# FANUC MANUAL GUIDE $\dot{i}$

# **OPERATÖR KILAVUZU**

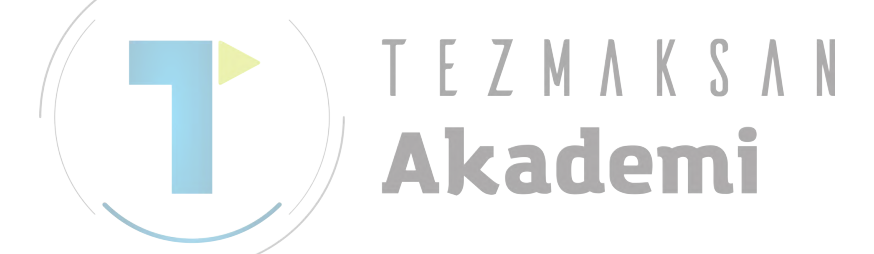

B-63874TR/05

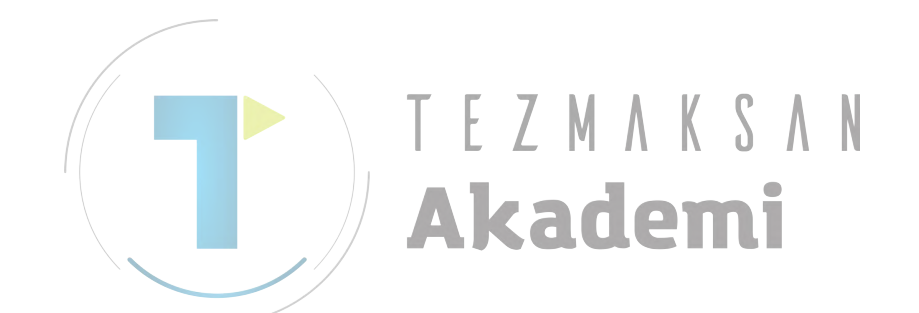

- Bu kılavuzun hiçbir bölümü herhangi bir biçimde yeniden üretilemez.
- Tüm özellikler ve tasarımlar önceden bildirilmeksizin değiştirilebilir

Bu ürünün ihracı, ihraç eden ülke hükümetinin yetkisine tabidir.

Bu ürünün ihracatı, ürünü ihraç eden ülkenin yetkili kurumlarının iznine tabidir. Bu kılavuzda, her türlü konuyu mümkün olduğunca açıklamaya çalıstışk. Ancak, pek çok olasılık olduğundan, yapılmaması gereken veya yapılamayacaklarla ilgili tüm konuları açıklayamadık. Bu nedenle, bu kılavuzda özellikle mümkün olarak açıklanmayan konuların "mümkün olmadığı" varsayılmalıdır.

Bu kılavuzda, aralarından bazılarının sahiplerin kayıtlı ticari markaları olduğu diğer firmaların program adları ya da cihaz adları bulunmaktadır. Ancak bu adların ardında ® ya da ™ gibi işaretler bulunmaz.

# **GÜVENLİK ÖNLEMLERİ**

FANUC MANUAL GUIDE i ile donatılmış bir tezgah kullanırken, aşağıdaki güvenlik önlemlerine uyunuz.

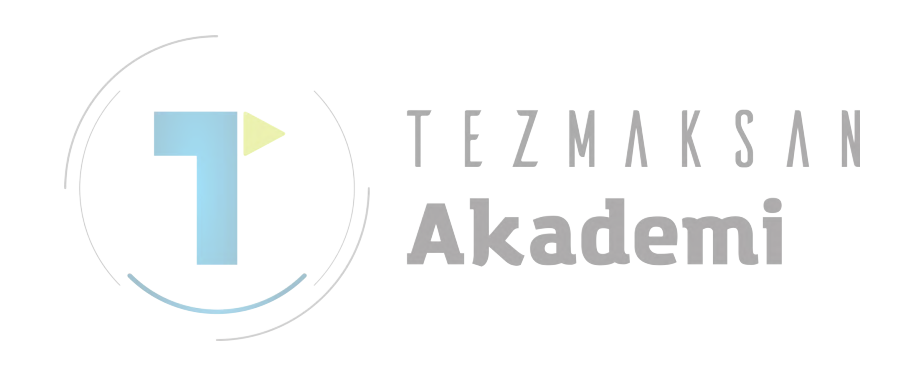

## **1.1** UYARI, DİKKAT VE NOT TANIMLARI

Bu kılavuz, kullanıcıyı koruma ve tezgahın zarar görmesini önleme amaçlı güvenlik önlemleri içerir. Önlemler, zarar riski veya şiddetinin derecesine bağlı olarak Uyarı ve Dikkat olarak sınıflandırılmıştır. Ayrıca, tamamlayıcı bilgiler Not olarak açıklanmıştır.

Tezgahı kullanmaya başlamadan önce Uyarı, Dikkat Uyarısı ve Notları tümüyle okuyun.

#### 

Onaylanan prosedür uygulanmazsa kullanıcının yaralanması veya hem kullanıcının yaralanması hem de donanımın zarar görmesi tehlikesi olması durumunda geçerlidir.

#### 🕂 DİKKAT

Onaylanan prosedür uygulanmazsa, donanımın zarar görme tehlikesi olduğunda geçerlidir.

#### NOT

Notlar, Uyarı ve Dikkat Uyarıları dışında kalan tamamlayıcı bilgileri belirtmek için kullanılır.

- Bu kılavuzu dikkatlice okuyun ve güvenli bir yerde saklayın.

### 1.2

## GENEL UYARILAR VE DİKKAT UYARILARI

MANUAL GUIDE *i* fonksiyonuna sahip bir tezgah kullanırken güvenliği sağlamak için aşağıdaki önlemlere uyunuz:

#### 

- 1 Bir sonraki işleme ilerlemeden önce ekranda verilerin doğru şekilde girilmiş olduğunu doğrulayın. Hatalı verilerle işleme girişmek, aracın bir iş parçasına veya tezgaha çarpmasına neden olarak aracı ya da tezgahı kırabilir veya operatörü yaralayabilir.
- 2 Takım dengelemesi fonksiyonunu kullanan tezgahı başlatmadan önce, dikkatle dengelemenin yönünü ve dengeleme değerini belirleyin, aracın iş parçasına ya da tezgaha çarpmayacağından emin olun. Aksi takdirde, takım ya da tezgah zarar görebilir veya operatör yaralanabilir.
- 3 Sabit kesme hız kontrolünü kullanırken, iş milinin maksimum dönüş hızını, iş parçası ve iş parçası durdurma birimi için izin verilen değere ayarlayın. Aksi takdirde, iş parçası veya durdurma birimi, merkezkaç kuvvet tarafından yerinden çıkarılıp tezgaha zarar verebilir veya operatörü yaralayabilir.
- 4 MANUAL GUIDE *i* işlemlerine başlamadan önce, gerekli tüm parametreleri ve veri öğelerini ayarlayın. Kesme koşulları iş parçası için uygun olmadığında aracın zarar görebileceğini veya operatörün yaralanabileceğini unutmayın.
- 5 MANUAL GUIDE *i* fonksiyonlarını kullanan bir parça işleme programı oluşturduktan sonra, tezgahı hemen bu programda çalıştırmayın. Bunun yerine, sonuç programının her adımını doğrulayın ve takım yolu ile parça işleme işleminin doğru olduğundan ve aracın iş parçasına ya da tezgaha çarpmayacağından emin olun. Aracın bir iş parçasına ya da tezgaha çarpmayacağından emin olmak için, ürün işlemeyi başlatmadan önce, tezgaha bir iş parçası takılı olmadan tezgahı çalıştırın. Takım tezgaha ve/veya iş parçasına çarparsa, takım ve/veya tezgah zarar görebilir hatta operatörü yaralayabilir.

#### \land DİKKAT

Güç açma düğmesine bastıktan sonra, başlangıç ekranı görüntülene kadar klavyedeki hiç bir tuşa dokunmayın. Bazı tuşlar, bakım veya özel işlemler için kullanılır ve böyle bir tuşa basılması beklenmedik bir işleme neden olabilir.

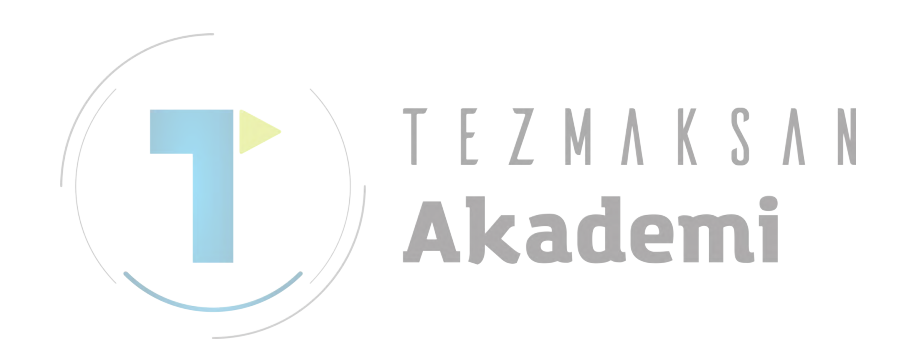

# ÍÇİNDEKILER

| ÍND  | ICE                  |                              |                                     |                                                              | 1                  |
|------|----------------------|------------------------------|-------------------------------------|--------------------------------------------------------------|--------------------|
| GÜ   | VENLİI<br>1.1<br>1.2 | <b>K ÖNL</b><br>UYAR<br>GENE | <b>EMLE</b> I<br>I, DİKKA<br>L UYAR | <b>Rİ</b><br>AT VE NOT TANIMLARI<br>ILAR VE DİKKAT UYARILARI | <b>1</b><br>2<br>3 |
| I. G | ENEL                 |                              |                                     |                                                              |                    |
| 1    | BU KI                | LAVU                         | ZA GE                               | NEL BAKIS                                                    | 3                  |
| -    | ÖNOF                 |                              |                                     | ··                                                           |                    |
| 2    | UNCE                 |                              |                                     | f UN                                                         | 4                  |
| 3    | TÜMÜ                 | ) BİR E                      | EKRAN                               | IDA                                                          | 9                  |
| 4    | KULI                 |                              |                                     |                                                              |                    |
| -    |                      |                              |                                     |                                                              |                    |
| 5    | PROG                 | RAM                          | OLUŞ                                | I URMA HAKKINDA NO I LAR                                     | 13                 |
| 6    | ĸişis                | EL BİL                       | .GİSA`                              | YAR İÇİN MANUAL GUIDE <i>i</i> SIMÜLATÖRÜ                    | 16                 |
|      | 6.1                  | ÇALIŞ                        | MA OR'                              | ТАМІ,                                                        | 17                 |
|      |                      | 6.1.1                        | Ürün B                              | ile <mark>şen</mark> leri T. F. 7. M. A. K. C. A. N.         | 17                 |
|      |                      | 6.1.2                        | Calışma                             |                                                              | 17                 |
|      | 6.2                  | KURU                         | LŮM YĊ                              | ОЛТЕМІ                                                       |                    |
|      | 6.3                  | SİMÜL                        | ASYO                                |                                                              | 21                 |
|      | 6.4                  | TAM E                        | KRAN                                | GÖRÜNTÜ                                                      |                    |
|      | 6.5                  | PARAI                        | METRE                               |                                                              |                    |
|      | 6.6                  | KULLA                        | NIM KI                              | SITLAMALARI                                                  | 23                 |
|      | 6.7                  | NOTL/                        | 4R                                  |                                                              | 24                 |
|      | 6.8                  | SİMÜL                        | .ATÖR <sup>-</sup>                  | TANIMLAMA DOSYASI BİÇİMİ                                     |                    |
|      |                      | 6.8.1                        | Acıklar                             | na                                                           | 25                 |
|      |                      | 682                          | Bölüm                               |                                                              | 25                 |
|      |                      | 683                          | Tus                                 |                                                              | 25                 |
|      |                      | 0.0.5                        | 6.8.3.1                             | [Simulator MachineSetting MaxNumber] bölümü                  |                    |
|      |                      |                              | 6.8.3.2                             | [Simulator_MachineSettingn] bölümü                           |                    |
|      | 6.9                  | GÖRÜ                         | NTÜ VE                              | ERİLERİ ini DOSYASI BİÇİMİ                                   | 29                 |
|      |                      | 6.9.1                        | Açıklar                             | na                                                           | 29                 |
|      |                      | 6.9.2                        | Bölüm.                              |                                                              | 29                 |
|      |                      | 6.9.3                        | Tuş                                 |                                                              | 30                 |
|      |                      |                              | 6.9.3.1                             | [settings] bölümü                                            |                    |
|      |                      |                              | 6.9.3.2                             | [frame_mainscreen] bölümü                                    |                    |
|      |                      |                              | 6.9.3.3                             | [cnctitle] bölümü                                            |                    |
|      |                      |                              | 6.9.3.4                             | [softkey] bölümü                                             |                    |
|      |                      |                              | 6.9.3.5                             | [Irame_mdikey] bolumu                                        |                    |
|      |                      |                              | 0.9.3.0<br>6937                     | [muncy] oorumu                                               |                    |
|      |                      |                              | 6.9.3.8                             | [functionkey] bölümü                                         |                    |
|      |                      |                              | 6.9.3.9                             | Bir düğmeye basıldığında geçilecek bilgiler                  |                    |

| <b>II.</b> | İŞLEI             | Μ                                                            |           |
|------------|-------------------|--------------------------------------------------------------|-----------|
| 1          | PRO               | SEDÜRE GENEL BAKIS                                           | 43        |
| -          | 1.1               | MANUAL GUIDE <i>i</i> ANA ÖZELLİKLERİ                        |           |
| 2          | PAR               | CA İSLEME PROGRAMI BİCİMİ                                    | 46        |
| <u>ົ</u>   |                   |                                                              | 10        |
| 3          | <b>FAR</b><br>3 1 | ISI EME PROGRAM DENCERESI VE DÜZENLEME                       | <b>40</b> |
|            | 3.1               | PARCA İSI EME PROGRAMI ARI OLLISTURMA                        |           |
|            | 3.3               | BİR PROGRAM I İSTESİNDE DÜZENI EME                           |           |
|            | 3.4               | DÜZENLENECEK PARCA İSLEME PROGRAMINI ARAMA                   |           |
|            | 3.5               | ALT PROGRAM TEMEL DÜZENLEME İŞLEVLERİ                        |           |
|            |                   | 3.5.1 Bir Kelime Girme (INSERT tuşu)                         |           |
|            |                   | 3.5.2 Bir Kelimeyi Değiştirme (ALTER tuşu)                   | 55        |
|            |                   | 3.5.3 Bir Kelimenin Sayısal Değerini Değiştirme (ALTER tuşu) |           |
|            |                   | 3.5.4 Bir Kelimeyi Silme (DELETE tuşu)                       |           |
|            |                   | 3.5.5 Bir Komut Satırını Değiştirme (ALTER tuşu)             | 56        |
|            |                   | 3.5.6 Bir Komut Satıtını Silme (DELETE tuşu)                 | 56        |
|            |                   | 3.5.7 Program Numarasını Değiştirme (ALTER key)              | 56        |
|            | 3.6               | ARAMA (ILERI VE GÈRI)                                        | 57        |
|            | 3.7               | CUT                                                          | 58        |
|            | 3.8               | COPY                                                         |           |
|            | 3.9               | PASTE                                                        |           |
|            | 3.10              |                                                              |           |
|            | 3.11              | GIRIŞ YAPIŞTIRMA                                             | 60<br>61  |
|            | 3.1Z              |                                                              |           |
|            | 3.13              | SABIT FORMDA TÜMCE EKI EME                                   |           |
|            | 5.14              |                                                              |           |
| 4          | OTO               | DMATİK ÇALIŞMA PARÇA İŞLEME İŞLEMLERİNİ DÜZE                 | NLEME 66  |
|            | 4.1               |                                                              | 67        |
|            | 4.2               | OTOMATIK ÇALIŞMA PARÇA IŞLEME TIPINI SEÇME                   |           |
|            | 4.3               | OTOMATIK ÇALIŞMA PARÇA IŞLEME VERILERINI GIRME               |           |
|            | 4.4               | QENILLER DEVINE                                              |           |
|            | 4.5               | VERİLERİNİ CİRME                                             |           |
|            | 46                | OTOMATIK CALISMA PARCA ISI EME ICIN RASGELE SEKIL            |           |
|            | 4.0               |                                                              | 78        |
|            | 4.7               | CEVRE PROGRAMLARI GİRME                                      |           |
|            | 4.8               | BITIRME KOMUTU GIRME                                         |           |
|            | 4.9               | OTOMATİK ÇALIŞMA PARÇA İŞLEME VE ŞEKİL                       |           |
|            |                   | VERİLERİNİ DEĞİŞTİRME                                        |           |

| 5 | RAS        | GELE Ş         | EKİLLERİ GİRME HAKKINDA                                                                           | • •        |
|---|------------|----------------|---------------------------------------------------------------------------------------------------|------------|
|   |            |                |                                                                                                   | 84         |
|   | 5.1        | ARTIŞ          |                                                                                                   | 85         |
|   | 52         | יוח <i>ב</i> ע | ZI EMİ İCİN DASCELE SEKİLLED                                                                      | 80<br>07   |
|   | 5.2<br>5.3 | KUTU           | PSAL KOORDİNAT ENTERPOLASYON DÜZLEMİ İÇİN<br>ELE SEKİLLER (XO DÜZLEMİ)                            | 97         |
|   | 51         | CII INF        | ELE ŞEKILLER (AC DUZLEIVII)<br>NERK YÜZEV İCİN BASCELE SEKİLLER (ZC DÜZLEMİ)                      | 107<br>118 |
|   | 5.4        | TORN           | ALAMA İCİN RASGELE ŞEKİLLER (ZÜ DÜZLEMI)                                                          | 110        |
|   | 5.6        | RASG           | ELE SEKİL KOPYALAMA İSLEVLERİ                                                                     | 140        |
|   |            | 5.6.1          | Rasgele Sekil Kopyalama İslevini Secme                                                            | 140        |
|   |            | 5.6.2          | Kopyalama Kosulu Alim Ekrani                                                                      | 141        |
|   |            | 5.6.3          | Rasgele Şekil Kopyalama İşlemini Yürütme                                                          | 145        |
|   |            | 5.6.4          | Rasgele Şekil Kopyalama Yürütmesinden sonraki şekil                                               | 147        |
|   |            | 5.6.5          | Rasgele Şekil Kopyalama İşlemi Hakkında Notlar                                                    | 147        |
| 6 | МЕМ        | MODU           | NDAKİ İSLEMLER                                                                                    | 148        |
| • | 6.1        | BIR PA         | ARCA İSLEME PROGRAMINI GERİ SARMA                                                                 | 149        |
|   | 6.2        | PARÇ           | A İŞLEME PROGRAMLAMA LİSTESİYLE DÜZENLEME                                                         | 149        |
|   | 6.3        | Bir Pf         | ROGRAMDA SIRA NUMARASINI ARAMA                                                                    | 150        |
|   | 6.4        | PARÇ           | A İŞ <mark>LEME</mark> İŞLEMİ İÇİN BİR PROGRAM SEÇME                                              | 150        |
|   | 6.5        | GEÇE           | RLİ KONUM EKRANINI DEGIŞTIRME                                                                     | 150        |
|   | 6.6        | BAGIL          |                                                                                                   | 151        |
|   | 6.7        |                | E SONUÇLARINI/GORUNTULEME                                                                         | 152        |
|   | 0.0<br>6 0 |                | A IŞLEME SIMULASTON PENCERESINI GORUNTULEME<br>A İŞLEME DENCERESİ SIRASINDAKİ CİZİMİ GÖRÜNTÜL EME | 152        |
|   | 6.10       |                | IZENI EME                                                                                         | 153        |
|   | 6.11       | NC PR          | OGRAM DÖNÜSTÜRME                                                                                  | 153        |
|   | 6.12       | SONR           | AKİ KOMUT SATITI GÖRÜNTÜ FONKSİYONU                                                               | 154        |
|   | 6.13       | PROG           | RAM YENİDEN BAŞLATMA İŞLEVİ                                                                       | 156        |
|   |            | 6.13.1         | [P TYPE] Yazılım tuşu                                                                             | 156        |
|   |            | 6.13.2         | [Q TYPE] Yazılım tuşu                                                                             | 157        |
| 7 | MDI        | MODUN          | IDAKİ İŞLEMLER                                                                                    | 158        |
| 8 | MAN        | ÜEL M          | ODDAKİ İŞLEMLER (HANDLE VE JOG)                                                                   | 160        |
| 9 | PAR        | ÇA İŞLI        | EME SİMÜLASYONU VE PARÇA                                                                          |            |
|   | İŞLE       |                |                                                                                                   | 161        |
|   | 9.1        | PARÇ           |                                                                                                   | 163        |
|   |            | 9.1.1          | Parça ışıeme Sırasında Program Seçim Parça Işleme ve Diğer Işlemler                               | 164        |
|   |            | 9.1.2          | Parça ışıeme Sırasında Çızımde Takım Yolunun Goruntulenip                                         | 175        |
|   |            | 012            | Goruntulenmeyecegini Belirieme.                                                                   | 103        |
|   |            | 9.1.5          | raiça işieme Sırasında Çizimde Olçeklendirme, Hareket ve Diger İşlemler.                          | 165        |

| 9.2         | PARÇA<br>(Series | A İŞLEME SİMÜLASYONU (TAKIM YOLU)<br>\$ 16 <i>i</i> /18 <i>i</i> /21 <i>i</i> İÇİN)   | 168    |
|-------------|------------------|---------------------------------------------------------------------------------------|--------|
|             | 9.2.1            | Parça İşleme Simülasyonunda Program Seçim İşlemi ve Diğer İşlemler                    |        |
|             |                  | (Takım Yolu)                                                                          | 170    |
|             | 9.2.2            | Parça İşleme Simülasyonunda Yürütme İşlemleri (Takım Yolu)                            | 170    |
|             | 9.2.3            | Parça İşleme Simülasyonunda Ölçeklendirme, Hareket ve Diğer İşlemler                  | 171    |
| 9.3         | PARÇA<br>(Series | A İŞLEME SİMÜLASYONU (TAKIM YOLU)<br>16 <i>i</i> /18 <i>i</i> /21 <i>i</i> İÇİN)      | 172    |
|             | 9.3.1            | Parça İşleme Simülasyonunda Program Seçim İşlemi ve Diğer İşlemler<br>(Canlandırmalı) | 174    |
|             | 932              | Parca İsleme Simülasyonunda Yürütme İslemleri (Canlandırmalı)                         | 174    |
|             | 9.3.3            | Parça İşleme Simülasyonunda Ölçeklendirme, Hareket ve Diğer İşlemler                  |        |
|             |                  | (Canlandırmalı)                                                                       | 175    |
|             | 9.3.4            | Parça İşleme Simülasyonu Hakkında Notlar                                              | 175    |
| 9.4         | PARÇA            | A İŞLEME SİMÜLASYONU (TAKIM YOLU) (Series 30 <i>i</i> İÇİN)                           | 177    |
|             | 9.4.1            | Parça İşleme Simülasyonunda Program Seçim İşlemi ve Diğer İşlemler                    | 101    |
|             | 0.4.2            | (Takini Tolu)                                                                         | 101    |
|             | 9.4.2            | Parça İşleme Simülaşyonunda Turutine iştemleri (Takını Tolu)                          | 102    |
|             | 9.4.5            | (Takım Yolu)                                                                          | 182    |
| 9.5         | PARÇA            | A İŞLE <mark>ME</mark> SİMÜLASYONU (TAKIM YOLU) (Series 30 <i>i</i> İÇİN)             | 183    |
|             | 9.5.1            | Parça <mark>İşle</mark> me Simülasyonunda Program Seçim İşlemi ve Diğer İşlemler      |        |
|             |                  | (Canlandırmalı)                                                                       | 183    |
|             | 9.5.2            | Parça İşleme Simülasyonunda Yürütme İşlemleri (Canlandırmalı)                         | 183    |
|             | 9.5.3            | Parça İşleme Simülasyonunda Ölçeklendirme, Hareket ve Diğer İşlemler                  |        |
| 0.0         |                  | (Canlandırmalı)                                                                       | 184    |
| 9.6         | PARÇA            | A IŞLEME SIMULASYONU SIRASINDA IŞLENEN VERILER                                        | 405    |
| 0.7         |                  |                                                                                       | 185    |
| 9.7         | FARÇA            | I SEKİLDE CALISAN İSLEVLER (Series 30/ İCİN)                                          | 186    |
|             | 971              | Parca İsleme Simülasyonu için Kullanılamayacak Fonksiyonlar                           | 187    |
|             | 972              | Parca İsleme Simülasyonu için Kullanılabilecek Fonksiyonlar                           |        |
|             | 9.1.2            | (Frezeleme Sistemi)                                                                   | 187    |
| 9.8         | PARÇA            | A İŞLEME SİMÜLASYONU SIRASINDA İŞ PARÇASI                                             | u) 400 |
| 0.0         |                  | DINATINI DEGIŞTIRME (CANLANDIRMA, TAKIM YOLU ÇIZIM<br>NIDIDMA VEDİLEDİNİ AYADLAMA     | 1).188 |
| 9.9<br>9.10 |                  | ANDIRMA VERILERINI AYARLAMA<br>ATİK TORNALAR İCİN İS MİLİ HAREKETİ CANLANDIRMASI      | 190    |
|             | 9.10.1           | Fonksivon                                                                             | 217    |
|             | 9.10.2           | Yansıtma Baslatma Komutu                                                              | 217    |
|             | 9.10.3           | Yansıtma Bitirme Komutu                                                               | 218    |
|             | 9.10.4           | Tezgah Simülasyonu ve Gerçek Çalışması                                                | 219    |
|             |                  |                                                                                       |        |

| 10 | AYAF                                                 | R VERİL                                                                                                    | _ERÍ                                                                                                    | 222                                                                                                    |
|----|------------------------------------------------------|----------------------------------------------------------------------------------------------------|----------------------------------------------------------------------------------------------------|----------------------------------------------------------------------------------------------------|
|    | 10.1                                                 | İŞ PAR                                                                                                    | ÇASI KOORDİNAT VERİLERİNİ AYARLAMA                                                                                                    | 223                                                                                                    |
|    |                                                      | 10.1.1                                                                                                    | [MEASUR] Yazılım Tuşu                                                                                                    | 225                                                                                                    |
|    |                                                      | 10.1.2                                                                                                    | [+INPUT] Yazılım Tuşu                                                                                                    | 226                                                                                                    |
|    | 10.2                                                 | AYAR                                                                                                    | TAKIMI OFSET VERİLERİ                                                                                                    | 228                                                                                                    |
|    |                                                      | 10.2.1                                                                                                    | [MEASUR] Yazılım Tuşu                                                                                                    | 230                                                                                                    |
|    |                                                      | 10.2.2                                                                                                    | [+INPUT] Yazılım Tuşu                                                                                                    | 231                                                                                                    |
|    |                                                      | 10.2.3                                                                                                    | [INP.C.] Yazılım Tuşu                                                                                                    | 232                                                                                                    |
|    | 10.3                                                 | SABIT                                                                                                    | FORMDAKI TUMCELERI KAYDETME                                                                                                    |                                                                                                    |
|    |                                                      | 10.3.1                                                                                                    | Yeni bir Sabit Form Tümcesini Kaydetme                                                                                                    | 236                                                                                                    |
|    |                                                      | 10.3.2                                                                                                    | Bir Sabit Form Tümcesini Değiştirme                                                                                                    | 238                                                                                                    |
|    |                                                      | 10.3.3                                                                                                    | Bir Sabit Form Tümcesini Silme                                                                                                    | 239                                                                                                    |
|    |                                                      | 10.3.4                                                                                                    | Standart Sabit Form Tümcelerini Başlatma                                                                                                    | 239                                                                                                    |
| 11 | ARKA                                                 |                                                                                                    | I DÜZENLEME                                                                                                    | 240                                                                                                    |
|    | 11.1                                                 | ARKA                                                                                                    | PLAN DÜZENLEMESİNİ BAŞLATMA                                                                                                    | 241                                                                                                    |
|    | 11.2                                                 | ARKA                                                                                                    | PLAN DÜZENLEMESİNİ SONLANDIRMA                                                                                                    | 242                                                                                                    |
|    | 11.3                                                 | ARKA                                                                                                    | PLAN DÜZENLEMESİ SIRASINDAKİ İŞLEMLER                                                                                                    | 242                                                                                                    |
| 12 |                                                      |                                                                                                    | AM DÖNÜSTÜRME FONKSIYONU                                                                                                    | 243                                                                                                    |
|    | 12.1                                                 | TEMEL                                                                                                    | ÖZELLİKLER T. F. 7. M. A. V. C. A. N.                                                                                                    |                                                                                                    |
|    | 12.2                                                 | NC PR                                                                                                    | OGRAM DÖNÜŞTÜRME FONKSIYONUNU ÇALIŞTIRMA                                                                                                    |                                                                                                    |
|    | 12.3                                                 | KISITL                                                                                                    | AMALAR                                                                                                    | 249                                                                                                    |
|    |                                                      |                                                                                                    |                                                                                                    |                                                                                                    |
| 13 | ΤΔΚΙΙ                                                | M VFRI                                                                                                    |                                                                                                    | 251                                                                                                    |
| 13 | <b>TAKII</b><br>13.1                                 | N VERI                                                                                                    | TABANI FONKSIYONU GOCCIIII                                                                                                    | <b>251</b>                                                                                                    |
| 13 | <b>TAKII</b><br>13.1<br>13.2                         | <b>M VERİ</b><br>TAKIM<br>TAKIM                                                                                                    | TABANI FONKSIYONU GOLEIIII<br>OFSET VERILERI AYARI<br>VERILERI AYARI                                                                                                    | <b>251</b><br>252<br>253                                                                                                    |
| 13 | <b>TAKII</b><br>13.1<br>13.2                         | <b>VERI</b><br>TAKIM<br>TAKIM<br>13.2.1                                                                                                    | TABANI FONKSIYONU CLEENI<br>OFSET VERILERI AYARI<br>VERILERI AYARI<br>Takım Tipi Ayarı                                                                                                    | <b>251</b><br>252<br>253<br>253                                                                                                    |
| 13 | <b>TAKII</b><br>13.1<br>13.2                         | <b>V VERİ</b><br>TAKIM<br>TAKIM<br>13.2.1<br>13.2.2                                                                                                    | TABANI FONKSIYONU   CORDECTION     OFSET VERILERI AYARI   VERILERI AYARI     VERILERI AYARI   Takım Tipi Ayarı     Takım Adı Düzenleme   Takım Adı Düzenleme                                                                                                    | <b>251</b><br>252<br>253<br>253<br>254                                                                                                   |
| 13 | <b>TAKII</b><br>13.1<br>13.2                         | <b>V VERİ</b><br>TAKIM<br>TAKIM<br>13.2.1<br>13.2.2<br>13.2.3                                                                                                    | TABANI FONKSIYONU CLEENI     OFSET VERILERI AYARI.     VERILERI AYARI.     Takım Tipi Ayarı.     Takım Adı Düzenleme     Takım Seti Ayarı                                                                                                    | <b>251</b><br>252<br>253<br>253<br>254<br>254                                                                                            |
| 13 | <b>TAKII</b><br>13.1<br>13.2                         | <b>V VERİ</b><br>TAKIM<br>TAKIM<br>13.2.1<br>13.2.2<br>13.2.3<br>13.2.4                                                                                                    | TABANI FONKSIYONU   CALE     OFSET VERILERI AYARI   VERILERI AYARI     VERILERI AYARI   Takım Tipi Ayarı     Takım Tipi Ayarı   Takım Adı Düzenleme     Takım Seti Ayarı   Takım Seti Ayarı     Takım Verileri Girme   Takım Verileri Girme                                                                                                    | <b>251</b><br>252<br>253<br>253<br>254<br>254<br>254                                                                                     |
| 13 | <b>TAKII</b><br>13.1<br>13.2                         | <b>V VERİ</b><br>TAKIM<br>TAKIM<br>13.2.1<br>13.2.2<br>13.2.3<br>13.2.4<br>13.2.5                                                                                                    | TABANI FONKSIYONU CALERII     OFSET VERILERI AYARI.     VERILERI AYARI.     Takım Tipi Ayarı.     Takım Adı Düzenleme     Takım Seti Ayarı     Takım Verileri Girme     Takım Verileri Girme     Takım Verileri Girme                                                                                                    | <b>251</b><br>252<br>253<br>253<br>254<br>254<br>254<br>254<br>254                                                                       |
| 13 | <b>TAKII</b><br>13.1<br>13.2                         | <b>V VERİ</b><br>TAKIM<br>TAKIM<br>13.2.1<br>13.2.2<br>13.2.3<br>13.2.4<br>13.2.5<br>13.2.6                                                                                                    | TABANI FONKSIYONU CLERIU     OFSET VERILERI AYARI     VERILERI AYARI     Takım Tipi Ayarı     Takım Adı Düzenleme     Takım Seti Ayarı     Takım Verileri Girme     Takım Verileri Girme     Takım Veri Tabanı Fonksiyonu Kesme Kenarı açısı     Takım Verilerini Başlatma                                                                                                    | <b>251</b><br>252<br>253<br>253<br>254<br>254<br>254<br>255<br>256                                                                       |
| 13 | <b>TAKII</b><br>13.1<br>13.2<br>13.3                 | V VERI<br>TAKIM<br>TAKIM<br>13.2.1<br>13.2.2<br>13.2.3<br>13.2.4<br>13.2.5<br>13.2.6<br>PROGI                                                                                                   | TABANI FONKSIYONU CALERII     OFSET VERILERI AYARI.     VERILERI AYARI.     VERILERI AYARI.     Takım Tipi Ayarı.     Takım Adı Düzenleme     Takım Seti Ayarı     Takım Verileri Girme     Takım Verileri Girme     Takım Verileri Başlatma     RAM GİRİŞİNDE TAKIM VERİLERİ SEÇME                                                                                                    | <b>251</b><br>252<br>253<br>253<br>254<br>254<br>254<br>254<br>255<br>256<br>257                                                         |
| 13 | <b>TAKII</b><br>13.1<br>13.2<br>13.3<br>13.4         | V VERI<br>TAKIM<br>TAKIM<br>13.2.1<br>13.2.2<br>13.2.3<br>13.2.4<br>13.2.5<br>13.2.6<br>PROGI<br>TAKIM                                                                                          | TABANI FONKSIYONU CLEDIU     OFSET VERİLERİ AYARI.     VERİLERİ AYARI.     Takım Tipi Ayarı.     Takım Adı Düzenleme     Takım Seti Ayarı     Takım Seti Ayarı     Takım Verileri Girme     Takım Verileri Girme     Takım Veri Tabanı Fonksiyonu Kesme Kenarı açısı     Takım Verilerini Başlatma     RAM GİRİŞİNDE TAKIM VERİLERİ SEÇME     GRAFİK VERİLERİ AYARI                                                                                                    | <b>251</b><br>252<br>253<br>253<br>254<br>254<br>254<br>255<br>256<br>257<br>258                                                         |
| 13 | <b>TAKII</b><br>13.1<br>13.2<br>13.3<br>13.4         | V VERI<br>TAKIM<br>TAKIM<br>13.2.1<br>13.2.2<br>13.2.3<br>13.2.4<br>13.2.5<br>13.2.6<br>PROGI<br>TAKIM<br>13.4.1                                                                                | TABANI FONKSIYONU CALERII     OFSET VERILERI AYARI.     VERILERI AYARI.     Takım Tipi Ayarı.     Takım Adı Düzenleme     Takım Seti Ayarı     Takım Verileri Girme     Takım Verileri Girme     Takım Verileri Başlatma     RAM GİRİŞİNDE TAKIM VERİLERİ SEÇME     GRAFİK VERİLERİ AYARI     Takım Grafik Verileri                                                                                                    | 251<br>252<br>253<br>253<br>254<br>254<br>254<br>254<br>255<br>256<br>257<br>258<br>258<br>258                                           |
| 13 | <b>TAKII</b><br>13.1<br>13.2<br>13.3<br>13.4<br>13.5 | V VERI<br>TAKIM<br>TAKIM<br>13.2.1<br>13.2.2<br>13.2.3<br>13.2.4<br>13.2.5<br>13.2.6<br>PROGI<br>TAKIM<br>13.4.1<br>TAKIM                                                                       | TABANI FONKSIYONU CALEDIII     OFSET VERILERI AYARI.     VERILERI AYARI.     Takım Tipi Ayarı.     Takım Adı Düzenleme     Takım Seti Ayarı     Takım Seti Ayarı     Takım Verileri Girme.     Takım Verileri Girme.     Takım Veri Tabanı Fonksiyonu Kesme Kenarı açısı     Takım Verilerini Başlatma     RAM GİRİŞİNDE TAKIM VERİLERİ SEÇME     GRAFİK VERİLERİ AYARI     Takım Grafik Verileri     VERİTABANI FONKSİYONUNA ERİŞME                                         | <b>251</b><br>252<br>253<br>253<br>254<br>254<br>254<br>255<br>256<br>257<br>258<br>258<br>259<br>259                                    |
| 13 | <b>TAKII</b><br>13.1<br>13.2<br>13.3<br>13.4<br>13.5 | V VERI<br>TAKIM<br>TAKIM<br>13.2.1<br>13.2.2<br>13.2.3<br>13.2.4<br>13.2.5<br>13.2.6<br>PROGI<br>TAKIM<br>13.4.1<br>TAKIM<br>13.5.1<br>13.5.1                                                   | TABANI FONKSIYONU ALERINI     OFSET VERILERI AYARI.     VERILERI AYARI.     Takım Tipi Ayarı.     Takım Adı Düzenleme     Takım Seti Ayarı     Takım Verileri Girme     Takım Verileri Girme     Takım Verileri Başlatma     RAM GİRİŞİNDE TAKIM VERİLERİ SEÇME     GRAFİK VERİLERİ AYARI     Takım Grafik Verileri     VERİTABANI FONKSİYONUNA ERİŞME     Temel Özellikler.                                                                                                 | 251<br>252<br>253<br>253<br>254<br>254<br>254<br>254<br>255<br>256<br>257<br>258<br>258<br>259<br>259<br>259                             |
| 13 | <b>TAKII</b><br>13.1<br>13.2<br>13.3<br>13.4<br>13.5 | V VERI<br>TAKIM<br>TAKIM<br>13.2.1<br>13.2.2<br>13.2.3<br>13.2.4<br>13.2.5<br>13.2.6<br>PROGI<br>TAKIM<br>13.4.1<br>TAKIM<br>13.5.1<br>13.5.2<br>13.5.2                                         | TABANI FONKSIYONU GUEIIII     OFSET VERILERI AYARI.     VERILERI AYARI.     Takım Tipi Ayarı.     Takım Adı Düzenleme     Takım Seti Ayarı     Takım Verileri Girme     Takım Verileri Girme     Takım Verileri Başlatma     RAM GİRİŞİNDE TAKIM VERİLERİ SEÇME     GRAFİK VERİLERİ AYARI     Takım Grafik Verileri     VERİTABANI FONKSİYONUNA ERİŞME     Temel Özellikler.     Sistem Değişkenleri.                                                                        | <b>251</b><br>252<br>253<br>253<br>254<br>254<br>254<br>255<br>256<br>257<br>258<br>258<br>258<br>259<br>259<br>259<br>260               |
| 13 | <b>TAKII</b><br>13.1<br>13.2<br>13.3<br>13.4<br>13.5 | V VERI<br>TAKIM<br>TAKIM<br>13.2.1<br>13.2.2<br>13.2.3<br>13.2.4<br>13.2.5<br>13.2.6<br>PROGI<br>TAKIM<br>13.4.1<br>TAKIM<br>13.5.1<br>13.5.2<br>13.5.3<br>12.5 4                               | TABANI FONKSIYONU GULEIIII     OFSET VERILERI AYARI.     VERILERI AYARI.     Takım Tipi Ayarı.     Takım Adı Düzenleme     Takım Seti Ayarı     Takım Verileri Girme     Takım Verileri Girme     Takım Verileri Başlatma     RAM GİRİŞİNDE TAKIM VERİLERİ SEÇME     GRAFİK VERİLERİ AYARI     Takım Grafik Verileri     VERİTABANI FONKSİYONUNA ERİŞME     Temel Özellikler     Sistem Değişkenleri     Okuma                                                               | 251<br>252<br>253<br>253<br>254<br>254<br>254<br>254<br>255<br>256<br>257<br>258<br>258<br>259<br>259<br>260<br>261                      |
| 13 | <b>TAKII</b><br>13.1<br>13.2<br>13.3<br>13.4<br>13.5 | V VERI<br>TAKIM<br>TAKIM<br>13.2.1<br>13.2.2<br>13.2.3<br>13.2.4<br>13.2.5<br>13.2.6<br>PROGI<br>TAKIM<br>13.4.1<br>TAKIM<br>13.5.1<br>13.5.2<br>13.5.3<br>13.5.4<br>12.5 5                     | TABANI FONKSIYONU GUUUU     OFSET VERILERI AYARI.     VERILERI AYARI.     Takım Tipi Ayarı.     Takım Adı Düzenleme     Takım Seti Ayarı     Takım Verileri Girme     Takım Verileri Girme     Takım Verileri Başlatma     RAM GİRİŞİNDE TAKIM VERİLERİ SEÇME     GRAFİK VERİLERİ AYARI     Takım Grafik Verileri     VERİTABANI FONKSİYONUNA ERİŞME     Temel Özellikler.     Sistem Değişkenleri     Okuma     Yazma                                                       | <b>251</b><br>252<br>253<br>253<br>254<br>254<br>254<br>255<br>256<br>257<br>258<br>258<br>259<br>259<br>260<br>261<br>261               |
| 13 | <b>TAKII</b><br>13.1<br>13.2<br>13.3<br>13.4<br>13.5 | V VERI<br>TAKIM<br>TAKIM<br>13.2.1<br>13.2.2<br>13.2.3<br>13.2.4<br>13.2.5<br>13.2.6<br>PROGI<br>TAKIM<br>13.4.1<br>TAKIM<br>13.5.1<br>13.5.2<br>13.5.3<br>13.5.4<br>13.5.5<br>12.5             | TABANI FONKSIYONU GUQQUAL     OFSET VERİLERİ AYARI.     VERİLERİ AYARI.     Takım Tipi Ayarı.     Takım Adı Düzenleme     Takım Seti Ayarı     Takım Verileri Girme     Takım Verileri Girme     Takım Verilerini Başlatma     RAM GİRİŞİNDE TAKIM VERİLERİ SEÇME     GRAFİK VERİLERİ AYARI     Takım Grafik Verileri     VERİTABANI FONKSİYONUNA ERİŞME     Temel Özellikler     Sistem Değişkenleri     Okuma     Yazma     Raşlatma                                       | 251<br>252<br>253<br>253<br>254<br>254<br>254<br>254<br>255<br>256<br>257<br>258<br>258<br>259<br>259<br>261<br>261<br>261<br>261        |
| 13 | <b>TAKII</b><br>13.1<br>13.2<br>13.3<br>13.4<br>13.5 | V VERİ<br>TAKIM<br>TAKIM<br>13.2.1<br>13.2.2<br>13.2.3<br>13.2.4<br>13.2.5<br>13.2.6<br>PROGI<br>TAKIM<br>13.4.1<br>TAKIM<br>13.5.1<br>13.5.2<br>13.5.3<br>13.5.4<br>13.5.5<br>13.5.6<br>12.5.7 | TABANI FONKSIYONU GUQUUU     OFSET VERILERI AYARI.     VERILERI AYARI.     Takım Tipi Ayarı.     Takım Adı Düzenleme     Takım Seti Ayarı     Takım Seti Ayarı     Takım Verileri Girme     Takım Verileri Girme     Takım Verilerini Başlatma     RAM GİRİŞİNDE TAKIM VERİLERİ SEÇME     GRAFİK VERİLERİ AYARI     Takım Grafik Verileri.     VERİTABANI FONKSİYONUNA ERİŞME     Temel Özellikler.     Sistem Değişkenleri.     Okuma     Yazma.     Kopyalama     Başlatma | <b>251</b><br>252<br>253<br>253<br>254<br>254<br>254<br>255<br>256<br>257<br>258<br>258<br>259<br>261<br>261<br>261<br>261<br>262<br>262 |

| 14 |       | PROGRAM FORMUNUN SERBEST ŞEKLİNİN YA DA                                |          |
|----|-------|------------------------------------------------------------------------|----------|
|    | SABİ  | T ŞEKLİNİN DÜZENLENMESİ                                                |          |
|    | 14.1  | SERBEST FORMLU ŞEKİL ALT PROGRAMLARININ DÜZENLEN                       | MESI.264 |
|    | 14.2  | UYARI MESAJI<br>Sadit fodmulu sekil alt ddocdaminin duzeni enmesi      |          |
|    | 14.3  | SABIT FORMLU ŞERIL ALT FROGRAMININ DOZENLENMEST                        | 207      |
| 15 | KISA  | YOL TUŞU IŞLEMLERI                                                     |          |
|    | 15.1  | ÇEŞITLI ONAYLAMA IŞLEMLERI IÇIN KISAYOLLAR                             |          |
|    | 15.2  |                                                                        |          |
|    | 15.3  | KOPYA IŞLEMI IÇIN KISAYOLLAR                                           |          |
|    | 15.4  | TEMEL EKRAN VAZILIM TUSLARI ICIN KISAVOLLAR                            |          |
|    | 15.5  | OTOMATİK CALISMA DEĞİSTİRME EKRANINI BASI ATMAK                        |          |
|    | 10.0  | İCİN KISAYOL                                                           |          |
|    | 15.7  | MENÜ SECİMİ EKRANI İCİN KISAYOLLAR                                     |          |
|    | 15.8  | DÜZENLİ PROGRAM EKLEME EKRANI İÇİN KISAYOLLAR                          |          |
|    | 15.9  | M KODU EKLEME EKRANI İÇİN KISAYOLLAR                                   |          |
|    | 15.10 | PROGRAM LİSTESİ EKRANI İÇİN KISAYOLLAR                                 |          |
|    | 15.11 | PROGRAM OLUŞTURMA EKRANI İÇİN KISAYOLLAR                               |          |
|    | 15.12 | AÇIKLAMA DUZENLEME EKRANI İÇİN KISAYOLLAR                              |          |
|    | 15.13 |                                                                        |          |
|    | 15.14 | OTOMATIK ÇALIŞMA GIRIŞ EKRANI IÇIN KISAYOLLAR.II                       |          |
|    | 15.15 | IŞ PARÇASI KOORDINAT SISTEMI AYARLAMA EKRANI<br>İCİN KIŞAYOL           | 272      |
|    | 15 16 | TAKIM OFSETİ AYARI AMA EKRANLIÇİN KISAYOL                              |          |
|    | 15.10 | DÜZENLİ PROGRAM KAYDI EKRANI İÇİN KISAYOLLAR                           |          |
|    | 15.18 | DÜZENLİ PROGRAM KAYDI OLUSTURMA FKRANI                                 |          |
|    |       | İCİN KISAYOLLAR                                                        |          |
|    | 15.19 | DÜZENLİ PROGRAM KAYDI DEĞİŞTİRME EKRANI                                |          |
|    |       | İÇİN KISAYOLLAR                                                        |          |
|    | 15.20 | ÖNCEDEN AYARLANAN EKRAN İÇİN KISAYOLLAR                                |          |
|    | 15.21 | BESLEME HIZI ÖLÇÜM SONUCU EKRANI İÇİN KISAYOL                          |          |
|    | 15.22 | KILAVUZ ÖLÇÜM EKRANI İÇİN KIŞAYOL                                      |          |
|    | 15.23 | ÇEŞITLI AYARLAMA EKRANLARI IÇIN KISAYOL                                |          |
|    | 15.24 | SERBEST ŞEKIL ANA EKRANI IÇIN KISAYOLLAR                               |          |
|    | 15.25 | SERBEST ŞEKIL GIRIŞI EKRANI IÇIN KISAYOLLAR                            |          |
|    | 15.26 | SERBEST ŞEKIL OLUŞTURMA EKRANI IÇIN KISAYOLLAR                         |          |
| 16 | YARD  | DIM EKRANI                                                             | 275      |
| 17 | BELL  | EK KARTI ALMA/ VERME FONKSİYONU                                        | 277      |
|    | 17.1  | ALT PROGRAMIN BELLEK KARTINDAN ALMA/ BELLEK                            |          |
|    |       | KARTINA VERME                                                          |          |
|    |       | 17.1.1 Alt Programın Bellek Kartından Alma/Bellek Kartına Verme Ekranı |          |
|    |       | 17.1.2 Alt Program için Bellek Kartına Verme İşlemi                    |          |
|    |       | 17.1.3 Alt Program için Bellek Kartı Giriş İşlemi                      |          |
|    |       | 17.1.4 Bellek Kartı Alma/Verme için Sağlanan Dosya Biçimi              |          |

|                | 17.2                                                                                          | TAKIM VERİLERİNİN BELLEK KARTINA ALINMASI/VERİLMESİ                                                                                                    |                                                                                                    |
|----------------|-----------------------------------------------------------------------------------------------|----------------------------------------------------------------------------------------------------|----------------------------------------------------------------------------------------------------|
|                |                                                                                               | 17.2.1 Takım Verilerinin Bellek Kartı Giriş/Çıkış Ekranı                                                                                                    |                                                                                                    |
|                |                                                                                               | 17.2.2 Takım Verileri için Bellek Kartı Çıktı İşlemi                                                                                                    |                                                                                                    |
|                |                                                                                               | 17.2.3 Takım Verileri için Bellek Kartı Çıktı İşlemi                                                                                                    |                                                                                                    |
|                |                                                                                               | 17.2.4 Veri Biçimi                                                                                                    |                                                                                                    |
|                | 17.3                                                                                          | SABİT FORMLU TÜMCELERİN BELLEK KARTINDAN                                                                                                    |                                                                                                    |
|                |                                                                                               | ALINMASI/BELLEK KARTINA VERİLMESİ                                                                                                    |                                                                                                    |
|                |                                                                                               | 17.3.1 Sabit Formlu Tümcelerinin Bellek Kartı Alma/Verme Ekranı                                                                                                    |                                                                                                    |
|                |                                                                                               | 17.3.2 Verme Sabit Form Tümceleri                                                                                                    |                                                                                                    |
|                |                                                                                               | 17.3.3 Giriş Sabit Form Tümceleri                                                                                                    |                                                                                                    |
|                |                                                                                               | 17.3.4 Sabit Form Tümceleri Biçimi                                                                                                    |                                                                                                    |
| 18             | BÜYÜ                                                                                          | IK PROGRAMI ARIN KULI ANII MASI                                                                                                    | 290                                                                                                    |
|                | 18.1                                                                                          | KULLANILABILECEK MAKSIMUM BIR PROGRAM                                                                                                    |                                                                                                    |
|                |                                                                                               | BOYUTU AYARLAMA                                                                                                    |                                                                                                    |
|                | 18.2                                                                                          | MAKSİMUM İZİN VERİLEN PROGRAM BOYUTUNDAN                                                                                                    |                                                                                                    |
|                |                                                                                               | DAHA BÜYÜK BİR PROGRAMIN KULLANILMASI                                                                                                    |                                                                                                    |
| 19             | HESA                                                                                          | P MAKINESI FONKSIYONU                                                                                                    | 294                                                                                                    |
|                | 19.1                                                                                          | HESAP MAKINESI FONKSIYONU                                                                                                    |                                                                                                    |
| ~~             |                                                                                               |                                                                                                    | 01 000                                                                                                    |
| 20             | BAŞL                                                                                          |                                                                                                    | 51298                                                                                                    |
|                | 20.1                                                                                          |                                                                                                    |                                                                                                    |
|                |                                                                                               |                                                                                                    | 200                                                                                                    |
|                | 20.2                                                                                          |                                                                                                    | 299                                                                                                    |
|                | 20.2                                                                                          | OTOMATİK AYARLANMASI<br>OTOMATİK TAKIM TANIMLAMA KOMUT SATIRI KOPYASI                                                                                                    | 299<br>299                                                                                                    |
| 21             | 20.2<br>KLAS                                                                                  | OTOMATIK AYARLANMASI<br>OTOMATIK TAKIM TANIMLAMA KOMUT SATIRI KOPYASI<br>OR YÖNETIMI İÇİN DESTEK (YALNIZCA Series 30 <i>i</i> İÇİN                                                                                                    | 299<br>299<br><b>)300</b>                                                                                     |
| 21             | 20.2<br>KLAS<br>21.1                                                                          | OTOMATİK AYARLANMASI<br>OTOMATİK TAKIM TANIMLAMA KOMUT SATIRI KOPYASI<br>SÖR YÖNETİMİ İÇİN DESTEK (YALNIZCA Series 30 <i>i</i> İÇİN<br>PROGRAM LİSTESİ EKRANI                                                                                                    | 299<br>299<br><b>)300</b><br>301                                                                              |
| 21             | 20.2<br>KLAS<br>21.1                                                                          | OTOMATİK AYARLANMASI<br>OTOMATİK TAKIM TANIMLAMA KOMUT SATIRI KOPYASI<br>OTOMATİK TAKIM TANIMLAMA KOMUT SATIRI KOPYASI<br>OR YÖNETİMİ İÇİN DESTEK (YALNIZCA Series 30 <i>i</i> İÇİN<br>PROGRAM LİSTESİ EKRANI<br>21.1.1 Program Listesinde Görüntülenen Veriler                                                                                                    | 299<br>299<br>)300<br>301<br>301                                                                              |
| 21             | 20.2<br>KLAS<br>21.1                                                                          | OTOMATİK AYARLANMASI<br>OTOMATİK TAKIM TANIMLAMA KOMUT SATIRI KOPYASI<br><b>ÖR YÖNETİMİ İÇİN DESTEK (YALNIZCA Series 30</b> <i>i</i> <b>İÇİN</b><br>PROGRAM LİSTESİ EKRANI<br>21.1.1 Program Listesinde Görüntülenen Veriler                                                                                                    | 299<br>299<br>)300<br>301<br>301<br>302                                                                       |
| 21             | 20.2<br>KLAS<br>21.1                                                                          | OTOMATİK AYARLANMASI<br>OTOMATİK TAKIM TANIMLAMA KOMUT SATIRI KOPYASI<br>OTOMATİK TAKIM TANIMLAMA KOMUT SATIRI KOPYASI<br><b>ÖR YÖNETİMİ İÇİN DESTEK (YALNIZCA Series 30</b> <i>i</i> <b>İÇİN</b><br>PROGRAM LİSTESİ EKRANI<br>21.1.1 Program Listesinde Görüntülenen Veriler                                                                                                    | 299<br>299<br>)300<br>301<br>301<br>302<br>303                                                                |
| 21             | 20.2<br>KLAS<br>21.1<br>21.2                                                                  | OTOMATİK AYARLANMASI<br>OTOMATİK TAKIM TANIMLAMA KOMUT SATIRI KOPYASI<br><b>ÖR YÖNETİMİ İÇİN DESTEK (YALNIZCA Series 30</b> <i>i</i> <b>İÇİN</b><br>PROGRAM LİSTESİ EKRANI<br>21.1.1 Program Listesinde Görüntülenen Veriler                                                                                                    | 299<br>299<br>)300<br>301<br>301<br>302<br>303<br>304                                                         |
| 21             | 20.2<br><b>KLAS</b><br>21.1<br>21.2<br>21.3                                                   | OTOMATİK AYARLANMASI<br>OTOMATİK TAKIM TANIMLAMA KOMUT SATIRI KOPYASI<br><b>ÖR YÖNETİMİ İÇİN DESTEK (YALNIZCA Series 30</b> <i>i</i> <b>İÇİN</b><br>PROGRAM LİSTESİ EKRANI<br>21.1.1 Program Listesinde Görüntülenen Veriler<br>21.1.2 Program Listesi Ekranı için Eklenen İşlemler<br>21.1.3 Veri Sunucusu için Destek<br>BELLEK KARTI G/Ç EKRANI<br>OTOMATİK ÇALIŞMA SEÇİMİ EKRANINDAKİ ALT PROGRAM<br>SEKMESİ                                                                                                    | 299<br>299<br>)300<br>301<br>301<br>302<br>303<br>304<br>304                                                  |
| 21             | 20.2<br><b>KLAS</b><br>21.1<br>21.2<br>21.3<br>21.4                                           | OTOMATİK AYARLANMASI<br>OTOMATİK TAKIM TANIMLAMA KOMUT SATIRI KOPYASI<br><b>ÖR YÖNETİMİ İÇİN DESTEK (YALNIZCA Series 30</b> <i>i</i> <b>İÇİN</b><br>PROGRAM LİSTESİ EKRANI<br>21.1.1 Program Listesinde Görüntülenen Veriler                                                                                                    | 299<br>299<br>)300<br>301<br>301<br>302<br>303<br>304<br>304<br>304                                           |
| 21             | 20.2<br><b>KLAS</b><br>21.1<br>21.2<br>21.3<br>21.4<br>21.5                                   | OTOMATİK AYARLANMASI<br>OTOMATİK TAKIM TANIMLAMA KOMUT SATIRI KOPYASI<br><b>ÖR YÖNETİMİ İÇİN DESTEK (YALNIZCA Series 30</b> <i>i</i> <b>İÇİN</b><br>PROGRAM LİSTESİ EKRANI<br>21.1.1 Program Listesinde Görüntülenen Veriler<br>21.1.2 Program Listesi Ekranı için Eklenen İşlemler<br>21.1.3 Veri Sunucusu için Destek<br>BELLEK KARTI G/Ç EKRANI.<br>OTOMATİK ÇALIŞMA SEÇİMİ EKRANINDAKİ ALT PROGRAM<br>SEKMESİ<br>RASGELE BİR ŞEKLİN ALT PROGRAM OLARAK ÇIKIŞI<br>M98 ALT PROGRAMLARIN RASGELE SEKİLLERİNİN                                                                                                    | 299<br>299<br>)300<br>301<br>301<br>301<br>302<br>303<br>304<br>304<br>304                                    |
| 21             | 20.2<br><b>KLAS</b><br>21.1<br>21.2<br>21.3<br>21.4<br>21.5                                   | OTOMATİK AYARLANMASI<br>OTOMATİK TAKIM TANIMLAMA KOMUT SATIRI KOPYASI<br><b>ÖR YÖNETİMİ İÇİN DESTEK (YALNIZCA Series 30</b> <i>i</i> <b>İÇİN</b><br>PROGRAM LİSTESİ EKRANI<br>21.1.1 Program Listesinde Görüntülenen Veriler                                                                                                    | 299<br>299<br>)300<br>301<br>301<br>302<br>303<br>304<br>304<br>304<br>304                                    |
| 21             | 20.2<br>KLAS<br>21.1<br>21.2<br>21.3<br>21.4<br>21.5                                          | OTOMATİK AYARLANMASI<br>OTOMATİK TAKIM TANIMLAMA KOMUT SATIRI KOPYASI<br><b>ÖR YÖNETİMİ İÇİN DESTEK (YALNIZCA Series 30</b> <i>i</i> <b>İÇİN</b><br>PROGRAM LİSTESİ EKRANI<br>21.1.1 Program Listesinde Görüntülenen Veriler                                                                                                    | 299<br>299<br>)300<br>301<br>301<br>302<br>303<br>304<br>304<br>304<br>304<br>305<br>206                      |
| 21             | 20.2<br>KLAS<br>21.1<br>21.2<br>21.3<br>21.4<br>21.5<br>EKRA                                  | OTOMATİK AYARLANMASI<br>OTOMATİK TAKIM TANIMLAMA KOMUT SATIRI KOPYASI<br><b>ÖR YÖNETİMİ İÇİN DESTEK (YALNIZCA Series 30</b> <i>i</i> <b>İÇİN</b><br>PROGRAM LİSTESİ EKRANI<br>21.1.1 Program Listesi Ekranı için Eklenen Veriler.<br>21.1.2 Program Listesi Ekranı için Eklenen İşlemler.<br>21.1.3 Veri Sunucusu için Destek<br>BELLEK KARTI G/Ç EKRANI.<br>OTOMATİK ÇALIŞMA SEÇİMİ EKRANINDAKİ ALT PROGRAM<br>SEKMESİ.<br>RASGELE BİR ŞEKLİN ALT PROGRAM OLARAK ÇIKIŞI<br>M98 ALT PROGRAMLARIN RASGELE ŞEKİLLERİNİN<br>GÖRÜNTÜLENMESİ.                                                                                                    | 299<br>299<br>)300<br>301<br>301<br>301<br>302<br>303<br>304<br>304<br>304<br>305<br>306                      |
| 21<br>22<br>23 | 20.2<br>KLAS<br>21.1<br>21.2<br>21.3<br>21.4<br>21.5<br>EKRA<br>PARQ                          | OTOMATİK AYARLANMASI<br>OTOMATİK TAKIM TANIMLAMA KOMUT SATIRI KOPYASI<br>OTOMATİK TAKIM TANIMLAMA KOMUT SATIRI KOPYASI<br>OR YÖNETİMİ İÇİN DESTEK (YALNIZCA Series 30 <i>i</i> İÇİN<br>PROGRAM LİSTESİ EKRANI<br>21.1.1 Program Listesinde Görüntülenen Veriler                                                                                                    | 299<br>299<br>)300<br>301<br>301<br>302<br>303<br>304<br>304<br>304<br>304<br>305<br>306                      |
| 21<br>22<br>23 | 20.2<br>KLAS<br>21.1<br>21.2<br>21.3<br>21.4<br>21.5<br>EKRA<br>PARQ<br>(YALI                 | OTOMATİK AYARLANMASI<br>OTOMATİK TAKIM TANIMLAMA KOMUT SATIRI KOPYASI<br><b>ÖR YÖNETİMİ İÇİN DESTEK (YALNIZCA Series 30</b> <i>i</i> <b>İÇİN</b><br>PROGRAM LİSTESİ EKRANI<br>21.1.1 Program Listesinde Görüntülenen Veriler.<br>21.1.2 Program Listesi Ekranı için Eklenen İşlemler.<br>21.1.3 Veri Sunucusu için Destek.<br>BELLEK KARTI G/Ç EKRANI.<br>OTOMATİK ÇALIŞMA SEÇİMİ EKRANINDAKİ ALT PROGRAM<br>SEKMESİ.<br>RASGELE BİR ŞEKLİN ALT PROGRAM OLARAK ÇIKIŞI<br>M98 ALT PROGRAMLARIN RASGELE ŞEKİLLERİNİN<br>GÖRÜNTÜLENMESİ.<br><b>N BASKISI</b> .                                                                                                    | 299<br>299<br>)300<br>301<br>301<br>301<br>302<br>303<br>304<br>304<br>305<br>306<br>307                      |
| 21<br>22<br>23 | 20.2<br>KLAS<br>21.1<br>21.2<br>21.3<br>21.4<br>21.5<br>EKRA<br>PARQ<br>(YALI<br>23.1         | OTOMATİK AYARLANMASI<br>OTOMATİK TAKIM TANIMLAMA KOMUT SATIRI KOPYASI<br>SÖR YÖNETİMİ İÇİN DESTEK (YALNIZCA Series 30 <i>i</i> İÇİN<br>PROGRAM LİSTESİ EKRANI<br>21.1.1 Program Listesinde Görüntülenen Veriler                                                                                                    | 299<br>299<br>)300<br>301<br>301<br>302<br>303<br>304<br>304<br>304<br>304<br>304<br>305<br>306               |
| 21<br>22<br>23 | 20.2<br>KLAS<br>21.1<br>21.2<br>21.3<br>21.4<br>21.5<br>EKRA<br>PARQ<br>(YALI<br>23.1<br>23.2 | OTOMATİK AYARLANMASI<br>OTOMATİK AYARLANMASI<br>OTOMATİK TAKIM TANIMLAMA KOMUT SATIRI KOPYASI<br>PROGRAM LİSTESİ EKRANI<br>21.1.1 Program Listesi Ekranı için Eklenen Veriler.<br>21.1.2 Program Listesi Ekranı için Eklenen İşlemler.<br>21.1.3 Veri Sunucusu için Destek<br>BELLEK KARTI G/Ç EKRANI<br>OTOMATİK ÇALIŞMA SEÇİMİ EKRANINDAKİ ALT PROGRAM<br>SEKMESİ.<br>RASGELE BİR ŞEKLİN ALT PROGRAM OLARAK ÇIKIŞI<br>M98 ALT PROGRAMLARIN RASGELE ŞEKİLLERİNİN<br>GÖRÜNTÜLENMESİ.<br><b>N BASKISI</b><br><b>XA İŞLEME ZAMANINI GÖRÜNTÜLEME</b><br>NIZCA Series 16i/18i/21i İÇİN).<br>PARÇA İŞLEME ZAMANI VERİLERİNİN BİÇİMİ<br>PARÇA İŞLEME ZAMANI YERLEŞTİRME İŞLEMİ. | 299<br>299<br>)300<br>301<br>301<br>302<br>303<br>304<br>304<br>304<br>305<br>306<br>306<br>308<br>308<br>309 |

\_\_\_\_\_

### 

| 24.1 | PROG   | RAM KOORDİNAT SİSTEMİ DEĞIŞTİRME FONKSİYONU      |  |
|------|--------|--------------------------------------------------|--|
|      | 24.1.1 | KOORDİNAT SİSTEMİ SEÇİM KOMUTU                   |  |
|      | 24.1.2 | RASGELE ŞEKİLLER KOORDİNATI (XZ, ZC, ZY DÜZLEMİ) |  |
|      | 24.1.3 | PARÇA İŞLEME SİMÜLASYONU                         |  |
|      | 24.1.4 | DURUM GÖRÜNTÜSÜ                                  |  |
| 24.2 | TAKIM  | OFSET BELLEĞİ DEĞİŞTİRME FONKSİYONU              |  |
|      | 24.2.1 | TAKIM OFSET VERİLERİ PENCERESİ                   |  |
|      | 24.2.2 | İŞ PARÇASI KAYDIRMA OFSET VERİLERİ PENCERESİ     |  |
| 24.3 | KURU   | LUM KILAVUZU FONKSİYONLARI                       |  |
|      | 24.3.1 | MANÜEL ÖLÇÜMÜ                                    |  |
|      | 24.3.2 | ÖLÇÜM OTOMATİK ÇALIŞMA                           |  |
|      | 24.3.3 | ÖLÇÜM SONUCU GÖRÜNTÜ EKRANI                      |  |
| 24.4 | DİKKA  | Т                                                |  |

## III. OTOMATİK ÇALIŞMA PARÇA İŞLEME TÜRLERİ

| 1 | FRE | ZELEM |                                                                     | 325      |
|---|-----|-------|---------------------------------------------------------------------|----------|
|   | 1.1 | FREZE | ele <mark>meyle</mark> delik delm <b>eZMAKJAN</b>                   |          |
|   |     | 1.1.1 | Delik Delme Tipi Komut Satırı                                       |          |
|   |     | 1.1.2 | Delik Konumu Komut Satırı (XY Düzlemi)                              |          |
|   |     | 1.1.3 | Delik Konumu Komut Satırı (YZ Düzlemi)                              |          |
|   |     | 1.1.4 | Delik Konumu Komut Satırı (XC Düzlemi ve Bitiş Yüzü)                |          |
|   |     | 1.1.5 | Delik Konumu Komut Satırı (ZC Düzlemi ve Silindirik Yüzey)          |          |
|   |     | 1.1.6 | Delik Konumu Komut Satırı (XA Düzlemi ve Silindirik Yüzey)          |          |
|   | 1.2 | TORN/ | ALAMAYLA DELİK DELME (TAKIM DÖNDÜRÜLEREK)                           | 363      |
|   |     | 1.2.1 | Tornalamayla Delik Delme için Parça İşleme Tipi Komut Satırları     |          |
|   |     |       | (Döndürülen Takımla)                                                |          |
|   | 1.3 | FACIN | G                                                                   | 370      |
|   |     | 1.3.1 | Yüz açma için Parça İşleme Tipi Komut Satırları                     |          |
|   |     | 1.3.2 | Yüz açma için Sabit Form Şekil Komut Satırları (XY Düzlemi)         |          |
|   |     | 1.3.3 | Yüz açma için Sabit Form Şekil Komut Satırları (YZ Düzlemi, XC Düzl | emi)379  |
|   |     | 1.3.4 | Yüz açma için Rasgele Şekil Komut Satırları (XY Düzlemi)            |          |
|   |     | 1.3.5 | Yüz açma için Rasgele Şekil Komut Satırları (YZ Düzlemi, XC Düzlem  | i,       |
|   |     |       | ZC Düzlemi, XA Düzlemi)                                             |          |
|   | 1.4 | ÇEVRE |                                                                     | 382      |
|   |     | 1.4.1 | Çevreleme için Parça İşleme Tipi Komut Satırları                    |          |
|   |     | 1.4.2 | Çevreleme için Sabit Form Şekil Komut Satırları (XY Düzlemi)        | 403      |
|   |     | 1.4.3 | Çevreleme için Sabit Form Şekil Komut Satırları (YZ Düzlemi, XC Düz | lemi)406 |
|   |     | 1.4.4 | Çevreleme için Rasgele Şekil Komut Satırları (XY Düzlemi)           | 407      |
|   |     | 1.4.5 | Çevreleme için Rasgele Şekil Komut Satırları (YZ Düzlemi, XC Düzlen | ni,      |
|   |     |       | ZC Düzlemi, XA Düzlemi)                                             | 409      |

2

| 1.5      | KABA   | RTMA PARÇA İŞLEMİ                                                        | 410     |
|----------|--------|--------------------------------------------------------------------------|---------|
|          | 1.5.1  | Kabartma parça işlemi için Parça İşleme Tipi Komut Satırları             | 410     |
|          | 1.5.2  | Kabartma işlemi için Rasgele Şekil Komut Satırları (XY Düzlemi)          | 420     |
|          | 1.5.3  | Kabartma işlemi için Rasgele Şekil Komut Satırları (YZ Düzlemi,          |         |
|          |        | XC Düzlemi, ZC Düzlemi, XA Düzlemi)                                      | 421     |
| 1.6      | CEPT   | E IŞLEME                                                                 | 422     |
|          | 1.6.1  | Cepte İşleme için Parça İşleme Tipi Komut Satırları                      | 422     |
|          | 1.6.2  | Cepte Işleme için Sabit Form Şekil Komut Satırları (XY Düzlemi)          | 435     |
|          | 1.6.3  | Cepte Işleme için Sabit Form Şekil Komut Satırları (YZ Düzlemi, XC Düzle | mi) 438 |
|          | 1.6.4  | Cepte Işleme için Rasgele Şekil Komut Satırları (XY Düzlemi)             | 439     |
|          | 1.6.5  | Cepte Işleme için Rasgele Şekil Komut Satırları (YZ Düzlemi,             |         |
| 17       |        | XC Düzlemi, ZC Düzlemi, XA Düzlemi)                                      | 441     |
| 1.7      |        |                                                                          | 442     |
|          | 1./.1  | Oluk Açma için Parça işleme Tipi Komut Satirlari                         |         |
|          | 1.7.2  | Oluk Açma için Sabit Form Şekil Komut Satirları (XY Duzlemi)             | 457     |
|          | 1.7.3  | Oluk Açma için Sabit Form Şekli Komut Satirları (YZ Duziemi, XC Duzie    | m1).461 |
|          | 1.7.4  | Oluk Açma için Rasgele Şekil Komut Satırları (XY Düzlemi)                | 402     |
|          | 1.7.5  | Oluk Açma için Kasgele Şekli Komut Satırları (YZ Duzlemi, AC Duzlemi,    | , 162   |
| 18       | C-EK   | SENÍ OLLIK ACMA T F 7 M A V P A N                                        | 405     |
| 1.0      | 1.8.1  | C ekseni Oluk Acma icin Parca İsleme Tini Komut Satırları                | 464     |
|          | 1.0.1  | C ekseni Oluk Açma ve A ekseni Oluk Acma için Sekil Komut Satırları      | 466     |
| 1.9      | FREZ   | ELEMEYLE ARKA UC YÜZ ACMA                                                | 471     |
|          | 1.9.1  | Arka Uç Yüz Açma                                                         | 471     |
| 1.10     | DÖNN   | ME EKSENININ YERININ AYARLANAMSI                                         | 473     |
|          | 1.10.1 | Dönme Ekseniyle C Ekseni Parça İşleme Desteği                            | 473     |
| 1.11     | C EKS  | SENI KELEPÇELEME M KODU ÇIKIŞI                                           | 475     |
|          | 1.11.1 | Ana hat                                                                  | 475     |
|          | 1.11.2 | M Kodu Çıktı Değeri                                                      | 475     |
|          | 1.11.3 | Ana ve alt iş mili arasındaki farklılık                                  | 476     |
|          | 1.11.4 | M Kodu Çıktı Konumu                                                      | 476     |
| TOR      | NALAN  | ИА                                                                       | 479     |
| 2.1      | DELİK  | ( DELME (İS PARCASI DÖNDÜRME)                                            | 482     |
|          | 2.1.1  | Delik Delme icin Parca İsleme Tipi Komut Satırları (İs parcası döndürme) |         |
| 2.2      | TORN   | JALAMA                                                                   | 487     |
|          | 2.2.1  | Tornalama için Parça İşleme Tipi Komut Satırları                         |         |
|          | 2.2.2  | Tornalama için Rasgele Şekil Komut Satırları                             | 515     |
| 2.3      | TORN   | JALAMA OLÜK AÇMASI                                                       | 516     |
|          | 2.3.1  | Tornalama Oluk Açması için Parça İşleme Tipi Komut Satırları             | 516     |
|          | 2.3.2  | Tornalama Oluk Açması için Sabit Formlu Şekil Komut Satırları            | 543     |
| 2.4      | DİŞ Ç  | EKME                                                                     | 557     |
|          | 2.4.1  | Diş çekme için Parça İşleme Tipi Komut Satırları                         | 557     |
| <u> </u> | 2.4.2  | Diş Çekme için Sabit Formlu Şekil Komut Satırları                        | 562     |
| 2.5      | TORN   | IALAMAYLA ARKA BITIŞ YUZU IŞLEME                                         | 567     |
|          | 2.5.1  | Arka Bitiş Yüzü İşleme                                                   | 567     |

| 3   | EĞİK       | YÜZ PARÇA İŞLEME (KOORDİNAT DÖNÜŞTÜRME)                                 | 569        |
|-----|------------|-------------------------------------------------------------------------|------------|
|     | 3.1        | DESTEKLENEN TEZGAH YAPILANDIRMASI                                       | . 570      |
|     | 3.2        | EĞİK YÜZ PARÇA İŞLEME KOMUTU (KOORDİNAT DÖNÜŞTÜRME)                     | . 571      |
| 11/ | COK        | Ι Η ΧΟΙ ΤΟΡΝΑ ΤΕΖΩΑΗΙ ΕΟΝΚΩΊΧΟΝΙ ΑΡΙ                                    |            |
| IV. | ÇUN        |                                                                         |            |
|     | (SAD       | DECE 16î/18î/21î Serileri IÇIN)                                         |            |
| 1   | ÇOKL       | LU YOL TORNA TEZGAHI UYGULAMASI                                         | 579        |
|     | 1.1        | HAZIRLIK                                                                | . 580      |
|     |            | 1.1.1 Tezgah Yapılandırma Ayarı                                         | 580        |
|     |            | 1.1.2 Seçilen Torna için Simge Ayarlama                                 | 581        |
|     | 1.2        | ÇOKLU YOL TORNA TEZGAHI IŞLEMLERI                                       | . 582      |
|     |            | 1.2.1Her bir Yol için Ekranları Değiştirme                              | 582        |
|     |            | 1.2.1.1 Bir yazılım tuşuyla değiştirme                                  | 582<br>582 |
|     | 1.3        | ÇOKLU YOL TORNA TEZGAHI İÇİN CANLANDIRMA                                | . 583      |
|     |            | 1.3.1 Parça işleme ve Takım Yolu Parça İşleme Simülasyonu Sırasında     |            |
|     |            | Takım Yolu Çizimi                                                       | 583        |
|     |            | 1.3.2 Parça İşleme Simülasyonu (Canlandırma)                            | 584        |
|     | 1.4        | HER BİR YOL İÇİN PARÇA İŞLEME SİMÜLASYONU                               | . 585      |
|     | 1.5        | DIGERLERI                                                               | . 587      |
| 2   | EŞZA       | MANLI TÜM YOL GÖSTERIMI 7 FONKSIYON DÜZENLEME                           | 588        |
|     | 2.1        | ANA HAT                                                                 | . 589      |
|     | 2.2        | AYRINTILAR                                                              | . 590      |
|     |            | 2.2.1 Başlama Şekli                                                     | 590        |
|     | <b>•</b> • | 2.2.2 Bitirme Şekli                                                     | 590        |
|     | 2.3        | 2.2.1 Har Die Volum Cöröntö Konnen                                      | . 591      |
|     |            | 2.3.1 Her Bir Yolun Goruntu Konumu                                      |            |
|     |            | 2.3.2 Durum Gorumusu Kisim                                              |            |
|     |            | 2.5.5 Geçetli Konulli Gotullusu Kisili<br>2.3.4 Program Görüntücü Kısmı | 503        |
|     | 2.4        | YOL SECIMI                                                              | .594       |
|     | 2.5        | DIĞERLERI                                                               | .594       |
| 3   | ISI FA     |                                                                         | 595        |
| Ū   | 3.1        | HAZIRLIK                                                                | . 596      |
|     |            | 3.1.1 Parametre                                                         | 596        |
|     | 3.2        | BAŞLANGIÇ VE BİTİŞ İŞLEMLERİ                                            | . 597      |
|     |            | 3.2.1 Başlatma                                                          | 597        |
|     |            | 3.2.2 Son                                                               | 598        |
|     | 3.3        | GÖRÜNTÜ İÇERİKLERİ                                                      | . 599      |
|     |            | 3.3.1 Hücre                                                             | 599        |
|     |            | 3.3.2 Geçerli Hücre                                                     | 599        |
|     |            | 3.3.3 Iş mili                                                           | 600        |
|     |            | 3.3.4 Torna                                                             | 600        |
|     |            | 3.3.5 Bekleme Çizgisi                                                   | 600        |
|     |            | 3.3.6 Aktarma                                                           | 601        |

|                     | 3.4                                                                                                    | TEMEL İ                                                                                                    | ŞLEMLER                                                                                                    | 602                                                                                                    |
|---------------------|----------------------------------------------------------------------------------------------------|----------------------------------------------------------------------------------------------------|----------------------------------------------------------------------------------------------------|----------------------------------------------------------------------------------------------------|
|                     |                                                                                                    | 3.4.1 T                                                                                                    | Semel İşlemler                                                                                                    | 602                                                                                                    |
|                     | 3.5                                                                                                    | DÜZENL                                                                                                    | EME İŞLEMLERİ                                                                                                    | 603                                                                                                    |
|                     |                                                                                                    | 3.5.1 B                                                                                                    | 3ir Hücre Ekleme                                                                                                    | 604                                                                                                    |
|                     |                                                                                                    | 3.5.2 B                                                                                                    | 3ir Hücreyi Silme                                                                                                    | 605                                                                                                    |
|                     |                                                                                                    | 3.5.3 B                                                                                                    | 3ir Hücre Kopyalama                                                                                                    | 607                                                                                                    |
|                     |                                                                                                    | 3.5.4 B                                                                                                    | 3ir Hücrenin Taşınması                                                                                                    | 609                                                                                                    |
|                     |                                                                                                    | 3.5.5 İş                                                                                                    | şlem Adını Değiştirme                                                                                                    | 612                                                                                                    |
|                     |                                                                                                    | 3.5.6 P                                                                                                    | Program Düzenleme                                                                                                    | 613                                                                                                    |
|                     |                                                                                                    | 3.5.7 B                                                                                                    | Bekleme Atama                                                                                                    | 615                                                                                                    |
|                     |                                                                                                    | 3.5.8 B                                                                                                    | Beklemeyi Serbest Bırakma                                                                                                    | 618                                                                                                    |
|                     |                                                                                                    | 3.5.9 A                                                                                                    | Aktarma Atama                                                                                                    | 620                                                                                                    |
|                     |                                                                                                    | 3.5.10 A                                                                                                    | Aktarmayı Serbest Bırakma                                                                                                    | 622                                                                                                    |
|                     |                                                                                                    | 3.5.11 H                                                                                                    | Her Bir Yol Program Kontrolü için İsteğe Bağlı Komut Satırı Atlaması Eklem                                                                                                    | e 624                                                                                                    |
|                     | 3.6                                                                                                    | 3.5.12 Н<br>İŞLEM Lİ                                                                                                    | Ier Bir Yol Programı Kontrolü için İsteğe Bağlı Komut Satırı Atlaması Silme<br>İSTESİ FORMUNA UYMAYAN ALT PROGRAMLA                                                                                                    | 626                                                                                                    |
|                     |                                                                                                    | İŞLEM Y.                                                                                                    | АРМА                                                                                                    | 627                                                                                                    |
|                     | 3.7                                                                                                    | BİÇİM                                                                                                    |                                                                                                    | 629                                                                                                    |
|                     | 3.8                                                                                                    | DİĞERLE                                                                                                    | ERÍ                                                                                                    | 629                                                                                                    |
| V.                  | TAKI                                                                                                    | M YÖNE                                                                                                    | ETIMI FONKSIYONU MAKAAN                                                                                                    |                                                                                                    |
| <b>V.</b><br>1      | TAKI<br>(YALI<br>TAKII                                                                                                    | M YÖNI<br>NIZCA S<br>M NUMA                                                                                                    | E <mark>TIMİ FONKSİYONU</mark><br>Series 16 <i>i</i> /18 <i>i</i> /21 <i>i</i> İÇİN)<br>RALARINI OFSET NUMARALARIYLA                                                                                                    |                                                                                                    |
| <b>V.</b><br>1      | <b>TAKI</b><br>( <b>YALI</b><br>TAKII<br>İLİŞK                                                                                                    | M YÖNI<br>NIZCA S<br>M NUMA<br>İLENDİR                                                                                                    | ETIMI FONKSIYONU MAAAA<br>Series 16 <i>i</i> /18 <i>i</i> /21 <i>i</i> İÇİN)<br>RALARINI OFSET NUMARALARIYLA<br>ME                                                                                                    | . 633                                                                                                    |
| <b>V.</b><br>1      | TAKII<br>(YALI<br>TAKII<br>iLişk<br>1.1                                                                                                    | M YÖNI<br>NIZCA S<br>M NUMA<br>ILENDIR<br>TAKIM N                                                                                                    | ETIMİ FONKSİYONU<br>Series 16 <i>i</i> /18 <i>i</i> /21 <i>i</i> İÇİN)<br>RALARINI OFSET NUMARALARIYLA<br>IME                                                                                                    | . 633                                                                                                    |
| <b>V.</b><br>1      | TAKII<br>(YALI<br>TAKII<br>iLişk<br>1.1                                                                                                    | M YÖNI<br>NIZCA S<br>M NUMA<br>İLENDİR<br>TAKIM N<br>EKRANIY                                                                                                    | ETIMİ FONKSİYONU<br>Series 16 <i>i</i> /18 <i>i</i> /21 <i>i</i> İÇİN)<br>RALARINI OFSET NUMARALARIYLA<br>IUMARASINI OFSET NUMARASIYLA İLİŞKİLENDİRME<br>NI SEÇME                                                                                                    | <b>633</b><br>634                                                                                                    |
| <b>V.</b><br>1      | TAKII<br>(YALI<br>TAKII<br>iLişK<br>1.1<br>1.2                                                                                                    | M YÖNI<br>NIZCA S<br>M NUMA<br>ILENDIR<br>TAKIM N<br>EKRANIN<br>EKRANI                                                                                                    | ETIMİ FONKSİYONU<br>Series 16 <i>i</i> /18 <i>i</i> /21 <i>i</i> İÇİN)<br>RALARINI OFSET NUMARALARIYLA<br>IUMARASINI OFSET NUMARASIYLA İLİŞKİLENDİRME<br>NI SEÇME                                                                                                    | <b>633</b><br>634<br>635                                                                                                    |
| <b>V.</b><br>1      | TAKII<br>(YALI<br>TAKII<br>iLişk<br>1.1<br>1.2<br>1.3                                                                                                    | M YÖNI<br>NIZCA S<br>M NUMA<br>İLENDİR<br>TAKIM N<br>EKRANIY<br>EKRAN (<br>UYARI M                                                                                                    | ETIMİ FONKSİYONU<br>Series 16 <i>i</i> /18 <i>i</i> /21 <i>i</i> İÇİN)<br>RALARINI OFSET NUMARALARIYLA<br>IUMARASINI OFSET NUMARASIYLA İLİŞKİLENDİRME<br>NI SEÇME<br>GÖRÜNTÜ ÖĞELERİ<br>IESAJINI DEVRE DIŞI BIRAKMA                                                                                                    | 633<br>634<br>635<br>636                                                                                                    |
| <b>V.</b><br>1      | <b>TAKII</b><br>(YALI<br>TAKII<br>iLişk<br>1.1<br>1.2<br>1.3<br>TAKII                                                                                              | M YÖNI<br>NIZCA S<br>M NUMA<br>ILENDIR<br>TAKIM N<br>EKRANIN<br>EKRAN O<br>UYARI M<br>M OFSET                                                                                                    | ETIMİ FONKSİYONU<br>Series 16 <i>i</i> /18 <i>i</i> /21 <i>i</i> İÇİN)<br>RALARINI OFSET NUMARALARIYLA<br>IUMARASINI OFSET NUMARASIYLA İLİŞKİLENDİRME<br>NI SEÇME<br>GÖRÜNTÜ ÖĞELERİ<br>IESAJINI DEVRE DIŞI BIRAKMA                                                                                                    | 633<br>634<br>635<br>636<br>637                                                                                                   |
| <b>V.</b><br>1      | <b>TAKII</b><br>( <b>YALI</b><br><b>TAKII</b><br><b>iLiŞK</b><br>1.1<br>1.2<br>1.3<br><b>TAKII</b><br>2.1                                                          | M YÖNI<br>NIZCA S<br>M NUMA<br>İLENDİR<br>TAKIM N<br>EKRANI<br>EKRAN (<br>UYARI M<br>UYARI M<br>TAKIM N                                                                                                    | ETIMİ FONKSİYONU<br>Series 16 <i>i</i> /18 <i>i</i> /21 <i>i</i> İÇİN)<br>RALARINI OFSET NUMARALARIYLA<br>IUMARASINI OFSET NUMARASIYLA İLİŞKİLENDİRME<br>NI SEÇME<br>GÖRÜNTÜ ÖĞELERİ<br>IESAJINI DEVRE DIŞI BIRAKMA<br>F DEĞERLERİNİ GÖRÜNTÜLEME VE AYARLAMA<br>IUMARASINA GÖRE TAKIM NUMARASI                                                                                                    | 633<br>634<br>635<br>636<br>637                                                                                                   |
| <b>V.</b><br>1      | <b>TAKII</b><br>(YALI<br>TAKII<br>iLişk<br>1.1<br>1.2<br>1.3<br><b>TAKII</b><br>2.1<br>2.2                                                                         | M YÖNI<br>NIZCA S<br>M NUMA<br>ILENDIR<br>TAKIM N<br>EKRANIN<br>EKRAN O<br>UYARI M<br>M OFSET<br>TAKIM N<br>TAKIM O<br>SCREEN                                                                                                    | ETIMİ FONKSİYONU<br>Series 16 <i>i</i> /18 <i>i</i> /21 <i>i</i> İÇİN)<br>RALARINI OFSET NUMARALARIYLA<br>ME<br>IUMARASINI OFSET NUMARASIYLA İLİŞKİLENDİRME<br>NI SEÇME<br>GÖRÜNTÜ ÖĞELERİ<br>MESAJINI DEVRE DIŞI BIRAKMA<br><b>T DEĞERLERİNİ GÖRÜNTÜLEME VE AYARLAMA</b><br>IUMARASINA GÖRE TAKIM NUMARASI<br>DFSETİ AYARLAMA EKRANINI SEÇME                                                                                                    | 633<br>634<br>635<br>636<br>637<br>638<br>639                                                                                     |
| <b>V.</b><br>1      | <b>TAKII</b><br>( <b>YALI</b><br><b>TAKII</b><br><b>iLiŞK</b><br>1.1<br>1.2<br>1.3<br><b>TAKII</b><br>2.1<br>2.2<br>2.3                                            | M YÖNI<br>NIZCA S<br>M NUMA<br>İLENDİR<br>TAKIM N<br>EKRANI<br>EKRAN (<br>UYARI M<br>UYARI M<br>TAKIM O<br>SCREEN<br>TAKIM O                                                                                                    | ETIMİ FONKSİYONU<br>Series 16 <i>i</i> /18 <i>i</i> /21 <i>i</i> İÇİN)<br>RALARINI OFSET NUMARALARIYLA<br>ME<br>IUMARASINI OFSET NUMARASIYLA İLİŞKİLENDİRME<br>NI SEÇME<br>GÖRÜNTÜ ÖĞELERİ<br>MESAJINI DEVRE DIŞI BIRAKMA<br>IUMARASINA GÖRE TAKIM NUMARASI<br>İFSETİ AYARLAMA EKRANINI SEÇME<br>I DISPLAY ITEMS                                                                                                    | 633<br>634<br>635<br>636<br>637<br>638<br>639<br>641                                                                              |
| <b>V.</b><br>1      | <b>TAKII</b><br>(YALI<br>TAKII<br>iLişk<br>1.1<br>1.2<br>1.3<br><b>TAKII</b><br>2.1<br>2.2<br>2.3<br>2.4                                                           | M YÖNI<br>NIZCA S<br>M NUMA<br>ILENDIR<br>TAKIM N<br>EKRANI<br>EKRAN (<br>UYARI M<br>UYARI M<br>TAKIM O<br>SCREEN<br>TAKIM O<br>NOTLAR                                                                                                    | ETIMİ FONKSİYONU<br>Series 16 <i>i</i> /18 <i>i</i> /21 <i>i</i> İÇİN)<br>RALARINI OFSET NUMARALARIYLA<br>ME<br>IUMARASINI OFSET NUMARASIYLA İLİŞKİLENDİRME<br>NI SEÇME<br>GÖRÜNTÜ ÖĞELERİ<br>MESAJINI DEVRE DIŞI BIRAKMA<br><b>T DEĞERLERİNİ GÖRÜNTÜLEME VE AYARLAMA</b><br>IUMARASINA GÖRE TAKIM NUMARASI<br>ƏFSETİ AYARLAMA EKRANINI SEÇME<br>J DISPLAY ITEMS                                                                                                    | 633<br>634<br>635<br>636<br>637<br>638<br>639<br>641<br>642                                                                       |
| <b>V.</b><br>1      | <b>TAKII</b><br>( <b>YALI</b><br><b>TAKII</b><br><b>iLişK</b><br>1.1<br>1.2<br>1.3<br><b>TAKII</b><br>2.1<br>2.2<br>2.3<br>2.4<br>2.5                              | M YÖNI<br>NIZCA S<br>M NUMA<br>İLENDİR<br>TAKIM N<br>EKRANI<br>EKRAN (<br>UYARI M<br>M OFSET<br>TAKIM O<br>SCREEN<br>TAKIM O<br>NOTLAR<br>UYARI M                                                                                                    | ETIMI FONKSIYONU<br>Series 16 <i>i</i> /18 <i>i</i> /21 <i>i</i> İÇİN)<br>RALARINI OFSET NUMARALARIYLA<br>ME<br>IUMARASINI OFSET NUMARASIYLA İLİŞKİLENDİRME<br>NI SEÇME<br>GÖRÜNTÜ ÖĞELERİ<br>MESAJINI DEVRE DIŞI BIRAKMA.<br>IUMARASINA GÖRE TAKIM NUMARASI<br>OFSETİ AYARLAMA EKRANINI SEÇME<br>I DISPLAY ITEMS.<br>OFSETİ.                                                                                                    | 633<br>634<br>635<br>636<br>637<br>638<br>639<br>641<br>642<br>645                                                                |
| <b>v.</b><br>1      | <b>TAKII</b><br>(YALI<br>TAKII<br>iLişk<br>1.1<br>1.2<br>1.3<br><b>TAKII</b><br>2.1<br>2.2<br>2.3<br>2.4<br>2.5<br><b>TAKII</b>                                    | M YÖNI<br>NIZCA S<br>M NUMA<br>ILENDIR<br>TAKIM N<br>EKRANI<br>EKRAN (<br>UYARI M<br>TAKIM O<br>SCREEN<br>TAKIM O<br>SCREEN<br>TAKIM O<br>NOTLAR<br>UYARI M                                                                                                    | ETIMI FONKSIYONU<br>Series 16i/18i/21i İÇİN)<br>RALARINI OFSET NUMARALARIYLA<br>ME<br>IUMARASINI OFSET NUMARASIYLA İLİŞKİLENDİRME<br>NI SEÇME<br>GÖRÜNTÜ ÖĞELERİ<br>IESAJINI DEVRE DIŞI BIRAKMA<br>I DEĞERLERİNİ GÖRÜNTÜLEME VE AYARLAMA<br>IUMARASINA GÖRE TAKIM NUMARASI<br>DEŞETİ AYARLAMA EKRANINI SEÇME<br>I DISPLAY ITEMS<br>DEŞETİ<br>IESAJINI DEVRE DIŞI BIRAKMA                                                                                                    | 633<br>634<br>635<br>636<br>637<br>638<br>639<br>641<br>642<br>645                                                                |
| <b>V.</b><br>1<br>2 | <b>TAKII</b><br>(YALI<br>TAKII<br>iLişk<br>1.1<br>1.2<br>1.3<br><b>TAKII</b><br>2.1<br>2.2<br>2.3<br>2.4<br>2.5<br><b>TAKII</b><br>2.1                             | M YÖNI<br>NIZCA S<br>M NUMA<br>ILENDIR<br>TAKIM N<br>EKRANI<br>EKRANI<br>EKRANI<br>UYARI M<br>M OFSET<br>TAKIM O<br>SCREEN<br>TAKIM O<br>NOTLAR<br>UYARI M                                                                                                    | ETIMI FONKSIYONU<br>Series 16 <i>i</i> /18 <i>i</i> /21 <i>i</i> İÇİN)<br>RALARINI OFSET NUMARALARIYLA<br>ME<br>IUMARASINI OFSET NUMARASIYLA İLİŞKİLENDİRME<br>NI SEÇME<br>GÖRÜNTÜ ÖĞELERİ<br>IESAJINI DEVRE DIŞI BIRAKMA.<br>IUMARASINA GÖRE TAKIM NUMARASI<br>DEŞETİ AYARLAMA EKRANINI SEÇME<br>I DISPLAY ITEMS.<br>DEŞETİ<br>IESAJINI DEVRE DIŞI BIRAKMA.<br>TIMİ VERİLERİNİ GÖRÜNTÜLEME VE AYARLAMA<br>ÖNETİMİ VERİLERİNİ GÖRÜNTÜLEME VE AYARLAMA                                                                                                    | 633<br>634<br>635<br>636<br>637<br>638<br>639<br>641<br>642<br>645<br>645                                                         |
| <b>V.</b><br>1<br>2 | <b>TAKII</b><br>(YALI<br>TAKII<br>iLişk<br>1.1<br>1.2<br>1.3<br><b>TAKII</b><br>2.1<br>2.2<br>2.3<br>2.4<br>2.5<br><b>TAKII</b><br>3.1<br>3.1                      | M YÖNI<br>NIZCA S<br>M NUMA<br>ILENDIR<br>TAKIM N<br>EKRANI<br>EKRAN (<br>UYARI M<br>M OFSET<br>TAKIM O<br>SCREEN<br>TAKIM O<br>NOTLAR<br>UYARI M<br>NOTLAR<br>UYARI M                                                                                                    | ETIMI FONKSIYONU<br>Series 16i/18i/21i İÇİN)<br>RALARINI OFSET NUMARALARIYLA<br>ME<br>IUMARASINI OFSET NUMARASIYLA İLİŞKİLENDİRME<br>NI SEÇME<br>GÖRÜNTÜ ÖĞELERİ<br>İESAJINI DEVRE DIŞI BIRAKMA.<br>IUMARASINA GÖRE TAKIM NUMARASI<br>DESETİ AYARLAMA EKRANINI SEÇME<br>I DISPLAY ITEMS<br>DESETİ.<br>İESAJINI DEVRE DIŞI BIRAKMA.<br>ILISAJINI DEVRE DIŞI BIRAKMA.<br>ITMİ VERİLERİNİ GÖRÜNTÜLEME VE AYARLAMA<br>ÖNETİMİ VERİLERİNİ AYARLAMA EKRANINI SEÇME.<br>IVERİ EKRANI ARI (HAZNE 1 - 4)                                                                                   | 633<br>634<br>635<br>636<br>637<br>638<br>639<br>641<br>642<br>645<br>645<br>647<br>647                                           |
| <b>V.</b><br>1<br>2 | <b>TAKII</b><br>(YALI<br>TAKII<br>iLişk<br>1.1<br>1.2<br>1.3<br><b>TAKII</b><br>2.1<br>2.2<br>2.3<br>2.4<br>2.5<br><b>TAKII</b><br>3.1<br>3.2                      | M YÖNI<br>NIZCA S<br>M NUMA<br>ILENDIR<br>TAKIM N<br>EKRANI<br>EKRANI<br>EKRANI<br>EKRANI<br>UYARI M<br>M OFSET<br>TAKIM O<br>SCREEN<br>TAKIM O<br>NOTLAR<br>UYARI M<br>M YÖNET<br>TAKIM Y<br>HAZNE N                                                                        | ETIMI FONKSIYONU<br>Series 16i/18i/21i İÇİN)<br>RALARINI OFSET NUMARALARIYLA<br>ME<br>IUMARASINI OFSET NUMARASIYLA İLİŞKİLENDİRME<br>NI SEÇME<br>GÖRÜNTÜ ÖĞELERİ<br>IESAJINI DEVRE DIŞI BIRAKMA.<br>IUMARASINA GÖRE TAKIM NUMARASI<br>OFSETİ AYARLAMA EKRANINI SEÇME<br>I DISPLAY ITEMS<br>OFSETİ.<br>IESAJINI DEVRE DIŞI BIRAKMA.<br>IMA VERİLERİNİ GÖRÜNTÜLEME VE AYARLAMA<br>ÖNETİMİ VERİLERİNİ AYARLAMA EKRANINI SEÇME.<br>VERİ EKRANLARI (HAZNE 1 - 4).                                                                                                    | 633<br>634<br>635<br>636<br>637<br>638<br>639<br>641<br>642<br>645<br>645<br>645<br>647<br>648<br>648                             |
| <b>V.</b><br>1<br>2 | TAKII     (YALI     TAKII     iLişk     1.1     1.2     1.3     TAKII     2.1     2.2     2.3     2.4     2.5     TAKII     3.1     3.2                            | M YÖNI<br>NIZCA S<br>M NUMA<br>ILENDIR<br>TAKIM N<br>EKRANI<br>EKRAN (<br>UYARI M<br>M OFSET<br>TAKIM O<br>SCREEN<br>TAKIM O<br>SCREEN<br>TAKIM O<br>NOTLAR<br>UYARI M<br>M YÖNET<br>TAKIM Y<br>HAZNE N<br>3.2.1 E                                                           | ETIMI FONKSIYONU<br>Series 16 <i>i</i> /18 <i>i</i> /21 <i>i</i> İÇİN)<br>RALARINI OFSET NUMARALARIYLA<br>ME<br>IUMARASINI OFSET NUMARASIYLA İLİŞKİLENDİRME<br>NI SEÇME<br>GÖRÜNTÜ ÖĞELERİ<br>IESAJINI DEVRE DIŞI BIRAKMA                                                                                                    | 633<br>634<br>635<br>636<br>637<br>638<br>639<br>641<br>642<br>645<br>645<br>645<br>647<br>648<br>648<br>648                      |
| <b>V.</b><br>1<br>3 | <b>TAKII</b><br>(YALI<br><b>TAKII</b><br><b>iLişk</b><br>1.1<br>1.2<br>1.3<br><b>TAKII</b><br>2.1<br>2.2<br>2.3<br>2.4<br>2.5<br><b>TAKII</b><br>3.1<br>3.2<br>3.3 | M YÖNI<br>NIZCA S<br>M NUMA<br>ILENDIR<br>TAKIM N<br>EKRANIN<br>EKRANIN<br>EKRANIN<br>UYARI M<br>M OFSET<br>TAKIM O<br>SCREEN<br>TAKIM O<br>NOTLAR<br>UYARI M<br>M YÖNET<br>TAKIM Y<br>HAZNE N<br>3.2.1 E<br>3.2.2 G<br>IS MILI V                                            | ETIMI FONKSİYONU<br>Series 16i/18i/21i İÇİN)<br>RALARINI OFSET NUMARASIYLA İLİŞKİLENDİRME<br>IUMARASINI OFSET NUMARASIYLA İLİŞKİLENDİRME<br>NI SEÇME<br>GÖRÜNTÜ ÖĞELERİ<br>MESAJINI DEVRE DIŞI BIRAKMA<br>TDEĞERLERİNİ GÖRÜNTÜLEME VE AYARLAMA<br>IUMARASINA GÖRE TAKIM NUMARASI<br>DESETİ AYARLAMA EKRANINI SEÇME<br>I DISPLAY ITEMS<br>DESETİ<br>IESAJINI DEVRE DIŞI BIRAKMA<br>TİMİ VERİLERİNİ GÖRÜNTÜLEME VE AYARLAMA<br>ÖNETİMİ VERİLERİNİ AYARLAMA EKRANINI SEÇME<br>VERİ EKRANLARI (HAZNE 1 - 4)<br>İkran Görüntü Öğeleri<br>Jörüntülenen Uyarı Mesajları                  | 633<br>634<br>635<br>636<br>637<br>638<br>639<br>641<br>642<br>645<br>645<br>645<br>647<br>648<br>648<br>648                      |
| <b>V.</b><br>1<br>3 | TAKII     (YALI     TAKII     I.1     1.2     1.3     TAKII     2.1     2.2     2.3     2.4     2.5     TAKII     3.1     3.2     3.3                              | M YÖNI<br>NIZCA S<br>M NUMA<br>ILENDIR<br>TAKIM N<br>EKRANI<br>EKRANI<br>EKRANI<br>UYARI M<br>M OFSET<br>TAKIM O<br>SCREEN<br>TAKIM O<br>SCREEN<br>TAKIM O<br>NOTLAR<br>UYARI M<br>M YÖNET<br>TAKIM Y<br>HAZNE N<br>3.2.1 E<br>3.2.2 G<br>IŞ MILI V<br>3.3.1 F               | ETIMI FONKSİYONU<br>Series 16i/18i/21i İÇİN)<br>RALARINI OFSET NUMARASIYLA İLİŞKİLENDİRME<br>NUMARASINI OFSET NUMARASIYLA İLİŞKİLENDİRME<br>NI SEÇME                                                                                                    | 633<br>634<br>635<br>636<br>637<br>638<br>639<br>641<br>642<br>645<br>645<br>645<br>647<br>648<br>648<br>648<br>649<br>650        |
| <b>V.</b><br>1<br>3 | TAKII     (YALI     TAKII     I.1     1.2     1.3     TAKII     2.1     2.2     2.3     2.4     2.5     TAKII     3.1     3.2     3.3                              | M YÖNI<br>NIZCA S<br>M NUMA<br>ILENDIR<br>TAKIM N<br>EKRANIN<br>EKRANIN<br>EKRANIN<br>UYARI M<br>M OFSET<br>TAKIM O<br>SCREEN<br>TAKIM O<br>SCREEN<br>TAKIM O<br>NOTLAR<br>UYARI M<br>M YÖNET<br>TAKIM Y<br>HAZNE V<br>3.2.1 E<br>3.2.2 G<br>IŞ MILI V<br>3.3.1 E<br>3.3.2 G | ETIMI FONKSIYONU<br>Series 16 <i>i</i> /18 <i>i</i> /21 <i>i</i> İÇİN)<br>RALARINI OFSET NUMARASIYLA İLİŞKİLENDİRME<br>MUMARASINI OFSET NUMARASIYLA İLİŞKİLENDİRME<br>NI SEÇME<br>GÖRÜNTÜ ÖĞELERİ<br>MESAJINI DEVRE DIŞI BIRAKMA.<br><b>T DEĞERLERİNİ GÖRÜNTÜLEME VE AYARLAMA</b><br>MUMARASINA GÖRE TAKIM NUMARASI<br>DEŞETİ AYARLAMA EKRANINI SEÇME<br>MESAJINI DEVRE DIŞI BIRAKMA.<br><b>TİMİ VERİLERİNİ GÖRÜNTÜLEME VE AYARLAMA</b><br>ÖNETİMİ VERİLERİNİ AYARLAMA EKRANINI SEÇME.<br>VERİ EKRANLARI (HAZNE 1 - 4).<br>İkran Görüntü Öğeleri<br>Jörüntülenen Uyarı Mesajları. | 633<br>634<br>635<br>636<br>637<br>638<br>639<br>641<br>642<br>645<br>645<br>645<br>647<br>648<br>648<br>648<br>649<br>650<br>651 |

| 4                                       | ANIM ÖMRÜ YÖNETİMİ VERİLERİNİ GÖRÜNTÜLEME |                                                    |     |
|-----------------------------------------|-------------------------------------------|----------------------------------------------------|-----|
|                                         | VE AY                                     | /ARLAMA                                            | 652 |
|                                         | 4.1                                       | KULLANIM ÖMRÜ YÖNETİMİ VERİLERİNİ AYARLAMA         |     |
|                                         |                                           | EKRANINI SEÇME                                     | 653 |
|                                         | 4.2                                       | EKRAN GÖRÜNTÜ ÖĞELERİ                              | 654 |
|                                         | 4.3                                       |                                                    | 656 |
|                                         | 4.4                                       | TAKIM OMRU VERILERI EKRANINDA GORUNTULENEN         | _   |
|                                         |                                           | KULLANIM OMRU DEGERLERINI GUNCELLEŞTIRME           | 657 |
|                                         |                                           | 4.4.1 İşlem                                        | 657 |
|                                         | 4.5                                       |                                                    | 659 |
|                                         | 4.6                                       | GRUP NUMARA LISTESININ GORUNTUSU                   | 661 |
|                                         |                                           | 4.6.1 Grubun Kullanım Omrü Durumlarını Görüntüleme | 661 |
|                                         |                                           | 4.6.2 Grup Omrünü Geri Yükleme                     |     |
|                                         | 4.7                                       |                                                    | 664 |
|                                         | 4.8                                       |                                                    | 664 |
| 5                                       | TAKIN                                     | /I KULLANIM ÖMRÜ VERİ LİSTESİ EKRANI               | 665 |
|                                         | 5.1                                       | KULLANIM ÖMRÜ YÖNETİM VERİ LİSTESİ EKRANINI SEÇME  | 666 |
|                                         | 5.2                                       | KULLANIM ÖMRÜ YÖNETİM VERİLERİ LİSTESİ EKRANI      | 667 |
| 6                                       | OFSE                                      |                                                    | 670 |
| Ŭ                                       | 61                                        | EKRAN GÖRÜNTÜ ÖĞELERİ                              | 671 |
|                                         | 6.2                                       | GÖRÜNTÜLENEN OFSET TIPLERİ                         |     |
|                                         | 0.2                                       | (TAKIM TEZGAHI ÜRETİCİSİ TARAFINDAN AYARLANAN)     | 672 |
| -                                       |                                           |                                                    |     |
| 7 CNC STANDART EKRANININ TAKIM YONETIMI |                                           |                                                    |     |
|                                         | VERIL                                     | ERINI GORUNTULEME                                  | 673 |
|                                         | 7.1                                       | İŞLEM                                              | 674 |
| 8                                       | DİĞEF                                     | RLERİ                                              | 676 |
| •                                       | 8.1                                       | MENÜ EKRANINA GERİ DÖNME                           | 677 |
|                                         |                                           | 8 1 1 SETTINGS Menii Ekranına Geri Dönme           | 677 |
|                                         | 8.2                                       | DÜZENLEME TAKIM YÖNETİM VERİLERİNİ CNC STANDART    |     |
|                                         | -                                         | EKRANINDA ENGELLEME                                | 679 |
|                                         |                                           | 8.2.1 İslemler                                     | 679 |
|                                         | 8.3                                       | TAKIM YÖNETİM VERİLERİNİ KULLANMA                  | 679 |
|                                         |                                           |                                                    |     |

## VI. PROGRAMLAMA İŞLEMİ ÖRNEĞİ

| 1 | AÇIKLAYICI NOTLAR |               |                                                                                           | 683 |  |  |
|---|-------------------|---------------|-------------------------------------------------------------------------------------------|-----|--|--|
| 2 | TOR               | TORNA TEZGAHI |                                                                                           |     |  |  |
| _ | 2.1               | TAKIM         | TAKIM OFSETİ VERİLERİNİ AYARLAMA                                                          |     |  |  |
|   |                   | 2.1.1         | Z ekseni Ofset Verileri Avarı                                                             | 686 |  |  |
|   |                   | 2.1.2         | X ekseni Ofset Verileri Avarı                                                             |     |  |  |
|   | 2.2               | İŞ PAF        | RÇASI KOORDİNAT SİSTEMİ KAYDIRMA                                                          |     |  |  |
|   |                   | VERIS         |                                                                                           |     |  |  |
|   | 2.3               | SABII         | FORMLU TUMCE MENUSUNU HAZIRLAMA                                                           |     |  |  |
|   |                   | 2.3.1         | Tornalama Parça İşleme için Sabit Formlu Tümce Girme                                      | 691 |  |  |
|   |                   | 2.3.2         | Frezeleme Parça İşleme için Sabit Formlu Tümce Girme                                      | 692 |  |  |
|   | 2.4               | TAKIM         | KIM VERİLERİNİ AYARLAMA69                                                                 |     |  |  |
|   | 2.5               | ALT P         | ROGRAM OLUŞTURMA                                                                          | 694 |  |  |
|   |                   | 2.5.1         | Yeni Alt Program Oluşturma                                                                | 694 |  |  |
|   |                   | 2.5.2         | "START" Menüsü İşlemleri                                                                  | 695 |  |  |
|   |                   |               | 2.5.2.1 Boş form verilerini girme                                                         |     |  |  |
|   |                   | 2.5.3         | Tornalama Parça İşleme için Takım Değiştirme ve İş Mili Dönen                             |     |  |  |
|   |                   | /             | Komut Satırlarını Girme                                                                   | 696 |  |  |
|   |                   |               | 2.5.3.1 Doğrudan ISO kodu formunda girme                                                  |     |  |  |
|   |                   |               | 2.5.3.2 Sabit formlu tümce menüsüyle girme                                                |     |  |  |
|   |                   | 2.5.4         | Dış Yüzey Tornalama İşlemi Girme                                                          | 697 |  |  |
|   |                   |               | 2.5.4.1 Dış yüzey tornalama otomatik çalışma komut satırı girme                           |     |  |  |
|   |                   |               | 2.5.4.2 Dış yüzey tornalama için şekil girme                                              |     |  |  |
|   |                   | 2.5.5         | ISO-kodu Formunda Dış Son İşlem için Takım Değiştirme ve İş Mili                          |     |  |  |
|   |                   |               | Dönen Komut Satırlarını Girme                                                             | 702 |  |  |
|   |                   | 2.5.6         | Dış Son İşlem Otomatik Çalışma Parça İşleme İşlemini Girme                                | 703 |  |  |
|   |                   |               | 2.5.6.1 Dış son işlem otomatik çalışma komut satırı için şekil girme                      |     |  |  |
|   |                   |               | 2.5.6.2 Dış son işlem için şekil girme                                                    |     |  |  |
|   |                   |               | 2.5.6.3 Serbest birakma hareket komut satırlarını ISO-kodu formunda girme                 |     |  |  |
|   |                   | 2.5.7         | C eksenli Delik Açma için Takım Değiştirme ve İş Mili Dönüş                               |     |  |  |
|   |                   |               | Komut Satırlarını Girme                                                                   | 705 |  |  |
|   |                   |               | 2.5.7.1 ISO kodu formunu doğrudan girme                                                   |     |  |  |
|   |                   |               | 2.5.7.2 Sabit formlu tümce menüsüyle girme                                                |     |  |  |
|   |                   | 2.5.8         | C ekseni Delik Açma İşlemini Girme                                                        | 706 |  |  |
|   |                   |               | 2.5.8.1 C ekseni delik açma otomatik çalışma komut satırı girme                           |     |  |  |
|   |                   | 250           | 2.5.8.2 Delik konum bloğunu girme                                                         |     |  |  |
|   |                   | 2.5.9         | END (SON) Menusundeki işlemler                                                            |     |  |  |
|   |                   |               | 2.5.9.1 ISO kodu formunu doğrudan girme   2.5.0.2 Sakit formulu tümene menülülürle sirme. |     |  |  |
|   | 2.6               |               | ROGRAM KONTROI Ü                                                                          |     |  |  |
|   | 2.0               | 2.6.1         | Canlandırmayla Kontrol                                                                    | 709 |  |  |
|   |                   |               |                                                                                           |     |  |  |

| PAR | ÇA İŞL                | EME MERKEZİ                                                                               | 710  |
|-----|-----------------------|-------------------------------------------------------------------------------------------|------|
| 3.1 | TAKIN                 | /I UZUNLUĞU OFSET VERİLERİNİN AYARLANMASI                                                 | 711  |
| 3.2 | İŞ PA                 | RÇASI MERKEZİ OFSET DEĞERİNİ AYARLAMA                                                     | 713  |
| 3.3 | SABİT                 | FORM TÜMCE MENÜCÜNÜ HAZIRLAMA                                                             | 715  |
|     | 3.3.1                 | Frezeleme için Sabit Formlu Tümce Girme                                                   | 715  |
| 3.4 | TAKIN                 | /I VERİLERİNİN AYARLANMASI                                                                | 716  |
| 3.5 | ALT PROGRAM OLUŞTURMA |                                                                                           |      |
|     | 3.5.1                 | Yeni Alt Program Oluşturma                                                                | 717  |
|     | 3.5.2                 | "START" Menüsü İşlemleri                                                                  | 718  |
|     |                       | 3.5.2.1 Boş form verilerini girme                                                         | 718  |
|     | 3.5.3                 | Yüzey Tornalama Düz Alt Haddesi için Takım Değiştirme ve İş Mili                          |      |
|     |                       | Dönen Komut Satırları Girme                                                               | 719  |
|     |                       | 3.5.3.1 Doğrudan ISO kodu formunda girme                                                  | 719  |
|     |                       | 3.5.3.2 Sabit formlu tümce menüsüyle girme                                                | 719  |
|     | 3.5.4                 | Dış Duvar Çevreleme İşlemini Girme                                                        | 720  |
|     |                       | 3.5.4.1 Dış duvar çevreleme (yüzey tornalama) otomatik çalışma komut satırı girme         | 720  |
|     |                       | 3.5.4.2 Dış duvar çevreleme (yüzey tornalama) için şekil girme                            | 721  |
|     | 3.5.5                 | Cep Yüzey Tornalama İşlemi Girme                                                          | 722  |
|     |                       | 3.5.5.1 Cep yüzey tornalama otomatik çalışma komut satırı girme                           | 722  |
|     |                       | 3.5.5.2 Cep yüzey tornalama için şekil girme                                              | 724  |
|     | 3.5.6                 | Son İşlem Düz Alt Haddesi için Takım Değiştirme ve İş Mili Dönen<br>Komut Satırları Girme | 729  |
|     |                       | 3.5.6.1 Doğrudan ISO kodu formunda girme                                                  | 729  |
|     |                       | 3.5.6.2 Sabit formlu tümce menüsüyle girme                                                | 729  |
|     | 3.5.7                 | Cep Alt ve Yan Son İşlemini Girme                                                         | 730  |
|     |                       | 3.5.7.1 Cep alt son işlem otomatik çalışma komut satırı girme                             | 730  |
|     |                       | 3.5.7.2 Cep alt son işlem için şekil girme                                                | 731  |
|     |                       | 3.5.7.3 Cep yan son işlem otomatik çalışma komut satırını girme                           |      |
|     | 250                   | 3.5.7.4 Cep yan son işlem için şekil girme                                                |      |
|     | 3.3.8                 | Delik Açma için Takım Degiştirme ve iş Mili Dondurme                                      | 50.4 |
|     |                       | Komut Satırlarını Gırme                                                                   |      |
|     |                       | 3.5.8.1 ISO kodu formunu doğrudan girme                                                   |      |
|     | 250                   | 5.5.8.2 Sabit formini tumce menusuyie girme                                               |      |
|     | 5.5.9                 | 25.0.1 Delik some stametik eskame kompt setur sime                                        |      |
|     |                       | 3.5.9.1 Delik konum bložunu girme                                                         |      |
|     | 3 5 10                | "FND" (SON) Meniisiindeki İslemler                                                        | 737  |
|     | 5.5.10                | 3.5.10.1 ISO kodu formunu doğrudan girme                                                  |      |
|     |                       | 3.5.10.2 Sabit formlu tümce menüsüyle girme                                               |      |
| 3.6 | ALT P                 | PROGRAM KONTROLÜ                                                                          | 738  |
|     | 3.6.1                 | Canlandırmayla Kontrol                                                                    | 738  |
|     |                       |                                                                                           |      |

### EK

| Α | PARA | METR                 | ELER                                                                                           | .741              |
|---|------|----------------------|------------------------------------------------------------------------------------------------|-------------------|
|   | A.1  | GEREKLİ PARAMETRELER |                                                                                                |                   |
|   |      | A.1.1                | Temel Seçenekler için Gerekli Parametreler                                                     | 742               |
|   |      | A.1.2                | Parça işleme Simülasyonu için Gerekli Parametreler                                             | 743               |
|   |      | A.1.3                | Temel Seçenek dışındaki Diğer Seçenekler için Gerekli Parametreler                             |                   |
|   |      |                      | (Yalnızca Series 30 <i>i</i> için)                                                             | 744               |
|   | A.2  | TEMEL                | PARAMETRELER                                                                                   | 745               |
|   |      | A.2.1                | Ekran Görüntüsü Renk Paleti için Ayarlar (No.2)                                                | 745               |
|   |      | A.2.2                | Genel İşlemler için Parametreler                                                               | 746               |
|   |      | A.2.3                | Tezgahın Eksen Yapılandırması için Parametreler                                                | 750               |
|   |      | A.2.4                | İş Mili Durum Görüntüsü Ayarları                                                               | 751               |
|   |      | A.2.5                | Görüntü Dili Ayarı                                                                             | 751               |
|   |      | A.2.6                | Grafik Görüntüsü Ayarları                                                                      | 752               |
|   |      | A.2.7                | Parça işleme Simülasyon Eksenleri için Ayarlar                                                 | 753               |
|   |      | A.2.8                | Alt Program Seçim Ekranları için Ayarlar                                                       | 754               |
|   |      | A.2.9                | Ekran Görüntüsü Renk Paleti için Ayarlar                                                       | 755               |
|   |      | A.2.10               | Simge Görüntüsü Renk Paleti için Ayarlar                                                       | 757               |
|   |      | A.2.11               | Kılavuz Görüntüsü Renk Paleti için Ayarlar                                                     | 759               |
|   |      | A.2.12               | Takım Yolu Çizim Renkleri için Ayarlar                                                         | 761               |
|   |      | A.2.13               | Parça İşleme Simülasyon Canlandırma Renkleri için Ayarlar                                      | 761               |
|   |      | A.2.14               | Takım Yolu Çizimi Sırasında Yol Renkleri için Ayarlar                                          | 762               |
|   |      | A.2.15               | Başlatma Fonksiyon Tuşlarının Paylaştırılması için Ayarlar                                     | 763               |
|   |      | A.2.16               | Geçerli Konum Görüntüsü için Ayarlar                                                           | 766               |
|   |      | A.2.17               | F Yük Metre Telafisi için Ayarlar                                                              | 767               |
|   |      | A.2.18               | Takım Yönetimi Fonksiyonları için Ayarlar                                                      | 768               |
|   |      | A.2.19               | Rasgele Şekiller için Ayarlar                                                                  | 769               |
|   |      | A.2.20               | Diğer Parametreler                                                                             | 770               |
|   |      | A.2.21               | Genel İşlemler için Ayarlar (Ortak Yolun Tümü)                                                 | 771               |
|   |      | A.2.22               | Genel Olarak İşlemler için Ayarlar (Series 30 <i>i</i> için)                                   | 773               |
|   |      | A.2.23               | Genel olarak İşlemler için Ayarlar (Çoklu C Yürütücüsü için)                                   | 773               |
|   |      | A.2.24               | Genel İşlemler için Ayarlar (Her Bir Yol)                                                      | 774               |
|   |      | A.2.25               | Genel İşlemler için Ayarlar (Ortak Yolun Tümü)                                                 | 774               |
|   | A.3  | A.2.26<br>FREZE      | Rasgele Şekiller için Ayarlar (XA Düzlemi)<br>LEME OTOMATİK CALISMA PARCA İSLEME PARAMETRELERİ | 775<br><b>776</b> |
|   |      | A.3.1                | Genel Frezeleme Otomatik Calısmaları icin Parametreler                                         | 776               |
|   |      | A.3.2                | Yüz Acma Otomatik Calısma Parametreleri                                                        | 781               |
|   |      | A.3.3                | Cevreleme Otomatik Calısma Parametreleri                                                       | 782               |
|   |      | A.3.4                | Cepte İsleme Otomatik Calısmaları için Parametreler                                            | 785               |
|   |      | A.3.5                | Oluk Acma Otomatik Calısmaları icin Parametreler                                               | 790               |
|   | A.4  |                      | ALAMA OTOMATİK ÇALIŞMA SEÇENEKLERİ<br>ARAMETRELER                                              | 703               |
|   |      |                      | Tornalama Otomatik Calismalaring ait Ortak Daramatralar                                        | 702               |
|   |      | A 4 2                | Tornalama Otomatik Çalışma Daraa İslama Darametralari                                          | 193               |
|   |      | A.4.2                | i omanama Otomatik Çanşına ratça işteme ratametteteti                                          | 193               |

|   |                                       | A.4.3  | Diş Çekme Otomatik Çalışmaları İçin Parametreler                     | 796 |  |
|---|---------------------------------------|--------|----------------------------------------------------------------------|-----|--|
|   |                                       | A.4.4  | Tornalama ve Oluk Açma Otomatik Çalışmaları için Parametre           | 799 |  |
|   |                                       | A.4.5  | Program Koordinat Sistemi Değiştirme Fonksiyonu için Parametreler    |     |  |
|   |                                       |        | ve Takım Ofset Belleği Değiştirme Fonksiyonu                         | 800 |  |
|   |                                       | A.4.6  | Parça İşleme Simülasyonu için Parametreler (Canlandırmalı)           | 802 |  |
|   |                                       | A.4.7  | Parça İşleme Simülasyonu için Parametre (Canlandırmalı)              | 814 |  |
|   |                                       | A.4.8  | Çoklu Yol Torna Tezgahı Fonksiyonu Parametreleri                     | 815 |  |
|   |                                       | A.4.9  | Yol Numarası Görüntüsünün Simgesi için Parametreler                  | 817 |  |
|   |                                       | A.4.10 | Diğer Parametreler                                                   | 818 |  |
| В | ALAF                                  | RMLAR  |                                                                      | 819 |  |
| С | MANUAL GUIDE <i>i</i> KURULUM YÖNTEMİ |        |                                                                      |     |  |
|   | C.1                                   | GENE   | L                                                                    | 825 |  |
|   | C.2                                   | DONA   | NIM                                                                  | 825 |  |
|   | C.3                                   | YAZILI | M                                                                    | 826 |  |
|   |                                       | C.3.1  | Torna Tezgahı (Series 16i/18i/21i)                                   | 826 |  |
|   |                                       | C.3.2  | Parça İşleme Merkezi (Series 16 <i>i</i> /18 <i>i</i> /21 <i>i</i> ) | 827 |  |
|   |                                       | C.3.3  | Torna Tezgahı veya Parça İşleme Merkezi (Seri 30i)                   | 828 |  |
|   |                                       | C.3.4  | Birleşik Parça İşleme Fonksiyonu Torna Tezgahı (Series 16i/18i/21i)  | 829 |  |
|   |                                       | C.3.5  | Diğer Tezgahlar (Series 16 <i>i</i> /18 <i>i</i> /21 <i>i</i> )      | 829 |  |
|   |                                       | C.3.6  | Diğer Tezgahlar (Series 30 <i>i</i> )                                | 830 |  |
|   |                                       | C.3.7  | Not                                                                  | 830 |  |
|   | C.4                                   | PARA   | METRE AYARI                                                          | 831 |  |
|   |                                       | C.4.1  | Torna Tezgahr                                                        | 831 |  |
|   |                                       | C.4.2  | Parça İşleme Merkezi                                                 | 837 |  |
|   | <u> </u>                              | C.4.3  | Diğer Tezgahlar                                                      |     |  |
|   | C.5                                   | OTOM   | ATIK ÇALIŞMA YURUTME SIRASINDA VERILEN M KODU                        | 841 |  |
|   |                                       | C.5.1  | Hassas Kılavuz Çekme için M kodu                                     | 841 |  |
|   | 0.0                                   | C.5.2  | "C" Dönme Ekseni Kelepçeleme ve Kelepçe Açma M kodu                  |     |  |
|   | C.6                                   | ISTEG  |                                                                      | 844 |  |
|   |                                       | C.6.1  | Torna Tezgahi (Series $16t/18t/21t$ )                                |     |  |
|   |                                       | C.6.2  | Parça Işleme Merkezi (Series $16t/18t/21t$ )                         |     |  |
|   |                                       | C.6.3  | Torna Tezgahi, Parça İşleme Merkezi (Series 301)                     | 844 |  |

# I. GENEL

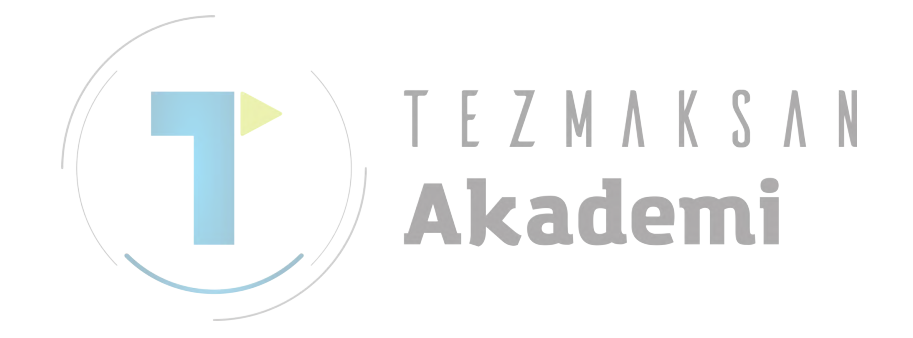

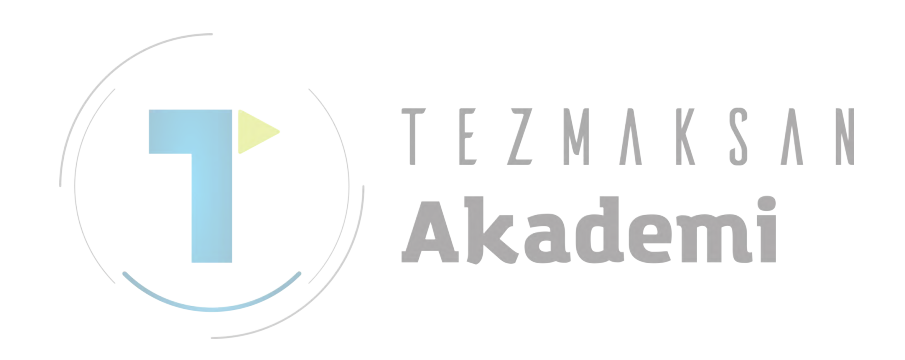

GENEL

# **BU KILAVUZA GENEL BAKIŞ**

Bu kılavuz, kişisel bilgisayar için Series 16i/18i/21i-MODEL B ya da Series 30i-MODEL A "MANUAL GUIDE *i*" nin ve MANUAL GUIDE *i* simülatörünün fonksiyonlarını açıklamaktadır.

Diğer fonksiyonlar için, Series 16*i*/18*i*/21*i*-MODEL B veya Series 30*i*-MODEL A operatör kılavuzuna başvurun.

MANUAL GUIDE *i* 'nin özellikleri ve kullanımı, bir takım tezgahındaki operatör panelinin özelliklerine bağlı olarak değişiklik gösterebilir. Takım tezgahı üreticisi tarafından sağlanan kılavuzu okuduğunuzdan emin olun.

CNC takım tezgahı sisteminin fonksiyonları, yalnızca CNC tarafından değil aynı zamanda tezgah, tezgahtaki güç manyetik devresi, servo sistemi, CNC ve operatör panelinin bileşimi tarafından da belirtilir.

Tüm fonksiyonların, programlama yöntemlerini ve işlemlerin olası tüm bileşimlerini tek bir kılavuzda kapsamak olanaksızdır.

Bu kılavuz yalnızca CNC için sağlanan MANUAL GUIDE *i* işlemlerini açıklar. Ayrı ayrı CNC takım tezgahları için, tezgah üreticilerinden uygulanabilir kılavuzlar edinin.

Bu kılavuz fonksiyonları mümkün olduğunca ayrıntılı açıklar. Ancak, yapılamayan veya operatörlerin yapmaması gereken tüm öğelerin açıklanması mümkün değildir. Bu nedenle, lütfen bu kılavuzda açıklanmayan fonksiyonların uygulanamayacağını varsayın.

Ayrıntılı bilgiler ve özel koşullar notlar halinde açıklanmıştır. Okuyucular, daha önce açıklanıp tanımlanmayan yeni teknik öğelerle notlarda karşılaşabilirler. Bu durumda, ilk olarak bu kılavuzu okuyun ve sonra ayrıntılara göz atın.

#### NOT

MANUAL GUIDE *i* 'nin, frezeleme ve tornalama otomatik çalışmalarını, canlandırmalı simülasyonu ve ayarlama kılavuzunu desteklemesi seçenekleri vardır. Bu kılavuz, tezgahınızın tüm bu fonksiyonlara sahip olduğunu varsayarak, bu fonksiyonların tümünü kapsar. Ancak, tezgahınızda bu fonksiyonların bazıları sağlanmamış olabilir. Ayrıntılar için, takım tezgahınızın üreticisi tarafından

yayımlanan kılavuza başvurun.

# 

Bu bölümde, MANUAL GUIDE i 'yi çalıştırırken başvurmanız gereken yerin açıklamasını bulacaksınız.

FANUC MANUAL GUIDE *i* ile donatılmış bir tezgahı kullanırken, bu kılavuzda yazılan güvenlik önlemlerine dikkatle uymaya dikkat edin.

#### MANUAL GUIDE *i* nedir?

MANUAL GUIDE *i*, alt program oluşturma, parça işleme simülasyonuyla kontrol etme, ayarlama ve geçerli parça işleme gibi birçok durumda operatörü destekleyen bir işlem kılavuzudur. Bu işlemler yalnızca bir ekranda yapılabilir.

ISO kodu formu, alt program biçiminde kabul edilmiştir, birçok CNC takım tezgahlarında yaygın olarak kullanılır, üstelik basit bir programlama ile karmaşık parça işleme hareketlerini gerçekleştirebilen parça işleme otomatik çalışmaları da sağlanmıştır.

MANUAL GUIDE *i* 'nin ana hatlarıyla ilgili olarak ise aşağıdaki bölüme başvurun.

- Özellikler
  - Özellikler II 1.1 MANUAL GUIDE *i* 'nin TEMEL ÖZELLİKLERİ
  - Ékranları görüntüleme
  - I 3. TÜMṺ́ BİR EKRANDA

#### Ne tür tezgahlar desteklenebilir?

MANUAL GUIDE *i*, torna, parça işleme merkezi ve aşağıdaki tezgah yapılandırmalarını da içeren bileşik tezgah için kullanılabilir.

- Torna Tezgahı 1-yol tornadan 3-yol tornaya, Y ekseni ve takım eğimi eksenini içerir.
- Parça işleme merkezi İş parçası döndürme tablası ve takım eğimi eksenini içeren parça işleme merkezi.
- Bileşik tezgah Hem torna parça işleme hem de frezeleme yeteneğine sahip bileşik tezgah.

MANUAL GUIDE i, yukarıdaki tezgahlar için ortak işlem yeteneğine sahiptir. Bu nedenle, her tezgah için ayrı ayrı kullanılan parça işleme otomatik çalışmaları ve takım ofseti verileri ayarı hariç, yukarıdaki tezgahta aynı ekranda ortak olarak çalışabilirsiniz.

#### MANUAL GUIDE *i* nin CNC ye yüklenmesi

Normalde, MANUAL GUIDE *i* CNC ye yüklenmiştir ve parametre ayarı gibi MTB tarafından hazırlanır.

Bu durumda, MANUAL GUIDE *i* yi olduğu gibi kullanabilirsiniz.

Ancak, bazı nedenlerden dolayı MANUAL GUIDE i yi CNC ye yüklemeniz ve gerekli parametreleri sizin ayarlamanız gereken durumlar olabilir.

Böyle bir durumda sizi desteklemesi açısından parametre ayarı ve ayarlama kılavuzu açıklamaları hazırlanmıştır.

- MANUAL GUIDE *i* nin CNC ye yeniden yüklenmesi için gerekli işlemlerin açıklaması.
- Ek A. PARAMETRE
- Ek C. MANUAL GUIDE *i* KURULUM YÖNTEMİ

#### MANUAL GUIDE *i* yi çalıştırmaya başlama

MANUAL GUIDE *i* nin ekranını görüntülemek için, CNCnin MDI panelindeki bir fonksiyon düğmesine basın. Bu, Parametre No.14794 ve 14795 ayarına bağlı olduğundan, kullanılması gereken fonksiyon düğmesine göre, MTB tarafından hazırlanan kılavuza başvurun.

**NOT** MANUAL GUIDE *i* işlemleri, CNC program ekranının arka plan düzenleme modu süresince yapılamaz.

#### Bir alt programın oluşturulması

MANUAL GUIDE *i* de bir alt program oluşturmak için, aşağıdaki bölüme başvurun,

- Programlamanın genel işlem akışı
  - VI. PROGRAMLAMA İŞLEMİ ÖRNEĞİ:

Sırasıyla torna ve parça işleme merkezi için, örneğin ofset verilerinin ayarlanmasından bir alt program oluşturmaya ve kontrolüne kadar işlemler dizisi açıklanmıştır.

- Temel alt program düzenleme işlemleri
  - II 3. PARÇA İŞLEME PROGRAMLARINI DÜZENLEME:

ISO kodu formundaki alt programlar için kullanılan çeşitli düzenleme işlemleri açıklanır.

- Parça İşleme otomatik çalışmalarının ayrıntıları
  - II 4. PARÇA İŞLEME OTOMATİK ÇALIŞMALARINI DÜZENLEME
  - II 5. RASGELE ŞEKİLLER GİRMEK HAKKINDA AYRINTILI AÇIKLAMALAR:

Karmaşık işlemenin gerçekleştirilmesinde kullanılabilen çeşitli parça işleme otomatik çalışmalarının işlemleri açıklanır.

ISO kodu formundaki alt programda, takım değiştirme ve iş mili dönüşü gibi benzer programlar sıkça kullanılır.

MANUAL GUIDE *i*, bu sık kullanılan işlemleri sabit form tümcesi fonksiyonuyla destekler. Sabit form tümcesi, programlama şablonu önceden yapılır ve programlama işlemleri boyunca menüden seçilerek kullanılabilir. Ayrıntılar için aşağıdaki bölüme başvurun.

Sabit form tümcesi yapma ve kullanma II 3.14. SABİT FORMDA TÜMCE EKLEME II 10.3. SABİT FORMDAKİ TÜMCELERİ KAYDETME

#### Oluşturulan alt programın kontrol edilmesi

MANUAL GUIDE *i*' de oluşturulan alt programı kontrol etme işlemleri için, aşağıdaki bölüme başvurun.

- Alt programi kontrol etme
  - II 9. PARÇA İŞLEME SİMÜLASYONUNDAKİ İŞLEMLER:

Parça İşleme simülasyonu, canlandırma veya takım yolu çizimi kullanılarak alt programın kontrol edilmesi işlemleri açıklanır. Ayrıca, parça işleme süresince gerçek hareketlerin takım yolu çiziminin kontrol edilmesi açıklanır.

#### Parça işleme için gereken verilerin ayarlanması

Parça işlemeyi yürütmek için, takım ofseti verileri ve iş parçası koordinat verileri ayarının önceden yapılması gerekir. Bu veriler CNC standart fonksiyonu olarak hazırlanır fakat bu veriler yine MANUAL GUIDE *i* kullanılarak girilebilir.

- Takım ofset verileri ve iş parçası koordinat verilerini ayarlama
  - II 10.1 İŞ PARÇASI KOORDİNAT VERİLERİNİ AYARLAMA II 10.2 TAKIM OFSET VERİLERİNİ AYARLAMA:

İş parçası koordinat verileri ve takım ofseti verileri ayarı için güvenilir işlemler açıklanır.

MANUAL GUIDE *i*'de canlandırmayı veya parça işleme periyodunu yürütmek üzere, bu fonksiyonlar için takım verileri gereklidir, örneğin takım türünün önceden tanımlanması gerekir. Gerekli işlemler için aşağıdaki bölüme başvurun.

- Canlandırma ve parça işleme periyotları için gerekli verileri ayarlama.
  - II 13. TAKIM VERİ TABANI FONKSİYONU:

Her ofset numarası için takım türü, yerleştirme yönü, torna tezgahının kenar ve uç açısını kesme vb. takım verisi olarak ayarlanır. Takım veri tabanı işlemleri açıklanır.

## Parça işleme süresince başka alt programın düzenlenmesi

Bir arka plan düzenleme fonksiyonu kullanılarak, parça işleme süresince başka alt programın düzenlemesi yapılabilir.

Arka plan düzenleme işlemleri için aşağıdaki bölüme başvurun.

- Arka plan düzenleme işlemi
  - II 11. ARKA PLAN DÜZENLEME

# Parça İşleme hareketleri otomatik çalışmanın bir bölümünün değiştirilmesi

MANUAL GUIDE *i*'de kullanılan otomatik çalışma parça işleme, girilen periyot verilerini kullanarak gerçek parça işleme hareketlerini otomatik olarak oluşturabilirken, oluşturulan parça işleme hareketlerinin bir bölümü değiştirilemez.

Ancak, daha etkili parça işleme için, oluşturulan parça işleme hareketlerinin bir bölümünün değiştirilmesi gereken bir durum vardır. Bu durumda, otomatik çalışma parça işleme komut satırının, standart ISO kodlu NC alt programına, G00/G01/G02/G03 ile oluşmus hareket

komut satırına vb. dönüştürülmesi özelliği mevcuttur.

Dönüştürülen hareket komut satırları her bir parça işleme hareketine karşılık gelir; böylece, dönüştürülen komut satırlarının bir bölümü değiştirilerek gerçek parça işleme hareketleri değiştirilebilir.

#### NOT

Delik delme ve diş çekme otomatik çalışmaları, hazır otomatik çalışmalara dönüştürülür; böylece hazır otomatik çalışmada yürütülen ayrıntılı hareketler değiştirilemez.

NC programı dönüştürme işlemleri için aşağıdaki bölüme başvurun.

NC programı dönüştürme işlemleri II 12. NC PROGRAMI DÖNÜŞTÜRME FONKSİYONU

#### Alt program ve takım verilerinin korunması

Alt program ve takım verilerinin daha sonra yeniden kullanılması için, bu veriler bir bellek kartına verilerek korunabilir.

Bu verilerin bellek kartına verilmesi veya bellek kartından alınması işlemleri için, aşağıdaki bölüme başvurun.

- Alt program ve takım verilerinin verilmesi ve alınması
  - II 17. BELLEK KARTINDAN ALMA/BELLEK KARTINA VERME FONKSİYONU:

Alt program ve takım verilerinin verilmesi ve alınması işlemlerine ek olarak, MANUAL GUIDE i için ekran baskısı işlemleri de açıklanır.

#### Daha hızlı çalıştırılması

MANUAL GUIDE *i*'nin sayısal veri girişi hariç neredeyse tüm işlemlerinde yazılım tuşu kullanılır. Ancak, MANUAL GUIDE *i* işlemlerine alıştığınızda, tek tek yazılım tuşları yerine diğer tuşları kullanarak daha hızlı çalışabileceğinizi düşünebilirsiniz. Bu alternatif tuş işlemi, kısayol tuşu olarak adlandırılır.

NOT Küçük klavyede kısayol tuşu kullanılamaz. Kısayol tuşu işlemleri için aşağıdaki bölüme başvurun.

- Kısayol tuşu işlemi ayrıntıları II 15. KISAYOL TUŞU İŞLEMLERİ
  - Kısayol tuşu işlemlerinin açıklamasını görüntüleme II 16. YARDIM EKRANI:

MDI panelindeki HELP tuşuna basıldığında, kısayol tuşu işlemleri için HELP ekranı penceresi görüntülenir.

#### Girilen verilerin hesaplanması

Verileri girmeden önce hesaplamak için, cep hesap makinesi türünde bir hesaplama fonksiyonu kullanılabilir.

İşlemler için aşağıdaki bölüme başvurun.

Veri hesaplama işlemleri ayrıntıları
II 19. HESAP MAKİNESİ FOKSİYONU

#### MANUAL GUIDE *i*'nin diğer işlemleri nasıldır?

Alt program oluşturmanın yanı sıra, bir takım tezgahının çalıştırılmasında kullanılabilen birçok güvenilir fonksiyonlar MANUAL GUIDE *i*'de hazırlanmıştır.

- Bu işlemler için aşağıdaki bölüme başvurun.
  - Alt program oluşturma dışındaki diğer işlemler
    - II 6. MEM MODUNDA İŞLEMLER
    - II 7. MDI MODUNDA İŞLEMLER -
    - II 8. MANÜEL MODDA İŞLEMLER (HANDLE VE JOG):
      - Her modun işlemleri açıklanır.

#### Ne tür parça işleme otomatik çalışmaları kullanılabilir?

MANUAL GUIDE *i*'de, tornalama, torna tezgahı parça işleme ve frezeleme parça işleme otomatik çalışmaları isteğe bağlı fonksiyon olarak hazırlanmıştır.

Parça işleme otomatik çalışma türleri ve veri girilmesi ile ilgili ayrıntılar için aşağıdaki bölüme başvurun.

- Parça işleme otomatik çalışmalarının ayrıntıları III 1. FREZELEME
  - III 2. TORNALAMA

# **3** TÜMÜ BİR EKRANDA

MANUAL GUIDE *i*'de temel olarak Tümü bir Ekranda adı verilen yalnızca bir ekran, deneme işlemeden gerçek işlemeye kadar tüm işlemler için kullanılır.

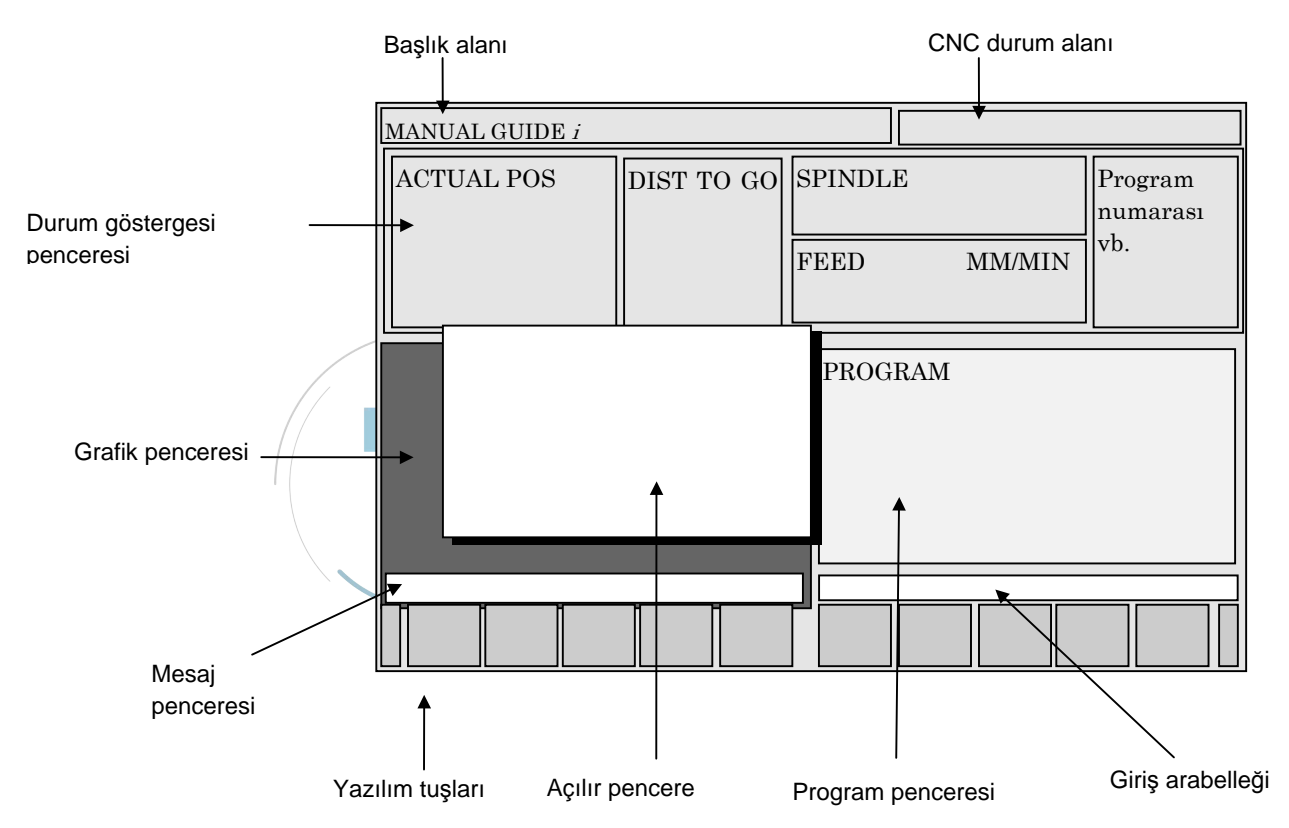

#### Başlık alanı:

MANUAL GUIDE *i*'nin başlık alanı her zaman görüntülenir.

#### CNC durum alanı:

Aşağıdaki CNC durumları görüntülenir.

- Mod
- Alarm durumu
- Reset veya acil durdurma durumu
- Gerçek zaman

#### Durum göstergesi penceresi:

CNC ile ilgili aşağıdaki bilgiler görüntülenir.

- Gerçek tezgah konumu
- Gerçek komut satırının geriye kalan hareket mesafesi

- Gerçek hız ve yük metre (maksimum yüklü eksen için)
  - Açıklama) Devir başına ilerlemede Gerçek hızı görüntülemek mümkündür. (Parametre No.14703#0'a başvurun.)
- İş mili dönme hızı ve iş mili yük metresi
- Program numarası ve işlem numarası
- Otomatik işlem süresince komut değerleri (M,S,T,F)

#### Grafik penceresi:

Aşağıdaki grafik çizimi gerektiğinde görüntülenir.

- Kesintisiz bir modelle canlandırmalı çizim (parça işleme simülasyonu)
- Takım yolu çizimi

#### **Program penceresi:**

Parça işleme programı görüntülenir.

#### Açılır pencere:

Gerektiğinde aşağıdaki tamamlayıcı ekranlar görüntülenir.

- M-kod menüsü
- Sabit biçim komutu menüsü
- Veri ayarlama (iş parçası koordinat sistemi, takım ofseti, sabit format komut kaydı)
- Program listesi
- Parça işleme otomatik çalışması için veri giriş penceresi

#### Giriş arabelleği:

Gerektiğinde veri ve sayısal veri girişi ile ilgili komutlar görüntülenir.

#### Mesaj penceresi:

Gerektiğinde aşağıdaki mesajlar görüntülenir.

- İmlecin bulunduğu kelimenin anlamı (Kılavuz Mesajı)
  - Açıklama) Bileşik torna için CNC'de M/T modunun iki Kılavuz Mesajını görüntülemek mümkündür. (Parametre No.14703#2'ye başvurun.)
- Yürütülen Tezgah Otomatik Çalışmasının anlamı
- Uyarı ve Alarm İçeriği

#### Yazılım tuşları:

Gerektiğinde aşağıdaki yazılım tuşları ile ilgili komutlar görüntülenir.

- İşlem düzenleme menüsü
- Parça işleme otomatik çalışma menüsü
- Açılır pencere menüsü

Açıklama)

Bu kılavuzda açıklanan yazılım tuşları, aşağıdaki örnekte gösterildiği gibi LCD ekranın altına yerleştirilen 12 tuşla belirtilmiştir.

Her bir yazılım tuşunun anlamı, ekranda görüntülenen içeriğe göre değişiklik gösterir ve her tuşun ilgili bölümü görüntülenir.

Yazılım tuşları örneği)

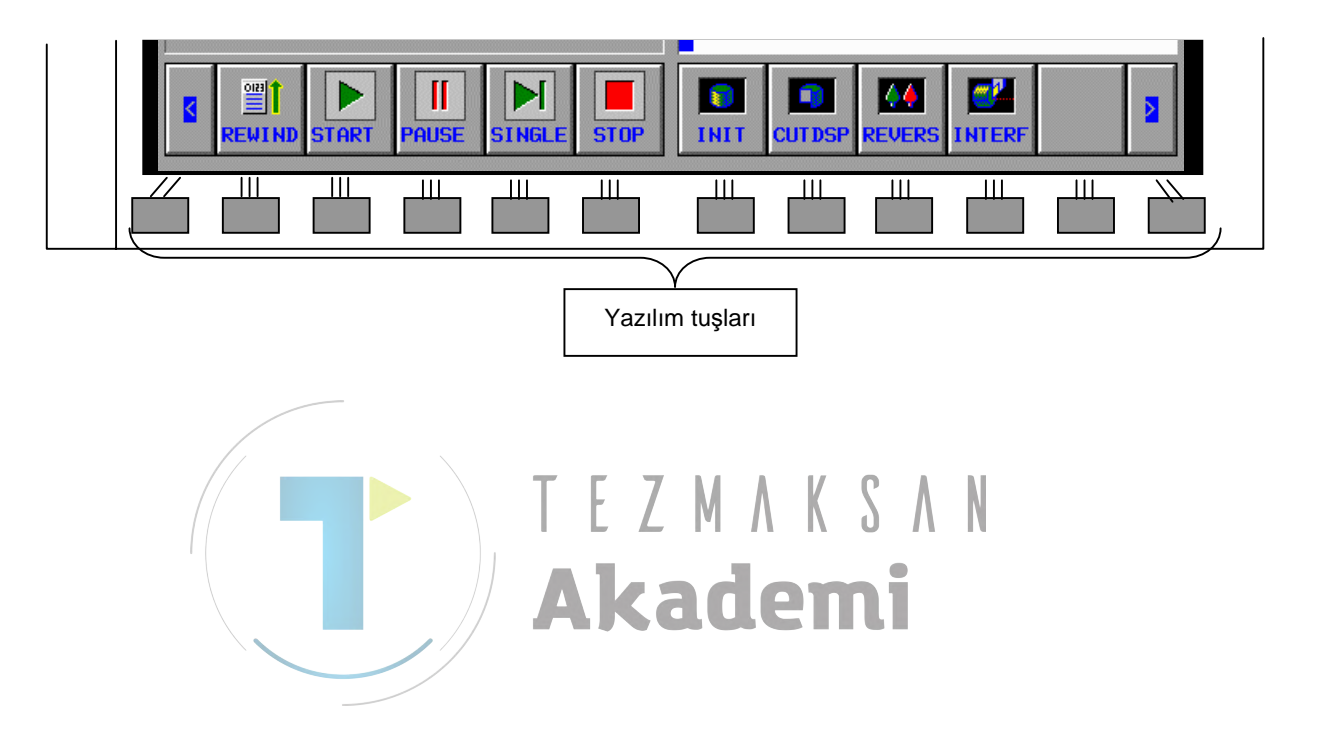

## **KULLANILAN SEMBOLLER** Bu kılavuzda, tuşlar için aşağıdaki kurallar uygulanır. (1) Fonksiyon düğmeleri kalın yazı karakteriyle gösterilir: Örnek) PROGRM, OFSET (2) Sayısal tuşlarla girilecek numaraların altı çizilidir. Örnek) 12,345 (3) Input tuşu, fonksiyon düğmeleriyle aynı şekilde kalın yazı karakteriyle gösterilir. Örnek) 12,345 INPUT (4) Yazılım tuşları köşeli parantez [] içinde yer alır: Örnek) [LIST], [LINE] (5) İmleç tuşları aşağıdaki simgelerle gösterilir: $\ddot{O}$ rnek) $\uparrow, \downarrow, \leftarrow, \rightarrow$ (6) Sayfa tuşları aşağıdaki simgelerle gösterilir: Örnek) ひ, 仓 N Yazılım Tuşu I Sayısal Tuş INPUT Tuşu İmleç Tuşu Fonksiyon Düğmesi Sayfa Tuşu

# 5

## PROGRAM OLUŞTURMA HAKKINDA NOTLAR

Bir program oluştururken uyulması gereken notlar aşağıda açıklanmıştır. Bir program oluşturmadan önce notları okuyun.

- 1. Parça işleme programları hakkında genel notlar
  - <1> ISO kod biçimi (G kodu komutları) temel olarak parça işleme programları içindir. Doğrudan bir G koduyla basit bir hareket komutu girin ve karmaşık parça işleme için otomatik çalışma parça işleme kullanın.
  - <2> Takım tezgahı üreticisinin ilgili operatör kılavuzuna başvurup T kodu ve M kodu gibi bir kod kullanarak ya da takım tezgahı üreticisi tarafından hazırlanan bir alt program çağrısı kullanarak bir sonraki takımın çağrılmasını da içeren doğrudan bir takım değişikliği komutu girin.
  - <3> Parça işleme merkeziyle kullanılan bir takım uzunluğu telafisini G43 gibi bir G kodu kullanarak doğrudan girin.
  - <4> Takımları veya takım uzunluğu telafisini değiştirmek için benzer bir komut tekrar tekrar girilir. Bu şekilde önceden sabit formdaki bir tümcenin kaydedilmesiyle böyle bir komut kolaylıkla girilebilir.

Otomatik çalışma parça işleme girişinden önce gerekli programlanan komutlar

- <1> M seri bir CNC ile bir takım veritabanı kullanırken, D komutu (ofset numarası) girmeyi unutmayın.
- <2> İş mili dönüşü komutu girmeyi unutmayın. Aynı zamanda, sabit kesme hızı kontrolünün etkinleştirilip etkinleştirilmeyeceğini belirtin.
- <3> Besleme hızı komutu, otomatik çalışma parça işleme komutu olarak ayrıca girildiği için, hiçbir besleme hızı komutunun belirtilmesi gerekmez. Ancak, gerekirse, devir başına ilerleme için veya dakikada ilerleme için bir komut belirtir. Örneğin, operatörün devir başına ilerlemeye göre cepte işlemede frezelemeyi yürütmeyle ilgili teknik bilgisi kullanılabilir.
- <4> Gerekirse, iş mili ve C ekseni arasında değişiklik yapmak için bir M kodu komutu ve C ekseni referans noktasına geri dönüş için bir komut girin.
- <5> Gerekirse, örneğin soğutucu AÇIK/KAPALI için M kodları girin.
- <6> Parametre No. 27000'in bit 2'si 1'e ayarlanarak, XC düzleminde parça işleme (kutupsal koordinat ilerlemesi) için gerekli bir kutupsal koordinat ilerlemesi komutu (G12.1), otomatik çalışma parça işleme süresince otomatik olarak belirtilebilir. Otomatik çalışma parça işlemenin tamamlanmasının ardından, kutupsal koordinat ilerlemesi otomatik olarak iptal edilir.

- <7> Parametre No. 27000'in bit 3'ü 1'e ayarlanarak, ZC düzleminde parça işleme (silindirik ilerleme) için gerekli bir silindirik ilerleme komutu (G07.1), otomatik çalışma parça işleme süresince otomatik olarak belirtilebilir. Otomatik çalışma parça işlemenin tamamlanmasının ardından, silindirik ilerleme otomatik olarak iptal edilir.
- <8> İşlemenin tamamlanmasının ardından, takım her zaman otomatik çalışma parça işleme başlamadan önceki konumuna geri döner. Parametre No. 27002'nin bit 7'si 1'e ayarlanarak, takım otomatik çalışma parça işleme başlamadan önceki konumundan farklı bir konuma yerleştirilebilir.
- <9> T serisi (karmaşık parça işleme için CNC'nin T modu) bir CNC ile G kodu sistem B ya da C kullanırken ve otomatik çalışma parça işleme belirtirken (tornalama veya frezeleme), G90'ı önceden belirterek mutlak koordinat sistemine geçiş yapmayı unutmayın.
- <10> Yukarıda bahsedilen otomatik çalışma parça işleme için, benzer bir komut tekrar tekrar girilir. Bu şekilde önceden sabit formdaki bir tümcenin kaydedilmesiyle böyle bir komut kolaylıkla girilebilir.
- 3. Otomatik çalışma parça işleme
  - T serisi bir CNC ile de, değer bir X koordinatı da olsa, frezeleme için yarıçap değeri olarak bir koordinat değeri (örneğin frezeleme tabanlı delik delmede bir I noktası) girin.
    R noktasından mesafe olarak değil de, koordinat değeri olarak bir I noktası belirtin.
  - > Şekil verileri, yüzey tornalama, cilalama ve pah kırmada kullanılması için bir alt program olarak girilmelidir. Bu, her seferinde şekil verileri girme gereğini ortadan kaldırır.
  - <4> Açıkta kalan bölümün (bölüm şekli) işlenmesinde, çevreleme yerine bölümlü çevre parça işleme kullanılarak etkili parça işleme gerçekleştirilebilir. Bu durumda, cebin dış duvarı olarak bir boşluk belirtin.
  - <5> Çevrelemede (yan yüz), her iki şeklin de birbirine temas etmesi için bir başlangıç noktası şekli ve bitiş noktası şekli girin. Bu, bir şeklin köşesinden değil de düz bir çizgideki orta noktadan başlanılarak, şekle yaklaşmaktan kaynaklanan alttan kesme durumunun ve komut tekrarlamasının ortadan kaldırılabileceği anlamına gelir.
  - <6> Konumlandırma ekseni olarak C ekseninin kullanılmasıyla delik delmeyi yürütme girişiminde C ekseni, delik delme ekseni olarak çalışırsa, C ekseni, parametre No. 1022 ile X eksenine paralel bir eksen olarak ayarlanabilir. Bu durumda, C eksenini de içeren düzleme normal gelen eksen yönünde delik delmeyi yürütmek için aşağıdaki parametreleri ayarlayın.

Parametre No. 5101#0, 1 olarak ayarlandığında :

Delik delme hazır otomatik çalışmadaki delik delme ekseni, düzlem özelliklerinin üçüncü eksenidir.

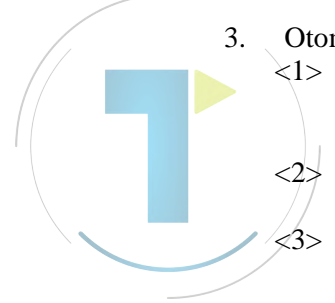
Parametre No. 5103#2, 1 olarak ayarlandığında :

Belirtilen bir düzleme normal gelen veya paralel olan bir eksen, delik delme hazır otomatik çalışma süresince belirtildiğinde, özellik bir konumlandırma komutu olarak görülür.

- <7> T serisi bir CNC ile de, değer bir X koordinatı da olsa, frezeleme için yarıçap değeri olarak bir koordinat değeri (örneğin frezeleme tabanlı delik delmede bir I noktası) girin.
- 4. Çok yollu bir torna tezgahına girilen parça işleme programı
  - <1> Çok yollu bir torna için parça işleme programı oluştururken, parça işleme işlemlerini oluşturmadan önce işlem listesi ekranında gerekli işlemleri oluşturun. Böylece kullanıcı tüm parça işleme programını daha kolay görüntüleyebilir.
- 5. Canlandırmalı simülasyon

kad

- <1> Bir programın üç boyutlu koordinat dönüştürme komutunu da içeren parça işleme simülasyonunu gerçekleştirirken, simülasyonu hızlandırmak için, boşta çalışmadaki besleme hızını artırın (örneğin çabuk hareket hızını seçerek).
- <2> Bir takım değiştirme noktası alt tarafa yerleştirilirse, canlandırmalı simülasyon çok yollu bir tornada gerçekleştirildiğinde, boşluğun karşı tarafında gerçekleştirilen parça işleme, canlandırmalı simülasyon süresince [REVERS] yazılım tuşuna basılarak görüntülenebilir.

em

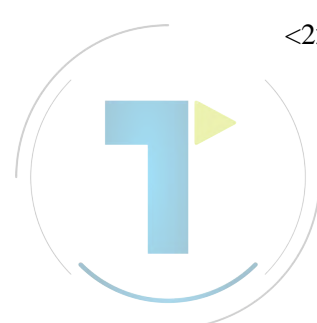

# KİŞİSEL BİLGİSAYAR İÇİN MANUAL GUIDE *i* SIMÜLATÖRÜ

Bu bölümde kişisel bilgisayar için MANUAL GUIDE i simülatörü açıklanmaktadır.

NOT

Kişisel bilgisayar için MANUAL GUIDE i simülatörünün özellikleri, ürün geliştirmesinin bir sonucu olarak değiştirilebilir.

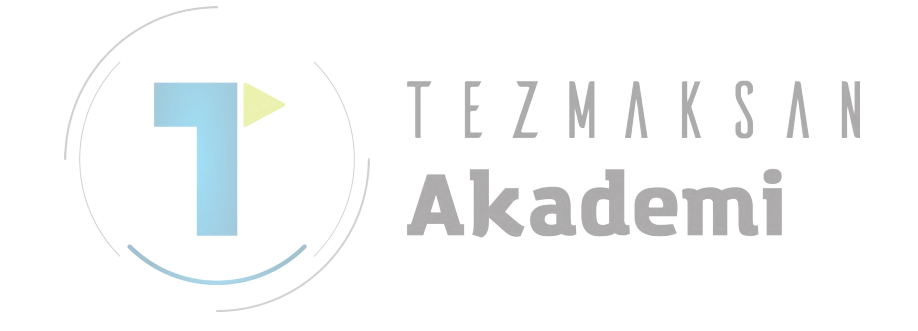

## 6.1 ÇALIŞMA ORTAMI

## *6.1.1* Ürün Bileşenleri

- CD-ROM diski
   Kişisel bilgisayar için MANUAL GUIDE *i* simülatör yazılımı
- Donanım koruma anahtarı

#### *6.1.2* Çalışma Ortamı

- Ana bilgisayar birimi
  - Windows 2000/XP Professional işletim sistemlerinin çalışabileceği PC/AT uyumlu tezgah
  - Kullanılan İS'de Japonca veya İngilizce kullanılabilmelidir.
  - Pentium(R) III, 1 GHz veya daha yüksek
  - Bellek: 256 MB veya daha yüksek
  - Sabit disk: 150 MB boş alan gereklidir.
  - USB1.1 bağlantı noktası sağlanmalıdır.
  - Bir Ethernet bağlantı noktası sağlanmalıdır (paket lisansı verilmesinde gerekli değildir).
  - MDI düğmeleri olmayan 10,4 inç ekran kullanan simülasyon için, XGA (1024×786) veya daha yüksek çözünürlük gereklidir.
  - gereklidir. MDI düğmeleri olmayan 10,4 inç ekran kullanan simülasyon için, XGA (1280×1024) veya daha yüksek çözünürlük gereklidir.
  - MDI düğmeleri olmayan 15 inç ekran kullanan simülasyon için, UXGA (1600×1200) veya daha yüksek çözünürlük gereklidir.
  - MDI düğmeleri olmayan 15 inç ekran kullanan simülasyon için, QXGA (2048×1536) veya daha yüksek çözünürlük gereklidir.

B-63874TR/05

## 6.2 KURULUM YÖNTEMİ

Kurulum için, bilgisayar yöneticisinin izni gerekir.

Kişisel bilgisayar için MANUAL GUIDE *i* simülatörünün CD-ROM'unu CD-ROM sürücüsüne yerleştirin. Kurucuyu çalıştırmak için, C-ROM sürücüsündeki "SetUp.exe"'yi çalıştırın.

Kurucu başlatıldığında, kurulum için kullanılacak dilin seçimi için bir iletişim kutusu görüntülenir. Kurulum için kullanılacak bir dili listeden seçin ve [OK] yazılım tuşunu tıklatın.

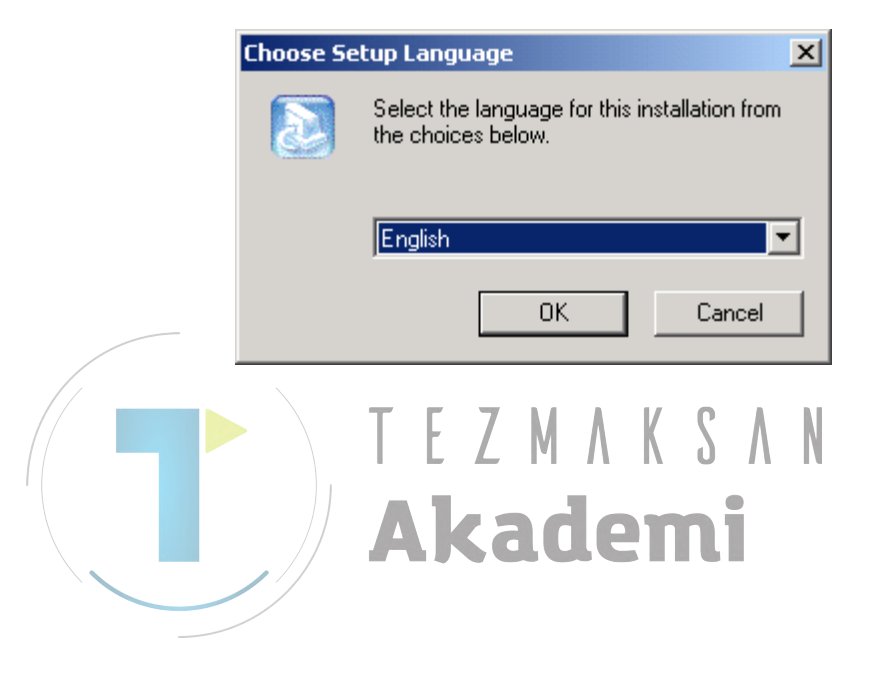

GENEL

Kurulum süresince, sistem bu yazılımı kullanmanız için lisans sözleşmesini kabul etmenizi ister. Kabul ederseniz, [Yes] tuşunu tıklatın. [No] tuşunu seçerseniz, kurulumun durdurulacağını onaylamanız için bir iletişim kutusu görüntülenir.

| InstallShield Wizard                                                                                                    | ×        |
|----------------------------------------------------------------------------------------------------|----------|
| License Agreement<br>Please read the following license agreement carefully.                                                                                                    |          |
| Press the PAGE DOWN key to see the rest of the agreement.                                                                                                    |          |
| LICENSE AGREEMENT                                                                                                    | <b>_</b> |
| This is an Agreement between you and FANUC LTD ("FANUC") regarding<br>the Software Product ("the Software") which you receive with this<br>Agreement.                                                     |          |
| 1.GRANT OF LICENSE<br>FANUC grants you the following right regarding the Software:<br>1) You may use the Software on a single computer.<br>2) In case you will use the Software upon the plural number of | <b>_</b> |
| Do you accept all the terms of the preceding License Agreement? If you choose No<br>setup will close. To install ManualGuide i Simulator, you must accept this agreement                                  | , the    |
| InstallShield                                                                                                    |          |
| < <u>B</u> ack <u>Y</u> es                                                                                                    | No       |

Kurulum hedefi seçimi için iletişim kutusunda, kurulum hedefi standart olandan başka istediğiniz bir hedefe değiştirilebilir. Kurulum hedefini değiştirin ya da hedefi değiştirmeden [Next] tuşunu tıklatın.

| InstallShield Wizard                                                                                                | × |
|----------------------------------------------------------------------------------------------------|---|
| Choose Destination Location<br>Select folder where Setup will install files.                                        | 2 |
| Setup will install ManualGuide i Simulator in the following folder.                                                 |   |
| To install to this folder, click Next. To install to a different folder, click Browse and select<br>another folder. |   |
| Destination Folder<br>E:\Program Files\FANUC\MGiWin Browse                                                          |   |
| Rest Cance                                                                                                    | 9 |

Kurulum türü için iletişim kutusunda, tam kurulumu veya özel kurulumu seçebilirsiniz. Tam kurulum seçildiğinde, yaklaşık 700 MB boş alan gerekir. Özel kurulum için gereken boş alan, kurulacak bileşenlere bağlı olarak değişiklik gösterir.

| InstallShield Wizard                                            | ×                                    |
|-----------------------------------------------------------------|--------------------------------------|
| Setup Type<br>Choose the setup type that best suits your needs. |                                      |
| Click the type of Setup you prefer.                             |                                      |
| CUSTOM INSTALL<br>FULL INSTALL                                  | Description<br>Select install files. |
| InstallShield                                                   | k <u>N</u> ext> Cancel               |

Özel kurulum seçildiğinde, kurulacak bileşenlerin seçilmesi için bir iletişim kutusu görüntülenir. Kurulacak her bir bileşeni seçin ve ardından [Next] tuşunu tıklatın. Bu iletişim kutusu ayrıca kurulumdan sonra bir bileşen eklendiğinde veya silindiğinde görüntülenir. Bu durumda, eklenecek bir bileşeni işaretleyin ve kurulumu kaldırılacak olanların işaretini kaldırın.

| Choose the components Setup will install.                                                                                                    |                      |                                                                                     |
|----------------------------------------------------------------------------------------------------|----------------------|-------------------------------------------------------------------------------------|
| Select the components you want to install<br>install.                                                                                                    | l, and clear the c   | omponents you do not want to                                                        |
| ✓ EXE files     ✓ Series 16iMB     ✓ Series 16iMB (no MDI Keys)     ✓ Series 16iTB     ✓ Series 16iTB (no MDI Keys)     ✓ Series 18iMB     ✓ Series 18iMB (no MDI Keys)     ✓ Series 18iTB     ✓ Series 18iTB (no MDI Keys)     ✓ Series 21iMB |                      | EXE files of Simulator.<br>This files must be installed for execution of simulator. |
| Space Required on E:<br>Space Available on E:<br>stallShield                                                                                                    | 156472 K<br>962258 K |                                                                                     |
|                                                                                                    | < Back               | (Nevt) Cancel                                                                       |

Kurulumun tamamlanmasının ardından, donanım anahtarını USB bağlantı noktasına takın ve MANUAL GUIDE *i* simülatörünü yürütün. Yazılım kurulumu tamamlanmadan önce donanım anahtarını USB bağlantı noktasına takmayın.

## 6.3 SIMÜLASYON CNC SEÇİMİ

[Start] menüsü  $\rightarrow$  [Programs]  $\rightarrow$  [FANUC]  $\rightarrow$  [ManualGuide i Simulator] seçeneklerini belirleyerek MANUAL GUIDE *i* simülatörünü başlatın. MANUAL GUIDE *i* simülatörü başlatıldığında, MANUAL GUIDE *i* simülatörünün yürütülmesinde kullanılan bir simülatör tanımlama dosyası seçimi için iletişim kutusu görüntülenir. Bu iletişim kutusunda, simule edilecek bir tanımlama seçin ve ardından MANUAL GUIDE *i* simülatörünü başlatmak için [OK] düğmesini tıklatın.

|   | Selection Machine Type                                                                | ×                                    |                      |
|---|---------------------------------------------------------------------------------------|--------------------------------------|----------------------|
|   | Machine Type                                                                          |                                      |                      |
|   | Series 16iMB(no MDI)                                                                  | OK                                   |                      |
|   | Series 16iMB(with MDI)                                                                | Cancel                               |                      |
|   |                                                                                       |                                      |                      |
|   |                                                                                       |                                      |                      |
|   |                                                                                       |                                      |                      |
| [ | 1                                                                                     |                                      |                      |
|   |                                                                                       | A.N. ava                             |                      |
|   | simulator tanımlama dosyası, ozel bir<br>görüntüleme birimi gibi bilgilerin yazılı ol | biçimde CNC mo<br>Iduğu bir metin do | odeli ve<br>svasidir |
|   | Bu dosyanın düzenlenmesiyle, kullanıcıya                                              | özel yapılandırma                    | ya sahip             |
|   | bir simulatör ortamı tanımlanabilir.                                                  |                                      |                      |
|   |                                                                                       |                                      |                      |

B-63874TR/05

## 6.4 TAM EKRAN GÖRÜNTÜ

MANUAL GUIDE *i* simülatörü başlatıldığında simülatör, kişisel bilgisayarda tam ekran olarak görüntülenir.

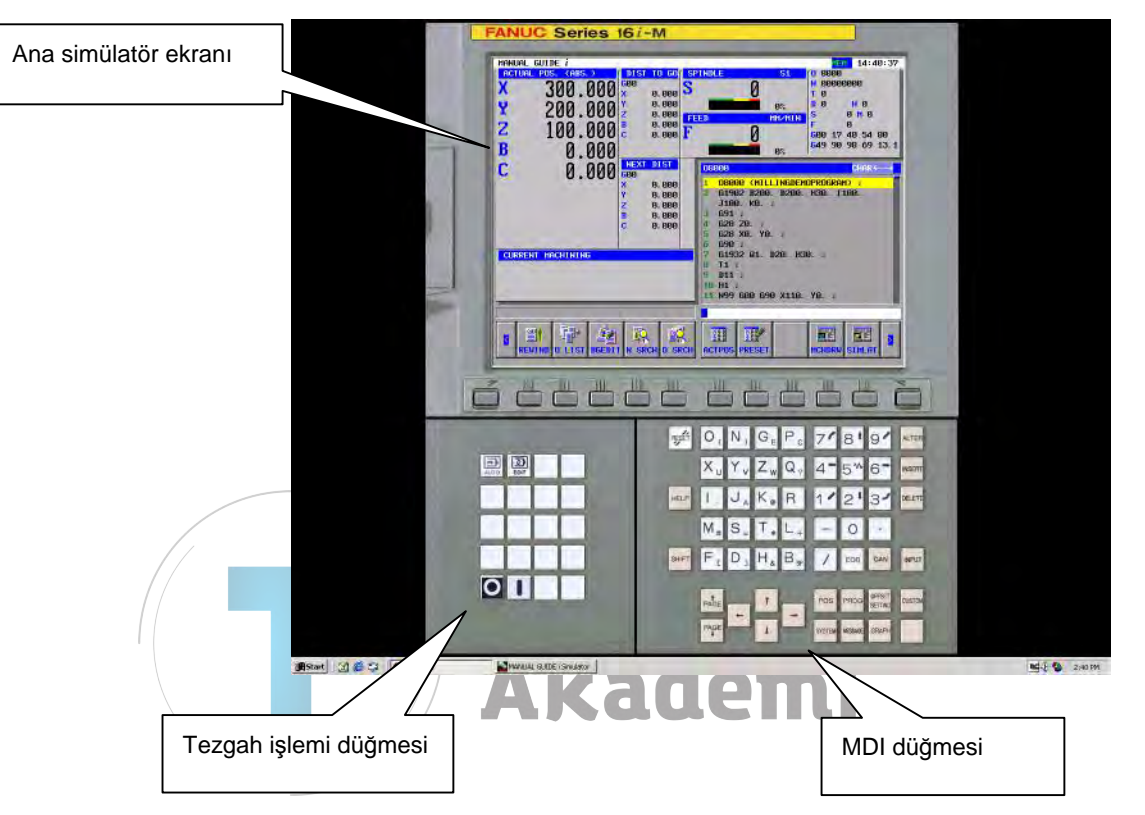

MANUAL GUIDE *i* simülatörüyle, ana simülatör ekranı, fare kullanılarak çalışabilen MDI düğme ekranı ve tezgah işlem düğmesi ekranı görüntülenir. Ana simülatör ekranındaki bir yazılım tuşu tıklatılarak veya kişisel bilgisayarın klavyesindeki F1-F12 arasındaki bir tuşa basılarak bir yazılım tuşu işlemi gerçekleştirilebilir. Sayısal değerler ve büyük harfler MDI düğmeleriyle veya kişisel bilgisayarın klavyesiyle girilebilir. CNC'ye özel tuş girişi için, fareyle MDI düğmelerini ya da tezgah işlem düğmelerini tıklatın. Simülatörü durdurmak için, [O] tezgah işlem düğmesini tıklatın.

## 6.5 PARAMETRE

- 1 FS16*i*/18*i*/21*i* ile oluşturulan parametreler girilemez.
- 2 Bir FS16*i*/18*i*/21*i* parametresi kullanırken, parametreyi FS30*i* biçimine dönüştürün.
- 3 FS30*i* biçimindeki parametreler değişiklik yapılmadan kullanılabilir.
- 4 MANUAL GUIDE *i* fonksiyonuyla ilgili parametreler temel olarak uyumludur.
- 5 Parametre verileri verilemez.
- 6 Parametre alışının yöntemi için, CD-ROM'da bulunan "Standard\_param\Readme\_j.txt"'ye başvurun.
- 7 Standart parametreler CD-ROM'da saklanır. Dosya metin düzenleyicisiyle düzenlenerek ve düzenlenen dosya okunarak simülatör özelleştirilebilir.

### *6.6* KULLANIM KISITLAMALARI

2

1 Tam ekran görüntü kullanılarak simülasyon

MANUAL GUIDE *i* simülatörü, kişisel bilgisayarda tam ekran kullanılarak yürütülür.

- Bellek kartı giriş/çıkış fonksiyonu
  - A) Bellek kartından giriş ve çıkış için, kurulum klasörünün altındaki bellek kartı klasörünü kullanın.

Bellek kartı giriş/çıkış fonksiyonu kullanılarak aşağıdakiler alınabilir/verilebilir:

- NC programları
- Parametreler
- Takım veritabanı
- B) Bellek kartı klasöründeki dosyanın adında uzantı bulunmalı ve bu klasör adı en fazla 12 karakterden oluşmalıdır.

GENEL

## *6.7* NOTLAR

- 1 Aşağıda listelenen ve operatör kılavuzunda açıklanan işlem ve fonksiyonlar, MANUAL GUIDE *i* simülatörüyle kullanılamaz.
  - MDI modunda işlem
  - Manüel modda işlem (handle, jog)
  - Çok yollu torna tezgahı fonksiyonu
  - Takım yönetimi fonksiyonu
  - Kurulum desteği fonksiyonu
- 2 Kişisel bilgisayar için MANUAL GUIDE *i* simülatörü FS30*i* ile fonksiyonel bir uyumluluğa sahiptir fakat FS16*i*/18*i*/21*i* ile özellik kısıtlamaları vardır.
- 3 Dış sinyallerin girildiği bu fonksiyonlar kullanılamaz.
- 4 Bu, hiper diş çekme teknolojisi fonksiyonuna karşılık gelmez.

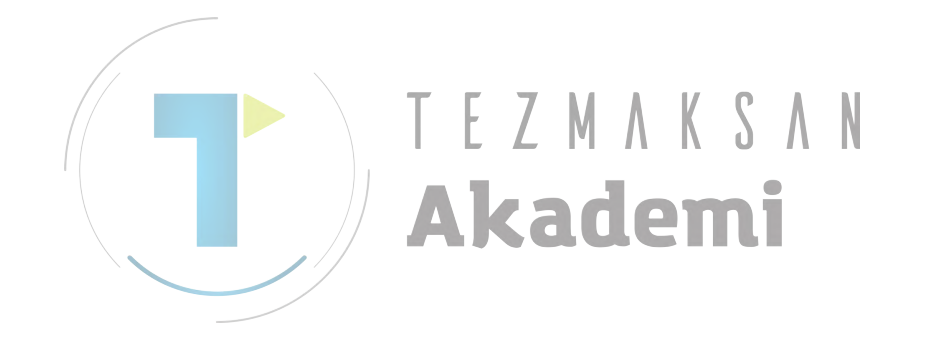

## 6.8 SİMÜLATÖR TANIMLAMA DOSYASI BİÇİMİ

Simülatör tanımlama dosyası, özel bir biçimde CNC modeli ve görüntüleme birimi gibi bilgilerin yazılı olduğu bir metin dosyasıdır. Windows'un ini dosya biçimi kullanılır. 6.8.1 Açıklama Bir açıklama yalnızca dosyanın üzerindeki aralıksız bir alanda yazılabilir. Bir acıklamanın tekli tırnak isaretiyle baslaması gerekir ('). Veri satırının yarısında başlayacak şekilde yazılı olan tekli bir tırnak işareti (') takip eden karakter dizisini açıklamaz. 6.8.2 Bölüm Aşağıdaki iki bölüm kullanılır: Simulator MachineSetting MaxNumber Simulator\_MachineSettingn (n harfi 0 ile maksimum Simulator MachineSetting MaxNumber sayısı arasındaki bir sayıyı temsil eder.) "Simulator\_MachineSettingn" bölümündeki n harfinin ardışık olması gerekmez fakat yinelenen bir sayı olmaması gerekir. n yinelenen bir sayıysa, dosyanın üst kısmına daha yakın olan ayar seçilir. Bir ayara maksimum tuş sayısından daha büyük bir son ek atanırsa, ayar yapılmaz. 6.8.3 Tus

> Asağıdaki tuşlar kullanılır: maxnumber ad cnctype displaytype pathtype cnctype\_title from\_dat\_filepath fileall dat filepath srammgi\_dat\_filepath mgidef folderpath mgidef\_machine\_type userdef filepath1 userdef\_filepath2 keyini\_filepath virtual\_memcard\_folderpath

#### *6.8.3.1* [Simulator\_MachineSetting\_MaxNumber] bölümü

Ana hat : Dosyada bulunacak simülatör tanımlamaları için maksimum bir alt simge değeri kodlayın.

Ayarlanacak karakter dizisi: Bulunacak maksimum alt simge sayısı

Açıklama : Simülatör tanımlama dosyasındaki simülatör tanımlamaları için maksimum bir alt simge değeri kodlayın. n sayısı kadar Simulator\_MachineSettingn bölümü maksimum sayıya ulaşana kadar simülatör tanımlaması için arama yapılır. Bulunan bir simülatör tanımlaması, bir seçim iletişim kutusunda görüntülenir.

#### 6.8.3.2 [Simulator\_MachineSetting*n*] bölümü

| Tuş adı              | : name                                                     |
|----------------------|------------------------------------------------------------|
| Ana hat              | : Bir simülatör tanımlamasına atanmış adı kodlayın.        |
| Ayarlanaca           | ak karakter dizisi: Rasgele                                |
| Açıklama             | : Bir simülatör tanımlamasına atanmış adı kodlayın.        |
|                      | Buraya kodlanan karakter dizisi, MGi yöneticisi            |
|                      | başlatıldığında görüntülenen tanımlama seçimi iletişim     |
|                      | kutusunda görüntülenir.                                    |
|                      |                                                            |
| Tuş adı              | : cnctype                                                  |
| Ana hat              | : Bir CNC modeli kodlayın.                                 |
| Ayarlanaca           | ak karakter dizisi: "FS16i", "FS18i", "FS21i", "FS30i"     |
| Açıklama             | -: CNC modelini kodlayın. From.dat dosyası gibi, aşağıda   |
|                      | tanımlanan bir dosyayı okuma girişimi başarısız            |
|                      | oldugunda, MGi yoneticisi ini dosyasinda kodlanan          |
|                      | model kullanliir.                                          |
| Tus adı              | · displaytype                                              |
| A na hat             | : Bir görüntü birimi türü kodlayın                         |
| Ana nat<br>Avarlanac | ak karakter dizisi · "10.4" "15"                           |
| Aciklama             | Görüntü birimi türünü kodlayın Simdi "10.4" yeva "15"      |
| rçıklama             | belirtin                                                   |
|                      |                                                            |
| Tus adı              | : pathtype                                                 |
| Ana hat              | : Yol tipini kodlayın.                                     |
| Ayarlanaca           | ak karakter dizisi: "T", "TT", "TTT", "M", "TM", vb.       |
| Açıklama             | : Yol tipini kodlayın. T serisi tek yollu kontrol için "T" |
|                      | belirtin. T serisi iki yollu kontrol için "TT" belirtin. M |
|                      | serisi için "M" belirtin. Bileşik kontrol için "TM"        |
|                      | belirtin.                                                  |
| _                    |                                                            |
| Tuş adı              | : cnctype_title                                            |
| Ana hat              | : Görüntü için CNC model adını ayarlayın.                  |
| Ayarlanaca           | ak karakter dizisi: Rasgele                                |
| Açıklama             | : Görüntü ıçın CNC model adını ayarlayın.                  |

| Tuş adı<br>Ana hat     | : from_dat_filepath<br>: Seçilen bir simülatör tanımlamasına karşılık gelen                                                                                                    |
|------------------------|----------------------------------------------------------------------------------------------------|
| A 1                    | From.dat dosyasının ilgili yolunu kodlayın.                                                                                                    |
| Ayarlanaca<br>Açıklama | k karakter dızısı: From.dat dosyasının ilgili yolu<br>: Seçilen bir simülatör tanımlamasına karşılık gelen<br>From.dat dosyasının ilgili yolunu belirtir. Buraya                                       |
|                        | kodlanan dosya, simülatör yürütme dizininin altındaki<br>bellek kartı dizinine "From.dat" adı altında kopyalanır.                                                                                      |
| Tus adı                | : fileall dat filepath                                                                                                    |
| Ana hat                | : Seçilen bir simülatör tanımlamasına karşılık gelen file_all.dat dosyasının ilgili yolunu kodlar.                                                                                                    |
| Ayarlanaca             | k karakter dizisi: file_all.dat dosyasının ilgili yolu                                                                                                    |
| Açıklama               | : Seçilen bir simülatör tanımlamasına karşılık gelen<br>file_all.dat dosyasının ilgili yolunu belirtir. Buraya<br>kodlanan dosya, simülatör yürütme dizinine<br>"file_all.dat" adı altında kopyalanır. |
| Tucodi                 | · srammai dat filonath                                                                                                    |
| Ana hat                | · Secilen bir simülatör tanımlamasına karsılık gelen                                                                                                    |
| 7 ma nat               | sram mgi.dat dosvasının ilgili volunu kodlavın.                                                                                                    |
| Ayarlanaca             | k karakter dizisi: sram mgi.dat dosyasının ilgili yolu                                                                                                    |
| Açıklama               | - Seçilen bir simülatör tanımlamasına karşılık gelen                                                                                                    |
|                        | sram_mgi.dat dosyasının ilgili yolunu belirtir. Buraya                                                                                                    |
|                        | kodlanan dosya, simülatör yürütme dizinine                                                                                                    |
| Tree                   | "sram_mgi.dat" adı altında kopyalanır.                                                                                                    |
| Luş adı                | : mgldei_folderpath<br>: Socilon simületör tenımlemesinin KULLANIM                                                                                                    |
| <br>Fana nat           | KILAVUZU tanımlamasının saklandığı klasörün ilgili<br>volunu kodlavın.                                                                                                    |
| Ayarlanaca             | k karakter dizisi:                                                                                                    |
|                        | Bir MANUAL GUIDEtanımlama dosyasının ("\" ile biten) saklandığı klasörün ilgili volu.                                                                                                    |
| Açıklama               | : Seçilen simülatör tanımlamasının KULLANIM<br>KILAVUZU tanımlamasının saklandığı klasörün ilgili                                                                                                    |
|                        | yolunu kodlayın. Buraya kodlanan klasörden, bir                                                                                                    |
|                        | sonrakinde belirtilen tanımlama dosyasının türüne uyan                                                                                                    |
|                        | bir MANUAL GUIDEtanimiama dosyasi, dii dosyasiyia<br>birlikte simülatör yürütme dizinine kopyalanır.                                                                                                   |
| Tus adı                | · moidef machine type                                                                                                    |
| Ana hat                | : Bir MANUAL GUIDE tanımlama dosyası türü kodlar.                                                                                                    |
| Ayarlanaca             | k karakter dizisi:                                                                                                    |
| -                      | "TURN_VERTICAL", "TURN_HORIZONTAL",                                                                                                    |
|                        | "MILLING_VERTICAL",                                                                                                    |
|                        | "MILLING_HORIZONTAL"                                                                                                    |
| Açıklama               | : Bır MANUAL GUIDEtanımlama dosyasının türünü<br>(T/M serisi, dikey/yatay) kodlayın. Buraya kodlanan<br>dosya, simülatör yürütme dizinine kopyalanır.                                                  |
|                        | · · · · · · · · · · · · · · · · · · ·                                                                                                    |

| Tuş adı    | : userdef_folderpath1                                         |
|------------|---------------------------------------------------------------|
| Ana hat    | : Seçilen simülatör tanımlamasının kullanıcı tanımlama        |
|            | dosyasının ilgili yolunu kodlayın.                            |
| Ayarlanaca | k karakter dizisi: Kullanıcı tanımlama dosyasının ilgili yolu |
| Açıklama   | : Seçilen simülatör tanımlamasının kullanıcı tanımlama        |
|            | dosyasının ilgili yolunu kodlayın. Buraya kodlanan            |
|            | dosya, simülatör yürütme dizinine "cex2datu" adı altında      |
|            | kopyalanır. İki kullanıcı tanımlama dosyasına kadar           |
|            | belirtilebilir. Kullanıcı tanımlama dosyası gerekli           |
|            | değilse bir sıfır karakter dizisi belirtin.                   |
| Tuş adı    | : userdef_folderpath2                                         |
| Ana hat    | : Seçilen simülatör tanımlamasının kullanıcı tanımlama        |

- dosyasının ilgili yolunu kodlayın. Ayarlanacak karakter dizisi: Kullanıcı tanımlama dosyasının ilgili yolu
- Açıklama : Seçilen simülatör tanımlamasının kullanıcı tanımlama dosyasının ilgili yolunu kodlayın. Buraya kodlanan dosya, simülatör yürütme dizinine "cex3datu" adı altında kopyalanır. İki kullanıcı tanımlama dosyasına kadar belirtilebilir. Kullanıcı tanımlama dosyası gerekli değilse bir sıfır karakter dizisi belirtin.

Tus adı → keyini\_filepath

: Bir MDI tuşu ayar dosyasının ilgili yolunu kodlayın. Ana hat

Ayarlanacak karakter dizisi: Bir MDI tuşu ayar dosyasının ilgili yolu Açıklama

MDI tuşlarının vb. düzenini belirten bir ayar dosyasının ilgili yolunu kodlayın. Giriş tuşu belirlemesi için karakter dizileri ve burada belirtilen dosyada saklanan düğme görüntüsü konumları gibi bilgileri kullanarak MGi yöneticisi, MGi yöneticisindeki MDI tuşlarını görüntüler.

## 6.9 GÖRÜNTÜ VERİLERİ ini DOSYASI BİÇİMİ

Görüntü verileri ini dosyası, resimler ve düğmeler hakkındaki bilgilerin belirtilen ekranda düzenlendiği bir metindir. Windows'un ini dosya biçimi kullanılır.

#### 6.9.1 Açıklama

Bir açıklama yalnızca dosyanın üzerindeki aralıksız bir alanda yazılabilir.

Bir açıklamanın tekli tırnak işaretiyle başlaması gerekir (').

Veri satırının yarısında başlayacak şekilde yazılı olan tekli bir tırnak işareti (') takip eden karakter dizisini açıklamaz.

#### 6.9.2 Bölüm

| Aşağıdaki bölümler kullanılır:<br>[settings]<br>[frame_mainscreen]<br>[cnctitle] <b>T E Z M A K S A N</b><br>[softkey]<br>[frame_mdikey]<br>[frame_functionkey]<br>[frame_functionkey] |
|----------------------------------------------------------------------------------------------------|
| [settings] : Genel ekran düzeni bilgilerini belirtir.                                                                                                    |
| [frame_mainscreen] : CNC görüntü bölümündeki ekran bileşeni<br>konumları gibi bilgileri belirtir. Aşağıdaki<br>[cnctitle] ve [softkey] bu çerçevede yer<br>almaktadır.                 |
| [cnctitle] : CNC model başlık bölümü görüntü ayarı                                                                                                    |
| [softkey] : Yazılım tuşu görüntü ayarı                                                                                                    |
| [frame_mdikey] : MDI tuşu görüntüsü için çerçeve görüntüsü ayarı                                                                                                    |
| [mdikey] : MDI tuşu görüntü ayarı                                                                                                    |
| [frame_functionkey]: MDI tuşlarından başka, mod değiştirme tuşu gibi tuşların görüntü ayarı                                                                                            |
| [functionkey] : Mode değiştirme tuşu gibi tuşların görüntü ayarı                                                                                                    |

#### 6.9.3 Tuş

Tuşlar, bölüm temelinde açıklanmaktadır.

#### [settings] bölümü 6.9.3.1

|   | Tuş adı<br>Ana hat<br>Ayarlama yöntemi | <ul> <li>bgcolor</li> <li>Bir arkaplan rengi belirtir.</li> <li>bgcolor = r, g, b</li> <li>0 ile 255 arasında bir renk belirtir r, g ve b.</li> <li>Örnek: Gri arkaplan rengi olarak belirtilmiştir.</li> <li>bgcolor = 128 128 128</li> </ul>                                                                                |
|---|----------------------------------------|----------------------------------------------------------------------------------------------------|
|   | Ayrıntılar                             | : Kırmızı (r), yeşil (g) ve mavi (b)'nin aydınlık<br>değerine göre bir arkaplan rengi belirtir. Aydınlık<br>değeri 0 ile 255 arasındadır. 255'ten büyük bir değer<br>belirtildiğinde, 255 seçimi yapıldı varsayılır. Burada<br>belirtilen arkaplan rengi, tüm ekran ve çerçeveler için<br>arkaplan rengi olarak kullanılır.   |
|   | Tus adı                                | : cncscrn_offsetx_cncscrn_offsety                                                                                                    |
| [ | Ana hat                                | : Bir CNC görüntü bölümü uygulamasının görüntü                                                                                                    |
|   | Ayarlama yöntemi                       | konumunu belirtin. $S$                                                                                                    |
|   | // <b>A</b>                            | : cncscrn_offsety = $y$<br>Her bir x ve y, ekranın sol üst köşesinden piksel<br>sayısını temsil eder.                                                                                                    |
|   |                                        | Örnek: Ekranın sol üst köşesinden CNCScrn.exe<br>görüntülenir (320,60).<br>cncscrn_offsetx=320<br>cncscrn_offsety=60                                                                                                    |
|   | Ayrıntılar                             | : Piksel olarak bir CNC görüntü bölümü uygula-<br>masının görüntü konumunu belirtin. Ekranın sol üst<br>köşesi için $(x,y) = (0,0)$ olacak şekilde, piksel olarak<br>(x,y) belirtin. Bir NC çerçeve resmi görüntü-<br>lendiğinde, örneğin, $(x,y)$ 'yi uygun bir konumda CNC<br>görüntü bölümünü görüntülemesi için belirtin. |
|   | Tuş adı                                | : layout                                                                                                    |
|   | Ana hat                                | : MDI tuşlarının düzenini kodlayın.                                                                                                    |
|   | Ayarlama yöntemi                       | : layout = QWERTY   ONG-M   ONG-T   MINI-M                                                                                                    |
|   |                                        | MINI-T<br>Örnek: MDI tuşları için QWERTY düzeni seçilir.<br>layout=QWERTY                                                                                                    |
|   | Ayrıntılar                             | : Belirtilen bir karakter dizisi kullanarak MDI<br>tuşlarının düzenini ayarlayın. Burada, yalnızca bir<br>düzen adı belirtilir. Tuşların gerçek düzeni burada<br>belirlenmez.                                                                                                    |

#### 6.9.3.2 [frame\_mainscreen] bölümü

| Tuş adı<br>Ana hat<br>Ayarlama yöntemi<br>Ayrıntılar | <ul> <li>: image</li> <li>: MGi yöneticisinin CNC görüntü bölümü alanında görüntülenecek resmin yolunu belirtin.</li> <li>: image = drive:\dir1\filename</li> <li>Örnek: image=.\image\frameFS30i.bmp</li> <li>: CNC ekran bölümünde görüntülenecek olan çerçeve resminin yolunu belirtin. Çerçeve görüntülenmediğinde tuş kodlamasının kendisini siler. Mutlak yol veya ilgili yolun her ikisi kullanılabilir. Kullanılabilir resim dosyası tipleri, bmp, jpg ve gif'dir. Bir resmin boyutu, çerçevenin boyutuyla eşleşmelidir. Çerçeveyi aşan bu kısımlar görüntülenmez. Çerçeve boyutuna erişemeyen bu kısımlar bgcolor tarafından belirtilen renk kullanılarak doldurulur.</li> </ul> |
|------------------------------------------------------|----------------------------------------------------------------------------------------------------|
| Tuş adı                                              | : visible                                                                                                    |
| Ana hat                                              | : Ana çerçevenin görüntülenip görüntülenmeyeceğini belirtin.                                                                                                    |
| Ayarlama yöntemi                                     | : visible = 0   1                                                                                                    |
|                                                      | visible=1                                                                                                    |
| Ayrıntılar                                           | <ul> <li>Ana çerçevenin görüntülenip görüntülenmeyeceğini<br/>belirtin. 0 belirtildiğinde, ana çerçeve görüntülenmez.</li> <li>1 belirtildiğinde, ana çerçeve görüntülenir. Ana<br/>çerçevede NC başlığı ve yazılım tuşları bulunur. Bu<br/>nedenle, ana çerçeveyi görüntülememek için 0<br/>belirtildiğinde, CNC görüntü bölümü görüntülenir<br/>fakat başlık ve yazılım tuşları görüntülenmez.</li> </ul>                                                                                                    |
| Tuş adı                                              | : left, top, width, height                                                                                                    |
| Ana hat                                              | : Ana çerçevenin görüntü konumunu ve boyutunu belirtin                                                                                                    |
| Ayarlama yöntemi                                     | : left = sol<br>top = üst<br>width = genişlik<br>height = yükseklik<br>Örnek: Ana çerçeve konumu (230,20) ve ana<br>çerçeve boyutu (800,600) olduğunda<br>left=230<br>top=20<br>width=800<br>height=600                                                                                                    |
| Ayrıntılar                                           | : Piksel olarak ana çerçevenin görüntü konumunu ve<br>boyutunu belirtir. Görüntü konumu belirtimi için<br>ekranın üst-sol köşesinin (left,top) = (0,0) olduğunu<br>varsayın. Bir resim yapıştırılacağı zaman boyutun<br>resim boyutuyla eşleşmesi gerekir.                                                                                                    |

#### 6.9.3.3 [cnctitle] bölümü

| Tuş adı<br>Ana hat<br>Ayarlama yöntemi<br>Ayrıntılar | <ul> <li>: image</li> <li>: Ana çerçeve içinde görüntülenecek bir başlık<br/>resminin yolunu belirtin.</li> <li>: image = drive:\dir1\filename<br/>Örnek: image=.\image\titleFS30i.bmp</li> <li>: Görüntülenecek bir başlık resmini saklayarak dosya<br/>yolunu belirtin. Mutlak yol veya ilgili yolun her ikisi<br/>kullanılabilir. Resim tuşunun kendisi silindiğinde,<br/>hiçbir resim görüntülenmez fakat simülatör<br/>tanımlamasında belirtilen başlığın karakter dizisi<br/>metin olarak görüntülenir. Kullanılabilir resim<br/>dosyası tipleri, bmp, jpg ve gif'dir. Bir resmin boyutu,<br/>çerçevenin boyutuyla eşleşmelidir. Çerçeveyi aşan bu<br/>kısımlar görüntülenmez. Çerçeve boyutuna<br/>erişemeyen bu kısımlar bgcolor tarafından belirtilen<br/>renk kullanılarak doldurulur.</li> </ul> |
|------------------------------------------------------|----------------------------------------------------------------------------------------------------|
| Tuş adı<br>Ana hat<br>Ayarlama yöntemi<br>Ayrıntılar | <ul> <li>visible</li> <li>Başlık bölümünün görüntülenip<br/>görüntülenmeyeceğini belirtin.</li> <li>visible = 0   1</li> <li>Örnek: Başlık bölümü görüntülendiğinde<br/>visible=1</li> <li>Başlığın görüntülenip görüntülenmeyeceğini belirtin.</li> <li>0 belirtildiğinde, başlık görüntülenmez. 1 belirtil-<br/>diğinde, başlık görüntülenir. Örneğin ana çerçeveye<br/>yapıştırılan bir resimde zaten başlık varsa, 0<br/>seçeneğini belirleyin, böylece ek olarak bir başlık<br/>çizilmesi gerekmez.</li> </ul>                                                                                                    |
| Tuş adı<br>Ana hat<br>Ayarlama yöntemi               | <ul> <li>: left, top, width, height</li> <li>: Başlık bölümünün görüntü konumunu ve boyutunu belirtin.</li> <li>: left = sol<br/>top = üst<br/>width = genişlik<br/>height = yükseklik</li> <li>Örnek: Başlık bölümünün görüntü konumu<br/>(540,180) ve başlık bölümünün boyutu<br/>(7000,400) olduğunda<br/>left=540<br/>top=180<br/>width=7000<br/>height=400</li> </ul>                                                                                                    |
| Ayrıntılar                                           | <ul> <li>Twip olarak başlık bölümünün görüntü konumunu ve<br/>boyutunu belirtin. Ana çerçevenin sol üst köşesi<br/>(left,top) = (0,0) olacak şekilde, ana çerçevede ilgili<br/>koordinatlar olarak istenilen bir görüntü konumu<br/>belirtir. Bir resim yapıştırılacağı zaman boyutun<br/>resim boyutuyla eşleşmesi gerekir.</li> </ul>                                                                                                    |

## 6.9.3.4 [softkey] bölümü

| Tuş adı          | : keynum              |                                               |
|------------------|-----------------------|-----------------------------------------------|
| Ana hat          | : Ana cerce           | vede görüntülenen ve yazılım tuşları olarak   |
|                  | calısan dü            | ğmelerin sayısını belirtin.                   |
| Avarlama vöntemi | : kevnum =            | n                                             |
|                  | Örnek:                | 12 yazılım tuşu kullanıldığında               |
|                  | ornen.                | kevnum=12                                     |
| Avrintilar       | · Ana cerc            | evede görüntülenen ve fonksivon tusları       |
| rymminar         | olarak kul            | lanılan düğmelerin sayışını belirtin Burada   |
|                  | belirtilen            | düğme sayısı sonraki okunacak olan bilgi      |
|                  | öğelerine             | hasan tus sayısını belirtmek için kullanılır  |
|                  | ogererine             | basan tuş sayısını bentmek için kunanını.     |
| Tus adı          | · kev <i>n (n</i> · k | evnum-1'e göre ())                            |
| Ana hat          | $\cdot$ Bir tus ola   | rak kullanılacak bir düğmeye atanacak olan    |
| i ina nat        | bir avarı k           | odlavin                                       |
| Avarlama vöntemi | $\cdot keyn - ka$     | vl kev? x v imagefile                         |
| Tyanama yoncom   | $\ddot{O}rnek$        | Birinci vazılım tuşu F1 tuşunun işlemine      |
|                  | Offick.               | atandığında ekran konumu (900.8220)           |
|                  |                       | olur ve vanistirilaçak bir reşim belirtilir   |
|                  | kev0–∫F1              | 1 = 1 + 900 = 220 $image/skey 1 hmp$          |
| Avrintilar       | · Vazilim f           | usu olarak atanacak hir dijămenin avar        |
|                  | bilgilerini           | kodlavin Asağıdaki bilgilerin ayarlanması     |
|                  | gerekir:              |                                               |
|                  | key1                  | Bir düğmeye basıldığında CNC görüntü          |
|                  | kar                   | bölümü uygulamasına iletilecek tuş            |
|                  |                       | bilgisini (daha sonra açıklanacak) belirtin.  |
|                  | key2                  | SHIFT düğmesi basılı tutulurken bir           |
|                  |                       | düğmeye basıldığında CNC görüntü              |
|                  |                       | bölümü uygulamasına geçiş yapacak tuş         |
|                  |                       | bilgisini belirtin.                           |
|                  | х, у                  | Twip olarak bir düğmenin görüntü konu-        |
|                  |                       | munu belirtin. Ekran konumu ayarı için,       |
|                  |                       | ana çerçevenin sol üst köşesi $(x,y) = (0,0)$ |
|                  |                       | olacak şekilde, ana çerçevede ilgili          |
|                  |                       | koordinatları belirtin.                       |
|                  | Imagefile             | Bir düğmeye yapıştırılacak resim              |
|                  | Ũ                     | dosyasının yolunu belirtin. Bir yazılım       |
|                  |                       | tuşunun resim boyutu, simülatör tanımla-      |
|                  |                       | masında belirtilen CNC modeli FS30i           |
|                  |                       | olduğunda 28×28. diğer durumlarda ise         |
|                  |                       | 33×18'dir                                     |
|                  |                       | 55A10 GH.                                     |

#### 6.9.3.5 [frame\_mdikey] bölümü

|   | Tuş adı          | : image                                                                                                    |
|---|------------------|----------------------------------------------------------------------------------------------------|
|   | Ana hat          | : MDI tuşu görüntüsü için çerçeve olarak görüntü-                                                                                                    |
|   | Avarlama vöntemi | image – drive:\dir1\filename                                                                                                    |
|   | Ayanama yomenn   | Örnek: image= \image\frameOWERTY bmp                                                                                                    |
|   | Ayrıntılar       | : MDI tuşlarında görüntülenecek olan çerçeve<br>resminin yolunu belirtin. Çerçeve görüntülen-<br>mediğinde tuş kodlamasının kendisini silin. Mutlak<br>yol veya ilgili yolun her ikisi kullanılabilir.<br>Kullanılabilir resim dosyası tipleri, bmp, jpg ve<br>gif'dir. Bir resmin boyutu, çerçevenin boyutuyla<br>eşleşmelidir. Çerçeveyi aşan bu kısımlar görüntü-<br>lenmez. Çerçeve boyutuna erişemeyen bu kısımlar<br>bgcolor tarafından belirtilen renk kullanılarak<br>doldurulur. |
|   | Tus adı          | : visible                                                                                                    |
|   | Ana hat          | MDI tuş ekranı için bir çerçevenin görüntülenip görüntülenmeyeceğini belirtin.                                                                                                    |
| / | Ayarlama yöntemi | : visible = $0 \mid 1$                                                                                                    |
|   |                  | Örnek: MDI tuş görüntüsü için bir çerçeve                                                                                                    |
|   |                  | visible=1                                                                                                    |
|   | Ayrıntılar       | : MDI tuş ekranı için bir çerçevenin görüntülenip                                                                                                    |
|   |                  | görüntülenmeyeceğini belirtin. 0 belirtildiğinde, MDI                                                                                                    |
|   |                  | görüntüsü için bir çerçeve görüntülenmez. I<br>belirtildiğinde, MDI tuş görüntüsü için bir çerçeve<br>görüntülenir. 0 belirtildiğinde, MDI tuşları<br>görüntülenmez.                                                                                                    |
|   | Tus adı          | : left, top, width, height                                                                                                    |
|   | Ana hat          | : MDI tuş görüntüsü için bir çerçeve görüntü konumu                                                                                                    |
|   |                  | ve boyutu belirtin.                                                                                                    |
|   | Ayarlama yöntemi | : left = sol                                                                                                    |
|   |                  | $top = \ddot{u}st$                                                                                                    |
|   |                  | width = $genişlik$                                                                                                    |
|   |                  | Örnek: MDI tusu görüntüsü icin hir cerceye                                                                                                    |
|   |                  | görüntü konumu (230.20) ve bovutu                                                                                                    |
|   |                  | (800,600) olduğunda                                                                                                    |
|   |                  | left=230                                                                                                    |
|   |                  | top=20                                                                                                    |
|   |                  | width=800                                                                                                    |
|   |                  | height=600                                                                                                    |
|   | Ayrıntılar       | : Piksel olarak MDI tuş görüntüsü için bir çerçeve                                                                                                    |
|   |                  | goruntu konumu ve boyutu belirtin. Goruntu konumu<br>balirtimi jain akronun jist sal kässainin (laft tar)                                                                                                    |
|   |                  | (0.0) olduğunu varşayın Bir reşim vanıştırılaçağı                                                                                                    |
|   |                  | zaman boyutun resim boyutuvla eslesmesi gerekir                                                                                                    |
|   |                  |                                                                                                    |

## *6.9.3.6* [mdikey] bölümü

|   | Tuş adı :<br>Ana hat :<br>Ayarlama yöntemi :<br>Ayrıntılar : | keynum<br>MDI tuş<br>düğme sa<br>çalıştırın.<br>keynum =<br>Örnek:<br>MDI tuş<br>düğme sa<br>çalıştırın.<br>okunacak                                                                                                    | ekranı için bir çerçevede görüntülenecek<br>ayısını belirtin ve MDI tuşları olarak<br><i>n</i><br>66 MDI tuşu kullanıldığında<br>keynum=66<br>ekranı için bir çerçevede görüntülenecek<br>ayısını belirtin ve MDI tuşları olarak<br>Burada belirtilen düğme sayısı sonraki<br>olan bilgi öğelerine basan tuş sayısını                                                      |
|---|--------------------------------------------------------------|----------------------------------------------------------------------------------------------------|----------------------------------------------------------------------------------------------------|
|   | Tuş adı :<br>Ana hat :                                       | key <i>n</i> ( <i>n</i> : keyn ( <i>n</i> : keyn ( <i>n</i> | ıçın kullanlır.<br>eynum-1'e göre 0)<br>rak kullanılacak bir düğmeye atanacak olan<br>odlayın.                                                                                                    |
|   | Ayarlama yöntemi :<br>Ayrıntılar                             | keyn = key<br>Örnek:<br>MDI tuşı                                                                                                    | <i>v1, key2, x, y, imagefile</i><br>Birinci MDI tuşu, "O" tuşunun işlemine<br>atandığında, ekran konumu (6020,1350)<br>olur ve yapıştırılacak bir resim belirtilir<br>key0=O,{(),6020,1350,.\image\o.bmp<br>ı olarak atanacak bir düğmenin ayar                                                                                                    |
|   | A                                                            | gerekir:<br>key1                                                                                                    | Bir düğmeye basıldığında CNC görüntü<br>bölümü uygulamasına iletilecek tuş<br>bilgisini (daha sonra acıklanacak) belirtin.                                                                                                    |
| - |                                                              | key2                                                                                                    | SHIFT düğmesi basılı tutulurken bir<br>düğmeye basıldığında CNC görüntü<br>bölümü uygulamasına geçiş yapacak tuş<br>bilgisini belirtin.                                                                                                    |
|   |                                                              | х, у                                                                                                    | Twip olarak bir düğmenin görüntü<br>konumunu belirtin. Görüntü konumu<br>ayarı için, MDI tuş görüntüsü çerçe-<br>vesinin sol üst köşesi $(x,y) = (0,0)$ olacak<br>şekilde, MDI tuş görüntüsü çerçevesinde<br>ilgili koordinatları belirtin.<br>ImagefileBir düğmeye yapıştırılacak<br>resim dosyasının yolunu belirtin. Bir<br>yazılım tuşu için resim boyutu $36\times36$ |
|   |                                                              |                                                                                                    | pikseldir.                                                                                                    |

### 6.9.3.7 [frame\_functionkey] bölümü

| Tuş adı<br>Ana hat | : image<br>: Fonksiyon tuşu görüntüsü için çerçeve olarak<br>görüntülenecek bir resmin yolunu belirtin                                                                                                    |
|--------------------|----------------------------------------------------------------------------------------------------|
| Ayarlama yöntemi   | : image = <i>drive:\dir1\filename</i><br>Örnek: image=.\image\frameFunc.bmp                                                                                                    |
| Ayrıntılar         | : Fonksiyon tuşlarında görüntülenecek olan çerçeve<br>resminin yolunu belirtin. Çerçeve görüntülenme-<br>diğinde tuş kodlamasının kendisini silin. Mutlak yol<br>veya ilgili yolun her ikisi kullanılabilir. Kullanılabilir<br>resim dosyası tipleri, bmp, jpg ve gif'dir. Bir resmin<br>boyutu, çerçevenin boyutuyla eşleşmelidir.<br>Çerçeveyi aşan bu kısımlar görüntülenmez. Çerçeve<br>boyutuna erişemeyen bu kısımlar bgcolor tarafından<br>belirtilen renk kullanılarak doldurulur. |
| Tuş adı            | : visible                                                                                                    |
| Ana hat            | : Fonksiyon tuşu ekranı için bir çerçevenin görüntülenip görüntülenmeyeceğini belirtin.                                                                                                    |
| Ayarlama yöntemi   | : visible = $0 \mid 1$                                                                                                    |
|                    | Ornek:       Fonksiyon tuşu goruntusu için bir çerçeve         görüntülendiğinde       visible=1                                                                                                    |
| Ayrıntılar         | : Fonksiyon tuşu ekranı için bir çerçevenin görün-<br>tülenip görüntülenmeyeceğini belirtin. 0 belirtildi-<br>ğinde, fonksiyon görüntüsü için bir çerçeve                                                                                                    |
|                    | görüntülenmez. 1 belirtildiğinde, fonksiyon tuşu<br>görüntüsü için bir çerçeve görüntülenir. 0<br>belirtildiğinde, fonksiyon tuşları görüntülenmez.                                                                                                    |
| Tuş adı            | : left, top, width, height                                                                                                    |
| Ana hat            | : Fonksiyon tuşu görüntüsü için bir çerçeve görüntü konumu ve boyutu belirtin.                                                                                                    |
| Ayarlama yöntemi   | : left = $sol$                                                                                                    |
|                    | top = iist width = agnislik                                                                                                    |
|                    | height = $y \ddot{u} k sek lik$                                                                                                    |
|                    | Örnek: Fonksiyon tuşu görüntüsü için bir çerçeve                                                                                                    |
|                    | görüntü konumu (230,20) ve boyutu (800,600) elduğunda                                                                                                    |
|                    | 1 = 100,000  ordugunda                                                                                                    |
|                    | top=20                                                                                                    |
|                    | width=800                                                                                                    |
| Avrintilar         | : Piksel olarak fonksivon tusu görüntüsü icin bir                                                                                                    |
|                    | çerçeve görüntü konumu ve boyutu belirtin. Görüntü                                                                                                    |
|                    | konumu belirtimi için ekranın üst-sol köşesinin                                                                                                    |
|                    | (left,top) = (0,0) olduğunu varsayın. Bir resim<br>vapıştırılacağı zaman boyutun resim boyutuyla                                                                                                    |
|                    | eşleşmesi gerekir.                                                                                                    |

## 6.9.3.8 [functionkey] bölümü

| Tuş adı          | keynum<br>Fonksiyon<br>lenecek di                               | tuşu ekranı için bir çerçevede görüntü-<br>iğme sayısını belirtin ve fonksiyon tuşları                                                                                                    |
|------------------|-----------------------------------------------------------------|----------------------------------------------------------------------------------------------------|
| Ayarlama yöntemi | Örnek:                                                          | n<br>İki fonksiyon tuşu kullanıldığında<br>kevnum=2                                                                                                    |
| Ayrıntılar       | İşlev tuşu<br>düğme say<br>çalıştırın.<br>okunacak<br>belirtmek | ekranı için bir çerçevede görüntülenecek<br>yısını belirtin ve fonksiyon tuşları olarak<br>Burada belirtilen düğme sayısı sonraki<br>olan bilgi öğelerine basan tuş sayısını<br>için kullanılır. |
| Tus adı          | kev <i>n (n</i> : k                                             | evnum-1'e göre 0)                                                                                                    |
| Ana hat          | Bir tuş ola<br>bir ayarı k                                      | rak kullanılacak bir düğmeye atanacak olan odlayın.                                                                                                    |
| Ayarlama yöntemi | keyn = key                                                      | v1, key2, x, y, imagefile                                                                                                    |
| T                | Örnek:                                                          | Birinci fonksiyon tuşu, "auto" tuşunun<br>işlemine atandığında, ekran konumu<br>(450.660) olur ve yapıştırılacak bir resim                                                                       |
|                  | E / M                                                           | beliftillif key $0-4r$ At 450 60 \image\auto hmp                                                                                                    |
| Ayrıntılar       | Fonksiyon<br>bilgilerini<br>gerekir:                            | keyol 1, 1,450,60,1111age(auto.onip<br>tuşu olarak atanacak bir düğmenin ayar<br>kodlayın. Aşağıdaki bilgilerin ayarlanması                                                                      |
|                  | key1                                                            | Bir düğmeye basıldığında CNC görüntü<br>bölümü uygulamasına iletilecek tuş<br>bilgisini (daha sonra açıklanaçak) belirtin                                                                        |
|                  | key2                                                            | SHIFT düğmesi basılı tutulurken bir<br>düğmeye basıldığında CNC görüntü                                                                                                    |
|                  |                                                                 | bölümü uygulamasına geçiş yapacak tuş                                                                                                    |
|                  | X. V                                                            | Twip olarak bir düğmenin görüntü konu-                                                                                                    |
|                  | , j                                                             | munu belirtin. Görüntü konumu ayarı için,                                                                                                    |
|                  |                                                                 | fonksiyon tuşu görüntü çerçevesinin sol                                                                                                    |
|                  |                                                                 | üst köşesi $(x,y) = (0,0)$ olacak şekilde,                                                                                                    |
|                  |                                                                 | tonksiyon tuşu görüntü çerçevesinde ilgili                                                                                                    |
|                  | Imagefile                                                       | KOOIUINAUAII DEIIIIIN.<br>Bir diiŏmeye yapıştırılaçak reşim                                                                                                    |
|                  | mageme                                                          | dosvasının volunu belirtin. Bir vazılım                                                                                                    |
|                  |                                                                 | tuşu için resim boyutu, 36×36 pikseldir.                                                                                                    |

#### 6.9.3.9 Bir düğmeye basıldığında geçilecek bilgiler

Bir görüntü verileri ini dosyasında yazılım tuşları, MDI tuşları ve fonksiyon tuşları gibi düğmeleri belirtirken, düğmelere basıldığında CNC görüntü bölümü uygulamasına geçecek olan tuş bilgilerini belirtir. Tuş özelliklerinin biçimi aşağıda açıklanmıştır.

Düğme ayarlarının biçimi aşağıdaki gibidir: Ayarlama yöntemi : keyn = key1, key2, x, y, *imagefile* 

keyn düğmesine basıldığında "a" düğmesine basılmasını atamak için, key1'e "a" kodlar. SHIFT tuşu basılı durumdayken, tuşa basıldığında "b" girmek için, key2'de "b" kodlar.

Örnek: keyn = a, b, x, y, *imagefile* 

Burada kodlanan bir karakter, CNC görüntü bölümü uygulamasına giriştir. Bu nedenle, CNC görüntü bölümü uygulaması tarafından desteklenmeyen bir karakter kodlandığında, önceden kestirilemeyecek işlemle sonuçlanır.

ТЕХМЛКЅЛМ

Akademi

Aşağıdaki tabloda CNC tuşları ve bunlara karşılık gelen karakter dizileri gösterilmektedir. Bir ini dosyasında, çalıştırılacak CNC tuşlarına karşılık gelen karakter dizilerini kodlayın.

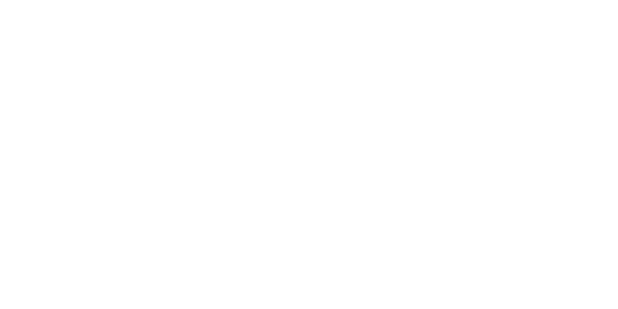

#### B-63874TR/05 GENEL 6. KİŞİSEL BİLGİSAYAR İÇİN MANUAL GUIDE i SIMÜLATÖRÜ

| $\sim$ | _ |    |          |  |
|--------|---|----|----------|--|
| 12     | - | NI | E I      |  |
| G      | L | IN | <b>L</b> |  |

| CNC tuşu | Karşılık gelen<br>karakter dizisi | CNC tuşu  | Karşılık gelen<br>karakter dizisi       |
|----------|-----------------------------------|-----------|-----------------------------------------|
| A        | а                                 | 1         | 1                                       |
| В        | b                                 | 2         | 2                                       |
| С        | С                                 | 3         | 3                                       |
| D        | d                                 | 4         | 4                                       |
| E        | е                                 | 5         | 5                                       |
| F        | f                                 | 6         | 6                                       |
| G        | g                                 | 7         | 7                                       |
| Н        | h                                 | 8         | 8                                       |
| 1        | i                                 | 9         | 9                                       |
| J        | j                                 | 0         | 0                                       |
| К        | k                                 | -         | _                                       |
| L        | 1                                 | •         | •                                       |
| М        | m                                 | /         | /                                       |
| Ν        | n                                 | (         | {(}                                     |
| 0        | 0                                 | )         | {)}                                     |
| Р        | р                                 | ?         | ?                                       |
| Q        | q                                 | 3         | VİRGÜL                                  |
| R        | r                                 | @         | (Karşılık gelen                         |
|          |                                   |           | karakter dizisi yok)                    |
| S        | S                                 | #         | #                                       |
| Т        | t                                 |           | =                                       |
| U        | ru / M A                          | (* \      | *                                       |
| V        | v                                 | + 0 // // | {+}                                     |
| W        | W                                 |           | [                                       |
| X // A   | kane                              |           | ]                                       |
| Y        | у                                 | &         | (Karşılık gelen<br>karakter dizisi yok) |
| Z        | z                                 | SP        | BOŞLUK                                  |

| CNC tuşu  | Karşılık gelen  | CNC tuşu   | Karşılık gelen  |
|-----------|-----------------|------------|-----------------|
|           | Karakter dizisi |            | Karakter dizisi |
| RESET     | @               | SOFTKEY 1  | Q               |
| HELP      | {'}             | SOFTKEY 2  | А               |
| SHIFT     | SHIFT           | SOFTKEY 3  | Z               |
| ALTER     | <b>`</b>        | SOFTKEY 4  | Х               |
| INSERT    | ^n              | SOFTKEY 5  | С               |
| DELETE    | DEL             | SOFTKEY 6  | V               |
| INPUT     | {ENTER}         | SOFTKEY 7  | В               |
| PAGEUP    | PDUP            | SOFTKEY 8  | Ν               |
| PAGEDOWN  | PGDN            | SOFTKEY 9  | Μ               |
| UP        | E               | SOFTKEY 10 | L               |
| DOWN      | D               | SOFTKEY 11 | R               |
| LEFT      | S               | SOFTKEY 12 | Т               |
| RIGHT     | F               | SOFTKEY 13 | Υ               |
| MEM MODE  | ^r              | SOFTKEY 14 | U               |
| EDIT MODE | ^d              | SOFTKEY 15 |                 |
| EXIT      | %{F4}           | SOFTKEY 16 | 0               |
| SOFTKEY L | W               | SOFTKEY 17 | G               |
| SOFTKEY R | P               | SOFTKEY 18 | Н               |
|           |                 | SOFTKEY 19 | \               |

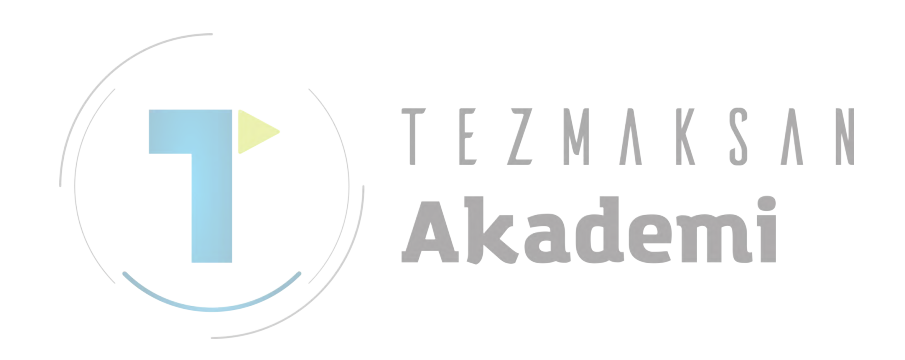

## II. İŞLEM

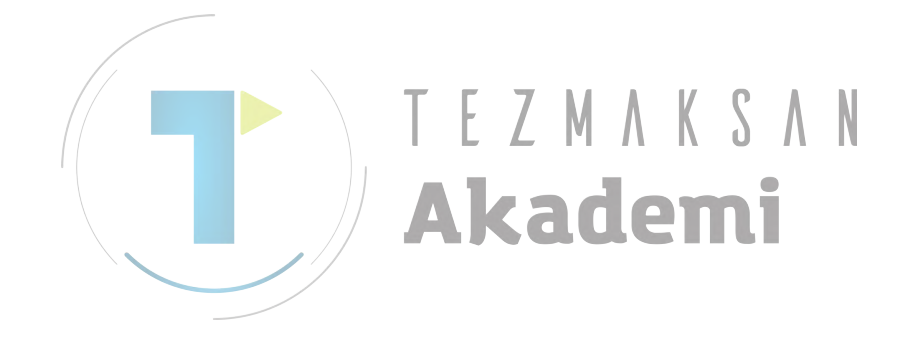

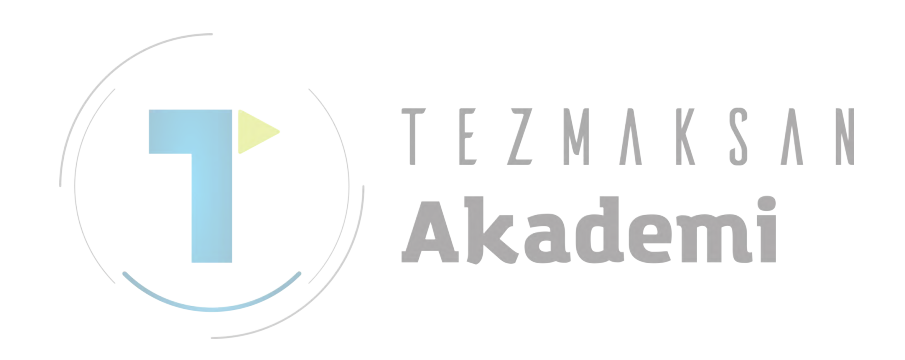

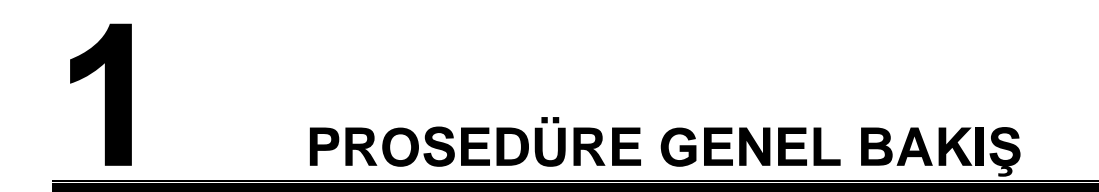

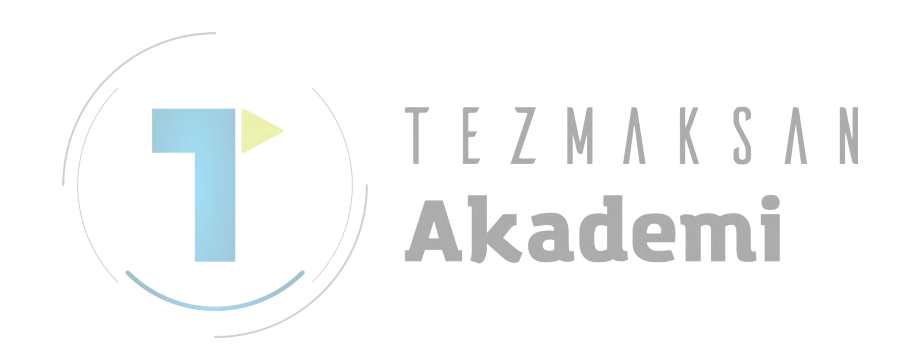

## **1.1** MANUAL GUIDE *i* ANA ÖZELLİKLERİ

MANUAL GUIDE *i* özelliğini kullanarak operatör rutin işlemeyi kolaylıkla gerçekleştirebilir.

1) Yaklaşık olarak tüm rutin parça işleme işlemlerini etkinleştiren tümleşik işlem ekranı

Tek bir tümleşik parça işlem ekranı, işleme programı alınması/düzenlenmesi, canlandırmalı simülasyon tabanlı parça işleme programı kontrolleri, üretim işlemesi, MDI işlemleri ve JOG ve HANDLE ile manüel işlemler dahil olmak üzere rutin parça işleme işlemlerini etkinleştirir.

#### 2) ISO kod biçimindeki parça işleme programları

Geniş şekilde kullanımda olan ISO kodu parça işleme programlarının kullanılması, düz çizgiler ve yaylar için olanlar gibi operatörün basit komutlarla basit işlemleri ve işleme otomatik çalışmalarıyla karmaşık parça işleme işlemlerini kolaylıkla belirtmesini sağlar.

#### 3) CAD/CAM ile yüksek benzerlik

CAD/CAM kullanılarak oluşturulan ISO kodu parça işleme programları değişiklik yapılmadan kullanılabilir. Bu işleme programlarına gelişmiş parça işleme otomatik çalışmalarının eklenmesi, bunların mükemmel parça işleme programları olmasını sağlar. Canlandırmalı simülasyon kullanarak kolaylıkla kontrol edilebilirler.

#### Gelişmiş parça işleme programı düzenleme

Dize bölümü araştırma ve pano yardımıyla kes/yapıştır gibi gelişmiş düzenleme fonksiyonlarını kullanma parça işleme programlarının kolay düzenlenmesini sağlar.

5) Parça işleme otomatik çalışmalarını kullanarak yapılan gelişmiş işleme (seçenek)

Gelişmiş parça işleme otomatik çalışmaları, frezeleme ve tornalama dahil olmak üzere çeşitli parça işleme tiplerini kapsayacak şekilde mevcuttur. Bu eşleştirme otomatik çalışmalarıyla, programlar oluşturarak ve çalıştırarak karmaşık işlemeyi kolay bir şekilde gerçekleştirmek mümkündür.

#### 6) Sabit biçim program menüsü sürücülü kolay program girişi

Önceden bir menü olarak sık kullanılan parça işleme işlemleri serisini kaydedin ve bir parça işleme programı oluşturulduğunda menüden gerekli parça işleme işlemlerini seçin. Bu yöntem, tekrarlı bir şekilde benzer parça işleme işlemleri girilmesi sorununu ortadan kaldırır.

#### 7) M kodu menüsü

M kodu menüsünde görüntülenen referans açıklamalarla kolaylıkla M kodu alınması mümkündür. Takım makine üreticisi kolaylıkla açıklamalar oluşturabilir.

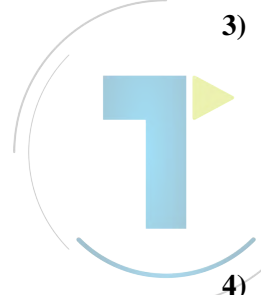

#### 8) Gerçekçi canlı simülasyon (seçenek)

Parça işleme programları, özel bir takım ucu benzeriyle işleme tabi tutulan yüzeyi gerçekçi bir şekilde gösterebilen canlandırmalı bir simülasyon yöntemi kullanılarak kolaylıkla kontrol edilebilir. Ek olarak, iş parçası için canlandırmalı simülasyon yöntemi frezelemeden tornalamaya tüm işlemler için tek parça modeller kullandığından, gerçek bir iş parçasına bakıyormuşsunuz gibi canlandırmalı bir iş parçasını kontrol edebilirsiniz.

#### 9) Gelişmiş ayar kılavuzu (seçenek)

Parça işleme işlemlerinin ayarlanması ve tezgah takımlarında takım ofseti ölçümünden iş parçaları ölçümüne kadar tüm ölçümleri ele alabilen gelişmiş bir ayar kılavuzu fonksiyonunu kullanarak işleme tabi tutulan iş parçalarının hassasiyetinin kontrol edilmesi kolaylıkla mümkündür.

#### 10) Torna tezgahı ve parça işleme merkezlerini içine alan geniş bir tezgah tipi çeşitliliğini destekleme

MANUAL GUIDE *i* 1'den 3'e kadar torna tezgahlarını, dikey ve yatay parça işleme merkezlerini ve 3 + 2 eksenli eğimli kafa donanımlı parça işleme merkezlerini destekler. Ayrıca, tornalama ve frezeleme yeteneğine sahip birleşik tezgah takımlarını da

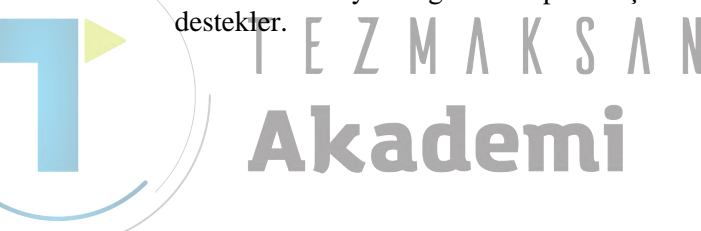

# 2 PARÇA İŞLEME PROGRAMI BİÇİMİ

MANUAL GUIDE *i* ile kullanılan parça işleme programları, CNC tezgah takımlarında yaygın bir şekilde kullanılan ISO kod formatı kullanılarak oluşturulur. Daha ileri gelişmiş parça işleme işlemleri uygulamak için 4 haneli G kodu parça işlemesi ve ölçüm otomatik çalışmalarını kullanırlar.

Bu 4 basamaklı G kodu parça işleme ve ölçüm otomatik çalışmaları, parça işleme verilerinin etkileşimli olarak girilebileceği menü pencereleri kullanılarak alınabilir ve düzenlenebilir.

Bir parça işleme programı düzenlendiğinde imlecin işaret ettiği adres hakkında açıklama ekranın altında görüntülenir.

#### Açıklama)

"Word" (Sözcük), NC alt programının minimum veri birimidir ve adres bileşimiyle (A'dan Z'ye kadar) ve sayısal verilerle (0'dan 9'a kadar, +, -, ondalık basamak) belirtilir.

"Address" (Adres) hareketli eksen adı gibi sayısal verilerin içeriği anlamına gelmektedir.

#### Açıklama) A kademi

Alt program "Cursor"'ı, sarıyla görüntülenen arka plan alanı parçası anlamına gelmektedir. Sarıyla görüntülenen bölüm "imleçle seçilen" olarak adlandırılır ve program düzenleme işlemi bu bölümde yapılır.

İmleçle seçilen bölüm için 2 durum mevcuttur.

(1) 1 komut satırı

İmleç tuşuna basılmasıyla imleç sonraki komut satırının üstüne hareket ettiğinde  $\rightarrow$ , bu komut satırına dahil olan tüm sözcük verileri seçilir.

İmleç bazı komut satırlarının üst sözcük verilerini seçtiğinde komut satırına dahil olan tüm sözcük verileri imleç tuşuna basılarak seçilir ←.

Komut satırına dahil olan tüm sözcük verilerinin imleçle seçilmesi durumunda sonraki veya önceki 1 komut satırı  $\downarrow$  veya  $\uparrow$  imleç tuşuna basılmasıyla seçilir.

#### (2) 1 sözcük

Yukarıda açıklandığı gibi 1 komut satırındaki tüm sözcük verilerinin imleçle seçilmesi durumunda  $\leftarrow$  veya  $\rightarrow$  imleç tuşuna basarsanız imleç yalnızca 1 sözcük seçer.  $\leftarrow$  veya  $\rightarrow$  imleç tuşuna tekrar basılmasıyla imleç sonraki 1 sözcüğü seçer.

1 sözcük seçildiğinde imleç,  $\uparrow$  veya  $\downarrow$  imleç tuşuna basılmasıyla sonraki veya önceki komut satırında aynı sıradan 1 sözcük seçer.

Açıklama)

Ekranda, ofset verileri veya otomatik çalışma parça işleme verileri gibi doğrudan girilen sayısal verilerde imleç veri çerçevesi maviyle görüntülenerek belirtilir.

Mavi çerçeveyle belirtilen bölüm "imleçle seçilen veri öğesi" olarak adlandırılır ve sayısal tuşlarla sayısal veriler girildikten sonra **INPUT** tuşuna basılarak uygun veriler girilebilir.

İmleç tuşuna basılarak  $\leftarrow \uparrow \rightarrow \downarrow$ , sonraki veya önceki veri öğesini seçebilirsiniz.

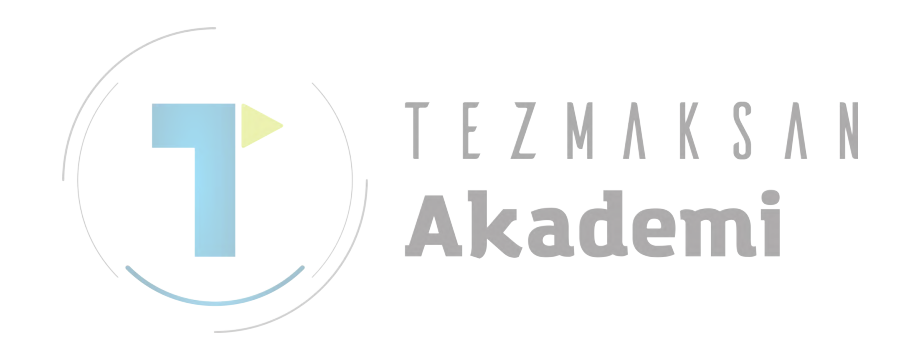

## PARÇA İŞLEME PROGRAMLARINI DÜZÉNLÉME

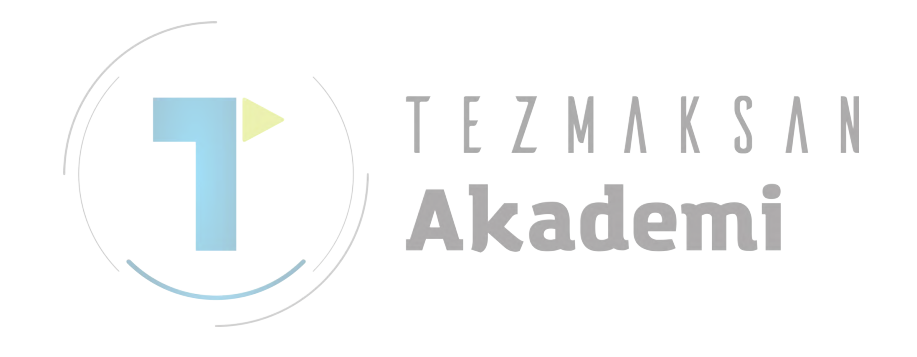

İŞLEM

## **3.1** İŞLEME PROGRAM PENCERESİ VE DÜZENLEME

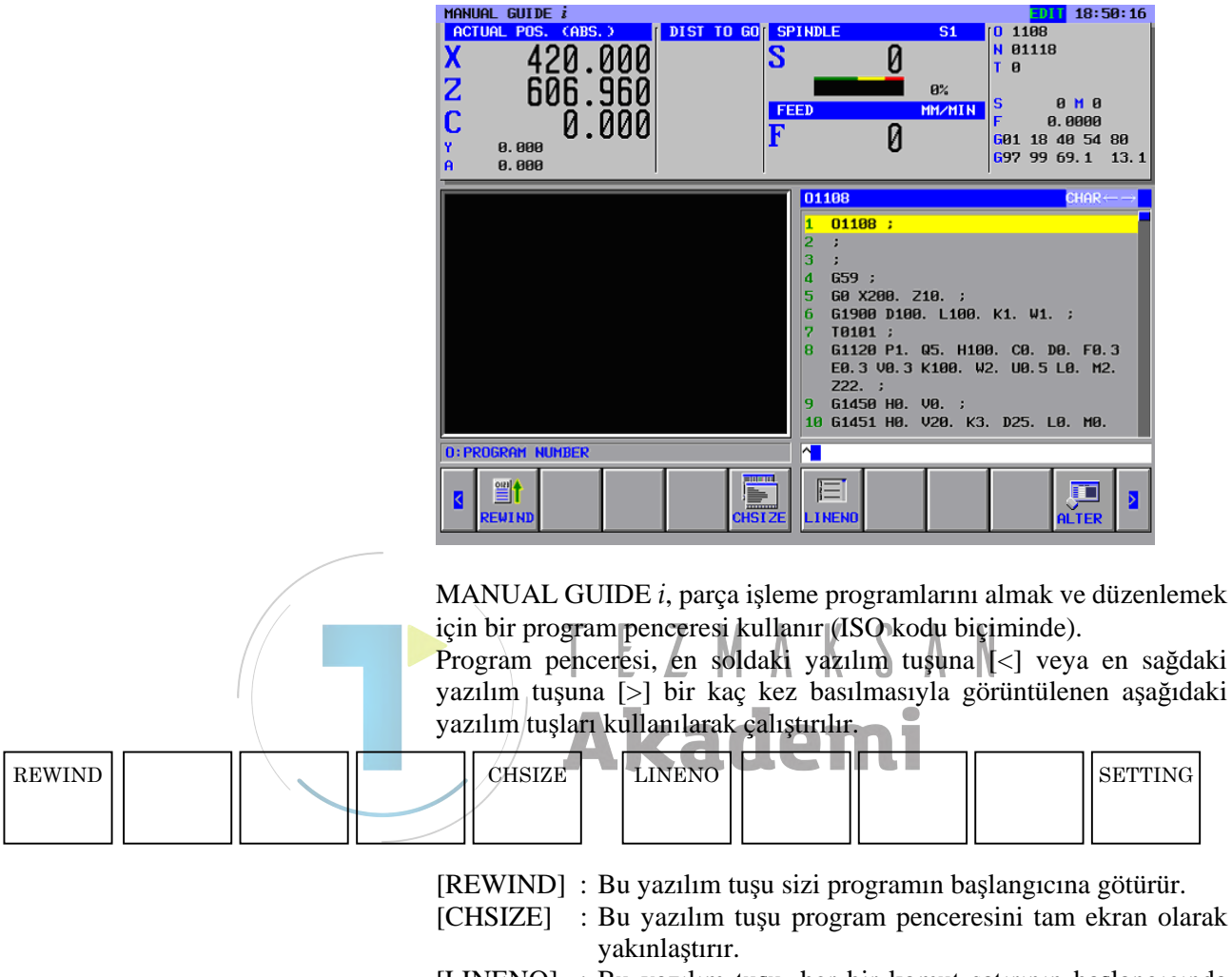

- [LINENO] : Bu yazılım tuşu, her bir komut satırının başlangıcında satır numarasının görüntülenip görüntülenmeyeceğini seçer. Satır numarası parça işleme programında belleğe alınmaz.
- [SETTING] : Bu yazılım tuşu ayar ekranını açar.

Program penceresinin sağ kenarında görüntülenen kaydırma çubuğu, parça işleme programı süresince imlecin yaklaşık konumunu belirtir.

 $\leftarrow$ ,  $\uparrow$ ,  $\downarrow$  ve  $\rightarrow$  imleç tuşları kullanılarak imleç, program penceresi yakınında hareket ettirilir.  $\rightarrow$  tuşuna basılması imleci komut satırında sağa hareket ettirir. İmleci sonraki komut satırına hareket ettirmek için bir kez komut satırını tamamen seçmeniz ve sonra ayrı bir adres seçmeniz gerekir. Bu tuşa  $\leftarrow$  basılması imlecin hareket ettiği yön dışında  $\rightarrow$  ile aynı etkiye sahiptir.

#### 3. PARÇA İŞLEME PROGRAMLARINI DÜZENLEME

Program, en soldaki yazılım tuşuna [<] veya en sağdaki yazılım tuşuna [>] bir kaç kez basılmasıyla görüntülenen aşağıdaki yazılım tuşları kullanılarak düzenlenir.

|  | NEWPRG | OPEN | SRCH↑ | SRCH↓ | O SRCH | СОРҮ | CUT | DELETE | KEYPST | PASTE |
|--|--------|------|-------|-------|--------|------|-----|--------|--------|-------|
|--|--------|------|-------|-------|--------|------|-----|--------|--------|-------|

Açıklama)

Temel olarak yazılım tuşları 1 satır formunda yerleştirilir. Sağ uç tuşuna [>] basılarak 10 ile sağ yönde kaydırılan yazılım tuşları görünür. Sol uç tuşuna [<] basılarak 10 ile sol tarafa kaydırılan yazılım tuşları görünür.

Sağ uç yazılım tuşları görüntülendiğinde sol uç yazılım tuşları [>] tuşuna basılmasıyla görünür. Sol uç yazılım tuşları görüntülendiğinde sağ uç yazılım tuşları [<] tuşuna basılmasıyla görünür.

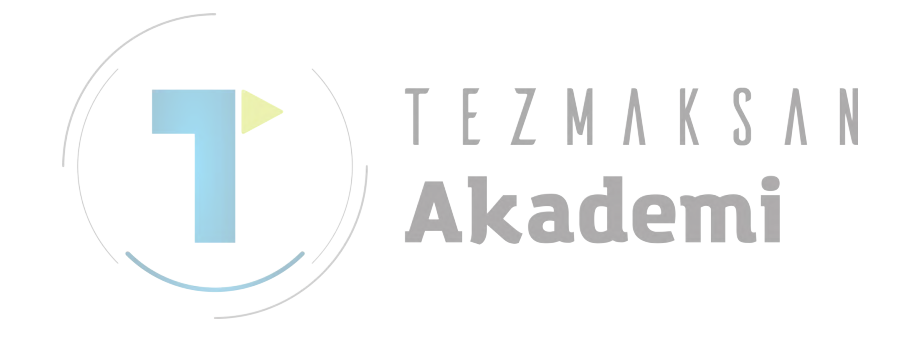
### **3.2** PARÇA İŞLEME PROGRAMLARI OLUŞTURMA

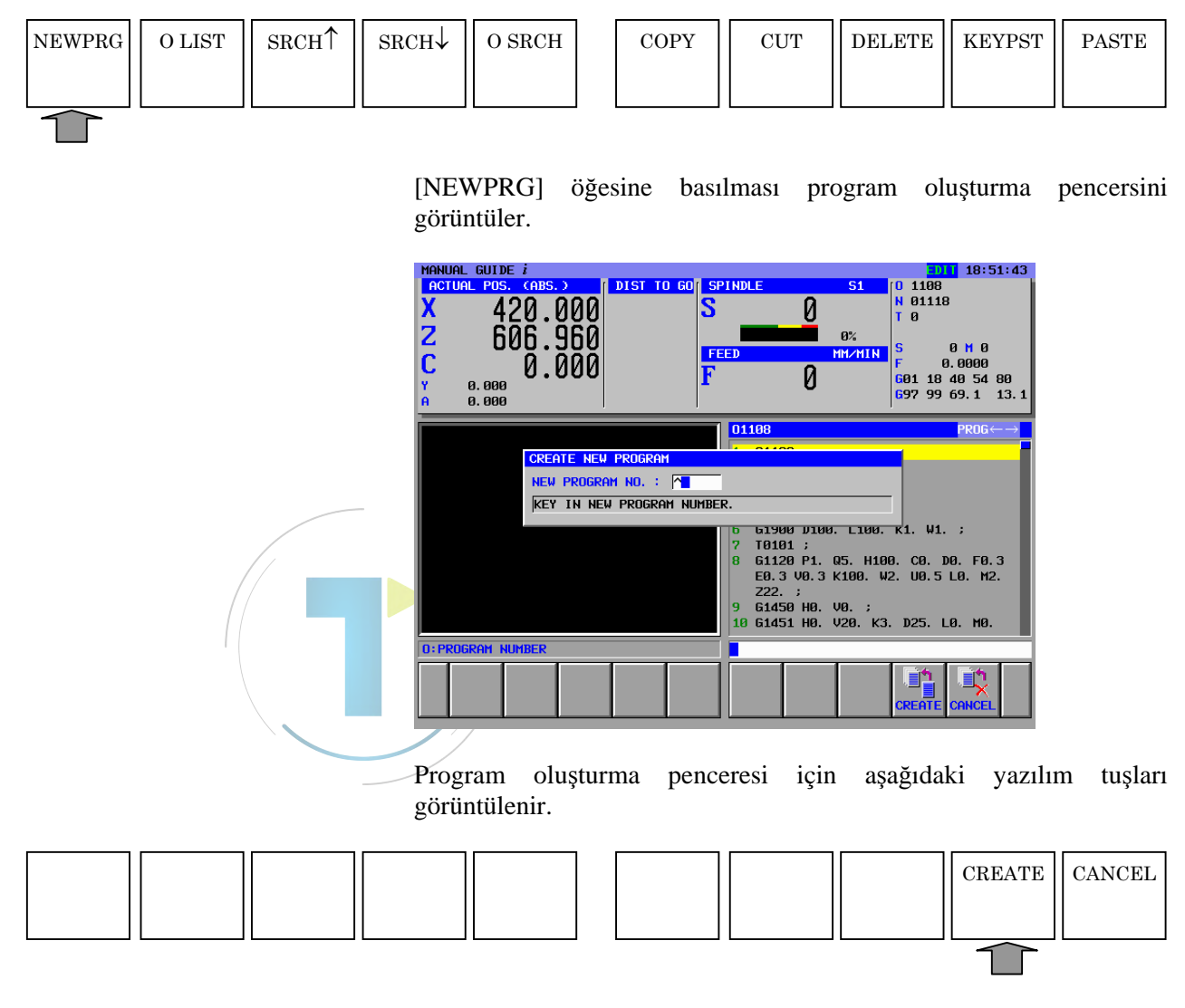

Bu pencerede sayısal tuşları kullanarak bir program numarası girin ve sonra [CREATE] öğesine basın.

Genellikle program numarası 4 hanedir, ancak karşılık gelen isteğe bağlı fonksiyon eklendiğinde 8 haneli program numarasını kullanabilirsiniz.

[CREATE] öğesine basarak yalnızca girilen program numarasıyla yeni program oluşturulur ve program penceresinde görüntülenir. Bu durumda düzenleme işlemi için aşağıdaki yazılım tuşları görüntülenir.

| NEWPRG | O LIST | SRCH↑ | SRCH↓ | O SRCH | СОРУ | CUT | DELETE | KEYPST | PASTE |
|--------|--------|-------|-------|--------|------|-----|--------|--------|-------|
|        |        |       |       |        |      |     |        |        |       |

Yukarıdaki işleme ek olarak "O" adresinden sonra yeni program numarası girerek ve **INSERT** (EKLE) tuşuna basarak yeni alt programı oluşturabilirsiniz.

### **3.3** BİR PROGRAM LİSTESİNDE DÜZENLEME

| NEWPRG | O LIST         | SRCH↑ | $\mathrm{SRCH} \downarrow$ | O SRCH | СОРҮ | CUT | DELETE | KEYPST | PASTE |
|--------|----------------|-------|----------------------------|--------|------|-----|--------|--------|-------|
|        |                |       |                            |        |      |     |        |        |       |
|        | $\overline{1}$ |       |                            |        |      |     |        |        |       |

[O LIST] öğesine basılması, kayıtlı parça işleme programlarını listeleyen bir pencere görüntüler.

 $\leftarrow$  veya  $\rightarrow$  imleç tuşuna basarak bir sıralama tipi (sayıya göre sıralama, güncelleme tarih ve zamanına göre veya boyuta göre sıralama) seçilebilir.

| MANUAL GUIDE i                                                                                                    | 10:16:32                                    |
|----------------------------------------------------------------------------------------------------|---------------------------------------------|
| X = 57.200 S 0 H 01002 S 1 0 1002 S 1 0 1002 S 1 0 1002                                                                                                    |                                             |
| OPEN PROGRAM      PROGRAM      PROGRAM      PROGRAM      NUM.      USED/FREE      12 /      51        Y      HEHORY AREA      USED/FREE      3240 /      29580         C      0.      COMMENT      MODIFLED DATE      SIZECCHAR)        0002: CENTER DRILL MGI      2002-12-06      15:34      240        0004: POCKETING MGI      2002-12-06      15:34      240        0005: FACE ROUGH CYL. MGI      2002-12-06      15:34      240        0066: FACE RECTANGULAR MGI      2002-12-06      15:34      240        00611: GROUTING.CYRCLE MGI      2002-12-06      15:33      360        0011: GROUTING SQUARE MGI      2002-12-06      15:34      240        0011: GROUTING YZ SQUARE MGI      2002-12-06      15:35      300        0011: GROUTING YZ SQUARE MGI      2002-12-06      15:45      240        0013: GROUTING YZ SQUARE MGI      2002-12-06      16:65      240        0100:      2002-12-06      16:55      60        1000:      2002-12-06      16:55      120                                                                                                    | H 0<br>000<br>0 54 80<br>9.1 13.1<br>PR0G←→ |
| 1001: 2002-12-06 17:11 180<br>1001: 2002-12-06 17:11 180<br>1002: 2002-12-06 17:11 180<br>1002: 2002-12-06 180<br>1002: 2002-12-06 180<br>1002: 2002-1002-100<br>1002: 2002-1002-100-100<br>1002: 2002-100-100-100-100-100-100-100-100-100 | P1.<br>. ;<br>. U60.                        |
|                                                                                                    | CLOSE                                       |

Aşağıdaki yazılım tuşları pencerede görüntülenir. Parça işleme programlarını kopyalamak veya silmek gibi düzenlemeler için kullanılabilirler.

| NEW | СОРҮ | DELETE | EDTCOM | SEARCH | M-CARD | ALLDEL | SRTORD | OPEN | CLOSE |
|-----|------|--------|--------|--------|--------|--------|--------|------|-------|
|     |      |        |        |        |        |        |        |      |       |

[NEW] : Bu yazılım tuşu, parça işleme programlarını oluşturabileceğiniz program oluşturma penceresini görüntüler.

- [COPY] : Bu yazılım tuşu program kopyalama penceresini görüntüler. Sayısal tuşlar kullanılarak bir program numarası girildikten sonra [COPY] öğesine basılması belirtilen programı kopyalar.
- [DELETE] : Bu yazılım tuşu, gerçekten belirtilen programı silmek isteyip istemediğinizi soran bir mesaj görüntüler. [YES] öğesine basılması belirtilen programı siler. [NO] öğesine besılması belirtilen programın silinmesi talebini iptal eder.

- [EDTCOM]: Bu yazılım tuşu açıklama (program adı) düzenleme penceresini görüntüler. ← veya → tuşlarını kullanarak imleci hareket ettirirseniz ve MDI tuşlarını kullanarak bir karakter girerseniz, karakter imlecin solunda görünür. CAN tuşunun kullanılması soldaki karakteri silebilir. [ALTER] öğesine basılması açıklamanın değiştirilmesine neden olur.
- [SEARCH] : Bu yazılım tuşu program araştırma penceresini görüntüler. Sayısal tuşları kullanarak pencerede istenilen program numarasını girdikten sonra [SEARCH] öğesine basın.
- [M CARD] : Bu yazılım tuşu, bellek kartına ve bellek kartından alınması/verilmesini etkinleştirir.
- [ALLDEL] : Bu yazılım tuşu, tüm programlar silinecekse kontrol için bir mesaj görüntüler. [YES]'e basılması tüm programları siler. [NO]'ya basılması tüm programların silinmesini iptal eder.
- [SRTORD] : Bu yazılım tuşu, artan ve azalan sırada olmak üzere görüntülenen programların sıralama düzeni arasında geçiş yapar.
   [OPEN] : İmleci düzenlmek istediğiniz bir programın üzerine
- [OPEN] : İmleci düzenlmek istediğiniz bir programın üzerine yerleştirdikten sonra ↑ veya ↓ imleç tuşunu kullanarak bu yazılım tuşuna basılması programı seçer ve liste penceresini kapatır. Sonra bu alt bölümün üzerinde açıklanan yazılım tuşları tekrar görüntülenir.
  [CLOSE] : Bu yazılım tuşu program listesi penceresini kapatır.

: Bu yazılım tuşu program listesi penceresini kapatır.

### **3.4** DÜZENLENECEK PARÇA İŞLEME PROGRAMINI ARAMA

| NEWPRG | O LIST | SRCH↑ | $\mathrm{SRCH}\downarrow$ | O SRCH         | СОРҮ | CUT | DELETE | KEYPST | PASTE |
|--------|--------|-------|---------------------------|----------------|------|-----|--------|--------|-------|
|        |        |       |                           |                |      |     |        |        |       |
|        |        |       |                           | $\overline{1}$ |      |     |        |        |       |

Sayısal tuşları kullanarak istenilen program numarasını girdikten sonra [O SRCH] öğesine basılarak program seçilebilir.

Bir program numarası girmeden [O SRCH] öğesine basılması sonraki programın seçilmesine neden olur.

MDI panosunda O tuşuna basılarak yazılım tuşları yukarıdaki şekilde değişir, bu nedenle araştırılacak program numarasını girin ve [O SRCH] öğesine basın.

Diğer bir şekilde, imleci seçilecek program numarasının üzerine yerleştirdikten sonra program listesinde [OPEN] öğesine basarak program seçebilirsiniz.

Alt program seçildiğinde alt programın içeriği program penceresinde görüntülenir ve yukarıdaki yazılım tuşları görünür.

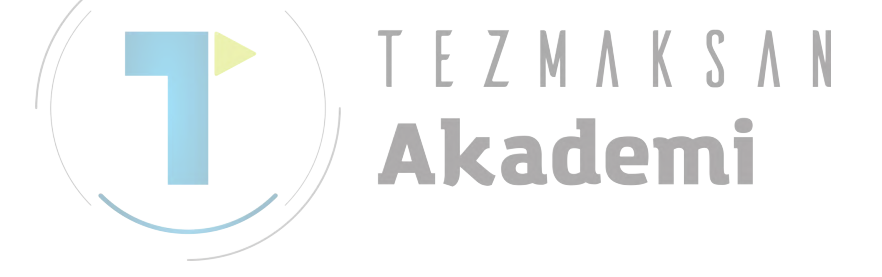

İŞLEM

### **3.5** ALT PROGRAM TEMEL DÜZENLEME İŞLEVLERİ

MANUAL GUIDE *i* ISO kodu formu alt program kullandığından 1 sözcüğün düzenlenmesi, minimum program birimi, adres ve sayısal verilerden oluşturma, MDI panosuna yerleştirilmiş olan **INSERT**, **ALTER** ve **DELETE** tuşları kullanılarak elde edilebilir.

### *3.5.1* Bir Kelime Girme (INSERT tuşu)

İşlem

- (1) İmleci yerleştirerek istediğiniz yeni kelimeyi eklemeden önce kelime seçin. Aksi halde, imleci yerleştirerek istediğiniz yeni kelimeyi eklemeden önce komut satırı seçin.
- (2) MDI tuşlarıyla yeni sözcük girin. Çoğul kelimeler hemen girilebilir.
- (3) **INSERT** öğesine basın

#### NOT

1

Parametre No.14852#2(G4E)'nin 0 olarak ayarlanması durumunda, otomatik çalışma parça işleme komut satırında imleç kelime üzerine yerleştirildiğinde ve operatör yeni bir kelime ekleyeceği zaman operatörün onun yapılıp yapılmayacağını onaylayacağı bir uyarı görüntülenmez.

### *3.5.2* Bir Kelimeyi Değiştirme (ALTER tuşu)

İşlem

- (1) İmleci kelimenin üzerine yerleştirerek değiştirilecek kelimeyi seçin.
- (2) MDI tuşlarıyla yeni kelime girin. Çoğul kelimeler hemen girilebilir.
- (3) **ALTER**'a basın.

### 3.5.3 Bir Kelimenin Sayısal Değerini Değiştirme (ALTER tuşu)

İşlem

- (1) İmleci kelimenin üzerine yerleştirerek değiştirilecek kelimeyi seçin.
- (2) Yalnızca MDI tuşlarıyla yeni sayısal veriler girin. Çoğul kelimeler girilemez.
- (3) **ALTER**'a basın.

### 3.5.4 Bir Kelimeyi Silme (DELETE tuşu)

#### İşlem

- (1) İmleci kelimenin üzerine yerleştirerek silinecek kelimeyi seçin.
- (2) **DELETE**'e basın.

### NOT

- 1 CNC program ekranında silme işleminde bir kelimenin silinmesi için istem mesajı görüntülenmez.
- 2 Program numarası, Oxxxx ve program sonu, %, silinemez.

### *3.5.5* Bir Komut Satırını Değiştirme (ALTER tuşu)

İşlem

- (1) İmleci komut satırının üzerine yerleştirerek değiştirilecek komut satırını seçin.
- (2) MDI tuşlarıyla yeni kelime girin. Çoğul kelimeler hemen girilebilir.
- (3) ALTER'a basın.

### 3.5.6 Bir Komut Satıtını Silme (DELETE tuşu)

- İşlem (1)
  - ) İmleci komut satırının üzerine yerleştirerek silinecek komut satırını seçin.
  - (2) **DELETE**'e basın.

### 3.5.7 Program Numarasını Değiştirme (ALTER key)

### İşlem

- (1) İmleci kelimenin üzerine yerleştirerek program numarası kelimesi Oxxxx'i seçin.
- (2) MDI tuşlarıyla "O" adresini ve yeni program numarasını girin.
- (3) **ALTER**'a basın.

### 3.6 ARAMA (İLERİ VE GERİ)

| NEWPRG | O LIST | SRCH↑ | SRCH↓ | O SRCH     |      | СОРҮ | CUT  | D | DELETE | KEYPS | Т | PASTE |
|--------|--------|-------|-------|------------|------|------|------|---|--------|-------|---|-------|
|        |        |       |       |            |      |      |      |   |        |       |   |       |
|        |        |       |       |            |      |      |      |   |        |       |   |       |
|        |        |       |       | <b>T</b> 1 | 1 11 | 1 1  | 1 1. |   |        | •1 .  |   |       |

MDI tuşları kullanılarak karakter dizisi girildikten sonra [SRCH<sup>↑</sup>] (geri arama) veya [SRCH<sup>↓</sup>] (ileri arama) öğelerine basılarak belirtilen karakter dizisi için arama yapılır. Ayrıca bir dize bölümü araştırılabilir. Karakter dizisi bulunursa tuş arabelleği temizlenir, ancak dizi [SRCH<sup>↑</sup>] ve [SRCH<sup>↓</sup>] altında []'de görüntülenir.

Bu görüntülenen dizi, sonraki arama işlemi için kullanılabilir. Aynı diziyi tekrar girmeden yalnızca [SRCH↑] veya [SRCH↓] öğelerine basarak aynı diziyi tekrar tekrar arayabilirsiniz.

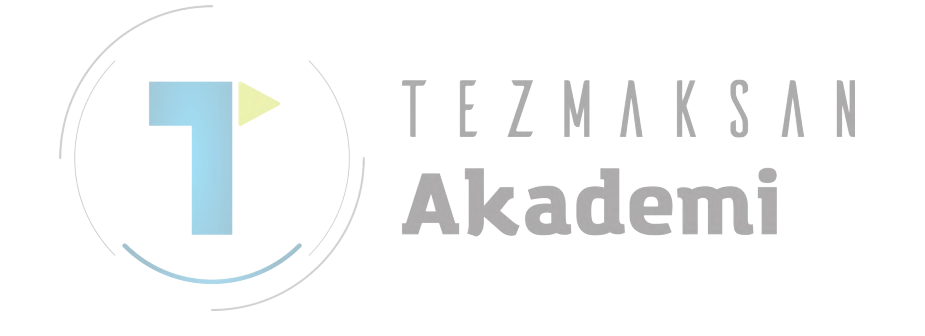

### *3.7* сит

| NEWPRG | O LIST                                                                                                    | SRCH↑                                                                                                    | SRCH↓                                   | O SRCH                                                                              | СОРҮ                                                                           | CUT                                                                      | DELETE                                                                 | KEYPST                                                              | PASTE                                                              |                             |  |
|--------|----------------------------------------------------------------------------------------------------|----------------------------------------------------------------------------------------------------|-----------------------------------------|-------------------------------------------------------------------------------------|--------------------------------------------------------------------------------|--------------------------------------------------------------------------|------------------------------------------------------------------------|---------------------------------------------------------------------|--------------------------------------------------------------------|-----------------------------|--|
|        |                                                                                                    |                                                                                                    | [CU<br>iste<br>kes<br>öğe<br>Par<br>yap | UT] öğesin<br>emde bulur<br>me aralığ<br>esine basır<br>no içeriği<br>pıştırılabili | e basılması<br>nan bir mesa<br>ını seçin (s<br>n. Belirtilen<br>programo<br>r. | kesilecek vo<br>jı görüntüle<br>arı olarak ş<br>aralıktan k<br>aki diğer | eri aralığını<br>r. Önce im<br>görüntüleye<br>esilecek ve<br>yerlere v | ın seçilmes<br>leç tuşların<br>erek) ve s<br>eriler pano<br>e diğer | i konusund<br>n kullanara<br>onra [CU]<br>da saklanı<br>programlar | da<br>ak<br>Г]<br>ır.<br>ra |  |
|        | Pano, alt program içeriğinin geçici olarak saklanabileceği bellektir<br>[CUT] veya [COPY] öğesine basarak seçilen imleç içeriği içerisinde<br>saklanır, sonra eski içerik temizlenir. Pano içeriği, CNC'nir<br>kapatılmasıyla temizlenir.<br>Pano boyutu, parametre No. 14701'in 4 ve 5 bitleri kullanılaral<br>seçilebilir. |                                                                                                    |                                         |                                                                                     |                                                                                |                                                                          |                                                                        |                                                                     |                                                                    |                             |  |
|        | I                                                                                                    | Bit $4 = 0$ , bit $5 = 0$ : 1024 bayt pano boyutunu ayarlar.<br>Bit $4 = 1$ , bit $5 = 0$ : 2048 bayt pano boyutunu ayarlar.<br>Bit $4 = 0$ , bit $5 = 1$ : 4096 bayt pano boyutunu ayarlar.<br>Bit $4 = 1$ , bit $5 = 1$ : 8192 bayt pano boyutunu ayarlar. |                                         |                                                                                     |                                                                                |                                                                          |                                                                        |                                                                     |                                                                    |                             |  |
|        |                                                                                                    |                                                                                                    | 1                                       | <b>NOT</b><br>Pano<br>panod<br>içeriği                                              | içeriği, (<br>la saklana<br>herhnagi                                           | jüç kapat<br>ına kadar∣<br>bir sayıda                                    | ılana ve<br>korunur.<br>olmak üz                                       | ya diğe<br>Bu neder<br>zere kulla                                   | <sup>·</sup> veriler<br>1le pano<br>1nılabilir.                    |                             |  |

### *3.8* COPY

| NEWPRG | O LIST | SRCH↑ | SRCH↓ | O SRCH | СОРҮ | CUT | DELETE | KEYPST | PASTE |
|--------|--------|-------|-------|--------|------|-----|--------|--------|-------|
|        |        |       |       |        |      |     |        |        |       |

[COPY] öğesine basılması, kopyalanacak veri aralığının seçilmesi konusunda istemde bulunan bir mesajı görüntüler. Önce imleç tuşlarını kullanarak kopyalama aralığını seçin (sarı olarak görüntüleyerek) ve sonra [COPY] öğesine basın. Belirtilen aralıktan kopyalanacak veriler panoda saklanır. Pano içeriği programdaki diğer yerlere ve diğer programlara yapıştırılabilir.

#### 3.9 PASTE

| NEWPRG O LIST | $\mathrm{SRCH}^{\uparrow}$ | SRCH↓ | O SRCH |   | СОРҮ | CUT | DELETE | KEYPST | PASTE |
|---------------|----------------------------|-------|--------|---|------|-----|--------|--------|-------|
|               |                            |       |        | L |      |     |        |        |       |

[PASTE] öğesine basılması, geçerli imleç konumunu doğrudan takip eden yere pano içeriğini yapıştırır. Pano içeriği korunur.

#### 3.10 DELETE

| NEWPRG | O LIST | SRCH <sup>SRC</sup> | CH↓ O SRCH                                                                                                    | СОРҮ                                                                                        | CUT                                                                              | DELETE                                                                                | KEYPST                                                                                | PASTE                                                                              |
|--------|--------|---------------------|----------------------------------------------------------------------------------------------------|---------------------------------------------------------------------------------------------|----------------------------------------------------------------------------------|---------------------------------------------------------------------------------------|---------------------------------------------------------------------------------------|------------------------------------------------------------------------------------|
|        |        |                     | [DELETE] ö<br>konusunda iste<br>kullanarak sih<br>[SELECT] ög<br>istemediğinizi<br>verileri siler.<br>Seçilen veriler | ğesine basıl<br>emde bulunar<br>me aralığını<br>şesine basın.<br>soran bir<br>r panoda sakl | ması, silin<br>n bir mesaj<br>seçin (sarı<br>Seçilen v<br>mesaj gör<br>anmaz. Pa | necek veri<br>jı görüntüle<br>olarak gör<br>verileri ger<br>rünür. [YE<br>no önceki i | aralığının<br>er. Önce im<br>rüntüleyere<br>çekten sili<br>S] öğesind<br>çerikleri ko | n seçilmesi<br>leç tuşlarını<br>k) ve sonra<br>nek isteyip<br>e basılması<br>orur. |

### 3.11 GIRIŞ YAPIŞTIRMA

| NEWPRG | O LIST | SRCH↑ | SRCH↓     | O SRCH                                        | СОРҮ                                  | CUT                             | DELETE                           | KEYPST                           | PASTE                            |
|--------|--------|-------|-----------|-----------------------------------------------|---------------------------------------|---------------------------------|----------------------------------|----------------------------------|----------------------------------|
|        |        |       |           |                                               |                                       |                                 |                                  |                                  |                                  |
|        |        |       |           |                                               |                                       |                                 |                                  | $\widehat{\mathbf{T}}$           |                                  |
|        |        |       | [KI       | EYPST] öğ                                     | esine basılı<br>a görüptüler          | ması, imle                      | eç kullanı<br>belleğine k        | larak seçi                       | len aralığın                     |
|        |        |       | içei<br>← | ve $\rightarrow$ imlec                        | tuslarının k                          | ullanılmas                      | si imceci tu                     | us arabelle                      | ğine hareket                     |
|        |        |       | etti      | rebilir, bu ne                                | denle MDI                             | tuşu kullar                     | nılarak giril                    | len bir kara                     | akter imlecin                    |
|        |        |       | doğ       | grudan önü                                    | ne yerleştir                          | ilebilir. C                     | CAN tuşu                         | na basılm                        | ası imlecin                      |
|        |        |       | SOI       | undaki karak                                  | teri siler.<br>ndaki karal            | ztar dizila                     | ri sıradan                       | diizonlon                        | nalarla avni                     |
|        |        |       | sek       | ilde kullan                                   | ilabilirler.                          | Örneğin /                       | ALTER t                          | usuna ba                         | silmasi, tus                     |
|        |        |       | ara       | belleğinin g                                  | eçerli içeri                          | ğiyle prog                      | gramda im                        | leç tarafır                      | ıdan seçilen                     |
|        |        |       | içe       | riği değiştiri                                | r. INSERT                             | tuşuna b                        | asılması, t                      | uş arabell                       | eği içeriğini                    |
|        |        |       | pro       | gramda imle                                   | eçin seçtiği i                        | çeriği doğ                      | rudan takip                      | eden yere                        | ekler.                           |
|        |        |       | SH        | IF'I''den son                                 | ira CAN'a b                           | asılması tu                     | iş arabelleğ                     | i içeriğini                      | temızler.                        |
|        |        |       |           | NOT<br>Giriş y<br>açıklam<br>komut<br>sağlar. | apıştırmas<br>a prograr<br>satırı böl | sının kul<br>nının ve<br>ümünün | llanılmas<br>özel bir<br>kolayca | I, çok u<br>makro j<br>a değişti | ızun bir<br>program<br>rilmesini |
|        |        |       |           |                                               |                                       |                                 |                                  |                                  |                                  |

### 3.12 GERİ AL, YİNELE

| G-CONT | UNDO | REDO | MD<br>sıras<br>işler<br>bası<br>Örno<br>kull | WK-SET<br>I modunda,<br>sında [RED<br>ni düzenley<br>lması, bir iş<br>eğin, bir k<br>anılabilir                                                  | EDIT m<br>O]'ya bası<br>en bir pro<br>slemin ipta                                                                                    | odunda ve<br>lması, MA<br>gramı ipta<br>ıl edilmesi<br>rı yanlışlı                                                                                | eya MEM<br>ANUAL C<br>al (geri al<br>ni iptal (r<br>ikla silinc                                                                                | modunda<br>GUIDE <i>i</i> 'y<br>) edebilir.<br>edo - yino<br>liğinde bu                                                         | SETTING<br>a düzenleme<br>i kullanarak<br>[UNDO]'ya<br>ele) edebilir.<br>u fonksiyon                                           |
|--------|------|------|----------------------------------------------|----------------------------------------------------------------------------------------------------|----------------------------------------------------------------------------------------------------|----------------------------------------------------------------------------------------------------|----------------------------------------------------------------------------------------------------|----------------------------------------------------------------------------------------------------|----------------------------------------------------------------------------------------------------|
|        |      |      | N 1                                          | IOT<br>MANUAI<br>fonksiyo<br>siyonları<br>No. 1486<br>ayarland<br>Geri al<br>düzenler<br>program<br>mesinin<br>alınamay<br>Ekran gö<br>işlemi ge | L GUIDE<br>nu kulla<br>için bi<br>51'de aya<br>lığında bi<br>ve yinele<br>ne işlem<br>ın oluştu<br>ve tuş a<br>yacağı ar<br>brüntüsü | <i>i</i> ile geri<br>nılmadaı<br>r arabel<br>arlanmas<br>r 5-KB aı<br>fonksiyo<br>leri için l<br>urulması<br>rabelleği<br>nlamına g<br>açıldığınd | al fonksi<br>n önce<br>leğin bo<br>gerekir<br>rabelleği<br>onları, se<br>kullanılal<br>ve bir<br>nin düze<br>gelmekte<br>da veya b<br>arabelle | yonu vey<br>saklam<br>oyutu pa<br>paylaştır<br>çilen pro<br>cilir. Bu,<br>program<br>nlenmes<br>dir.<br>oir progra<br>k temizle | ya yinele<br>la fonk-<br>arametre<br>etrede 0<br>rılır.<br>ogramda<br>Yeni bir<br>nın silin-<br>sinin geri<br>am açma<br>enir. |

### *3.13* M KODU MENÜSÜ

En soldaki yazılım tuşuna [<] veya en sağdaki yazılım tuşuna [>] bir kaç kez basılması aşağıdaki şekilde [M CODE]'nu görüntüler:

| START | CYCLE | END | MECYC | ALTER | FIGURE | M CODE | FIXFRM |
|-------|-------|-----|-------|-------|--------|--------|--------|
|       |       |     |       |       |        |        |        |

[M CODE]'a basılması M kodu menüsünü görüntüler.

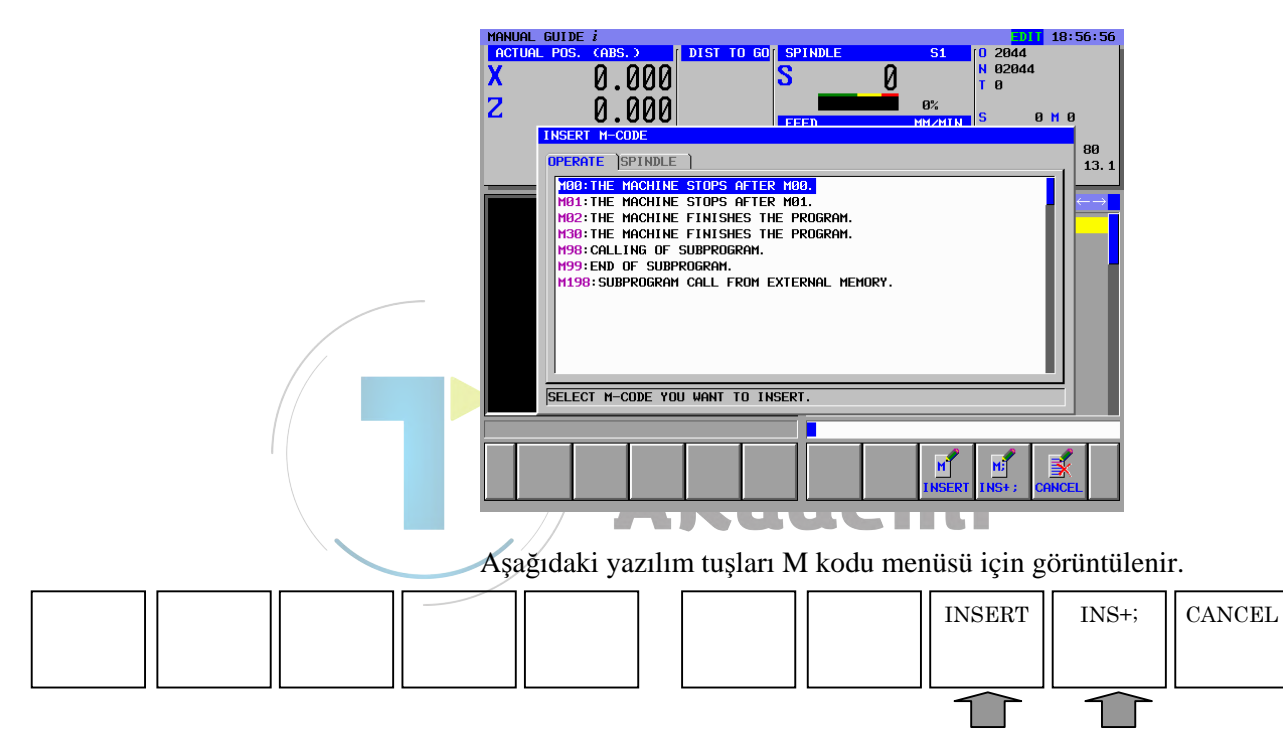

← ve → imleç tuşlarını kullanarak bir M kodu grubu seçin ve sonra  $\uparrow$  ve ↓ imleç tuşlarını kullanarak M kodu grubundan bir M kodu seçin. [INSERT]'e basılması, programda geçerli imleç konumunu doğrudan takip eden yere seçili M kodunu ekler. [INS+;]'e basılması, aynı anda M kodunu doğrudan takip eden yere bir EOB ekler.

Sürekli M kodu girilerek ve sonunda [INS+;]'e basılarak bir komut satırına çoğul M kodu girilebilir.

Aşağıdaki işlemlerle bir alt programdaki M kodu M kodu menüsü kullanılarak doğrudan değiştirilebilir.

- 1) İmleci değiştirilmesi gereken M kodunun üzerine yerleştiriniz.
- 2) [ALTER] veya INPUT tuşuna basın, M kodu görüntülenir.
- 3) İmleci M kodu menü penceresine yerleştirerek bir M kodu seçin.
- 4) [ALTER] tuşuna basıldığında M kodu yeni seçilene göre değiştirilir.

### NOT

- Birçok durumda M kodu menüsündeki M kodları, tezgah takımı üreticisi tarafından tezgaha göre ayarlanır. Bu nedenle M kodu menüsü takım tezgahları arasında farklılık gösterir.
- 2 Parametre No. 14850'nin 4 biti 1 olarak ayarlanırsa M kodu menüsü devre dışı bırakılır.

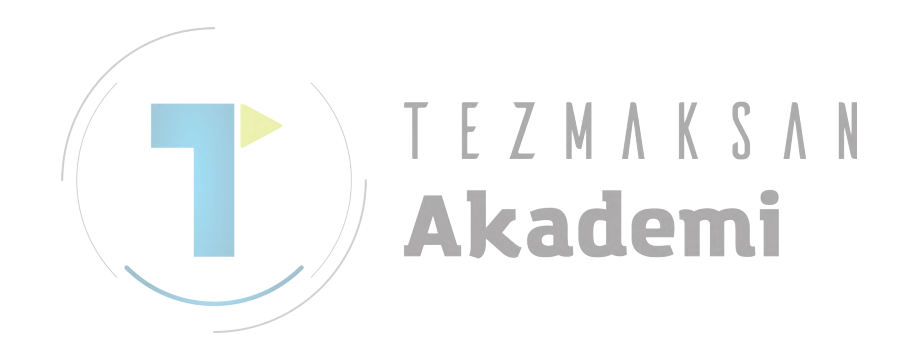

#### 3.14 SABİT FORMDA TÜMCE EKLEME

En soldaki yazılım tuşuna [<] veya en sağdaki yazılım tuşuna [>] bir kaç kez basılması frezeleme veya tornalama için [FIXFRM]'i görüntüler.

Bununla birlikte, tezgah yapısına bağlı olarak her ikisinin de görüntülendiği durumlar vardır, bu nedenle ayrıntılar için takım tezgahı üreticisi tarafından oluşturulan dokümana başvurun.

(Frezeleme için yazılım tuşu menüsü örneği)

(Tornalama için yazılım tuşu menüsü örneği)

| START CYCLE END MESCYC ALTER FIGURE H CODE FIX |
|------------------------------------------------|
|------------------------------------------------|

En soldaki yazılım tuşuna [<] veya en sağdaki yazılım tuşuna [>] bir kaç kez basılması [FIXFRM]'i görüntüler.

[FIXFRM], frezeleme yazılım tuşu menüsüyle birlikte görüntülenirse, ona basılması frezeleme sabit form tümce menüsünü görüntüler. [FIXFRM], tornalama yazılım tuşu menüsüyle birlikte görüntülenirse, ona basılması tornalama sabit form tümce menüsünü görüntüler.

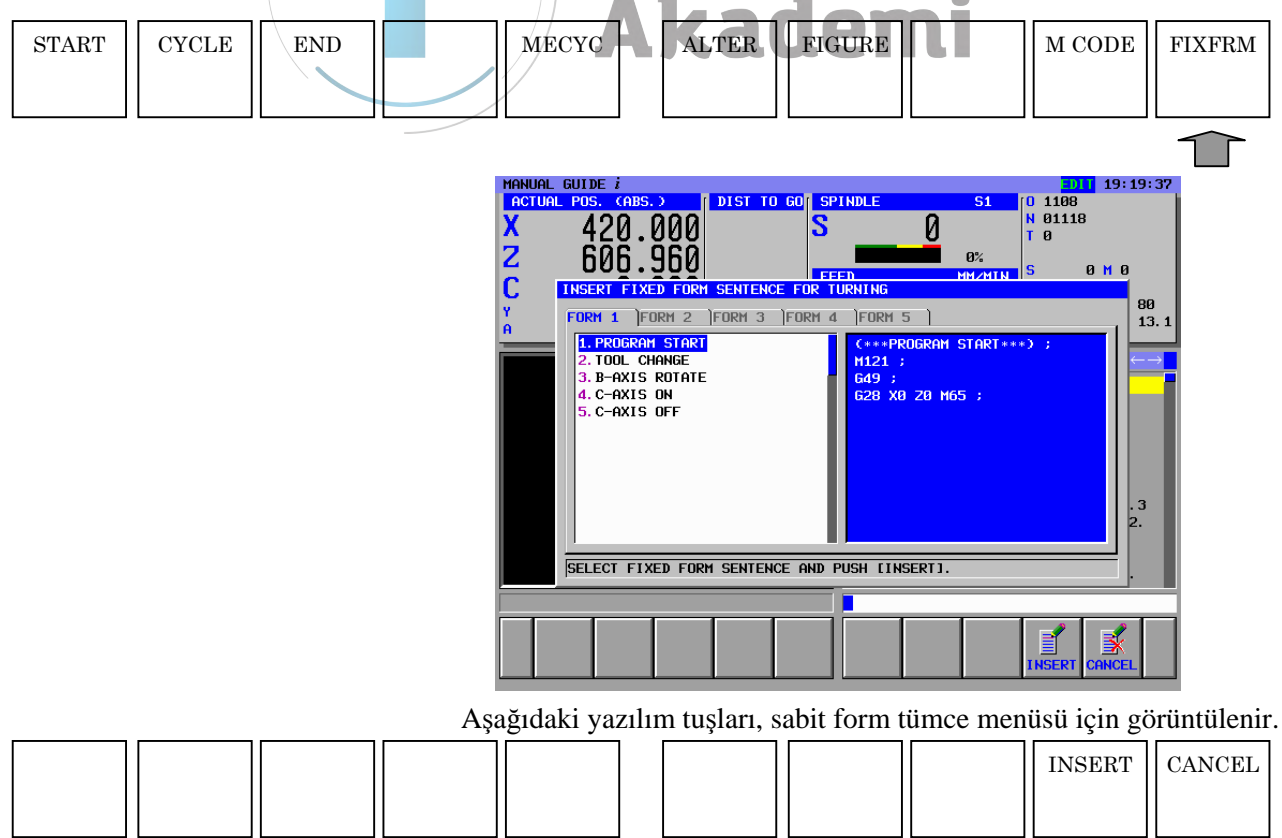

← ve → imleç tuşlarını kullanarak bir sabit form tümce grubu seçin ve sonra  $\uparrow$  ve  $\downarrow$  imleç tuşlarını kullanarak sabit form tümce grubundan bir sabit form tümcesi seçin.

[INSERT]'e basılması, programda imleç konumunu doğrudan takip eden yere seçili sabit form tümcesini ekler.

Bu fonksiyonun kullanılması, sık kullanılabilecek olan parça işleme program şablonlarının (sabit formlu tümceler) girilmesini kolaylaştırır.

Aşağıdaki örnekte olduğu şekilde, tanımlanmamış verilerin "?" gibi özel karakterlerle değiştirildiği sabit form tümcesini kaydedebilirsiniz.

1. TOOL CHANGE G28 G91 X0. Y0. ; G28 Z0. ; T? ; M03 S? ;

Özel karakterlerin bulunduğu sabit form tümcesi alt programa eklendiğinde operatörü tanımlanmış verilerin girilmesi için teşvik eden bir uyarı ortaya cıkar.

Geçerli olarak kullanılan verilerin girilmesi ve **ALTER** tuşuna basılması doğru alt programı oluşturabilir.

Bu özel karakter, program penceresinde kırmızı olarak görüntülenir. Bu özel karakter ve görüntüleme rengi, karşılık gelen parametreler

ayarlanarak değiştirilebilir. ASCII kodunu, parametre No.14860'a göre özel karakter ondalık değerinde ayarlayın. Bu parametre 0 olarak ayarlanırsa, "?" özel

"AABBCC" biçiminde parametre No.14480'e göre görüntüleme rengi renk kodunu ayarlayın. AA kırmızı renk değeri, BB yeşil renk değeri ve CC mavi renk değeridir. Bu parametre 0 olarak ayarlanırsa, karakter kırmızı olarak görüntülenir.

#### NOT

karakter olarak kullanılır.

1 Birçok durumda sabit formlu tümce menüsündeki sabit formlu tümceler, takım tezgahı üreticisi tarafından tezgaha göre ayarlanır. Bu nedenle sabit formlu tümce menüsü takım tezgahları arasında farklılık gösterir.

Operatörler menüde değişiklikler ve ilaveler yapabilir. Ayrıntılar için bkz. [SETTING] ile ilgili açıklamalar.

2 Başlangıç ve bitiş komutu sabit form tümceleri, sırasıyla [START] ve [END] düğmeleri kullanılarak ayrı şekilde sabit form tümce grubundan açılabilir.

# OTOMATİK ÇALIŞMA PARÇA İŞLEME İŞLEMLERİNİ DÜZENLEME

En soldaki yazılım tuşuna [<] veya en sağdaki yazılım tuşuna [>] bir kaç kez basılması aşağıdaki otomatik çalışma parça işleme yazılım tuşu menüsünü görüntüler. İki otomatik çalışma parça işleme tipi frezeleme ve tornalama isteğe bağlı olarak desteklenir. Bir yazılım tuşu menüsü her bir otomatik calışma parca işleme tipi için mevcuttur.

| START | CYCLE | END | MESCYC | ALTER | FIGURE | M CODE | FIXFRM |
|-------|-------|-----|--------|-------|--------|--------|--------|
|       |       |     |        |       |        |        |        |

[M CODE] ve [FIXFRM] hakkında açıklamalar için 3.13 ve 3.14 bölümlerine bakın.

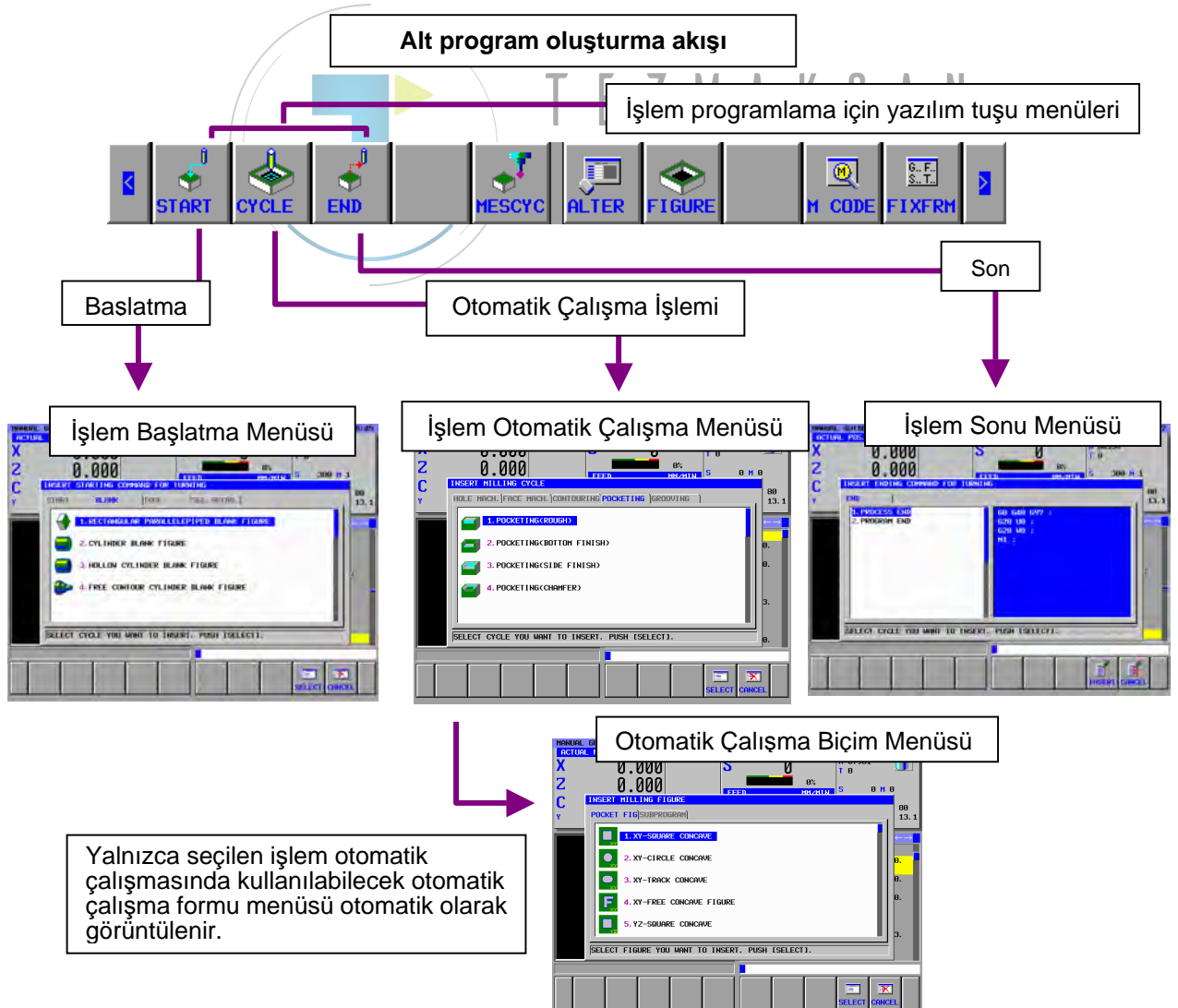

#### 4.1 **BAŞLATMA KOMUTU GİRME**

| START | CYCLE | END | MESCYC                                                                                                    | ALTER                                                                                                    | FIGURE                  |                                                                             | M CODE                                                                                                    | FIXFRM   |
|-------|-------|-----|----------------------------------------------------------------------------------------------------|----------------------------------------------------------------------------------------------------|-------------------------|-----------------------------------------------------------------------------|----------------------------------------------------------------------------------------------------|----------|
| Î     |       |     | [START]'a l<br>görüntüler.                                                                                                    | basılması, baş                                                                                                    | lat komutu              | ı sabit fo                                                                  | rm tümce                                                                                                    | menüsünü |
|       |       |     | (Frezeleme b<br>MARUAL GUIDE i<br>ACTUAL POS. CASE<br>X 420.<br>C INSERT STA<br>Y A<br>C START<br>I. PROGRA<br>2. TOOL C<br>3. START<br>4. B-AXIS<br>5. C-AXIS<br>FELECT CYC | AŞlatmak için s<br>OOO DIST TO GO<br>OOO DIST TO GO<br>STING COMMAND FOR HI<br>DELANK SEL. SPINI<br>T START<br>HANGE<br>TILLING<br>ROTATE<br>ON<br>OFF | SPINDLE                 | S1    0    110      0    1    0      0    ;    0      '11.    Insertion     | üsü örneği<br>19:21:03<br>18<br>0 H 0<br>13.1<br>80<br>13.1<br>13.1<br>13.1<br>13.1<br>13.1<br>13.1<br>13.1<br>14.1<br>14.1<br>15.2<br>19.2<br>10.0<br>10.1<br>10.1 | )        |
|       |       |     | (Tornalam ba<br>HANUAL GUIDE /<br>ACTUAL POS. CABS<br>X 420.<br>Z 606.<br>C INSERT STA<br>A<br>C START<br>A<br>C. FORDAR<br>Z. TOOL C<br>3. B-AXIS<br>5. C-AXIS<br>S. C-AXIS | ASIATMAK İÇİN SA<br>OOOO<br>OOOO<br>STING COMMAND FOR TU<br>DLANK SEL. SPINI<br>ISTART<br>ANGE<br>ROTATE<br>ON<br>OFF                                  | Abit form tü<br>SPINDLE | imce örneš<br>S1 [0 118<br>N 811<br>T 8<br>S5<br>START***>) ;<br>65 ;<br>1. | 5j)<br>11 19:44:13<br>8<br>18<br>0 M 0<br>13.1<br>6<br>13.1<br>6<br>13.1<br>6<br>13.1<br>6<br>13.1<br>6<br>13.1<br>6<br>13.1<br>7<br>13<br>13<br>13<br>13<br>13<br>13<br>13<br>13<br>13<br>13                                                                                                    |          |

 $\uparrow$  ve  $\downarrow$  imleç tuşlarını kullanarak sabit formlu bir tümceyi seçin. [INSERT]'e basılması, programda geçerli imleç konumunu doğrudan

takip eden yere seçili sabit form tümcesini ekler.

Bu işlem, parça işleme programı başlangıcında sık sık kullanılan parça işleme programı modellerine (sabit form tümceleri) girmeyi kolaylaştırır.

NOT Birçok durumda sabit formlu tümce menüsündeki sabit formlu tümceler, takım tezgahı üreticisi tarafından tezgaha göre ayarlanır. Bu nedenle sabit formlu tümce menüsü takım tezgahları arasında farklılık gösterir. Operatörler menüde değişiklikler ve ilaveler yapabilir. Ayrıntılar için bkz. [SETTING] ile ilgili

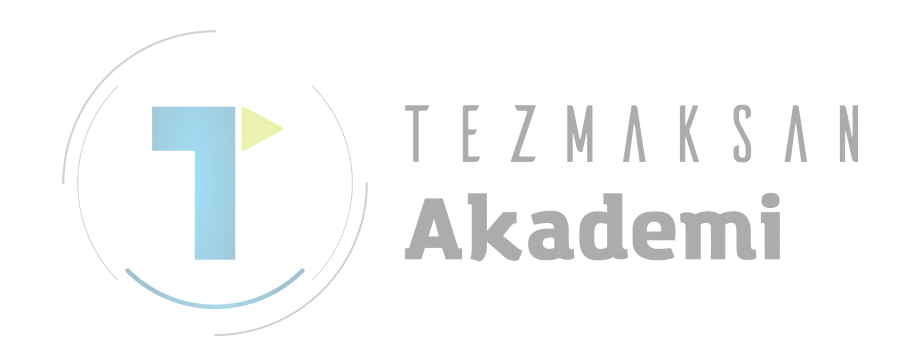

açıklamalar.

### 4.2 OTOMATİK ÇALIŞMA PARÇA İŞLEME TİPİNİ SEÇME

| START | CYCLE | SON |             | MESCYC                                    | ALTER                                                                        | FIGURE                                                         |             | M CODE    | FIXFRM   |
|-------|-------|-----|-------------|-------------------------------------------|------------------------------------------------------------------------------|----------------------------------------------------------------|-------------|-----------|----------|
|       | Î     |     | [CY<br>göri | 'CLE]'a bas<br>intüler.                   | sılması oto                                                                  | omatik çal                                                     | ışma par    | ça işleme | menüsünü |
|       |       |     |             | INSERT MILL<br>HOLE MACH.<br>2. C<br>3. C | ING CYCLE<br>FRACE MACH. C<br>ONTOURINGCROU<br>ONTOURINGCBO<br>ONTOURINGCCH/ | DONTOURING (PO<br>UGH)<br>ITOM FINISH)<br>DE FINISH)<br>RMFER) | CKETING )GR | OOÁTNE )  |          |
|       |       |     |             | SELECT CYC<br>INSERT TURN<br>HOLE MACH.   | LE YOU WANT T<br>L L V<br>ING CYCLE<br>TURNING 1                             | O INSERT, PU                                                   | SH ISELECTI | N         |          |
|       |       |     |             | 2. TU                                     | JRNINGCOUTER<br>JRNINGCINNER<br>JRNINGCFACE R                                | ROUGH)<br>ROUGH)<br>ROUGH)                                     |             |           |          |
|       |       |     |             |                                           | JRNING(OUTER<br>JRNING(INNER<br>LE YOU WANT T                                | SEMI-FINISH)<br>SEMI-FINISH)<br>O INSERT, PUS                  | SH [SELECT] |           |          |

Aşağıdaki yazılım tuşları otomatik çalışma parça işleme menüsü için görüntülenir.

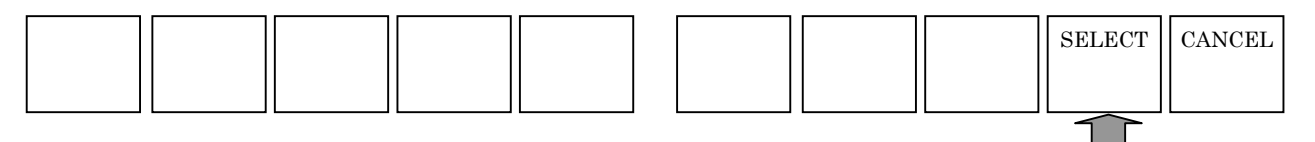

← ve → imleç tuşlarını kullanarak bir otomatik çalışma parça işleme grubunu seçin ve sonra ↑ ve ↓ imleç tuşlarını kullanarak otomatik çalışma parça işleme grubundan bir otomatik çalışma parça işleme tipi seçin.

[SELECT]'e basılması, seçilen otomatik çalışma parça işleme tipi için veri giriş penceresini görüntüler.

Bir menü numarası alındıktan sonra **INPUT** tuşuna basılarak otomatik çalışma parça işlemenin seçilmesi mümkündür.

NOT

Otomatik çalışma işleme menü penceresinin sağ kenarında görüntülenen kaydırma çubuğu, otomatik çalışma işleme menüsü süresince imlecin yaklaşık konumunu belirtir.

Bu nedenle, kaydırma çubuğu işaretçisi kaydırma çubuğunun ortasındaysa, otomatik çalışma parça işleme menüsü bölümünün pencerenin arkasına gizlenmiş olması mümkündür. Bu durumda  $\downarrow$  imleç tuşuna basılması, gizli bölümleri görünür kılar.

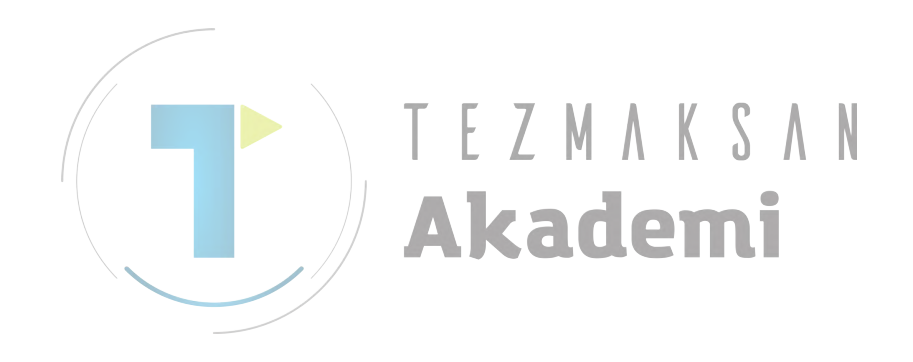

### 4.3 OTOMATİK ÇALIŞMA PARÇA İŞLEME VERİLERİNİ GİRME

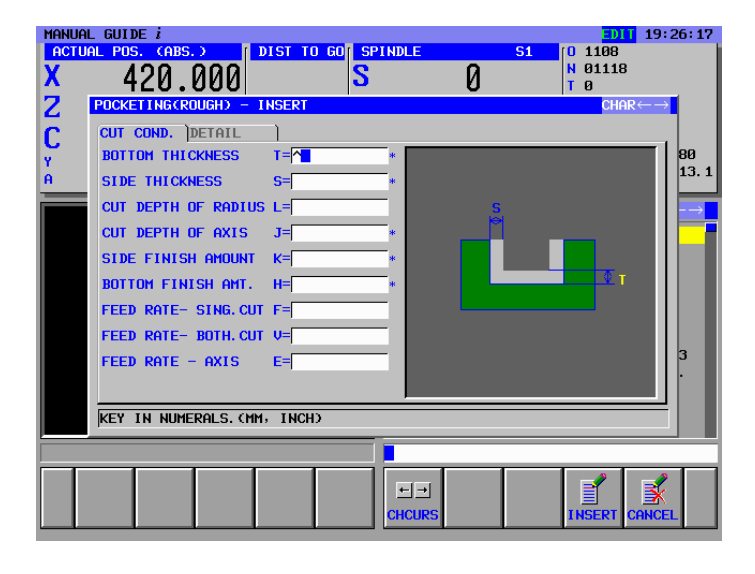

Otomatik çalışma parça işleme verileri giriş penceresi bir bölüm kesme koşulları ve diğeri ayrıntılı veriler için olmak üzere iki bölüme ayrılmıştır.

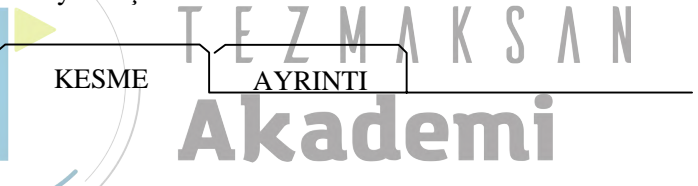

 $\leftarrow$  veya  $\rightarrow$  imleç tuşuna basılması iki bölüm arasında geçiş yapar ve görüntülenen sekmeyi değiştirir. Seçilen sekmedeki karakter mavi olarak görünür.

↑ veya  $\downarrow$  imleç tuşuna basılması, imleci istenilen veri alım öğesine yerleştirebilir.

İki tip veri alım öğesi mevcuttur. Bir tip sayısal olarak girilenleri, diğer tip bir yazılım tuşu kullanılarak görüntülenen bir menüden seçilenleri içerir. Birinci tip için "KEY IN NUMERALS." mesajı pencerenin alt bölümünde görüntülenir. İkinci tip için "SELECT SOFT KEY" mesajı görüntülenir.

Gerekli veriler, pencerede görüntülenen veri alım öğesi ve bir kılavuz çizelgesi için referans verilerek girilebilir.

Aşağıdaki yazılım tuşları, parça işleme otomatik çalışma veri penceresi için görüntülenir.

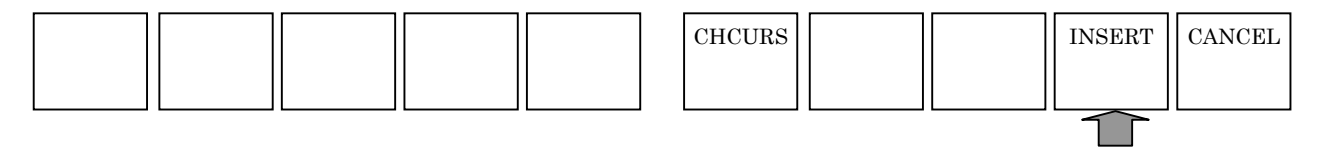

Gerekli veriler girildiğinde [INSERT]'e basılması, parça işleme programına ilgili çalışma parça işlemesi için bir komut satırı ekler.

NOT

- 1 Kesme koşulu penceresinde görüntülenen veri öğesiyle birlikte, kesme miktarı veya ilerleme hızında olduğu gibi otomatik olarak ayarlanırlarsa tehlikeli veriler mevcuttur. Bu verilerin her zaman bir operatör tarafından girilmesi gerekir. Diğer veriler otomatik olarak ayarlanır.
- 2 Avrıntı penceresinde görüntülenen veri öğeleri, son kez girilen değeri çoğaltarak genellikle otomatik olarak ayarlanır. Bu nedenle otomatik olarak ayarlanan değeri kontrol edin ve gerekiyorsa değistirin.
- 3 Yürütme otomatik çalışması parça işleme, daha sonra acıklanacak olan bir otomatik calışma parca işleme komut satırı ve bir şekil komut satırı gerektirir.

Bu nedenle bir kez otomatik çalışma parça işleme komut satırı girildiğinde şekil komut satırının sırayla girildiğinden emin olun.

- 4 Sağ ucunda görüntülenen yıldız işaretli veri öğesi varsayılan değere sahiptir. Varsayılan değeri kabul ederseniz veri girmeniz gerekmez.
- 5 [CHCURS] yazılım tuşu, otomatik çalışma parça işleme, şekil ve çevre programları için olan veri giriş penceresinde görüntülenir. IVI. Λ
- Bu yazılım tuşuna basılması  $\leftarrow$  ve  $\rightarrow$  imleç tuşlarının sekme geçişi veya girilen veriler içersinde imleç hareketi için kullanılıp kullanılmaması konusunda seçim yapar. Sekme geçişi seçilirse pencerenin üst sağ bölümünde "Tab  $\leftarrow \rightarrow$ " görüntülenir. İmleç hareketi seçilirse, "Character ←→" görüntülenir.

### 4.4 ŞEKİLLER SEÇME

Olağan şekilde bir otomatik çalışma hareket komut satırının girilmesi, mevcut durumda girilmiş olan otomatik çalışma parça işleme için özellikle kullanılan aşağıdaki şekli sürekli görüntüler.

|       | MANUAL GUIDE i                      |                             |                  | 19:28:03            |
|-------|-------------------------------------|-----------------------------|------------------|---------------------|
|       | X 420 000                           | S S                         |                  |                     |
|       | Z 606.960                           |                             | 0%               | 4.9                 |
|       | C INSERT MILLING F                  | IGURE                       | MMZMIN IS SI     | 90                  |
|       | POCKET FIG                          | OGRAM                       |                  | 13.1                |
|       |                                     | ARE CONCAVE                 |                  |                     |
|       | 0 2. XY-CIR                         | CLE CONCAVE                 |                  |                     |
|       | 3. XY-TRA                           | ck concave                  |                  |                     |
|       |                                     |                             |                  |                     |
|       |                                     |                             |                  |                     |
|       | 5. Y2-SQU                           | ARE CONCAVE                 |                  | .3                  |
|       | SELECT FIGURE Y                     | DU WANT TO INSERT. PUSH ESE | LECT ].          | 2.                  |
|       |                                     |                             |                  |                     |
|       |                                     |                             |                  | ×                   |
|       |                                     |                             | SELECT CA        | ICEL                |
|       |                                     | <i>. L</i> M // N           | υΛυ              |                     |
|       | Otomatik Çalışm                     | a şekil menüsü penc         | eresi, bir bölün | n şekil seçmek için |
|       | ve diğeri alt prog                  | ram için olmak üzei         | e iki bölüme ay  | rılır.              |
|       |                                     |                             |                  |                     |
|       | (Cepte işleme içii                  | n sekme örneği)             |                  |                     |
|       | $\langle$                           |                             |                  |                     |
|       | POCKET FIG                          | ALT PROGRAM                 |                  |                     |
|       |                                     |                             |                  |                     |
|       |                                     |                             |                  |                     |
|       | Sekil secim pen                     | ceresi secildiğinde         | sekme karakte    | erleri mavi olarak  |
|       | görüntülenir. İml                   | ec tuslarıyla imlec         | i hareket ettire | rek istenilen sekli |
|       | secin $\uparrow$ and $\downarrow$ . | 5 3                         |                  | ····· 3             |
|       |                                     | (                           | ¬                |                     |
| 11 11 |                                     |                             | 11 11 ~~~        |                     |

(Cepte isleme icin sekil menüsü örneği)

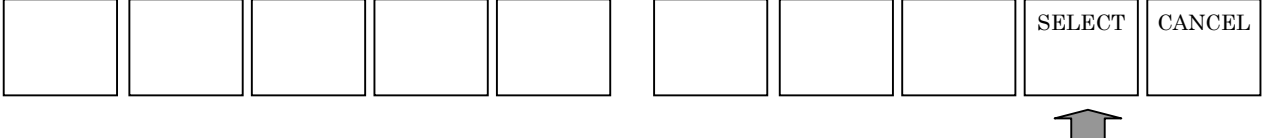

[SELECT]'e basılması, seçilen şekil için veri giriş penceresini görüntüler.

Otomatik çalışma parça işleme için kullanılan sabit form şekli ve serbest form şekli olmak üzere 2 tip şekil mevcuttur.

Önceki kare ve daire gibi önceden tanımlı şekildir ve kenar uzunluğu veya daire yarıçapı gibi minimum veriler girilerek tanımlanabilir.

Sonraki, birer birer maviyle yazılı olan şekiller boyunca çizgi ve yay yardımıyla girilen şekillerle tanımlanır.

 $\rightarrow$  imleç tuşuna basılması alt program menü penceresini görüntüler ve

seçilen sekmedeki karakter mavi olarak görüntülenir. Bazı şekil komut satırları önceden alt program olarak oluşturulmuşsa,

alt program numarası ve adı alt program menüsünde görüntülenir ve uygun alt program üzerine imleç yerleştirilerek seçilebilir.

[SELECT]'e basılması, seçilen alt programın esas alt programda "M98 Pxxxx ;" açılması için komut satırı oluşturur.

Alt program menüsünde görüntülenen veya görüntülenmeyen program numarasıyla tanımlanır.

Otomatik çalışma parça işleme şeklini tornalamak için alt program olarak kullanılacak minimum ve maksimum program sayısı parametre No.14720 (TFIGSNO) ve No.14721'de (TFIGENO) ayarlanır.

Otomatik çalışma parça işleme şeklini frezelemek için alt program olarak kullanılacak minimum ve maksimum program sayısı parametre No. 14722 (MFIGSNO) ve No. 14723'de (MFIGENO) ayarlanır.

Numarası bu aralık içerisinde olan alt program, tornalama veya frezeleme otomatik çalışma şekli için alt program menüsünde görüntülenir.

Bir otomatik çalışma parça işleme komut satırı için 2 şekil komut satırından fazlası tanımlanabilir. Otomatik çalışma parça işleme komut satırı ve şekil komut satırında alt programa başka şekil komut satırı ekleme işlemi zaten yapılmışsa program ekranının yazılım tuşlarında [FIGURE]'a basın ve şekil menü penceresini görünür kılın.

Ancak bu durumda her tür otomatik çalışma parça işleme için tüm şekil menüleri bir ekranda görüntülenir. Bu, bazı otomatik çalışma parça işleme komut satırı girildiği zaman görüntülenen şekil menüsünden farklıdır.

| START | CYCLE | SON |    |    | ALTER | FIGURE         |    | M CODE | FIXFRM |
|-------|-------|-----|----|----|-------|----------------|----|--------|--------|
|       |       | LI  | L] | L] |       | $\overline{1}$ | LI |        |        |

#### NOT

Şekil menü penceresinin sağ kenarında görüntülenen kaydırma çubuğu, şekil menüsü süresince imlecin yaklaşık konumunu belirtir. Bu nedenle, kaydırma çubuğu işaretçisi kaydırma çubuğunun ortasındaysa, şekil menüsü bölümünün

pencerenin arkasına gizlenmiş olması mümkündür. Bu durumda ↓ imleç tuşuna basılması, gizli bölümleri görünür kılar.

# **4.5** OTOMATİK ÇALIŞMA PARÇA İŞLEME İÇİN SABİT FORMLU ŞEKİL VERİLERINİ GİRME

Sabit formlu şeklin seçilmesi, otomatik çalışma parça işleme sabit formlu veri giriş penceresi için veri giriş penceresini görüntüler.

| ř  | POS. /SIZE FACE POS | IT)                    |           |    |
|----|---------------------|------------------------|-----------|----|
| Ϋ́ | FIGURE TYPE         | T= <mark>CONCAV</mark> |           | 80 |
| A  | BASE POSITION       | B=                     |           |    |
|    | HEIGHT/DEPTH        | L=                     |           |    |
|    | CENTER POINT (X)    | H=                     | R/ CH, US |    |
|    | CENTER POINT(Y)     | V=                     |           |    |
|    | LENGTH FOR X AXIS   | U=                     |           |    |
|    | LENGTH FOR Y AXIS   | W=                     |           |    |
|    | CORNER RADIUS       | R= *                   | B-U       |    |
|    | ANGLE               | A=  *                  |           |    |
|    |                     |                        |           | 3  |
|    | SELECT SOFT KEY.    |                        |           |    |
|    |                     |                        |           |    |
|    |                     |                        |           |    |

(Sabit form şeklini cepte işleme örneği)

Delik konumları, sabit form şekilleri (frezeleme), oluk şekilleri tornalama veya vida şekilleri (tornalama) için veri giriş penceresi gerekli olduğunda iki sayfayı geçebilir.

 $\leftarrow$  veya  $\rightarrow$  imleç tuşuna basılması iki sayfa arasında geçiş yapar. Ayrıca görüntülenen sekmeyi değiştirir.

 $\uparrow$  veya  $\downarrow$  imleç tuşuna basılması, imleci istenilen veri alım öğesine yerleştirebilir.

İki tip veri alım öğesi mevcuttur. Bir tip sayısal olarak girilenleri, diğer tip bir yazılım tuşu kullanılarak görüntülenen bir menüden seçilenleri içerir. Birinci tip için "KEY IN NUMERALS." mesajı pencerenin alt bölümünde görüntülenir. İkinci tip için "SELECT SOFT KEY" mesajı görüntülenir.

Gerekli veriler, pencerede görüntülenen veri alım öğesi ve bir kılavuz çizelgesi için referans verilerek girilebilir.

Aşağıdaki yazılım tuşları, sabit form şekil veri giriş pencereleri için görüntülenir.

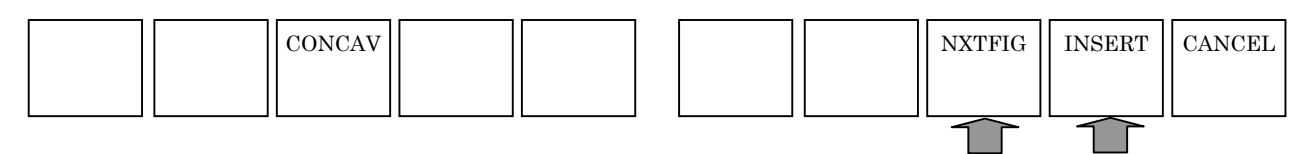

Gerekli veriler girildiğinde [INSERT]'e veya [NXTFIG]'e basılması, parça işleme programına ilgili şekil komut satırı için bir komut satırı ekler.

[INSERT]'e basılması program penceresine geri döndürür. [NXTFIG]'e basılması şekil seçim menüsünü tekrar görüntüler.

### NOT

- Tek otomatik çalışma parça işleme tipi için birden fazla şekil sırayla girilebilir.
   Otomatik çalışma parça işleme, sırayla belirtilen şekillerin her biri için yürütülür.
- 2 Sıradan bir ISO kodu komut satırı, otomatik çalışma parça işleme ve şekil komut satırları arasına girilebilir. Bu yapılırsa, otomatik çalışma parça işleme komut satırında parça işleme işlemi yer almaz. Bunun yerine şekil komut satırı yürütülmeden önce ISO kod komut satırı girilir. Otomatik çalışma parça işleme, yalnızca ISO kodu komut satırı yürütüldükten sonra şekil komut satırında yürütülür.

### Bir alt program şeklinde çıktı

Parametre No. 14851'in 1 biti 1 olarak ayarlandığında sabit form şekil verileri bir alt program olarak verilebilir. İşlem prosedürü aşağıda açıklanmaktadır.

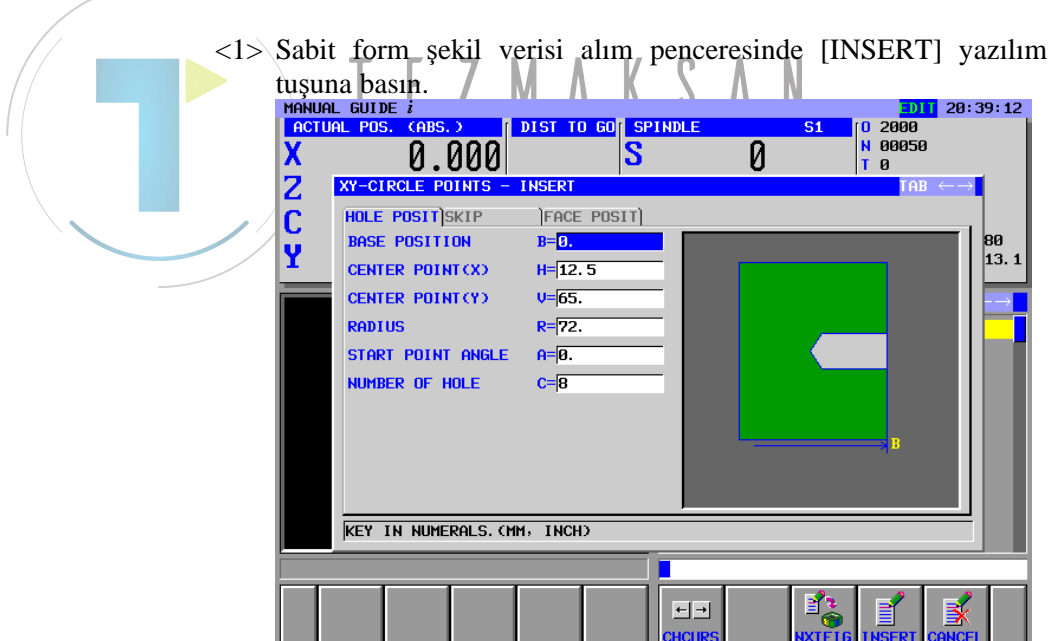

İŞLEM

<2> Bir alt program şeklinde sabit form şekil verilerini seçme ekranı aşağıda gösterildiği gibi görüntülenir.

| METHOD OF      | FIGURE PROGRAM CREATION                                              |
|----------------|----------------------------------------------------------------------|
| • INSERT       | IN CURRENT PROGRAM                                                   |
| O CREATE       | AS SUB PROGRAM                                                       |
| SUBPRO         | ND. :                                                                |
| COMMEN         | T:                                                                   |
| SELECT CR      | EATIVE METHOD.                                                       |
|                |                                                                      |
|                |                                                                      |
| <3> Sabit form | sekil verileri bir alt program olarak olusturulduğunda               |
| "CREATE        | AS SUB PROGRAM" öğesini seçin.                                       |
| METHOD OF      | FIGURE PROGRAM CREATION                                              |
|                | IN CURRENT PROGRAM                                                   |
| • CREATE       | AS SUB PROGRAM                                                       |
| SUBPRO         | NO. :                                                                |
| COMMEN         | T:                                                                   |
|                | PRO NO. AND COMMENT.                                                 |
| A Bir acıklan  | E Z M A A J A N<br>a girilirse girilen acıklama ana program M98P**** |
| komut satı     | rına ve program verilmesi zamanında alt programa                     |
| eklenir.       | Nuuciili                                                             |
| <5> [OK] vazıl | im tusuna basilmasi, parca isleme programina bir alt                 |
| program ol     | arak oluşturulan sabit formlu şekil programını verir.                |

İSLEM

### **4.6** OTOMATİK ÇALIŞMA PARÇA İŞLEME İÇİN RASGELE ŞEKİL VERİLERİNİ GİRME

Otomatik çalışma parça işleme için daire ve düz çizgiler içeren rasgele bir şekil, çizimde bitiş noktası belirtilmemiş olsa bile her bir şeklin bitiş noktasını elde etmek için girilen verilerin otomatik hesaplamasını gerçekleştirerek girilebilir.

#### (1) Başlangıç noktalarını girme

Rasgele bir şeklin başlangıcı için bir başlangıç noktası girdiğinizden emin olun.

Gerekli verileri girdikten sonra [OK]'e basın.

|   | START POINT - INSE | RT                   |
|---|--------------------|----------------------|
|   | ELEMENT            |                      |
|   | FIGURE TYPE        | T= <mark>FACE</mark> |
|   | START POINT X      | X=                   |
|   | START POINT Y      | Y=                   |
|   | BASE POSITION      | Z=                   |
|   |                    |                      |
| Т |                    |                      |
|   |                    |                      |
|   |                    |                      |
|   | SELECT SOFT KEY.   |                      |
|   |                    |                      |

#### Bir şekil seçme

(2)

Şekil seçimi için olan bir menü aşağıda gösterildiği gibi yazılım tuşlarında görüntülenir. Gerekli olanı seçin.

| LINE ARC ARC CR CC | ALTER DELETE RECALC CREATE CANCEL |
|--------------------|-----------------------------------|
|--------------------|-----------------------------------|

#### (3) Şekil verilerini girme

Bir şekil seçildiğinde şekil verileri giriş penceresi görünür. Bu pencerede çizimde belirtilen şekil verilerini girin.

İki tip veri alım öğesi mevcuttur. Bir tip sayısal olarak girilenleri, diğer tip bir yazılım tuşu kullanılarak görüntülenen bir menüden seçilenleri içerir. Birinci tip için "KEY IN NUMERALS." mesajı pencerenin alt bölümünde görüntülenir. İkinci tip için "SELECT SOFT KEY" mesajı görüntülenir.

Gerekli verileri girdikten sonra [OK]'e basın.

#### NOT

Şekiller girildiğinde şekil giriş penceresinde çizilirler. Pencerenin üst bölümünde girilen şekillerin sembolleri, soldan başlayacak şekilde sırayla görüntülenir. ← veya → imleç tuşu, girilen bir şekli seçmek için kullanılabilir; seçilen şekle karşılık gelen çizgiler sarı olarak görüntülenir.

#### (4) Şekil verilerini değiştirme

Değiştirmek istediğiniz şekil verilerini içeren şekle imleci yerleştirin ve [ALTER]'e basın. Şekil verileri giriş penceresi görünür. Bu pencerede değiştirmek istediğiniz veri alım öğesinin üzerine imleci yerleştirin ve yeni verileri girin.

Verileri silmek isterseniz, belirli sırada **CAN** ve **INPUT** tuşlarına basın.

[OK]'e basılması, şekil verileri giriş penceresini kapatır. Tüm girilen şekiller için hesaplamayı gerçekleştirmek üzere [RECALC]'e basın ve amaçlanan değişikliklerin yapılıp yapılmadığını görmek için çizilen şekilleri kontrol edin.

#### (5) Yeni şekiller ekleme

Şekil eklemek istediğiniz yerin doğrudan önündeki şeklin üzerine imleci yerleştirdikten sonra yazılım tuşu menüsünden eklenecek şekli seçin.

Yeni şekil için görünen şekil verileri giriş penceresinde şekil için gerekli şekil verilerini girin ve [OK]'e basın.

Tüm girilen şekiller için hesaplamayı gerçekleştirmek üzere [RECALC]'e basın ve amaçlanan ilavelerin yapılıp yapılmadığını görmek için çizilen şekilleri kontrol edin.

#### (6) Gereksiz şekilleri silme

Silmek istediğiniz şeklin üzerine imleci yerleştirdikten sonra [DELETE]'e basın.

Tüm girilen şekiller için hesaplamayı gerçekleştirmek üzere [RECALC]'e basın ve amaçlanan silme işlemlerinin yapılıp yapılmadığını görmek için çizilen şekilleri kontrol edin.

#### (7) Şekilleri değiştirme

Girilen şeklin tipini değiştirmek isterseniz, onu silin ve yeni bir şekil girin.

#### (8) Girilen rasgele şekilleri parça işleme programlarına yazma

Tüm gerekli şekiller girildikten sonra parça işleme programlarına yazılabilirler.

Parça işleme programlarına şekil yazmak için iki yöntem mevcuttur. Birinci yöntem, geçerli olarak seçilen parça işleme programına doğrudan yazar. İkinci yöntem, yeni olarak oluşturulan alt programa yazar.

Gerekli veriler girildikten sonra [CREATE]'e basılması, oluşturma yöntemlerinden birini seçmek üzere bir pencere görüntüler.  $\uparrow$  ve  $\downarrow$  imleç tuşlarını kullanarak hangi oluşturma yöntemini istiyorsanız seçin.

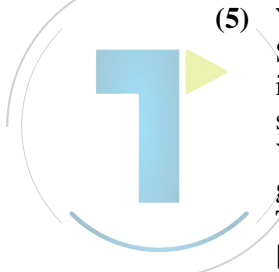

Seçilen parça işleme programına yazdırma yapmak için sadece [OK]'e basın.

Bir alt program oluşturmak için alt program numarası öğesine yeni bir alt program numarası girin ve sonra **INPUT** tuşuna basın. Gerekiyorsa açıklama olarak karakter dizilerini girebilirsiniz. Açıklama, liste penceresinde bir program adı olarak görüntülenir. [OK]'e basılması şimdi bir alt program oluşturur ve şekilleri alt programa yazar.

### NOT

Rasgele şekil verileri hakkında açıklamalar için bkz. Bölüm 5, "Rasgele şekil girme hakkında ayrıntılı açıklamalar,".

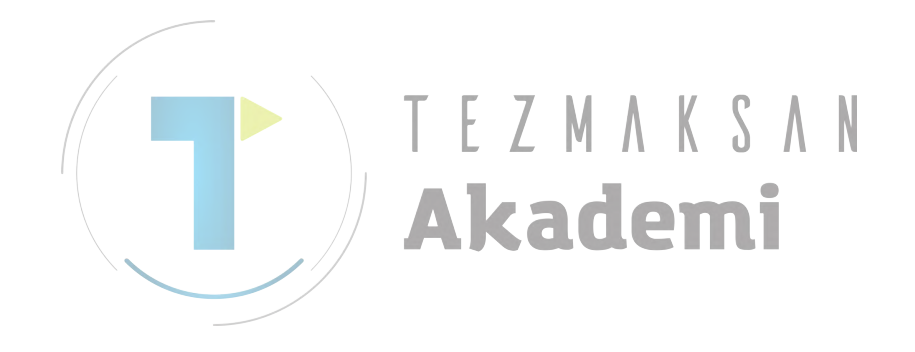

### **4.7** ÇEVRE PROGRAMLARI GİRME

Otomatik çalışma işlemeden farklı olan daire ve düz çizgilerden (çevre programları) oluşan rasgele şekiller girmek mümkündür.

[G-CONT]'a basılması, daha önce açıklanan rasgele şekil verileri için olanla aynı pencereyi görüntüler. Şekil girmek için aynı işlemleri gerçekleştirdikten sonra onları son parça işleme programına yazın. Bu durumda ISO kod formatında G01/G02/G03 programı oluşturulur.

#### NOT

Çevre programları için girilen verilerle ilgili açıklamalar için bkz. Bölüm 5, "Rasgele şekil girme hakkında ayrıntılı açıklamalar,".

(1) Ekleme karakter dizilerini girme

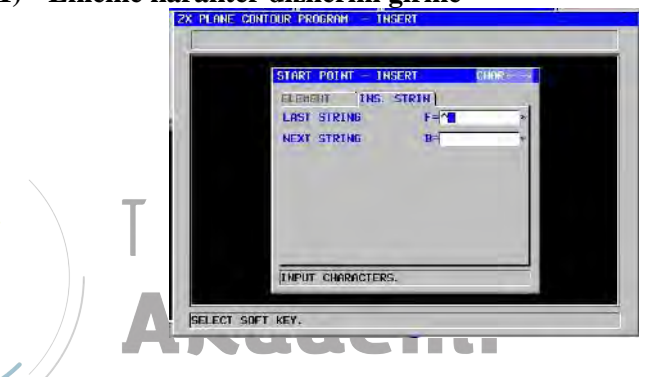

Çevre programı için girilen tüm şekil komut satırlarına herhangi bir karakter dizisi girilebilir.

"INS. STRIN" sekmesi, çevre programının her bir şekil komut satırı için giriş penceresine eklenir.

| Karakter dizisi ekleme |             |                                                   |
|------------------------|-------------|---------------------------------------------------|
|                        | Veri öğesi  | Anlamı                                            |
| F*                     | LAST STRING | Her bir şekil komut satırının başlangıcında       |
|                        |             | (bir EOB'dan hemen sonra) girilen karakter dizisi |
|                        |             | (en fazla 16 karakterden oluşur)                  |
| B*                     | NEXT STRING | Her bir şekil komut satırının sonunda (bir        |
|                        |             | EOB'dan hemen önce) girilen karakter dizisi       |
|                        |             | (en fazla 16 karakterden oluşur)                  |

"INSERT STRING" öğesi kullanılarak şekil komut satırlarına G kodları ve ilerleme hızları girilebilir.

| NOT                                               |    |
|---------------------------------------------------|----|
| "INSERT STRING", () çiftine dayalı bir açıklama y | /a |
| da bir EOB girebilir.                             |    |

#### 4. OTOMATİK ÇALIŞMA PARÇA İŞLEME İŞLEMLERİNİ DÜZENLEME İŞLEM B-63874TR/05

#### (2) Çevre programlarında şekil komut satırlarını düzenleme

Bir çevre programına girilen bir şekil komut satırı, girildiği zamanla aynı şekilde şekil hesaplaması gerçekleştirilerek düzenlenebilir.

Şekil komut satırlarını düzenlemek için girilen şekil verileri her bir şekil komut satırına bir açıklama olarak yazılır.

Çevre programlamasında birinci şekil komut satırında bir başlangıç noktası G kodu (G1200, G1300, G1450, G1500 veya G1600) mevcuttur. İmleci komut satırı üzerine yerleştirin ve [ALTER] yazılım tuşuna basın.

Bu işlem, çevre programlarını düzenlemek için bir ekran görüntüler. Bu ekranda diğer rasgele şekiller için olduğu gibi aynı düzenleme işlemini gerçekleştirin.

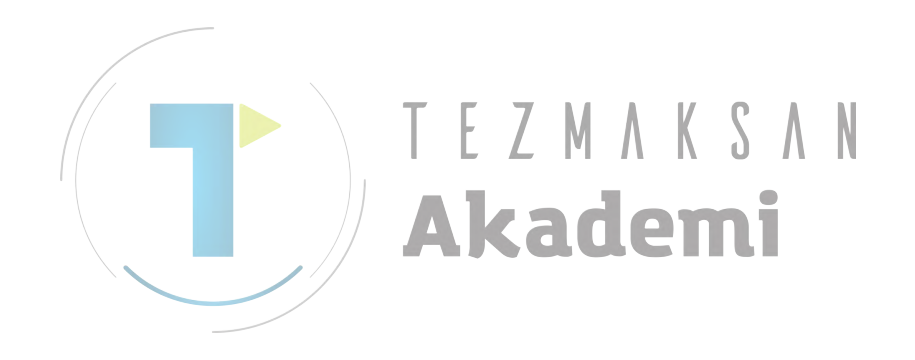

### 4.8 BITIRME KOMUTU GIRME

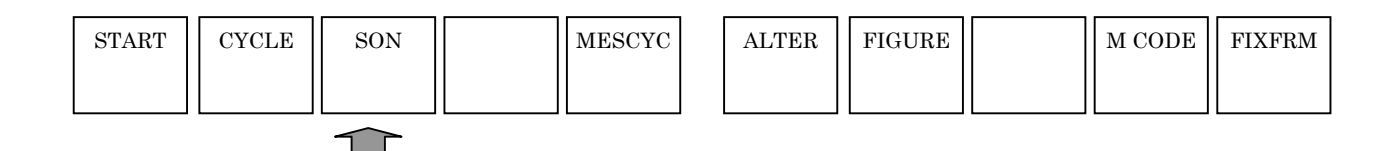

[END]'e basılması, bitirme komutu sabit form tümce menüsünü görüntüler.

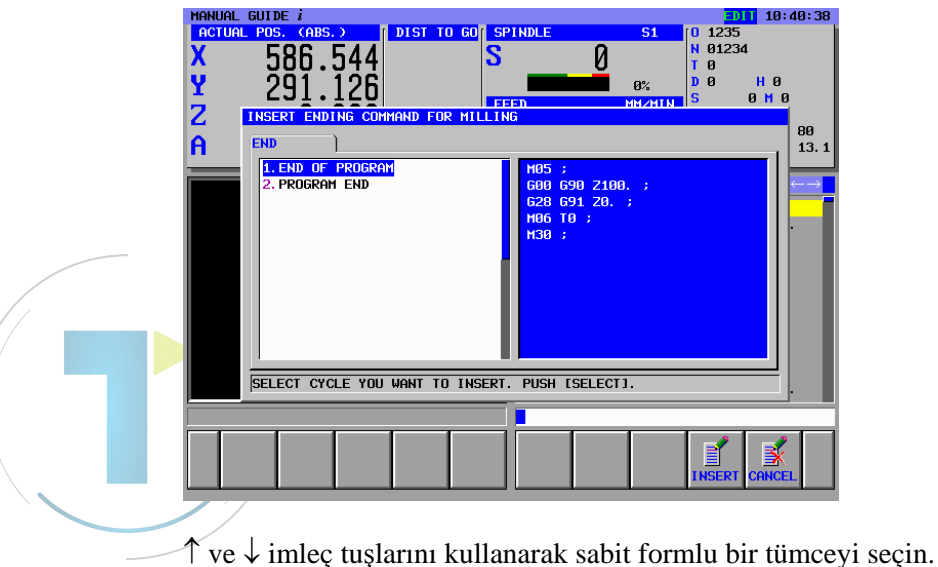

[INSERT]'e basılması, programda geçerli imleç konumunu doğrudan takip eden yere seçili sabit form tümcesini ekler.

Bu işlem, parça işleme programı başlangıcında sık sık kullanılan parça işleme programı modellerine (sabit form tümceleri) girmeyi kolaylaştırır.

## **4.9** OTOMATİK ÇALIŞMA PARÇA İŞLEME VE ŞEKİL VERİLERİNİ DEĞİŞTİRME

Parça işleme otomatik çalışması içeriğini ve sabit formlu şekli değiştirmek için imleci ilgili komut satırına yerleştirin ve [ALTER]'a basın.

Rasgele şekil içeriğini ve çevre programını değiştirmek için imleci ilgili komut satırlarının birincisine yerleştirin ve [ALTER]'e basın.

Herhangi bir durumda bu öğeler için veri giriş penceresi görünür. Gerekli veri değişikliklerini yaptıktan sonra yeni giriş için olduğu gibi [CREATE]'e basın. Yeni şekiller, parça işleme programına yazılır.

## RASGELE ŞEKİLLERİ GİRME HAKKINDA AYRINTILI AÇIKLAMALAR

Bu bölüm, MANUAL GUIDE *i* ile girilen rasgele şekiller için olan verileri açıklamaktadır.

### NOT

1 Rasgele şekiller girildiğinde çizimde tanımlanan her bir şekil için tüm verileri girin. Gereksiz veri girildiyse, şekil hesaplamada

kullanılmaz; yalnızca şekil hesaplama için gerekli olan veriler kullanılır.

- 2 Şekil hesaplama için gerekli tüm veriler çizimde tanımlanmıssa, onun girilmesi sekil hesaplamayı etkinleştirir. Bununla birlikte veriler yetersizse, gerekli sekil verilerini ayrı ayrı hesaplamak ve girmek gerekir. M Ν d
- MANUAL GUIDE i've göre rasgele şekil hesapla-3 ması bir aday sekilden daha fazlasını oluşturuyorsa, en kısa yolu geçen şekil otomatik olarak seçilir.

Bir yay ve düz çizgi arasındaki veya iki yay arasındaki temasın hesaplanmasında iki şekille düzgün şekilde bağlantısı olan şekil otomatik olarak secilir.

- 4 Program düzenleme ekranında rasgele şekil komut satırları tarafından oluşturulan alt program açma komutu (M98 P\*\*\*\*) üzerine imleci hareket ettirdikten sonra [INPUT] tuşuna basılması, doğrudan vapmak üzere sekilleri düzenleme rasgele düzenlemek için olan pencereyi görüntüler.
- 5 Program düzenleme ekranında açılan alt program komut satırı üzerinde imleç konumlandırıldığında alt programın rasgele sekilleri grafik pencere üzerine çizilir.

### 5.1 ARTIŞLI PROGRAMLAMA

"LINE" veya "ARC" öğesinin rasgele şekillerinin girilmesinde bitiş noktası artışlı programlama olarak ayarlanabilir.

İmleç "END POINT" üzerine konumlandırıldığında [ST.P+I] ve [ST.P-I] yazılım tuşu görüntülenir.

(1) Operatör [ST.P+I] yazılım tuşuna bastığında "END POINT" aşağıdaki şekilde ayarlanır

"Şeklin Başlangıç Noktası (=Son şeklin Bitiş noktası) +".

Ve dizi halinde artış veya azalışları alın. [INPUT] tuşuna basılmasının sonucu olarak artı artışlı değer ayarlanır.

(2) Operatör [ST.P-I] yazılım tuşuna bastığında "END POINT" aşağıdaki şekilde ayarlanır

"Şeklin Başlangıç Noktası (=Son şeklin Bitiş noktası) -".

Ve dizi halinde artış veya azalışları alın. [INPUT] tuşuna basılmasının sonucu olarak eksi artışlı değer ayarlanır.

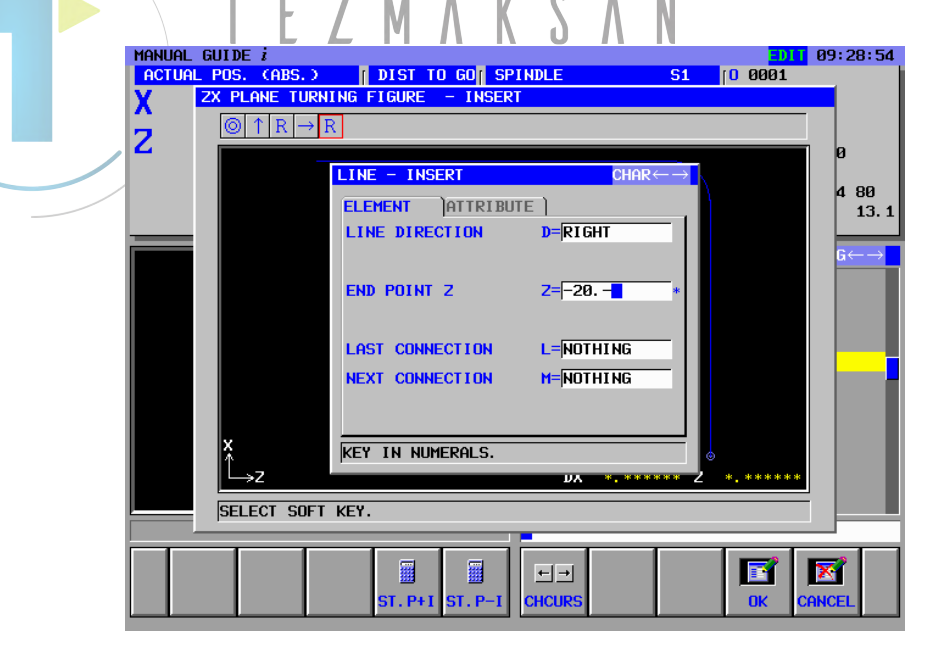

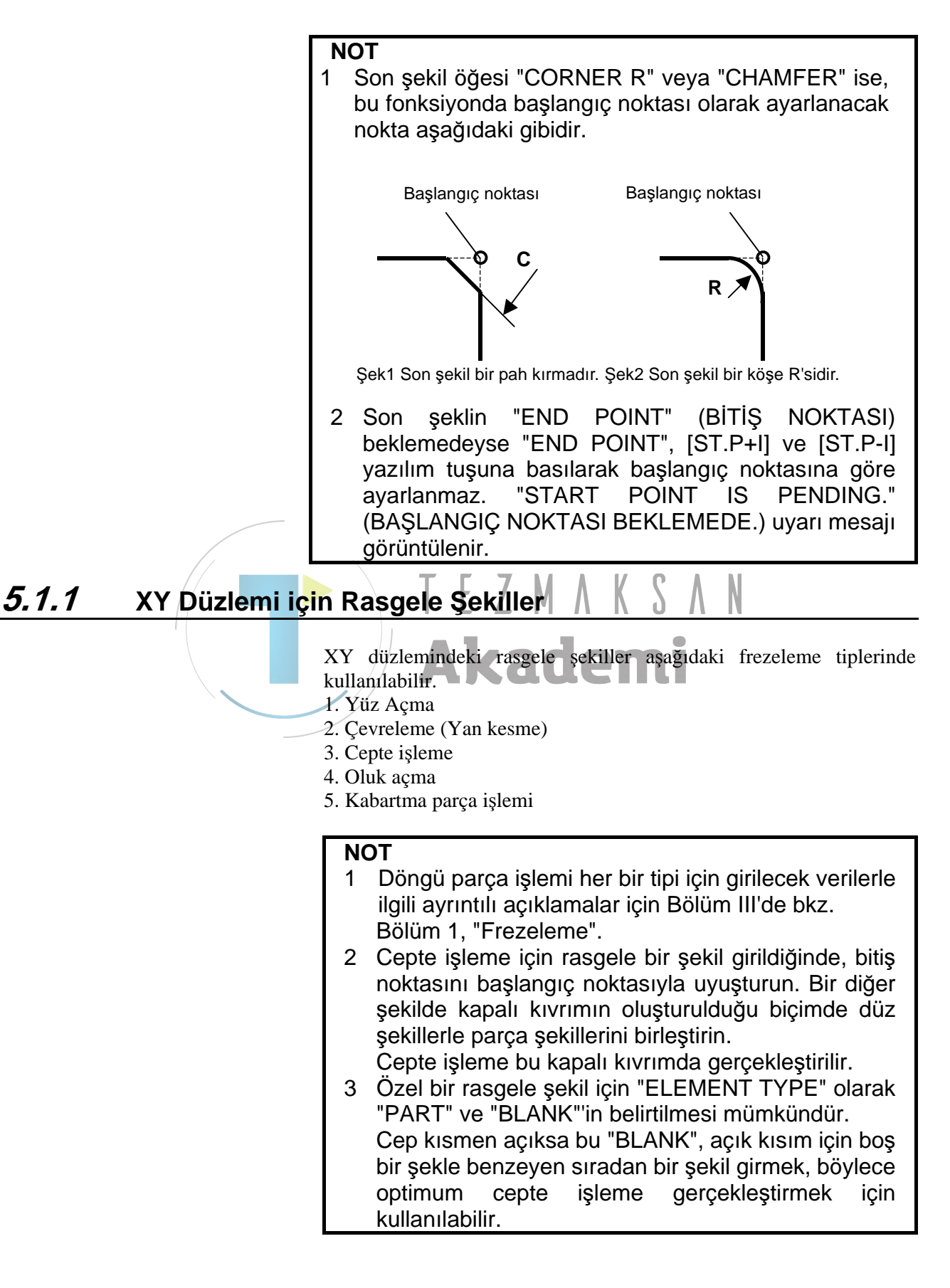
# Başlangıç noktası: G1200 (XY düzlemi)

| START POINT - INSE | RT                     |
|--------------------|------------------------|
| ELEMENT            |                        |
| FIGURE TYPE        | T= <mark>CONCAV</mark> |
| START POINT X      | X=                     |
| START POINT Y      | Y=                     |
| BASE POSITION      | Z=                     |
| HEIGHT/DEPTH       | D=                     |
|                    |                        |
|                    |                        |
|                    |                        |
| SELECT SOFT KEY.   |                        |

|   | ÖĞE (ALIM VERİLERİ) (Not 1) |                  |                                                                                                 |  |
|---|-----------------------------|------------------|-------------------------------------------------------------------------------------------------|--|
|   | Veri öğesi                  |                  | Anlamı                                                                                          |  |
|   | T FIGURE TYPE               |                  | [FACE] : Yüz açmada bir şekil olarak kullanılır                                                 |  |
| / |                             | (Not 2)          | [CONVEX] : Çevrelemede bir dış çevre şekli olarak                                               |  |
| / |                             |                  | kullanılır                                                                                      |  |
|   |                             |                  | [CONCAV] : Çevrelemede iç çevre şekli ve cepte işlemede kabartma parça işlemi veya şekil olarak |  |
|   |                             |                  | kullanılır.                                                                                     |  |
|   |                             |                  | [GROOVE] : Oluk açmada bir şekil olarak kullanılır                                              |  |
|   | Х                           | START POINT X    | Rasgele bir şeklin başlangıç noktasının X koordinatı                                            |  |
|   | Y                           | START POINT Y    | Rasgele bir şeklin başlangıç noktasının Y koordinatı                                            |  |
|   | Ζ                           | BASE POSITION    | Rasgele bir şeklin parça işleme yüzeyinin konumu                                                |  |
|   | D                           | HEIGHT/DEPTH     | Temel konumdan yesme yüzeyine olan Yükseklik veya                                               |  |
|   |                             |                  | derinlik                                                                                        |  |
|   |                             |                  | Açıklamalar) Bu öğe, Çevrelemede, Cepte İşlemede, Oluk                                          |  |
|   |                             |                  | açmada ve Kabartma işleminde görüntülenir.                                                      |  |
|   | W                           | GROOVE WIDTH     | Oluk açma genişliği (Pozitif değer)                                                             |  |
|   |                             |                  | Açıklamalar) Bu öğe Oluk açmada görüntülenir.                                                   |  |
|   | Ρ                           | FIGURE ATTRIBUTE | [RIGHT] : Kesme olarak girilen şeklin sağ tarafı                                                |  |
|   |                             |                  | [LEFT] : Kesme olarak girilen şeklin sol tarafı                                                 |  |
|   |                             |                  | Açıklamalar) Bu öğe, Çevreleme Açık şeklinde görüntülenir.                                      |  |

## NOT

- 1 'INPUT DATA', düzenleme veya değişiklik yapma işleminde alım verileri penceresinde görüntülenen öğeler anlamına gelir.
- 2 Frezeleme işleminin rasgele bir şekli kullanması gereken başlangıç noktası için bir şekil tipiyle seçim yapın. Başlangıç noktası için girilecek veriler seçilen şekil tipine bağlı olarak değişiklik gösterir. Ayrıntılar için ilgili frezeleme tipleri hakkındaki açıklamalara bakın.

|   | ÖĞE (VERİLME VERİLERİ) (Not 3) |                                                            |  |  |
|---|--------------------------------|------------------------------------------------------------|--|--|
|   | Veri öğesi Anlamı              |                                                            |  |  |
| Т | FIGURE TYPE                    | [1]: Yüz açmada bir şekil olarak kullanılır                |  |  |
|   |                                | [2]: Çevrelemede bir dış çevre şekli olarak kullanılır     |  |  |
|   |                                | [3]: Çevrelemede iç çevre şekli ve cepte işlemede          |  |  |
|   |                                | kabartma işlemi veya şekil olarak kullanılır.              |  |  |
|   |                                | [4]: Oluk açmada bir şekil olarak kullanılır               |  |  |
|   |                                | (alım değeri)                                              |  |  |
| Н | START POINT X                  | Başlangıç noktasının X koordinatı (alım değeri)            |  |  |
| V | START POINT Y                  | Başlangıç noktasının Y koordinatı (alım değeri)            |  |  |
| В | BASE POSITION                  | Parça işleme yüzeyinin konumu (alım değeri)                |  |  |
| L | YÜKSEKLİK/                     | Temel konumdan yesme yüzeyine olan Yükseklik veya          |  |  |
|   | DERİNLİK                       | derinlik (alım değeri)                                     |  |  |
|   |                                | Açıklamalar) Bu öğe, Çevrelemede, Cepte İşlemede, Oluk     |  |  |
|   |                                | açmada ve Kabartma işleminde görüntülenir.                 |  |  |
| D | GROOVE WIDTH                   | Oluk açma genişliği (Pozitif değer) (alım değeri)          |  |  |
|   |                                | Açıklamalar) Bu öğe Oluk açmada görüntülenir.              |  |  |
| Ρ | FIGURE                         | [1] : Kesme olarak girilen şeklin sağ tarafı               |  |  |
|   | ATTRIBUTE                      | [2] : Kesme olarak girilen şeklin sol tarafı (alım değeri) |  |  |
|   |                                | Açıklamalar) Bu öğe, Çevreleme Açık şeklinde görüntülenir. |  |  |

NOT 3 'OUTPUT DATA', program oluşturma şeklinde program penceresinde görüntülenen öğeler anla-mına gelir. Yalnızca program görüntüleme amaçları için başvuruda bulunulabilir. AKduemi

# Düz hat: G1201 (XY düzlemi)

|           | )ATTRIB | ITE )     |    |
|-----------|---------|-----------|----|
| LINE DIRE | CTION   | D=LEFT-UP | _2 |
| END POINT | x       | X=        | *  |
| END POINT | Y       | Y=        | *  |
| ANGLE     |         | A=        | *  |
| LAST CONN | ECTION  | L=NOTHING |    |
| NEXT CONN | ECTION  | M=NOTHING | 1  |

|    | ÖĞE (ALIM VERİLERİ) (Not 1) |                                                          |  |  |  |
|----|-----------------------------|----------------------------------------------------------|--|--|--|
|    | Veri öğesi                  | Anlamı                                                   |  |  |  |
| D  | LINE DIRECTION              | Yazılım tuşunda belirtilen bir menüden düz hattın yönü   |  |  |  |
|    |                             | seçilir.                                                 |  |  |  |
| X* | END POINT X                 | Düz hattın bitiş noktasının X koordinatı                 |  |  |  |
|    | \<br>\                      | Açıklamalar1) Bu veriler, düz hattın yönü olarak girilen |  |  |  |
|    |                             | değere bağlı olarak görüntülenmeyebilir.                 |  |  |  |
|    |                             | Açıklamalar2) Artışlı programlama mümkündür.             |  |  |  |
| Y* | END POINT Y                 | Düz hattın bitiş noktasının Y koordinatı                 |  |  |  |
|    |                             | Açıklamalar1) Bu veriler, düz hattın yönü olarak girilen |  |  |  |
|    |                             | değere bağlı olarak görüntülenmeyebilir.                 |  |  |  |
|    |                             | Açıklamalar2) Artışlı programlama mümkündür.             |  |  |  |
| A* | ANGLE                       | Düz hat açısı                                            |  |  |  |
|    |                             | Açıklamalar) Bu veriler, düz hattın yönü olarak girilen  |  |  |  |
|    |                             | değere bağlı olarak görüntülenmeyebilir.                 |  |  |  |
| L  | LAST CONNECTION             | [TANGNT] : Hemen önceki şekille ilişkili                 |  |  |  |
|    |                             | [NO SET] : Hemen önceki şekille ilişkili değil           |  |  |  |
|    |                             | (başlangıç değeri)                                       |  |  |  |
| М  | NEXT CONNECTION             | [TANGNT] : Hemen izleyen şekille ilişkili                |  |  |  |
|    |                             | [NO SET] : Hemen izleyen şekille ilişkili değil          |  |  |  |
|    |                             | (başlangıç değeri)                                       |  |  |  |

| ÖZNİTELİK (ALIM VERİLERİ) (Not 1) |                   |  |                                                                                                    |
|-----------------------------------|-------------------|--|----------------------------------------------------------------------------------------------------|
|                                   | Veri öğesi Anlamı |  |                                                                                                    |
| Т                                 | ELEMENT TYPE      |  | [PART] : Parça olarak kesim<br>[BLANK] : Boş bir bölüm olarak kesim<br>Açıklamalar) Sistem son verileri başlangıç değeri olarak<br>ayarlar. |

# NOT

1 'INPUT DATA', düzenleme veya değişiklik yapma işleminde giriş verileri penceresinde görüntülenen öğeler anlamına gelir.

|   |     | ÖĞE & ÖZN         | IITELIK (VERILME VERILERI) (Not 2)                                                 |
|---|-----|-------------------|------------------------------------------------------------------------------------|
|   |     | Veri öğesi        | Anlamı                                                                             |
|   | Н   | END POINT X       | Düz hattın bitiş noktasının X koordinatı                                           |
|   |     |                   | (hesaplama sonucu)                                                                 |
|   | V   | END POINT Y       | Düz hattın bitiş noktasının Y koordinatı                                           |
|   |     |                   | (hesaplama sonucu)                                                                 |
|   | k   | LINE DIRECTION    | Yazılım tuşunda belirtilen bir menüden düz hattın yönü                             |
|   |     |                   | seçilir.                                                                           |
|   |     |                   | (alım değeri)                                                                      |
|   | C*  | END POINT X       | Düz hattın bitiş noktasının X koordinatı                                           |
|   |     |                   | (alım değeri)                                                                      |
|   | D*  | END POINT Y       | Düz hattın bitiş noktasının Y koordinatı                                           |
|   |     |                   | (alım değeri)                                                                      |
|   | A*  | ANGLE             | Düz hat açısı                                                                      |
|   |     |                   | (alım değeri)                                                                      |
|   | L   | LAST CONNECTION   | [1] : Hemen önceki şekille ilişkili                                                |
|   |     |                   | [0] : Hemen onceki şekille ilişkili degil                                          |
|   | N.4 |                   | (alim degeri)                                                                      |
|   | IVI | NEXT CONNECTION   | [1] : Hemen izleyen şekille ilişkili<br>[0] : Hemen izleyen şekille ilişkili değil |
|   |     |                   | [U] . Hemen izleyen şekine nişkin degir<br>(alım değeri)                           |
|   | Т   |                   | (anni degen)                                                                       |
| / | '   |                   | [1] . Falça olarak kesim<br>[2] · Ros hir bölüm olarak kesim                       |
| / |     |                   | (alım değeri) // C                                                                 |
|   | S   | SELECT FIG. INFO. | Coklu kesisme veva temas durumunda operatör bir adav                               |
|   | -   |                   | ayarlar.                                                                           |
|   |     |                   | (alım değeri)                                                                      |
|   |     |                   | Kauenn                                                                             |
|   |     | NOT               |                                                                                    |
|   |     | 2 'OUTPUT         | DATA', program olusturma seklinde                                                  |
|   |     | program           | penceresinde görüntülenen öğeler                                                   |
|   |     | anlamina          | gelir Valnızca program görüntüleme                                                 |
|   |     | amaninia          | join booyurudo bulunulobilir                                                       |
|   |     | amaçıan           | için başvuluda bulunulabilir.                                                      |

# Yay (CW): G1202 (XY düzlemi) Yay (CCW): G1203 (XY düzlemi)

| ARC(CW)- INSERT | $CHAR\! \leftarrow\!  ightarrow$ |
|-----------------|----------------------------------|
| ELEMENT ATTRIBU | TE ]                             |
| END POINT X     | X= <b></b> *                     |
| END POINT Y     | Y= *                             |
| RADIUS          | R=*                              |
| CENTER POINT CX | <b>CX=</b> *                     |
| CENTER POINT CY | <b>CY</b> = *                    |
| LAST CONNECTION | L=NOTHING                        |
| NEXT CONNECTION | M=NOTHING                        |
| ROUTE TYPE      | U= SHORT                         |
|                 |                                  |
| (CMM, INCH)     |                                  |

| ÖĞE (ALIM VERİLERİ) (Not 1) |                                             |                                                                                                    |  |
|-----------------------------|---------------------------------------------|----------------------------------------------------------------------------------------------------|--|
|                             | Veri öğesi                                  | Anlamı                                                                                                    |  |
| X* END POINT X B            |                                             | Bir yay bitiş noktasının X koordinatı                                                                                                    |  |
|                             |                                             | Açıklamalar) Artışlı programlama mümkündür.                                                                                                    |  |
| Y*                          | END POINT Y                                 | Bir yay bitiş noktasının Y koordinatı<br>Açıklamalar) Artışlı programlama mümkündür.                                                                                                    |  |
| R*                          | RADIUS                                      | Yay yarıçapı                                                                                                    |  |
| CX*                         | CENTER POINT CX                             | Bir yay merkezinin X koordinatı                                                                                                    |  |
| CY*                         | CENTER POINT CY                             | Bir yay merkezinin Y koordinati                                                                                                    |  |
| Г                           | LAST CONNECTION                             | [TANGNT] : Hemen önceki şekille ilişkili                                                                                                    |  |
|                             |                                             | [NO SET] : Hemen önceki şekille ilişkili değil<br>(başlangıç değeri)                                                                                                    |  |
| М                           | NEXT CONNECTION                             | [TANGNT] : Hemen önceki şekille ilişkili                                                                                                    |  |
|                             |                                             | [NO SET] : Hemen önceki şekille ilişkili değil                                                                                                    |  |
|                             |                                             | (başlangıç değeri)                                                                                                    |  |
| U                           | ROUTE TYPE                                  | [LONG] : Kısa hatlı bir yay oluşturulur<br>[SHORT] : Uzun hatlı bir yay oluşturulur<br>(başlangış değeri)                                                                                                    |  |
|                             | X*<br>Y*<br>R*<br>CX*<br>CY*<br>L<br>M<br>U | ÖĞE       Veri öğesi       X*     END POINT X       Y*     END POINT Y       R*     RADIUS       CX*     CENTER POINT CX       CY*     CENTER POINT CY       L     LAST CONNECTION       M     NEXT CONNECTION       U     ROUTE TYPE |  |

|   | ÖZNİTELİK (ALIM VERİLERİ) (Not 1) |                                                                                                    |  |
|---|-----------------------------------|----------------------------------------------------------------------------------------------------|--|
|   | Veri öğesi Anlamı                 |                                                                                                    |  |
| Т | ELEMENT TYPE                      | [PART] : Parça olarak kesim<br>[BLANK] : Boş bir bölüm olarak kesim<br>Açıklamalar) Sistem son verileri başlangıç değeri<br>olarak ayarlar. |  |

# NOT

1 'INPUT DATA', düzenleme veya değişiklik yapma işleminde alım verileri penceresinde görüntülenen öğeler anlamına gelir.

|               | ÖĞE & ÖZNİTELİK (VERİLME VERİLERİ) (Not 2) |                   |                                                      |  |  |
|---------------|--------------------------------------------|-------------------|------------------------------------------------------|--|--|
|               |                                            | Veri öğesi        | Anlamı                                               |  |  |
| H END POINT X |                                            | END POINT X       | Yay bitiş noktasının X koordinatı (hesaplama sonucu) |  |  |
|               | V                                          | END POINT Y       | Yay bitiş noktasının Y koordinatı (hesaplama sonucu) |  |  |
|               | R                                          | RADIUS            | Yay yarıçapı (hesaplama sonucu)                      |  |  |
|               | 1                                          | CENTER POINT X    | Yay merkezinin X koordinatı (hesaplama sonucu)       |  |  |
|               | J                                          | CENTER POINT Y    | Yay merkezinin Y koordinatı (hesaplama sonucu)       |  |  |
|               | C*                                         | END POINT X       | Yay bitiş noktasının X koordinatı (alım değeri)      |  |  |
|               | D*                                         | END POINT Y       | Yay bitiş noktasının Y koordinatı (alım değeri)      |  |  |
|               | E*                                         | RADIUS            | Yay yarıçapı (alım değeri)                           |  |  |
|               | P*                                         | CENTER POINT CX   | Yay merkezinin X koordinatı (alım değeri)            |  |  |
|               | Q*                                         | CENTER POINT CY   | Yay merkezinin Y koordinatı (alım değeri)            |  |  |
|               | L                                          | LAST CONNECTION   | [1] : Hemen önceki şekille ilişkili                  |  |  |
|               |                                            |                   | [0] : Hemen önceki şekille ilişkili değil            |  |  |
|               |                                            |                   | (alım değeri)                                        |  |  |
|               | М                                          | NEXT CONNECTION   | [1] : Hemen önceki şekille ilişkili                  |  |  |
|               |                                            |                   | [0] : Hemen önceki şekille ilişkili değil            |  |  |
|               |                                            |                   | (alım değeri)                                        |  |  |
|               | U                                          | ROUTE TYPE        | [1] : Uzun hatlı bir yay oluşturulur                 |  |  |
|               |                                            |                   | [0] : Kısa hatlı bir yay oluşturulur                 |  |  |
|               |                                            |                   | (alım değeri)                                        |  |  |
|               | Т                                          | ELEMENT TYPE      | [1] : Parça olarak kesim                             |  |  |
| //            |                                            |                   | [2] : Boş bir bölüm olarak kesim                     |  |  |
| /             |                                            |                   | (alım değeri)                                        |  |  |
|               | S                                          | SELECT FIG. INFO. | Çoklu kesişme veya temas durumunda operatör bir aday |  |  |
|               |                                            |                   | ayarlar.                                             |  |  |
| $\setminus$ I |                                            |                   | (alım değeri)                                        |  |  |
|               |                                            |                   |                                                      |  |  |
|               |                                            | NOT               |                                                      |  |  |
|               |                                            | 2 'OUTPUT         | DATA', program oluşturma şeklinde                    |  |  |
|               |                                            | program           | penceresinde görüntülenen öğeler                     |  |  |
|               |                                            | anlamina          | delir. Yalnızca program görüntüleme                  |  |  |
|               |                                            | amacları          | icin basvuruda bulunulabilir.                        |  |  |
|               |                                            | 011103.0          |                                                      |  |  |

# Pah kırma: G1204 (XY düzlemi)

| CHAMFER -          | INSERT             | $char \leftrightarrow \rightarrow$ |
|--------------------|--------------------|------------------------------------|
| element<br>Chamfer | )ATTRIBUTE )<br>C= |                                    |
| KEY IN NU          | MERALS.            |                                    |

|            | ÖĞE (ALIM VERİLERİ) (Not 1) |                                                   |
|------------|-----------------------------|---------------------------------------------------|
| Veri öğesi |                             | Anlamı                                            |
| С          | CHAMFER                     | Pah kırma miktarı (yarıçap değeri, pozitif değer) |

|   |   | ÖZN        | IITELIK (ALIM VERILERI) (Not 1)                          |
|---|---|------------|----------------------------------------------------------|
|   |   | Veri öğesi | Anlamı                                                   |
| [ | Т |            | [PART] : Parça olarak kesim                              |
| / |   |            | [BLANK]: Boş bir bölüm olarak kesim                      |
|   |   |            | Açıklamalar) Sistem son verileri başlangıç değeri olarak |
|   |   |            | ayarlar.                                                 |
|   |   |            | Kademi                                                   |
|   |   | NOT        |                                                          |
|   |   | 1 'INPUT   | DATA', düzenleme veya değişiklik yapma                   |
|   |   | işlemind   | le alım verileri penceresinde görüntülenen               |

öğeler anlamına gelir.

|   | ÖĞE & ÖZNİTELİK (VERİLME VERİLERİ) (Not 2) |                                                   |  |
|---|--------------------------------------------|---------------------------------------------------|--|
|   | Veri öğesi                                 | Anlamı                                            |  |
| Н | END POINT X                                | Düz hattın bitiş noktasının X koordinatı          |  |
|   |                                            | (hesaplama sonucu)                                |  |
| V | END POINT Y                                | Düz hattın bitiş noktasının Y koordinatı          |  |
|   |                                            | (hesaplama sonucu)                                |  |
| С | CHAMFER                                    | Pah kırma miktarı (yarıçap değeri, pozitif değer) |  |
|   |                                            | (alım değeri)                                     |  |
| Т | ELEMENT TYPE                               | [1] : Parça olarak kesim                          |  |
|   |                                            | [2] : Boş bir bölüm olarak kesim                  |  |
|   |                                            | (alım değeri)                                     |  |

# NOT 2 'OUTPUT DATA', program oluşturma şeklinde program penceresinde görüntülenen öğeler anlamına gelir. Yalnızca program görüntüleme amaçları için başvuruda bulunulabilir.

B-63874TR/05

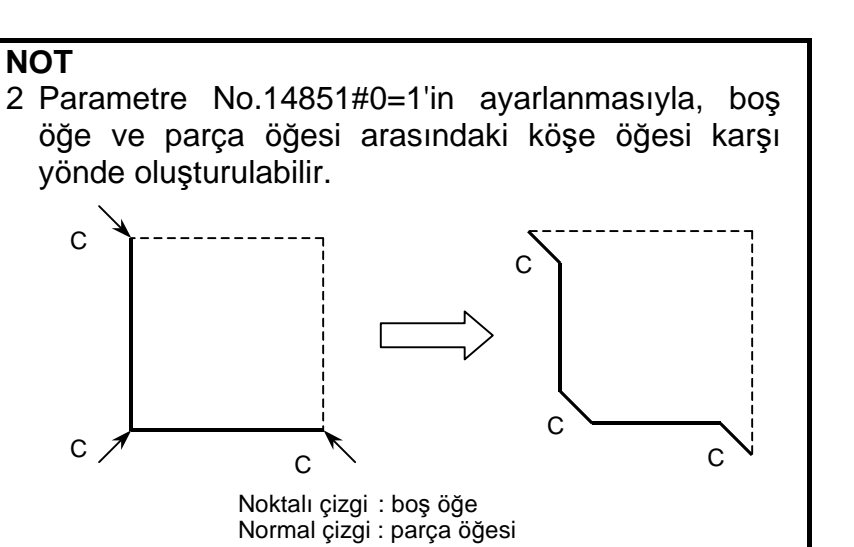

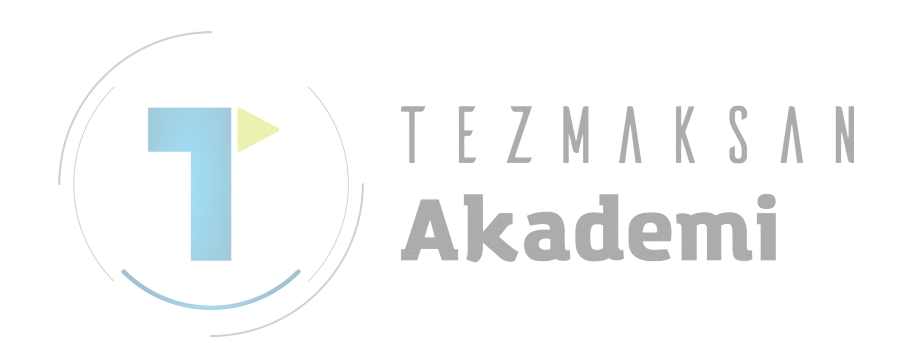

# Köşe yuvarlama: G1205 (XY düzlemi)

| CORNER R | - INSERT |        | $char \leftrightarrow$ |
|----------|----------|--------|------------------------|
| ELEMENT  | ATTRIE   | NUTE 1 |                        |
| CORNER R | ADIUS    | R=     |                        |
|          |          |        |                        |
|          |          |        |                        |
|          |          |        |                        |
|          |          |        |                        |
|          |          |        |                        |
|          |          |        |                        |
|          | MEDOI S  |        |                        |

|   | ÖĞE           | E (ALIM VERİLERİ) (Not 1)                      |
|---|---------------|------------------------------------------------|
|   | Veri öğesi    | Anlamı                                         |
| R | CORNER RADIUS | Köşe yuvarlama (yarıçap değeri, pozitif değer) |

|   | ÖZNİTE       | LİK (ALIM VERİLERİ) (Not 1)                       |
|---|--------------|---------------------------------------------------|
|   | Veri öğesi   | Anlamı                                            |
| Т | ELEMENT TYPE | [PART] : Parça olarak kesim                       |
|   |              | [BLANK]: Boş bir bölüm olarak kesim               |
|   |              | Açıklamalar) Sistem son verileri başlangıç değeri |
|   |              | olarak ayarlar.                                   |
|   |              | kademi                                            |
|   | NØT          |                                                   |
|   | 1 'INPUT DA  | ATA', düzenleme veya değişiklik yapma             |
|   | isleminde    | alım verileri penceresinde görüntülenen           |
|   | öğeler anla  | amına gelir.                                      |

|   | ÖĞE & ÖZNİ         | TELİK (ÇIKIŞ VERİLERİ) (Not 2)                       |
|---|--------------------|------------------------------------------------------|
|   | Veri öğesi         | Anlamı                                               |
| Н | END POINT X        | Yay bitiş noktasının X koordinatı (hesaplama sonucu) |
| V | END POINT Y        | Yay bitiş noktasının Y koordinatı (hesaplama sonucu) |
| R | RADIUS             | Yay yarıçapı (hesaplama sonucu)                      |
| I | CENTER POINT X     | Yay merkezinin X koordinatı (hesaplama sonucu)       |
| J | CENTER POINT Y     | Yay merkezinin Y koordinatı (hesaplama sonucu)       |
| Κ | ROTATION DIRECTION | [2] : saat yönü                                      |
|   |                    | [3] : saat yönünün tersi                             |
| Т | ELEMENT TYPE       | [1] : Parça olarak kesim                             |
|   |                    | [2] : Boş bir bölüm olarak kesim                     |
|   |                    | (alım değeri)                                        |

NOT

# Rasgele şekillerin sonu: G1206 (XY düzlemi)

Bu komut satırı, rasgele şekil komut satırları serisinin sonunda verilendir.

öğe ve parça öğesi arasındaki köşe öğesi karşı

2 'OUTPUT DATA', program oluşturma şeklinde program penceresinde görüntülenen öğeler anlamına gelir. Yalnızca program görüntüleme amaçları için

# NOT

Rasgele şekiller serisinin G1200 (başlangıç noktası) ve G1206 (rasgele şekillerin sonu) arasını kapsaması gerekmektedir.

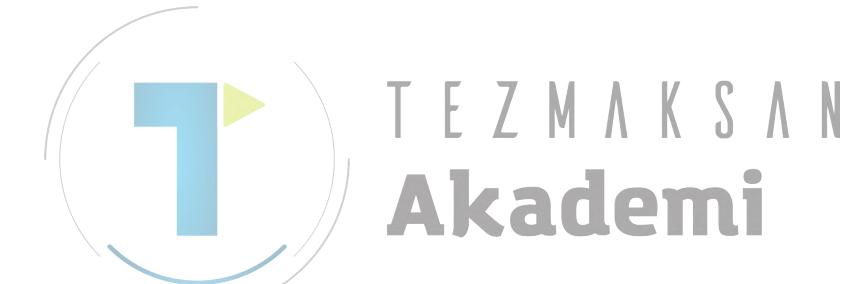

yönde oluşturulabilir.

İŞLEM

# 5.2 YZ DÜZLEMİ İÇİN RASGELE ŞEKİLLER

YZ düzlemindeki rasgele şekiller aşağıdaki frezeleme tiplerinde kullanılabilir.

- 1. Yüz Açma
- 2. Çevreleme (Yan kesme)
- 3. Cepte işleme
- 4. Oluk açma
- 5. Kabartma parça işlemi

# NOT

Döngü işlemi her bir tipi için girilecek verilerle ilgili ayrıntılı açıklamalar için Bölüm III'de bkz. Bölüm 1, "Frezeleme".

# Başlangıç noktası: G1300 (YZ düzlemi)

| START POINT - INS | ERT                    |
|-------------------|------------------------|
| ELEMENT           |                        |
| FIGURE TYPE       | T= <mark>CONCAV</mark> |
| START POINT Y     | Y=                     |
| START POINT Z     | Z=                     |
| BASE POSITION     | X=                     |
| HEIGHT/DEPTH      | D=                     |
|                   |                        |
|                   |                        |
|                   |                        |
| SELECT SOFT KEY.  |                        |

|   | ÖĞE (ALIM VERİLERİ) (Not 1) |                                                                 |  |
|---|-----------------------------|-----------------------------------------------------------------|--|
|   | Veri öğesi                  | Anlamı                                                          |  |
| Т | FIGURE ATTRIBUTE            | [FACE] : Yüz açmada bir şekil olarak kullanılır                 |  |
|   | (Not 2)                     | [CONVEX] : Çevrelemede bir dış çevre şekli olarak<br>kullanılır |  |
|   |                             | [CONCAVE] : Çevrelemede iç çevre şekli ve cepte                 |  |
|   |                             | işlemede kabartma parça işlemi veya<br>şekil olarak kullanılır. |  |
|   |                             | [GROOVE] : Oluk açmada bir şekil olarak kullanılır              |  |
| Y | START POINT Y               | Rasgele bir şeklin başlangıç noktasının Y koordinatı            |  |
| Z | START POINT Z               | Rasgele bir şeklin başlangıç noktasının Z koordinatı            |  |
| Х | BASE POSITION               | Rasgele bir şeklin parça işleme yüzeyinin konumu                |  |
| D | HEIGHT/DEPTH                | Temel konumdan yesme yüzeyine olan Yükseklik veya derinlik      |  |
|   |                             | Açıklamalar) Bu öğe, Çevrelemede, Cepte İşlemede,               |  |
|   |                             | Oluk açmada ve Kabartma işleminde                               |  |
|   |                             | görüntülenir.                                                   |  |
| W | GROOVE WIDTH                | Oluk açma genişliği (Pozitif değer)                             |  |
|   |                             | Açıklamalar) Bu öğe Oluk açmada görüntülenir.                   |  |

# 5. RASGELE ŞEKİLLERİ GİRME HAKKINDA AYRINTILI AÇIKLAMALAR

|   | ÖĞE (ALIM VERİLERİ) (Not 1) |                                                                                                    |
|---|-----------------------------|----------------------------------------------------------------------------------------------------|
|   | Veri öğesi                  | Anlamı                                                                                              |
| Ρ | FIGURE ATTRIBUTE            | [RIGHT] : Kesme olarak girilen şeklin sağ tarafı<br>[LEFT] : Kesme olarak girilen seklin sol tarafı |
|   |                             | Açıklamalar) Bu öğe, Çevreleme Açık şeklinde görüntülenir.                                          |

# ΝΟΤ

- 1 'INPUT DATA', düzenleme veya değişiklik yapma işleminde alım verileri penceresinde görüntülenen öğeler anlamına gelir.
- 2 Frezeleme işleminin rasgele bir şekli kullanması gereken başlangıç noktası için bir şekil tipiyle seçim yapın. Başlangıç noktası için girilecek veriler seçilen şekil tipine bağlı olarak değişiklik gösterir. Ayrıntılar için ilgili frezeleme tipleri hakkındaki açıklamalara bakın.

|   |   | ÖĞE              | (VERİLME VERİLERİ) (Not 3)                                                                                                    |
|---|---|------------------|----------------------------------------------------------------------------------------------------|
|   |   | Veri öğesi       | Anlamı                                                                                                    |
| / | Т | FIGURE ATTRIBUTE | [1] : Yüz açmada bir şekil olarak kullanılır                                                                                         |
| / |   | <b>T</b> E       | <ul><li>[2] : Çevrelemede bir dış çevre şekli olarak kullanılır</li><li>[3] : Çevrelemede iç çevre şekli ve cepte işlemede</li></ul> |
|   |   |                  | kabartma parça işlemi veya şekil olarak kullanılır.                                                                                  |
|   |   |                  | <ul> <li>[4] : Oluk açmada bir şekil olarak kullanılır</li> <li>(alım değeri)</li> </ul>                                             |
|   | Н | START POINT Y    | Başlangıç noktasının Y koordinatı (alım değeri)                                                                                      |
|   | V | START POINT Z    | Başlangıç noktasının Z koordinatı (alım değeri)                                                                                      |
|   | В | BASE POSITION    | Parça işleme yüzeyinin konumu (alım değeri)                                                                                          |
|   | L | HEIGHT/DEPTH     | Temel konumdan yesme yüzeyine olan Yükseklik veya                                                                                    |
|   |   |                  | derinlik (alım değeri)                                                                                                    |
|   |   |                  | Açıklamalar) Bu öğe, Çevrelemede, Cepte İşlemede,                                                                                    |
|   |   |                  | Oluk açmada ve Kabartma işleminde                                                                                                    |
|   |   |                  | görüntülenir.                                                                                                    |
|   | D | GROOVE WIDTH     | Oluk açma genişliği (Pozitif değer) (alım değeri)                                                                                    |
|   |   |                  | Açıklamalar) Bu öğe Oluk açmada görüntülenir.                                                                                        |
|   | Ρ | FIGURE ATTRIBUTE | <ol> <li>Kesme olarak girilen şeklin sağ tarafı</li> </ol>                                                                           |
|   |   |                  | [2] : Kesme olarak girilen şeklin sol tarafı                                                                                         |
|   |   |                  | Açıklamalar) Bu öğe, Çevreleme Açık şeklinde                                                                                         |
|   |   |                  | görüntülenir. (alım değeri)                                                                                                    |

# NOT

3 'OUTPUT DATA', program oluşturma şeklinde program penceresinde görüntülenen öğeler anlamına gelir. Yalnızca program görüntüleme amaçları için başvuruda bulunulabilir.

# Düz hat: G1301 (YZ düzlemi)

| LINE - INSERT   | TAB       | $\leftarrow$ |
|-----------------|-----------|--------------|
| ELEMENT ATTRIBU | ITE Ì     |              |
| LINE DIRECTION  | D=LEFT-UP |              |
| END POINT Y     | Y=        | *            |
| END POINT Z     | Z=        | *            |
| ANGLE           | A=        | *            |
| LAST CONNECTION | L=NOTHING |              |
| NEXT CONNECTION | M=NOTHING |              |

|   | ÖĞE (ALIM VERİLERİ) (Not 1) |                                          |                                                                                                    |
|---|-----------------------------|------------------------------------------|----------------------------------------------------------------------------------------------------|
|   | Veri öğesi                  |                                          | Anlamı                                                                                              |
|   | D                           | LINE DIRECTION                           | Yazılım tuşunda belirtilen bir menüden düz hattın yönü                                              |
|   |                             |                                          | seçilir.                                                                                            |
|   | Y*                          | END POINT Y                              | Düz hattın bitiş noktasının Y koordinatı                                                            |
| _ |                             | N. N. N. N. N. N. N. N. N. N. N. N. N. N | Açıklamalar1) Bu veriler, düz hattın yönü olarak                                                    |
| / |                             | T E                                      | girilen değere bağlı olarak<br>görüntülenmeyebilir.<br>Açıklamalar2) Artışlı programlama mümkündür. |
|   | Z*                          |                                          | Düz hattın bitiş noktasının Z koordinatı<br>Açıklamalar1) Bu veriler, düz hattın yönü olarak        |
|   |                             |                                          | görüntülenmeyebilir.                                                                                |
|   |                             |                                          | Açıklamalar2) Artışlı programlama mümkündür.                                                        |
|   | A*                          | ANGLE                                    | Düz hat açısı                                                                                       |
|   |                             |                                          | Açıklamalar) Bu veriler, düz hattın yönü olarak                                                     |
|   |                             |                                          | girilen değere bağlı olarak                                                                         |
|   |                             |                                          | görüntülenmeyebilir.                                                                                |
|   | L                           | LAST CONNECTION                          | [TANGNT] : Hemen önceki şekille ilişkili                                                            |
|   |                             |                                          | [NO SET] : Hemen önceki şekille ilişkili değil                                                      |
|   |                             |                                          | (başlangıç değeri)                                                                                  |
|   | М                           | NEXT CONNECTION                          | [TANGNT] : Hemen izleyen şekille ilişkili                                                           |
|   |                             |                                          | [NO SET] : Hemen izleyen şekille ilişkili değil                                                     |
|   |                             |                                          | (başlangıç değeri)                                                                                  |

|                | ÖZNİTELİK (ALIM VERİLERİ) (Not 1) |                                                   |  |  |
|----------------|-----------------------------------|---------------------------------------------------|--|--|
|                | Veri öğesi                        | Anlamı                                            |  |  |
| T ELEMENT TYPE |                                   | [PART] : Parça olarak kesim                       |  |  |
|                |                                   | Açıklamalar) Sistem son verileri başlangıç değeri |  |  |
|                |                                   | olarak ayarlar.                                   |  |  |

# NOT

1 'INPUT DATA', düzenleme veya değişiklik yapma işleminde alım verileri penceresinde görüntülenen öğeler anlamına gelir.

|                                                                                                    | ÖĞE & ÖZNİTELİK (VERİLME VERİLERİ) (Not 2) |                                                                                                    |  |  |  |
|----------------------------------------------------------------------------------------------------|--------------------------------------------|----------------------------------------------------------------------------------------------------|--|--|--|
| Veri öğesi                                                                                                    |                                            | Anlamı                                                                                                    |  |  |  |
| Н                                                                                                    | END POINT Y                                | Düz hattın bitiş noktasının Y koordinatı (hesaplama sonucu)                                                                     |  |  |  |
| V                                                                                                    | END POINT Z                                | Düz hattın bitiş noktasının Z koordinatı (hesaplama sonucu)                                                                     |  |  |  |
| К                                                                                                    | LINE DIRECTION                             | Yazılım tuşunda belirtilen bir menüden düz hattın yönü seçilir. (alım değeri)                                                   |  |  |  |
| C*                                                                                                    | END POINT Y                                | Düz hattın bitiş noktasının Y koordinatı<br>(alım değeri)                                                                       |  |  |  |
| D*                                                                                                    | END POINT Z                                | Düz hattın bitiş noktasının Z koordinatı<br>(alım değeri)                                                                       |  |  |  |
| A*                                                                                                    | ANGLE                                      | Düz hat açısı<br>(alım değeri)                                                                                                  |  |  |  |
| L LAST CONNECTION<br>M NEXT CONNECTION                                                                                                    |                                            | [1] : Hemen önceki şekille ilişkili<br>[0] : Hemen önceki şekille ilişkili değil<br>(alım değeri)                               |  |  |  |
|                                                                                                    |                                            | <ul><li>[1] : Hemen izleyen şekille ilişkili</li><li>[0] : Hemen izleyen şekille ilişkili değil</li><li>(alım değeri)</li></ul> |  |  |  |
| T                                                                                                    | ELEMENT TYPE                               | [1] : Parça olarak kesim<br>[2] : Boş bir bölüm olarak kesim<br>(alım değeri)                                                   |  |  |  |
| S                                                                                                    | SELECT FIG. INFO.                          | Çoklu kesişme veya temas durumunda operatör bir aday<br>ayarlar. (alım değeri)                                                  |  |  |  |
|                                                                                                    |                                            |                                                                                                    |  |  |  |
| NOT<br>2 'OUTPUT DATA', program oluşturma şeklinde p<br>gram penceresinde görüntülenen öğeler anlamı<br>gelir. Yalnızca program görüntüleme amaçları in<br>basyuruda bulunulabilir. |                                            |                                                                                                    |  |  |  |

# Yay (CW): G1302 (YZ düzlemi) Yay (CCW): G1303 (YZ düzlemi)

| ARCCCWD- INSERT | $CHAR\! \leftarrow\!  ightarrow$ |  |  |
|-----------------|----------------------------------|--|--|
| ELEMENT ATTRIBU | TE ]                             |  |  |
| END POINT Y     | Y= <b></b> *                     |  |  |
| END POINT Z     | Z=*                              |  |  |
| RADIUS          | R=*                              |  |  |
| CENTER POINT CY | <b>CY</b> = *                    |  |  |
| CENTER POINT CZ | CZ= *                            |  |  |
| LAST CONNECTION | L=NOTHING                        |  |  |
| NEXT CONNECTION | M=NOTHING                        |  |  |
| ROUTE TYPE      | U= SHORT                         |  |  |
|                 |                                  |  |  |
| (MM, INCH)      |                                  |  |  |

|   | ÖĞE (ALIM VERİLERİ) (Not 1) |                 |                                                                                                    |  |
|---|-----------------------------|-----------------|----------------------------------------------------------------------------------------------------|--|
|   | Veri öğesi                  |                 | Anlamı                                                                                                    |  |
| / | Y*                          | END POINT Y     | Bir yay bitiş noktasının Y koordinatı                                                                     |  |
|   |                             |                 | Açıklamalar) Artışlı programlama mümkündür.                                                               |  |
| / | Z*                          | END POINT Z     | Bir yay bitiş noktasının Z koordinatı<br>Açıklamalar) Artışlı programlama mümkündür.                      |  |
|   | R*                          | RADIUS          | Yay yarıçapı                                                                                              |  |
|   | CY*                         | CENTER POINT CY | Bir yay merkezinin Y koordinati                                                                           |  |
|   | CZ*                         | CENTER POINT CZ | Bir yay merkezinin Z koordinatı                                                                           |  |
|   | F                           | LAST CONNECTION | [TANGNT] : Hemen önceki şekille ilişkili                                                                  |  |
|   |                             |                 | [NO SET] : Hemen önceki şekille ilişkili değil<br>(başlangıç değeri)                                      |  |
|   | М                           | NEXT CONNECTION | [TANGNT] : Hemen önceki şekille ilişkili                                                                  |  |
|   |                             |                 | [NO SET] : Hemen önceki şekille ilişkili değil<br>(başlangıc değeri)                                      |  |
|   | U                           | ROUTE TYPE      | [LONG] : Uzun hatlı bir yay oluşturulur<br>[SHORT] : Kısa hatlı bir yay oluşturulur<br>(başlangıç değeri) |  |

| ÖZNİTELİK (ALIM VERİLERİ) (Not 1) |                   |                                                                                                    |  |  |
|-----------------------------------|-------------------|----------------------------------------------------------------------------------------------------|--|--|
|                                   | Veri öğesi Anlamı |                                                                                                    |  |  |
| Т                                 | ELEMENT TYPE      | [PART] : Parça olarak kesim<br>[BLANK] : Boş bir bölüm olarak kesim<br>Açıklamalar) Sistem son verileri başlangıç değeri<br>olarak ayarlar. |  |  |

# NOT

'INPUT DATA', düzenleme veya değişiklik yapma 1 işleminde alım verileri penceresinde görüntülenen öğeler anlamına gelir.

|   | ÖĞE & ÖZNİTELİK (VERİLME VERİLERİ) (Not 2) |                   |                                                      |
|---|--------------------------------------------|-------------------|------------------------------------------------------|
|   |                                            | Veri öğesi        | Anlamı                                               |
|   | Н                                          | END POINT Y       | Yay bitiş noktasının Y koordinatı (hesaplama sonucu) |
|   | V                                          | END POINT Z       | Yay bitiş noktasının Z koordinatı (hesaplama sonucu) |
|   | R                                          | RADIUS            | Yay yarıçapı (hesaplama sonucu)                      |
|   | I                                          | CENTER POINT Y    | Yay merkezinin Y koordinatı (hesaplama sonucu)       |
|   | J                                          | CENTER POINT Z    | Yay merkezinin Z koordinati (hesaplama sonucu)       |
|   | C*                                         | END POINT Y       | Yay bitiş noktasının Y koordinatı (alım değeri)      |
|   | D*                                         | END POINT Z       | Yay bitiş noktasının Z koordinatı (alım değeri)      |
|   | E*                                         | RADIUS            | Yay yarıçapı (alım değeri)                           |
|   | P*                                         | CENTER POINT CY   | Yay merkezinin Y koordinatı (alım değeri)            |
|   | Q*                                         | CENTER POINT CZ   | Yay merkezinin Z koordinati (alım değeri)            |
|   | L                                          | LAST CONNECTION   | [1] : Hemen önceki şekille ilişkili                  |
|   |                                            |                   | [0] : Hemen önceki şekille ilişkili değil            |
|   |                                            |                   | (alım değeri)                                        |
|   | М                                          | NEXT CONNECTION   | [1] : Hemen önceki şekille ilişkili                  |
|   |                                            |                   | [0] : Hemen önceki şekille ilişkili değil            |
|   |                                            |                   | (alım değeri)                                        |
|   | U                                          | ROUTE TYPE        | [1] : Uzun hatlı bir yay oluşturulur                 |
|   |                                            |                   | [0] : Kısa hatlı bir yay oluşturulur                 |
|   |                                            |                   | (alım değeri)                                        |
| / | Т                                          | ELEMENT TYPE      | [1] : Parça olarak kesim                             |
| / |                                            |                   | [2] : Boş bir bölüm olarak kesim                     |
|   |                                            |                   | (alım değeri)                                        |
|   | S                                          | SELECT FIG. INFO. | Çoklu kesişme veya temas durumunda operatör bir aday |
|   |                                            |                   | ayarlar. (alım değeri)                               |
|   |                                            |                   | kadomi                                               |
|   | NOT                                        |                   |                                                      |
|   |                                            | 2 'OUTPUT         | DATA', program oluşturma şeklinde pro-               |
|   |                                            | gram per          | ceresinde görüntülenen öğeler anlamına               |
|   |                                            | gelir. Yalı       | nızca program görüntüleme amacları icin              |
|   |                                            | basyurud          | a bulunulabilir                                      |
|   |                                            |                   |                                                      |

# Pah kırma: G1304 (YZ düzlemi)

| HAMFER -           | INSERT              | CHAR ← → |
|--------------------|---------------------|----------|
| element<br>Chamfer | )ATTRIBUTE )<br>C=[ |          |
| KEY IN NU          | MERALS.             |          |

|            | ÖĞE (ALIM VERİLERİ) (Not 1) |                                                   |  |
|------------|-----------------------------|---------------------------------------------------|--|
| Veri öğesi |                             | Anlamı                                            |  |
| C CHAMFER  |                             | Pah kırma miktarı (yarıçap değeri, pozitif değer) |  |

|            |   | ÖZN                  | ITELİK (ALIM VERİLERİ) (Not 1)                                                       |  |
|------------|---|----------------------|--------------------------------------------------------------------------------------|--|
| Veri öğesi |   | Veri öğesi           | Anlamı                                                                               |  |
|            | Т | ELEMENT TYPE         | [PART] : Parça olarak kesim<br>[BLANK] : Boş bir bölüm olarak kesim                  |  |
|            |   |                      | Açıklamalar) Sistem son verileri başlangıç değeri olarak                             |  |
|            |   |                      | ayarlar.                                                                             |  |
|            |   |                      | kademi                                                                               |  |
| NOT        |   | NOT -                |                                                                                      |  |
|            |   | 1 'INPUT<br>işleminc | DATA', düzenleme veya değişiklik yapma<br>de alım verileri penceresinde görüntülenen |  |
|            |   | öğeler a             | anlamına gelir.                                                                      |  |

|                                                                        | ÖĞE & ÖZNİTELİK (VERİLME VERİLERİ) (Not 2) |                                                                                                    |  |  |
|------------------------------------------------------------------------|--------------------------------------------|----------------------------------------------------------------------------------------------------|--|--|
|                                                                        | Veri öğesi                                 | Anlamı                                                                                                    |  |  |
| H END POINT Y Düz hattın bitiş noktasının Y kool<br>(hesaplama sonucu) |                                            | Düz hattın bitiş noktasının Y koordinatı<br>(hesaplama sonucu)                                            |  |  |
| V                                                                      | END POINT Z                                | Düz hattın bitiş noktasının Z koordinatı<br>(hesaplama sonucu)                                            |  |  |
| С                                                                      | CHAMFER                                    | Pah kırma miktarı (yarıçap değeri, pozitif değer)<br>(alım değeri)                                        |  |  |
| Т                                                                      | ELEMENT TYPE                               | <ul><li>[1] : Parça olarak kesim</li><li>[2] : Boş bir bölüm olarak kesim</li><li>(alım değeri)</li></ul> |  |  |

# NOT

2 'OUTPUT DATA', program oluşturma şeklinde program penceresinde görüntülenen öğeler anlamına gelir. Yalnızca program görüntüleme amaçları için başvuruda bulunulabilir.

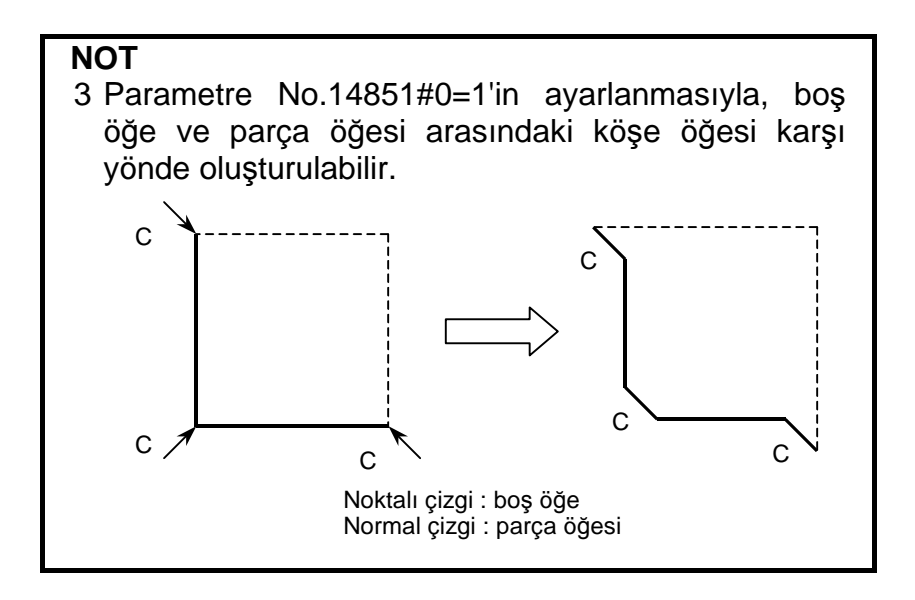

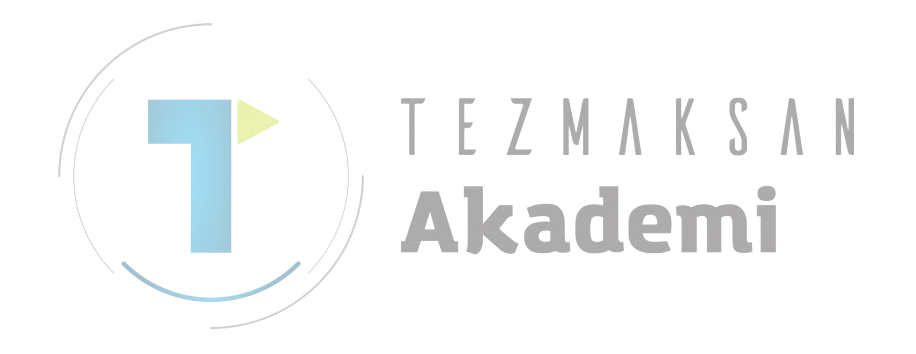

# Köşe yuvarlama: G1305 (YZ düzlemi)

| ORNER R   | - INSERT |       | $char \leftrightarrow$ |
|-----------|----------|-------|------------------------|
| ELEMENT   | ATTRIB   | UTE I |                        |
| CORNER RE | ADIUS    | R=    |                        |
|           |          |       |                        |
|           |          |       |                        |
|           |          |       |                        |
|           |          |       |                        |
|           |          |       |                        |
|           |          |       |                        |
|           |          |       |                        |

| ÖĞE (ALIM VERİLERİ) (Not 1) |            | E (ALIM VERİLERİ) (Not 1) |                                                |
|-----------------------------|------------|---------------------------|------------------------------------------------|
|                             | Veri öğesi |                           | Anlamı                                         |
|                             | R          | CORNER RADIUS             | Köşe yuvarlama (yarıçap değeri, pozitif değer) |

| <br>ÖZNİTELİK (ALIM VERİLERİ) (Not 1) |                          |                                                                                                    |
|---------------------------------------|--------------------------|----------------------------------------------------------------------------------------------------|
| Veri öğesi                            |                          | Anlamı                                                                                                    |
| Т                                     | ELEMENT TYPE [           | [PART] : Parça olarak kesim<br>[BLANK] : Boş bir bölüm olarak kesim<br>Açıklamalar) Sistem son verileri başlangıç değeri<br>olarak ayarlar. |
|                                       |                          | ATA' düzenleme veva değişiklik vanma                                                                                                    |
|                                       | işleminde<br>öğeler anla | alım verileri penceresinde görüntülenen amına gelir.                                                                                        |

|            | ÖĞE & ÖZNİTELİK (ÇIKIŞ VERİLERİ) (Not 2) |                                                      |  |
|------------|------------------------------------------|------------------------------------------------------|--|
| Veri öğesi |                                          | Anlamı                                               |  |
| Н          | END POINT Y                              | Yay bitiş noktasının Y koordinatı (hesaplama sonucu) |  |
| V          | END POINT Z                              | Yay bitiş noktasının Z koordinatı (hesaplama sonucu) |  |
| R          | RADIUS                                   | Yay yarıçapı (hesaplama sonucu)                      |  |
| I          | CENTER POINT Y                           | Yay merkezinin Y koordinatı (hesaplama sonucu)       |  |
| J          | CENTER POINT Z                           | Yay merkezinin Z koordinatı (hesaplama sonucu)       |  |
| К          | ROTATION DIRECTION                       | [2] : saat yönü                                      |  |
|            |                                          | [3] : saat yönünün tersi                             |  |
| Т          | ELEMENT TYPE                             | [1] : Parça olarak kesim                             |  |
|            |                                          | [2] : Boş bir bölüm olarak kesim                     |  |
|            |                                          | (alım değeri)                                        |  |

# NOT

Rasgele şekiller serisinin G1300 (başlangıç noktası) ve G1306 (rasgele şekillerin sonu) arasını kapsaması gerekmektedir.

NOT

# 2 'OUTPUT DATA', program oluşturma şeklinde program penceresinde görüntülenen öğeler anlamına gelir. Yalnızca program görüntüleme amaçları için başvuruda bulunulabilir.

3 Parametre No.14851#0=1'in ayarlanmasıyla, boş öğe ve parça öğesi arasındaki köşe öğesi karşı yönde oluşturulabilir.

# Rasgele şekillerin sonu: G1306 (YZ düzlemi)

Bu komut satırı, rasgele şekil komut satırları serisinin sonunda verilendir.

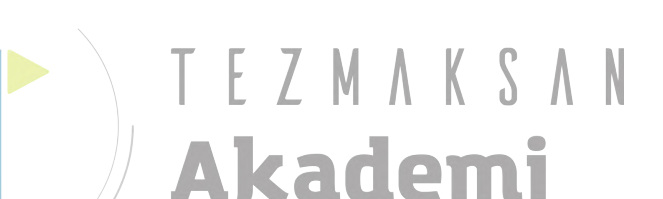

# **5.3** KUTUPSAL KOORDİNAT ENTERPOLASYON DÜZLEMİ İÇİN RASGELE ŞEKİLLER (XC DÜZLEMİ)

Aşağıdaki frezeleme tipleri, ayrıca kutupsal koordinat enterpolasyon düzlemi (XC düzlemi) için tanımlanabilir ve XC düzlemindeki rasgele şekiller bu frezeleme tiplerinde kullanılabilir.

- 1. Yüz Açma
- 2. Çevreleme (Yan kesme)
- 3. Cepte işleme
- 4. Oluk açma
- 5. Kabartma parça işlemi

## NOT

- Döngü işlemi her bir tipi için girilecek verilerle ilgili ayrıntılı açıklamalar için Bölüm III'de bkz. Bölüm 1, "Frezeleme".
- 2 XC düzlemi için tanımlanan X koordinat değerleri ayrıca çaplar olmalıdır.

# Başlangıç noktası: G1500 (XC düzlemi)

| START POINT - INSE | RT                     |  |  |  |
|--------------------|------------------------|--|--|--|
| ELEMENT            |                        |  |  |  |
| FIGURE TYPE        | T= <mark>CONCAV</mark> |  |  |  |
| START POINT X      | X=                     |  |  |  |
| START POINT C      | C=                     |  |  |  |
| BASE POSITION      | <b>Z</b> =             |  |  |  |
| HEIGHT/DEPTH       | D=                     |  |  |  |
|                    |                        |  |  |  |
|                    |                        |  |  |  |
|                    |                        |  |  |  |
| SELECT SOFT KEY.   |                        |  |  |  |

|   | ÖĞE (ALIM VERİLERİ) (Not 1) |                                                                 |  |
|---|-----------------------------|-----------------------------------------------------------------|--|
|   | Veri öğesi                  | Anlamı                                                          |  |
| Т | FIGURE ATTRIBUTE            | [FACE] : Yüz açmada bir şekil olarak kullanılır                 |  |
|   | (Not 2)                     | [CONVEX] : Çevrelemede bir dış çevre şekli olarak<br>kullanılır |  |
|   |                             | [CONCAV] : Çevrelemede iç çevre şekli ve cepte                  |  |
|   |                             | işlemede kabartma parça işlemi veya şekil                       |  |
|   |                             | olarak kullanılır.                                              |  |
|   |                             | [GROOVE] : Oluk açmada bir şekil olarak kullanılır              |  |
| Х | START POINT X               | Rasgele bir şeklin başlangıç noktasının X koordinatı            |  |
| С | START POINT C               | Rasgele bir şeklin başlangıç noktasının C koordinatı            |  |
| Z | BASE POSITION               | Rasgele bir şeklin parça işleme yüzeyinin konumu                |  |
| D | HEIGHT/DEPTH                | Temel konumdan yesme yüzeyine olan Yükseklik veya               |  |
|   |                             | derinlik                                                        |  |
|   |                             | Açıklamalar) Bu öğe, Çevrelemede, Cepte İşlemede,               |  |
|   |                             | Oluk açmada ve Kabartma işleminde<br>görüntülenir.              |  |

## 5. RASGELE ŞEKİLLERİ GİRME HAKKINDA AYRINTILI AÇIKLAMALAR

B-63874TR/05

|            | ÖĞE (ALIM VERİLERİ) (Not 1) |                                                  |  |
|------------|-----------------------------|--------------------------------------------------|--|
| Veri öğesi |                             | Anlamı                                           |  |
| W          | GROOVE WIDTH                | Oluk açma genişliği (Pozitif değer)              |  |
|            |                             | Açıklamalar) Bu öğe Oluk açmada görüntülenir.    |  |
| Р          | FIGURE ATTRIBUTE            | [RIGHT] : Kesme olarak girilen şeklin sağ tarafı |  |
|            |                             | [LEFT] : Kesme olarak girilen şeklin sol tarafı  |  |
|            |                             | Açıklamalar) Bu öğe, Çevreleme Açık şeklinde     |  |
|            |                             | görüntülenir.                                    |  |
| F          | FACE POSITION               | [+FACE] : Şekle referansta bulunur (+bitiş yüzü) |  |
|            |                             | [-FACE] : Şekle referansta bulunur (-bitiş yüzü) |  |
|            |                             | Açıklamalar) Bu öğe, parametre No.27000#4=1      |  |
|            |                             | olduğunda görüntülenir.                          |  |
| Y          | ROTATION AXIS               | [C] : Dönme ekseni C eksenidir.                  |  |
|            | NAME                        | [A] : Dönme ekseni A eksenidir (No.27000#1=1)    |  |
|            |                             | [B] : Dönme ekseni B eksenidir (No.27000#2=1)    |  |
|            |                             | [E] : Dönme ekseni E eksenidir (No.27000#3=1)    |  |
|            |                             | Açıklamalar) Bu öğe, parametre No.27000#0=1      |  |
|            |                             | olduğunda görüntülenir.                          |  |

# NOT 1 'INPUT DATA', düzenleme veya değişiklik yapma işleminde alım verileri penceresinde görüntülenen öğeler anlamına gelir. 2 Frezeleme işleminin rasgele bir şekli kullanması gereken başlangıç noktası için bir şekil tipiyle seçim yapın. Başlangıç noktası için girilecek veriler seçilen şekil tipine bağlı olarak değişiklik gösterir. Ayrıntılar için ilgili frezeleme tipleri hakkındaki açıklamalara bakın.

|                                                        | ÖĞE (VERİLME VERİLERİ) (Not 3) |                                                                |  |  |
|--------------------------------------------------------|--------------------------------|----------------------------------------------------------------|--|--|
|                                                        | Veri öğesi                     | Anlamı                                                         |  |  |
| T FIGURE ATTRIBUTE [1] : Yüz açmada bir şekil olarak k |                                | [1] : Yüz açmada bir şekil olarak kullanılır                   |  |  |
|                                                        |                                | [2] : Çevrelemede bir dış çevre şekli olarak kullanılır        |  |  |
|                                                        |                                | [3] : Çevrelemede iç çevre şekli ve cepte işlemede             |  |  |
|                                                        |                                | kabartma parça işlemi veya şekil olarak kullanılır.            |  |  |
|                                                        |                                | [4] : Oluk açmada bir şekil olarak kullanılır                  |  |  |
|                                                        |                                | (alım değeri)                                                  |  |  |
| Н                                                      | START POINT X                  | Başlangıç noktasının X koordinatı (alım değeri)                |  |  |
| V                                                      | START POINT C                  | Başlangıç noktasının C koordinatı (alım değeri)                |  |  |
| В                                                      | BASE POSITION                  | Parça işleme yüzeyinin konumu (alım değeri)                    |  |  |
| L                                                      | HEIGHT/DEPTH                   | Temel konumdan yesme yüzeyine olan Yükseklik veya              |  |  |
|                                                        |                                | derinlik (alım değeri)                                         |  |  |
|                                                        |                                | Açıklamalar) Bu öğe, Çevrelemede, Cepte İşlemede,              |  |  |
|                                                        |                                | Oluk açmada ve Kabartma işleminde                              |  |  |
|                                                        |                                | görüntülenir.                                                  |  |  |
| D                                                      | GROOVE WIDTH                   | Oluk açma genişliği (Pozitif değer) (alım değeri)              |  |  |
|                                                        |                                | Açıklamalar) Bu öğe Oluk açmada görüntülenir.                  |  |  |
| Р                                                      | FIGURE ATTRIBUTE               | <ul><li>[1] : Kesme olarak girilen şeklin sağ tarafı</li></ul> |  |  |
|                                                        |                                | [2] : Kesme olarak girilen şeklin sol tarafı                   |  |  |
|                                                        |                                | Açıklamalar) Bu öğe, Çevreleme Açık şeklinde                   |  |  |
|                                                        |                                | görüntülenir.                                                  |  |  |
|                                                        |                                | (alım değeri)                                                  |  |  |

### B-63874TR/05

|            | ÖĞE (VERİLME VERİLERİ) (Not 3) |                                               |  |
|------------|--------------------------------|-----------------------------------------------|--|
| Veri öğesi |                                | Anlamı                                        |  |
| Υ          | ROTATION AXIS                  | [1] : Dönme ekseni C eksenidir.               |  |
|            | NAME                           | [2] : Dönme ekseni A eksenidir (No.27000#1=1) |  |
|            |                                | [3] : Dönme ekseni B eksenidir (No.27000#2=1) |  |
|            |                                | [4] : Dönme ekseni E eksenidir (No.27000#3=1) |  |
|            |                                | (alım değeri)                                 |  |
| Z          | FACE POSITION                  | [1] : Şekle referansta bulunur (+bitiş yüzü)  |  |
|            |                                | [2] : Şekle referansta bulunur (-bitiş yüzü)  |  |
|            |                                | (alım değeri)                                 |  |

| NOT |                                                   |  |  |  |
|-----|---------------------------------------------------|--|--|--|
| 3   | 'OUTPUT DATA', program oluşturma şeklinde pro-    |  |  |  |
|     | gram penceresinde görüntülenen öğeler anlamına    |  |  |  |
|     | gelir. Yalnızca program görüntüleme amaçları için |  |  |  |
|     | başvuruda bulunulabilir.                          |  |  |  |

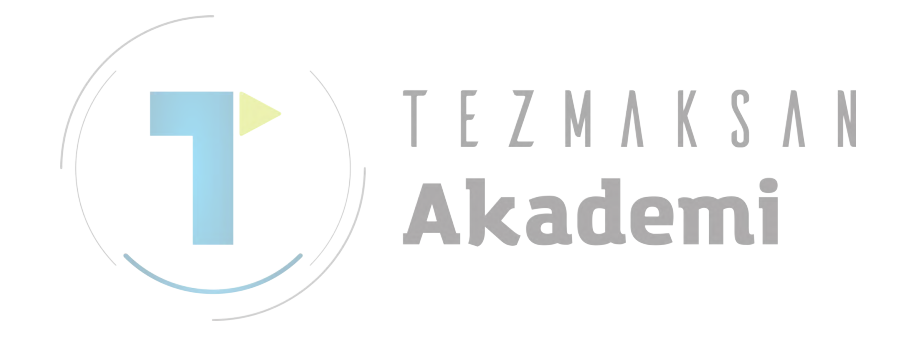

# Düz hat: G1501 (XC düzlemi)

| ELEMENT   | ATTRIBL | ITE )     |   |
|-----------|---------|-----------|---|
| LINE DIRE | CTION   | D=LEFT-UP |   |
| END POINT | x       | X=        | * |
| END POINT | С       | C=        | * |
| ANGLE     |         | A=        | * |
| LAST CONN | ECTION  | L=NOTHING |   |
| NEXT CONN | ECTION  | M=NOTHING | - |

|   |    | ÖĞE             | (ALIM VERİLERİ) (Not 1)                                                                                            |
|---|----|-----------------|----------------------------------------------------------------------------------------------------|
|   |    | Veri öğesi      | Anlamı                                                                                                    |
|   | D  | LINE DIRECTION  | Yazılım tuşunda belirtilen bir menüden düz hattın yönü                                                             |
|   |    |                 | seçilir.                                                                                                    |
|   | Х* | END POINT X     | Düz hattın bitiş noktasının X koordinatı                                                                           |
| / |    | <u></u>         | Açıklamalar1) Bu veriler, düz hattın yönü olarak girilen                                                           |
|   |    | <b>T</b> E      | değere bağlı olarak<br>görüntülenmeyebilir.<br>Açıklamalar2) Artışlı programlama mümkündür.                        |
|   | C* |                 | Düz hattın bitiş noktasının C koordinatı<br>Açıklamalar1) Bu veriler, düz hattın yönü olarak girilen               |
|   |    |                 | degere bagli olarak                                                                                                |
|   |    |                 | goruntulenmeyebilir.                                                                                               |
|   | ۸* |                 | Açıklamalarz) Artışlı programlama mumkundur.                                                                       |
|   | A  | ANGLE           | Açıklamalar) Bu veriler, düz hattın yönü olarak girilen<br>değere bağlı olarak<br>görüntülenmeyebilir.             |
|   | L  | LAST CONNECTION | [TANGNT] : Hemen önceki şekille ilişkili<br>[NO SET] : Hemen önceki şekille ilişkili değil<br>(başlangıç değeri)   |
|   | Μ  | NEXT CONNECTION | [TANGNT] : Hemen izleyen şekille ilişkili<br>[NO SET] : Hemen izleyen şekille ilişkili değil<br>(başlangıç değeri) |

|            | ÖZNİTELİK (ALIM VERİLERİ) (Not 1) |                                                   |  |
|------------|-----------------------------------|---------------------------------------------------|--|
| Veri öğesi |                                   | Anlamı                                            |  |
| Т          | ELEMENT TYPE                      | [PART] : Parça olarak kesim                       |  |
|            |                                   | [BLANK]: Boş bir bölüm olarak kesim               |  |
|            |                                   | Açıklamalar) Sistem son verileri başlangıç değeri |  |
|            |                                   | olarak ayarlar.                                   |  |

# NOT

1 'INPUT DATA', düzenleme veya değişiklik yapma işleminde alım verileri penceresinde görüntülenen öğeler anlamına gelir.

# B-63874TR/05 İŞLEM 5. RASGELE ŞEKİLLERİ GİRME HAKKINDA AYRINTILI AÇIKLAMALAR

|   |            | ÖĞE & ÖZN         | NITELIK (VERILME VERILERI) (Not 2)                         |
|---|------------|-------------------|------------------------------------------------------------|
|   | Veri öğesi |                   | Anlamı                                                     |
|   | Н          | END POINT X       | Düz hattın bitiş noktasının X koordinatı (hesaplama        |
|   |            |                   | sonucu)                                                    |
|   | V          | END POINT C       | Düz hattın bitiş noktasının C koordinatı (hesaplama        |
|   |            |                   | sonucu)                                                    |
|   | К          | LINE DIRECTION    | Yazılım tuşunda belirtilen bir menüden düz hattın yönü     |
|   |            |                   | seçilir.                                                   |
|   |            |                   | (alım değeri)                                              |
|   | C*         | END POINT X       | Düz hattın bitiş noktasının X koordinatı                   |
|   |            |                   | (alım değeri)                                              |
|   | D*         | END POINT C       | Düz hattın bitiş noktasının C koordinatı                   |
|   | <b>A</b>   |                   | (alim degeri)                                              |
|   | A*         | ANGLE             | Duz hat açısı                                              |
|   |            |                   | (alim degeri)                                              |
|   | L          | LAST CONNECTION   | [1] : Hemen önceki şekille ilişkili                        |
|   |            |                   | [0] . Hemen önceki şekille ilişkili degil<br>(alım değeri) |
|   | М          |                   | (allin degen)<br>[1] : Hemen izleven sekille iliskili      |
|   | 101        |                   | [0] · Hemen izleven şekille ilişkili değil                 |
|   |            |                   | (alım değeri)                                              |
| / | Т          | ELEMENT TYPE      | [1] : Parca olarak kesim                                   |
|   |            |                   | [2] : Boş bir bölüm olarak kesim                           |
|   |            |                   | (alım değeri) 🚺 🕻 💧                                        |
|   | S          | SELECT FIG. INFO. | Çoklu kesişme veya temas durumunda operatör bir aday       |
|   |            |                   | ayarlar.                                                   |
|   |            |                   | (alım değeri)                                              |
|   | AKQUEIIII  |                   |                                                            |
|   |            | NOT               |                                                            |
|   |            | 2 'OUTPUT         | DATA', program oluşturma şeklinde pro-                     |
|   |            | gram per          | nceresinde görüntülenen öğeler anlamına                    |
|   |            | gelir. Yal        | nızca program görüntüleme amaçları için                    |
|   |            | basvurud          | a bulunulabilir.                                           |

# Yay (CW): G1502 (XC düzlemi) Yay (CCW): G1503 (XC düzlemi)

| ARC(CW)- INSERT | $CHAR \leftarrow \rightarrow$ |
|-----------------|-------------------------------|
| ELEMENT ATTRIBU | re )                          |
| END POINT X     | X= <b></b> *                  |
| END POINT C     | C= *                          |
| RADIUS          | R= *                          |
| CENTER POINT CX | <b>CX=</b> *                  |
| CENTER POINT CC | * CC=                         |
| LAST CONNECTION | L=NOTHING                     |
| NEXT CONNECTION | M=NOTHING                     |
| ROUTE TYPE      | U= SHORT                      |
|                 |                               |
| (MM, INCH)      |                               |

| ÖĞE (ALIM VERİLERİ) (Not 1) |            |                 | (ALIM VERİLERİ) (Not 1)                                                          |  |
|-----------------------------|------------|-----------------|----------------------------------------------------------------------------------|--|
|                             | Veri öğesi |                 | Anlamı                                                                           |  |
|                             | X*         | END POINT X     | Bir yay bitiş noktasının X koordinatı                                            |  |
|                             |            | ×               | Açıklamalar) Artışlı programlama mümkündür.                                      |  |
|                             | C*         | END POINT C T F | Yay bitiş noktasının C koordinatı<br>Açıklamalar) Artışlı programlama mümkündür. |  |
|                             | R*         | RADIUS          | Yay yarıçapı                                                                     |  |
|                             | CX*        | CENTER POINT CX | Bir yay merkezinin X koordinatı                                                  |  |
|                             | CC*        | CENTER POINT CC | Yay merkezinin C koordinatı                                                      |  |
|                             | L          | LAST CONNECTION | [TANGNT] : Hemen önceki şekille ilişkili                                         |  |
|                             |            |                 | [NO SET] : Hemen önceki şekille ilişkili değil                                   |  |
|                             |            |                 | (başlangıç değeri)                                                               |  |
|                             | М          | NEXT CONNECTION | [TANGNT] : Hemen önceki şekille ilişkili                                         |  |
|                             |            |                 | [NO SET] : Hemen önceki şekille ilişkili değil                                   |  |
|                             |            |                 | (başlangıç değeri)                                                               |  |
|                             | U          | ROUTE TYPE      | [LONG] : Uzun hatlı bir yay oluşturulur                                          |  |
|                             |            |                 | [SHORT] : Kısa hatlı bir yay oluşturulur                                         |  |
|                             |            |                 | (başlangıç değeri)                                                               |  |

|            | ÖZNİTELİK (ALIM VERİLERİ) (Not 1) |                                                                                                    |  |  |
|------------|-----------------------------------|----------------------------------------------------------------------------------------------------|--|--|
| Veri öğesi |                                   | Anlamı                                                                                                    |  |  |
| Т          | ELEMENT TYPE                      | [PART] : Parça olarak kesim<br>[BLANK] : Boş bir bölüm olarak kesim<br>Açıklamalar) Sistem son verileri başlangıç değeri<br>olarak ayarlar. |  |  |

# NOT

1 'INPUT DATA', düzenleme veya değişiklik yapma işleminde alım verileri penceresinde görüntülenen öğeler anlamına gelir.

# B-63874TR/05 İŞLEM 5. RASGELE ŞEKİLLERİ GİRME HAKKINDA AYRINTILI AÇIKLAMALAR

|               | ÖĞE & ÖZN         | NTELIK (VERILME VERILERI) (Not 2)                    |
|---------------|-------------------|------------------------------------------------------|
| Veri öğesi    |                   | Anlamı                                               |
| Н             | END POINT X       | Yay bitiş noktasının X koordinatı (hesaplama sonucu) |
| V             | END POINT C       | Yay bitiş noktasının C koordinatı (hesaplama sonucu) |
| R             | RADIUS            | Yay yarıçapı (hesaplama sonucu)                      |
| I             | CENTER POINT X    | Yay merkezinin X koordinatı (hesaplama sonucu)       |
| J             | CENTER POINT C    | Yay merkezinin C koordinatı (hesaplama sonucu)       |
| C*            | END POINT X       | Yay bitiş noktasının X koordinatı (alım değeri)      |
| D*            | END POINT C       | Yay bitiş noktasının C koordinatı (alım değeri)      |
| E*            | RADIUS            | Yay yarıçapı (alım değeri)                           |
| P*            | CENTER POINT CX   | Yay merkezinin X koordinatı (alım değeri)            |
| Q*            | CENTER POINT CC   | Yay merkezinin C koordinatı (alım değeri)            |
| L             | LAST CONNECTION   | [1] : Hemen önceki şekille ilişkili                  |
|               |                   | [0] : Hemen önceki şekille ilişkili değil            |
|               |                   | (alım değeri)                                        |
| Μ             | NEXT CONNECTION   | [1] : Hemen önceki şekille ilişkili                  |
|               |                   | [0] : Hemen önceki şekille ilişkili değil            |
|               |                   | (alım değeri)                                        |
| U             | ROUTE TYPE        | [1] : Uzun hatlı bir yay oluşturulur                 |
|               |                   | [0] : Kısa hatlı bir yay oluşturulur                 |
| _             |                   | (alım değeri)                                        |
| T             | ELEMENT IYPE      | [1] : Parça olarak kesim                             |
|               |                   | [2] : Boş bir bölüm olarak kesım                     |
| 2             |                   | (alim degeri)                                        |
| 5             | SELECT FIG. INFO. | Çoklu kesişme veya temas durumunda operator bir aday |
|               |                   | ayarıar.                                             |
| (alim degeri) |                   |                                                      |
|               |                   |                                                      |
|               |                   | DATAL surveys shiptures soldindo neo                 |
|               | 2 001901          | DATA', program oluşturma şeklinde pro-               |
|               | gram per          | iceresinde görüntülenen öğeler anlamına              |
|               | gelir. Yalı       | nızca program görüntüleme amaçları için              |
| basvuruda     |                   | a bulunulabilir.                                     |

# Pah kırma: G1504 (XC düzlemi)

| CHAMFER -          | INSERT              | $CHAR \leftarrow \rightarrow$ |
|--------------------|---------------------|-------------------------------|
| ELEMENT<br>CHAMFER | )ATTRIBUTE )<br>C=A |                               |
| KEY IN NU          | MERALS.             |                               |

|           | ÖĞE (ALIM VERİLERİ) (Not 1) |                                                   |  |  |  |
|-----------|-----------------------------|---------------------------------------------------|--|--|--|
|           | Veri öğesi                  | Anlamı                                            |  |  |  |
| C CHAMFER |                             | Pah kırma miktarı (yarıçap değeri, pozitif değer) |  |  |  |

| ļ   | ÖZNİTELİK (ALIM VERİLERİ) (Not 1) |                                                          |  |
|-----|-----------------------------------|----------------------------------------------------------|--|
|     | Veri öğesi                        | Anlamı                                                   |  |
|     | T ELEMENT TYPE                    | [PART] : Parça olarak kesim                              |  |
| / ! |                                   | [BLANK] : Boş bir bölüm olarak kesim                     |  |
|     | · · · · ·                         | Açıklamalar) Sistem son verileri başlangıç değeri olarak |  |
|     |                                   | ayarlar.                                                 |  |
|     |                                   | Kauemi                                                   |  |
|     | NØT                               |                                                          |  |
|     |                                   | JATA', düzenleme veya değişiklik yapma                   |  |
|     | işleminde                         | alım verileri penceresinde görüntülenen                  |  |

öğeler anlamına gelir.

|   | ÖĞE & ÖZNİTELİK (VERİLME VERİLERİ) (Not 2) |                                                   |  |  |
|---|--------------------------------------------|---------------------------------------------------|--|--|
|   | Veri öğesi                                 | Anlamı                                            |  |  |
| Н | END POINT X                                | Düz hattın bitiş noktasının X koordinatı          |  |  |
|   |                                            | (hesaplama sonucu)                                |  |  |
| V | END POINT C                                | Düz hattın bitiş noktasının C koordinatı          |  |  |
|   |                                            | (hesaplama sonucu)                                |  |  |
| С | CHAMFER                                    | Pah kırma miktarı (yarıçap değeri, pozitif değer) |  |  |
|   |                                            | (alım değeri)                                     |  |  |
| Т | ELEMENT TYPE                               | [1] : Parça olarak kesim                          |  |  |
|   |                                            | [2] : Boş bir bölüm olarak kesim                  |  |  |
|   |                                            | (alım değeri)                                     |  |  |

# NOT

2 'OUTPUT DATA', program oluşturma şeklinde program penceresinde görüntülenen öğeler anlamına gelir. Yalnızca program görüntüleme amaçları için başvuruda bulunulabilir.

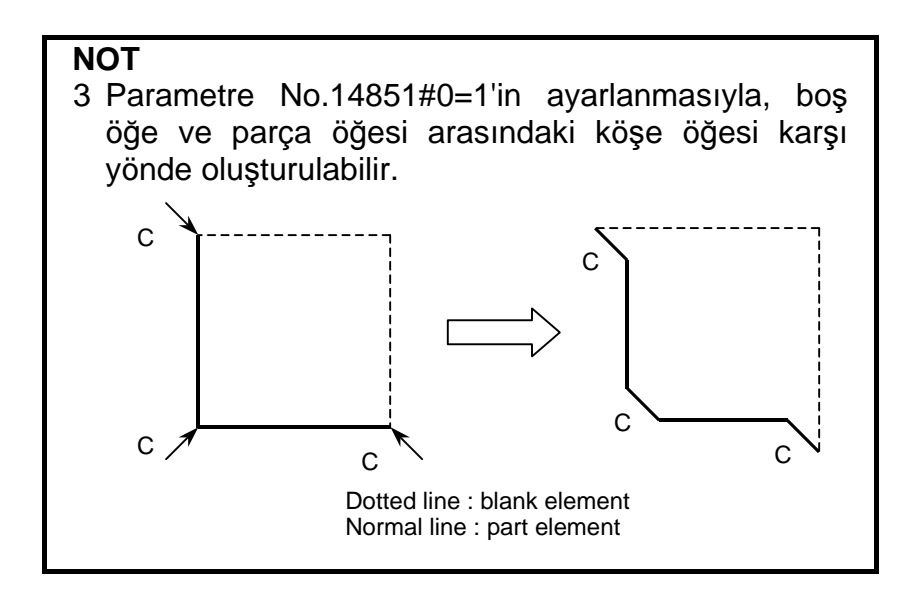

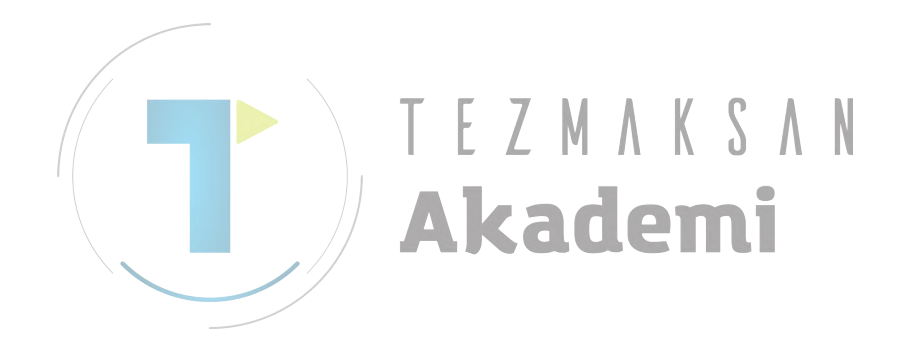

# Köşe yuvarlama: G1505 (XC düzlemi)

| CORNER R | - INSERT |       | $char \leftrightarrow$                                                                                          |
|----------|----------|-------|----------------------------------------------------------------------------------------------------|
| ELEMENT  | ATTRIE   | NTE ) |                                                                                                    |
| CORNER R | ADIUS    | R=    |                                                                                                    |
|          |          |       |                                                                                                    |
|          |          |       |                                                                                                    |
|          |          |       |                                                                                                    |
|          |          |       |                                                                                                    |
|          |          |       |                                                                                                    |
|          |          |       |                                                                                                    |
|          |          |       | the second second second second second second second second second second second second second second second se |

| ÖĞE (ALIM VERİLERİ) (Not 1) |  |                                                |  |
|-----------------------------|--|------------------------------------------------|--|
| Veri öğesi                  |  | Anlamı                                         |  |
| R CORNER RADIUS             |  | Köşe yuvarlama (yarıçap değeri, pozitif değer) |  |

|   | ÖZNİTELİK (ALIM VERİLERİ) (Not 1) |              |                                                   |
|---|-----------------------------------|--------------|---------------------------------------------------|
| V |                                   | Veri öğesi   | Anlamı                                            |
|   | Т                                 | ELEMENT TYPE | [PART] : Parça olarak kesim                       |
|   |                                   |              | [BLANK] : Boş bir bölüm olarak kesim              |
|   |                                   |              | Açıklamalar) Sistem son verileri başlangıç değeri |
|   |                                   |              | olarak ayarlar.                                   |
|   |                                   |              | kanemi                                            |
|   |                                   | NOT          |                                                   |
|   |                                   | 1 'INPUT DA  | TA', düzenleme veya değişiklik yapma              |
|   |                                   | isleminde    | alım verileri penceresinde görüntülenen           |
|   | öğeler anlamına gelir.            |              |                                                   |

|            | ÖĞE & ÖZNİTELİK (VERİLME VERİLERİ) (Not 2) |                                                      |  |
|------------|--------------------------------------------|------------------------------------------------------|--|
| Veri öğesi |                                            | Anlamı                                               |  |
| Н          | END POINT X                                | Yay bitiş noktasının X koordinatı (hesaplama sonucu) |  |
| V          | END POINT C                                | Yay bitiş noktasının C koordinatı (hesaplama         |  |
|            |                                            | sonucu)                                              |  |
| R          | RADIUS                                     | Yay yarıçapı (hesaplama sonucu)                      |  |
| I          | CENTER POINT X                             | Yay merkezinin X koordinatı (hesaplama sonucu)       |  |
| J          | CENTER POINT C                             | Yay merkezinin C koordinatı (hesaplama sonucu)       |  |
| К          | ROTATION DIRECTION                         | [2] : saat yönü                                      |  |
|            |                                            | [3] : saat yönünün tersi                             |  |
| Т          | ELEMENT TYPE                               | [1] : Parça olarak kesim                             |  |
|            |                                            | [2] : Boş bir bölüm olarak kesim                     |  |
|            |                                            | (alım değeri)                                        |  |

# NOT

- 2 'OUTPUT DATA', program oluşturma şeklinde program penceresinde görüntülenen öğeler anlamına gelir. Yalnızca program görüntüleme amaçları için başvuruda bulunulabilir.
- 3 Parametre No.14851#0=1'in ayarlanmasıyla, boş öğe ve parça öğesi arasındaki köşe öğesi karşı yönde oluşturulabilir.

# Rasgele şekillerin sonu: G1506 (XC düzlemi)

Bu komut satırı, rasgele şekil komut satırları serisinin sonunda verilendir.

# NOT

Rasgele şekiller serisinin G1500 (başlangıç noktası) ve G1506 (rasgele şekillerin sonu) arasını kapsaması gerekmektedir.

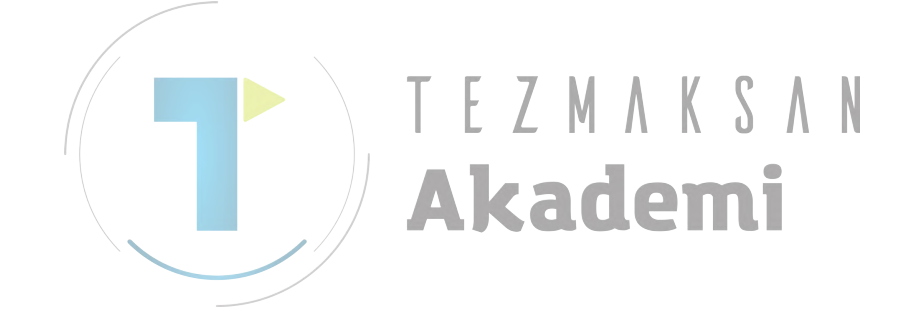

Döngü işlemi her bir tipi için girilecek verilerle ilgili ayrıntılı açıklamalar için Bölüm III'de bkz.

N

# Başlangıç noktası: G1600 (ZC düzlemi)

| SELECT SOFT KEY.            |                             |                                                                                                    |  |
|-----------------------------|-----------------------------|----------------------------------------------------------------------------------------------------|--|
| ÖĞE (ALIM VERİLERİ) (Not 1) |                             |                                                                                                    |  |
| Veri öğesi                  |                             | Anlamı                                                                                                    |  |
| Т                           | FIGURE ATTRIBUTE<br>(Not 2) | <ul> <li>[FACE] : Yüz açmada bir şekil olarak kullanılır</li> <li>[CONVEX] : Çevrelemede bir dış çevre şekli olarak kullanılır</li> <li>[CONCAV] : Çevrelemede iç çevre şekli ve cepte işlemede kabartma parça işlemi veya şekil olarak kullanılır.</li> <li>[GROOVE] : Oluk açmada bir şekil olarak kullanılır</li> <li>Açıklamalar) Yüz açma seçiliyse [FACE]'in seçildiğinden emin olun.</li> </ul> |  |
| Ζ                           | START POINT Z               | Rasgele bir şeklin başlangıç noktasının Z koordinatı                                                                                                    |  |
| С                           | START POINT C               | Rasgele bir şeklin başlangıç noktasının C koordinatı                                                                                                    |  |
| Х                           | BASE POSITION               | Rasgele bir seklin parca isleme yüzevinin konumu                                                                                                    |  |

# 5.4 SİLİNDİRİK YÜZEY İÇİN RASGELE ŞEKİLLER (ZC DÜZLEMİ)

Aşağıdaki frezeleme tipleri, ayrıca silindirik yüzey (XC düzlemi) için tanımlanabilir ve ZC düzlemindeki rasgele şekiller bu frezeleme tiplerinde kullanılabilir.

- 1. Yüz Açma
- 2. Çevreleme (Yan kesme)
- 3. Cepte isleme
- 4. Oluk açma
- 5. Kabartma parça işlemi

START POINT - INSERT

## NOT

ELEMENT

FIGURE TYPE

START POINT Z

START POINT C

BASE POSITION

HEIGHT/DEPTH

Bölüm 1, "Frezeleme".

T=CONCAV

Z=[

C=

**X**=

D=

# İŞLEM 5. RASGELE ŞEKİLLERİ GİRME HAKKINDA AYRINTILI AÇIKLAMALAR

|            | ÖĞE (ALIM VERİLERİ) (Not 1) |                                                                                                    |  |
|------------|-----------------------------|----------------------------------------------------------------------------------------------------|--|
| Veri öğesi |                             | Anlamı                                                                                                    |  |
| D          | HEIGHT/DEPTH                | Temel konumdan yesme yüzeyine olan Yükseklik veya                                                                                                    |  |
|            |                             | Açıklamalar) Bu öğe, Çevrelemede, Cepte İşlemede,<br>Oluk açmada ve Kabartma işleminde                                                                                                    |  |
|            |                             | görüntülenir.                                                                                                    |  |
| W          | GROOVE WIDTH                | Oluk açma genişliği (Pozitif değer)<br>Açıklamalar) Bu öğe Oluk açmada görüntülenir.                                                                                                    |  |
| Ρ          | FIGURE ATTRIBUTE            | [RIGHT] : Kesme olarak girilen şeklin sağ tarafı<br>[LEFT] : Kesme olarak girilen şeklin sol tarafı<br>Açıklamalar) Bu öğe, Çevreleme Açık şeklinde<br>görüntülenir.                                                                                                    |  |
| Y          | ROTATION AXIS NAME          | <ul> <li>[C] : Dönme ekseni C eksenidir.</li> <li>[A] : Dönme ekseni A eksenidir (No.27000#1=1)</li> <li>[B] : Dönme ekseni B eksenidir (No.27000#2=1)</li> <li>[E] : Dönme ekseni E eksenidir (No.27000#3=1)</li> <li>Açıklamalar) Bu öğe, parametre No.27000#0=1<br/>olduğunda görüntülenir.</li> </ul> |  |

# NOT

|     | NOT                                                       |
|-----|-----------------------------------------------------------|
|     | 1 'INPUT DATA', düzenleme veya değişiklik yapma           |
|     | işleminde alım verileri penceresinde görüntülenen         |
| / / | öğeler anlamına gelir.                                    |
|     | 2 Frezeleme işleminin rasgele bir şekli kullanması        |
|     | gereken başlangıç noktası için bir şekil tipiyle seçim    |
|     | yapın. Başlangıç noktası için girilecek veriler seçilen   |
|     | şekil tipine bağlı olarak değişiklik gösterir. Ayrıntılar |
|     | için ilgili frezeleme tipleri hakkındaki açıklamalara     |
|     | bakın.                                                    |

|            | ÖĞE (VERİLME VERİLERİ) (Not 3) |                                                                                                    |  |
|------------|--------------------------------|----------------------------------------------------------------------------------------------------|--|
| Veri öğesi |                                | Anlamı                                                                                                    |  |
| Т          | FIGURE ATTRIBUTE               | <ul> <li>[1]: Yüz açmada bir şekil olarak kullanılır</li> <li>[2]: Çevrelemede bir dış çevre şekli olarak kullanılır</li> <li>[3]: Çevrelemede iç çevre şekli ve cepte işlemede<br/>kabartma parça işlemi veya şekil olarak kullanılır.</li> <li>[4]: Oluk açmada bir şekil olarak kullanılır<br/>(alım değeri)</li> </ul> |  |
| Н          | START POINT Z                  | Başlangıç noktasının Z koordinatı (alım değeri)                                                                                                    |  |
| V          | START POINT C                  | Başlangıç noktasının C koordinatı (alım değeri)                                                                                                    |  |
| Ι          | START POINT (Z-AXIS)           | Yay bitiş noktasının Z koordinatı (hesaplama sonucu)                                                                                                    |  |
| J          | START POINT<br>(C-AXIS)        | Yay bitiş noktasının C koordinatı (hesaplama sonucu)                                                                                                    |  |
| В          | BASE POSITION                  | Parça işleme yüzeyinin konumu (alım değeri)                                                                                                    |  |
| L          | HEIGHT/DEPTH                   | Temel konumdan yesme yüzeyine olan Yükseklik veya<br>derinlik<br>Açıklamalar) Bu öğe, Çevrelemede, Cepte İşlemede,<br>Oluk açmada ve Kabartma işleminde<br>görüntülenir. (alım değeri)                                                                                                    |  |
| D          | GROOVE WIDTH                   | Oluk açma genişliği (Pozitif değer)<br>Açıklamalar) Bu öğe Oluk açmada görüntülenir.<br>(alım değeri)                                                                                                    |  |

B-63874TR/05

|            | ÖĞE (VERİLME VERİLERİ) (Not 3) |                                                                                                    |  |
|------------|--------------------------------|----------------------------------------------------------------------------------------------------|--|
| Veri öğesi |                                | Anlamı                                                                                                    |  |
| Ρ          | FIGURE ATTRIBUTE               | [1] : Kesme olarak girilen şeklin sağ tarafı<br>[2] : Kesme olarak girilen şeklin sol tarafı                                                                                                    |  |
|            |                                | Açıklamalar) Bu öğe, Çevreleme Açık şeklinde<br>görüntülenir.<br>(alım değeri)                                                                                                    |  |
| Y          | FACE POSITION                  | <ul> <li>[1]: Dönme ekseni C eksenidir.</li> <li>[2]: Dönme ekseni A eksenidir (No.27001#1=1)</li> <li>[3]: Dönme ekseni B eksenidir (No.27001#2=1)</li> <li>[4]: Dönme ekseni E eksenidir (No.27001#3=1)</li> <li>(alım değeri)</li> </ul> |  |

# NOT

3 'OUTPUT DATA', program oluşturma şeklinde program penceresinde görüntülenen öğeler anlamına gelir. Yalnızca program görüntüleme amaçları için başvuruda bulunulabilir.

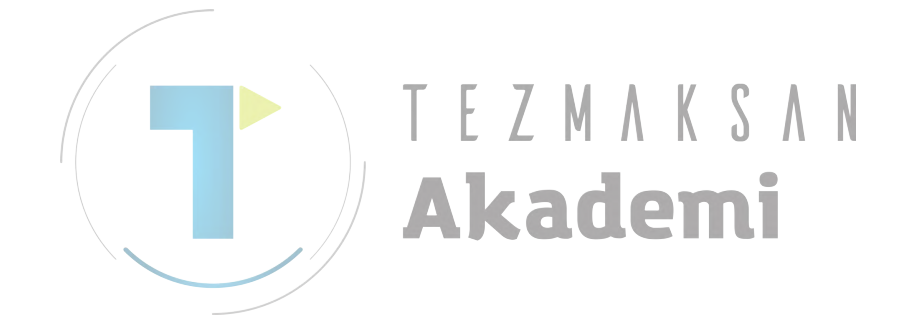

# Düz hat: G1601 (ZC düzlemi)

| INE - INSERT    | TAB       | $\leftarrow \rightarrow$ |
|-----------------|-----------|--------------------------|
| ELEMENT ATTRIBL | ЛЕ ]      |                          |
| LINE DIRECTION  | D=LEFT-UP |                          |
| END POINT Z     | Z=        | *                        |
| END POINT C     | C=        | *                        |
| ANGLE           | A=        | *                        |
| LAST CONNECTION | L=NOTHING |                          |
| NEXT CONNECTION | M=NOTHING |                          |

| ÖĞE (ALIM VERİLERİ) (Not 1) |                 |                                                                                                    |
|-----------------------------|-----------------|----------------------------------------------------------------------------------------------------|
|                             | Veri öğesi      | Anlamı                                                                                                    |
| D                           | LINE DIRECTION  | Yazılım tuşunda belirtilen bir menüden düz hattın yönü                                                                      |
|                             |                 | seçilir.                                                                                                    |
| Z*                          | END POINT Z     | Düz hattın bitiş noktasının Z koordinatı                                                                                    |
|                             |                 | Açıklamalar1) Bu veriler, düz hattın yönü olarak girilen                                                                    |
|                             | T E             | değere bağlı olarak<br>görüntülenmeyebilir.<br>Açıklamalar2) Artışlı programlama mümkündür.                                 |
| C*                          | END POINT C     | Düz hattın bitiş noktasının C koordinatı<br>Açıklamalar1) Bu veriler, düz hattın yönü olarak<br>girilen değere bağlı olarak |
|                             |                 | görüntülenmeyebilir.                                                                                                    |
|                             |                 | Açıklamalar2) Artışlı programlama mümkündür.                                                                                |
| A*                          | ANGLE           | Düz hat açısı                                                                                                    |
|                             |                 | Açıklamalar) Bu veriler, düz hattın yönü olarak                                                                             |
|                             |                 | girilen değere bağlı olarak<br>görüntülenmeyebilir.                                                                         |
| L                           | LAST CONNECTION | [TANGNT] : Hemen önceki şekille ilişkili<br>[NO SET] : Hemen önceki şekille ilişkili değil<br>(başlangıç değeri)            |
| Μ                           | NEXT CONNECTION | [TANGNT] : Hemen izleyen şekille ilişkili<br>[NO SET] : Hemen izleyen şekille ilişkili değil<br>(başlangıç değeri)          |

|            | ÖZNİTELİK (ALIM VERİLERİ) (Not 1) |                                                                                                    |  |
|------------|-----------------------------------|----------------------------------------------------------------------------------------------------|--|
| Veri öğesi |                                   | Anlamı                                                                                                    |  |
| Т          | ELEMENT TYPE                      | [PART] : Parça olarak kesim<br>[BLANK] : Boş bir bölüm olarak kesim<br>Açıklamalar) Sistem son verileri başlangıç değeri |  |

# NOT

1 'INPUT DATA', düzenleme veya değişiklik yapma işleminde alım verileri penceresinde görüntülenen öğeler anlamına gelir.

| [ | ÖĞE & ÖZNİTELİK (VERİLME VERİLERİ) (Not 2) |                   |                                                        |
|---|--------------------------------------------|-------------------|--------------------------------------------------------|
|   |                                            | Veri öğesi        | Anlamı                                                 |
|   | Н                                          | END POINT Z       | Düz hattın bitiş noktasının Z koordinatı               |
|   |                                            |                   | (hesaplama sonucu)                                     |
|   | V                                          | END POINT C       | Düz hattın bitiş noktasının C koordinatı               |
|   |                                            |                   | (hesaplama sonucu)                                     |
|   | K                                          | LINE DIRECTION    | Yazılım tuşunda belirtilen bir menüden düz hattın yönü |
|   |                                            |                   | seçilir.                                               |
|   |                                            |                   | (alım değeri)                                          |
|   | C*                                         | END POINT Z       | Düz hattın bitiş noktasının Z koordinatı               |
|   |                                            |                   | (alım değeri)                                          |
|   | D*                                         | END POINT C       | Düz hattın bitiş noktasının C koordinatı               |
|   |                                            |                   | (alım değeri)                                          |
|   | A*                                         | ANGLE             | Düz hat açısı                                          |
|   |                                            |                   | (alım değeri)                                          |
|   | L                                          | LAST CONNECTION   | [1] : Hemen önceki şekille ilişkili                    |
|   |                                            |                   | [0] : Hemen önceki şekille ilişkili değil              |
| - |                                            |                   | (alım değeri)                                          |
|   | М                                          | NEXT CONNECTION   | [1] : Hemen izleyen şekille ilişkili                   |
|   |                                            |                   | [0] : Hemen izleyen şekille ilişkili değil             |
| - | _                                          |                   | (alım değeri)                                          |
| / | Т                                          | ELEMENT TYPE      | [1] : Parça olarak kesim                               |
| / |                                            |                   | [2] : Boş bir bölüm olarak kesim                       |
| ŀ | 0                                          |                   | (alım değeri)                                          |
|   | S                                          | SELECT FIG. INFO. | Çoklu keşişme veya temas durumunda operator bir aday   |
|   |                                            |                   | ayarlar.                                               |
| L | _                                          |                   | (alim degeri)                                          |
|   |                                            |                   |                                                        |
|   |                                            | NOT               |                                                        |
|   |                                            | 2 OUTPUT          | DATA', program oluşturma şeklinde pro-                 |
|   |                                            | gram per          | nceresinde görüntülenen öğeler anlamına                |
|   |                                            | gelir. Yalı       | nızca program görüntüleme amaçları için                |
|   |                                            | başvurud          | a bulunulabilir.                                       |
## Yay (CW): G1602 (ZC düzlemi) Yay (CCW): G1603 (ZC düzlemi)

| ARC(CW)- INSERT | $CHAR\! \leftrightarrow \! \rightarrow$ |
|-----------------|-----------------------------------------|
| ELEMENT ATTRIBU | TE ]                                    |
| END POINT Z     | Z= <b></b> *                            |
| END POINT C     | C= *                                    |
| RADIUS          | R=*                                     |
| CENTER POINT CZ | CZ= *                                   |
| CENTER POINT CC | <b>CC=</b> *                            |
| LAST CONNECTION | L=NOTHING                               |
| NEXT CONNECTION | M=NOTHING                               |
| ROUTE TYPE      | U= SHORT                                |
|                 |                                         |
| (CMM, INCH)     |                                         |

|   |     | ÖĞE             | (ALIM VERİLERİ) (Not 1)                        |
|---|-----|-----------------|------------------------------------------------|
|   |     | Veri öğesi      | Anlamı                                         |
|   | Z*  | END POINT Z     | Bir yay bitiş noktasının Z koordinatı          |
|   |     |                 | Açıklamalar) Artışlı programlama mümkündür.    |
| / | C*  |                 | Yay bitiş noktasının C koordinatı              |
|   |     |                 | Açıklamalar) Artışlı programlama mümkündür.    |
|   | R*  | RADIUS          | Yay yarıçapı                                   |
|   | CZ* | CENTER POINT CZ | Bir yay merkezinin Z koordinatı                |
|   | CC* | CENTER POINT CC | Yay merkezinin C koordinati                    |
| - | L   | LAST CONNECTION | [TANGNT] : Hemen önceki şekille ilişkili       |
|   |     |                 | [NO SET] : Hemen önceki şekille ilişkili değil |
|   |     |                 | (başlangıç değeri)                             |
|   | Μ   | NEXT CONNECTION | [TANGNT] : Hemen önceki şekille ilişkili       |
|   |     |                 | [NO SET] : Hemen önceki şekille ilişkili değil |
|   |     |                 | (başlangıç değeri)                             |
|   | U   | ROUTE TYPE      | [LONG] : Uzun hatlı bir yay oluşturulur        |
|   |     |                 | [SHORT] : Kısa hatlı bir yay oluşturulur       |
|   |     |                 | (baslangıc değeri)                             |

| ÖZNİTELİK (ALIM VERİLERİ) (Not 1) |                   |                                                   |
|-----------------------------------|-------------------|---------------------------------------------------|
|                                   | Veri öğesi Anlamı |                                                   |
| Т                                 | ELEMENT TYPE      | [PART] : Parça olarak kesim                       |
|                                   |                   | [BLANK]: Boş bir bölüm olarak kesim               |
|                                   |                   | Açıklamalar) Sistem son verileri başlangıç değeri |
|                                   |                   | olarak ayarlar.                                   |

#### NOT

1 'INPUT DATA', düzenleme veya değişiklik yapma işleminde alım verileri penceresinde görüntülenen öğeler anlamına gelir.

#### 5. RASGELE ŞEKİLLERİ GİRME HAKKINDA AYRINTILI AÇIKLAMALAR İŞLEM B-63874TR/05

|    | ÖĞE & ÖZNİTELİK (VERİLME VERİLERİ) (Not 2) |                                                      |  |
|----|--------------------------------------------|------------------------------------------------------|--|
|    | Veri öğesi                                 | Anlamı                                               |  |
| Н  | END POINT Z                                | Yay bitiş noktasının Z koordinatı (hesaplama sonucu) |  |
| V  | END POINT C                                | Yay bitiş noktasının C koordinatı (hesaplama sonucu) |  |
| R  | RADIUS                                     | Yay yarıçapı (hesaplama sonucu)                      |  |
| Ι  | CENTER POINT Z                             | Yay merkezinin Z koordinatı (hesaplama sonucu)       |  |
| J  | CENTER POINT C                             | Yay merkezinin C koordinatı (hesaplama sonucu)       |  |
| C* | END POINT Z                                | Yay bitiş noktasının Z koordinatı (alım değeri)      |  |
| D* | END POINT C                                | Yay bitiş noktasının C koordinatı (alım değeri)      |  |
| E* | RADIUS                                     | Yay yarıçapı (alım değeri)                           |  |
| P* | CENTER POINT CZ                            | Yay merkezinin Z koordinatı (alım değeri)            |  |
| Q* | CENTER POINT CC                            | Yay merkezinin C koordinatı (alım değeri)            |  |
| L  | LAST CONNECTION                            | [1] : Hemen önceki şekille ilişkili                  |  |
|    |                                            | [0] : Hemen önceki şekille ilişkili değil            |  |
|    |                                            | (alım değeri)                                        |  |
| М  | NEXT CONNECTION                            | [1] : Hemen önceki şekille ilişkili                  |  |
|    |                                            | [0] : Hemen önceki şekille ilişkili değil            |  |
|    |                                            | (alım değeri)                                        |  |
| U  | ROUTE TYPE                                 | [1] : Uzun hatlı bir yay oluşturulur                 |  |
|    |                                            | [0] : Kısa hatlı bir yay oluşturulur                 |  |
|    |                                            | (alım değeri)                                        |  |
| Т  | ELEMENT TYPE                               | [1] : Parça olarak kesim                             |  |
|    |                                            | [2] : Boş bir bölüm olarak kesim                     |  |
|    |                                            | (alım değeri)                                        |  |
| S  | SELECT FIG. INFO.                          | Çoklu kesişme veya temas durumunda operatör bir aday |  |
|    |                                            | ayarlar.                                             |  |
|    |                                            | (alım değeri)                                        |  |
|    |                                            |                                                      |  |
|    | NOT                                        |                                                      |  |
|    | 2 'OUTPUT                                  | DATA', program oluşturma şeklinde pro-               |  |
|    | aram por                                   | sceresinde görüntülenen öğeler anlamına              |  |
|    | yiani per                                  | iceresinde gorundienen ogeler aniamina               |  |
|    | gelir. Yalı                                | nızca program görüntüleme amaçları için              |  |

#### Pah kırma: G1604 (ZC düzlemi)

| CHAMFER -          | INSERT                             | $CHAR \leftarrow \rightarrow$ |
|--------------------|------------------------------------|-------------------------------|
| ELEMENT<br>CHAMFER | ]ATTRIBUTE ]<br>C= <mark>^∎</mark> |                               |
| KEY IN NU          | MERALS.                            |                               |

| ÖĞE (ALIM VERİLERİ) (Not 1) |                   |                                                   |  |
|-----------------------------|-------------------|---------------------------------------------------|--|
|                             | Veri öğesi Anlamı |                                                   |  |
| С                           | CHAMFER           | Pah kırma miktarı (yarıçap değeri, pozitif değer) |  |

| ÖZNİTELİK (ALIM VERİLERİ) (Not 1) |   |              | LİK (ALIM VERİLERİ) (Not 1)                       |
|-----------------------------------|---|--------------|---------------------------------------------------|
|                                   |   | Veri öğesi   | Anlamı                                            |
|                                   | Т | ELEMENT TYPE | [PART] : Parça olarak kesim                       |
| (                                 |   |              | [BLANK] : Boş bir bölüm olarak kesim              |
|                                   |   |              | Açıklamalar) Sistem son verileri başlangıç değeri |
|                                   |   |              | olarak ayarlar.                                   |
|                                   |   |              | Lauenn                                            |
|                                   |   | NOT          |                                                   |

1 'INPUT DATA', düzenleme veya değişiklik yapma işleminde alım verileri penceresinde görüntülenen öğeler anlamına gelir.

|   | ÖĞE & ÖZNİTELİK (VERİLME VERİLERİ) (Not 2) |                                                                               |  |
|---|--------------------------------------------|-------------------------------------------------------------------------------|--|
|   | Veri öğesi                                 | Anlamı                                                                        |  |
| Н | END POINT Z                                | Düz hattın bitiş noktasının Z koordinatı<br>(hesaplama sonucu)                |  |
| V | END POINT C                                | Düz hattın bitiş noktasının C koordinatı<br>(hesaplama sonucu)                |  |
| С | CHAMFER                                    | Pah kırma miktarı (yarıçap değeri, pozitif değer)<br>(alım değeri)            |  |
| Т | ELEMENT TYPE                               | [1] : Parça olarak kesim<br>[2] : Boş bir bölüm olarak kesim<br>(alım değeri) |  |

#### NOT

2 'OUTPUT DATA', program oluşturma şeklinde program penceresinde görüntülenen öğeler anlamına gelir. Yalnızca program görüntüleme amaçları için başvuruda bulunulabilir.

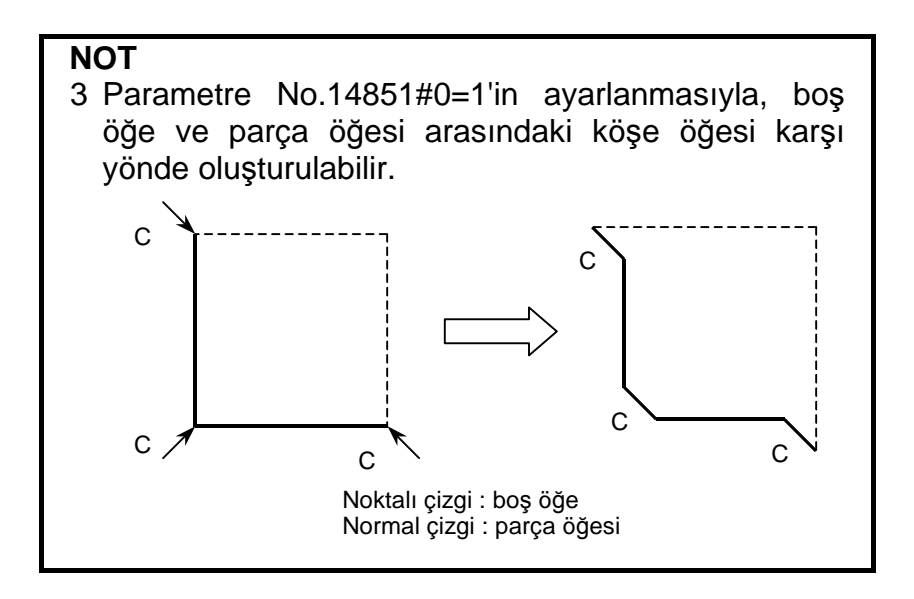

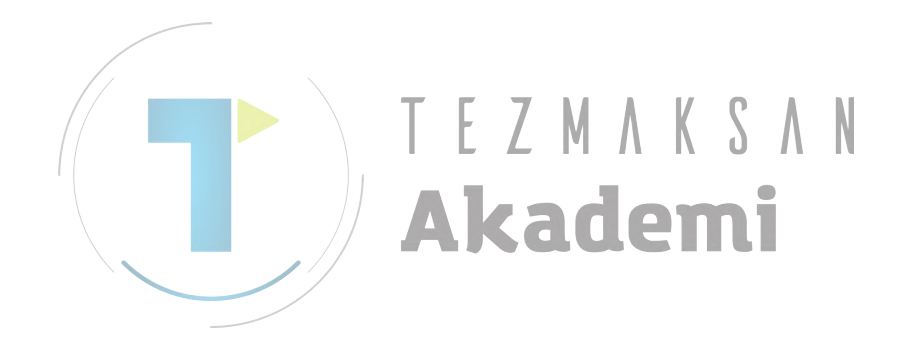

#### Köşe yuvarlama: G1605 (ZC düzlemi)

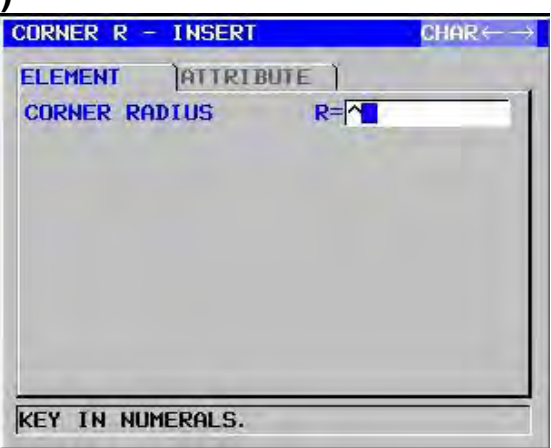

|            | ÖĞE (ALIM VERİLERİ) (Not 1) |                                                |  |
|------------|-----------------------------|------------------------------------------------|--|
| Veri öğesi |                             | Anlamı                                         |  |
| R          | CORNER RADIUS               | Köşe yuvarlama (yarıçap değeri, pozitif değer) |  |

|   | ÖZNİTELİK (ALIM VERİLERİ) (Not 1) |              |                                                          |
|---|-----------------------------------|--------------|----------------------------------------------------------|
|   |                                   | Veri öğesi   | Anlamı                                                   |
|   | Т                                 | ELEMENT TYPE | [PART] : Parça olarak kesim                              |
|   |                                   |              | [BLANK]: Boş bir bölüm olarak kesim                      |
| / |                                   |              | Açıklamalar) Sistem son verileri başlangıç değeri olarak |
|   |                                   |              | ayarlar.                                                 |
|   |                                   |              | (adomi                                                   |
|   |                                   |              | Cauenni                                                  |
|   |                                   | 1 INPUT D    | ATA', düzenleme veya değişiklik yapma                    |
|   |                                   | işleminde    | alım verileri penceresinde görüntülenen                  |
|   |                                   | öğeler anl   | amına gelir.                                             |

|   | ÖĞE & ÖZNİTELİK (VERİLME VERİLERİ) (Not 2) |                                                      |  |  |
|---|--------------------------------------------|------------------------------------------------------|--|--|
|   | Veri öğesi                                 | Anlamı                                               |  |  |
| Н | END POINT Z                                | Yay bitiş noktasının Z koordinatı (hesaplama sonucu) |  |  |
| V | END POINT C                                | Yay bitiş noktasının C koordinatı (hesaplama sonucu) |  |  |
| R | RADIUS                                     | Yay yarıçapı (hesaplama sonucu)                      |  |  |
| I | CENTER POINT Z                             | Yay merkezinin Z koordinatı (hesaplama sonucu)       |  |  |
| J | CENTER POINT C                             | Yay merkezinin C koordinatı (hesaplama sonucu)       |  |  |
| К | ROTATION                                   | [2] : Saat yönü                                      |  |  |
|   | DIRECTION                                  | [3] : Saat yönünün tersi                             |  |  |
| Т | ELEMENT TYPE                               | [1] : Parça olarak kesim                             |  |  |
|   |                                            | [2] : Boş bir bölüm olarak kesim (alım değeri)       |  |  |

#### NOT

- 2 'OUTPUT DATA', program oluşturma şeklinde program penceresinde görüntülenen öğeler anlamına gelir. Yalnızca program görüntüleme amaçları için başvuruda bulunulabilir.
- 3 Parametre No.14851#0=1'in ayarlanmasıyla, boş öğe ve parça öğesi arasındaki köşe öğesi karşı yönde oluşturulabilir.

#### Rasgele şekillerin sonu: G1606 (ZC düzlemi)

Bu komut satırı, rasgele şekil komut satırları serisinin sonunda verilendir.

NOT

Rasgele şekiller serisinin G1600 (başlangıç noktası) ve G1606 (rasgele şekillerin sonu) arasını kapsaması gerekmektedir.

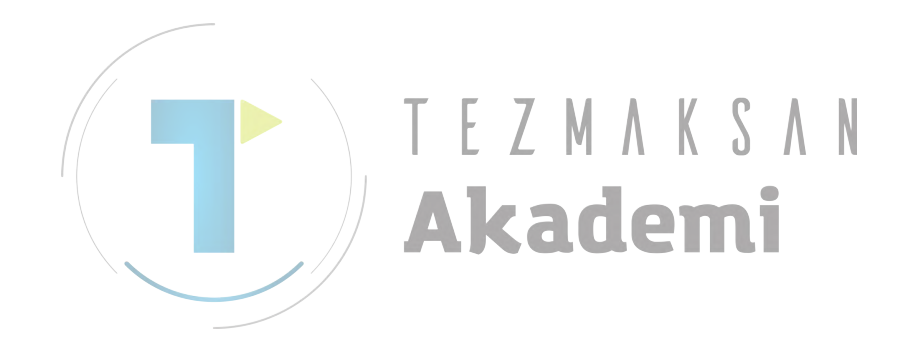

## 5.5 TORNALAMA İÇİN RASGELE ŞEKİLLER (ZX DÜZLEMİ)

ZX düzlemindeki rasgele şekiller tornalamada kullanılabilir.

- 1. Dış yüzey tornalaması/yarı son işlem/son işlem tornalaması
- 2. İç yüzey tornalaması/yarı son işlem/son işlem tornalaması
- 3. Bitiş yüzey tornalaması/yarı son işlem/son işlem tornalaması

#### NOT

- Döngü parça işlemi her bir tipi için girilecek verilerle ilgili ayrıntılı açıklamalar için Bölüm III'de bkz. Bölüm 2.1, "Tornalama".
- 2 Tornalama için rasgele bir şekil girildiğinde, bitiş noktasını başlangıç noktasıyla uyuşturun. Bir diğer şekilde kapalı kıvrımın oluşturulduğu biçimde düz şekillerle parça şekillerini birleştirin.
  - Tornalama bu kapalı kıvrımda gerçekleştirilir.

3 Özel bir rasgele şekil için "ELEMENT TYPE" olarak "PART" ve "BLANK"in belirtilmesi mümkündür. Bu "BLANK", böylece düz kısımdan başkasının kesilmeyeceği şekilde gerçekten işleme tabi tutulacak düz şekle benzeyen rasgele bir şekil girmek için kullanılabilir. Bu şekilde optimum yaklaşık döndürme gerçekleştirilebilir.

#### Başlangıç noktası: G1450 (ZX düzlemi)

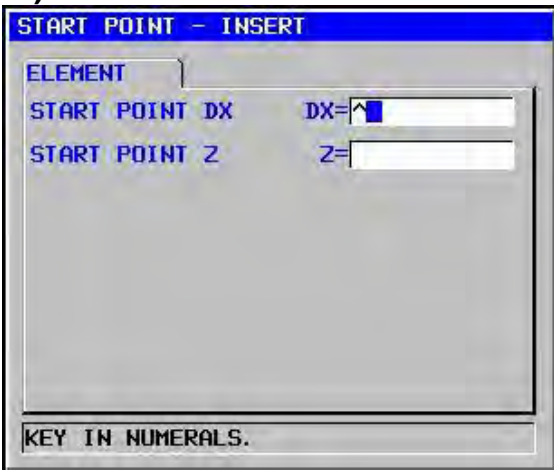

| ÖĞE (ALIM VERİLERİ) (Not 1) |                |                                                      |
|-----------------------------|----------------|------------------------------------------------------|
|                             | Veri öğesi     | Anlamı                                               |
| DX                          | START POINT DX | Rasgele bir şeklin başlangıç noktasının X koordinatı |
| Z                           | START POINT Z  | Rasgele bir şeklin başlangıç noktasının Z koordinatı |

## NOT 1 'INPUT DATA', düzenleme veya değişiklik yapma işleminde alım verileri penceresinde görüntülenen öğeler anlamına gelir.

#### 5. RASGELE ŞEKİLLERİ GİRME HAKKINDA AYRINTILI AÇIKLAMALAR İŞLEM B-63874TR/05

|            | ÖĞE (VERİLME VERİLERİ) (Not 2) |                                                 |  |  |
|------------|--------------------------------|-------------------------------------------------|--|--|
| Veri öğesi |                                | Anlamı                                          |  |  |
| Н          | START POINT DX                 | Başlangıç noktasının X koordinatı (alım değeri) |  |  |
| V          | START POINT Z                  | Başlangıç noktasının Z koordinatı (alım değeri) |  |  |

#### NOT

2 'OUTPUT DATA', program oluşturma şeklinde program penceresinde görüntülenen öğeler anlamına gelir. Yalnızca program görüntüleme amaçları için başvuruda bulunulabilir.

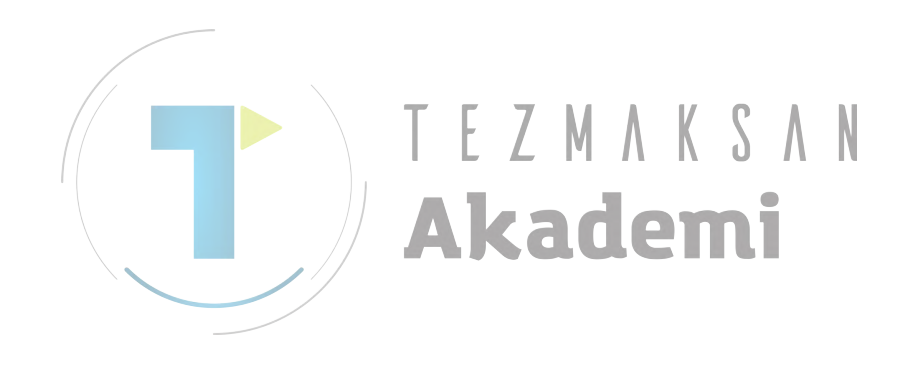

#### Düz hat: G1451 (ZX düzlemi)

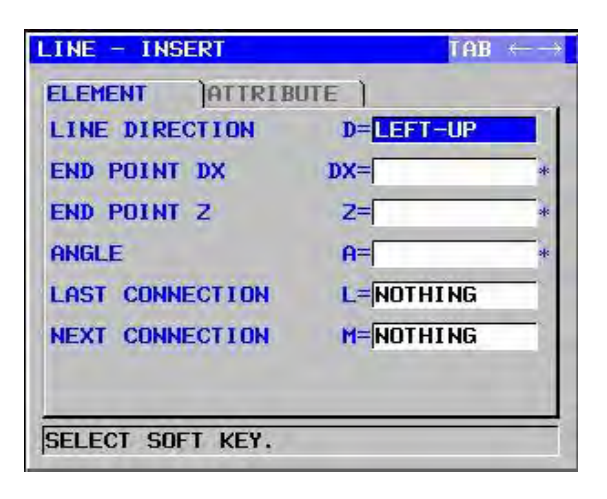

|   | ÖĞE (ALIM VERİLERİ) (Not 1) |                 |                                                         |
|---|-----------------------------|-----------------|---------------------------------------------------------|
|   |                             | Veri öğesi      | Anlamı                                                  |
|   | D                           | LINE DIRECTION  | Yazılım tuşunda belirtilen bir menüden düz hattın yönü  |
|   |                             |                 | seçilir.                                                |
|   | DX*                         | END POINT DX    | Düz hattın bitiş noktasının X koordinatı                |
| / |                             |                 | Açıklamalar1) Bu veriler, düz hattın yönü olarak        |
|   |                             |                 | girilen değere bağlı olarak                             |
|   |                             |                 | görüntülenmeyebilir.                                    |
|   |                             |                 | Açıklamalar2) Artışlı programlama mümkündür.            |
|   | Z*                          | END POINT Z     | Düz hattın bitiş noktasının Z koordinatı                |
|   |                             |                 | Açıklamalar1) Bu veriler, düz hattın yönü olarak        |
|   |                             |                 | <b>GUU</b> girilen değere bağlı olarak                  |
|   |                             |                 | görüntülenmeyebilir.                                    |
|   |                             |                 | Açıklamalar2) Artışlı programlama mümkündür.            |
|   | A*                          | ANGLE           | Düz hat açısı                                           |
|   |                             |                 | Açıklamalar) Bu veriler, düz hattın yönü olarak girilen |
|   |                             |                 | değere bağlı olarak                                     |
|   |                             |                 | görüntülenmeyebilir.                                    |
|   | L                           | LAST CONNECTION | [TANGNT]: Hemen önceki şekille ilişkili                 |
|   |                             |                 | [NO SET] : Hemen önceki şekille ilişkili değil          |
|   |                             |                 | (başlangıç değeri)                                      |
|   | М                           | NEXT CONNECTION | [IANGNI]: Hemen izleyen şekille ilişkili                |
|   |                             |                 | [NO SEI] : Hemen izleyen şekille ilişkili degil         |
|   | _                           |                 | (başlangıç degeri)                                      |
|   | I                           | ELEMENI IYPE    | [PART] : Parça olarak kesim                             |
|   |                             |                 | [BLANK] : Boş bir bolum olarak kesim                    |
|   |                             |                 | Açıklamalar) Sistem son verileri başlangıç değeri       |
|   |                             |                 | olarak ayarlar.                                         |

|                   | ÖZNİTELİK (ALIM VERİLERİ) (Not 1) |                                                      |  |  |
|-------------------|-----------------------------------|------------------------------------------------------|--|--|
| Veri öğesi        |                                   | Anlamı                                               |  |  |
| F FINISH FEEDRATE |                                   | Son işlem için kesme besleme hızı (pozitif değer)    |  |  |
|                   |                                   | Açıklamalar) Son işlemde her bir komut satırına göre |  |  |
|                   |                                   | besleme hızını ayarlamak mümkündür.                  |  |  |

#### NOT

1 'INPUT DATA', düzenleme veya değişiklik yapma işleminde alım verileri penceresinde görüntülenen öğeler anlamına gelir.

| ÖĞE & ÖZNİTELİK (VERİLME VERİLERİ) (Not 2) |                   |                                                        |
|--------------------------------------------|-------------------|--------------------------------------------------------|
|                                            | Veri öğesi        | Anlamı                                                 |
| Н                                          | END POINT X       | Düz hattın bitiş noktasının X koordinatı               |
|                                            |                   | (hesaplama sonucu)                                     |
| V                                          | END POINT Z       | Düz hattın bitiş noktasının Z koordinatı               |
|                                            |                   | (hesaplama sonucu)                                     |
| k                                          | LINE DIRECTION    | Yazılım tuşunda belirtilen bir menüden düz hattın yönü |
|                                            |                   | seçilir.                                               |
|                                            |                   | (alım değeri)                                          |
| C*                                         | END POINT DX      | Düz hattın bitiş noktasının X koordinatı               |
|                                            |                   | (alım değeri)                                          |
| D*                                         | END POINT Z       | Düz hattın bitiş noktasının Z koordinatı               |
|                                            |                   | (alım değeri)                                          |
| A*                                         | ANGLE             | Düz hat açısı                                          |
|                                            |                   | (alım değeri)                                          |
| 6                                          | LAST CONNECTION   | [1] : Hemen önceki şekille ilişkili                    |
|                                            |                   | [0] : Hemen önceki şekille ilişkili değil              |
|                                            |                   | (alım değeri) 🔐 🕐 🔥 👔                                  |
| М                                          | NEXT CONNECTION   | [1] : Hemen izleyen şekille ilişkili                   |
|                                            |                   | [0] : Hemen izleyen şekille ilişkili değil             |
|                                            |                   | (alım değeri)                                          |
| Т                                          | ELEMENT TYPE      | [1] : Parça olarak kesim                               |
|                                            |                   | [2] : Boş bir bölüm olarak kesim                       |
|                                            |                   | (alım değeri)                                          |
| S                                          | SELECT FIG. INFO. | Çoklu kesişme veya temas durumunda operatör bir aday   |
|                                            |                   | ayarlar.                                               |
|                                            |                   | (alım değeri)                                          |
| F                                          | FINISH FEEDRATE   | Son işlem için kesme besleme hızı                      |
|                                            |                   | (alım değeri)                                          |

#### NOT

2 'OUTPUT DATA', program oluşturma şeklinde program penceresinde görüntülenen öğeler anlamına gelir. Yalnızca program görüntüleme amaçları için başvuruda bulunulabilir.

### Yay (CW): G1452 (ZX düzlemi) Yay (CCW): G1453 (ZX düzlemi)

| ARC (CW) - INSERT | CHAR      | l≪ |
|-------------------|-----------|----|
| ELEMENT ATTRIB    | UTE )     |    |
| END POINT DX      | DX=       | *  |
| END POINT Z       | Z=        | *  |
| RADIUS            | R=        | *  |
| CENTER POINT CDX  | CDX=      | *  |
| CENTER POINT CZ   | CZ=       | *  |
| LAST CONNECTION   | L=NOTHING |    |
| NEXT CONNECTION   | M=NOTHING |    |

| ÖĞE (ALIM VERİLERİ) (Not 1) |            |                  | (ALIM VERİLERİ) (Not 1)                           |
|-----------------------------|------------|------------------|---------------------------------------------------|
|                             | Veri öğesi |                  | Anlamı                                            |
|                             | DX*        | END POINT DX     | Bir yay bitiş noktasının X koordinatı             |
|                             |            |                  | Açıklamalar) Artışlı programlama mümkündür.       |
| /                           | Z*         | END POINT Z      | Bir yay bitiş noktasının Z koordinatı             |
|                             |            |                  | Açıklamalar) Artışlı programlama mümkündür.       |
|                             | R*         | RADIUS           | Yay yarıçapı                                      |
|                             | CDX*       | CENTER POINT CDX | Bir yay merkezinin X koordinatı                   |
|                             | CZ*        | CENTER POINT CZ  | Bir yay merkezinin Z koordinatı                   |
|                             | L          | LAST CONNECTION  | [TANGNT] : Hemen önceki şekille ilişkili          |
| -                           |            |                  | [NO SET] : Hemen önceki şekille ilişkili değil    |
|                             |            |                  | (başlangıç değeri)                                |
|                             | Μ          | NEXT CONNECTION  | [TANGNT] : Hemen izleyen şekille ilişkili         |
|                             |            |                  | [NO SET] : Hemen izleyen şekille ilişkili değil   |
|                             |            |                  | (başlangıç değeri)                                |
|                             | Т          | ELEMENT TYPE     | [PART] : Parça olarak kesim                       |
|                             |            |                  | [BLANK] : Boş bir bölüm olarak kesim              |
|                             |            |                  | Açıklamalar) Sistem son verileri başlangıç değeri |
|                             |            |                  | olarak avarlar.                                   |

| ÖZNİTELİK (ALIM VERİLERİ) (Not 1) |                 |                                                      |  |
|-----------------------------------|-----------------|------------------------------------------------------|--|
| Veri öğesi                        |                 | Anlamı                                               |  |
| F                                 | FINISH FEEDRATE | Son işlem için kesme besleme hızı (pozitif değer)    |  |
|                                   |                 | Açıklamalar) Son işlemde her bir komut satırına göre |  |
|                                   |                 | besleme hızını ayarlamak mümkündür.                  |  |

| NOT                                              |   |
|--------------------------------------------------|---|
| 1 'INPUT DATA', düzenleme veya değişiklik yapm   | а |
| işleminde alım verileri penceresinde görüntülene | n |
| öğeler anlamına gelir.                           |   |

|   | ÖĞE & ÖZNİTELİK (VERİLME VERİLERİ) (Not 2)     |                   |                                                      |  |
|---|------------------------------------------------|-------------------|------------------------------------------------------|--|
|   |                                                | Veri öğesi        | Anlamı                                               |  |
|   | Н                                              | END POINT X       | Yay bitiş noktasının X koordinatı (hesaplama sonucu) |  |
| Ľ | V                                              | END POINT Z       | Yay bitiş noktasının Z koordinatı (hesaplama sonucu) |  |
|   | R                                              | RADIUS            | Yay yarıçapı (hesaplama sonucu)                      |  |
|   |                                                | CENTER POINT X    | Yay merkezinin X koordinatı (hesaplama sonucu)       |  |
| L | J                                              | CENTER POINT Z    | Yay merkezinin Z koordinatı (hesaplama sonucu)       |  |
|   | C*                                             | END POINT X       | Yay bitiş noktasının X koordinatı (alım değeri)      |  |
|   | D*                                             | END POINT Z       | Yay bitiş noktasının Z koordinatı (alım değeri)      |  |
|   | E*                                             | RADIUS            | Yay yarıçapı (alım değeri)                           |  |
|   | P*                                             | CENTER POINT CDX  | Yay merkezinin X koordinatı (alım değeri)            |  |
| Ľ | Q*                                             | CENTER POINT CZ   | Yay merkezinin Z koordinatı (alım değeri)            |  |
|   | L                                              | LAST CONNECTION   | [1] : Hemen önceki şekille ilişkili                  |  |
|   | ļ                                              | '                 | [0] : Hemen önceki şekille ilişkili değil            |  |
| L |                                                | <u> </u> !        | (alım değeri)                                        |  |
| ſ | М                                              | NEXT CONNECTION   | [1] : Hemen önceki şekille ilişkili                  |  |
|   | ļ                                              | '                 | [0] : Hemen önceki şekille ilişkili değil            |  |
| L |                                                | ļ'                | (alım değeri)                                        |  |
| - | Τļ                                             | ELEMENT TYPE      | [1] : Parça olarak kesim                             |  |
|   | ļ                                              | '                 | [2] : Boş bir bölüm olarak kesim                     |  |
|   |                                                |                   | (alım değeri)                                        |  |
|   | S                                              | SELECT FIG. INFO. | Çoklu kesişme veya temas durumunda operatör bir aday |  |
| Ĺ |                                                |                   | ayarlar. (alım değeri)                               |  |
| 1 | F                                              | FINISH FEEDRATE   | Son işlem için kesme besleme hızı                    |  |
| Ľ |                                                |                   | L (alim değeri)// // U // II                         |  |
|   |                                                |                   |                                                      |  |
|   |                                                |                   | kanemi                                               |  |
|   | 1                                              | 2 //OUTPU         | IT DATA', program oluşturma şeklinde pro-            |  |
|   | Aram poncorosindo gärüntülonon öğolor onlamına |                   |                                                      |  |

gram penceresinde görüntülenen öğeler anlamına gelir. Yalnızca program görüntüleme amaçları için başvuruda bulunulabilir.

#### Pah kırma: G1454 (ZX düzlemi)

| Chamfer -          | INSERT             | $CHAR \leftarrow \rightarrow$ |
|--------------------|--------------------|-------------------------------|
| element<br>Chamfer | )ATTRIBUTE )<br>C= |                               |
|                    |                    |                               |
|                    |                    |                               |
| KEY IN NU          | MERALS.            |                               |

| ÖĞE (ALIM VERİLERİ) (Not 1) |            |  | (ALIM VERİLERİ) (Not 1) |                                                      |
|-----------------------------|------------|--|-------------------------|------------------------------------------------------|
|                             | Veri öğesi |  | Veri öğesi              | Anlamı                                               |
|                             | С          |  | CHAMFER                 | Pah kırma miktarı (yarıçap değeri, pozitif değer)    |
|                             | Т          |  | ELEMENT TYPE            | [PART] : Parça olarak kesim                          |
|                             |            |  |                         | [BLANK]: Boş bir bölüm olarak kesim                  |
|                             |            |  |                         | Açıklamalar) Sistem son verileri başlangıç değeri    |
|                             |            |  |                         | olarak ayarlar.                                      |
| /                           |            |  |                         |                                                      |
|                             |            |  | ÖZNİTE                  | LİK (ALIM VERİLERİ) (Not 1)                          |
|                             |            |  | Veri öğesi              | Anlamı                                               |
|                             | F          |  | FINISH FEEDRATE         | Son işlem için kesme besleme hızı (pozitif değer)    |
| $\langle \rangle$           |            |  |                         | Açıklamalar) Son işlemde her bir komut satırına göre |
|                             |            |  |                         | besleme hızını ayarlamak mümkündür.                  |

#### NOT

'INPUT DATA', düzenleme veya değişiklik yapma 1 işleminde alım verileri penceresinde görüntülenen öğeler anlamına gelir.

| ÖĞE & ÖZNİTELİK (VERİLME VERİLERİ) (Not 2) |                                                     |                                                      |  |
|--------------------------------------------|-----------------------------------------------------|------------------------------------------------------|--|
|                                            | Veri öğesi                                          | Anlamı                                               |  |
| Н                                          | END POINT X                                         | Yay bitiş noktasının X koordinatı (hesaplama sonucu) |  |
| V                                          | END POINT Z                                         | Yay bitiş noktasının Z koordinatı (hesaplama sonucu) |  |
| С                                          | CHAMFER                                             | Pah kırma miktarı (yarıçap değeri, pozitif değer)    |  |
|                                            |                                                     | (alım değeri)                                        |  |
| Т                                          | ELEMENT TYPE                                        | [1] : Parça olarak kesim                             |  |
|                                            |                                                     | [2] : Boş bir bölüm olarak kesim                     |  |
|                                            |                                                     | (alım değeri)                                        |  |
| F                                          | F FINISH FEEDRATE Son işlem için kesme besleme hızı |                                                      |  |
|                                            |                                                     | (alım değeri)                                        |  |

#### NOT

'OUTPUT DATA', program oluşturma şeklinde pro-2 gram penceresinde görüntülenen öğeler anlamına gelir. Yalnızca program görüntüleme amaçları için başvuruda bulunulabilir.

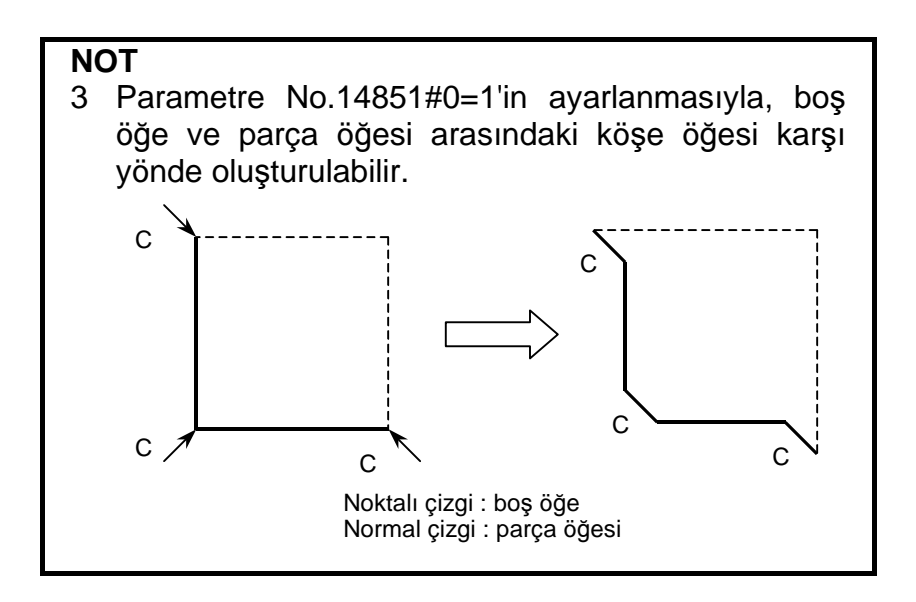

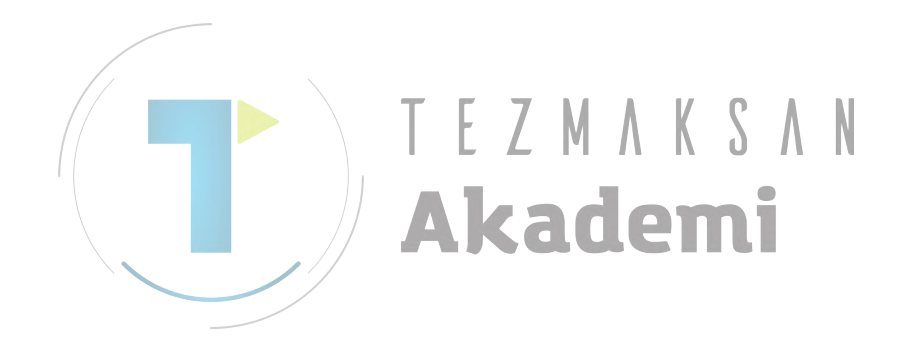

#### Köşe yuvarlama: G1455 (ZX düzlemi)

| CORNER R  | - INSERT |       | $char \leftrightarrow \rightarrow$ |
|-----------|----------|-------|------------------------------------|
| ELEMENT   | ATTRIE   | UTE ) |                                    |
| CORNER RA | ADIUS    | R=    |                                    |
|           |          |       |                                    |
|           |          |       |                                    |
|           |          |       |                                    |
|           |          |       |                                    |
|           |          |       |                                    |
|           |          |       |                                    |
| KEY IN NU | MERALS.  |       |                                    |

|                         |   | ÖĞE             | (ALIM VERİLERİ) (Not 1)                              |  |  |  |  |  |  |
|-------------------------|---|-----------------|------------------------------------------------------|--|--|--|--|--|--|
|                         |   | Veri öğesi      | Anlamı                                               |  |  |  |  |  |  |
|                         | R | CORNER RADIUS   | Köşe yuvarlama (yarıçap değeri, pozitif değer)       |  |  |  |  |  |  |
|                         | Т | ELEMENT TYPE    | [PART] : Parça olarak kesim                          |  |  |  |  |  |  |
|                         | / |                 | [BLANK]: Boş bir bölüm olarak kesim                  |  |  |  |  |  |  |
|                         |   |                 | Açıklamalar) Sistem son verileri başlangıç değeri    |  |  |  |  |  |  |
|                         |   |                 | olarak ayarlar.                                      |  |  |  |  |  |  |
| /                       |   |                 |                                                      |  |  |  |  |  |  |
|                         |   | ÖZNİTEL         | İK (ALIM VERİLERİ) (Not 1)                           |  |  |  |  |  |  |
|                         |   | Veri öğesi 📃 📃  | Anlamı                                               |  |  |  |  |  |  |
|                         | F | FINISH FEEDRATE | Son işlem için kesme besleme hızı (pozitif değer)    |  |  |  |  |  |  |
| $\langle \cdot \rangle$ |   |                 | Açıklamalar) Son işlemde her bir komut satırına göre |  |  |  |  |  |  |
|                         |   |                 | besleme hızını ayarlamak mümkündür.                  |  |  |  |  |  |  |

NOT

1 'INPUT DATA', düzenleme veya değişiklik yapma işleminde alım verileri penceresinde görüntülenen öğeler anlamına gelir.

|   | ÖĞE & ÖZNİTE       | LİK (VERİLME VERİLERİ) (Not 2)                                                                            |  |  |  |  |  |
|---|--------------------|----------------------------------------------------------------------------------------------------|--|--|--|--|--|
|   | Veri öğesi         | Anlamı                                                                                                    |  |  |  |  |  |
| Н | END POINT X        | Yay bitiş noktasının X koordinatı (hesaplama                                                              |  |  |  |  |  |
| V | END POINT Z        | Yay bitiş noktasının Z koordinatı (hesaplama                                                              |  |  |  |  |  |
| R | RADIUS             | Yay yarıçapı (hesaplama sonucu)                                                                           |  |  |  |  |  |
| Ι | CENTER POINT X     | Yay merkezinin X koordinati (hesaplama sonucu)                                                            |  |  |  |  |  |
| J | CENTER POINT Z     | Yay merkezinin Z koordinatı (hesaplama sonucu)                                                            |  |  |  |  |  |
| к | ROTATION DIRECTION | [2] : Saat yönü<br>[3] : Saat yönünün tersi                                                               |  |  |  |  |  |
| Т | ELEMENT TYPE       | <ul><li>[1] : Parça olarak kesim</li><li>[2] : Boş bir bölüm olarak kesim</li><li>(alım değeri)</li></ul> |  |  |  |  |  |
| F | FINISH FEEDRATE    | Son işlem için kesme besleme hızı<br>(alım değeri)                                                        |  |  |  |  |  |

5. RASGELE ŞEKİLLERİ GİRME HAKKINDA AYRINTILI AÇIKLAMALAR İŞLEM B-63874TR/05

## NOT

- 2 'OUTPUT DATA', program oluşturma şeklinde program penceresinde görüntülenen öğeler anlamına gelir. Yalnızca program görüntüleme amaçları için başvuruda bulunulabilir.
- 3 Parametre No.14851#0=1'in ayarlanmasıyla, boş öğe ve parça öğesi arasındaki köşe öğesi karşı yönde oluşturulabilir.

#### Rasgele şekillerin sonu: G1456 (ZX düzlemi)

Bu komut satırı, rasgele şekil komut satırları serisinin sonunda verilendir.

#### NOT

Rasgele şekiller serisinin G1450 (başlangıç noktası) ve G1456 (rasgele şekillerin sonu) arasını kapsaması gerekmektedir.

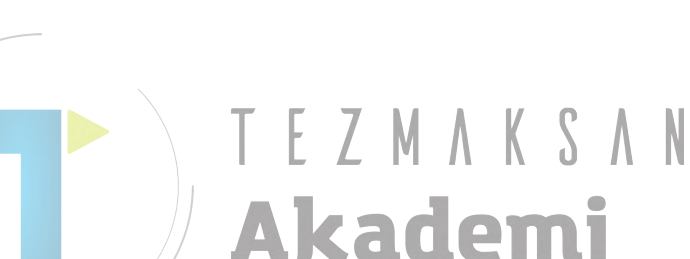

- 138 -

#### DIN509:

B-63874TR/05

[DIN509] yazılım tuşuna basılması alt pencereyi görüntüler. Gerekli veriler girilerek DIN509 için olan bir kesim şekli oluşturulabilir.

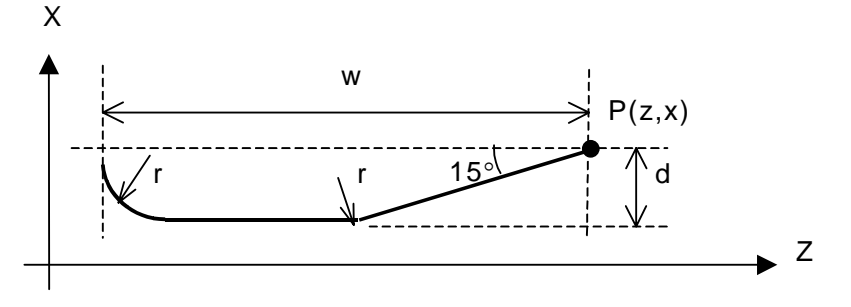

#### **DIN509F**:

[D509-F] yazılım tuşuna basılması alt pencereyi görüntüler. Gerekli veriler girilerek DIN509-F için olan bir kesim şekli oluşturulabilir.

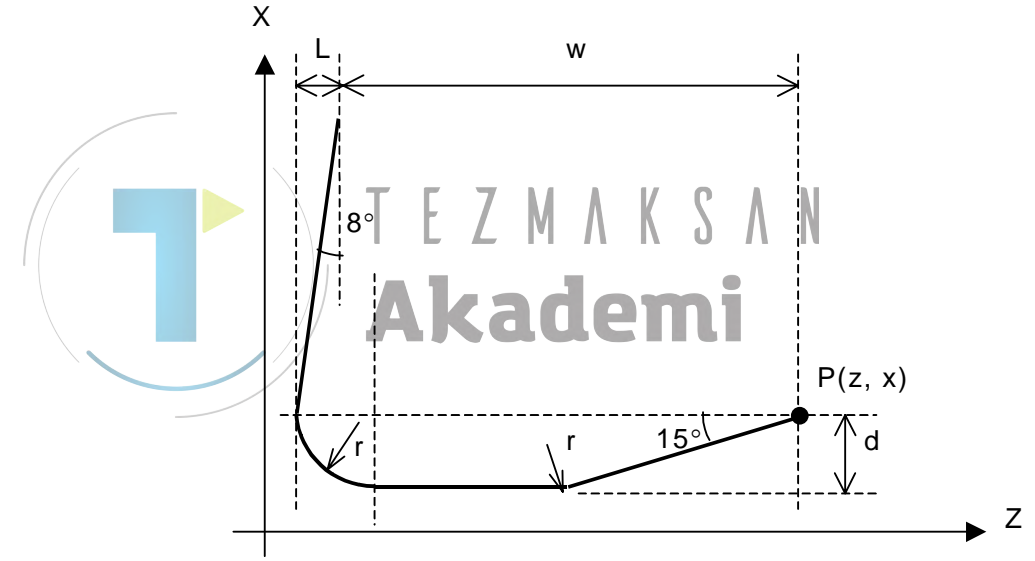

#### DIN76 :

[DIN76] yazılım tuşuna basılması alt pencereyi görüntüler. Gerekli veriler girilerek DIN76 için olan bir kesim şekli oluşturulabilir.

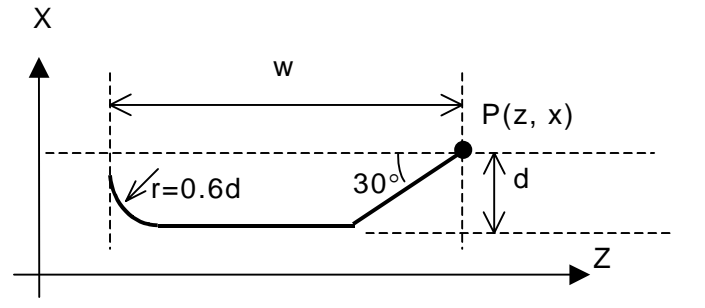

## **5.6** RASGELE ŞEKİL KOPYALAMA İŞLEVLERİ

Rasgele şekil oluşturma ekranında veya çevre programı alım ekranında belirli bir şekil alanı, yeni bir şekil olarak ilave olmak üzere kopyalanabilir (paralel kopya, ikiz kopyalama veya dönüşlü kopyalama).

İSLEM

- Paralel kopyalama Rasgele şeklin belirtilen alanı seçilen alandan sonra belirtilen sayıda kopyalanır.
- Dönüşlü kopyalama Rasgele şeklin belirtilen alanı seçilen alandan sonra belirtilen koordinatlarda belirtilen sayıda kopyalanır.
- İkiz kopyalama Rasgele şeklin belirtilen alanı, belirtilen simetri ekseniyle ilişkili olarak ikiz kopyalanır.

## 5.6.1 Rasgele Şekil Kopyalama İşlevini Seçme

Rasgele şekil düzenleme ekranında [>] yazılım tuşuna basıldığında görüntülenen [PARAL], [ROTATE] veya [MIRROR] yazılım tuşlarına basarak rasgele şekil kopyalama fonksiyonu seçilebilir.

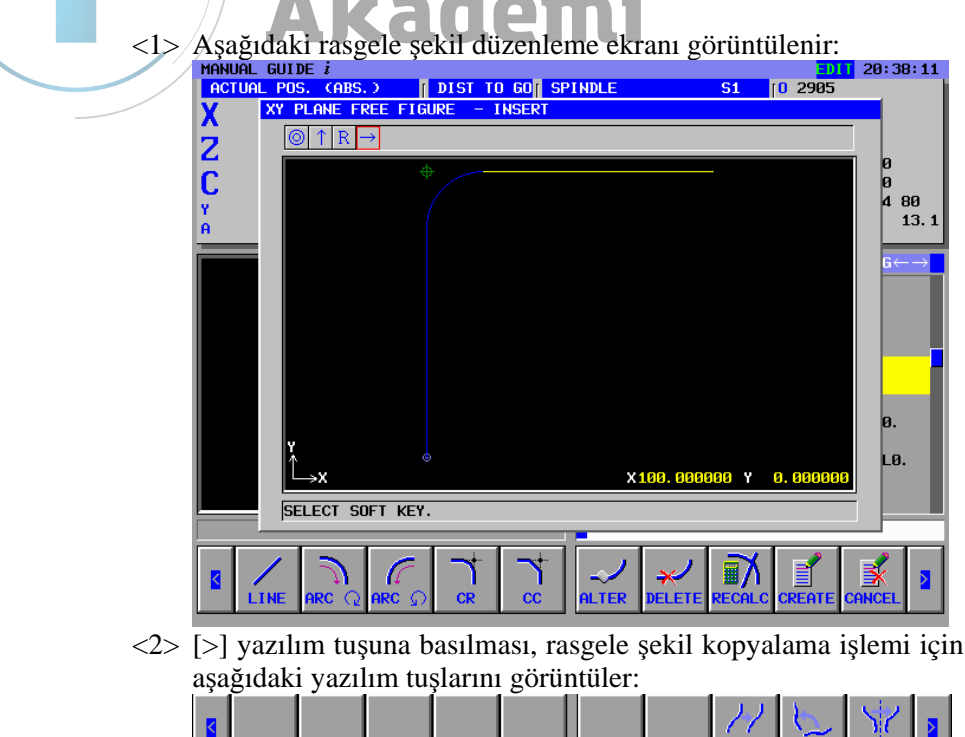

### 5.6.2 Kopyalama Koşulu Alım Ekranı

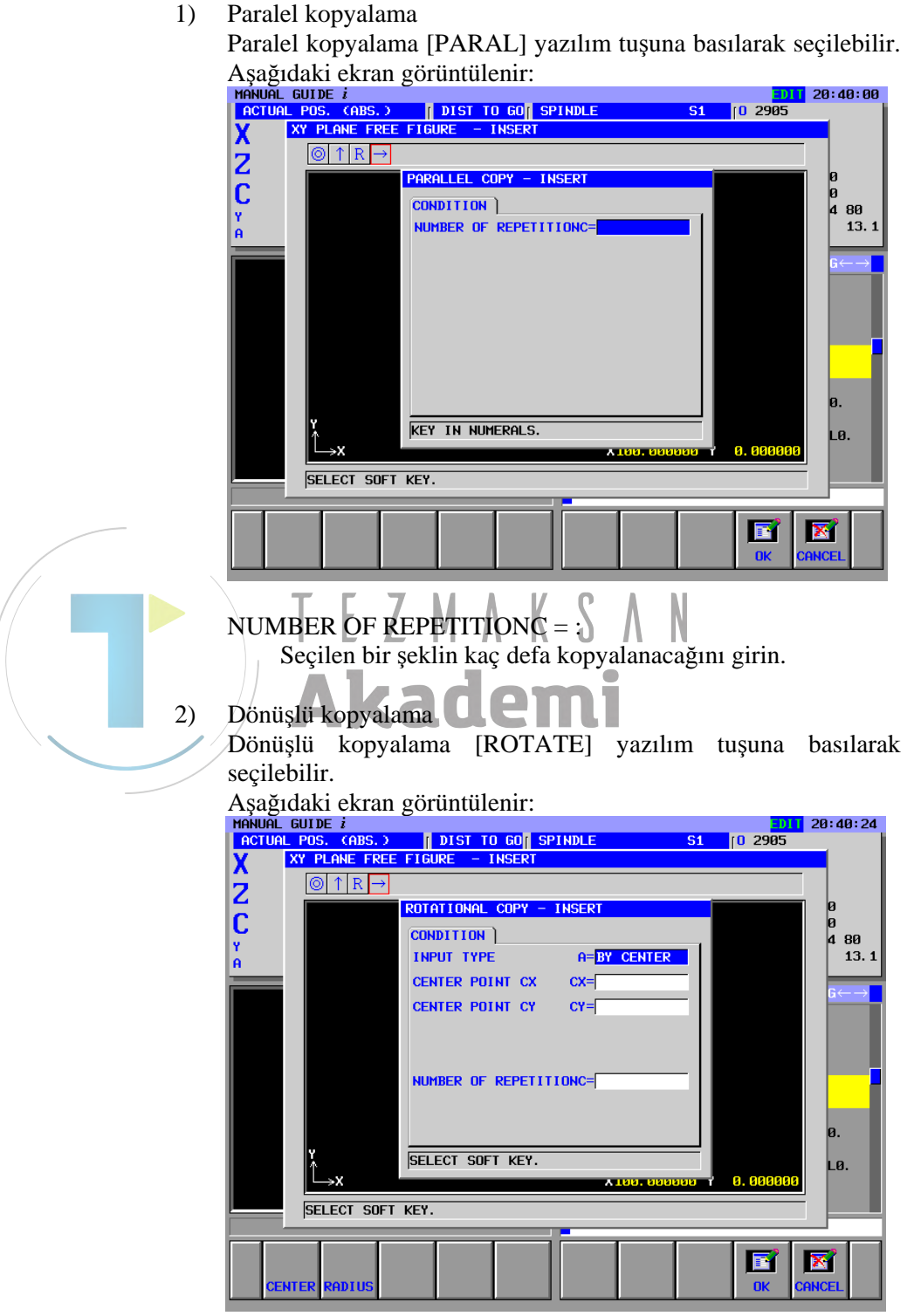

**INPUT TYPE :** 

Koşul alınması yöntemini belirtmek için [CENTER] veya [RADIUS]'u seçin.

B-63874TR/05

#### CENTER POINT CX, CENTER POINT CY :

Dönmenin yapıldığı dönme merkezinin X koordinatı ve Y koordinatını girin.

#### NUMBER OF REPETITIONC = :

Seçilen bir şeklin kaç defa kopyalanacağını girin.

"INPUT TYPE"'da "BY RADIUS" seçildiğinde aşağıdaki ekran görüntülenir: 
 GOTUTICUTERTIT:

 HANUAL GUIDE i

 ACTUAL POS. (ABS.)

 MARUAL POS. (ABS.)

 Image: Constraint of the second second se **D**11 20:40:39 **S1** [0 2905 ROTATIONAL COPY - INSERT Ø 4 CONDITION ) 80 13. 1 Y A INPUT TYPE A=BY RADIUS RADIUS R= D=CW ROTATION DIRECTION NUMBER OF REPETITIONC= KEY IN NUMERALS. LØ 0.00 SELECT SOFT KEY X **RADIUS** : Seçilen bir şeklin başlangıç veya bitiş noktasından dönme merkezi noktasına olan mesafesini girin.

#### **ROTATION DIRECTION :**

Dönme kopyalama işleminin yönünü belirtmek için [CW] veya [CCW]'yi seçin.

3) İkiz kopyalama

İkiz kopyalama [MIRROR] yazılım tuşuna basılarak seçilebilir. Aşağıdaki ekran görüntülenir:

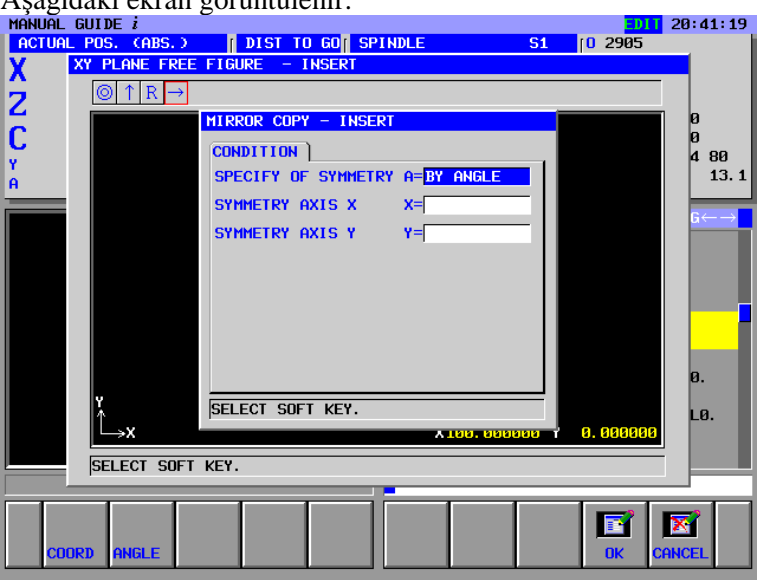

#### SPECIFY OF SYMMETRY :

Simetri eksenini belirtmek için yöntemi seçmek üzere [COORD] veya [ANGLE] yazılım tuşlarını kullanın.

#### SYMMETRY AXIS X, SYMMETRY AXIS Y :

İkiz kopyalama için simetri ekseninin geçtiği X ve Y koordinatlarını girin. Simetri ekseninin belirtilen şeklin ve bu X ve Y koordinatlarının bitiş noktasından geçmesi gerekir.

"SPECIFY OF SYMMETRY"'da "BY ANGLE" seçildiğinde aşağıdaki ekran görünür:

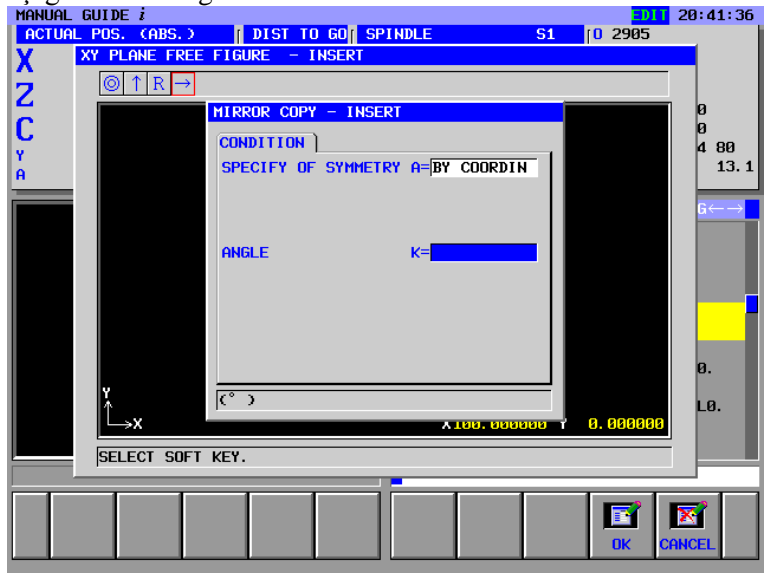

B-63874TR/05

#### ANGLE :

İkiz kopyalama işlemi için kullanılan simetri ekseni ve yatay eksen arasındaki açıyı girin. Yatay eksenin artı yönü 0'ı temsil eder°. Artı dikey eksen yönüne doğru oluşturulan bir açı için pozitif değer girin. Eksi dikey eksen yönüne doğru oluşturulan bir açı için negatif değer girin.

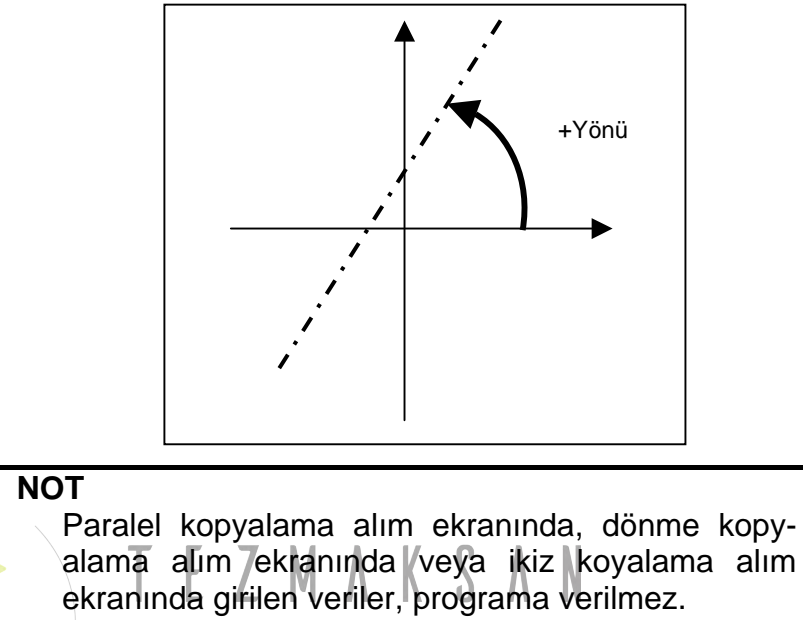

Kopyalama işlemi tipiyle girilen her bir şekil, rasgele bir şekil öğesi olarak otomatik olarak genişletilir, bu nedenle her bir şekil değiştirilebilir. Bununla birlikte kopyalama işleminden önceki durum otomatik olarak sürdürülemez.

#### Rasgele Şekil Kopyalama İşlemini Yürütme 5.6.3

Aşağıda açıklanan işlem prosedürünü kullanın. (Örnek) Paralel kopyalama

<1> Kopyalama alım ekranında tekrar sayısını girin sonra [OK]

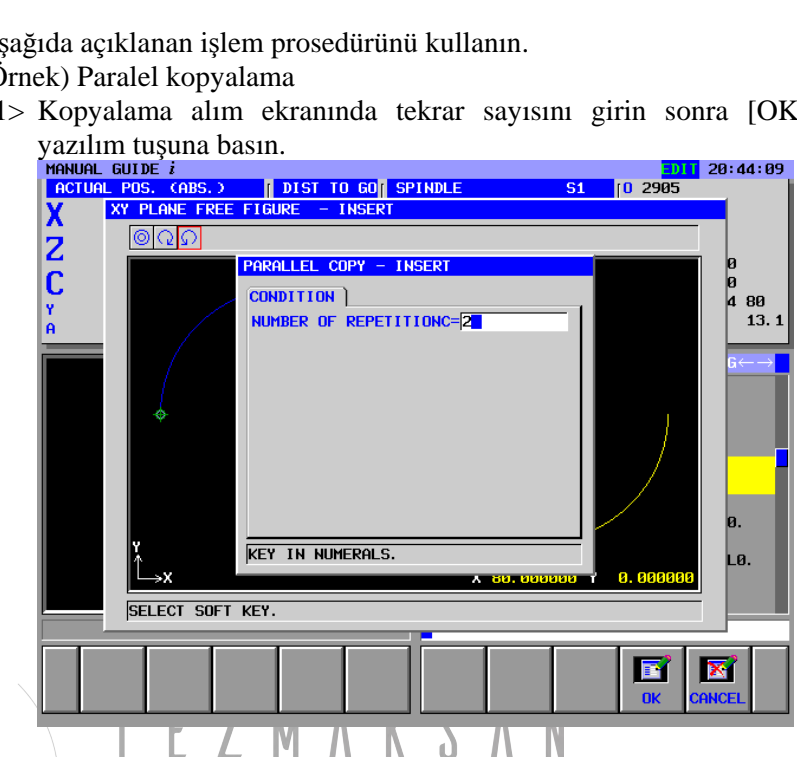

<2> Kopyalama kaynağı olarak kullanılan şekil alanını belirtme ekranı görünür. Alanın başlangıcında şekil öğesi simgesine imleci hareket ettirin, sonra [SELECT] yazılım tuşuna basın.

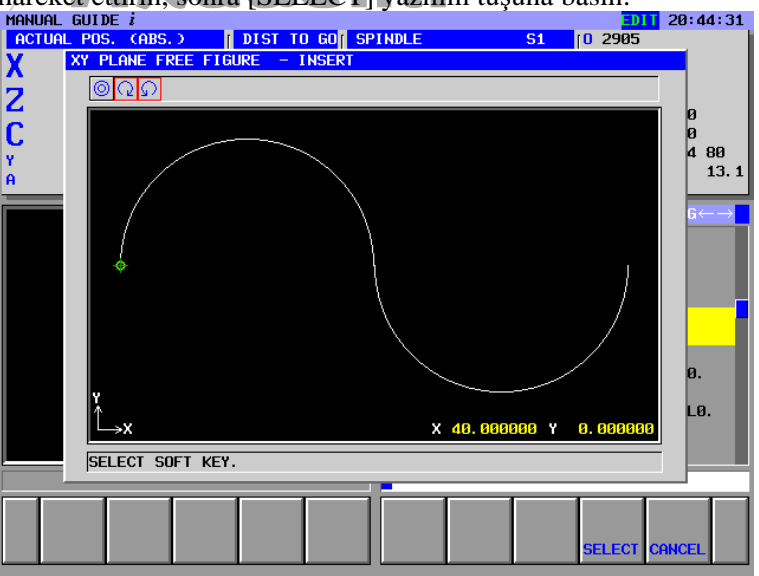

[CANCEL] yazılım tuşuna basılması, ekran görüntüsünü rasgele şekil düzenleme ekranı olarak değiştirir.

#### NOT

[SELECT] yazılım tuşuna basıldığında imlecin son şekle yerleştirildiği yerdeki şekilden seçilen kopyalama kaynağı aralıkları.

<3> Bu kez grafik penceresi, tekrarlı bir şekilde kopyalama işlemini yürüterek üretilen bir şekli görüntüler. Kopyalamayla üretilen bir

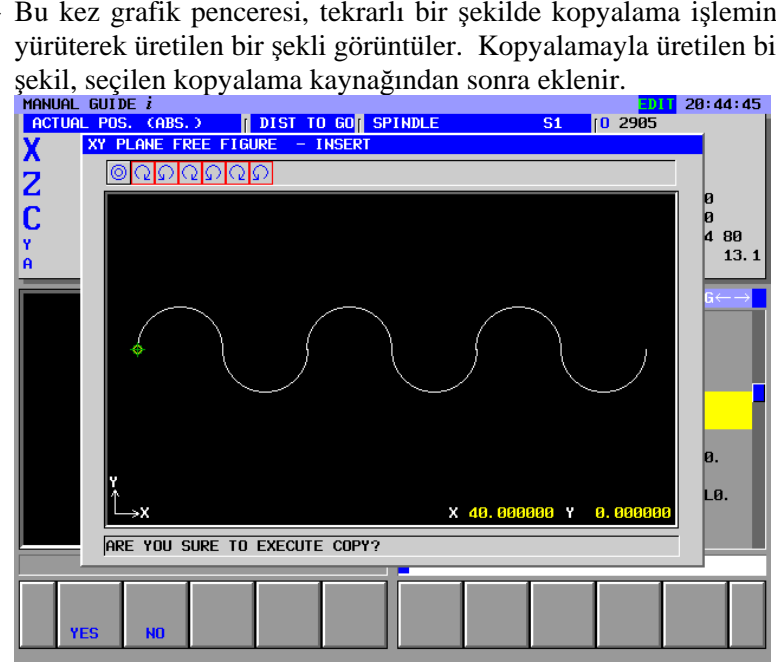

[NO] yazılım tuşuna basılması, ekran görüntüsünü önceki adım olarak değiştirir.

<4> Bitişte [YES]'e basılması, tekrarlı kopyalama işlemleriyle üretilen bir şekli onarır.

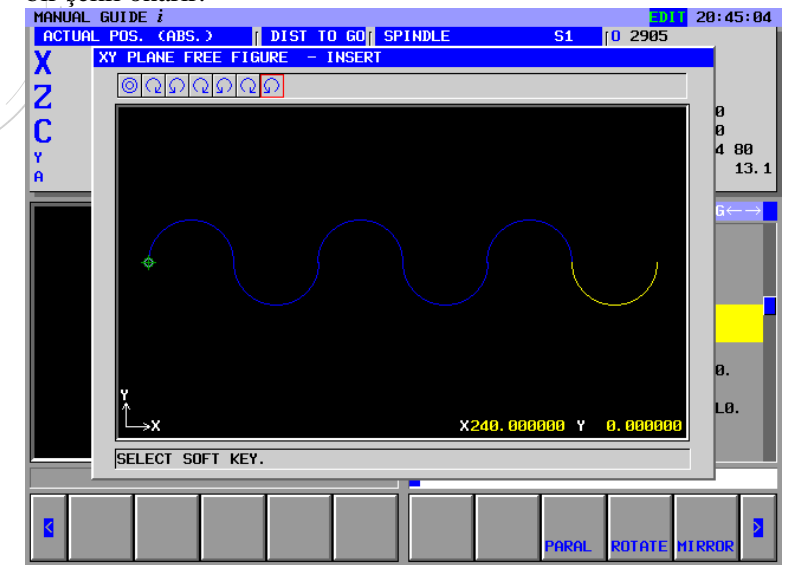

#### 5.6.4 Rasgele Şekil Kopyalama Yürütmesinden sonraki şekil

Kopyalanan bir şekli girmek için kullanılan ekran [ALTER]'i seçerek açıldığında, ayar alım öğeleri aşağıda açıklandığı gibi kopyalanmadan önce şekil için ayarlananlardan farklılık gösterir.

Düz bir çizgi için:

Yalnızca "LINE DIRECTION" ve "END POINT" alım öğeleri ayarlanır.

Bir yay için:

Yalnızca "RADIUS" ve "END POINT " alım öğeleri ayarlanır.

Bir kopyalama kaynak şekli, bir köşe R ve pah kırmayı içeriyorsa, köşe R ve pah kırma, kopyalamayla üretilen şekilde sırasıyla bir yay ve düz çizgidir.

Bunun nedeni paralel, dönme veya ikiz kopyalama işleminin, kopyalama kaynak şeklin bitiş noktası bilgisine göre gerçekleştirilmesidir. Bu nedenle kopyalama kaynağı şekli için ayarlanan "NEXT CONNECTION" gibi bilgiler kopyalamayla üretilen şekilde yansıtılmazlar.

### 5.6.5 Rasgele Şekil Kopyalama İşlemi Hakkında Notlar

- Kopyalama işlemi denemesine dayalı olan genişleme sonucu, maksimum izin verilen komut satırı sayısını aşarsa bir uyarı verilir.
- Son seçilen kopyalama kaynağı şekli bitiş noktasının onarılması gerekir.
- Seçilen kopyalama kaynağı şeklinden hemen önceki öğe bir köşe R veya pah kırma olmamalıdır. Ayrıca, seçilen kopyalama kaynağı şeklinin başlangıç öğesi ve bitiş öğesi bir köşe R ve pah kırma olmamalıdır.

# 6 MEM MODUNDAKİ İŞLEMLER

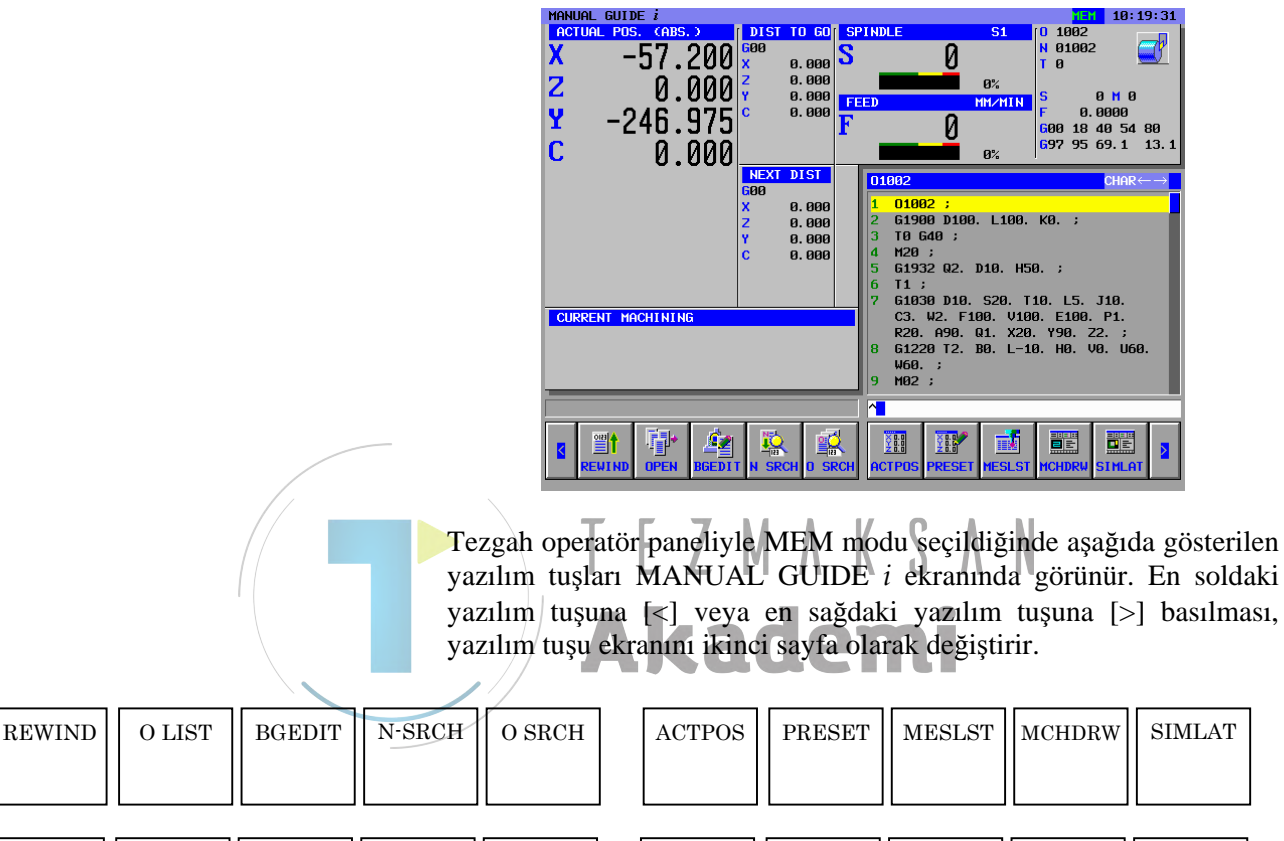

|        |        |        | <br>   | _ |       | <br> | <br>    |
|--------|--------|--------|--------|---|-------|------|---------|
| NC CNV | P TIPI | Q TYPE | WRK CO |   | T-OFS |      | SETTING |
|        | (Not)  | (Not)  |        |   |       |      |         |
|        |        |        |        |   |       |      |         |

[SETTING], [WRK CO] ve [T-OFS] için bkz. Bölüm 10, Parça II "AYAR VERİLERİ,".

#### NOT PROGRAM RE-START (PROGRAM YENİDEN BAŞLATMA) isteğe bağlı fonksiyonu olduğunda [P TYPE] ve [Q TYPE] yazılım tuşu ekranda görüntülenir.

#### *6.1* **BİR PARÇA İŞLEME PROGRAMINI GERİ SARMA**

| REWIND         | O LIST | BGEDIT | N-SRCH | O SRCH | ACTPOS | PRESET | MESLST | MCHDRW | SIMLAT |
|----------------|--------|--------|--------|--------|--------|--------|--------|--------|--------|
|                |        |        |        |        |        |        |        |        |        |
| $\overline{1}$ |        |        |        |        |        |        |        |        |        |

[REWIND]'a basarak seçilen bir programın başlangıcına dönebilirsiniz.

#### *6.2* PARÇA İŞLEME PROGRAMLAMA LİSTESİYLE DÜZÉNLÉME

| REWIND O LIST BGEDIT N-SRCH O | SRCH ACTPOS PRESET MESLST MCHDRW SIMLAT                                                                                                    |
|-------------------------------|----------------------------------------------------------------------------------------------------|
| [O-LI<br>bir per              | ST]'e basarak kayıtlı parça işleme programları listesini gösteren<br>icere görüntülenir.<br>PROGRAM<br>PROGRAM NUM. USED/FREE 17 / 383<br>HEMORY AREA USED/FREE 2280 / 516060                                                                                                    |
|                               | NO.:         COMMENT         MODIFIED DATE         SIZE(CHAR.)           2020:         2002-07-23         09:51         120           1040:         2002-07-12         20:41         120           2024:         2002-07-12         20:41         120           2025:         2002-07-12         22:07         120           2031:         2002-07-13         22:21         120           2032:         2002-07-13         21:30         120           2011:         2002-07-29         18:32         60           2132:         2002-07-14         21:58         120 |
|                               | 2040:       2002-07-16       13:24       120         1999:       2002-07-15       16:09       60         2041:       2002-07-16       13:24       60         2003:       2002-07-17       11:17       60         0001:       2002-07-19       11:49       60         0001:       2002-07-19       11:49       60                                                                                                    |
| Parça<br>tuşları              | işleme programlarını seçmenizi sağlayan aşağıdaki yazılın<br>görünür.                                                                                                    |

|  |  |            | SEARCH               |                                                             |                                                      | SRTORD                                               | OPEN                                   | CANCEL                                |                 |
|--|--|------------|----------------------|-------------------------------------------------------------|------------------------------------------------------|------------------------------------------------------|----------------------------------------|---------------------------------------|-----------------|
|  |  |            |                      |                                                             |                                                      |                                                      |                                        |                                       |                 |
|  |  | [SE        | EARCH] :             | Programları<br>tuşlarla aran<br>sonra [SEA]<br>kullanılarak | arama içi<br>mak istedi<br>RCH]'e bas<br>kapatılabil | in bir pen<br>ğiniz prog<br>sın. Arama<br>lir.       | cere görü<br>ram numa<br>penceresi     | nür. Sayıs<br>ırasını giri<br>[CANCE] | al<br>n,<br>L]  |
|  |  | [OI        | PEN] :               | Yukarıdaki<br>↓ imleç<br>numarasına<br>basın. Sonra         | arama işler<br>tuşlarını<br>imleci han<br>program s  | nini gerçel<br>kullanaral<br>reket ettirc<br>eçilir. | kleştirdikte<br>istenile<br>likten som | n veya ↑<br>n progra<br>ra [OPEN]     | ve<br>Im<br>]'e |
|  |  | [CA<br>[SF | ANCEL] :<br>RTORD] : | Liste pencer<br>Bu yazılım<br>görüntülene<br>geçiş yapar.   | esini kapat<br>tuşu, artan<br>n program              | n ve azala<br>n ve azala<br>lların sıra              | ın sırada (<br>lama düze               | olmak üze<br>eni arasınd              | re<br>da        |

## 6.3 BIR PROGRAMDA SIRA NUMARASINI ARAMA

| REWIND | O LIST | BGEDIT | N-SRCH | O SRCH | ACTPOS | PRESET | MESLST | MCHDRW | SIMLAT |
|--------|--------|--------|--------|--------|--------|--------|--------|--------|--------|
|        |        |        |        |        |        |        |        |        |        |

Sayısal tuşları kullanarak aramak istediğiniz sıra numarasını girdiğinizde ve [N SRCH]'e bastığınızda sıra numarasına sahip komut satırını arayabilirsiniz.

Herhangi bir veri girmeden [N SRCH]'e bastığınızda sonuç olarak sıra numarası (N) aranır.

Sıra numarası bulunmazsa bir uyarı görüntülenir. Bir tuşa basılarak serbest bırakılabilir.

## 6.4 PARÇA İŞLEME İŞLEMİ İÇİN BİR PROGRAM SEÇME

| REWIND | O LIST | BGEDIT N-SRO | CH O SRCH                                                                | ACTPOS                                               | PRESET                                          | MESLST                                               | MCHDRW                              | SIMLAT                                    |
|--------|--------|--------------|--------------------------------------------------------------------------|------------------------------------------------------|-------------------------------------------------|------------------------------------------------------|-------------------------------------|-------------------------------------------|
|        |        |              |                                                                          | EZN                                                  | ΛΚ                                              | SΛ                                                   | N                                   |                                           |
|        |        |              | Sayısal tuşları<br>girdiğinizde ve<br>seçilir ve progr<br>Herhangi bir t | kullanarak<br>[O SRCH]<br>am penceres<br>uş girmeder | seçmek<br>'ye bastığı<br>sinde görü<br>n [O SRC | istediğiniz<br>nızda prog<br>ntülenir.<br>H]'ye bası | z program<br>ram numa<br>larak sonr | numarasını<br>ralı program<br>aki program |
|        |        |              | seçilir.                                                                 |                                                      |                                                 | -                                                    |                                     |                                           |
|        |        |              | Parame                                                                   | etre No.3<br>gi bir veri                             | 3202#3,<br>girmede                              | "1" ola<br>en [O SI                                  | arak aya<br>RCH]'a b                | arlanırsa<br>basılarak                    |

## 6.5 GEÇERLİ KONUM EKRANINI DEĞİŞTİRME

| REWIND | O LIST | BGEDIT | N-SRCH | O SRCH | ACTPOS | PRESET | MESLST | MCHDRW | SIMLAT |
|--------|--------|--------|--------|--------|--------|--------|--------|--------|--------|
|        |        |        |        |        |        |        |        |        |        |
|        |        |        |        |        |        |        | I      |        |        |

sonraki program seçilmez.

[ACTPOS]'a basılarak ekranın üst bölümündeki durum ekranı penceresinde geçerli konum ekranı sırası şu şekilde değişir "ACTUAL POS. (ABS)"  $\rightarrow$  "ACTUAL POS. (RELATIVE)"  $\rightarrow$  "ACTUAL POS. (MACHINE)"

El çarkı ile besleme seçeneği fonksiyonu eklenirse, konum ekranı şu sırada değişir "ACTUAL POS. (ABS)"  $\rightarrow$  "ACTUAL POS. (RELATIVE)"  $\rightarrow$  "ACTUAL POS. (MACHINE)"  $\rightarrow$  "HANDLE INTER.(INPUT)"  $\rightarrow$  "HANDLE INTER.(OUTPUT)"

#### *6.6* BAĞIL KOORDİNATLARIN ÖNAYARINI YAPMA

| REWIND | O LIST | BGEDIT | N-SRCH           | O SRCH                                     | ACTPOS         PRESET         MESLST         MCHDRW         SIMLAT                                                                                                    |
|--------|--------|--------|------------------|--------------------------------------------|----------------------------------------------------------------------------------------------------|
|        |        |        | [PI<br>sağ<br>Ba | RESET]'e<br>ilayan bağ<br>X<br>Z<br>Y<br>C | basılarak bağıl koordinatların önayarını yapmanızı<br>l koordinatlar önayar penceresi görüntülenir.<br>UDE :<br>-57.200<br>0.000 ; 0.000<br>-246.975<br>0.000<br>HEXT DIST<br>0.000<br>HEXT DIST |
| ORIGIN | ALL 0  |        |                  |                                            | Actes letri Alter CANCEL                                                                                                    |
|        |        |        | [0<br>[A<br>Aç   | RIGIN] :<br>LL 0] :<br>ıklama)             | İmleç tuşlarıyla seçilen ekseni "0" olarak ayarlayın. Bu<br>kez bağıl koordinatların önayarı yapılmaz.<br>Tüm eksenleri "0" olarak ayarlayın. Bu kez bağıl<br>koordinatların önayarı yapılmaz.<br>Sayısal tuşları kullanarak ve sonra <b>INPUT</b> tuşuna<br>basarak önayarını yapmak istediğiniz değeri girerek,<br>imleçle seçilen bir eksen için istenilen koordinat<br>değerini ayarlayabilirsiniz. Bu kez yukarıda açıklandığı<br>gibi bağıl koordinatların henüz önayarı yapılmaz.                                                                                                    |
|        |        |        | [A               | CTPOS] :                                   | Ekranın üst bölümündeki durum ekranı penceresinde<br>geçerli konum ekranı sırasını şu şekilde değiştirin<br>"ACTUAL POS. (ABS)" $\rightarrow$ "ACTUAL POS.<br>(RELATIVE)" $\rightarrow$ "ACTUAL POS. (MACHINE)."<br>El çarkı ile besleme seçeneği fonksiyonu eklenirse,<br>konum ekranı şu sırada değişir "ACTUAL POS. (ABS)"<br>$\rightarrow$ "ACTUAL POS. (RELATIVE)" $\rightarrow$ "ACTUAL POS.<br>(MACHINE)" $\rightarrow$ "HANDLE INTER.(INPUT)" $\rightarrow$<br>"HANDI F INTER (OUTPUT)"                                                                                                    |
|        |        |        | [A]<br>[C.       | LTER]<br>ANCEL]                            | <ul> <li>Yukarıdaki işlemle ayarlanan koordinat değerlerine göre<br/>bağıl koordinatların önayarını yapın. Bu yazılım tuşu<br/>ayrıca bağıl koordinatlar önayar penceresini kapatır.</li> <li>Koordinatların önayarını iptal edin ve sadece pencereyi<br/>kapatın.</li> </ul>                                                                                                    |

## 6.7 ÖLÇME SONUÇLARINI GÖRÜNTÜLEME

| REWIND | O LIST | BGEDIT | N-SRCH | O SRCH | ACTPOS | PRESET | MESLST         | MCHDRW | SIMLAT |
|--------|--------|--------|--------|--------|--------|--------|----------------|--------|--------|
|        |        |        |        |        |        |        |                |        |        |
|        |        |        |        |        |        |        | $\overline{1}$ |        |        |

[MESLST]'e basılarak ölçme sonuçları listesini gösteren bir pencere görüntülenebilir. Bu pencerenin ayrıntıları için "MANUAL GUIDE *i* Operatör Kılavuzuna (Ayar Kılavuzu Fonksiyon))" veya takım tezgahı üreticisi tarafından oluşturulan kılavuza bakın.

## 6.8 PARÇA İŞLEME SİMÜLASYON PENCERESİNİ GÖRÜNTÜLEME

| REWIND | O LIST | BGEDIT | -SRCH O        | SRCH                    | ACTPOS                   | PRESET                  | MESLST               | MCHDRW                   | SIMLAT                             |
|--------|--------|--------|----------------|-------------------------|--------------------------|-------------------------|----------------------|--------------------------|------------------------------------|
|        |        |        |                | Τ                       | EZN                      |                         | SΛ                   | N                        |                                    |
|        |        |        | [SIMI<br>görün | LAT]'a b<br>tülenebilir | asılarak<br>. Parça işle | bir parça<br>me simülas | işleme<br>syonu için | simülasyor<br>bkz. Bölür | n penceresi<br>n 9, Parça II,<br>" |
|        |        |        | PAR<br>Parça   | ÇA IŞLEI<br>işleme sin  | nülasyon p               | enceresini l            | kapatmak i           | ŞLEMLER<br>için [GRPC    | )<br>FF]'e basın.                  |

## 6.9 PARÇA İŞLEME PENCERESİ SIRASINDAKİ ÇİZİMİ GÖRÜNTÜLEME

| REWIND | O LIST | BGEDIT | N-SRCH | O SRCH | ACTPOS | PRESET | MESLST | MCHDRW | SIMLAT |
|--------|--------|--------|--------|--------|--------|--------|--------|--------|--------|
|        |        |        |        |        |        |        |        |        |        |

[MCHDRW]'a basılarak bir parça işleme sırasındaki çizim penceresi görüntülenebilir. Parça işleme sırasındaki çizim ayrıntıları için bkz. II.9, "PARÇA İŞLEME SİMÜLASYONU İŞLEMLERİ".

Parça işleme sırasındaki çizim penceresini kapatmak için [GRPOFF]'e basın.

#### 6.10 **BG DÜZENLEME**

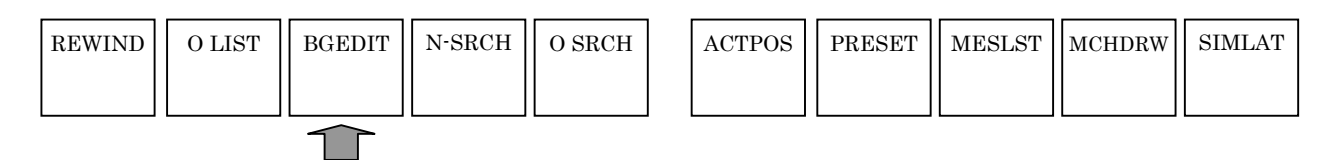

[BGEDIT]'e basılarak arka plan düzenleme fonksiyonu kullanılabilir. Arka plan düzenleme fonksiyonu ayrıntıları için bkz. II.11, "ARKA PLAN DÜZENLEME İŞLEMLERİ".

#### 6.11 NC PROGRAM DÖNÜŞTÜRME

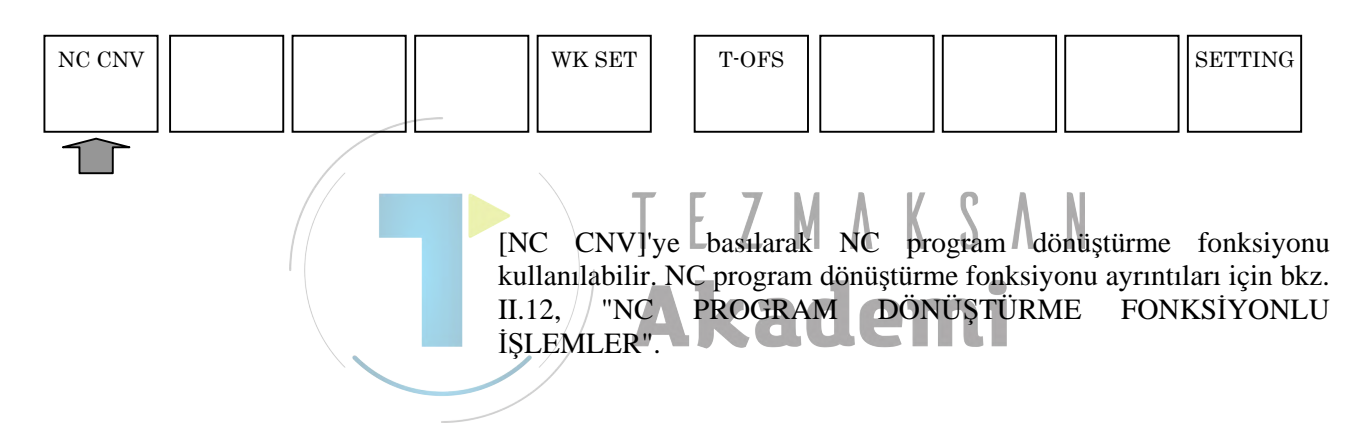

## 6.12 SONRAKİ KOMUT SATITI GÖRÜNTÜ FONKSİYONU

Simülasyon yürütmesi veya MEM modunda veya MDI modundaki işlem sırasında sonraki yürütülecek komut satırının hareket mesafesi verileri görüntülenir.

#### NOT

- Gerçek parça işleme sırasında gerçek şekilde yürütülen komut satırının hareket mesafesi "DIST TO GO" sütunlarında görüntülenir, ancak parça işleme simülasyonu sırasında 0 değeri her zaman bu sütunlarda görüntülenir.
- 2 Tekli komut satırı işlemi sırasında sonraki yürütülecek komut satırının hareket mesafesi verilerini görüntülemek için parametre No.3106#2'yi "1" olarak ayarlayın.
- Gerçek parça işleme sırasında parça işleme simülasyonu ya da yol çizimi olması durumunda yürütülmez

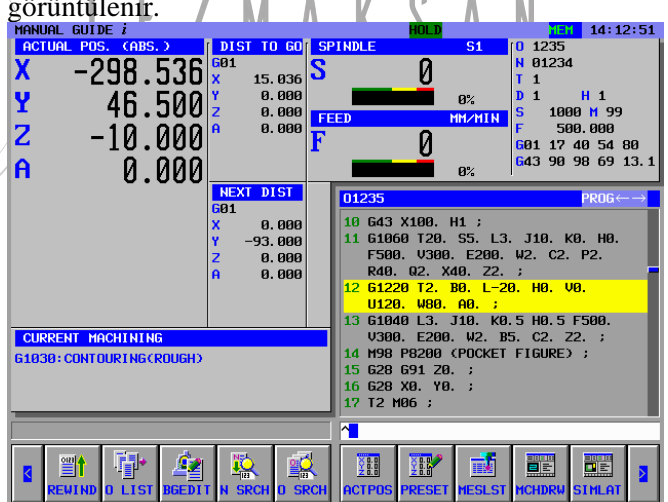

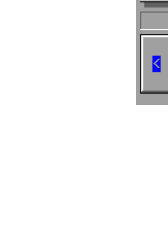

 Gerçek parça işleme sırasında parça işleme simülasyonu ya da yol çizimi olması durumunda yürütülür Genellikle sonraki komut satırını hareket mesafesi

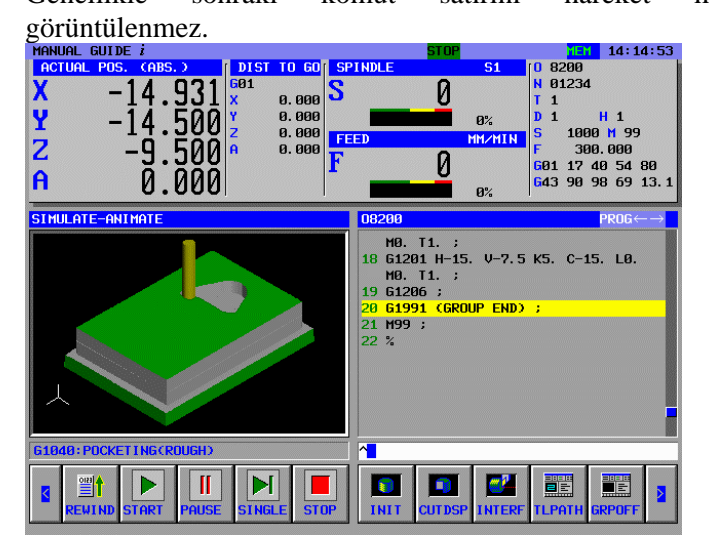

[CHGDSP]'e basılması iş mili ekranını ve geçerli ilerleme hızı bilgisini siler ve sonraki komut satırının hareket mesafesi verilerini görüntüler. [CHGDSP]'ye tekrar basılması, ekranı iş mili ekranına ve geçerli ilerleme hızı bilgisine geri döndürür.

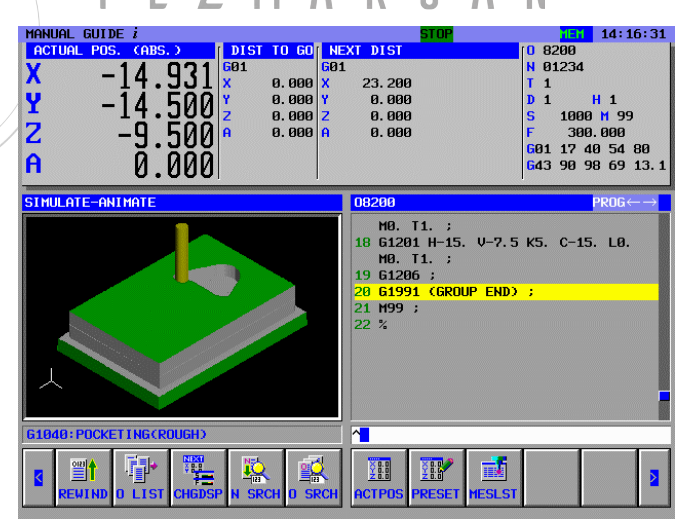

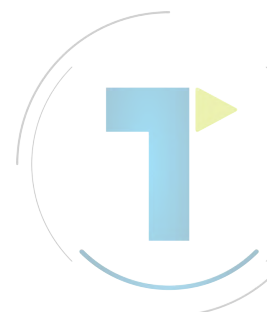

## 6.13 PROGRAM YENİDEN BAŞLATMA İŞLEVİ

Örneğin bir takım kırıldığında veya tatillerden sonra işlemenin yeniden başlatılacağı zaman, yeniden başlatılacak işlemeden gelen bir komut satırının komut satırı numarası veya sıra numarası, komut satırından yeniden başlatılacak olan işlemeyi etkinleştirmek için bu fonksiyon kullanılarak tanımlanabilir. Bu fonksiyon ayrıca yüksek hızlı program kontrolü fonksiyonu olarak kullanılabilir.

İki yeniden başlatma yöntemi mevcuttur: P tipi ve Q tipi.

NOT

Bu fonksiyonu kullanmak için program yeniden başlatma konumuna olan hareket sırasının parametre No. 7310'da ayarlanması gerekir.

## 6.13.1 [P TYPE] Yazılım tuşu

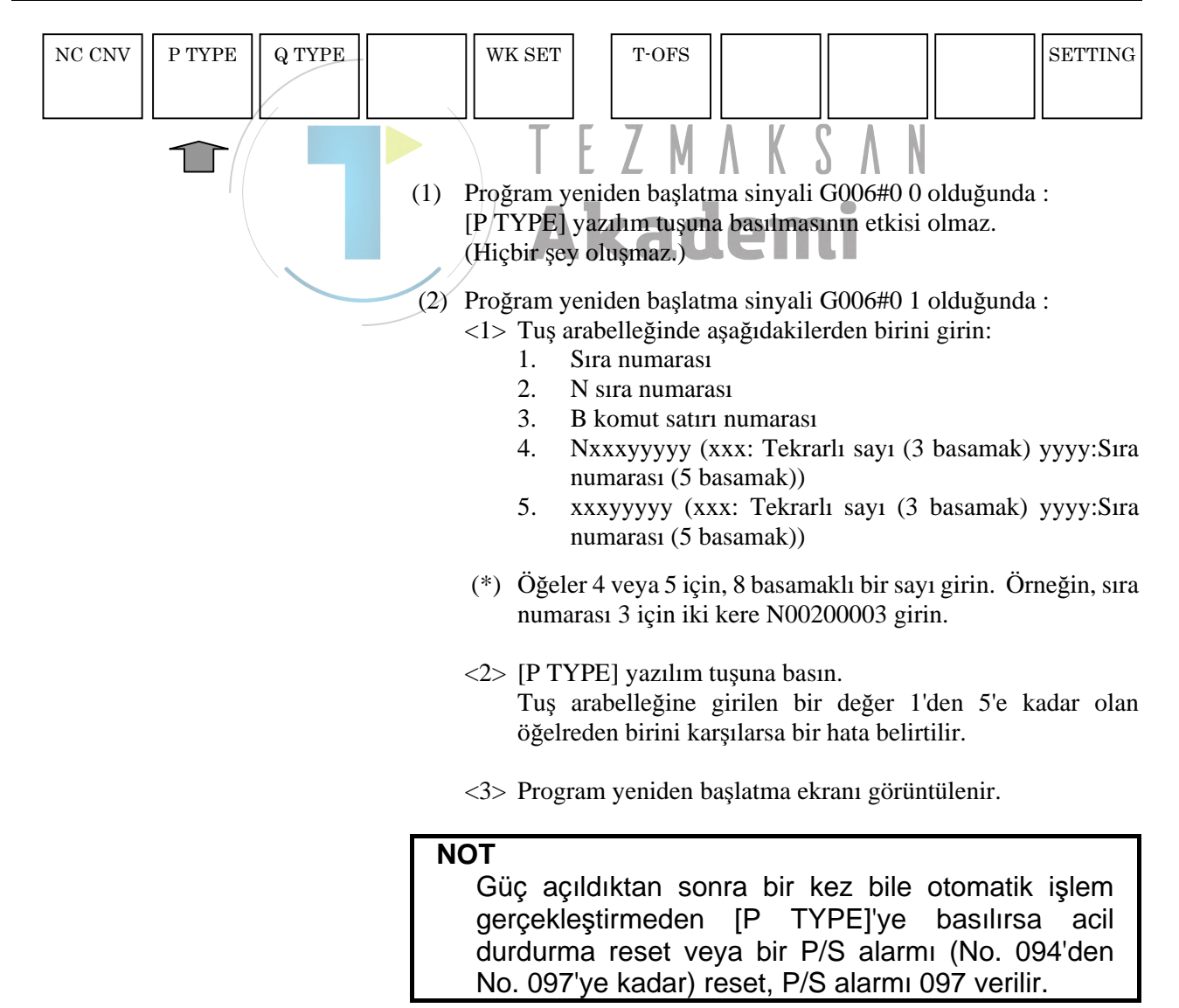

## 6.13.2 [Q TYPE] Yazılım tuşu

| NC CNV | P TYPE | Q TYPE |                                     | WK SET                                                                                                    | T-OFS                                                                                                    |                                                                                                    |                                                                                    |                                                                        | SETTING                        |
|--------|--------|--------|-------------------------------------|----------------------------------------------------------------------------------------------------|----------------------------------------------------------------------------------------------------|----------------------------------------------------------------------------------------------------|------------------------------------------------------------------------------------|------------------------------------------------------------------------|--------------------------------|
|        |        | Î      | (1) Pr<br>[Q<br>oli<br>(2) Pr<br><1 | oğram yeni<br>2 TYPE] ya<br>uşmaz.)<br>oğram yeni<br>> Tuş arab<br>1. Sıra<br>2. N s<br>3. B k<br>4. Nx<br>nur<br>5. xxx<br>nur | den başlatma<br>azılım tuşuna<br>den başlatma<br>belleğinde aşaş<br>a numarası<br>sıra numarası<br>comut satırı nu<br>xxyyyyy (xxx<br>narası (5 basa<br>xyyyyy (xxx:<br>narası (5 basa | sinyali G0<br>basılmasın<br>sinyali G0<br>ğıdakilerde<br>umarası<br>(: Tekrarlı<br>umak))<br>Tekrarlı s<br>umak)) | 06#0 0 old<br>1n etkisi o<br>06#0 1 old<br>en birini gi<br>sayı (3 ba<br>ayı (3 ba | luğunda :<br>lmaz. (Hiç<br>luğunda :<br>rin:<br>samak) yy<br>samak) yy | ;bir şey<br>yy:Sıra<br>yy:Sıra |
|        |        |        | (*)                                 | <ul> <li>Öğeler 4<br/>numaras</li> <li>[Q TYP]<br/>Tuş ara<br/>öğelrede</li> <li>Program</li> </ul>                             | veya 5 için, 8<br>1 3 için iki ke<br>E] yazılım tuş<br>belleğine gir<br>en birini karşıl<br>1 yeniden başl                                                                             | B basamaklı<br>re N002000<br>suna basın,<br>ilen bir d<br>larsa bir ha<br>atma ekran                              | bir sayı gi<br>003 girin.<br>eğer 1'der<br>ta belirtilin<br>1 görüntül             | irin. Örneğ<br>n 5'e kada<br>:.<br>enir.                               | ğin, sıra<br>ar olan           |

## MDI MODUNDAKİ İŞLEMLER

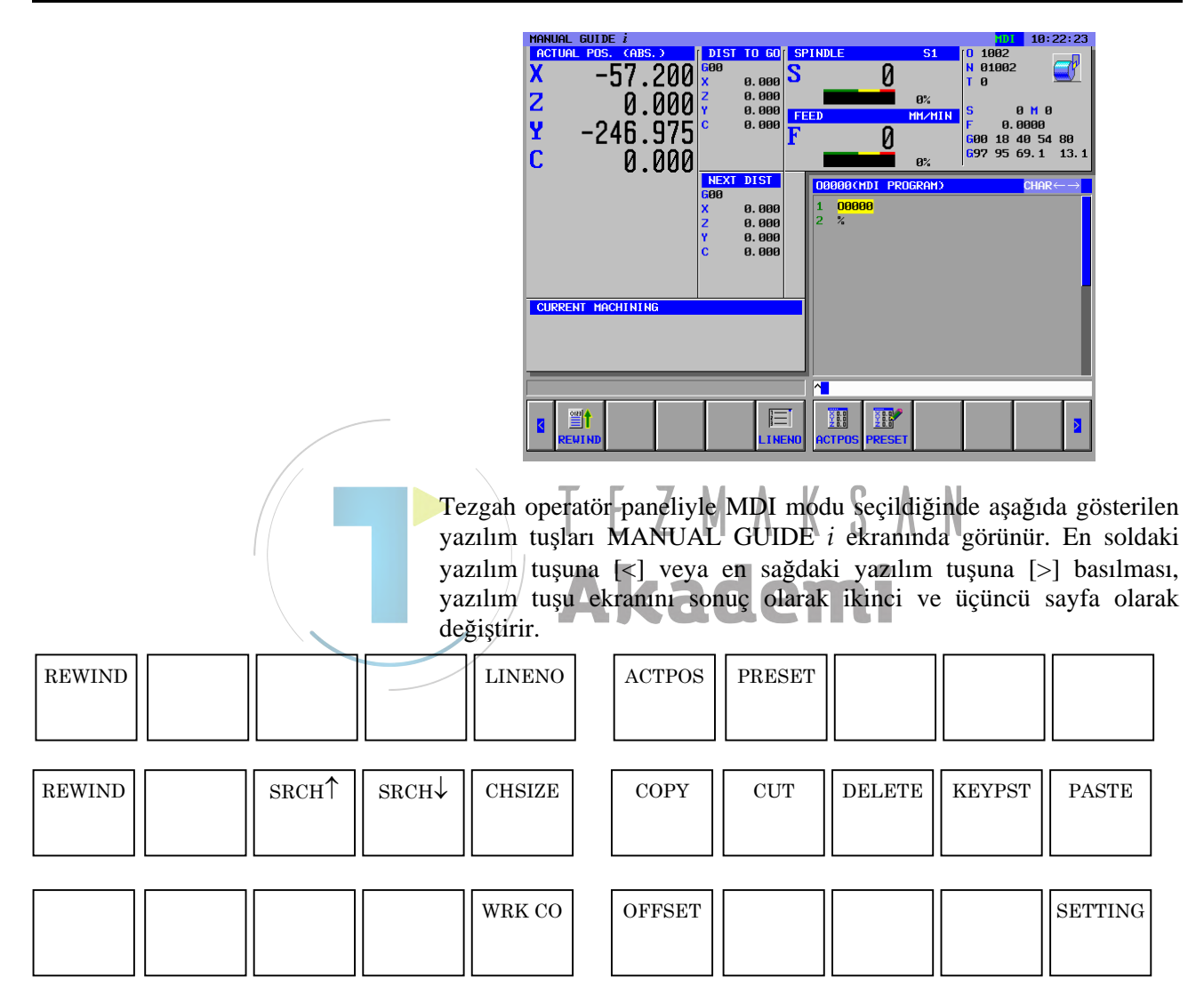

Birinci sayfadaki [ACTPOS] ve [PRESET] yazılım tuşları için aşağıdaki bölümlere bakın:

6.5 GEÇERLİ KONUM EKRANINI DEĞİŞTİRME 6.6 BAĞIL KOORDİNATLARIN ÖN AYARINI YAPMA
İkinci ve üçüncü sayfalardaki yazılım tuşları, MDI tarafından girilen düzenleme parça işleme programları için kullanılır. Bu yazılım tuşları hakkındaki ayrıntılar için aşağıdaki bölümlere bakın:

- 3.1 PARÇA İŞLEME PROGRAM PENCERESİ VE DÜZENLEME
- 3.6 ARAMA (İLERİ VE GERİ)
- 3.7 KESME
- 3.8 KOPYALAMA
- 3.9 YAPIŞTIRMA
- 3.10 SİLME
- 3.11 GİRİŞ YAPIŞTIRMA

[SETTING] için Bölüm 10'a bakın, Bölüm II'de "AYAR VERİLERİ,".

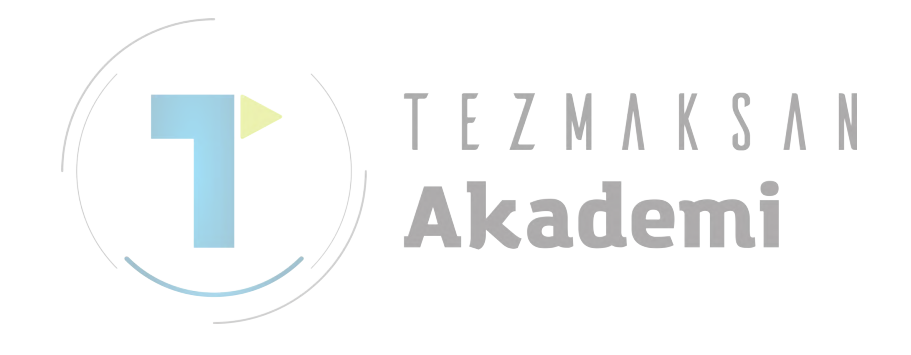

# 8

# MANÜEL MODDAKİ İŞLEMLER (HANDLE VE JOG)

|               | MANUAL GUIDE i     |                    | HND 14                                                               | :36:49               |
|---------------|--------------------|--------------------|----------------------------------------------------------------------|----------------------|
|               | -298536            | DIST TO GO         | SPINDLE S1 0 1235<br>N 01234                                         |                      |
|               | Y 46.500           | Y 0.000<br>Z 0.000 |                                                                      | 99                   |
|               | <b>Z</b> -10.000   | A 0.000            | F 900<br>F 9 600 17 40 54                                            | 4 80                 |
|               | A 0.000            |                    | 649 90 98 69<br>0%                                                   | 9 13.1               |
|               |                    | NEXT DIST<br>G00   | 01235 PRO                                                            | G←→                  |
|               |                    | X 0.000<br>Y 0.000 | 12 G1220 12. 80. L-20. H0. V0.<br>U120. W80. A0. ;                   |                      |
|               |                    | 2 0.000<br>A 0.000 | 13 G1040 L3. J10. K0.5 H0.5 F500.<br>V300. E200. W2. B5. C2. 22. ;   |                      |
|               |                    |                    | 14 M98 P8200 (POCKET FIGURE) ;<br>15 G28 G91 Z0. ;<br>15 G28 X0 X0 · |                      |
|               | CURRENT MACHINING  |                    | 17 T2 M06 ;                                                          |                      |
|               |                    |                    | 10 02 ;<br>19 M03 S1500 ;<br>20 600 690 654 X0 X0 ;                  |                      |
|               |                    |                    | 21 G43 X100. H2 ;                                                    |                      |
|               |                    | 1 1                |                                                                      |                      |
|               |                    |                    |                                                                      | 2                    |
|               |                    |                    |                                                                      |                      |
|               | -                  |                    |                                                                      |                      |
|               | Tezgah operatör    | paneliyle          | e handle veya jog modu s                                             | seçildiğinde aşağıda |
|               | gösterilen yazılın | n tuşları          | MANUAL GUIDE <i>i</i> ekra                                           | nında görüntülenir.  |
| MESURE MESLST |                    | ACTPOS             | PRESET                                                               | SETTING              |
|               |                    |                    |                                                                      |                      |
|               |                    |                    |                                                                      |                      |

### NOT

1 Ayar kılavuzu isteğe bağlı fonksiyonu eklendiğinde yalnızca [MESURE] ve [MESLST] görüntülenir.

[MESURE]'a basılarak manüel modda gerçekleştirilen ayar kılavuzu fonksiyonları için olan bir pencere görüntülenir. [MESLST]'e basılarak ölçme sonuçları listesini gösteren bir pencere görüntülenir. Bu pencerelerin ayrıntıları için bkz. Bölüm IV, "Kurulum Kılavuzu". [ACTPOS] ve [PRESET] yazılım tuşları için aşağıdaki bölümlere bakın:

### 6.5 GEÇERLİ KONUM EKRANINI DEĞİŞTİRME 6.6 BAĞIL KOORDİNATLARIN ÖN AYARINI YAPMA

[SETTING] için Bölüm 10'a bakın, Bölüm II'de "AYAR VERİLERİ,".

# 9 PARÇA İŞLEME SİMÜLASYONU VE PARÇA İŞLEME SIRASINDA ÇİZİM

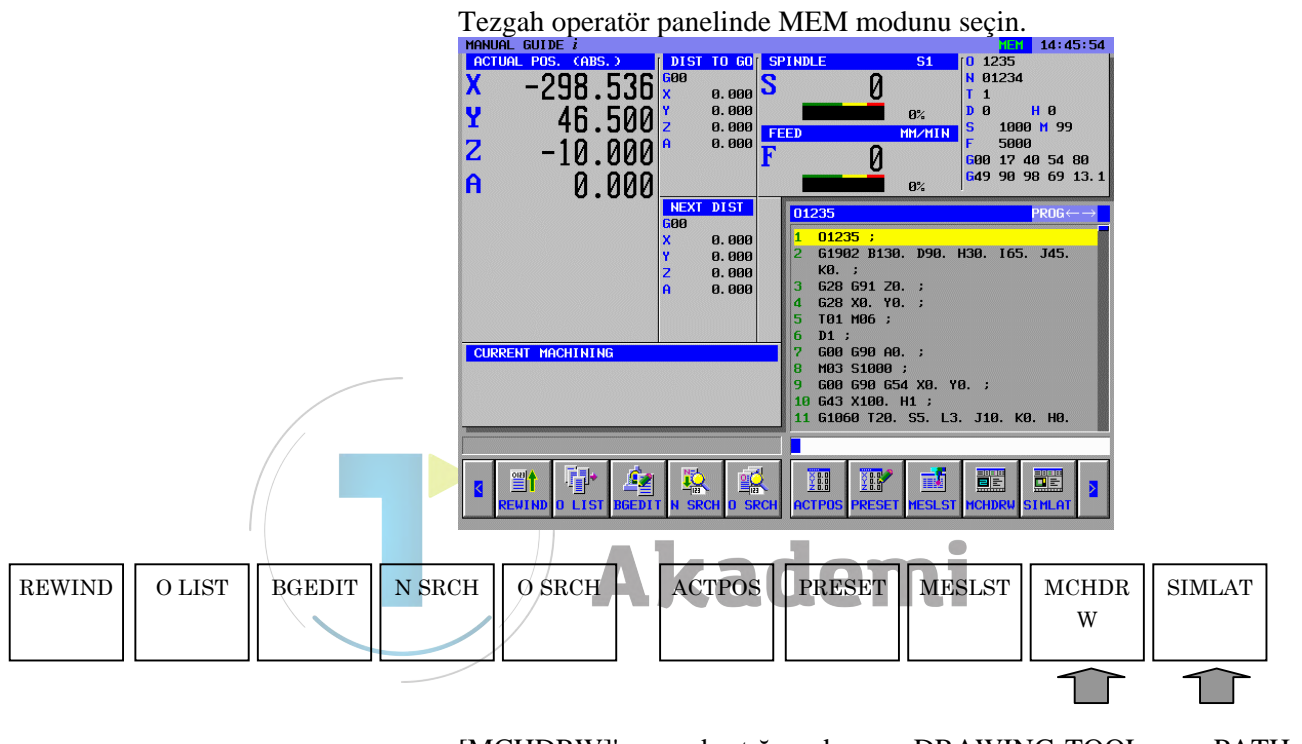

[MCHDRW]'e bastığınızda DRAWING-TOOL PATH (ÇİZİM-TAKIM YOLU) ekranı görüntülenir.

[SIMLAT]'a bastığınızda SIMULATE-ANIMATE (SİMÜLE ET-CANLANDIR) ekranı aşağıdaki yazılım tuşlarıyla birlikte görünür:

| REWIND | START | PROCES | SINGLE | STOP | INIT | CUTDSP | INTERF | TLPATH                 | GRPOFF |
|--------|-------|--------|--------|------|------|--------|--------|------------------------|--------|
|        |       |        |        |      |      |        |        |                        |        |
|        |       |        |        |      |      |        |        | $\widehat{\mathbf{T}}$ |        |

[TLPATH]'a bastığınızda SIMULATE-TOOL PATH (SİMÜLE ET-TAKIM YOLU) ekranı aşağıdaki yazılım tuşlarıyla birlikte görünür:

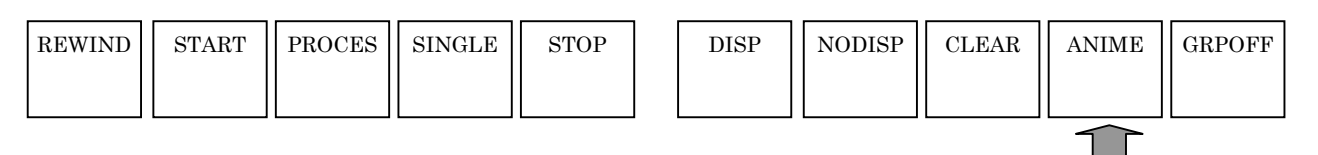

[ANIME]'ye basılması, yeniden parça işleme simülasyonu (canlandırmalı) modunu seçer.

Parça işleme simülasyonunda, canlandırma ve takım yolu çiziminde veya parça işleme modu sırasındaki çizimde [AGRPOFF]'a basılması, ekranı memory modu ekranına geri götürür.

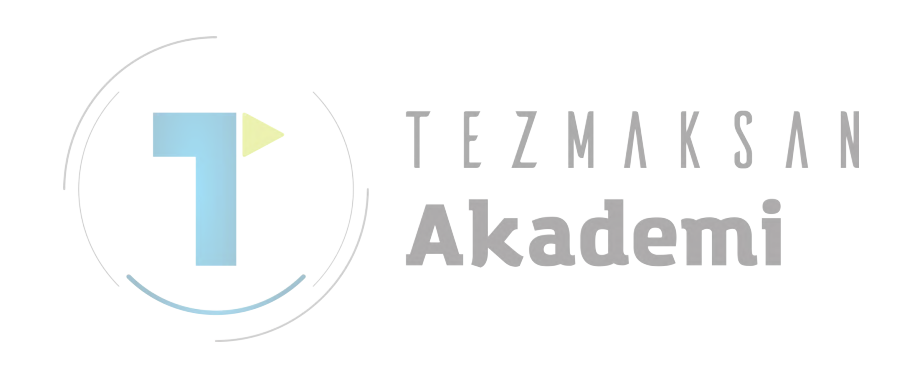

#### PARÇA İŞLEME SIRASINDA ÇİZİM (TAKIM YOLU) *9.1*

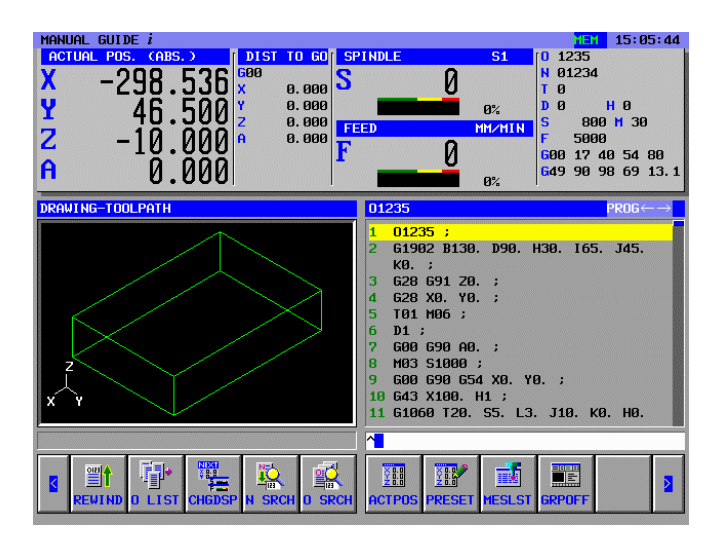

Tezgahta parça işleme işlemi gerçekleştirilirken takım yolu çizilebilir. Bu fonksiyon ayrıca tezgah kilidi ve kuru çalıştırma işlemi sırasında elde edilebilir.

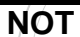

B-63874TR/05

- Parça işleme sırasında çizim gerçekleştirmek için parça işleme 1 işlemini başlatmadan önce [GRP ON]'a basarak parça işleme sırasında çizim için pencereyi açın.
- 2 Çizim sırasında programda bir koordinat sistemi değişikliği belirtilirse, koordinat sistemi değiştirilmeden çizim gerçekleştirilir.
- 3 Parca isleme sırasındaki cizimde komut satırını tanımlayan iş parcası yürütüldüğünde iş parçasının biçimi tel cerceve biçiminde çizilir. İş parçasının çizim rengi parametre No.14773 ile belirtilebilir.
- 4 Simülasyon penceresi açıldığında son çizimdeki düz şekil çizimi görüntülenir. Bununla birlikte parametre No. 27310'un bit 4'ü 1 olarak ayarlanırsa, bir simülasyon penceresi açıldığında düz şekil görüntülenmez.
- 5 Çoklu yol sistemiyle takım yolu çizimi yalnızca görüntüleme için secilen volda gerceklestirilir. Görüntüleme icin secilen vol değistirilirse bir simülasyon penceresi başlatılır. Bu şekilde görüntüleme için seçilen yol serbest düz bir şekil görüntülenirken değiştirilirse, çizim onu kapsayan sütun şekli için başlatılır.
- 6 Yol cizimi is parcası koordinat sistemindeki değerler kullanılarak gerçekleştirilir. Takım telafisini (freze çakısı telafisi, takım uzunluğu telafisi, geometri telafisi ve aşınma telafisi), takım ucu kontrolünü sağlayan koordinatlar veya benzerleri çizim için kullanılmaz.
- 7 Bu fonksiyon kişisel bilgisayar için MANUAL GUIDE *i* simülatörüyle kullanılamaz.

### 9. PARÇA İŞLEME SİMÜLASYONU VE PARÇA İŞLEME SIRASINDA ÇİZİM İŞLEM

Parça işleme sırasında (takım yolu) çizim seçildiğinde aşağıda gösterilen yazılım tuşları görünür. En soldaki yazılım tuşuna [<] veya en sağdaki yazılım tuşuna [>] basılması, yazılım tuşu ekranını ikinci veya üçüncü sayfa olarak değiştirir.

|        |        |        | 1. s   | ayfa yazıl | ım t | uşları : |         |        |        |         |
|--------|--------|--------|--------|------------|------|----------|---------|--------|--------|---------|
| REWIND | START  | PROCES | SINGLE | STOP       |      | INIT     | CUT DSP | INTERF | TLPATH | GRPOFF  |
|        |        |        |        |            |      |          |         |        |        |         |
|        |        |        |        |            | l    |          |         |        |        |         |
|        |        |        | 2. s   | ayfa yazıl | ım t | uşları : |         |        |        |         |
| LARGE  | SMALL  | AUTO   |        | ROTATE     |      | ← MOVE   | MOVE→   | ↑ MOVE | ↓MOVE  | CENTER  |
|        |        |        |        |            |      |          |         |        |        |         |
|        |        |        |        |            |      |          |         |        |        |         |
|        |        |        | 3. s   | ayfa yazıl | ım t | uşları : |         |        |        |         |
| DISP   | NODISP | CLEAR  |        | WK SET     |      | T-OFS    |         |        |        | SETTING |
|        |        |        |        |            |      |          |         |        |        |         |
| L      |        |        |        |            | J    | L        | ] [     |        |        |         |

# **9.1.1** Parça işleme Sırasında Program Seçim Parça İşleme ve Diğer İşlemler

|        |        |        |        |        | 1 |        |        |        |        |  |
|--------|--------|--------|--------|--------|---|--------|--------|--------|--------|--|
| REWIND | O LIST | CHGDSP | N SRCH | O SRCH |   | ACTPOS | PRESET | MESLST | GRPOFF |  |
|        |        |        |        |        |   |        |        |        |        |  |
|        |        |        |        |        |   |        |        |        |        |  |

1. sayfa yazılım tuşları, bir program seçilmesi gibi işlemler için kullanılır. Bu tuş işlemleri, MEM modundaki işlemlerle aynıdır, bunun için aşağıda listelenen bölümlere bakın.

Parça işleme sırasında çizim penceresini kapatmak ve parça işleme sırasında çizim modunu durdurmak için [GRPOFF]'e basın.

- 6.1 BİR PARÇA İŞLEME PROGRAMINI GERİ SARMA
- 6.2 PARÇA İŞLEME PROGRAMLAMA LİSTESİYLE DÜZENLEME
- 6.3 BİR PROGRAMDA SIRA NUMARASINI ARAMA
- 6.4 PARÇA İŞLEME İŞLEMİ İÇİN BİR PROGRAM SEÇME
- 6.5 GEÇERLİ KONUM EKRANINI DEĞİŞTİRME
- 6.6 BAĞIL KOORDİNATLARIN ÖN AYARINI YAPMA
- 6.7 ÖLÇME SONUÇLARINI GÖRÜNTÜLEME

# **9.1.2** Parça İşleme Sırasında Çizimde Takım Yolunun Görüntülenip Görüntülenmeyeceğini Belirleme

| DISP | NODISP | CLEAR | WK SET | T-OFS |  | SETTING |
|------|--------|-------|--------|-------|--|---------|
|      |        |       |        |       |  |         |

3. sayfadaki yazılım tuşları esas olarak takım yolunun görüntülenip görüntülenmeyacaği konusunda seçim yapmanızı sağlar.

[SETTING] için Bölüm 10'a bakın, Bölüm II'de "AYAR VERİLERİ,".

[NODISP]: Bu yazılım tuşuna basılır basılmaz, takım yolunun çizimi durdurulur. Sonraki işlem olarak [DISP]'ye basılana kadar takım yolu çizilmez.
[DISP]: Bu yazılım tuşuna basılır basılmaz, takım yolunun çizimi başlatılır.
Açıklama) [DISP] ve [NODISP] kullanılarak yalnızca gerekli takım yolu kısımları çizilebilir.
[CLEAR]: Şimdiye kadar olan takım yolu çizimlerini silin. Bu yazılım tuşuna basıldıktan sonra hemen takım yolu çizimi görüntülenir.

# *9.1.3* Parça İşleme Sırasında Çizimde Ölçeklendirme, Hareket ve Diğer İşlemler

| LARGE | SMALL | AUTO | ROTATE | ←MOVI | $E MOVE \rightarrow$ | 1 Amove | ↓MOVE | CENTER |
|-------|-------|------|--------|-------|----------------------|---------|-------|--------|
|       |       |      |        |       |                      |         |       |        |

2. yazılım tuşları, çizim koordinat sisteminin seçilmesiyle birlikte takım yolu çiziminin ölçeklemesi ve hareketini gerçekleştirmenizi sağlar.

### ΝΟΤ

Aşağıda açıklanan işlemlerin takım yolu çizimi başlatılmadan önce gerçekleştirilmesi gerekir.

### 1) Ölçeklendirme ve hareket

| [LARGR] | : Çizim büyültmesini artırın.  |
|---------|--------------------------------|
| [SMALL] | · Cizim biiviiltmesini azaltın |

- SMALL Confordures in hos for
- [AUTO] : Canlandırma için boş formlu komut satırı parça işleme programına verildiğinde, boş şeklin pencereye sığacağı şekilde otomatik ölçeklendirmeyi gerçekleştirin.

NOT Canlandırma için boş form girilirse, karşılık gelen komut satırı ilk kez yürütüldüğünde otomatik ölçeklendirme gerçekleştirilir.

- [←MOVE] : Bakış açısını sola doğru hareket ettirin. Sonuç olarak takım yolu çizimi sağa doğru hareket eder.
- [MOVE→] : Bakış açısını sola doğru hareket ettirin. Sonuç olarak takım yolu çizimi sola doğru hareket eder.
- [^MOVE] : Bakış açısını yukarı doğru hareket ettirin. Sonuç olarak takım yolu çizimi aşağı doğru hareket eder.
- [↓MOVE] : Bakış açısını aşağı doğru hareket ettirin. Sonuç olarak takım yolu çizimi yukarı doğru hareket eder.
- [CENTER] : Takım yolu merkezini pencere merkezine göre ayarlayın.

### 2) Çizim koordinat sistemini seçme

[ROTATE] : Çizim koordinat sistemini seçmek için aşağıda gösterilen yazılım tuşlarını görüntüleyin. Çizim koordinat sistemlerini açıklayan bir pencere ayrıca görüntülenir.

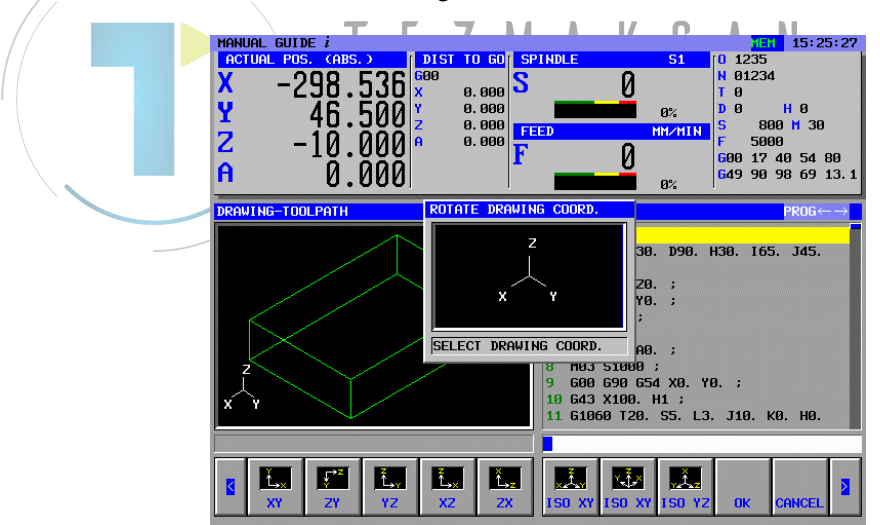

|    |              |    |               | r                                                                                                    | 1               |                                                                                                    |                                                                                                    | ı ————————————————————————————————————                                                                                                    |                                                                                                    |                                                                                                    |
|----|--------------|----|---------------|----------------------------------------------------------------------------------------------------|-----------------|----------------------------------------------------------------------------------------------------|----------------------------------------------------------------------------------------------------|----------------------------------------------------------------------------------------------------|----------------------------------------------------------------------------------------------------|----------------------------------------------------------------------------------------------------|
| XY | ZY           | YZ | XZ            | ZX                                                                                                    |                 | ISO XY                                                                                                    | ISO XY                                                                                                    | ISO YZ                                                                                                    | ОК                                                                                                    | CANCEL                                                                                                    |
| Ŷ  | $\downarrow$ | ~  | $\rightarrow$ | Q                                                                                                    |                 | Ç                                                                                                    |                                                                                                    |                                                                                                    | ОК                                                                                                    | CANCEL                                                                                                    |
|    |              |    |               | $[XY]$ $[ZY]$ $[YZ]$ $[XZ]$ $[ISO X']$ $[ISO X']$ $[ISO Y']$ $[OK]$ $[CANC]$ $[\uparrow]$ $[\downarrow]$ $[\downarrow]$ $[\leftarrow]$ $[\rightarrow]$ $[\uparrow]$ $[\uparrow]$ | Y]<br>Y]<br>EL] | <ul> <li>XY düz</li> <li>ZY düz</li> <li>YZ düz</li> <li>YZ düz</li> <li>XZ düz</li> <li>ZX düz</li> <li>Z ekser<br/>açılı bir<br/>yukarda</li> <li>X ekser<br/>açılı bir<br/>yukarda</li> <li>X ekser<br/>açılı bir</li> <li>Yukarda</li> <li>Yukarda</li> <li>Yukarda</li> <li>Yukarda</li> <li>Yukarda</li> <li>Merkez<br/>görüntü<br/>yönde d</li> <li>Merkez<br/>görüntü<br/>tersi yö</li> <li>Merkez<br/>görüntü<br/>dönme</li> <li>Merkez<br/>görüntü<br/>dönme</li> <li>Merkez<br/>görüntü<br/>yönünda</li> <li>Merkez<br/>görüntü<br/>yönünda</li> </ul> | zlemini seç<br>zlemini seç<br>zlemini seç<br>zlemini seç<br>zlemini seç<br>zlemini seç<br>zlemini seç<br>ni yüz açın<br>r koordinat<br>akinin tersi<br>ni yüz açın<br>r koordinat<br>daki yazı<br>nat sistemin<br>daki yazı<br>nat sistemin<br>daki yazı<br>nat sistemin<br>z ekseni ol<br>ilenen sağ<br>dönme olus<br>z ekseni ol<br>ilenen sağ<br>un.<br>z ekseni ol<br>ilenen yul<br>onde dönme<br>z ekseni ol<br>ilenen yul<br>oluşturun.<br>z ekseni ol<br>ilenen size<br>ilenen size<br>ilenen size<br>ilenen size<br>ilenen size<br>ilenen size | in.<br>in.<br>in.<br>in.<br>hasinin poz<br>t sistemi se<br>hasinin poz<br>t sistemi se<br>hasinin poz<br>t sistemi se<br>hasinin poz<br>t sistemi se<br>lim tuşlar<br>nde çizimi<br>lim tuşlar<br>ni iptal edi<br>ni kullanın.<br>larak ekrar<br>yönü seçer<br>kurun.<br>larak ekrar<br>yönü seçer<br>larak ekrar<br>carı yönü<br>larak ekrar<br>carı yönü<br>larak ekrar<br>carı yönü<br>larak ekrar<br>carı yönü<br>larak ekrar<br>carı yönü<br>larak ekrar<br>carı yönü<br>larak ekrar<br>carı yönü<br>larak ekrar<br>carı yönü<br>larak ekrar<br>carı yönü<br>larak ekrar<br>carı yönü | zitif yönü<br>çin.<br>zitif yönü<br>çin.<br>nıdan bir<br>gerçekleşi<br>nıdan bir<br>gerçekleşi<br>nıdan bir<br>n ve çizin<br>n karşınız<br>erek saat yö<br>nı karşınız<br>seçerek sa<br>nı karşınız<br>seçerek sı<br>nı karşınız<br>lan yönü<br>nı karşınız<br>lan yönü | tarafında eşit<br>tarafında eşit<br>ak bakış açısı<br>tarafında eşit<br>tirine seçilen<br>tirine seçilen<br>n için orijinal<br>a aldığınızda<br>yönünün tersi<br>a aldığınızda<br>aat yönünün<br>a aldığınızda<br>saat yönünde<br>a aldığınızda<br>saat yönünde<br>a aldığınızda<br>seçerek saat<br>a aldığınızda |
|    |              |    |               | Parar<br>dönm                                                                                                    | net<br>ie g     | re 1NO.<br>Jerçekleş                                                                                                    | tirilir.                                                                                                    | Dellittiler                                                                                                    | n dirime                                                                                                    | gore bir                                                                                                    |

# 9. PARÇA İŞLEME SİMÜLASYONU VE PARÇA İŞLEME SIRASINDA ÇİZİM İŞLEM B-63874TR/05

### 9.2 PARÇA İŞLEME SİMÜLASYONU (TAKIM YOLU) (Series 16*i*/18*i*/21*i* İÇİN)

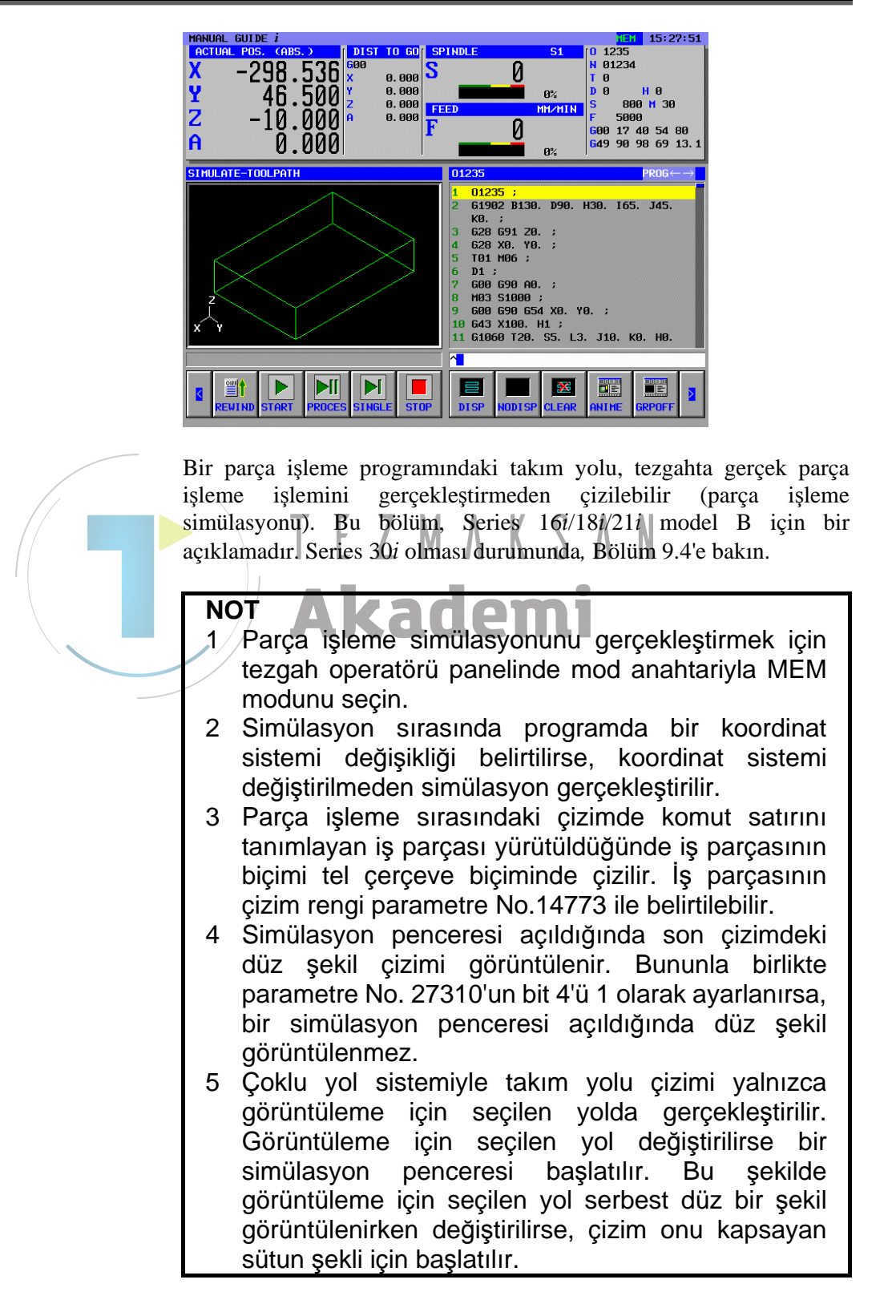

- 6 Yol çizimi iş parçası koordinat sistemindeki değerler kullanılarak gerçekleştirilir. Takım telafisini (freze çakısı telafisi, takım uzunluğu telafisi, geometri telafisi ve aşınma telafisi), takım ucu kontrolünü sağlayan koordinatlar veya benzerleri çizim için kullanılmaz.
- 7 Yüksek hızlı ve yüksek hassasiyet fonksiyonları (gelişmiş önizleme kontrol komutları, AI gelişmiş önizleme kontrolü, AI çevre kontrolü, AI nano çevre kontrolü, yüksek hassasiyet çevre kontrolü, AI yüksek hassasiyet çevre kontrolü ve AI nano yüksek hassasiyet çevre kontrolü) kontrol modlarının herhangi birinde simülasyon gerçekleştirilemez.
- 8 Bitişik küçük komut satırı sırasına sahip bir program simülasyonunda, olasılıkla işleme zamanının gerçek işleme zamanından daha uzun olacağı şekilde çizim daha fazla işlem zamanı gerektirir.

Parça işleme simülasyon (takım yolu) penceresini kapatmak ve parça işleme simülasyon çizim işlemini durdurmak için [GRPOFF]'a basın.

Parça işleme simülasyonu (takım yolu) seçildiğinde aşağıda gösterilen yazılım tuşları görünür. En soldaki yazılım tuşuna [<] veya en sağdaki yazılım tuşuna [>] basılması, yazılım tuşu ekranını ikinci, üçüncü veya dördüncü sayfa olarak değiştirir.

1. sayfa yazılım tuşları :

| REWIND | START | PROCES | SINGLE | STOP | DISP | NODISP | CLEAR | ANIME | GRPOFF |
|--------|-------|--------|--------|------|------|--------|-------|-------|--------|
|        |       |        |        |      |      |        |       |       |        |

2. sayfa yazılım tuşları :

|   | LARGE | SMALL | AUTO | ROTATE | ← MOVE | MOVE→ | 1 MOVE | ↓MOVE | CENTER |
|---|-------|-------|------|--------|--------|-------|--------|-------|--------|
| L |       |       |      |        |        |       |        |       |        |

3. sayfa yazılım tuşları :

|  | WK SET | T-OFS |  | SETTING |
|--|--------|-------|--|---------|
|  |        |       |  |         |

#### 4. sayfa yazılım tuşları :

| REWIND | O-LIST | CHGDSP | N SRCH | O SRCH | ACTPOS | PRESET | MESLST |  |
|--------|--------|--------|--------|--------|--------|--------|--------|--|
|        |        |        |        |        |        |        |        |  |

# **9.2.1** Parça İşleme Simülasyonunda Program Seçim İşlemi ve Diğer İşlemler (Takım Yolu)

|        |        |        |        | WK SET | T-OFS  |        |        | SETTING |
|--------|--------|--------|--------|--------|--------|--------|--------|---------|
| REWIND | O-LIST | CHGDSP | N SRCH | O SRCH | ACTPOS | PRESET | MESLST |         |

3. ve 4. sayfalardaki yazılım tuşları, program seçimi ve ofset verileri ayarı gibi işlemler için kullanılır. Bu tuş işlemleri, MEM modundaki işlemlerle aynıdır, bunun için aşağıda listelenen bölümlere bakın.

| 6.1 BİR PARÇA İŞLEME PROGRAMINI GERİ SARMA<br>6.2 PARÇA İŞLEME PROGRAMLAMA LİSTESİYLE |
|---------------------------------------------------------------------------------------|
| DÜZENLEME                                                                             |
| 6.3 BİR PROGRAMDA SIRA NUMARASINI ARAMA                                               |
| 6.4 PARÇA İŞLEME İŞLEMİ İÇİN BİR PROGRAM SEÇME                                        |
| 6.5 GEÇERLİ KONUM EKRANINI DEĞİŞTİRME                                                 |
| 6.6 BAĞIL KOORDİNATLARIN ÖN AYARINI YAPMA                                             |
| 6.7 ÖLÇME SONUÇLARINI GÖRÜNTÜLEME                                                     |
|                                                                                       |

# 9.2.2 Parça İşleme Simülasyonunda Yürütme İşlemleri (Takım Yolu)

| REWIND | START | PAUSE | SINGLE | STOP | DISP | NODISP | CLEAR | ANIME | GRPOFF |
|--------|-------|-------|--------|------|------|--------|-------|-------|--------|
|        |       |       |        |      |      |        |       |       |        |

1. sayfadaki yazılım tuşlarında parça işleme simülasyonunda yürütmeyle ilgili işlemleri gerçekleştirebilirsiniz (canlandırmalı).

[SETTING] için Bölüm 10'a bakın, Bölüm II'de "AYAR VERİLERİ,".

- [REWIND] : Parça işleme simülasyonu için seçilen parça işleme programının başlangıcına dönme.
- [START] : Mevcut durumda seçili parça işleme programı için parça işleme simülasyonunu başlatın.
- [PAUSE] : Parça işleme simülasyonunu geçici olarak durdurun.
- [SINGLE] : Sürekli modda parça işleme simülasyonu gerçekleştirildiğinde tekli komut satırının durmasına neden olur. Parça işleme simülasyonu durmuş durumdayken bu yazılım tuşu parça işleme simülasyonuna tekli komut satırı modunda başlar.
- [STOP] : Parça işleme simülasyonunu durdurun.
- [NODISP] : Bu yazılım tuşuna basıldıktan sonra komut satırından hemen takım yolu çizimini engelleyin. Sonraki işlem olarak [DISP]'ye basılana kadar takım yolu çizimi gerçekleştirilmez.

- [DISP] : Bu yazılım tuşuna basıldıktan sonra komut satırından hemen takım yolu çizimini başlatın.
- Açıklama) [DISP] ve [NODISP] kullanılarak yalnızca gerekli takım yolu kısımları çizilebilir.
- [CLEAR] : Şimdiye kadar olan takım yolu çizimlerini silin. Bu yazılım tuşuna basıldıktan sonra hemen takım yolu çizimi görüntülenir.

Parametre No. 27310'un ayar biti 0'ı 1 olarak ayarlayarak [PAUSE], [PROCES] şeklinde değiştirilebilir (M01'i tanımlayan bir komut satırında parça işleme simülasyonunu geçici olarak durdurmak için;).

# **9.2.3** Parça İşleme Simülasyonunda Ölçeklendirme, Hareket ve Diğer İşlemler (Takım Yolu)

| LARGE SMALL AUTO | ROTATE       ←MOVE       MOVE ↓       ↑MOVE       ↓MOVE       CENTER         2. sayfa yazılım tuşları, çizim koordinat sisteminin seçilmesiyle birlikte       Ölçeklendirme ve parça işleme simülasyonunun hareketini gerçekleştirmenizi sağlar. Bu işlemler, parça işleme sırasında çizimde olanlarla aynıdır. Ayrıntılar için bkz. Alt bölüm 9.1.3.                                   |
|------------------|----------------------------------------------------------------------------------------------------|
|                  | <ul> <li>NOT</li> <li>1 Ölçeklendirme hareket ve bir çizim koordinat<br/>sisteminin seçilmesi gibi işlemlerin, parça işleme<br/>simülasyonu (takım yolu) başlatılmadan önce<br/>gerçekleştirilmesi gerekir.</li> <li>2 Simülasyon sırasında programda bir koordinat<br/>sistemi değişikliği belirtilirse, koordinat sistemi<br/>değiştirilmeden simülasyon gerçekleştirilir.</li> </ul> |

# **9.3** PARÇA İŞLEME SİMÜLASYONU (TAKIM YOLU) (Series 16*i*/18*i*/21*i* İÇİN)

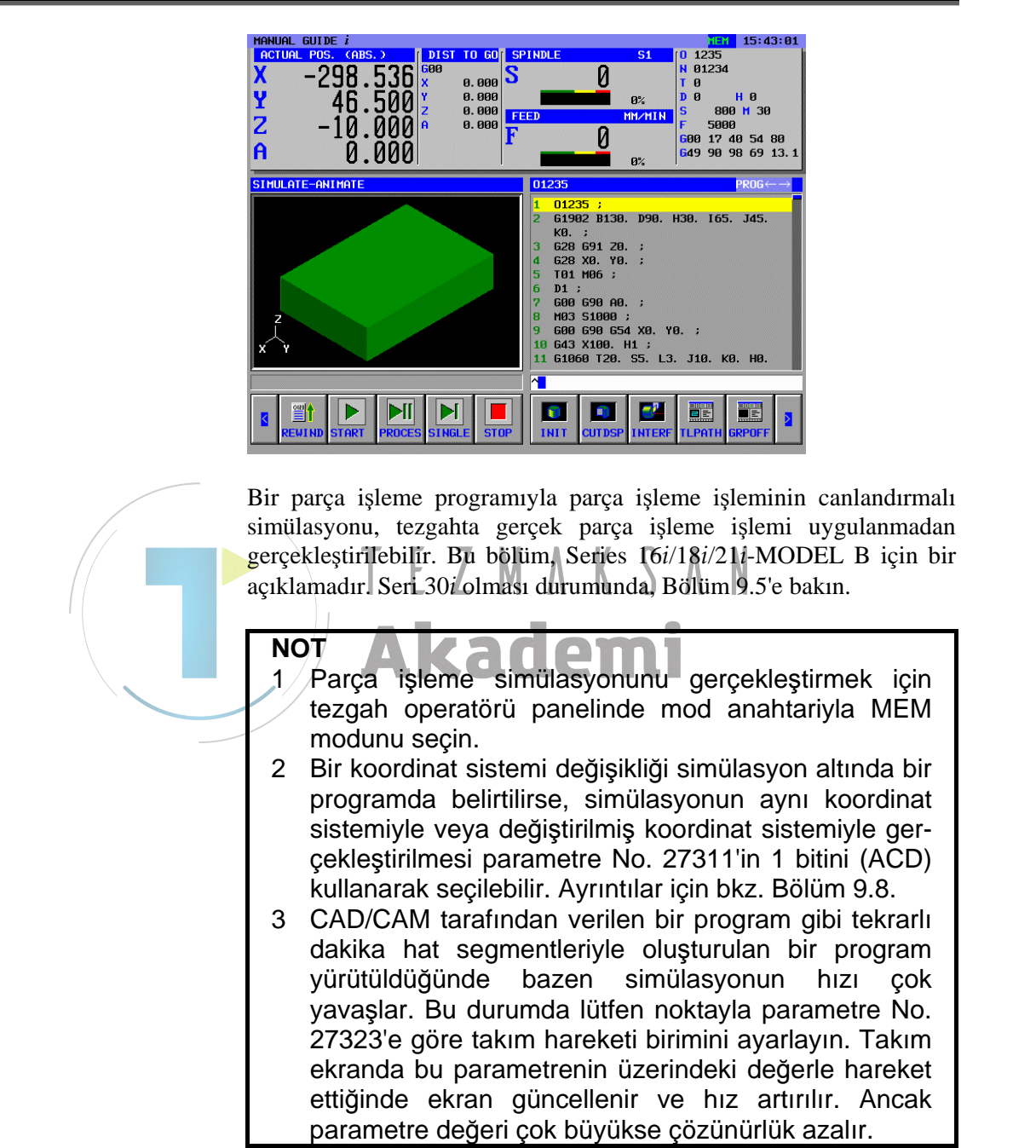

- 4 Canlandırmalı simülasyonda bir takım ucu konumu, iş parçası koordinat sisteminde değer koordinatlarına sahiptir. Takım telafisini (ferze çakısı telafisi, takım uzunluğu telafisi, geometri telafisi ve aşınma telafisi), takım ucu kontrolünü sağlayan koordinatlar veya benzerleri çizim için kullanılmaz.
- 5 Yüksek hızlı ve yüksek hassasiyet fonksiyonları (gelişmiş önizleme kontrol komutları, AI gelişmiş önizleme kontrolü, AI çevre kontrolü, AI nano çevre kontrolü, yüksek hassasiyet çevre kontrolü, AI yüksek hassasiyet çevre kontrolü ve AI nano yüksek hassasiyet çevre kontrolü) kontrol modlarının herhangi birinde simülasyon gerçekleştirilemez.
- 6 Bitişik küçük komut satırı sırasına sahip bir program simülasyonunda, olasılıkla işleme zamanının geçerli işleme zamanından daha uzun olacağı şekilde çizim daha fazla işlem zamanı gerektirir.

Parça işleme simülasyon (canlandırmalı) penceresini kapatmak ve parça işleme simülasyon çizim işlemini durdurmak için [GRPOFF]'a başın.

Parça işleme simülasyonu (canlandırmalı) seçildiğinde aşağıda gösterilen yazılım tuşları görünür. En soldaki yazılım tuşuna [<] veya en sağdaki yazılım tuşuna [>] basılması, yazılım tuşu ekranını ikinci, üçüncü veya dördüncü sayfa olarak değiştirir.

1. sayfa yazılım tuşları :

| REWIND | START | PROCES | SINGLE | STOP | INIT | CUT DSP | INTERF | TLPATH | GRPOFF |
|--------|-------|--------|--------|------|------|---------|--------|--------|--------|
|        |       |        |        |      |      |         |        |        |        |

2. sayfa yazılım tuşları :

| LARGE | SMALL | AUTO | REVERS | ROTATE | ←MOVE | MOVE→ | ↑MOVE | ↓MOVE | CENTER |
|-------|-------|------|--------|--------|-------|-------|-------|-------|--------|
|       |       |      |        |        |       |       |       |       |        |

3. sayfa yazılım tuşları :

|  | WK SET | T-OFS |  |  | SETTING |
|--|--------|-------|--|--|---------|
|--|--------|-------|--|--|---------|

4. sayfa yazılım tuşları :

| REWIND | O LIST | CHGDSP | N SRCH | O SRCH | ACTPOS | PRESET | MESLST |  |
|--------|--------|--------|--------|--------|--------|--------|--------|--|
|        |        |        |        |        |        |        |        |  |

# **9.3.1** Parça İşleme Simülasyonunda Program Seçim İşlemi ve Diğer İşlemler (Canlandırmalı)

|        |        |        |        | WK SET | T-OFS  |        |        | SETTING |
|--------|--------|--------|--------|--------|--------|--------|--------|---------|
| REWIND | O LIST | CHGDSP | N SRCH | O SRCH | ACTPOS | PRESET | MESLST |         |

3. ve 4. sayfalardaki yazılım tuşları, program seçimi ve ofset verileri ayarı gibi işlemler için kullanılır. Bu tuş işlemleri, MEM modundaki işlemlerle aynıdır, bunun için aşağıda listelenen bölümlere bakın.

- 6.1 BİR PARÇA İŞLEME PROGRAMINI GERİ SARMA
  6.2 PARÇA İŞLEME PROGRAMLAMA LİSTESİYLE DÜZENLEME
- 6.3 BİR PROGRAMDA SIRA NUMARASINI ARAMA
- 6.4 PARÇA İŞLEME İŞLEMİ İÇİN BİR PROGRAM SEÇME
- 6.5 GEÇERLİ KONUM EKRANINI DEĞİŞTİRME
- 6.6 BAĞIL KOORDİNATLARIN ÖN AYARINI YAPMA
- 6.7 ÖLÇME SONUÇLARINI GÖRÜNTÜLEME

# **9.3.2** Parça İşleme Simülasyonunda Yürütme İşlemleri (Canlandırmalı)

| REWIND | START | PROCES | SINGLE | STOP | INIT | CUT DSP | INTERF | TLPATH | GRPOFF |
|--------|-------|--------|--------|------|------|---------|--------|--------|--------|
|        |       |        |        |      |      |         |        |        |        |

1. sayfadaki yazılım tuşlarında parça işleme simülasyonunda yürütmeyle ilgili işlemleri gerçekleştirebilirsiniz (canlandırmalı). [REWIND], [START], [PAUSE], [SINGLE] ve [STOP] işlemleri, parça işleme simülasyonundaki işlemlerle aynıdır (takım yolu). Ayrıntılar için bkz. Alt bölüm 9.2.3.

- [INIT] : Canlandırma için kullanılan işleme tabi tutulan boşu başlatın.
- [CUT DSP] : Çubuk boşlukları ve delinmiş çubuk boşlukları için 1/4 iş parçası ve tüm çevre arasında geçiş yapmanızı sağlar. Canlandırmalı simülasyonu başlatmadan önce gerekiyorsa geçiş yapıldığından emin olun.
- [INTERF] : Canlandırmalı simülasyon sırasında bir çakışma kontrolü yapıp yapmamayı seçmenizi sağlar. Bir çakışma kontrolü gerçekleştirilirse, çabuk hareket sırasında takım ucu iş parçasıyla çarpıştığında bir uyarı görüntülenir ve takım ucuyla çarpışan kısım aracınkiyle aynı renkte görünür.

### ΝΟΤ

Parametre No. 27311'in bit 0'ı (ITF) ile canlandırma sırasında takım iş parçasıyla çakışırsa devam eden işlemi (ITF = 0) veya geçici durdurmayı (ITF = 1) seçebilirsiniz.

# *9.3.3* Parça İşleme Simülasyonunda Ölçeklendirme, Hareket ve Diğer İşlemler (Canlandırmalı)

| LARGE | SMALL | AUTO | REVERS | ROTATE | ←MOVE | MOVE→ | ↑ MOVE | ↓MOVE | CENTER |
|-------|-------|------|--------|--------|-------|-------|--------|-------|--------|
|       |       |      |        |        |       |       |        |       |        |

Sayfa 2'deki yazılım tuşları, çizim koordinat sisteminin seçilmesiyle birlikte ölçeklendirme ve parça işleme simülasyonunun (canlandırmalı) hareketini gerçekleştirmenizi sağlar. Bu işlemler, parça işleme sırasında çizimde olanlarla aynıdır. Ayrıntılar için bkz. Alt bölüm 9.1.3.

- [REVERS] : Tam olarak karşı konumda olmak üzere canlandırmada düz bakış açısını değiştirin. Alt iş milli parça işleme veya döndürülmüş C eksenli parça işleme sırasında, örneğin karşı taraftan canlandırmayı görmek istediğinizde bu yazılım tuşunu kullanabilirsiniz.
  - [REVERS]'in parça işleme simülasyonu sırasında bile kullanılabiliyor olmasına rağmen CNC durumuna bağlı olarak geçiş yapma bazen gecikir.
  - 2 Ölçeklendirme hareket ve bir çizim koordinat sisteminin seçilmesi gibi işlemlerin, parça işleme simülasyonu (takım yolu) başlatılmadan önce gerçekleştirilmesi gerekir.

### 9.3.4 Parça İşleme Simülasyonu Hakkında Notlar

NOT

1

Çizimin yürütülmesi sırasında sistem otomatik olarak tezgah kilitli durumunda konumlandırılır. Çizimin yürütülmesi sırasında tezgah kontrol sinyalleri yardımcı ve diğer fonksiyonlar tarafından verilmez, ancak "OP," "STL," "SPL," "RST," ve "AL" gibi kontrol sinyalleri verilebilir. Çizimin yürütülmesi sırasında aşağıda gösterilen "CKGRP," çizim yapılıyor sinyali verilir. Çizimin yürütülmesi sırasında verilebilecek olan kontrol sinyalleri tezgah kontrolünü etkilerse, çizim yapılıyor sinyalini kullanarak bu sinyallerin göz ardı edileceği şekilde PMC Ladder programının değiştirilmesi gerekir.

|     | #7 | #6 | #5    | #4 | #3 | #2 | #1 | #0 |
|-----|----|----|-------|----|----|----|----|----|
| F62 |    |    | CKGRP |    |    |    |    |    |

CKGRP Kontrol amacıyla çizilecek bir dinamik grafik ekranını belirtir. Programın yürütme durumunu ayırt etmek için işleme özel makro programı aşağıdaki sistem değişkenine başvurabilir #3010.

### 9. PARÇA İŞLEME SİMÜLASYONU VE PARÇA İŞLEME SIRASINDA ÇİZİM İŞLEM B-63874TR/05

| Sistem değişkeni | Değer | Yürütme Durumu                         |
|------------------|-------|----------------------------------------|
| #3010            | 0     | Normal koşullar                        |
|                  |       | (Aşağıdaki durumun dışında)            |
|                  | 1     | Otomatik işlem yürütme                 |
|                  |       | (Parça İşleme sırasındaki Çizim Dahil) |
|                  | 4     | Parça işleme simülasyonunu yürütme     |
|                  |       | (Canlandırmalı, Takım Yolu)            |

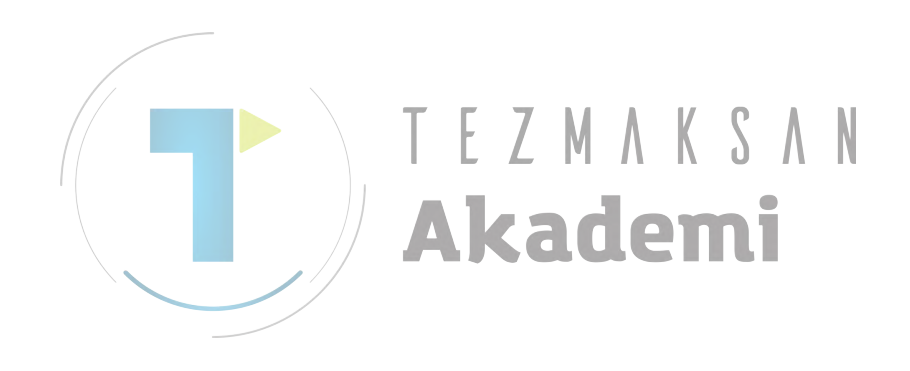

# **9.4** PARÇA İŞLEME SİMÜLASYONU (TAKIM YOLU) (Series 30*i* İÇİN)

Parça işleme sırasında diğer programın takım yolu çizilebilir. Series 30i MANUAL GUIDE i ile, işlem ve çizimle ilgili koşullar aşağıdaki şekilde tanımlanmaktadır:

| Otomatik işlem                  | Gerçek parça işleme için gerçekleştirilen<br>işlem |  |  |
|---------------------------------|----------------------------------------------------|--|--|
| Parça işleme sırasında<br>çizim | Otomatik işlem sırasında takım yolu çizimi         |  |  |
|                                 |                                                    |  |  |
| Arka plan işlemi                | Simülasyon için gerçekleştirilen sanal işlem.      |  |  |
|                                 | Bu işlem, otomatik işlemle aynı anda               |  |  |
|                                 | gerçekleştirilebilir.                              |  |  |
| Parça İşleme simülasyonu        | Arka plan işleminde parça işleme                   |  |  |
|                                 | simülasyonu (takım yolu çizimi ve                  |  |  |
|                                 | canlandırmalı simülasyon için genel koşul)         |  |  |
| Takım yolu çizimi               | Arka plan işleminde takım yolu çizimi için         |  |  |
|                                 | parça işleme simülasyonu                           |  |  |
| Canlandırmalı çizim             | Arka plan işlemi canlandırmalı simülasyonu         |  |  |
|                                 | için parça işleme simülasyonu                      |  |  |
| ILLM                            | $\Lambda$ $\Lambda$ $\gamma$ $\Lambda$ $\Lambda$   |  |  |
| FANLIC Series 301 MANU          | AL GUIDE <i>i</i> ile parca isleme similasvonu     |  |  |

FANUC Series 30i MANUAL GUIDE i ile, parça işleme simülasyonu MEM modunda ve EDIT modunda gerçekleştirilebilir. Her bir mod seçildiğinde parça işleme simülasyon ekranı, aşağıda açıklanan işlem kullanılarak görüntülenebilir.

MEM modu

| REWIND | O-LIST | N SRCH | O SRCH | ACTPOS | PRESET | MCHDR<br>W | SIMLAT |
|--------|--------|--------|--------|--------|--------|------------|--------|
|        |        |        |        |        |        |            |        |

[SIMLAT]'a basılması parça işleme simülasyon (canlandırmalı) ekranını ve parça işleme simülasyonu için yazılım tuşlarını görüntüler.

|        |  | • | EDIT mod | du |        |        |  |         |
|--------|--|---|----------|----|--------|--------|--|---------|
| REWIND |  |   | CHGDSP   |    | LINENO | SIMLAT |  | SETTING |
|        |  |   |          |    |        |        |  |         |
|        |  |   |          |    |        |        |  |         |
|        |  |   |          |    |        | 1      |  |         |

[SIMLAT]'a basılması parça işleme simülasyon (canlandırmalı) ekranını ve parça işleme simülasyonu için yazılım tuşlarını görüntüler.

|   | N | т                                                     |
|---|---|-------------------------------------------------------|
|   | 1 | Simülasyona tabi bir program, arka plan düzenleme     |
|   |   | seçim durumunda yer alır. Bu nedenle, [SIMLAT]        |
|   |   | vazılım tuşuna başıldığında arka plan düzenleme       |
|   |   | islem vapivorsa, simülasvon ekranı görüntülene-       |
|   |   | mez (Uvarı mesaiı "CAN NOT OPERATE ON BG              |
|   |   | EDIT" (BG DÜZENI EME HAKKINDA İSLEM                   |
|   |   | YAPII AMIYOR) görüntülenir) Arka plan düzenle-        |
|   |   | mesini sonlandırın sonra [SIMI AT] yazılım tuşuna     |
|   |   | hasin                                                 |
|   | 2 | ISIMI ATI vazilim tusuna hasildiğinda secilen         |
|   | 2 | program arka planda socilan programdur                |
|   | 2 | CREATE A A A A A A A A A A A A A A A A A A            |
|   | 3 | [GRFOFF] yazının tuşuna basılarak parça işleme        |
|   |   | simulasyonu sonianumulginda çızım için seçilen        |
|   |   | program kapatini ve arka planda seçilen program       |
|   |   | arka plan seçim durumunda konumlandırılır.            |
|   | 4 | ÇIZIM SIRASINDA EKRAN GORUNTUSU DAŞKA EKRAN OLARAK    |
|   |   | degiştirilirse, parça işieme simulasyonu sonlan-      |
|   | _ | dirilir.                                              |
| [ | 5 | Parça şieme simulasyon ekrani sonlandırıldıktan       |
|   |   | sonra parça işieme simulasyon ekrani goruntu-         |
|   | _ | ienirşe, onceki şimulasyonun sonuçları silinir.       |
|   | 6 | Caniandirmaii simulasyon takim ucunun geçeri          |
|   |   | konumda yerleştirildiğini varsayar. Bu nedenle        |
|   | 1 | takim, takim egim ekseniyle egim kazaniyorsa,         |
|   |   | çızım sonrakı nareket komutu takım ucu için           |
|   |   | belirtilene kadar gerçek takım konumundan farklı bir  |
|   |   | konumda gerçekleştirilir. Takım telatisini (treze     |
|   |   | çakısı telafisi, takım uzunlugu telafisi, geometri    |
|   |   | telafisi ve aşınma telafisi), takım ucu kontrolunu    |
|   |   | sağlayan koordinatlar veya benzerleri çizim için      |
|   | _ | kullanılmaz.                                          |
|   | ( | Yuksek hizli ve yuksek hassasiyet fonksiyonlari       |
|   |   | (gelişmiş onizleme kontrol komutları, Al gelişmiş     |
|   |   | onizleme kontrolů, Al çevre kontrolů, Al nano çevre   |
|   |   | kontrolů, yůksek hassasiyet çevre kontrolů, Al        |
|   |   | yuksek nassasıyet çevre kontrolü ve Al nano yüksek    |
|   |   | hassasıyet çevre kontrolü) kontrol modlarının         |
|   | _ | nernangı birinde simulasyon gerçekleştirilemez.       |
|   | 8 | Bitişik küçük komut satırı sırasına sahip bir program |
|   |   | simülasyonunda, olasılıkla işleme zamanının           |
|   |   | gerçek işleme zamanından daha uzun olacağı            |
|   |   | sekilde cizim daha fazla islem zamanı gerektirir.     |

Parça işleme simülasyon (takım yolu) penceresini kapatmak ve parça işleme simülasyon çizim işlemini durdurmak için [GRPOFF]'a basın.

Parça işleme simülasyonu (takım yolu) seçildiğinde aşağıda gösterilen yazılım tuşları görünür. En soldaki yazılım tuşuna [<] veya en sağdaki yazılım tuşuna [>] basılması, yazılım tuşu ekranını ikinci, üçüncü veya dördüncü sayfa olarak değiştirir.

| REWIND                     | START   | PAUSE  | SINGLE | STOP        |            | DISP          | NODISP             | CLEAR  | ANIME | GRPOFF  |  |
|----------------------------|---------|--------|--------|-------------|------------|---------------|--------------------|--------|-------|---------|--|
|                            |         |        |        |             |            |               |                    |        |       |         |  |
| 2. sayfa yazılım tuşları : |         |        |        |             |            |               |                    |        |       |         |  |
| LARGE                      | SMALL   | AUTO   |        | ROTATE      |            | <b>↑</b> MOVE | $MOVE \rightarrow$ | ↑MOVE  | ↓MOVE | CENTER  |  |
|                            |         |        |        |             |            |               |                    |        |       |         |  |
|                            |         |        | 3. say | yfa yazılın | n tus      | şları :       |                    |        |       |         |  |
|                            |         |        |        | WK SET      |            | T-OFS         |                    |        |       | SETTING |  |
|                            |         |        |        |             |            |               |                    |        |       |         |  |
|                            | L]      |        | 4. say | yfa yazılın | i<br>1 tuş | şları         | L]                 | L]     |       | L]      |  |
| REWIND                     | O LIST  | ↑ SRCH | ↓ SRCH | O SRCH      |            | ACTPOS        | PRESET             | MESLST |       |         |  |
|                            |         |        |        | Τ           | E          | ΖM            | ΛK                 | S A N  |       |         |  |
|                            | Akademi |        |        |             |            |               |                    |        |       |         |  |

1. sayfa yazılım tuşları :

- 1 Geçerli konum ve mevcut gezinti mesafesi gibi parça işleme simülasyon ekranında görüntülenen veriler, otomatik işlem durumu verileri değil, fakat parça işleme simülasyon verileridir.
- 2 Parca işleme simülasyon ekranı iş mili bilgisini ve besleme bilgisini görüntülemez, ancak yalnızca sonraki hareket mesafesini görüntüler.
- 3 Parca işleme simülasyon ekranında her zaman mevcut hareket mesafesi 0'dır.
- 4 Parça işleme simülasyonunu durdurmak için [STOP] yazılım tuşuna basın. RESET tuşuna basılırsa ön plan işlemi reset.
- 5 Parça işleme simülasyonu sırasında takım yolu çiziminde boş kayıt komutu yürütülürse, boş şekil bir cizgi (tel cerceve) kullanılarak görüntülenir. Düz şeklin görüntüleme rengini belirtmek için parametre No. 14773'ü kullanın.
- 6 Simülasyon penceresi görüntülendiğinde önceden görüntülenmis olan düz sekil verileri cizim icin kullanılır. Bununla birlikte parametre No. 27310'un bit 4'ü 1 olarak ayarlandığında, bir simülasyon penceresi açılırsa düz şekil görüntülenmez.
- 7 Cok vollu bir sistemle gerceklestirilen parca isleme simülasyonunda yalnızca görüntülenen yolun takım yolu çizilir. Yol çizimi sırasında görüntülenen yol değiştirilirse çizim ekranı başlatılır. Bu nedenle rasgele düz bir şekil görüntülendiğinde görüntülenen yol değişirse, rasgele şekli kapsayacak şekilde, düz olan yuvarlak çubuk şekline doğru başlatılır.
- 8 Canlandırmalı simülaston seceneği secilmezse düz şekil komutu göz ardı edilir ve düz şekil (tel çerçeve) görüntülenmez.
- 9 Simülasyon orta noktadan başlatıldığında NC'nin modsal durumu her zaman orta noktaya kadar yürütülmez. Bu nedenle simülasyon orta noktadan başlatılıyorsa doğru çizim işlemi gerçekleştirilemeyebilir.

Programın yürütme durumunu ayırt etmek için işleme özel makro programı aşağıdaki sistem değişkenine başvurabilir #3010.

| Sistem değişkeni | Değer | Yürütme Durumu                     |
|------------------|-------|------------------------------------|
| #3010            | 0     | Normal koşullar                    |
|                  |       | (Aşağıdaki durumun dışında)        |
|                  | -1    | Parça işleme simülasyonunu yürütme |
|                  |       | (Canlandırmalı, Takım Yolu)        |

# **9.4.1** Parça İşleme Simülasyonunda Program Seçim İşlemi ve Diğer İşlemler (Takım Yolu)

|        |      | WK SET        | T-OFS  |            |      | SETTING |
|--------|------|---------------|--------|------------|------|---------|
| REWIND | LIST | ↓ SRCH O SRCH | ACTPOS | PRESET MES | SLST |         |

3. ve 4. sayfalardaki yazılım tuşları, program seçimi ve ofset verileri ayarı gibi işlemler için kullanılır. Bu işlemler, MEM modundaki işlemlerle aynıdır. Ayrıca parça işleme simülasyonu sırasında veriler ayarlanamaz.

### NOT

| 1 Simülasyona tabi bir program, arka plan düzenleme     |
|---------------------------------------------------------|
| seçim durumunda yer alır. Bu nedenle seçilen            |
| program, arka plan düzenleme seçim durumunda            |
| konumlandırılır.                                        |
| 2 Ofset verileri gibi veriler, parça işleme simülasyonu |
| dışında olmak üzere her zaman düzenlenebilir.           |
| Verilerde vapılacak bir değisiklik otomatik islemde     |
| program vürütmevi etkilevebilir. Bu ndenle verileri     |
| program yorunneyr enkieyebilli. Du ndenie venien        |
| duzenlemeden once verilerin kullanilmamasini            |
| sağlayın.                                               |
| 3 Ofset verileri ve koordinat sistem verileri parça     |
| işleme simülasyonu için kopyalanır ve bu gibi           |
| simülasvona avrılmıs olan veriler parca isleme          |
| similaryona aynınış olan vonor parşa işlono             |
| simulasyonu sirasinda kullanilir. Bu gibi veriler G10   |

kullanılarak yeniden yazılsalar bile, örneğin geçerli

veriler değiştirilmez.

# 9.4.2 Parça İşleme Simülasyonunda Yürütme İşlemleri (Takım Yolu)

| REWIND | START                                                                                                    | PAUSE | SINGLE                                                             | STOP                                                                                            |                                                                                                    | DISP                                                                                                    | NODISP                                                                                                    | CLEAR                                                                                                    | ANIME                                                                                                    | GRPOFF                                                                                                    |  |
|--------|----------------------------------------------------------------------------------------------------|-------|--------------------------------------------------------------------|-------------------------------------------------------------------------------------------------|----------------------------------------------------------------------------------------------------|----------------------------------------------------------------------------------------------------|----------------------------------------------------------------------------------------------------|----------------------------------------------------------------------------------------------------|----------------------------------------------------------------------------------------------------|----------------------------------------------------------------------------------------------------|--|
|        |                                                                                                    |       | 2. s<br>ilg<br>[R]<br>[S]<br>[S]<br>[S]<br>[N]<br>[D]<br>Aç<br>[C] | sayfadaki<br>ili işlemler<br>EWIND]<br>FART]<br>AUSE]<br>NGLE]<br>NGLE]<br>ISP]<br>ISP]<br>ISP] | yazılı<br>ri ger<br>: Par<br>pro:<br>Par<br>yaz<br>sat<br>: Bu<br>her<br>ola<br>ger<br>: Bu<br>her<br>[D<br>yol<br>: Şir<br>yaz<br>çiz | lim tuşund<br>rçekleştird<br>rça işlem<br>ogramının<br>evcut duru<br>eme simül<br>rça işleme<br>rekli mod<br>ğinde tek<br>rça işleme<br>zılım tuşu<br>rça işleme<br>i yazılım<br>men takın<br>ISP] ve [N<br>lu kısımla<br>ndiye kad<br>zılım tuşu<br>cimi görür | da parça iş<br>ebilirsiniz<br>başlangıcı<br>ımda seçili<br>lasyonunu<br>e simülasyo<br>da parça işl<br>i komut<br>e simülasyo<br>da başlar.<br>e simülasyo<br>tuşuna ba<br>n yolu çizi<br>NODISP] k<br>rı çizilebil<br>dar olan t<br>una başıldı | leme simül<br>(takım yolu<br>yonu için<br>ina dönme,<br>i parça işle<br>başlatın,<br>onunu geçi<br>şleme simü<br>satırının d<br>yonu duru<br>eme simü<br>onunu duru<br>sıldıktan s<br>sıldıktan s<br>mini başlat<br>cullanılarak<br>ir.<br>sakım yolu<br>lıktan son | lasyonunda<br>a).<br>seçilen p<br>me progran<br>ci olarak d<br>ilasyonu g<br>lurmasına<br>muş durun<br>lasyonuna<br>lurun.<br>onra kom<br>elleyin. Se<br>ar takım<br>sonra kom<br>in.<br>c yalnızca ş<br>i çizimleri<br>ra hemen | yürütmeyle<br>a yürütmeyle<br>mı için parça<br>urdurun.<br>erçekleştiril-<br>neden olur.<br>ndayken bu<br>tekli komut<br>ut satırından<br>onraki işlem<br>yolu çizimi<br>ut satırından<br>gerekli takım<br>ini silin. Bu<br>takım yolu |  |
|        | <ul> <li>NOT</li> <li>1 Parametre No.27310'un ayar biti 0'ı 1 olarak ayar-<br/>layarak [PAUSE], [PROCES] şeklinde değiştirilebilir<br/>(M01'i tanımlayan bir komut satırında parça işleme<br/>simülasyonunu gecici olarak durdurmak icin:).</li> </ul> |       |                                                                    |                                                                                                 |                                                                                                    |                                                                                                    |                                                                                                    |                                                                                                    |                                                                                                    |                                                                                                    |  |

# *9.4.3* Parça İşleme Simülasyonunda Ölçeklendirme, Hareket ve Diğer İşlemler (Takım Yolu)

Operasyonlar Series 16*i*/18*i*/21*i*-MODEL B ile gerçekleştirilen işlemlerle aynıdır. Ayrıntılar için bkz. Alt bölüm 9.2.3.

# **9.5** PARÇA İŞLEME SİMÜLASYONU (TAKIM YOLU) (Series 30*i* İÇİN)

Parça işleme sırasında canlandırmalı simülasyon başka program için gerçekleştirilebilir. İşlemle ilgili koşullar ve Bölüm 9.4'te açıklanan takım yolu çizimi için olan çizim uygulanabilir. Bölüm 9.4'e bakın. FANUC Series 30*i* MANUAL GUIDE *i* ile, parça işleme simülasyonu (canlandırmalı) MEM modunda ve EDIT modunda gerçekleştirilebilir. Her bir modda parça işleme simülasyon ekranını görüntüleme işlemi takım yolu çizimi için olanlarla aynıdır. Bölüm 9.4'e bakın.

Programın yürütme durumunu ayırt etmek için işleme özel makro programı aşağıdaki sistem değişkenine başvurabilir #3010.

| Sistem değişkeni | Değer | Yürütme Durumu                     |
|------------------|-------|------------------------------------|
| #3010            | 0     | Normal koşullar                    |
|                  |       | (Aşağıdaki durumun dışında)        |
|                  | -1    | Parça işleme simülasyonunu yürütme |
|                  |       | (Canlandırmalı, Takım Yolu)        |

# 9.5.1 Parça İşleme Simülasyonunda Program Seçim İşlemi ve Diğer İşlemler (Canlandırmalı)

İşlemler, Bölüm 9.4.'de açıklanan takım yolu çizimi için gerçekleştirilen işlemlerle aynıdır. Bölüm 9.4.'e bakın.

# **9.5.2** Parça İşleme Simülasyonunda Yürütme İşlemleri (Canlandırmalı)

| REWIND | START | PAUSE | SINGLE | STOP | INIT | CUTDSP | INTERF | TLPATH | GRPOFF |
|--------|-------|-------|--------|------|------|--------|--------|--------|--------|
|        |       |       |        |      |      |        |        |        |        |

1. sayfadaki yazılım tuşlarında parça işleme simülasyonunda yürütmeyle ilgili işlemleri gerçekleştirebilirsiniz (canlandırmalı). [REWIND], [START], [PAUSE], [SINGLE] ve [STOP] işlemleri, parça işleme simülasyonundaki işlemlerle aynıdır (takım yolu). Ayrıntılar için bkz. Alt bölüm 9.2.3.

- [INIT] : Canlandırma için kullanılan işleme tabi tutulan boşu başlatın.
- [CUTDSP] : Çubuk boşlukları ve delinmiş çubuk boşlukları için 1/4 iş parçası ve tüm çevre arasında geçiş yapmanızı sağlar. Canlandırmalı simülasyonu başlatmadan önce gerekiyorsa geçiş yapıldığından emin olun.
- [INTERF] : Canlandırmalı simülasyon sırasında bir çakışma kontrolü yapıp yapmamayı seçmenizi sağlar. Bir çakışma kontrolü gerçekleştirilirse, çabuk hareket sırasında takım ucu iş parçasıyla çarpıştığında bir uyarı görüntülenir ve takım ucuyla çarpışan kısım aracınkiyle aynı renkte görünür.

Parametre No. 27311'in bit 0'ı (ITF) ile canlandırma sırasında takım iş parçasıyla çakışırsa devam eden işlemi (ITF = 0) veya geçici durdurmayı (ITF = 1) seçebilirsiniz.

# *9.5.3* Parça İşleme Simülasyonunda Ölçeklendirme, Hareket ve Diğer İşlemler (Canlandırmalı)

Operasyonlar Seri 16*i*/18*i*/21*i*-MODEL B ile gerçekleştirilen işlemlerle aynıdır. Ayrıntılar için bkz. Alt bölüm 9.3.3.

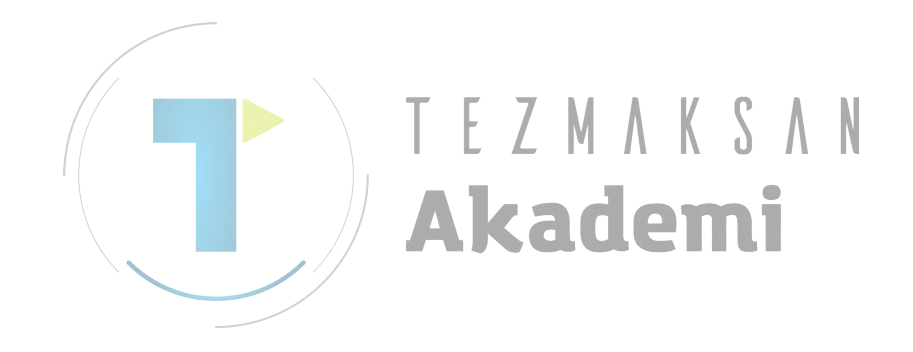

# **9.6** PARÇA İŞLEME SİMÜLASYONU SIRASINDA İŞLENEN VERİLER (Series 30*i* İÇİN)

Parça işleme simülasyonu sırasında (arka plan işlemi) aşağıda belirtildiği gibi işlenir.

| <1> | Parametre                                     | Parça işleme simülasyonu ve otomatik     |
|-----|-----------------------------------------------|------------------------------------------|
|     |                                               | işlem için aynı parametreler kullanılır. |
| <2> | Takım telafi değeri                           | Parça işleme simülasyonu için            |
|     | İş parçası orijini ofset değeri               | kullanılan veriler, otomatik işlem için  |
|     | Genişletilmiş iş parçası merkezi ofset değeri | kullanılan verilerden farklıdır.         |
|     | Makro değişkeni                               |                                          |
|     | Sabit ofset verileri                          |                                          |
| <3> | Takım ömrü yönetim verisi                     | Bu veri öğeleri parça işleme             |
|     | Takım numarası ofset verisi                   | simülasyonu için kullanılmaz.            |
|     | 3 boyutlu hata telafisi verileri              |                                          |

<1> Parametre

Otomatik işlem için kullanılanlarla aynı parametreler parça işleme simülasyonu için kullanılır. Bununla birlikte arka plan işleminde parametre yeniden yeniden yazılamaz. (Programlanabilir parametre alınmasıyla (G10L50) bir parametrenin yeniden yazılması denenirse, bir uyarı (NC durumu hatası (B.G.) verilir.)

<2> Takım telafisi değeri, iş parçası merkez ofset değeri, genişletilmiş iş parçası merkez ofset değeri, makro değişkeni vb.

Arka plan işlemi için kullanılan veriler, otomatik işlem için kullanılan verilerden farklıdır. Arka plan işlemi başlatıldığında otomatik işlem için olan veriler, arka plan işlemi için veri üretmek üzere kopyalanır. Daha sonra arka plan işlemi ve otomatik işlem için olan veriler birbirlerinden ayrı şekilde işlenirler. Bu nedenle G10 kullanılarak veriler yeniden yazıldığında bile örneğin, arka plan işlemi ve otomatik işlem birbirlerini etkilemezler. Bununla birlikte arka plan işleminde yeniden yazılan verilerin geçerli verilere (ön plan verileri) yansıtılmadan silineceğine dikkat edin.

<3> Takım ömrü yönetim verisi, takım numarası ofset verisi, 3 boyutlu hata telafi verisi

Bu veri öğeleri arka plan işlemi için kullanılmaz. Bu nedenle G10 kullanılarak verilerin yeniden yazılması denemesi yapılırsa bir uyarı (NC durumu hatası (B.G.)) verilir.

# 9.7

## PARÇA İŞLEME SİMÜLASYONU VE OTOMATİK İŞLEM ARASINDA FARKLI ŞEKİLDE ÇALIŞAN İŞLEVLER (Series 30 *i* İÇİN)

Aşağıda listelenen fonksiyonlar, birbirlerinden farklı şekilde arka plan işleminde ve otomatik işlemde çalışan ana fonksiyonlardır. Farklı şekilde çalışan ilave fonksiyonlar mevcuttur.

<1> Özel makro

- 1) Arabirim sinyali
  - #1000'den #1035'e kadar her zaman 0 olacağı varsayılır.
- Mesaj verilmesi #3006 ile bir mesaj verilmesi görüntülenmez, ancak göz ardı edilir.
- 3) Saat

#3001 ve #3002 göz ardı edilir. Bu nedenle aşağıda belirtildiği gibi bir komut tanımlanırsa örneğin, çizimin devam etmeyeceğine dikkat edin:

#3001=1;

WHILE[#3001 LE100]DO1;

END1;

- İkiz görüntü #3007'in her zaman 0 olacağı varsayılır.
- #3007'in her zaman 0 olacağı yarsayılır.
  5) Program yeniden başlatma sırasındaki durum
  #3008'in her zaman 0 olacağı yarsayılır.
- 6) Harici verilme komutu

BPRNT, DPRNT, POPEN ve PCLOS göz ardı edilir.

- <2> Göz ardı edilen fonksiyonlar
  - 1) G04 (Delme)
  - 2) G20, G21 (İnç/metrik dönüştürme)
  - 3) Yardımcı fonksiyon (M, S, T, B)
  - 4) G22,G23 (Depolanmış strok sınırı açık/kapalı)
  - 5) G10.1 (PMC verileri ayarı)
  - 6) G10.6 (Takım geri çekilme verileri ayarı)
  - 7) G10.9 (Programlanabilir çap/yarıçap değiştirme)
  - 8) G81.1 (Yarma)
  - 9) G25/G26 (İş mili hız dalgalanma saptama açık/kapalı)

<3> Kısmen farkı şekilde çalışan fonksiyonlar

- 1) G28 (otomatik referans konumuna geri dönme) bir orta noktaya kadar çizilir.
- 2) G29 (referans konumundan otomatik geri dönme) bir orta noktasından çizilir.
- 3) G27 (referans konumuna geri dönme kontrolü) referans konumuna geri dönme onayı oluşturmaz.
- 4) Depolanmış strok sınırı kontrolleri yapılmaz.
- 5) G31 (atlama fonksiyonu) ve G31.1, G31.2 ve G31.3 (çoklu adım atlama), atlama sinyali önemsenmeden belirtilen konuma kadar çizilir.
- 6) Konumlandırma yönü ters olduğunda bile G60 (tekli yön konumlandırma) belirtilen konuma kadar her zaman doğrudan çizilir.

### *9.7.1* Parça İşleme Simülasyonu için Kullanılamayacak Fonksiyonlar

<1> Arka plan çiziminde farlı şekilde çalışan fonksiyonlar Aşağıdaki fonksiyonlar belirtildiğinde aşağıda tanımlanan işlemler gerçekleştirilir. G02.2/G03.2 : Çapraşık enterpolasyon Dairesel enterpolasyon gerçekleştirilir. G06.1 : Kama enterpolasyon Doğrusal enterpolasyon gerçekleştirilir. Aşağıdaki fonksiyonlar belirtildiğinde aşağıda tanımlanan işlemler gerçekleştirilir. G02.1/G03.1 : Dairesel dis cekme B Dairesel enterpolasyon gerçekleştirilir. Dönme eksesi cizilemez. G02.3/G03.3 : Üstel enterpolasyon Yalnızca çizgi icin doğrusal enterpolasyon düz gerçekleştirilir. G07 : Varsayılan eksen enterpolasyonu Dairesel enterpolasyon gerçekleştirilir. <2> Arka plan çizimini devre dışı bırakan fonksiyonlar Aşağıdaki fonksiyonlar belirtildiğinde bir uyarı (NC durum hatası (B.G.)) verilir ve arka plan çizimi durur. G10 : Veri ayarı Fonksiyon parçası kullanılabilir. M198 : Harici alt program açma

# **9.7.2** Parça İşleme Simülasyonu için Kullanılabilecek Fonksiyonlar (Frezeleme Sistemi)

| G00           | : Yerleştirme                                        |
|---------------|------------------------------------------------------|
| G01           | : Doğrusal enterpolasyon                             |
| G02/G03       | : Dairesel enterpolasyon                             |
|               | (Sarmal enterpolasyon çizilemez.)                    |
| G17/G18/G19   | : Düzlem seçimi                                      |
| G33           | : Diş çekme (Doğrusal enterpolasyon şeklinde çizim)  |
| G40/G41/G42   | : Freze çakısı telafisi / İptal                      |
| G52           | : Yerel koordinat sistemi                            |
| G53           | : Tezgah koordinat sistemini seçme                   |
| G54'den G59'a | kadar : İş parçası koordinat sistemi seçme           |
| G54,1         | : Genişletilmiş iş parçası koordinat sistemini seçme |
| G65           | : Makro açma                                         |
| G68/G69       | : Koordinat sistemi döndürme, 3 boyutlu koordinat    |
|               | dönüştürme / İptal                                   |
| G90/G91       | : Mutlak/eklemeli programlama                        |
| G92           | : İş parçası koordinat sistemi değiştirme            |
| G92,1         | : İş parçası koordinat sistemi önceden ayarlama      |
| G94           | : Dakika başına besleme                              |
| G95           | : Devir başına besleme                               |
| G96/G97       | : Sabit yüzey hızı kontrolü / İptal                  |
| M98           | : Alt program çağırma                                |
| G07.1         | : Dairesel enterpolasyon                             |
| G12,1         | : Kutupsal koordinat enterpolasyonu                  |
|               |                                                      |

#### B-63874TR/05

# **9.8** PARÇA İŞLEME SİMÜLASYONU SIRASINDA İŞ PARÇASI KOORDİNATINI DEĞİŞTİRME (CANLANDIRMA, TAKIM YOLU ÇİZİMİ)

Parça işleme simülasyonu, canlandırma veya takım yolu çizimi sırasında koordinat sistemi alt programda değiştirilirse, çizim değişen koordinat sisteminde gerçekleştirilir.

Ancak parça işleme sırasında yol çiziminde çizim, koordinat sistemini değiştirmeden gerçekleştirilir.

Bu fonksiyonla Parça İşleme Simülasyonu Çizimi, G1900, G1901, G1902 (düz formlu komut satırı çizim tanımlaması) veya G1998 (Çizim için iş mili tanımlama komut satırı) ile başlatılan çizim için standart koordinat sisteminde gerçekleştirilir. İş parçası dönen ekseni (genellikle C ekseni), standart koordinat sisteminin Z ekseni etrafında dönen eksendir. Standart koordinat sistemi, düz form komut satırının çizim tanımlamasına göredir.

### NOT

- 1 Bu fonksiyon, parça işleme sırasında çizimde mevcut değildir.
- 2 Parça işleme simülasyonunda koordinat sistemi değiştirilse bile koordinat sisteminin eksen çizimi değişmez.
- 3 Parça işleme simülasyonunun çizimi, takım üst noktasının (veya takım çapının merkez noktası) iş parçası koordinat sistemindeki bir komut noktasında olduğu ön bilgisi üzerine gerçekleştirilir. Bu nedenle, parça işleme simülasyonunun bir takıma eğim verdikten sonra konum komutundan önceki gerçek parça işleme hareketinden farklı olduğu bazı durumlar mevcuttur.
- 4 Düzle ilgili olan dönme ekseni (C ekseni) temel üç eksenden Z ekseniyle ilgili olandır. Bu nedenle boş olanla ilgili dönme ekseni durumunda bir dikdörtgen tek parça boş olan "WORK ORIGIN" noktası, dönme ekseninde boş formlu komut satırıyla ayarlanmalıdır. Sütun düzüyle ilgili dönme ekseni çapın merkez noktasıyla ilgili olandır.
- 5 3 boyutlu koordinat dönüştürme komutu veya açısal eksenin parça işleme komutu, bir takıma eğim verirken gerçekleştirilirse, açısal eksenin eğim açısı etkisiz kılınır ve takım, 3 boyutlu koordinat dönüştürme komutu veya açısal eksen parça işleme komutuyla değiştirilen iş parçası koordinat sistemi eğiminde çizilir.

- 6 Canlandırmalı simülasyon için olan düz kayıt komutu veya iş mili değiştirme komutu G1998 belirtildiğinde, modal iş parçası koordinat sistemi boş kayıt komutuyla iş parçası koordinat sistemi ayarının eşleşmesi için görüntülenir (C eksen konumu ayrıca başlatılır).
- 7 Parça işleme simülasyonunun çizimi programın orta noktasından gerçekleştirilirse, son simülasyonla aynı şekilde olan sürekli durum iş parçası koordinat sistemi biçiminde gerçekleştirilir.
- 8 Parça işleme simülasyonu, takım ucu konumunun (takım ucunun yarıçapı veya takım yarıçap merkezi) belirtilen iş parçası koordinatlarında (mutlak koordinatlar) olduğu varsayılarak gerçekleştirilir. Bu nedenle takım ucu belirtilen konuma yerleştirilmezse, çizim doğru şekilde gerçekleştirilmez. Bundan başka çizim, takım telafisini (freze çakısı telafisi, takım uzunluğu telafisi, geometri telafisi ve aşınma telafisi gibi), takım ucu kontrolü ve diğerlerinin değerlendirildiği koordinat sisteminde gerçekleştirilmez.
- 9 Parametre No.14717 ile döner C ekseni, döner eksen ayarı her zaman bir düzle ilgili olarak dönme yapar. Dikdörtgen tek parça boş olması durumunda döner C ekseni "WORK ORIGIN" noktasında Z ekseniyle ilgili olarak dönme yapar.
- 10 Takım çizimi, kutupsal koordinat enterpolasyonunun parça işleme simülasyonu çiziminde dönme açısıyla eğim yapmaz.

Çok yollu T sistemi olması durumunda G1998 (çizim için iş mili tanımlama komut satırı) ve G1992 (işlem üstü tanımlaması) aşağıdaki gibidir.

- 1) Parametre No.27311#1(ACD)=1
  - Canlandırmalı simülasyonun gerçekleştirildiği iş mili yalnızca G1998 komutuyla tanımlanır.
  - Canlandırmalı simülasyonun gerçekleştirildiği iş mili, yolların birinde G1998 komutuyla son komut verilendir.
  - Bir yolda komut verilen G1998 veya G1992 iş mili, G1998 komutuyla son komut verilenle aynıdır, canlandırmalı simülasyon yolda gerçekleştirilir.
- 2) Parametre No.27311#1(ACD)=0
  - Canlandırmalı simülasyonun gerçekleştirildiği iş mili yalnızca G1998 veya G1992 komutuyla tanımlanır.
  - Canlandırmalı simülasyonun gerçekleştirildiği iş mili, yolların birinde G1998 veya G1992 komutuyla son komut verilendir.
  - Bir yolda komut verilen G1998 veya G1992 iş mili, G1998 veya G1992 komutuyla son komut verilenle aynıdır, canlandırmalı simülasyon yolda gerçekleştirilir.

# 9.9 CANLANDIRMA VERİLERİNİ AYARLAMA

Canlandırma gerçekleştirileceği zaman düz şekil ve takım şeklinin ayarlanması gerekir. Bu gibi canlandırma verilerinin, parça işleme programında girilecek DRAWING DEFINITION komut satırında ayarlanması gerekir.

DRAWING DEFINITION verilerini girmek için olan pencereyi görüntülemek üzere parça işleme programlarının düzenlenmesi için olan yazılım tuşu menüsünde [START]'a basın.

|   | INSERT | STARTING COMMAND FOR N        | 1ILLING     |             |      |
|---|--------|-------------------------------|-------------|-------------|------|
|   | START  | COORD CONV <sup>®</sup> BLANK | TOOL        | SEL. SPIND. |      |
|   |        | 1. RECTANGULAR BLANK F        | IGURE       |             |      |
|   |        | 2. CYLINDER BLANK FIGU        | IRE         |             | - 11 |
|   |        | 3. HOLLOW CYLINDER BLA        | NK FIGURE   |             | - 11 |
|   |        | 4. FREE CONTOUR CYLIND        | er blank fi | GURE        | - 11 |
|   |        | 5. PRISM BLANK FIGURE         |             |             |      |
|   | AFTER  | SPECIFY METHOD OF CONV        | ERSION, PUS | Н [ОК].     |      |
|   | ТИССОТ |                               | K X         | ΛΝ          |      |
|   | INSERT |                               | IILLING     |             |      |
|   | START  | COORD CONV BLANK              | TOOL        | SEL. SPIND. | 1    |
|   |        | 1. GENERAL TOOL               |             |             |      |
|   |        | 2. THREAD TOOL                |             |             | - 11 |
|   |        | 3. GROOVING TOOL              |             |             | - 11 |
|   |        | 4. BUTTON TURNING TOOL        |             |             | - 11 |
|   |        | 5. STRAIGHT TOOL              |             |             |      |
|   | AFTER  | SPECIFY METHOD OF CONV        | ERSION, PUS | Н [ОК].     |      |
| - |        |                               |             |             |      |
|   | INSERT | STARTING COMMAND FOR N        | 1ILLING     |             |      |
|   | START  | COORD CONVIBLANK              | TOOL        | SEL. SPIND. |      |
|   | 0      | 1. SEL. SPIND.                |             |             |      |
|   |        |                               |             |             | - 11 |

SELECT CYCLE YOU WANT TO INSERT.PUSH [SELECT].

|   |                                                       | ÇİZİM <sup>.</sup> | TANIMLAMASI                            |  |
|---|-------------------------------------------------------|--------------------|----------------------------------------|--|
|   |                                                       | G1902              | Dikdörtgen tek parça                   |  |
|   |                                                       | G1900              | Sütun                                  |  |
|   | Dün (analı)                                           | G1906              | Sütun (X etrafında)                    |  |
|   | Düz formlu<br>komut satırı                            | G1901              | Delikli sütun                          |  |
|   |                                                       | G1907              | Delikli sütun (X etrafında)            |  |
|   |                                                       | G1903              | Prizma                                 |  |
|   |                                                       | G1904              | Delikli prizma                         |  |
|   |                                                       | G1970              | Başlangıç noktası                      |  |
|   |                                                       | G1971              | Çizgi                                  |  |
|   | Rasgele düz                                           | G1972              | Yay (CW)                               |  |
|   | şekil komut                                           | G1973              | Yay (CCW)                              |  |
|   | satırı                                                | G1974              | Pah kırma                              |  |
|   |                                                       | G1975              | Köşe yuvarlama                         |  |
|   |                                                       | G1976              | Son                                    |  |
|   |                                                       | G1970              | Başlangıç noktası                      |  |
|   |                                                       | G1971              | Cizgi                                  |  |
|   | Rasgele düz<br>şekil komut<br>satırı<br>(X etrafında) | G1972              | Yay (CW)                               |  |
|   |                                                       | G1973              | Yay (CCW)                              |  |
|   |                                                       | G1974              | Pah kirma                              |  |
|   |                                                       | G1975              | Köse vuvarlama                         |  |
|   |                                                       | G1976 7            | Son // C A N                           |  |
|   |                                                       | G1910 L            | Çok amaçlı takım (tornalama)           |  |
|   |                                                       | G1911              | Dis cekme takımı (tornalama)           |  |
|   |                                                       | G1912              | Oluk acma takımı (tornalama)           |  |
|   |                                                       | G1913              | Yuvarlak uclu takım (tornalama)        |  |
|   |                                                       | G1914              | Nokta uclu düz takım (tornalama)       |  |
|   | Takım                                                 | G1921              | Matkap (tornalama, frezeleme)          |  |
| - | tanımlama                                             | G1931              | Sayac plaka takımı (frezeleme)         |  |
|   | komut satırı                                          | G1932              | Düz alt hadde (frezeleme)              |  |
|   |                                                       | G1933              | Yuvarlak alt hadde (frezeleme)         |  |
|   |                                                       | G1922              | Gagalama (tornalama, frezeleme)        |  |
|   |                                                       | G1923              | Rayma (tornalama, frezeleme)           |  |
|   |                                                       | G1924              | Baralama takımı (tornalama, frezeleme) |  |
|   |                                                       | G1930              | Yüz haddesi (frezeleme)                |  |
|   | İş mili seçim<br>komut satırı                         | G1998              | İş mili seçimi                         |  |

- 1 Canlandırma sırasında bir takım şekli, takım tanımlama komut satırıyla çizilir.
- 2 Bir boşluk düz bir şekil komut satırıyla başlatılır.
  3 'Takım Verileri Temel İşlevini' kullandığınızda 'Takım Tanımlama Komut Satırı'nı belirtmeniz gerekmez.

# Boş formlu komut satırı (dikdörtgen tek parça): G1902

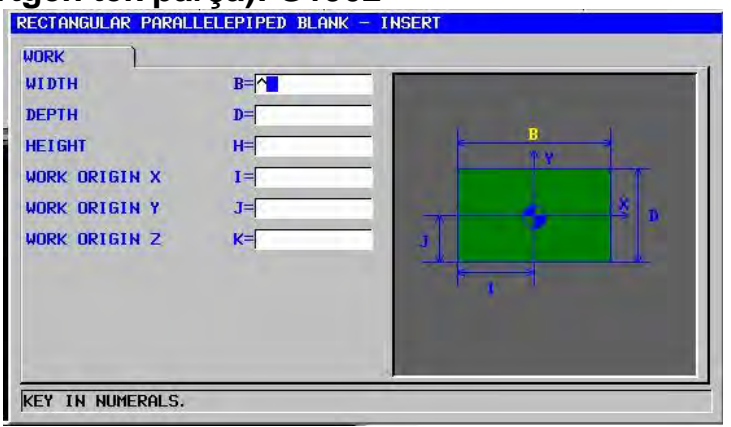

|    | WORK       |               |                                                       |  |  |  |
|----|------------|---------------|-------------------------------------------------------|--|--|--|
|    | Veri öğesi |               | Anlamı                                                |  |  |  |
|    | В          | WIDTH         | Dikdörtgen tek parça boşluğun genişliği. X ekseni     |  |  |  |
|    |            |               | yönünde uzunluk (pozitif değer)                       |  |  |  |
|    | D          | DEPTH         | Dikdörtgen tek parça boşluğun derinliği. Y ekseni     |  |  |  |
|    |            |               | yönünde uzunluk (pozitif değer)                       |  |  |  |
| /  | H          | HEIGHT        | Dikdörtgen tek parça boşluğun yüksekliği. Z ekseni    |  |  |  |
| // |            |               | yönünde uzunluk (pozitif değer)                       |  |  |  |
| /  | I          |               | Dikdörtgen tek parçanın alt sol köşesinden iş parçası |  |  |  |
|    |            |               | merkezine kadar olan X ekseni yönündeki mesafe        |  |  |  |
|    |            |               | (pozitif veya negatif değer)                          |  |  |  |
|    | J          | WORK ORIGIN Y | Dikdörtgen tek parçanın alt sol köşesinden iş parçası |  |  |  |
|    |            |               | merkezine kadar olan Y ekseni yönündeki mesafe        |  |  |  |
|    |            |               | (pozitif veya negatif değer)                          |  |  |  |
|    | K          | WORK ORIGIN Z | Dikdörtgen tek parçanın alt sol köşesinden iş parçası |  |  |  |
|    |            |               | merkezine kadar olan Z ekseni yönündeki mesafe        |  |  |  |
|    |            |               | (pozitif veya negatif değer)                          |  |  |  |

### Düz form komut satırı (sütun): G1900

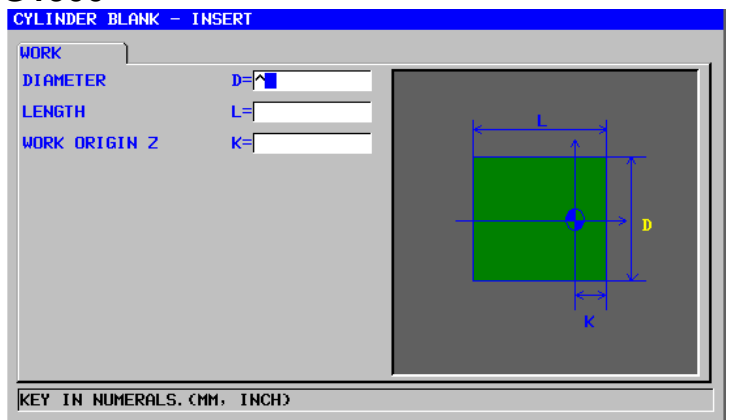

|                        | WORK |               |                                                                                                    |
|------------------------|------|---------------|----------------------------------------------------------------------------------------------------|
| Veri öğesi             |      | Veri öğesi    | Anlamı                                                                                                    |
| D DIAMETER<br>L LENGTH |      | DIAMETER      | Sütun boşluğu çapı (pozitif değer)                                                                                     |
|                        |      | LENGTH        | Sütun boşluğu uzunluğu (pozitif değer)                                                                                 |
|                        | K    | WORK ORIGIN Z | Boşluk bitiş yüzü toleransını kesme (bitiş yüzü ve iş parçası<br>merkezi arasındaki Z ekseni mesafesi) (pozitif değer) |
| /                      | W    | WORK ORIGIN Z | Boşluk arka bitiş yüzü toleransını kesme (arka bitiş yüzü ve iş                                                        |
|                        |      | (SPN 2)       | parçası merkezi arasındaki Z ekseni mesafesi) (pozitif değer)                                                          |
| ΝΟΤ                    |      |               | ΓΕΖΜΑΚΟΛΝ                                                                                                    |
|                        |      | NOT           |                                                                                                    |
| "WO                    |      | "WO           | RK ORIGIN Z(SPN 2) (W)"nin alım öğesi alt iş                                                                           |
| milli<br>No.1          |      | milli         | bir tezgah icin hazırlanır ve parametre                                                                                |
|                        |      | /No.1         | 4702 #1 = 1 olduğunda görüntülenir.                                                                                    |

### Düz form komut satırı (sütun(X etrafında)): G1906

Bu boşluk, parça işleme merkezlerindeki X ekseni etrafında dönen iş parçasının parça işleme simülasyonu için kullanılır. Veri ayarı, yukarıdaki sütunla aynıdır.

#### NOT

- 1 X ekseni etrafında dönen bu iş parçalarının simülayürütüldüğünde aşağıdaki sınırlamalar syonu mevcuttur.
  - · Bu fonksiyon, yalnızca parça işleme merkezlerinde mevcuttur.
  - Tornalama otomatik çalışma simülasyonu oluşturulamaz.
  - Polar koordinat enterpolasyonunun simülasyonu oluşturulamaz.
  - Simülasyon altında iş parçası X ekseni etrafında döndüğünden koordinat X, Y, -Z şeklinde görüntülenir.
- 2 Aşağıdaki parametre ayarı gereklidir.
  - No.27003#2=1, 27003#1=0 ve 27003#0=0
  - No.14717: İş dönme ekseninin eksen numarası

### Düz form komut satırı (delikli sütun): G1901

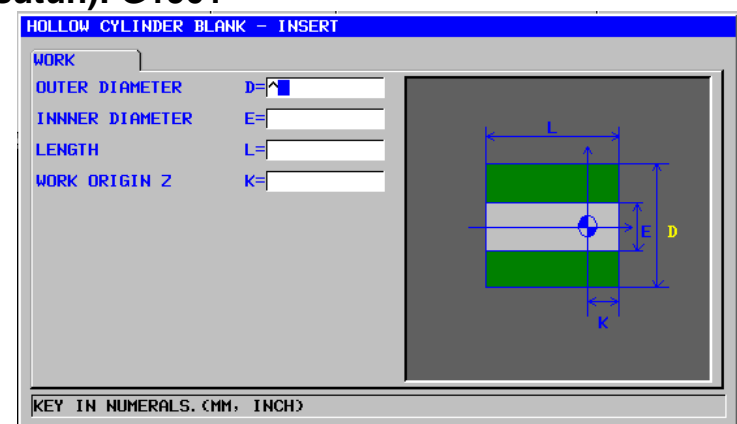

| WORK                                                                                                    |            |                | WORK                                                            |  |
|----------------------------------------------------------------------------------------------------|------------|----------------|-----------------------------------------------------------------|--|
|                                                                                                    | Veri öğesi |                | Anlamı                                                          |  |
|                                                                                                    | D          | DIAMETER       | Sütun boşluğu çapı (pozitif değer)                              |  |
|                                                                                                    | Е          | INNER DIAMETER | Sütun boşluğu iç çapı (pozitif değer)                           |  |
|                                                                                                    | L          | LENGTH         | Sütun boşluğu uzunluğu (pozitif değer)                          |  |
|                                                                                                    | Κ          | WORK ORIGIN Z  | Boşluk bitiş yüzü toleransını kesme (bitiş yüzü ve iş parçası   |  |
| /                                                                                                    |            |                | merkezi arasındaki Z ekseni mesafesi) (pozitif değer)           |  |
| /                                                                                                    | W          | WORK ORIGIN Z  | Boşluk arka bitiş yüzü toleransını kesme (arka bitiş yüzü ve iş |  |
|                                                                                                    |            | (SPN 2)        | parçası merkezi arasındaki Z ekseni mesafesi) (pozitif değer)   |  |
|                                                                                                    |            |                |                                                                 |  |
| NOT<br>"WORK ORIGIN Z(SPN 2) (W)"'nin alım öğesi alt iş<br>milli bir tezgah için hazırlanır ve parametre<br>No.14702#1 = 1 olduğunda görüntülenir. |            |                |                                                                 |  |

### Düz form komut satırı (delikli sütun (X etrafında)): G1907

Bu boşluk, parça işleme merkezlerindeki X ekseni etrafında dönen iş parçasının parça işleme simülasyonu için kullanılır. Veri ayarı, yukarıdaki delikli sütunla aynıdır.

### NOT

- 1 X ekseni etrafında dönen bu iş parçalarının simülasyonu yürütüldüğünde aşağıdaki sınırlamalar mevcuttur.
  - Bu fonksiyon, yalnızca parça işleme merkezlerinde mevcuttur.
  - Tornalama otomatik çalışma simülasyonu oluşturulamaz.
  - Polar koordinat enterpolasyonunun simülasyonu oluşturulamaz.
  - Simülasyon altında iş parçası X ekseni etrafında döndüğünden koordinat X, Y, -Z şeklinde görüntülenir.
- 2 Aşağıdaki parametre ayarı gereklidir.
  - No.27003#2=1, 27003#1=0 ve 27003#0=0
  - No.14717 : İş dönme ekseninin eksen numarası
### Düz form komut satırı (prizma): G1903

| PRISM BLANK- INSERT                                                                                   |                                        |  |
|----------------------------------------------------------------------------------------------------|----------------------------------------|--|
| NUMBER OF CORNER<br>DIAMETER<br>LENGTH<br>ANGLE OF ATTACHMENT<br>WORK ORIGIN Z<br>WORK ORIGIN Z(SPN 2 | R=<br>D=<br>L=<br>A=<br>K=<br>VW=<br>* |  |
| KEY IN NUMERALS.                                                                                      |                                        |  |

|   | WORK        |               |                                                                 |
|---|-------------|---------------|-----------------------------------------------------------------|
|   | Veri öğesi  |               | Anlamı                                                          |
|   | R NUMBER OF |               | Köşe sayısı                                                     |
|   |             | CORNER        | Bunun 2'den büyük ve 100'den küçük bir tamsayı olması           |
|   |             |               | gerekir.                                                        |
|   | D           | DIAMETER      | Prizma boşluğu çapı (pozitif değer)                             |
|   | 1           | LENGTH        | Prizma boşluğu uzunluğu (pozitif değer)                         |
| / | А           | ANGLE OF      | Bir köşe ve X ekseni arasındaki açı                             |
|   |             | ATTACHEMENT   |                                                                 |
|   | K           | WORK ORIGIN Z | Boşluk bitiş yüzü toleransını kesme (bitiş yüzü ve iş parçası   |
|   |             |               | merkezi arasındaki Z ekseni mesafesi) (pozitif değer)           |
|   | W           | WORK ORIGIN Z | Boşluk arka bitiş yüzü toleransını kesme (arka bitiş yüzü ve iş |
|   |             | (SPN 2)       | parçası merkezi arasındaki Z ekseni mesafesi) (pozitif değer)   |
|   |             |               |                                                                 |
|   |             | NOT           |                                                                 |
|   |             | 1 "WO         | RK ORIGIN Z(SPN 2) (W)"nin alım öğesi alt iş                    |
|   |             | milli         | bir tezgah icin hazırlanır ve parametre                         |
|   |             | No 14         | 4702 #1 = 1 olduğunda görüntülenir                              |
|   |             | 2 Valni       | zca eskenar prizma görüntülenebilir                             |
|   |             |               | zca eşkenar prizina görüntülenebilir.                           |
|   |             | з ⊑кра        | arçanın açısı, A ekseni ve boş şekilin bir koşesi               |
|   |             | tarafi        | ndan biçimlendirilen açıdır.( Aşagıdaki şekle                   |
|   | başvurun. ) |               |                                                                 |
|   |             |               |                                                                 |
|   |             |               |                                                                 |
|   |             |               |                                                                 |
|   |             |               |                                                                 |
|   |             |               | $\setminus \mathbf{A}_{\mathbf{X}}$                             |

Y

### Düz form komut satırı (delikli sütun): G1904

| HOLLOW PRISM BLANK- | INSERT |   |
|---------------------|--------|---|
| WORK                |        |   |
| NUMBER OF CORNER    | R=     |   |
| OUTER DIAMETER      | D=     |   |
| INNNER DIAMETER     | E=     |   |
| LENGTH              | L=     |   |
| ANGLE OF ATTACHMENT | A=     |   |
| WORK ORIGIN Z       | K=     |   |
| WORK ORIGIN ZCSPN 2 | )W=*   |   |
|                     |        | R |
|                     |        |   |
|                     |        |   |
|                     |        |   |
| KEY IN NUMERALS.    |        |   |

|            | WORK           |                                                                 |  |
|------------|----------------|-----------------------------------------------------------------|--|
|            | Veri öğesi     | Anlamı                                                          |  |
| R          | NUMBER OF      | Köşe sayısı                                                     |  |
|            | CORNER         | Bunun 2'den büyük ve 100'den küçük bir tamsayı olması gerekir.  |  |
| D          | DIAMETER       | Prizma boşluğu çapı (pozitif değer)                             |  |
| Е          | INNER DIAMETER | Prizma boşluğu iç çapı (pozitif değer)                          |  |
| $\swarrow$ | LENGTH         | Prizma boşluğu uzunluğu (pozitif değer)                         |  |
| Α          | ANGLE OF       | Bir köşe ve X ekseni arasındaki açı                             |  |
|            | ATTACHEMENT    | ΤΕΖΜΑΚΟΑΝ                                                       |  |
| К          | WORK ORIGIN Z  | Boşluk bitiş yüzü toleransını kesme (bitiş yüzü ve iş parçası   |  |
|            |                | merkezi arasındaki Z ekseni mesafesi) (pozitif değer)           |  |
| W          | WORK ORIGIN Z  | Boşluk arka bitiş yüzü toleransını kesme (arka bitiş yüzü ve iş |  |
|            | (SPN 2)        | parçası merkezi arasındaki Z ekseni mesafesi) (pozitif değer)   |  |
|            |                |                                                                 |  |

#### NOT

- 1 "WORK ORIGIN Z(SPN 2) (W)"nin alım öğesi alt iş milli bir tezgah için hazırlanır ve parametre No.14702 #1 = 1 olduğunda görüntülenir.
- 2 Yalnızca eşkenar prizma görüntülenebilir.
- 3 Ek parçanın açısı, X ekseni ve boş şeklin bir köşesi tarafından biçimlendirilen açıdır. ( Aşağıdaki şekle başvurun.)

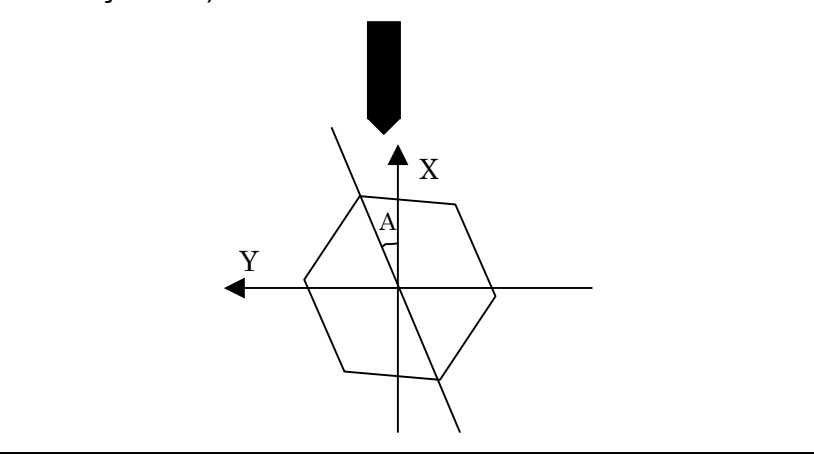

### Rasgele boş şekil komut satırı (başlangıç noktası): G1970

| REE CONTOUR CYLINDER BLANK FIGURE - INSERT |  |  |
|--------------------------------------------|--|--|
|                                            |  |  |
|                                            |  |  |
| START POINT - INSERT                       |  |  |
| ELEMENT                                    |  |  |
| START POINT DX DX=                         |  |  |
| START POINT Z Z=                           |  |  |
|                                            |  |  |
|                                            |  |  |
|                                            |  |  |
|                                            |  |  |
|                                            |  |  |
|                                            |  |  |
|                                            |  |  |
| (CMM, INCH)                                |  |  |
|                                            |  |  |
| SELECT SOFT KEY.                           |  |  |

|    | ÖĞE                                                                                                    | (ALIM VERİLERİ) (Not 1, 2)                                                                                                    |
|----|----------------------------------------------------------------------------------------------------|----------------------------------------------------------------------------------------------------|
|    | Veri öğesi                                                                                                    | Anlamı                                                                                                    |
| DX | START POINT DX                                                                                                    | Rasgele bir şeklin başlangıç noktasının X koordinatı                                                                                                    |
|    |                                                                                                    | (pozitif değer)                                                                                                    |
| Z  | START POINT Z                                                                                                    | Rasgele bir şeklin başlangıç noktasının Z koordinatı                                                                                                    |
| W  | WORK ORIGIN Z (SPN 2)                                                                                                    | Boş bir arka uç yüzün kesme toleransı (Z ekseni<br>yönünde arka uç yüz ve iş parçası merkezi arasındaki<br>mesafe) (pozitif değer) <b>(Not 3)</b>                                                                                                    |
|    |                                                                                                    |                                                                                                    |
|    | NOT<br>1 'INPUT DA<br>işleminde<br>öğeler anla<br>2 Şekil alınm<br>+X-tarafı B<br>kleştirilir.<br>3 "WORK OB<br>milli bir<br>No.14702 s | ATA', düzenleme veya değişiklik yapma<br>alım verileri penceresinde görüntülenen<br>amına gelir.<br>hası, yuvarlak bir çubuğun ZX düzleminin<br>bölümler arasına dayalı olarak gerçe-<br>RIGIN Z(SPN 2) (W)"nin alım öğesi alt iş<br>tezgah için hazırlanır ve parametre<br>#1 = 1 olduğunda görüntülenir. |

|   | ÖĞE (VERİLME VERİLERİ) (Not 3) |                                                  |  |  |
|---|--------------------------------|--------------------------------------------------|--|--|
|   | Veri öğesi                     | Anlamı                                           |  |  |
| Н | START POINT DX                 | Başlangıç noktasının X koordinatı (alım değeri)  |  |  |
| V | START POINT Z                  | Başlangıç noktasının Z koordinatı (alım değeri)  |  |  |
| W | WORK ORIGIN Z (SPN 2)          | Boş bir arka uç yüzün kesme toleransı (Z ekseni  |  |  |
|   |                                | yönünde arka uç yüz ve iş parçası merkezi        |  |  |
|   |                                | arasındaki mesafe) (pozitif değer) (alım değeri) |  |  |

### ΝΟΤ

3 'OUTPUT DATA', program oluşturma şeklinde program penceresinde görüntülenen öğeler anlamına gelir. Yalnızca program görüntüleme amaçları için başvuruda bulunulabilir.

### Rasgele boş şekil komut satırı (hat): G1971

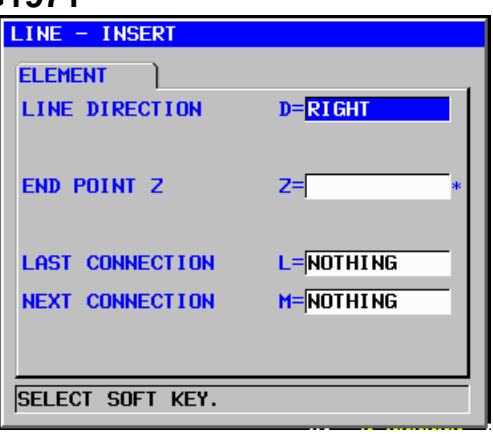

|   | ÖĞE (ALIM VERİLERİ) (Not 1) |                |                                                              |
|---|-----------------------------|----------------|--------------------------------------------------------------|
|   | Veri öğesi                  |                | Anlamı                                                       |
|   | D                           | LINE DIRECTION | Görüntülenen yazılım tuşu menüsünden bir hat yönü seçin.     |
|   | DX                          | END POINT DX   | Çizgi bitiş noktasının X koordinatı                          |
|   |                             |                | Açıklama) Bu öğe, alım satırı yön değerine bağlı olarak      |
|   |                             |                | görüntülenmeyebilir.                                         |
|   | Z                           | END POINT Z    | Çizgi bitiş noktasının Z koordinatı                          |
|   |                             |                | Açıklama) Bu öğe, alım satırı yön değerine bağlı olarak      |
| / |                             |                | görüntülenmeyebilir.                                         |
|   | A                           | ANGLE          | Hataçısı M / N J / N                                         |
|   |                             |                | Açıklama) Bu öğe, alım satırı yön değerine bağlı olarak      |
|   |                             |                | görüntülenmeyebilir.                                         |
|   | L                           | LAST           | [TANGNT] : Hemen önceki şekille temas kurar.                 |
| 1 |                             | CONNECTION     | [NOTHING] : Hemen önceki şekille temas kurmaz. (başlangıç    |
|   |                             |                | değeri)                                                      |
|   | Μ                           | NEXT           | [TANGNT] : Sonraki şekille temas kurar.                      |
|   |                             | CONNECTION     | [NOTHING] : Sonraki şekille temas kurmaz. (başlangıç değeri) |

| NOT                                               |
|---------------------------------------------------|
| 1 'INPUT DATA', düzenleme veya değişiklik yapma   |
| işleminde alım verileri penceresinde görüntülenen |
| öğeler anlamına gelir.                            |
|                                                   |

| [ |            | ÖĞ                | E (VERİLME VERİLERİ) (Not 2)                                                       |
|---|------------|-------------------|------------------------------------------------------------------------------------|
|   | Veri öğesi |                   | Anlamı                                                                             |
|   | Н          | END POINT X       | Düz hattın bitiş noktasının X koordinatı                                           |
|   |            |                   | (hesaplama sonucu)                                                                 |
|   | V          | END POINT Z       | Düz hattın bitiş noktasının Z koordinatı                                           |
|   |            |                   | (hesaplama sonucu)                                                                 |
|   | Κ          | LINE DIRECTION    | Yazılım tuşunda belirtilen bir menüden düz hattın yönü                             |
|   |            |                   | seçilir.                                                                           |
|   |            |                   | (alım değeri)                                                                      |
|   | C*         | END POINT DX      | Düz hattın bitiş noktasının X koordinatı                                           |
|   |            |                   | (alım değeri)                                                                      |
|   | D*         | END POINT Z       | Düz hattın bitiş noktasının Z koordinatı                                           |
|   |            |                   | (alım değeri)                                                                      |
|   | A*         | ANGLE             | Düz hat açısı                                                                      |
|   |            |                   |                                                                                    |
|   | L          | LAST CONNECTION   | [1] : Hemen onceki şekille ilişkili                                                |
|   |            |                   | [2] : Hemen onceki şekille ilişkili degil                                          |
| · | N.4        |                   | (allin degen)                                                                      |
|   | IVI        | NEXT CONNECTION   | [1] . Hemen izleyen şekille ilişkili<br>[2] : Hemen izleyen şekille ilişkili değil |
|   |            |                   | (alım dağari)                                                                      |
|   | S          | SELECT FIG INFO   | Coklu kesisme veva temas durumunda operatör bir adav                               |
| / | U          | OLLEOT TIO. IN O. | avarlar                                                                            |
| / |            |                   | (alim değeri) A I/ C A N                                                           |
| L |            |                   |                                                                                    |
|   |            | NOT               |                                                                                    |
|   |            | 2 /OUTPN          | T DATA' program olusturma seklinde                                                 |
|   |            | program           | penceresinde görüntülenen öğeler anla-                                             |
|   |            | mina do           | lir. Valnızca program görüntüleme amaçları                                         |
|   |            | ioin hoo          | uruda hulunulahilir                                                                |
|   |            | için baş          |                                                                                    |

### Rasgele boş şekil komut satırı (yay(CW)): G1972 Rasgele boş şekil komut satırı (yay(CCW)): G1973

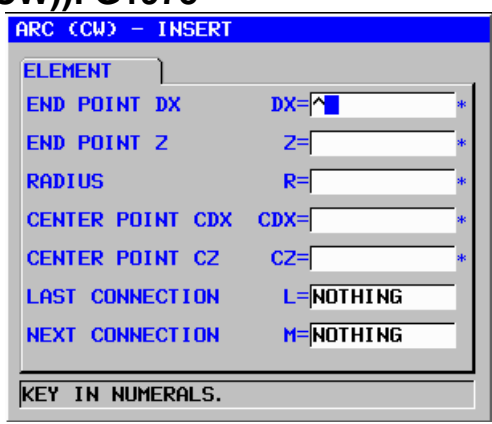

|                   | ÖĞE (ALIM VERİLERİ) (Not 1) |                  |                                                     |
|-------------------|-----------------------------|------------------|-----------------------------------------------------|
|                   | Veri öğesi                  |                  | Anlamı                                              |
|                   | DX                          | END POINT DX     | Bir yay bitiş noktasının X koordinatı               |
|                   | Z                           | END POINT Z      | Bir yay bitiş noktasının Z koordinatı               |
|                   | R                           | RADIUS           | Bir yay yarıçapı                                    |
|                   | CDX                         | CENTER POINT CDX | Bir yay merkezinin X koordinatı                     |
| $\langle \rangle$ | CZ                          | CENTER POINT CZ  | Bir yay merkezinin Z koordinatı                     |
| /                 | L                           | LAST CONNECTION  | [TANGNT] : Hemen önceki şekille temas kurar.        |
|                   |                             |                  | [NOTHING]: Hemen önceki şekille temas kurmaz.       |
|                   |                             |                  | (başlangıç değeri)                                  |
|                   | М                           | NEXT CONNECTION  | [TANGNT] : Sonraki şekille temas kurar.             |
|                   |                             |                  | [NOTHING]: Sonraki şekille temas kurmaz. (başlangıç |
|                   |                             |                  | değeri)                                             |

NOT

1 'INPUT DATA', düzenleme veya değişiklik yapma işleminde alım verileri penceresinde görüntülenen öğeler anlamına gelir.

| ÖĞE (ÇIKIŞ VERİLERİ) (Not 2) |                   |                                                      |
|------------------------------|-------------------|------------------------------------------------------|
| Veri öğesi                   |                   | Anlamı                                               |
| Н                            | END POINT X       | Yay bitiş noktasının X koordinatı (hesaplama sonucu) |
| V                            | END POINT Z       | Yay bitiş noktasının Z koordinatı (hesaplama sonucu) |
| R                            | RADIUS            | Yay yarıçapı (hesaplama sonucu)                      |
| 1                            | CENTER POINT X    | Yay merkezinin X koordinatı (hesaplama sonucu)       |
| J                            | CENTER POINT Z    | Yay merkezinin Z koordinatı (hesaplama sonucu)       |
| C*                           | END POINT X       | Yay bitiş noktasının X koordinatı (alım değeri)      |
| D*                           | END POINT Z       | Yay bitiş noktasının Z koordinatı (alım değeri)      |
| E*                           | RADIUS            | Yay yarıçapı (alım değeri)                           |
| P*                           | CENTER POINT CDX  | Yay merkezinin X koordinatı (alım değeri)            |
| Q*                           | CENTER POINT CZ   | Yay merkezinin Z koordinatı (alım değeri)            |
| L                            | LAST CONNECTION   | [1] : Hemen önceki şekille ilişkili                  |
|                              |                   | [2] : Hemen önceki şekille ilişkili değil            |
|                              |                   | (alım değeri)                                        |
| М                            | NEXT CONNECTION   | [1] : Hemen önceki şekille ilişkili                  |
|                              |                   | [2] : Hemen önceki şekille ilişkili değil            |
|                              |                   | (alım değeri)                                        |
| S                            | SELECT FIG. INFO. | Çoklu kesişme veya temas durumunda operatör bir aday |
|                              |                   | ayarlar.                                             |
|                              |                   | (alım değeri)                                        |

NOT 2 'OUTPUT DATA', program oluşturma şeklinde program penceresinde görüntülenen öğeler anlamına gelir. Yalnızca program görüntüleme amaçları için başvuruda bulunulabilir.

# Rasgele boş şekil komut satırı (pah kırma): G1974

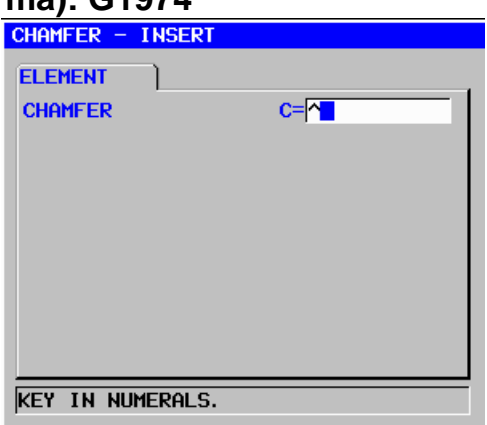

|            | ÖĞE (ALIM VERİLERİ) (Not 1) |                                           |  |
|------------|-----------------------------|-------------------------------------------|--|
| Veri öğesi |                             | Anlamı                                    |  |
| C CHAMFER  |                             | Pah kırma (yarıçap değeri, pozitif değer) |  |

| NOT<br>1 'INPUT DATA', düzenl<br>işleminde alım verileri<br>öğeler anlamına gelir. |                                | NOT<br>1 'INPUT D/<br>işleminde<br>öğeler anla | ATA', düzenleme veya değişiklik yapma<br>alım verileri penceresinde görüntülenen<br>amına gelir. |
|------------------------------------------------------------------------------------|--------------------------------|------------------------------------------------|--------------------------------------------------------------------------------------------------|
| [ ]                                                                                |                                |                                                |                                                                                                  |
|                                                                                    | OGE (VERILME VERILERI) (Not 2) |                                                |                                                                                                  |
|                                                                                    |                                | Veri öğesi 📃 📘                                 | Anlamı                                                                                           |
|                                                                                    | Н                              | END POINT X                                    | Yay bitiş noktasının X koordinatı (hesaplama sonucu)                                             |
|                                                                                    | V                              | END POINT Z                                    | Yay bitiş noktasının Z koordinatı (hesaplama sonucu)                                             |
|                                                                                    | С                              | CHAMFER                                        | Pah kırma miktarı (yarıçap değeri, pozitif değer)                                                |
|                                                                                    | -                              |                                                | (alım değeri)                                                                                    |

| ſ |                                                   |
|---|---------------------------------------------------|
|   | NOT                                               |
|   | 2 'OUTPUT DATA', program oluşturma şeklinde pro-  |
|   | gram penceresinde görüntülenen öğeler anlamına    |
|   | gelir. Yalnızca program görüntüleme amaçları için |
|   | başvuruda bulunulabilir.                          |

### Rasgele boş şekil komut satırı (köşe yuvarlatma): G1975

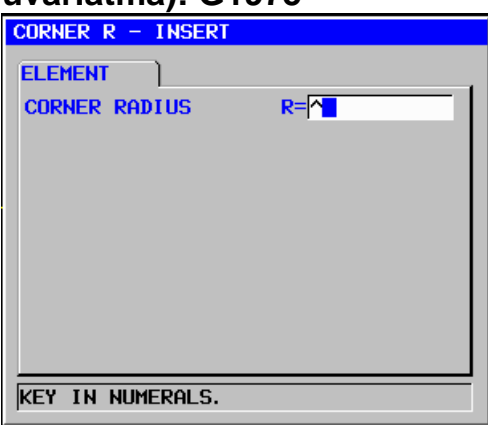

|            | ÖĞE (ALIM VERİLERİ) (Not 1) |                                                 |  |
|------------|-----------------------------|-------------------------------------------------|--|
| Veri öğesi |                             | Anlamı                                          |  |
| R          | CORNER RADIUS               | Köşe R yarıçapı (yarıçap değeri, pozitif değer) |  |

|     |   |   | NOT<br>1 'INPUT DAT,<br>işleminde alı<br>öğeler anlam | A', düzenleme veya değişiklik yapma<br>m verileri penceresinde görüntülenen<br>ına gelir. |
|-----|---|---|-------------------------------------------------------|-------------------------------------------------------------------------------------------|
| / I |   |   | ÖĞE (VE                                               | RİLME VERİLERİ) (Not 2)                                                                   |
|     |   |   | Veri öğesi                                            |                                                                                           |
|     | Н |   | END POINT X                                           | Yay bitiş noktasının X koordinatı (hesaplama                                              |
|     |   |   |                                                       | sonucu)                                                                                   |
|     | V | _ | END POINT Z                                           | Yay bitiş noktasının Z koordinatı (hesaplama                                              |
|     |   |   |                                                       | sonucu)                                                                                   |
|     | R |   | RADIUS                                                | Yay yarıçapı (hesaplama sonucu)                                                           |
|     | I |   | CENTER POINT X                                        | Yay merkezinin X koordinatı (hesaplama sonucu)                                            |
|     | J |   | CENTER POINT Z                                        | Yay merkezinin Z koordinatı (hesaplama sonucu)                                            |
|     | Κ |   | ROTATION DIRECTION                                    | [2] : saat yönü                                                                           |
|     |   |   |                                                       | [3] : saat yönünün tersi                                                                  |

#### NOT

2 'OUTPUT DATA', program oluşturma şeklinde program penceresinde görüntülenen öğeler anlamına gelir. Yalnızca program görüntüleme amaçları için başvuruda bulunulabilir.

### Rasgele boş şekil komut satırı (uç) : G1976

Bu komut satırı, rasgele şekil komut satırları serisinin sonunda verilendir.

Rasgele boş şekil komut satırı (X etrafında) (başlangıç noktası): G1970 Rasgele boş şekil komut satırı (X etrafında) (hat): G1971 Rasgele boş şekil komut satırı (X etrafında) (yay(CW)): G1972 Rasgele boş şekil komut satırı (X etrafında) (yay(CCW)): G1973 Rasgele boş şekil komut satırı(X etrafında) (pah kırma): G1974 Rasgele boş şekil komut satırı (X etrafında) (köşe yuvarlatma): G1975 Rasgele boş şekil komut satırı (X etrafında) (uç): G1976

> Bu boşluk, parça işleme merkezlerindeki X ekseni etrafında dönen iş parçasının parça işleme simülasyonu için kullanılır. Veri ayarı, yukarıdaki rasgele düz şekille aynıdır.

### NOT

- 1 X ekseni etrafında dönen bu iş parçalarının simülasyonu yürütüldüğünde aşağıdaki sınırlamalar mevcuttur.
  - · Bu fonksiyon, yalnızca parça işleme merkezlerinde mevcuttur.
  - Tornalama otomatik çalışma simülasvonu oluşturulamaz.
  - Polar koordinat enterpolasyonunun simülasyonu oluşturulamaz. J. 1
  - Simülasyon altında iş parçası X ekseni etrafında döndüğünden koordinat X, Y, -Z şeklinde görüntülenir.
- 2 Aşağıdaki parametre ayarı gereklidir.
  - No.27003#2=1, 27003#1=0 ve 27003#0=0
  - No.14717: İş dönme ekseninin eksen numarası

#### NOT

- 1 Yay komutları (G1972 ve G1973) ve köşe yuvarlatma komutu (G1975), bir kaç komut satırlı doğrusal öğelere göre değiştirilir ve sonra görüntülenir. Şekle bağlı olarak tamamen görüntülenmesinden önce daha uzun zaman gerektirebilir.
- 2 Başlangıç noktasıyla eşleşecek şekilde rasgele düz şeklin bitiş noktasını verin.
- 3 Rasgele şekiller serisinin G1970'i (başlangıç noktası) ve G1976'yı (rasgele şekil sonu) kapsaması gerekmektedir.
- 4 Rasgele bir şekil düzenlemek için imleci G1970 (başlangıç noktası) komut satırının üzerine yerleştirin, sonra [ALTER]'e basın.
- 5 Uç yüz kısmı için bir şekil belirtilemez. Bir uç yüz kısmı yalnızca dikey hatlar içermelidir.

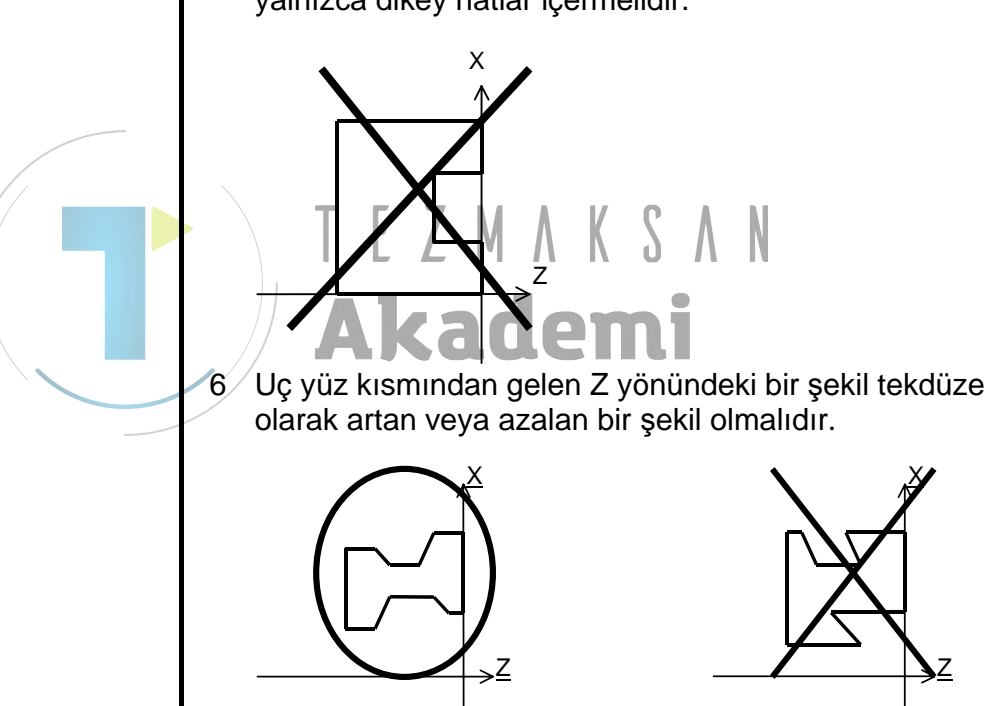

### Takım tanımlama komut satırı (genel takım): G1910

| TOOL HOLDER       |         |                                                                                                    |
|-------------------|---------|----------------------------------------------------------------------------------------------------|
| SETTING           | Q=      |                                                                                                    |
| CUT EDGE ANGLE    | A=      |                                                                                                    |
| NOSE ANGLE        | B=      |                                                                                                    |
| TIP LENGTH        | C=      |                                                                                                    |
| NOSE RADIUS       | R=      |                                                                                                    |
| IMAGINARY TOOL NO | SE E=   |                                                                                                    |
| TIP POSITION      | F=FRONT | o la l                                                                                                    |
|                   |         | The state of the state of the s |
|                   |         | t c                                                                                                    |
|                   |         |                                                                                                    |

|   | TOOL |                |                                                            |  |
|---|------|----------------|------------------------------------------------------------|--|
|   |      | Veri öğesi     | Anlamı                                                     |  |
|   | Q    | SETTING        | Takım takma yönü. Şemadan takma yöntemi numarasını         |  |
|   |      |                | seçin.                                                     |  |
|   |      |                | Açıklama) Dikey ve yatay tornaların her ikisi için görsel  |  |
|   |      |                | olarak seçilir.                                            |  |
|   | A    | CUT EDGE ANGLE | Kesme kenarı açısı (pozitif değer)                         |  |
| 4 | /    |                | Açıklama) Aynı takım kullanıldığında bile kesme kenar      |  |
| / |      |                | açısının bulunduğu yer kesme yönüne göre                   |  |
|   |      |                | L L Ifarklilik gösterit (örneğin) dış yüzey parça işleme   |  |
| - | _    |                | ve uç yüz açma).                                           |  |
|   | В    | NOSE ANGLE     | Takım ucu açısı (pozitif değer)                            |  |
|   |      |                | Açıklama) Genel olarak, kesme yonu degiştiginde bile uç    |  |
| - |      |                | açısı değişmeden kalır.                                    |  |
|   | С    | TIP LENGTH     | Gerçekte kesimi yapabilen takım uç kısmı uzunluğu (pozitif |  |
|   | _    |                | deger)                                                     |  |
|   | R    | NOSE RADIUS    | Takım ucunun yarıçapı (pozitif değer)                      |  |
|   | Е    | IMAGINARY TOOL | Sanal takım ucu konumu. Şemada belirtilen menüden bir      |  |
|   |      | NOSE           | numara seçin.                                              |  |
|   |      |                | Açıklama) Dikey ve yatay tornaların her ikisi için görsel  |  |
|   |      |                | olarak seçilir.                                            |  |
|   | F    | TIP POSITION   | [FRONT]: Tutucunun önündeki ucu görüntüleyin. (ileriye iş  |  |
|   |      |                | mili dönüşü takımı)                                        |  |
|   |      |                | [REAR] : Tutucunun arkasındaki ucu görüntüleyin. (tersine  |  |
|   |      |                | iş mili dönüşü takımı)                                     |  |

|                    | HOLDER         |                                                      |  |  |
|--------------------|----------------|------------------------------------------------------|--|--|
|                    | Veri öğesi     | Anlamı                                               |  |  |
| L* HOLDER LENGTH   |                | Tutucu uzunluğu (pozitif değer)                      |  |  |
| W*                 | HOLDER WIDTH   | Tutucu genişliği (pozitif değer)                     |  |  |
| I* HOLDER LENGTH 2 |                | Uç, tutucu takılma yönüne zıt yönde kurulduğunda,    |  |  |
|                    |                | tutucunun uzunlamasına sonu ve uç merkezi arasındaki |  |  |
|                    |                | mesafe (pozitif değer)                               |  |  |
| J*                 | HOLDER WIDTH 2 | Uç, tutucu takılma yönüne zıt yönde kurulduğunda,    |  |  |
|                    |                | tutucunun yanal sonu ve uç merkezi arasındaki mesafe |  |  |
|                    |                | (pozitif değer)                                      |  |  |

### Takım tanımlama komut satırı (diş takımı): G1911

| THREADING TOOL - I | NSERT   | CHAR ← - |
|--------------------|---------|----------|
| TOOL HOLDER        | )       |          |
| SETTING            | Q=      |          |
| TIP WIDTH          | A=      |          |
| NOSE ANGLE         | B=      |          |
| NOSE RADIUS        | R       |          |
| IMAGINARY TOOL NO  | SE E=   |          |
| TIP POSITION       | F=FRONT |          |
|                    |         |          |
|                    |         | B        |
|                    |         |          |
|                    |         | A        |
| KEY IN NUMERALS.   |         |          |

| TOOL |                     |                                                    |
|------|---------------------|----------------------------------------------------|
|      | Veri öğesi          | Anlamı                                             |
| Q    | SETTING             | Takım takma yönü. Şemadan takma yöntemi            |
|      |                     | numarasını seçin.                                  |
|      |                     | Açıklama) Dikey ve yatay tornaların her ikisi için |
|      |                     | görsel olarak seçilir.                             |
| A    | TIP WIDTH           | Takım ucu genişliği                                |
| В    | NOSE ANGLE          | Takım ucu açısı (pozitif değer)                    |
| R    | NOSE RADIUS         | Takım ucunun yarıçapı (pozitif değer)              |
| E    | IMAGINARY TOOL NOSE | Sanal takım ucu konumu. Şemada belirtilen          |
|      |                     | menüden bir numara seçin.                          |
|      |                     | Açıklama) Dikey ve yatay tornaların her ikisi için |
|      |                     | görsel olarak seçilir.                             |
| F    | TIP POSITION        | [FRONT] : Tutucunun önündeki ucu görüntüleyin.     |
|      |                     | (ileriye iş mili dönüşü takımı)                    |
|      |                     | [REAR] : Tutucunun arkasındaki ucu görüntüleyin.   |
|      |                     | (tersine iş mili dönüşü takımı)                    |
|      |                     |                                                    |

|                  | HOLDER       |                                  |  |
|------------------|--------------|----------------------------------|--|
| Veri öğesi       |              | Anlamı                           |  |
| L* HOLDER LENGTH |              | Tutucu uzunluğu (pozitif değer)  |  |
| W*               | HOLDER WIDTH | Tutucu genişliği (pozitif değer) |  |

# Takım tanımlama komut satırı (oluk açma takımı): G1912

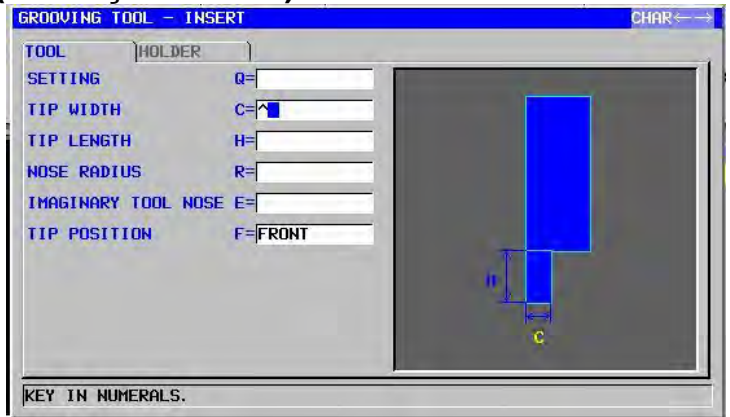

|   |   | TOOL                |                                                    |  |  |
|---|---|---------------------|----------------------------------------------------|--|--|
|   |   | Veri öğesi          | Anlamı                                             |  |  |
|   | Q | SETTING             | Takım takma yönü. Şemadan takma yöntemi            |  |  |
|   |   |                     | numarasını seçin.                                  |  |  |
|   |   |                     | Açıklama) Dikey ve yatay tornaların her ikisi için |  |  |
|   |   |                     | görsel olarak seçilir.                             |  |  |
|   | C | TIP WIDTH           | Oluk açma takımının uç genişliği (pozitif değer)   |  |  |
|   | Н | TIP LENGTH          | Oluk açma takımının kesme kısmı uzunluğu (pozitif  |  |  |
| / |   |                     | değer) / / / /                                     |  |  |
|   | R | NOSE RADIUS         | Takım ucunun yarıçapı (pozitif değer)              |  |  |
|   | Е | IMAGINARY TOOL NOSE | Sanal takım ucu konumu. Şemada belirtilen          |  |  |
|   |   |                     | menüden bir numara seçin.                          |  |  |
|   |   |                     | Açıklama) Dikey ve yatay tornaların her ikisi için |  |  |
|   |   |                     | görsel olarak seçilir.                             |  |  |
|   | F | TIP POSITION        | [FRONT] : Tutucunun önündeki ucu görüntüleyin.     |  |  |
|   |   |                     | (ileriye iş mili dönüşü takımı)                    |  |  |
|   |   |                     | [REAR] : Tutucunun arkasındaki ucu görüntüleyin.   |  |  |
|   |   |                     | (tersine iş mili dönüşü takımı)                    |  |  |

|                  | HOLDER       |                                  |  |
|------------------|--------------|----------------------------------|--|
| Veri öğesi       |              | Anlamı                           |  |
| L* HOLDER LENGTH |              | Tutucu uzunluğu (pozitif değer)  |  |
| W*               | HOLDER WIDTH | Tutucu genişliği (pozitif değer) |  |

### Takım tanımlama komut satırı (yuvarlatma takımı): G1913 ROUND NOSE TOOL - INSERT

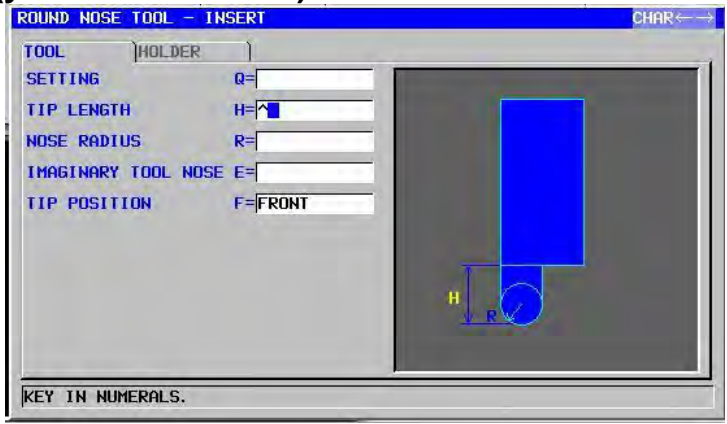

|    | TOOL       |                     |                                                    |
|----|------------|---------------------|----------------------------------------------------|
|    | Veri öğesi |                     | Anlamı                                             |
|    | Q          | SETTING             | Takım takma yönü. Şemadan takma yöntemi            |
|    |            |                     | numarasını seçin.                                  |
|    |            |                     | Açıklama) Dikey ve yatay tornaların her ikisi için |
|    |            |                     | görsel olarak seçilir.                             |
| /  | H          | TIP LENGTH          | Yuvarlatma ucu takımının kesme kısmı uzunluğu      |
| // |            |                     | (pozitif değer)                                    |
|    | R          | NOSE RADIUS         | Takım ucunun yarıçapı (pozitif değer)              |
|    | E          | IMAGINARY TOOL NOSE | Sanal takım ucu konumu. Şemada belirtilen          |
|    |            |                     | menüden bir numara seçin.                          |
|    |            |                     | Açıklama) Dikey ve yatay tornaların her ikisi için |
|    |            |                     | görsel olarak seçilir.                             |
|    | F          | TIP POSITION        | [FRONT] : Tutucunun önündeki ucu görüntüleyin.     |
|    |            |                     | (ileriye iş mili dönüşü takımı)                    |
|    |            |                     | [REAR] : Tutucunun arkasındaki ucu görüntüleyin.   |
|    |            |                     | (tersine iş mili dönüşü takımı)                    |
|    |            |                     |                                                    |

|                 | HOLDER        |                                  |  |
|-----------------|---------------|----------------------------------|--|
| Veri öğesi      |               | Anlamı                           |  |
| L*              | HOLDER LENGTH | Tutucu uzunluğu (pozitif değer)  |  |
| W* HOLDER WIDTH |               | Tutucu genişliği (pozitif değer) |  |

# Takım tanımlama komut satırı (düz takım): G1914

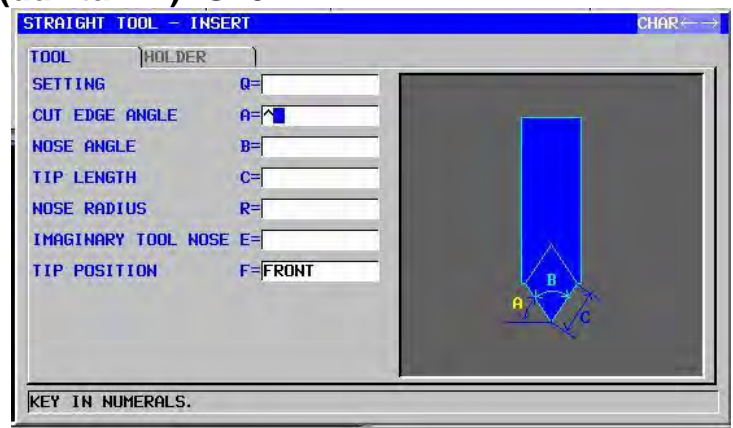

|   | TOOL       |                     |                                                                      |
|---|------------|---------------------|----------------------------------------------------------------------|
|   | Veri öğesi |                     | Anlamı                                                               |
|   | Q          | SETTING             | Takım takma yönü. Şemadan takma yöntemi                              |
|   |            |                     | numarasını seçin.                                                    |
|   |            |                     | Açıklama) Dikey ve yatay tornaların her ikisi için                   |
|   |            |                     | görsel olarak seçilir.                                               |
|   | A          | CUT EDGE ANGLE      | Kesme kenarı açısı (pozitif değer)                                   |
| / | В          | NOSE ANGLE          | Takım ucu açısı (pozitif değer)                                      |
|   | С          | TIP LENGTH          | Gerçekte kesimi yapabilen takım uç kısmı uzunluğu<br>(pozitif değer) |
|   | R          | NOSE RADIUS         | Takım ucunun yarıçapı (pozitif değer)                                |
|   | Е          | IMAGINARY TOOL NOSE | Sanal takım ucu konumu. Şemada belirtilen                            |
|   |            |                     | menüden bir numara seçin.                                            |
|   |            |                     | Açıklama) Dikey ve yatay tornaların her ikisi için                   |
|   |            |                     | görsel olarak seçilir.                                               |
|   | F          | TIP POSITION        | [FRONT] : Tutucunun önündeki ucu görüntüleyin.                       |
|   |            |                     | (ileriye iş mili dönüşü takımı)                                      |
|   |            |                     | [REAR] : Tutucunun arkasındaki ucu görüntüleyin.                     |
|   |            |                     | (tersine iş mili dönüşü takımı)                                      |

| HOLDER     |                 |                                                   |  |
|------------|-----------------|---------------------------------------------------|--|
| Veri öğesi |                 | Anlamı                                            |  |
| L*         | HOLDER LENGTH   | Tutucu uzunluğu (pozitif değer)                   |  |
| W*         | HOLDER WIDTH    | Tutucu genişliği (pozitif değer)                  |  |
| <b>I</b> * | HOLDER LENGTH 2 | Uç, tutucu takılma yönüne zıt yönde kurulduğunda, |  |
|            |                 | tutucunun uzunlamasına sonu ve uç merkezi         |  |
|            |                 | arasındaki mesafe (pozitif değer)                 |  |
| J*         | HOLDER WIDTH 2  | Uç, tutucu takılma yönüne zıt yönde kurulduğunda, |  |
|            |                 | tutucunun yanal sonu ve uç merkezi arasındaki     |  |
|            |                 | mesafe (pozitif değer)                            |  |

### Takım tanımlama komut satırı (delme): G1921

| TOOL )           |    |                                                                                                    |
|------------------|----|----------------------------------------------------------------------------------------------------|
| SETTING          | Q= |                                                                                                    |
| TOOL DIAMETER    | D= | it is a second second sec |
| NOSE ANGLE       | B= |                                                                                                    |
| TIP LENGTH       | H= |                                                                                                    |
|                  |    | 10                                                                                                    |
|                  |    |                                                                                                    |
|                  |    | B                                                                                                    |
|                  |    |                                                                                                    |
|                  |    | D                                                                                                    |
|                  |    |                                                                                                    |
| KEY IN NUMERALS. |    |                                                                                                    |

|      |            |               | TOOL                                                                         |  |
|------|------------|---------------|------------------------------------------------------------------------------|--|
|      | Veri öğesi |               | Anlamı                                                                       |  |
|      | Q          | SETTING       | Takım takma yönü. Şemadan takma yöntemi numarasını seçin.                    |  |
|      |            |               | Açıklama) Dikey ve yatay tornaların her ikisi için<br>görsel olarak seçilir. |  |
| /    | D          | TOOL DIAMETER | Matkap çapı (pozitif değer)                                                  |  |
| //   | В          | NOSE ANGLE    | Matkap ucu açısı (pozitif değer)                                             |  |
|      | Н          | TIP LENGTH    | Matkap uzunluğu (pozitif değer)                                              |  |
| Akad |            |               | cademi                                                                       |  |

# Takım tanımlama komut satırı (sayaç plaka takımı): G1931 COUNTER SINK - INSERT

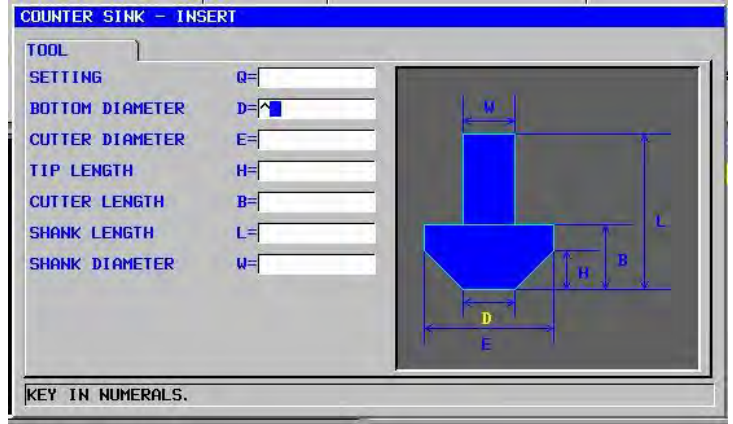

|   |   |                 | TOOL                                                                          |
|---|---|-----------------|-------------------------------------------------------------------------------|
|   |   | Veri öğesi      | Anlamı                                                                        |
|   | Q | SETTING         | Takım takma yönü. Şemadan takma yöntemi<br>numarasını seçin.                  |
|   |   | _               | Açıklama) Dikey ve yatay tornaların her ikisi için<br>görsel olarak seçilir.  |
| / | D | BOTTOM DIAMETER | Sayaç plaka takımı ucu çapı (pozitif değer)                                   |
| [ | Е | CUTER DIAMETER  | Sayaç plaka takımı çapı (pozitif değer)                                       |
|   | H |                 | Sayaç plaka takımı kesme kısmı uzunluğu (takım<br>ekseni yönü, pozitif değer) |
|   | В | CUTTER LENGTH   | Sayaç plaka takımı freze çakısı uzunluğu (takım ekseni yönü, pozitif değer)   |
|   | L | SHANK LENGTH    | Sayaç plaka takımı tam uzunluğu (pozitif değer)                               |
|   | W | SHANK DIAMETER  | Sayaç plaka takımı sapının çapı (pozitif değer)                               |

### Takım tanımlama komut satırı (düz alt hadde): G1932

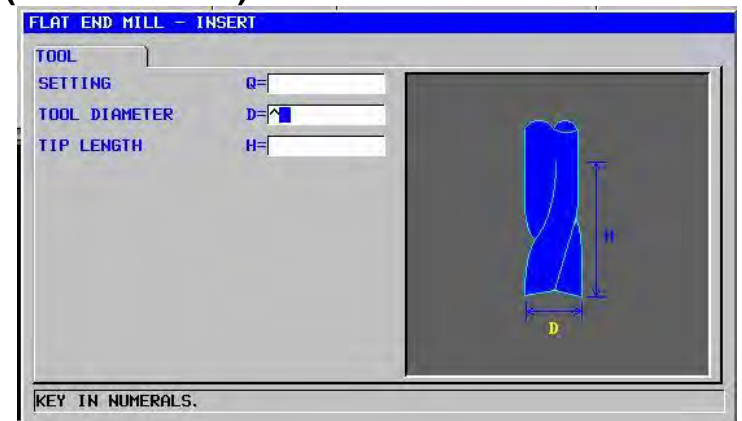

| TOOL       |               |                                                                                                    |  |
|------------|---------------|----------------------------------------------------------------------------------------------------|--|
| Veri öğesi |               | Anlamı                                                                                                    |  |
| Q          | SETTING       | Takım takma yönü. Şemadan takma yöntemi<br>numarasını seçin.<br>Açıklama) Dikey ve yatay tornaların her ikisi için<br>görsel olarak seçilir. |  |
| D          | TOOL DIAMETER | Alt hadde çapı (pozitif değer)                                                                                                    |  |
| Н          | TIP LENGTH    | Alt hadde takım uzunluğu (pozitif değer)                                                                                                    |  |
|            |               |                                                                                                    |  |

# Takım tanımlama komut satırı(yuvarlak alt hadde): G1933

| SETTING       | Q= |          |
|---------------|----|----------|
| TOOL DIAMETER | D= | <u> </u> |
| TIP LENGTH    | H= |          |
|               |    |          |
|               |    |          |
|               |    | Y N La   |
|               |    |          |
|               |    |          |
|               |    |          |
|               |    |          |

| TOOL       |               |                                                                                                    |  |
|------------|---------------|----------------------------------------------------------------------------------------------------|--|
| Veri öğesi |               | Anlamı                                                                                                    |  |
| Q          | SETTING       | Takım takma yönü. Şemadan takma yöntemi<br>numarasını seçin.<br>Açıklama) Dikey ve yatay tornaların her ikisi için<br>görsel olarak seçilir. |  |
| D          | TOOL DIAMETER | Alt hadde çapı (pozitif değer)                                                                                                    |  |
| Н          | TIP LENGTH    | Alt hadde takım uzunluğu (pozitif değer)                                                                                                    |  |

# Takım tanımlama komut satırı (gagalama): G1922

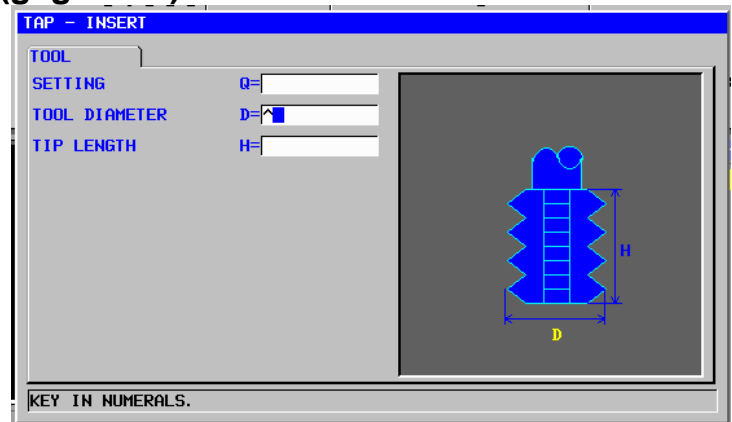

|            | TOOL                                                                                                    |                                   |  |
|------------|----------------------------------------------------------------------------------------------------|-----------------------------------|--|
| Veri öğesi |                                                                                                    | Anlamı                            |  |
| Q          | Q SETTING Takım takma yönü. Şemadan takma yöntemi<br>numarasını seçin.<br>Açıklama) Dikey ve yatay tornaların her ikisi i<br>görsel olarak secilir. |                                   |  |
| D          | TOOL DIAMETER                                                                                                    | Gagalama çapı (pozitif değer)     |  |
| Н          | TIP LENGTH                                                                                                    | Gagalama uzunluğu (pozitif değer) |  |
|            |                                                                                                    |                                   |  |

# Takım tanımlama komut satırı (rayma): G1923 M A K S A N

| REAMER - INSERT<br>TOOL<br>SETTING<br>TOOL DIAMETER<br>TIP LENGTH | Q= <br>D= ^ <b>_</b><br>H= | 9 |
|-------------------------------------------------------------------|----------------------------|---|
|                                                                   |                            |   |
| KEY IN NUMERALS.                                                  |                            |   |

|           | TOOL                                        |                                                                                                    |  |  |
|-----------|---------------------------------------------|----------------------------------------------------------------------------------------------------|--|--|
|           | Veri öğesi Anlamı                           |                                                                                                    |  |  |
| Q SETTING |                                             | Takım takma yönü. Şemadan takma yöntemi<br>numarasını seçin.<br>Açıklama) Dikey ve yatay tornaların her ikisi için<br>görsel olarak seçilir. |  |  |
| D         | TOOL DIAMETER                               | Rayma çapı (pozitif değer)                                                                                                    |  |  |
| Н         | H TIP LENGTH Rayma uzunluğu (pozitif değer) |                                                                                                    |  |  |

### Takım tanımlama komut satırı (baralama takımı): G1924

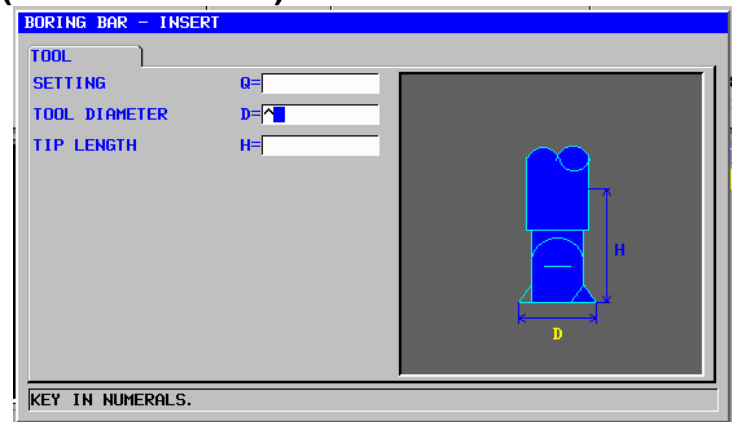

|                | TOOL          |                                                                                                    |  |  |  |
|----------------|---------------|----------------------------------------------------------------------------------------------------|--|--|--|
|                | Veri öğesi    | Anlamı                                                                                                    |  |  |  |
| Q SETTING      |               | Takım takma yönü. Şemadan takma yöntemi<br>numarasını seçin.<br>Açıklama) Dikey ve yatay tornaların her ikisi için<br>görsel olarak seçilir. |  |  |  |
| D              | TOOL DIAMETER | Baralama takımı çapı (pozitif değer)                                                                                                    |  |  |  |
| H TIP LENGTH E |               | Baralama takımı uzunluğu (pozitif değer)                                                                                                    |  |  |  |
|                |               |                                                                                                    |  |  |  |

# Takım tanımlama komut satırı (yüz haddesi): G1930 K S A N

| FACE MILL - INSERT |    |
|--------------------|----|
| SETTING            | Q= |
| TOOL DIAMETER      |    |
| TIP LENGTH         | H  |
| KEY IN NUMERALS.   |    |

|                                                                                                    | TOOL                                              |                                                                                                    |  |  |  |
|----------------------------------------------------------------------------------------------------|---------------------------------------------------|----------------------------------------------------------------------------------------------------|--|--|--|
| Veri öğesi Anlamı                                                                                                    |                                                   | Anlamı                                                                                                    |  |  |  |
| Q       SETTING       Takım takma yönü. Şemadan takma yönunarasını seçin.         Açıklama)       Dikey ve yatay tornaların h görsel olarak seçilir. |                                                   | Takım takma yönü. Şemadan takma yöntemi<br>numarasını seçin.<br>Açıklama) Dikey ve yatay tornaların her ikisi için<br>görsel olarak seçilir. |  |  |  |
| D                                                                                                    | TOOL DIAMETER                                     | Yüz haddesi çapı (pozitif değer)                                                                                                    |  |  |  |
| Н                                                                                                    | H TIP LENGTH Yüz haddesi uzunluğu (pozitif değer) |                                                                                                    |  |  |  |

### İş mili seçim komut satırı: G1998

| SEL. SPIND INSER | Г                  |  |
|------------------|--------------------|--|
| SEL. SPIND.      |                    |  |
| SPINDLE NUMBER   | S= <mark>^_</mark> |  |
|                  |                    |  |
|                  |                    |  |
|                  |                    |  |
|                  |                    |  |
|                  |                    |  |
|                  |                    |  |
|                  |                    |  |
|                  |                    |  |
|                  |                    |  |
| KEY IN NUMERALS. |                    |  |

|                  | İŞ MİLİ SEÇİMİ                                |                                                                                                    |  |  |  |
|------------------|-----------------------------------------------|----------------------------------------------------------------------------------------------------|--|--|--|
|                  | Veri öğesi                                    | Anlamı                                                                                                    |  |  |  |
| S SPINDLE NUMBER |                                               | Alt iş mili iş mili numarası (pozitif sayı)<br>Açıklama) Alt iş mili, iş mili numarası 2'ye sahip<br>olduğunda 2 girin. Alt iş mili iş mili<br>numarası 3'e sahip olduğunda 3 girin. |  |  |  |
|                  | NOT<br>Yukarıdaki<br>ve parame<br>görüntüleni | menü alt iş milli bir tezgah için hazırlanır<br>tre No.14702 = 1'in 1 biti olduğunda<br>r.                                                                                           |  |  |  |

# **9.10** OTOMATİK TORNALAR İÇİN İŞ MİLİ HAREKETİ CANLANDIRMASI

Bu, otomatik tornalar için iş mili hareketini kullanan parça işleme simülasyonu gerçekleştirmek üzere ilave canlandırma fonksiyonudur. "Otomatik torna için iş mili hareketi canlandırması" seçeneği bu fonksiyonu kullanmak için gereklidir.

#### NOT

Bu fonksiyon yalnızca Series 16*i*/18*i*/21*i* için mevcuttur.

### 9.10.1 Fonksiyon

Programda ikincilin hareketinden ananın hareketini yansıtan komut girilirse ve yürütülürse ikincil takım da hareket eder. Bu hareketin sonucu olarak iş milinin hareketini kullanan işlemenin simülasyonu gerçekleştirilir.

### *9.10.2* Yansıtma Başlatma Komutu

[START]'a basılarak "SYNCDRAW" sekmesi görüntülenir. Yansıtma başlatma komutunu vermek için aşağıdaki pencere görüntülenir, "SYNCDRAW" sekmesi seçildikten sonra imleç, "START SYNCHRONIZ-ATION CONTROL"e (BAŞLATMA SEKRONİ-ZASYON KONTROLÜ) yerleştirilir ve INPUT tuşuna basılır. İkincildeki yansıtma komutla başlar.

#### Yansıtma başlatma komutu: G1994

| SYNCDRAW - INSERT |    |  |
|-------------------|----|--|
| SYNCDRAW          |    |  |
| SLAVE TOOL POST   | P= |  |
| MASTER AXIS       | Q= |  |
| SLAVE AXIS        | R= |  |
| CONTROL MODE      | S= |  |
|                   |    |  |
|                   |    |  |
|                   |    |  |
|                   |    |  |
|                   |    |  |
|                   |    |  |
| KEY IN NUMERALS.  |    |  |

|                                                                                    | Koşul             |                                                               |  |  |  |
|------------------------------------------------------------------------------------|-------------------|---------------------------------------------------------------|--|--|--|
|                                                                                    | Veri öğesi Anlamı |                                                               |  |  |  |
| P SLAVE TOOL POST Manual Guide <i>i</i> ana öğenin hareketini yansıttığı ikincil t |                   | Manual Guide i ana öğenin hareketini yansıttığı ikincil takım |  |  |  |
|                                                                                    |                   | değiştirme noktası sayısı.                                    |  |  |  |
| Q                                                                                  | MASTER AXIS       | Yansıtılan eksenlerin sayısı (X, Y, Z veya C ekseni)          |  |  |  |
| R                                                                                  | SLAVE AXIS        | Ananın hareketini yansıtan Guide i'deki eksen sayısı (X, Y, Z |  |  |  |
|                                                                                    |                   | veya C ekseni)                                                |  |  |  |
| S                                                                                  | CONTROL MODE      | [SYNC]:Senkranizasyon kontrol modu altında                    |  |  |  |
|                                                                                    |                   | [NOSYNC]:Senkranizasyon kontrol modu altında değil            |  |  |  |

#### 9.10.3 Yansıtma Bitirme Komutu

Yansıtma bitirme komutunu vermek için aşağıdaki pencere görüntülenir, "SYNCDRAW" sekmesi seçildikten sonra imleç, "END SYNCHRONIZATION CONTROL"e (BİTİRME SEKRONİ-ZASYON KONTROLÜ) yerleştirilir ve INPUT tuşuna basılır. İkincildeki yansıtma komutla biter.

### Yansıtma bitirme komutu: G1995

| S                      | YNCDRAW - INSERT                                                                                 |
|------------------------|--------------------------------------------------------------------------------------------------|
| 5                      | SYNCDRAW                                                                                         |
|                        | SLAVE TOOL POST P                                                                                |
| Ī                      | CEY IN NUMERALS.                                                                                 |
|                        | ΤΓΖΝΑΙ/ ΡΑΝ                                                                                      |
|                        |                                                                                                  |
| Ve <mark>ri öğe</mark> | Anlamı                                                                                           |
| P SLAVE TO             | OL POST Manual Guide i ana öğenin hareketini yansıttığı ikincil takım değiştirme noktası sayısı. |
|                        |                                                                                                  |
|                        | NOT                                                                                              |
|                        |                                                                                                  |
|                        | 1 "SYNCDRAW" sekmesini görüntülemek için parametre                                               |

### 9.10.4 Tezgah Simülasyonu ve Gerçek Çalışması

G1994 ve G1995 arasında Q'da tanımlanan eksen numarası hareketi, R ile tanımlanan eksen hareketinde yansıtılır. R, P ile tanımlanan takım değiştirme noktası numarasıdır.

Yol-1(Yansıtma komutu yok) Gerçek tezgahın çalışması Yol-1(Yansıtma komutu var) Eşzamanlı, karma veya üzerine Senkronizasyon, karma veya üzerine +X3 uygulanan kontrol altında değil uygulanan kontrol altında değil Yol -3 -X3 +Z -X1 Yol -1 ⊦X1 G1994 P3.Q2. R2. S0.; Komut yoktur. Yol-3 ikinci eksenin (Z-ekseni) N hareketinde yol-1 ikinci eksenin (Z-ekseni) hareketini yansıtır. [Canlandırmadaki görüntü] [Canlandırmadaki görüntü] Z ekseni Z ekseni hareketi hareketi Takım pos'u Takım pos'u kapalı ve Abs pos'u kapalı değil . abs pos'u değişmez. ve abs pos'u . değişmez. değişmez. G1995 P3.; Komut yoktur. Yol-3'de son yansıtma.

Açk1. Çalışma eşzamanlı, karma veya üzerine uygulanan kontrol altında değil

\_

| Yol-1(Yansıtma komutu yoktur)                                                                                                   | Yol-1(Yansıtma komutu yoktur)                                                                        | Gerçek tezgahın çalışması                                                                 |  |
|----------------------------------------------------------------------------------------------------|----------------------------------------------------------------------------------------------------|-------------------------------------------------------------------------------------------|--|
| Senkronizasyon kontrolü altında                                                                                                 | Senkronizasyon kontrolü altında                                                                      | -Z<br>-Z<br>-Z<br>-Z<br>-X3<br>+Z<br>-X1<br>Yol -3<br>-X3<br>+Z<br>+Z<br>+Z<br>+X1<br>+X1 |  |
| G1994 P3.Q2. R2. S1.;<br>Yol-3 ikinci eksenin (Z-ekseni)<br>hareketinde yol-1 ikinci eksenin<br>(Z-ekseni) hareketini yansıtır. | Komut yoktur.                                                                                        |                                                                                           |  |
| [Canlandırmadaki görüntü]<br>Z ekseni<br>hareketi<br>Takım pos'u<br>kapalı değil ve<br>abs pos'u<br>değişmez.                   | [Canlandırmadaki görüntü]<br>Z ekseni<br>hareketi<br>Takım pos'u<br>kapalı ve abs<br>pos'u değişmez. | Abs pos'u<br>değişir.                                                                     |  |
| G1995 P3.;<br>Yol-3'de son yansıtma.                                                                                            | Komut yoktur.                                                                                        |                                                                                           |  |

Açk.2 Senkronizasyon kontrolü altında çalışma

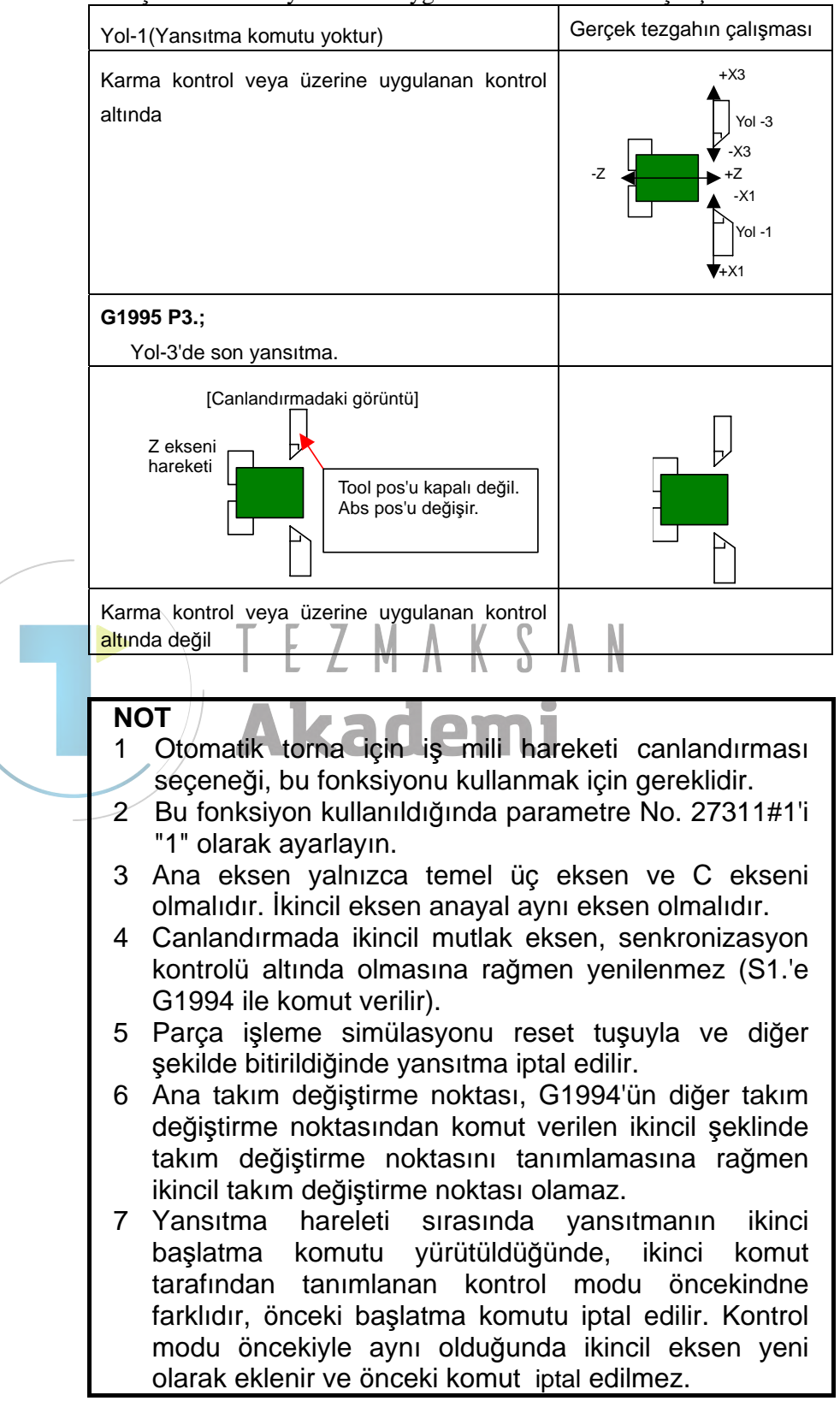

Açk3. Karma veya üzerine uygulanan kontrol altında çalışma

# **10** AYAR VERILERI

<1> TEMEL

- 1. İŞ KOORDİNAT VERİLERİ
- 2. TAKIM OFSET VERİLERİ
- 3. FREZELEME İÇİN SABİT FORM TÜMCESİ
- 4. TORNALAMA İÇİN SABİT FORM TÜMCESİ
- 5. OFSET NO. VE TAKIM NO. AYARI
- 6. TAKIM YÖNETİM VERİLERİ
- 7. TAKIM ÖMRÜ YÖNETİM VERİLERİ
- Açıklama) 5, 6, ve 7'inci öğeler için, şu açıklamaya bakın "V. Takım Yönetimi Fonksiyon".
- <2> ÖLÇME KOŞULU

1. AYAR

### <3> AYARLAMA

1. AYAR Açıklama) <2> ve <3> için, "MANUAL GUIDE *i* OPERATÖR KILAVUZU Ayar Kılavuzu Fonksiyonu"'ne başvurun.

### NOT

Yukarıda bahsedilen menü, yalnızca sağlanan seçeneklere ve tezgah tipine bağlı olarak gerekli olan öğeleri göstermektedir; yukarıdaki tüm öğeler belirtilmemiştir.

Ayrıntılar için takım tezgahı üreticisi tarafından yayımlanan ilgili kılavuza başvurun.

# **10.1** İŞ PARÇASI KOORDİNAT VERİLERİNİ AYARLAMA

İş parçası koordinat verileri penceresini açmak için olan [WK SET], MEM, EDIT ve manüel mod olmak üzere tüm modlarda görüntülenebilir.

En soldaki yazılım tuşuna [<] veya en sağdaki yazılım tuşuna [>] bir kaç kez basılması, [WK SET] dahil yazılım tuşlarını görüntüler.

MEM modu yazılım tuşları örneği)

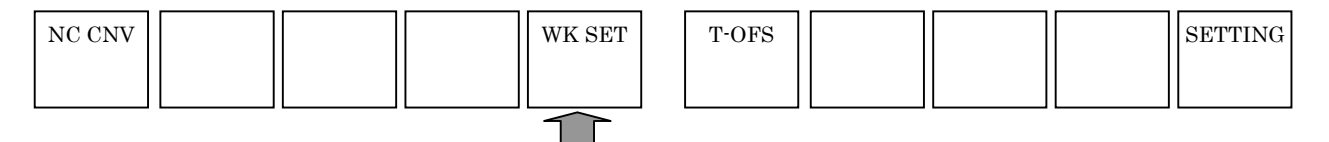

[WK SET]'ya basılması, iş parçası koordinat verileri penceresini görüntüler.

Birleşik tezgah takımları için T modu ve M modu için olan iş parçası koordinat ayar pencereleri karşılık gelen sekmelerle seçilebilir.

Torna tezgahları için iş parçası merkez ofset verileri ve iş parçası koordinat kayma verileri ayar penceresi görüntülenir.

Parça işleme merkezleri için iş parçası merkez ofset ayar penceresi görüntülenir.

| (Frez<br>MANUAL<br>ACTUR<br>X<br>Y<br>Z | zeleme<br>GUIDE i<br>586<br>291                   | e sistemi<br>.544<br>.126<br>.000           | için iş p<br>5T TO GO<br>0.000<br>0.000<br>0.000<br>F<br>F | arçası me                                            | S1<br>8%<br>MHZ/HIN                                | Set penceres<br>1235<br>01234<br>0<br>0 H 0<br>5000<br>00 17 40 54 80<br>49 90 98 69 13.1 |
|-----------------------------------------|---------------------------------------------------|---------------------------------------------|------------------------------------------------------------|------------------------------------------------------|----------------------------------------------------|-------------------------------------------------------------------------------------------|
| NO.                                     | COORDINATE<br>IECE ORIG<br>WRK CO<br>EXT A<br>654 | SYSTEM<br>IN ADD 48-PAI<br>X<br>-586. 544   | RS<br>Y<br>0.000<br>-291.126                               | Z<br>0.000<br>0.000                                  | <b>A</b><br>−8. 000<br>0. 000                      | CHAR←→                                                                                    |
| 02<br>03<br>04<br>05<br>06              | 655<br>656<br>657<br>658<br>659                   | 0.000<br>0.000<br>200.000<br>0.000<br>0.000 | 100.000<br>0.000<br>0.000<br>0.000<br>0.000                | 0.000<br>100.000<br>0.000<br>0.000<br>0.000<br>0.000 | 0.000<br>0.000<br>0.000<br>0.000<br>0.000<br>0.000 |                                                                                           |
|                                         | N NUMERAL                                         | S.                                          |                                                            | E →<br>CHCURS                                        |                                                    | IQ<br>0. SRH CLOSE                                                                        |

(Tornalama sistemi için iş parçası merkez ofset penceresi) ACTUAL POS.

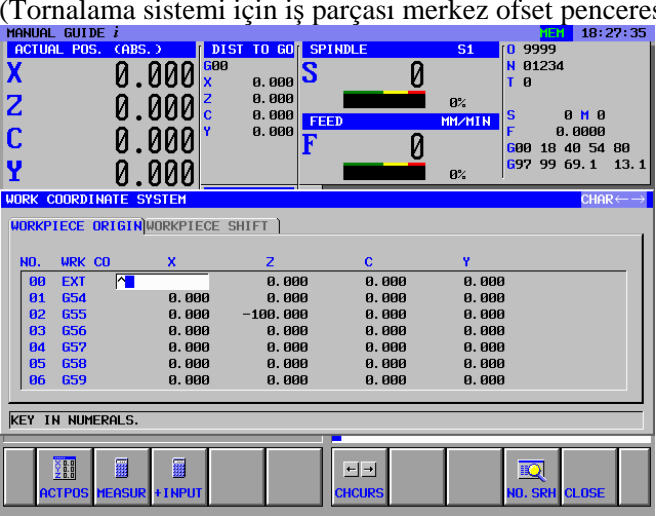

(Tornalama sistemi için iş parçası kayma ofset penceresi)

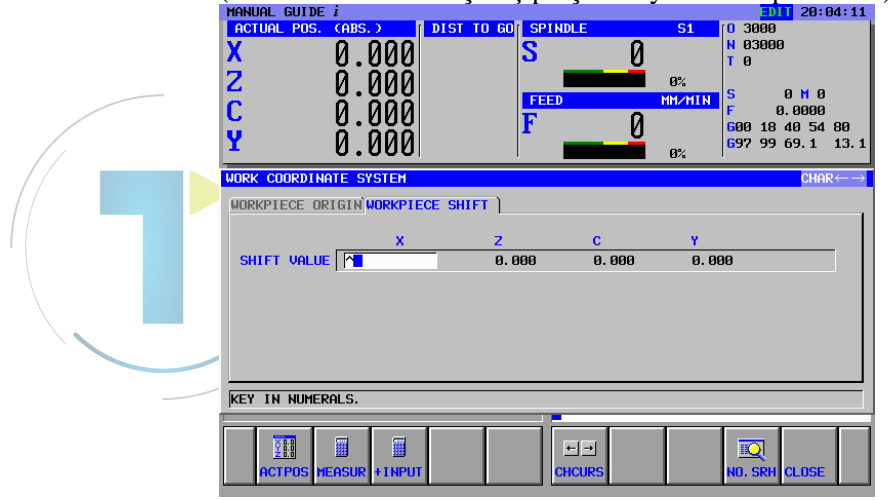

Ayarlanacak ve görüntülenecek veri öğeleri, CNC'nin karşılık gelen veri öğeleriyle ortaktır. Bu nedenle ayrıntılar için CNC operatör kılavuzuna başvurun.

## 10.1.1 [MEASUR] Yazılım Tuşu

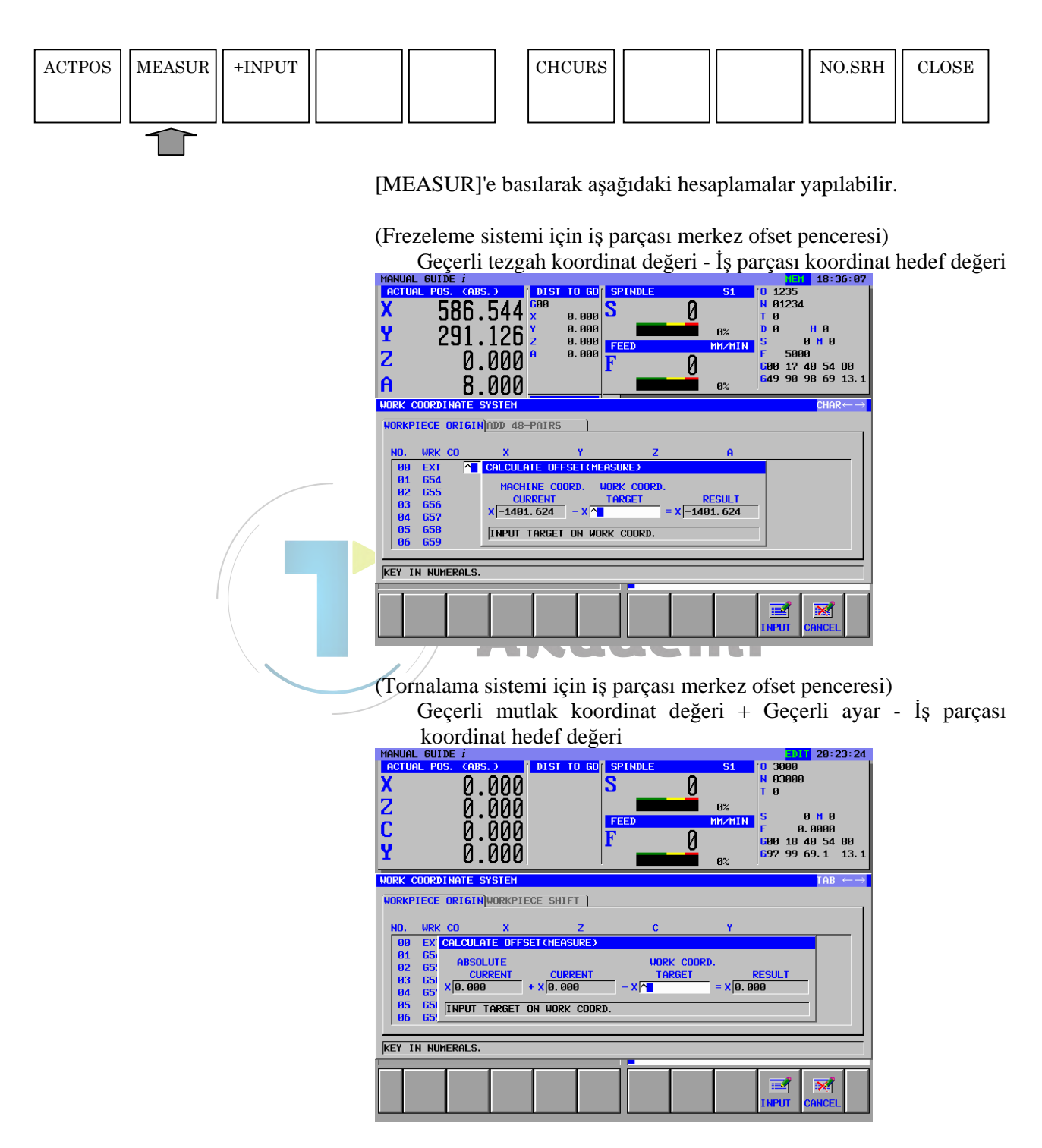

(Tornalama sistemiyle iş parçası koordinat sistemi kayma miktarı) Geçerli ayar - Mutlak koordinat geçerli değeri + İş parçası koordinat hedef değeri

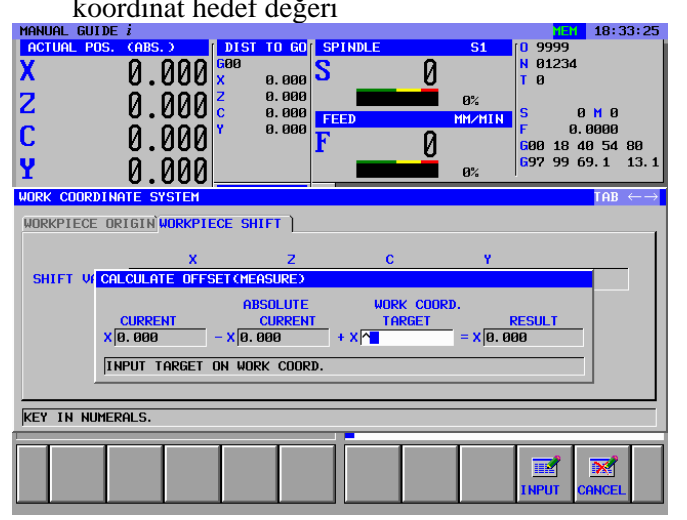

## 10.1.2 [+INPUT] Yazılım Tuşu

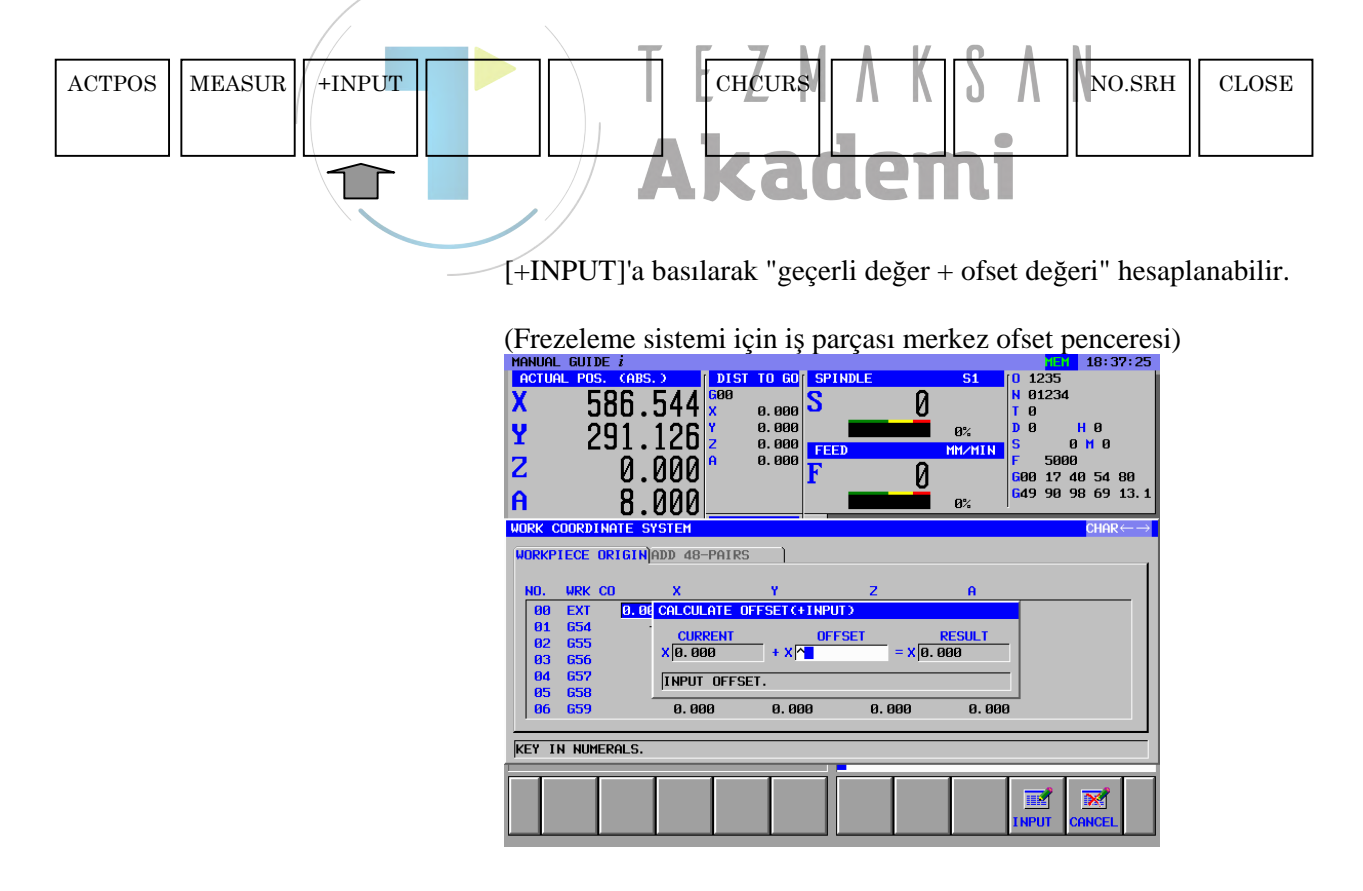

(Tornalama sistemi için iş parçası merkez ofset penceresi)

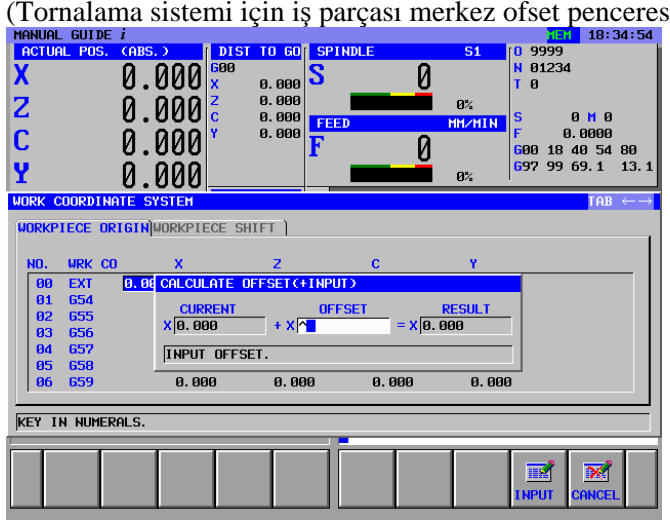

(Tornalama sistemiyle iş parçası koordinat sistemi kayma miktarı)

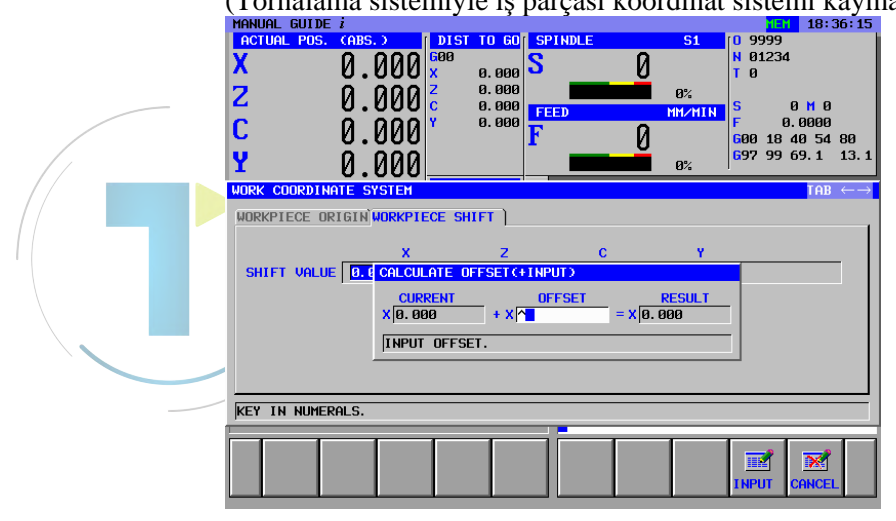

# **10.2** AYAR TAKIMI OFSET VERİLERİ

Takım ofset verileri penceresini açmak için olan [T-OFS], MEM, EDIT ve manüel mod olmak üzere tüm modlarda görüntülenebilir. En soldaki yazılım tuşuna [<] veya en sağdaki yazılım tuşuna [>] bir kaç kez basılması, [T-OFS] dahil yazılım tuşlarını görüntüler.

MEM modu yazılım tuşları örneği)

| NC CNV |      | WK SET | T-OFS |      | SETTING |
|--------|------|--------|-------|------|---------|
|        |      |        |       |      |         |
|        | <br> |        |       | <br> | <br>    |

[T-OFS]'ye basılması, takım ofset verileri penceresini görüntüler.

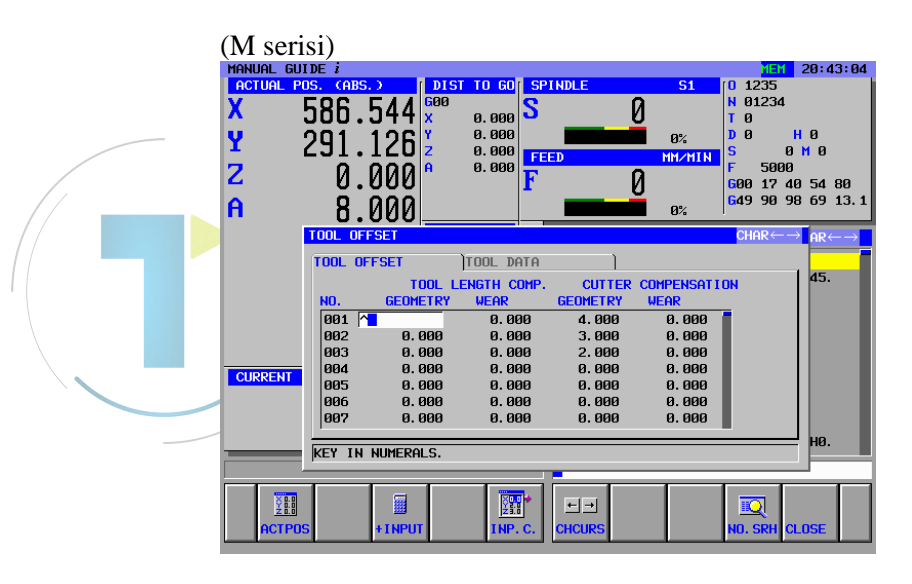

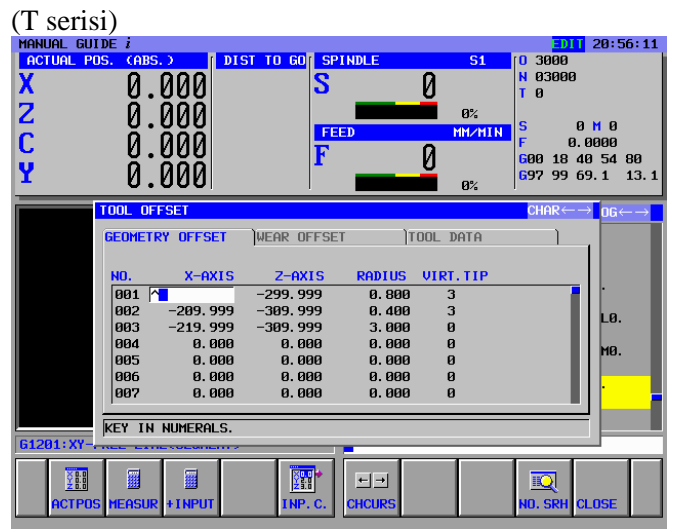

Birleşik tezgah takımları için, aşağıdaki veri öğeleri T modu için görüntülenir:

<1> T: GEOMETRY OFFSET

<2> T: WEAR OFFSET

<3> T: GEOMETRY TOOL TYPE OFFSET

<4> T: GEOMETRY WEAR TYPE OFFSET

Кa

Aşağıdakiveri öğeleri M modu için görüntülenir:

#### <5> M: TOOL OFFSET (TOOL LENGTH COMP. / CUTTER COMPENSATION) <6> M: TOOL TYPE OFFSET (TOOL LENGTH COMP. / CUTTER COMPENSATION)

Her bir mod için veriler karşılık gelen sekmeyle seçilebilir.

Tornalar için <1>'den <4>'e kadar veri öğeleri görüntülenir. Parça işleme merkezleri için <5>'den <6>'ya kadar veri öğeleri görüntülenir.

<1>, <2> ve <5>'de ayarlanacak ve görüntülenecek veriler, CNC'de karşılık gelen verilerle ortaktır. Ayrıntılar için CNC operatör kılavuzuna başvurun.

Takım yönetimi fonksiyonuyla ilgili <3>, <4> ve <6> veri öğeleri için şu açıklamalara bakın "V. Takım Yönetimi Fonksiyon".

# 10.2.1 [MEASUR] Yazılım Tuşu

| ACTPOS MEASUR +INPUT | INP.C. CHCURS NO.SRH CLOSE                                                                                                    |
|----------------------|----------------------------------------------------------------------------------------------------|
|                      | [MEASUR]'a basılarak "Geçerli tezgah koordinat değeri - İş parças<br>koordinatı hedef değeri" hesaplanabilir.<br>Takım geometrisi/aşınma telafisi seçeneği belirtildiğinde kullanılabilir<br>olan [WEAR OFFSET] sekmesiyle, "Geçerli tezgah koordinat değeri<br>Geçerli geometri ofset değeri - Hedef iş parçası koordinat değeri<br>hesaplanabilir.                                                                                                    |
|                      | $ \begin{array}{c c c c c c c c c c c c c c c c c c c $                                                                                                    |
|                      | TOOL OFFSET       CHAR>         GEOMETRY OFFSET       HEAR OFFSET       TOOL DATA         NO. $X - AXIS$ $Z - AXIS$ RADIUS       UIRT. TIP         001       CALCULATE       OFFSET(HEASURE)       000       000         002       ABSOLUTE       WORK COORD.       000       000         003       ABSOLUTE       WORK COORD.       000       000         004       005       INPUT TARGET ON WORK COORD.       000       000         005       [INPUT TARGET ON WORK COORD.       000       000       000         KEY IN NUMERALS.       INPUT TARGET ON WORK COORD.       000       000 |
|                      |                                                                                                    |
#### 10.2.2 [+INPUT] Yazılım Tuşu

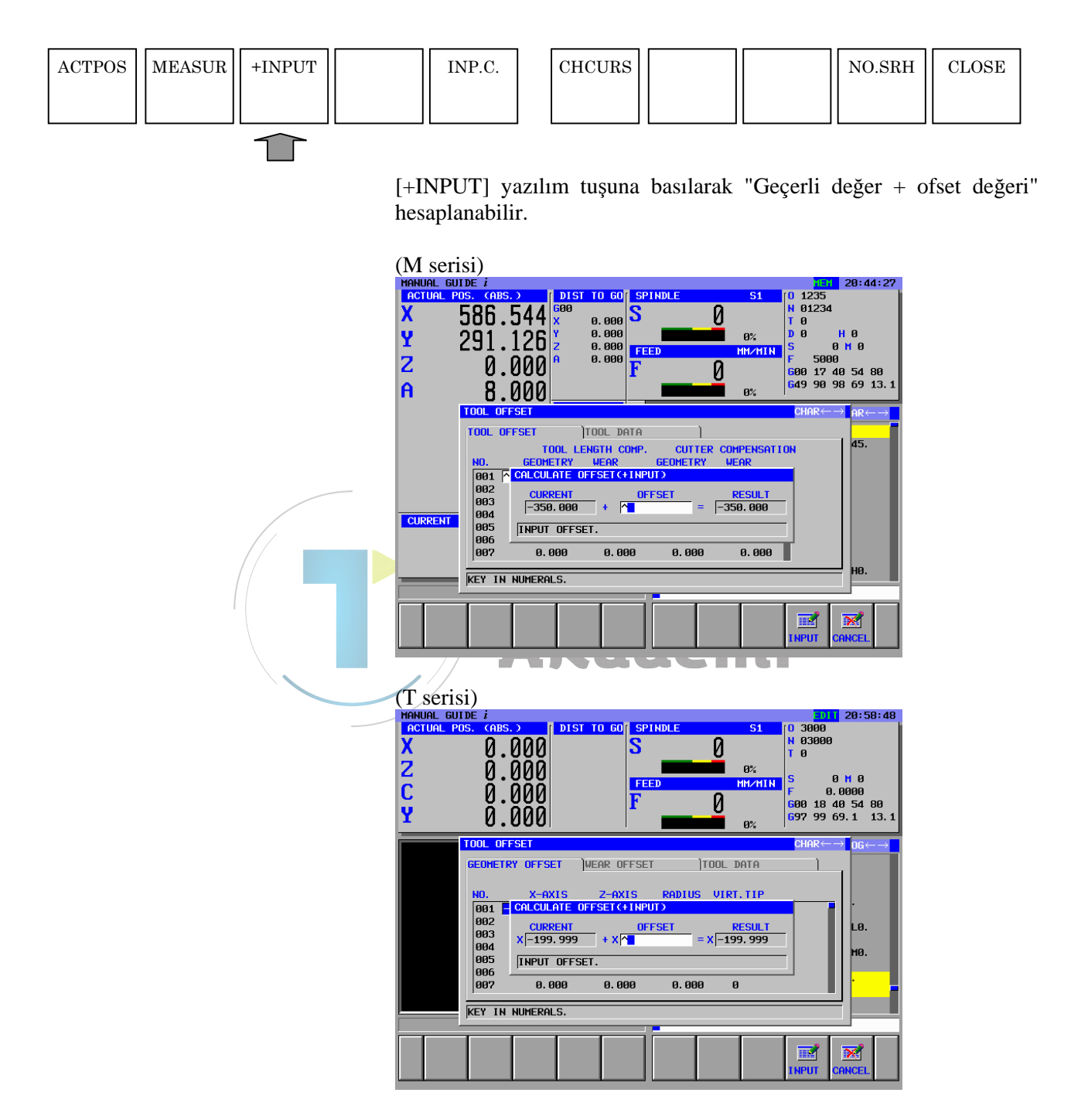

#### 10.2.3 [INP.C.] Yazılım Tuşu

| ACTPOS | MEASUR | +INPUT | INP.C.        | СНС | URS |  | NO.SRH | CLOSE |
|--------|--------|--------|---------------|-----|-----|--|--------|-------|
|        |        |        |               |     |     |  |        |       |
|        |        |        | $\widehat{1}$ |     |     |  |        |       |

[INP.C.] yazılım tuşuna basılarak "Bağıl koordinat değeri", ofset değerine doğrudan girilebilir.

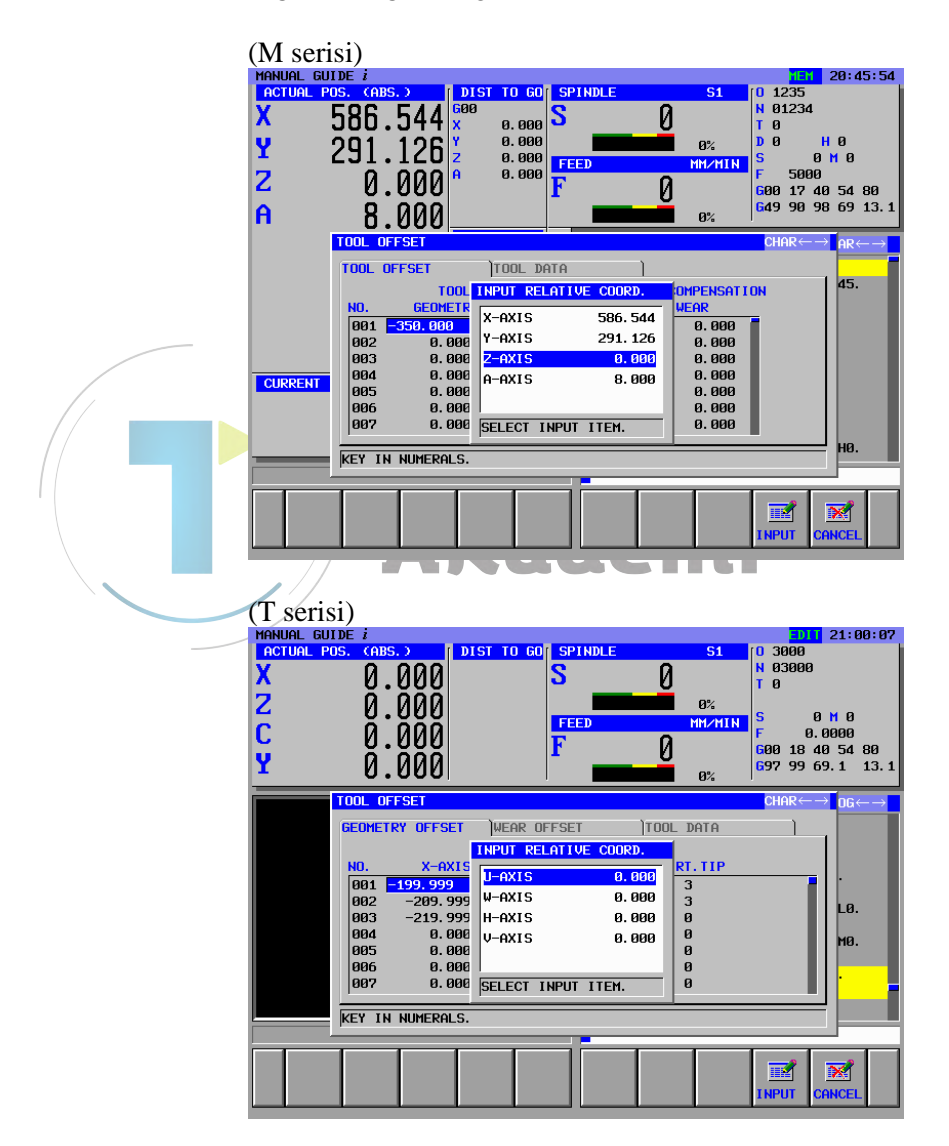

# **10.3** SABİT FORMDAKİ TÜMCELERİ KAYDETME

Ayar penceresini açmak için olan [SETTING], MEM, EDIT ve manüel mod olmak üzere tüm modlarda görüntülenebilir.

En soldaki yazılım tuşuna [<] veya en sağdaki yazılım tuşuna [>] bir kaç kez basılması, [SETTING] dahil yazılım tuşlarını görüntüler.

MEM modu yazılım tuşları örneği)

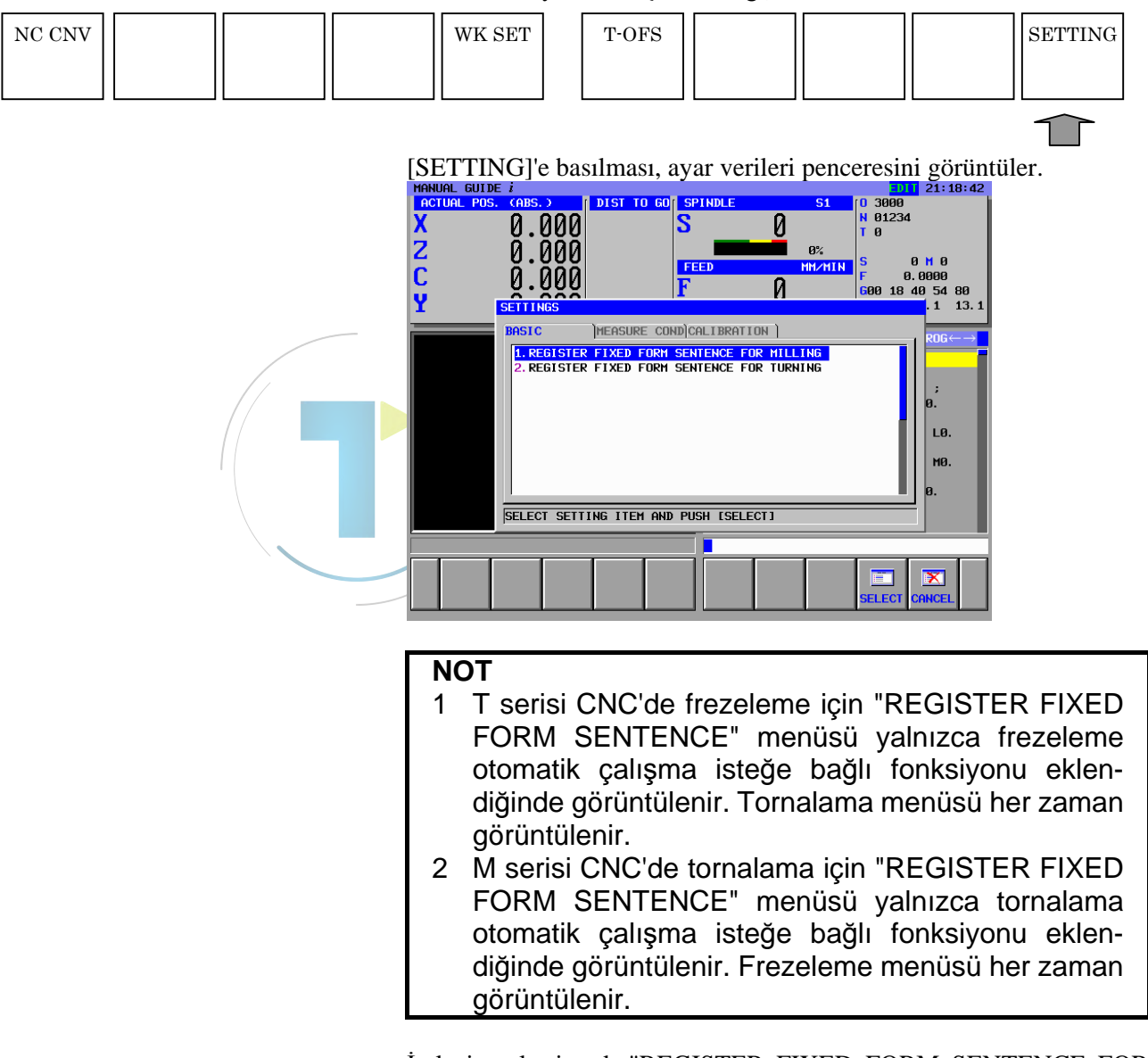

İmleci yerleştirerek "REGISTER FIXED FORM SENTENCE FOR MILLING" (FREZELEME İÇİN SABİT FORM TÜMCESİNİ KAYDET) menüsünü seçtikten sonra [SELECT]'e basılması veri ayar penceresini görüntüler.

Benzer işlemlerle tornalama penceresi görüntülenebilir.

Frezeleme menüsüyle birlikte görüntülenen [FIXFRM] ile açılan "FREZELEME İÇİN SABİT FORM TÜMCESİ," ile seçilen sabit form tümcesinin içeriğini değiştirebilir veya yeni bir tümce ekleyebilirsiniz. "FREZELEME İÇİN SABİT FORM TÜMCESİ"'nin seçilmesi aşağıdaki ekranı görüntüler.

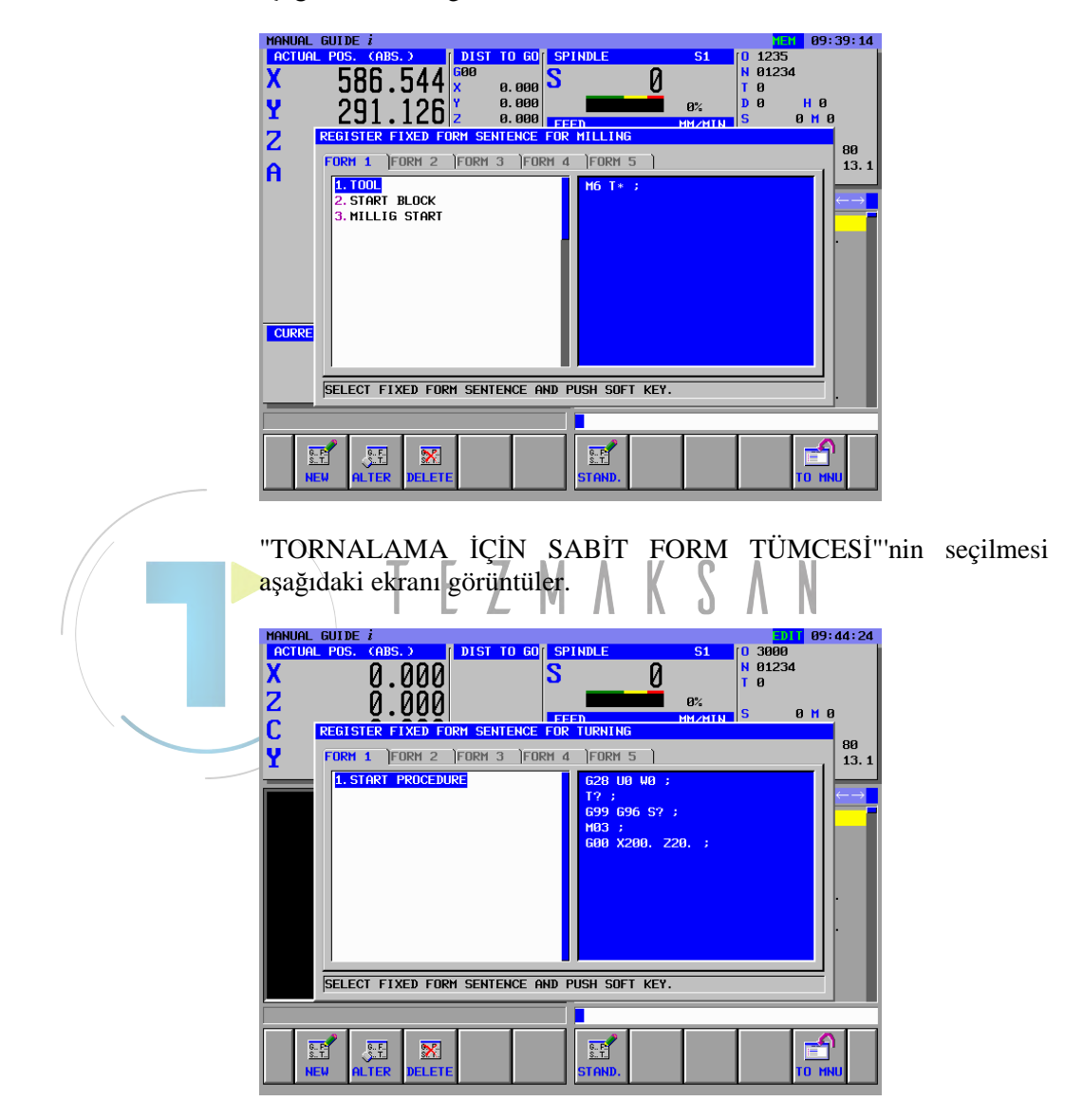

#### NOT

- "FORM1" sekmesinde görüntülenen sabit form tümce menüsü, "START" (BAŞLAT) menüsünde görüntülenenle aynı içeriğe sahiptir. Ayrıntılar için II 4.1 "BAŞLAT KOMUTUNU GİRME"'ye başvurun.
- 2 "FORM5" sekmesinde görüntülenen sabit form tümce menüsü, "END" (BİTİR) menüsünde görüntülenenle aynı içeriğe sahiptir. Ayrıntılar için II 4.8 "BİTİR KOMUTUNU GİRME"'ye başvurun.
- 3 Parametre No. 14850#3 '1' olduğunda bellek koruma tuşuyla sabit form tümcelerinin kaydedilmesinin önlenmesi etkinleştirilir.

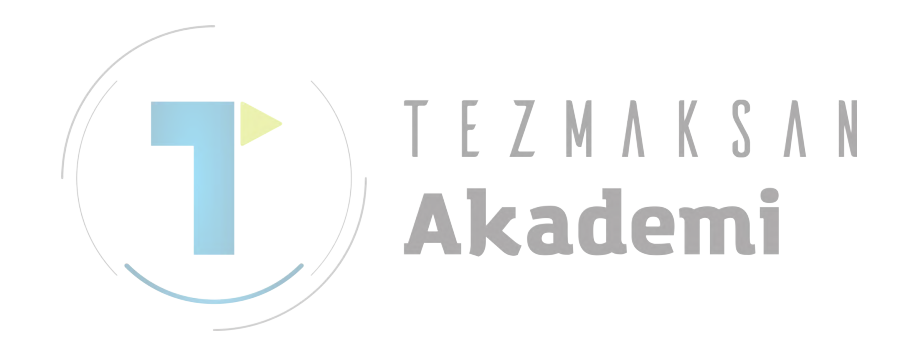

#### 10.3.1 Yeni bir Sabit Form Tümcesini Kaydetme

ekranda görüntülendiğinde asağıdaki yazılım tusları görüntülenir. NEW ALTER DELETE STAND. TO MNU [NEW]'e basılarak yeni bir sabit form tümcesini kaydetme penceresi görüntülenir. Aynı zamanda aşağıdaki yazılım tuşları görüntülenir: REGISTER FIXED FORM SENTENCE FOR MILLING START COMPENS, INTERPO. CONVERT END CREATE NEW FIXED FORM SENTENCE REGISTERED NAME: REGISTERED SENTENCE: INPUT FIXED FORM SENTENCE AND PUSH LINSERTI OR LAD SELECT FIXED FORM SENTENCE AND PUSH SOFT KEY. PASTE COPY CANCEL INSERT ADD

> İmleci "REGISTERED NAME" öğesine yerleştirin, MDI klavyesinden kaydetmek istediğiniz sabit form tümcesinin adını girin, sonra adı girmek için **INPUT** tuşuna basın.

SABİT FORM FREZELEME / TORNALAMAYI KAYDET penceresi

Sonra imleci "REGISTERED SENTENCE" öğesine yerleştirin, MDI klavyesinden bir sabit form tümcesi girin, **INPUT** tuşuna basın, sonra [INSERT] veya [ADD]'e basın. Bu, yeni sabit form tümcesini kaydedebilir.

- [COPY] : Tüm kaydedilen adları veya sabit form tümcelerini seçin ve panoya kopyalayın.
- [PASTE] : Pano içeriğini yapıştırın. Düzenlenen parça işleme programının bir bölümünü önceden panoya kopyalayabilirsiniz, sonra onu örneğin "REGISTERED SENTENCE"'da kopyalama yapmak için kullanabilirsiniz.
- [INSERT] : Kaydedilecek yeni sabit form tümcesinin adını, [NEW]'e basıldığında imleçle konumlandırılan öğenin hemen önündeki bir yere ekleyin. Takip eden sabit form tümcelerinin menü numaralarının tümü birer birer artar.
- [ADD] : Mevcut durumda kaydedilmiş olan menünün sonuna kaydedilecek yeni sabit form tümcesinin adını ekleyin.
- [CANCEL] : Kayıt işlemini iptal edin.

#### NOT

- Sekme başına sabit form tümcesi sayısı ve sabit form tümcesi başına maksimum karakterle ilgili olarak aşağıdaki ayarlar seçilebilir.
  - <1> Sekme başına sabit form tümcelerinin sayısı 10'dur ve sabit form tümcesi başına maksimum karakter 128'dir.
  - <2> Sekme başına sabit form tümcelerinin sayısı 5'dur ve sabit form tümcesi başına maksimum karakter 256'dir.
- 2 Parametre No.14852 = 1'in 4 biti olduğunda, sabit form tümcesi başına karakterler 256'ya kadar artar.
- 3 Yukarıdaki parametre değiştirildiğinde lütfen gücü yeniden açın. Bundan sonra sabit formlu tümceler, tezgahın yeniden açılmasıyla başlatılır.

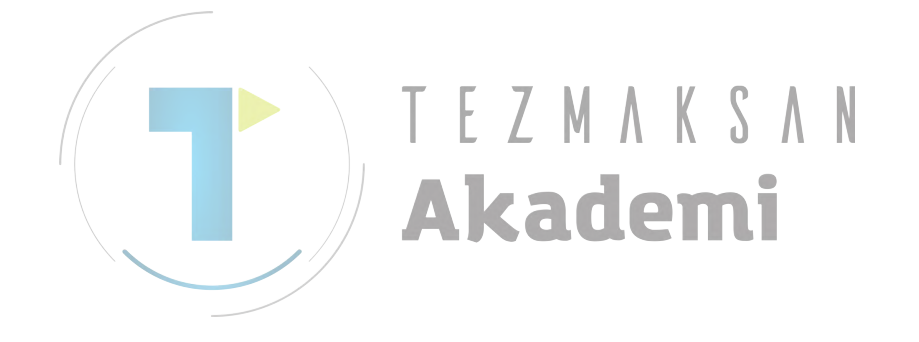

#### 10.3.2 Bir Sabit Form Tümcesini Değiştirme

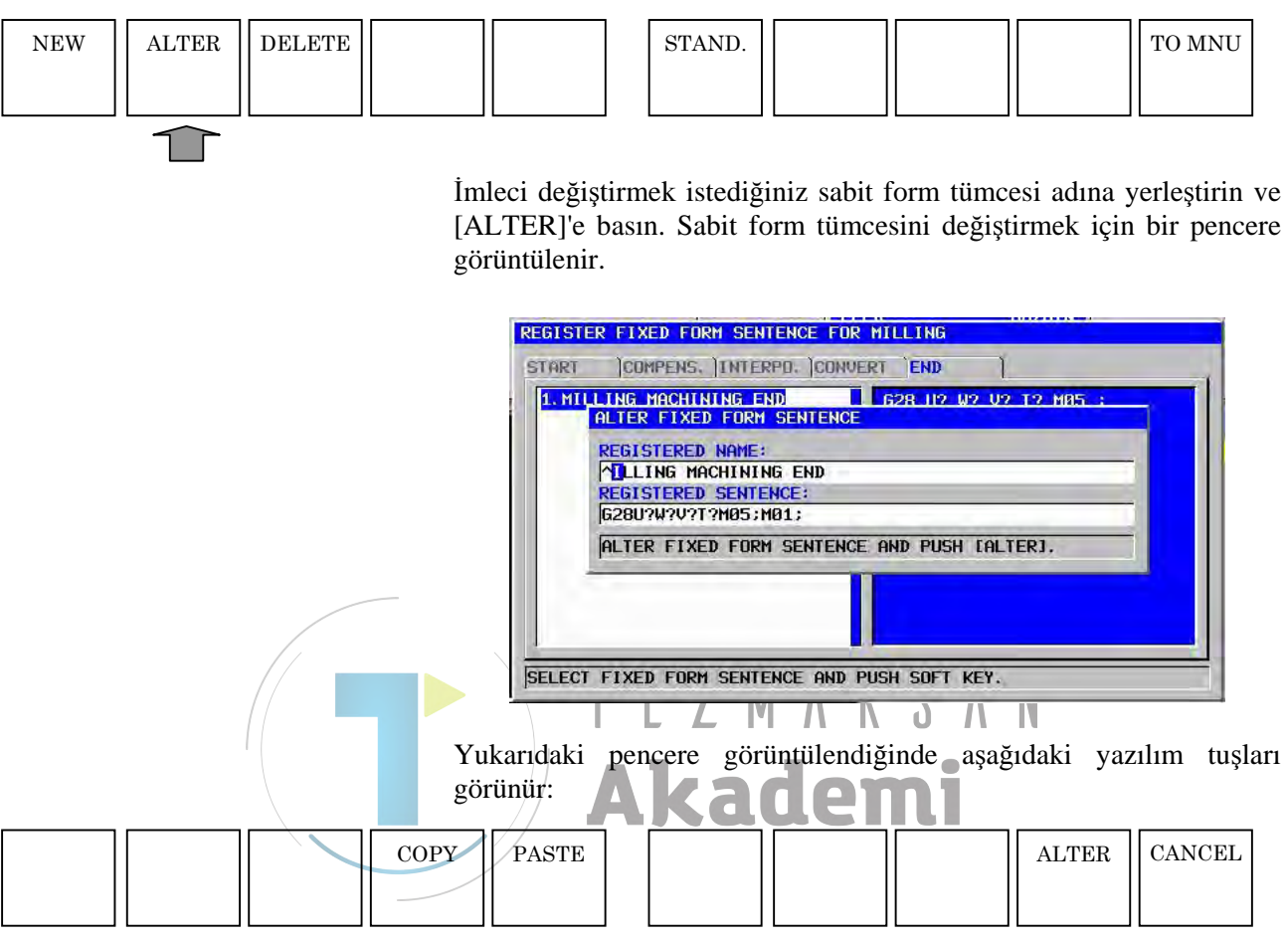

"REGISTERED NAME" ve "REGISTERED SENTENCE" öğelerinde seçilen sabit form tümcesinin içeriği görüntülenir.

↑ ve ↓ imleç tuşlarını kullanarak bir öğe seçin, ← ve → imleç tuşlarını kullanarak değiştirmek istediğiniz bölümü seçin, sonra MDI klavyesinden yeni bir karakter dizisi girin. Bu karakter dizisi imleç konumundan hemen önce eklenir.

CAN tuşuyla bir kerede bir karakter olmak üzere önceki karakteri silebilirsiniz.

Kayıtta olduğu gibi aynı şekilde [COPY] ve [PASTE] ayrıca kullanılabilir.

"REGISTERED NAME" ve "REGISTERED SENTENCE," öğelerini değiştirdiğinizde, değişikliğin sonunda **INPUT** tuşuna basmanız gerekir.

[ALTER]'e basılması orijinal sabit form tümcesini yeni sabit form tümcesiyle değiştirir.

#### 10.3.3 Bir Sabit Form Tümcesini Silme

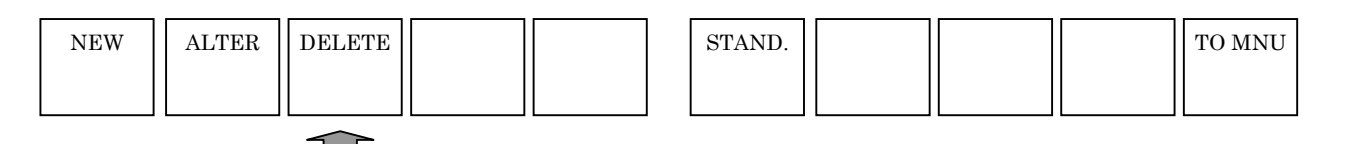

İmleci silmek istediğiniz sabit form tümcesi adına yerleştirin ve [DELETE]'e basın. Sonra silme işlemini onaylamak üzere bir mesaj görüntülenir. [YES]'e basarsanız sabit form tümcesi silinir. [NO]'ya basılması silme işlemini iptal eder.

#### 10.3.4 Standart Sabit Form Tümcelerini Başlatma

| NEW | ALTER | DELETE |                                                                                                    | STAND.                                                                                                    |                                                                                               |                                                                                                 |                                                                             | TO MNU                                                                           |
|-----|-------|--------|----------------------------------------------------------------------------------------------------|----------------------------------------------------------------------------------------------------|-----------------------------------------------------------------------------------------------|-------------------------------------------------------------------------------------------------|-----------------------------------------------------------------------------|----------------------------------------------------------------------------------|
|     |       |        | Takım tezgah<br>sabit formlu t<br>tezgahı üretici<br>Bu durumda<br>alanında başla<br>Takım tezgah<br>durumunu ger | i üreticisi, st<br>tümcelere fal<br>si tarafından<br>sabit form<br>ngıç verileri<br>n üreticisi t<br>i yüklemek id | andart sab<br>orika ayarı<br>yayımlana<br>tümceleri,<br>şeklinde sa<br>arafından<br>çin [STAN | it formlu<br>1 yapabilin<br>11 jigili kıl<br>verilerin<br>aklanır.<br>fabrika a<br>ID.]'ı kulla | tümceler<br>Ayrıntıl<br>avuza baş<br>silinemey<br>yarı yapıl<br>nabilirsini | şeklinde özel<br>ar için takım<br>vurun.<br>veceği bellek<br>an başlangıç<br>iz. |
|     |       |        | NOT<br>1 Sabit f<br>girilen<br>neden<br>2 Ayrıca<br>tümcel<br>kullana                                             | form tümce<br>veya deği<br>le dikkat ec<br>takım teze<br>leri belleğe<br>arak başlat                               | eleri başl<br>ştirilen ti<br>dilmesi go<br>gahı üret<br>okuduğı<br>ma gerel                   | atıldığın<br>ümceleri<br>erekir.<br>icisi star<br>unda ilk<br>kir.                              | da şimdi<br>n tümü s<br>ndart sat<br>olarak [S                              | ye kadar<br>silinir; bu<br>oit formlu<br>STAND.]'ı                               |

[STAND.]'a basıldığında başlatmayı onaylamak üzere bir mesaj görüntülenir. [YES]'e basılmasıyla başlatma gerçekleştirilir. [NO]'nun seçilmesi başlatmayı iptal eder.

# **1** ARKA PLAN DÜZENLEME

Tezgahta gerçek parça işleme sırasında diğer alt program içerikleri düzenlenebilir.

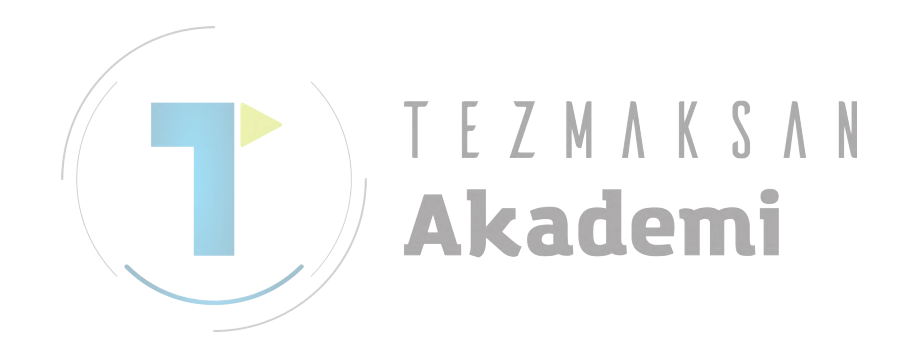

# ARKA PLAN DÜZENLEMESİNİ BAŞLATMA

DIST TO GO

NEXT DIST 90

0.000 0.000 0.000 0.000

0.000 0.000 0.000 0.000 0.000

**G**00

NUAL GUIDE *i* 

X Y Z

A

-298.536 46.500 -10.000

0.000

İŞLEM

Tezgah operatör panelinde MEM modu seçildiğinde, gerçek parça işleme yürütülse de yürütülmese de aşağıdaki program ekranı görüntülenir.

0

0

**P%** 

01235 ; 61902 B130. D90. H30. I65. J45. K0. ; 628 691 20. ; 628 X8. Y0. ; T01 M06 ; D1 ; 600 690 A0. ; M03 S1000 ; 600 690 654 X0. Y0. ; 643 X100. H1 ; 61060 T20. S5. L3. J10. K0. H0. 3456789 CURRENT MACHINING 10 **1** 4 ¥ 0.0 ¥ 0.0 ¥ 0.0 ¥0.0 ĩ ACTPOS. REWIND O LIST BGEDIT N SRCH O SRCH PRESET MESLST MCHDR SIMLAT W JĽ 

> [BGEDIT] yazılım tuşuna basılması, ekran görüntüsünü arka plan düzenleme ekranı olarak değiştirir ve program listesi ekranını görüntüler.

> İmleç tuşlarıyla imleci düzenlenecek parça işleme programına hareket ettirin, sonra [OPEN]'a basarak parça işleme programını seçin.

| _ | 241 | _ |  |
|---|-----|---|--|

| MANUAL G | UIDE i                        |                       | MEH 10:46:45      |
|----------|-------------------------------|-----------------------|-------------------|
| ACTUAL   | POS. (ABS.)   DIST TO GO S    | PINDLE S1             | 0 1235            |
| V        |                               | Q                     | N 01234           |
| ^        | JOU.J44 x 0.000 🤜             | U                     | TØ                |
| Y        | OPEN PROGRAM                  |                       | HØ                |
| <u> </u> | PROGRAM NUM. USED/FREE        | 26 / 37               | MØ                |
| 2        | MEMORY AREA USED/FREE         | 9900 / 514440         |                   |
| ~        | NO. COMMENT                   | MODIFIED DATE S       | (ZE(CHAR) 0 54 80 |
| H        | 1000: MAIN TEST PROG          | 2003-04-10 09:19      | 840 8 69 13.1     |
| _        | 1235: THIS PROGRAM WILL BE I  | EXECUTE AT FOREGROUNI | ).                |
|          | 7900: 4TH AXIS                | 2003-06-09 16:38      | 240 CHAR←→        |
|          | 7901: 4TH AXIS                | 2003-06-09 16:48      | 540               |
|          | 7902: 4TH AXIS                | 2003-06-09 13:11      | 540               |
|          | 7910: 4TH AXIS                | 2003-06-12 16:29      | 540 10 .          |
|          | 8200: POCKET FIGURE           |                       | 720 19            |
|          | 9000: XY OUTER CONTOUR        | 2003-04-09 14:13      | 360 0 M1          |
|          | 9001: IMPELLER                | 2003-04-09 11:56      | 900               |
|          | 9002: KEYWAY                  | 2003-04-09 12:29      | 300 37 42         |
|          | 9003: XY INNER POCKET         | 2003-04-09 17:47      | 540               |
|          | 9004: XY INNER POCKET         | 2003-04-09 17:54      | 360 7 830         |
|          | 9005: XY INNER POCKET         | 2003-04-09 17:57      | 240 1 T1          |
|          | 9010:                         | 2003-04-09 18:02      | 300               |
|          | SELECT PROGRAM NUMBER. AND SE | ELECT SOFT KEY.       | 9 к8.             |
|          |                               |                       |                   |
|          | 1 📭 📭 📝 🗎                     |                       |                   |
| · •      |                               | 💙   🦳 🔊   🚺           |                   |
| NEW      | COPY DELETE EDTCOM SEARCH     | M CARD ALLDEL SRTO    | RD OPEN CLOSE     |

14:45:54

0 1235 N 01234

1 Ø

S 1000 M 99 F 5000 G00 17 40 54 80 G49 90 98 69 13.

11.1

# **11.2** ARKA PLAN DÜZENLEMESİNİ SONLANDIRMA

Arka plan düzenlemesi sırasında en soldaki yazılım tuşuna [<] veya en sağdaki yazılım tuşuna [>] bir kaç kez basılması, [BGEND] dahil yazılım tuşlarını görüntüler.

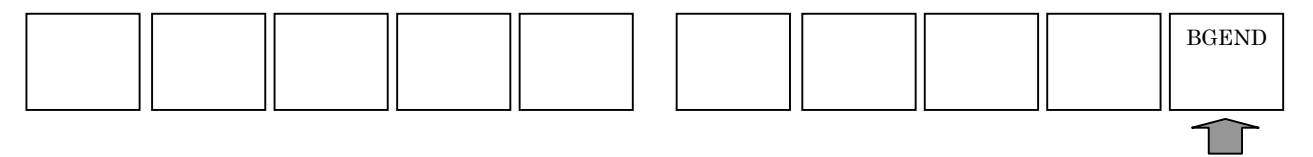

[BGEND] yazılım tuşuna basılması arka plan düzenleme ekranını sonlandırır ve ekran görüntüsünü otomatik işlem ekranına döndürür.

# **11.3** ARKA PLAN DÜZENLEMESİ SIRASINDAKİ İŞLEMLER

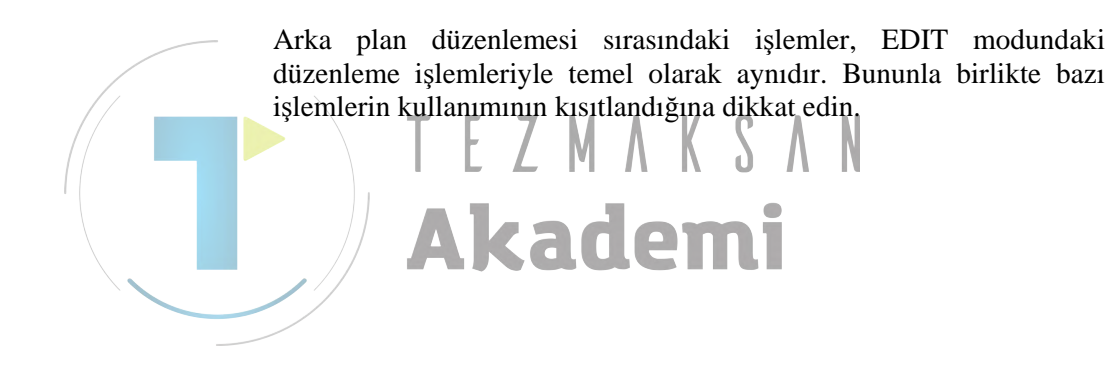

# 12 NC PROGRAM DÖNÜŞTÜRME FONKSİYONU

[NC CNV] yazılım tuşuna basılması NC program dönüştürme fonksiyonunu başlatır.

NC program dönüştürme fonksiyonuyla 4 haneli G otomatik çalışma parça işleme komutu tekli hareket komutu şeklinde dağıtılır ve NC'nin alt program depolama alanında saklanır.

\* NC program dönüştürme fonksiyonu kullanıldığında frezeleme otomatik çalışma seçeneği veya tornalama otomatik çalışma seçeneği gerekir.

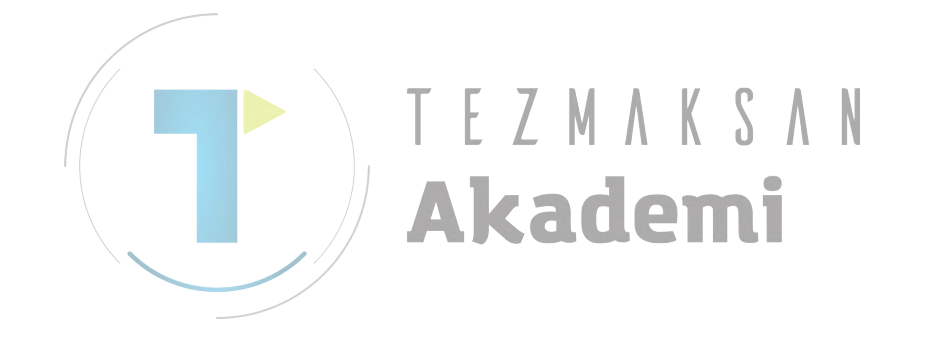

## 12.1 TEMEL ÖZELLİKLER

- (1) NC program dönüştürme fonksiyonuyla yalnızca 4 basamaklı bir G otomatik çalışma parça işleme komutu tekli hareket komutu şeklinde dağıtılabilir. Herhangi bir diğer komut tipi değişiklik yapılmadan verilir.
- (2) NC program dönüştürme fonksiyonu yalnızca MEM modunda kullanılabilir.
- (3) Yalnızca yürütülen bir komut satırı NC program dönüştürme hedefi olur.
- (4) M98, M99 veya özel makro programını içeren bir komut satırı dönüştürme hedef programı için verilmez.
- (5) Çoklu yolların olması durumunda her bir yol için NC program dönüştürmesi gerçekleştirilir.
- (6) Özel makro programının bir döngüsü veya koşullu alt programı mevcutsa yalnızca yürütülen komut satırları verilir. Özel bir makronun koşullu alt programını içeren bir komut satırı dönüştürme hedef programı için verilmez.
- (7) Özel bir makro programının döngü veya koşullu alt programı 4 haneli G otomatik çalışması içerirse 4 basamaklı G otomatik çalışması tekrar sayısı kadar genişletilir. Özel bir makronun koşullu alt programını içeren bir komut satırı dönüştürme hedef programı için verilmez.
- (8) 4 haneli G otomatik çalışma parça işleme komutunun genişlemeden önce bir açıklama olarak verilip verilmeyeceği parametre No. 14703'ün 5 biti kullanılarak seçilebilir.
  - Parametre No. 14703'un bit 5'i = 0:

NC program dönüştürmesinde genişlemeden önce bir açıklama olarak 4 haneli G otomatik çalışması parça işleme komutu verilir.

Parametre No. 14703'un bit 5'i = 1:

NC program dönüştürmesinde genişlemeden önce bir açıklama olarak 4 haneli G otomatik çalışma parça işleme komutunu vermez.

#### ΝΟΤ

Series 30*i*'de genişlemeden önce bir açıklama olarak 4 haneli G otomatik çalışma parça işleme komutu verilmez.

(9) Bir alt programın açılması durumunda aşağıdaki örneklere bakın. M98 veya M99'u içeren bir komut satırının dönüştürme hedef programına verilmez.

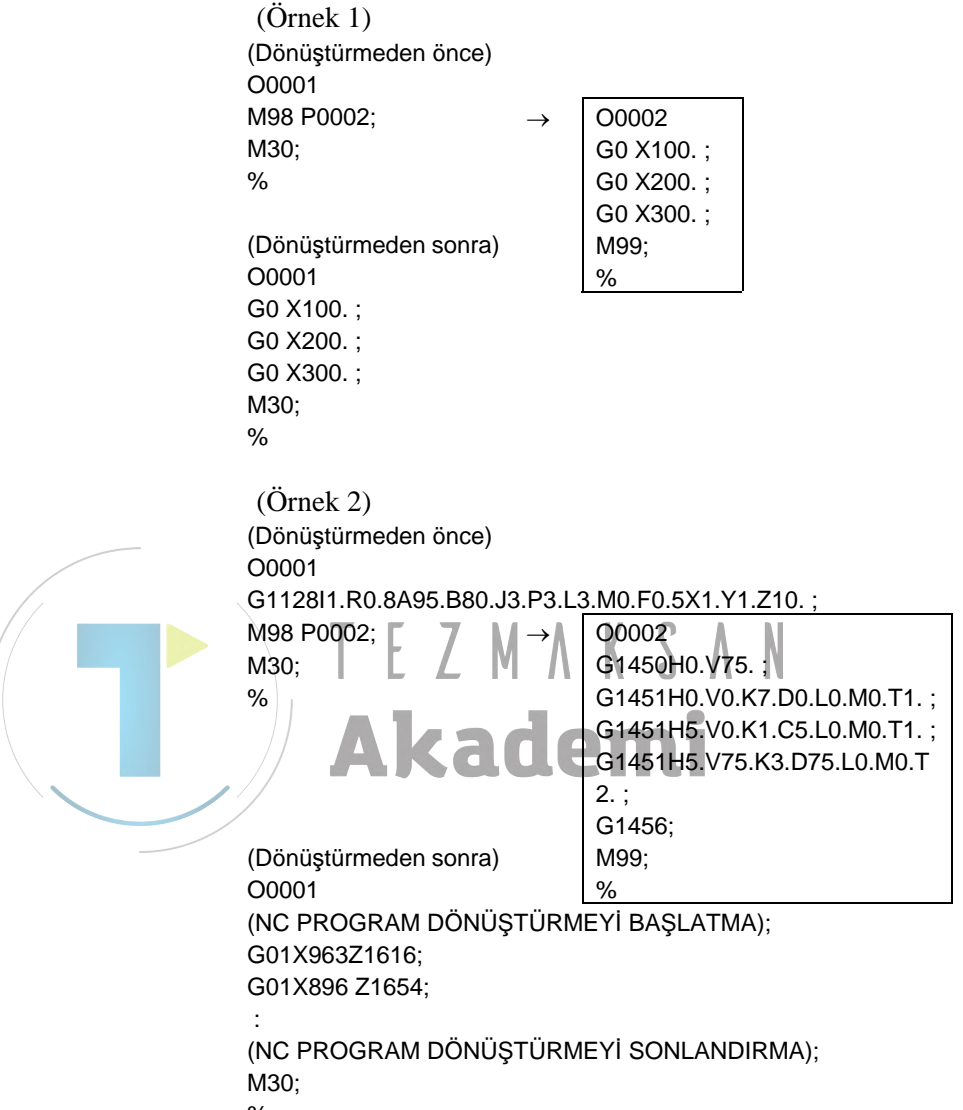

%

#### **12.2** NC PROGRAM DÖNÜŞTÜRME FONKSİYONUNU ÇALIŞTIRMA

Tezgah operatör panelinde MEM modunun seçilmesi ve en soldaki yazılım tuşuna [<] veya en sağdaki yazılım tuşuna [>] bir kaç kez basılması, [NC CNV] dahil yazılım tuşlarını görüntüler

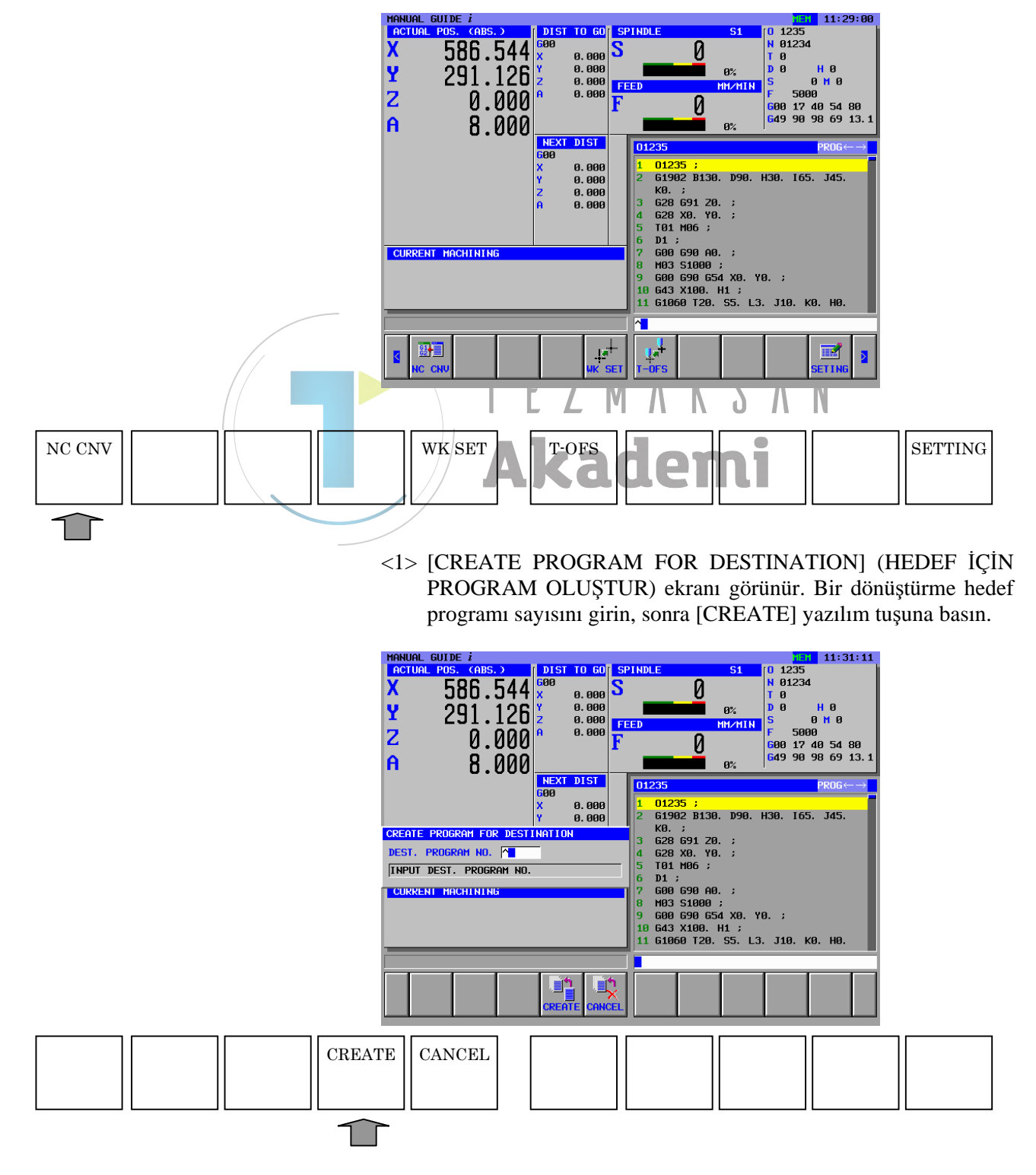

<2> Program zaten mevcutsa, programın üzerine yazılıp yazılmayacağını onaylamak üzere bir mesaj görüntülenir. Program üzerine yazılacaksa [YES]'e basın. [NO]'yu seçerseniz ekran bellek programı ekranına geri gider, bu nedenle [NC CNV]'ye yeniden basın ve diğer program numarasını girin.

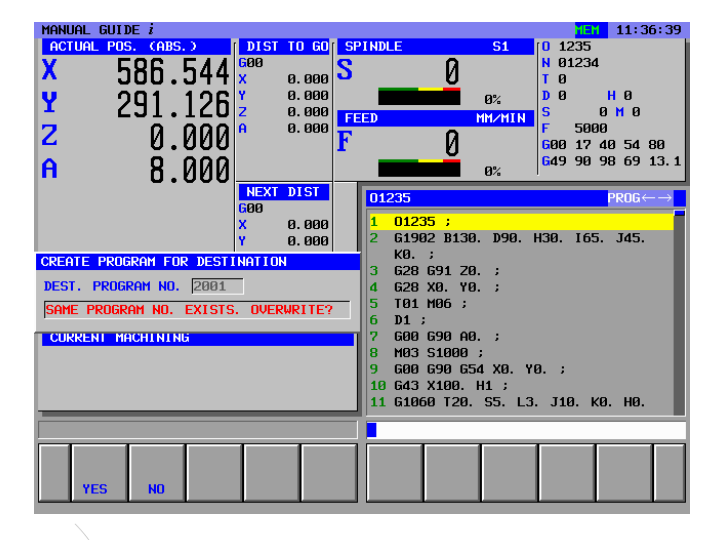

<3> [CREATE] yazılım tuşuna basın, Girilen numarayla yeni bir program oluşturulur. Dönüştürme kaynağı program penceresini görüntülemek için aşağıda gösterilen NC program dönüştürme fonksiyonu ekranı ve aynı zamanda sonraki dönüştürme program penceresi görünür. [CANCEL]'e basılması, ekran görüntüsünü, NC program dönüştürme fonksiyonu ekranından program ekranına dönüştürür.

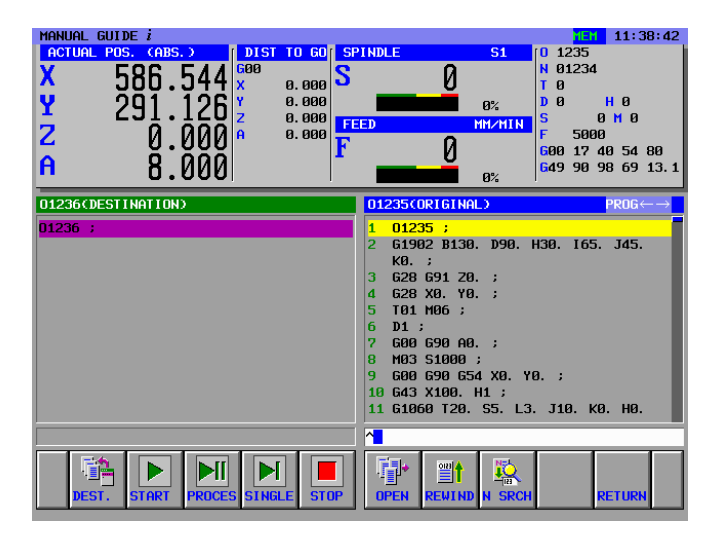

#### 12. NC PROGRAM DÖNÜŞTÜRME FONKSİYONU

| DEST. START PROCES SINGLE STOP OPEN REWIND N SRCH RETURN                                                                                                    |
|----------------------------------------------------------------------------------------------------|
|                                                                                                    |
| [DEST.] : Yeni bir dönüştürme hedef programı oluşturur.                                                                                                    |
| [START] : NC program dönüştürme yürütmesini başlatır.                                                                                                    |
| [PAUSE] : NC program dönüştürme yürütmesini geçici olarak<br>durdurur.                                                                                                    |
| [SINGLE] : NC program dönüştürme komut satırından komut satırına yürütür.                                                                                                    |
| [STOP] : NC program dönüştürme yürütmesini durdurur.                                                                                                    |
| [OPEN] : Program listesi ekranından dönüştürme kaynak<br>programını seçer.                                                                                                    |
| [REWIND] : Dönüştürme kaynak programını arar.                                                                                                    |
| [N SRCH] : Dönüştürme kaynak programını aramak için bir N oluşturur.                                                                                                    |
| [CHPATH] : Yalnızca çoklu yol seçeneği belirtildiğinde görüntülenir.                                                                                                    |
| Bu yazılım tuşu yollar arasında geçiş yaptırır.                                                                                                    |
| [RETURN] : NC program dönüştürme fonksiyonunu sonlandırır ve ekran görüntüsünü sıradan MEM modu ekranına dönüştürür.                                                                                                    |
| * Parametre No. 27310 = 1'in 0 biti olduğunda [PAUSE] yazılım                                                                                                    |
| tuşu [PROCES] yazılım tuşuyla yer değiştirir.                                                                                                    |
| [PROCES] : NC program dönüştürmesini işlem işlem yürütür.                                                                                                    |
| <5> NC program dönüştürmesini yürütme sırasında dönüştürülen alt<br>program komut satırları hedef pencerede görüntülenir.                                                                                                    |
|                                                                                                    |
| $ \begin{array}{c c c c c c c c c c c c c c c c c c c $                                                                                                    |
| D1236CDESTINATION>         D1235CORIGINAL>         PROG →           G1 X66.5 Y46.5 F500. ;         10 G43 X100. H1 ;         10 G43 X100. H1 ;           G1 X66.5 Y-46.5 F500. ;         11 G106 T20. S5. L3. J10. K0. H0.                                    |
| 61 X-60. Y-46.5 F500.;       F500. V300. E200. V2. C2. P2.         61 X-100. Y-46.5 F500.;       R40. Q2. X40. Z2.;         60 Z2.;       12 61220 Z2. B0. L-20. H0. V0.                                                                                      |
| 60     X-64.     Y-80.     U120.     W80.     A0.     ;       60     22.     13     6104     K0.5     F500.       60     Z-18.     V300.     E200.     W2.     85.     C2.     22.       61     Z-20.     F200.     14     M90.     P200.     (POCKET FIGURE) |
| 61 X-64, Y-40, F500.;       15 628 691 20.;         61 X-64, Y44, F500.;       16 628 X0. Y0.;         17 T2 H06;       17                                                                                                    |

<4> Aşağıdaki yazılım tuşları, NC program dönüştürme fonksiyonu ekranında görünür. NC program dönüştürmesini başlatmak için [START]'a basın.

<6> NC program dönüştürmesinin sona ermesini onaylayın, sonra [RETURN]'e basın.

<u>\*\*</u>

F.

RETU

| DEST. | START | PROCES | SINGLE | STOP | OPEN | REWIND | N SRCH | RETURN         |
|-------|-------|--------|--------|------|------|--------|--------|----------------|
|       |       |        |        |      |      |        |        |                |
|       |       |        |        |      |      |        |        | $\overline{1}$ |

i 🔒 

#### 12.3 KISITLAMALAR

- (1) NC program dönüştürme fonksiyonu, arka plan düzenlemesi sırasında kullanılamaz.
- (2) Aşağıdaki kelimeleri içeren komut satırları, dönüştürme hedef programına verilmez:
  - M98
  - M99
  - Özel makro koşullu alt programı
    - <1>GOTO
    - <2> IF
    - <3> THEN
    - <4> WHILE
    - <5> END
    - Özel makro değişken atama programı
      - #?=~
  - Özel makro harici verilen komutu programı <1> POPEN
    - <2> PCLOS
    - <3>BPRNT[~]
    - <4> DPRNT[~]
- (3) NC program dönüştürmesi sırasında bir alarm verilirse bu andaki dönüştürme sonuçları, dönüştürme hedef programına verilir.
- (4) NC program dönüştürmesi sırasında aşağıdaki yazılım tuşları kullanılamaz:

[DEST.], [START], [OPEN], [REWIND], [SRCH], [CHPATH], [RETURN]

- (5) NC program dönüştürmesi sırasında MEM modu dışında bir yürütme modu ayarlanırsa, NC program dönüştürmesinin yürütülmesi zorla sonlandırılır.
- (6) NC program dönüştürmesi sırasında ekran görüntüsü NC ekranı olarak değiştirilemez.
- (7) WHILE programları arasına yalnızca bir komut satırı eklenirse, döngü sayısı kadar komut satırı verilmez, ancak sadece bir komut satırı verilir.
   (Dönüştürmeden önce)

WHILE [#1 EQ #2]DO1;

G0 X0.;

END1;

(Dönüştürmeden sonra) Üç döngü işlemi gerçekleştirilse bile yalnızca bir komut satırı verilir.

G0 X0.;

- (8) NC program dönüştürme fonksiyonu, 4 haneli G otomatik çalışma parça işleme koduna genişletmek üzere tasarlanmıştır. Bu nedenle NC program dönüştürme, aşağıda belirtilen durumların dışındaki durumlarda beklenildiği gibi gerçekleşmez.
- (Örnek 1) Parça işleme komutu ve bir otomatik çalışmanın şekil komutunun her ikisi olmak üzere ana programda bulunduğunda
  O0001
  G112811.R0.8A95.B80.J3.P3.L3.M0.F0.5X1.Y1.Z10. ;
  G1450H0.V75. ;
  G1451H0.V0.K7.D0.L0.M0.T1. ;
  G1451H5.V0.K1.C5.L0.M0.T1. ;
  G1451H5.V75.K3.D75.L0.M0.T2. ;
  G1456; M30;
- (Örnek 2) Otomatik çalışmanın şekil komutu bir alt programda mevcut olduğunda

```
O0001

G1128I1.R0.8A95.B80.J3.P3.L3.M0.F0.5X1.Y1.Z10. ;

M98 P0002; →

M30; TEZM

% G1450H0.V75. ;

G1451H0.V0.K7.D0.L0.M0.T1. ;

G1451H5.V0,K1.C5.L0.M0.T1. ;

G1451H5.V75.K3.D75.L0.M0.T2. ;

G1456;

M99;

%
```

%

- \* Alt programın yalnızca bir otomatik çalışmanın şekil komutunu içerdiği varsayılır.
- (9) Yürütülen program komut satırları NC durumu dönüştürme hedefidir.
- (10) İlerleme hızı komutu ondalık basamakla dönüştürülür
- (11) Özel makro komut satırı çıktığında durdurma komutu (M00, M01, M02, M30, M99) yürütülmeden önce, durdurma komutu (M00, M01, M02, M30, M99) yürütmesi dönüştürülmez.
- (12) M98 komut satırı çıktığında durdurma komutu (M00, M01, M02, M30, M99) yürütülmeden önce, durdurma komutu (M00, M01, M02, M30, M99) yürütmesi dönüştürülmez.
- (13) M198 içeren bir komut satırı dönüştürülmez.

# **13** TAKIM VERITABANI FONKSIYONU

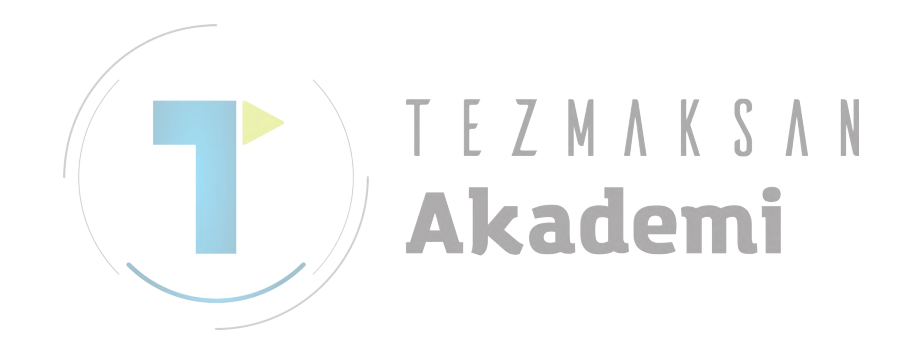

# 13.1 TAKIM OFSET VERILERI AYARI

Bileşik bir tezgah için, aşağıdaki veri öğeleri T modu için görüntülenir:

- (1) T: GEOMETRY OFFSET
- (2) T: WEAR OFFSET
- (3) T: TOOL DATA
- (4) T: GEOMETORY TOOL TYPE OFFSET
- (5) T: GEOMETORY WEAR TYPE OFFSET
- (6) T: GEOMETORY DATA TYPE OFFSET

Aşağıdaki veri öğeleri M modu için görüntülenir:

- (7) M : TOOL OFFSET (TOOL LENGTH COMP. /
  - CUTTER COMPENSATION)
- (8) M: TOOL DATA
- (9) M : TOOL TYPE OFFSET (TOOL LENGTH COMP. / CUTTER COMPENSATION)
- (10) M : TOOL TYPE DATA

Her mod,  $[M \leftarrow \rightarrow T]$  yazılım tuşuyla seçilebilir.

Torna tezgahları için, (1) ile (6) arasındaki veri öğeleri görüntülenir. Parça işleme merkezleri için, (7) ile (10) arasındaki veri öğeleri görüntülenir.

| OOL OF   | FSET      |          |             |         |           | CHAR←      |
|----------|-----------|----------|-------------|---------|-----------|------------|
| T : GEOM | T:WE      | AR T:T   | ool data t: | GEO-TOL | T:WER-TOL | T:DATA-TOL |
| NO.      | X-AXIS    | Z-AXIS   | Y-AXIS      | RADIUS  | VIRT. TIP |            |
| 001 ^    |           | 9999.000 | 9999.000    | 0.000   | 0         |            |
| 002      | 127.000   | 12.700   | 0.000       | 0.000   | 0         |            |
| 003      | 1086.036  | -108.490 | 0.000       | 0.000   | 0         |            |
| 004      | 9999.000  | 9999.000 | 9999.000    | 0.000   | 0         |            |
| 005      | 9999.000  | 9999.000 | 9999.000    | 0.000   | 0         |            |
| 006      | 9999.000  | 9999.000 | 9999.000    | 0.000   | 0         |            |
| 007      | 1088.338  | -108.441 | 0.000       | 0.000   | 0         |            |
|          |           |          |             |         |           |            |
| EY IN    | NUMERALS. |          |             |         |           |            |

(1), (2) ve (7)'de ayarlanacak ve görüntülenecek veriler, CNC'deki ilgili verilerle ortaktır. Ayrıntılar için, CNC'nin operatör kılavuzuna başvurun.

Torna tezgahları için ise, "radius"taki frezeleme takımlarının uç yarıçapı değerinin girilmesi gerekir. Aksi takdirde, bazen alarm verilir. Takım yönetimi fonksiyonlarıyla ilgili veri öğeleri (4), (5) ve (9) için, Ek'teki "Takım Yönetimi Fonksiyonu" açıklamasına bakın.

Takım form verileri hakkındaki veri öğeleri (3), (6), (8) ve (10) için, bir sonraki bölüme bakın.

## **13.2** TAKIM VERİLERİ AYARI

Takım ofseti penceresindeki "tool data" sekmesi seçildiğinde, "tool data" ayarı penceresi görüntülenir. Takım verileri, canlandırma veya otomatik çalışma için gerekli olan verilerdir ve takım yarıçapı, takım türü, ad, ayar ve takım formu verileri takım verilerinin öğeleridir. Tüm öğeleri arasından takım yarıçapı, takım ofseti tablasındaki yarıçapa (torna tezgahları için) veya yarıçap telafisine (frezeleme için) girilir. Geri kalan öğeler ise "TOOL DATA" sekmesine girilir.

Bu veriler SRAM'de saklanır, böylece, bir kez ayarlandıktan sonra güç kaynağı kesilse bile silinemez. Ancak, 300 takımdan fazlası girilemez. Bunun yanı sıra, parametre No.14850#0 ile, "tool data" sekmesinin görüntülenip görüntülenmeyeceğine karar verebilirsiniz.

#### *13.2.1* Takım Tipi Ayarı

Takım türünü seçmek üzere imleci bir öğenin üzerine yerleştirdiğinizde aşağıdaki yazılım tuşları görüntülenir. Uygun yazılım tuşuna basıldığında, bir takım türü seçilir ve bu takım türünün simgesi görüntülenir. Ayrıca takım adı simgenin sağında görüntülenir.

Birleşmiş tezgahin T modu veya torna tezgahi için takım türünü seçmek üzere kullanılan yazılım tuşları

| ( | GENERL | THREAD | GROOVE | BUTTON | STRAIT | CHCURS | <b>I</b> NIT<br><b>ET</b> | 1      | NO.SRH | CLOSE |
|---|--------|--------|--------|--------|--------|--------|---------------------------|--------|--------|-------|
|   |        |        |        |        |        |        |                           |        |        |       |
|   | DRILL  | CHAMFR | F END  | B END  | TAP    | REAMER | BORING                    | F MILL |        | CLOSE |
|   |        |        |        |        |        |        |                           |        |        |       |

Birleşmiş tezgahın M modu veya parça işleme merkezleri için takım türünü seçmek üzere kullanılan yazılım tuşları

| DRILL  | CHAMFR | F END  | B END | TAP | CHCURS | INIT | NO.SRH | CLOSE |
|--------|--------|--------|-------|-----|--------|------|--------|-------|
| REAMER | BORING | F MILL |       |     |        |      |        | CLOSE |

#### İŞLEM

#### *13.2.2* Takım Adı Düzenleme

Takım adı düzenlemek için, imleci takım adının üzerine yerleştirin, modu karaktere değiştirin, harf ya da rakamları girin ve **INPUT** tuşuna basın.

Bu fonksiyon, benzer takımları ayırt etmekte yararlıdır.

#### 13.2.3 Takım Seti Ayarı

Bir imleç, takım ayar numarasının üzerine yerleştirildiğinde, ekranın sağında bir kılavuz penceresi otomatik olarak görüntülenir. Takım ayar numarası girilip **INPUT** tuşuna basıldığında, takım ayarı ayarlanabilir.

#### 13.2.4 Takım Verileri Girme

İmleç, takım verileri öğelerinin üzerine yerleştirildiğinde, kılavuz penceresi otomatik olarak görüntülenir. Takım verileri değeri girilip **INPUT** tuşuna basıldığında, takım verileri ayarlanabilir. Ardından birim [deg.] olduğunda, üç tam ve bir ondalık sayı girilebilir. [inch] ya da [mm] olduğunda, sekiz rakamlı bir sayı girilebilir. Fakat 7 ondalık basamağa girilen sayılar, 6 ondalık haneye tamamlanır.

Öğenin adları ve öğenin sayısı takım türüne bağlıdır. Ayrıntılarla ilgili olarak aşağıya bakın. Bu tabloda, takım verileri ayarlaması gerekmeyen takımlara yer verilmemiştir.

Frezeleme otomatik çalışmasını yürütmek için takım verileri mutlaka gerekli değildir. Bu nedenle, takım verileri ayarlanmasa da frezeleme otomatik çalışması yürütülebilir.

 Tornalama için takım formu verileri

 TAKIM TÜRÜ
 GENEL
 VİDA
 OLUK

 Veri1
 Kesme kenarı açısı
 Uç açısı
 Uç genişliği

 Veri2
 Uç açısı
 Uç uzunluğu (\*)

| TAKIM TÜRÜ | DÜĞME           | DÜZ                |
|------------|-----------------|--------------------|
| Veri1      | Uç uzunluğu (*) | Kesme kenarı açısı |
| Veri2      |                 | Uç açısı           |

Dönme için takım formu verileri

| TAKIM TÜRÜ | DELİK AÇMA   | PAH KIRMA             |  |  |  |  |  |
|------------|--------------|-----------------------|--|--|--|--|--|
| Veri       | Uç açısı (*) | Freze çakısı çapı (*) |  |  |  |  |  |
| (*) · A    |              |                       |  |  |  |  |  |

(\*) : Ayarlanmadığında otomatik çalışma yürütülebilir

#### Takım Veri Tabanı Fonksiyonu Kesme Kenarı açısı 13.2.5

Tutucu genişliği ve kesme kenarına paralel bir çizgiyle oluşturulmuş bir açı, kesme kenarı açısı olarak tanımlanır.

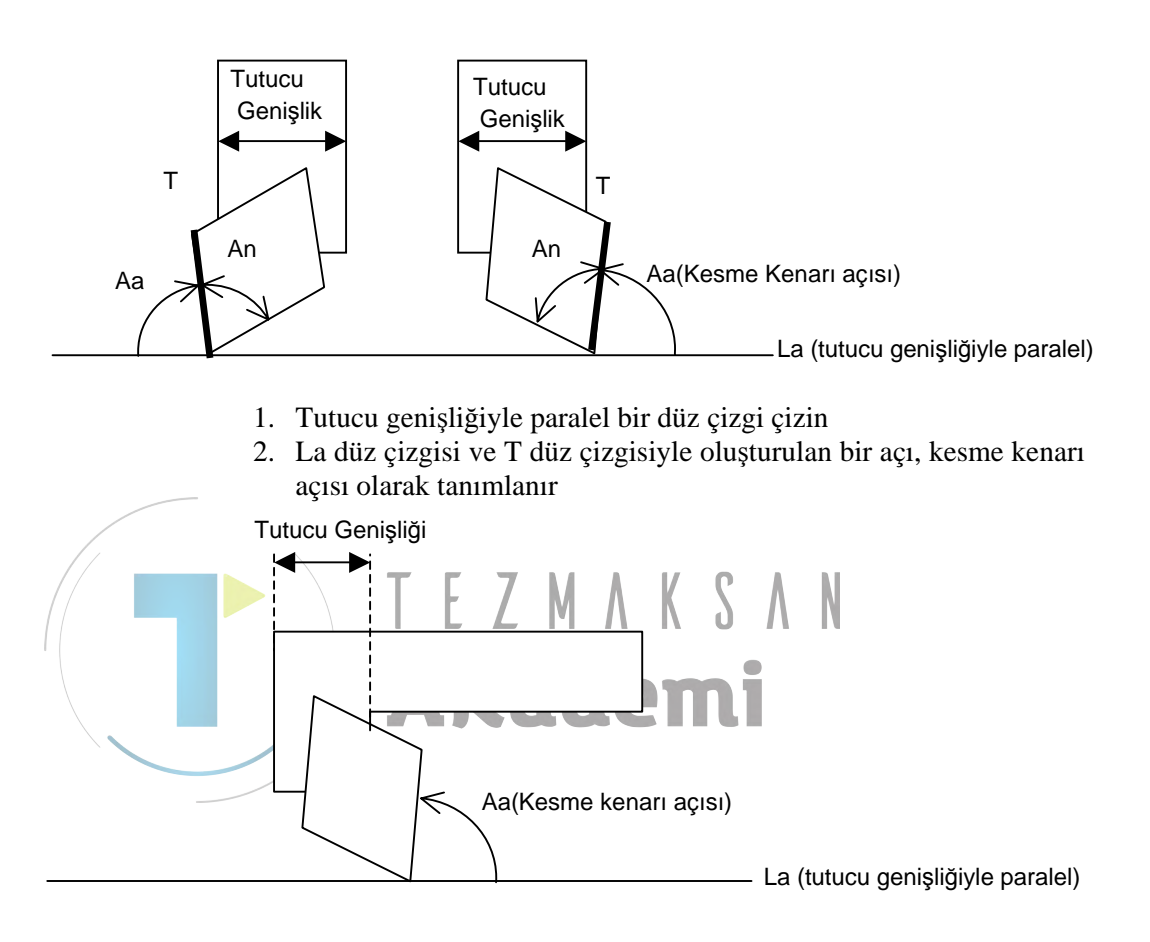

3. L formu tutucusu durumunda, kurulan uç parçasının genişliği, tutucu genişliği olarak tanımlanır.

MGi aslında takım ayarından kesme kenarı açısını tanımlar. Aşağıdaki somut örnekleri gösterir.

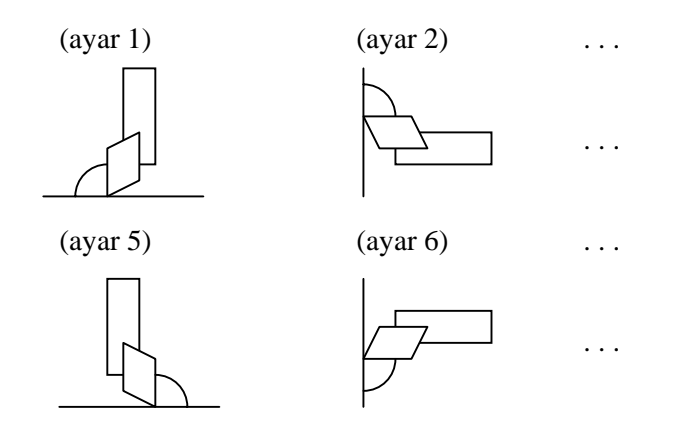

| 13. TAKIM VERİTABANI FONKSİYONU | İŞLEM     |   | B-63874TR/05 |
|---------------------------------|-----------|---|--------------|
| (ayar 9)                        | (ayar 10) |   |              |
|                                 |           |   |              |
| (ayar 13)                       | (ayar 14) |   |              |
|                                 |           | ] |              |

#### 13.2.6 Takım Verilerini Başlatma

Takım verileri, [INIT] yazılım tuşuyla başlatılabilir. [INIT] tuşuna basıldığında, başlatmanın doğrulanması için bir mesaj görüntülenir. [YES]'e basılmasıyla başlatma gerçekleştirilir.

Fakat başlatılacak öğeler, yalnızca tool data sekmesine yerleştirilen öğelerdir ve [INIT] tuşunun ofset değeriyle hiçbir bağlantısı yoktur.

Akademi

### **13.3** PROGRAM GİRİŞİNDE TAKIM VERİLERİ SEÇME

"TOOL DATA" sekmesinde ayarlanan veri numarasını seçmek üzere, tezgahları çalıştırmak için T kodu veya D kodu kullanılır.

Torna tezgahları için T kodu, üç türün, takım numarası, geometri takım ofseti ve yıpranma takım ofseti numaralarının belirtilmesinde kullanılır. Bu numaralardan, geometri ofset numarası, gerçek tezgah işlemlerinde kullanılacaktır. Geometri takım ofsetini belirtmek için bazı yollar vardır, örneğin parametre No.5002#1'in ayarlanması. Fakat tüm durumlarda, geometri ofseti numarası kullanılacaktır. Takım yönetimi fonksiyonuyla, ofset numarasını seçmek için D kodu kullanılır. Fakat bu durumda, geometri takım ofseti numarası da kullanılacaktır.

Parça işleme merkezleri için, gerçek tezgah işleminde D kodu tarafından belirtilen yarıçap telafisi sayısı kullanılacaktır.

Bileşik tezgahlar için, T modundayken takım verileri numarasını atama yolu, torna tezgahlarıyla aynıdır. Bu nedenle, aynı geometri takım ofseti sayısı tezgahı çalıştırır.

M modundayken, takım verileri numarası atama yolu, parça işleme merkezleriyle aynıdır. Bu nedenle, gerçek tezgah işlemi için yarıçap telafisi sayısı aynıdır.

Canlandırmalı simülasyonda, takım verileri numarası T kodu veya D koduyla seçildiğinde, bir takım çizilir.

#### NOT

Takım çizmenin 2 yolu vardır. Biri, yukarıdaki takım verileri numarasını seçmektir. Diğeri ise, G kodunu kullanma yoludur. G kodu T (ya da D) kodunu izlediğinde, T (ya da D) kodunu ve G kodunu birbirinden 2 komut satırı uzağa yerleştirin. T (ya da D) kodu ve G kodu birbirinden 2 komut satırı uzağa yerleştirilmediğinde, G kodunun siparişi bazen doğru calısmayabilir.

Belirtilen takım türü ve parça işleme otomatik çalıştırma arasındaki ilişki kontrol edilecektir. Örneğin, pah kırma takımını delik açma otomatik çalıştırmasında kullanmayı denediğinizde, bazı ilgili alarmlar oluşur. Fakat takım türü girilmediğinde, bu kontrol yapılmayacaktır.

# **13.4** TAKIM GRAFİK VERİLERİ AYARI

İşleme simülasyonunu yürütmek için, bu bölüme kadar anlatılan öğelere ek olarak birkaç öğe daha gereklidir. Bu öğeler Grafik Verileri olarak adlandırılır. Grafik Verileri aşağıda gösterilmektedir.

#### 13.4.1 Takım Grafik Verileri

Takım grafik verileri, parametre No.27350 ile No.27383 arasında tanımlanır. Bu parametreler tanımlanmadığında, uygun değer otomatik olarak yerleştirilir. Ayrıntılar için, EK'te bulunan "Parametreler" tanımlamasına başvurun.

#### Tornalama takımları için takım grafik verileri

|            | , 0                |                    |                  |
|------------|--------------------|--------------------|------------------|
| Takım türü | Genel              | Diş çekme          | Oluk açma        |
| Veri 1     | Uç konumu          | Uç konumu          | Uç konumu        |
| Veri 2     | Uç uzunluğu        | Uç genişliği       | Tutucu uzunluğu  |
| Veri 3     | Tutucu uzunluğu    | Tutucu uzunluğu    | Tutucu genişliği |
| Veri 4     | Tutucu genişliği   | Tutucu genişliği   |                  |
| Veri 5     | Tutucu uzunluğu 2  |                    |                  |
| <br>Veri 6 | Tutucu genişliği 2 |                    |                  |
|            | / M A K            | S A N              |                  |
| Takım türü | Düğme tornalama    | Düz                |                  |
| Veri 1     | Uç konumu          | Uç konumu          |                  |
| Veri 2 🔺   | Tutucu uzunluğu    | Uç uzunluğu        |                  |
| Veri 3     | Tutucu genişliği   | Tutucu uzunluğu    |                  |
| Veri 4     |                    | Tutucu genişliği   |                  |
| Veri 5     |                    | Tutucu uzunluğu2   |                  |
| Veri 6     |                    | Tutucu genişliği 2 |                  |
|            |                    |                    |                  |

#### Frezeleme takımları için takım grafik verileri

| Takım türü | Delik açma  | Pah kırma    | Düz alt hadde | Bilyalı alt hadde |
|------------|-------------|--------------|---------------|-------------------|
| Veri 1     | Uç uzunluğu | Uç uzunluğu  | Uç uzunluğu   | Uç uzunluğu       |
| Veri 2     |             | Freze çakısı |               |                   |
|            |             | uzunluğu     |               |                   |
| Veri 3     |             | Sap uzunluğu |               |                   |
| Veri 4     |             | Sap çapı     |               |                   |

| Takım türü | Tıkama      | Rayma       | Baralama    | Yüz hadde   |
|------------|-------------|-------------|-------------|-------------|
| Veri 1     | Uç uzunluğu | Uç uzunluğu | Uç uzunluğu | Uç uzunluğu |

# 13.5 TAKIM VERİTABANI FONKSİYONUNA ERİŞME

Takım veritabanı fonksiyonuna erişme, Manual Guide *i*'ye kayıtlı takım verilerinin özel makrodan okunması veya yazılması fonksiyonudur. Bu nedenle, bir programdan takım verilerine erişilmesi mümkündür. Ve başlangıcın geri yüklenmesi ya da takım verilerinin kopyalanması mevcut olabilir.

#### 13.5.1 Temel Özellikler

Aşağıdaki veriler okunabilir ve yazılabilir.

- 1. Takım türü
- 2. Ayar
- 3. Takım verisi 1 (örn. kesme kenarı açısı)
- 4. Takım verisi 2 (örn. uç açısı)

#### NOT

- 1 Takım adı okunamaz ve yazılamaz.
- 2 Bu fonksiyonun kullanılması için özel makro B seçeneği gereklidir.
- 3 Takım verileri yalnızca özel makro veya yürütme makrolarından okunabilir ve yazılabilir.
- 4 Bu fonksiyonun etkinleştirilmesi için, parametre No. /14852'nin bit 6'sı 1'e ayarlanmalıdır.

Okuma ve yazmaya ek olarak, aşağıdaki fonksiyonlar da mevcuttur.

- 1. Takım verilerini kopyalama Kaynak ofset numarası ve hedef ofset numarası belirtildiğinde, takım adını da içeren tüm takım verileri kopyalanabilir.
- 2. Takım verilerinin başlatılması Takım başına takım verileri ya da tüm takım verileri başlangıç durumuna geri yüklenebilir.

#### *13.5.2* Sistem Değişkenleri

Takım verileri, #5750 - #5756 değişkenleri yoluyla özel makrodan alınabilir veya verilebilir. Takım verilerine erişmek istediğinizde, yeterli değerleri sisteme girin.

Ve Manual Guide *i* kendisine ayarlanan yeterli değeri bulduğunda, takım verileri verilebilir veya alınabilir.

Takım verilerine erişim amacıyla numaraları kullanılan sistem değişkenleri aşağıdadır.

- #5750 : Takım veri tabanına erişim fonksiyonunun çalışmasına karar verilmesinde kullanılan değişken. Manual Guide i #5750 değerini belirttiğinde, takım verileri sistem değişkenlerinden alınır ya da verilir. Anlamları ise aşağıda belirtilmiştir.
  - 0 : Hiçbir şey yapma
  - 1 : Takım verilerini oku
  - 2 : Takım verilerini yaz
  - 3 : Takım verilerini kaynaktan hedefe kopyala
  - 4 : Belirtilen ofset numarasının başlangıç takım verilerini geri yükle
  - 5 : Tüm takım verilerinin başlangıçlarını yükle
- #5751 : Sonuç
  - Anlamları aşağıda belirtilmiştir.
  - 0 : Boş
  - 1 : Normal bitirme
  - 2 : Kaydedilen takım verileri numarası maksimumu aşıyor
  - 3 : Çalışmanın belirtilmesi yanlıştır
  - 4 : Tanımlayıcı ofset numarası yanlıştır
  - 5 : Tanımlayıcı takım türü yanlıştır (yalnızca yazıldığında)
  - 6 : Tanımlayıcı ayar yanlıştır (yalnızca yazıldığında)
  - 7 : Tanımlayıcı veri 1 yanlıştır (yalnızca yazıldığında)
  - 8 : Tanımlayıcı veri 2 yanlıştır (yalnızca yazıldığında)
- #5752 : Okunacak veya yazılacak tanımlayıcı ofset numarası. Takım verilerinin kopyalanması durumunda, Tanımlayıcı hedef ofset numarası.

Yanlış değer girişi yapılırsa, okuma ya da yazılı biçimde 4'e geri dönülür.

#5753 : Alınan takım türü okunur ya da belirtilen takım türü yazılır. Takım verilerinin kopyalanması durumunda, Tanımlayıcı kaynak ofset numarası. Yanlış değer girişi yapılırsa yazılı biçimde 5'e geri dönülür. 10 : Genel takım 11 : Diş çekme takımı 12 : Oluk açma takımı 13 : Düğme tornalama takımı 14 : Düz takım 20 : Delik acma takımı 21 : Pah kırma takımı 22 : Düz alt hadde takımı 23 : Bilyalı alt hadde takımı 24 : Tıkama takımı 25 : Rayma takımı 26 : Baralama takımı 27 : Yüz hadde takımı #5754 : Alınan takım ayarı okunur ve belirtilen takım ayarı yazılır. Yanlış değer girişi yapılırsa yazılı biçimde 6'ya geri dönülür. #5755 : Alınan veri 1 okunur ve belirtilen veri 1 yazılır. Yanlış değer girişi yapılırsa yazılı biçimde 7'ye geri dönülür. #5756 : Alınan veri 2 okunur ve belirtilen veri 2 yazılır. Yanlış değer girişi yapılırsa yazılı biçimde 8'e geri dönülür. Okuma

> Takım verilerini okurken, alınması gereken takım verilerinin ofset numarasını #5752'ye ayarlayın ve 1'i #5750'ye ayarlayın. Her bir veri #5753, #5754, #5755 ve #5756'ya verilecektir.

#### 13.5.4 Yazma

13.5.3

Takım verilerini yazarken, yazılması gereken takım verilerinin ofset numarasını #5752'ye ayarlayın. Ardından takım verilerini #5753, #5754, #5755 ve #5756'ya ayarlayın. Son olarak 2'yi #5750'ye ayarlayın. Her bir veri, Manual Guide *i*'nin bellek alanında saklanacaktır.

#### *13.5.5* Kopyalama

Kopyalarken, hedefin ofset numarasını #5752'ye ayarlayın, kaynağın ofset numarasını #5753 ayarlayın ve 3'ü #5750'ye ayarlayın. Manual Guide *i* kaynağın takım verilerini hedefe kopyalayacaktır.

B-63874TR/05

#### *13.5.6* Başlatma

Başlatma yapılırken, başlangıca geri yüklenmesi gereken takım verilerinin ofset numarasını #5752'ye ve 4'ü #5750'ye ayarlayın. Belirtilen ofset numarasının bu takım verileri başlangıca geri yüklenecektir.

#### *13.5.7* Tüm Takım Verilerinin Başlatılması

Tüm takım verilerinin başlatırken, 5'i #5750'ye ayarlayın. Tüm takım verileri başlangıca geri yüklenecektir. Fakat çok yollu sistem durumunda, başlangıca geri yüklenecek veriler yalnızca özel makroların yürüttüğü yolun verileri olacaktır.

Bileşik tezgahlar durumunda ise, başlangıca geri yüklenecek veriler yalnızca özel makroların yürüttüğü modun (frezeleme modu ya da tornalama modu) verileri olacaktır.

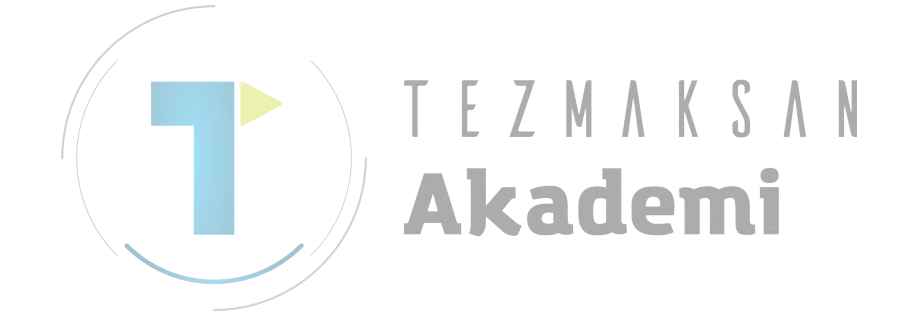

# **14** ALT PROGRAM FORMUNUN SERBEST ŞEKLİNİN YA DA SABİT ŞEKLİNİN DÜZENLENMESİ

Program düzenleme ekranında imleç, serbest şekil komut satırlarından veya yalnızca bir sabit formlu şekil komut satırlarından oluşan alt program çağrı komutuna (M98 P\*\*\*\*) getirildikten sonra [INPUT] tuşuna basılmasıyla, düzenlenecek şekillerin doğrudan düzenlenmesi için bir pencere görüntülenir.

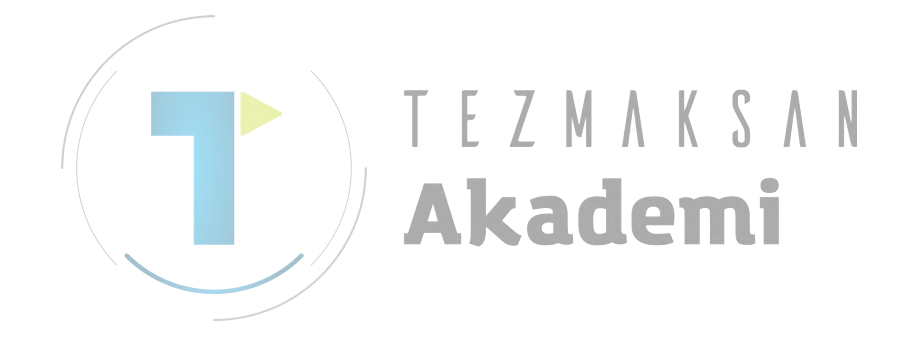

# **14.1** SERBEST FORMLU ŞEKİL ALT PROGRAMLARININ DÜZENLENMESİ

İşlemler aşağıdaki gibidir.

 Program düzenleme ekranında, serbest şekil komut satırlarından oluşan alt program çağrı komutuna (M98 P\*\*\*\*) imleci getirdikten sonra, [INPUT] tuşuna ya da [ALTER] yazılım tuşuna basın.

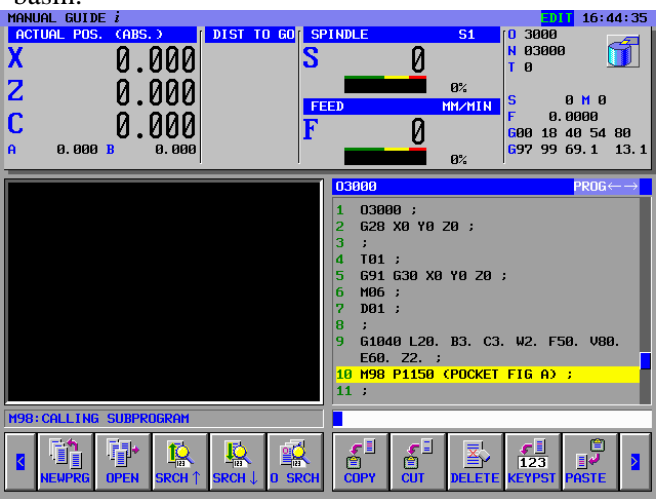

(2) Alt programı da içeren serbest şekillerin düzenlenmesi için aşağıdaki pencere görüntülenir.

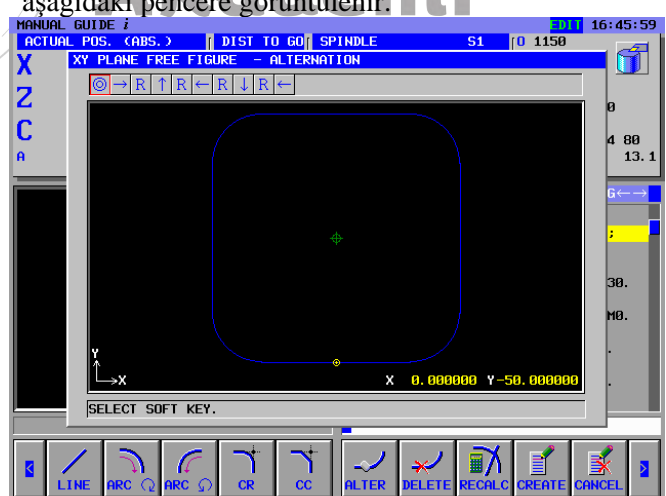

- (3) Serbest şekil düzenlemesinin bitirilmesi için açılan pencerede yapılması gereken işlemler aşağıdaki gibidir.
  - [OK] yazılım tuşuna basılmasıyla, parça işleme programında var olan komut satırları düzenleme şekillerine çevrilir ve ana program görüntüleme ekranına geri dönülür. Fakat şekilleri düzenledikten sonra başka serbest şekillerin olması durumunda (örneğin cep dışı serbest şekillerden sonra bölüm şekillerinin olması), bir sonraki serbest şekillerin düzenleme penceresi görüntülenir.
  - Cepte işleme için serbest şekillerin düzenlenmesi durumunda, [ISLAND] yazılım tuşuna basılmasıyla, düzenleme şekillerinin değiştirilmesinin ardından yeni bölüm şekilleri oluşturmak için serbest şekilleri düzenleme penceresi ("START POINT") görüntülenir.

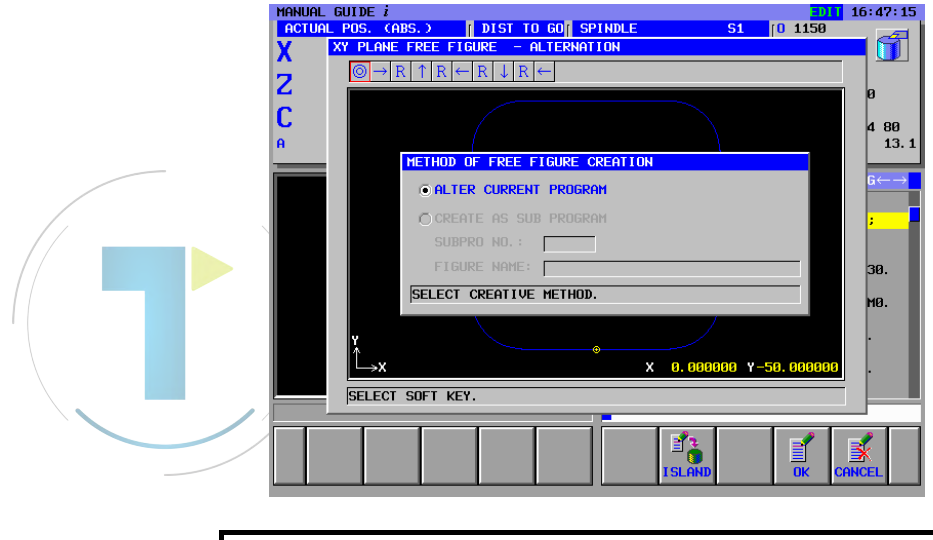

**NOT** Düzenleme alt programı penceresinde, serbest şekiller başka bir alt programa verilmez.

İSLEM

(4) Serbest şekilleri düzenleme penceresinde, [CANCEL] yazılım tuşuna basılmasıyla, düzenleme işlemini kesmek için onay penceresi görüntülenir. Bu pencereden [YES] yazılım tuşuna basılmasıyla, düzenleme işlemleri iptal edilir ve ana program görüntü ekranına geri dönülür.

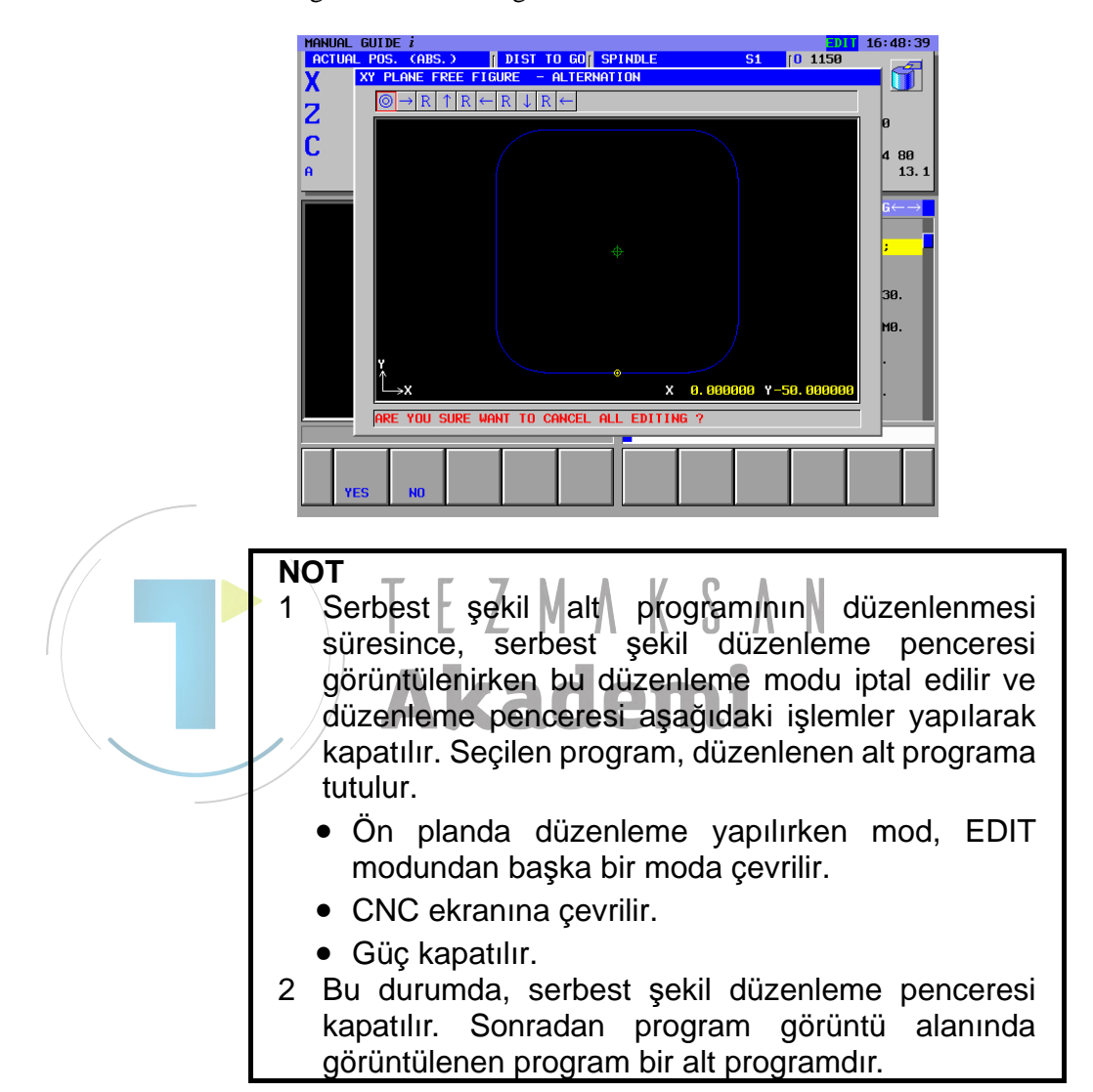
# 14.2 UYARI MESAJI

Aşağıdaki uyarı mesajları, alt program düzenlemesinde görüntülenir.

- "SUB PROGRAM IS NOT FOUND"
  - 'P' adresi tarafından belirtilen program numarası olmadığı durumda, imleç, alt program çağrı komutu üzerine getirildikten sonra [INPUT] tuşuna ya da [ALTER] yazılım tuşuna basıldığında bu uyarı mesajı görüntülenir.
- "PROGRAM IS PROTECTED."

'P' adresi tarafından belirtilen program numarasının korunması durumunda, imleç, alt program çağrı komutu üzerine getirildikten sonra [INPUT] tuşuna ya da [ALTER] yazılım tuşuna basıldığında bu uyarı mesajı görüntülenir.

• "PROGRAM IS NOT FREE FIGURE"

'P' adresi tarafından belirtilen program numarasının serbest şekil komut satırları içermediği durumda, imleç, alt program çağrı komutu üzerine getirildikten sonra [INPUT] tuşuna ya da [ALTER] yazılım tuşuna basıldığında bu uyarı mesajı görüntülenir.

• "PROGRAM IS SELECTED FOREGROUND

Akaden

Ana program zaten ön planda seçiliyken, arka plan düzenlemesinde [OK] yazılım tuşuna ya da [CANCEL] yazılım tuşuna basıldıktan sonra Ekran ana program görüntüleme ekranına değiştirildiğinde bu uyarı mesajı görüntülenir.

## 14.3 SABİT FORMLU ŞEKİL ALT PROGRAMININ DÜZENLENMESİ

Parametre No. 14851'in bit 1'i 1'e ayarlandığında, imleç, ana programın alt program çağrı komutu üzerine yerleştirilerek ve ardından [ALTER] tuşuna basılarak alt program formundaki sabit formlu bir şekil doğrudan düzenlenebilir.

Prosedür aşağıdaki gibidir:

- <1> İmleci bir alt program çağrı komutu (M98P\*\*\*\*) komut satırının üzerine yerleştirin, ardından [ALTER] yazılım tuşuna veya [INPUT] tuşuna basın.
- <2> Alt programdaki sabit formlu şekil verileri girişi penceresi görüntülenir. Verileri girin, ardından [ALTER] yazılım tuşuna basın.
- <3> Değiştirilen veriler, parça işleme programına verilir ve sabit formlu şekil verileri giriş penceresi kapatılır. Ana program daha sonra yeniden görüntülenir.

#### NOT

Imleç ana programın bir alt program çağrı komutu üzerine yerleştirildiğinde, sabit formlu şekil çizimi grafik penceresinde uygulanmaz.

# **15** KISAYOL TUŞU İŞLEMLERİ

MANUAL GUIDE *i*'de sayısal veri girme hariç neredeyse tüm işlemler yazılım tuşlarıyla yapılır. Fakat bu işlemlerde oldukça tecrübeliyseniz, atanmış yazılım tuşu yerine başka tuş kullanarak daha hızlı çalışabilirsiniz. Bu başka tuş işlemi, kısayol tuşu olarak adlandırılır.

MDI panelindeki HELP tuşuna basıldığında, kısayol tuşlarının açıklamalarını görüntüleyen pencere görüntülenir. Detaylarla ilgili olarak II 16. YARDIM EKRANI'na başvurun.

#### NOT

Küçük MDI tuş kartı CNC'ye takıldığında, kısayol tuş işlemleri kullanılamaz.

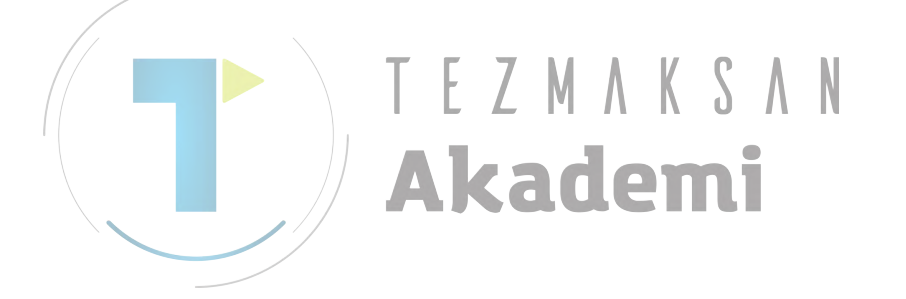

# **15.1** ÇEŞİTLİ ONAYLAMA İŞLEMLERİ İÇİN KISAYOLLAR

| Yazılım tuşu | Kısayol tuşu |
|--------------|--------------|
| [ YES ]      | [INPUT]      |
| [ NO ]       | [CAN]        |

# **15.2** ARALIK SEÇİMİ İÇİN KISAYOLLAR

| Yazılım tuşu | Kısayol tuşu |
|--------------|--------------|
| [SELECT]     | [INPUT]      |
| [CANCEL]     | [CAN]        |

# **15.3** KOPYA İŞLEMİ İÇİN KISAYOLLAR

| Yazılım tuşu | Kısayol tuşu |
|--------------|--------------|
| [COPY]       | [INPUT]      |
| [CANCEL]     | [CAN]        |
|              | MAKSAN       |

# **15.4** KESME İŞLEMİ İÇİN KISAYOLLAR

| Yazılım tuşu | Kısayol tuşu |
|--------------|--------------|
| [CUT]        | [INPUT]      |
| [CANCEL]     | [CAN]        |

# **15.5** TEMEL EKRAN YAZILIM TUŞLARI İÇİN KISAYOLLAR

| Yazılım tuşu | Kısayol tuşu |
|--------------|--------------|
| [<]          | [-]+[INPUT]  |
| [SF1]        | [1]+[INPUT]  |
| [SF2]        | [2]+[INPUT]  |
| [SF3]        | [3]+[INPUT]  |
| [SF4]        | [4]+[INPUT]  |
| [SF5]        | [5]+[INPUT]  |
| [SF6]        | [6]+[INPUT]  |
| [SF7]        | [7]+[INPUT]  |
| [SF8]        | [8]+[INPUT]  |
| [SF9]        | [9]+[INPUT]  |
| [SF10]       | [0]+[INPUT]  |
| [>]          | [.]+[INPUT]  |

Parametre No. 14703'ün bit 1'i 1'e ayarlandığında, her yazılım tuşunun altında kısayol işlemi için bir numara görüntülenebilir.

# **15.6** OTOMATİK ÇALIŞMA DEĞİŞTİRME EKRANINI BAŞLATMAK İÇİN KISAYOL

|              |    | •            |
|--------------|----|--------------|
| Yazılım tuşu | ап | Kısayol tuşu |
| [ALTER]      |    | [INPUT]      |
|              |    |              |

# **15.7** MENÜ SEÇİMİ EKRANI İÇİN KISAYOLLAR

| Kısayol tuşu               |
|----------------------------|
| [INPUT] veya sayısal değer |
| +[INPUT]                   |
| [CAN]                      |
|                            |

# **15.8** DÜZENLİ PROGRAM EKLEME EKRANI İÇİN KISAYOLLAR

| Yazılım tuşu | Kısayol tuşu               |
|--------------|----------------------------|
| [INSERT]     | [INPUT] veya sayısal değer |
|              | +[INPUT]                   |
| [CLOSE]      | [CAN]                      |

#### B-63874TR/05

#### *15.9* M KODU EKLEME EKRANI İÇİN KISAYOLLAR

| Yazılım tuşu | Kısayol tuşu |
|--------------|--------------|
| [INSERT]     | [INPUT]      |
| [CLOSE]      | [CAN]        |

# **15.10** PROGRAM LİSTESİ EKRANI İÇİN KISAYOLLAR

| Yazılım tuşu | Kısayol tuşu      |  |  |
|--------------|-------------------|--|--|
| [OPEN]       | [INPUT] veya [9]  |  |  |
| [CLOSE]      | [CAN] veya [0]    |  |  |
| [DELETE]     | [DELETE] veya [3] |  |  |
| [EDTCOM]     | [ALTER] veya [4]  |  |  |
| [NEW]        | [1]               |  |  |
| [COPY]       | [2]               |  |  |
| [SEARCH]     | [5]               |  |  |
| [M CARD]     | [6]               |  |  |
| [ALLDEL]     | [7]               |  |  |
| [SRTORD]     | [8]               |  |  |
| TEZ          | MVKSVN            |  |  |

#### 15.11 PROGRAM OLUŞTURMA EKRANI İÇİN KISAYOLLAR

| Yazılım tuşu | Kısayol tuşu |
|--------------|--------------|
| [CREATE]     | [INPUT]      |
| [CANCEL]     | [EOB]        |

# **15.12** AÇIKLAMA DÜZENLEME EKRANI İÇİN KISAYOLLAR

| Yazılım tuşu | Kısayol tuşu |
|--------------|--------------|
| [CREATE]     | [INPUT]      |
| [CANCEL]     | [EOB]        |

# 15.13 ARAMA EKRANI İÇİN KISAYOLLAR

| Yazılım tuşu | Kısayol tuşu |
|--------------|--------------|
| [SEARCH]     | [INPUT]      |
| [CANCEL]     | [EOB]        |

# **15.14** OTOMATİK ÇALIŞMA GİRİŞ EKRANI İÇİN KISAYOLLAR

| Yazılım tuşu | Kısayol tuşu |
|--------------|--------------|
| [INSERT]     | [INSERT]     |
| [ALTER]      | [ALTER]      |
| [CANCEL]     | [EOB]        |
| [SF1]        | [1]          |
| [SF2]        | [2]          |
| [SF3]        | [3]          |
| [SF4]        | [4]          |
| [SF5]        | [5]          |
| [SF6]        | [6]          |
| [SF7]        | [7]          |
| [SF8]        | [8]          |
| [SF9]        | [9]          |
| [SF0]        | [0]          |
| [>]          | [.]+[INPUT]  |

15.15 İŞ PARÇASI KOORDİNAT SİSTEMİ AYARLAMA EKRANI İÇİN KISAYOL

| Yazılım tuşu | Kısayol tuşu |
|--------------|--------------|
| [CLOSE]      | [EOB]        |
|              |              |

# **15.16** TAKIM OFSETİ AYARLAMA EKRANI İÇİN KISAYOL

| Yazılım tuşu | Kısayol tuşu |
|--------------|--------------|
| [CLOSE]      | [EOB]        |

# **15.17** DÜZENLİ PROGRAM KAYDI EKRANI İÇİN KISAYOLLAR

| Yazılım tuşu | Kısayol tuşu |
|--------------|--------------|
| [CLOSE]      | [INPUT]      |
| [NEW]        | [INSERT]     |
| [DELETE]     | [DELETE]     |
| [ALTER]      | [ALTER]      |

#### B-63874TR/05

# 15.18 DÜZENLİ PROGRAM KAYDI OLUŞTURMA EKRANI İÇİN **KISAYOLLAR**

| Yazılım tuşu | Kısayol tuşu |
|--------------|--------------|
| [INSERT]     | [INSERT]     |
| [ADD]        | [ALTER]      |
| [CANCEL]     | [EOB]        |

# 15.19 DÜZENLİ PROGRAM KAYDI DEĞİŞTİRME EKRANI İÇİN **KISAYOLLAR**

| Yazılım tuşu | Kısayol tuşu |
|--------------|--------------|
| [ALTER]      | [ALTER]      |
| [CANCEL]     | [EOB]        |

# **15.20** ÖNCEDEN AYARLANAN EKRAN İÇİN KISAYOLLAR

|                | M A K C A M  |
|----------------|--------------|
| Yazılım tuşu 📕 | Kısayol tüşu |
| [ALTER]        | [ALTER]      |
| [CANCEL]       | [EOB]        |
|                | IUCIII       |

#### BESLEME HIZI ÖLÇÜM SONUCU EKRANI İÇİN KISAYOL 15.21

| Yazılım tuşu | Kısayol tuşu |
|--------------|--------------|
| [CLOSE]      | [CAN]        |

# **15.22** KILAVUZ ÖLÇÜM EKRANI İÇİN KISAYOL

| Yazılım tuşu | Kısayol tuşu |
|--------------|--------------|
| [CLOSE]      | [EOB]        |

# **15.23** ÇEŞİTLİ AYARLAMA EKRANLARI İÇİN KISAYOL

| Yazılım tuşu | Kısayol tuşu |
|--------------|--------------|
| [CLOSE]      | [EOB]        |

# **15.24** SERBEST ŞEKİL ANA EKRANI İÇİN KISAYOLLAR

| Yazılım tuşu | Kısayol tuşu |
|--------------|--------------|
| [CREATE]     | [INPUT]      |
| [CANCEL]     | [CAN]        |
| [DELETE]     | [DELETE]     |
| [ALTER]      | [ALTER]      |
| [<]          | [-]          |
| [SF1]        | [1]          |
| [SF2]        | [2]          |
| [SF3]        | [3]          |
| [SF4]        | [4]          |
| [SF5]        | [5]          |
| [SF6]        | [6]          |
| [SF7]        | [7]          |
| [SF8]        | [8]          |
| [SF9]        | [9]          |
| [SF10]       | [0]          |
| [>]          | [.]          |

# **15.25** SERBE<mark>ST ŞE</mark>KİL GİRİŞİ EKRANI İÇİN KISAYOLLAR

| Yazılım tuşu | Kısayol tuşu |
|--------------|--------------|
| [OK]         | [INSERT]     |
| [CANCEL]     | [EOB]        |

# **15.26** SERBEST ŞEKİL OLUŞTURMA EKRANI İÇİN KISAYOLLAR

| Yazılım tuşu | Kısayol tuşu |
|--------------|--------------|
| [OK]         | [INSERT]     |
| [CANCEL]     | [EOB]        |

# 16 YARDIM EKRANI

MDI klavyesindeki [HELP] tuşuna basıldığında, kısayol işlemlerinin açıklamalarının görüntülendiği HELP penceresi görüntülenir. Pencerede, "CONTENTS" ve "TOPIC" sekmeleri görüntülenir.

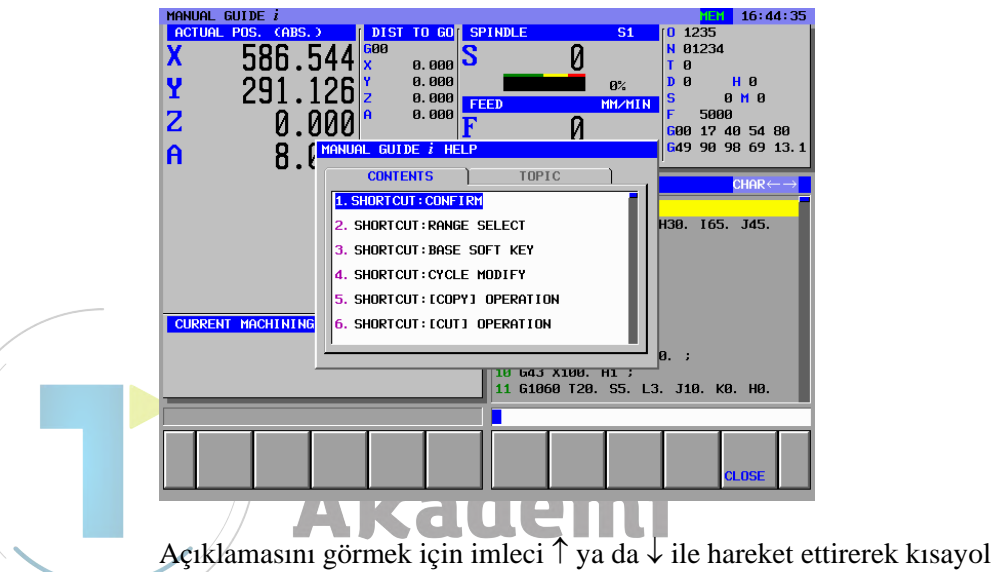

tuşu öğesinin üzerine yerleştirin.

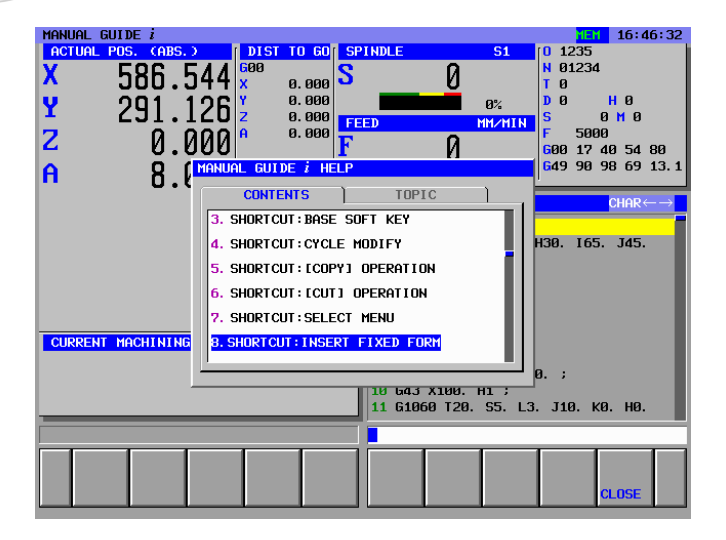

16:47:55 10 1235 N 01234 T 0 D 0 H р S DIST TO GO SPINDLE MANUAL GUIDE *i* **S1** 586.544 X Y Z 0 0.000 0.000 0.000 0.000 291.126 0 M 0 5000 0.000 17 40 54 80 90 98 69 13. 00 49 A 8. (MANUAL GUIDE i HEL CONTENTS TOPIC SHORTCUT OF INS. FIXED FORM 130. I65. J45. [INSERT] [CLOSE] [ I NPUT ] [ CAN ] CURRENT MACHINING 10 Б4Ј X100. Н1 ; 11 G1060 T20. S5. L3. J10. K0. H0.

 $\rightarrow$  imleç tuşuna basıldığında, "TOPIC" sekmesi ve seçilen kısayol tuşunun açıklaması görüntülenir.

← imleç tuşuna basıldığında, "CONTENTS" sekmesine geri dönülür.

[CLOSE] tuşuna basıldığında, HELP penceresi kapatılır.

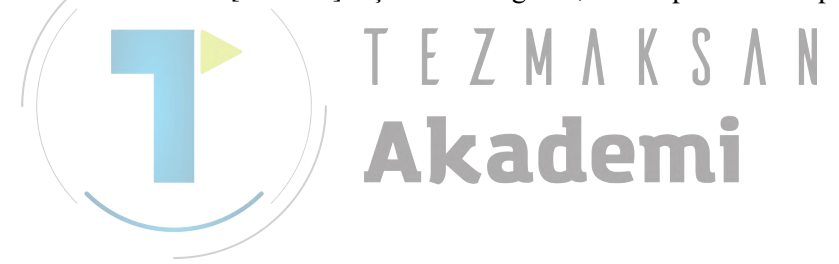

# 17 BELLEK KARTI ALMA/ **VERME FONKSIYONU**

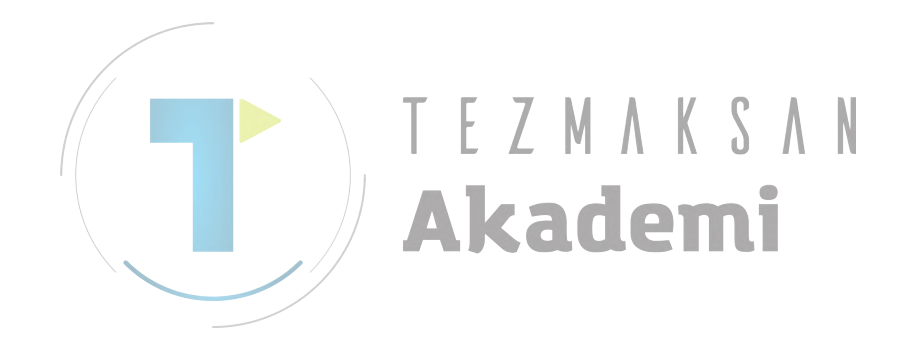

# **17.1** ALT PROGRAMIN BELLEK KARTINDAN ALMA/ BELLEK KARTINA VERME

#### 17.1.1 Alt Programın Bellek Kartından Alma/Bellek Kartına Verme Ekranı

| NEWPRG | O LIST         | SRCH↑ | SRCH↓ | O SRCH | СОРҮ | CUT | DELETE | KEYPST | PASTE |
|--------|----------------|-------|-------|--------|------|-----|--------|--------|-------|
|        |                |       |       |        |      |     |        |        |       |
|        | $\overline{1}$ |       |       |        |      |     |        |        |       |

Tezgah operatör panelinde EDIT modunu seçin. [O LIST] tuşuna basıldığında, CNC'ye kayıtlı program listesi penceresi görüntülenir.

| MANUF | L GUIDE i                  |                        | DII 17:26:42      |
|-------|----------------------------|------------------------|-------------------|
| ACTU  | AL POS. (ABS.) DIST TO G   | O SPINDLE S1           | 0 1235            |
| X     | 586 544                    | S Ø                    | N 01234           |
|       | 300.344                    | <b>0</b>               |                   |
| Y     | UPEN PRUGRAM               |                        | HU                |
| 2     | PRUGRAM NUM. USED/FREE     | 28 / 35                |                   |
| 4     |                            | 10000 / JIJJ40         | 17F(010D) 0 54 80 |
| A     | NU. COMMENT                |                        | 6 8 69 13 1       |
|       | 0001:<br>0011: PEUEDO PEE  | 2003-00-17 13:31       | 60                |
|       | 0050:                      | 2003-00-12 10:04       |                   |
|       | 00301                      | 2003-04-10 10:30       | 180               |
|       | 0097:                      | 2003-04-10 10:40       | 180               |
|       | 0098:                      | 2003-04-10 11:32       | 180 J45.          |
|       | 0099:                      | 2003-04-11 18:53       | 180               |
|       | 0790: 4TH AXIS             | 2003-06-09 16:41       | 180               |
|       | 0791: 4TH AXIS             | 2003-06-09 15:21       | 540               |
|       | 0793: 4TH AXIS             | 2003-06-09 16:52       | 240               |
|       | 0798: 4TH AXIS             | 2003-06-09 13:53       | 600               |
|       | 0799: 4TH AXIS             | 2003-06-09 13:17       | 240               |
|       | 1000: MAIN TEST PROG       | 2003-04-10 09:19       | 840               |
|       | 1235:                      | 2003-06-18 10:57       | 660               |
|       | SELECT PROGRAM NUMBER. AI  | ND SELECT SOFT KEY.    | . но.             |
|       |                            |                        |                   |
|       |                            |                        |                   |
|       | 💼 🗖 🔜 🔁 🔜 🛃 🔜 🛃            | 🗼   🐟   📭   1          | ▲ T==             |
|       |                            |                        |                   |
|       | NEW CUPY DELETE EDITCUM SE | HRCH M CHRD ALLDEL SRT | UPEN CLOSE        |

Aşağıdaki yazılım tuşları görüntülenir.

| NEW | СОРҮ | DELETE | EDTCOM | SEARCH | M CARD | ALL DEL | SRTORD | OPEN | CLOSE |
|-----|------|--------|--------|--------|--------|---------|--------|------|-------|
|     |      |        |        |        |        |         |        |      |       |
|     |      |        |        |        |        |         |        |      |       |

Program listesi ekranındaki [M CARD] yazılım tuşuna basıldığında, [INPUT/OUTPUT PROGRAM BY MEMORY CARD] ekranı görüntülenir.

| MANUAL G | UIDE i                        |                  | EDIT 17:32:36       |
|----------|-------------------------------|------------------|---------------------|
| ACTUAL I | POS. (ABS.)   DIST TO GO 9    | PINDLE S1        | 0 1235              |
| Y        | 596 5 <i>11</i>               | A I              | N 01234             |
| ^        | JOU.J44 J                     | U U              | TØ                  |
| Y        | INPUT/OUTPUT PROGRAM BY MEMOR | Y CARD           | HØ                  |
| ÷ .      | FILE NO.                      | 5                | MØ                  |
| Z        | MEMORY AREA USED/FREE 1       | 0800 / 513540    |                     |
| ~        | NO. FILE NAME                 | MODIFIED DATE F  | ILE SIZE 0 54 80    |
| н        | 0001: 00790                   | 2003-06-05 17:09 | 176 8 69 13.1       |
|          | 0002: CNCPARAM. DAT           | 2003-06-05 17:10 | 79738               |
|          | 0003: 00791                   | 2003-06-05 17:10 | 572 <b>_</b> PROG←→ |
|          | 0004: 07900                   | 2003-06-09 15:08 | 202                 |
|          | 0005: HDCPY000.BMP            | 2003-06-20 17:11 | 308278 145          |
|          |                               |                  | 0.00.               |
|          |                               |                  |                     |
|          |                               |                  |                     |
|          |                               |                  |                     |
|          |                               |                  |                     |
|          |                               |                  |                     |
|          |                               |                  |                     |
|          |                               |                  |                     |
|          |                               |                  |                     |
|          | SELECT FILE NUMBER. AND SELE  | CT SOFT KEY.     | . н0.               |
|          |                               |                  |                     |
|          |                               |                  |                     |
|          |                               |                  | 3                   |
|          |                               |                  | IOT PETUPU          |
| INPU     | DELETE SERROR                 | FUR              | RETORN              |
|          |                               |                  |                     |

Aşağıdaki yazılım tuşları görüntülenir.

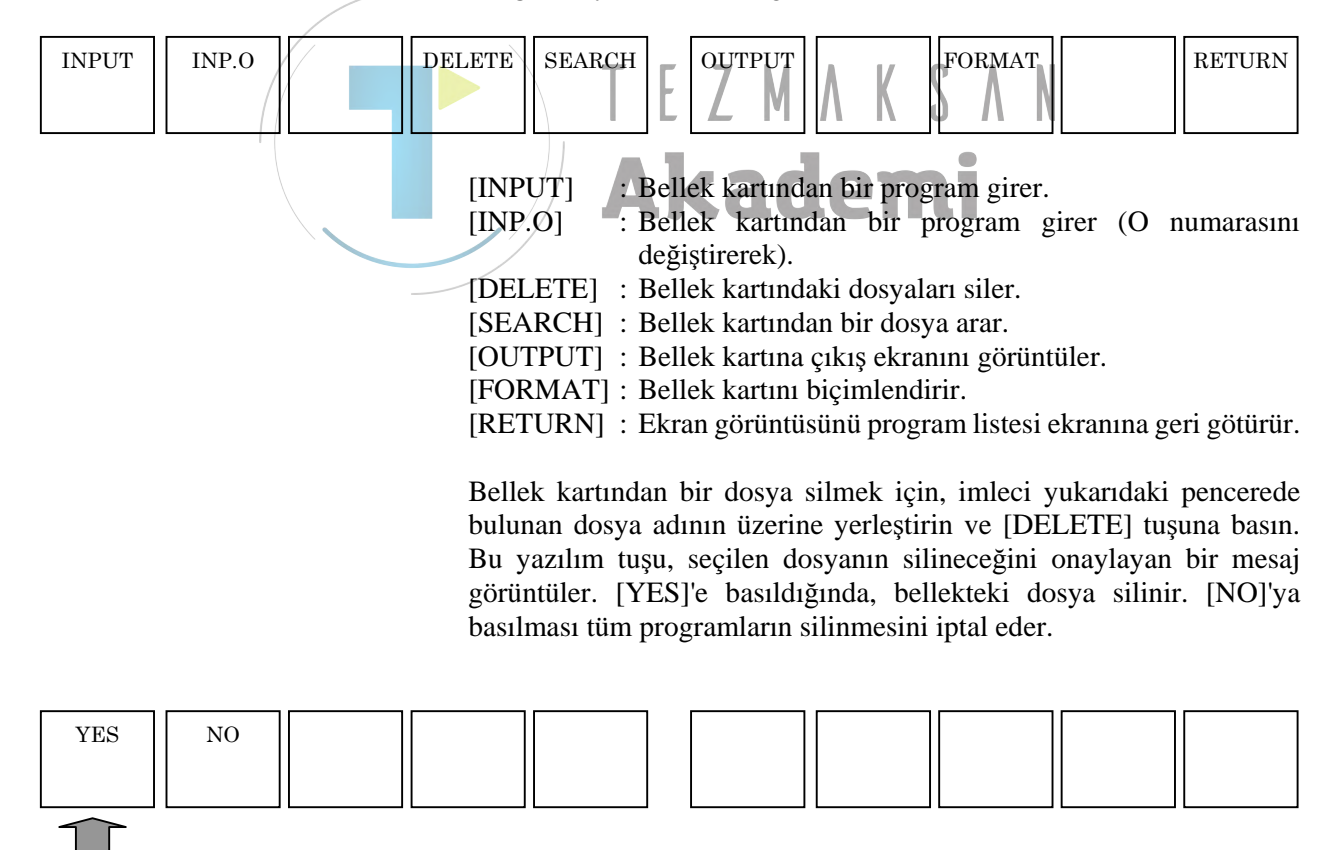

Bellek kartını başlangıç durumuna getirme durumunda (örneğin bellek kartındaki tüm dosyaların silinmesi) [FORMAT]'a basın. Bu yazılım tuşu, bellek kartının başlangıç durumuna getirileceğini onaylayan bir mesaj görüntüler. [YES]'e basıldığında bellek kartı başlangıç durumuna getirilir ve içindeki tüm dosyalar silinir. [NO]'ya basılması tüm programların silinmesini iptal eder.

### 17.1.2 Alt Program için Bellek Kartına Verme İşlemi

INPUT/OUTPUT PROGRAM BY MEMORY CARD ekranındaki [OUTPUT] yazılım tuşuna basıldığında, OUTPUT PROGRAM TO MEMORY CARD ekranı görüntülenir.

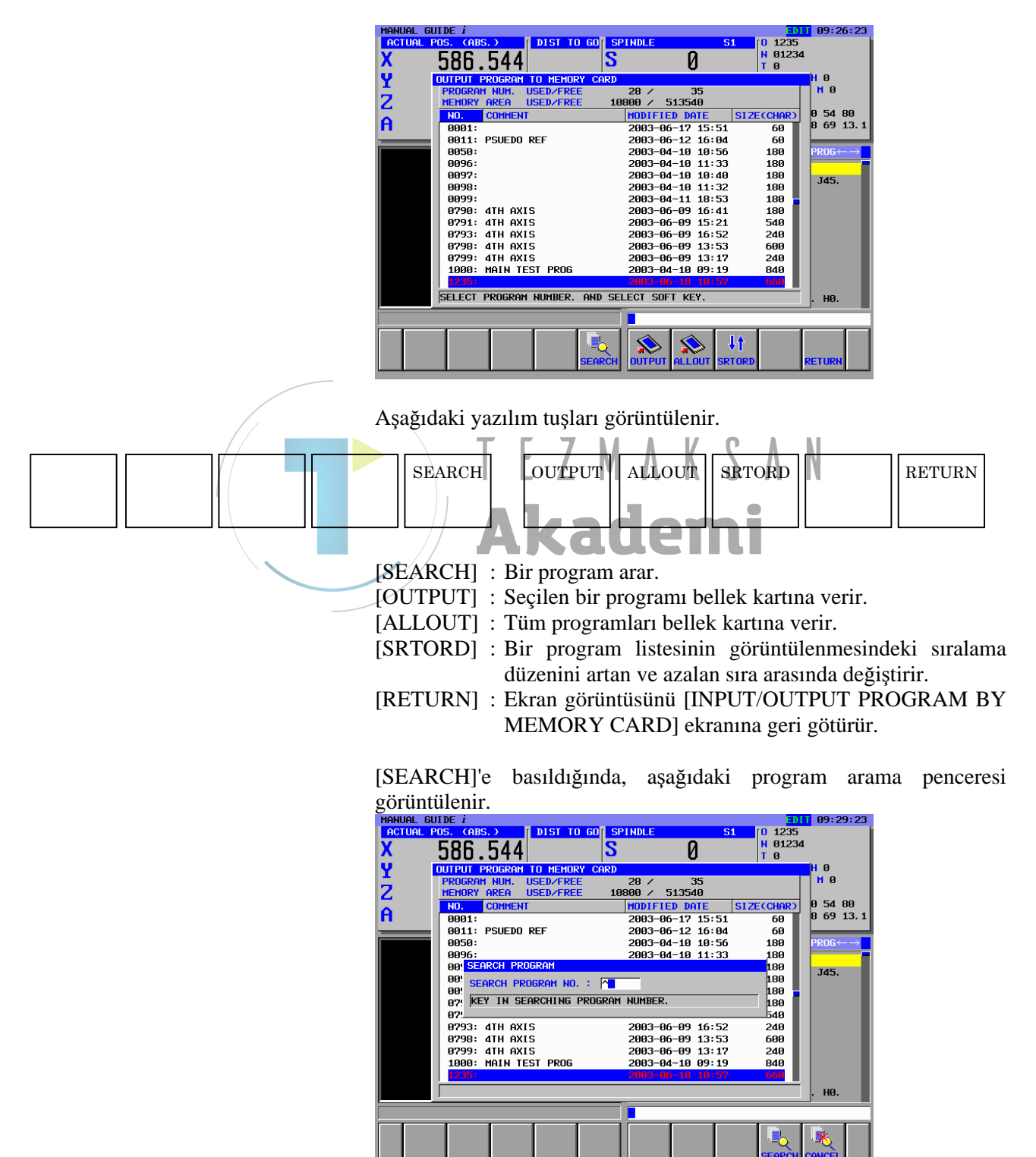

Aranacak program numarasını girin, ardından [SEARCH]'e basın.

#### 1. Tek alt program verme

Üzerine imleci yerleştirerek, verilecek alt programı seçin. [OUTPUT]'a basıldığında, verilen dosyanın adının girilmesi için aşağıdaki pencere görüntülenir.

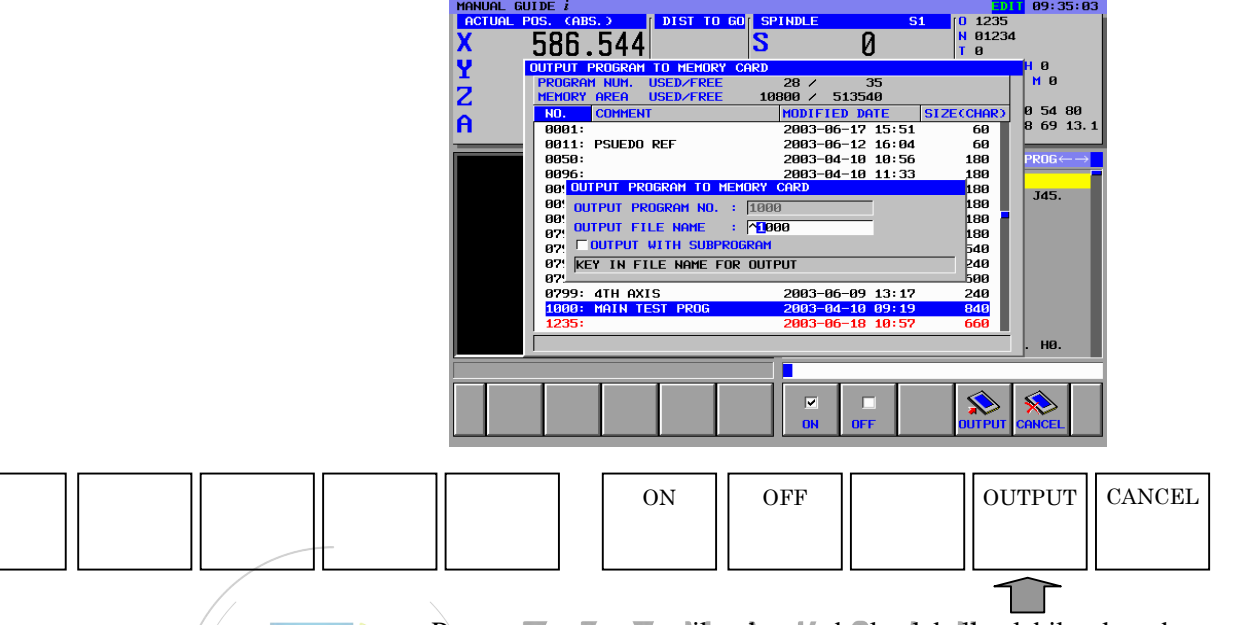

Program numarası, verilen dosya adı olarak kullanılabilecekse, dosya adını girmeden [OUTPUT]'a basın. Verilen dosya adının değiştirilmesi durumunda VERİLEN DOSYASI ADINA dosya adını girin ve [OUTPUT]'a basın. Programdan çağrılan alt programla birlikte seçilen programı vermek isterseniz, OUTPUT WITH SUB-PROGRAM öğesi için [ON]'a basın. Aksi takdirde, [OFF]'a basın.

2. Tüm alt programları verme

[ALLOUT]'a basıldığında, verilen dosyanın adının girilmesi için aşağıdaki pencere görüntülenir.

| MANUAL GL  | JIDE 3            |                 |                  | En l                        | 11:11:15                      |
|------------|-------------------|-----------------|------------------|-----------------------------|-------------------------------|
| ACTUAL F   | POS. (ABS.)       | DIST TO GO SPI  | INDLE 9          | 0 1235 <mark>(0</mark> 1235 |                               |
| v          |                   | 0               | n                | N 01234                     |                               |
| ^          | 300.344           | J               | U                | ΤØ                          |                               |
| V I        | OUTPUT PROGRAM TO | J MEMORY CARD   |                  |                             | H Ø                           |
| <b>-</b> ' | PROGRAM NUM, US   | ED/FREE         | 28 / 35          |                             | M Ø                           |
| 2          | MEMORY AREA US    | ED/FREE 108     | 800 / 513540     |                             |                               |
| -          | NO. COMMENT       |                 | MODIFIED DATE    | SIZE(CHAR)                  | 05480                         |
| A          | 0001:             |                 | 2003-06-17 15:51 | 60                          | 8 69 13.1                     |
|            | 0011: PSUEDO RE   | F               | 2003-06-12 16:04 | 60                          |                               |
|            | 0050:             |                 | 2003-04-10 10:56 | 180                         | $PROG \leftarrow \rightarrow$ |
|            | 0096:             |                 | 2003-04-10 11:33 | 180                         |                               |
|            | 00: OUTPUT ALL I  | PROGRAM TO MEMO | JRY CARD         | 180                         | 7.45                          |
|            |                   |                 | PPOCPOM          | 180                         | J45.                          |
|            |                   |                 | FRUCKHIT         | 180 -                       |                               |
|            | 07 OUTPUT FILE    | NAME : MROG     | RAM. ALL         | 180                         |                               |
|            | 07: KEY IN FILE   | NAME FOR OUTP   | UT               | 540                         |                               |
|            | 07                |                 |                  | 240                         |                               |
|            | 0798: 4TH AXIS    |                 | 2003-06-09 13:53 | 600                         |                               |
|            | 0799: 4TH AXIS    |                 | 2003-06-09 13:17 | 240                         |                               |
|            | 1000: MAIN TEST   | PROG            | 2003-04-10 09:19 | 840                         |                               |
|            | 1235;             |                 | 2003-06-18 10:57 | 660                         |                               |
|            |                   |                 |                  |                             | 110                           |
|            |                   |                 |                  |                             | . но.                         |
|            |                   |                 |                  |                             |                               |
|            |                   |                 |                  |                             |                               |
|            |                   |                 |                  |                             |                               |
|            |                   |                 |                  |                             | COLICE                        |
|            |                   |                 |                  | JUIPUI                      | CHNCEL                        |
|            |                   |                 |                  |                             |                               |

Dosya adı "PROGRAM ALL" olduğu gibi kullanılabilecekse, dosya adı girmeden [OUTPUT]'a basın, böylece, tüm CNC'de depolanmış tüm alt programlar, çoklu yol torna tezgahındayken geçerli olarak seçilen yol, bellek kartına bu adla verilir. Verilen dosya adının değiştirilmesi durumunda VERİLEN DOSYASI ADINA dosya adını girin ve [OUTPUT]'a basın.

İŞLEM

# 17.1.3 Alt Program için Bellek Kartı Giriş İşlemi

| INPUT | INP.O. | DELETE                         | SEARCH                                                                                                    | OUTP                                                                                    | JT                                                                                                    | FORMAT                                            |                          | RETURN                     |
|-------|--------|--------------------------------|----------------------------------------------------------------------------------------------------|-----------------------------------------------------------------------------------------|----------------------------------------------------------------------------------------------------|---------------------------------------------------|--------------------------|----------------------------|
|       |        |                                |                                                                                                    |                                                                                         |                                                                                                    |                                                   | I L                      |                            |
|       |        | Progr<br>dosya<br>[INP         | ram giriş/ç<br>ayı seçin.<br>UT]'a bas                                                                                                    | akış pence<br>aldığında,                                                                | resinde imle<br>dosyadaki                                                                                                    | eci üzerine y<br>alt program                      | erleştirere<br>m, bellek | k, alınacak<br>kartından   |
|       |        | CNC<br>[INP<br>için a          | 'ye okunm<br>.O.]'ya bas<br>aşağıdaki j                                                                                                    | aya başlar<br>sıldığında,<br>pencere gö                                                 | okuma pro<br>rüntülenir, ≀                                                                                                    | gramı numa<br>böylece yeni                        | rasının de<br>program    | ğiştirilmesi<br>numarasını |
|       |        | girin<br>MANUAL<br>ACTUAL<br>X | ve [INPU'<br>GUIDE i<br>POS. (ABS.)<br>586.54                                                                                                    | T]'a basın.                                                                             | SPINDLE<br>S ()                                                                                                    | 51 0 1235<br>N 01234<br>T 0                       | 9                        |                            |
|       |        |                                | Ite NO.           FILE NO.           MEMORY AREA           NO.         FILE           3001:         0079           0002:         CNCP           0003:         0079                                                                                                    | USED/FREE<br>NAME<br>3<br>ARAM. DAT                                                     | 4<br>10800 ∠ 513540<br>MODIFIED DATE<br>2003-06-05 17<br>2003-06-05 17<br>2003-06-05 17                                                                                                    | FILE SIZE<br>7:09 176<br>7:10 79738<br>7:10 572 P | H 0<br>54 80<br>69 13.1  |                            |
|       |        |                                | 0003: 0790<br>11201 M<br>11201 M<br>11201 M<br>11201 M<br>11201 M<br>12201 M<br>12201 M | ITH CHANGE PROG<br>ITH CHANGE PROG<br>ILE NAME : O<br>IROGRAM NO. : M<br>PROGRAM NUMBER | 2003-00-09 11<br>2003-00-09 12<br>2003-00-09 12<br>2003-00<br>2003-00<br>2000-00<br>2000-00<br>2000-00<br>2000-00<br>2000-00<br>2000-00<br>2000-00<br>2000-00<br>2000-00<br>2000-00<br>2000-00<br>2000-000- | : 08 202 -                                        | J45.                     |                            |
|       |        |                                |                                                                                                    |                                                                                         |                                                                                                    | INPUT CA                                          | HØ.                      |                            |

Tüm alt programların "PROGRAM ALL" dosya adıyla verildiği dosya, [INP.O.] ile program numarasını değiştirerek CNC'ye okunduğunda, 1 inci programın program numarası yeni numarayla değiştirilir.

| INPUT | INP.O. | DELETE | SEARCH |
|-------|--------|--------|--------|
|       |        |        |        |
|       |        |        |        |

| OUTPUT | FORMAT | RETURN |
|--------|--------|--------|
|        |        |        |

CNC'ye alınacak dosyayı bulmak için, [SEARCH]'e basın, böylece aşağıdaki dosya arama penceresi görüntülenir.

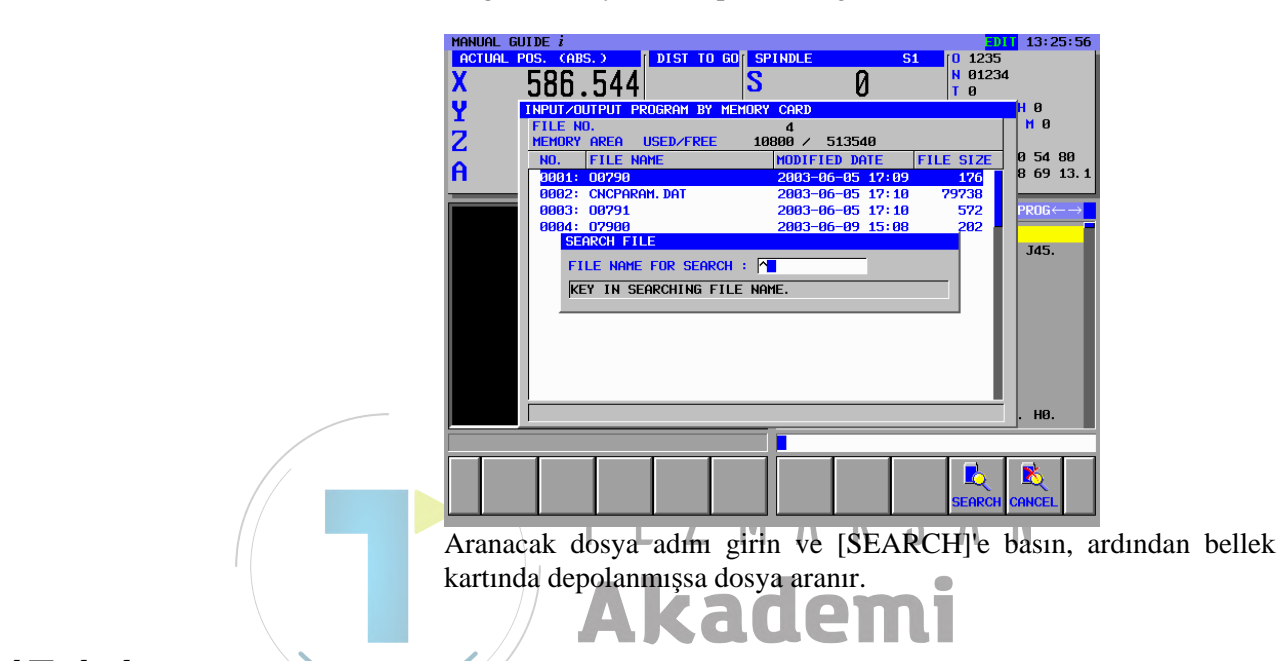

### 17.1.4 Bellek Kartı Alma/Verme için Sağlanan Dosya Biçimi

Yalnızca metin dosyalarının bellek kartına alınabilir ve verilebilir. Aşağıda açıklanan dosya biçimine uyulması gerekir.

- <1> Dosya, "%" ve "LF" ile başlamalıdır.
- <2> Dosya, "%" ile sona ermelidir.
- <3> Giriş için, ilk "%" saptandıktan sonra bir "LF" saptanana kadar veri okuma işlemi atlanır.
- <4> Bir komut satırı, noktalı virgülle (;) değil, "LF" ile sona ermelidir. ("LF", ASCII kodunun 0A'sıdır.)
- <5> küçük harf, kana karakterleri ve bazı özel karakterler (örn. \$, \ ve !) içeren bir dosya girişi yapıldığında, bu karakterler yok sayılır.
- <6> ASCII kodu, ayar parametresi (ISO/EIA) dikkate alınmaksızın, alma/verme kodu olarak kullanılır.
- <7> Bir EOB olarak yalnızca bir "LF" ya da bir "LF, CR, CR" verileceği parametre No. 0100'ün bit 3'ü kullanılarak seçilebilir.
- <8> Bir dosya adı için kullanılabilir karakterler Alfabetik karakterler: A ile Z arası Sayısal karakterler: 0 ile 9 arası Özel karakterler: \$ & # % '() - @ ^ { } ~ `!\_

# **17.2** TAKIM VERİLERİNİN BELLEK KARTINA ALINMASI/VERİLMESİ

## 17.2.1 Takım Verilerinin Bellek Kartı Giriş/Çıkış Ekranı

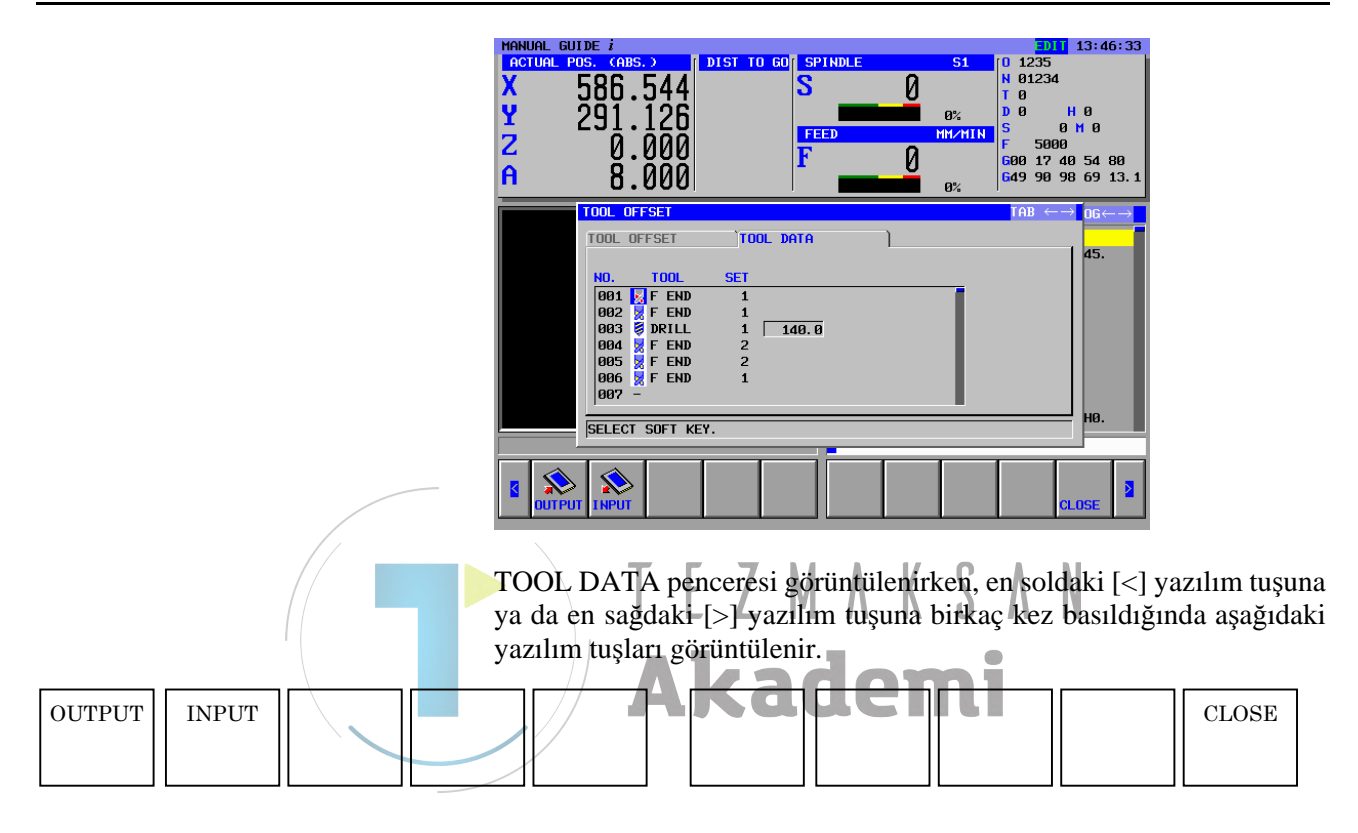

Bellek kartı arasında takım verilerinin alınması ya da verilmesi için tezgah operatörü panelindeki EDIT modunu seçin. LCD/MDI panelinde bellek kartını bellek kartı yuvasına takın.

## 17.2.2 Takım Verileri için Bellek Kartı Çıktı İşlemi

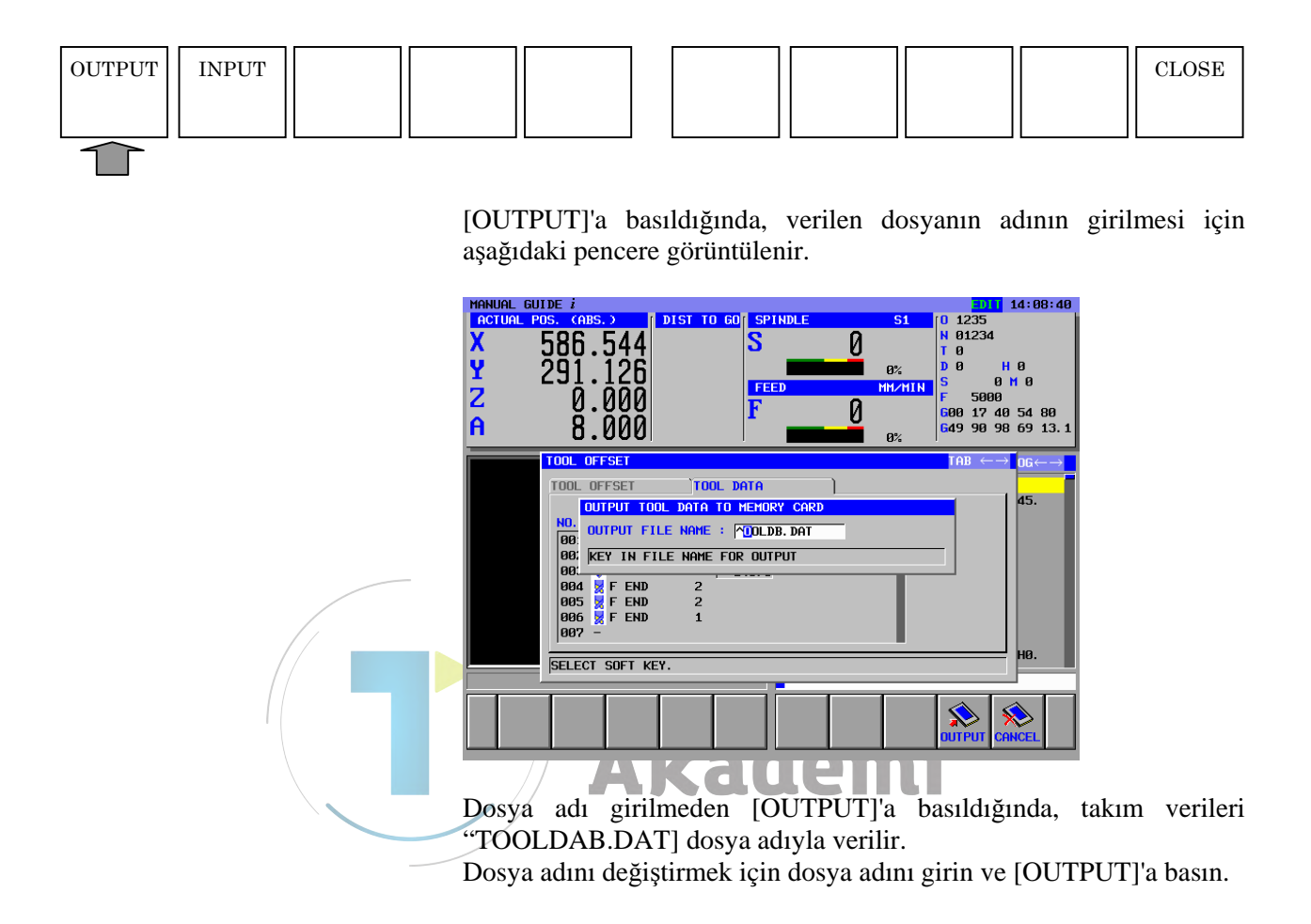

### 17.2.3 Takım Verileri için Bellek Kartı Çıktı İşlemi

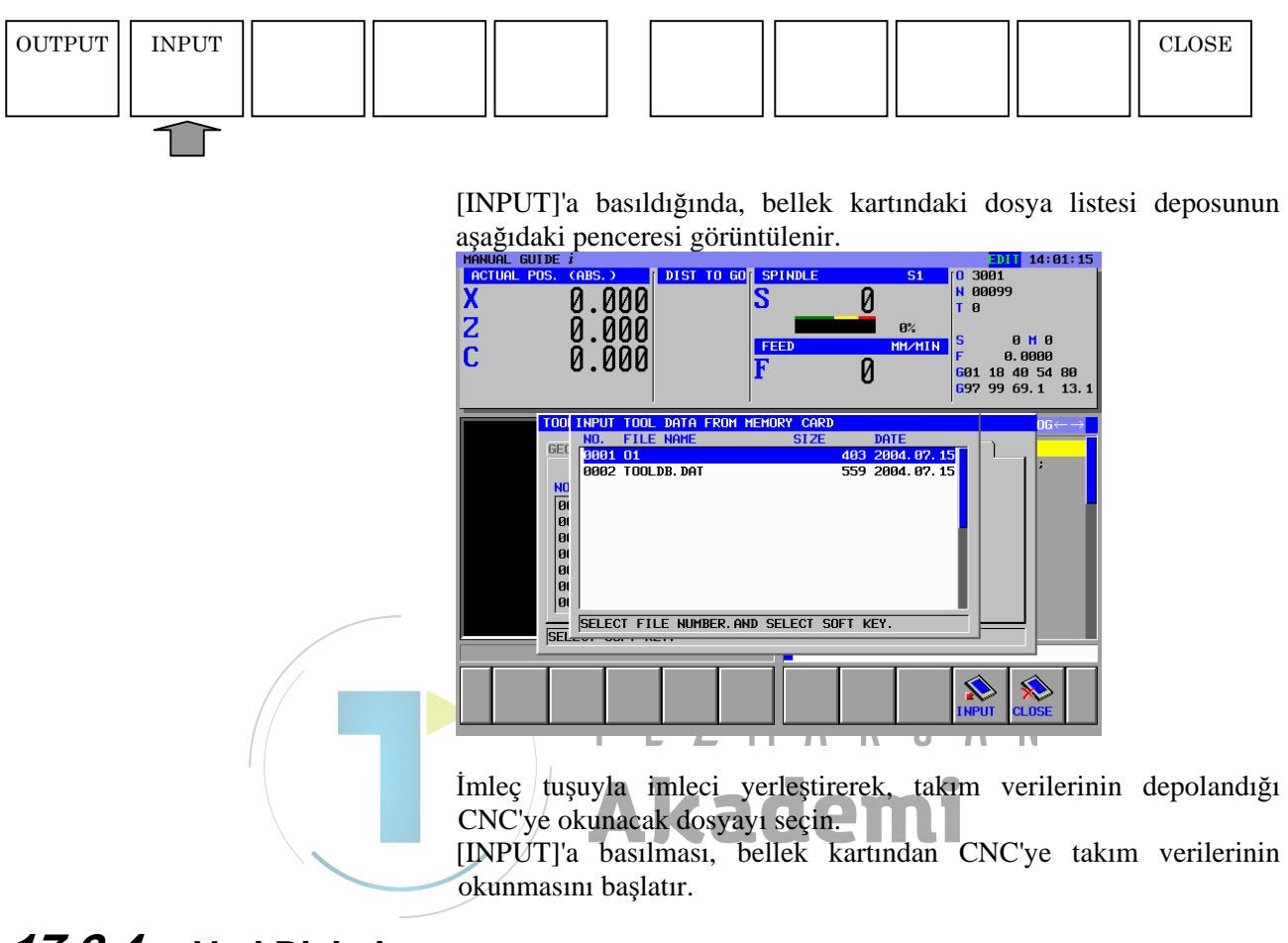

17.2.4 Veri Biçimi

Aşağıdaki biçim alınabilir veya verilebilir.

1. Parça İşleme Merkezi

#### G1980 P\_K\_T\_S\_A\_;

- P : Ofset Numarası (1  $\rightarrow$  999)
- K: Takım Türü
- T: Takım Adı
- S : Ayar
- A: Takım Verileri

#### 2. Torna Tezgahı

#### G1981 P\_ J\_ K\_ Q\_ S\_ A\_ B\_ ;

- P : Ofset Numarası (1  $\rightarrow$  999)
- J: Yol Numarası (yalnızca çoklu yollar)
- K: Takım Türü
- T : Takım Adı
- S : Ayar
- A: Takım Verisi1
- B: Takım Verisi2

B-63874TR/05

# **17.3** SABİT FORMLU TÜMCELERİN BELLEK KARTINDAN ALINMASI/BELLEK KARTINA VERİLMESİ

## 17.3.1 Sabit Formlu Tümcelerinin Bellek Kartı Alma/Verme Ekranı

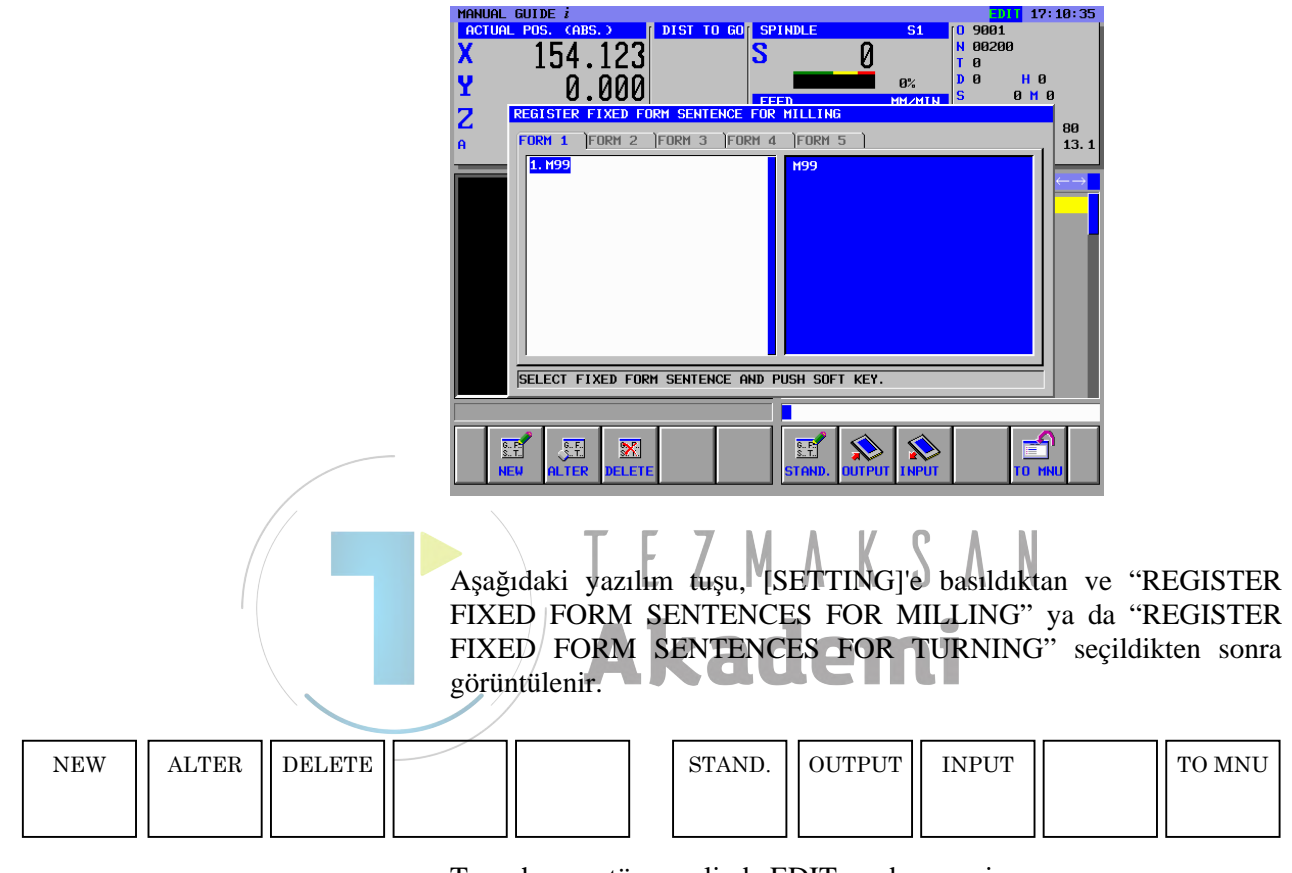

Tezgah operatör panelinde EDIT modunu seçin. LCD/MDI panelinde bellek kartını bellek kartı yuvasına takın.

# *17.3.2* Verme Sabit Form Tümceleri

| NEW | ALTER | DELETE |                           |                                                                                          | STAND.                                                                                                    | OUTPUT                                                                                                    | INPUT    |          | TO MNU                                                        |              |
|-----|-------|--------|---------------------------|------------------------------------------------------------------------------------------|----------------------------------------------------------------------------------------------------|----------------------------------------------------------------------------------------------------|----------|----------|---------------------------------------------------------------|--------------|
|     |       |        | [OI<br>aşa<br>X<br>Z<br>C | UTPUT]'a<br>ğıdaki penc<br>0.00<br>0.00<br>REGISTER FIXET<br>FORM 1 FORM<br>SELECT FIXED | basıldığında<br>ere görüntül<br>DIST TO GO S<br>D FORM SENTENCE FO<br>2 JFORM 3 JFORM<br>FILE NAME : FIXI<br>N FILE NAME FOR O<br>FORM SENTENCE AND<br>FORM SENTENCE AND<br>Imeden [OU<br>T'' dosya a<br>çıkış sabit f<br>giştirmek iç | A, verilen<br>lenir.<br>PINDLE<br>R HILLING<br>4 FORM 5 1<br>FRY CARDCT AND H<br>FRM. DAT<br>UTPUT<br>PUSH SOFT KEY.<br>J<br>TTPUT]'a k<br>diyla verij<br>orm tümce<br>in dosya av | dosyanın | adının g | ;irilmesi için<br>orm tümceler<br>frezeleme v<br>UT]'a basın. | n<br>ri<br>e |

# 17.3.3 Giriş Sabit Form Tümceleri

| NEW | ALTER | DELETE |                                                                                                    | STAND.                                                                                                    | OUTPUT                                                                                         | INPUT                                                                                                    |                                                                                                    | TO MNU                |
|-----|-------|--------|----------------------------------------------------------------------------------------------------|----------------------------------------------------------------------------------------------------|------------------------------------------------------------------------------------------------|----------------------------------------------------------------------------------------------------|----------------------------------------------------------------------------------------------------|-----------------------|
|     |       |        | [INPUT]'a ba<br>aşağıdaki pene<br>MANUAL GUIDE i<br>ACTUAL POS. (ABS.)<br>X 0.0<br>Z 0.0<br>C REGISTER FIX<br>FORM 1 POR<br>FORM 1 POR<br>HIPUT<br>NO.<br>9000<br>9000<br>9000<br>9000<br>9000<br>9000<br>9000<br>90 | ASILdiğinda, be<br>ceresi görüntül<br>000 S FFF<br>000 S FFFF<br>000 S FFF<br>000 S FFFF<br>000 S FFF<br>000 S FFFF<br>000 S FFFF<br>000 S FFFF<br>000 S FFF | llek kartın<br>enir.<br>DLE S<br>0<br>0<br>0<br>0<br>0<br>0<br>0<br>0<br>0<br>0<br>0<br>0<br>0 | daki dosy<br>0 3952<br>N 01052<br>Т 0<br>10052<br>Т 0<br>100<br>10052<br>Т 0<br>10052<br>Т 0<br>1005<br>Т 0<br>1005<br>Т 0<br>1005<br>Т 0<br>1005<br>Т 0<br>1005<br>Т 0<br>100<br>Т 0<br>100<br>Т 0<br>100<br>Т 0<br>100<br>Т 0<br>100<br>Т 0<br>100<br>Т 0<br>100<br>Т 0<br>100<br>Т 0<br>100<br>Т 0<br>100<br>Т 0<br>100<br>Т 0<br>100<br>Т 0<br>1 | a listesi<br><sup>8</sup> <sup>8</sup> <sup>8</sup> <sup>8</sup> <sup>8</sup> <sup>8</sup> <sup>8</sup> <sup>8</sup> <sup>8</sup> <sup>13.1</sup> <sup>5</sup> <sup>1.1</sup> <sup>1</sup> <sup>1.1</sup> <sup>1.1</sup> <sup>1.1</sup> <sup>1.1</sup> <sup>1.1</sup> | deposunun             |
|     |       |        | İmleç tuşuyl<br>depolandığı v<br>[INPUT]'a ba<br>okunmasını ba                                                                                                    | a imleci yer<br>e CNC'ye okur<br>sılması, bellek<br>aşlatır.                                                                                                    | leştirerek,<br>acak dosya<br>kartından                                                         | sabit fo<br>sabit fo<br>yı seçin.<br>CNC'ye                                                                                                    | m tümc<br>takım ver                                                                                                    | elerinin<br>ʻilerinin |

## 17.3.4 Sabit Form Tümceleri Biçimi

Aşağıdaki biçim, sabit form tümceleri için alınabilir veya verilebilir. <**Mode>=\_,<Tab>=\_,<Title>=\_,<Code>=\_** 

Mod: Sabit form tümceleri modunu ayarlama

(Frezeleme ya da Tornalama).

- 1: Tornalama modu için Sabit Form Tümcesi
- 2: Frezeleme modu için Sabit Form Tümcesi
- 3: Frezeleme ve tornalama modu için Sabit Form Tümcesi

Sekme: Sekme numarası (1 - 5)

Başlık: Sabit Form Tümcesi adını ayarlama

Kod: Sabit Form Tümcesi ayarlama

Sabit form tümcesi adı ya da sabit form tümcesi olarak 4 sözcük, <Mode>=, <Tab>=, <Title>=, <Code>=, girilemez.

# **18** BÜYÜK PROGRAMLARIN KULLANILMASI

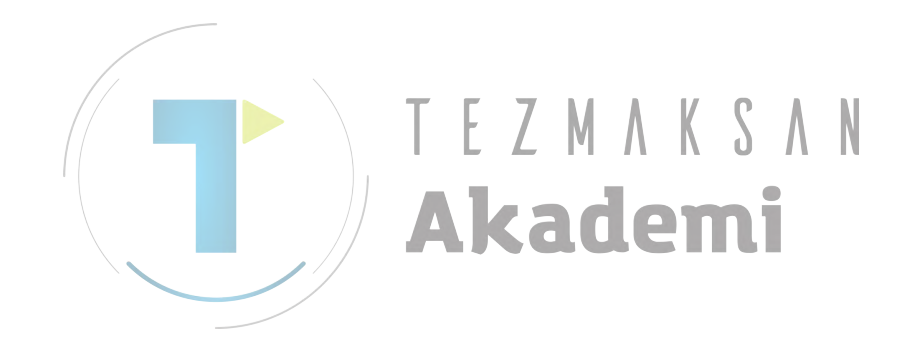

Parametre

# **18.1** KULLANILABILECEK MAKSIMUM BIR PROGRAM BOYUTU AYARLAMA

Parametre No. 14795'te, program yönetiminde kullanılacak izin verilebilen maksimum bir bellek boyutu belirtir.

- <1> No.14795#4 = 0 & No.14795#5 = 0 Maksimum izin verilen program boyutunu 250K bayt olarak ayarlar.
- <2> No.14795#4 = 1 & No.14795#5 = 0 Maksimum izin verilen program boyutunu 500K bayt olarak ayarlar.
- <3> No.14795#4 = 0 & No.14795#5 = 1 Maksimum izin verilen program boyutunu 1M bayt olarak ayarlar.
- <4> No.14795#4 = 1 & No.14795#5 = 1 Maksimum izin verilen program boyutunu 2M bayt olarak ayarlar.

Bir komut satırının ortalama 25 karakter içerdiği düşünülürse, 200K bayt boyutu, yaklaşık 100.000 karakteri (4.000 komut satırı) temsil eder

#### 🕂 DİKKAT

Parametre No. 14795'te 250K bayttan daha büyük, maksimum izin verilen bir bellek boyutu belirtmek için, parametre No. 8781'de uygun bir değer ayarlayın (Bir C dil uygulamasıyla kullanılabilen DRAM boyutu).

DRAM boyutunu artırmak için özel kapasite seçeneği ayrı olarak gereklidir.

\* DRAM boyutu, parametre No. 8781 kullanılarak 1M bayt artırılırsa, bir komut satırı ortalama 25 karakterden oluştuğunda bir kılavuz olarak yaklaşık 500.000 karakter (yaklaşık 20.000 komut satırı) artırılabilir.

#### Kısıtlamalar

- <1> Büyük bir program seçildiğinde, NC ekranından MGi ekranına değiştirmek için gereken zaman artar.
- <2> Büyük bir program seçildiğinde, program sayısı arttığı için, program imlecini hareket ettirmek için daha uzun zaman gerekir.

# **18.2** MAKSİMUM İZİN VERİLEN PROGRAM BOYUTUNDAN DAHA BÜYÜK BİR PROGRAMIN KULLANILMASI

Aşağıdaki formüle göre hesaplanan bir program boyutu, parametre No. 14795'te ayarlanmış maksimum izin verilen bellek boyutundan fazla olduğunda, program MANUAL GUIDE *i*'de kullanılamaz.

Hesaplanan boyut = (18 bayt)×(toplam komut satırı sayısı)+((program karakteri sayısı)×1,1)

Maksimum izin verilen boyuttan büyük olan bir program, aşağıda açıklandığı şekilde kullanılır.

- (1) Ekran görüntüsü NC ekranından MGi ekranına değiştirildiğinde Maksimum izin verilen bellek boyutundan daha büyük bir program seçildiği zaman ekran görüntüsü NC ekranından MGi ekranına değiştirildiğinde, aşağıda açıklanan ekran görüntülenir. Tüm MGi işlemleri devre dışı bırakılır. Yalnızca fonksiyon tuşuyla NC ekranına geçme etkinleştirilir.
- (2) Program listesi ekranında bir seçim yapıldığında

Maksimum izin verilen bellek boyutundan daha büyük bir program imleçle seçilip program listesi ekranındaki [OPEN] yazılım tuşuna basıldığında, program listesi ekranındaki mesaj görüntüsü alanında [PROGRAM EXCEED MAXIMUM SIZE.] mesajı görüntülenir ve program seçimi devre dışı bırakılır.

#### 

Program listesi ekranında yalnızca maksimum izin verilen bellek boyutundan büyük programlar bulunduğunda, program listesi ekranı kapatılamaz. Bu durumda, program listesi ekranını kapatmak için bir program oluşturun.

- (3) Bir O araması yapıldığında
  - <1> Maksimum izin verilen bellek boyutundan daha büyük bir program numarası tuş arabelleğine girildiğinde ve [O SRCH] yazılım tuşuna basıldığında, temel ekrandaki mesaj görüntüsü alanında [PROGRAM EXCEED MAXIMUM SIZE.] mesajı görüntülenir.
  - <2> Maksimum izin verilen bellek boyutundan daha büyük bir programın program numarası tuş arabelleğine girilmediği halde [O SRCH] yazılım tuşuna basılırsa, program aranmaz.

(4) Maksimum izin verilen bellek boyutundan daha büyük bir program, işlem ya da canlandırmalı simülasyon süresince bir alt program tarafından çağrıldığında Maksimum izin verilen bellek boyutundan daha büyük bir program, işlem ya da canlandırmalı simülasyon süresince bir alt program tarafından çağrıldığında, program görüntü alanında [PROGRAM EXCEED MAXIMUM SIZE.] mesajı görüntülenir ve program görüntülenmez.

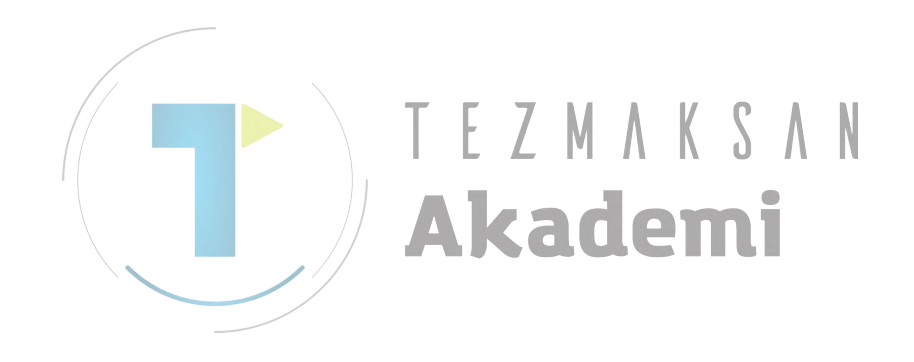

# 19 HESAP MAKINESI FONKSIYONU

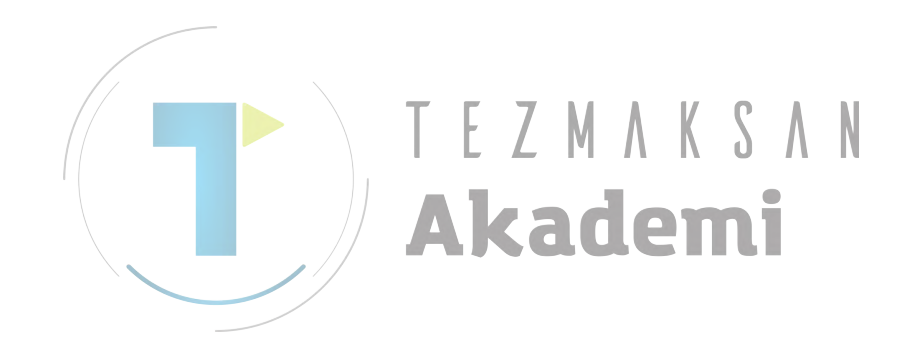

# 19.1 HESAP MAKINESI FONKSIYONU

Sayısal veri girildiğinde, hesaplanması için aritmetik işlem, trigonometrik fonksiyonlar, karekök hesaplamaları vb. ifadeleri girilebilir.

1) Uygulamalar

Sabit nokta biçimli hesaplama fonksiyonu, otomatik çalışma girişi, rasgele bir şekil girişi, çevre programı girişi, çeşitli veri öğelerinin ayarlanması (temel ayar, ölçme koşulu ayarı, kalibrasyon ayarı), önceden ayarlanan ilgili koordinat girişi ve tuş arabelleği için kullanılabilir.

- 2) Hesaplama yöntemleri
  - Aritmetik işlemler (toplama, çıkarma, çarpma ve bölme)
     Aritmetik işlemler, aşağıda açıklanan tuş işlemleri ile gerçekleştirilir. Hesaplama sonucu, giriş verileri imleç konumunda görüntülenir.

в. II

- (1) Toplama: 100.+200. [INPUT]
- (2) Çıkarma: 100.-200. [INPUT]
- (3) Çarpma: 100.\*200. [INPUT]
- (4) Bölme: 100./200. [INPUT]

| Gi | riş örneğ                                                      | t Z M                                                                                                    | ΛΚ                                                                   | 2 N                    | N                                 |                    |
|----|----------------------------------------------------------------|----------------------------------------------------------------------------------------------------|----------------------------------------------------------------------|------------------------|-----------------------------------|--------------------|
|    | ACTUAL OUTDI<br>ACTUAL POS.<br>X<br>Z<br>POCKE<br>TOOL<br>SIDE | COND. COND. | st to got spindl<br>S<br>Sert<br>)cut cond-2 (stri<br>=[40.          | .е S1<br>0<br>RT POIN) | 0 1123<br>N 01123<br>T 0<br>CHAR← | 9:26:37<br>→<br>80 |
|    | BOTTO<br>CUT I<br>CUT I<br>SIDE<br>BOTTO<br>CLEAR              | IN THICKNESS T<br>DEPTH OF RADIUS L<br>DEPTH OF AXIS J<br>FINISH AMOUNT &<br>DH FINISH ANT. F<br>RANCE OF RADIUS E<br>RANCE OF AXIS C                                                                                                    | = 10. +50. +3<br>= 28.<br>= 15.<br>= 0. 5<br>= 0. 5<br>= 5.<br>= 10. | Ĺ                      | <b>1</b> 11                       |                    |
|    | KEY I                                                          | N NUMERALS.                                                                                                    |                                                                      |                        |                                   |                    |
|    |                                                                |                                                                                                    |                                                                      | J=<br>Jurs             |                                   | CEL                |

• Trigonometrik fonksiyonlar (sinüs, kosinüs, tanjant, arksinüs, arkkosinüs, arktanjant)

Trigonometrik fonksiyon hesaplamaları, aşağıda açıklanan tuş işlemleri kullanılarak yapılır. Hesaplama sonucu, giriş verileri imleç konumunda görüntülenir.

- (1) Sin: SIN(45) [INPUT]
- (2) Kosin: COS(45) [INPUT]
- (3) Tanjant: TAN(45) [INPUT]
- (4) Arksinüs: ASIN(0.5) [INPUT]
- (5) Arkkosinüs: ACOS(0.5) [INPUT]
- (6) Arktanjant: ATAN(20,2) [INPUT]

(Arktanjant hesaplaması için iki bağımsız değişken kullanan özel bir biçim gerektiğini unutmayın. Verileri ATAN(a,b) biçimine göre girin. arctan(a/b) hesaplanır.)

#### Hesaplama için () her zaman gereklidir.

Karekök

Karekök hesaplamaları, aşağıda açıklanan tuş işlemleri kullanılarak yapılır. Hesaplama sonucu, giriş verileri imleç konumunda görüntülenir.

(1) Karekök: SQRT(45) [INPUT]

Hesaplama icin () her zaman gereklidir.

Üstel fonksiyonlar

Üstel fonksiyon hesaplamaları, aşağıda açıklanan tuş işlemleri kullanılarak yapılır. Hesaplama sonucu, giriş verileri imleç konumunda görüntülenir.

- (1) Üstel fonksiyon 1
  - (Bir e = 2,718... üstel fonksiyonu hesaplanabilir.) : EXP(4) [INPUT]
- (2) Üstel fonksiyon 2
  - ("b" gücüne yükseltilen ("a" hesaplanabilir.) : PWR(4,3) [INPUT]

(Üstel fonksiyon 2 hesaplaması için iki bağımsız değişken kullanan özel bir biçim gerektiğini unutmayın. Verileri PWR(a,b) biçimine göre girin. "b" gücüne yükseltilen "a" hesaplanır.)

Hesaplama için () her zaman gereklidir.

- Logaritmik fonksiyonlar (genel logaritma, doğal logaritma) Logaritmik fonksiyon hesaplamaları, aşağıda açıklanan tuş işlemleri kullanılarak yapılır. Hesaplama sonucu, giriş verileri imleç konumunda görüntülenir.
  - (1) Genel logaritma : LOG(45) [INPUT]
  - (2) Doğal logaritma : LN(45) [INPUT]

Hesaplama için () her zaman gereklidir.

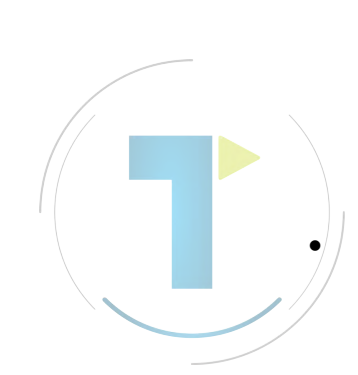

Mutlak değer Bir mutlak değer hesaplaması, aşağıda açıklanan tuş işlemleri kullanılarak yapılır. Hesaplama sonucu, giriş verileri imleç konumunda görüntülenir. (1) Mutlak değer : ABS(-45) [INPUT]

#### Hesaplama için () her zaman gereklidir.

• Çevirme

Çevirme işlemleri, aşağıda açıklanan tuş işlemleri ile gerçekleştirilir. Hesaplama sonucu, giriş verileri imleç konumunda görüntülenir.

- (1) Çevirme 1 (tamsayıya çevirme): RND(1.234) [INPUT]
- (2) Çevirme 2 ("a"nın "b" tarafından belirtilen ondalık basamağa çevrilmesi): RND2(1.267,0.01) [INPUT]

(Çevirme 2 hesaplaması için iki bağımsız değişken kullanan özel bir biçim gerektiğini unutmayın. Verileri RND(a,b) biçimine göre girin. "a"nın değeri, "b" tarafından belirtilen ondalık basamağa çevrilir. "b" için, 1, 0,1, 0,01 vb.'den farklı bir değer belirtmeyin.

Hesaplama için () her zaman gereklidir.

Atma Bu işlem tüm ondalık basamakları atar. Atma işlemi, aşağıda açıklanan tuş işlemleri ile gerçekleştirilir. Hesaplama sonucu, giriş verileri imleç konumunda görüntülenir. (1) Atma : FIX(1.234) [INPUT]

Hesaplama için () her zaman gereklidir.

- Çember çap oranı Çember çap oranı hesaplaması, aşağıda açıklanan tuş işlemleri kullanılarak yapılır. Çember çap oranı 3,14 belirtilir.
  - (1) Çember çap oranı: PAI [INPUT]
- (\*) Tuş arabelleği girişi yapılması durumunda, bir hesaplama sonucu olarak tamsayı çıktığında ondalık virgülü atanmaz. Tuş arabelleği girişi dışındaki durumlarda, ilgili giriş biçimleri izlenmelidir.

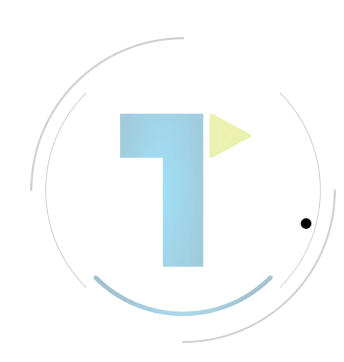

# **20** BAŞLANGIÇ DEĞER VERİLERİNİN OTOMATİK AYARLANMASI

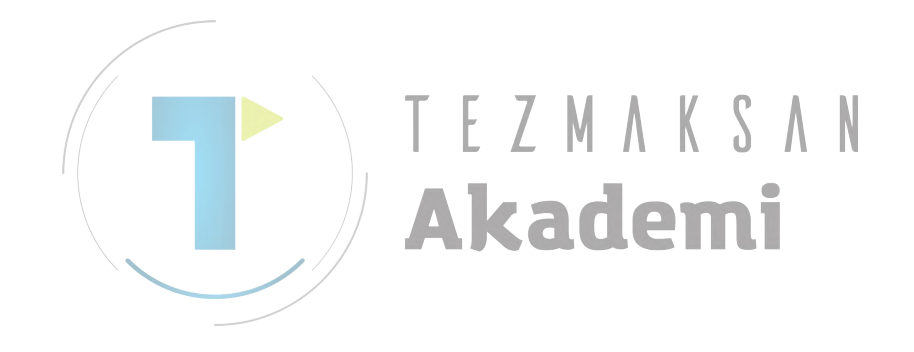

# **20.1** GİRİŞ VERİLERİ EKRANINDAKİ BAŞLANGIÇ DEĞERLERİNİN OTOMATİK AYARLANMASI

Otomatik çalışma menüsünün ya da çizim tanımlama menüsünün veri giriş ekranına daha önceden girilen veriler, otomatik olarak başlangıç giriş değeri verileri olarak ayarlanır.

Dolayısıyla, operatörün otomatik çalışma menüsü ve çizim tanımlama menüsü verilerini başlangıçta bir kez girmesi gerekir. Ardından, bir önceki girilen veriler başlangıç değerleri olarak ayarlanır.

Otomatik çalışma menüsünün [TOOL COND] sekmesi dışındaki giriş verileri otomatik olarak ayarlanır. [TOOL COND] sekmesinin girişi verileri, Bölüm 20.2, "OTOMATİK TAKIM TANIMLAMA KOMUT SATIRI KOPYASI"'na göre otomatik olarak ayarlanır.

Şekil menüsü için giriş verileri çizim verilerine dayanır, bu nedenle başlangıç değerleri otomatik olarak ayarlanmaz.

# 20.2 OTOMATİK TAKIM TANIMLAMA KOMUT SATIRI KOPYASI

Kullanıcı Takım Veritabanı fonksiyonunu kullanmazsa, Frezeleme otomatik çalışma ya da Tornalama otomatik çalışmasından önce kullanıcının Çizim Tanımlama menüsünün takım tanımlama komut satırını belirtmesi gerekir.

Bu durumda kullanıcı, her otomatik çalışma menüsünün takım koşulu verileriyle aynı verileri belirtir.

Bu kez her otomatik çalışma menüsünde, takım tanımlama komut satırı verileri kopyalanarak takım koşulu verileri otomatik olarak ayarlanır.

Bu demek oluyor ki, çizim tanımlama menüsünün takım tanımlama komut satırına veri girildiğinde, bu veri hemen dahili veri olarak kaydedilir. Böylece, verilerin otomatik çalışma menüsüne göre girilmesi gerektiğinde, dahili olarak kaydedilen takım tanımlama komut satırı verileri, takım koşulu verisi olarak kopyalanır.

Dolayısıyla, operatörün başlangıçta yalnızca bir takım tanımlama komut satırı girmesi gerekir. Böylece operatörün takip eden otomatik çalışma menülerindeki takım koşulu verilerini girmesi gerekmez.

Aşağıdaki takım tanımlama komut satırı verileri dahili veri olarak kaydedilir:

- Frezeleme takımı 1) TAKIM ÇAPI (D)
- Tornalama takımı
  1) UÇ RADYUSU (R)
  2) KESME KENARI AÇISI (A)
  3) UÇ AÇISI (B)

# 21 KLASÖR YÖNETİMİ İÇİN DESTEK (YALNIZCA Series 30*i* İÇİN)

Bu fonksiyon yalnızca Series 30*i* için desteklenir.

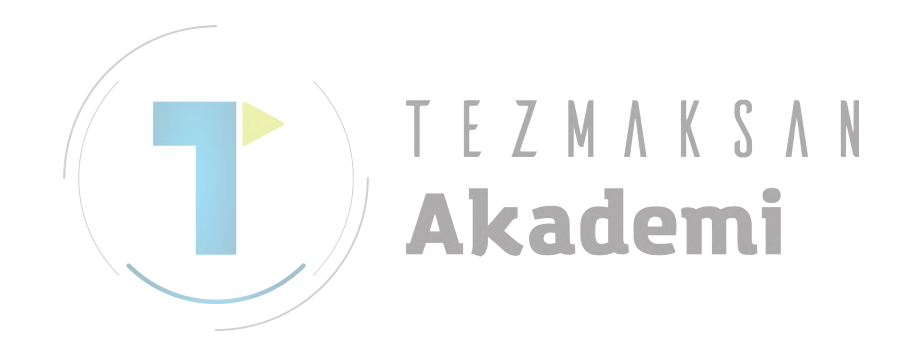

# 21.1 PROGRAM LISTESI EKRANI

Bu bölümde, program listesi ekranındaki klasör yönetimi özellikleri açıklanmaktadır.

| r |           |               |                              |           |              |       | EDIT 13:   | 18:52  |
|---|-----------|---------------|------------------------------|-----------|--------------|-------|------------|--------|
|   |           |               | I DIST TO GO                 |           | c            | 1     | 1000       | 10. 52 |
|   | W         | 0 000         | 2131 10 00                   |           | 0            | N     | 0000       |        |
|   | X PROCROM |               | EOL DEP : ZZCN               |           |              | 10    | 00000      |        |
|   | FROOKHIT  | LISTCOKKENT   | FULDER . ZZ CN               | C_HEHZUSE | ×2FHI1123    |       |            |        |
|   | PROG. ∕F  | OLDER NUM. U  | SED/FREE                     | 21 /      | 988          |       |            |        |
|   | MEMORY    | AREA U        | SED/FREE                     | 7000 /    | 542500       |       |            |        |
|   | L NAME    |               | COMMENT                      |           | MODIFIED DA  | ATE   | SIZE(CHAR) |        |
|   | A RETURN  | UPPER FOLDER  | <pre><folder></folder></pre> |           |              |       |            |        |
|   |           |               | DRILL                        |           | 2003-11-21   | 13:11 | 500        | • •    |
|   | 00701     |               | FLAT NO.1                    |           | 2003-11-21   | 13:11 | 500        |        |
|   | 00702     |               | FLAT NO.2                    |           | 2003-11-21   | 13:12 | 500        | 2      |
|   | 00703     |               | FLAT NO.3                    |           | 2003-11-21   | 13:12 | 500        |        |
|   | 00921     |               | TAP                          |           | 2003-11-21   | 13:12 | 500        |        |
|   | 01888     |               | SAMPLE NO. 1                 |           | 2003-11-21   | 13:14 | 500        |        |
|   | 01001     |               | SQUARE                       |           | 2003-11-06   | 17:52 | 500        |        |
|   | 01016     |               | TURN NO.1                    |           | 2003-11-21   | 13:13 | 500        |        |
|   | 01017     |               | TURN NO.2                    |           | 2003-11-21   | 13:13 | 500        |        |
|   | 01228     |               | TEST NO. 1                   |           | 2003-11-21   | 13:14 | 500        |        |
|   | 01701     |               | TURN NO. 2                   |           | 2003-11-21   | 13:13 | 500        |        |
|   | 01703     |               | TEST NO.1                    |           | 2003-11-21   | 13:14 | 500        |        |
|   | 02000     |               | SAMPLE NO. 2                 | 2         | 2003-11-21   | 13:15 | 1000       |        |
|   |           |               |                              |           |              |       |            |        |
|   | SELECT    | Program Numbe | R. AND SELEC                 | T SOFT KE | Y.           |       |            |        |
|   |           |               |                              |           |              |       |            |        |
|   | <b>E</b>  | <b>2</b>      |                              |           |              | 1.4   |            |        |
|   |           | " 🛉   " 👻     |                              | 2    💙    | >   "■☆   -  | ŧτ Γ  |            |        |
|   | NEW       | COPY DELET    | E EDTCOM SEA                 | rch m cai | RD ALLDEL SR | TORD  | DPEN CLOSE |        |
|   |           |               |                              |           |              |       |            |        |
| _ |           |               |                              |           |              |       |            |        |
|   |           |               |                              |           |              | 1     |            |        |
|   |           |               |                              | 5 🗌 🛋     |              |       |            |        |
|   |           |               |                              | × 🛛 🌁     |              |       |            | _ 2    |
|   | RENAME    |               | CONDEN DET                   | HIL WRPR  | DEALCE       |       | UPEN CLOS  | E      |

## 21.1.1 Program Listesinde Görüntülenen Veriler

- (1) Program numarası
- Bu program numarası, geleneksel program numarasına eşittir.(2) Açıklama
- Bir açıklama görüntülenebilir aralıktan daha uzunsa, sonunda "..." gösterilir.
- (3) Program güncelleştirme zamanı (Yıl/ay/gün/saat/dakika)
- (4) Program boyutu (karakter sayısı)
- (5) [RETURN UPPER FOLDER]
- (6) Program özniteliği (düzenlemeye izin verip vermemesi)
   "R" karakteri, düzenlenmesi gerekmeyen bir programın sağ ucunda belirtilir.

## 21.1.2 Program Listesi Ekranı için Eklenen İşlemler

- (1) Program adı/klasör adını değiştirme [RENAME] yazılım tuşuna basıldığında, [ALTER PROGRAM NAME veya FOLDER NAME] ekranı görüntülenir. ALTER PROGRAM NAME or FOLDER NAME NAME INPUT PROGRAM NAME or FOLDER NAME. (2) Program ayrıntısı bilgileri [DETAIL] yazılım tuşuna basıldığında, [PROGRAM PROPERTY] ekranı görüntülenir. Bu ekran aşağıdaki bilgileri görüntüler: <1> Program adı (Karakter dizisi: 32 karakter maks.) (NOT) <2> Açıklama (Karakter dizisi: 48 karakter maks.) (NOT) <3> Program değişikliğinin tarih ve saati (Yıl/ay/gün/saat/dakika/saniye) <4> Program boyutu (Karakter sayısı) <5> Karakter özniteliği (Düzenlemeye izin verip vermemesi) PROGRAM PROPERTY PROGRAM NAME : //CNC\_MEM/USER/PATH1/01000 COMMENT : SAMPLE NO. 1 MODIFIED DATE : 2003/11/21 13:14:52 500(CHAR) SIZE : ATTRIBUTE : WRITE ENABLE AKduenn NOT Series 30*i* ile, bir program adı veya açıklaması için küçük harfler kullanılabilir. (3) Program yoğunlaşması [CONDEN] yazılım tuşuna basıldığında program yoğunlaşır.
  - (4) Program özniteliğini (yazma koruması)/klasör özniteliğini (yazma koruması) değiştirme
    [WRPROT] yazılım tuşuna basıldığında, öznitelik döngüsel olarak değiştirilir.
    "R" karakteri, düzenlenmesi gerekmeyen bir programın sağ
    - ucunda belirtilir.
#### B-63874TR/05 İŞLEM

#### 21. KLASÖR YÖNETİMİ İÇİN DESTEK (YALNIZCA Series 30i İÇİN)

(5) Cihaz seçimi

[DEVICE] yazılım tuşuna basıldığında, [SELECT DEVICE] ekranı görüntülenir.

| JELECT DEVI          |               |   |            |     |  |  |  |  |  |  |  |
|----------------------|---------------|---|------------|-----|--|--|--|--|--|--|--|
|                      |               |   |            |     |  |  |  |  |  |  |  |
| CNC_MEM              | PROGRAM MEMOR | Y |            |     |  |  |  |  |  |  |  |
| DATA SV DATA SERVER  |               |   |            |     |  |  |  |  |  |  |  |
| MEM CARD MEMORY CARD |               |   |            |     |  |  |  |  |  |  |  |
| MEM_CARD MEMORY CARD |               |   |            |     |  |  |  |  |  |  |  |
|                      |               |   |            |     |  |  |  |  |  |  |  |
|                      |               |   |            |     |  |  |  |  |  |  |  |
|                      |               |   |            |     |  |  |  |  |  |  |  |
|                      |               |   |            |     |  |  |  |  |  |  |  |
|                      |               |   |            |     |  |  |  |  |  |  |  |
|                      |               |   |            |     |  |  |  |  |  |  |  |
|                      |               |   |            |     |  |  |  |  |  |  |  |
|                      |               |   |            |     |  |  |  |  |  |  |  |
| SELECT DEV           | ICE           |   |            |     |  |  |  |  |  |  |  |
|                      |               |   |            |     |  |  |  |  |  |  |  |
|                      |               |   |            |     |  |  |  |  |  |  |  |
|                      |               |   | SELECT CAN | CEL |  |  |  |  |  |  |  |

Cihaz seçtikten sonra [SELECT] yazılım tuşuna basın, cihazdaki programların listesi görüntülenir.

(6) Yeni bir program oluşturma

Onay kutusundan, bir program ya da klasör oluşturmayı seçin.

| CREATE NEW PROGRAM on NEW FOLDER           |
|--------------------------------------------|
| PROGRAM     FOLDER                         |
| NAME                                       |
| INPUT NEW PROGRAM NAME or NEW FOLDER NAME. |

### 21.1.3 Veri Sunucusu için Destek

(1) MGi, veri tabanındaki bir programın düzenlenmesi ve çalışmasını destekler.

Program listesi ekranındaki bir programı değiştirerek, veri sunucusundaki bir program, program belleğindeki bir programla aynı şekilde kullanılabilir.

Ancak, aşağıda gösterildiği gibi, işlemde farklar vardır. Farklar, NC ekranının işlem özelliklerine uygundur.

| İşlem                           | Program belleği | Veri Sunucusu                                                |
|---------------------------------|-----------------|--------------------------------------------------------------|
| Yeni bir program oluşturma      | Olası           | İmkansız                                                     |
| Program kopyalama               | Olası           | Geçerli olarak seçilen<br>program yüklenemez.                |
| Bir programın silinmesi         | Olası           | Geçerli olarak seçilen<br>program silinemez.                 |
| Bir programı yeniden adlandırma | Olası           | Geçerli olarak seçilen<br>program yeniden<br>adlandırılamaz. |
| Bellek kartı giriş/çıkışı       | Olası           | İmkansız                                                     |

(2) Veri sunucusundaki diğer fonksiyonlar (örn. Ayarlama ve FTP aktarımı) NC ekranında (program listesi ekranı) gerçekleştirilmelidir.

### 21.2 BELLEK KARTI G/Ç EKRANI

Geçerli klasör girişi/çıkışıdır.

# **21.3** OTOMATİK ÇALIŞMA SEÇİMİ EKRANINDAKİ ALT PROGRAM SEKMESİ

Geçerli olarak ana program olarak seçilen programı içeren klasör, geçerli klasör olarak görüntülenir. Bir klasör, liste programları için kullanılan işlemin aynısı kullanılarak seçildiğinde, klasördeki programlar görüntülenir.

| INSERT MILLING FIGURE                                                                                                    |  |  |  |  |  |  |  |  |  |  |  |
|----------------------------------------------------------------------------------------------------|--|--|--|--|--|--|--|--|--|--|--|
| FACING FIG SUBPROGRAM                                                                                                    |  |  |  |  |  |  |  |  |  |  |  |
| RETURN UPPER FOLDER <folder><br/>ABCDEFGHIJKLM <folder><br/>POCKET-CIRCLE POCKET CIRCLE<br/>0100<br/>0200<br/>0300</folder></folder> |  |  |  |  |  |  |  |  |  |  |  |
|                                                                                                    |  |  |  |  |  |  |  |  |  |  |  |
| SELECT CALLING SUB PROGRAM AND PUSH [SELECT].                                                                                        |  |  |  |  |  |  |  |  |  |  |  |
|                                                                                                    |  |  |  |  |  |  |  |  |  |  |  |

### 21.4 RASGELE BİR ŞEKLİN ALT PROGRAM OLARAK ÇIKIŞI

Alt program çıkışı için bir klasör olarak aşağıdakilerden biri seçilebilir: <1> Geçerli klasör

<2> Ortak program klasörü

| (//CNC_MEM/USER/LIBRARY/)      |  |  |  |  |  |  |  |
|--------------------------------|--|--|--|--|--|--|--|
| METHOD OF FREE FIGURE CREATION |  |  |  |  |  |  |  |
| INSERT IN CURRENT PROGRAM      |  |  |  |  |  |  |  |
| CREATE AS SUB PROGRAM          |  |  |  |  |  |  |  |
| SUBPRO NO. :                   |  |  |  |  |  |  |  |
| FIGURE NAME:                   |  |  |  |  |  |  |  |
| SELECT CREATIVE METHOD.        |  |  |  |  |  |  |  |

# 21.5 M98 ALT PROGRAMLARIN RASGELE ŞEKİLLERİNİN GÖRÜNTÜLENMESİ

Aşağıdaki klasörler bu sıraya göre aranır ve ilk bulunan program görüntülenir:

<1> Ana programı içeren klasör

<2> Ortak program klasörü

(//CNC\_MEM/USER/LIBRARY/)

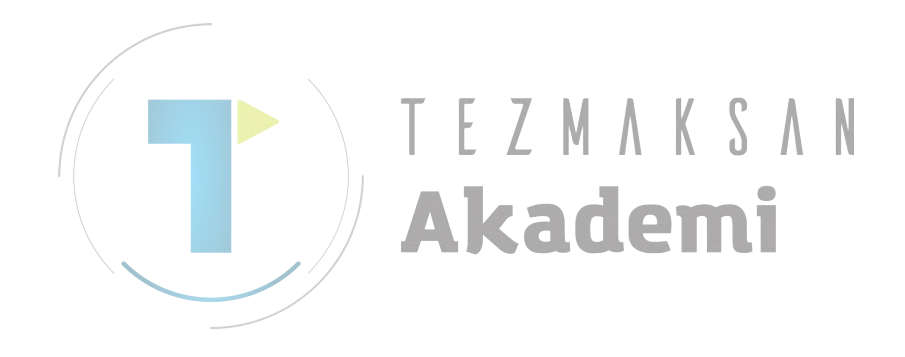

# 22 **EKRAN BASKISI**

Bellek kartına MANUAL GUIDE *i* ekranının bir kopyasını yapmak için, aşağıdakileri çalıştırmanız gerekir.

1. Parametreler ayarı

Standart CNC ekranının baskı parametresi No.3301#7HDC = 1'e ek olarak, C yürütücü parametresi No.8650#4CKM = 1'in de ayarlanması gerekir.

Ayrıca, bellek parametresi No.20 = 4'ü de ayarlamanız gerekir.

serbest bırakın.

Ekran

kopyalanması

İşlemler 2. Bellek kartını takın ve gerekli bir ekranı görüntüledikten sonra en

az 5 saniye boyunca "SHIFT" tuşuna basın. Ekrandaki saat görüntüsünün durduğunu kontrol ettikten sonra "SHIFT" tamamlandığında, saat görüntüsü yeniden hareket eder. 3.

Oluşturulan Dosya

tuşunu

Yukarıdaki islemler yapılarak, bellek kartında "Hdcpy\*\*\*.bmp" adıyla bir klasör oluşturulur. \*\*\*, seri numarasıdır ve 001, 002 olarak numaralandırılır. Ancak, CNC gücü kapatıldıktan sonra bu numara bir sonraki baskı dosyası oluşturma zamanından 000 olarak ayarlanır.

## **23** PARÇA İŞLEME ZAMANINI GÖRÜNTÜLEME (YALNIZCA Series 16*i*/18*i*/21*i* İÇİN)

Simülasyon süresince, her komut satırının mantıksal parça işleme zamanı, hareketin besleme hızı ve mesafesinden hesaplanır. Ve sonuç görüntülenir.

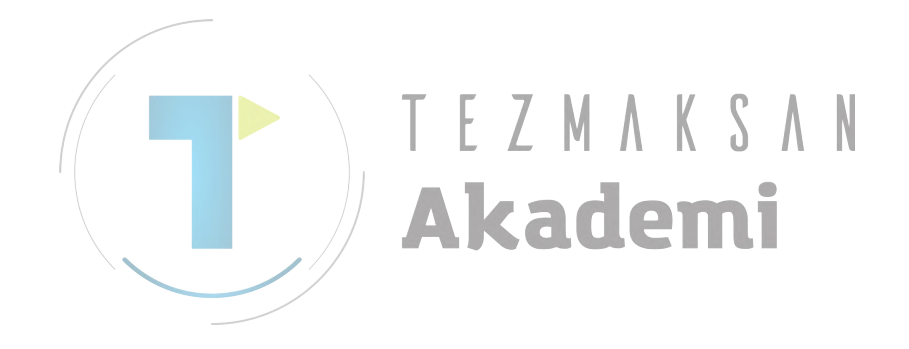

### 23.1 PARÇA İŞLEME ZAMANI VERİLERİNİN BİÇİMİ

Parça işleme zamanı verileri programa yerleştirilir ve korunur.

Verinin yerleştirildiği zamanki yeri, O sayısının yanındaki açıklamadadır.

Biçim şu şekildedir: ",**T\_**,**A\_**". ",**T\_**" kesme zamanı verisi ve ",**A\_**" kesmeme zaman verisidir.

Örn. Kesme zamanı 1 saat 34' 38"(= 5678 s) ve kesmeme zamanı 20' 34"(= 1234 s)'dir.

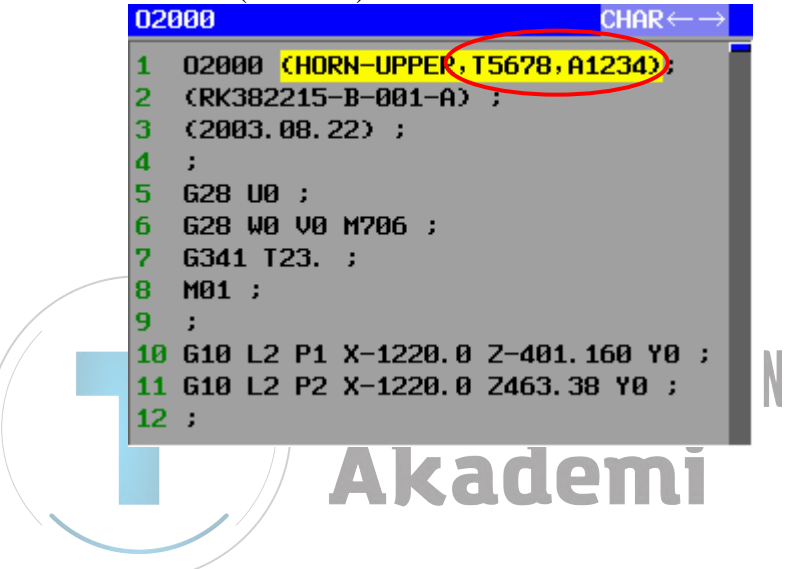

### 23.2 PARÇA İŞLEME ZAMANI YERLEŞTİRME İŞLEMİ

| REWIND | START  | PAUSE  | SINGLE | STOP   | INIT   | CUTDSP | INTERF | TLPATH | GRPOFF |
|--------|--------|--------|--------|--------|--------|--------|--------|--------|--------|
|        |        |        |        |        |        |        |        |        |        |
| LARGE  | SMALL  | AUTO   | REVERS | ROTATE | ←MOVE  | MOVE→  | ↑MOVE  | ↓MOVE  | CENTER |
|        |        |        |        |        |        |        |        |        |        |
|        |        |        |        |        |        |        |        |        |        |
|        |        |        |        | WK SET | T-OFS  |        |        |        | SETING |
|        |        |        |        |        |        |        |        |        |        |
|        |        |        |        |        |        |        |        |        |        |
| REWIND | O LIST | CHGDSP | N SRCH | O SRCH | ACTPOS | PRESET |        | INSERT |        |
|        |        |        |        |        |        |        |        |        |        |

Aşağıdaki yazılım tuşları, [SIMLAT] yazılım tuşuna basıldıktan sonra MEM modunda görüntülenir.

[START]'a basılıp simülasyon başlatıldıktan sonra, parça işleme zamanı hesaplanır ve geçici olarak bellekte tutulur. Bunun ardından, [INSERT] yazılım tuşunun rengi değişir. Bu durumdayken [INSERT] yazılım tuşuna basıldığında, "MACHINE TIME DATA IS INSERTED. OK?" mesajı görüntülenir. Sonra "YES" seçilirse, açıklamanın sonuna parça işleme zamanı verileri yerleştirilir.

#### NOT

- 1 Parça işleme zamanı verileri yerleştirilirken tezgahı çalıştırmayın.
- 2 Parça işleme zamanı bellekte tutulmadığında, parça işleme zamanı yerleştirilemez.
- 3 Program korunmuş olduğunda, parça işleme zamanı yerleştirilemez.
- 4 Parça işleme zamanı, işlem süresince yerleştirilemez.
- 5 Parça işleme zamanı verilerinin yerleştirilmesi için, tüm yollar MEM modunda olmalıdır. En az bir yol MEM modunda değilse, Parça işleme zamanı yerleştirilemez.
- 6 Tüm yolar MEM modunda olsa bile, en az bir yol arka plan düzenlemesindeyse, parça işleme zamanı verileri yerleştirilemez.
- 7 Parça işleme zamanı verileri bir yola yerleştirildikten sonra, diğer yollara da yerleştirilebilir. Fakat her bir yol için simülasyon yürütüldüğünde, parça işleme zamanı verileri yalnızca simülasyonun yürütüldüğü yola yerleştirilir.

Akademi

## 23.3 GÖRÜNTÜ PARÇA İŞLEME ZAMANI

Aşağıdaki yazılım tuşları, [O LIST] yazılım tuşuna basıldıktan sonra görüntülenir.

| NEW | СОРҮ | DELETE | EDTCOM | SEARCH | M CARD | ALLDEL | SRTORD | OPEN | CLOSE |
|-----|------|--------|--------|--------|--------|--------|--------|------|-------|
|     |      |        |        |        |        |        |        |      |       |
|     | TIME |        |        |        |        |        |        |      |       |
|     |      |        |        |        |        |        |        |      |       |

[TIME] yazılım tuşuna basıldığında, değiştirilen tarih ve program boyutu göstergesi aşağıdaki gibi parça işleme zamanına değiştirilir. [TIME]'a vanidan başıldığında doğiştirilen tarih vanidan görüntülenir.

| [ I I                                                              | INE                                                                                                    | a yem                                                                                                    | den o                                                                                     | asnaigh                                                                    | iua ueg        | çıştirme                                                                          | n tarn                                                   | i yema                                                   | ien goi | untule | enn. |
|--------------------------------------------------------------------|----------------------------------------------------------------------------------------------------|----------------------------------------------------------------------------------------------------|-------------------------------------------------------------------------------------------|----------------------------------------------------------------------------|----------------|-----------------------------------------------------------------------------------|----------------------------------------------------------|----------------------------------------------------------|---------|--------|------|
| MAH                                                                | NUAL GL                                                                                                    | JIDE i                                                                                                    |                                                                                           |                                                                            |                |                                                                                   |                                                          |                                                          |         | 09:12  | 2:18 |
|                                                                    | 0 00<br>N 00<br>S                                                                                                    | 912<br>9010<br>0                                                                                                    | T Ø<br>F                                                                                  | M<br>0.0000                                                                | 0<br>EDIT<br>0 | ро<br>М<br>S                                                                      | 0011<br>00011<br>0                                       | T Ø<br>F                                                 | 0.0000  | M Ø    | TIC  |
| 000                                                                | <b>012</b>                                                                                                    | OPEN PI                                                                                                    | Rogram                                                                                    |                                                                            |                |                                                                                   |                                                          |                                                          |         |        |      |
| 2<br>3<br>4<br>5<br>6<br>7<br>8<br>9<br>10<br>11<br>12<br>13<br>14 | G1992<br>G28 U<br>G28 B<br>G1900<br>;<br>G1998<br>N10 (<br>G1910<br>F1. L<br>G50 S<br>G0 G4<br>;<br>G00 X<br>;<br>G1120<br>H100.<br>E0 1 | PROGRI<br>MEMORY<br>NO.<br>0001:<br>0005:<br>0009:<br>0009:<br>0009:<br>0009:<br>0009:<br>0009:<br>0009:<br>0009:<br>0009:<br>0009:<br>0009:<br>0009:<br>0009:<br>0101:<br>0109:<br>0191:<br>0200: | AM NUM.<br>AREA<br>COMME<br>COURSO<br>TEST<br>GUIDA<br>O.D.<br>123<br>EXCEL<br>MGI T<br>: | USED/FRI<br>USED/FRI<br>ENT<br>IL MOVE TI<br>INCE TEST<br>SAMPLE<br>SAMPLE | E 6            | 23 /<br>900 / 1<br>CUT TIM<br>00:14:4<br>00:48:2<br>00 13:4<br>03:17:5<br>03:10:0 | 48<br>24260<br>E<br>9 00<br>6 00<br>8 00<br>5 00<br>3 00 | NON-CL<br>:14:49<br>:48:26<br>:15:40<br>:14:49<br>:48:26 | IT TIME |        |      |
|                                                                    | Z22.                                                                                                    | SELECT                                                                                                    | PROGR                                                                                     | am Number                                                                  | . AND SEL      | ect soft                                                                          | KEY.                                                     |                                                          |         |        | - 11 |
|                                                                    |                                                                                                    |                                                                                                    |                                                                                           |                                                                            |                |                                                                                   |                                                          |                                                          |         |        |      |
| K                                                                  |                                                                                                    |                                                                                                    |                                                                                           |                                                                            |                |                                                                                   |                                                          |                                                          |         |        | 2    |

**NOT** Parça işleme zamanını görüntüleme ile ilgili parametreler 27390 ile 27392 arasındadır.

## **24** PROGRAM KOOORDİNAT SİSTEMİ DEĞİŞTİRME FONKSİYONU VE TAKIM OFSET BELLEĞİ DEĞİŞTİRME FONKSİYONU

"Program Koordinat Sistemi Değiştirme Fonksiyonu" ve "Takım Ofset Belleği Değiştirme Fonksiyonu" ile koordinat değiştirmek için uygun programlama, simülasyon parça işleme ve veri giriş/çıkışı, MANUAL GUIDE *i*'de yürütülebilir.

#### NOT

| 1 Bu fonksiyonların ayrıntıları ile ilgili olarak, "FANUC                  |
|----------------------------------------------------------------------------|
| Series 16 <i>i</i> /18 <i>i</i> /21 <i>i</i> -TB Program Koordinat Sistemi |
| Değiştirme Fonksiyonu ve Takım Ofset Belleği                               |
| Değiştirme Fonksiyonu" özelliklerine başvurun.                             |
| 2 MANUAL GUIDE <i>i</i> 'nin Program Koordinat Sistemi                     |
| Değiştirme Özellikleri, aşağıdaki durumda                                  |
| kullanılabilir.                                                            |
| 1) Program Koordinat Sistomi Doğistirmo ilo                                |

- Program Koordinat Sistemi Değiştirme ile ters çevrilebilen eksenler, Z ekseni veya Y ekseni olmalıdır.
- Sağ koordinat sistemi, program koordinat sistemi değiştirildikten sonra da kullanılmalıdır.

### 24.1 PROGRAM KOORDINAT SISTEMI DEĞIŞTIRME FONKSIYONU

Bu paragrafta, işlem sırasında program koordinatı seçme yolu, simülasyon yürütme ve rasgele şekiller yapma açıklanmaktadır.

#### NOT

- 1 Bu fonksiyonun kullanılması için tornalama otomatik çalışma seçeneği gereklidir.
- 2 Parametre No.14851#4=1 ayarlanarak bu fonksiyon kullanılabilir olur

### 24.1.1 KOORDINAT SISTEMI SEÇİM KOMUTU

Program koordinat sistemi, İşlem Başlatma Komut Satırı G1992 tarafından seçilir.

#### Koordinat Sistemi Seçim Komutu Yerleştirme

<1>G1992 Komut Satırı

Birinci iş mili tarafına hücre yerleştirildiğinde, aşağıdaki komut satırı yerleştirilir.

(Lütfen hücreyle ilgili işlem listesi düzenleme fonksiyonu bölümüne başvurun.)

Bu komut satırı yürütüldüğünde program koordinat sistemi, koordinat sistemi-1 olarak değişir.

G1992 S1 W1 (COMMENT);

İkinci iş mili tarafına hücre yerleştirildiğinde, aşağıdaki komut satırı yerleştirilir. Bu komut satırı yürütüldüğünde program koordinat sistemi, koordinat sistemi-2 olarak değişir.

G1992 S2 W2 (COMMENT);

Hücre, farklı iş millerinin işlem listesi arasında kopyalanır veya taşınırsa, 'W1' ya da 'W2', hücrenin taşındığı iş miline bağlı otomatik olarak değiştirilir.

#### **Program Yürütme**

G1992 komut satırı yürütüldüğünde, program koordinat sistemi aşağıdakiler tarafından değiştirilebilir.

<1> Parametrede belirtilen M koduna göre değiştirme

Lütfen koordinat sistemi-1'e değiştirmek için parametre No.27180'e, koordinat sistemi-2'ye değiştirmek için parametre No.27181'e M kodu numarasını girin.

G1992 S\*\* W\*\* komut satırı yürütülürken, her bir parametrede belirtilen M kodu çıkılır. Böylece program koordinat sistemi değişir.

<2> Parametrede belirtilen P kodu makro alt programı yürüterek değiştirme

Lütfen koordinat sistemi-1'e değiştirmek için parametre No.27184'e, koordinat sistemi-2'ye değiştirmek için parametre No. 27185'e P kodu program numarasını girin.

G1992 S\*\* W\*\* komut satırı yürütülürken, her bir parametrede belirtilen P kodu programı çıkılır. Böylece program koordinat sistemi değişir.

Yukarıda <1> ve <2>'deki her iki parametre belirtildiğinde, ilk olarak P kodu programı çağrılır. Ve daha sonra M kodu çıkılır.

Akademi

#### 24.1.2 RASGELE ŞEKİLLER KOORDİNATI (XZ, ZC, ZY DÜZLEMİ)

Aşağıdaki rasgele şekiller giren pencerelerde, programlama şekilleri, seçilen program koordinat sistemine göre görüntülenir.

<1> XZ Düzlemi için Rasgele Şekiller

<2> ZC Düzlemi için Rasgele Şekiller

<3> ZY Düzlemi için Rasgele Şekiller

#### Görüntü Koordinat Sistemini Seçin

Koordinat sisteminin görüntüsü, Başlangıç Noktası için giren pencerede seçilebilir.

"COORD1" seçildiğinde, koordinat sistemi görüntüsü program koordinat sistemi-1'e değiştirilir. "COORD2" seçildiğinde, koordinat sistemi görüntüsü program koordinat sistemi-2'ye değiştirilir.

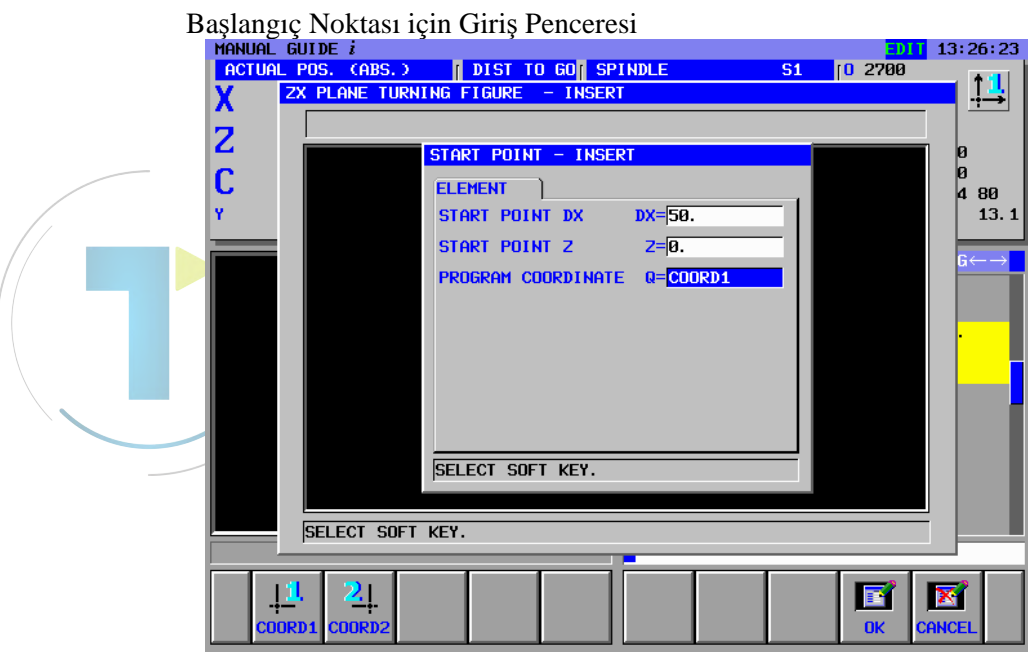

### 24.1.3 PARÇA İŞLEME SİMÜLASYONU

Parça işleme simülasyonu (Takım Yolu ve Canlandırmalı) yürütülmesi durumunda, program koordinat sistemi G1992 komut satırının W1 ve W2 adresi tarafından değiştirilir.

#### NOT

İşleme, seçilen koordinat sistemi-2 durumunda bitirilirse ve parça işleme işlemi yeniden başlatılırsa, program koordinat sistemi-2'de yürütülür.

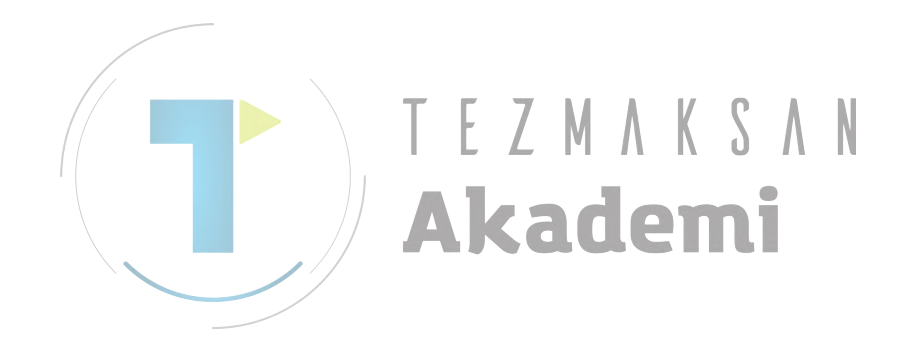

### 24.1.4 DURUM GÖRÜNTÜSÜ

Geçerli program koordinat sistemi, durum görüntüsü penceresinde simgeyle görüntülenir.

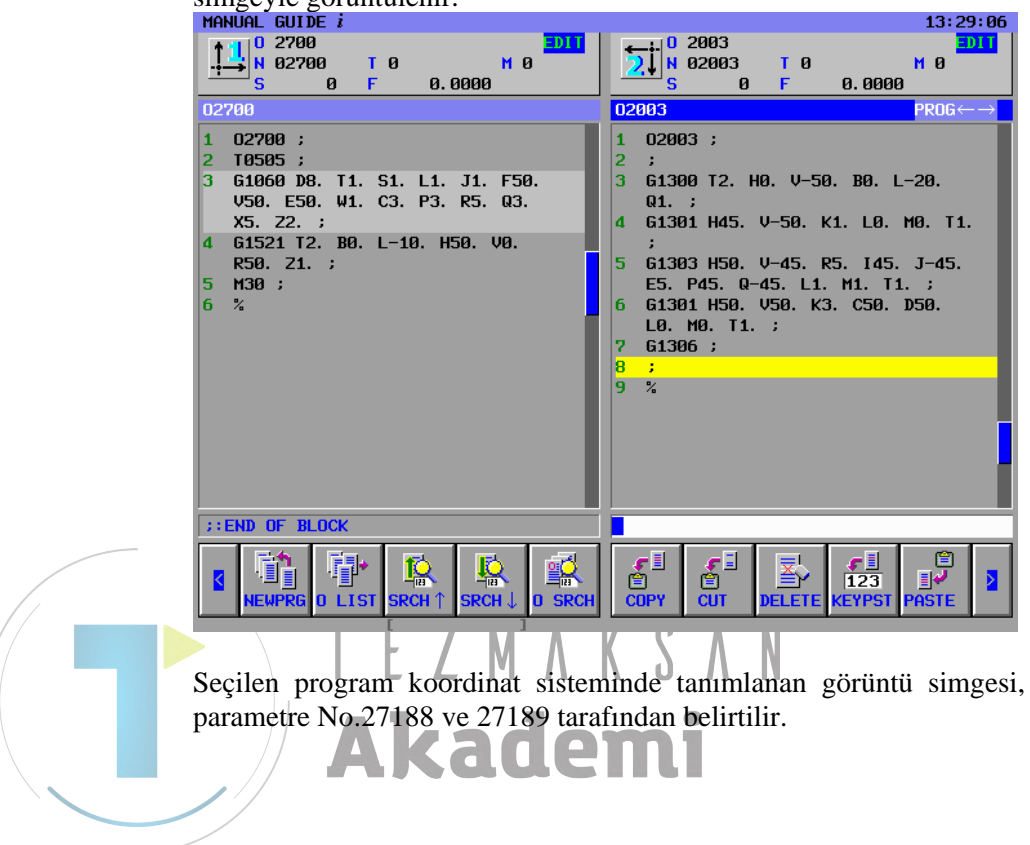

### 24.2 TAKIM OFSET BELLEĞİ DEĞİŞTİRME FONKSİYONU

Takım ofseti, takım verileri ve program koordinat sistemi 1 ve 2 için iş kaydırma ayrı ayrı girilebilir.

NOT

Aşağıdaki fonksiyonlar, Takım Ofset Belleği Değiştirme Fonksiyonu etkinleştirildiğinde kullanılabilir.

### 24.2.1 TAKIM OFSET VERILERI PENCERESI

Her bir program koordinat sistemi 1 ve 2 için takım ofset verilerini ayarlamak mümkündür.

#### Koordinat Sistemini Seçin

Her bir koordinat sistemi için veri görüntüsü, parametre GCC(No.14851#6) tarafından aşağıdaki gibi değiştirilir.

<1> Parametre GCC, 0 olduğunda

 $[1 \leftrightarrow 2]$  yazılım tuşuna basılarak her bir koordinat sistemi için takım ofset verileri görüntüsünün değiştirilmesi mümkündür.

| ACTPOS MEASUR | +INPUT | /INP.C. | CHCURS | <b>.e</b> 11 | $1 \leftarrow \rightarrow 2$ | NO.SRH | CLOSE |
|---------------|--------|---------|--------|--------------|------------------------------|--------|-------|
|               |        |         |        |              |                              |        |       |

<2> Parametre GCC, 1 olduğunda

Her bir koordinat sistemi için takım ofset verileri görüntüsü, DO sinyaline (F0347#GCO) bağlı dinamik olarak değişir.

#### Seçilen Koordinat Sisteminin Görüntülenmesi

Seçilen koordinat sisteminin simgesi, pencerenin başlığında görüntülenir. Simge, parametre No.27188 ve No.27189'a göre görüntülenir.

#### Koordinat sistemi-2 seçildiğinde.

| TOOL OFFS | ET 2     |             |        |         | TAB ←     | $\rightarrow$ |
|-----------|----------|-------------|--------|---------|-----------|---------------|
| GEOMETRY  | OFFSET   | WEAR OFFSET | )τo    | ol data | <u>)</u>  |               |
| NO.       | X-AXIS   | Z-AXIS      | Y-AXIS | RADIUS  | VIRT. TIP |               |
| 001 0.0   | 300      | 0.000       | 0.000  | 0.000   | 0         |               |
| 002       | 0.000    | 0.000       | 0.000  | 0.000   | 0         |               |
| 003       | 0.000    | 0.000       | 0.000  | 0.000   | 0         |               |
| 004       | 0.000    | 0.000       | 0.000  | 0.000   | 0         |               |
| 005       | 0.000    | 0.000       | 0.000  | 0.000   | 0         |               |
| 006       | 0.000    | 0.000       | 0.000  | 0.000   | 0         |               |
| 007       | 0.000    | 0.000       | 0.000  | 0.000   | Ø         |               |
|           |          |             |        |         |           |               |
| KEY IN N  | UMERALS. |             |        |         |           |               |

#### Takım Verilerinin Ayarlanması

Takım Ofset Belleği Değiştirme Fonksiyonu etkili olduğunda, takım veri tabanına ayarlanacak maksimum takım sayısı aşağıdaki gibidir.

- Program Koordinat Sistemi-1 için : 150
- Program Koordinat Sistemi-2 için : 150

Her bir program koordinat sistemi için takım verileri, bellek kartından alınabilir ve bellek kartına verilebilir.

### 24.2.2 İŞ PARÇASI KAYDIRMA OFSET VERİLERİ PENCERESİ

İş parçası kaydırma ofset verilerini her bir koordinat sistemi 1 ve 2 için ayarlamak mümkündür.

#### Koordinat Sistemini seçin

Her bir koordinat sistemi için veri görüntüsü, parametre GCC(No.14851#6) tarafından aşağıdaki gibi değiştirilir.

<1> Parametre GCC, 0 olduğunda

 $[1 \leftrightarrow 2]$  yazılım tuşuna basılarak her bir koordinat sistemi için iş parçası kaydırma verileri görüntüsünün değiştirilmesi mümkündür.

| ACTPOS | MEASUR | +INPUT |  | CHCURS | $1 \leftrightarrow 2$ | NO.SRH | CLOSE |
|--------|--------|--------|--|--------|-----------------------|--------|-------|
|        |        |        |  |        |                       |        |       |

<2> Parametre GCC, 1 olduğunda

Her bir koordinat sistemi için veri görüntüsü, DO sinyaline (F0347#GCO) bağlı dinamik olarak değişir.

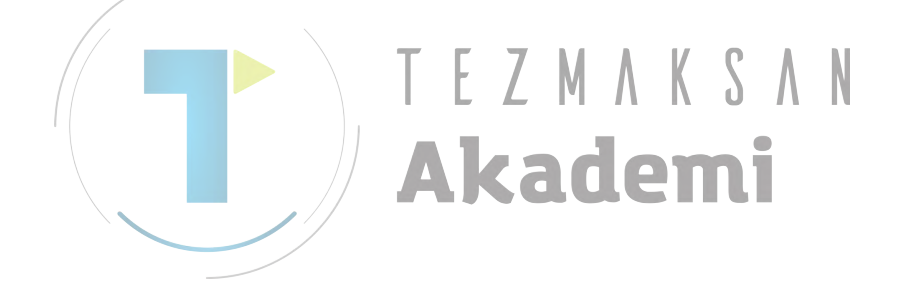

### 24.3 KURULUM KILAVUZU FONKSİYONLARI

Kurulum Kılavuzu Fonksiyonunda bir gelişme yoktur. Bu nedenle, Takım Ofset Belleği Değiştirme Fonksiyonu etkili olsa bile, her bir program koordinat sistemi için özel ölçme koşulu verileri ve kalibrasyon verileri sağlanmamıştır. Bu yüzden, program koordinat sistemi-1 ve 2'de ölçme için bu verileri ayırt etmekte fayda vardır.

### 24.3.1 MANÜEL ÖLÇÜMÜ

Takım Ölçümü ya da Ölçüsü yürütülürken, ölçüm verileri, program koordinat sisteminin seçildiği takım ofset verilerine ayarlanır.

### 24.3.2 ÖLÇÜM OTOMATİK ÇALIŞMA

Takım Ölçümü ya da Ölçüsü yürütülürken, ölçüm verileri, program koordinat sisteminin seçildiği takım ofset verilerine ayarlanır.

### 24.3.3 ÖLÇÜM SONUCU GÖRÜNTÜ EKRANI

Ölçüm verilerinin takım ofset verilerine ayarlanması durumunda, program koordinat sistemi-1 ya da program koordinat sistemi-2 için ofset verileri, 'G' veya 'W' karakterlerinin altında aşağıdaki gibi tanımlanır.

#### (Örnek)

Z.0,973 →Z 0,000 T-Z10-G1 -0,973

Program koordinat sistemi-1 için geometri ofset verileri ayarlanmıştı.

Z 0,973 →Z 0,000 T-Z10-G2 -0,973

Program koordinat sistemi-2 için geometri ofset verileri ayarlanmıştı.

Z 0,973 →Z 0,000 T-Z10-W1 -0,973

Program koordinat sistemi-1 için yıpranma ofset verileri ayarlanmıştı.

Z 0,973 →Z 0,000 T-Z10-W2 -0,973

Program koordinat sistemi-2 için yıpranma ofset verileri ayarlanmıştı.

### **24.4** DİKKAT

Parça işleme işlemi koordinat sistemi-2'yi seçme durumundayken tamamlanırsa ve parça işleme işlemi yeniden başlatılırsa, program koordinat sistemi-2'de yürütülür.

Bu nedenle, yanlış koordinat sisteminde parça işleme yürütmeyi önlemek için, koordinat sistemi seçim komutunu parça işleme programının üstüne yerleştirmeye dikkat edin.

Aşağıdaki kısıtlamalar mevcuttur.

 Program Koordinat Sistemi Değiştirme Fonksiyonları ve Takım Ofset Belleği Değiştirme Fonksiyonları, bileşik tezgahın tornalama modunda kullanılamaz.

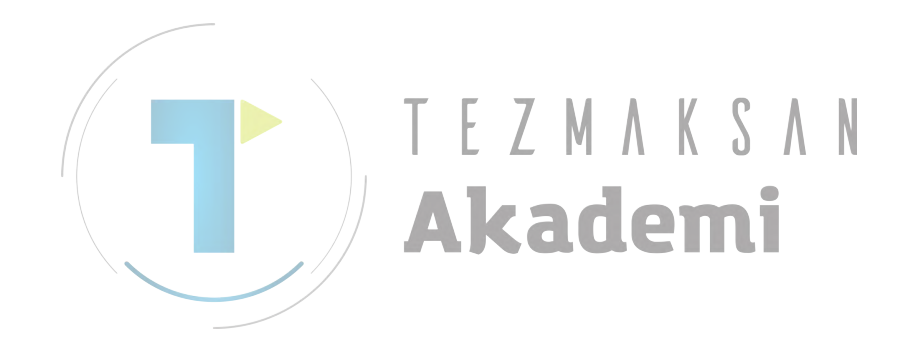

## III. OTOMATİK ÇALIŞMA PARÇA İŞLEME TÜRLERİ

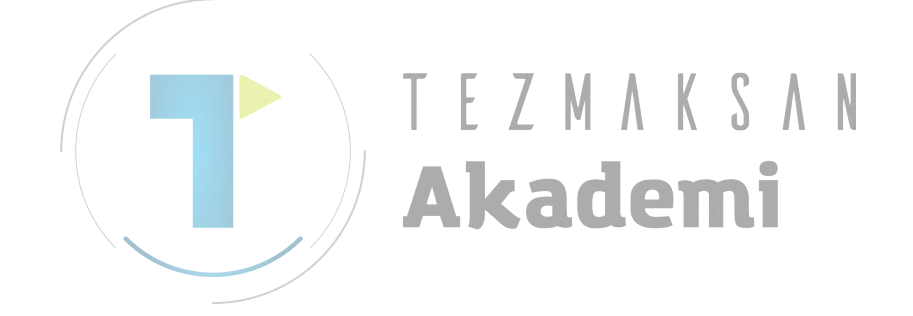

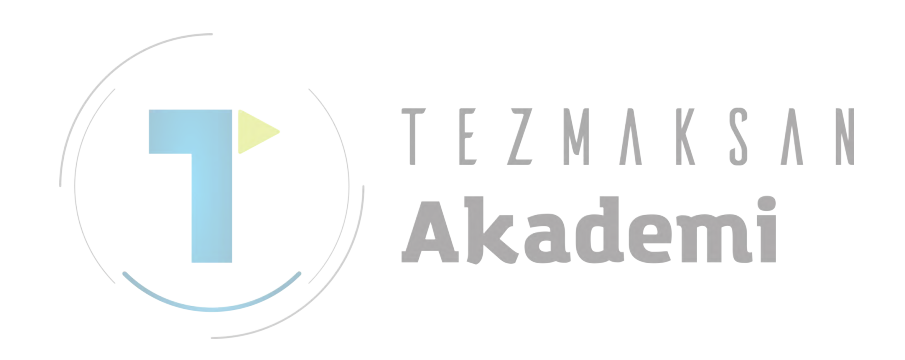

# **FREZELEME**

| D | Delik delme (takım döndürülerek) |                |              |                              |  |
|---|----------------------------------|----------------|--------------|------------------------------|--|
|   | Parça işleme tipi komut satırı   | Frezeleme      | Tornalama    |                              |  |
|   |                                  | (Not)          | (Not)        |                              |  |
|   |                                  | G1000          | G1110        | Merkez delik açma            |  |
|   |                                  | G1001          | G1111        | Delik açma                   |  |
|   |                                  | G1002          | G1112        | Kılavuz çekme                |  |
|   |                                  | G1003          | G1113        | Raybalama                    |  |
|   |                                  | G1004          | G1114        | Baralama                     |  |
|   |                                  | G1005          | -            | Hassas baralama              |  |
|   |                                  | G1006          | -            | Geri baralama                |  |
|   |                                  | G1210          | Rasgele nok  | talar                        |  |
|   |                                  | G1211          | Doğrusal no  | ktalar (aynı aralık)         |  |
|   |                                  | G1212          | Doğrusal no  | ktalar (farklı aralık)       |  |
|   | Delik konumu komut satırı        | G1213 /        | Kilavuz nokt | alar                         |  |
|   | (XY düzlemi)                     | G1214          | Dikdörtgen r | oktalar                      |  |
|   |                                  | G <u>1</u> 215 | Daire noktal | ar                           |  |
|   |                                  | G1216          | Yay noktalar | (aynı aralık)                |  |
|   | AKC                              | G1217          | Yay noktalar | (farklı aralık)              |  |
|   |                                  | G1310          | Rasgele nok  | talar                        |  |
|   |                                  | G1311          | Doğrusal no  | ktalar (aynı aralık)         |  |
|   |                                  | G1312          | Doğrusal no  | ktalar (farklı aralık)       |  |
|   | Delik konumu komut satırı        | G1313          | Kılavuz nokt | alar                         |  |
|   | (YZ düzlemi)                     | G1314          | Dikdörtgen r | oktalar                      |  |
|   |                                  | G1315          | Daire noktal | ar                           |  |
|   |                                  | G1316          | Yay noktalar | (aynı aralık)                |  |
|   |                                  | G1317          | Yay noktalar | <sup>-</sup> (farklı aralık) |  |
|   | Delik konumu komut satırı        | G1572          | Daire noktal | ar                           |  |
|   | (XC düzlemi, bitiş yüzü)         | G1573          | Rasgele nok  | talar                        |  |
|   | Delik konumu komut satırı        | G1672          | Daire noktal | ar                           |  |
|   | (ZC düzlemi, silindirik yüzey)   | G1673          | Rasgele nok  | talar                        |  |
|   | Delik konumu komut satırı        | G1772          | Daire noktal | ar                           |  |
|   | (XA düzlemi, silindirik yüzey)   | G1773          | Rasgele nok  | talar                        |  |

MANUAL GUIDE *i* aşağıdaki frezeleme tiplerini desteklemektedir.

#### NOT

Takım döndürülerek Delik Delme, Frezeleme tezgahında ve Torna tezgahında 2 şekilde yapılmaktadır (Torna). Bu yüzden tezgahınıza uygun olanı kullanmak için lütfen No.27000 #1 parametresini ayarlayınız.

No.27000#1=0 : Frezeleme tezgahı için No.27000#1=1 : Torna için

#### 1. FREZELEME OTOMATİK ÇALIŞMA PARÇA İŞLEME TİPLERİ B-63874TR/05

| Yüz | Yüz Açma                                                     |       |                   |
|-----|--------------------------------------------------------------|-------|-------------------|
|     | Parea islama tini komut caturu                               | G1020 | Yüzey tornalama   |
|     | Parça işleme tipi komut satırı                               | G1021 | Son işlem         |
|     | Sabit şekil komut satırı                                     | G1220 | Dikdörtgen        |
|     |                                                              | G1221 | Daire             |
|     |                                                              | G1222 | Yol               |
|     |                                                              | G1200 | Başlangıç noktası |
|     |                                                              | G1201 | Düz hat           |
|     | Descale askil komut astur                                    | G1202 | Yay (CW)          |
|     |                                                              | G1203 | Yay (CCW)         |
|     |                                                              | G1204 | Pah kırma         |
|     |                                                              | G1205 | Köşe yuvarlatma   |
|     |                                                              | G1206 | Son               |
|     | Sobit ookil komut ootur                                      | G1320 | Dikdörtgen        |
|     | (XZ düzlemi)                                                 | G1321 | Daire             |
|     |                                                              | G1322 | Yol               |
|     |                                                              | G1300 | Başlangıç noktası |
|     |                                                              | G1301 | Düz hat           |
|     | Poogolo pokil komut optiru                                   | G1302 | Yay (CW)          |
|     |                                                              | G1303 | Yay (CCW)         |
|     |                                                              | G1304 | Pah kırma         |
|     |                                                              | G1305 | Köşe yuvarlatma   |
|     |                                                              | G1306 | Son               |
|     | Sabit şekil komut satırı<br>(XC düzlemi, bitiş yüzü)         | G1520 | Dikdörtgen        |
|     |                                                              | G1521 | Daire             |
|     |                                                              | G1522 | Yol •             |
|     |                                                              | G1500 | Başlangıç noktası |
|     |                                                              | G1501 | Düz hat           |
|     | Pasgala sakil komut satur                                    | G1502 | Yay (CW)          |
| -   | (XC düzlemi, bitis yüzü)                                     | G1503 | Yay (CCW)         |
|     |                                                              | G1504 | Pah kırma         |
|     |                                                              | G1505 | Köşe yuvarlatma   |
|     |                                                              | G1506 | Son               |
|     |                                                              | G1600 | Başlangıç noktası |
|     |                                                              | G1601 | Düz hat           |
|     | Pasaolo sokil komut satur                                    | G1602 | Yay (CW)          |
|     | (7C düzlemi, silindirik yüzey)                               | G1603 | Yay (CCW)         |
|     |                                                              | G1604 | Pah kırma         |
|     |                                                              | G1605 | Köşe yuvarlatma   |
|     |                                                              | G1606 | Son               |
|     |                                                              | G1700 | Başlangıç noktası |
|     |                                                              | G1701 | Düz hat           |
|     | Rasgele şekil komut satırı<br>(XA düzlemi, silindirik yüzey) | G1702 | Yay (CW)          |
|     |                                                              | G1703 | Yay (CCW)         |
|     |                                                              | G1704 | Pah kırma         |
|     |                                                              | G1705 | Köşe yuvarlatma   |
|     |                                                              | G1706 | Son               |
|     |                                                              |       |                   |

| Çevreleme |                                            |       |                          |
|-----------|--------------------------------------------|-------|--------------------------|
|           |                                            | G1060 | Dış Yüzey Tornalama      |
|           |                                            | G1061 | Dış Yüzey Alt son işlemi |
|           |                                            | G1062 | Dış Yüzey Yan son işlemi |
|           |                                            | G1063 | Dış Yüzey Pah Kırma      |
|           |                                            | G1064 | İç Yüzey Tornalama       |
|           | Parça işleme tipi komut satırı             | G1065 | İç Yüzey Alt son işlemi  |
|           |                                            | G1066 | İç Yüzey Yan son işlemi  |
|           |                                            | G1067 | İç Yüzey Pah Kırma       |
|           |                                            | G1068 | Kısmi Yüzey Tornalama    |
|           |                                            | G1069 | Kısmi Alt son işlemi     |
|           |                                            | G1070 | Kısmi Yan son işlemi     |
|           |                                            | G1071 | Kısmi Pah kırma          |
|           |                                            | G1220 | Dikdörtgen               |
|           | Sabit şekil komut satırı                   | G1221 | Daire                    |
|           |                                            | G1222 | Yol                      |
|           |                                            | G1200 | Başlangıç noktası        |
|           |                                            | G1201 | Düz hat                  |
|           | Descale solvil komut sotur                 | G1202 | Yay (CW)                 |
|           | (XX düzlemi)                               | G1203 | Yay (CCW)                |
|           |                                            | G1204 | Pah kırma                |
|           |                                            | G1205 | Köşe yuvarlatma          |
|           |                                            | G1206 | Son                      |
|           | Sabit şekil komut satırı Z M               | G1320 | Dikdörtgen               |
|           |                                            | G1321 | Daire                    |
|           |                                            | G1322 | Yol                      |
|           |                                            | G1300 | Başlangıç noktası        |
|           |                                            | G1301 | Düz hat                  |
|           | Rasgele şekil komut satırı<br>(YZ düzlemi) | G1302 | Yay (CW)                 |
| _         |                                            | G1303 | Yay (CCW)                |
|           |                                            | G1304 | Pah kirma                |
|           |                                            | G1305 | Köşe yuvarlatma          |
|           |                                            | G1306 | Son                      |
|           | Sabit şekil komut satırı                   | G1520 | Dikdörtgen               |
|           | (XC düzlemi, bitiş yüzü)                   | G1521 | Daire                    |
|           |                                            | G1522 | Yol                      |
|           |                                            | G1500 | Başlangıç noktası        |
|           |                                            | G1501 | Duz hat                  |
|           | Rasgele şekil komut satırı                 | G1502 |                          |
|           | (XC düzlemi, bitiş yüzü)                   | G1503 | Yay (CCW)                |
|           |                                            | G1504 | Pan kirma                |
|           |                                            | G1505 | Koşe yuvarıatma          |
|           |                                            | G1506 | Son                      |
|           |                                            | G1600 | Başlangiç noktası        |
|           |                                            | G1601 |                          |
|           | Rasgele şekil komut satırı                 | G1602 |                          |
|           | (ZC düzlemi, silindirik yüzey)             | G1603 |                          |
|           |                                            | G1004 |                          |
|           |                                            | G1605 | Noșe yuvariatma          |
|           |                                            | G1606 | 3011                     |

|  |                                | G1700 | Başlangıç noktası |
|--|--------------------------------|-------|-------------------|
|  |                                | G1701 | Düz hat           |
|  | Deerele eskil korrut estur     | G1702 | Yay (CW)          |
|  | (XA düzlemi, silindirik yüzey) | G1703 | Yay (CCW)         |
|  |                                | G1704 | Pah kırma         |
|  |                                | G1705 | Köşe yuvarlatma   |
|  |                                | G1706 | Son               |

| Kabartma parça işlemi                                  |                                                                                                    |                                                                                                    |  |  |  |
|--------------------------------------------------------|----------------------------------------------------------------------------------------------------|----------------------------------------------------------------------------------------------------|--|--|--|
|                                                        | G1080                                                                                                    | Yüzey tornalama                                                                                                    |  |  |  |
| Deves jeleme tini komut setur                          | G1081                                                                                                    | Alt son işlemi                                                                                                    |  |  |  |
| Parça işieme tipi komut satırı                         | G1082                                                                                                    | Yan son işlemi                                                                                                    |  |  |  |
|                                                        | G1083                                                                                                    | Pah kırma                                                                                                    |  |  |  |
|                                                        | G1200                                                                                                    | Başlangıç noktası                                                                                                    |  |  |  |
|                                                        | G1201                                                                                                    | Düz hat                                                                                                    |  |  |  |
| Description and the second sectors                     | G1202                                                                                                    | Yay (CW)                                                                                                    |  |  |  |
|                                                        | G1203                                                                                                    | Yay (CCW)                                                                                                    |  |  |  |
|                                                        | G1204                                                                                                    | Pah kırma                                                                                                    |  |  |  |
|                                                        | G1205                                                                                                    | Köşe yuvarlatma                                                                                                    |  |  |  |
|                                                        | G1206                                                                                                    | Son                                                                                                    |  |  |  |
|                                                        | G1300                                                                                                    | Başlangıç noktası                                                                                                    |  |  |  |
|                                                        | G1301                                                                                                    | Düz hat                                                                                                    |  |  |  |
| Descels calil komut antiru                             | <u>G</u> 1302                                                                                                    | Yay (CW)                                                                                                    |  |  |  |
| (VZ düzlemi)                                           | G1303                                                                                                    | Yay (CCW)                                                                                                    |  |  |  |
| AKA                                                    | G1304                                                                                                    | Pah kırma                                                                                                    |  |  |  |
|                                                        | G1305                                                                                                    | Köşe yuvarlatma                                                                                                    |  |  |  |
|                                                        | G1306                                                                                                    | Son                                                                                                    |  |  |  |
| Rasgele şekil komut satırı<br>(XC düzlemi, bitiş yüzü) | G1500                                                                                                    | Başlangıç noktası                                                                                                    |  |  |  |
|                                                        | G1501                                                                                                    | Düz hat                                                                                                    |  |  |  |
|                                                        | G1502                                                                                                    | Yay (CW)                                                                                                    |  |  |  |
|                                                        | G1503                                                                                                    | Yay (CCW)                                                                                                    |  |  |  |
|                                                        | G1504                                                                                                    | Pah kırma                                                                                                    |  |  |  |
|                                                        | G1505                                                                                                    | Köşe yuvarlatma                                                                                                    |  |  |  |
|                                                        | G1506                                                                                                    | Son                                                                                                    |  |  |  |
|                                                        | G1600                                                                                                    | Başlangıç noktası                                                                                                    |  |  |  |
|                                                        | G1601                                                                                                    | Düz hat                                                                                                    |  |  |  |
| Pasgala sakil komut satur                              | G1602                                                                                                    | Yay (CW)                                                                                                    |  |  |  |
| (7C düzlemi silindirik yüzey)                          | G1603                                                                                                    | Yay (CCW)                                                                                                    |  |  |  |
|                                                        | G1604                                                                                                    | Pah kırma                                                                                                    |  |  |  |
|                                                        | G1605                                                                                                    | Köşe yuvarlatma                                                                                                    |  |  |  |
|                                                        | G1606                                                                                                    | Son                                                                                                    |  |  |  |
|                                                        | G1700                                                                                                    | Başlangıç noktası                                                                                                    |  |  |  |
|                                                        | G1701                                                                                                    | Düz hat                                                                                                    |  |  |  |
| Paagala aakil komut aatiri                             | G1702                                                                                                    | Yay (CW)                                                                                                    |  |  |  |
| (XA düzlemi, silindirik yüzey)                         | G1703                                                                                                    | Yay (CCW)                                                                                                    |  |  |  |
| (XA duziemi, silindink yuzey)                          | G1704                                                                                                    | Pah kırma                                                                                                    |  |  |  |
|                                                        | G1705                                                                                                    | Köşe yuvarlatma                                                                                                    |  |  |  |
|                                                        | G1706                                                                                                    | Son                                                                                                    |  |  |  |
|                                                        | Kabartma parça işlemi         Parça işleme tipi komut satırı         Rasgele şekil komut satırı         (XY düzlemi)         Rasgele şekil komut satırı         (YZ düzlemi)         Rasgele şekil komut satırı         (YZ düzlemi)         Rasgele şekil komut satırı         (YZ düzlemi, bitiş yüzü)         Rasgele şekil komut satırı         (XC düzlemi, bitiş yüzü)         Rasgele şekil komut satırı         (ZC düzlemi, silindirik yüzey)         Rasgele şekil komut satırı         (XA düzlemi, silindirik yüzey) | Kabartma parça işlemi         G1080<br>G1081<br>G1082<br>G1083<br>G1082<br>G1083<br>G1200<br>G1201<br>G1200<br>G1201<br>G1202<br>G1203<br>G1204<br>G1205<br>G1206           Rasgele şekil komut satırı<br>(XY düzlemi)         G1203<br>G1204<br>G1205<br>G1206<br>G1206<br>G1206<br>G1206<br>G1206<br>G1207<br>G1207<br>G1300<br>G13001<br>G13001<br>G13001<br>G13001<br>G13001<br>G13001<br>G13001<br>G13001<br>G13001<br>G13002<br>G13001<br>G1302<br>G13003<br>G13001<br>G1303<br>G1304<br>G1305<br>G1500<br>G1501<br>G1503<br>G1504<br>G1505<br>G1506<br>G1506<br>G16001<br>G1601<br>G1602<br>G1601<br>G1602<br>G1601<br>G1602<br>G1603<br>G1604<br>G1605<br>G1606<br>G1606<br>G1606<br>G1606<br>G1606<br>G1607<br>G1700<br>G1701<br>G1703<br>G1704<br>G1705<br>G1706 |  |  |  |

| Сер                            | te İşleme                                |               |                   |
|--------------------------------|------------------------------------------|---------------|-------------------|
|                                |                                          | G1040         | Yüzey tornalama   |
|                                | Parca isleme tini komut satırı           | G1041         | Alt son işlemi    |
|                                |                                          | G1042         | Yan son işlemi    |
|                                |                                          | G1043         | Pah kırma         |
|                                | Sabit sekil komut satırı                 | G1220         | Dikdörtgen        |
|                                | (XY düzlemi)                             | G1221         | Daire             |
|                                |                                          | G1222         | Yol               |
|                                |                                          | G1200         | Başlangıç noktası |
|                                |                                          | G1201         | Düz hat           |
|                                | Pasgala sakil komut satur                | G1202         | Yay (CW)          |
|                                | (XY düzlemi)                             | G1203         | Yay (CCW)         |
|                                |                                          | G1204         | Pah kırma         |
|                                |                                          | G1205         | Köşe yuvarlatma   |
|                                |                                          | G1206         | Son               |
|                                | Sobit ockil komut octur                  | G1320         | Dikdörtgen        |
|                                | Sabit şekli komut satırı<br>(VZ düzlemi) | G1321         | Daire             |
|                                |                                          | G1322         | Yol               |
|                                |                                          | G1300         | Başlangıç noktası |
|                                |                                          | G1301         | Düz hat           |
|                                | Descale salil komut satur                | G1302         | Yay (CW)          |
|                                |                                          | G1303         | Yay (CCW)         |
|                                | (YZ důzlemi) E L N                       | G1304         | Pah kırma         |
|                                |                                          | <u>G</u> 1305 | Köşe yuvarlatma   |
|                                |                                          | G1306         | Son               |
|                                | Sabit sekil komut satur                  | G1520         | Dikdörtgen        |
|                                | (XC düzlomi, bitis vüzü)                 | G1521         | Daire             |
|                                | (XC duzielili, biliş yuzu)               | G1522         | Yol               |
| _                              |                                          | G1500         | Başlangıç noktası |
|                                |                                          | G1501         | Düz hat           |
|                                | Descale solil komut sotur                | G1502         | Yay (CW)          |
|                                |                                          | G1503         | Yay (CCW)         |
|                                | (XC düzlemi, bitiş yüzü)                 | G1504         | Pah kırma         |
|                                |                                          | G1505         | Köşe yuvarlatma   |
|                                |                                          | G1506         | Son               |
|                                |                                          | G1600         | Başlangıç noktası |
|                                |                                          | G1601         | Düz hat           |
|                                |                                          | G1602         | Yay (CW)          |
|                                | Rasgele şekil komut satırı               | G1603         | Yay (CCW)         |
|                                | (ZC duziemi, silindirik yuzey)           | G1604         | Pah kırma         |
|                                |                                          | G1605         | Köşe yuvarlatma   |
|                                |                                          | G1606         | Son               |
|                                |                                          | G1700         | Baslangic noktasi |
|                                |                                          | G1701         | Düz hat           |
|                                |                                          | G1702         | Yay (CW)          |
|                                | Rasgele şekil komut satırı               | G1703         | Yay (CCW)         |
| (XA düzlemi, silindirik yüzey) | G1704                                    | Pah kirma     |                   |
|                                |                                          | G1705         | Köse vuvarlatma   |
|                                |                                          | G1706         | Son               |
|                                |                                          | 0.700         | 0011              |

#### 1. FREZELEME OTOMATİK ÇALIŞMA PARÇA İŞLEME TİPLERİ B-63874TR/05

| 0 | Oluk açma                       |               |                     |  |  |
|---|---------------------------------|---------------|---------------------|--|--|
|   |                                 | G1050         | Yüzey tornalama     |  |  |
|   | Deres islams islam komut setur  | G1051         | Alt son işlemi      |  |  |
|   | Parça işleme işlem komut satırı | G1052         | Yan son işlemi      |  |  |
|   |                                 | G1053         | Pah kırma           |  |  |
|   |                                 | G1220         | Dikdörtgen          |  |  |
|   | Sabit şekil komut satırı        | G1221         | Daire               |  |  |
|   | (XY düzlemi)                    | G1222         | Yol                 |  |  |
|   |                                 | G1223         | Merkezden oluk açma |  |  |
|   |                                 | G1200         | Başlangıç noktası   |  |  |
|   |                                 | G1201         | Düz hat             |  |  |
|   | Describe a diffusion of a star  | G1202         | Yay (CW)            |  |  |
|   | Rasgele şekil komut satırı      | G1203         | Yay (CCW)           |  |  |
|   |                                 | G1204         | Pah kırma           |  |  |
|   |                                 | G1205         | Köşe yuvarlatma     |  |  |
|   |                                 | G1206         | Son                 |  |  |
|   |                                 | G1320         | Dikdörtgen          |  |  |
|   | Sabit şekil komut satırı        | G1321         | Daire               |  |  |
|   | (YZ düzlemi)                    | G1322         | Yol                 |  |  |
|   |                                 | G1323         | Merkezden oluk açma |  |  |
|   |                                 | G1300         | Başlangıç noktası   |  |  |
|   |                                 | G1301         | Düz hat             |  |  |
|   |                                 | G1302         | Yay (CW)            |  |  |
|   | Rasgele şekil komut satırı      | G1303         | Yay (CCW)           |  |  |
|   |                                 | G1304         | Pah kirma           |  |  |
|   | Sabit şekil komut satırı        | <b>G</b> 1305 | Köşe yuvarlatma     |  |  |
|   |                                 | G1306         | Son                 |  |  |
|   |                                 | G1520         | Dikdörtgen          |  |  |
|   |                                 | G1521         | Daire               |  |  |
|   | (XC düzlemi, bitiş yüzü)        | G1522         | Yol                 |  |  |
|   |                                 | G1523         | Merkezden oluk açma |  |  |
|   |                                 | G1500         | Başlangıç noktası   |  |  |
|   |                                 | G1501         | Düz hat             |  |  |
|   | Description of the next sector  | G1502         | Yay (CW)            |  |  |
|   |                                 | G1503         | Yay (CCW)           |  |  |
|   | (XC duziemi, biliş yuzu)        | G1504         | Pah kırma           |  |  |
|   |                                 | G1505         | Köşe yuvarlatma     |  |  |
|   |                                 | G1506         | Son                 |  |  |
|   |                                 | G1600         | Başlangıç noktası   |  |  |
|   |                                 | G1601         | Düz hat             |  |  |
|   | Description of the next sector  | G1602         | Yay (CW)            |  |  |
|   |                                 | G1603         | Yay (CCW)           |  |  |
|   | (ZC duziemi, silindirik yuzey)  | G1604         | Pah kırma           |  |  |
|   |                                 | G1605         | Köşe yuvarlatma     |  |  |
|   |                                 | G1606         | Son                 |  |  |
|   |                                 | G1700         | Başlangıç noktası   |  |  |
|   |                                 | G1701         | Düz hat             |  |  |
|   | Describe set il la set si       | G1702         | Yay (CW)            |  |  |
|   |                                 | G1703         | Yay (CCW)           |  |  |
|   | (XA düzlemi, silindirik yüzey)  | G1704         | Pah kirma           |  |  |
|   |                                 | G1705         | Köşe yuvarlatma     |  |  |
|   |                                 | G1706         | Son                 |  |  |
|   | -                               |               |                     |  |  |

#### C ekseni oluk açma

| C ekseni oluk açma |                                 |       |                    |
|--------------------|---------------------------------|-------|--------------------|
|                    | Parça işleme işlem komut satırı | G1056 | C ekseni oluk açma |
|                    | Sabit şekil komut satırı        | G1570 | C ekseni oluğu     |
|                    | (XC düzlemi, bitiş yüzü)        | G1571 | X ekseni oluğu     |
|                    | Sabit şekil komut satırı        | G1670 | C ekseni oluğu     |
|                    | (ZC düzlemi, silindirik yüzey)  | G1671 | Z ekseni oluğu     |

| A ekseni oluğu |                                |       |                |
|----------------|--------------------------------|-------|----------------|
|                | Sabit şekil komut satırı       | G1770 | A ekseni oluğu |
|                | (XA düzlemi, silindirik yüzey) | G1771 | X ekseni oluğu |

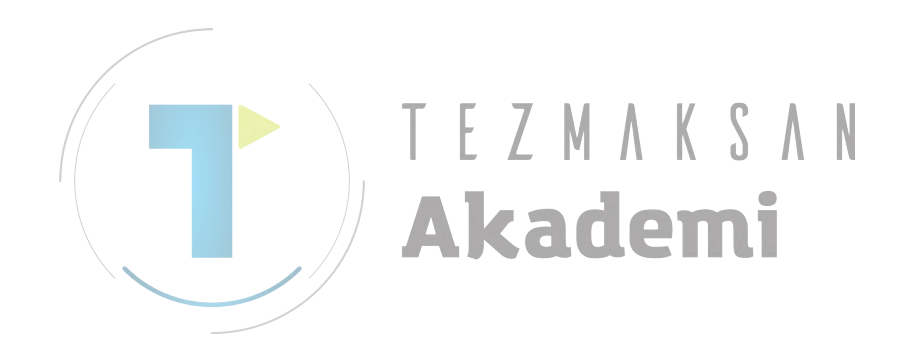

NOT

1 MANUAL GUIDE *i* frezelemeyle delik delme, döndürmeyle delik delme (takım döndürülerek) ve tornalamayla delik delme (iş parçası döndürülerek) olmak üzere üç tip delik delmeyi desteklemektedir. Frezeleme CNC tezgahında sadece frezelemeyle delik delme kullanılabilir. Torna CNC tezgahında, tornalamayla delik delme (takım döndürülerek) ve döndürmeyle delik delme (iş parçası döndürülerek) kullanılabilir.

Bileşik parça işleme CNC tezgahında tüm parça işleme tipleri kullanılabilir ve hangi işlemenin kullanılacağı parametreler kullanılarak seçilebilir.

Güncel olarak kullanılabilecek tip hakkındaki açıklamalar için ayrı ayrı takım tezgahı üreticilerinin kılavuzlarına başvurunuz.

2 MANUAL GUIDE *i* otomatik çalışma parça işleme bilgisini girmek için kullanıldığında tornalamayla delik delme hariç tüm parça işleme tipleri için bir parça işleme tipi komut satırının ve bir şekil komut satırının kombinasyonları girilmelidir.

Bir parça işleme tipi komut satırı için birden fazla şekil komut satırı girilebilir.

Bununla birlikte rasgele şekiller için eğer başlangıç ve son noktaları arasında bir setin 90'a kadar şekilden oluştuğu kabul edilirse bir rasgele şekiller setinden daha fazla set girilebilir.

- 3 Adresi aşağıdaki tablolarda [\*] ile belirtilmiş bir veri öğesi için değer girilmedikçe otomatik olarak bir tipik değerle ayarlanır. Eğer tipik değeri kabul ediyorsanız hiçbir veri girmenize gerek yoktur.
- 4 [\*], ekranda veri öğesinin sağ bitiminde görüntülenir.
- 5 Giriş veri öğelerinin bazılarında, sistem son girilen veriyi başlangıç verisi olarak ayarlar. Bu giriş verileri öğeleriyle ilgili olarak "(COPY)" işareti açıklanmıştır.
- 6 "APROCH MOTION" (YAKLAŞTIRMA HAREKETİ) veri öğesi girişinde, tezgah Maksimum eşzamanlı kontrollü eksenli olmak üzere 2 eksenliyse, lütfen [3 AXES] yazılım tuşu olarak belirtmediğinizden emin olunuz.

([3 AXES] belirtilmişse, Otomatik Çalışmaların yürütülmesi esnasında alarm 15 meydana gelir.)

NOT

7 Cepte İşleme Yüzey tornalamasının (G1040) ve Alt Son işleminin (G1041) "CUT ANGLE" (KESME AÇISI) veri öğesi girişinde, tezgah Maksimum eszamanlı kontrollü eksenli olmak üzere 2 eksenliyse, lütfen veriyi ayarlamadığınızdan emin olun.

(Veri ayarlanmışsa Otomatik Çalışmaların yürütülmesi esnasında alarm 15 meydana gelir.)

- 8 Hareketler, tüm otomatik calışma hareketlerinin otomatik tamamlanmasından sonra calışma islemenin baslatıldığı baslangıc noktasına gider. (27002#7 No.'lu parametre 1'e ayarlıyken başlangıç noktasına geri gitmemek mümkündür.)
- 9 Yüksek hızlı ve yüksek kod doğrulama fonksiyonları (gelişmiş önizleme kontrol komutları, Al gelişmiş önizleme kontrolü, Al çevre kontrolü, Al nano çevre kontrolü, yüksek kod doğrulama çevre kontrolü, Al yüksek kod doğrulama çevre kontrolü ve Al nano yüksek kod doğrulama çevre kontrolü) kontrol modlarının herhangi birinde otomatik çalışma işleme gerceklestirilemez. Otomatik callsma islemevi gerçekleştirmek için kontrol modunun iptal edilmesi aerekir.
- 10 Otomatik çalışma parça işleme belirtildiğinde G kod sistemi B veya C ile torna döndürme için CNC'de, mutlak koordinat sistemine geçiş yapmak için G90'ın önceden belirtilmiş olması gerekir. Tornalamayla (döndürülen takımla) delik tezgah işlemine tabi tutmak için G98 (başlangıç düzeyine geri dönüş) veya G99'un (R konumu düzeyine geri dönüs) önceden belirtilmis olması gerekir.
- 11 Frezeleme için CNC'de, otomatik çalışma parça işleme belirtildiğinde, G90'a geçiş (mutlak komut) dahili olarak olusur. Bu nedenle, otomatik calısma sonra eğer kademeli komutlar islemeden kullanılmışsa G91 belirtilmelidir.

#### Açıklamalar) Otomatik çalışma geri çekme hareketleri

No.27002#7=0 durumunda, aşağıdaki çizimde kesik çizgiler olarak belirtilmiş geri çekme hareketleri olacaktır. Hareket eksenlerinin sırası yaklaşma hareketlerinin tersi olacaktır

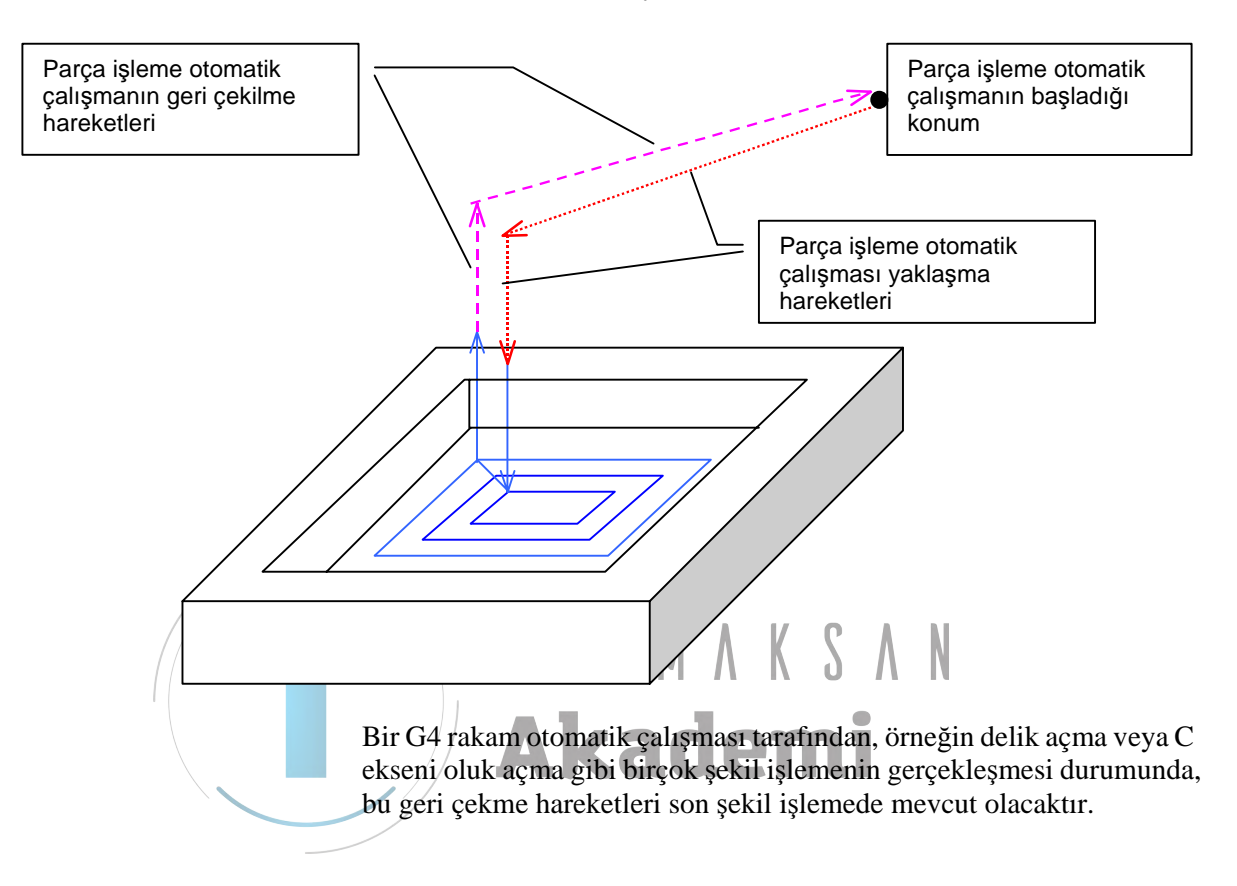

#### 1.1 FREZELEMEYLE DELİK DELME

#### 1.1.1 Delik Delme Tipi Komut Satırı

### Merkez Delik Açma: G1000

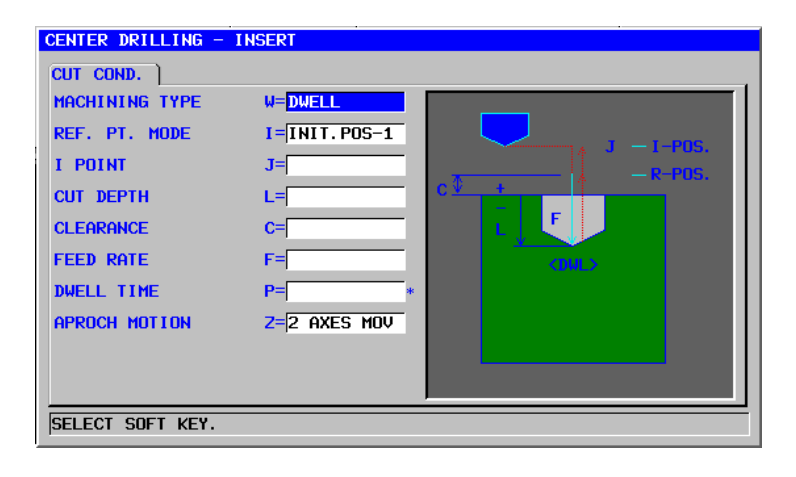

| / |    | KESME KOŞULU   |                                                                                                    |  |
|---|----|----------------|----------------------------------------------------------------------------------------------------|--|
|   |    | Veri öğesi     | Anlamı                                                                                                    |  |
|   | W  | MACHINING TYPE | [NORMAL] : Oturma gerçekleşmez.<br>(başlangıç değeri)                                                                                                    |  |
|   |    |                | [DWELL] : Oturma gerçekleşir.                                                                                                    |  |
|   | I  | REF. PT. MODE  | [INIT-1]: Delikler arası harekette bir R konumuna<br>geri dönüş gerçekleştirilir. Son olarak I                                                                 |  |
|   |    |                | noktasına bir geri dönüş yapılır. (başlangıç<br>değeri)                                                                                                    |  |
|   |    |                | [INIT-2]: Son geri dönüş de dahil olmak üzere                                                                                                    |  |
|   |    |                | delikler arasındaki tüm hareketler bir I                                                                                                    |  |
|   |    |                | noktası geri dönüşü olarak yapılır.                                                                                                    |  |
|   |    |                | [REF.] : Son geri dönüş de dahil olmak üzere                                                                                                    |  |
|   |    |                | delikler arasındaki tüm hareketler bir R                                                                                                    |  |
|   |    |                | konumu geri dönüşü olarak yapılır.                                                                                                    |  |
|   | J  | I POINT        | I noktasının koordinatı (KOPYA)                                                                                                    |  |
|   | L  | CUT DEPTH      | Kesme derinliği (yarıçap değeri, negatif değer)                                                                                                    |  |
|   | С  | CLEARANCE      | İş parçası yüzeyi ve R konumu arasındaki mesafe<br>(yarıçap değeri, pozitif değer) (KOPYA)                                                                     |  |
|   | F  | FEED RATE      | Kesme besleme hızı (pozitif değer) (KOPYA)                                                                                                    |  |
|   | P* | DWELL TIME     | Delik dibindeki aynı yerde kalma zamanı. İhmal                                                                                                    |  |
|   |    |                | edilirse 0 varsayılır. (saniye birimleri, pozitif değer)<br>(KOPYA)                                                                                            |  |
|   | Z  | APROCH MOTION  | [2 AXES] : Geçerli konumdan parça işleme<br>başlangıç noktasına hareket ettiğinde<br>takım, öncelikle iki eksen eşzamanlı<br>işleminde parça işleme düzleminde |  |
|   |    |                | [3 AXES] : Üç eksen eşzamanlı işleminde takım,<br>geçerli konumdan parça işleme başlangıç<br>noktasına hareket eder.                                           |  |

#### • Takım yolu

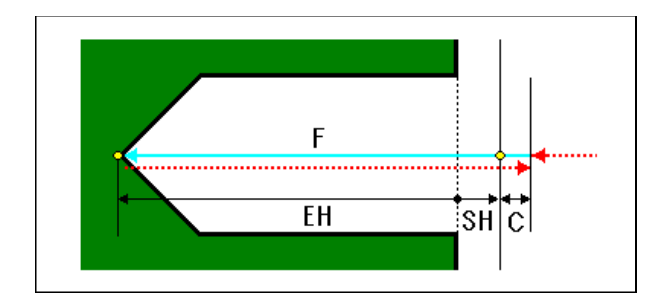

- <1> Çabuk harekette takımı "kesme başlangıç konumu + temizleme (C)" konumuna hareket ettirin.
- <2> Kesme besleme hızında takımı kesme sonu konumuna hareket ettirin (F).
- <3> Çabuk harekette takımı "kesme başlangıç konumu + temizleme (C)" konumuna hareket ettirin.

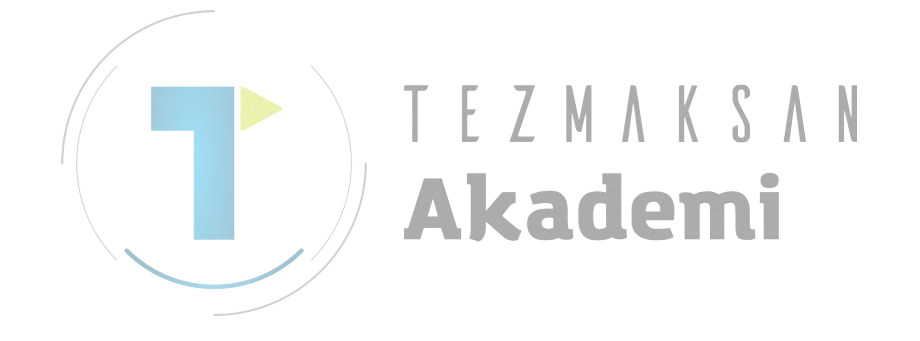

### Delik Açma: G1001

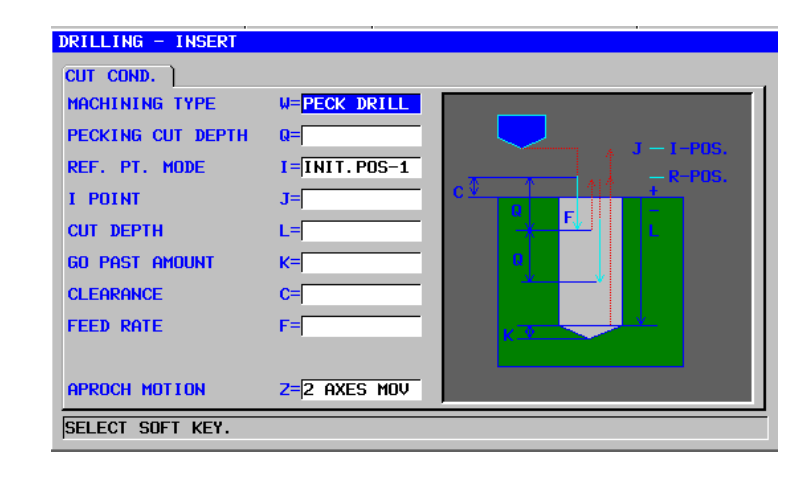

| KESME KOŞULU |    |                   | KESME KOŞULU                                                             |
|--------------|----|-------------------|--------------------------------------------------------------------------|
|              |    | Veri öğesi        | Anlamı                                                                   |
|              | W  | MACHINING TYPE    | [NORMAL] : Oturma olmaksızın tek kesme gerçekleşti                       |
|              |    |                   | (başlangıç değeri)                                                       |
|              |    |                   | [DWELL] : Oturma ile tek kesme gerçekleşti                               |
|              |    |                   | [PECK] : Gagalama delik açma (Not 1)                                     |
| /            |    |                   | [H SPED] : Yüksek hızlı gagalama delik açma (Not 2)                      |
| /            | Q  | PECKING CUT DEPTH | Tek bir kesmeyle kesme derinliği (yarıçap değeri, artı<br>değer) (KOPYA) |
|              | -  | REF. PT. MODE     | [INIT-1]: Delikler arası harekette bir R konumuna geri                   |
|              |    |                   | dönüş gerçekleştirilir. Son olarak I noktasına                           |
|              |    |                   | bir geri dönüş yapılır. (başlangıç değeri)                               |
|              |    |                   | [INIT-2]: Son geri dönüş de dahil olmak üzere delikler                   |
|              |    |                   | arasındaki tüm hareketler bir I noktası geri                             |
|              |    |                   | dönüşü olarak yapılır.                                                   |
|              |    |                   | [REF.] : Son geri dönüş de dahil olmak üzere delikler                    |
|              |    |                   | arasındaki tüm hareketler bir R konumu geri                              |
|              |    |                   | dönüşü olarak yapılır.                                                   |
|              | J  | I POINT           | I noktasının koordinatı (KOPYA)                                          |
|              | L  | CUT DEPTH         | Kesme derinliği (yarıçap değeri, negatif değer)                          |
|              | K  | GO PAST AMOUNT    | Takımın ucundaki tam olmayan delik kısmının                              |
|              |    |                   | uzunluğu. Ihmal edilirse 0 varsayılır. (Yarıçap değeri,                  |
|              | -  |                   | pozitif değer) (KOPYA)                                                   |
|              | С  | CLEARANCE         | lş parçası yüzeyi ve R konumu arasındaki mesafe                          |
|              |    |                   | (yarıçap değeri, pozitif değer) (KOPYA)                                  |
|              | F  | FEED RATE         | Kesme besleme hızı (pozitif değer) (KOPYA)                               |
|              | P* | DWELL TIME        | Delik dibindeki aynı yerde kalma zamanı. Ihmal edilirse                  |
|              |    |                   | 0 varsayılır. (saniye birimleri, pozitif değer) (KOPYA)                  |
|              | Z  | APROCH MOTION     | [2 AXES] : Geçerli konumdan parça işleme başlangıç                       |
|              |    |                   | noktasına hareket ettiğinde takım, öncelikle                             |
|              |    |                   | iki eksen eşzamanlı işleminde parça işleme                               |
|              |    |                   | düzleminde hareket eder. (başlangıç                                      |
|              |    |                   |                                                                          |
|              |    |                   | [3 AXES]: Uç eksen eşzamanlı işleminde takım,                            |
|              |    |                   | geçerli konumdan parça işleme başlangıç                                  |
|              |    |                   | noktasına hareket eder.                                                  |

#### NOT

- 1 'MACHINING TYPE' = 'PECK' ('PARÇA İŞLEME TİPİ' = 'GAGA') olması durumunda, geri dönüş miktarı olarak sistem 5115 no.'lu parametreyi dikkate alır. İşlemeden önce No.5115'i uygun değere ayarlayın.
- 2 'MACHINING TYPE' = 'H SPED' ('PARÇA İŞLEME TİPİ' = 'H SPED') olması durumunda, geri dönüş miktarı olarak sistem 5114 no.'lu parametreyi dikkate alır. İşlemeden önce No.5114'ü uygun değere ayarlayın.

#### • Takım yolu

Bir delik açma takım yolu, aşağıdakilerden seçilebilir:

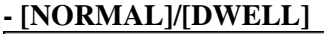

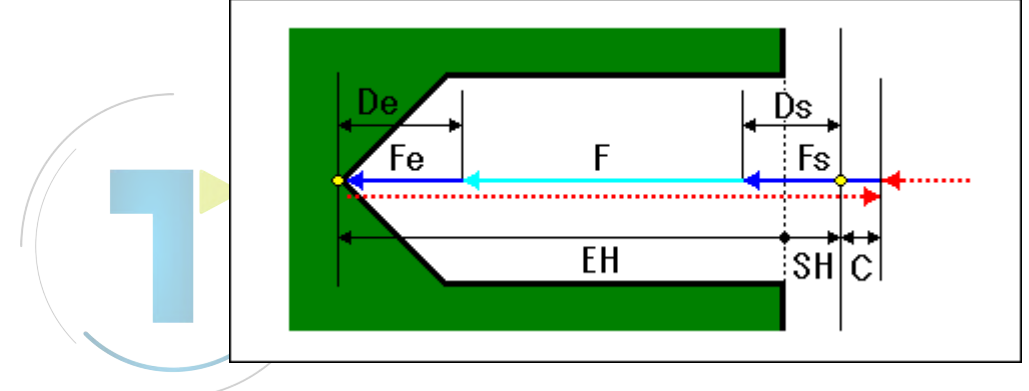

- <1> Çabuk harekette takımı "kesme başlangıç konumu + temizleme (C)" konumuna hareket ettirin.
- <2> Kesme besleme hızında takımı kesme sonu konumuna hareket ettirin (F).
- <3> Çabuk harekette takımı "kesme başlangıç konumu + temizleme (C)" konumuna hareket ettirin.
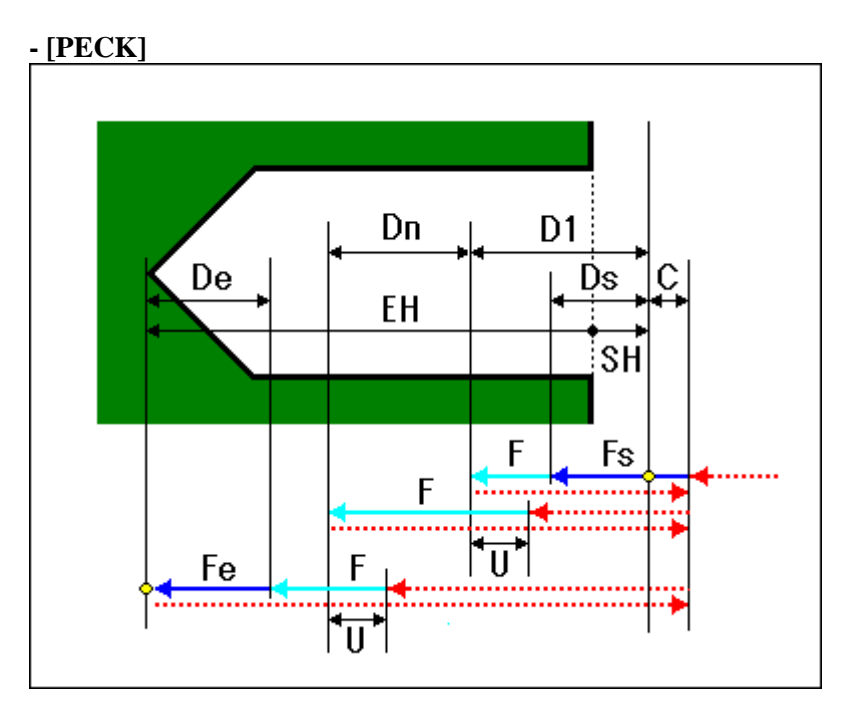

- <1> Çabuk harekette takımı "kesme başlangıç konumu + temizleme (C)" konumuna hareket ettirin.
- <2> Kesme besleme hızında (F) takımı "kesme başlangıç konumu birincil kesme derinliği (D1)" konumuna hareket ettirin.
- <3> Çabuk harekette takımı "kesme başlangıç konumu + temizleme (C)" konumuna hareket ettirin.
- <4> Çabuk harekette takımı "önceki kesme uç konumu + dönüş temizleme (U)" konumuna hareket ettirin.
- <5> Kesme besleme hızında (F) takımı "önceki kesme uç konumu kesme derinliği telafisi (Dn)" konumuna hareket ettirin.
- <6> En son kesme uç konumuna erişilinceye kadar <3> <5> adımlarını tekrarlayın.
- <7> Çabuk harekette takımı "kesme başlangıç konumu + temizleme (C)" konumuna hareket ettirin.

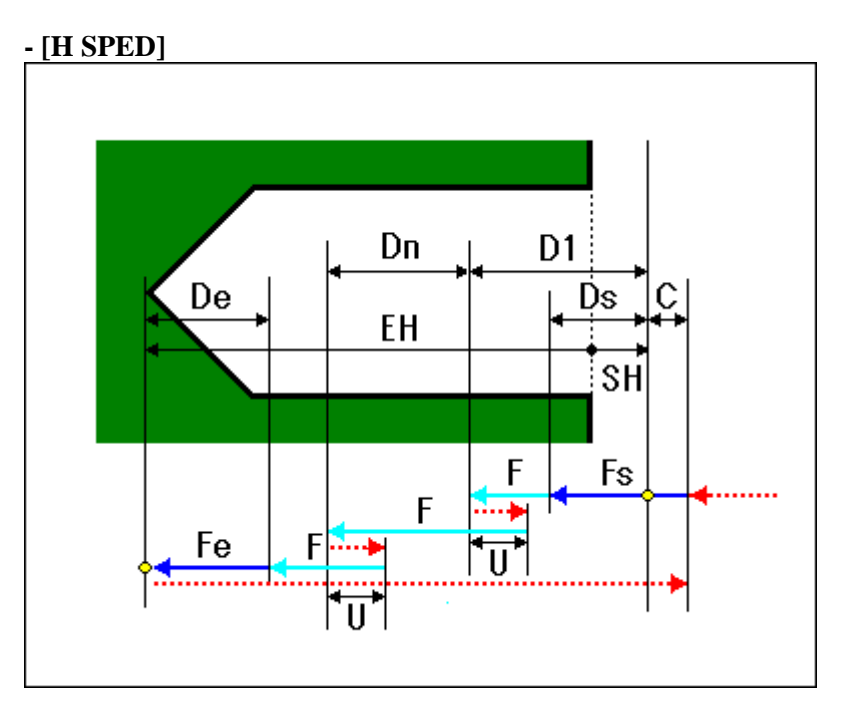

- <1> Çabuk harekette takımı "kesme başlangıç konumu + temizleme (C)" konumuna hareket ettirin.
- <2> Kesme besleme hızında (F) takımı "kesme başlangıç konumu birincil kesme derinliği (D1)" konumuna hareket ettirin.
- <3> Çabuk harekette takımı "mevcut konum + dönüş temizleme (U)" konumuna hareket ettirin.
- <4> Kesme besleme hızında (F) takımı "önceki kesme uç konumu kesme derinliği telafisi (Dn)" konumuna hareket ettirin.
- <5> Kesme sonu konumuna erişilinceye kadar <3> <4> adımlarını tekrarlayın.
- <6> Çabuk harekette takımı "kesme başlangıç konumu + temizleme (C)" konumuna hareket ettirin.

# Kılavuz çekme: G1002

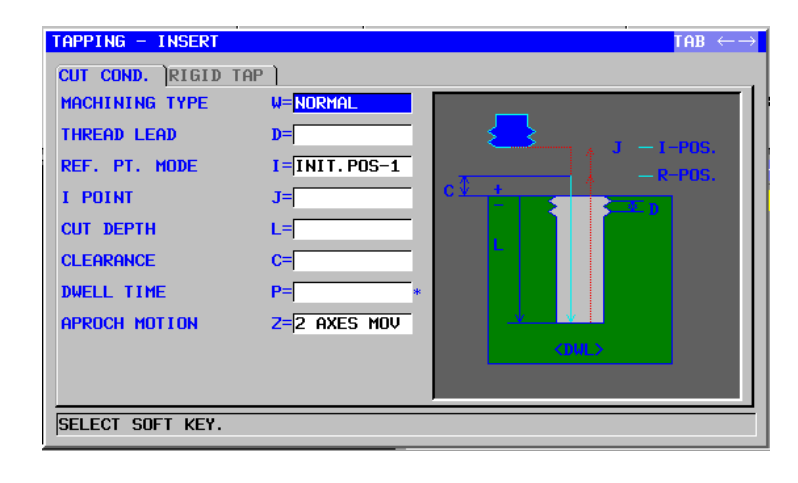

|   |    | KESME KOŞULU   |                                                                                                    |  |  |
|---|----|----------------|----------------------------------------------------------------------------------------------------|--|--|
|   |    | Veri öğesi     | Anlamı                                                                                                    |  |  |
|   | W  | MACHINING TYPE | [NORMAL] : CW kılavuz çekme (başlangıç değeri)                                                                                                    |  |  |
|   |    |                | [REVERS] : CCW kılavuz çekme                                                                                                    |  |  |
|   | D  | THREAD LEAD    | Kılavuz çekme takım hatvesi (yarıçap değeri, pozitif                                                                                                    |  |  |
|   |    |                | değer) (KOPYA)                                                                                                    |  |  |
| / | T  | REF. PT. MODE  | [INIT-1]: Delikler arası harekette bir R konumuna geri                                                                                                    |  |  |
| / |    |                | dönüş gerçekleştirilir. Son olarak I noktasına<br>bir geri dönüş yapılır. (başlangıç değeri)<br>[INIT-2]: Son geri dönüş de dahil olmak üzere delikler                                                                                                    |  |  |
|   |    |                | arasındaki tüm hareketler bir I noktası geri<br>dönüşü olarak yapılır.<br>[REF.] : Son geri dönüş de dahil olmak üzere delikler                                                                                                    |  |  |
|   |    |                | arasındaki tüm hareketler bir R konumu geri                                                                                                    |  |  |
|   |    |                | dönüşü olarak yapılır.                                                                                                    |  |  |
|   | J  | I POINT        | I noktasının koordinatı (KOPYA)                                                                                                    |  |  |
|   | L  | CUT DEPTH      | Kesme derinliği (yarıçap değeri, negatif değer)                                                                                                    |  |  |
|   | С  | CLEARANCE      | İş parçası yüzeyi ve R konumu arasındaki mesafe<br>(yarıçap değeri, pozitif değer) (KOPYA)                                                                                                    |  |  |
|   | P* | DWELL TIME     | Delik dibindeki aynı yerde kalma zamanı. İhmal edilirse<br>0 varsayılır. (saniye birimleri, pozitif değer) (KOPYA)                                                                                                    |  |  |
|   | Z  | APROCH MOTION  | <ul> <li>[2 AXES] : Geçerli konumdan parça işleme başlangıç<br/>noktasına hareket ettiğinde takım, öncelikle<br/>iki eksen eşzamanlı işleminde parça işleme<br/>düzleminde hareket eder. (başlangıç<br/>değeri)</li> <li>[3 AXES] : Üç eksen eşzamanlı işleminde takım,<br/>geçerli konumdan parça işleme başlangıç</li> </ul> |  |  |
|   |    |                | noktasına hareket eder.                                                                                                    |  |  |

|            | HASSAS TIKAMA |              |                                                       |
|------------|---------------|--------------|-------------------------------------------------------|
| Veri öğesi |               |              | Anlamı                                                |
| R          | ΤΑΡ ΤΥΡΕ      | [FLOAT]:     | Yüzen kılavuz çekmeyi belirtir. (başlangıç<br>değeri) |
|            |               | [RIGID]:     | Senkronize hassas kılavuz çekme. (Not)                |
| S          | SPINDLE SPEED | İş mili hızı | (dak <sup>-1</sup> )                                  |

## NOT

Senkronize hassas kılavuz çekme modu M kodu komutunu (No.5200#0=0) kullandığınızda sistem M kodu değeri olarak No.5210 veya No.5212'ye başvurur. Bu nedenle işlemeden önce lütfen No.5210 veya No.5212'yi uygun değere ayarlayın.

# • Takım yolu

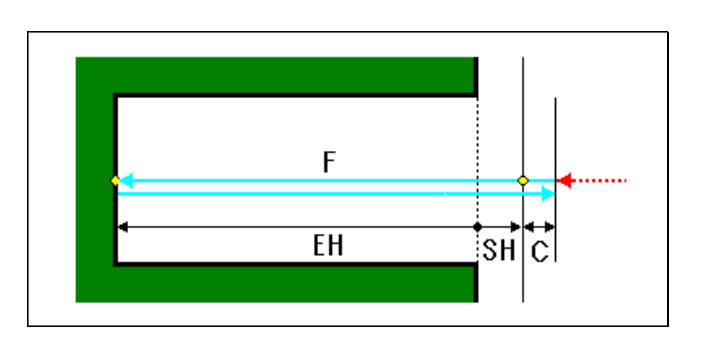

- <1> Çabuk harekette takımı "kesme başlangıç konumu + temizleme (C)" konumuna hareket ettirin.
- <2> Kesme besleme hızında takımı kesme sonu konumuna hareket ettirin (F).
- <3> İş milini durdurun.
- <4> İş milini ters yönde döndürür.
- <5> Kesme besleme hızında (F) takımı "kesme başlangıç konumu + temizleme (C)" konumuna hareket ettirin.
- <6>/İş milinin normal şekilde dönmesini başlatır.

# Raybalama: G1003

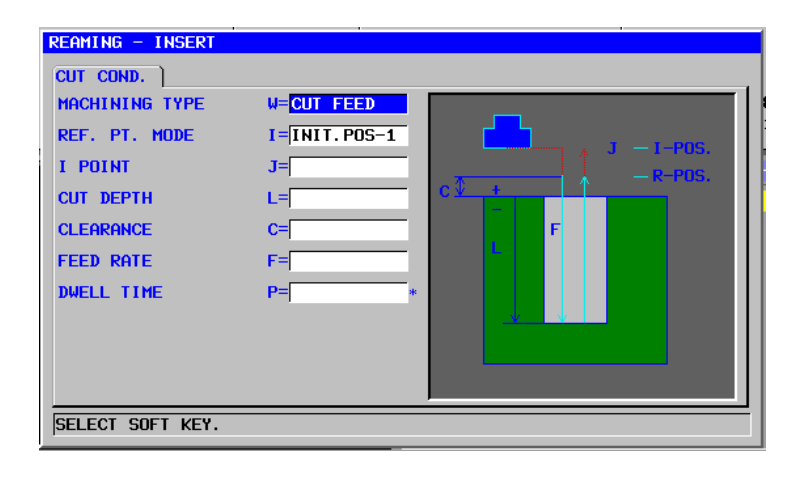

|    |                | KESME KOŞULU                                                                                                    |
|----|----------------|----------------------------------------------------------------------------------------------------|
|    | Veri öğesi     | Anlamı                                                                                                    |
| W  | MACHINING TYPE | <ul> <li>[CUT] : Takım, kesme beslemesinde delik dibinden<br/>geri çekilir. (başlangıç değeri)</li> <li>[RAPID] : Takım, cabuk harekette delik dibinden geri</li> </ul>                                                                                                    |
|    |                | çekilir.                                                                                                    |
|    |                | [DWELL] : Delik dibinde kaldıktan sonra takım kesme<br>beslemesinde geri çekilir.                                                                                                    |
| I  | REF. PT. MODE  | [INIT-1]: Delikler arası harekette bir R konumuna geri<br>dönüş gerçekleştirilir. Son olarak I noktasına                                                                                                    |
|    |                | bir geri dönüş yapılır. (başlangıç değeri)<br>[INIT-2]: Son geri dönüş de dahil olmak üzere delikler<br>arasındaki tüm hareketler bir I noktası geri                                                                                                    |
|    |                | dönüşü olarak yapılır.                                                                                                    |
|    |                | [REF.] : Son geri dönüş de dahil olmak üzere delikler                                                                                                    |
|    |                | arasındaki tüm hareketler bir R konumu geri                                                                                                    |
|    |                | dönüşü olarak yapılır.                                                                                                    |
| J  | I POINT        | I noktasının koordinatı (KOPYA)                                                                                                    |
| L  | CUT DEPTH      | Kesme derinliği (yarıçap değeri, negatif değer)                                                                                                    |
| С  | CLEARANCE      | İş parçası yüzeyi ve R konumu arasındaki mesafe<br>(yarıçap değeri, pozitif değer) (KOPYA)                                                                                                    |
| F  | FEED RATE      | Kesme besleme hızı (pozitif değer) (KOPYA)                                                                                                    |
| P* | DWELL TIME     | Delik dibindeki aynı yerde kalma zamanı. İhmal edilirse<br>0 varsayılır. (saniye birimleri, pozitif değer) (KOPYA)                                                                                                    |
| Z  | APROCH MOTION  | <ul> <li>[2 AXES] : Geçerli konumdan parça işleme başlangıç<br/>noktasına hareket ettiğinde takım, öncelikle<br/>iki eksen eşzamanlı işleminde parça işleme<br/>düzleminde hareket eder. (başlangıç<br/>değeri)</li> <li>[3 AXES] : Ün eksen eşzamanlı işleminde takım</li> </ul> |
|    |                | geçerli konumdan parça işleme başlangıç<br>noktasına hareket eder.                                                                                                    |

# • Takım yolu

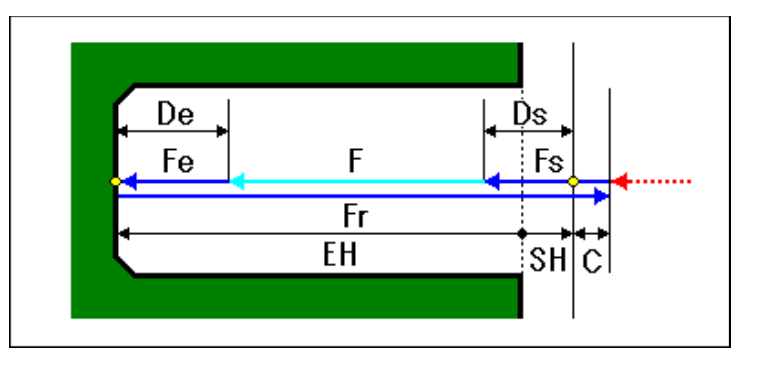

- <1> Çabuk harekette takımı "kesme başlangıç konumu + temizleme (C)" konumuna hareket ettirin.
- <2> Kesme besleme hızında takımı kesme sonu konumuna hareket ettirin (F).
- <3> Geri dönüş besleme hızında (Fr) takımı "kesme başlangıç konumu + temizleme (C)" konumuna hareket ettirin.

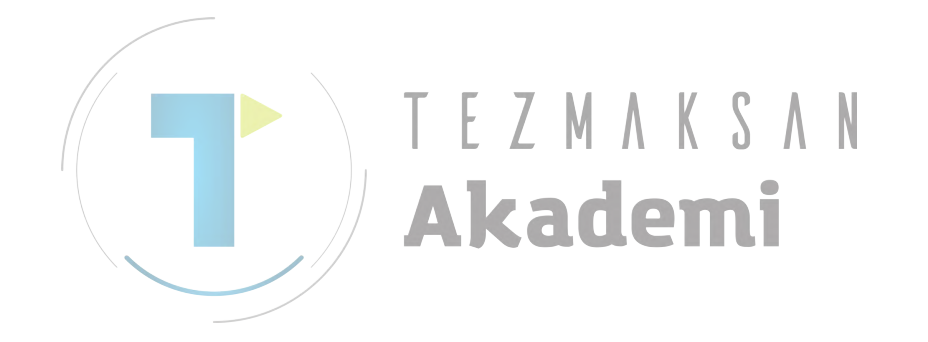

# Baralama: G1004

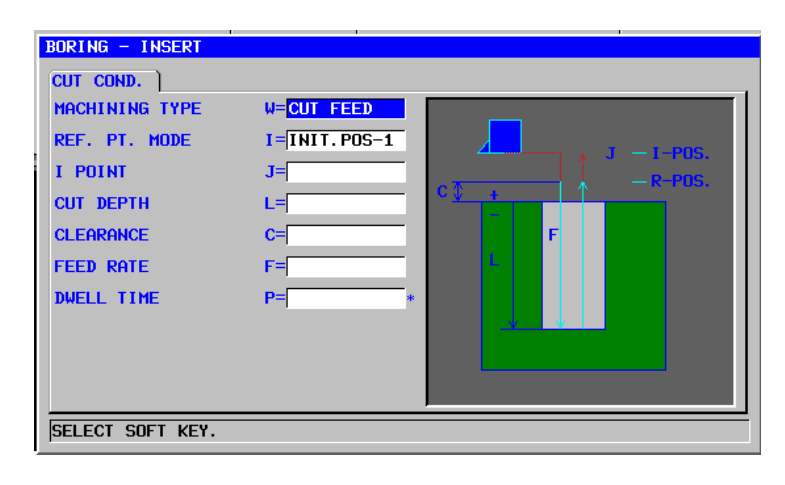

|    |                | KESME KOŞULU                                                                                                    |
|----|----------------|----------------------------------------------------------------------------------------------------|
|    | Veri öğesi     | Anlamı                                                                                                    |
| W  | MACHINING TYPE | <ul> <li>[CUT] : Takım, kesme beslemesinde delik dibinden<br/>geri çekilir. (başlangıç değeri)</li> <li>[RAPID] : Takım, çabuk harekette delik dibinden geri</li> </ul>                                                                                                    |
|    |                | <pre>cekiiir. [DWELL] : Delik dibinde kaldıktan sonra takım kesme beslemesinde geri çekilir.</pre>                                                                                                    |
| I  | REF. PT. MODE  | <ul> <li>[INIT-1]: Delikler araşı harekette bir R konumuna geri<br/>dönüş gerçekleştirilir. Son olarak I noktasına<br/>bir geri dönüş yapılır. (başlangıç değeri)</li> <li>[INIT-2]: Son geri dönüş de dahil olmak üzere delikler</li> </ul>                                                                                                    |
|    |                | arasındaki tüm hareketler bir I noktası geri<br>dönüşü olarak yapılır.                                                                                                    |
|    |                | [REF.] : Son geri dönüş de dahil olmak üzere delikler<br>arasındaki tüm hareketler bir R konumu geri                                                                                                    |
| -  |                | donuşu olarak yapılır.                                                                                                    |
| J  |                |                                                                                                    |
| L  |                | Kesme derinligi (yariçap degeri, negatif deger)                                                                                                    |
| С  | CLEARANCE      | lş parçası yüzeyi ve R konumu arasındaki mesafe<br>(yarıçap değeri, pozitif değer) (KOPYA)                                                                                                    |
| F  | FEED RATE      | Kesme besleme hızı (pozitif değer) (KOPYA)                                                                                                    |
| P* | DWELL TIME     | Delik dibindeki aynı yerde kalma zamanı. İhmal edilirse<br>0 varsayılır. (saniye birimleri, pozitif değer) (KOPYA)                                                                                                    |
| Z  | APROCH MOTION  | <ul> <li>[2 AXES] : Geçerli konumdan parça işleme başlangıç<br/>noktasına hareket ettiğinde takım, öncelikle<br/>iki eksen eşzamanlı işleminde parça işleme<br/>düzleminde hareket eder. (başlangıç<br/>değeri)</li> <li>[3 AXES] : Üç eksen eşzamanlı işleminde takım,<br/>geçerli konumdan parça işleme başlangıç<br/>noktasına hareket eder.</li> </ul> |

# • Takım yolu

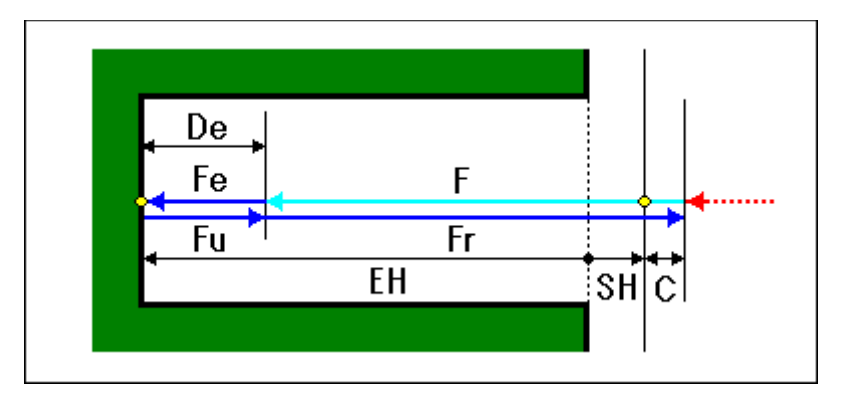

- <1> Çabuk harekette takımı "kesme başlangıç konumu + temizleme (C)" konumuna hareket ettirin.
- <2> Kesme besleme hızında takımı kesme sonu konumuna hareket ettirin (F).
- <3> Geri dönüş besleme hızında (Fr) takımı "kesme başlangıç konumu + temizleme (C)" konumuna hareket ettirin.

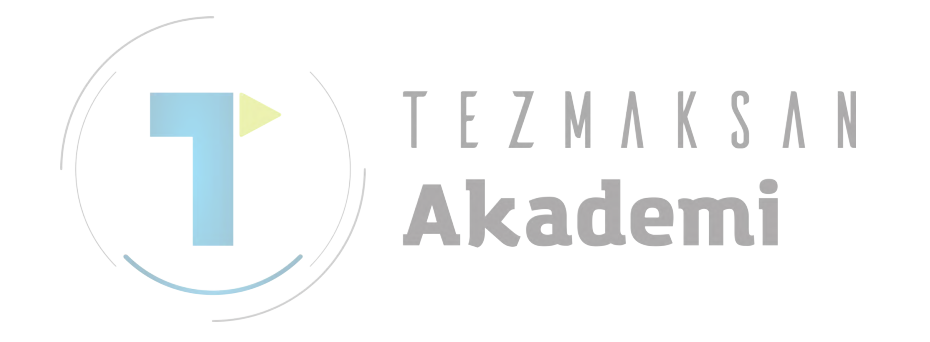

# Hassas Baralama: G1005

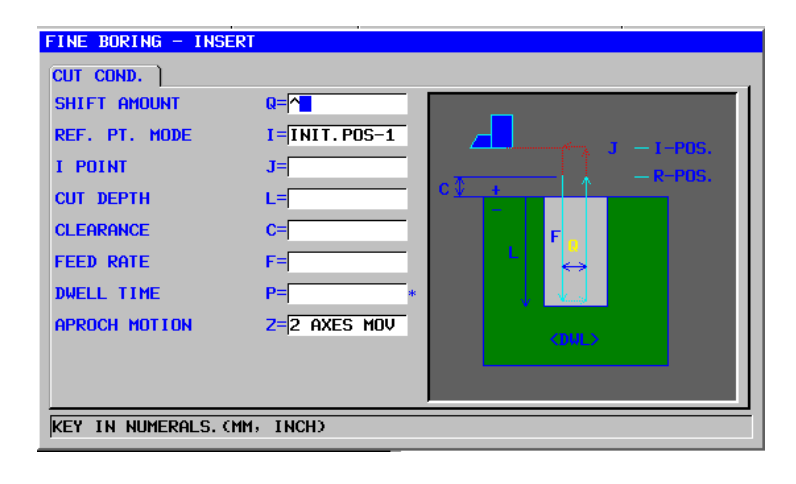

|    |    |               | KESME KOŞULU                                                                                                    |
|----|----|---------------|----------------------------------------------------------------------------------------------------|
|    |    | Veri öğesi    | Anlamı                                                                                                    |
|    | Q  | SHIFT AMOUNT  | İş mili yönlendirmesinden sonra delik dibindeki kayma                                                                                                    |
|    |    |               | miktarı (KOPYA)                                                                                                    |
|    | I  | REF.PT.MODE   | [INIT-1]: Delikler arası harekette bir R konumuna geri                                                                                                    |
|    |    |               | dönüş gerçekleştirilir. Son olarak I noktasına                                                                                                    |
| /  |    |               | bir geri dönüş yapılır. (başlangıç değeri)                                                                                                    |
|    |    |               | [INIT-2]: Son geri dönüş de dahil olmak üzere delikler<br>arasındaki tüm hareketler bir I noktası geri<br>dönüşü olarak yapılır.                                                                   |
|    |    |               | [REAF.]: Son geri dönüş de dahil olmak üzere delikler                                                                                                    |
|    |    |               | arasındaki tüm hareketler bir R konumu geri                                                                                                    |
| Ν. |    |               | dönüşü olarak yapılır.                                                                                                    |
|    | J  | IPOINT        | I noktasının koordinatı (KOPYA)                                                                                                    |
|    | L  | CUT DEPTH     | Kesme derinliği (yarıçap değeri, negatif değer)                                                                                                    |
|    | С  | CLEARANCE     | İş parçası yüzeyi ve R konumu arasındaki mesafe                                                                                                    |
|    |    |               | (yarıçap değeri, pozitif değer) (KOPYA)                                                                                                    |
|    | F  | FEED RATE     | Kesme besleme hızı (pozitif değer) (KOPYA)                                                                                                    |
|    | P* | DWELL TIME    | Delik dibindeki aynı yerde kalma zamanı. İhmal edilirse<br>0 varsayılır. (saniye birimleri, pozitif değer) (KOPYA)                                                                                 |
|    | Z  | APROCH MOTION | [2 AXES] : Geçerli konumdan parça işleme başlangıç<br>noktasına hareket ettiğinde takım, öncelikle<br>iki eksen eşzamanlı işleminde parça işleme<br>düzleminde hareket eder. (başlangıç<br>değeri) |
|    |    |               | [3 AXES]: Üç eksen eşzamanlı işleminde takım,<br>geçerli konumdan parça işleme başlangıç<br>noktasına hareket eder.                                                                                |

# • Takım yolu

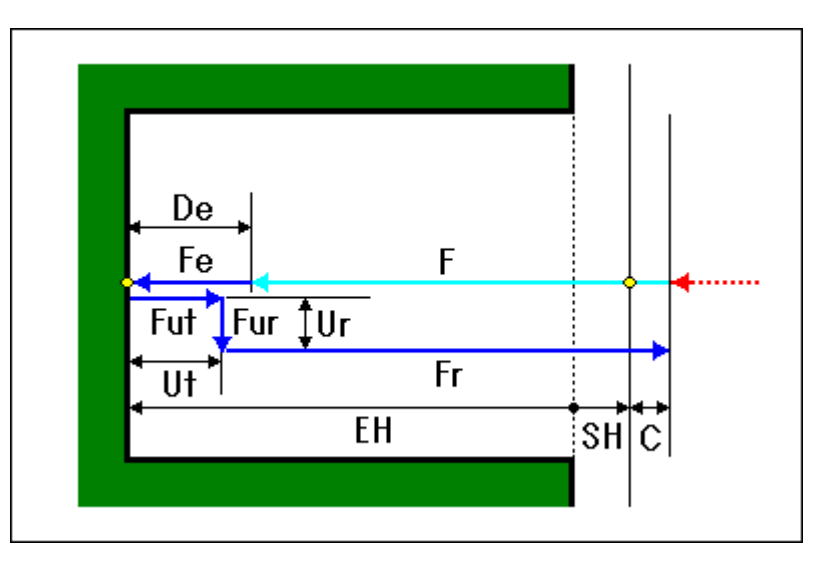

- <1> Çabuk harekette takımı "kesme başlangıç konumu + temizleme (C)" konumuna hareket ettirin.
- <2> Kesme besleme hızında takımı kesme sonu konumuna hareket ettirin (F).
- <3> Takım, takım ekseni boyunca temizleme için belirtilmiş besleme hızında (Fut) "takım ekseni boyunca kesme uç konumu + temizleme (Ut)" konumuna geri çekilir.
- <4> İş milinin yönlendirilmesi gerçekleştirildi.
- <5> Takım, takım yarıçapı yönünde temizleme için belirtilmiş besleme hızında (Fur) "takım yarıçapı yönünde mevcut konum + temizleme (Ur)" konumuna geri çekilir.
- <6> Geri dönüş besleme hızında (Fr) takımı "kesme başlangıç konumu + temizleme (C)" konumuna hareket ettirin.

# Geri Baralama: G1006

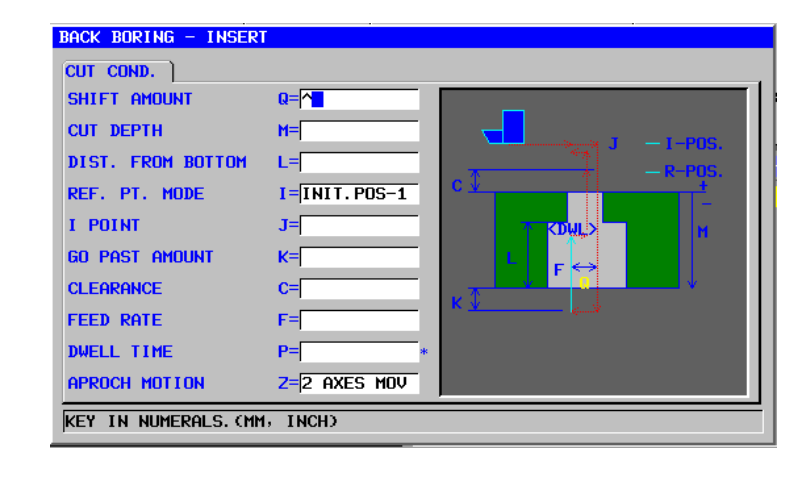

|   |    |                   | KESME KOŞULU                                                                                                    |
|---|----|-------------------|----------------------------------------------------------------------------------------------------|
|   |    | Veri öğesi        | Anlamı                                                                                                    |
|   | Q  | SHIFT AMOUNT      | İş mili yönlendirmesinden sonra delik dibindeki kayma miktarı (KOPYA)                                                                                                    |
|   | М  | CUT DEPTH         | Kesme derinliği (yarıçap değeri, negatif değer)                                                                                                    |
|   |    | DIST. FROM BOTTOM | Delik dibinden yukarı yöndeki mesafe (yarıçap değeri)                                                                                                    |
| / |    | REF.PT.MODE       | <ul> <li>[INIT-1]: Delikler arası harekette bir R konumuna geri<br/>dönüş gerçekleştirilir. Son olarak I noktasına<br/>bir geri dönüş yapılır. (başlangıç değeri)</li> <li>[INIT-2]: Son geri dönüş de dahil olmak üzere delikler</li> </ul>                                                                                                    |
|   |    |                   | <ul> <li>[REF.] : Son geri dönüş de dahil olmak üzere delikler<br/>arasındaki tüm hareketler bir R konumu geri<br/>dönüşü olarak yapılır.</li> </ul>                                                                                                    |
|   | J  | I POINT           | I noktasının koordinatı (KOPYA)                                                                                                    |
|   | K* | GO PAST AMOUNT    | Delik dibindeki gitme-geçme miktarı. İhmal edilirse 0 varsayılır. (yarıçap değeri, pozitif değer) (KOPYA)                                                                                                    |
|   | С  | CLEARANCE         | İş parçası yüzeyi ve R konumu arasındaki mesafe<br>(yarıçap değeri, pozitif değer) (KOPYA)                                                                                                    |
|   | F  | FEED RATE         | Kesme besleme hızı (pozitif değer) (KOPYA)                                                                                                    |
|   | P* | DWELL TIME        | Yukarı doğru işlemeden sonra delik dibindeki oturma<br>süresi. İhmal edilirse 0 varsayılır. (saniye birimleri,<br>pozitif değer) (KOPYA)                                                                                                    |
|   | Z  | APROCH MOTION     | <ul> <li>[2 AXES] : Geçerli konumdan parça işleme başlangıç<br/>noktasına hareket ettiğinde takım,<br/>öncelikle iki eksen eşzamanlı işleminde<br/>parça işleme düzleminde hareket eder.<br/>(başlangıç değeri)</li> <li>[3 AXES] : Üç eksen eşzamanlı işleminde takım,<br/>geçerli konumdan parça işleme başlangıç<br/>noktasına hareket eder.</li> </ul> |

# • Takım yolu

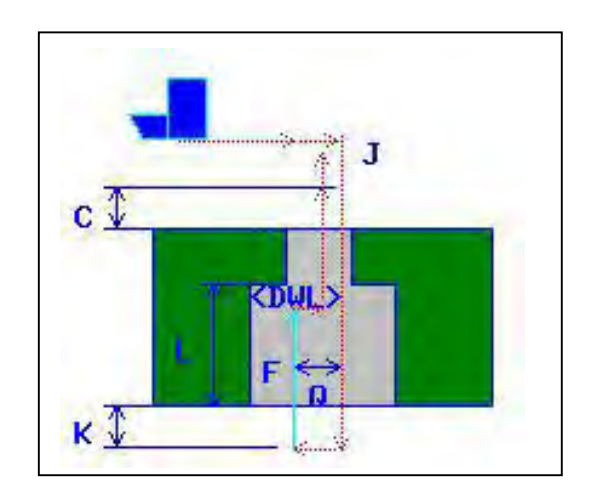

- <1> Çabuk harekette takımı "kesme başlangıç konumu + temizleme (C)" konumuna hareket ettirin.
- <2> Takım, takım ucundan dışarı doğru kayar.
- <3> Takım çabuk harekette deliğin dibine (R noktası) doğru hareket eder.
- <4> Takım bir miktar kaymayla takım ucuna doğru döner.
- <5> İş mili, kesme için belirtilmiş besleme hızında (F) takım ekseni boyunca "K + L" konumuna kesmek için normal yönde döner.
- <6> İş mili durdu. 🖌 M / A 👌 / 🛛
- <7> Takım ucundan dışarıya kaydıktan sonra, takım, delikten dışarı çekilir.

### 1.1.2 Delik Konumu Komut Satırı (XY Düzlemi)

# Rasgele Noktalar: G1210

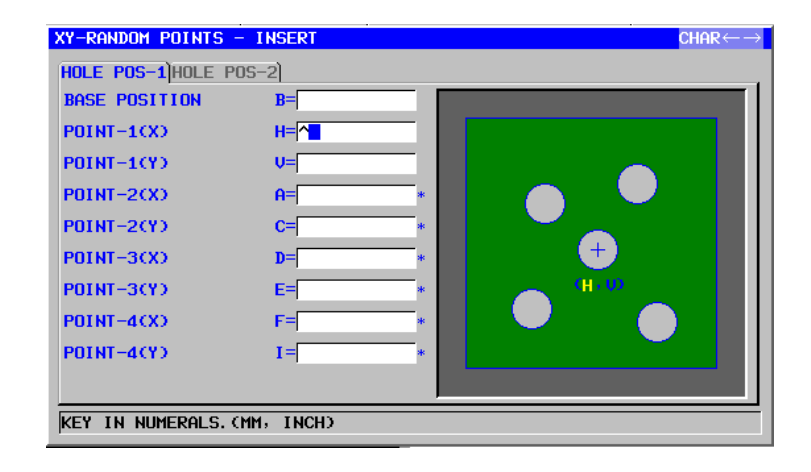

|   |    |                 | DELİK KON-1                       |
|---|----|-----------------|-----------------------------------|
|   |    | Veri öğesi      | Anlamı                            |
|   | В  | BASE POSITION   | İş parçası yüzeyinin Z koordinatı |
|   | Ħ  | POINT-1 (X)     | İlk deliğin X koordinatı          |
| / | V  | POINT-1 (Y)     | İlk deliğin Y koordinatı          |
|   | A* | POINT-2 (X) T 7 | İkinci deliğin X koordinatı       |
|   | C* | POINT-2 (Y)     | İkinci deliğin Y koordinatı       |
|   | D* | POINT-3 (X)     | Üçüncü deliğin X koordinatı       |
|   | E* | POINT-3 (Y)     | Üçüncü deliğin Y koordinatı       |
|   | F* | POINT-4 (X)     | Dördüncü deliğin X koordinatı     |
|   | *  | POINT-4 (Y)     | Dördüncü deliğin Y koordinatı     |

| DELİK KON-2 |             |                                |
|-------------|-------------|--------------------------------|
|             | Veri öğesi  | Anlamı                         |
| J*          | POINT-5 (X) | Beşinci deliğin X koordinatı   |
| K*          | POINT-5 (Y) | Beşinci deliğin Y koordinatı   |
| M*          | POINT-6 (X) | Altıncı deliğin X koordinatı   |
| P*          | POINT-6 (Y) | Altıncı deliğin Y koordinatı   |
| Q*          | POINT-7 (X) | Yedinci deliğin X koordinatı   |
| R*          | POINT-7 (Y) | Yedinci deliğin Y koordinatı   |
| S*          | POINT-8 (X) | Sekizinci deliğin X koordinatı |
| Т*          | POINT-8 (Y) | Sekizinci deliğin Y koordinatı |

# NOT

Her delik konumu için değer girmek gerekmemektedir. Buna rağmen, değer girilmişse, bir delik konumu için bir çiftteki hem X hem Y koordinatları girilmelidir.

# Doğrusal Noktalar (Aynı Aralık): G1211

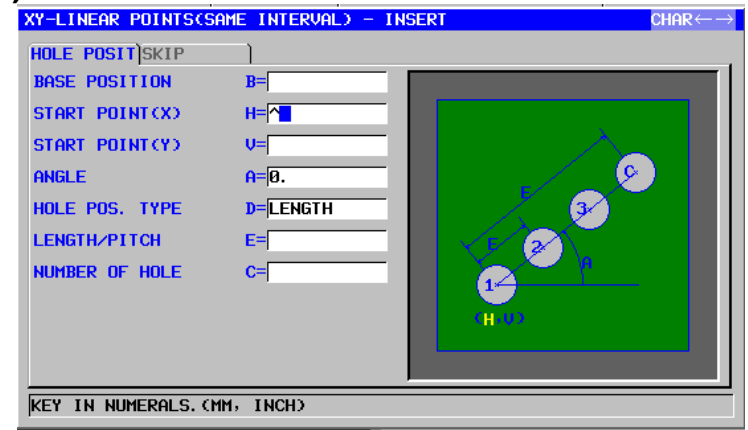

|   | DELİK KONUMU |                 |                                                                                                    |
|---|--------------|-----------------|----------------------------------------------------------------------------------------------------|
|   |              | Veri öğesi      | Anlamı                                                                                                    |
|   | В            | BASE POSITION   | İş parçası yüzeyinin Z koordinatı                                                                                                    |
|   | Н            | START POINT (X) | Düz hattın başlangıç noktasının (birinci delik) X koordinatı                                                                                                    |
|   | V            | START POINT (Y) | Düz hattın başlangıç noktasının (birinci delik) Y koordinatı                                                                                                    |
|   | A            | ANGLE           | X ekseninden düz hat açısı (başlangıç değeri = 0)                                                                                                    |
| / | D            | HOLE POS.TYPE   | [LENGTH] : İlk ve son delikler arasındaki mesafe ve                                                                                                    |
| / |              |                 | deliklerin sayısı ile belirtilir.<br>[PITCH] : İki komşu delik arasındaki mesafe ve<br>deliklerin sayısı ile belirtilir.                                                |
|   | E            | LENGTH / PITCH  | Uzunluk : İlk ve son delikler arasındaki mesafe<br>(D öğesi için [LENGTH] seçilmişse)<br>Hatve : İki komşu delik arasındaki mesafe<br>(D öğesi için [PITCH] seçilmişse) |
|   | С            | NUMBER OF HOLE  | Deliklerin sayısı                                                                                                    |

|            | SKIP                    |                                |  |
|------------|-------------------------|--------------------------------|--|
| Veri öğesi |                         | Anlamı                         |  |
| F*         | <b>OMITTING POINT 1</b> | Delik oluşturulmayan nokta (1) |  |
| *          | <b>OMITTING POINT 2</b> | Delik oluşturulmayan nokta (2) |  |
| J*         | <b>OMITTING POINT 3</b> | Delik oluşturulmayan nokta (3) |  |
| K*         | <b>OMITTING POINT 4</b> | Delik oluşturulmayan nokta (4) |  |

### NOT

İhmal edilen bir noktanın herhangi bir öğesi için değer girilmesi gereksizdir.

# Doğrusal Noktalar (Farklı Aralık): G1212 XY-LINEAR POINTSCOIFFERENT INTERVAL) - INSERT

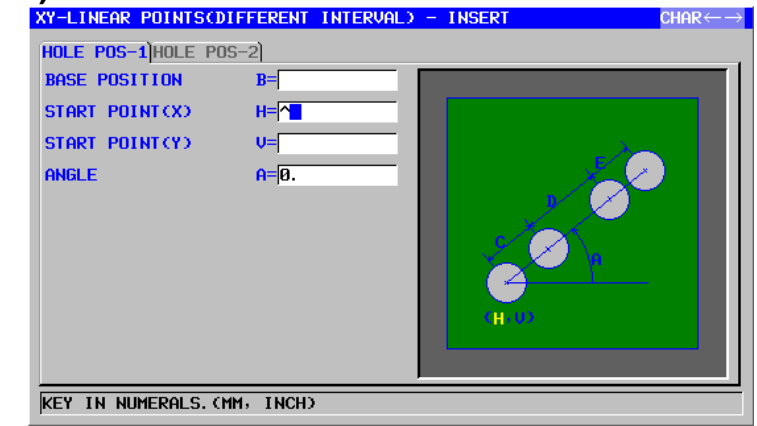

|   | DELİK KON-1     |                                                              |  |
|---|-----------------|--------------------------------------------------------------|--|
|   | Veri öğesi      | Anlamı                                                       |  |
| В | BASE POSITION   | İş parçası yüzeyinin Z koordinatı                            |  |
| Н | START POINT (X) | Düz hattın başlangıç noktasının (birinci delik) X koordinatı |  |
| V | START POINT (Y) | Düz hattın başlangıç noktasının (birinci delik) Y koordinatı |  |
| A | ANGLE           | X ekseninden düz hat açısı (başlangıç değeri = 0)            |  |

|    | Veri öğesi     | Anlamı                                                      |
|----|----------------|-------------------------------------------------------------|
| С  | PITCH WIDTH-1  | İlk ve ikinci delik arasındaki mesafe (pozitif veya negatif |
|    |                | değer)                                                      |
| D  | PITCH WIDTH-2  | İkinci ve üçüncü delik arasındaki mesafe (pozitif veya      |
|    |                | negatif değer)                                              |
| E* | PITCH WIDTH-3  | Üçüncü ve dördüncü delik arasındaki mesafe (pozitif veya    |
|    |                | negatif değer)                                              |
| F* | PITCH WIDTH-4  | Dördüncü ve beşinci delik arasındaki mesafe (pozitif veya   |
|    |                | negatif değer)                                              |
| *  | PITCH WIDTH-5  | Beşinci ve altıncı delik arasındaki mesafe (pozitif veya    |
|    |                | negatif değer)                                              |
| J* | PITCH WIDTH-6  | Altıncı ve yedinci delik arasındaki mesafe (pozitif veya    |
|    |                | negatif değer)                                              |
| K* | PITCH WIDTH-7  | Yedinci ve sekizinci delik arasındaki mesafe (pozitif veya  |
|    |                | negatif değer)                                              |
| M* | PITCH WIDTH-8  | Sekizinci ve dokuzuncu delik arasındaki mesafe (pozitif     |
|    |                | veya negatif değer)                                         |
| P* | PITCH WIDTH-9  | Dokuzuncu ve onuncu delik arasındaki mesafe (pozitif        |
|    |                | veya negatif değer)                                         |
| Q* | PITCH WIDTH-10 | Onuncu ve onbirinci delik arasındaki mesafe (pozitif veya   |
|    |                | negatif değer)                                              |

| NOT  |          |           |      |       |      |       |        |
|------|----------|-----------|------|-------|------|-------|--------|
| Her  | hatve    | genişliği | veri | öğesi | için | değer | girmek |
| gere | ekli değ | ildir.    |      |       |      |       |        |

# Kılavuz Noktalar: G1213

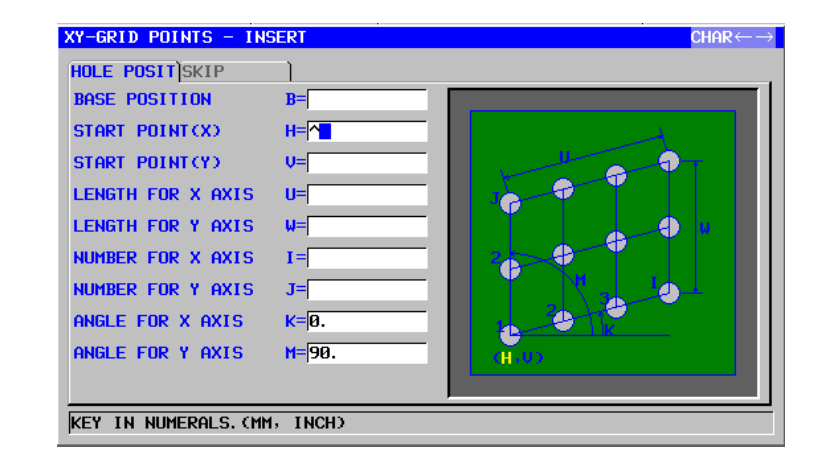

|   |   |                   | DELİK KONUMU                                                                               |
|---|---|-------------------|--------------------------------------------------------------------------------------------|
|   |   | Veri öğesi        | Anlamı                                                                                     |
|   | В | BASE POSITION     | İş parçası yüzeyinin Z koordinatı                                                          |
|   | Н | START POINT (X)   | Düz hattın başlangıç noktasının (birinci delik) X<br>koordinatı                            |
| / | V | START POINT (Y)   | Düz hattın başlangıç noktasının (birinci delik) Y<br>koordinatı                            |
| / | U | LENGTH FOR X AXIS | Bir kılavuz çizgisinin ilk kenarının uzunluğu (pozitif<br>değer)                           |
|   | W | LENGTH FOR Y AXIS | Bir kılavuz çizgisinin ikinci kenarının uzunluğu (pozitif değer)                           |
|   | I | NUMBER FOR X AXIS | Bir kılavuz çizgisinin ilk kenarındaki delik sayısı<br>(pozitif değer)                     |
|   | ٢ | NUMBER FOR Y AXIS | Bir kılavuz çizgisinin ikinci kenarındaki delik sayısı<br>(pozitif değer)                  |
|   | К | ANGLE FOR X AXIS  | Bir kılavuz çizgisinin ilk kenarının X ekseniyle yaptığı<br>açı (başlangıç değeri = 0)     |
|   | М | ANGLE FOR Y AXIS  | Bir kılavuz çizgisinin ikinci kenarının X ekseniyle<br>yaptığı açı (başlangıç değeri = 90) |

|                   | SKIP             |                                |  |  |  |
|-------------------|------------------|--------------------------------|--|--|--|
| Veri öğesi Anlamı |                  |                                |  |  |  |
| A*                | OMITTING POINT 1 | Delik oluşturulmayan nokta (1) |  |  |  |
| C*                | OMITTING POINT 2 | Delik oluşturulmayan nokta (2) |  |  |  |
| D*                | OMITTING POINT 3 | Delik oluşturulmayan nokta (3) |  |  |  |
| E*                | OMITTING POINT 4 | Delik oluşturulmayan nokta (4) |  |  |  |

# NOT İhmal edilen bir noktanın herhangi bir öğesi için

değer girilmesi gereksizdir.

# Dikdörtgen Noktalar: G1214

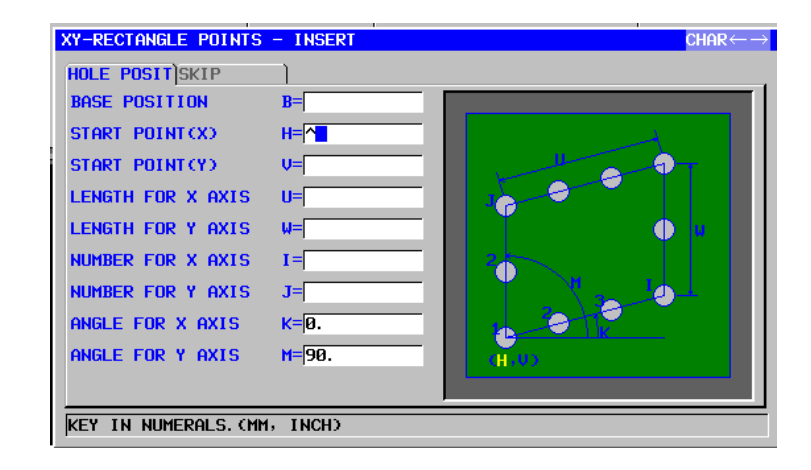

|   |   |                   | DELİK KONUMU                                              |
|---|---|-------------------|-----------------------------------------------------------|
|   |   | Veri öğesi        | Anlamı                                                    |
|   | В | BASE POSITION     | İş parçası yüzeyinin Z koordinatı                         |
|   | Н | START POINT (X)   | Düz hattın başlangıç noktasının (birinci delik) X         |
|   |   |                   | koordinatı                                                |
|   | V | START POINT (Y)   | Düz hattın başlangıç noktasının (birinci delik) Y         |
| / |   |                   | koordinatı                                                |
| / | U | LENGTH FOR X AXIS | Bir dikdörtgenin ilk kenarının uzunluğu (pozitif değer)   |
|   | W | LENGTH FOR Y AXIS | Bir dikdörtgenin ikinci kenarının uzunluğu (pozitif       |
|   |   |                   | değer)                                                    |
|   | - | NUMBER FOR X AXIS | Bir dikdörtgenin ilk kenarındaki delik sayısı (pozitif    |
|   |   |                   | değer) <b>Carra I</b>                                     |
|   | J | NUMBER FOR Y AXIS | Bir dikdörtgenin ikinci kenarındaki delik sayısı (pozitif |
|   |   |                   | değer)                                                    |
|   | Κ | ANGLE FOR X AXIS  | Bir dikdörtgenin ilk kenarının X ekseniyle yaptığı açı    |
|   |   |                   | (başlangıç değeri = 0)                                    |
|   | Μ | ANGLE FOR Y AXIS  | Bir dikdörtgenin ikinci kenarının X ekseniyle yaptığı     |
|   |   |                   | açı (başlangıç değeri = 90)                               |

|                   | SKIP             |                                |  |  |  |
|-------------------|------------------|--------------------------------|--|--|--|
| Veri öğesi Anlamı |                  |                                |  |  |  |
| A*                | OMITTING POINT 1 | Delik oluşturulmayan nokta (1) |  |  |  |
| C*                | OMITTING POINT 2 | Delik oluşturulmayan nokta (2) |  |  |  |
| D*                | OMITTING POINT 3 | Delik oluşturulmayan nokta (3) |  |  |  |
| E*                | OMITTING POINT 4 | Delik oluşturulmayan nokta (4) |  |  |  |

# NOT

İhmal edilen bir noktanın herhangi bir öğesi için değer girilmesi gereksizdir.

# Daire Noktalar: G1215

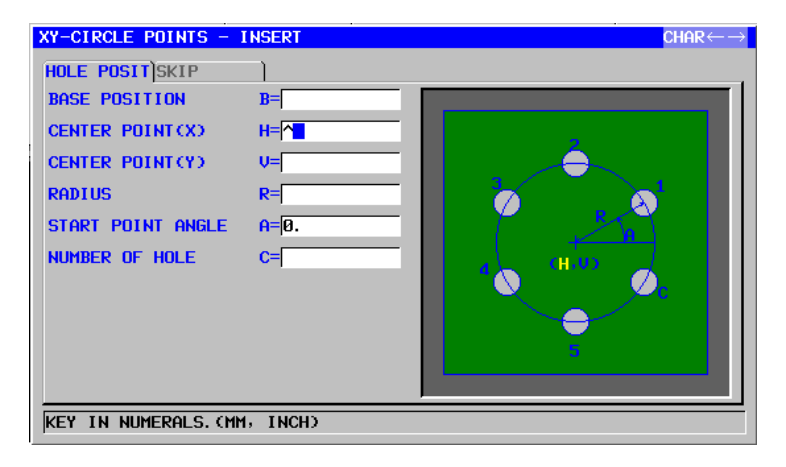

|   |    |                   | HOLE POINTS                                             |  |  |
|---|----|-------------------|---------------------------------------------------------|--|--|
|   |    | Veri öğesi        | Anlamı                                                  |  |  |
|   | В  | BASE POSITION     | İş parçası yüzeyinin Z koordinatı                       |  |  |
|   | Η  | CENTER POINT (X)  | Bir dairenin merkezinin X koordinatı                    |  |  |
|   | V  | CENTER POINT (Y)  | Bir dairenin merkezinin Y koordinati                    |  |  |
|   | R  | RADIUS            | Bir dairenin yarıçapı (pozitif değer)                   |  |  |
| / | А  | START POINT ANGLE | X ekseninden birinci deliğin merkez açısı (pozitif veya |  |  |
| / |    |                   | negatif değer) (başlangıç değeri = 0)                   |  |  |
|   | С  | NUMBER OF HOLE    | Oluşturulacak deliklerin sayısı (pozitif değer)         |  |  |
|   |    |                   |                                                         |  |  |
|   |    |                   | SKIP                                                    |  |  |
|   |    | Veri öğesi        | Anlamı                                                  |  |  |
|   | D* | OMITTING POINT 1  | Delik oluşturulmayan nokta (1)                          |  |  |
|   | E* | OMITTING POINT 2  | Delik oluşturulmayan nokta (2)                          |  |  |
|   | F* | OMITTING POINT 3  | Delik oluşturulmayan nokta (3)                          |  |  |
|   | *  | OMITTING POINT 4  | Delik oluşturulmayan nokta (4)                          |  |  |

| NO | т     |         |       |             |          |     |       |      |
|----|-------|---------|-------|-------------|----------|-----|-------|------|
|    | İhmal | edilen  | bir   | noktanın    | herhangi | bir | öğesi | için |
|    | değer | girilme | si ge | ereksizdir. | _        |     | -     | -    |

# Yay Noktaları (Aynı Aralık): G1216

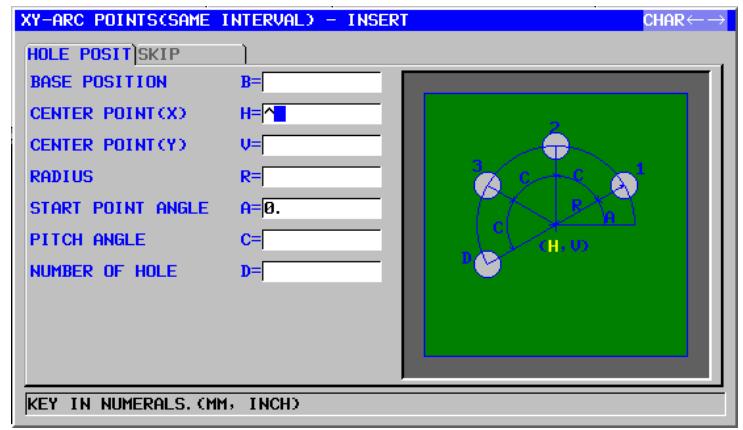

|     |                  |                   | DELİK KONUMU                                            |
|-----|------------------|-------------------|---------------------------------------------------------|
|     |                  | Veri öğesi        | Anlamı                                                  |
|     | В                | BASE POSITION     | İş parçası yüzeyinin Z koordinatı                       |
|     | Н                | CENTER POINT (X)  | Yay merkezinin X koordinatı                             |
|     | V                | CENTER POINT (Y)  | Yay merkezinin Y koordinatı                             |
|     | R RADIUS         |                   | Yay yarıçapı (pozitif değer)                            |
|     | А                | START POINT ANGLE | X ekseninden birinci deliğin merkez açısı (pozitif veya |
|     |                  |                   | negatif değer) (başlangıç değeri = 0)                   |
|     | С                | PITCH ANGLE       | İki komşu delik arasındaki merkez açı (pozitif ya da    |
|     | D NUMBER OF HOLE |                   | negatif değer)                                          |
|     |                  |                   | Oluşturulacak deliklerin sayısı (pozitif değer)         |
| -   |                  |                   | ademi                                                   |
| - [ |                  |                   | CIVID                                                   |

|    |                   | SKIF                           |
|----|-------------------|--------------------------------|
|    | Veri öğesi        | Anlamı                         |
| E* | -OMITTING POINT 1 | Delik oluşturulmayan nokta (1) |
| F* | OMITTING POINT 2  | Delik oluşturulmayan nokta (2) |
| *  | OMITTING POINT 3  | Delik oluşturulmayan nokta (3) |
| J* | OMITTING POINT 4  | Delik oluşturulmayan nokta (4) |

| NOT   |         |       |             |          |     |       |      |
|-------|---------|-------|-------------|----------|-----|-------|------|
| İhmal | edilen  | bir   | noktanın    | herhangi | bir | öğesi | için |
| değer | girilme | si ge | ereksizdir. |          |     |       |      |

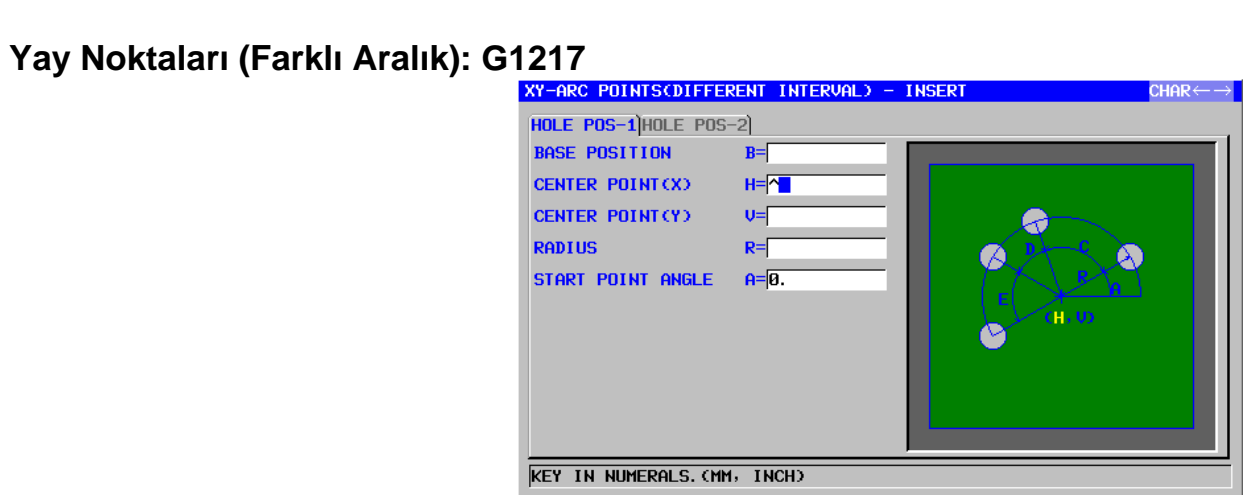

|   | DELİK KON-1 |                   |                                                                           |  |  |  |  |
|---|-------------|-------------------|---------------------------------------------------------------------------|--|--|--|--|
|   |             | Veri öğesi        | Anlamı                                                                    |  |  |  |  |
|   | В           | BASE POSITION     | İş parçası yüzeyinin Z koordinatı                                         |  |  |  |  |
|   | Н           | CENTER POINT (X)  | Yay merkezinin X koordinatı                                               |  |  |  |  |
|   | V           | CENTER POINT (Y)  | Yay merkezinin Y koordinati                                               |  |  |  |  |
|   | R           | RADIUS            | Yay yarıçapı (pozitif değer)                                              |  |  |  |  |
| / | Α           | START POINT ANGLE | X ekseninden birinci deliğin merkez açısı (pozitif veya                   |  |  |  |  |
| / |             |                   | negatif değer) (başlangıç değeri = 0)                                     |  |  |  |  |
|   |             |                   | / M A K S A N                                                             |  |  |  |  |
|   |             |                   | DELIK KON-2                                                               |  |  |  |  |
|   |             | Veri öğesi 📃 🖷    | Anlamı                                                                    |  |  |  |  |
|   | C*          | PITCH ANGLE-1     | İlk ve ikinci delik arasındaki merkez açı (pozitif veya<br>negatif değer) |  |  |  |  |
|   | D*          | PITCH ANGLE-2     | İkinci ve üçüncü delik arasındaki merkez açı (pozitif                     |  |  |  |  |
|   |             |                   | veya negatif değer)                                                       |  |  |  |  |
|   | E*          | PITCH ANGLE-3     | Üçüncü ve dördüncü delik arasındaki merkez açı                            |  |  |  |  |
|   |             |                   | (pozitif veya negatif değer)                                              |  |  |  |  |
|   | F*          | PITCH ANGLE-4     | Dördüncü ve beşinci delik arasındaki merkez açı                           |  |  |  |  |
|   |             |                   | (pozitif veya negatif değer)                                              |  |  |  |  |
|   | <b>I</b> *  | PITCH ANGLE-5     | Beşinci ve altıncı delik arasındaki merkez açı (pozitif                   |  |  |  |  |
|   |             |                   | veya negatif değer)                                                       |  |  |  |  |
|   | J*          | PITCH ANGLE-6     | Altıncı ve yedinci delik arasındaki merkez açı (pozitif                   |  |  |  |  |
|   |             |                   | veya negatif değer)                                                       |  |  |  |  |
|   | K*          | PITCH ANGLE-7     | Yedinci ve sekizinci delik arasındaki merkez açı                          |  |  |  |  |
|   |             |                   | (pozitif veya negatif değer)                                              |  |  |  |  |
|   | M*          | PITCH ANGLE-8     | Sekizinci ve dokuzuncu delik arasındaki merkez açı                        |  |  |  |  |
|   |             |                   | (pozitif veya negatif değer)                                              |  |  |  |  |
|   | P*          | PITCH ANGLE-9     | Dokuzuncu ve onuncu delik arasındaki merkez açı                           |  |  |  |  |
|   |             |                   | (pozitif veya negatif değer)                                              |  |  |  |  |
|   | Q*          | PITCH ANGLE-10    | Onuncu ve onbirinci delik arasındaki merkez açı                           |  |  |  |  |
|   |             |                   | (pozitif veva negatif değer)                                              |  |  |  |  |

### 1.1.3 Delik Konumu Komut Satırı (YZ Düzlemi)

Bir önceki alt bölümde açıklanmış olan XY düzlemindeki geçerli delik konumu komut satırı tiplerinin aynıları YZ düzlemi için de mevcuttur. Aşağıdaki G kodlarıyla sağlanmışlardır.

YZ düzlemi için ayarlanacak veri, XY düzleminin YZ düzlemine değişmesi ve takımın kesme hareketi yönünün Z ekseninden X eksenine değişmesi durumu hariç XY düzlemi için olanla aynıdır.

| Rasgele Noktalar                  | : G1310 |
|-----------------------------------|---------|
| Doğrusal Noktalar (Aynı Aralık)   | : G1311 |
| Doğrusal Noktalar (Farklı Aralık) | : G1312 |
| Kesişme Noktaları                 | : G1313 |
| Dikdörtgen Noktalar               | : G1314 |
| Daire Noktalar                    | : G1315 |
| Yay Noktaları (Aynı Aralık)       | : G1316 |
| Yay Noktaları (Farklı Aralık)     | : G1317 |

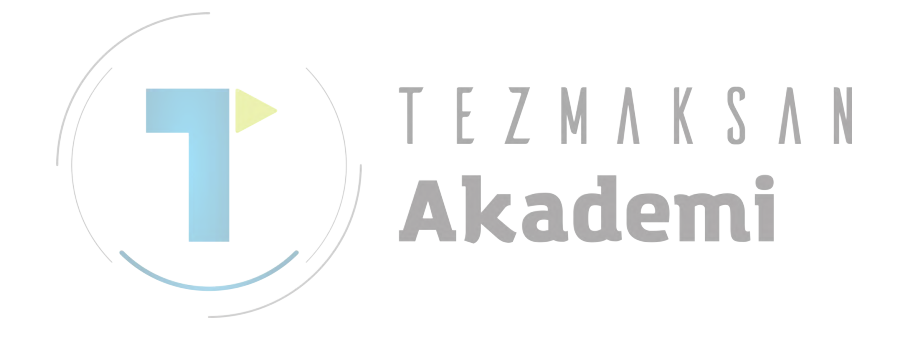

### 1.1.4 Delik Konumu Komut Satırı (XC Düzlemi ve Bitiş Yüzü)

Delik açmada C ekseninin kullanıldığı bir delik konumu komut satırı seçme menüsü "C-ekseni Şekil" frezeleme şekil menüsünden tab tuşu,  $\leftarrow$ ve  $\rightarrow$  imleç tuşları kullanılarak ekranda görüntülenir.

# Yüzdeki C Ekseni Deliği (Daire Noktalar): G1572

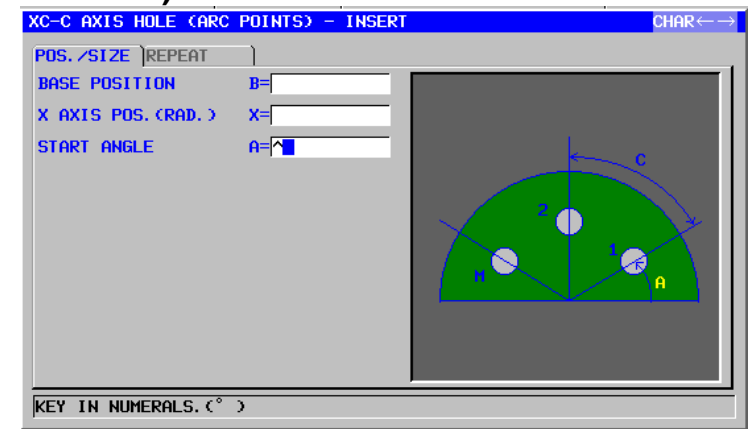

| POS / SIZE   |                   |                                                            |
|--------------|-------------------|------------------------------------------------------------|
| Veri öğesi T |                   | 7 M / CAnlami M                                            |
| В            | BASE POSITION     | İş parçası yüzeyinin Z koordinatı                          |
| Х            | X AXIS POS.(RAD.) | Bir delik konumunun X koordinatı (tüm delikler için ortak) |
| A            | START ANGLE       | C0 ekseninden birinci deliğin merkez açısı (pozitif veya   |
|              |                   | negatif değer)                                             |

|   | REPEAT         |                                                       |  |
|---|----------------|-------------------------------------------------------|--|
|   | Veri öğesi     | Anlamı                                                |  |
| С | PITCH ANGLE    | C ekseni boyunca iki delik arasındaki hareket miktarı |  |
|   |                | (pozitif veya negatif değer)                          |  |
| М | NUMBER OF HOLE | Oluşturulacak deliklerin sayısı (pozitif değer)       |  |

# Yüzdeki C Ekseni Deliği (Rasgele Noktalar): G1573

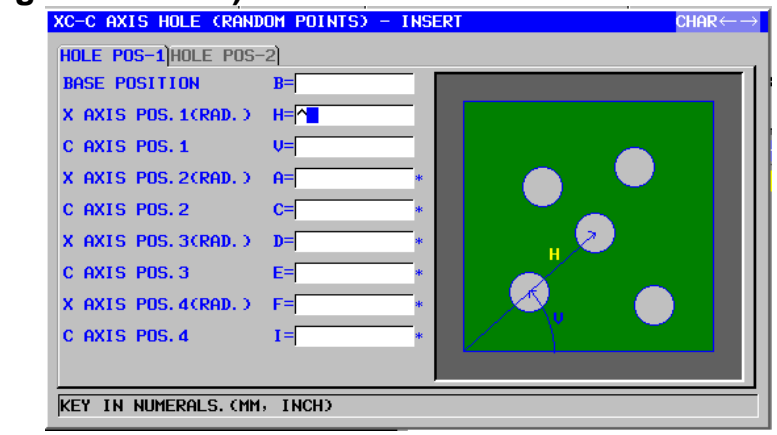

| DELİK KON-1 |                    |                                                 |  |  |
|-------------|--------------------|-------------------------------------------------|--|--|
|             | Veri öğesi         | Anlamı                                          |  |  |
| В           | BASE POSITION      | İş parçası yüzeyinin Z koordinatı               |  |  |
| Η           | X AXIS POS.1(RAD.) | İlk deliğin X koordinatı (yarıçap değeri)       |  |  |
| V           | C AXIS POS.1       | İlk deliğin C koordinatı                        |  |  |
| A*          | X AXIS POS.2(RAD.) | İkinci deliğin X koordinatı (yarıçap değeri)    |  |  |
| C*          | C AXIS POS.2       | İkinci deliğin C koordinatı                     |  |  |
| <br>D*      | X AXIS POS.3(RAD.) | Üçüncü deliğin X koordinatı (yarıçap değeri)    |  |  |
| E*          | CAXIS POS.3        | Üçüncü deliğin C koordinatı                     |  |  |
| F*          | X AXIS POS.4(RAD.) | Dördüncü deliğin X koordinatı (yarıçap değeri)  |  |  |
| *           | C AXIS POS.4       | Dördüncü deliğin C koordinatı                   |  |  |
|             |                    | ademi                                           |  |  |
|             |                    | DELİK KON-2                                     |  |  |
|             | Veri öğesi         | Anlamı                                          |  |  |
| J*          | X AXIS POS.5(RAD.) | Beşinci deliğin X koordinatı (yarıçap değeri)   |  |  |
| K*          | C AXIS POS.5       | Beşinci deliğin C koordinatı                    |  |  |
| M*          | X AXIS POS.6(RAD.) | Altıncı deliğin X koordinatı (yarıçap değeri)   |  |  |
| P*          | C AXIS POS.6       | Altıncı deliğin C koordinatı                    |  |  |
| Q*          | X AXIS POS.7(RAD.) | Yedinci deliğin X koordinatı (yarıçap değeri)   |  |  |
| R*          | C AXIS POS.7       | Yedinci deliğin C koordinatı                    |  |  |
| S*          | X AXIS POS.8(RAD.) | Sekizinci deliğin X koordinatı (yarıçap değeri) |  |  |
| T*          | C AXIS POS.8       | Sekizinci deliğin C koordinatı                  |  |  |

# 1.1.5 Delik Konumu Komut Satırı (ZC Düzlemi ve Silindirik Yüzey)

Bir önceki alt bölümde açıklanmış olan XC düzlemindeki geçerli delik konumu komut satırı tiplerinin aynıları ZC düzlemi için de mevcuttur. Aşağıdaki G kodlarıyla sağlanmışlardır.

ZC düzlemi için ayarlanacak veri, XC düzleminin (dibi açık yüz) ZC düzlemine (açık silindirik yüzey) değişmesi ve takımın kesme hareketi yönünün Z ekseninden X eksenine değişmesi durumu hariç XC düzlemi için olanla aynıdır.

Bir silindirik yüzey (ZC) üzerindeki delikler C-ekseni boyunca belirler - Daire Noktaları: G1672

Bir silindirik yüzey (ZC) üzerindeki delikler C-ekseni boyunca belirler - Rasgele Noktalar: G1673

# **1.1.6** Delik Konumu Komut Satırı (XA Düzlemi ve Silindirik Yüzey)

Bir önceki alt bölümde açıklanmış olan ZC düzlemindeki geçerli delik konumu komut satırı tiplerinin aynıları XA düzlemi için de mevcuttur. Aşağıdaki G kodlarıyla sağlanmışlardır.

XA düzlemi için ayarlanacak veri, ZC düzleminin (dibi açık yüz) XA düzlemine (açık silindirik yüzey) değişmesi ve takımın kesme hareketi yönünün X ekseninden Z eksenine değişmesi durumu hariç ZC düzlemi için olanla aynıdır

Bir silindirik yüzey (XA) üzerindeki delikler A-ekseni boyunca belirler - Daire Noktaları: G1772

Bir silindirik yüzey (XA) üzerindeki delikler A-ekseni boyunca belirler - Rasgele Noktalar: G1773

### NOT

Aşağıdaki parametre ayarı XA düzlemi otomatik çalışmasını yürütmek için gereklidir. • No.27003#2=1. 27003#1=0 ve 27003#0=0

# 1.2 TORNALAMAYLA DELİK DELME (TAKIM DÖNDÜRÜLEREK)

### 1.2.1 Tornalamayla Delik Delme için Parça İşleme Tipi Komut Satırları (Döndürülen Takımla)

### NOT

- 1 27000 No.lu parametrenin 1 no.lu birimi = 1 tornalamayla delik delme (takım olduğunda döndürülerek) yapılabilir.
- 2 Tornalamayla delik delme (takım döndürülerek) için delik konumu komut satırları, frezelemeyle delik delme için olanlarla aynıdır. Bir önceki bölüme bakın (Delik Konumu Komut Satırı).

# Merkez delik açma: G1110

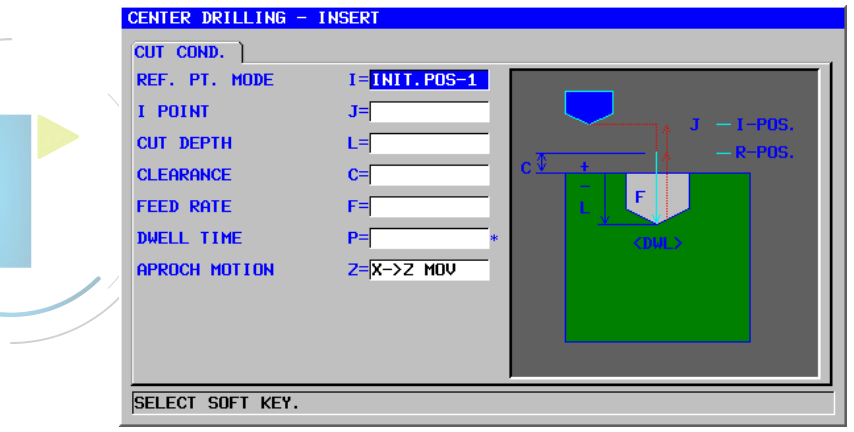

| Kesme koşulu |             |                                                                                                    |  |
|--------------|-------------|----------------------------------------------------------------------------------------------------|--|
|              | Veri öğesi  | Anlamı                                                                                                    |  |
| I            | REF.PT.MODE | [INIT-1]: Delikler arası harekette bir R konumuna<br>geri dönüş gerçekleştirilir. Son olarak I<br>noktasına bir geri dönüş yapılır. (başlangıc |  |
|              |             | değeri)                                                                                                    |  |
|              |             | [INITI-2]: Son geri dönüş de dahil olmak üzere                                                                                                 |  |
|              |             | delikler arasındaki tüm hareketler bir l                                                                                                    |  |
|              |             | noktası geri dönüşü olarak yapılır.                                                                                                    |  |
|              |             | [REF.] : Son geri dönüş de dahil olmak üzere                                                                                                   |  |
|              |             | delikler arasındaki tüm hareketler bir R                                                                                                    |  |
|              |             | konumu geri dönüşü olarak yapılır.                                                                                                    |  |
| J            | I POINT     | I noktasının koordinatı (KOPYA)                                                                                                    |  |
| L            | CUT DEPTH   | Kesme derinliği (yarıçap değeri, negatif değer)                                                                                                |  |
| С            | CLEARANCE   | İş parçası yüzeyi ve R konumu arasındaki mesafe                                                                                                |  |
|              |             | (yarıçap değeri, pozitif değer) (KOPYA)                                                                                                    |  |
| F            | FEED RATE   | Kesme besleme hızı (pozitif değer) (KOPYA)                                                                                                    |  |
| P*           | DWELL TIME  | Delik dibinde kalma zamanı (saniye birimleri, pozitif                                                                                          |  |
|              |             | değer). (KOPYA)                                                                                                    |  |

### 1. FREZELEME

## OTOMATİK ÇALIŞMA PARÇA İŞLEME TİPLERİ B-63874TR/05

|   | Kesme koşulu  |                                                                                                    |  |  |
|---|---------------|----------------------------------------------------------------------------------------------------|--|--|
|   | Veri öğesi    | Anlamı                                                                                                    |  |  |
| Z | APROCH MOTION | [Z→X] : Geçerli konumdan parça işleme<br>başlangıç noktasına kadar takım, Z<br>ekseni yönünde ve sonra X ekseni<br>yönünde hareket eder.                                                                                                    |  |  |
|   |               | <ul> <li>[X→2] : Geçerli konumdan parça işleme<br/>başlangıç noktasına kadar takım, Z<br/>ekseni yönünde ve sonra X ekseni<br/>yönünde hareket eder. (başlangıç değeri)</li> <li>[2 AXES]: Geçerli konumdan parça işleme<br/>başlangıç noktasına kadar, takım aynı</li> </ul> |  |  |
|   |               | anda X ve Z eksenlerinde hareket eder.                                                                                                    |  |  |

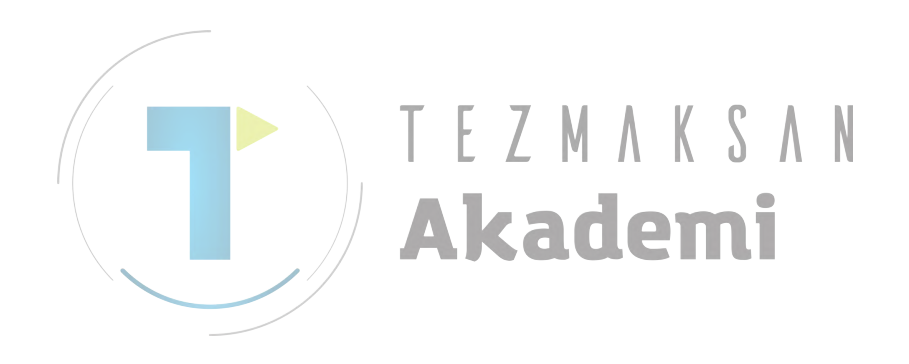

# Delik açma: G1111

| DRILLING - INSERT    |              |
|----------------------|--------------|
| CUT COND.            |              |
| PECKING CUT DEPTH    | Q=/*         |
| REF. PT. MODE        | I=INIT.POS-1 |
| I POINT              | J=           |
| CUT DEPTH            |              |
| GO PAST AMOUNT       | K=           |
| CLEARANCE            | C=Q          |
| FEED RATE            | F=           |
| DWELL TIME           | P=*          |
| APROCH MOTION        | Z=X->Z MOV   |
|                      |              |
| KEY IN NUMERALS. (MM | , INCH)      |

|    | Kesme koşulu |                   |                                                                        |  |
|----|--------------|-------------------|------------------------------------------------------------------------|--|
|    |              | Veri öğesi        | Anlamı                                                                 |  |
|    | Q*           | PECKING CUT DEPTH | Tek bir kesmeyle kesme derinliği (yarıçap değeri, artı                 |  |
|    |              |                   | değer) (KOPYA) (Not)                                                   |  |
|    | Ι            | REF.PT.MODE       | [INIT-1]: Delikler arası harekette bir R konumuna geri                 |  |
|    |              |                   | dönüş gerçekleştirilir. Son olarak I noktasına                         |  |
| /  |              |                   | bir geri dönüş yapılır. (başlangıç değeri)                             |  |
| [/ |              |                   | [INIT-2]: Son geri dönüş de dahil olmak üzere delikler                 |  |
| /  |              |                   | arasındaki tüm hareketler bir I noktası geri<br>dönüşü olarak yapılır. |  |
|    |              |                   | [REF.] : Son geri dönüş de dahil olmak üzere delikler                  |  |
|    |              |                   | arasındaki tüm hareketler bir R konumu geri<br>dönüşü olarak yapılır.  |  |
|    | J            | I POINT           | I noktasının koordinatı (KOPYA)                                        |  |
|    | L            | CUT DEPTH         | Kesme derinliği (yarıçap değeri, negatif değer)                        |  |
|    | K            | GO PAST AMOUNT    | Takımın ucundaki tam olmayan delik kısmının                            |  |
|    |              |                   | uzunluğu (yarıçap değeri, pozitif değer) (KOPYA)                       |  |
|    | С            | CLEARANCE         | İş parçası yüzeyi ve R konumu arasındaki mesafe                        |  |
|    |              |                   | (yarıçap değeri, pozitif değer) (KOPYA)                                |  |
|    | F            | FEED RATE         | Kesme besleme hızı (pozitif değer) (KOPYA)                             |  |
|    | P*           | DWELL TIME        | Delik dibinde kalma zamanı (saniye birimleri, pozitif                  |  |
|    |              |                   | değer). (KOPYA)                                                        |  |
|    | Z            | APROCH MOTION     | [Z→X] : Geçerli konumdan parça işleme başlangıç                        |  |
|    |              |                   | noktasına kadar takım, Z ekseni yönünde                                |  |
|    |              |                   | ve sonra X ekseni yönünde hareket eder.                                |  |
|    |              |                   | [X→Z] : Geçerli konumdan parça işleme başlangıç                        |  |
|    |              |                   | noktasına kadar takım, Z ekseni yönünde                                |  |
|    |              |                   | ve sonra X ekseni yönünde hareket eder.                                |  |
|    |              |                   | (başlangıç değeri)                                                     |  |
|    |              |                   | [2 AXES] : Geçerli konumdan parça işleme başlangıç                     |  |
|    |              |                   | noktasina kadar, takim ayni anda X ve Z                                |  |
|    |              |                   | eksenierinde nareket eder.                                             |  |

# NOT

Sistem geri dönüş miktarıyla ilgili olarak parametre No.5114'e başvurur. İşlemeden önce No.5114'ü uygun değere ayarlayın.

# Kılavuz çekme: G1112

| TAPPING - INSERT            |                          | $CHAR \leftarrow \rightarrow$ |  |
|-----------------------------|--------------------------|-------------------------------|--|
| CUT COND. RIGID TH          | JP ]                     |                               |  |
| THREAD LEAD                 | D=                       |                               |  |
| REF. PT. MODE               | I=INIT.POS-1             |                               |  |
| I POINT                     | J=                       |                               |  |
| CUT DEPTH                   | L=                       |                               |  |
| CLEARANCE                   | C=                       |                               |  |
| DWELL TIME                  | P=*                      |                               |  |
| APROCH MOTION               | <mark>Z=</mark> X->Z MOV |                               |  |
|                             |                          |                               |  |
|                             |                          |                               |  |
|                             |                          |                               |  |
| KEY IN NUMERALS. (MM, INCH) |                          |                               |  |

|            |               | Kesme koşulu                                                                                                    |
|------------|---------------|----------------------------------------------------------------------------------------------------|
| Veri öğesi |               | Anlamı                                                                                                    |
| D          | THREAD LEAD   | Kılavuz çekme takım hatvesi (yarıçap değeri, pozitif<br>değer)                                                                                                    |
|            | REF.PT.MODE   | <ul> <li>[INIT-1]: Delikler arası harekette bir R konumuna geri<br/>dönüş gerçekleştirilir. Son olarak I noktasına<br/>bir geri dönüş yapılır. (başlangıç değeri)</li> <li>[INIT-2]: Son geri dönüş de dahil olmak üzere delikler<br/>arasındaki tüm hareketler bir I noktası geri<br/>dönüşü olarak yapılır.</li> <li>[REF.]: Son geri dönüş de dahil olmak üzere delikler<br/>arasındaki tüm hareketler bir R konumu geri<br/>dönüşü olarak yapılır.</li> </ul>          |
| J          |               | I noktasının koordinatı (KOPYA)                                                                                                    |
| L          |               | Kesme derinligi (yarıçap degeri, negatif deger)                                                                                                    |
| С          | CLEARANCE     | lş parçası yüzeyi ve R konumu arasındaki mesafe<br>(yarıçap değeri, pozitif değer) (KOPYA)                                                                                                    |
| P*         | DWELL TIME    | Delik dibinde kalma zamanı (saniye birimleri, pozitif<br>değer). (KOPYA)                                                                                                    |
| Ζ          | APROCH MOTION | <ul> <li>[Z→X] : Geçerli konumdan parça işleme başlangıç<br/>noktasına kadar takım, Z ekseni yönünde ve<br/>sonra X ekseni yönünde hareket eder.</li> <li>[X→Z] : Geçerli konumdan parça işleme başlangıç<br/>noktasına kadar takım, Z ekseni yönünde ve<br/>sonra X ekseni yönünde hareket eder.<br/>(başlangıç değeri)</li> <li>[2 AXES] : Geçerli konumdan parça işleme başlangıç<br/>noktasına kadar, takım aynı anda X ve Z<br/>eksenlerinde hareket eder.</li> </ul> |

|            | Hassas kılavuz çekme |                                                                |  |  |
|------------|----------------------|----------------------------------------------------------------|--|--|
| Veri öğesi |                      | Anlamı                                                         |  |  |
| R          | TAP TYPE             | [FLOAT]: Yüzen kılavuz çekmeyi belirtir. (başlangıç<br>değeri) |  |  |
|            |                      | [RIGID] : Senkronize hassas kılavuz çekme.                     |  |  |
| S          | SPINDLE SPEED        | İş mili hızı (dak <sup>-1</sup> ) (Not)                        |  |  |

# NOT

1 Hassas kılavuz çekme modu M kodu komutunu (No.5200#0=0) kullandığınızda sistem M kodu değeri olarak No.5210 veya No.5212'ye başvurur. Bu nedenle işlemeden önce lütfen No.5210 veya No.5212'yi uygun değere ayarlayın.

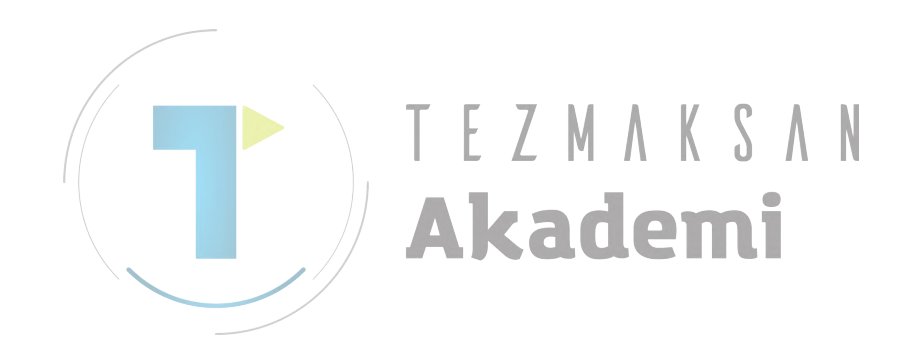

# Raybalama: G1113

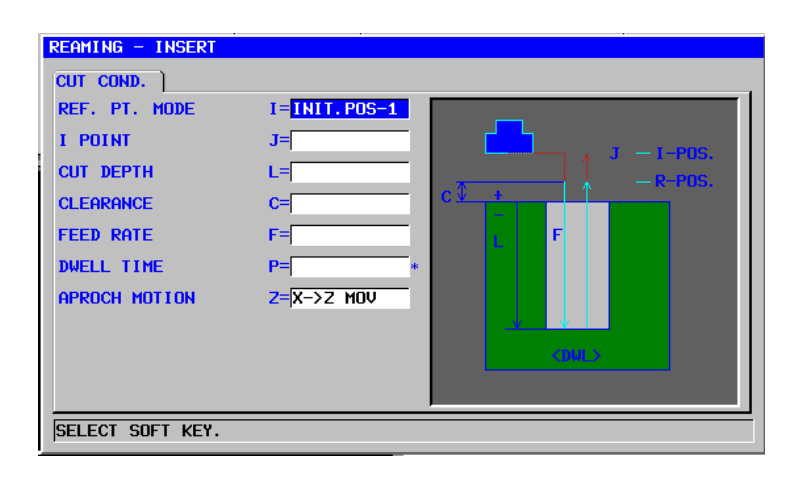

| Kesme koşulu                                        |  |  |
|-----------------------------------------------------|--|--|
| Anlamı                                              |  |  |
| r arası harekette bir R konumuna geri               |  |  |
| gerçekleştirilir. Son olarak I noktasına            |  |  |
| i dönüş yapılır. (başlangıç değeri)                 |  |  |
| eri dönüş de dahil olmak üzere delikler             |  |  |
| daki tüm hareketler bir I noktası geri              |  |  |
| u olarak yapılır.                                   |  |  |
| an donuş de danlı olmak uzere delikler              |  |  |
| i olarak vanılır                                    |  |  |
| dinati (KOPYA)                                      |  |  |
| (varıcap değeri, negatif değer)                     |  |  |
| i ve R konumu arasındaki mesafe                     |  |  |
| pozitif değer) (KOPYA)                              |  |  |
| hızı (pozitif değer) (KOPYA)                        |  |  |
| ma zamanı (saniye birimleri, pozitif                |  |  |
| A)                                                  |  |  |
| erli konumdan parça işleme başlangıç                |  |  |
| asına kadar takım, Z ekseni yönünde                 |  |  |
| onra X ekseni yönünde hareket eder.                 |  |  |
| erli konumdan parça işleme başlangıç                |  |  |
| asına kadar takım, Z ekseni yonunde                 |  |  |
| onra X ekseni yonunde hareket eder.                 |  |  |
| angiç degeri)<br>Mi konumdan naraa jalama haalangua |  |  |
| asına kadar, takım aynı anda X ve 7                 |  |  |
|                                                     |  |  |
|                                                     |  |  |

# Baralama: G1114

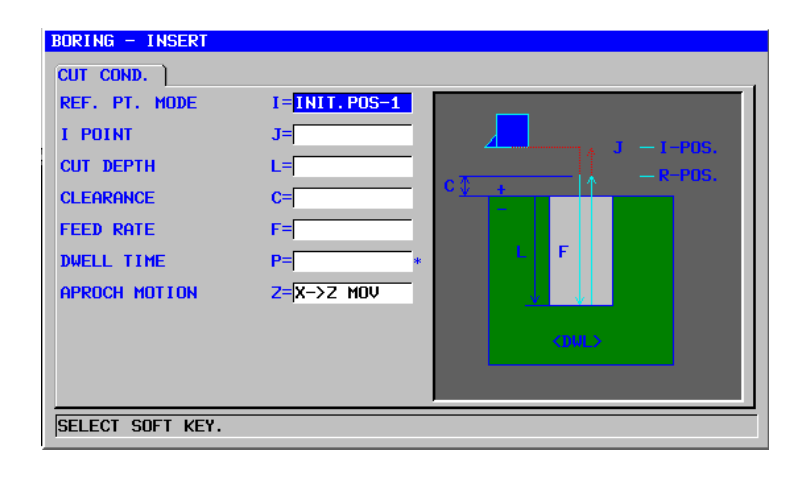

|    |    |               | Kesme koşulu                                                                                                    |
|----|----|---------------|----------------------------------------------------------------------------------------------------|
|    |    | Veri öğesi    | Anlamı                                                                                                    |
|    | Ι  | REF.PT.MODE   | [INIT-1]: Delikler arası harekette bir R konumuna geri                                                                                                    |
|    |    |               | dönüş gerçekleştirilir. Son olarak I noktasına                                                                                                    |
|    |    |               | bir geri dönüş yapılır. (başlangıç değeri)                                                                                                    |
|    |    |               | [INIT-2]: Son geri dönüş de dahil olmak üzere delikler                                                                                                    |
| /  |    |               | arasındaki tüm hareketler bir I noktası geri                                                                                                    |
| // |    |               | dönüşü olarak yapılır.                                                                                                    |
|    |    |               | [REF.] : Son geri dönüş de dahil olmak üzere delikler<br>arasındaki tüm hareketler bir R konumu geri                                                        |
|    |    |               | dönüşü olarak yapılır.                                                                                                    |
|    | J  | I POINT       | I noktasının koordinatı (KOPYA)                                                                                                    |
|    | L  | CUT DEPTH     | Kesme derinliği (yarıçap değeri, negatif değer)                                                                                                    |
|    | С  | CLEARANCE     | İş parçası yüzeyi ve R konumu arasındaki mesafe                                                                                                    |
|    |    |               | (yarıçap değeri, pozitif değer)                                                                                                    |
|    | F  | FEED RATE     | Kesme besleme hızı (pozitif değer) (KOPYA)                                                                                                    |
|    | P* | DWELL TIME    | Delik dibinde kalma zamanı (saniye birimleri, pozitif                                                                                                    |
|    |    |               | değer). (KOPYA)                                                                                                    |
|    | Z  | APROCH MOTION | [Z→X] : Geçerli konumdan parça işleme başlangıç<br>noktasına kadar takım, Z ekseni yönünde<br>ve sonra X ekseni yönünde hareket eder.                       |
|    |    |               | [X→Z] : Geçerli konumdan parça işleme başlangıç<br>noktasına kadar takım, Z ekseni yönünde<br>ve sonra X ekseni yönünde hareket eder.<br>(başlangıç değeri) |
|    |    |               | [2 AXES] : Geçerli konumdan parça işleme başlangıç<br>noktasına kadar, takım aynı anda X ve Z<br>eksenlerinde hareket eder.                                 |

### 1.3 **FACING**

### Yüz açma için Parça İşleme Tipi Komut Satırları 1.3.1

# Yüzey tornalama: G1020

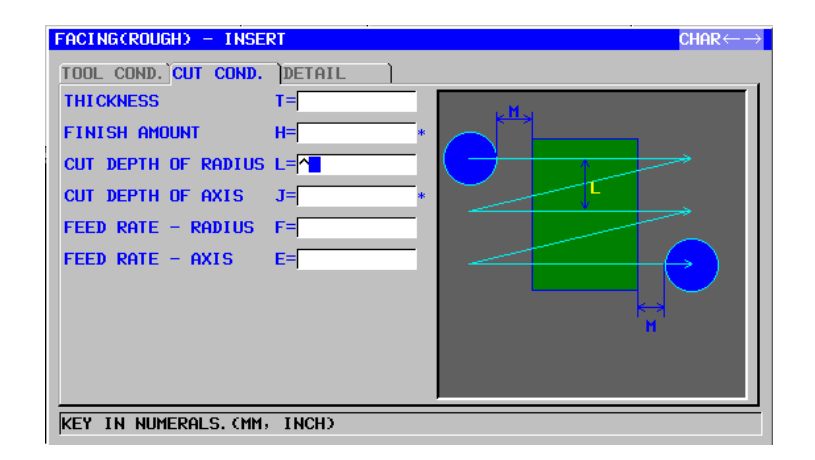

| /                                                                                          | TOOL COND.         |                                                                                                 |                                                                                                    |
|--------------------------------------------------------------------------------------------|--------------------|-------------------------------------------------------------------------------------------------|----------------------------------------------------------------------------------------------------|
| Veri öğesi                                                                                 |                    | Veri öğesi                                                                                      | Anlamı                                                                                                    |
|                                                                                            | D T <mark>O</mark> |                                                                                                 | Yüz hadde çapı 🕐 💧 🚺                                                                                                    |
| [ [                                                                                        |                    |                                                                                                 |                                                                                                    |
| NOT<br>1 Parametre<br>COND.' sek<br>2 Operatör ç<br>'TOOL DA<br>ayarlar. Bu<br>görüptülopr |                    | NOT<br>1 Parametre N<br>COND.' seki<br>2 Operatör ço<br>'TOOL DA'<br>ayarlar. Bu<br>görüntülenm | No.27002'in bit 0'ı = 1 olduğunda 'TOOL<br>mesi etkinleştirilir.<br>oğunlukla Takım Ofseti penceresinde<br>TA' sekmesindeki yukarıdaki verileri<br>nedenle 'TOOL COND.' sekmesinin<br>nesi gerekmez. |

| KESME KOŞULU |                     |                                                                              |
|--------------|---------------------|------------------------------------------------------------------------------|
|              | Veri öğesi          | Anlamı                                                                       |
| Т*           | THICKNESS           | Yüz hadde çapı                                                               |
| H*           | FINISH AMOUNT       | Yüz açmada son işlem toleransı                                               |
| L            | CUT DEPTH OF RADIUS | Sonraki kesme yoluna ait takım yarıçap yönündeki kesme derinliği             |
| J            | CUT DEPTH OF AXIS   | Kesme işlemi başına takım eksen yönünde kesme derinliği                      |
| F            | FEED RATE - RADIUS  | Takım yarıçap yönünde kesme gerçekleştirildiğinde besleme hızı uygulanabilir |
| E            | FEED RATE - AXIS    | Takım eksen yönünde kesme gerçekleştirildiğinde besleme hızı uygulanabilir   |

# NOT

Parametre 27030#1=1 ise, "CUT SHIFT DIRECTION" (KESME KAYMA YÖNÜ) seçilmesi durumunda sadece "CUTTING DIRECTION" (KESME YÖNÜ)'ne dik yönlerin menüsü görüntülenir. Böylece, ekstra seçim ortadan kaldırılabilir.

|   | AYRINTI    |                          |                                                                                                    |  |  |
|---|------------|--------------------------|----------------------------------------------------------------------------------------------------|--|--|
|   | Veri öğesi |                          | Anlamı                                                                                                    |  |  |
|   | I          | INITIAL FEED<br>OVERRIDE | Birinci kesme için besleme hızı geçersiz kılma değeri.<br>Başlangıç değeri 100'dür (1'den 200'e kadar, pozitif<br>değer).                                                                                                    |  |  |
|   | W          | CUTTING METHOD           | [SINGLE] : Takım yarıçap yönünde kesme her zaman<br>aynı yönde gerçekleştirilir.<br>[ZIGZAG] : Takım yarıçap yönünde kesme ileri geri                                                                                                    |  |  |
|   |            |                          | gerçekleştirilir. (KOPYA)                                                                                                    |  |  |
|   | Ρ          | PATH MOVE<br>METHOD      | <ul> <li>[PULL] : Sonraki kesme yolunun başlangıç noktasına<br/>hareket etmeden önce R noktasına geri<br/>çekilir (takım eksen yönünde).</li> <li>[KEEP] : R noktasına geri çekilmeden sonraki kesme<br/>yolu başlangıç noktasına doğrudan hareket<br/>eder.</li> </ul> |  |  |
|   |            |                          | Açıklama1) Bu veri öğesi yalnızca CUTTING<br>METHOD (KESME YÖNTEMİ) olarak<br>[ZIGZAG] secildiğinde belirtilir                                                                                                    |  |  |
| / |            |                          | Açıklama2) Bu veri öğesi parametre<br>No.27030#0(FC0) = 0 olduğunda<br>etkinleştirilir.                                                                                                    |  |  |
| / |            | T E                      | Açıklama3) Bu hareketin 1 ekseni tarafından<br>yapılması durumunda, [PULL] seçili<br>olsa bile takım yerinde durur.                                                                                                    |  |  |
|   |            | A                        | Açıklama4) Eğer [KEEP] belirtilmişse, bir takımın<br>sonraki kesme başlangıç noktasına 1<br>ekseniyle hareket etmesini sağlayacak                                                                                                    |  |  |
|   |            |                          | şekilde, bir önceki kesme hareketinin<br>bir son noktası ayarlanır (KOPYA)                                                                                                    |  |  |
|   | V          | PATH MOVE FEED<br>RATE   | Takım sonraki kesme yolunun başlangıç noktasına besleme hızı uygulanabilir. Besleme hızının 0'a                                                                                                    |  |  |
|   |            |                          | ayarlanması durumunda takım çabuk hareket eder.                                                                                                    |  |  |
|   |            |                          | Açıklama1) Bu veri ögesi yalnızca CUTTING<br>METHOD (KESME YÖNTEMİ) olarak<br>[ZIGZAG] secildiğinde belirtilir.                                                                                                    |  |  |
|   |            |                          | Açıklama2) Bu veri öğesi parametre<br><b>No.27030#0(FC0) = 0</b> olduğunda<br>etkinleştirilir. (KOPYA)                                                                                                    |  |  |
|   | С          | CLEARANCE OF AXIS        | Takım eksen yönünde işleme tabi tutulacak düz yüzey<br>ve kesme başlangıç noktası (R noktası) arasındaki<br>mesafe (yarıçap değeri)                                                                                                    |  |  |
|   |            |                          | Açıklama) Parametre No.27009'a (minimum kelepçe<br>değeri) başvurarak sistem verileri<br>Başlangıç değeri olarak ayarlar                                                                                                    |  |  |
|   | Μ          | CLERANCE OF<br>RADIUS    | İşleme tabi tutulacak boşluğun ucu ve geri çekme<br>konumunda yerleştirilen aracın ucu arasındaki mesafe<br>(yarıçap değeri)                                                                                                    |  |  |
|   |            |                          | Açıklama) Parametre No.27009'a (minimum kelepçe<br>değeri) başvurarak sistem verileri<br>Başlangıç değeri olarak ayarlar.                                                                                                    |  |  |

# 1. FREZELEME OTOMATİK ÇALIŞMA PARÇA İŞLEME TİPLERİ B-63874TR/05

|  | AYRINTI    |                        |                                                                                                    |  |
|--|------------|------------------------|----------------------------------------------------------------------------------------------------|--|
|  | Veri öğesi |                        | Anlamı                                                                                                    |  |
|  | A          | CUTTING DIRECTION      | [RIGHT] : Şemada belirtildiği gibi kesmeyi sağa doğru<br>gerçekleştirir. Her iki yön seçildiğinde birinci<br>kesme yolunun kesilmesi sağa doğru<br>gerçekleştirilir.                                            |  |
|  |            |                        | [LEF1] : Şemada belirtildiği gibi kesmeyi sola doğru<br>gerçekleştirir. Her iki yön seçildiğinde birinci<br>kesme yolunun kesilmesi sola doğru<br>gerçekleştirilir.                                             |  |
|  |            |                        | [UP] : Şemada belirtildiği gibi kesmeyi yukarı doğru<br>gerçekleştirir. Her iki yön seçildiğinde birinci<br>kesme yolunun kesilmesi yukarı doğru<br>gerçekleştirilir.                                           |  |
|  |            |                        | [DOWN] : Şemada belirtildiği gibi kesmeyi aşağı doğru<br>gerçekleştirir. Her iki yön seçildiğinde birinci<br>kesme yolunun kesilmesi aşağı doğru<br>gerçekleştirilir.                                           |  |
|  |            |                        | Açıklama) Geçerli kesme yönü, şemada belirtilen koordinat ekseniyle belirlenir. (KOPYA)                                                                                                    |  |
|  | В          | CUT DEPTH<br>DIRECTION | [RIGHT] : Şemada belirtildiği gibi kesme yolu sağa<br>doğru kayarken kesmeyi gerçekleştirir.                                                                                                    |  |
|  |            | T E                    | [UP]       Şemada belintildiği gibi kesme yolu sola         doğru kayarken kesmeyi gerçekleştirir.         [UP]       Şemada belirtildiği gibi kesme yolu yukarı         doğru kayarken kesmeyi gerçekleştirir. |  |
|  |            |                        | [DOWN] : Şemada belirtildiği gibi kesme yolu aşağı<br>doğru kayarken kesmeyi gerçekleştirir.<br>Açıklama) Geçerli kesme yönü, şemada belirtilen<br>koordinat ekseniyle belirlenir. (KOPYA)                      |  |
|  | Z          | APROCH MOTION          | [2 AXES] : Geçerli konumdan parça işleme başlangıç<br>noktasına hareket ettiğinde takım,<br>öncelikle iki eksen eşzamanlı işleminde<br>parça işleme düzleminde hareket eder.<br>(başlangıç değeri)              |  |
|  |            |                        | [3 AXES] : Üç eksen eşzamanlı işleminde takım,<br>geçerli konumdan parça işleme başlangıç<br>noktasına hareket eder.                                                                                            |  |

# Son İşlem: G1021

| FACING(FINISH) - INSE                                                                                                    | RT                                                                      | CHAR↔ |
|----------------------------------------------------------------------------------------------------|-------------------------------------------------------------------------|-------|
| FACING(FINISH) - INSE<br>TOOL COND.)CUT COND.<br>CUTTING METHOD<br>PATH MOVE METHOD<br>PATH MOVE FEED RATE<br>CLEARANCE OF AXIS<br>CLEARANCE OF RADIUS I<br>CUTTING DIRECTION | RT<br><b>DETAIL</b><br>V=ZIGZAG<br>P=KEEP HIGHT<br>V=<br>C=A<br>A=RIGHT |       |
| CUT DEPTH DIRECTION D<br>APROCH MOTION :                                                                                                    | B= DOWN<br>Z= 2 AXES MOV                                                |       |

| TOOL COND. |               |                |  |
|------------|---------------|----------------|--|
| Veri öğesi |               | Anlamı         |  |
| D          | TOOL DIAMETER | Yüz hadde çapı |  |

# NOT

- 1 Parametre No.27002'in bit 0'ı = 1 olduğunda 'TOOL COND.' sekmesi etkinleştirilir.
- 2 Operatör çoğunlukla Takım Ofseti penceresinde 'TOOL DATA' sekmesindeki yukarıdaki verileri ayarlar. Bu nedenle 'TOOL COND.' sekmesinin görüntülenmesi gerekmez.

|   | KESME KOŞULU        |                                                                                 |  |
|---|---------------------|---------------------------------------------------------------------------------|--|
|   | Veri öğesi          | Anlamı                                                                          |  |
| L | CUT DEPTH OF RADIUS | Sonraki kesme yoluna ait takım yarıçap yönündeki kesme derinliği                |  |
| F | FEED RATE - RADIUS  | Takım yarıçap yönünde kesme gerçekleştirildiğinde<br>besleme hızı uygulanabilir |  |
| E | FEED RATE - AXIS    | Takım eksen yönünde kesme gerçekleştirildiğinde<br>besleme hızı uygulanabilir   |  |

# 1. FREZELEME OTOMATİK ÇALIŞMA PARÇA İŞLEME TİPLERİ B-63874TR/05

|  | AYRINTI |                     |                                                                                                    |  |
|--|---------|---------------------|----------------------------------------------------------------------------------------------------|--|
|  |         | Veri öğesi          | Anlamı                                                                                                    |  |
|  | W       | CUTTING METHOD      | [SINGLE] : Takım yarıçap yönünde kesme her<br>zaman aynı yönde gerçekleştirilir                                                                                                    |  |
|  |         |                     | [ZIGZAG] : Takım yarıçap yönünde kesme ileri<br>geri gerçekleştirilir. (KOPYA)                                                                                                    |  |
|  | Ρ       | PATH MOVE METHOD    | [PULL] : Sonraki kesme yolunun başlangıç<br>noktasına hareket etmeden önce R<br>noktasına geri çekilir (takım eksen<br>yönünde).                                                                                                    |  |
|  |         |                     | [KEEP] : R noktasına geri çekilmeden sonraki<br>kesme yolu başlangıç noktasına<br>doğrudan hareket eder.                                                                                                    |  |
|  |         |                     | Açıklama1) Bu veri öğesi yalnızca CUTTING<br>METHOD (KESME YÖNTEMİ)<br>olarak [ZIGZAG] seçildiğinde ve<br>[KEEP] otomatik olarak<br>ayarlandığında belirtilir.                                                                                                   |  |
|  |         |                     | No.27030#0(FC0) = 1 olduğunda<br>etkinleştirilir. (KOPYA)                                                                                                    |  |
|  | V       | PATH MOVE FEED RATE | Takım sonraki kesme yolunun başlangıç noktasına<br>besleme hızı uygulanabilir. Başlangıçta, takımın bir                                                                                                    |  |
|  |         | T E Z<br>Ak         | çabuk hareket etmesi için besleme hizi 0'a         ayarlanır. (KOPYA)         Açıklama1)       Bu veri öğesi yalnızca CUTTING         METHOD (KESME YÖNTEMİ)         olarak [ZIGZAG] seçildiğinde         belirtilir.                                            |  |
|  |         |                     | Açıklama2) Bu veri öğesi parametre<br>No.27030#0(FC0) = 1 olduğunda<br>etkinleştirilir.                                                                                                    |  |
|  | С       | CLEARANCE OF AXIS   | Takım eksen yönünde işleme tabi tutulacak düz<br>yüzey ve kesme başlangıç noktası (R noktası)<br>arasındaki mesafe (yarıçap değeri)<br>Açıklama) Parametre No.27009'a (minimum<br>kelepçe değeri) başvurarak sistem<br>verileri Başlangıç değeri olarak ayarlar. |  |
|  | Μ       | CLERANCE OF RADIUS  | İşleme tabi tutulacak boşluğun ucu ve geri çekme<br>konumunda yerleştirilen aracın ucu arasındaki<br>mesafe (yarıçap değeri)<br>Açıklama) Parametre No.27009'a (minimum<br>kelepçe değeri) başvurarak sistem<br>verileri Başlangıç değeri olarak ayarlar.        |  |
### OTOMATİK ÇALIŞMA PARÇA İŞLEME TİPLERİ 1. FREZELEME

|   |                   | AYRINTI                                                                                                    |
|---|-------------------|----------------------------------------------------------------------------------------------------|
|   | Veri öğesi        | Anlamı                                                                                                    |
| A | CUTTING DIRECTION | [RIGHT] : Şemada belirtildiği gibi kesmeyi sağa doğru<br>gerçekleştirir. Her iki yön seçildiğinde birinci<br>kesme yolunun kesilmesi sağa doğru                                                    |
|   |                   | gerçekleştirilir.<br>[LEFT] : Şemada belirtildiği gibi kesmeyi sola doğru<br>gerçekleştirir. Her iki yön seçildiğinde birinci<br>kesme yolunun kesilmesi sola doğru<br>gerçekleştirilir.           |
|   |                   | [UP] : Şemada belirtildiği gibi kesmeyi yukarı doğru<br>gerçekleştirir. Her iki yön seçildiğinde birinci<br>kesme yolunun kesilmesi yukarı doğru<br>gercekleştirilir.                              |
|   |                   | [DOWN] : Şemada belirtildiği gibi kesmeyi aşağı doğru<br>gerçekleştirir. Her iki yön seçildiğinde birinci<br>kesme yolunun kesilmesi aşağı doğru<br>gercekleştirilir.                              |
|   |                   | Açıklama) Geçerli kesme yönü, şemada belirtilen koordinat ekseniyle belirlenir. (KOPYA)                                                                                                    |
| В |                   | [RIGHT] : Şemada belirtildiği gibi kesme yolu sağa<br>doğru kayarken kesmeyi gerçekleştirir.<br>[LEFT] : Şemada belirtildiği gibi kesme yolu sola                                                  |
|   |                   | L doğru kayarken kesmeyi gerçekleştirir.<br>[UP] : Şemada belirtildiği gibi kesme yolu yukarı<br>doğru kayarken kesmeyi gerçekleştirir.                                                            |
|   |                   | [DOWN] : Şemada belirtildiği gibi kesme yolu aşağı<br>doğru kayarken kesmeyi gerçekleştirir.                                                                                                    |
|   |                   | Açıklama) Geçerli kesme yonu, şemada belirtilen<br>koordinat ekseniyle belirlenir. (KOPYA)                                                                                                    |
| Z | APROCH MOTION     | [2 AXES] : Geçerli konumdan parça işleme başlangıç<br>noktasına hareket ettiğinde takım,<br>öncelikle iki eksen eşzamanlı işleminde<br>parça işleme düzleminde hareket eder.<br>(başlangıç değeri) |
|   |                   | [3 AXES] : Üç eksen eşzamanlı işleminde takım,<br>geçerli konumdan parça işleme başlangıç<br>noktasına hareket eder.                                                                               |

# NOT

Bir kesme yönü seçildiğinde, 27030 No.'lu parametrenin bit 1'ini 1 yaparak gereksiz seçenekleri iptal etmek için sadece kesme yönüne dik menü öğeleri görüntülenebilir.

### 1.3.2 Yüz açma için Sabit Form Şekil Komut Satırları (XY Düzlemi)

# Kare: G1220 (XY düzlemi)

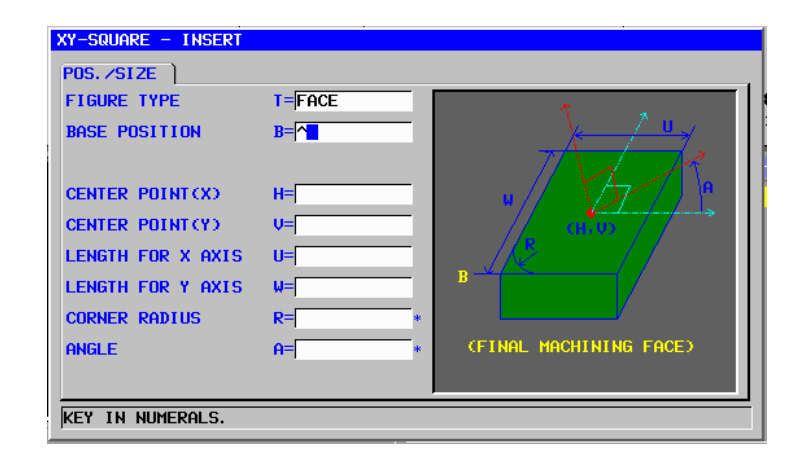

| POS./SIZE |                   |                                                                                                    |
|-----------|-------------------|----------------------------------------------------------------------------------------------------|
|           | Veri öğesi        | Anlamı                                                                                                    |
| Т         | FIGURE TYPE       | [FACE] : Yüz açma için bir şekil olarak kullanılır                                                                                                    |
|           |                   | <ul> <li>[CONVEX] : Çevreleme için dış şekil olarak kullanılır</li> <li>[CONCAVE]: Çevreleme için iç şekil veya cepte<br/>işleme için bir şekil olarak kullanılır</li> <li>[GROOVE] : Oluk açma için bir şekil olarak kullanılır</li> <li>Açıklama) Parça işleme tipi olarak yüz açma<br/>seçildiğinde [FACE]'i seçtiğinizden emin<br/>olun.</li> </ul> |
| В         | BASE POSITION     | Yüz açma için son yüzeyin Z koordinatı (takım eksen                                                                                                    |
|           |                   | yönünde)                                                                                                    |
| Н         | CENTER POINT (X)  | Dikdörtgen şeklin merkez konumunun X koordinatı                                                                                                    |
| V         | CENTER POINT (Y)  | Dikdörtgen şeklin merkez konumunun Y koordinatı                                                                                                    |
| U         | LENGTH FOR X AXIS | X ekseni yönünde yan uzunluk (yarıçap değeri, pozitif<br>değer)                                                                                                    |
| W         | LENGTH FOR Y AXIS | Y ekseni yönünde yan uzunluk (yarıçap değeri, pozitif değer)                                                                                                    |
| R*        | CORNER RADIUS     | Köşe yuvarlatma için yarıçap (pozitif değer)                                                                                                    |
| A*        | ANGLE             | X ekseniyle ilgili dikdörtgen şeklin eğim açısı (pozitif veya negatif değer)                                                                                                    |

# Daire: G1221 (XY düzlemi)

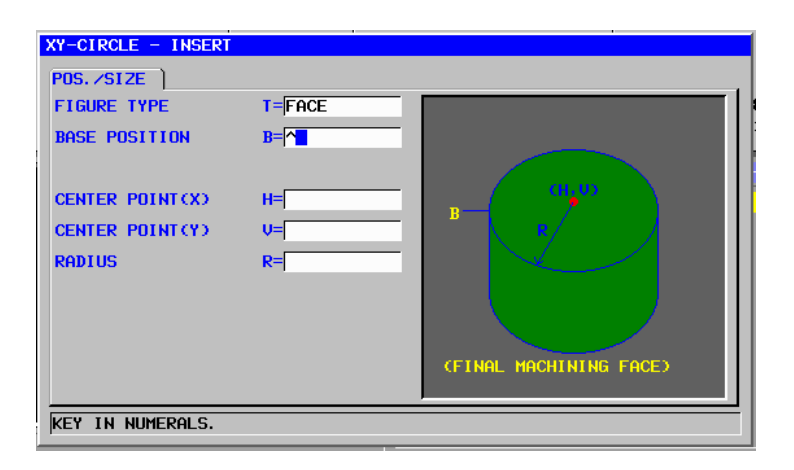

| POS./SIZE |   |                  | POS./SIZE                                                                                                    |
|-----------|---|------------------|----------------------------------------------------------------------------------------------------|
|           |   | Veri öğesi       | Anlamı                                                                                                    |
|           | Т | FIGURE TYPE      | [FACE] : Yüz açma için bir şekil olarak kullanılır                                                                                                    |
|           |   | _                | [CONCAVE] : Çevreleme için diş şekil olarak kullanılır<br>[CONCAVE]: Çevreleme için iç şekil olarak kullanılır<br>[GROOVE] : Oluk açma için bir şekil olarak kullanılır<br>Açıklama) Parca işleme tipi olarak yüz açma |
|           |   |                  | z seçildiğinde [FACE]'i seçtiğinizden emin<br>olun.                                                                                                    |
| \         | В | BASE POSITION    | Yüz açma için son yüzeyin Z koordinatı (takım eksen yönünde)                                                                                                    |
|           | Н | CENTER POINT (X) | Dairesel şeklin merkez konumunun X koordinatı                                                                                                    |
|           | V | CENTER POINT (Y) | Dairesel şeklin merkez konumunun Y koordinatı                                                                                                    |
|           | R | RADIUS           | Dairesel şeklin yarıçapı (yarıçap değeri, pozitif değer)                                                                                                    |

# Yol: G1222 (XY düzlemi)

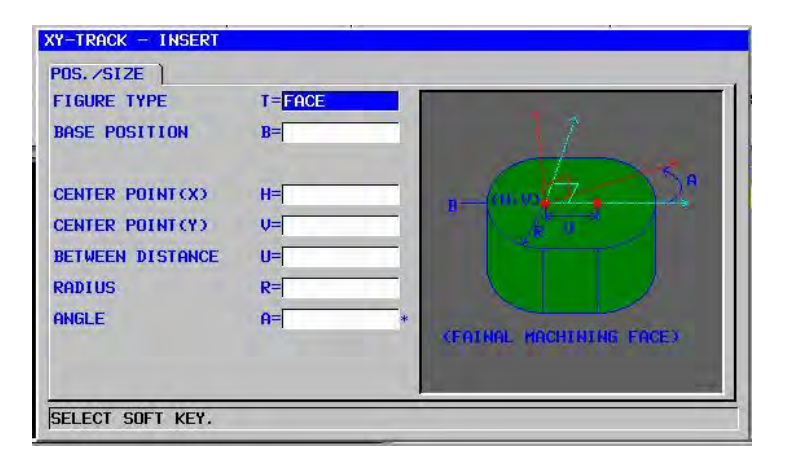

|    | POS./SIZE  |                  |                                                          |
|----|------------|------------------|----------------------------------------------------------|
|    | Veri öğesi |                  | Anlamı                                                   |
|    | Т          | FIGURE TYPE      | [FACE] : Yüz açma için bir şekil olarak kullanılır       |
|    |            |                  | [CONVEX] : Çevreleme için dış şekil olarak kullanılır    |
|    |            |                  | [CONCAVE]: Çevreleme için iç şekil veya cepte            |
|    |            |                  | işleme için bir şekil olarak kullanılır                  |
| /  |            |                  | [GROOVE] : Oluk açma için bir şekil olarak kullanılır    |
| // |            |                  | Açıklama) Parça işleme tipi olarak yüz açma              |
| /  |            |                  | seçildiğinde [FACE]'i seçtiğinizden emin<br>olun.        |
|    | В          | BASE POSITION    | Yüz açma için son yüzeyin Z koordinatı (takım eksen      |
|    |            |                  | yönünde)                                                 |
|    | Н          | CENTER POINT (X) | Sol yarım daire şeklin merkez konumunun X koordinatı     |
|    | V          | CENTER POINT (Y) | Sol yarım daire şeklin merkez konumunun Y koordinatı     |
|    | U          | BETWEEN DISTANCE | Sağ ve sol yarım daire şeklin merkezleri arasındaki      |
|    |            |                  | mesafe (yarıçap değeri, pozitif değer)                   |
|    | R          | RADIUS           | Sol ve sağ yarım daire şekillerin yarıçapı (yarıçap      |
|    |            |                  | değeri, pozitif değer)                                   |
|    | A*         | ANGLE            | X eksenine ait bir yol şeklinin eğim açısı. Düz 0 derece |
|    |            |                  | olarak kabul edilir. (pozitif veya negatif değer)        |

### 1.3.3 Yüz açma için Sabit Form Şekil Komut Satırları (YZ Düzlemi, XC Düzlemi)

Önceki alt bölümde açıklanan XY düzlemi için olmak üzere aynı sabit şekil komut satırı tipleri YZ düzlemi ve XC düzlemi için mevcuttur (kutupsal koordinat ilerleme düzlemi). Aşağıdaki G kodlarıyla sağlanmışlardır.

YZ ve XC düzlemleri için ayarlanacak veriler, XY düzleminin YZ veya XC düzlemi olarak değiştirilmesinin ve kesmek için takımın hareket ettiği yönün X ekseni (YZ düzlemi) veya Z ekseni (XC düzlemi) olarak değiştirilmesinin dışında XY düzlemi için olmak üzere aynıdır.

Kare : G1320 (YZ düzlemi) Daire : G1321 (YZ düzlemi) : G1322 (YZ düzlemi) Yol Kare : G1520 (XC düzlemi, kutupsal koordinat ilerleme düzlemi) : G1521 (XC düzlemi, kutupsal koordinat ilerleme düzlemi) Daire : G1522 (XC düzlemi, kutupsal koordinat ilerleme düzlemi) Yol

### NOT

XC düzleminde parça işleme gerçekleştirildiğinde (kutupsal koordinat ilerlemesi) asağıdakilere dikkat edin:

(Parametre No. 27000'un bit 2'si = 0 olduğunda) Modun önceden kutupsal koordinat ilerleme moduna geçiş yapması gerekir.

Özellikle parca işleme tipinden önce G12.1 girin. Gerektiğinde kutupsal koordinat ilerlemesini iptal etmek icin G13.1 girin.

(Parametre No. 27000'un bit 2'si = 1 olduğunda) Otomatik çalışma işlemeden önce ve sonra sırasıyla G12.1 ve G13.1 otomatik olarak çıkılır.

### 1.3.4 Yüz açma için Rasgele Şekil Komut Satırları (XY Düzlemi)

Yüz açma için rasgele bir şekil girildiğinde, şekil tipi ve parça işleme referans konumu gibi bir veri başlangıç noktası komut satırında belirtilir. Düz hat ve yay gibi girişi yapılacak diğer veri öğeleri, diğer parça işleme tipleri rasgele şekilleri için olmak üzere tamamıyla aynıdır.

Bu nedenle bu alt bölüm yalnızca yüz açma için rasgele şekil başlangıç noktası komut satırını açıklar.

Diğer rasgele şekiller için Parça II'de bkz. Bölüm 5, "RASGELE ŞEKİLLER GİRMEK HAKKINDA AYRINTILI AÇIKLAMALAR,"

# Başlangıç noktası: G1200 (XY düzlemi)

|   | XY PLANE FI   | REE FIGURE - INSERT                                                                                     |
|---|---------------|----------------------------------------------------------------------------------------------------|
|   |               | START POINT - INSERT                                                                                    |
|   |               | ELEMENT                                                                                                 |
|   |               | FIGURE TYPE T=FACE                                                                                      |
|   |               | START POINT X X=                                                                                        |
|   |               | START POINT Y Y=                                                                                        |
|   |               | BASE POSITION Z=                                                                                        |
|   | SELECT SU     | SELECT SOFT KEY.                                                                                        |
|   |               |                                                                                                    |
|   |               | OGE                                                                                                    |
| - |               |                                                                                                    |
|   | FIGURE TYPE   | [FACE] : Yuz açma için bir şekil olarak kullanılır                                                      |
|   |               | [CONVEX] : Çevreleme için diş şekil olarak kullanılır                                                   |
|   |               | [CONCAVE]. Çevreleme ve kabartına işlemi için iç şekil<br>veva cente parca isleme için bir sekil olarak |
|   |               | kullanılır                                                                                              |
|   |               | IGROOVE1 : Oluk acma icin bir sekil olarak kullanılır                                                   |
|   |               | Açıklama) Parça işleme tipi olarak yüz açma seçildiğinde                                                |
|   |               | [FACE]'i seçtiğinizden emin olun.                                                                       |
| Х | START POINT X | Rasgele bir şeklin başlangıç noktasının X koordinatı                                                    |
| Y | START POINT Y | Rasgele bir şeklin başlangıç noktasının Y koordinatı                                                    |
| Z | BASE POSITION | Yüz açma için son yüzeyin Z koordinatı (takım eksen                                                     |

### 1.3.5 Yüz açma için Rasgele Şekil Komut Satırları (YZ Důzlemi, XC Důzlemi, ZC Důzlemi, XA Důzlemi)

Önceki alt bölümde açıklanan XY düzlemi için olmak üzere aynı rasgele şekil komut satırı tipleri YZ düzlemi ve XC düzlemi (kutupsal koordinat ilerleme düzlemi), ZC düzlemi ve XA düzlemi (silindirik yüzey) için mevcuttur. Başlangıç noktaları, aşağıdaki G kodlarıyla belirtilir.

YZ, XC, ZC ve XA düzlemleri için ayarlanacak veriler, XY düzleminin YZ, XC, ZC veya XA düzlemi olarak değiştirilmesinin ve kesmek için takımın hareket ettiği yönün X ekseni (YZ ve ZC düzlemleri) veya Z ekseni (XC ve XA düzlemleri) olarak değiştirilmesinin dışında XY düzlemi için olmak üzere aynıdır.

Başlangıç noktası : G1300 (YZ düzlemi) Başlangıç noktası : G1500 (XC düzlemi, kutupsal koordinat ilerleme düzlemi) Başlangıç noktası : G1600 (ZC düzlemi, düzlem) Başlangıç noktası : G1700 (XA düzlemi, düzlem)

| NOI                                                                                                   |
|----------------------------------------------------------------------------------------------------|
| 1 XC düzleminde parça işleme gerçekleştirildiğinde                                                    |
| (kutupsal koordinat ilerlemesi) aşağıdakilere dikkat                                                  |
| edin:                                                                                                 |
| (Parametre No. 27000'un bit 2'si = 0 olduğunda)                                                       |
| Modun önceden kutupsal koordinat ilerleme moduna                                                      |
| geçiş yapması gerekir.                                                                                |
| Özellikle parça işleme tipinden önce G12.1 girin.                                                     |
| Gerektiğinde kutupsal koordinat ilerlemesini iptal                                                    |
| etmek için G13.1 girin.                                                                               |
| (Parametre No. 27000'un bit 2'si = 1 olduğunda)                                                       |
| Otomatik calışma işlemeden önce ve sonra sırasıyla                                                    |
| G12.1 ve G13.1 otomatik olarak cıkılır.                                                               |
| 2 ZC ve XA düzleminde parca isleme gerceklestiril-                                                    |
| diğinde (silindirik ilerleme) aşağıdakilere dikkat edin:                                              |
| (Parametre No. 27000'un bit 3'si = 0 olduğunda)                                                       |
| Modun önceden silindirik koordinat ilerlemesi                                                         |
| moduna gecis vapması gerekir                                                                          |
| Özellikle parca isleme tininden önce G07 1C (silindir                                                 |
|                                                                                                    |
| Gerektiğinde silindirik ilerlemesini intal etmek için                                                 |
| G07 100 airin                                                                                         |
| (Parametro No. 27000'un bit 2'si – 1 alduğunda)                                                       |
| (Falametic No. 27000 uli bit 3 si – 1 oldugulua)<br>Otomatik ogljema jelomodon čnog vo copra etracula |
| Clothalik çalışına işlemeden önce ve sonra sırasıyla                                                  |
| olorok oktur                                                                                          |
| Ulatak çikilit.                                                                                       |
| 3 Aşagıdaki parametre ayarı XA duziemi otomatik                                                       |
| çalışmasını yurutmek için gereklidir.                                                                 |
| <ul> <li>No.27003#2=1, 27003#1=0 ve 27003#0=0</li> </ul>                                              |

# 1.4 ÇEVRELEME

# 1.4.1 Çevreleme için Parça İşleme Tipi Komut Satırları

# Dış Yüzey Tornalama: G1060 İç Yüzey Tornalama: G1054 Kısmi Yüzey Tornalama: G1068

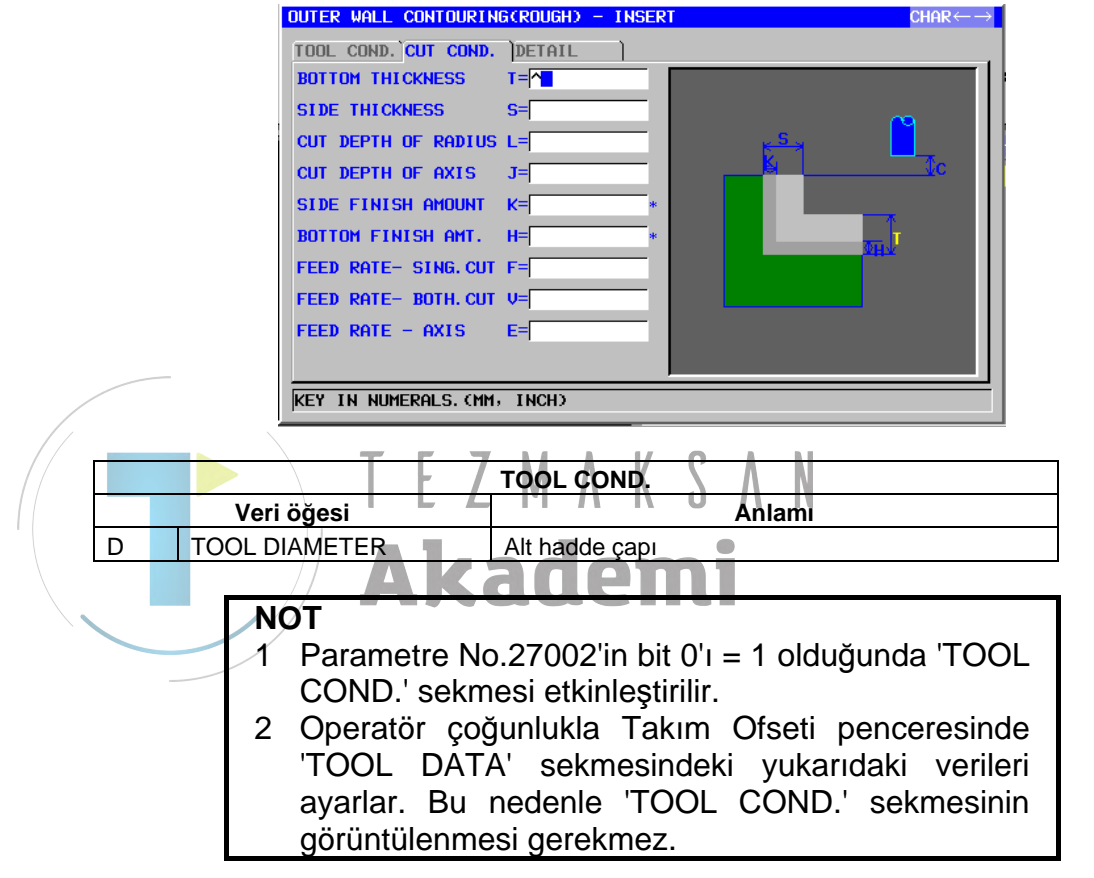

|    | KESME KOŞULU        |                                                                                                    |  |  |
|----|---------------------|----------------------------------------------------------------------------------------------------|--|--|
|    | Veri öğesi          | Anlamı                                                                                                    |  |  |
| Т  | BOTTOM THICKNESS    | Yan yüz işlemede alt kesme toleransı (yarıçap<br>değeri, pozitif değer)                                                                                     |  |  |
| S  | SIDE THICKNESS      | Yan yüz kesme toleransı (yarıçap değeri, pozitif değer)                                                                                                    |  |  |
| L  | CUT DEPTH OF RADIUS | Yan yüz işleme parça işlemi başına kesme derinliği<br>(takım yarıçapı yönünde) (yarıçap değeri, pozitif<br>değer)                                           |  |  |
| J  | CUT DEPTH OF AXIS   | Kesme işlemi başına takım eksen yönünde kesme<br>derinliği (yarıçap değeri, pozitif değer)<br>Varsayılan (alt fazla kalınlık - alt son işlem<br>toleransı). |  |  |
| K* | SIDE FINISH AMOUNT  | Yan yüzde son işlem toleransı Düz 0 olarak kabul<br>edilir. (yarıçap değeri, pozitif değer)                                                                 |  |  |
| H* | BOTTOM FINISHI AMT. | Yan yüz işlemede alt son işlem toleransı. Düz 0<br>olarak kabul edilir. (yarıçap değeri, pozitif değer)                                                     |  |  |

| KESME KOŞULU |                     |                                                                                                    |
|--------------|---------------------|----------------------------------------------------------------------------------------------------|
|              | Veri öğesi          | Anlamı                                                                                                    |
| F            | FEED RATE- SING.CUT | Alt haddenin yalnızca tek taraflı kesici kısmı kesme<br>için kullanıldığında besleme hızı uygulanabilir. Bu<br>besleme hızı, geri çekme işleminde ve başlangıç<br>kesmesi dışında yan yüzde kesme için kullanılır. |
| V            | FEED RATE- BOTH CUT | Alt haddenin tüm ön yanı kesme için kullanıldığında<br>besleme hızı uygulanabilir. Bu besleme hızı<br>başlangıç kesmesi için kullanılır.                                                                           |
| E            | FEED RATE - AXIS    | İşleme tabi tutulacak yan yüzün altına doğru takım<br>eksen yönünde kesme gerçekleştirildiğinde<br>besleme hızı uygulanabilir                                                                                      |

|    | AYRINTI |                       |                                                                               |
|----|---------|-----------------------|-------------------------------------------------------------------------------|
|    |         | Veri öğesi            | Anlamı                                                                        |
|    | М       | INITIAL FEED OVERRIDE | Birinci kesme için besleme hızı geçersiz kılma                                |
|    |         |                       | değeri. Başlangıç değeri 100'dür (1'den 200'e                                 |
|    |         |                       | kadar, pozitif değer).                                                        |
|    | W       | UP CUT/DOWN CUT       | [UP CUT] : Takımın saat yönünde döndüğünü                                     |
|    |         |                       | varsayarak yukarı kesme modunda                                               |
|    |         |                       | işlemeyi gerçekleştirir.                                                      |
| /  |         |                       | [DWNCUT] : Takımın saat yönünde döndüğünü                                     |
| // |         |                       | varsayarak aşağı kesme modunda                                                |
|    |         |                       | işlemeyi gerçekleştirir. (KOPYA)                                              |
|    | С       | CLEARANCE OF AXIS     | Takım eksen yönünde işleme tabi tutulacak düz                                 |
|    |         |                       | yüzey ve kesme başlangıç noktası (R noktası)                                  |
|    |         |                       | arasındaki mesafe (yarıçap değeri, pozitif değer)                             |
|    |         |                       | Açıklama) Parametre No.27009'a (minimum                                       |
|    |         |                       | kelepçe değeri) başvurarak sistem                                             |
|    |         |                       | verileri Başlangıç değeri olarak ayarlar.                                     |
|    | Р       | APPROACH TYPE         | [ARC] : Yay boyunca bir yan yüze yaklaşır.                                    |
|    |         |                       | [TANGEN]: Yan yüzey frezelemede birinci şekle                                 |
|    |         |                       | ait düz hat tanjantı boyunca yan yüze                                         |
|    |         |                       | yaklaşır.                                                                     |
|    |         |                       | [VERTIC] : Yan yuzey frezelemede birinci şekle                                |
|    |         |                       | ait duz hat normali boyunca yan yuze                                          |
|    |         |                       |                                                                               |
|    | ĸ       | APPROACH RAD./DIST.   | [ARC] beliftildiginde yarıçap.                                                |
|    |         |                       | [TANGEN] veya [VERTIC] beilitildiginde duz hat                                |
|    |         |                       | uzuniugu. (yançap degen, pozitir deger)                                       |
|    |         |                       | Açıklama) Falametre No.27010'a (minimum<br>kolonco doğori) başıyırarak sistem |
|    |         |                       | verileri Başlandıc değeri olarak avarlar                                      |
|    | Δ*      |                       | [ARC] belirtildiğinde yayın merkez acışı Varsayılan                           |
|    | ~       |                       | 90 derecedir (nozitif değer)                                                  |
|    |         |                       | Acıklama) Bu veri öğesi, valnızca [ARC]                                       |
|    |         |                       | APPROACH TYPE (YAKI ASIM TİPİ)                                                |
|    |         |                       | icin secildiğinde belirtilir. (KOPYA)                                         |

# 1. FREZELEME OTOMATİK ÇALIŞMA PARÇA İŞLEME TİPLERİ B-63874TR/05

|            |                   | AYRINTI                                                                                                    |
|------------|-------------------|----------------------------------------------------------------------------------------------------|
| Veri öğesi |                   | Anlamı                                                                                                    |
| Q          | ESCAPE TYPE       | <ul> <li>[ARC] : Yay boyunca bir yan yüzden geri<br/>çekilir.</li> <li>[TANGEN]: Yan yüzey frezelemede son şekle ait<br/>düz hat tanjantı boyunca yan yüzden<br/>geri çekilir.</li> <li>[VERTIC] : Yan yüzey frezelemede son şekle ait</li> </ul>                                                                                                    |
|            |                   | düz hat normali boyunca yan yüzden geri çekilir. (KOPYA)                                                                                                    |
| Х          | ESCAPE RAD./DIST. | <ul> <li>[ARC] belirtildiğinde yarıçap.</li> <li>[TANGEN] veya [VERTIC] belirtildiğinde düz hat<br/>uzunluğu. (yarıçap değeri, pozitif değer)</li> <li>Açıklama) Parametre No.27010'a (minimum<br/>kelepçe değeri) başvurarak sistem<br/>verileri Başlangıç değeri olarak ayarlar.</li> </ul>                                                             |
| Y*         | ESCAPE ANGLE      | [ARC] belirtildiğinde yayın merkez açısı. Varsayılan<br>90 derecedir. (pozitif değer)<br>Açıklama) Bu veri öğesi, yalnızca [ARC] ESCAPE<br>TYPE (UZAKLAŞMA TİPİ) için<br>seçildiğinde belirtilir. (KOPYA)                                                                                                    |
| Z          | APROCH MOTION     | <ul> <li>[2 AXES] : Geçerli konumdan parça işleme<br/>başlangıç noktasına hareket ettiğinde<br/>takım, öncelikle iki eksen eşzamanlı<br/>işleminde parça işleme düzleminde<br/>hareket eder. (başlangıç değeri)</li> <li>[3 AXES] : Üç eksen eşzamanlı işleminde takım,<br/>geçerli konumdan parça işleme<br/>başlangıç noktasına bareket eder</li> </ul> |

### • Takım yolu

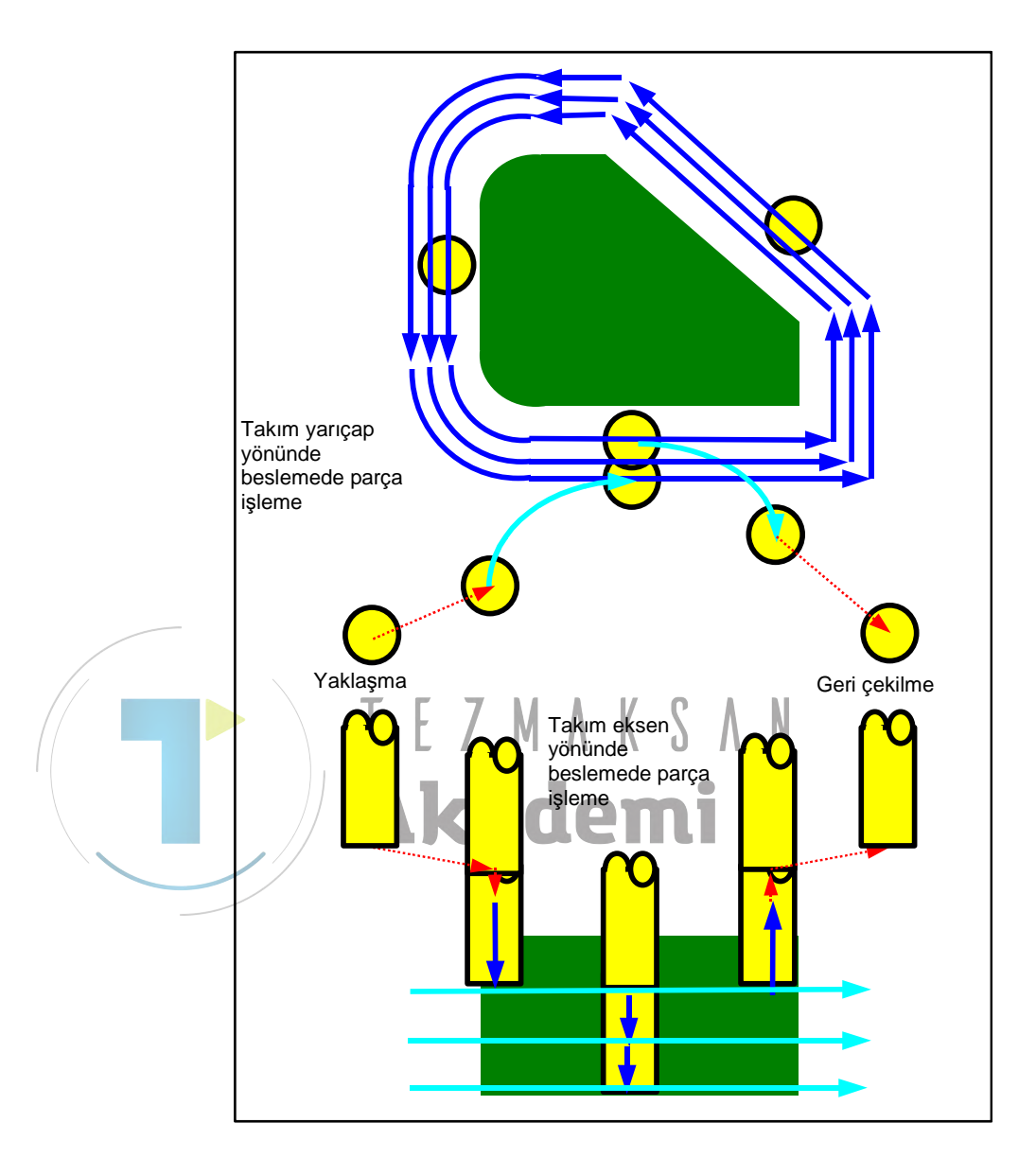

Bir parça işleme profilinin yan yüz çevresi kesik. Aşağıdaki takım yolu oluşturulur.

- <1> Takım, yaklaşma başlangıç noktasının üstüne hareket eder.
- <2> Takım, kesilen yüzeyin tepesine hareket eder.
- <3> Takım, parça işleme profilinin yan yüz çevresi boyunca keser.

Takım yarıçapının yönündeki kesme toleransı giderilene kadar takım, takım yarıçapı yönünde parça işleme beslemesi yapar.

- <4> <2> ve <3> adımları takım ekseni yönündeki kesme toleransı giderilene kadar tekrar edilir.
- <5> Takım geri çekilir.

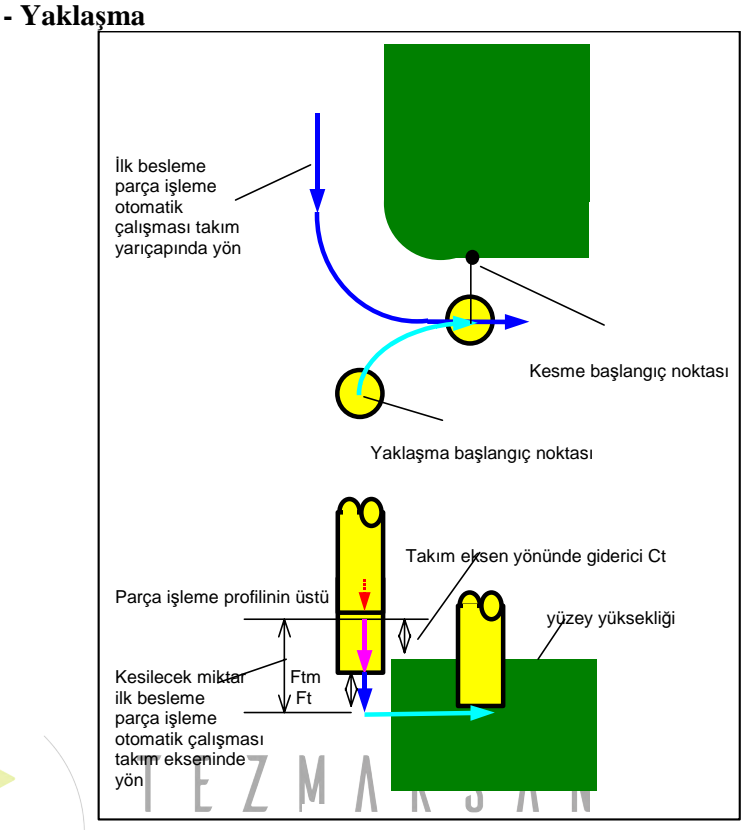

- <1> Takım, çabuk hareketle "takım eksen yönünde parça işleme profili üst yüzey yüksekliği + temizleme (Ct)" konumuna hareket eder.
- <2> Takım, takım ekseni yönündeki hareket için belirtilmiş besleme hızıyla (Ftm) "takım ekseni yönünde ilk parça işleme besleme otomatik çalışmasında kesilecek miktar - takım ekseni yönünde temizleme (Ct) " konumuna hareket eder.
- <3> Takım, takım ekseni yönünde kesme için belirtilmiş besleme hızıyla (Ft) takım ekseni yönünde" ilk parça işleme besleme otomatik çalışmasında kesilecek miktar" konumunda keser.
- <4> Takım, takım yarıçapı yönünde, takım yarıçapı yönünde ilk parça işleme beslemesi otomatik çalışmasının başlangıç noktasına yaklaşır.

### - Geri çekilme

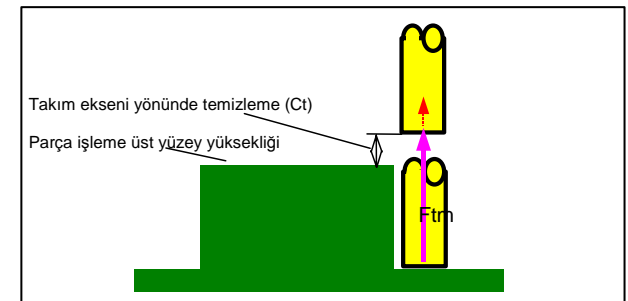

<1> Takım, takım eksen yönünde hareket için belirtilen besleme hızında "takım eksen yönünde parça işleme profil üst yüzey yüksekliği + temizleme (Ct)" konumuna yaklaşım son noktasından hareket eder.

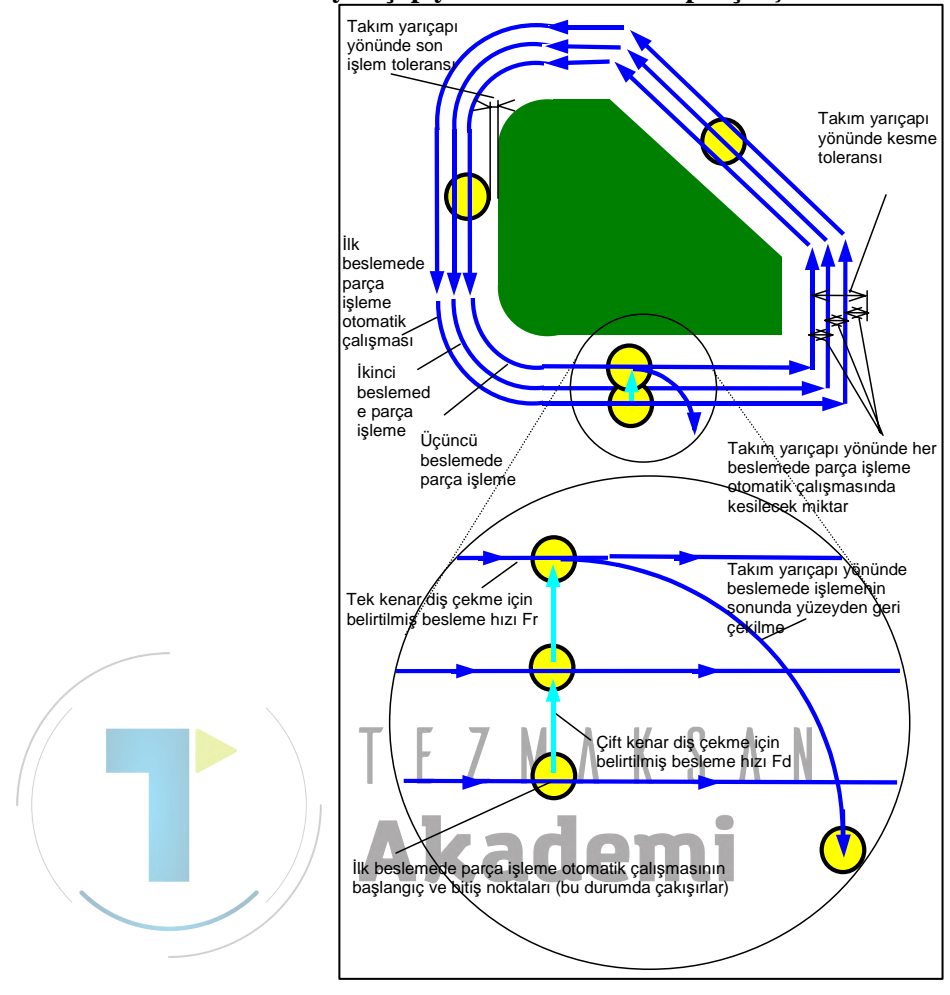

### - Takım yarıçap yönünde beslemede parça işleme

- <1> Takım, ilk parça işleme beslemesi otomatik çalışmasının başlangıç noktasından beslemenin son noktasına kadar çevre boyunca kesmek için tek kenarlı diş çekme besleme hızında (Fs) hareket eder.
- <2> Takım takip eden yöntemi kullanarak yaklaşır.

Parça işleme beslemesinin başlangıç noktası parça işleme beslemesinin son noktasıyla çakışırsa:

Takım doğrudan, normal yönde çift kenarlı diş çekme için belirtilmiş besleme hızında (Fd) bir sonraki parça işleme beşleme başlangıç noktasına yaklaşır.

Parça işleme beslemesinin başlangıç noktası parça işleme beslemesinin son noktasıyla çakışmazsa:

Takım, ikinci parça işleme beslemesi başlangıç noktasına yaklaşır.

- <3> Takım, tek kenar diş çekme için belirtilmiş besleme hızında (Fs) parça işleme profilini çevre boyunca kesmek için hareket eder.
- <4> <2> ve <3> adımları kesme toleransı (takım yarıçapı yönündeki kesme toleransı - son işlem toleransı) giderilene kadar tekrar edilir.
- <5> Takım geri çekilir.

# Dış Yüzey Alt son işlemi: G1061 İç Yüzey Alt son işlemi: G1065 Kısmi Alt son işlemi: G1069

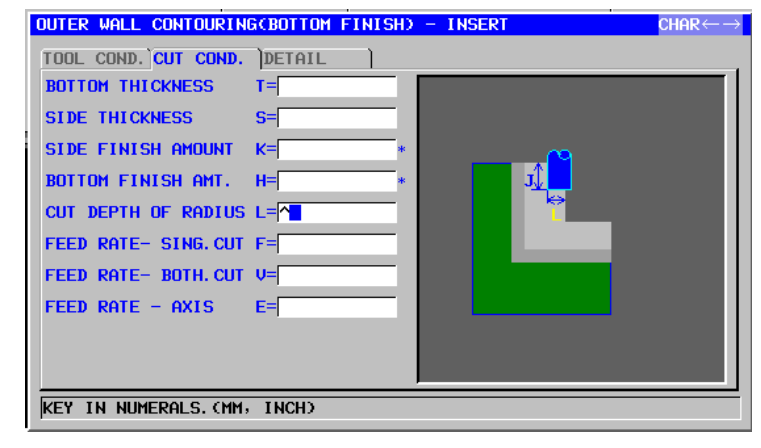

|   | TOOL COND.    |                |  |
|---|---------------|----------------|--|
|   | Veri öğesi    | Anlamı         |  |
| D | TOOL DIAMETER | Alt hadde çapı |  |

## NOT

- 1 Parametre No.27002'in bit 0'ı = 1 olduğunda 'TOOL COND.' sekmesi etkinleştirilir.
- 2 Operatör çoğunlukla Takım Ofseti penceresinde 'TOOL DATA' sekmesindeki yukarıdaki verileri ayarlar. Bu nedenle 'TOOL COND.' sekmesinin görüntülenmesi gerekmez.

| KESME KOŞULU |                     |                                                                                                    |
|--------------|---------------------|----------------------------------------------------------------------------------------------------|
|              | Veri öğesi          | Anlamı                                                                                                    |
| Т            | BOTTOM THICKNESS    | Yan yüz işlemede alt kesme toleransı (yarıçap<br>değeri, pozitif değer)                                                                                                    |
| S            | SIDE THICKNESS      | Yan yüz kesme toleransı (yarıçap değeri, pozitif<br>değer)                                                                                                    |
| K*           | SIDE FINISH AMOUNT  | Yan yüzde son işlem toleransı Düz 0 olarak kabul edilir. (yarıçap değeri, pozitif değer)                                                                                                    |
| H*           | BOTTOM FINISHI AMT. | Yan yüz işlemede alt son işlem toleransı. Düz 0<br>olarak kabul edilir. (yarıçap değeri, pozitif değer)<br>Açıklama)                                                                                               |
| L            | CUT DEPTH OF RADIUS | Yan yüz parça işleme işlemi başına kesme derinliği<br>(takım yarıçapı yönünde) (yarıçap değeri, pozitif<br>değer)                                                                                                  |
| F            | FEED RATE- SING.CUT | Alt haddenin yalnızca tek taraflı kesici kısmı kesme<br>için kullanıldığında besleme hızı uygulanabilir. Bu<br>besleme hızı, geri çekme işleminde ve başlangıç<br>kesmesi dışında yan yüzde kesme için kullanılır. |

|   | KESME KOŞULU        |                                                                                                    |  |
|---|---------------------|----------------------------------------------------------------------------------------------------|--|
|   | Veri öğesi Anlamı   |                                                                                                    |  |
| V | FEED RATE- BOTH CUT | Alt haddenin tüm ön yanı kesme için kullanıldığında<br>besleme hızı uygulanabilir. Bu besleme hızı<br>beslengi kozmani için kullanılır. |  |
| E | FEED RATE- AXIS     | İşleme tabi tutulacak yan yüzün altına doğru takım<br>eksen yönünde kesme gerçekleştirildiğinde<br>besleme hızı uygulanabilir           |  |

|   | AYRINTI |                   |                                                                                                    |  |
|---|---------|-------------------|----------------------------------------------------------------------------------------------------|--|
|   |         | Veri öğesi        | Anlamı                                                                                                    |  |
|   | W       | UP CUT/DOWN CUT   | [UP CUT] : Takımın saat yönünde döndüğünü<br>varsayarak yukarı kesme modunda<br>ialamayi aaraaklaştirir                                      |  |
|   |         |                   | işiemeyi gerçekleşilmi.                                                                                                    |  |
|   |         |                   | [DWNCOT] . Takimin saat yohunde dondugund                                                                                                    |  |
|   |         |                   | islemevi gerçekleştirir (KOPYA)                                                                                                    |  |
|   | С       | CLEARANCE OF AXIS | Takım eksen yönünde isleme tabi tutulacak düz                                                                                                |  |
|   | -       |                   | yüzey ve kesme başlangıç noktası (R noktası)                                                                                                 |  |
|   |         |                   | arasındaki mesafe (yarıçap değeri, pozitif değer)                                                                                            |  |
|   |         |                   | Açıklama) Parametre No.27009'a (minimum                                                                                                    |  |
|   |         |                   | kelepçe değeri) başvurarak sistem                                                                                                    |  |
|   |         | <u>\</u>          | verileri Başlangıç değeri olarak ayarlar.                                                                                                    |  |
| / | Р       | APPROACH TYPE E Z | [ARC] : Yay boyunca bir yan yüze yaklaşır.<br>[TANGEN]: Yan yüzey frezelemede birinci şekle                                                  |  |
|   |         |                   | ait düz hat tanjantı boyunca yan yüze<br>yaklaşır.<br>[VERTIC] : Yan yüzey frezelemede birinci şekle<br>ait düz hat normali boyunca yan yüze |  |
|   | D       |                   | yaklaşır. (KOPYA)                                                                                                    |  |
|   | ĸ       |                   | [ARC] belli liluigi ide yançap.<br>[TANGEN] veva [VERTIC] belirtildiğinde düz bat                                                            |  |
|   |         |                   | uzunluğu (varican değeri pozitif değer)                                                                                                    |  |
|   |         |                   | Acıklama) Parametre No 27010'a (minimum                                                                                                    |  |
|   |         |                   | kelepce değeri) basvurarak sistem                                                                                                    |  |
|   |         |                   | verileri Başlangıç değeri olarak ayarlar.                                                                                                    |  |
|   | A*      | APPROACH ANGLE    | [ARC] belirtildiğinde yayın merkez açısı. Varsayılan                                                                                         |  |
|   |         |                   | 90 derecedir. (pozitif değer)                                                                                                    |  |
|   |         |                   | Açıklama) Bu veri öğesi, yalnızca [ARC]                                                                                                    |  |
|   |         |                   | APPROACH TYPE (YAKLAŞIM TİPİ)                                                                                                    |  |
|   |         |                   | için seçildiğinde belirtilir. (KOPYA)                                                                                                    |  |
|   | Q       | ESCAPE TYPE       | [ARC] : Yay boyunca bir yan yüzden geri                                                                                                    |  |
|   |         |                   | Çekilir.                                                                                                    |  |
|   |         |                   | [TANGEN]: Yan yuzey frezelemede son şekle alt                                                                                                |  |
|   |         |                   | duz nat tanjanti boyunca yan yuzden<br>geri cekilir                                                                                          |  |
|   |         |                   | IVERTICI · Yan vüzev frezelemede son sekle ait                                                                                               |  |
|   |         |                   | düz hat normali bovunca van vüzden                                                                                                    |  |
|   |         |                   | geri çekilir. (KOPYA)                                                                                                    |  |

### 1. FREZELEME OTOMATİK ÇALIŞMA PARÇA İŞLEME TİPLERİ B-63874TR/05

|    | AYRINTI           |                                                                                                    |  |
|----|-------------------|----------------------------------------------------------------------------------------------------|--|
|    | Veri öğesi        | Anlamı                                                                                                    |  |
| X  | ESCAPE RAD./DIST. | <ul> <li>[ARC] belirtildiğinde yarıçap.</li> <li>[TANGEN] veya [VERTIC] belirtildiğinde düz hat<br/>uzunluğu. (yarıçap değeri, pozitif değer)</li> <li>Açıklama) Parametre No.27010'a (minimum<br/>kelepçe değeri) başvurarak sistem<br/>verileri Başlangıç değeri olarak ayarlar.</li> </ul>                                                              |  |
| Y* | ESCAPE ANGLE      | [ARC] belirtildiğinde yayın merkez açısı. Varsayılan<br>90 derecedir. (pozitif değer)<br>Açıklama) Bu veri öğesi, yalnızca [ARC] ESCAPE<br>TYPE (UZAKLAŞMA TİPİ) için<br>seçildiğinde belirtilir. (KOPYA)                                                                                                    |  |
| Z  | APROCH MOTION     | <ul> <li>[2 AXES] : Geçerli konumdan parça işleme<br/>başlangıç noktasına hareket ettiğinde<br/>takım, öncelikle iki eksen eşzamanlı<br/>işleminde parça işleme düzleminde<br/>hareket eder. (başlangıç değeri)</li> <li>[3 AXES] : Üç eksen eşzamanlı işleminde takım,<br/>geçerli konumdan parça işleme<br/>başlangıç noktasına hareket eder.</li> </ul> |  |

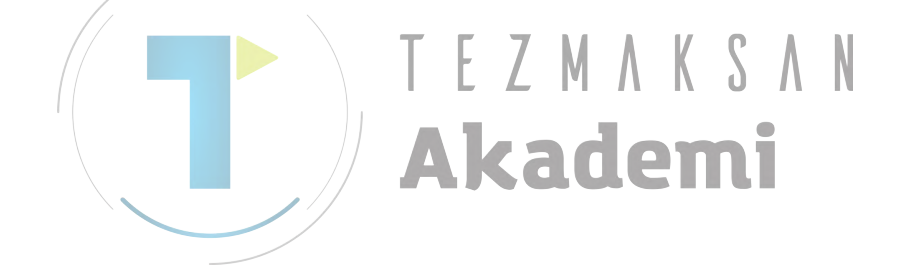

## • Takım yolu

Aşağıdaki takim yolu oluşturulur.

Parça işleme profilinin yan yüz çevresinin alt yüzeyi bitirildi. Aşağıdaki takım yolu oluşturulur.

- <1> Takım, parça işleme profilinin yaklaşma başlangıç noktasına yaklaşır.
- <2> Takım, parça işleme profilinin alt yüzeyinin tepesine hareket eder.
- <3> Takım, parça işleme profilinin yan yüz çevresi boyunca kesme için hareket eder.
- Takım yarıçapının yönündeki kesme toleransı giderilene kadar, takım yarıçapı yönünde parça işleme beslemesi yapılır.

<4> Takım geri çekilir.

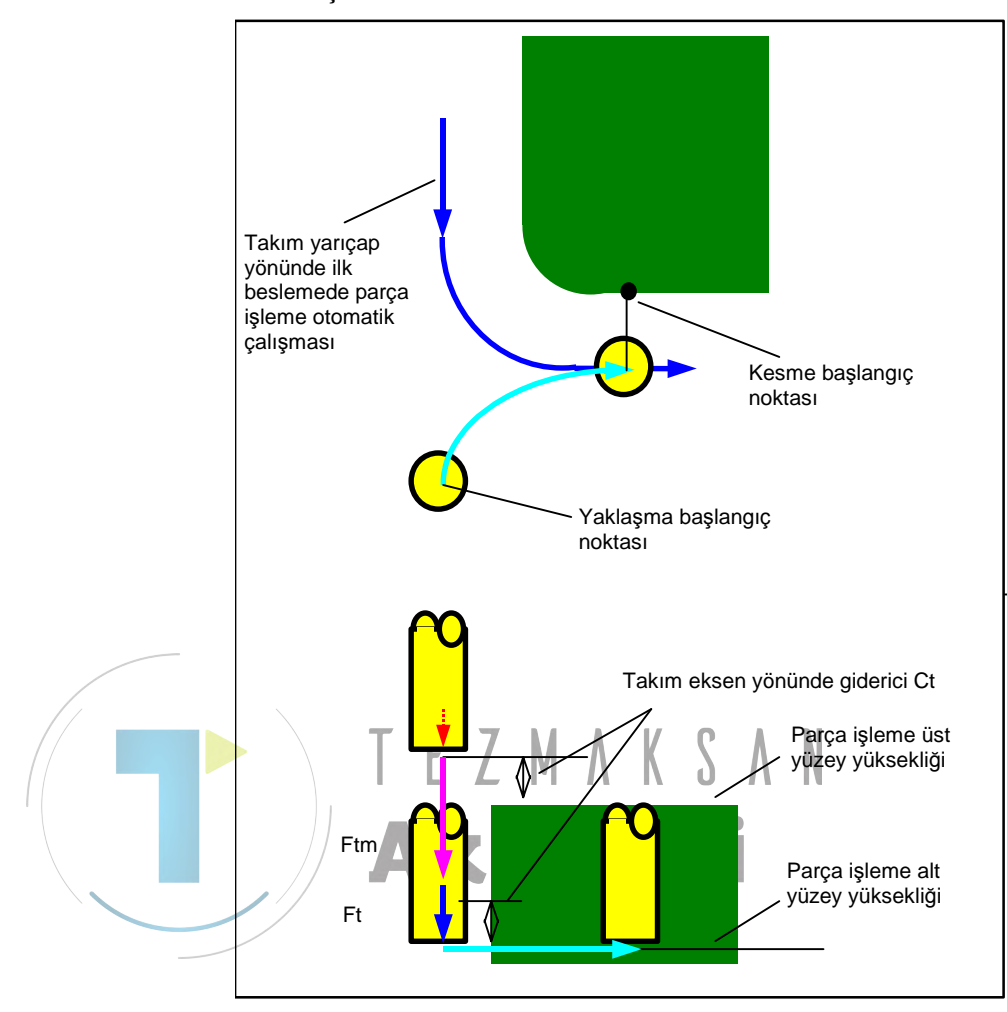

### - Yaklaşma

- <1> Takım, çabuk hareketle "takım eksen yönünde parça işleme profili üst yüzey yüksekliği + temizleme (Ct)" konumuna hareket eder.
- <2> Takım, takım ekseni yönündeki hareket için belirtilmiş besleme hızıyla (Ftm) parça işleme profili alt yüzeyi " + takım ekseni yönünde kesme toleransı (Vt) + takım ekseni yönünde temizleme (Ct)" konumuna hareket eder.
- <3> Takım, takım ekseni yönündeki kesme için belirtilmiş besleme hızıyla (Ft) parça işleme profili alt yüzeyine hareket eder.
- <4> Takım, yarıçap yönünde beslemede parça işleme başlangıç noktasında takım yarıçapı yönünde yaklaşır.

### - Geri çekilme

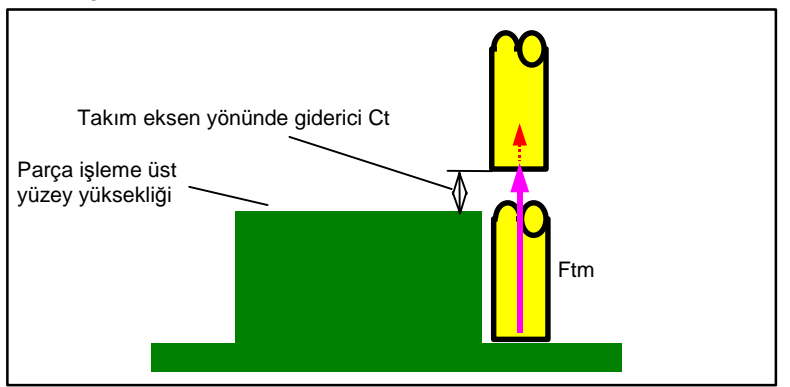

<1> Takım, takım eksen yönünde hareket için belirtilen besleme hızında "takım eksen yönünde parça işleme profil üst yükseklik + temizleme (Ct)" konumuna yaklaşım son noktasından hareket eder.

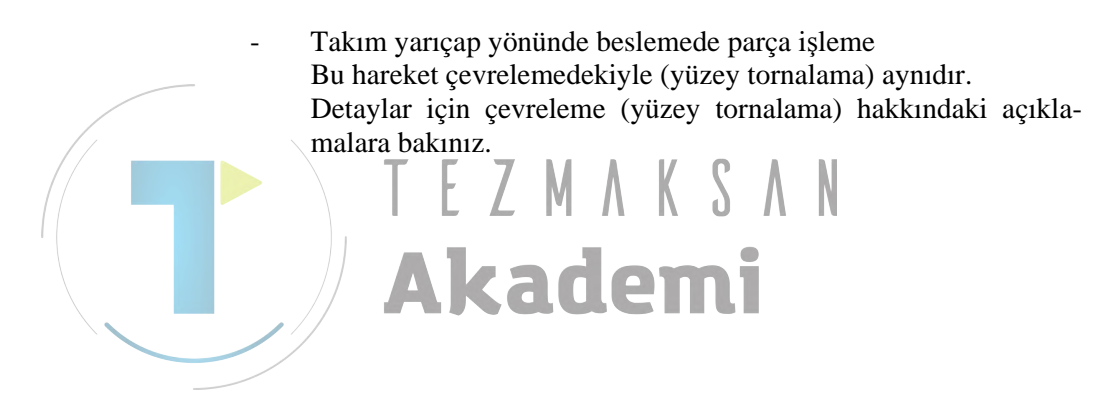

# Dış Yüzey Yan son işlemi: G1062 İç Yüzey Yan son işlemi: G1066 Kısmi Yan son işlemi: G1070

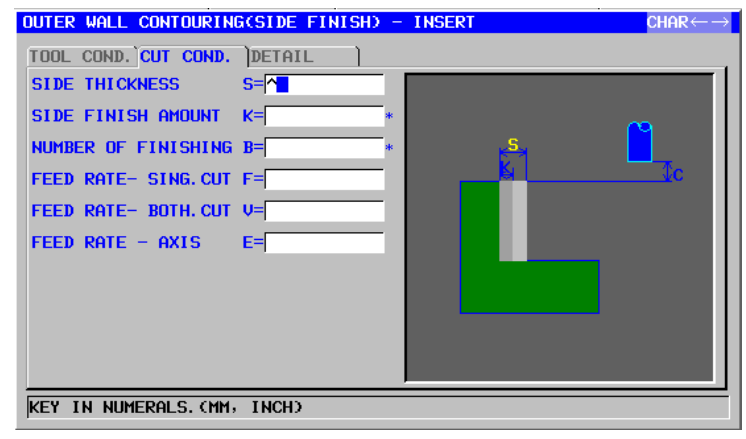

|                         |   |                 | TOOL COND.                                        |
|-------------------------|---|-----------------|---------------------------------------------------|
|                         |   | Veri öğesi      | Anlamı                                            |
|                         | I | INPUT TYPE      | [INPUT] : Bir yarıçap telafi değerini doğrudan    |
|                         |   |                 | girer.                                            |
|                         |   | <u>`</u>        | [REF.] : Bu numarayla bir yarıçap telafi değerini |
|                         |   | 🕨 🔿 TF7         | okumak için kesici telafi numarasını<br>girer.    |
|                         | D | TOOL DIAMETER   | Alt hadde çapı (pozitif değer)                    |
|                         |   |                 | Açıklama) Bu öğe, yalnızca INPUT TYPE için        |
|                         |   |                 | C [INPUT] seçildiğinde belirtilir.                |
| $\langle \cdot \rangle$ | М | CUTTER COMP.NO. | Bir alt haddenin yarıçap telafi numarası (pozitif |
|                         |   |                 | değer)                                            |
|                         | _ |                 | Açıklama) Bu öğe, yalnızca [REF.] INPUT TYPE      |
|                         |   |                 | (GİRİŞ TİPİ) için seçildiğinde belirtilir.        |

# NOT

- 1 Parametre No.27002'nin bit  $0'_1 = 1$  olduğunda 'TOOL COND.' sekmesi etkinleştirilir.
- 2 Operatör çoğunlukla Takım Öfseti penceresinde 'TOOL DATA' sekmesindeki yukarıdaki verileri ayarlar. Bu nedenle 'TOOL COND.' sekmesinin görüntülenmesi gerekmez.
- 3 Parametre No.27040'ın bit 3'ü (CN3) = 1 olduğunda 'TOOL COND.' sekmesi etkinleştirilmez.

|    | KESME KOŞULU       |                                                                                                    |  |
|----|--------------------|----------------------------------------------------------------------------------------------------|--|
|    | Veri öğesi         | Anlamı                                                                                                    |  |
| S  | SIDE THICKNESS     | Yan yüz son işleminde kesme toleransı (yarıçap<br>değeri, pozitif değer)                                                                                                    |  |
| K* | SIDE FINISH AMOUNT | Yan yüzün son işlem toleransı Düz 0 olarak kabul<br>edilir. (yarıçap değeri, pozitif değer)<br>Açıklama) Bu veri öğesi, küçük miktarda kesme<br>toleransı bırakılarak parça işleme<br>gerçekleştirildiğinde kullanılır. |  |

|   | KESME KOŞULU        |                                                      |  |  |
|---|---------------------|------------------------------------------------------|--|--|
|   | Veri öğesi          | Anlamı                                               |  |  |
| В | NUMBER OF FINISHING | Son işlem için kesme sayısı (pozitif değer)          |  |  |
|   |                     | Açıklama) Her kesimin derinliği = (yan fazlalığının  |  |  |
|   |                     | kalınlığı)/(son işlem kesimlerinin sayısı)           |  |  |
| F | FEED RATE- SING.CUT | Alt haddenin yalnızca tek taraflı kesici kısmı kesme |  |  |
|   |                     | için kullanıldığında besleme hızı uygulanabilir. Bu  |  |  |
|   |                     | besleme hızı, geri çekme işleminde ve başlangıç      |  |  |
|   |                     | kesmesi dışında yan yüzde kesme için kullanılır.     |  |  |
| V | FEED RATE- BOTH.CUT | Alt haddenin tüm ön yanı kesme için kullanıldığında  |  |  |
|   |                     | besleme hızı uygulanabilir. Bu besleme hızı          |  |  |
|   |                     | başlangıç kesmesi için kullanılır.                   |  |  |
| Е | FEED RATE- AXIS     | İşleme tabi tutulacak yan yüzün altına doğru takım   |  |  |
|   |                     | eksen yönünde kesme gerçekleştirildiğinde            |  |  |
|   |                     | besleme hızı uygulanabilir                           |  |  |

|    |     |                     | AYRINTI                                              |
|----|-----|---------------------|------------------------------------------------------|
|    |     | Veri öğesi          | Anlamı                                               |
|    | W   | UP CUT/DOWN CUT     | [UP CUT] : Takımın saat yönünde döndüğünü            |
|    |     |                     | varsayarak yukarı kesme modunda                      |
|    |     |                     | işlemeyi gerçekleştirir.                             |
| /  |     |                     | [DWNCUT] : Takımın saat yönünde döndüğünü            |
| // |     |                     | varsayarak aşağı kesme modunda                       |
|    |     |                     | işlemeyi gerçekleştirir. (KOPYA)                     |
|    | С   | CLEARANCE OF AXIS   | Takım eksen yönünde işleme tabi tutulacak düz        |
|    |     |                     | yüzey ve kesme başlangıç noktası (R noktası)         |
|    |     |                     | arasındaki mesafe (yarıçap değeri, pozitif değer)    |
|    |     |                     | Açıklama) Parametre No.27009'a (minimum              |
|    |     |                     | kelepçe değeri) başvurarak sistem                    |
|    |     |                     | verileri Başlangıç değeri olarak ayarlar.            |
|    | P   | APPROACH TYPE       | [ARC] : Yay boyunca bir yan yüze yaklaşır.           |
|    |     |                     | [TANGEN]: Yan yüzey frezelemede birinci şekle        |
|    |     |                     | ait düz hat tanjantı boyunca yan yüze                |
|    |     |                     | yaklaşır.                                            |
|    |     |                     | [VERTIC] : Yan yüzey frezelemede birinci şekle       |
|    |     |                     | ait düz hat normali boyunca yan yüze                 |
|    | -   |                     | yaklaşır. (KOPYA)                                    |
|    | R   | APPROACH RAD./DIST. | [ARC] belirtildiğinde yarıçap.                       |
|    |     |                     | [IANGEN] veya [VERTIC] belirtildiginde duz hat       |
|    |     |                     | uzunlugu. (yarıçap degeri, pozitif deger)            |
|    |     |                     | Açıkıama) Parametre No.27010'a (minimum              |
|    |     |                     | kelepçe degeri) başvurarak sistem                    |
|    | ۸ * |                     | verileri Başlangıç degeri olarak ayarlar.            |
|    | A., | APPROACH ANGLE      | [ARC] belirtildiginde yayın merkez açısı. varsayılan |
|    |     |                     | 90 derecedir. (pozitir deger)                        |
|    |     |                     | Açıkıama) Bu veri ögesi, yainizca APPROACH           |
|    |     |                     | secildiăinde belirtilir (KORVA)                      |
|    |     |                     |                                                      |

# 1. FREZELEME OTOMATİK ÇALIŞMA PARÇA İŞLEME TİPLERİ B-63874TR/05

|    |                   | AYRINTI                                                                               |
|----|-------------------|---------------------------------------------------------------------------------------|
|    | Veri öğesi        | Anlamı                                                                                |
| Q  | ESCAPE TYPE       | [ARC] : Yay boyunca bir yan yüzden geri<br>çekilir.                                   |
|    |                   | [TANGEN]: Yan yüzey frezelemede son şekle ait                                         |
|    |                   | duz hat tanjanti boyunca yan yuzden<br>geri çekilir.                                  |
|    |                   | [VERTIC] : Yan yüzey frezelemede son şekle ait                                        |
|    |                   | düz hat normali boyunca yan yüzden                                                    |
|    |                   | geri çekilir. (KOPYA)                                                                 |
| Х  | ESCAPE RAD./DIST. | [ARC] belirtildiğinde yarıçap.                                                        |
|    |                   | [TANGEN] veya [VERTIC] belirtildiginde duz hat                                        |
|    |                   | uzuniugu. (yariçap degeri, pozitif deger)                                             |
|    |                   | Açıkıama) Parametre No.27010'a (minimum                                               |
|    |                   | verileri Başlandıc değeri olarak avarlar                                              |
| Y* | ESCAPE ANGLE      | [ARC] belirtildiğinde yayın merkez açısı. Varsayılan<br>90 derecedir. (pozitif değer) |
|    |                   | Açıklama) Bu veri öğesi, yalnızca ESCAPE TYPE                                         |
|    |                   | (UZAKLAŞMA TİPİ) için [ARC]                                                           |
|    |                   | seçildiğinde belirtilir. (KOPYA)                                                      |
| Z  | APROCH MOTION     | [2 AXES] : Geçerli konumdan parça işleme<br>başlangıç noktasına hareket ettiğinde     |
|    | 🕨 🔪 TEZ           | takım, öncelikle iki eksen eşzamanlı<br>işleminde parça işleme düzleminde             |
|    |                   | [3 AXES] : Lic eksen eszamanlı isleminde takım                                        |
|    |                   | gecerli konumdan parca isleme                                                         |
|    |                   | balangia naktagina barakat adar                                                       |

## • Takım yolu

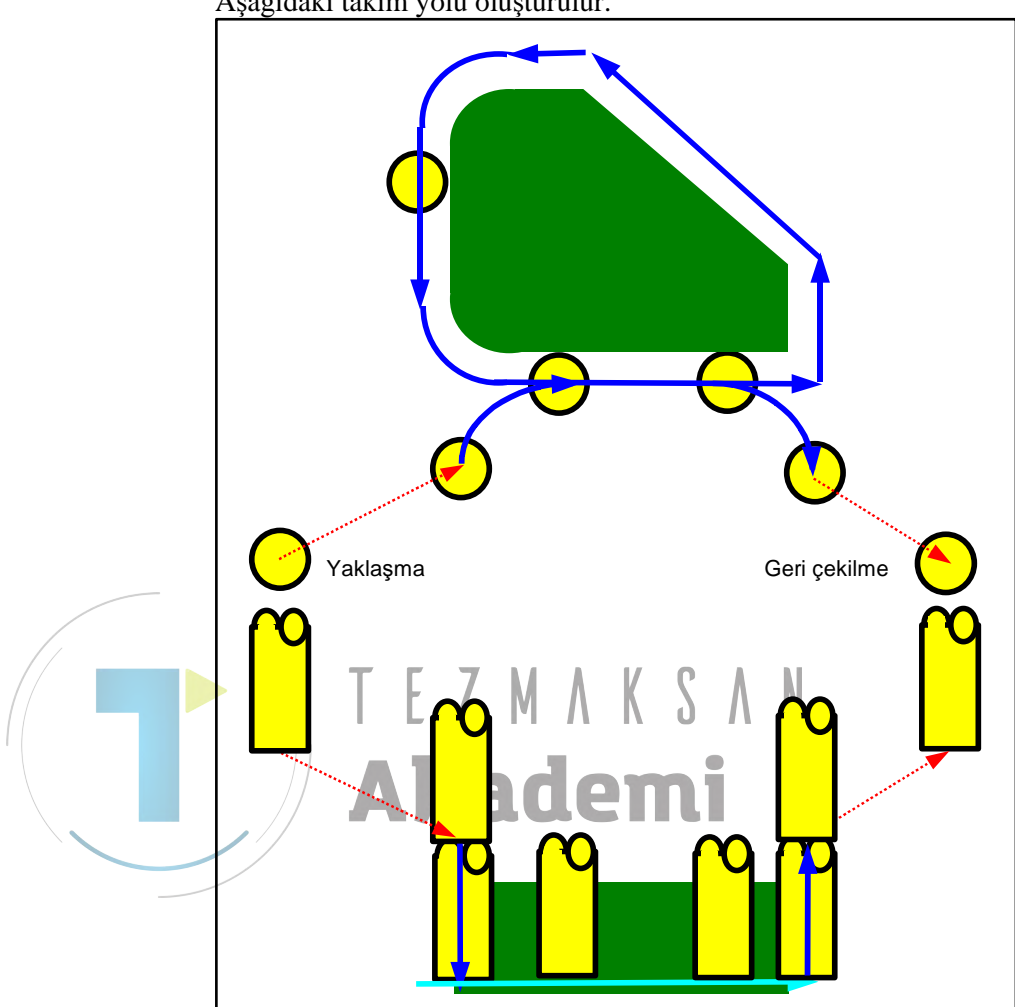

Parça işleme profilinin yan yüz çevresi bitmiş. Aşağıdaki takım yolu oluşturulur.

- <1> Takım, yaklaşma başlangıç noktasının üstündeki bir noktaya yaklaşır.
- <2> Takım, parça işleme profilinin alt yüzeyine hareket eder.
- <3> Takım, parça işleme profilinin yan yüz çevresi boyunca kesme için hareket eder.

Beslemede parça işleme, takım yarıçapı yönünde kesme toleransı (Vt) için belirli sayıda son işlem otomatik çalışmaları oluşturur.

<4> Takım geri çekilir.

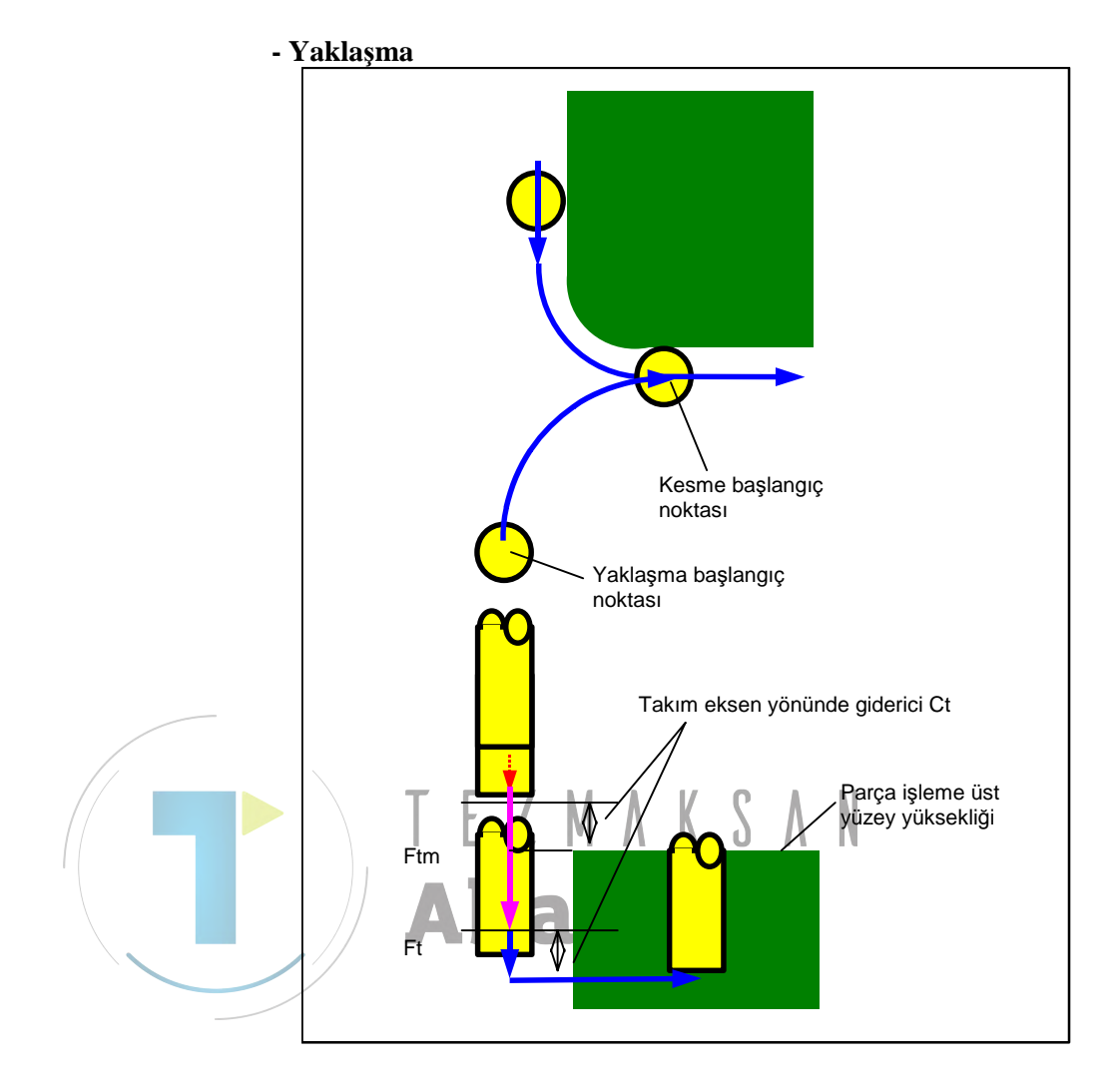

- <1> Takım, çabuk hareketle "takım eksen yönünde parça işleme profili üst yüzey yüksekliği + temizleme (Ct)" konumuna hareket eder.
- <2> Takım, takım ekseni yönündeki hareket için belirtilmiş besleme hızıyla (Ftm) parça işleme profili alt yüzeyi " + takım ekseni yönünde son işlem toleransı (Tt) + takım ekseni yönünde temizleme (Ct)" konumuna hareket eder.
- <3> Takım, profil işlemede kesme için belirtilmiş besleme hızıyla (Ftm) parça işleme profili alt yüzeyi" + takım ekseni yönünde son işlem toleransı (Tt)" konumuna hareket eder
- <4> Takım, yarıçap yönünde beslemede parça işleme başlangıç noktasında takım yarıçapı yönünde yaklaşır.

### - Geri çekme

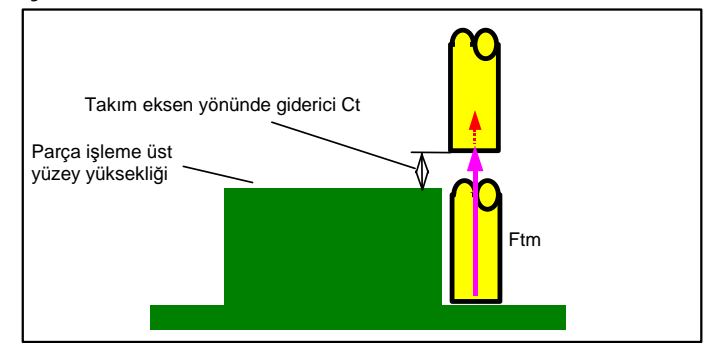

<1> Takım, takım eksen yönünde hareket için belirtilen besleme hızında "takım eksen yönünde parça işleme profil üst yüzey yüksekliği + temizleme (Ct)" konumuna yaklaşım son noktasından hareket eder.

### - Takım yarıçap yönünde beslemede parça işleme

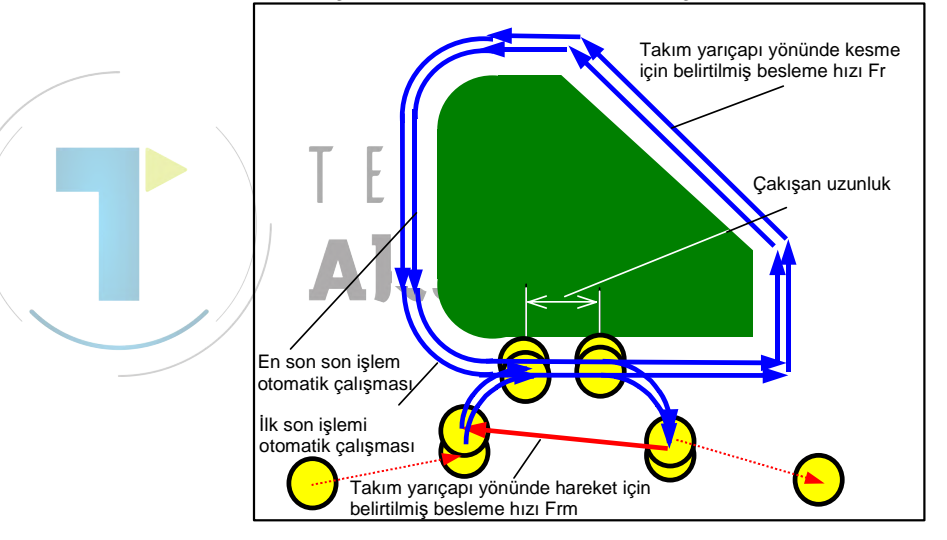

- <1> Takım, takım yarıçap yönünde kesme için belirtilmiş besleme hızıyla (Fr) takım yarıçap yönündeki kesme başlangıç noktasına yaklaşır.
- <2> Takım, ilk beslemede parça işleme otomatik çalışmasının başlangıç noktasından ilk beslemede parça işleme otomatik çalışmasının son noktasına kadar çevre boyunca kesmek için takım yarıçap yönünde kesme için belirtilmiş besleme hızıyla (Fr) hareket eder.
- <3> Takım, takım yarıçap yönünde kesme için belirtilmiş besleme hızıyla (Fr) takım yarıçap yönündeki kesme sonu noktasından geri çekilir.
- <4> Takım, belirtilmiş olanı kullanarak [beslemede parça işleme için hareket yöntemi] bir sonraki beslemede parça işleme otomatik çalışması başlangıç noktasına yaklaşır].
- <5> <2>'den <4>'e kadar olan adımlar, son işlem otomatik çalışmalarının gereken sayısı kadar tekrarlanır.

# Dış yüzey Pah kırma: G1063 İç Yüzey Pah kırma: G1067 Kısmi Pah kırma: G1071

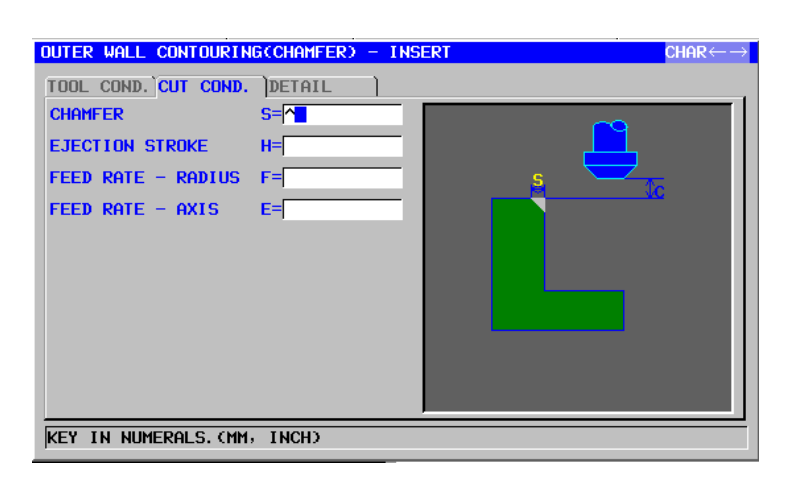

| TOOL COND.            |  |                                          |
|-----------------------|--|------------------------------------------|
| Veri öğesi            |  | Anlamı                                   |
| K TOOL SMALL DIAMETER |  | Pah kırma takımı uç çapı (pozitif değer) |

### NOT

- 1 Parametre No.27002'nin bit 0'ı = 1 olduğunda 'TOOL COND.' sekmesi etkinleştirilir.
- 2 Operatör çoğunlukla Takım Ofseti penceresinde 'TOOL DATA' sekmesindeki yukarıdaki verileri ayarlar. Bu nedenle 'TOOL COND.' sekmesinin görüntülenmesi gerekmez.

| KESME KOŞULU |                   |                                                                                                    |  |
|--------------|-------------------|----------------------------------------------------------------------------------------------------|--|
|              | Veri öğesi Anlamı |                                                                                                    |  |
| S            | CHAMFER           | Pah kırma uzunluğu (yarıçap değeri, pozitif değer)                                                                     |  |
| Η            | EJECTION STROKE   | Pah açma takımı ucu ve takım ekseni yönünde fiili<br>kesme konumu arasındaki mesafe (yarıçap değeri,<br>pozitif değer) |  |
| F            | FEED RATE- RADIUS | Takım yarıçap yönünde kesme gerçekleştirildiğinde<br>besleme hızı uygulanabilir                                        |  |
| E            | FEED RATE- AXIS   | Takım eksen yönünde kesme gerçekleştirildiğinde<br>besleme hızı uygulanabilir                                          |  |

|   | AYRINTI         |                                           |  |  |
|---|-----------------|-------------------------------------------|--|--|
|   | Veri öğesi      | Anlamı                                    |  |  |
| W | UP CUT/DOWN CUT | [UP CUT] : Takımın saat yönünde döndüğünü |  |  |
|   |                 | varsayarak yukarı kesme modunda           |  |  |
|   |                 | işlemeyi gerçekleştirir.                  |  |  |
|   |                 | [DWNCUT] : Takımın saat yönünde döndüğünü |  |  |
|   |                 | varsayarak aşağı kesme modunda            |  |  |
|   |                 | işlemeyi gerçekleştirir. (KOPYA)          |  |  |

# B-63874TR/05 OTOMATİK ÇALIŞMA PARÇA İŞLEME TİPLERİ 1. FREZELEME

|   | AYRINTI |                     |                                                                                               |  |
|---|---------|---------------------|-----------------------------------------------------------------------------------------------|--|
|   |         | Veri öğesi          | Anlamı                                                                                        |  |
|   | С       | CLEARANCE OF AXIS   | Takım eksen yönünde işleme tabi tutulacak düz<br>yüzev ve kesme başlangıc noktaşı (R noktaşı) |  |
|   |         |                     | arasındaki mesafe (yarıçap değeri, pozitif değer)                                             |  |
|   |         |                     | Açıklama) Parametre No.27009'a (minimum                                                       |  |
|   |         |                     | kelepçe degeri) başvurarak sistem                                                             |  |
| · | P       | ΔΡΡΡΟΔΟΗ ΤΥΡΕ       | [ARC] · Yay boyunca bir yan yüze yaklasır                                                     |  |
|   | •       |                     | [TANGEN]: Yan yüzev frezelemede birinci sekle                                                 |  |
|   |         |                     | ait düz hat taniantı boyunca van vüze                                                         |  |
|   |         |                     | yaklaşır.                                                                                     |  |
|   |         |                     | [VERTIC] : Yan yüzey frezelemede birinci şekle                                                |  |
|   |         |                     | ait düz hat normali boyunca yan yüze                                                          |  |
|   |         |                     | yaklaşır. (KOPYA)                                                                             |  |
|   | R       | APPROACH RAD./DIST. | [ARC] belirtildiğinde yarıçap.                                                                |  |
|   |         |                     | [TANGEN] veya [VERTIC] belirtildiğinde düz hat                                                |  |
|   |         |                     | uzunluğu. (yarıçap değeri, pozitif değer)                                                     |  |
|   |         |                     | Açıklama) Parametre No.27010'a (minimum                                                       |  |
|   |         |                     | kelepçe degeri) başvurarak sistem                                                             |  |
|   | ۸*      |                     | Venien Daşlangıç degen olarak ayarlar.                                                        |  |
| / | A       | AFFROACTIANGLE      | 90 derecedir (nozitif değer)                                                                  |  |
| / |         |                     | Acıklama) Bu veri öğesi, valnızca APPROACH                                                    |  |
|   |         |                     | TYPE (YAKLAŞIM TİPİ) için [ARC]                                                               |  |
|   |         |                     | seçildiğinde belirtilir. (KOPYA)                                                              |  |
|   | Q       | ESCAPE TYPE         | [ARC] · Yay boyunca bir yan yüzden geri cekilir.                                              |  |
|   |         |                     | [TANGEN]: Yan yüzey frezelemede son şekle ait                                                 |  |
|   |         |                     | düz hat tanjantı boyunca yan yüzden                                                           |  |
|   | _       |                     | geri çekilir.                                                                                 |  |
|   |         |                     | [VERTIC] : Yan yüzey frezelemede son şekle ait                                                |  |
|   |         |                     | düz hat normali boyunca yan yüzden                                                            |  |
| · | V       |                     | geri çekilir. (KOPYA)                                                                         |  |
|   | X       | ESCAPE RAD./DIST.   | [ARC] belliftildiginde yariçap.                                                               |  |
|   |         |                     | uzunluğu (varican değeri pozitif değer)                                                       |  |
|   |         |                     | Acıklama) Parametre No.27010'a (minimum                                                       |  |
|   |         |                     | kelepce değeri) başvurarak sistem                                                             |  |
|   |         |                     | verileri Başlangıç değeri olarak ayarlar.                                                     |  |
|   | Y*      | ESCAPE ANGLE        | [ARC] belirtildiğinde yayın merkez açısı. Varsayılan                                          |  |
|   |         |                     | 90 derecedir. (pozitif değer)                                                                 |  |
|   |         |                     | Açıklama) Bu veri öğesi, yalnızca ESCAPE TYPE                                                 |  |
|   |         |                     | (UZAKLAŞMA TIPI) için [ARC]                                                                   |  |
|   | 7       |                     | seçildiğinde belirtilir. (KOPYA)                                                              |  |
|   | Ζ       | APROCH MOTION       | [2 AXES] : Geçerli konumdan parça işleme                                                      |  |
|   |         |                     | başlangıç noklasına nareket ettiginde<br>takım, öncelikle iki eksen eszamanlı                 |  |
|   |         |                     | isleminde narca isleme düzleminde                                                             |  |
|   |         |                     | hareket eder. (baslandic dečeri)                                                              |  |
|   |         |                     | [3 AXES] : Üç eksen eşzamanlı isleminde takım.                                                |  |
|   |         |                     | geçerli konumdan parça işleme                                                                 |  |
|   |         |                     | başlangıç noktasına hareket eder.                                                             |  |

### • Takım yolu

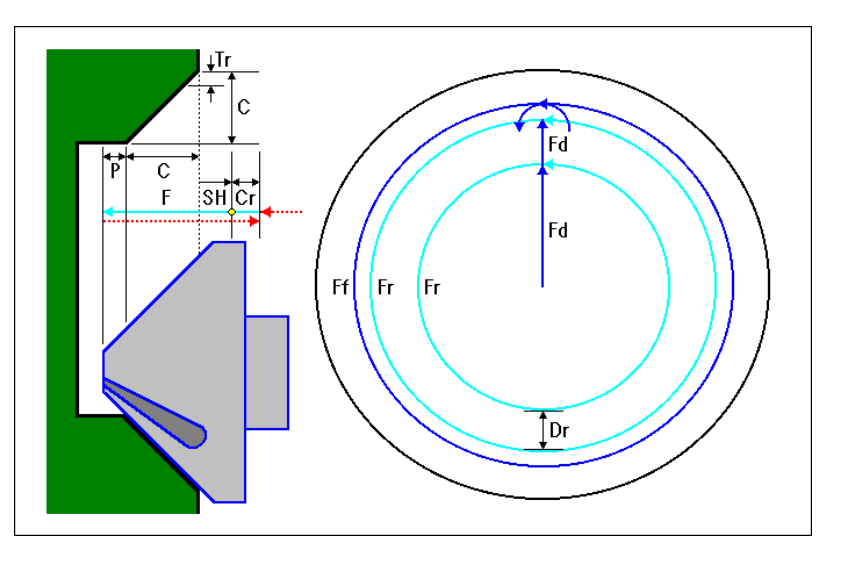

- <1> Takım çabuk hareketle "kesme başlangıç konumu + temizleme (Cr)" konumuna hareket eder.
- <2> Takım kesme için belirtilmiş besleme hızıyla (F) "pah kırma miktarı konumu + fışkırma stroğu (P)" konumuna hareket eder.
- <3> Takım, çift kenar diş çekme için belirtilmiş besleme hızıyla (Fd) takım yarıçap yönünde kesme derinliğinden (Dr) kırılacak pah kısmını keser.
- <4> Takım, tek kenar diş çekme için belirtilmiş besleme hızıyla (Fr) parça işleme profili deliğinin çevresi boyunca keser.
- <5> <3> ve <4> adımları sadece, takım yarıçapı yönündeki son işlem toleransı (Tr) kesilmemiş olarak kalana kadar tekrar edilir.
- <6> Takım, son işlem için belirtilmiş hızla (Ff) son işlemi yapmak için, takım yarıçapı yönünde son işlem toleransı (Tr) civarında tornalar.
- <7> Takım çabuk hareketle "kesme başlangıç konumu + temizleme (Cr)" konumuna hareket eder.

### 1.4.2 Çevreleme için Sabit Form Şekil Komut Satırları (XY Düzlemi)

# Kare: G1220 (XY düzlemi)

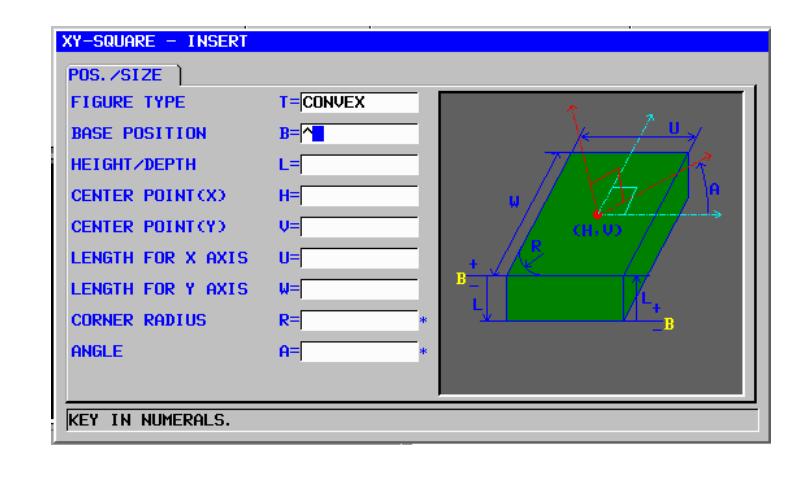

|   | POS./SIZE  |                   |                                                               |
|---|------------|-------------------|---------------------------------------------------------------|
|   | Veri öğesi |                   | Anlamı                                                        |
|   | Т          | FIGURE TYPE       | [FACE] : Yüz açma için bir şekil olarak kullanılır            |
|   |            |                   | [CONVEX] : Çevreleme için dış şekil olarak kullanılır         |
| / |            |                   | [CONCAVE]: Çevreleme için iç şekil veya cepte işleme          |
|   |            |                   | için bir şekil olarak kullanılır                              |
|   |            |                   | [GROOVE] : Oluk açma için bir şekil olarak kullanılır         |
|   |            |                   | Açıklama) Parça işleme tipi olarak çevreleme                  |
|   |            |                   | seçildiğinde, bir diş şekil işleme tabi                       |
|   |            |                   | tutulacaksa [CONVEX]'ı, bir dış şekil işleme                  |
|   |            |                   | tabi tutulacaksa [CONCAVE]'i seçin.                           |
|   | В          | BASE POSITION     | Çevrelemeye yapılacak parçanın üst yüzeyi veya yan            |
|   |            |                   | yüzünün altının Z koordinatı (takım eksen yönünde)            |
|   | L          | HEIGHT/DEPTH      | İş parçasının üst yüzeyi BASE POSITION olarak                 |
|   |            |                   | seçildiğinde, negatif bir değer kullanarak yan yüzün altına   |
|   |            |                   | olan mesafeyi belirtin (yarıçap değeri). → Derinlik           |
|   |            |                   | Yan yüzün altı BASE POSITION olarak seçildiğinde,             |
|   |            |                   | pozitif bir değer kullanarak iş parçasının üst yüzüne olan    |
|   |            |                   | mesafeyi belirtin (yarıçap değeri). → Yükseklik               |
|   | Н          | CENTER POINT (X)  | Dikdörtgen şeklin merkez konumunun X koordinatı               |
|   | V          | CENTER POINT (Y)  | Dikdörtgen şeklin merkez konumunun Y koordinatı               |
|   | U          | LENGTH FOR X AXIS | X ekseni yönünde yan uzunluk (yarıçap değeri, pozitif         |
|   |            |                   | değer)                                                        |
|   | W          | LENGTH FOR Y AXIS | Y ekseni yönünde yan uzunluk (yarıçap değeri, pozitif         |
|   |            |                   | değer)                                                        |
|   | R*         | CORNER RADIUS     | Köşe yuvarlatma için yarıçap (pozitif değer)                  |
|   | A*         | ANGLE             | X ekseniyle ilgili dikdörtgen şeklin eğim açısı (pozitif veya |
|   |            |                   | negatif değer)                                                |

# Daire: G1221 (XY düzlemi)

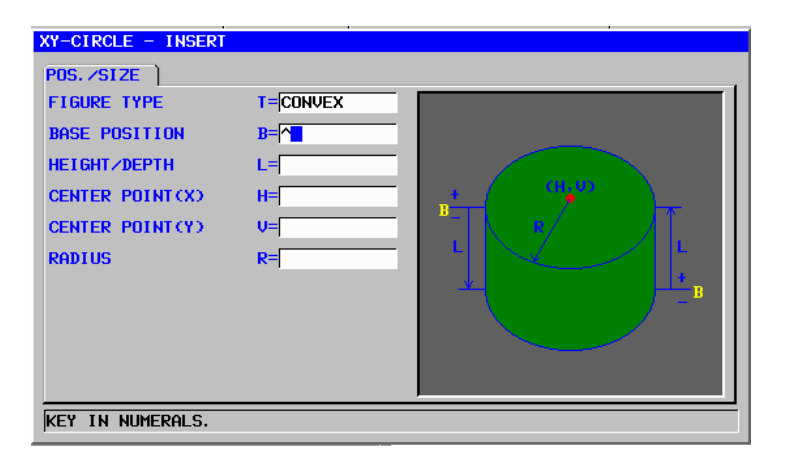

|    | POS./SIZE |                  |                                                                |
|----|-----------|------------------|----------------------------------------------------------------|
|    |           | Veri öğesi       | Anlamı                                                         |
|    | Т         | FIGURE TYPE      | [FACE] : Yüz açma için bir şekil olarak kullanılır             |
|    |           |                  | [CONVEX] : Çevreleme için dış şekil olarak kullanılır          |
|    |           |                  | [CONCAVE]: Çevreleme için iç şekil veya cepte işleme           |
|    |           |                  | için bir şekil olarak kullanılır                               |
| /  |           |                  | [GROOVE] : Oluk açma için bir şekil olarak kullanılır          |
| // |           |                  | Açıklama) Parça işleme tipi olarak çevreleme                   |
|    |           |                  | seçildiğinde, bir dış şekil işleme tabi                        |
|    |           |                  | L III tutulacaksa [CONVEX]'i, bir dış şekil işleme             |
|    |           |                  | tabi tutulacaksa [CONCAVE]'ı seçin.                            |
|    | В         | BASE POSITION    | Çevrelemeye yapılacak parçanın üst yüzeyi veya yan             |
|    |           |                  | yüzünün altının Z koordinatı (takım eksen yönünde)             |
|    | L L       | HEIGHT/DEPTH     | İş parçasının üst yüzeyi BASE POSITION olarak                  |
|    |           |                  | seçildiğinde, negatif bir değer kullanarak yan yüzün altına    |
|    |           |                  | olan mesafeyi belirtin (yarıçap değeri). $ ightarrow$ Derinlik |
|    |           |                  | Yan yüzün altı BASE POSITION olarak seçildiğinde,              |
|    |           |                  | pozitif bir değer kullanarak iş parçasının üst yüzüne olan     |
|    |           |                  | mesafeyi belirtin (yarıçap değeri). → Yükseklik                |
|    | Н         | CENTER POINT (X) | Dairesel şeklin merkez konumunun X koordinatı                  |
|    | V         | CENTER POINT (Y) | Dairesel şeklin merkez konumunun Y koordinatı                  |
|    | R         | RADIUS           | Dairesel şeklin yarıçapı (yarıçap değeri, pozitif değer)       |

# Yol: G1222 (XY düzlemi)

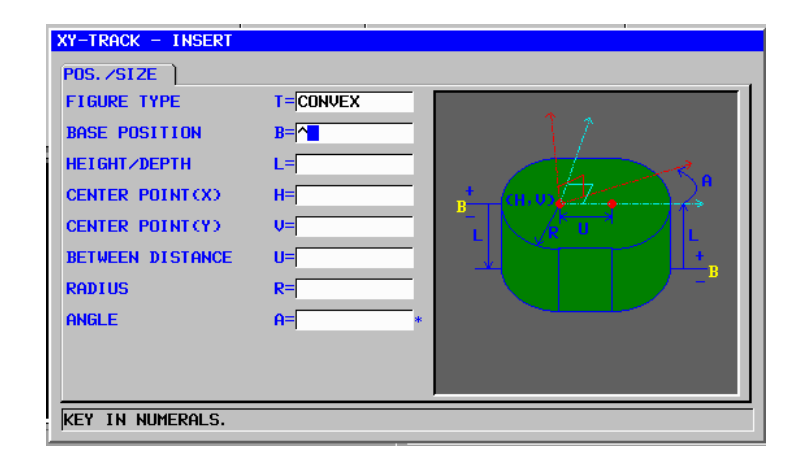

|    |    | POS./SIZE        |                                                            |  |  |
|----|----|------------------|------------------------------------------------------------|--|--|
|    |    | Veri öğesi       | Anlamı                                                     |  |  |
|    | Т  | FIGURE TYPE      | [FACE] : Yüz açma için bir şekil olarak kullanılır         |  |  |
|    |    |                  | [CONVEX] : Çevreleme için dış şekil olarak kullanılır      |  |  |
|    |    |                  | [CONCAVE]: Çevreleme için iç şekil veya cepte işleme       |  |  |
|    |    |                  | için bir şekil olarak kullanılır                           |  |  |
| /  |    |                  | [GROOVE] : Oluk açma için bir şekil olarak kullanılır      |  |  |
| // |    |                  | Açıklama) Parça işleme tipi olarak çevreleme               |  |  |
| /  |    |                  | seçildiğinde, bir dış şekil işleme tabi                    |  |  |
|    |    |                  | L III tutuladaksa [CONVEX]'i, bir dış şekil işleme         |  |  |
|    |    |                  | tabi tutulacaksa [CONCAVE]'ı seçin.                        |  |  |
|    | В  | BASE POSITION    | Çevrelemeye yapılacak parçanın üst yüzeyi veya yan         |  |  |
| \. |    |                  | yüzünün altının Z koordinatı (takım eksen yönünde)         |  |  |
|    | _  | HEIGHT/DEPTH     | lş parçasının üst yüzeyi BASE POSITION olarak              |  |  |
|    | _  |                  | seçildiğinde, negatif bir değer kullanarak yan yüzün       |  |  |
|    |    |                  | altına olan mesafeyi belirtin (yarıçap değeri). → Derinlik |  |  |
|    |    |                  | Yan yüzün altı BASE POSITION olarak seçildiğinde,          |  |  |
|    |    |                  | pozitif bir değer kullanarak iş parçasının üst yüzüne olan |  |  |
|    |    |                  | mesafeyi belirtin (yarıçap değeri). $ ightarrow$ Yükseklik |  |  |
|    | Н  | CENTER POINT (X) | Sol yarım daire şeklin merkez konumunun X koordinatı       |  |  |
|    | V  | CENTER POINT (Y) | Sol yarım daire şeklin merkez konumunun Y koordinatı       |  |  |
|    | U  | BETWEEN          | Sağ ve sol yarım daire şeklin merkezleri arasındaki        |  |  |
|    |    | DISTANCE         | mesafe (yarıçap değeri, pozitif değer)                     |  |  |
|    | R  | RADIUS           | Sol ve sağ yarım daire şekillerin yarıçapı (yarıçap        |  |  |
|    |    |                  | değeri, pozitif değer)                                     |  |  |
|    | A* | ANGLE            | X ekseniyle ilgili yol şeklinin eğim açısı (pozitif veya   |  |  |
|    |    |                  | negatif değer)                                             |  |  |

# **1.4.3** Çevreleme için Sabit Form Şekil Komut Satırları (YZ Düzlemi, XC Düzlemi)

Önceki alt bölümde açıklanan XY düzlemi için olmak üzere aynı sabit şekil komut satırı tipleri YZ düzlemi ve XC düzlemi için mevcuttur (kutupsal koordinat ilerleme düzlemi). Aşağıdaki G kodlarıyla sağlanmışlardır.

YZ ve XC düzlemleri için ayarlanacak veriler, XY düzleminin YZ veya XC düzlemi olarak değiştirilmesinin ve kesmek için takımın hareket ettiği yönün X ekseni (YZ düzlemi) veya Z ekseni (XC düzlemi) olarak değiştirilmesinin dışında XY düzlemi için olmak üzere aynıdır.

Kare : G1320 (YZ düzlemi)

Kare: G1520 (XC düzlemi), kutupsal koordinat ilerleme düzlemi)Daire: G1321 (YZ düzlemi)

- Daire : G1521 (XC düzlemi), kutupsal koordinat ilerleme düzlemi) Yol : G1322 (YZ düzlemi)
- Yol : G1522 (XC düzlemi), kutupsal koordinat ilerleme düzlemi)

### NOT

XC düzleminde parça işleme gerçekleştirildiğinde (kutupsal koordinat ilerlemesi) aşağıdakilere dikkat edin:

- (Parametre No. 27000'un bit 2'si = 0 olduğunda) Modun önceden kutupsal koordinat ilerleme moduna geçiş yapması gerekir.
- Özellikle parça işleme tipinden önce G12.1 girin. Gerektiğinde kutupsal koordinat ilerlemesini iptal etmek için G13.1 girin.
- (Parametre No. 27000'un bit 2'si = 1 olduğunda) Otomatik çalışma işlemeden önce ve sonra sırasıyla G12.1 ve G13.1 otomatik olarak çıkılır.

### Çevreleme için Rasgele Şekil Komut Satırları (XY Düzlemi) 1.4.4

Çevreleme için rasgele bir şekil girildiğinde, şekil tipi ve parça işleme referans konumu gibi bir veri başlangıç noktası komut satırında belirtilir. Düz hat ve yay gibi girişi yapılacak diğer veri öğeleri, diğer parça işleme tipleri rasgele şekilleri için olmak üzere tamamıyla aynıdır.

Bu nedenle bu alt bölüm yalnızca çevreleme için rasgele şekil başlangıç noktası komut satırını açıklar.

Diğer rasgele şekiller için Parça II'de bkz. Bölüm 5, "RASGELE ŞEKİLLER GİRMEK HAKKINDA AYRINTILI AÇIKLAMALAR,"

# Başlangıç noktası: G1200 (XY düzlemi)

| XT PLANE TREE FIGURE - INSERT         START POINT - INSERT         ELEMENT         FIGURE TYPE         FIGURE TYPE         START POINT X         START POINT Y         BASE POSITION         Z=         HEIGHT/DEPTH         KEY IN NUMERALS. |               |                                                                                                    |  |
|----------------------------------------------------------------------------------------------------|---------------|----------------------------------------------------------------------------------------------------|--|
|                                                                                                    | Nari äžeel    | OGE                                                                                                    |  |
| т                                                                                                    |               | Aniami<br>IEACE1 – Viiz seme isin hir sekil elevek kullendur                                                                                                    |  |
| Y                                                                                                    |               | <ul> <li>[FACE] : Yuz açma için bir şekil olarak kullanılır</li> <li>[CONVEX] : Çevreleme için dış şekil olarak kullanılır</li> <li>[CONCAVE]: Çevreleme ve kabartma işlemi için iç şekil veya<br/>cepte parça işleme için bir şekil olarak kullanılır</li> <li>[GROOVE] : Oluk açma için bir şekil olarak kullanılır</li> <li>[OPEN] : Çevreleme esnasında sadece bir yan<br/>kesildiğinde kullanılır</li> <li>Açıklama) Bir parça işleme tipi olarak çevreleme belirtilmiş<br/>olduğunda [CONVEX], [CONCAVE] ve [OPEN]<br/>seçeneklerinden biri seçilmiş olmalıdır.</li> </ul> |  |
| X                                                                                                    |               | Rasgele bir şeklin başlangıç noktasının X koordinati                                                                                                    |  |
| Y<br>7                                                                                                    |               | Rasgele bir şeklin başlangıç noktasının Y koordinati                                                                                                    |  |
| 2                                                                                                    | BASE POSITION | çevreleme yapılacak parçanın ust yuzeyinin veya yan<br>yüzünün altının Z koordinatı (takım ekseni yönü)                                                                                                    |  |
| L                                                                                                    | HEIGHT/DEPTH  | İş parçasının üst yüzeyi BASE POSITION olarak seçildiğinde,<br>negatif bir değer kullanarak yan yüzün altına olan mesafeyi<br>belirtin (yarıçap değeri). → Derinlik<br>Yan yüzün altı BASE POSITION olarak seçildiğinde, pozitif bir<br>değer kullanarak iş parçasının üst yüzüne olan mesafeyi<br>belirtin (yarıçap değeri). → Yükseklik                                                                                                    |  |

### 1. FREZELEME

### OTOMATİK ÇALIŞMA PARÇA İŞLEME TİPLERİ B-63874TR/05

|            | ÖĞE       |                                                              |  |  |
|------------|-----------|--------------------------------------------------------------|--|--|
| Veri öğesi |           | Anlamı                                                       |  |  |
| Р          | FIGURE    | [RIGHT] : Hareketin yönüne göre görülen biçimde girilmiş bir |  |  |
|            | ATTRIBUTE | şeklin sağ yanı kesilir. (başlangıç değeri)                  |  |  |
|            |           | [LEFT] : Hareketin yönüne göre görülen biçimde girilmiş bir  |  |  |
|            |           | şeklin sol yanı kesilir. (başlangıç değeri)                  |  |  |
|            |           | Açıklama) Bu öğeler, bir şekil tipi olarak sadece [OPEN]     |  |  |
|            |           | seçilmişse görüntülenir.                                     |  |  |

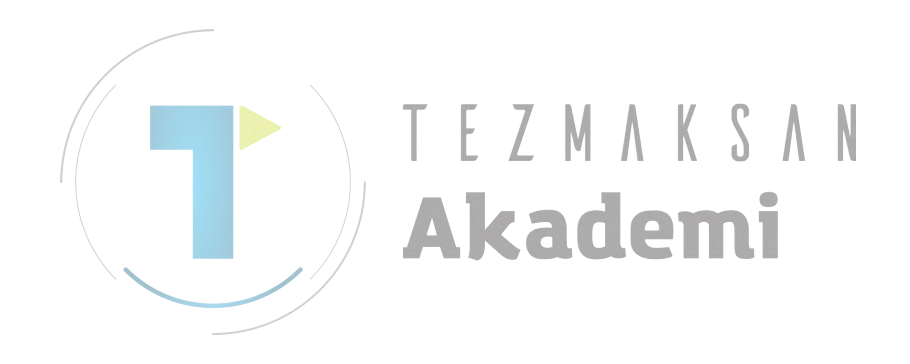

### 1.4.5 Cevreleme icin Rasgele Şekil Komut Satırları (YZ Düzlemi, XC Düzlemi, ZC Düzlemi, XA Düzlemi)

Önceki alt bölümde açıklanan XY düzlemi için olmak üzere aynı rasgele şekil komut satırı tipleri YZ düzlemi ve XC düzlemi (kutupsal koordinat ilerleme düzlemi), ZC düzlemi ve XA düzlemi (silindirik yüzey) için mevcuttur. Başlangıç noktaları, aşağıdaki G kodlarıyla belirtilir.

YZ, XC, ZC düzlemleri ve XA düzlemi için ayarlanacak veri, XY düzleminin YZ, XC, ZC veya XA düzlemi olarak değiştirilmesinin ve kesmek için takımın hareket ettiği yönün X ekseni (YZ ve ZC düzlemleri) veya Z ekseni (XC ve XA düzlemleri) olarak değiştirilmesinin dışında XY düzlemi için olanla aynıdır.

Başlangıç noktası : G1300 (YZ düzlemi) Başlangıç noktası : G1500 (XC düzlemi, kutupsal koordinat ilerleme düzlemi) Başlangıç noktası : G1600 (ZC düzlemi, silindirik yüzey) Başlangıç noktası : G1700 (XA düzlemi, silindirik yüzey)

| NOT                                                      |
|----------------------------------------------------------|
| 1 XC düzleminde parça işleme gerçekleştirildiğinde       |
| (kutupsal koordinat ilerlemesi) aşağıdakilere dikkat     |
| edin:                                                    |
| (Parametre No. 27000'un bit 2'si = 0 olduğunda)          |
| /Modun önceden kutupsal koordinat ilerleme moduna        |
| geçiş yapması gerekir.                                   |
| Özellikle parça işleme tipinden önce G12.1 girin.        |
| Gerektiğinde kutupsal koordinat ilerlemesini iptal       |
| etmek için G13.1 girin.                                  |
| (Parametre No. 27000'un bit 2'si = 1 olduğunda)          |
| Otomatik çalışma işlemeden önce ve sonra sırasıyla       |
| G12.1 ve G13.1 otomatik olarak çıkılır.                  |
| 2 ZC ve XA düzleminde parça işleme gerçekleştiril-       |
| diğinde (silindirik ilerleme) aşağıdakilere dikkat edin: |
| (Parametre No. 27000'un bit 3'si = 0 olduğunda)          |
| Modun önceden silindirik koordinat ilerlemesi            |
| moduna geçiş yapması gerekir.                            |
| Özellikle parça işleme tipinden önce G07.1C (silindir    |
| yarıçapı) girin.                                         |
| Gerektiğinde silindirik ilerlemesini iptal etmek için    |
| G07.1C0 girin.                                           |
| (Parametre No. 27000'un bit 3'si = 1 olduğunda)          |
| Otomatik çalışma işlemeden önce ve sonra sırasıyla       |
| G07.1C (silindir yarıçapı) ve G07.1C0 otomatik           |
| olarak çıkılır.                                          |
| 3 Aşağıdaki parametre ayarı XA düzlemi otomatik          |
| çalışmasını yürütmek için gereklidir.                    |
| <ul> <li>No.27003#2=1, 27003#1=0 ve 27003#0=0</li> </ul> |

### 1.5 KABARTMA PARÇA İŞLEMİ

Çevreleme durumunda takım, parça işleme profilinin yan yüz çevresi boyunca keser ve takım yarıçap yönünde beslemede işleme yapar. Bu takım pasoları bazen takip eden sol şekildeki gibi birçok hava kesme hareketi oluşturur.

Böylece, takip eden sağ şekildeki gibi hava kesme pasolarını azaltabilen "EMBOSS MACHINING CYCLE" denilen isleme hazırlanır.

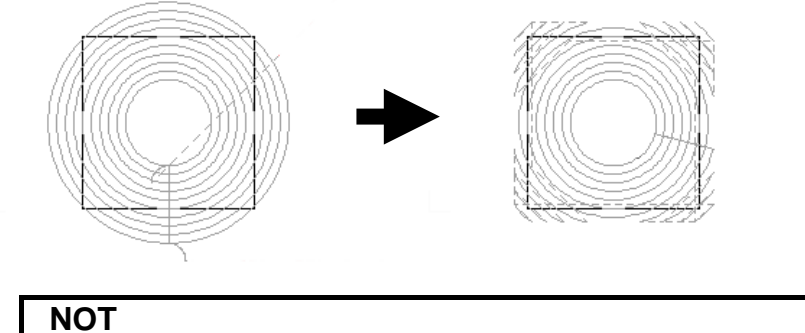

- Bu fonksiyon, parametre No.27000#7=1 olduğunda 1 kullanılabilir.
- Kabartma otomatik çalışmaları için parça işleme 2 şartları parametreleri, cepte işleme için kullanılan parametrelerle aynıdır. (Örnek No. 27066)

### 1.5.1 Kabartma parça işlemi için Parça İşleme Tipi Komut Satırları

## Yüzey tornalama: G1080

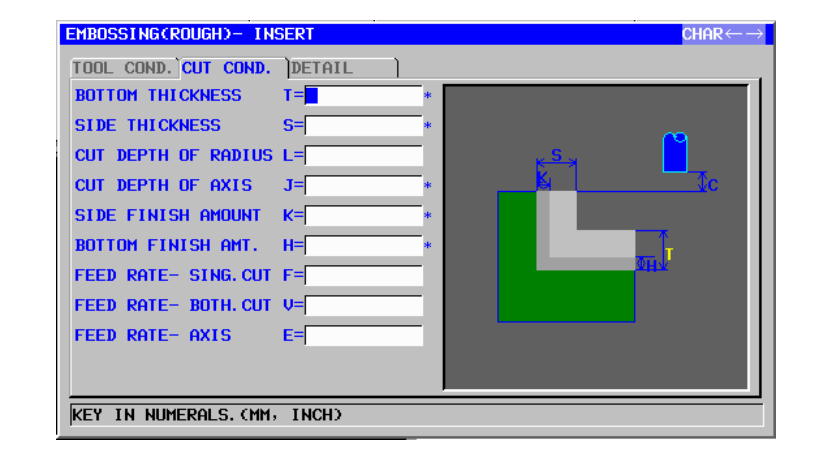

| TOOL COND. |               |                |
|------------|---------------|----------------|
| Veri öğesi |               | Anlamı         |
| D          | TOOL DIAMETER | Alt hadde çapı |
# NOT

- 1 Parametre No.27002'nin bit 0'ı = 1 olduğunda 'TOOL COND.' sekmesi etkinleştirilir.
- 2 Operatör çoğunlukla Takım Öfseti penceresinde 'TOOL DATA' sekmesindeki yukarıdaki verileri ayarlar. Bu nedenle 'TOOL COND.' sekmesinin görüntülenmesi gerekmez.

|   |              | KESME KOŞULU        |                                                                                                    |  |  |
|---|--------------|---------------------|----------------------------------------------------------------------------------------------------|--|--|
|   |              | Veri öğesi          | Anlamı                                                                                                    |  |  |
|   | T*           | BOTTOM THICKNESS    | Yan yüz işlemede alt kesme toleransı. Düz 0 olarak kabul edilir. (yarıçap değeri, pozitif değer)                                                                                                    |  |  |
|   | S*           | SIDE THICKNESS      | Yan yüzün kesme toleransı. Düz 0 olarak kabul<br>edilir. (yarıçap değeri, pozitif değer)<br>Açıklama)                                                                                                    |  |  |
|   | L            | CUT DEPTH OF RADIUS | Kesme işlemi başına yan yüzdeki (takım yarıçap<br>yönü) kesme derinliği (yarıçap değeri, pozitif değer)                                                                                                    |  |  |
|   | J            | CUT DEPTH OF AXIS   | Kesme işlemi başına takım eksen yönünde kesme<br>derinliği (yarıçap değeri, pozitif değer)                                                                                                    |  |  |
| / | K*           | SIDE FINISH AMOUNT  | Yan yüzde son işlem toleransı Düz 0 olarak kabul edilir. (yarıçap değeri, pozitif değer)                                                                                                    |  |  |
| / | H*           | BOTTOM FINISHI AMT. | Yan yüz işlemede alt son parça işlem toleransı. Düz<br>0 olarak kabul edilir. (yarıçap değeri, pozitif değer)                                                                                                    |  |  |
|   | F            | FEED RATE- SING.CUT | Alt haddenin yalnızca tek taraflı kesici kısmı kesme<br>için kullanıldığında besleme hızı uygulanabilir. Bu<br>besleme hızı, geri çekme işleminde ve başlangıç<br>kesmesi dışında yan yüzde kesme için kullanılır. |  |  |
|   | $\checkmark$ | FEED RATE- BOTH.CUT | Alt haddenin tüm ön yanı kesme için kullanıldığında<br>besleme hızı uygulanabilir. Bu besleme hızı<br>başlangıç kesmesi için kullanılır.                                                                           |  |  |
|   | E            | FEED RATE- AXIS     | İşleme tabi tutulacak yan yüzün altına doğru takım<br>eksen yönünde kesme gerçekleştirildiğinde besleme<br>hızı uygulanabilir                                                                                      |  |  |

|            | AYRINTI             |                                                                                                    |  |  |
|------------|---------------------|----------------------------------------------------------------------------------------------------|--|--|
| Veri öğesi |                     | Anlamı                                                                                                    |  |  |
| W          | UP CUT/DOWN CUT     | [UP CUT] : Takımın saat yönünde döndüğünü<br>varsayarak yukarı kesme modunda<br>işlemeyi gerçekleştirir.                                                                                                    |  |  |
|            |                     | [DWNCUT] : Takımın saat yönünde döndüğünü<br>varsayarak aşağı kesme modunda<br>işlemeyi gerçekleştirir. (KOPYA)                                                                                                    |  |  |
| В          | CLEARANCE OF RADIUS | <ul> <li>Takım yarıçapı yönünde yan yüz ve takım geri</li> <li>çekilme konumu arasındaki mesafe (yarıçap değeri, pozitif değer)</li> <li>Açıklama1) Bir cep kesme işlemi tamamlandığında, bu giderme miktarıyla takım cebin yan yüzünden takım eksen yönünde bir geri</li> <li>çekme işlemi gerçekleştirir.</li> <li>Açıklama2) Parametre No.27009'a (minimum kelepçe değeri) başvurarak sistem yerileri Başlangıç değeri olarak ayarlar.</li> </ul> |  |  |

### 1. FREZELEME OTOMATİK ÇALIŞMA PARÇA İŞLEME TİPLERİ B-63874TR/05

|   | AYRINTI           |                                                                                                    |  |  |
|---|-------------------|----------------------------------------------------------------------------------------------------|--|--|
|   | Veri öğesi        | Anlamı                                                                                                    |  |  |
| С | CLEARANCE OF AXIS | Takım eksen yönünde işleme tabi tutulacak düz<br>yüzey ve kesme başlangıç noktası (R noktası)<br>arasındaki mesafe (yarıçap değeri, pozitif değer)<br>Açıklama) Parametre No.27009'a (minimum kelepçe<br>değeri) başvurarak sistem verileri<br>Başlangıç değeri olarak ayarlar.                                                                            |  |  |
| Ζ | APROCH MOTION     | <ul> <li>[2 AXES] : Geçerli konumdan parça işleme<br/>başlangıç noktasına hareket ettiğinde<br/>takım, öncelikle iki eksen eşzamanlı<br/>işleminde parça işleme düzleminde<br/>hareket eder. (başlangıç değeri)</li> <li>[3 AXES] : Üç eksen eşzamanlı işleminde takım,<br/>geçerli konumdan parça işleme<br/>başlangıç noktasına hareket eder.</li> </ul> |  |  |

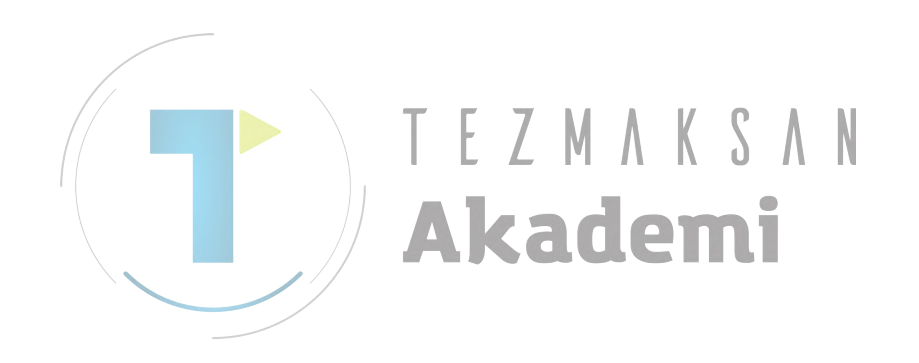

# Alt Son İşlem: G1081

| EMBOSSINGCBOTTOM FIN  | ISH)- INSERT |                      | $CHAR\! \leftrightarrow \! \rightarrow$ |
|-----------------------|--------------|----------------------|-----------------------------------------|
| TOOL COND. CUT COND.  | DETAIL       |                      |                                         |
| BOTTOM THICKNESS      | T=           |                      |                                         |
| SIDE FINISH AMOUNT    | K=           | •                    | <u></u>                                 |
| BOTTOM FINISH AMT.    | H= *         | · <mark>k S x</mark> |                                         |
| CUT DEPTH OF RADIUS   | L=           | <u> </u>             | Ţc                                      |
| FEED RATE- SING. CUT  | F=           |                      |                                         |
| FEED RATE- BOTH. CUT  | V=           |                      |                                         |
| FEED RATE- AXIS       | E=           |                      | 0HV                                     |
|                       |              |                      |                                         |
|                       |              |                      |                                         |
|                       |              |                      |                                         |
|                       |              |                      |                                         |
| KEY IN NUMERALS. (MM) | INCH)        |                      |                                         |

|                 | TOOL COND. |                |  |
|-----------------|------------|----------------|--|
| Veri öğesi      |            | Anlamı         |  |
| D TOOL DIAMETER |            | Alt hadde çapı |  |

#### NOT

- 1 Parametre No.27002'nin bit 0'ı = 1 olduğunda 'TOOL COND.' sekmesi etkinleştirilir.
- 2 Operatör çoğunlukla Takım Öfseti penceresinde TOOL DATA' sekmesindeki yukarıdaki verileri ayarlar. Bu nedenle 'TOOL COND.' sekmesinin görüntülenmesi gerekmez.

|            | KESME KOŞULU        |                                                                                                    |  |  |
|------------|---------------------|----------------------------------------------------------------------------------------------------|--|--|
| Veri öğesi |                     | Anlamı                                                                                                    |  |  |
| Т*         | BOTTOM THICKNESS    | Yan yüz işlemede alt kesme toleransı. Düz 0 olarak                                                                                                    |  |  |
| K*         | SIDE FINISH AMOUNT  | Yan yüzün son işlem toleransı Düz 0 olarak kabul<br>edilir. (yarıçap değeri, pozitif değer)                                                                                                    |  |  |
| H*         | BOTTOM FINISHI AMT. | Yan yüz işlemede alt son işlem toleransı. Düz 0<br>olarak kabul edilir. (yarıçap değeri, pozitif değer)                                                                                                    |  |  |
| L          | CUT DEPTH OF RADIUS | Kesme işlemi başına yan yüzdeki (takım yarıçap<br>yönü) kesme derinliği (yarıçap değeri, pozitif değer)                                                                                                    |  |  |
| F          | FEED RATE- SING.CUT | Alt haddenin yalnızca tek taraflı kesici kısmı kesme<br>için kullanıldığında besleme hızı uygulanabilir. Bu<br>besleme hızı, geri çekme işleminde ve başlangıç<br>kesmesi dışında yan yüzde kesme için kullanılır. |  |  |
| V          | FEED RATE- BOTH.CUT | Alt haddenin tüm ön yanı kesme için kullanıldığında<br>besleme hızı uygulanabilir. Bu besleme hızı<br>başlangıç kesmesi için kullanılır.                                                                           |  |  |
| E          | FEED RATE- AXIS     | İşleme tabi tutulacak yan yüzün altına doğru takım<br>eksen yönünde kesme gerçekleştirildiğinde besleme<br>hızı uygulanabilir                                                                                      |  |  |

| AYRIN |   |                     | AYRINTI                                                                                                    |
|-------|---|---------------------|----------------------------------------------------------------------------------------------------|
|       |   | Veri öğesi          | Anlamı                                                                                                    |
|       | W | UP CUT/DOWN CUT     | [UP CUT] : Takımın saat yönünde döndüğünü<br>varsayarak yukarı kesme modunda                                                                                       |
|       |   |                     | işlemeyi gerçekleştirir.<br>[DWNCUT] : Takımın saat yönünde döndüğünü                                                                                              |
|       |   |                     | işlemeyi gerçekleştirir. (KOPYA)                                                                                                    |
|       | В | CLEARANCE OF RADIUS | Takım yarıçapı yönünde yan yüz ve takım geri<br>çekilme konumu arasındaki mesafe (yarıçap değeri,<br>pozitif değer)                                                |
|       |   |                     | Açıklama1) Bir cep kesme işlemi tamamlandığında,<br>bu giderme miktarıyla takım cebin yan<br>yüzünden takım eksen yönünde bir geri<br>çekme işlemi gerçekleştirir. |
|       |   |                     | Açıklama2) Parametre No.27009'a (minimum<br>kelepçe değeri) başvurarak sistem<br>verileri Başlangıç değeri olarak ayarlar.                                         |
|       | С | CLEARANCE OF AXIS   | Takım eksen yönünde işleme tabi tutulacak düz                                                                                                    |
|       |   |                     | yüzey ve kesme başlangıç noktası (R noktası)                                                                                                    |
| /     |   |                     | arasındaki mesafe (yarıçap değeri, pozitif değer)                                                                                                    |
|       |   |                     | Açıklama) Parametre No.27009'a (minimum kelepçe                                                                                                    |
| /     |   |                     | degeri) başvurarak sistem verileri<br>Başlangıç değeri olarak ayarlar.                                                                                             |
|       | Z | APROCH MOTION       | [2 AXES] : Geçerli konumdan parça işleme<br>başlangıç noktasına hareket ettiğinde<br>takım, öncelikle iki eksen eşzamanlı<br>işleminde parça işleme düzleminde     |
|       |   |                     | hareket eder. (başlangıç değeri)<br>[3 AXES] : Üç eksen eşzamanlı işleminde takım,<br>geçerli konumdan parça işleme<br>başlangıç noktasına hareket eder.           |

# Yan yüz son işlem: G1082

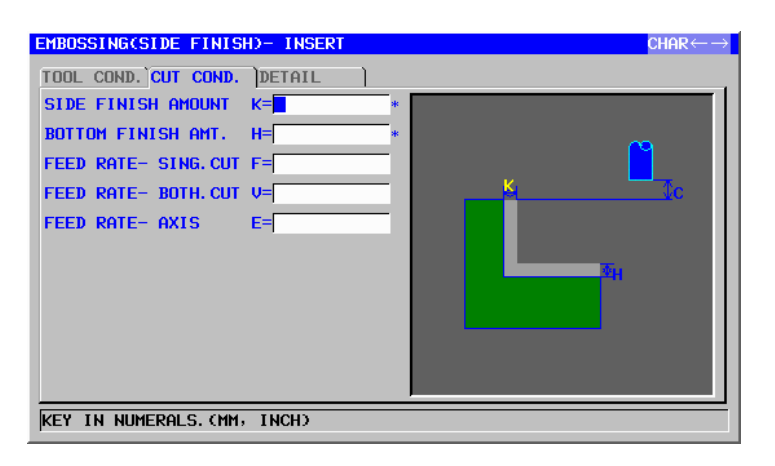

|                 |                                                                                                    | TOOL COND.                                                                                                    |
|-----------------|----------------------------------------------------------------------------------------------------|----------------------------------------------------------------------------------------------------|
|                 | Veri öğesi                                                                                                    | Anlamı                                                                                                    |
| I               | INPUT                                                                                                    | [INPUT] : Bir yarıçap telafi değerini doğrudan girer.                                                                                                    |
|                 |                                                                                                    | [REF.] : Bu numarayla bir yarıçap telati degerini                                                                                                    |
| D               |                                                                                                    | Alt hadda appi (pozitif dočar)                                                                                                    |
| D TOOL DIAMETER |                                                                                                    | Ait Haude çapî (pozitil deger)<br>Açıklama), Bu öğa yalpızca [INDLIT] INDLIT (CİDİS)                                                                                                    |
|                 |                                                                                                    | için seçildiğinde belirtilir.                                                                                                    |
| Μ               | CUTTER COMP.NO.                                                                                                 | Bir alt haddenin yarıçap telafi numarası (pozitif değer)<br>Açıklama) Bu öğe, yalnızca [REF.] INPUT (GİRİŞ) için<br>seçildiğinde belirtilir.                                                                                                    |
|                 |                                                                                                    | adomi                                                                                                    |
|                 | NOT<br>1 Parametre<br>'TOOL CO<br>2 Operatör<br>'TOOL D/<br>ayarlar. B<br>görüntülen<br>3 Parametre<br>'TOOL CO | No.27002'nin bit 0'ı = 1 olduğunda<br>ND.' sekmesi etkinleştirilir.<br>çoğunlukla Takım Ofseti penceresinde<br>ATA' sekmesindeki yukarıdaki verileri<br>u nedenle 'TOOL COND.' sekmesinin<br>mesi gerekmez.<br>No.27061'in bit 3'ü (PF3) = 1 olduğunda<br>ND.' sekmesi etkinleştirilmez. |

|            | KESME KOŞULU        |                                                           |  |  |
|------------|---------------------|-----------------------------------------------------------|--|--|
| Veri öğesi |                     | Anlamı                                                    |  |  |
| K*         | SIDE FINISH AMOUNT  | Yan yüzün son işlem toleransı Düz 0 olarak kabul          |  |  |
|            |                     | edilir. (yarıçap değeri, pozitif değer)                   |  |  |
| H*         | BOTTOM FINISHI AMT. | Yan yüz işlemede alt son işlem toleransı. Düz 0 olarak    |  |  |
|            |                     | kabul edilir. (yarıçap değeri, pozitif değer)             |  |  |
| F          | FEED RATE- SING.CUT | Alt haddenin yalnızca tek taraflı kesici kısmı kesme için |  |  |
|            |                     | kullanıldığında besleme hızı uygulanabilir. Bu besleme    |  |  |
|            |                     | hızı, geri çekme işleminde ve başlangıç kesmesi           |  |  |
|            |                     | dışında yan yüzde kesme için kullanılır.                  |  |  |
| V          | FEED RATE- BOTH.CUT | Alt haddenin tüm ön yanı kesme için kullanıldığında       |  |  |
|            |                     | besleme hızı uygulanabilir. Bu besleme hızı başlangıç     |  |  |
|            |                     | kesmesi için kullanılır.                                  |  |  |
| Е          | FEED RATE- AXIS     | İşleme tabi tutulacak yan yüzün altına doğru takım        |  |  |
|            |                     | eksen yönünde kesme gerçekleştirildiğinde besleme         |  |  |
|            |                     | hızı uygulanabilir                                        |  |  |

|    | AYRINTI             |                                                                                                    |  |  |
|----|---------------------|----------------------------------------------------------------------------------------------------|--|--|
|    | Veri öğesi          | Anlamı                                                                                                    |  |  |
| W  | UP CUT/DOWN CUT     | [UP CUT] : Takımın saat yönünde döndüğünü<br>varsayarak yukarı kesme modunda<br>işlemeyi gerçekleştirir.                                                                                                    |  |  |
|    |                     | [DWNCUT] : Takımın saat yönünde döndüğünü<br>varsayarak aşağı kesme modunda<br>işlemeyi gerçekleştirir. (KOPYA)                                                                                                    |  |  |
| С  | CLEARANCE OF AXIS   | Takım eksen yönünde işleme tabi tutulacak düz yüzey<br>ve kesme başlangıç noktası (R noktası) arasındaki<br>mesafe (yarıçap değeri, pozitif değer)<br>Açıklama) Parametre No.27009'a (minimum kelepçe<br>değeri) başvurarak sistem verileri<br>Başlangıç değeri olarak ayarlar.                                |  |  |
| P  | APPROACH TYPE       | <ul> <li>[ARC] : Yay boyunca bir yan yüze yaklaşır.</li> <li>[TANGEN]: Yan yüzey frezelemede birinci şekle ait<br/>düz hat tanjantı boyunca yan yüze<br/>yaklaşır.</li> <li>[VERTIC] : Yan yüzey frezelemede birinci şekle ait<br/>düz hat normali boyunca yan yüze<br/>yaklaşır. (KOPYA)</li> </ul>           |  |  |
| R  | APPROACH RAD./DIST. | [ARC] belirtildiğinde yarıçap.<br>[TANGEN] veya [VERTIC] belirtildiğinde düz hat<br>uzunluğu. (yarıçap değeri, pozitif değer)<br>Açıklama) Parametre No.27010'a (minimum kelepçe<br>değeri) başvurarak sistem verileri<br>Başlangıç değeri olarak ayarlar.                                                     |  |  |
| A* | APPROACH ANGLE      | [ARC] belirtildiğinde yayın merkez açısı. Varsayılan 90<br>derecedir. (pozitif değer)<br>Açıklama) Bu veri öğesi, yalnızca APPROACH TYPE<br>(YAKLAŞIM TİPİ) için [ARC] seçildiğinde<br>belirtilir. (KOPYA)                                                                                                    |  |  |
| Q  | ESCAPE TYPE         | <ul> <li>[ARC] : Yay boyunca bir yan yüzden geri çekilir.</li> <li>[TANGEN]: Yan yüzey frezelemede son şekle ait düz<br/>hat tanjantı boyunca yan yüzden geri<br/>çekilir.</li> <li>[VERTIC] : Yan yüzey frezelemede son şekle ait düz<br/>hat normali boyunca yan yüzden geri<br/>cekilir. (KOPYA)</li> </ul> |  |  |

#### B-63874TR/05

### OTOMATİK ÇALIŞMA PARÇA İŞLEME TİPLERİ 1. FREZELEME

|                     |               | AYRINTI                                                 |
|---------------------|---------------|---------------------------------------------------------|
| Veri öğesi          |               | Anlamı                                                  |
| X ESCAPE RAD./DIST. |               | [ARC] belirtildiğinde yarıçap.                          |
|                     |               | [TANGEN] veya [VERTIC] belirtildiğinde düz hat          |
|                     |               | uzunluğu. (yarıçap değeri, pozitif değer)               |
|                     |               | Açıklama) Parametre No.27010'a (minimum kelepçe         |
|                     |               | değeri) başvurarak sistem verileri                      |
|                     |               | Başlangıç değeri olarak ayarlar.                        |
| Y*                  | ESCAPE ANGLE  | [ARC] belirtildiğinde yayın merkez açısı. Varsayılan 90 |
|                     |               | derecedir. (pozitif değer)                              |
|                     |               | Açıklama) Bu veri öğesi, yalnızca ESCAPE TYPE           |
|                     |               | (UZAKLAŞMA TİPİ) için [ARC]                             |
|                     |               | seçildiğinde belirtilir. (KOPYA)                        |
| Z                   | APROCH MOTION | [2 AXES] : Geçerli konumdan parça işleme başlangıç      |
|                     |               | noktasına hareket ettiğinde takım,                      |
|                     |               | öncelikle iki eksen eşzamanlı işleminde                 |
|                     |               | parça işleme düzleminde hareket eder.                   |
|                     |               | (başlangıç değeri)                                      |
|                     |               | [3 AXES] : Üç eksen eşzamanlı işleminde takım,          |
|                     |               | geçerli konumdan parça işleme başlangıç                 |
|                     |               | noktasına hareket eder.                                 |

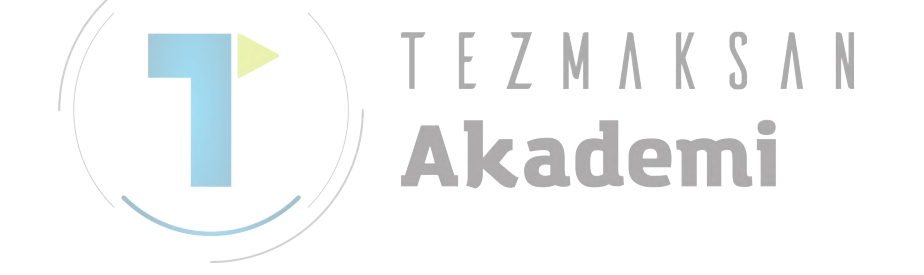

# Pah kırma: G1083

| POCKETING(CHAMFER) -  | INSERT | $CHAR\!\!\!\!\!\!\!\!\!\!\!\!\!\!\!\!\!\!\!\!\!\!\!\!\!\!\!\!\!\!\!\!\!\!\!\!$ |
|-----------------------|--------|--------------------------------------------------------------------------------|
| TOOL COND. CUT COND.  | DETAIL |                                                                                |
| CHAMFER AMOUNT        | S=     | ~                                                                              |
| EJECTION STROKE       | H=     |                                                                                |
| FEED RATE - RADIUS    | F=     | S To                                                                           |
| FEED RATE - AXIS      | E=     |                                                                                |
|                       |        |                                                                                |
|                       |        |                                                                                |
|                       |        |                                                                                |
|                       |        |                                                                                |
|                       |        |                                                                                |
|                       |        |                                                                                |
| KEY IN NUMERALS. (MM) | INCH)  |                                                                                |

|   | TOOL COND.          |                                          |  |  |
|---|---------------------|------------------------------------------|--|--|
|   | Veri öğesi          | Anlamı                                   |  |  |
| К | TOOL SMALL DIAMETER | Pah kırma takımı uç çapı (pozitif değer) |  |  |

### NOT

| 1 | Parametre        | No.27002'nin    | bit   | 0'ı   | =     | 1 | olduğunda |
|---|------------------|-----------------|-------|-------|-------|---|-----------|
|   | <b>'TOOL CON</b> | ND.' sekmesi et | kinle | əştir | ilir. |   |           |

2 Operatör çoğunlukla Takım Ofseti penceresinde 'TOOL DATA' sekmesindeki yukarıdaki verileri ayarlar. Bu nedenle 'TOOL COND.' sekmesinin görüntülenmesi gerekmez.

|   | KESME KOŞULU      |                                                                   |  |  |
|---|-------------------|-------------------------------------------------------------------|--|--|
|   | Veri öğesi        | Anlamı                                                            |  |  |
| S | CHAMFER AMOUNT    | Pah kırma uzunluğu (yarıçap değeri, pozitif değer)                |  |  |
| Н | EJECTION STROKE   | Pah açma takımı ucu ve takım ekseni yönünde fiili                 |  |  |
|   |                   | kesme konumu arasındaki mesafe (yarıçap değeri,<br>pozitif değer) |  |  |
| F | FEED RATE- RADIUS | Takım yarıçap yönünde kesme gerçekleştirildiğinde                 |  |  |
|   |                   | besleme hızı uygulanabilir                                        |  |  |
| Е | FEED RATE- AXIS   | Takım eksen yönünde kesme gerçekleştirildiğinde                   |  |  |
|   |                   | besleme hızı uygulanabilir                                        |  |  |

|            | AYRINTI           |                                                                                                    |  |  |
|------------|-------------------|----------------------------------------------------------------------------------------------------|--|--|
| Veri öğesi |                   | Anlamı                                                                                                    |  |  |
| W          | UP CUT/DOWN CUT   | [UP CUT] : Takımın saat yönünde döndüğünü<br>varsayarak yukarı kesme modunda<br>işlemeyi gerçekleştirir.                                                                                                    |  |  |
|            |                   | [DWNCUT] : Takımın saat yönünde döndüğünü<br>varsayarak aşağı kesme modunda<br>işlemeyi gerçekleştirir. (başlangıç<br>değeri)                                                                                                    |  |  |
| С          | CLEARANCE OF AXIS | Takım eksen yönünde işleme tabi tutulacak düz yüzey<br>ve kesme başlangıç noktası (R noktası) arasındaki<br>mesafe (yarıçap değeri, pozitif değer)<br>Açıklama) Parametre No.27009'a (minimum kelepçe<br>değeri) başvurarak sistem verileri<br>Başlangıç değeri olarak ayarlar. |  |  |

### B-63874TR/05 OTOMATİK ÇALIŞMA PARÇA İŞLEME TİPLERİ 1. FREZELEME

|  |    | AYRINTI             |                                                                                                    |  |  |  |
|--|----|---------------------|----------------------------------------------------------------------------------------------------|--|--|--|
|  |    | Veri öğesi          | Anlamı                                                                                                    |  |  |  |
|  | Р  | APPROACH TYPE       | <ul> <li>[ARC] : Yay boyunca bir yan yüze yaklaşır.</li> <li>[TANGEN]: Yan yüzey frezelemede birinci şekle ait<br/>düz hat tanjantı boyunca yan yüze<br/>yaklaşır.</li> </ul>                                                                                                    |  |  |  |
|  |    |                     | [VERTIC] : Yan yüzey frezelemede birinci şekle ait<br>düz hat normali boyunca yan yüze<br>yaklaşır. (KOPYA)                                                                                                    |  |  |  |
|  | R  | APPROACH RAD./DIST. | [ARC] belirtildiğinde yarıçap.<br>[TANGEN] veya [VERTIC] belirtildiğinde düz hat<br>uzunluğu. (yarıçap değeri, pozitif değer)<br>Açıklama) Parametre No.27010'a (minimum kelepçe<br>değeri) başvurarak sistem verileri<br>Başlangıç değeri olarak ayarlar.                                                                                                 |  |  |  |
|  | A* | APPROACH ANGLE      | <ul> <li>[ARC] belirtildiğinde yayın merkez açısı. Varsayılan 90<br/>derecedir. (pozitif değer)</li> <li>Açıklama) Bu veri öğesi, yalnızca APPROACH TYPE<br/>(YAKLAŞIM TİPİ) için [ARC] seçildiğinde<br/>belirtilir. (KOPYA)</li> </ul>                                                                                                    |  |  |  |
|  | Ø  | ESCAPE TYPE         | <ul> <li>[ARC] : Yay boyunca bir yan yüzden geri çekilir.</li> <li>[TANGEN]: Yan yüzey frezelemede son şekle ait düz<br/>hat tanjantı boyunca yan yüzden geri<br/>çekilir.</li> <li>[VERTIC] : Yan yüzey frezelemede son şekle ait düz<br/>hat normali boyunca yan yüzden geri<br/>çekilir. (KOPYA)</li> </ul>                                             |  |  |  |
|  | ×  | ESCAPE RAD./DIST.   | [ARC] belirtildiğinde yarıçap.<br>[TANGEN] veya [VERTIC] belirtildiğinde düz hat<br>uzunluğu. (yarıçap değeri, pozitif değer)<br>Açıklama) Parametre No.27010'a (minimum kelepçe<br>değeri) başvurarak sistem verileri<br>Başlangıç değeri olarak ayarlar.                                                                                                 |  |  |  |
|  | Υ* | ESCAPE ANGLE        | [ARC] belirtildiğinde yayın merkez açısı. Varsayılan 90<br>derecedir. (pozitif değer)<br>Açıklama) Bu veri öğesi, yalnızca ESCAPE TYPE<br>(UZAKLAŞMA TİPİ) için [ARC]<br>seçildiğinde belirtilir. (KOPYA)                                                                                                    |  |  |  |
|  | Ζ  | APROCH MOTION       | <ul> <li>[2 AXES] : Geçerli konumdan parça işleme başlangıç<br/>noktasına hareket ettiğinde takım,<br/>öncelikle iki eksen eşzamanlı işleminde<br/>parça işleme düzleminde hareket eder.<br/>(başlangıç değeri)</li> <li>[3 AXES] : Üç eksen eşzamanlı işleminde takım,<br/>geçerli konumdan parça işleme başlangıç<br/>noktasına hareket eder.</li> </ul> |  |  |  |

# **1.5.2** Kabartma işlemi için Rasgele Şekil Komut Satırları (XY Düzlemi)

Kabartma işlemi için rasgele bir şekil girildiğinde, şekil tipi ve parça işleme referans konumu gibi bir veri başlangıç noktası komut satırında belirtilir. Düz hat ve yay gibi girişi yapılacak diğer veri öğeleri, diğer parça işleme tipleri rasgele şekilleri için olmak üzere tamamıyla aynıdır.

Bu nedenle bu alt bölüm yalnızca cepte işleme için rasgele şekil başlangıç noktası komut satırını açıklar.

Diğer rasgele şekiller için Parça II'de bkz. Bölüm 5, "RASGELE ŞEKİLLER GİRMEK HAKKINDA AYRINTILI AÇIKLAMALAR," Kabartma parça işleme için rasgele şekil yaratırken, kesme alanının sınırının dışında olan rasgele şekiller yaratın. Dış sınır şekillerini bitirdikten sonra, [ISLAND] yazılım tuşuna basınız ve çevreleme ürünü şekli olan rasgele şekiller yaratın.

# Başlangıç noktası: G1200 (XY düzlemi)

| START POINT - INS | ERT      |  |
|-------------------|----------|--|
| FIGURE TYPE       | T=CONCAV |  |
| START POINT X     | X=       |  |
| START POINT Y     | Y=       |  |
| BASE POSITION     | Z=       |  |
| HEIGHIZDEPTH      | D=       |  |
|                   |          |  |

|   | ÖĞE           |                                                               |  |  |
|---|---------------|---------------------------------------------------------------|--|--|
|   | Veri öğesi    | Anlamı                                                        |  |  |
| Т | FIGURE TYPE   | [FACE] : Yüz açma için bir şekil olarak kullanılır            |  |  |
|   |               | [CONVEX] : Çevreleme için dış şekil olarak kullanılır         |  |  |
|   |               | [CONCAVE]: Çevreleme ve kabartma işlemi için iç şekil veya    |  |  |
|   |               | cepte parça işleme için bir şekil olarak kullanılır           |  |  |
|   |               | [GROOVE] : Oluk açma için bir şekil olarak kullanılır         |  |  |
|   |               | Açıklama) Parça işleme tipi olarak kabartma parça işleme      |  |  |
|   |               | seçildiğinde [CONCAVE]'i seçtiğinizden emin olun.             |  |  |
| Х | START POINT X | Rasgele bir şeklin başlangıç noktasının X koordinatı          |  |  |
| Υ | START POINT Y | Rasgele bir şeklin başlangıç noktasının Y koordinatı          |  |  |
| В | BASE POSITION | Cepte işlemeye ve cebin altına (takım eksen yönünde) tabi iş  |  |  |
|   |               | parçası üst yüzeyinin Z koordinatı                            |  |  |
| L | HEIGHT/DEPTH  | İş parçasının üst yüzeyi BASE POSITION olarak seçildiğinde,   |  |  |
|   |               | negatif bir değer kullanarak yan yüzün altına olan mesafeyi   |  |  |
|   |               | belirtin (yarıçap değeri). → Derinlik                         |  |  |
|   |               | Yan yüzün altı BASE POSITION olarak seçildiğinde, pozitif bir |  |  |
|   |               | değer kullanarak cebin üst yüzüne olan mesafeyi belirtin      |  |  |
|   |               | (yarıçap değeri). → Yükseklik                                 |  |  |

#### 1.5.3 Kabartma işlemi için Rasgele Şekil Komut Satırları (YZ Düzlemi, XC Düzlemi, ZC Düzlemi, XA Düzlemi)

Önceki alt bölümde açıklanan XY düzlemi için olmak üzere aynı rasgele şekil komut satırı tipleri YZ düzlemi ve XC düzlemi (kutupsal koordinat ilerleme düzlemi), ZC düzlemi ve XA düzlemi (silindirik yüzey) için mevcuttur. Başlangıç noktaları, aşağıdaki G kodlarıyla belirtilir.

YZ, XC, ZC ve XA düzlemleri için ayarlanacak veriler, XY düzleminin YZ, XC, ZC veya XA düzlemi olarak değiştirilmesinin ve kesmek için takımın hareket ettiği yönün X ekseni (YZ ve ZC düzlemleri) veya Z ekseni (XC ve XA düzlemleri) olarak değiştirilmesinin dışında XY düzlemi için olmak üzere aynıdır.

Başlangıç noktası : G1300 (YZ düzlemi) Başlangıç noktası : G1500 (XC düzlemi, kutupsal koordinat ilerleme düzlemi) Başlangıç noktası : G1600 (ZC düzlemi, silindirik yüzey) Başlangıç noktası : G1700 (XA düzlemi, silindirik yüzey)

| NOT                                                                                                    |
|----------------------------------------------------------------------------------------------------|
| 1 XC düzleminde parça işleme gerçekleştirildiğinde                                                                                                    |
| (kutupsal koordinat ilerlemesi) aşağıdakilere dikkat                                                                                                    |
| edin:                                                                                                    |
| (Parametre No. 27000'un bit 2'si = 0 olduğunda)                                                                                                    |
| Modun öngeden kutupsal koordinat ilerleme moduna                                                                                                    |
| decis vapması derekir                                                                                                    |
| Özellikle parca isleme tipinden önce G12 1 girin                                                                                                    |
| Gerektiğinde kutunsal koordinat ilerlemesini intal                                                                                                    |
| otmok icin G13.1 girin                                                                                                    |
| (Paramatra No. 27000'un hit 2'ai – 1 alduğunda)                                                                                                    |
| (Farametik solutions is lowed on Single Version of the solution of the solution of the sol |
| Otomatik çalışına işlemeden önce ve sonra sırasıyla                                                                                                    |
| G12.1 ve G13.1 otomatik olarak çikilir.                                                                                                    |
| 2 ZC ve XA duzieminde parça işieme gerçekleştiril-                                                                                                    |
| diginde (silindirik ilerieme) aşağıdakilere dikkat edin:                                                                                                    |
| (Parametre No. 27000'un bit 3'si = 0 olduğunda)                                                                                                    |
| Modun önceden silindirik koordinat ilerlemesi                                                                                                    |
| moduna geçiş yapması gerekir.                                                                                                    |
| Ozellikle parça işleme tipinden önce G07.1C (silindir                                                                                                    |
| yarıçapı) girin.                                                                                                    |
| Gerektiğinde silindirik ilerlemesini iptal etmek için                                                                                                    |
| G07.1C0 girin.                                                                                                    |
| (Parametre No. 27000'un bit 3'si = 1 olduğunda)                                                                                                    |
| Otomatik çalışma işlemeden önce ve sonra sırasıyla                                                                                                    |
| G07.1C (silindir yarıçapı) ve G07.1C0 otomatik                                                                                                    |
| olarak çıkılır.                                                                                                    |
| 3 Aşağıdaki parametre ayarı XA düzlemi otomatik                                                                                                    |
| çalışmasını yürütmek için gereklidir.                                                                                                    |
| No.27003#2=1, 27003#1=0 ve 27003#0=0                                                                                                    |

#### 1.6 CEPTE İŞLEME

#### 1.6.1 Cepte İşleme için Parça İşleme Tipi Komut Satırları

# Yüzey tornalama: G1040

| POCKETING(ROUGH) = I  | NSERT                       | $CHAR\! \leftarrow\!  ightarrow$ |  |  |  |
|-----------------------|-----------------------------|----------------------------------|--|--|--|
| TOOL COND. CUT COND.  |                             | 1                                |  |  |  |
| BUTTUM THICKNESS      | *                           |                                  |  |  |  |
| SIDE THICKNESS        | 5=  *                       |                                  |  |  |  |
| CUT DEPTH OF RADIUS   | LE                          | S<br>Kel                         |  |  |  |
| CUT DEPTH OF AXIS     | J= *                        |                                  |  |  |  |
| SIDE FINISH AMOUNT    | K=*                         |                                  |  |  |  |
| BOTTOM FINISH AMT.    | H=*                         | <u>•</u> T                       |  |  |  |
| FEED RATE- SING. CUT  | F=                          |                                  |  |  |  |
| FEED RATE- BOTH. CUT  | V=                          |                                  |  |  |  |
| FEED RATE - AXIS      | E=                          |                                  |  |  |  |
|                       |                             |                                  |  |  |  |
| KEY IN NUMERALS. (MM) | KEY IN NUMERALS. (MM, INCH) |                                  |  |  |  |

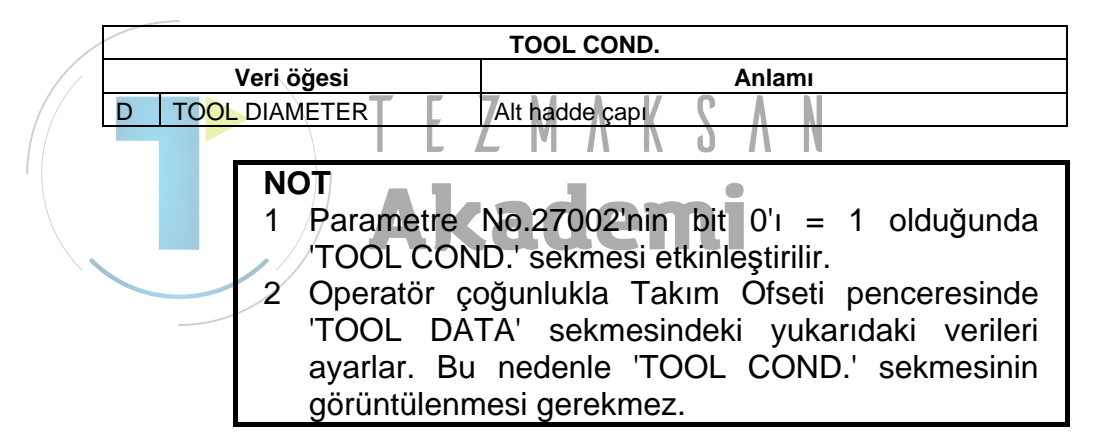

|    | KESME KOŞULU        |                                                          |  |  |
|----|---------------------|----------------------------------------------------------|--|--|
|    | Veri öğesi          | Anlamı                                                   |  |  |
| T* | BOTTOM THICKNESS    | Yan yüz işlemede alt kesme toleransı. Düz 0 olarak       |  |  |
|    |                     | kabul edilir. (yarıçap değeri, pozitif değer)            |  |  |
| S* | SIDE THICKNESS      | Yan yüzün kesme toleransı. Düz 0 olarak kabul            |  |  |
|    |                     | edilir. (yarıçap değeri, pozitif değer)                  |  |  |
|    |                     | Açıklama) Yan fazla kalınlık ve alt fazla kalınlık ihmal |  |  |
|    |                     | edildiğinde tüm cep alanı kesilir.                       |  |  |
| L  | CUT DEPTH OF RADIUS | Kesme işlemi başına yan yüzdeki (takım yarıçap           |  |  |
|    |                     | yönü) kesme derinliği (yarıçap değeri, pozitif değer)    |  |  |
| J  | CUT DEPTH OF AXIS   | Kesme işlemi başına takım eksen yönünde kesme            |  |  |
|    |                     | derinliği (yarıçap değeri, pozitif değer)                |  |  |
| K* | SIDE FINISH AMOUNT  | Yan yüzde son işlem toleransı Düz 0 olarak kabul         |  |  |
|    |                     | edilir. (yarıçap değeri, pozitif değer)                  |  |  |
| H* | BOTTOM FINISHI AMT. | Yan yüz işlemede alt son işlem toleransı. Düz 0          |  |  |
|    |                     | olarak kabul edilir. (yarıçap değeri, pozitif değer)     |  |  |
| F  | FEED RATE- SING.CUT | Alt haddenin yalnızca tek taraflı kesici kısmı kesme     |  |  |
|    |                     | için kullanıldığında besleme hızı uygulanabilir. Bu      |  |  |
|    |                     | besleme hızı, geri çekme işleminde ve başlangıç          |  |  |
|    |                     | kesmesi dışında yan yüzde kesme için kullanılır.         |  |  |

|   | KESME KOŞULU        |                                                                                                    |  |  |
|---|---------------------|----------------------------------------------------------------------------------------------------|--|--|
|   | Veri öğesi          | Anlamı                                                                                                    |  |  |
| V | FEED RATE- BOTH.CUT | Alt haddenin tüm ön yanı kesme için kullanıldığında<br>besleme hızı uygulanabilir. Bu besleme hızı                            |  |  |
| E | FEED RATE- AXIS     | İşleme tabi tutulacak yan yüzün altına doğru takım<br>eksen yönünde kesme gerçekleştirildiğinde besleme<br>hızı uygulanabilir |  |  |

NOT

Yan fazlalık kalınlığı ve alt fazlalık kalınlığı gibi veri öğelerinin biri için sıfırdan farklı bir değer girildiğinde kesme, girilen fazlalık kalınlığı kadar yapılır ve ihmal edilen fazlalık kalınlığı için kesme işlemi ihmal edilen fazlalık kalınlığının 0 olduğu kabul edilerek yapılmaz.

Hem yan fazlalık kalınlığı hem de alt fazlalık kalınlığı için sıfırdan farklı değerler girildiğinde, kesme her bir fazlalık kalınlığı için yapılır.

|   |   |    |                   | AYRINTI                                           |  |  |
|---|---|----|-------------------|---------------------------------------------------|--|--|
|   |   |    | Veri öğesi ㅜ 🔽    | Anlami                                            |  |  |
| / | W | UF | CUT/DOWN CUT      | [UP CUT] : Takımın saat yönünde döndüğünü         |  |  |
|   |   |    |                   | varsayarak yukarı kesme modunda                   |  |  |
|   |   |    |                   | işlemeyi gerçekleştirir.                          |  |  |
|   |   |    |                   | [DWNCUT] : Takımın saat yönünde döndüğünü         |  |  |
|   |   |    |                   | varsayarak aşağı kesme modunda                    |  |  |
|   |   |    |                   | işlemeyi gerçekleştirir. (KOPYA)                  |  |  |
|   | В | CL | EARANCE OF RADIUS | Takım yarıçapı yönünde cep duvarı ve takım geri   |  |  |
|   |   |    |                   | çekilme konumu arasındaki mesafe (yarıçap değeri, |  |  |
|   |   |    |                   | pozitif değer)                                    |  |  |
|   |   |    |                   | Açıklama1) Bir cep kesme işlemi tamamlandığında,  |  |  |
|   |   |    |                   | bu giderme miktarıyla takım cebin yan             |  |  |
|   |   |    |                   | yüzünden takım eksen yönünde bir geri             |  |  |
|   |   |    |                   | çekme işlemi gerçekleştirir.                      |  |  |
|   |   |    |                   | Açıklama2) Parametre No.27009'a (minimum          |  |  |
|   |   |    |                   | kelepçe değeri) başvurarak sistem                 |  |  |
|   |   |    |                   | verileri Başlangıç değeri olarak ayarlar.         |  |  |
|   | С | CL | EARANCE OF AXIS   | Takım eksen yönünde işleme tabi tutulacak düz     |  |  |
|   |   |    |                   | yüzey ve kesme başlangıç noktası (R noktası)      |  |  |
|   |   |    |                   | arasındaki mesafe (yarıçap değeri, pozitif değer) |  |  |
|   |   |    |                   | Açıklama) Parametre No.27009'a (minimum kelepçe   |  |  |
|   |   |    |                   | değeri) başvurarak sistem verileri                |  |  |
|   |   |    |                   | Başlangıç değeri olarak ayarlar.                  |  |  |

## 1. FREZELEME OTOMATİK ÇALIŞMA PARÇA İŞLEME TİPLERİ B-63874TR/05

| AYRINTI |                     |                                                                                                    |
|---------|---------------------|----------------------------------------------------------------------------------------------------|
|         | Veri öğesi          | Anlamı                                                                                                    |
| Z       | APROCH MOTION       | <ul> <li>[2 AXES] : Geçerli konumdan parça işleme<br/>başlangıç noktasına hareket ettiğinde<br/>takım, öncelikle iki eksen eşzamanlı<br/>işleminde parça işleme düzleminde<br/>hareket eder. (başlangıç değeri)</li> <li>[3 AXES] : Üç eksen eşzamanlı işleminde takım,<br/>geçerli konumdan parça işleme</li> </ul>                                                                                                    |
|         |                     | baslangic noktasına hareket eder.                                                                                                    |
| A*      | CUT ANGLE           | Takımın cebi eğri şekilde kestiği açı. Düz 0 derece<br>olarak kabul edilir. (bir derece artışlı, pozitif değer)<br>Açıklama) Bir alt haddenin ayrıca yan yüzünü<br>kullanarak kesme gerçekleştirilmesiyle<br>takımdaki yük azaltılabilir. (KOPYA)                                                                                                    |
| P*      | START PT.(1ST AXIS) | Cepte işleme kesme başlangıç noktasının 1. eksen<br>koordinatı. Bu öğe ihmal edildiğinde 2. eksen<br>koordinatı da ihmal edilir. Bu durumda başlangıç<br>noktasının koordinatları otomatik olarak belirlenir.<br>Açıklama1) 1. eksen XY düzlemindeki X ekseni, YZ<br>düzlemindeki Y ekseni, XC<br>düzlemindeki X ekseni, ZC<br>düzlemindeki Z ekseni veya XA<br>düzlemindeki X eksenidir.<br>Açıklama2) Parametre No. 27060#7(PR7) = 1<br>olduğunda bu öğe etkindir. |
| Q*      | START PT.(2ND AXIS) | Cepte işleme kesme başlangıç noktasının 2. eksen<br>koordinatı. Bu öğe ihmal edildiğinde koordinat<br>otomatik olarak belirlenir.<br>Açıklama1) 2. eksen XY düzlemindeki X ekseni, YZ<br>düzlemindeki Y ekseni, XC<br>düzlemindeki C ekseni, ZC<br>düzlemindeki C ekseni veya XA<br>düzlemindeki A eksenidir.                                                                                                    |
|         |                     | Açıkıama2) Parametre No. 27060#7(PR7) = 1<br>olduğunda bu öğe etkindir.                                                                                                    |

### Takım yolu

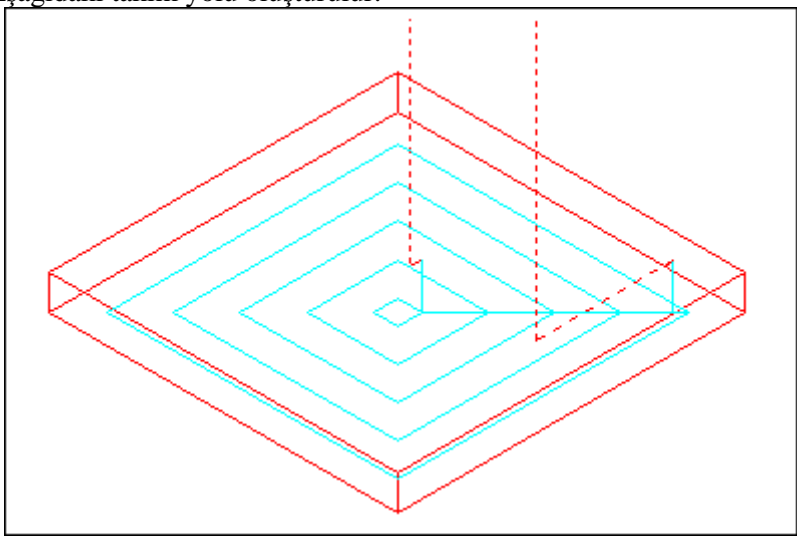

Bir cepte parça işleme profilinin içi spiral şekilde kesilir. Aşağıdaki takım yolu oluşturulur.

Bir cepte parça işleme profili için birden fazla tümsek parça işleme profili ve birden fazla çukur parça işleme profili tanımlanabilir. Tümsek parça işleme profilleri keşik değil.

Çukur parça işleme profillerinde sapma var dolayısıyla kesilemeyecekler.

Takım yolu, cepte parça işleme profilleriyle veya tümsek parça işleme profilleriyle önceden tahmin edilen karışıklığı önleyecek şekilde yaratılır.

Yaratılan takım yolu etkindir çünkü takım ekseni yönündeki geri çekilme mümkün olduğunca önlenir.

Bu takım yolu için takım ekseni yönünde beslemede parça işleme mümkündür.

Sadece belirtilmiş kesme toleranslarında kesme yapılabilir.

Kesme yönü yukarı ya da aşağı yönde olabilir. Kesme yönü tümseklerin etrafında otomatik olarak kontrol edilir.

Parça işleme profilinin içinden ve dışından kesme yapmak mümkündür. Köşede kesilmemiş bir kısım kalmışsa, kesilmemiş kısmı otomatik olarak ayırmak ve kesmek mümkündür.

Takım ekseni yönünde rasgele bir açıyla kesmek mümkündür.

Bir kesme başlangıç noktası olarak rasgele bir konum belirlemek mümkündür.

Otomatik olarak bir kesme başlangıç noktası belirlemek mümkündür. Takım hareketi için bir hareket yöntemi seçmek mümkündür.

Tümsek parça işleme profilinin üst yüzeyinde otomatik olarak bir kesme derinliği kontrol etmek mümkündür.

Her bir tümsek parça işleme profili için, tümsek parça işleme profilleri için son işlem toleransı gibi kesme şartlarını ayarlamak mümkündür. Arasından takımın geçebildiği bir cebi olan takip eden cepte parça işleme profilinde sadece kesilebilecek bir aralık kesmek için takım otomatik olarak kalkar.

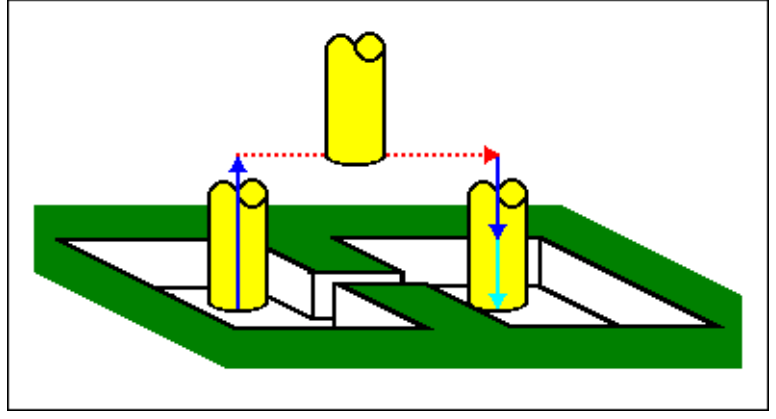

Takım ekseni yönünde birden fazla kesme mevcutsa, her aralık bir diğerinden önce tam olarak kesilir.

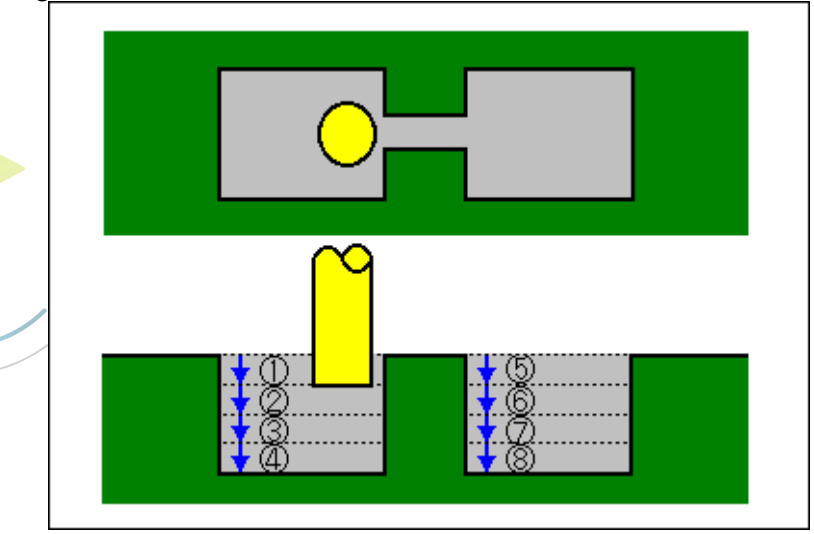

Bir cepte parça işleme profilinin bir açık elemanı olarak belirtilmiş bir çerç<u>eve aşağıda gösterildiği şekilde kesilir.</u>

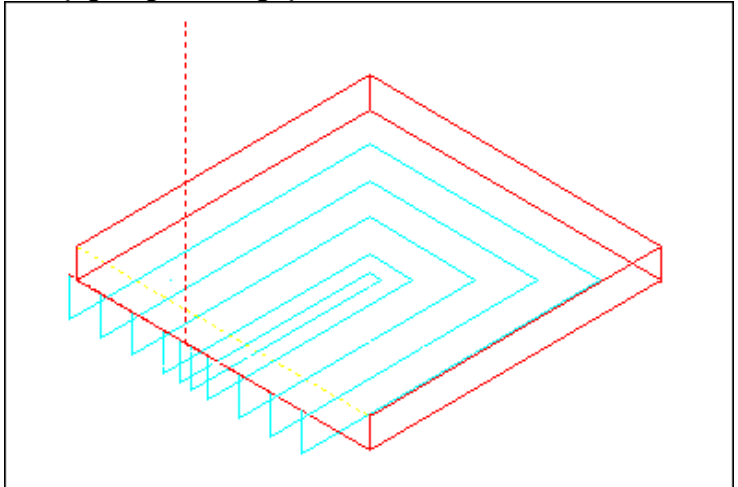

# Alt Son İşlem: G1041

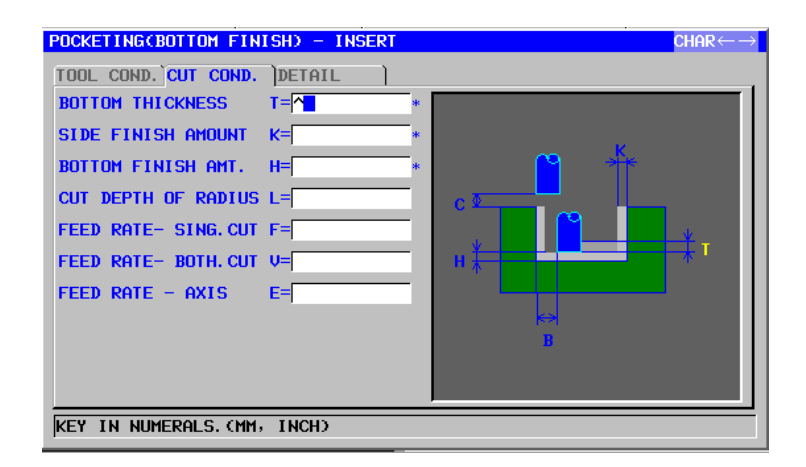

| TOOL COND. |               |                |
|------------|---------------|----------------|
| Veri öğesi |               | Anlamı         |
| D          | TOOL DIAMETER | Alt hadde çapı |

#### NOT

- 1 Parametre No.27002'nin bit 0'ı = 1 olduğunda 'TOOL COND.' sekmesi etkinleştirilir.
- 2 Operatör çoğunlukla Takım Öfseti penceresinde TOOL DATA' sekmesindeki yukarıdaki verileri ayarlar. Bu nedenle 'TOOL COND.' sekmesinin görüntülenmesi gerekmez.

|            | KESME KOŞULU        |                                                       |  |
|------------|---------------------|-------------------------------------------------------|--|
| Veri öğesi |                     | Anlamı                                                |  |
| T*         | BOTTOM THICKNESS    | Cebin altındaki kesme toleransı. Düz 0 olarak kabul   |  |
|            |                     | edilir. (yarıçap değeri, pozitif değer)               |  |
| K*         | SIDE FINISH AMOUNT  | Cebin yan yüzündeki son işlem toleransı. Düz 0        |  |
|            |                     | olarak kabul edilir. (yarıçap değeri, pozitif değer)  |  |
| H*         | BOTTOM FINISHI AMT. | Cebin altındaki son işlem toleransı. Düz 0 olarak     |  |
|            |                     | kabul edilir. (yarıçap değeri, pozitif değer)         |  |
| L          | CUT DEPTH OF RADIUS | Kesme işlemi başına yan yüzdeki (takım yarıçap        |  |
|            |                     | yönü) kesme derinliği (yarıçap değeri, pozitif değer) |  |
| F          | FEED RATE- SING.CUT | Alt haddenin yalnızca tek taraflı kesici kısmı kesme  |  |
|            |                     | için kullanıldığında besleme hızı uygulanabilir. Bu   |  |
|            |                     | besleme hızı, geri çekme işleminde ve başlangıç       |  |
|            |                     | kesmesi dışında yan yüzde kesme için kullanılır.      |  |
| V          | FEED RATE- BOTH.CUT | Alt haddenin tüm ön yanı kesme için kullanıldığında   |  |
|            |                     | besleme hızı uygulanabilir. Bu besleme hızı           |  |
|            |                     | başlangıç kesmesi için kullanılır.                    |  |
| Е          | FEED RATE- AXIS     | İşleme tabi tutulacak yan yüzün altına doğru takım    |  |
|            |                     | eksen yönünde kesme gerçekleştirildiğinde besleme     |  |
|            |                     | hızı uygulanabilir                                    |  |

| ļ |         |                     |                                                          |
|---|---------|---------------------|----------------------------------------------------------|
|   | AYRINTI |                     |                                                          |
|   |         | Veri öğesi          | Anlamı                                                   |
|   | W       | UP CUT/DOWN CUT     | [UP CUT] : Takımın saat yönünde döndüğünü                |
|   |         |                     | varsayarak yukarı kesme modunda                          |
|   |         |                     | işlemeyi gerçekleştirir.                                 |
|   |         |                     | [DWNCUT] : Takımın saat yönünde döndüğünü                |
|   |         |                     | varsayarak aşağı kesme modunda                           |
|   |         |                     | işlemeyi gerçekleştirir. (KOPYA)                         |
|   | В       | CLEARANCE OF RADIUS | Takım yarıçapı yönünde cep duvarı ve takım geri          |
|   |         |                     | çekilme konumu arasındaki mesafe (yarıçap değeri,        |
|   |         |                     | pozitif değer)                                           |
|   |         |                     | Açıklama1) Bir cep kesme işlemi tamamlandığında,         |
|   |         |                     | bu giderme miktarıyla takım cebin yan                    |
|   |         |                     | yüzünden takım eksen yönünde bir geri                    |
|   |         |                     | cekme işlemi gerçekleştirir.                             |
|   |         |                     | Açıklama2) Parametre No.27009'a (minimum                 |
|   |         |                     | kelepce değeri) başvurarak sistem                        |
|   |         |                     | verileri Başlangıç değeri olarak ayarlar.                |
|   | С       | CLEARANCE OF AXIS   | Takım eksen yönünde işleme tabi tutulacak düz            |
|   |         |                     | yüzey ve kesme başlangıç noktası (R noktası)             |
|   |         |                     | arasındaki mesafe (yarıçap değeri, pozitif değer)        |
| / |         | <u>\</u>            | Açıklama) Parametre No.27009'a (minimum kelepçe          |
|   |         |                     | değeri) başvurarak sistem verileri                       |
|   |         |                     | Başlangıç değeri olarak ayarlar.                         |
|   | Ζ       | APROCH MOTION       | [2 AXES] : Geçerli konumdan parça işleme                 |
|   |         |                     | başlangıç noktasına hareket ettiğinde                    |
|   |         |                     | takım, öncelikle iki eksen eşzamanlı                     |
|   |         |                     | işleminde parça işleme düzleminde                        |
|   |         |                     | hareket eder. (başlangıç değeri)                         |
|   |         |                     | [3 AXES] : Üç eksen eşzamanlı işleminde takım,           |
|   |         |                     | geçerli konumdan parça işleme                            |
|   |         |                     | başlangıç noktasına hareket eder.                        |
|   | A*      | CUT ANGLE           | Takımın cebi eğri şekilde kestiği açı. Düz 0 derece      |
|   |         |                     | olarak kabul edilir. (bir derece artışlı, pozitif değer) |
|   |         |                     | Açıklama) Bir alt haddenin ayrıca yan yüzünü             |
|   |         |                     | kullanarak kesme gerçekleştirilmesiyle                   |
|   |         |                     | takımdaki yük azaltılabilir. (KOPYA)                     |

#### B-63874TR/05

#### OTOMATİK ÇALIŞMA PARÇA İŞLEME TİPLERİ

1. FREZELEME

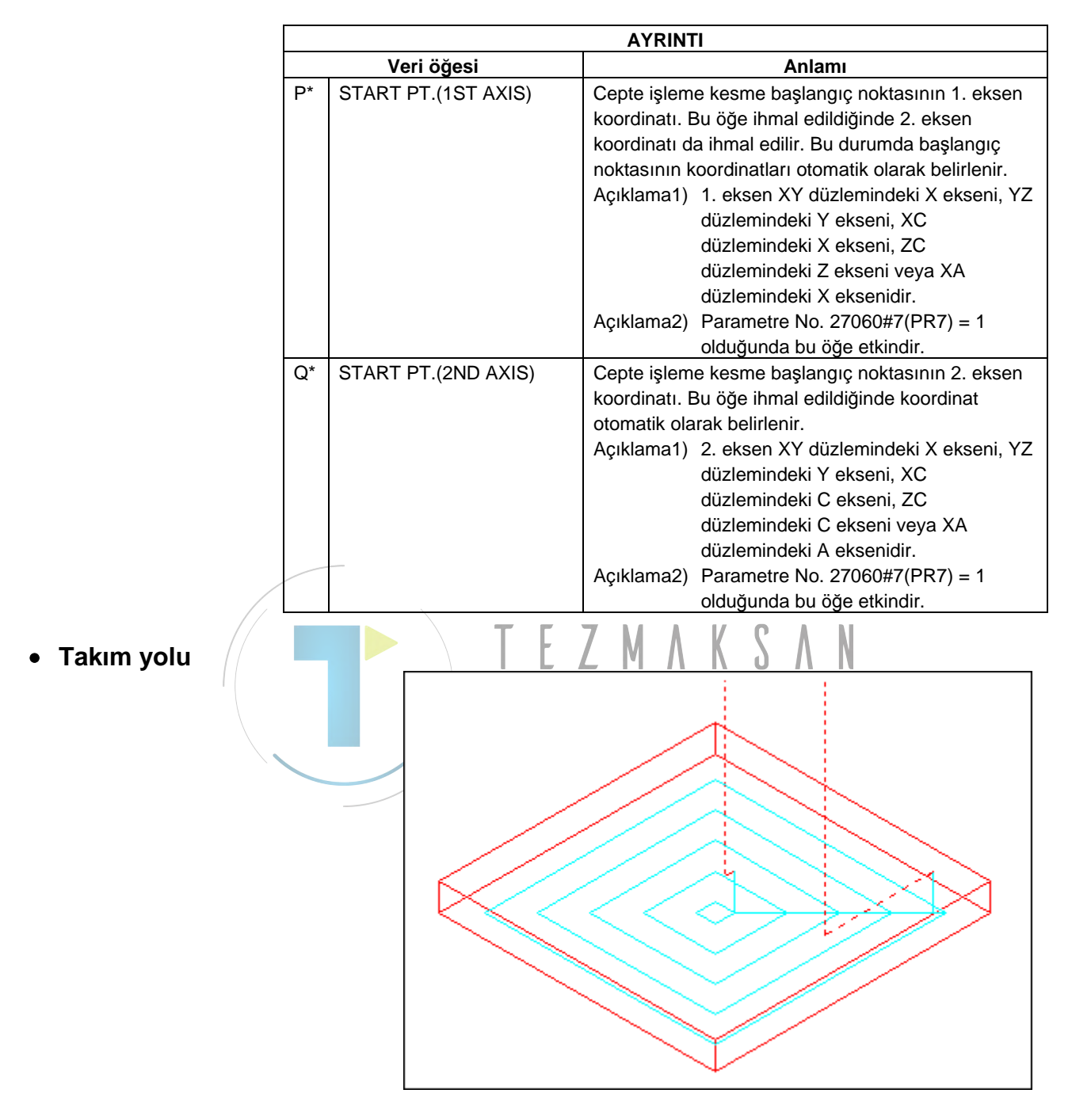

Cepte parça işleme profilinin alt yüzeyi spiral şekilde bitirilir. Onun için takım yolu cep açma (yüzey tornalama) için olanla aynıdır. Detaylar için cep açma (yüzey tornalama) hakkındaki açıklamalara bakınız.

Bununla beraber, takım ekseni yönünde beslemede parça işlemi yapılmaz.

Tümsek parça işleme profillerinin üst yüzeyleri de kesik değil.

# Yan yüz son işlem: G1042

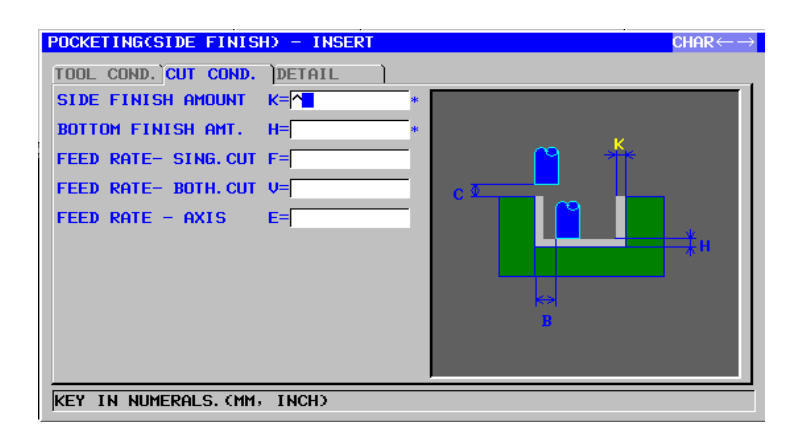

|            | TOOL COND.      |                                                                                                    |  |  |
|------------|-----------------|----------------------------------------------------------------------------------------------------|--|--|
| Veri öğesi |                 | Anlamı                                                                                                    |  |  |
| Ι          | INPUT           | <ul> <li>[INPUT] : Bir yarıçap telafi değerini doğrudan girer.</li> <li>[REF.] : Bu numarayla bir yarıçap telafi değerini<br/>okumak için kesici telafi numarasını girer.</li> </ul> |  |  |
| D          | TOOL DIAMETER   | Alt hadde çapı (pozitif değer)<br>Açıklama) Bu öğe, yalnızca [INPUT] INPUT (GİRİŞ)<br>için seçildiğinde belirtilir.                                                                  |  |  |
| М          | CUTTER COMP.NO. | Bir alt haddenin yarıçap telafi numarası (pozitif değer)<br>Açıklama) Bu öğe, yalnızca [REF.] INPUT (GİRİŞ) için<br>seçildiğinde belirtilir.                                         |  |  |

NOT Parametre No.27002'nin bit  $0'_1 = 1$  olduğunda 'TOOL COND.' sekmesi etkinleştirilir.

- 2 Operatör çoğunlukla Takım Öfseti penceresinde 'TOOL DATA' sekmesindeki yukarıdaki verileri ayarlar. Bu nedenle 'TOOL COND.' sekmesinin görüntülenmesi gerekmez.
- 3 Parametre No.27061'in bit 3'ü (PF3) = 1 olduğunda 'TOOL COND.' sekmesi etkinleştirilmez.

|    | KESME KOŞULU        |                                                           |  |  |
|----|---------------------|-----------------------------------------------------------|--|--|
|    | Veri öğesi          | Anlamı                                                    |  |  |
| K* | SIDE FINISH AMOUNT  | Cebin yan yüzündeki son işlem toleransı. Düz 0 olarak     |  |  |
|    |                     | kabul edilir. (yarıçap değeri, pozitif değer)             |  |  |
| H* | BOTTOM FINISHI AMT. | Cebin altındaki son işlem toleransı. Düz 0 olarak kabul   |  |  |
|    |                     | edilir. (yarıçap değeri, pozitif değer)                   |  |  |
| F  | FEED RATE- SING.CUT | Alt haddenin yalnızca tek taraflı kesici kısmı kesme için |  |  |
|    |                     | kullanıldığında besleme hızı uygulanabilir. Bu besleme    |  |  |
|    |                     | hızı, geri çekme işleminde ve başlangıç kesmesi           |  |  |
|    |                     | dışında yan yüzde kesme için kullanılır.                  |  |  |
| V  | FEED RATE- BOTH.CUT | Alt haddenin tüm ön yanı kesme için kullanıldığında       |  |  |
|    |                     | besleme hızı uygulanabilir. Bu besleme hızı başlangıç     |  |  |
|    |                     | kesmesi için kullanılır.                                  |  |  |
| Е  | FEED RATE- AXIS     | İşleme tabi tutulacak yan yüzün altına doğru takım        |  |  |
|    |                     | eksen yönünde kesme gerçekleştirildiğinde besleme         |  |  |
|    |                     | hızı uygulanabilir                                        |  |  |

1

## B-63874TR/05 OTOMATİK ÇALIŞMA PARÇA İŞLEME TİPLERİ 1. FREZELEME

|   | AYRINTI |                     |                                                                              |
|---|---------|---------------------|------------------------------------------------------------------------------|
|   |         | Veri öğesi          | Anlamı                                                                       |
|   | W       | UP CUT/DOWN CUT     | [UP CUT] : Takımın saat yönünde döndüğünü<br>varsayarak yukarı kesme modunda |
|   |         |                     | işlemeyi gerçekleştirir.                                                     |
|   |         |                     | [DWNCUT] : Takımın saat yönünde döndüğünü                                    |
|   |         |                     | varsayarak aşağı kesme modunda                                               |
|   |         |                     | işlemeyi gerçekleştirir. (KOPYA)                                             |
|   | С       | CLEARANCE OF AXIS   | Takım eksen yönünde işleme tabi tutulacak düz yüzey                          |
|   |         |                     | ve kesme başlangıç noktası (R noktası) arasındaki                            |
|   |         |                     | mesafe (yarıçap değeri, pozitif değer)                                       |
|   |         |                     | Açıklama) Parametre No.27009'a (minimum kelepçe                              |
|   |         |                     | değeri) başvurarak sistem verileri                                           |
|   |         |                     | Başlangıç değeri olarak ayarlar.                                             |
|   | Ρ       | APPROACH TYPE       | [ARC] : Yay boyunca bir yan yüze yaklaşır.                                   |
|   |         |                     | [TANGEN]: Yan yüzey frezelemede birinci şekle ait                            |
|   |         |                     | düz hat tanjantı boyunca yan yüze                                            |
|   |         |                     | yaklaşır.                                                                    |
|   |         |                     | [VERTIC] : Yan yüzey frezelemede birinci şekle ait                           |
|   |         |                     | düz hat normali boyunca yan yüze                                             |
| - |         |                     | yaklaşır. (KOPYA)                                                            |
| / | R       | APPROACH RAD./DIST. | [ARC] belirtildiğinde yarıçap.                                               |
| / |         |                     | [TANGEN] veya [VERTIC] belirtildiğinde düz hat                               |
|   |         |                     | uzunlugu. (yarıçap degeri, pozitif deger)                                    |
|   |         |                     | Açıklama) Parametre No.2/010'a (minimum kelepçe                              |
|   |         |                     | degeri) başvurarak sistem verileri                                           |
| - | ۸ *     |                     | Başlangiç degeri olarak ayarlar.                                             |
|   | A       | APPROACH ANGLE      | [ARC] beilruldiginde yayın merkez açısı. Varsayılan 90                       |
|   |         |                     | Auklama), Buvori öğaşi valpızca APPPOACH TVPF                                |
|   |         |                     | Açıkıama) Bu ven öyesi, yalmızca AFFROACH TIFE                               |
|   |         |                     | helirtilir (KOPYA)                                                           |
| - | 0       | ESCAPE TYPE         | [ARC] : Vay boyunca bir yan yüzden geri çekilir                              |
|   | 9       | ESCALETTIE          | [TANGEN]: Yan yüzev frezelemede son sekle ait düz                            |
|   |         |                     | hat tanianti boyunca yan yüzden geri                                         |
|   |         |                     | cekilir                                                                      |
|   |         |                     | [VERTIC] : Yan vüzev frezelemede son sekle ait düz                           |
|   |         |                     | hat normali boyunca van vüzden geri                                          |
|   |         |                     | cekilir. (KOPYA)                                                             |
|   |         |                     | cekilir. (KOPYA)                                                             |

#### 1. FREZELEME

#### OTOMATİK ÇALIŞMA PARÇA İŞLEME TİPLERİ

|    | AYRINTI           |                                                                                                    |  |  |
|----|-------------------|----------------------------------------------------------------------------------------------------|--|--|
|    | Veri öğesi        | Anlamı                                                                                                    |  |  |
| X  | ESCAPE RAD./DIST. | <ul> <li>[ARC] belirtildiğinde yarıçap.</li> <li>[TANGEN] veya [VERTIC] belirtildiğinde düz hat<br/>uzunluğu. (yarıçap değeri, pozitif değer)</li> <li>Açıklama) Parametre No.27010'a (minimum kelepçe<br/>değeri) başvurarak sistem verileri<br/>Başlangıç değeri olarak ayarlar.</li> </ul>                                                              |  |  |
| Y* | ESCAPE ANGLE      | [ARC] belirtildiğinde yayın merkez açısı. Varsayılan 90<br>derecedir. (pozitif değer)<br>Açıklama) Bu veri öğesi, yalnızca ESCAPE TYPE<br>(UZAKLAŞMA TİPİ) için [ARC]<br>seçildiğinde belirtilir. (KOPYA)                                                                                                    |  |  |
| Z  | APROCH MOTION     | <ul> <li>[2 AXES] : Geçerli konumdan parça işleme başlangıç<br/>noktasına hareket ettiğinde takım,<br/>öncelikle iki eksen eşzamanlı işleminde<br/>parça işleme düzleminde hareket eder.<br/>(başlangıç değeri)</li> <li>[3 AXES] : Üç eksen eşzamanlı işleminde takım,<br/>geçerli konumdan parça işleme başlangıç<br/>noktasına hareket eder.</li> </ul> |  |  |

• Takım yolu

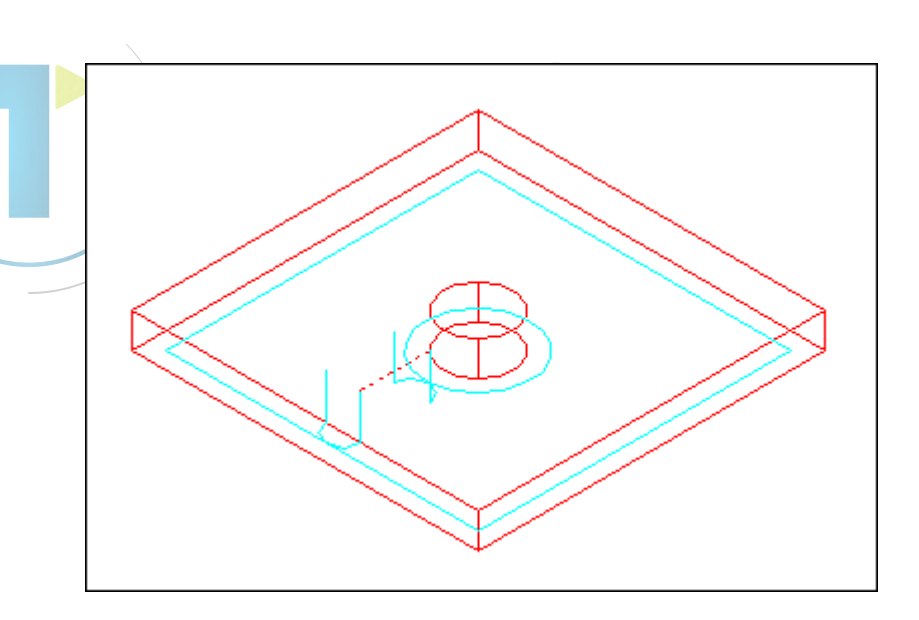

Cep ve tümsek parça işleme profillerinin yan yüz çevresi bitmiş. Onun için takım yolu çevreleme için olmak üzere aynıdır (yan yüz son işlemi).

Ayrıntılar için çevrelemeyle (yan yüz son işlemi) ilgili açıklamalara bakın.

Bununla beraber, takip eden noktalar için özellikler kısmen değişir. Takım yarıçapı yönünde veya takım ekseni yönünde beslemede işleme yapılmaz.

Takımın, son işlemi esnasında bir cep veya tümsek parça işleme profili ile karışabileceğinin önceden tahmin edilmesi durumunda bile karışıklığı önleyebilecek takım yolu yaratılmaz.

# Pah kırma: G1043

| POCKETING(CHAMFER) -  | INSERT | $CHAR\!\!\leftarrow\!\!\rightarrow$ |
|-----------------------|--------|-------------------------------------|
| TOOL COND. CUT COND.  | DETAIL |                                     |
| CHAMFER AMOUNT        | S=^    | ~                                   |
| EJECTION STROKE       | H=     |                                     |
| FEED RATE - RADIUS    | F=     | s Tr                                |
| FEED RATE - AXIS      | E=     |                                     |
|                       |        |                                     |
|                       |        |                                     |
|                       |        |                                     |
|                       |        |                                     |
|                       |        |                                     |
|                       |        |                                     |
| KEY IN NUMERALS. (MM, | INCH)  |                                     |

| TOOL COND. |                     |                                          |  |
|------------|---------------------|------------------------------------------|--|
|            | Veri öğesi          | Anlamı                                   |  |
| К          | TOOL SMALL DIAMETER | Pah kırma takımı uç çapı (pozitif değer) |  |

#### NOT

- 1 Parametre No.27002'nin bit  $0'_1 = 1$  olduğunda 'TOOL COND.' sekmesi etkinleştirilir.
- 2 Operatör çoğunlukla Takım Öfseti penceresinde 'TOOL DATA' sekmesindeki yukarıdaki verileri ayarlar. Bu nedenle 'TOOL COND.' sekmesinin görüntülenmesi gerekmez.

|            | KESME KOŞULU      |                                                    |  |  |
|------------|-------------------|----------------------------------------------------|--|--|
| Veri öğesi |                   | Anlamı                                             |  |  |
| S          | CHAMFER AMOUNT    | Pah kırma uzunluğu (yarıçap değeri, pozitif değer) |  |  |
| Н          | EJECTION STROKE   | Pah açma takımı ucu ve takım ekseni yönünde fiili  |  |  |
|            |                   | kesme konumu arasındaki mesafe (yarıçap değeri,    |  |  |
|            |                   | pozitif değer)                                     |  |  |
| F          | FEED RATE- RADIUS | Takım yarıçap yönünde kesme gerçekleştirildiğinde  |  |  |
|            |                   | besleme hızı uygulanabilir                         |  |  |
| Е          | FEED RATE- AXIS   | Takım eksen yönünde kesme gerçekleştirildiğinde    |  |  |
|            |                   | besleme hızı uygulanabilir                         |  |  |

|   | AYRINTI           |                                                                                                    |  |  |
|---|-------------------|----------------------------------------------------------------------------------------------------|--|--|
|   | Veri öğesi        | Anlamı                                                                                                    |  |  |
| W | UP CUT/DOWN CUT   | [UP CUT] : Takımın saat yönünde döndüğünü<br>varsayarak yukarı kesme modunda<br>işlemeyi gerçekleştirir.                                                                                                    |  |  |
|   |                   | [DWNCUT] : Takımın saat yönünde döndüğünü<br>varsayarak aşağı kesme modunda<br>işlemeyi gerçekleştirir. (başlangıç<br>değeri)                                                                                                    |  |  |
| С | CLEARANCE OF AXIS | Takım eksen yönünde işleme tabi tutulacak düz yüzey<br>ve kesme başlangıç noktası (R noktası) arasındaki<br>mesafe (yarıçap değeri, pozitif değer)<br>Açıklama) Parametre No.27009'a (minimum kelepçe<br>değeri) başvurarak sistem verileri<br>Başlangıç değeri olarak ayarlar. |  |  |

### 1. FREZELEME OTOMATİK ÇALIŞMA PARÇA İŞLEME TİPLERİ B-63874TR/05

|    |                     | AYRINTI                                                                                                    |  |  |
|----|---------------------|----------------------------------------------------------------------------------------------------|--|--|
|    | Veri öğesi          | Anlamı                                                                                                    |  |  |
| Ρ  | APPROACH TYPE       | <ul> <li>[ARC] : Yay boyunca bir yan yüze yaklaşır.</li> <li>[TANGEN]: Yan yüzey frezelemede birinci şekle ait<br/>düz hat tanjantı boyunca yan yüze<br/>yaklaşır.</li> </ul>                                                                                                    |  |  |
|    |                     | [VERTIC] : Yan yüzey frezelemede birinci şekle ait<br>düz hat normali boyunca yan yüze<br>yaklaşır. (KOPYA)                                                                                                    |  |  |
| R  | APPROACH RAD./DIST. | <ul> <li>[ARC] belirtildiğinde yarıçap.</li> <li>[TANGEN] veya [VERTIC] belirtildiğinde düz hat<br/>uzunluğu. (yarıçap değeri, pozitif değer)</li> <li>Açıklama) Parametre No.27010'a (minimum kelepçe<br/>değeri) başvurarak sistem verileri<br/>Başlangıç değeri olarak ayarlar.</li> </ul>                                                              |  |  |
| A* | APPROACH ANGLE      | <ul> <li>[ARC] belirtildiğinde yayın merkez açısı. Varsayılan 90<br/>derecedir. (pozitif değer)</li> <li>Açıklama) Bu veri öğesi, yalnızca APPROACH TYPE<br/>(YAKLAŞIM TİPİ) için [ARC] seçildiğinde<br/>belirtilir. (KOPYA)</li> </ul>                                                                                                    |  |  |
| Q  | ESCAPE TYPE         | <ul> <li>[ARC] : Yay boyunca bir yan yüzden geri çekilir.</li> <li>[TANGEN]: Yan yüzey frezelemede son şekle ait düz<br/>hat tanjantı boyunca yan yüzden geri<br/>çekilir.</li> <li>[VERTIC]: Yan yüzey frezelemede son şekle ait düz<br/>hat normali boyunca yan yüzden geri<br/>çekilir. (KOPYA)</li> </ul>                                              |  |  |
| ×  | ESCAPE RAD./DIST.   | [ARC] belirtildiğinde yarıçap.<br>[TANGEN] veya [VERTIC] belirtildiğinde düz hat<br>uzunluğu. (yarıçap değeri, pozitif değer)<br>Açıklama) Parametre No.27010'a (minimum kelepçe<br>değeri) başvurarak sistem verileri<br>Başlangıç değeri olarak ayarlar.                                                                                                 |  |  |
| Y* | ESCAPE ANGLE        | [ARC] belirtildiğinde yayın merkez açısı. Varsayılan 90<br>derecedir. (pozitif değer)<br>Açıklama) Bu veri öğesi, yalnızca ESCAPE TYPE<br>(UZAKLAŞMA TİPİ) için [ARC]<br>seçildiğinde belirtilir. (KOPYA)                                                                                                    |  |  |
| Z  | APROCH MOTION       | <ul> <li>[2 AXES] : Geçerli konumdan parça işleme başlangıç<br/>noktasına hareket ettiğinde takım,<br/>öncelikle iki eksen eşzamanlı işleminde<br/>parça işleme düzleminde hareket eder.<br/>(başlangıç değeri)</li> <li>[3 AXES] : Üç eksen eşzamanlı işleminde takım,<br/>geçerli konumdan parça işleme başlangıç<br/>noktasına hareket eder.</li> </ul> |  |  |

# • Takım yolu

Cebin yüzünün üst yüzeyinde pah kırılır. Onun için takım yolu çevreleme için olmak üzere aynıdır (pah kırma). Detaylar için çevreleme (pah kırma) hakkındaki açıklamalara bakınız.

- 434 -

# Cepte İşleme için Sabit Form Şekil Komut Satırları (XY Düzlemi) 1.6.2

# Kare: G1220 (XY düzlemi)

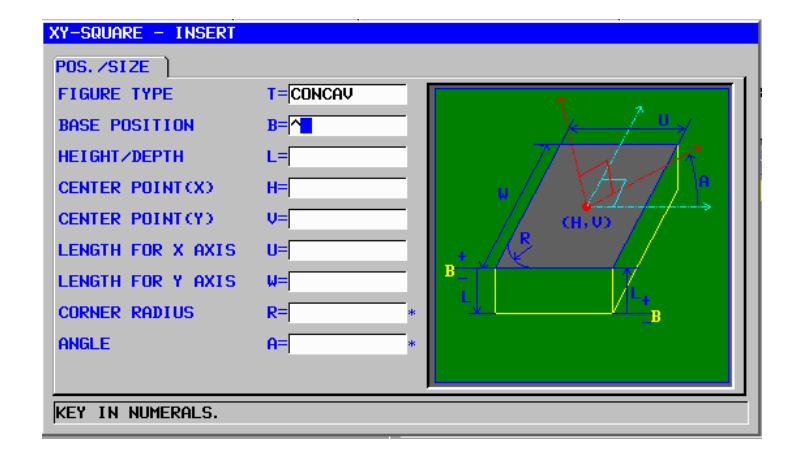

|              | POS./SIZE |                   |                                                                                             |  |  |  |  |
|--------------|-----------|-------------------|---------------------------------------------------------------------------------------------|--|--|--|--|
|              |           | Veri öğesi        | Anlamı                                                                                      |  |  |  |  |
| /            | T         | FIGURE TYPE       | [FACE] : Yüz açma için bir şekil olarak kullanılır                                          |  |  |  |  |
| /            |           |                   | [CONVEX] : Çevreleme için dış şekil olarak kullanılır                                       |  |  |  |  |
|              |           |                   | [CONCAVE]: Çevreleme için iç şekil veya cepte işleme                                        |  |  |  |  |
|              |           |                   | L V İçin bir şekil olarak kullanılır                                                        |  |  |  |  |
|              |           |                   | [GROOVE] : Oluk açma için bir şekil olarak kullanılır                                       |  |  |  |  |
|              |           |                   | Açıklama) Parça işleme tipi olarak yüz seçildiğinde<br>[CONCAVE]'i seçtiğinizden emin olun. |  |  |  |  |
| $\backslash$ | В         | BASE POSITION     | Cepte işlemeye ve cebin altına (takım eksen yönünde) tabi                                   |  |  |  |  |
|              |           |                   | iş parçası üst yüzeyinin Z koordinatı                                                       |  |  |  |  |
|              | L         | HEIGHT/DEPTH      | İş parçasının üst yüzeyi BASE POSITION olarak                                               |  |  |  |  |
|              |           |                   | seçildiğinde, negatif bir değer kullanarak cebin altına olan                                |  |  |  |  |
|              |           |                   | mesafeyi belirtin (yarıçap değeri).                                                         |  |  |  |  |
|              |           |                   | → Derinlik                                                                                  |  |  |  |  |
|              |           |                   | Cebin altı BASE POSITION olarak seçildiğinde, pozitif bir                                   |  |  |  |  |
|              |           |                   | değer kullanarak cebin üst yüzüne olan mesafeyi belirtin                                    |  |  |  |  |
|              |           |                   | (yarıçap değeri).                                                                           |  |  |  |  |
|              |           |                   | $\rightarrow$ Yükseklik                                                                     |  |  |  |  |
|              | Н         | CENTER POINT (X)  | Dikdörtgen şeklin merkez konumunun X koordinatı                                             |  |  |  |  |
|              | V         | CENTER POINT (Y)  | Dikdörtgen şeklin merkez konumunun Y koordinatı                                             |  |  |  |  |
|              | U         | LENGTH FOR X AXIS | X ekseni yönünde yan uzunluk (yarıçap değeri, pozitif                                       |  |  |  |  |
|              |           |                   | değer)                                                                                      |  |  |  |  |
|              | W         | LENGTH FOR Y AXIS | Y ekseni yönünde yan uzunluk (yarıçap değeri, pozitif                                       |  |  |  |  |
|              |           |                   | değer)                                                                                      |  |  |  |  |
|              | R*        | CORNER RADIUS     | Köşe yuvarlatma için yarıçap (pozitif değer)                                                |  |  |  |  |
|              | A*        | ANGLE             | X ekseniyle ilgili dikdörtgen şeklin eğim açısı (pozitif veya                               |  |  |  |  |
|              |           |                   | negatif değer)                                                                              |  |  |  |  |

# Daire: G1221 (XY düzlemi)

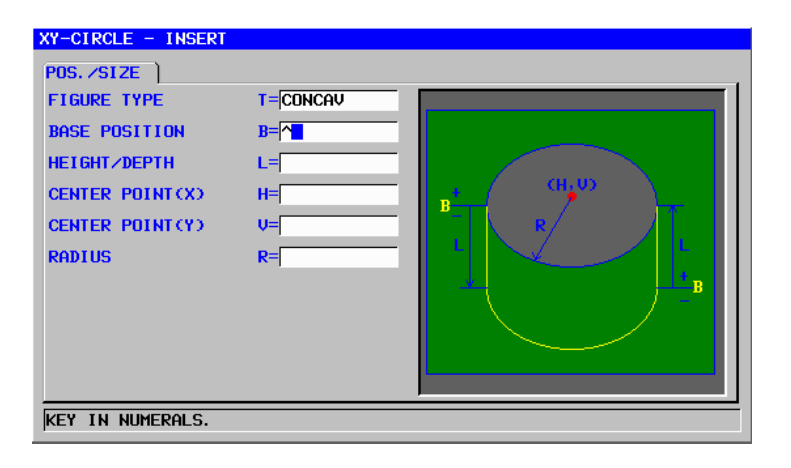

|    | POS./SIZE  |                  |                                                          |  |  |  |
|----|------------|------------------|----------------------------------------------------------|--|--|--|
|    | Veri öğesi |                  | Anlamı                                                   |  |  |  |
|    | Т          | FIGURE TYPE      | [FACE] : Yüz açma için bir şekil olarak kullanılır       |  |  |  |
|    |            |                  | [CONVEX] : Çevreleme için dış şekil olarak kullanılır    |  |  |  |
|    |            |                  | [CONCAVE]: Çevreleme için iç şekil veya cepte işleme     |  |  |  |
|    |            |                  | için bir şekil olarak kullanılır                         |  |  |  |
| /  |            |                  | [GROOVE] : Oluk açma için bir şekil olarak kullanılır    |  |  |  |
| // |            |                  | Açıklama) İşleme tipi olarak yüz seçildiğinde            |  |  |  |
| /  |            |                  | 7 [CONCAVE]'i seçtiğinizden emin olun.                   |  |  |  |
|    | В          | BASE POSITION    | Cepte işlemeye ve cebin altına (takım eksen yönünde)     |  |  |  |
|    |            |                  | tabi iş parçası üst yüzeyinin Z koordinatı               |  |  |  |
|    | L          | HEIGHT/DEPTH     | İş parçasının üst yüzeyi BASE POSITION olarak            |  |  |  |
|    |            |                  | seçildiğinde, negatif bir değer kullanarak cebin altına  |  |  |  |
|    |            |                  | olan mesafeyi belirtin (yarıçap değeri).                 |  |  |  |
|    |            |                  | $\rightarrow$ Derinlik                                   |  |  |  |
|    |            |                  | Cebin altı BASE POSITION olarak seçildiğinde, pozitif    |  |  |  |
|    |            |                  | bir değer kullanarak cebin üst yüzüne olan mesafeyi      |  |  |  |
|    |            |                  | belirtin (yarıçap değeri).                               |  |  |  |
|    |            |                  | $\rightarrow$ Yükseklik                                  |  |  |  |
|    | Н          | CENTER POINT (X) | Dairesel şeklin merkez konumunun X koordinatı            |  |  |  |
|    | V          | CENTER POINT (Y) | Dairesel şeklin merkez konumunun Y koordinatı            |  |  |  |
|    | R          | RADIUS           | Dairesel şeklin yarıçapı (yarıçap değeri, pozitif değer) |  |  |  |

# Yol: G1222 (XY düzlemi)

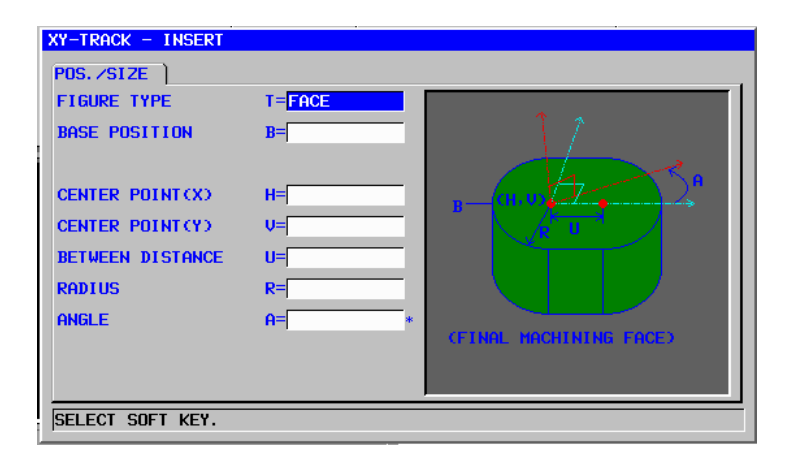

|   |    |                  | POS./SIZE                                                                                   |
|---|----|------------------|---------------------------------------------------------------------------------------------|
|   |    | Veri öğesi       | Anlamı                                                                                      |
|   | Т  | FIGURE TYPE      | [FACE] : Yüz açma için bir şekil olarak kullanılır                                          |
|   |    |                  | [CONVEX] : Çevreleme için dış şekil olarak                                                  |
|   |    |                  | kullanılır                                                                                  |
|   |    |                  | [CONCAVE]: Çevreleme için iç şekil veya cepte                                               |
| / |    |                  | işleme için bir şekil olarak kullanılır                                                     |
|   |    |                  | [GROOVE] : Oluk açma için bir şekil olarak kullanılır                                       |
| / |    |                  | Açıklama) Parça işleme tipi olarak yüz seçildiğinde<br>[CONCAVE1'i seçtiğinizden emin olun. |
|   | В  | BASE POSITION    | Cepte islemeye ve cebin altına (takım eksen                                                 |
|   |    |                  | yönünde) tabi iş parçası üst yüzeyinin Z koordinatı                                         |
|   | L  | HEIGHT/DEPTH     | İş parçasının üst yüzeyi BASE POSITION olarak                                               |
|   |    |                  | seçildiğinde, negatif bir değer kullanarak cebin altına                                     |
|   |    |                  | olan mesafeyi belirtin (yarıçap değeri). $ ightarrow$ Derinlik                              |
|   |    |                  | Cebin altı BASE POSITION olarak seçildiğinde,                                               |
|   |    |                  | pozitif bir değer kullanarak cebin üst yüzüne olan                                          |
|   |    |                  | mesafeyi belirtin (yarıçap değeri). → Yükseklik                                             |
|   | Н  | CENTER POINT (X) | Sol yarım daire şeklin merkez konumunun X                                                   |
|   |    |                  | koordinatı                                                                                  |
|   | V  | CENTER POINT (Y) | Sol yarım daire şeklin merkez konumunun Y                                                   |
|   |    |                  | koordinatı                                                                                  |
|   | U  | BETWEEN DISTANCE | Sağ ve sol yarım daire şeklin merkezleri arasındaki                                         |
|   |    |                  | mesafe (yarıçap değeri, pozitif değer)                                                      |
|   | R  | RADIUS           | Sol ve sağ yarım daire şekillerin yarıçapı (yarıçap                                         |
|   |    |                  | değeri, pozitif değer)                                                                      |
|   | A* | ANGLE            | X ekseniyle ilgili yol şeklinin eğim açısı (pozitif veya                                    |
|   |    |                  | negatif değer)                                                                              |

# **1.6.3** Cepte İşleme için Sabit Form Şekil Komut Satırları (YZ Düzlemi, XC Düzlemi)

Önceki alt bölümde açıklanan XY düzlemi için olmak üzere aynı sabit şekil komut satırı tipleri YZ düzlemi ve XC düzlemi için mevcuttur (kutupsal koordinat ilerleme düzlemi). Aşağıdaki G kodlarıyla sağlanmışlardır.

YZ ve XC düzlemleri için ayarlanacak veriler, XY düzleminin YZ veya XC düzlemi olarak değiştirilmesinin ve kesmek için takımın hareket ettiği yönün X ekseni (YZ düzlemi) veya Z ekseni (XC düzlemi) olarak değiştirilmesinin dışında XY düzlemi için olmak üzere aynıdır.

| : G1320 (YZ düzlemi)                                      |
|-----------------------------------------------------------|
| : G1321 (YZ düzlemi)                                      |
| : G1322 (YZ düzlemi)                                      |
| : G1520 (XC düzlemi, kutupsal koordinat ilerleme düzlemi) |
| : G1521 (XC düzlemi, kutupsal koordinat ilerleme düzlemi) |
| : G1522 (XC düzlemi, kutupsal koordinat ilerleme düzlemi) |
|                                                           |

### NOT

XC düzleminde parça işleme gerçekleştirildiğinde (kutupsal koordinat ilerlemesi) aşağıdakilere dikkat edin:

(Parametre No. 27000'un bit 2'si = 0 olduğunda) Modun önceden kutupsal koordinat ilerleme moduna geçiş yapması gerekir.

Özellikle parça işleme tipinden önce G12.1 girin. Gerektiğinde kutupsal koordinat ilerlemesini iptal etmek için G13.1 girin.

(Parametre No. 27000'un bit 2'si = 1 olduğunda) Otomatik çalışma işlemeden önce ve sonra sırasıyla G12.1 ve G13.1 otomatik olarak çıkılır.

# **1.6.4** Cepte İşleme için Rasgele Şekil Komut Satırları (XY Düzlemi)

Cep açma için rasgele bir şekil girildiğinde, şekil tipi ve parça işleme referans konumu gibi bir veri başlangıç noktası komut satırında belirtilir. Düz hat ve yay gibi girişi yapılacak diğer veri öğeleri, diğer parça işleme tipleri rasgele şekilleri için olmak üzere tamamıyla aynıdır.

Bu nedenle bu alt bölüm yalnızca cepte işleme için rasgele şekil başlangıç noktası komut satırını açıklar.

Diğer rasgele şekiller için Parça II'de bkz. Bölüm 5, "RASGELE ŞEKİLLER GİRMEK HAKKINDA AYRINTILI AÇIKLAMALAR,"

### Başlangıç noktası: G1200 (XY düzlemi)

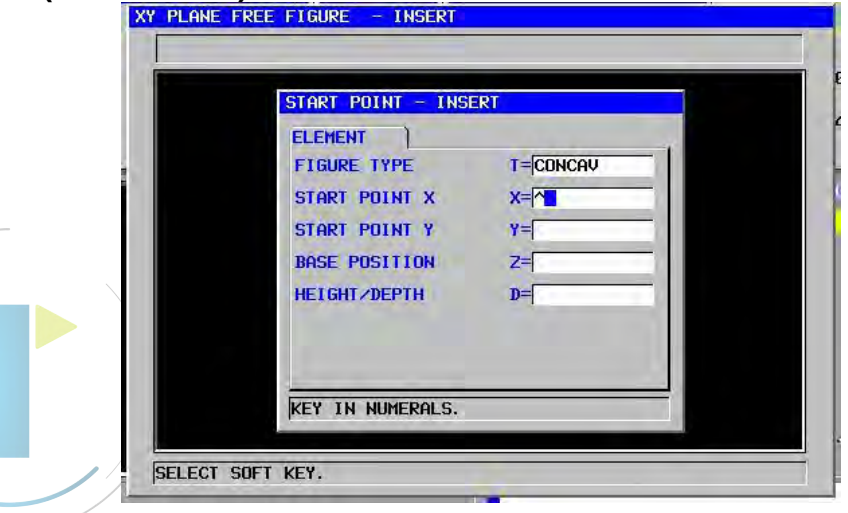

|   | ÖĞE           |                                                              |  |  |  |  |
|---|---------------|--------------------------------------------------------------|--|--|--|--|
|   | Veri öğesi    | Anlamı                                                       |  |  |  |  |
| Х | START POINT X | Rasgele bir şeklin başlangıç noktasının X koordinatı         |  |  |  |  |
| Υ | START POINT Y | Rasgele bir şeklin başlangıç noktasının Y koordinatı         |  |  |  |  |
| Т | FIGURE TYPE   | [FACE] : Yüz açma için bir şekil olarak kullanılır           |  |  |  |  |
|   |               | [CONVEX] : Çevreleme için dış şekil olarak kullanılır        |  |  |  |  |
|   |               | [CONCAVE]: Çevreleme için iç şekil veya cepte işleme         |  |  |  |  |
|   |               | için bir şekil olarak kullanılır                             |  |  |  |  |
|   |               | [GROOVE] : Oluk açma için bir şekil olarak kullanılır        |  |  |  |  |
|   |               | Açıklama) Parça işleme tipi olarak yüz seçildiğinde          |  |  |  |  |
|   |               | [CONCAVE]'i seçtiğinizden emin olun.                         |  |  |  |  |
| В | BASE POSITION | Cepte işlemeye ve cebin altına (takım eksen yönünde) tabi    |  |  |  |  |
|   |               | iş parçası üst yüzeyinin Z koordinatı                        |  |  |  |  |
| L | HEIGHT/DEPTH  | İş parçasının üst yüzeyi BASE POSITION olarak                |  |  |  |  |
|   |               | seçildiğinde, negatif bir değer kullanarak cebin altına olan |  |  |  |  |
|   |               | mesafeyi belirtin (yarıçap değeri). → Derinlik               |  |  |  |  |
|   |               | Cebin altı BASE POSITION olarak seçildiğinde, pozitif bir    |  |  |  |  |
|   |               | değer kullanarak cebin üst yüzüne olan mesafeyi belirtin     |  |  |  |  |
|   |               | (yarıçap değeri). → Yükseklik                                |  |  |  |  |

# Tümsek girişi :

Cebin dış yüzey şeklini girdikten sonra, bir sonraki ekran [CREATE] yazılım tuşuna basarak görüntülenir.

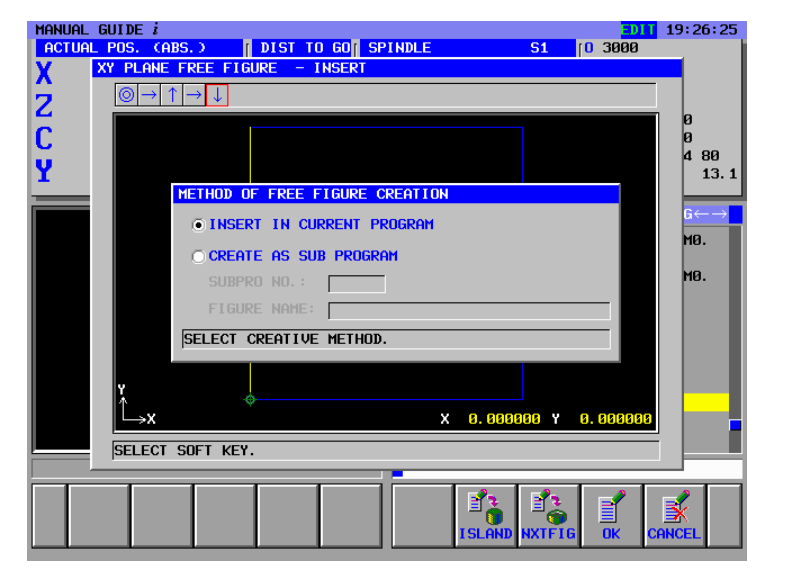

Bir tümsek varsa, tümseğin şeklini girmek için [ISLAND] yazılım tuşuna basın. Aşağıdaki START POINT ekranı görüntülenir.

[FIGURE TYPE] veri öğesi otomatik olarak "CONVEX" olarak ayarlanır. (Bir dış yüzey olduğunda, bu "CONCAV" olarak ayarlanır.) Bundan sonra, tümseğin şeklini bir dış yüzey şeklinin aynısı olarak girin.

|                    |                   |                        |           |                 | 19:30:07                            |
|--------------------|-------------------|------------------------|-----------|-----------------|-------------------------------------|
| ACTUAL POS. (ABS.) | DIST TO GO S      | PINDLE                 | <b>S1</b> | f <b>0</b> 3000 |                                     |
| X PLANE FREE       | FIGURE - INSERT   |                        |           |                 |                                     |
| 2                  |                   |                        |           |                 |                                     |
|                    |                   |                        |           |                 | ] Ø                                 |
| U                  | START POINT - INS | ERT                    |           |                 | 0                                   |
| Y                  | ELEMENT           |                        |           |                 | 13.1                                |
|                    | FIGURE TYPE       | T= <mark>CONVEX</mark> |           |                 |                                     |
|                    | START POINT X     | X=                     |           |                 | $\mathbf{G} \leftarrow \rightarrow$ |
|                    | START POINT Y     | Y=                     |           |                 |                                     |
|                    | BASE POSITION     | Z=                     | - 11      |                 |                                     |
|                    | HEIGHT/DEPTH      | D=                     | - 11      |                 |                                     |
|                    |                   |                        |           |                 | a                                   |
|                    |                   |                        |           |                 | 0.                                  |
|                    |                   |                        |           |                 | 0.                                  |
|                    | SELECT SOFT KEY.  |                        |           |                 |                                     |
|                    |                   |                        |           |                 |                                     |
| SELECT SOFT        | KEY.              |                        |           |                 |                                     |
| G1206:             |                   |                        |           |                 |                                     |
|                    |                   |                        |           |                 |                                     |
|                    |                   |                        |           |                 |                                     |
| CONVEX             |                   |                        |           | UK C            | ANCEL                               |

**NOT** [NXTFIG] yazılım tuşunda olduğu gibi, diğer cep şeklinin birbiri ardına girilmesi durumunda kullanılır.

#### 1.6.5 Cepte İşleme için Rasgele Şekil Komut Satırları (YZ Düzlemi, XC Düzlemi, ZC Düzlemi, XA Düzlemi)

Önceki alt bölümde açıklanan XY düzlemi için olmak üzere aynı rasgele şekil komut satırı tipleri YZ düzlemi ve XC düzlemi (kutupsal koordinat ilerleme düzlemi), ZC düzlemi ve XA düzlemi (silindirik yüzey) için mevcuttur. Başlangıç noktaları, aşağıdaki G kodlarıyla belirtilir.

YZ, XC, ZC ve XA düzlemleri için ayarlanacak veriler, XY düzleminin YZ, XC, ZC veya XA düzlemi olarak değiştirilmesinin ve kesmek için takımın hareket ettiği yönün X ekseni (YZ ve ZC düzlemleri) veya Z ekseni (XC ve XA düzlemleri) olarak değiştirilmesinin dışında XY düzlemi için olmak üzere aynıdır.

Başlangıç noktası : G1300 (YZ düzlemi) Başlangıç noktası : G1500 (XC düzlemi, kutupsal koordinat ilerleme düzlemi) Baslangıc noktası : G1600 (ZC düzlemi, silindirik yüzey)

Başlangıç noktası : G1700 (XA düzlemi, silindirik yüzey)

# NOT

| 1 XC düzleminde parça işleme gerçekleştirildiğinde<br>(kutupsal koordinat ilerlemesi) aşağıdakilere dikkat                                                                                                    |
|----------------------------------------------------------------------------------------------------|
| (Parametre No. 27000'un bit 2'si = 0 olduğunda)<br>Modun önceden kutupsal koordinat ilerleme moduna                                                                                                    |
| Özellikle parça işleme tipinden önce G12.1 girin.<br>Gerektiğinde kutupsal koordinat ilerlemesini iptal<br>etmek için G13.1 girin.                                                                                                    |
| (Parametre No. 27000'un bit 2'si = 1 olduğunda)<br>Otomatik çalışma işlemeden önce ve sonra sırasıyla<br>G12.1 ve G13.1 otomatik olarak çıkılır.                                                                                                    |
| <ul> <li>2 ZC ve XA düzleminde parça işleme gerçekleştiril-<br/>diğinde (silindirik ilerleme) aşağıdakilere dikkat edin:<br/>(Parametre No. 27000'un bit 3'si = 0 olduğunda)<br/>Modun önceden silindirik koordinat ilerlemesi<br/>moduna geçiş yapması gerekir.</li> </ul> |
| Özellikle parça işleme tipinden önce G07.1C (silindir<br>yarıçapı) girin.<br>Gerektiğinde silindirik ilerlemesini iptal etmek için<br>G07.1C0 girin.                                                                                                    |
| (Parametre No. 27000'un bit 3'si = 1 olduğunda)<br>Otomatik çalışma işlemeden önce ve sonra sırasıyla<br>G07.1C (silindir yarıçapı) ve G07.1C0 otomatik<br>olarak çıkılır.                                                                                                  |
| <ul> <li>3 Aşağıdaki parametre ayarı XA düzlemi otomatik çalışmasını yürütmek için gereklidir.</li> <li>No.27003#2=1, 27003#1=0 ve 27003#0=0</li> </ul>                                                                                                    |

#### 1.7 OLUK AÇMA

#### 1.7.1 Oluk Açma için Parça İşleme Tipi Komut Satırları

# Yüzey tornalama: G1050

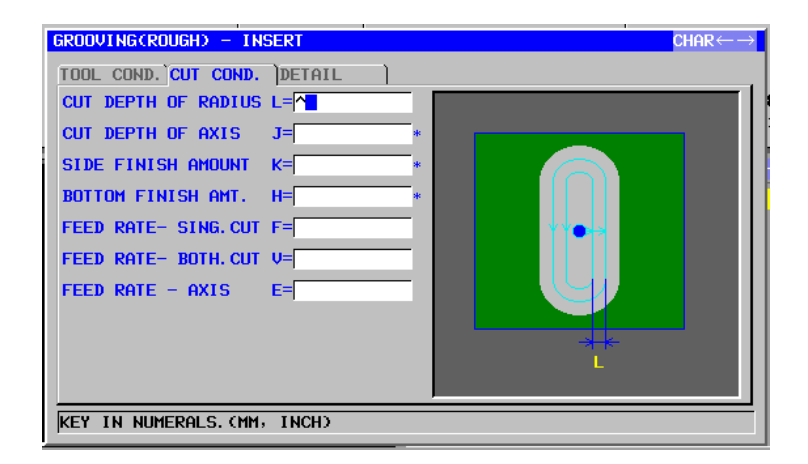

| /   |                                                                                           |    |                                                                                      | TOOL COND.                                                                                                    |
|-----|-------------------------------------------------------------------------------------------|----|--------------------------------------------------------------------------------------|----------------------------------------------------------------------------------------------------|
|     | Veri öğesi                                                                                |    | Veri öğesi                                                                           | Anlamı                                                                                                    |
| [ [ | D                                                                                         | ТО |                                                                                      | Alt hadde çapı                                                                                                    |
|     |                                                                                           |    |                                                                                      |                                                                                                    |
|     | NOT<br>1 Parametre<br>'TOOL CON<br>2 Operatör ç<br>'TOOL DA<br>ayarlar. Bu<br>görüntülenn |    | NOT<br>1 Parametre<br>'TOOL CO<br>2 Operatör<br>'TOOL D/<br>ayarlar. B<br>görüntülen | No.27002'nin bit 0'ı = 1 olduğunda<br>ND.' sekmesi etkinleştirilir.<br>çoğunlukla Takım Ofseti penceresinde<br>ATA' sekmesindeki yukarıdaki verileri<br>u nedenle 'TOOL COND.' sekmesinin<br>mesi gerekmez. |

|                                       | KESME KOŞULU       |                                                       |  |  |  |
|---------------------------------------|--------------------|-------------------------------------------------------|--|--|--|
|                                       | Veri öğesi         | Anlamı                                                |  |  |  |
| L CUT DEPTH OF RADIUS Kesme işlemi ba |                    | Kesme işlemi başına yan yüzdeki (takım yarıçap        |  |  |  |
|                                       |                    | yönü) kesme derinliği (yarıçap değeri, pozitif değer) |  |  |  |
| J                                     | CUT DEPTH OF AXIS  | Kesme işlemi başına takım eksen yönünde kesme         |  |  |  |
|                                       |                    | derinliği (yarıçap değeri, pozitif değer)             |  |  |  |
| K* SIDE FINISH AMOUNT                 |                    | Yan yüzde son işlem toleransı Düz 0 olarak kabul      |  |  |  |
|                                       |                    | edilir. (yarıçap değeri, pozitif değer)               |  |  |  |
| Η*                                    | BOTTOM FINISH AMT. | Yan yüz işlemede alt son işlem toleransı. Düz 0       |  |  |  |
|                                       |                    | olarak kabul edilir. (yarıçap değeri, pozitif değer)  |  |  |  |

|   | KESME KOŞULU        |                                                                                                    |  |  |  |  |
|---|---------------------|----------------------------------------------------------------------------------------------------|--|--|--|--|
|   | Veri öğesi          | Anlamı                                                                                                    |  |  |  |  |
| F | FEED RATE- SING.CUT | Alt haddenin yalnızca tek taraflı kesici kısmı kesme<br>için kullanıldığında besleme hızı uygulanabilir. Bu<br>besleme hızı, geri çekme işleminde ve başlangıç<br>kesmesi dışında yan yüzde kesme için kullanılır. |  |  |  |  |
| V | FEED RATE- BOTH.CUT | Alt haddenin tüm ön yanı kesme için kullanıldığında<br>besleme hızı uygulanabilir. Bu besleme hızı<br>başlangıç kesmesi için kullanılır.                                                                           |  |  |  |  |
| E | FEED RATE- AXIS     | İşleme tabi tutulacak yan yüzün altına doğru takım<br>eksen yönünde kesme gerçekleştirildiğinde besleme<br>hızı uygulanabilir                                                                                      |  |  |  |  |

|    |   | AYRINTI             |                                                   |  |  |  |  |  |
|----|---|---------------------|---------------------------------------------------|--|--|--|--|--|
|    |   | Veri öğesi          | Anlamı                                            |  |  |  |  |  |
|    | W | UP CUT/DOWN CUT     | [UP CUT] : Takımın saat yönünde döndüğünü         |  |  |  |  |  |
|    |   |                     | varsayarak yukarı kesme modunda                   |  |  |  |  |  |
|    |   |                     | işlemeyi gerçekleştirir.                          |  |  |  |  |  |
|    |   |                     | [DWNCUT] : Takımın saat yönünde döndüğünü         |  |  |  |  |  |
|    |   |                     | varsayarak aşağı kesme modunda                    |  |  |  |  |  |
|    |   |                     | işlemeyi gerçekleştirir. (KOPYA)                  |  |  |  |  |  |
| /  | В | CLEARANCE OF RADIUS | Takım yarıçapı yönünde oluk açma duvarı ve takım  |  |  |  |  |  |
| // |   |                     | geri çekilme konumu arasındaki mesafe (yarıçap    |  |  |  |  |  |
| /  |   |                     | değeri, pozitif değer)                            |  |  |  |  |  |
|    |   |                     | Açıklama1) Bir oluk kesme işlemi tamamlandığında, |  |  |  |  |  |
|    |   |                     | bu giderme miktarıyla takım oluğun yan            |  |  |  |  |  |
|    |   |                     | yüzünden takım eksen yönünde bir geri             |  |  |  |  |  |
|    |   |                     | çekme işlemi gerçekleştirir.                      |  |  |  |  |  |
|    |   |                     | Açıklama2) Parametre No.27009'a (minimum          |  |  |  |  |  |
|    |   |                     | kelepçe değeri) başvurarak sistem                 |  |  |  |  |  |
|    | _ |                     | verileri Başlangıç değeri olarak ayarlar.         |  |  |  |  |  |
|    | С | CLEARANCE OF AXIS   | Takım eksen yönünde işleme tabi tutulacak düz     |  |  |  |  |  |
|    |   |                     | yuzey ve kesme başlangıç noktası (R noktası)      |  |  |  |  |  |
|    |   |                     | arasındaki mesafe (yarıçap degeri, pozitif deger) |  |  |  |  |  |
|    |   |                     | Açıklama) Parametre No.27009'a (minimum kelepçe   |  |  |  |  |  |
|    |   |                     | degeri) başvurarak sistem verileri                |  |  |  |  |  |
|    | 7 |                     | Başlangiç degeri olarak ayarlar.                  |  |  |  |  |  |
|    | Ζ | APROCH MOTION       | [2 AXES] : Geçeril konumdan parça işieme          |  |  |  |  |  |
|    |   |                     |                                                   |  |  |  |  |  |
|    |   |                     | ialomindo peres islomo düzlomindo                 |  |  |  |  |  |
|    |   |                     | işleminde parça işleme duzleminde                 |  |  |  |  |  |
|    |   |                     | 12 AVES1 : Üb okson oszamanlı islominda takım     |  |  |  |  |  |
|    |   |                     | aecerli konumdan parca isleme                     |  |  |  |  |  |
|    |   |                     | baslangic noktasına hareket eder                  |  |  |  |  |  |
|    |   |                     |                                                   |  |  |  |  |  |

# • Takım yolu

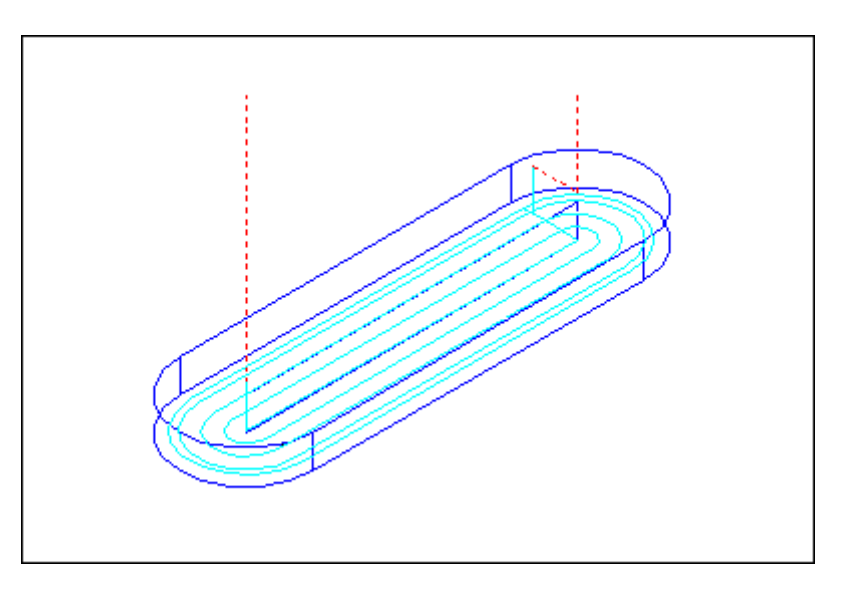

Bir oluk parça işleme profilinin içini kesmek için aşağıdaki takım yolu oluşturulur.

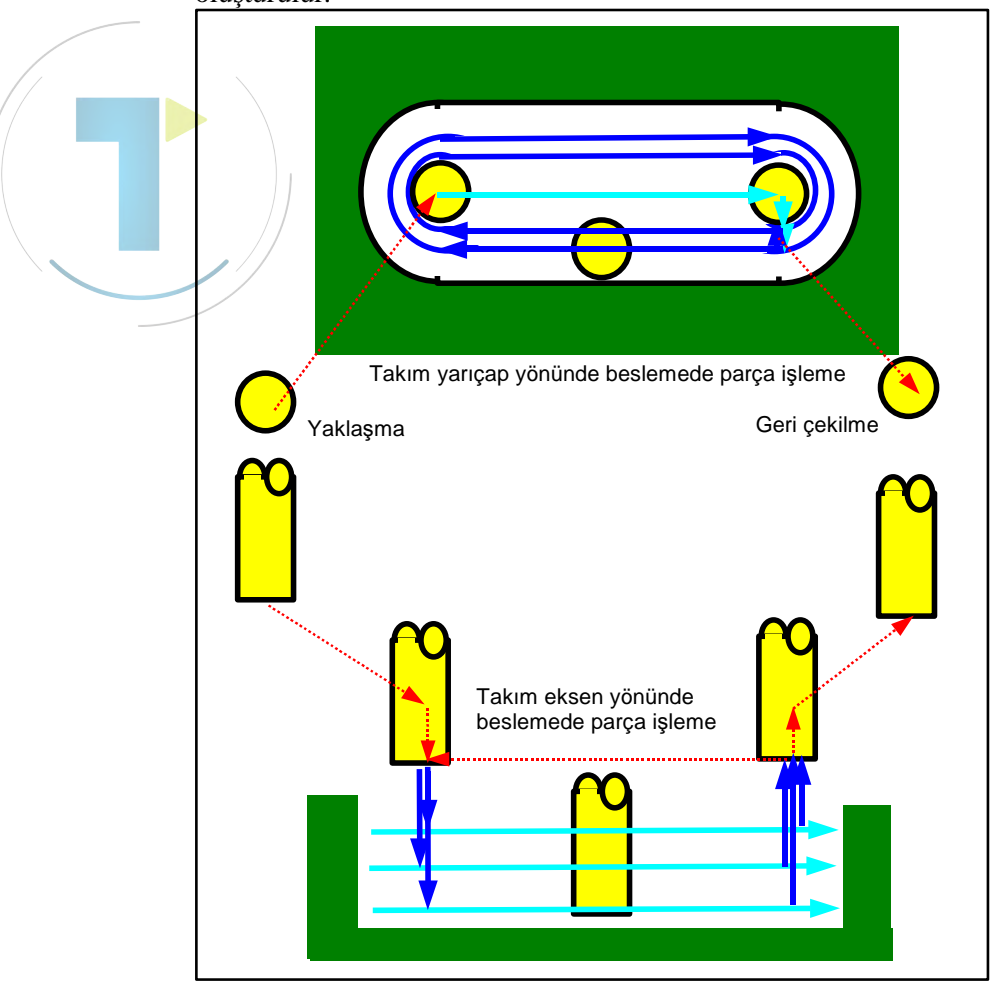

<1> Takım, bir oluk parça işleme profilinin kesme başlangıç noktasının yukarısında bir noktaya yaklaşır.

- <2> Takım, takım yarıçap yönünde oluk açma parça işleme profilinde kesme yapar.
- <3> Takım, takım ekseni yönünde oluk açma parça işleme profilinde kesme yapar.
- <4> <2> ve <3> adımları kesme toleransı giderilene kadar tekrar edilir. <5> Takım geri çekilir.

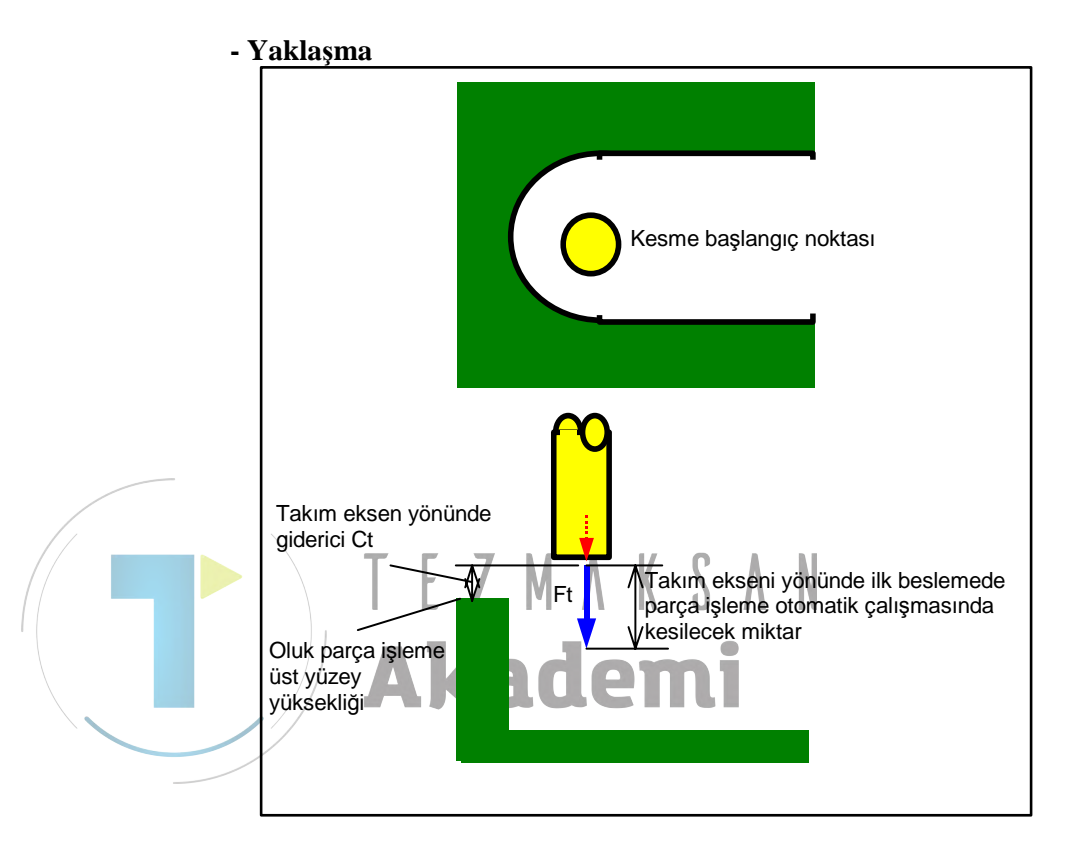

- <1> Takım, çabuk hareketle "takım eksen yönünde oluk açma parça işleme profili üst yüzey yüksekliği + temizleme (Ct)" konumuna hareket eder.
- <2> Takım, takım ekseni yönünde kesme için belirtilmiş besleme hızıyla (Ft) takım ekseni yönünde ilk beslemede parça işleme otomatik çalışmasında kesilecek miktar kadar keser.

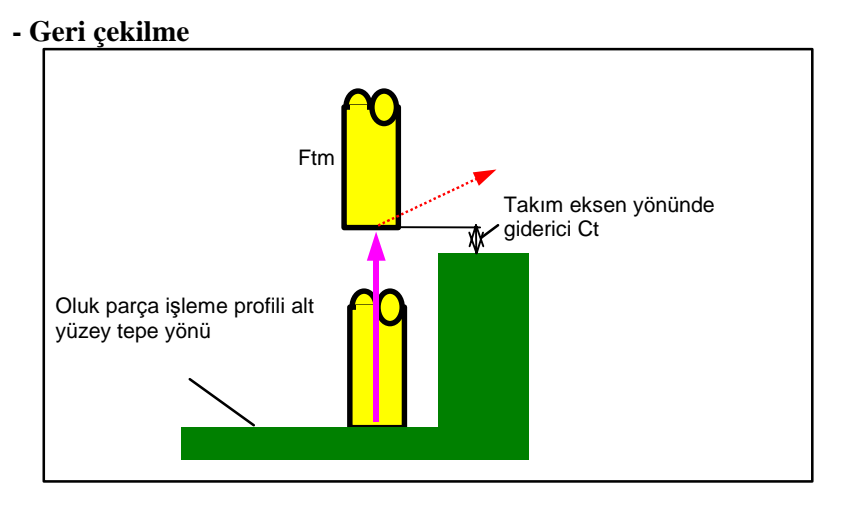

<1> Takım, takım ekseni yönünde hareket için belirtilen besleme hızıyla (Ftm) oluk açma profili alt yüzeyinin tepesinden takım ekseni yönünde "oluk açma profili en üst yükseklik + temizleme (Ct)" konumuna geri çekilir.

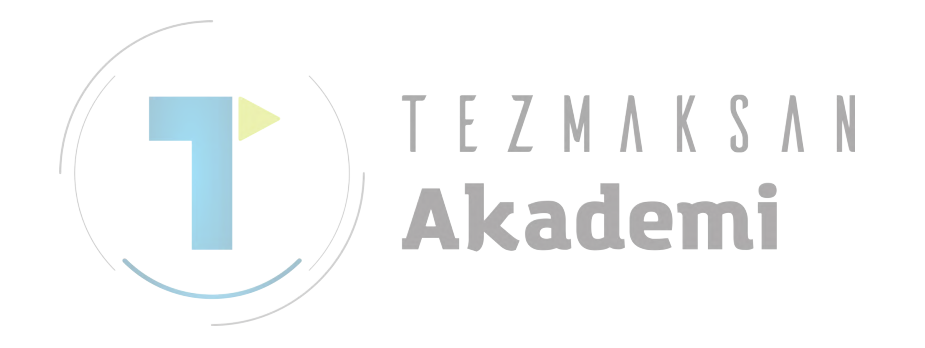
## Alt yüzün son işlemi: G1051

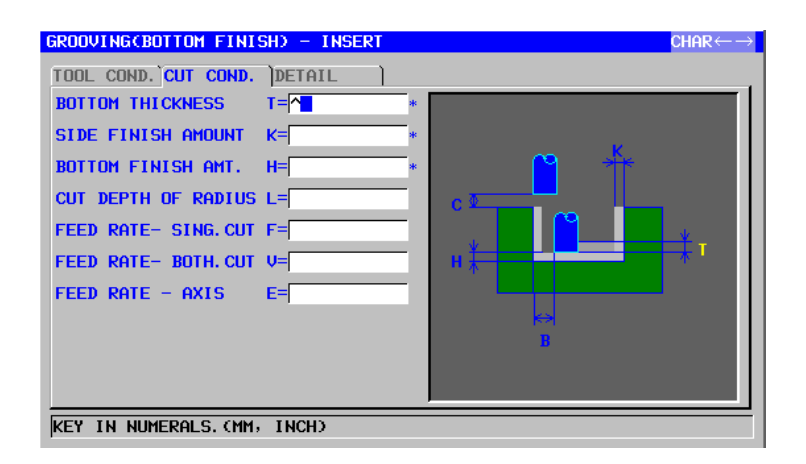

|            | TOOL COND.    |                |  |
|------------|---------------|----------------|--|
| Veri öğesi |               | Anlamı         |  |
| D          | TOOL DIAMETER | Alt hadde çapı |  |

#### NOT

- 1 Parametre No.27002'nin bit 0'ı = 1 olduğunda 'TOOL COND.' sekmesi etkinleştirilir.
- 2 Operatör çoğunlukla Takım Öfseti penceresinde 'TOOL DATA' sekmesindeki yukarıdaki verileri ayarlar. Bu nedenle 'TOOL COND.' sekmesinin görüntülenmesi gerekmez.

|    | KESME KOŞULU        |                                                      |  |  |
|----|---------------------|------------------------------------------------------|--|--|
|    | Veri öğesi          | Anlamı                                               |  |  |
| Т* | BOTTOM THICKNESS    | Oluğun altının kesme toleransı. Düz 0 olarak kabul   |  |  |
|    |                     | edilir. (yarıçap değeri, pozitif değer)              |  |  |
| K* | SIDE FINISH AMOUNT  | Yan yüzün son işlem toleransı Düz 0 olarak kabul     |  |  |
|    |                     | edilir. (yarıçap değeri, pozitif değer)              |  |  |
| H* | BOTTOM FINISHI AMT. | Oluğun altının son işlem toleransı. Düz 0 olarak     |  |  |
|    |                     | kabul edilir. (yarıçap değeri, pozitif değer)        |  |  |
| L  | CUT DEPTH OF RADIUS | Kesme işlemi başına yan yüzdeki (takım yarıçap       |  |  |
|    |                     | yönü) kesme derinliği (yarıçap değeri, pozitif       |  |  |
|    |                     | değer)                                               |  |  |
| F  | FEED RATE- SING.CUT | Alt haddenin yalnızca tek taraflı kesici kısmı kesme |  |  |
|    |                     | için kullanıldığında besleme hızı uygulanabilir. Bu  |  |  |
|    |                     | besleme hızı, geri çekme işleminde ve başlangıç      |  |  |
|    |                     | kesmesi dışında yan yüzde kesme için kullanılır.     |  |  |
| V  | FEED RATE- BOTH.CUT | Alt haddenin tüm ön yanı kesme için                  |  |  |
|    |                     | kullanıldığında besleme hızı uygulanabilir. Bu       |  |  |
|    |                     | besleme hızı başlangıç kesmesi için kullanılır.      |  |  |
| Е  | FEED RATE- AXIS     | İşleme tabi tutulacak yan yüzün altına doğru takım   |  |  |
|    |                     | eksen yönünde kesme gerçekleştirildiğinde            |  |  |
|    |                     | besleme hızı uygulanabilir                           |  |  |

### 1. FREZELEME OTOMATİK ÇALIŞMA PARÇA İŞLEME TİPLERİ B-63874TR/05

|    |   |                     | AYRINTI                                           |  |  |  |
|----|---|---------------------|---------------------------------------------------|--|--|--|
|    |   | Veri öğesi          | Anlamı                                            |  |  |  |
|    | W | UP CUT/DOWN CUT     | [UP CUT] : Takımın saat yönünde döndüğünü         |  |  |  |
|    |   |                     | varsayarak yukarı kesme modunda                   |  |  |  |
|    |   |                     | işlemeyi gerçekleştirir.                          |  |  |  |
|    |   |                     | [DWNCUT] : Takımın saat yönünde döndüğünü         |  |  |  |
|    |   |                     | varsayarak aşağı kesme modunda                    |  |  |  |
|    |   |                     | işlemeyi gerçekleştirir. (KOPYA)                  |  |  |  |
|    | В | CLEARANCE OF RADIUS | Takım yarıçapı yönünde oluk açma duvarı ve takım  |  |  |  |
|    |   |                     | geri çekilme konumu arasındaki mesafe (yarıçap    |  |  |  |
|    |   |                     | değeri, pozitif değer)                            |  |  |  |
|    |   |                     | Açıklama1) Bir oluk kesme işlemi tamamlandığında, |  |  |  |
|    |   |                     | bu giderme miktarıyla takım oluğun yan            |  |  |  |
|    |   |                     | yüzünden takım eksen yönünde bir geri             |  |  |  |
|    |   |                     | çekme işlemi gerçekleştirir.                      |  |  |  |
|    |   |                     | Açıklama2) Parametre No.27009'a (minimum          |  |  |  |
|    |   |                     | kelepçe değeri) başvurarak sistem                 |  |  |  |
|    |   |                     | verileri Başlangıç değeri olarak ayarlar.         |  |  |  |
|    | С | CLEARANCE OF AXIS   | l akım eksen yönünde işleme tabi tutulacak düz    |  |  |  |
|    |   |                     | yuzey ve kesme başlangıç noktası (R noktası)      |  |  |  |
|    |   |                     | arasındaki mesafe (yarıçap degeri, pozitif deger) |  |  |  |
| /  |   |                     | Açıkıama) Parametre No.27009'a (minimum kelepçe   |  |  |  |
| // |   |                     | degeri) başvurarak sistem verileri                |  |  |  |
| /  | 7 |                     | Başlarığıç degeri olarak ayarlar.                 |  |  |  |
|    | 2 | AFROCHMOTION        | [2 AAES] . Geçeni konunuali parça işieme          |  |  |  |
|    |   |                     | takım öncelikle iki eksen eszamanlı               |  |  |  |
|    |   |                     | isleminde parca isleme düzleminde                 |  |  |  |
|    |   |                     | hareket eder (haslandig değeri)                   |  |  |  |
|    |   |                     | [3 AXES] · Üc eksen eszamanlı isleminde takım     |  |  |  |
|    |   |                     | decerli konumdan parca isleme                     |  |  |  |
|    |   |                     | baslangic noktasına hareket eder.                 |  |  |  |
|    |   |                     |                                                   |  |  |  |

## • Takım yolu

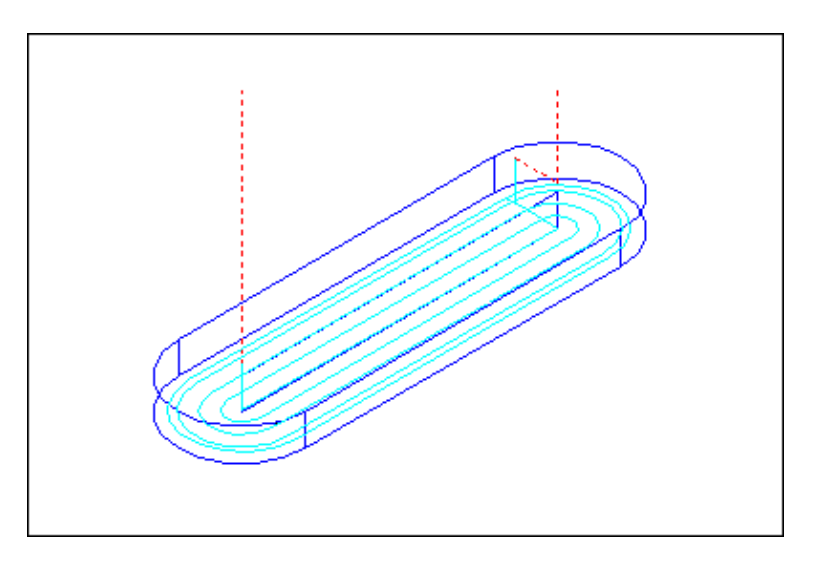

Bir oluk parça işleme profilinin içini kesmek için aşağıdaki takım yolu oluşturulur.

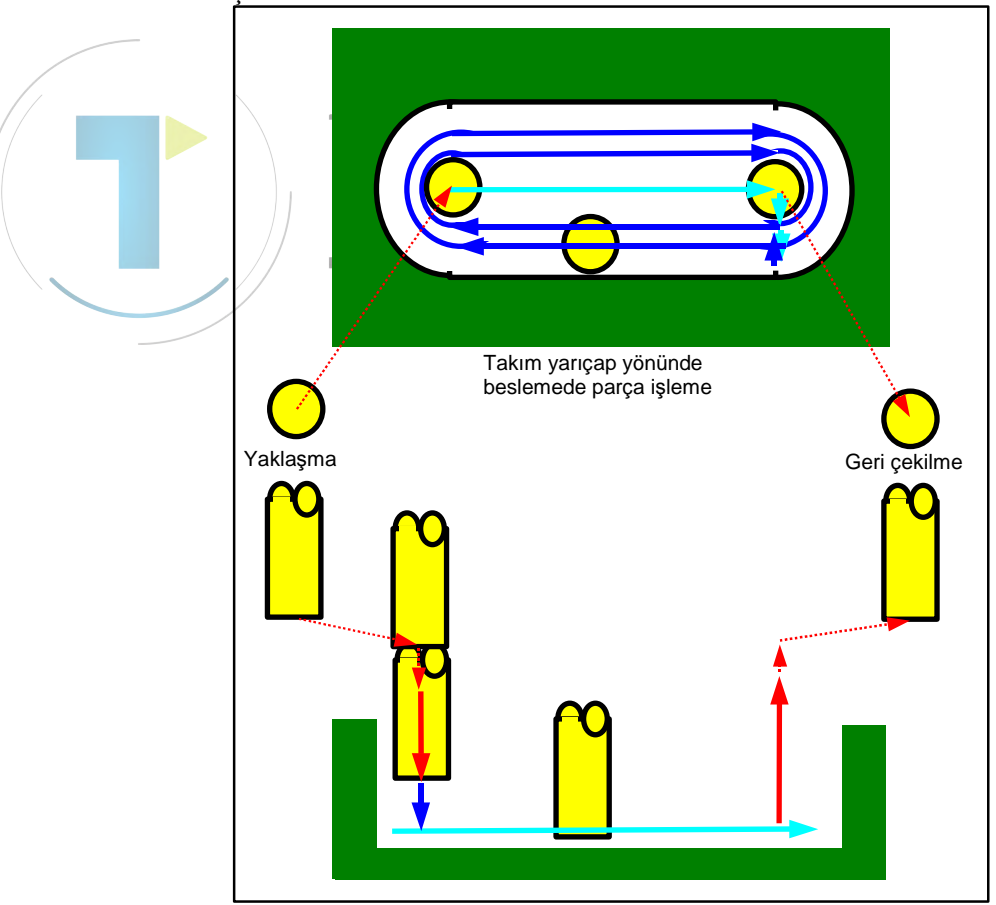

- <1> Takım, bir oluk parça işleme profilinin kesme başlangıç noktasının yukarısında bir noktaya yaklaşır.
- <2> Takım, takım yarıçap yönünde oluk açma parça işleme profilinde kesme yapar.
- <3> Takım geri çekilir.

#### - Yaklaşma

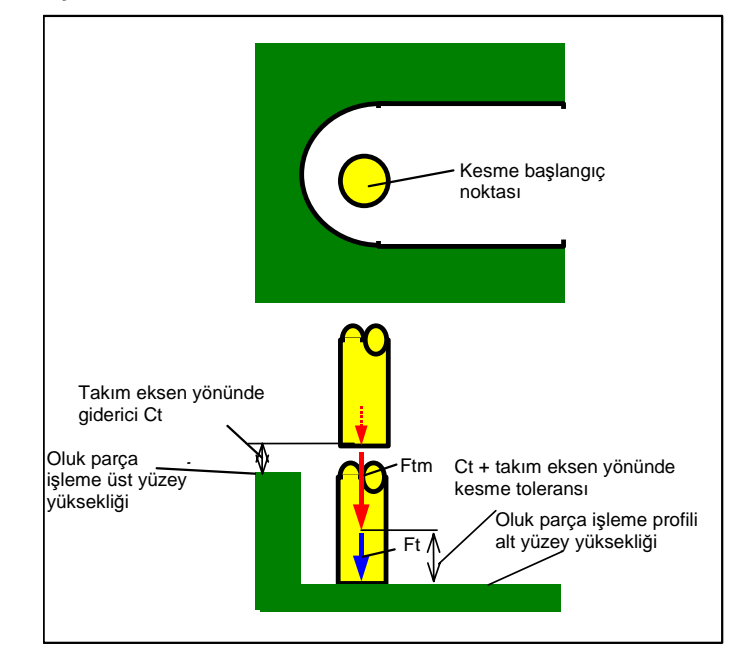

- <1> Takım, çabuk hareketle "takım eksen yönünde oluk açma parça işleme profili tepesi + temizleme (Ct)" konumuna hareket eder.
- <2> Takım, takım ekseni yönünde kesme için belirtilmiş besleme hızıyla (Ftm) "oluk parça işleme profili alt yüzeyinin yüksekliği + takım ekseni yönünde temizleme (Ct)" konumuna hareket eder.
- <3> Takım, takım ekseni yönündeki kesme için belirtilmiş besleme hızıyla (Ft) oluk parça işleme profilini yüksekliğine doğru keser eder.

#### - Geri çekilme

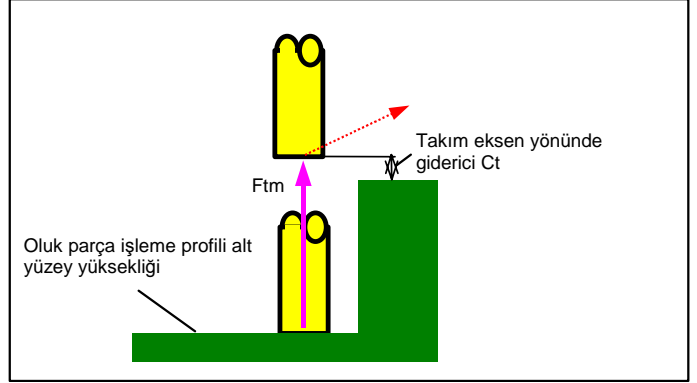

<1> Takım, takım ekseni yönünde hareket için belirtilen besleme hızıyla (Ftm) oluk açma profili alt yüzeyinin tepesinden "oluk açma profili en üst yüzey yüksekliği + takım ekseni yönünde temizleme (Ct)" konumuna geri çekilir.

### - Takım yarıçap yönünde beslemede parça işleme

Bu hareket oluk açmadakiyle (yüzey tornalama) aynıdır.

Detaylar için oluk açma (yüzey tornalama) hakkındaki açıklamalara bakınız.

## Yan yüz son işlemi: G1052

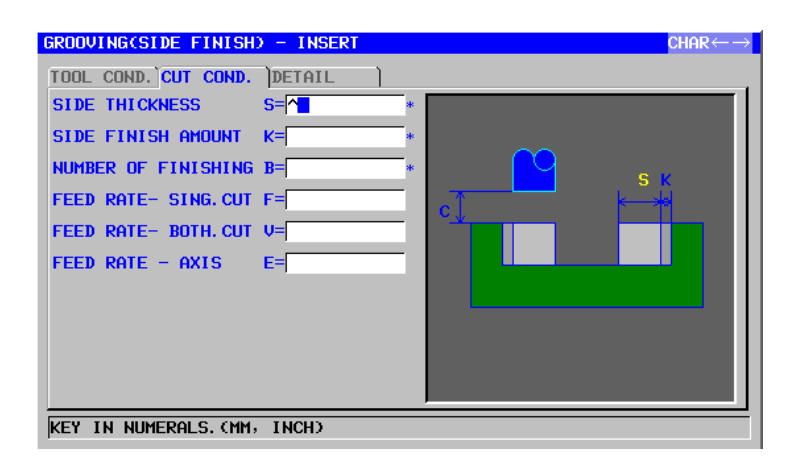

|    | TOOL COND.                                                              |                 |                                                          |  |  |
|----|-------------------------------------------------------------------------|-----------------|----------------------------------------------------------|--|--|
|    | Veri öğesi                                                              |                 | Anlamı                                                   |  |  |
|    | I                                                                       | INPUT           | [INPUT] : Bir yarıçap telafi değerini doğrudan girer.    |  |  |
|    |                                                                         |                 | [REF.] : Bu numarayla bir yarıçap telafi değerini        |  |  |
|    |                                                                         |                 | okumak için kesici telafi numarasını girer.              |  |  |
|    | D                                                                       | TOOL DIAMETER   | Alt hadde çapı (pozitif değer)                           |  |  |
| /  |                                                                         |                 | Açıklama) Bu öğe, yalnızca [INPUT] INPUT (GİRİŞ)         |  |  |
| // |                                                                         |                 | için seçildiğinde belirtilir.                            |  |  |
|    | М                                                                       | CUTTER COMP.NO. | Bir alt haddenin yarıçap telafi numarası (pozitif değer) |  |  |
|    |                                                                         |                 | Açıklama) Bu öğe, yalnızca [REF.] INPUT (GİRİŞ) için     |  |  |
|    |                                                                         |                 | seçildiğinde belirtilir.                                 |  |  |
|    |                                                                         |                 |                                                          |  |  |
| Ι. |                                                                         |                 |                                                          |  |  |
|    |                                                                         | 1 Parametre     | No.27002'nin bit 0'ı = 1 olduğunda                       |  |  |
|    |                                                                         | 'TOOL CO        | ND.' sekmesi etkinleştirilir.                            |  |  |
|    |                                                                         | 2 Operatör      | coğunlukla Takım Öfseti penceresinde                     |  |  |
|    |                                                                         |                 | ATA' sekmesindeki vukarıdaki verileri                    |  |  |
|    | ayarlar. Bu nedenle 'TOOL COND.' sekmesinin<br>görüntülenmesi gerekmez. |                 |                                                          |  |  |
|    |                                                                         |                 |                                                          |  |  |
|    |                                                                         |                 |                                                          |  |  |
|    | 3 Parametre No. 27081'in bit 3'ů (GF3) = 1 olduğunda                    |                 |                                                          |  |  |
|    |                                                                         | 100L CO         | ND.' sekmesi etkinleştirilmez.                           |  |  |
|    |                                                                         |                 |                                                          |  |  |

|    | KESME KOŞULU        |                                                       |  |  |  |
|----|---------------------|-------------------------------------------------------|--|--|--|
|    | Veri öğesi          | Anlamı                                                |  |  |  |
| S* | SIDE THICKNESS      | Yan yüzün kesme toleransı. Düz 0 olarak kabul edilir. |  |  |  |
|    |                     | (yarıçap değeri, pozitif değer)                       |  |  |  |
| K* | SIDE FINISH AMOUNT  | Yan yüzün son işlem toleransı Düz 0 olarak kabul      |  |  |  |
|    |                     | edilir. (yarıçap değeri, pozitif değer)               |  |  |  |
| В  | NUMBER OF FINISHING | Son işlem için kesme sayısı (pozitif değer)           |  |  |  |
|    |                     | Açıklama) Her kesimin derinliği = (yan fazlalığının   |  |  |  |
|    |                     | kalınlığı)/(son işlem kesimlerinin sayısı)            |  |  |  |

|   | KESME KOŞULU        |                                                                                                    |  |  |
|---|---------------------|----------------------------------------------------------------------------------------------------|--|--|
|   | Veri öğesi          | Anlamı                                                                                                    |  |  |
| F | FEED RATE- SING.CUT | Alt haddenin yalnızca tek taraflı kesici kısmı kesme için<br>kullanıldığında besleme hızı uygulanabilir. Bu besleme<br>hızı, geri çekme işleminde ve başlangıç kesmesi<br>dışında yan yüzde kesme için kullanılır. |  |  |
| V | FEED RATE- BOTH.CUT | Alt haddenin tüm ön yanı kesme için kullanıldığında<br>besleme hızı uygulanabilir. Bu besleme hızı başlangıç<br>kesmesi için kullanılır.                                                                           |  |  |
| E | FEED RATE- AXIS     | İşleme tabi tutulacak yan yüzün altına doğru takım<br>eksen yönünde kesme gerçekleştirildiğinde besleme<br>hızı uygulanabilir                                                                                      |  |  |

|   |            | AYRINTI             |                                                         |
|---|------------|---------------------|---------------------------------------------------------|
|   | Veri öğesi |                     | Anlamı                                                  |
|   | W          | UP CUT/DOWN CUT     | [UP CUT] : Takımın saat yönünde döndüğünü               |
|   |            |                     | varsayarak yukarı kesme modunda                         |
|   |            |                     | işlemeyi gerçekleştirir.                                |
|   |            |                     | [DWNCUT] : Takımın saat yönünde döndüğünü               |
|   |            |                     | varsayarak aşağı kesme modunda                          |
|   |            |                     | işlemeyi gerçekleştirir. (KOPYA)                        |
| / | C          | CLEARANCE OF AXIS   | Takım eksen yönünde işleme tabi tutulacak düz yüzey     |
|   |            |                     | ve kesme başlangıç noktası (R noktası) arasındaki       |
| / |            |                     | mesafe (yarıçap değeri, pozitif değer)                  |
|   |            |                     | Açıklama) Parametre No.27009'a (minimum kelepçe         |
|   |            |                     | değeri) başvurarak sistem verileri                      |
|   |            |                     | Başlangıç değeri olarak ayarlar.                        |
|   | Ρ          | APPROACH TYPE       | [ARC] 🔄 : Yay boyunca bir yan yüze yaklaşır.            |
|   |            |                     | [TANGEN]: Yan yüzey frezelemede birinci şekle ait       |
|   |            |                     | düz hat tanjantı boyunca yan yüze                       |
|   |            |                     | yaklaşır.                                               |
|   |            |                     | [VERTIC] : Yan yüzey frezelemede birinci şekle ait      |
|   |            |                     | düz hat normali boyunca yan yüze                        |
|   |            |                     | yaklaşır. (KOPYA)                                       |
|   | R          | APPROACH RAD./DIST. | [ARC] belirtildiğinde yarıçap.                          |
|   |            |                     | [TANGEN] veya [VERTIC] belirtildiğinde düz hat          |
|   |            |                     | uzunluğu. (yarıçap değeri, pozitif değer)               |
|   |            |                     | Açıklama) Parametre No.27010'a (minimum kelepçe         |
|   |            |                     | değeri) başvurarak sistem verileri                      |
|   |            |                     | Başlangıç değeri olarak ayarlar.                        |
|   | A*         | APPROACH ANGLE      | [ARC] belirtildiğinde yayın merkez açısı. Varsayılan 90 |
|   |            |                     | derecedir. (pozitif değer)                              |
|   |            |                     | Açıklama) Bu veri öğesi, yalnızca APPROACH TYPE         |
|   |            |                     | (YAKLAŞIM TIPI) için [ARC] seçildiğinde                 |
|   |            |                     | belirtilir. (KOPYA)                                     |

#### OTOMATİK ÇALIŞMA PARÇA İŞLEME TİPLERİ

|              |    |                   | AYRINTI                                                                                                    |  |  |
|--------------|----|-------------------|----------------------------------------------------------------------------------------------------|--|--|
|              |    | Veri öğesi        | Anlamı                                                                                                    |  |  |
|              | Q  | ESCAPE TYPE       | <ul> <li>[ARC] : Yay boyunca bir yan yüzden geri çekilir.</li> <li>[TANGEN]: Yan yüzey frezelemede son şekle ait düz<br/>hat tanjantı boyunca yan yüzden geri<br/>çekilir.</li> <li>[VERTIC] : Yan yüzey frezelemede son şekle ait düz<br/>hat normali boyunca yan yüzden geri<br/>cekilir. (KOPYA)</li> </ul>                                             |  |  |
|              | X  | ESCAPE RAD./DIST. | [ARC] belirtildiğinde yarıçap.<br>[TANGEN] veya [VERTIC] belirtildiğinde düz hat<br>uzunluğu. (yarıçap değeri, pozitif değer)<br>Açıklama) Parametre No.27010'a (minimum kelepçe<br>değeri) başvurarak sistem verileri<br>Başlangıç değeri olarak ayarlar.                                                                                                 |  |  |
|              | Y* | ESCAPE ANGLE      | [ARC] belirtildiğinde yayın merkez açısı. Varsayılan 90<br>derecedir. (pozitif değer)<br>Açıklama) Bu veri öğesi, yalnızca ESCAPE TYPE<br>(UZAKLAŞMA TİPİ) için [ARC] seçildiğinde<br>belirtilir. (KOPYA)                                                                                                    |  |  |
|              | Z  | APROCH MOTION     | <ul> <li>[2 AXES] : Geçerli konumdan parça işleme başlangıç<br/>noktasına hareket ettiğinde takım,<br/>öncelikle iki eksen eşzamanlı işleminde<br/>parça işleme düzleminde hareket eder.<br/>(başlangıç değeri)</li> <li>[3 AXES] : Üç eksen eşzamanlı işleminde takım,<br/>geçerli konumdan parça işleme başlangıç<br/>noktasına hareket eder.</li> </ul> |  |  |
| • Takım yolu |    |                   |                                                                                                    |  |  |

Bir oluk parça işleme profilinin yan yüz çevresi bitmiş.

Onun için takım yolu çevreleme için olmak üzere aynıdır (yan yüz son işlemi).

Ayrıntılar için çevrelemeyle (yan yüz son işlemi) ilgili açıklamalara bakın.

## Pah kırma: G1053

| GROOVING(CHAMFER) -   | INSERT | $CHAR \leftarrow \rightarrow$ |
|-----------------------|--------|-------------------------------|
| TOOL COND. CUT COND.  | DETAIL |                               |
| CHAMFER AMOUNT        | S=     | ~                             |
| EJECTION STROKE       | H=     |                               |
| FEED RATE - RADIUS    | F=     | s to                          |
| FEED RATE - AXIS      | E=     |                               |
|                       |        |                               |
|                       |        |                               |
|                       |        |                               |
|                       |        |                               |
|                       |        |                               |
|                       |        |                               |
| KEY IN NUMERALS. (MM) | INCH)  |                               |

|   | TOOL COND.          |                                          |  |  |
|---|---------------------|------------------------------------------|--|--|
|   | Veri öğesi          | Anlamı                                   |  |  |
| К | TOOL SMALL DIAMETER | Pah kırma takımı uç çapı (pozitif değer) |  |  |

### NOT

| Parametre        | No.27002'nin    | bit   | 0'ı   | =     | 1 | olduğunda |
|------------------|-----------------|-------|-------|-------|---|-----------|
| <b>'TOOL CON</b> | ND.' sekmesi et | kinle | əştir | ilir. |   |           |

2 Operatör çoğunlukla Takım Öfseti penceresinde 'TOOL DATA' sekmesindeki yukarıdaki verileri ayarlar. Bu nedenle 'TOOL COND.' sekmesinin görüntülenmesi gerekmez.

|   | KESME KOŞULU      |                                                                                                    |  |  |  |
|---|-------------------|----------------------------------------------------------------------------------------------------|--|--|--|
|   | Veri öğesi        | Anlamı                                                                                                    |  |  |  |
| S | CHAMFER AMOUNT    | Pah kırma uzunluğu (yarıçap değeri, pozitif değer)                                                                     |  |  |  |
| H | EJECTION STROKE   | Pah açma takımı ucu ve takım ekseni yönünde fiili<br>kesme konumu arasındaki mesafe (yarıçap değeri,<br>pozitif değer) |  |  |  |
| F | FEED RATE- RADIUS | Takım yarıçap yönünde kesme gerçekleştirildiğinde<br>besleme hızı uygulanabilir                                        |  |  |  |
| Е | FEED RATE- AXIS   | Takım eksen yönünde kesme gerçekleştirildiğinde<br>besleme hızı uygulanabilir                                          |  |  |  |

| AYRINTI    |                 |                                                                                                    |  |  |
|------------|-----------------|----------------------------------------------------------------------------------------------------|--|--|
| Veri öğesi |                 | Anlamı                                                                                                    |  |  |
| W          | UP CUT/DOWN CUT | [UP CUT] : Takımın saat yönünde döndüğünü<br>varsayarak yukarı kesme modunda<br>işlemeyi gerçekleştirir.        |  |  |
|            |                 | [DWNCUT] : Takımın saat yönünde döndüğünü<br>varsayarak aşağı kesme modunda<br>işlemeyi gerçekleştirir. (KOPYA) |  |  |

### B-63874TR/05 OTOMATİK ÇALIŞMA PARÇA İŞLEME TİPLERİ 1. FREZELEME

|  |    | AYRINTI             |                                                                                                    |  |  |
|--|----|---------------------|----------------------------------------------------------------------------------------------------|--|--|
|  |    | Veri öğesi          | Anlamı                                                                                                    |  |  |
|  | С  | CLEARANCE OF AXIS   | Takım eksen yönünde işleme tabi tutulacak düz yüzey<br>ve kesme başlangıç noktası (R noktası) arasındaki<br>mesafe (yarıçap değeri, pozitif değer)<br>Açıklama) Parametre No.27009'a (minimum kelepçe<br>değeri) başvurarak sistem verileri<br>Başlangıç değeri olarak ayarlar                                                                             |  |  |
|  | Ρ  | APPROACH TYPE       | <ul> <li>[ARC] : Yay boyunca bir yan yüze yaklaşır.</li> <li>[TANGEN]: Yan yüzey frezelemede birinci şekle ait<br/>düz hat tanjantı boyunca yan yüze<br/>yaklaşır.</li> <li>[VERTIC] : Yan yüzey frezelemede birinci şekle ait<br/>düz hat normali boyunca yan yüze<br/>yaklaşır. (KOPYA)</li> </ul>                                                       |  |  |
|  | R  | APPROACH RAD./DIST. | <ul> <li>[ARC] belirtildiğinde yarıçap.</li> <li>[TANGEN] veya [VERTIC] belirtildiğinde düz hat<br/>uzunluğu. (yarıçap değeri, pozitif değer)</li> <li>Açıklama) Parametre No.27010'a (minimum kelepçe<br/>değeri) başvurarak sistem verileri<br/>Başlangıç değeri olarak ayarlar.</li> </ul>                                                              |  |  |
|  | A* | APPROACH ANGLE      | [ARC] belirtildiğinde yayın merkez açısı. Varsayılan 90<br>derecedir. (pozitif değer)<br>Açıklama) Bu veri öğesi, yalnızca APPROACH TYPE                                                                                                    |  |  |
|  |    |                     | (YAKLAŞIM TIPI) için [ARC] seçildiğinde<br>belirtilir. (KOPYA)                                                                                                    |  |  |
|  | Q  | ESCAPE TYPE         | <ul> <li>[ARC] : Yay boyunca bir yan yüzden geri çekilir.</li> <li>[TANGEN]: Yan yüzey frezelemede son şekle ait düz<br/>hat tanjantı boyunca yan yüzden geri<br/>çekilir.</li> <li>[VERTIC] : Yan yüzey frezelemede son şekle ait düz</li> </ul>                                                                                                    |  |  |
|  |    |                     | hat normali boyunca yan yüzden geri<br>çekilir. (KOPYA)                                                                                                    |  |  |
|  | х  | ESCAPE RAD./DIST.   | [ARC] belirtildiğinde yarıçap.<br>[TANGEN] veya [VERTIC] belirtildiğinde düz hat<br>uzunluğu. (yarıçap değeri, pozitif değer)<br>Açıklama) Parametre No.27010'a (minimum kelepçe<br>değeri) başvurarak sistem verileri<br>Başlangıç değeri olarak ayarlar.                                                                                                 |  |  |
|  | Y* | ESCAPE ANGLE        | [ARC] belirtildiğinde yayın merkez açısı. Varsayılan 90<br>derecedir. (pozitif değer)<br>Açıklama) Bu veri öğesi, yalnızca ESCAPE TYPE<br>(UZAKLAŞMA TİPİ) için [ARC] seçildiğinde<br>belirtilir. (KOPYA)                                                                                                    |  |  |
|  | Z  | APROCH MOTION       | <ul> <li>[2 AXES] : Geçerli konumdan parça işleme başlangıç<br/>noktasına hareket ettiğinde takım,<br/>öncelikle iki eksen eşzamanlı işleminde<br/>parça işleme düzleminde hareket eder.<br/>(başlangıç değeri)</li> <li>[3 AXES] : Üç eksen eşzamanlı işleminde takım,<br/>geçerli konumdan parça işleme başlangıç<br/>noktasına hareket eder.</li> </ul> |  |  |

#### 1. FREZELEME

## • Takım yolu

Bir oluğun yüzünün en üst yüzeyinde pah kırılır. Onun için takım yolu çevreleme için olmak üzere aynıdır (pah kırma). Detaylar için çevreleme (pah kırma) hakkındaki açıklamalara bakınız.

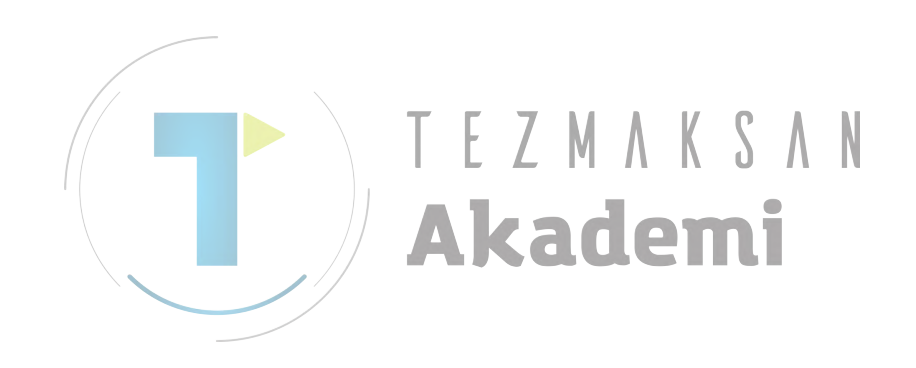

#### 1.7.2 Oluk Açma için Sabit Form Şekil Komut Satırları (XY Düzlemi)

Oluk açma için sabit biçimli şekiller olarak bir "kare", "daire", "yol" ve "radyal oluklar" mevcuttur. bu şekillerden herhangi biri belirtilmemişse, bir oluk belirtilmiş bir genişlikle çevre boyunca kesilir.

### NOT

"kare", "daire" ve "yol" şekillerinden her biri bir kapalı şekildir. Şu anki oluk açmada, bir başlangıç noktası ve bir bitiş noktası serileri belirlenmiştir ve bir serinin başlangıç noktasından bitiş noktasına kesme tekrar edilir.

## Kare: G1220 (XY düzlemi)

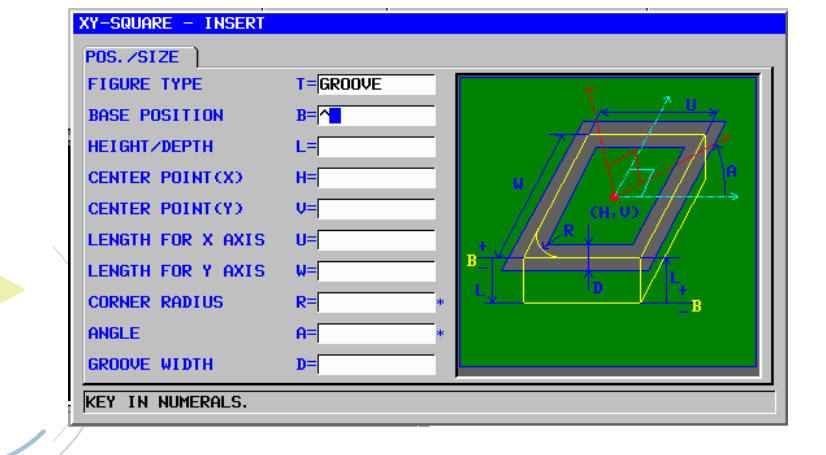

| POS./SIZE  |                   |                                                                                                    |  |
|------------|-------------------|----------------------------------------------------------------------------------------------------|--|
| Veri öğesi |                   | Anlamı                                                                                                    |  |
| т          | FIGURE TYPE       | <ul> <li>[FACE] : Yüz açma için bir şekil olarak kullanılır</li> <li>[CONVEX] : Çevreleme için dış şekil olarak kullanılır</li> <li>[CONCAVE]: Çevreleme için iç şekil veya cepte işleme için bir<br/>şekil olarak kullanılır</li> <li>[GROOVE] : Oluk açma için bir şekil olarak kullanılır</li> <li>Açıklama) Parça işleme tipi olarak oluk açma seçildiğinde<br/>[GROOVE]'u seçtiğinizden emin olun.</li> </ul> |  |
| В          | BASE POSITION     | Çevrelemeye yapılacak parçanın üst yüzeyi veya yan yüzünün altının Z koordinatı (takım eksen vönünde)                                                                                                    |  |
| L          | HEIGHT/DEPTH      | İş parçasının üst yüzeyi BASE POSITION olarak seçildiğinde,<br>negatif bir değer kullanarak yan yüzün altına olan mesafeyi<br>belirtin (yarıçap değeri). → Derinlik<br>Yan yüzün altı BASE POSITION olarak seçildiğinde, pozitif bir<br>değer kullanarak iş parçasının üst yüzüne olan mesafeyi<br>belirtin (yarıçap değeri). → Yükseklik                                                                          |  |
| Н          | CENTER POINT (X)  | Dikdörtgen şeklin merkez konumunun X koordinatı                                                                                                    |  |
| V          | CENTER POINT (Y)  | Dikdörtgen şeklin merkez konumunun Y koordinatı                                                                                                    |  |
| U          | LENGTH FOR X AXIS | X ekseni yönünde yan uzunluk (yarıçap değeri, pozitif değer)                                                                                                    |  |
| W          | LENGTH FOR Y AXIS | Y ekseni yönünde yan uzunluk (yarıçap değeri, pozitif değer)                                                                                                    |  |
| R*         | CORNER RADIUS     | Köşe yuvarlatma için yarıçap (pozitif değer)                                                                                                    |  |
| A*         | ANGLE             | X ekseniyle ilgili dikdörtgen şeklin eğim açısı (pozitif veya negatif değer)                                                                                                    |  |
| D          | GROOVE WIDTH      | Oluk açma genişliği (yarıçap değeri, pozitif değer)                                                                                                    |  |

## Daire: G1221 (XY düzlemi)

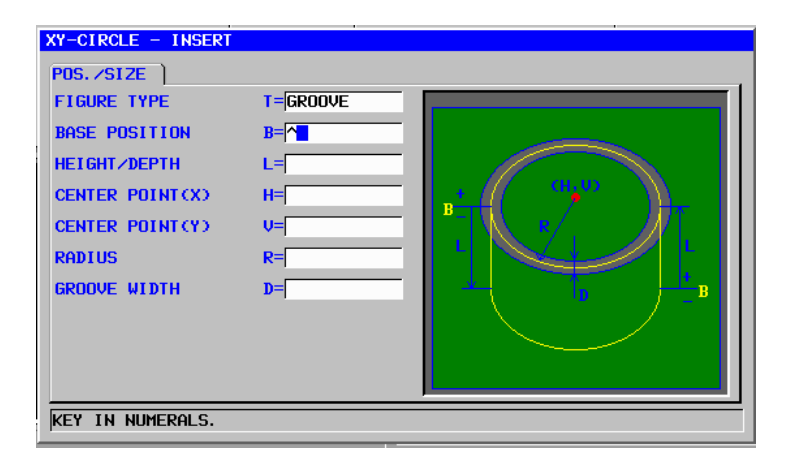

|    | POS./SIZE  |                  |                                                                                                  |
|----|------------|------------------|--------------------------------------------------------------------------------------------------|
|    | Veri öğesi |                  | Anlamı                                                                                           |
|    | Т          | FIGURE TYPE      | [FACE] : Yüz açma için bir şekil olarak kullanılır<br>[CON/EX] : Cevreleme için dış şekil olarak |
|    |            |                  | kullanılır                                                                                       |
| /  |            |                  | [CONCAVE]: Çevreleme için iç şekil veya cepte<br>işleme için bir şekil olarak kullanılır         |
| // |            |                  | [GROOVE] : Oluk açma için bir şekil olarak kullanılır                                            |
| /  |            |                  | Açıklama) Parça işleme tipi olarak oluk açma                                                     |
|    |            |                  | seçildiğinde [GROOVE]'u seçtiğinizden                                                            |
|    |            |                  | emin olun.                                                                                       |
|    | В          | BASE POSITION    | Oluk açmaya (takım eksen yönünde) tabi oluğun alt                                                |
|    |            |                  | kısmı veya iş parçası üst yüzeyinin Z koordinatı                                                 |
|    | _          | HEIGHT/DEPTH     | İş parçasının üst yüzeyi BASE POSITION olarak                                                    |
|    |            |                  | seçildiğinde, negatif bir değer kullanarak oluğun                                                |
|    |            |                  | altına olan mesafeyi belirtin (yarıçap değeri). $ ightarrow$                                     |
|    |            |                  | Derinlik                                                                                         |
|    |            |                  | Oluğun altı BASE POSITION olarak seçildiğinde,                                                   |
|    |            |                  | pozitif bir değer kullanarak oluğun üst yüzüne olan                                              |
|    |            |                  | mesafeyi belirtin (yarıçap değeri). → Yükseklik                                                  |
|    | Н          | CENTER POINT (X) | Dairesel şeklin merkez konumunun X koordinatı                                                    |
|    | V          | CENTER POINT (Y) | Dairesel şeklin merkez konumunun Y koordinatı                                                    |
|    | R          | RADIUS           | Dairesel şeklin yarıçapı (yarıçap değeri, pozitif değer)                                         |
|    | D          | GROOVE WIDTH     | Oluk açma genişliği (yarıçap değeri, pozitif değer)                                              |

## Yol: G1222 (XY düzlemi)

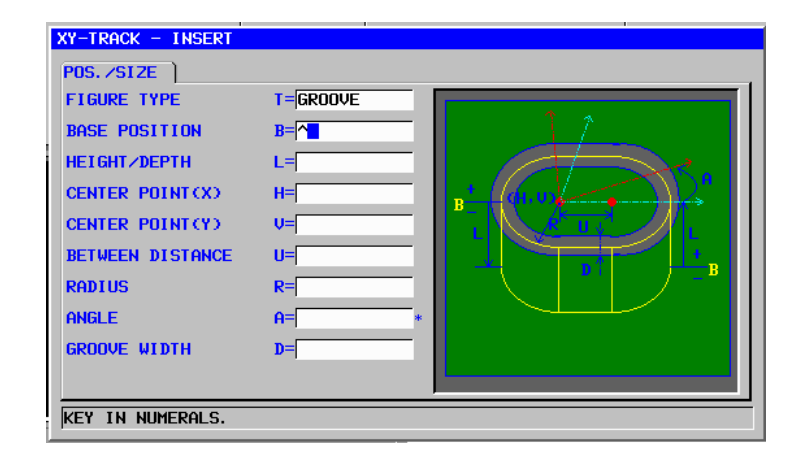

|   | POS./SIZE |                  |                                                                                                    |
|---|-----------|------------------|----------------------------------------------------------------------------------------------------|
|   |           | Veri öğesi       | Anlamı                                                                                                |
|   | Т         | FIGURE TYPE      | [FACE] : Yüz açma için bir şekil olarak kullanılır                                                    |
|   |           |                  | [CONVEA] . Çevreleme için diş şekil olarak kullarılılı                                                |
|   |           |                  | icin bir sekil olarak kullanılır                                                                      |
|   |           |                  | [GROOVE] : Oluk acma icin bir sekil olarak kullanılır                                                 |
| ( |           |                  | Acıklama) Parca isleme tipi olarak oluk acma                                                          |
| / |           |                  | z seçildiğinde [GROOVE]'u seçtiğinizden emin<br>olun.                                                 |
|   | В         | BASE POSITION    | Oluk açmaya (takım eksen yönünde) tabi oluğun alt<br>kısmı veya iş parçası üst yüzeyinin Z koordinatı |
|   | L         | HEIGHT/DEPTH     | İş parçasının üst yüzeyi BASE POSITION olarak                                                         |
|   |           |                  | seçildiğinde, negatif bir değer kullanarak oluğun altına                                              |
|   |           |                  | olan mesafeyi belirtin (yarıçap değeri).                                                              |
|   |           |                  | $\rightarrow$ Derinlik                                                                                |
|   |           |                  | Oluğun altı BASE POSITION olarak seçildiğinde, pozitif                                                |
|   |           |                  | bir değer kullanarak oluğun üst yüzüne olan mesafeyi                                                  |
|   |           |                  | belirtin (yarıçap değeri).                                                                            |
|   |           |                  | → Yükseklik                                                                                           |
|   | Н         | CENTER POINT (X) | Sol yarım daire şeklin merkez konumunun X koordinatı                                                  |
|   | V         | CENTER POINT (Y) | Sol yarım daire şeklin merkez konumunun Y koordinatı                                                  |
|   | U         | BETWEEN DISTANCE | Sağ ve sol yarım daire şeklin merkezleri arasındaki<br>mesafe (yarıçap değeri, pozitif değer)         |
|   | R         | RADIUS           | Sol ve sağ yarım daire şekillerin yarıçapı (yarıçap değeri,                                           |
|   |           |                  | pozitif değer)                                                                                        |
|   | A*        | ANGLE            | X ekseniyle ilgili yol şeklinin eğim açısı (pozitif veya<br>negatif değer)                            |
|   | D         | GROOVE WIDTH     | Oluk açma genişliği (yarıçap değeri, pozitif değer)                                                   |

# Merkezden oluklar açma: G1223 (XY düzlemi)

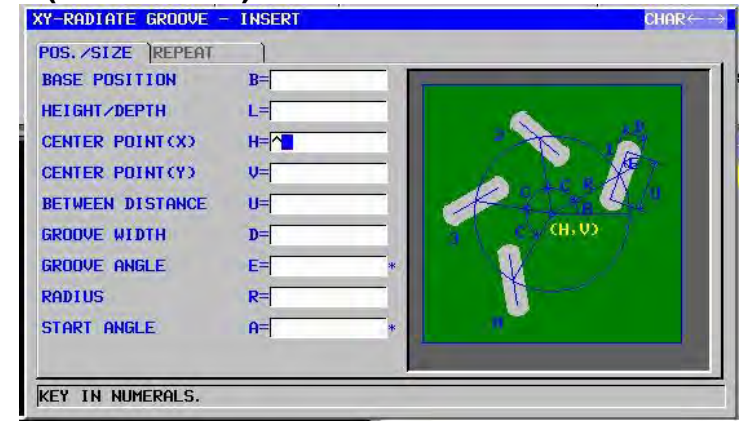

|            | POS./SIZE          |                  |                                                                |  |
|------------|--------------------|------------------|----------------------------------------------------------------|--|
| Veri öğesi |                    | Veri öğesi       | Anlamı                                                         |  |
|            | В                  | BASE POSITION    | Oluk açmaya (takım eksen yönünde) tabi oluğun alt kısmı        |  |
|            |                    |                  | veya iş parçası üst yüzeyinin Z koordinatı                     |  |
|            | L                  | HEIGHT/DEPTH     | İş parçasının üst yüzeyi BASE POSITION olarak                  |  |
|            |                    |                  | seçildiğinde, negatif bir değer kullanarak oluğun altına olan  |  |
|            | /                  |                  | mesafeyi belirtin (yarıçap değeri). → Derinlik                 |  |
| Ϊ          |                    |                  | Oluğun altı BASE POSITION olarak seçildiğinde, pozitif bir     |  |
| /          |                    |                  | değer kullanarak oluğun üst yüzüne olan mesafeyi belirtin      |  |
|            |                    |                  | (yarıçap değeri). → Yükseklik                                  |  |
|            | Н                  | CENTER POINT (X) | Merkezden açılmış olukların yerleştirildiği bir dairenin       |  |
|            |                    |                  | merkez konumunun X koordinati                                  |  |
|            | V                  | CENTER POINT (Y) | Merkezden açılmış olukların yerleştirildiği bir dairenin       |  |
|            |                    |                  | merkez konumunun Y koordinati                                  |  |
|            | U BETWEEN DISTANCE |                  | Bir merkezden açılmış oluk boyunca iki yarım dairenin          |  |
|            |                    |                  | merkezlerinin arasındaki mesafe (bir yol şeklindeki) (yarıçap  |  |
|            |                    |                  | değeri, pozitif değer)                                         |  |
|            | D                  | GROOVE WIDTH     | Bir merkezden açılan oluğun genişliği (yarıçap değeri, pozitif |  |
|            |                    |                  | değer)                                                         |  |
|            | E*                 | GROOVE ANGLE     | Merkezi yönde, merkezden açılmış olukların yerleştirildiği bir |  |
|            |                    |                  | yaydaki oluk eğim açısı (pozitif veya negatif değer)           |  |
|            | R                  | RADIUS           | Merkezden açılmış olukların yerleştirildiği bir yayın yarıçapı |  |
|            |                    |                  | (yarıçap değeri, pozitif değer)                                |  |
|            | A*                 | START ANGLE      | X ekseniyle ilgili ilk oluk konumunun merkez açısı (pozitif    |  |
|            |                    |                  | veya negatif değer)                                            |  |

|                | REPEAT                                                      |                                                                               |  |  |
|----------------|-------------------------------------------------------------|-------------------------------------------------------------------------------|--|--|
| Veri öğesi     |                                                             | Anlamı                                                                        |  |  |
| C* PITCH ANGLE |                                                             | İki komşu oluk tarafından oluşturulan merkez açı (pozitif veya negatif değer) |  |  |
| M*             | M* BROOVE NUMBER Kesilecek olukların sayısı (pozitif değer) |                                                                               |  |  |

#### 1.7.3 Oluk Açma için Sabit Form Şekil Komut Satırları (YZ Düzlemi, XC Düzlemi)

Önceki alt bölümde açıklanan XY düzlemi için olmak üzere aynı sabit şekil komut satırı tipleri YZ düzlemi ve XC düzlemi için mevcuttur (kutupsal koordinat ilerleme düzlemi). Aşağıdaki G kodlarıyla sağlanmışlardır.

YZ ve XC düzlemleri için ayarlanacak veriler, XY düzleminin YZ veya XC düzlemi olarak değiştirilmesinin ve kesmek için takımın hareket ettiği yönün X ekseni (YZ düzlemi) veya Z ekseni (XC düzlemi) olarak değiştirilmesinin dışında XY düzlemi için olmak üzere aynıdır.

|   | Kare                | : G1320 (YZ düzlemi)                    |
|---|---------------------|-----------------------------------------|
|   | Daire               | : G1321 (YZ düzlemi)                    |
|   | Yol                 | : G1322 (YZ düzlemi)                    |
|   | Merkezden oluk açma | : G1323 (YZ düzlemi)                    |
|   | Kare                | : G1520 (XC düzlemi, kutupsal koordinat |
|   |                     | ilerleme düzlemi)                       |
|   | Daire               | : G1521 (XC düzlemi, kutupsal koordinat |
|   |                     | ilerleme düzlemi)                       |
|   | Yol                 | : G1522 (XC düzlemi, kutupsal koordinat |
| 1 |                     | ilerleme düzlemi)                       |
|   | Merkezden oluk açma | : G1523 (XC düzlemi, kutupsal koordinat |
|   | l L' <i>L</i>       | ilerleme düzlemi)                       |
|   |                     |                                         |
|   | NOT                 | adomi                                   |
|   |                     | te parca isleme gerceklestirildiğinde   |
|   |                     | rdinat ilarlamaai) aaağıdakilara dikkat |
|   | (Kulupsai kuui      | UIIAL IIEIIEIIIESI) aşayıvanıcıc ukral  |
|   | eain:               |                                         |
|   | (Parametre No       | 27000 un bit 2'si = 0 oldugunda)        |
|   | Modun önd           | eden kutupsal koordinat ilerleme        |
|   | moduna geç          | iş yapması gerekir.                     |
|   | Özellikle par       | ca isleme tipinden önce G12.1 girin.    |
|   | Gerektiğinde        | kutupsal koordinat ilerlemesini iptal   |
|   | etmek icin G        | 13.1 airin                              |
|   | (Parametre No       | o 27000'un bit 2'si – 1 olduðunda)      |
|   | Otomatik or         | oliomo ielomodon önco vo conra          |
|   |                     | diişiild işleiiledeli olde ve soma      |
|   |                     | 2.1 Ve G13.1 otomatik olarak cikilir.   |

## 1.7.4 Oluk Açma için Rasgele Şekil Komut Satırları (XY Düzlemi)

Oluk açma için rasgele bir şekil girildiğinde, şekil tipi ve parça işleme referans konumu gibi bir veri başlangıç noktası komut satırında belirtilir. Düz hat ve yay gibi girişi yapılacak diğer veri öğeleri, diğer parça işleme tipleri rasgele şekilleri için olmak üzere tamamıyla aynıdır.

Bu nedenle bu alt bölüm yalnızca cepte işleme için rasgele şekil başlangıç noktası komut satırını açıklar.

Diğer rasgele şekiller için Parça II'de bkz. Bölüm 5, "RASGELE ŞEKİLLER GİRMEK HAKKINDA AYRINTILI AÇIKLAMALAR," Oluk açma için rasgele bir şekil belirtilmiş olduğunda, belirli bir genişlikteki bir oluk rasgele şekil hattı boyunca kesilir.

## Başlangıç noktası: G1200 (XY düzlemi)

| START POINT - INS | ERT      |
|-------------------|----------|
| ELEMENT           |          |
| FIGURE TYPE       | T=GROOVE |
| START POINT X     | X=       |
| START POINT Y     | Y=       |
| BASE POSITION     | Z=       |
| HEIGHT/DEPTH      | D=       |
| GROOVE WIDTH      | W=[*     |
|                   |          |

|            | ÖĞE           |                                                               |  |  |
|------------|---------------|---------------------------------------------------------------|--|--|
| Veri öğesi |               | Anlamı                                                        |  |  |
| Х          | START POINT X | Rasgele bir şeklin başlangıç noktasının X koordinatı          |  |  |
| Υ          | START POINT Y | Rasgele bir şeklin başlangıç noktasının Y koordinatı          |  |  |
| Т          | FIGURE TYPE   | [FACE] : Yüz açma için bir şekil olarak kullanılır            |  |  |
|            |               | [CONVEX] : Çevreleme için dış şekil olarak kullanılır         |  |  |
|            |               | [CONCAVE]: Çevreleme için iç şekil veya cepte işleme için     |  |  |
|            |               | bir şekil olarak kullanılır                                   |  |  |
|            |               | [GROOVE] : Oluk açma için bir şekil olarak kullanılır         |  |  |
|            |               | Açıklama) Parça işleme tipi olarak oluk açma seçildiğinde     |  |  |
|            |               | [GROOVE]'u seçtiğinizden emin olun.                           |  |  |
| В          | BASE POSITION | Oluk açmaya (takım eksen yönünde) tabi oluğun alt kısmı       |  |  |
|            |               | veya iş parçası üst yüzeyinin Z koordinatı                    |  |  |
| L          | HEIGHT/DEPTH  | İş parçasının üst yüzeyi BASE POSITION olarak                 |  |  |
|            |               | seçildiğinde, negatif bir değer kullanarak oluğun altına olan |  |  |
|            |               | mesafeyi belirtin (yarıçap değeri). → Derinlik                |  |  |
|            |               | Oluğun altı BASE POSITION olarak seçildiğinde, pozitif bir    |  |  |
|            |               | değer kullanarak oluğun üst yüzüne olan mesafeyi belirtin     |  |  |
|            |               | (yarıçap değeri). → Yükseklik                                 |  |  |
| D          | GROOVE WIDTH  | Oluk açma genişliği (yarıçap değeri, pozitif değer)           |  |  |

#### 1.7.5 Oluk Açma için Rasgele Şekil Komut Satırları (YZ Düzlemi, XC Düzlemi, ZC Düzlemi, XA Düzlemi)

Önceki alt bölümde açıklanan XY düzlemi için olmak üzere aynı rasgele şekil komut satırı tipleri YZ düzlemi ve XC düzlemi (kutupsal koordinat ilerleme düzlemi), ZC düzlemi ve XA düzlemi (silindirik yüzey) için mevcuttur. Başlangıç noktaları, aşağıdaki G kodlarıyla belirtilir.

YZ, XC, ZC ve XA düzlemleri için ayarlanacak veriler, XY düzleminin YZ, XC, ZC veya XA düzlemi olarak değiştirilmesinin ve kesmek için takımın hareket ettiği yönün X ekseni (YZ ve ZC düzlemleri) veya Z ekseni (XC ve XA düzlemleri) olarak değiştirilmesinin dışında XY düzlemi için olmak üzere aynıdır.

Başlangıç noktası : G1300 (YZ düzlemi) Başlangıç noktası : G1500 (XC düzlemi, kutupsal koordinat ilerleme düzlemi) Başlangıç noktası : G1600 (ZC düzlemi, silindirik yüzey) Başlangıç noktası : G1700 (XA düzlemi, silindirik yüzey)

| NOI                                                                                                    |
|----------------------------------------------------------------------------------------------------|
| 1 XC düzleminde parça işleme gerçekleştirildiğinde<br>(kutupsal koordinat ilerlemesi) aşağıdakilere dikkat                    |
| edin:                                                                                                    |
| (Parametre No. 27000'un bit 2'si = 0 olduğunda)<br>Modun önceden kutupsal koordinat ilerleme moduna<br>gecis yapması gerekir. |
| Özellikle parca isleme tipinden önce G12 1 girin                                                                              |
| Gerektiğinde kutupsal koordinat ilerlemesini iptal                                                                            |
| (Deremetre No. 27000/un bit 2/si 1 olduğunda)                                                                                 |
| (Parametre NO. 27000  un bit  2  si = 1  olduguilda)                                                                          |
| Otomatik çalışma işlemeden önce ve sonra sirasıyla                                                                            |
| G12.1 ve G13.1 otomatik olarak çıkılır.                                                                                       |
| 2 20 ve XA duzieminde parça işieme gerçekleştiril-                                                                            |
| diginde (silindirik lieneme) aşagıdakilere dikkat edin:                                                                       |
| (Parametre No. $27000$ un bit $3$ si = 0 oldugunda)                                                                           |
| Modun onceden silindirik koordinat ileriemesi                                                                                 |
| moduna geçiş yapması gerekir.                                                                                                 |
| Ozellikle parça işleme tipinden once G07.1C (silindir                                                                         |
| yarıçapı) girin.                                                                                                    |
| Gerektiginde silindirik ilerlemesini iptal etmek için                                                                         |
| G07.1C0 girin.                                                                                                    |
| (Parametre No. 27000'un bit 3'sı = 1 olduğunda)                                                                               |
| Otomatik çalışma işlemeden önce ve sonra sırasıyla                                                                            |
| G07.1C (silindir yarıçapı) ve G07.1C0 otomatik                                                                                |
| olarak çıkılır.                                                                                                    |
| 3 Aşağıdaki parametre ayarı XA düzlemi otomatik                                                                               |
| çalışmasını yürütmek için gereklidir.                                                                                         |
| <ul> <li>No.27003#2=1, 27003#1=0 ve 27003#0=0</li> </ul>                                                                      |

#### 1.8 C-EKSENİ OLUK AÇMA

#### 1.8.1 C ekseni Oluk Açma için Parça İşleme Tipi Komut Satırları

## Yüzey tornalama: G1056

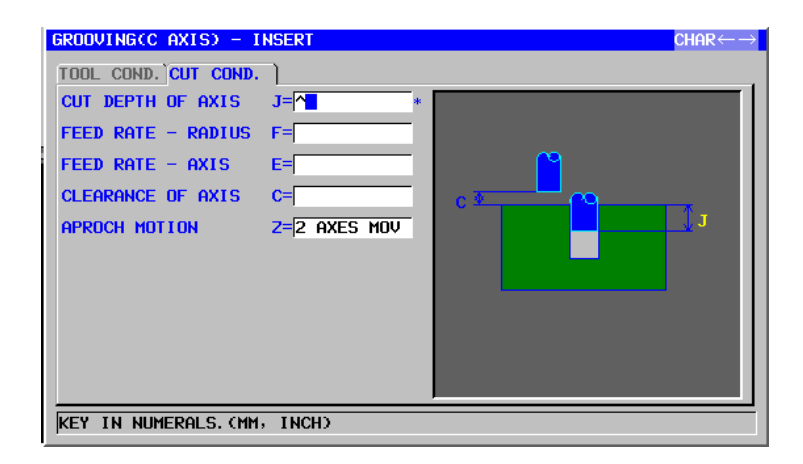

| TOOL COND. |      |                                                                                                   | TOOL COND.                                                                                                    |
|------------|------|---------------------------------------------------------------------------------------------------|----------------------------------------------------------------------------------------------------|
| Veri öğesi |      | Veri öğesi                                                                                        | Anlamı                                                                                                    |
|            | D TO | OL DIAMETER 7                                                                                     | Alt hadde çapı 🕐 💧 🚺                                                                                                    |
| //         |      |                                                                                                   | , M V V 9 V M                                                                                                    |
|            |      | NOT<br>1 Parametre N<br>'TOOL COND<br>2 Operatör çoğ<br>'TOOL DATA<br>ayarlar. Bu<br>görüntülenme | lo.27002'nin bit 0'ı = 1 olduğunda<br>D.'sekmesi etkinleştirilir.<br>ğunlukla Takım Ofseti penceresinde<br>A' sekmesindeki yukarıdaki verileri<br>nedenle 'TOOL COND.' sekmesinin<br>esi gerekmez. |

|    | KESME KOŞULU      |                                                                                                    |  |
|----|-------------------|----------------------------------------------------------------------------------------------------|--|
|    | Veri öğesi        | Anlamı                                                                                                    |  |
| J* | CUT DEPTH OF AXIS | Kesme işlemi başına takım eksen yönünde kesme<br>derinliği. Varsayılan olarak, bir kesme işlemi<br>kullanılır. (yarıçap değeri, pozitif değer)                                                                                                    |  |
| F  | FEED RATE- RADIUS | Kesme alt haddenin yan yüz yönünde yapıldığında<br>uygulanabilir besleme hızı                                                                                                    |  |
| E  | FEEDRATE - AXIS   | İşleme tabi tutulacak yan yüzün altına doğru takım<br>eksen yönünde kesme gerçekleştirildiğinde<br>besleme hızı uygulanabilir                                                                                                    |  |
| C  | CLEARANCE OF AXIS | Takım eksen yönünde işleme tabi tutulacak düz<br>yüzey ve kesme başlangıç noktası (R noktası)<br>arasındaki mesafe (yarıçap değeri, pozitif değer)<br>Açıklama) Parametre No.27009'a (minimum<br>kelepçe değeri) başvurarak sistem<br>yerileri Başlangıç değeri olarak ayarlar. |  |

|   | KESME KOŞULU  |                                                                                                    |  |
|---|---------------|----------------------------------------------------------------------------------------------------|--|
|   | Veri öğesi    | Anlamı                                                                                                    |  |
| Z | APROCH MOTION | [2 AXES] : Geçerli konumdan parça işleme<br>başlangıç noktasına hareket ettiğinde<br>takım, öncelikle iki eksen eşzamanlı<br>işleminde parça işleme düzleminde |  |
|   |               | [3 AXES] : Üç eksen eşzamanlı işleminde takım,<br>geçerli konumdan parça işleme<br>başlangıç noktasına hareket eder.                                           |  |

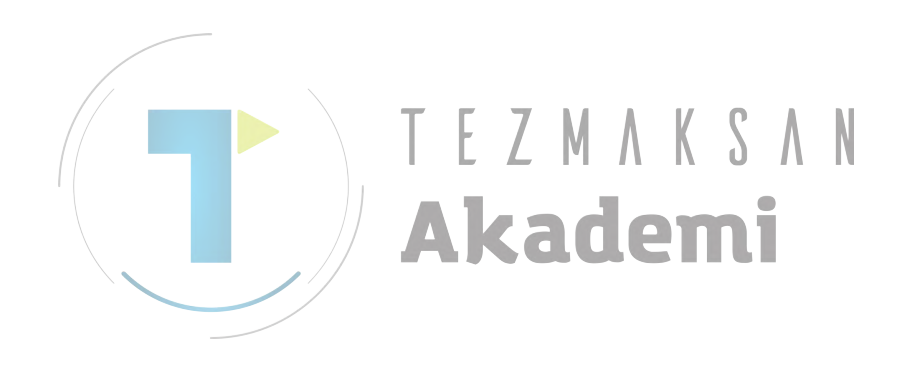

B-63874TR/05

# **1.8.2** C ekseni Oluk Açma ve A ekseni Oluk Açma için Şekil Komut Satırları

C ekseni oluk açma şekilleri olarak, "kutupsal koordinat düzlemindeki (XC düzlemi) bir C ekseni oluğu", "kutupsal koordinat düzlemindeki (XC düzlemi) bir X ekseni oluğu", "silindirik yüzeydeki (ZC düzlemi) bir C ekseni oluğu", "silindirik yüzeydeki (XA düzlemi) bir A ekseni oluğu" silindirik yüzeydeki (ZC düzlemi) bir Z ekseni oluğu" ve "silindirik yüzeydeki (XA düzlemi) bir X ekseni oluğu" mevcuttur. Bu şekillerden herhangi biri belirtilmemişse, alt hadde çapı kadar geniş çaplı bir oluk kesilir.

C ekseni oluk açmada, takım ekseni yönünde beslemede kesme yapılır ama genişlik yönünde beslemede kesme yapılmaz.

### ΝΟΤ

C-ekseni oluk açma ne kutupsal koordinat ilerlemesini ne de silindir ilerlemeyi kullanır. Yani, kutupsal koordinat ilerlemesi veya silindir ilerleme moduna geçmek gerekmemektedir.

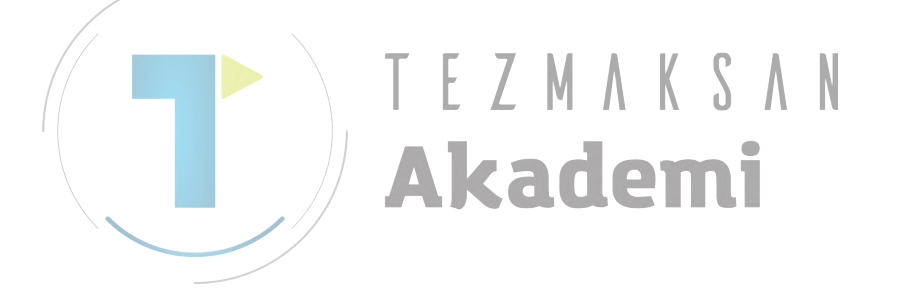

## C ekseni oluğu: G1570 (XC düzlemi, bitiş yüzü)

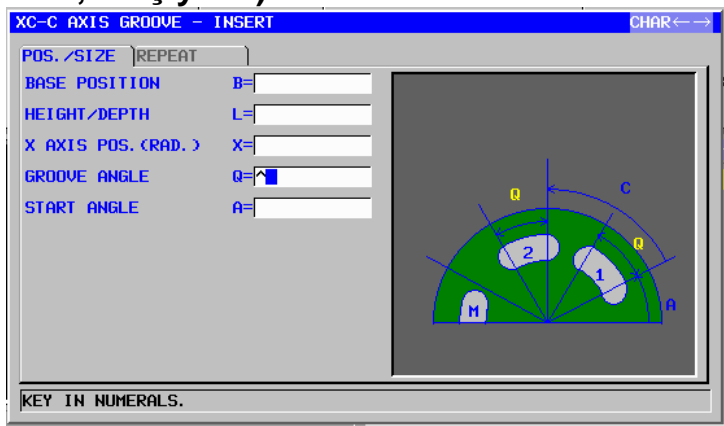

Bir iş parçasının bitiş yüzünde, dairesel oluklar takımın X ekseni konumu sabit tutulurken C ekseni döndürülerek kesilir. Aynı şeklin birden çok oluğu kesilebilir.

|    | POS./SIZE |                   |                                                                                                    |
|----|-----------|-------------------|----------------------------------------------------------------------------------------------------|
|    |           | Veri öğesi        | Anlamı                                                                                                    |
| /  | В         | BASE POSITION     | Oluk açmaya (takım eksen yönünde) tabi oluğun alt                                                                                                    |
| // |           |                   | kısmı veya iş parçası üst yüzeyinin Z koordinatı                                                                                                    |
|    |           |                   | İş parçasının üst yüzeyi BASE POSITION olarak<br>seçildiğinde, negatif bir değer kullanarak oluğun altına<br>olan mesafeyi belirtin (yarıçap değeri).<br>→ Derinlik<br>Oluğun altı BASE POSITION olarak seçildiğinde, pozitif<br>bir değer kullanarak oluğun üst yüzüne olan mesafeyi<br>belirtin (yarıçap değeri).<br>→ Yükseklik |
|    | Х         | X AXIS POS.(RAD.) | Bir oluğun merkez hattının X koordinatı (yarıçap değeri)                                                                                                    |
|    | Q         | GROOVE ANGLE      | Bir oluğun başlangıç noktası (takım merkezi) ve bitiş<br>noktası (takım merkezi) biçimlendirilen merkez açısı<br>(pozitif veya negatif değer)                                                                                                    |
|    | A         | START ANGLE       | Birinci oluğun başlangıç noktasının (takım merkezi) C<br>koordinatı                                                                                                    |
|    |           |                   |                                                                                                    |

|    | REPEAT            |                                                           |  |
|----|-------------------|-----------------------------------------------------------|--|
|    | Veri öğesi Anlamı |                                                           |  |
| C* | PITCH ANGLE       | İki bitişik oluğun başlangıç noktaları tarafından         |  |
|    |                   | biçimlendirilen merkez açısı (pozitif veya negatif değer) |  |
| M* | GROOVE NUMBER     | Kesilecek olukların sayısı (pozitif değer)                |  |

## X ekseni oluğu: G1571 (XC düzlemi, bitiş yüzü)

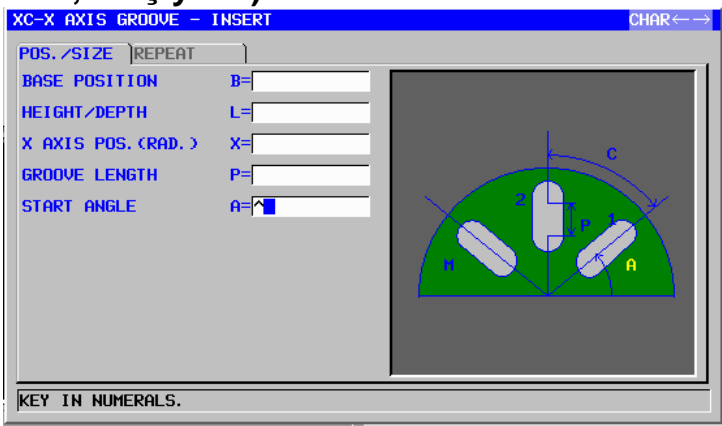

Bir iş parçasının bitiş yüzünde, merkezden açılan oluklar C ekseni konumu sabit tutulurken takımın X ekseni yönünde hareket ettirilmesiyle kesilir. Aynı şeklin birden çok oluğu kesilebilir.

|   | POS./SIZE |                   |                                                                                                    |
|---|-----------|-------------------|----------------------------------------------------------------------------------------------------|
|   |           | Veri öğesi        | Anlamı                                                                                                    |
| / | в         | BASE POSITION     | Oluk açmaya (takım eksen yönünde) tabi oluğun alt                                                                                                    |
|   |           |                   | kısmı veya iş parçası üst yüzeyinin Z koordinatı                                                                                                    |
|   | L         | HEIGHT/DEPTH      | İş parçasının üst yüzeyi BASE POSITION olarak<br>seçildiğinde, negatif bir değer kullanarak oluğun altına<br>olan mesafeyi belirtin (yarıçap değeri). → Derinlik |
|   |           |                   | Oluğun altı BASE POSITION olarak seçildiğinde, pozitif<br>bir değer kullanarak oluğun üst yüzüne olan mesafeyi                                                   |
|   |           |                   | belirtin (yarıçap değeri). → Yükseklik                                                                                                    |
|   | Х         | X AXIS POS.(RAD.) | Bir oluğun başlangıç noktasının X koordinatı (yarıçap<br>değeri)                                                                                                 |
|   | Ρ         | GROOVE LENGTH     | Bir oluğun başlangıç noktası (takım merkezi) ve bitiş<br>noktası (takım merkezi) arasındaki mesafe (yarıçap<br>değeri, pozitif/negatif değer)                    |
|   | A         | START ANGLE       | Birinci oluğun başlangıç noktasının (takım merkezi) C<br>koordinatı                                                                                              |

|    | REPEAT            |                                                           |  |
|----|-------------------|-----------------------------------------------------------|--|
|    | Veri öğesi Anlamı |                                                           |  |
| C* | PITCH ANGLE       | İki bitişik oluğun başlangıç noktaları tarafından         |  |
|    |                   | biçimlendirilen merkez açısı (pozitif veya negatif değer) |  |
| M* | GROOVE NUMBER     | Kesilecek olukların sayısı (pozitif değer)                |  |

## C ekseni oluğu: G1670 (silindirik yüzey)

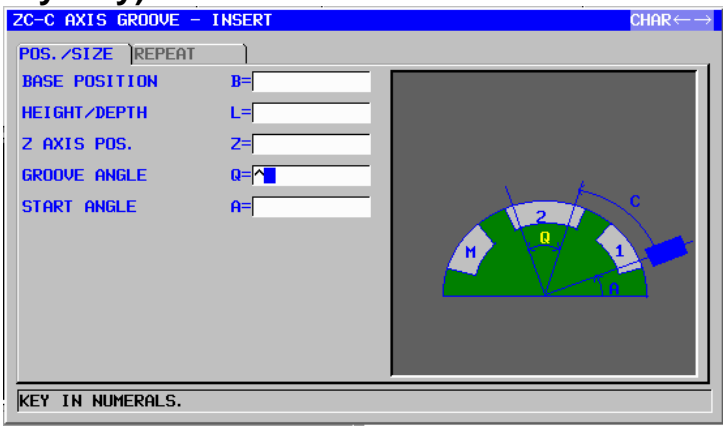

Bir iş parçasının çevresel yüzeyinde, oluklar takımın Z ekseni konumu sabit tutulurken C ekseni döndürülerek kesilir. Aynı şeklin birden çok oluğu kesilebilir.

|    | POS./SIZE |               |                                                                                                    |
|----|-----------|---------------|----------------------------------------------------------------------------------------------------|
|    |           | Veri öğesi    | Anlamı                                                                                                    |
| /  | В         | BASE POSITION | Oluk açmaya (takım ekseni yönünde) tabi oluğun alt                                                                                                    |
| // |           |               | kısmı veya iş parçası üst yüzeyinin X koordinatı                                                                                                    |
| /  | L         | HEIGHT/DEPTH  | İş parçasının üst yüzeyi BASE POSITION olarak<br>seçildiğinde, negatif bir değer kullanarak oluğun altına<br>olan mesafeyi belirtin (yarıcap değeri). |
|    |           |               | → Derinlik<br>Oluğun altı BASE POSITION olarak seçildiğinde, pozitif<br>bir değer kullanarak oluğun üst yüzüne olan mesafeyi                          |
|    |           |               | belirtin (yarıçap değeri).<br>→ Yükseklik                                                                                                    |
|    | Z         | Z AXIS POS.   | Bir oluğun merkez hattının Z koordinatı                                                                                                    |
|    | Q         | GROOVE ANGLE  | Bir oluğun başlangıç noktası (takım merkezi) ve bitiş<br>noktası (takım merkezi) biçimlendirilen merkez açısı<br>(pozitif veya negatif değer)         |
|    | A         | START ANGLE   | Birinci oluğun başlangıç noktasının (takım merkezi) C<br>koordinatı                                                                                   |
|    |           |               |                                                                                                    |

|    | REPEAT            |                                                           |  |
|----|-------------------|-----------------------------------------------------------|--|
|    | Veri öğesi Anlamı |                                                           |  |
| C* | PITCH ANGLE       | İki bitişik oluğun başlangıç noktaları tarafından         |  |
|    |                   | biçimlendirilen merkez açısı (pozitif veya negatif değer) |  |
| M* | GROOVE NUMBER     | Kesilecek olukların sayısı (pozitif değer)                |  |

# Z ekseni oluğu: G1671 (silindirik yüzey)

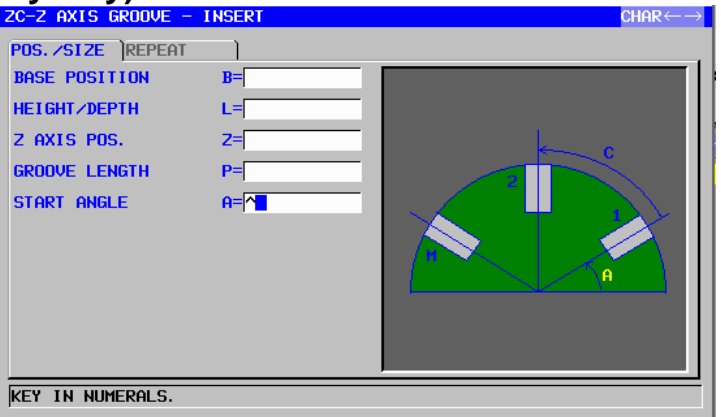

Bir iş parçasının çevresel yüzeyinde, düz oluklar C ekseni konumu sabit tutulurken takımın Z ekseni yönünde hareket ettirilmesiyle kesilir. Aynı şeklin birden çok oluğu kesilebilir.

|    |   |               | POS./SIZE                                                    |
|----|---|---------------|--------------------------------------------------------------|
|    |   | Veri öğesi    | Anlamı                                                       |
| /  | В | BASE POSITION | Oluk açmaya (takım ekseni yönünde) tabi oluğun               |
| // |   |               | alt kısmı veya iş parçası üst yüzeyinin X koordinatı         |
|    | L |               | İş parçasının/üst yüzeyi BASE POSITION olarak                |
|    |   |               | seçildiğinde, negatif bir değer kullanarak oluğun            |
|    |   |               | altına olan mesafeyi belirtin (yarıçap değeri). $ ightarrow$ |
|    |   |               | Derinlik                                                     |
|    |   |               | Oluğun altı BASE POSITION olarak seçildiğinde,               |
|    |   |               | pozitif bir değer kullanarak oluğun üst yüzüne olan          |
|    |   |               | mesafeyi belirtin (yarıçap değeri). $ ightarrow$ Yükseklik   |
|    | Z | Z AXIS POS.   | Bir oluğun başlangıç noktasının Z koordinatı                 |
|    | Р | GROOVE LENGTH | Bir oluğun başlangıç noktası (takım merkezi) ve              |
|    |   |               | bitiş noktası (takım merkezi) arasındaki mesafe              |
|    |   |               | (yarıçap değeri, pozitif/negatif değer)                      |
|    | А | START ANGLE   | Birinci oluğun başlangıç noktasının (takım                   |
|    |   |               | merkezi) C koordinatı                                        |

| REPEAT |                   |                                                                                                    |
|--------|-------------------|----------------------------------------------------------------------------------------------------|
|        | Veri öğesi Anlamı |                                                                                                    |
| C*     | PITCH ANGLE       | İki bitişik oluğun başlangıç noktaları tarafından<br>biçimlendirilen merkez açısı (pozitif veya negatif<br>değer) |
| M*     | GROOVE NUMBER     | Kesilecek olukların sayısı (pozitif değer)                                                                        |

## **1.9** FREZELEMEYLE ARKA UÇ YÜZ AÇMA

## *1.9.1* Arka Uç Yüz Açma

No. 27000 parametresinin 4 no.'lu bitini 1'e getirildiğinde, aşağıdaki frezeleme için şekil menüsünde "FACE POSITION" giriş öğesi ekrana gelir. Bu veriler girilerek arka uç yüz açma etkinleştirilir.

- 1. Rasgele şekil (XY düzlemi) Başlangıç noktası: G1200
- 2. Delik konumu (XY düzlemi) Rasgele noktalar: G1210
- Delik konumu (XY düzlemi) Doğrusal noktalar (aynı aralık): G1211
- Delik konumu (XY düzlemi) Doğrusal noktalar (farklı aralık): G1212
- 5. Delik konumu (XY düzlemi) Koordinat kesişme noktaları: G1213
- 6. Delik konumu (XY düzlemi) Dikdörtgen noktalar: G1214
- 7. Delik konumu (XY düzlemi) Daire noktalar: G1215
- 8. Delik konumu (XY düzlemi) Yay noktaları (aynı aralık): G1216
- 9. Delik konumu (XY düzlemi) Yay noktaları (farklı aralık): G1217
- 10. Sabit şekil (XY düzlemi) Dikdörtgen: G1220
- 11. Sabit şekil (XY düzlemi) Daire: G1221
- 12. Sabit şekil (XY düzlemi) Yol: G1222
- 13. Sabit şekil (XY düzlemi) Merkezden açılan oluk: G1223
- 14. Rasgele şekil (XC düzlemi) Başlangıç noktası: G1500
- 15. Sabit şekil (XC düzlemi) Dikdörtgen: G1520
- 16. Sabit şekil (XC düzlemi) Daire: G1521
- 17. Sabit şekil (XC düzlemi) Yol: G1522
- 18. Sabit şekil (XC düzlemi) Merkezden açılan oluk: G1523
- 19. Kutupsal koordinat düzleminde C ekseni oluğu: G1570
- 20. Kutupsal koordinat düzleminde X ekseni oluğu: G1571
- 21. Kutupsal koordinat düzleminde C ekseni deliği (daire noktalar): G1572
- 22. Kutupsal koordinat düzleminde C ekseni deliği (rasgele noktalar): G1573

# Örnek) Kutupsal koordinat düzleminde C ekseni oluğu: G1570

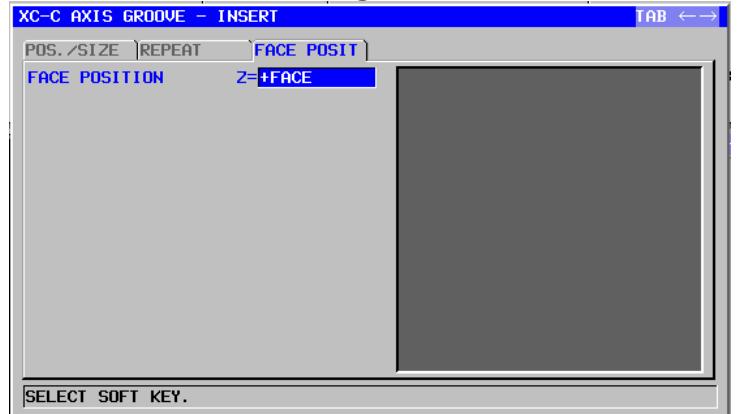

| YÜZ KONUMU |               |                                                                                                    |
|------------|---------------|----------------------------------------------------------------------------------------------------|
| Veri öğesi |               | Anlamı                                                                                                    |
| Z          | FACE POSITION | [+FACE] : Aşağıdaki şekle referansta bulunur (+ bitiş yüzü).<br>[-FACE] : Aşağıdaki şekle referansta bulunur (- bitiş yüzü). |

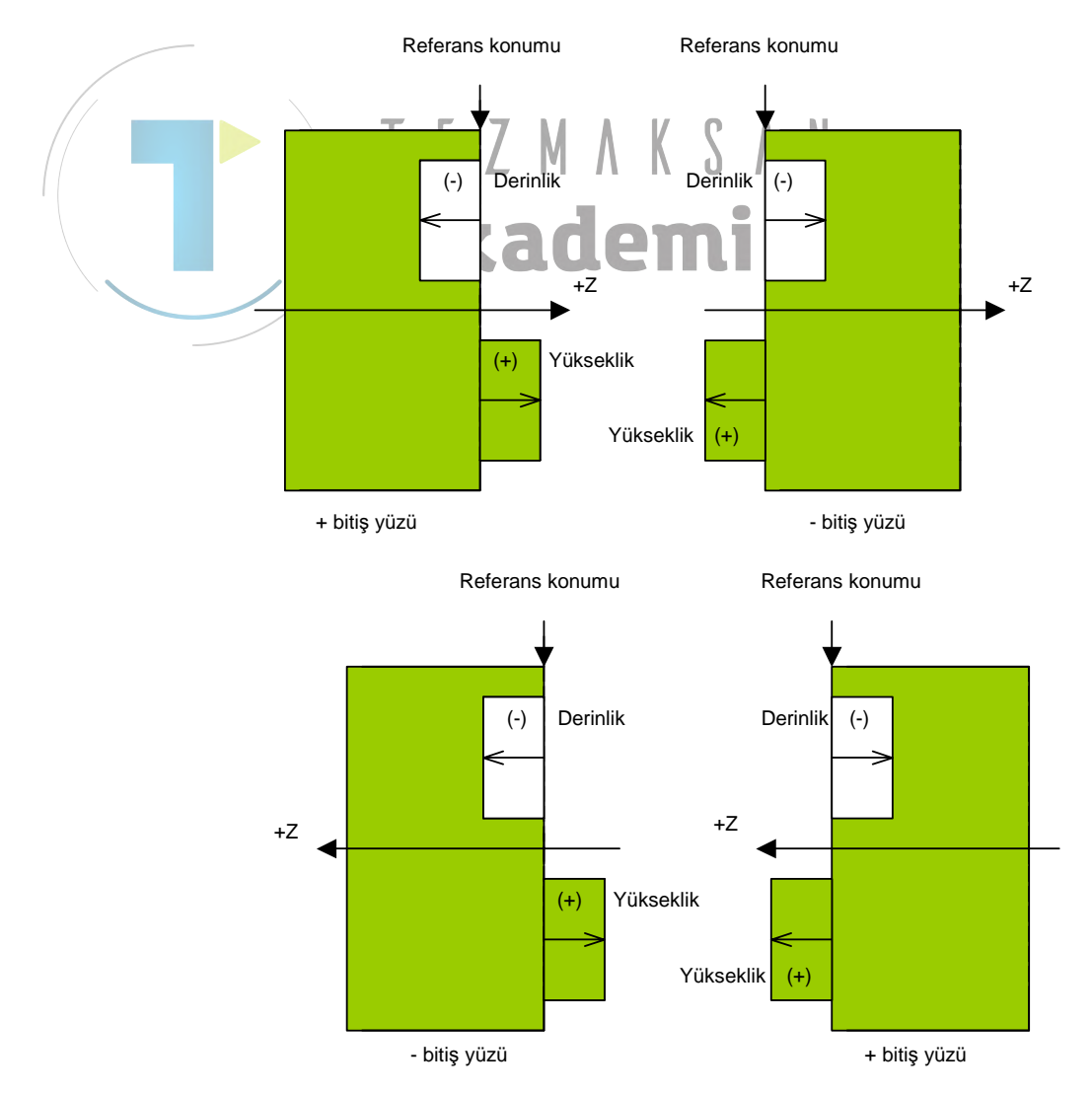

## 1.10 DÖNME EKSENININ YERININ AYARLANAMSI

## 1.10.1 Dönme Ekseniyle C Ekseni Parça İşleme Desteği

No. 27001 parametresinin 0 no.lu bitini 1'e getirildiğinde, aşağıdaki frezeleme için şekil menüsünde "ROTATION AXIS NAME" giriş öğesi ekrana gelir. Bu veri girildiğinde, bir dönme ekseni kullanarak C ekseni parça işleme etkinleştirilir.

- 1. Kutupsal koordinat düzleminde dikdörtgen: G1520
- 2. Kutupsal koordinat düzleminde daire: G1521
- 3. Kutupsal koordinat düzleminde yol: G1522
- 4. Kutupsal koordinat düzleminde merkezden açılan oluk: G1523
- 5. Kutupsal koordinat düzleminde C ekseni oluğu: G1570
- 6. Kutupsal koordinat düzleminde X ekseni oluğu: G1571
- Kutupsal koordinat düzleminde C ekseni deliği (daire noktalar): G1572
- Kutupsal koordinat düzleminde C ekseni deliği (rasgele noktalar): G1573
- 9. Silindirik yüzeyde C ekseni oluğu: G1670
- 10. Silindirik yüzeyde X ekseni oluğu: G1671
- 11. Silindirik yüzeyde C ekseni deliği (daire noktalar): G1672
- 12. Silindirik yüzeyde C ekseni deliği (rasgele noktalar): G1673
- 13. Bitiş yüzünde rasgele şekil: G1500
- 14. Silidirik yüzeyde rasgele şekil: G1600

## Örnek) Kutupsal koordinat düzleminde C ekseni oluğu: G1570

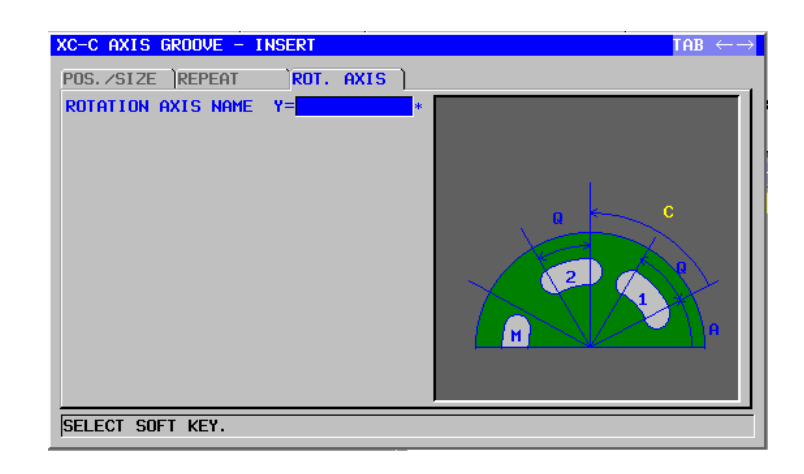

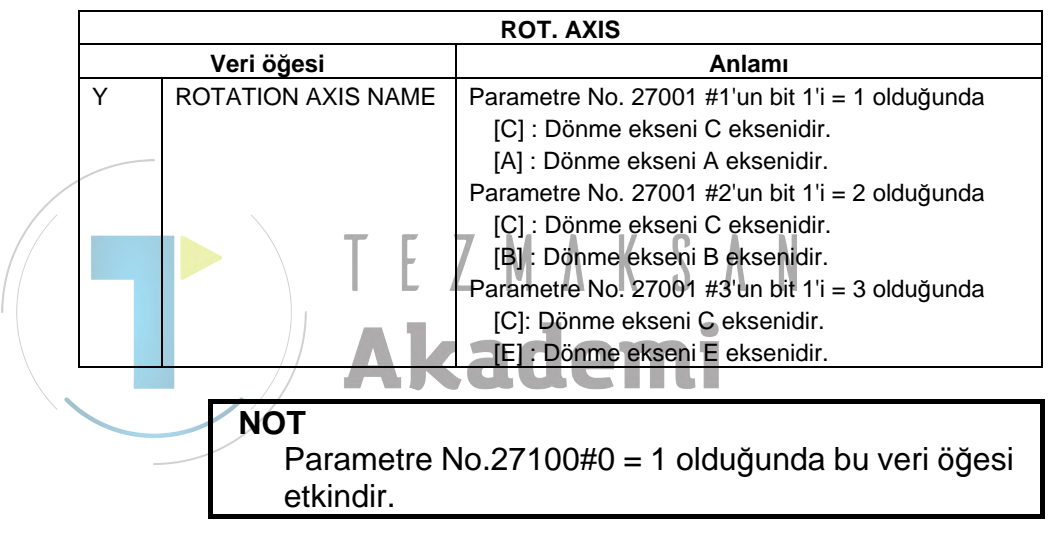

## 1.11 C EKSENI KELEPÇELEME M KODU ÇIKIŞI

## *1.11.1* Ana hat

C ekseni kelepçeleme ve kelepçe açma M kodları aşağıdaki şekilde C ekseni otomatik çalışmalarında otomatik olarak çıkarlar ve C ekseninin hareket otomatik çalışmasında konumlarlar.

- <sup>k</sup> C ekseni bu özelliklerde Z ekseni etrafında bir dönme ekseni oluşturur.
- Delik delme otomatik çalışmaları Takip eden şekillerle kombine delik delme otomatik çalışmalarında C ekseni kelepçeleme ve kelepçe açma M kodları otomatik olarak çıkar.
  - a) Bitiş yüzünde C ekseni deliği : G1572
  - b) Bitiş yüzünde C ekseni deliği (rasgele) : G1573
  - c) Silindirik yüzeyde C ekseni deliği (rasgele) : G1672
  - d) Silindirik yüzeyde C ekseni deliği (rasgele) : G1673

 (2) Oluk açma otomatik çalışmaları Takip eden şekillerle kombine oluk açma otomatik çalışmalarında C ekseni kelepçeleme ve kelepçe açma M kodları otomatik olarak cıkar.

- a) Bitiş yüzünde X ekseni oluğu : G1571
- b) Silindirik yüzeyde Z ekseni oluğu : G1671

## 1.11.2 M Kodu Çıktı Değeri

Çıktı olarak takip eden parametrelerde ayarlanmış M kodu Sıfıra ayarlıyken M kodu çıkmaz.

- (1) Ana iş mili için C ekseni kelepçeleme M kodu : Parametre No.27005
- (2) Ana iş mili için C ekseni kelepçe açma M kodu : Parametre No.27006
- (3) Alt iş mili için C ekseni kelepçeleme M kodu : Parametre No.27011
- (4) Alt iş mili için C ekseni kelepçe açma M kodu : Parametre No.27012

## 1.11.3 Ana ve alt iş mili arasındaki farklılık

Şekil komutunda bir "C" eksen adı belirtilmişse ve eksen adı belirtilmemişse, ana iş mili için No.27005 veya 27006 parametresine ayarlı M kodu çıkar.

Şekil komutunda bir "A", "B", veya "E" eksen adı belirtilmişse alt iş mili için No.27011 veya 27012 parametresine ayarlı M kodu çıkar.

## 1.11.4 M Kodu Çıktı Konumu

(1) Delik delme otomatik çalışması

| G90                                           |
|-----------------------------------------------|
| G17                                           |
| Mb*1                                          |
| G00 X(x1) C(c1) Z(I noktası)                  |
| G99                                           |
| G81 Z(derinlik) R(R noktası) F(besleme) Ma *1 |
| Mb                                            |
| $X(x2) C(c2) Ma \dots *1$                     |
|                                               |
| X(x3) C(c3) Ma *1                             |
| Mb                                            |
| G80 AKAGEMI                                   |
| G00 Z(I noktası)                              |
|                                               |
| *1 Ma C aksani kalancalama M kodu anlamina a  |

- Ma C ekseni kelepçeleme M kodu anlamına gelir, Mb C ekseni kelepçe açma M kodu anlamına gelir. *a, b* No.27005, No.27006, No.27011 ve No.27012 parametrelerine ayarlanmalıdırlar. Parametre değeri sıfır olduğunda M kodu çıktısı olmaz.
- (2) Oluk Açma Otomatik Çalışması
  - a) Bitiş yüzünde X ekseni oluğu : G1571

G1056J10.C2.F100.E100.Z2 C ekseni oluk açma otomatik çalışma komutu G1571B0.L-10.X40.P20.A0.C120.M2.Z1.Y1. Bitiş yüzünde X ekseni oluğu

Yukarıdaki komutların belirtilmesi durumunda M kodunun kelepçesini açan C ekseni otomatik çalışmasının başlangıcında çıktı oluşturur, kesme hareketinden önce M kodunun kelepçeleyen C ekseni çıktı oluşturur ve otomatik çalışma sırasında kesme hareketinden sonra M kodunun kelepçesini açan C ekseni çıktı oluşturur  $M\beta$  .....\*1 G17 G0X80.C0. G0Z2.  $M\alpha \quad \dots \quad \ast 1$ G1Z-10.F100. G1X40.F100. G1Z2.F100. Μβ .....\*1 G17 G0X80.C120. G0Z2. Μα .....\*1 G1Z-10.F100. G1X40.F100. G1Z2.F100. Mb .....\*1

|  | b) |
|--|----|
|  |    |
|  |    |

- \*1 Mα M kodunu kelepçeleyen C ekseni anlamına gelir, M $\beta$  kelepçeyi açan C ekseni anlamına gelir.  $\alpha$ ,  $\beta$ öğelerinin parametre No.27005, No.27006, No.27011 ve No.27012'de avarlanmaları gerekir.
  - Parametre değeri sıfır olduğunda M kodu çıktısı olmaz.
- Silindirik yüzeyde Z ekseni oluğu : G1671

G1056J10.C2.F100.E100.Z2. C ekseni oluk açma komutu G1671B50.L-10.Z-30.P20.A0.C120.M2.Y1. Silindirik yüzeyde Z ekseni oluğu

Yukarıdaki komutların belirtilmesi durumunda M kodunun kelepçesini açan C ekseni otomatik çalışmanın başlangıcında çıktı oluşturur, kesme hareketinden önce M kodunun kelepçeleyen C ekseni çıktı oluşturur ve otomatik çalışma sırasında kesme hareketinden sonra M kodunun kelepçesini açan C ekseni çıktı oluşturur

Μβ .....\*1 G19 G0Z-30.C0. G0X104. Μα . . . . . . . . . . . . . \* 1 G1X80.F100. G1Z-50.F100. G1X104.F100.  $M\beta\,\ldots\ldots\,\ast 1$ G19 G0Z-30.C120. G0X104. Μα . . . . . . . . . . . . \* 1 G1X80.F100. G1Z-50.F100. G1X104.F100.  $M\beta$  .....\*1

\*1 Mα M kodunu kelepçeleyen C ekseni anlamına gelir, Mβ kelepçeyi açan C ekseni anlamına gelir. α, β öğelerinin parametre No.27005, No.27006, No.27011 ve No.27012'de ayarlanmaları gerekir. Parametre değeri sıfır olduğunda M kodu çıktısı olmaz.

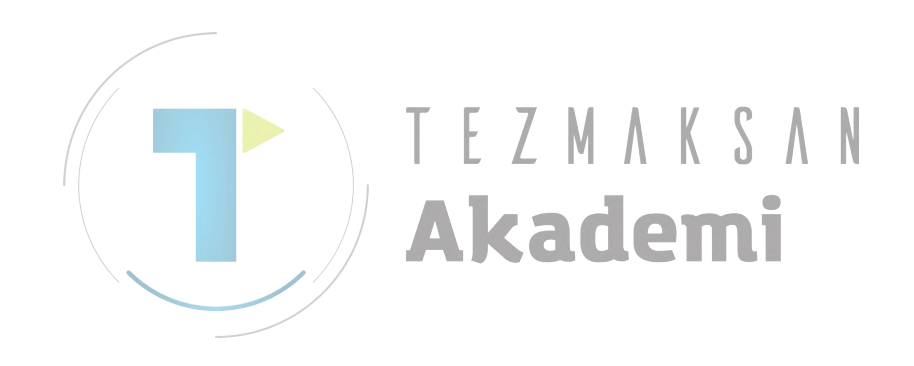

# 2 **TORNALAMA**

MANUAL GUIDE i'de, tornalama için aşağıda listelenmiş otomatik çalışma hareketleri mevcuttur.

| Deli | Delik delme (iş parçası döndürme) |                   |               |
|------|-----------------------------------|-------------------|---------------|
|      | G1100                             | Merkez delik açma |               |
|      | Parça işleme tipi komut           | G1101             | Delik açma    |
|      |                                   | G1102             | Kılavuz çekme |
| Saun | G1103                             | Raybalama         |               |
|      |                                   | G1104             | Baralama      |

|                 | Tornalama |                         |                            |                           |  |
|-----------------|-----------|-------------------------|----------------------------|---------------------------|--|
|                 |           |                         | G1120                      | Dış yüzey tornalama       |  |
|                 |           |                         | G1121                      | İç yüzey tornalama        |  |
| /               |           |                         | G1122                      | Bitiş yüzü tornalama      |  |
|                 |           | Paraa jalama tini kamut | G1123                      | Dış yüzey yarı son işlemi |  |
|                 |           | Parça işieme tipi komut | G1124                      | İç yüzey yarı son işlemi  |  |
|                 |           | G1125                   | Bitiş yüzü yarı son işlemi |                           |  |
|                 |           |                         | G112 <u>6</u>              | Dış yüzey son işlemi      |  |
|                 |           |                         | G1127                      | İç yüzey son işlemi       |  |
|                 |           |                         | G1128                      | Bitiş yüzü son işlemi     |  |
| $\overline{\ }$ |           |                         | G1450                      | Başlangıç noktası         |  |
|                 |           |                         | G1451                      | Düz hat                   |  |
|                 | _         | Tomolomo ookil komut    | G1452                      | Yay (CW)                  |  |
|                 |           | romalama şekli komut    | G1453                      | Yay (CCW)                 |  |
|                 |           |                         | G1454                      | Pah kırma                 |  |
|                 |           |                         | G1455                      | Köşe yuvarlatma           |  |
|                 |           |                         | G1456                      | Son                       |  |

| Tornalama oluk açma |                                   |       |                                    |
|---------------------|-----------------------------------|-------|------------------------------------|
|                     |                                   | G1130 | Dış yüzey tornalama                |
|                     |                                   | G1131 | İç yüzey tornalama                 |
|                     |                                   | G1132 | Bitiş yüzü tornalama               |
|                     | Parça işleme tipi komut<br>satırı | G1133 | Dış yüzey tornalama ve son işlemi  |
|                     |                                   | G1134 | İç yüzey tornalama ve son işlemi   |
|                     |                                   | G1135 | Bitiş yüzü tornalama ve son işlemi |
| -                   |                                   | G1136 | Dış yüzey son işlemi               |
|                     |                                   | G1137 | İç yüzey son işlemi                |
|                     |                                   | G1138 | Bitiş yüzü son işlemi              |
|                     |                                   | G1470 | Dış normal oluk                    |
|                     |                                   | G1471 | Dış yamuk oluk                     |
|                     | Oluk şekil komut satırı           | G1472 | İç normal oluk                     |
|                     | (ZX düzlemi)                      | G1473 | İç yamuk oluk                      |
|                     |                                   | G1474 | Bitiş yüzü normal oluk             |
|                     |                                   | G1475 | Bitiş yüzü yamuk oluk              |

| Diş        | Diş çekme                               |       |                   |
|------------|-----------------------------------------|-------|-------------------|
|            | Parça işleme tipi komut                 | G1140 | Dış yüzey         |
|            | satırı                                  | G1141 | İç yüzey          |
|            |                                         | G1460 | Genel amaçlı vida |
| Vid<br>(Z. | Vida şekil komut satırı<br>(ZX düzlemi) | G1461 | Metrik vida       |
|            |                                         | G1462 | Birleşik vida     |
|            |                                         | G1463 | PT vida           |
|            |                                         | G1464 | PF vida           |

| NC | DT                                                                                                    |
|----|----------------------------------------------------------------------------------------------------|
| 1  | Otomatik çalışma hareketleri MANUAL GUIDE <i>i</i> ile<br>alındığında, tornalamayla delik delme hariç tüm<br>otomatik çalışma hareketlerinin ardından şekil komut<br>satırları ve bir parça işleme tipi komut satırı serileri<br>alınmalıdır. |
|    | Bir parça işleme tipi komut satırı için birçok şekil komut<br>satırı alınabilir                                                                                                    |
|    | Fakat, bir başlangıç noktası ve bitiş komut satırı arasında kapalı en fazla 50 şekil içeren bir seriyle                                                                                                    |
|    | birçok rasgele şekil serisi alınabilir.                                                                                                    |
| 2  | Aşağıdaki tablolarda [*] ile işaretli her bir öğe için,<br>hiçbir değer alınmamışsa, otomatik olarak bir standart                                                                                                    |
|    | değer ayarlanır.                                                                                                    |
|    | Ekranda bir veri öğesinin sağında [*] görüntülenir.                                                                                                    |
| 3  | Giriş veri öğelerinin bazılarında, sistem son alınan                                                                                                    |
| /  | veriyi bir başlangıç verisi olarak ayarlar. Bu alınan veri                                                                                                    |
|    | öğeleriyle ilgili olarak "(COPY)" işareti açıklanmıştır.                                                                                                    |
| 4  | Hareketler, tüm otomatik çalışma hareketlerinin                                                                                                    |
|    | tamamlanmasından sonra otomatik çalışma işlemenin                                                                                                    |
|    | başlatıldığı başlangıç noktasına gider.                                                                                                    |
|    | (Parametre No.27102#7 1'e ayarlıyken başlangıç                                                                                                    |
|    | noktasına geri dönmemek mümkündür.)                                                                                                    |
| 5  | Yüksek hızlı ve yüksek kod doğrulama fonksiyonları                                                                                                    |
|    | (gelişmiş önizleme kontrol komutları, Al gelişmiş                                                                                                    |
|    | önizleme kontrolü, Al çevre kontrolü, Al nano çevre                                                                                                    |
|    | kontrolü, yüksek kod doğrulama çevre kontrolü, Al                                                                                                    |
|    | yüksek kod doğrulama çevre kontrolü ve Al nano                                                                                                    |
|    | yüksek kod doğrulama çevre kontrolü) kontrol                                                                                                    |
|    | modlarının herhangi birinde otomatik çalışma parça                                                                                                    |
|    | işleme gerçekleştirilemez. Otomatik çalışma işlemeyi                                                                                                    |
|    | gerçekleştirmek için kontrol modunun iptal edilmesi                                                                                                    |
|    | gerekir.                                                                                                    |
| 6  | G kod sistemi B veya C ile tornalama için CNC'de,                                                                                                    |
|    | otomatik çalışma parça işleme belirtildiginde, mutlak                                                                                                    |
|    | koordinat sistemine geçiş yapmak uzere G90'in                                                                                                    |
|    | onceden beiirtiimiş olması gerekir. Tornalamayla                                                                                                    |
|    | (uondurulen takimia) delik delmeyi gerçekleştirmek                                                                                                    |
|    | için, Geo (başlangıç düzeyine gen dönüş) veya                                                                                                    |
|    | belirtilmis elmesu gerekir                                                                                                    |
|    | peniuniş oması gerekir.                                                                                                    |

Açıklamalar) Otomatik çalışma geri çekme hareketleri

No.27102#7=0 olduğunda, aşağıdaki çizimde kesik çizgiler olarak gösterilmiş Geri çekme hareketleri verilecektir. Hareket ekseninin sırası yaklaşma hareketlerinin tersi olacaktır

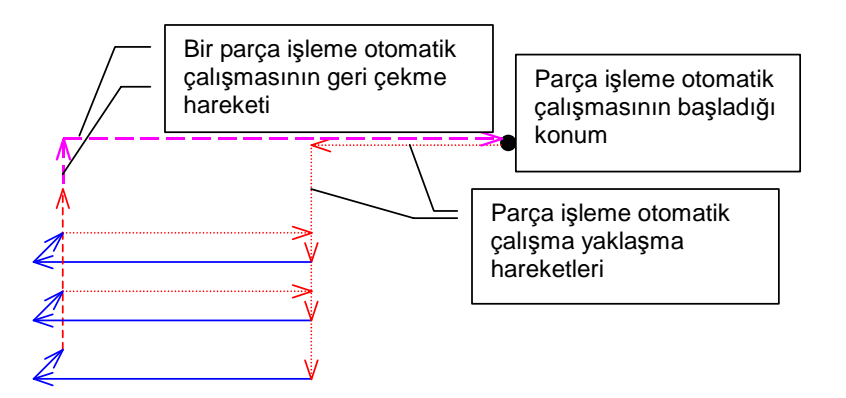

Örneğin oluk açmada olduğu gibi, tek bir G4 rakamsal otomatik çalışmayla birçok şekil parça işleme gerçekleştirilmesi durumunda, bu geri çekme hareketleri son şekil işlemede mevcut olacaktır.

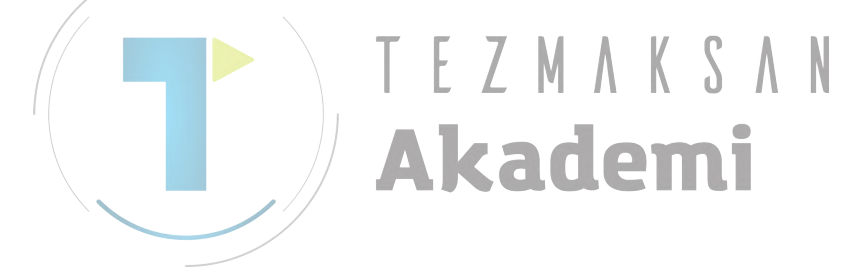

#### *2.1* DELİK DELME (İŞ PARÇASI DÖNDÜRME)

#### 2.1.1 Delik Delme için Parça İşleme Tipi Komut Satırları (İş parçası döndürme)

### NOT

Delik delme (iş parçası döndürme) bir iş parçasının sadece merkezinde yapılır. Bu nedenle, diğer otomatik çalışma hareketlerin tersine, şekil komut satırları belirtilemezler.

## Merkez delik açma: G1100

| CENTER DRILLING -  | INSERT                   | $CHAR \leftarrow \rightarrow$ |
|--------------------|--------------------------|-------------------------------|
| CUT COND. POS. /SI | IZE FACE POSIT           |                               |
| CLEARANCE          | C=                       |                               |
| FEED RATE          | F=                       | C                             |
| DWELL TIME         | P= *                     |                               |
| APROCH MOTION      | <mark>Z=</mark> X->Z MOV |                               |
|                    |                          | F                             |
|                    |                          |                               |
|                    |                          |                               |
|                    |                          |                               |
|                    |                          |                               |
|                    |                          |                               |
| KEY IN NUMERALS.   | MM, INCH)                |                               |

|    | KESME KOŞULU      |                                                                                                    |  |
|----|-------------------|----------------------------------------------------------------------------------------------------|--|
|    | Veri öğesi Anlamı |                                                                                                    |  |
| С  | CLEARANCE         | İş parçası yüzeyi ve R noktası arasındaki mesafe<br>(yarıçap değeri, pozitif değer) (KOPYA)                                                                                                    |  |
| F  | FEED RATE         | Kesme besleme hızı (pozitif değer) (KOPYA)                                                                                                    |  |
| P* | DWELL TIME        | Delik dibinde kalma zamanı (saniye olarak, pozitif değer) (KOPYA)                                                                                                    |  |
| Z  | APROCH MOTION     | <ul> <li>[Z→X] : Geçerli konumdan parça işleme<br/>başlangıç noktasına kadar takım, Z<br/>ekseni yönünde ve sonra X ekseni<br/>yönünde hareket eder.</li> <li>[X→Z] : Geçerli konumdan parça işleme<br/>başlangıç noktasına kadar takım, Z<br/>ekseni yönünde ve sonra X ekseni<br/>yönünde hareket eder. (başlangıç<br/>değeri)</li> </ul> |  |
|    |                   | [2 AXES] : Mevcut konumdan parça işleme<br>başlangıç noktasına kadar, takım<br>eşzamanlı olarak X ve Z ekseni<br>yönlerinde hareket eder.                                                                                                    |  |

| POS./SIZE         |           |                                                 |
|-------------------|-----------|-------------------------------------------------|
| Veri öğesi Anlamı |           |                                                 |
| B BASE POSITION   |           | İş parçası yüzeyinin Z koordinatı               |
| L                 | CUT DEPTH | Delik derinliği (yarıçap değeri, negatif değer) |
# Delik açma: G1101

| DRILLING - INSERT    |                | $CHAR\! \leftrightarrow \to$ |
|----------------------|----------------|------------------------------|
| CUT COND. POS. /SIZE | FACE POSIT     |                              |
| PECKING CUT DEPTH    | Q= <b>^_</b> * |                              |
| GO PAST AMOUNT       | к=             | <u>, C</u>                   |
| CLEARANCE            | C=             |                              |
| FEED RATE            | F=             |                              |
| DWELL TIME           | P= *           |                              |
| APROCH MOTION        | Z=X->Z MOV     |                              |
|                      |                |                              |
|                      |                |                              |
|                      |                |                              |
|                      |                |                              |
| KEY IN NUMERALS. (MM | , INCH)        |                              |

|   |    |                   | KESME KOŞULU                                                                                                    |
|---|----|-------------------|----------------------------------------------------------------------------------------------------|
|   |    | Veri öğesi        | Anlamı                                                                                                    |
|   | Q* | PECKING CUT DEPTH | Delme işlemi başına kesme derinliği (yarıçap değeri,<br>pozitif değer) (KOPYA) (Not)                                                                                                    |
|   | K* | GO PAST AMOUNT    | Takımın ucunda tamamlanmamış deliğin uzunluğu<br>(yarıçap değeri, pozitif değer) (KOPYA)                                                                                                    |
|   | С  | CLEARANCE         | İş parçası yüzeyi ve R noktası arasındaki mesafe<br>(yarıçap değeri, pozitif değer) (KOPYA)                                                                                                    |
| / | F  | FEED RATE         | Kesme besleme hızı (pozitif değer) (KOPYA)                                                                                                    |
|   | P* | DWELL TIME        | Delik dibinde kalma zamanı (saniye olarak) (KOPYA)                                                                                                    |
|   | Z  | APROCH MOTION     | <ul> <li>[Z→X] : Geçerli konumdan parça işleme başlangıç<br/>noktasına kadar takım, Z ekseni yönünde<br/>ve sonra X ekseni yönünde hareket eder.</li> <li>[X→Z] : Geçerli konumdan parça işleme başlangıç<br/>noktasına kadar takım, Z ekseni yönünde<br/>ve sonra X ekseni yönünde hareket eder.<br/>(başlangıç değeri)</li> </ul> |
|   |    |                   | [2 AXES] : Geçerli konumdan parça işleme başlangıç<br>noktasına kadar, takım eşzamanlı olarak X<br>ve Z ekseni yönlerinde hareket eder.                                                                                                    |

| POS./SIZE         |               |                                                 |
|-------------------|---------------|-------------------------------------------------|
| Veri öğesi Anlamı |               |                                                 |
| В                 | BASE POSITION | İş parçası yüzeyinin Z koordinatı               |
| L                 | CUT DEPTH     | Delik derinliği (yarıçap değeri, negatif değer) |

# NOT

Sistem, geri dönüş miktarıyla ilgili olarak parametre No.5114'e başvurur. İşlemeden önce No.5114'ü uygun değere ayarlayın.

# Kılavuz çekme: G1102

| TAPPING - INSERT |                        | $CHAR\!\!\leftarrow\!\!\rightarrow$ |
|------------------|------------------------|-------------------------------------|
| CUT COND. POS./S | IZE RIGID TAP FACE POS | IT]                                 |
| THREAD LEAD      | D=                     |                                     |
| CLEARANCE        | C=                     | c                                   |
| DWELL TIME       | P=*                    |                                     |
| APROCH MOTION    | Z=X->Z MOV             |                                     |
|                  |                        |                                     |
|                  |                        | D                                   |
|                  |                        |                                     |
|                  |                        |                                     |
| KEY IN NUMERALS. | MM, INCH)              |                                     |

|   |    |               | KESME KOŞULU                                                                                                    |  |
|---|----|---------------|----------------------------------------------------------------------------------------------------|--|
|   |    | Veri öğesi    | Anlamı                                                                                                    |  |
|   | D  | THREAD LEAD   | Vurma takım hatvesi (yarıçap değeri, pozitif değer)<br>(KOPYA)                                                                                                    |  |
|   | С  | CLEARANCE     | İş parçası yüzeyi ve R noktası arasındaki mesafe<br>(yarıçap değeri, pozitif değer) (KOPYA)                                                                                                    |  |
| / | P* | DWELL TIME    | Delik dibinde kalma zamanı (saniye olarak, pozitif değer) (KOPYA)                                                                                                    |  |
|   | Z  | APROCH MOTION | <ul> <li>[Z→X] : Geçerli konumdan parça işleme başlangıç<br/>noktasına kadar takım, Z ekseni yönünde ve<br/>sonra X ekseni yönünde hareket eder.</li> <li>[X→Z] : Geçerli konumdan parça işleme başlangıç<br/>noktasına kadar takım, Z ekseni yönünde ve<br/>sonra X ekseni yönünde hareket eder.<br/>(başlangıç değeri)</li> <li>[2 AXES] : Geçerli konumdan parça işleme başlangıç<br/>noktasına kadar, takım eşzamanlı olarak X<br/>ve Z ekseni yönlerinde hareket eder.</li> </ul> |  |

|            | POS./SIZE     |                                                 |  |
|------------|---------------|-------------------------------------------------|--|
| Veri öğesi |               | Anlamı                                          |  |
| В          | BASE POSITION | İş parçası yüzeyinin Z koordinatı               |  |
| L          | CUT DEPTH     | Delik derinliği (yarıçap değeri, negatif değer) |  |

|                   | HASSAS TIKAMA |              |                                                         |
|-------------------|---------------|--------------|---------------------------------------------------------|
| Veri öğesi Anlamı |               | Anlamı       |                                                         |
| R                 | ΤΑΡ ΤΥΡΕ      | [FLOAT]      | : Yüzen kılavuz çekmeyi belirtir. (başlangıç<br>değeri) |
|                   |               | [RIGID]      | : Senkronize kılavuz çekmeyi belirtir. (Not)            |
| S                 | SPINDLE SPEED | İş mili hızı | (dak <sup>-1</sup> )                                    |

## NOT

Senkronize kılavuz çekme modu M kodu komutunu (No.5200#0=0) kullandığınızda sistem M kodu değeri olarak parametre No.5210 veya No.5212'ye başvurur. Bu nedenle işlemeden önce lütfen No.5210 veya No.5212'yi uygun değere ayarlayın.

# Raybalama: G1103

| REAMING - INSERT   |                | $CHAR\!\!\!\!\!\!\!\!\!\!\!\!\!\!\!\!\!\!\!\!\!\!\!\!\!\!\!\!\!\!\!\!\!\!\!\!$ |
|--------------------|----------------|--------------------------------------------------------------------------------|
| CUT COND. POS. /S  | IZE FACE POSIT |                                                                                |
| CLEARANCE          | C=             |                                                                                |
| FEED RATE          | F=             | <u>c</u>                                                                       |
| DWELL TIME         | P=*            |                                                                                |
| APROCH MOTION      | Z=X->Z MOV     |                                                                                |
|                    |                | F                                                                              |
|                    |                |                                                                                |
|                    |                |                                                                                |
|                    |                |                                                                                |
|                    |                |                                                                                |
|                    |                |                                                                                |
| KEY IN NUMERALS. ( | MM, INCH)      |                                                                                |
|                    |                |                                                                                |

|   |    |                     | KESME KOŞULU                                                                                                    |
|---|----|---------------------|----------------------------------------------------------------------------------------------------|
|   |    | Veri öğesi          | Anlamı                                                                                                    |
|   | С  | CLEARANCE           | İş parçası yüzeyi ve R noktası arasındaki mesafe<br>(yarıçap değeri, pozitif değer) (KOPYA)                                                                                                    |
|   | F  | FEED RATE           | Kesme besleme hızı (pozitif değer) (KOPYA)                                                                                                    |
| / | P* | DWELL TIME          | Delik dibinde kalma zamanı (saniye olarak, pozitif değer) (KOPYA)                                                                                                    |
|   | Z  | APROCH MOTION<br>EZ | <ul> <li>[Z→X] : Geçerli konumdan parça işleme<br/>başlangıç noktasına kadar takım, Z<br/>ekseni yönünde ve sonra X ekseni<br/>yönünde hareket eder.</li> <li>[X→Z] : Geçerli konumdan parça işleme<br/>başlangıç noktasına kadar takım, Z<br/>ekseni yönünde ve sonra X ekseni<br/>yönünde hareket eder. (başlangıç<br/>değeri)</li> <li>[2 AXES]: Geçerli konumdan parça işleme<br/>başlangıç noktasına kadar takım,<br/>eşzamanlı olarak X ve Z ekseni<br/>yönlerinde hareket eder.</li> </ul> |

| POS./SIZE  |               |                                                 |
|------------|---------------|-------------------------------------------------|
| Veri öğesi |               | Anlamı                                          |
| В          | BASE POSITION | İş parçası yüzeyinin Z koordinatı               |
| L          | CUT DEPTH     | Delik derinliği (yarıçap değeri, negatif değer) |

# Baralama: G1104

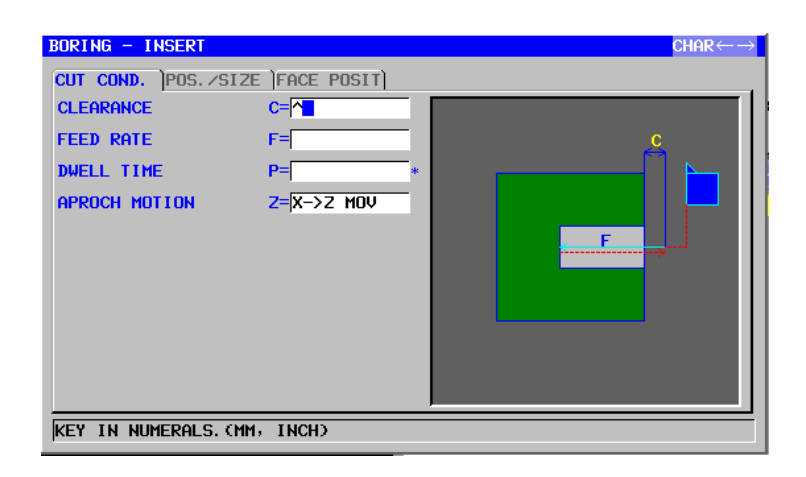

|   |    | I                    | KESME KOŞULU                                                                                                    |
|---|----|----------------------|----------------------------------------------------------------------------------------------------|
|   |    | Veri öğesi           | Anlamı                                                                                                    |
|   | С  | CLEARANCE            | İş parçası yüzeyi ve R noktası arasındaki mesafe<br>(yarıçap değeri, pozitif değer) (KOPYA)                                                                                                    |
|   | F  | FEED RATE            | Kesme besleme hızı (pozitif değer) (KOPYA)                                                                                                    |
| / | P* | DWELL TIME           | Delik dibinde kalma zamanı (saniye olarak, pozitif değer) (KOPYA)                                                                                                    |
|   | Z  | APROCH MOTION<br>TEZ | <ul> <li>[Z→X] : Geçerli konumdan parça işleme<br/>başlangıç noktasına kadar takım, Z<br/>ekseni-yönünde ve sonra X ekseni<br/>yönünde hareket eder.</li> <li>[X→Z] : Geçerli konumdan parça işleme<br/>başlangıç noktasına kadar takım, Z<br/>ekseni yönünde ve sonra X ekseni<br/>yönünde hareket eder. (başlangıç<br/>değeri)</li> <li>[2 AXES] : Geçerli konumdan parça işleme<br/>başlangıç noktasına kadar takım,<br/>eşzamanlı olarak X ve Z ekseni<br/>yönlerinde hareket eder.</li> </ul> |

| POS./SIZE  |               |                                                 |
|------------|---------------|-------------------------------------------------|
| Veri öğesi |               | Anlamı                                          |
| В          | BASE POSITION | İş parçası yüzeyinin Z koordinatı               |
| L          | CUT DEPTH     | Delik derinliği (yarıçap değeri, negatif değer) |

#### 2.2 **TORNALAMA**

#### 2.2.1 Tornalama için Parça İşleme Tipi Komut Satırları

## Dış yüzey tornalama: G1120

| TURNINGCOUTER ROUGH) | - INSERT           | TAB $\leftarrow \rightarrow$            |
|----------------------|--------------------|-----------------------------------------|
| TOOL COND. CUT COND. | DETAIL             |                                         |
| CUTTING DIRECTION    | P= <mark>-Z</mark> |                                         |
| CUT DEPTH            | Q=                 |                                         |
| RATE OF CUT DEPTH %  | H=100.             | j P← 1/                                 |
| X-AXIS FINISH AMT.   | <b>C=</b> *        |                                         |
| Z-AXIS FINISH AMT.   | <b>D</b> =         |                                         |
| CUT DIRC. FEEDRATE   | F=                 | 1 0 0 0 0 0 0 0 0 0 0 0 0 0 0 0 0 0 0 0 |
| CUT DEPTH FEEDRATE   | E=                 |                                         |
| CUT RISE FEEDRATE    | V= *               |                                         |
|                      |                    | e e e e e e e e e e e e e e e e e e e   |
|                      |                    | "                                       |
| SELECT SOFT KEY.     |                    |                                         |
|                      |                    |                                         |

| / | TAKIM KOŞULU   |                                                              |  |
|---|----------------|--------------------------------------------------------------|--|
|   | Veri öğesi     | Anlamı                                                       |  |
| R | NOSE RADIUS    | Yüzey tornalama takımının takım ucu yarıçapı (pozitif değer) |  |
| А | CUT EDGE ANGLE | Yüzey tornalama takımının kesme kenarı açısı (pozitif değer) |  |
| В | NOSE ANGLE     | Yüzey tornalama takımının takım açısı (pozitif değer)        |  |
| J | IMAGINARY TOOL | Yüzey tornalama takımının sanal takım ucu konumu             |  |
|   | NOSE           |                                                              |  |

- 1 Parametre No.27102'nin bit  $0'_1 = 1$  olduğunda 'TOOL COND.' sekmesi etkinleştirilir.
- 2 Operatör çoğunlukla Takım Öfseti penceresinde 'TOOL DATA' sekmesindeki yukarıdaki verileri ayarlar. Bu nedenle 'TOOL COND.' sekmesinin görüntülenmesi gerekmez.

|                                                         | KESME KOŞULU       |                                                            |  |
|---------------------------------------------------------|--------------------|------------------------------------------------------------|--|
|                                                         | Veri öğesi         | Anlamı                                                     |  |
| Р                                                       | CUTTING DIRECTION  | [-Z] : -Z yönünde kesme yapar.                             |  |
|                                                         |                    | [+Z] : +Z yönünde kesme yapar.                             |  |
|                                                         |                    | Açıklama) [+Z], ters yönde kesme veya alt iş miliyle parça |  |
|                                                         |                    | işleme için kullanılır. (KOPYA)                            |  |
| Q                                                       | CUT DEPTH          | Her bir kesmenin derinliği (yarıçap değeri, pozitif değer) |  |
| Н                                                       | RATE OF CUT DEPTH  | Kesme derinliği için değiştirme oranı. %1'lik adımlarla    |  |
|                                                         |                    | değiştirme oranını belirtir. İkinci kesme derinliği ve     |  |
|                                                         |                    | sonrakiler, belirtilen değiştirme oranıyla ardışık şekilde |  |
| artırılırlar. Varsayılan, kesme derinliğinin değişmeden |                    |                                                            |  |
|                                                         |                    | kalması anlamına gelen %100'dür. (1'den 200'e kadar,       |  |
|                                                         |                    | pozitif değer)                                             |  |
| C*                                                      | X-AXIS FINISH AMT. | X ekseni yönünde son işlem toleransı. Boş, 0 olarak kabul  |  |
|                                                         |                    | edilir. (yarıçap değeri, pozitif değer)                    |  |

| KESME KOŞULU |                    |                                                                                                    |
|--------------|--------------------|----------------------------------------------------------------------------------------------------|
|              | Veri öğesi         | Anlamı                                                                                                    |
| D*           | Z-AXIS FINISH AMT. | Z ekseni yönünde son işlem toleransı. Boş, 0 olarak kabul<br>edilir. (yarıçap değeri, pozitif değer)      |
| F            | CUT DIRC.FEEDRATE  | Takım, iş parçasını yarıçap yönünde kestiğinde uygulanabilir besleme hızı (pozitif değer)                 |
| E            | CUT DEPTH FEEDRATE | Takım, Z ekseni yönünde kesim yaptığında uygulanabilir besleme hızı (pozitif değer)                       |
| V            | CUT RISE FEEDRATE  | Takım, iş parçasından geri çekilme yönünde kesim<br>vaptığında uygulanabilir besleme hızı (pozitif değer) |

|   | AYRINTI          |                                                                                                    |  |
|---|------------------|----------------------------------------------------------------------------------------------------|--|
|   | Veri öğesi       | Anlamı                                                                                                    |  |
| к | 1ST OVERRIDE     | Birinci kesme için besleme hızı geçersiz kılma değeri. %1'lik<br>adımlarla bir geçersiz kılma değeri belirtin.<br>Varsayılan %100'dür. (1'den 200'e kadar, pozitif değer)<br>Açıklama) Örneğin bir dökme iş parçasının siyah                                                                                                    |  |
| W | CUT RISE METHOD  | [SPEED]: Takım, kesmeden sonra hemen XZ yönünde<br>ESCAPE AMOUNT (UZAKLAŞMA MİKTARI) ile<br>belirtilen bir mesafeye geri çekilir.<br>[CUT] : Şekil boyunca kesmeden sonra takım, "retract"<br>distance" kadar geri çekilir. (KOPYA)                                                                                                    |  |
| U | ESCAPE AMOUNT    | Her bir kesmeden sonra takımın kesme yüzeyinden geri<br>çekilme mesafesi (yarıçap değeri, pozitif değer)<br>Açıklama) Sistem, parametre No.27128'e (minimum<br>kelepçe değeri) başvurarak, verileri başlangıç<br>değeri olarak ayarlar.                                                                                                    |  |
| L | X-AXIS CLEARANCE | X ekseni yönünde boş ve parça işleme başlangıç noktası<br>(yaklaşım noktası) arasındaki mesafe (yarıçap değeri, pozitif<br>değer)<br>Açıklama) Sistem, parametre No.27129'a (minimum<br>kelepçe değeri) başvurarak, verileri başlangıç<br>değeri olarak ayarlar.                                                                                                    |  |
| М | Z-AXIS CLEARANCE | Z ekseni yönünde, boş ve parça işleme başlangıç noktası<br>(yaklaşım noktası) arasındaki mesafe (yarıçap değeri, pozitif<br>değer)<br>Açıklama) Sistem, parametre No.27130'a (minimum<br>kelepçe değeri) başvurarak, verileri başlangıç<br>değeri olarak ayarlar.                                                                                                    |  |
| Z | APROCH MOTION    | <ul> <li>[Z→X] : Geçerli konumdan parça işleme başlangıç<br/>noktasına kadar takım, Z ekseni yönünde ve<br/>sonra X ekseni yönünde hareket eder.<br/>(başlangıç değeri)</li> <li>[X→Z] : Geçerli konumdan parça işleme başlangıç<br/>noktasına kadar takım, Z ekseni yönünde ve<br/>sonra X ekseni yönünde hareket eder.</li> <li>[2 AXES] : Geçerli konumdan parça işleme başlangıç<br/>noktasına kadar takım, eşzamanlı olarak X ve Z<br/>ekseni yönlerinde hareket eder.</li> </ul> |  |

### OTOMATİK ÇALIŞMA PARÇA İŞLEME TİPLERİ 2. TORNALAMA

|   | AYRINTI             |                                                 |  |
|---|---------------------|-------------------------------------------------|--|
|   | Veri öğesi          | Anlamı                                          |  |
| S | CUT DEPTH DIRECTION | X ekseni Kesme yönüyle ilgili olarak,           |  |
|   |                     | [-X] : -X yönünde keser.                        |  |
|   |                     | [+X] : +X yönünde keser.                        |  |
|   |                     | Açıklama) Parametre No.27100#0 = 1 olduğunda bu |  |
|   |                     | veri öğesi etkindir. (KOPYA)                    |  |
| Х | POCKET CUTTING      | [CUT] : Bir cebi keser. (başlangıç değeri)      |  |
|   |                     | [NOTHIN] : Cebi kesmez.                         |  |
|   |                     | Açıklama) Parametre No.27100#1 = 1 olduğunda bu |  |
|   |                     | veri öğesi etkindir.                            |  |
| Y | OVERHANG CUTTING    | [CUT] : Bir çıkıntıyı keser. (başlangıç değeri) |  |
|   |                     | [NOTHIN] : Çıkıntıyı kesmez.                    |  |
|   |                     | Açıklama) Parametre No.27100#1 = 1 olduğunda bu |  |
|   |                     | veri öğesi etkindir.                            |  |

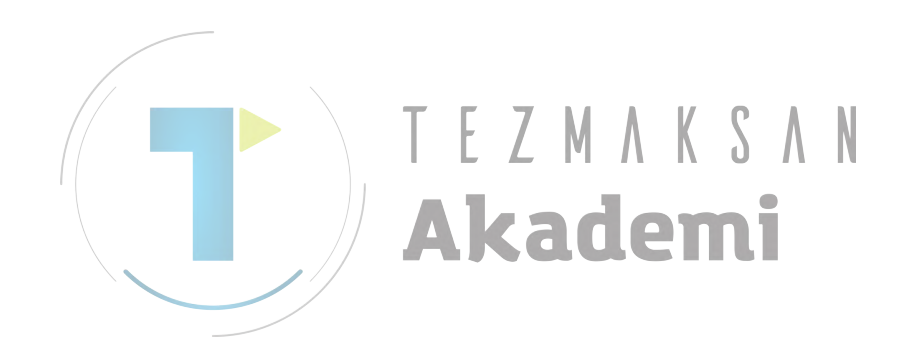

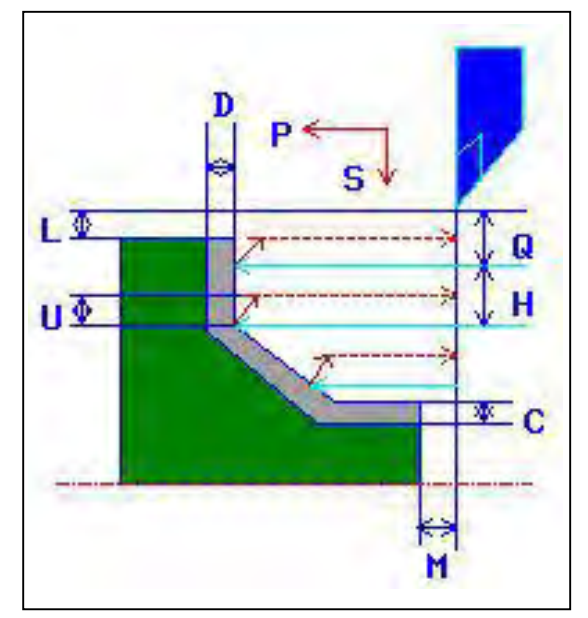

- <1> Takım, çabuk hareketle "cut-in start point + clearance (L, M)" konumuna hareket eder.
- <2> Kesme yönü için belirtilmiş besleme hızında (F) X ekseni yönünde kesme işleminden sonra takım, kesme yönü için belirtilen besleme hızındaki (E) Z ekseni yönünde hala bir son işlem toleransının bulunduğu, girilen şekil konumuna göre kesme yapar.
- <3> [SPEED] seçilirse takım, X ve Z eksen yönünde bir dönüş temizliğiyle (U) hemen geri çekilir. [CUT] seçilirse takım, önce şekil boyunca kesim yapar ve sonra X ve Z eksen yönünde bir dönüş temizliğiyle (U) geri çekilir.
- <4> Takım hızlı hareketle Z ekseni yönünde kesme başlangıç konumuna hareket eder.
- <5> <2> <4> adımları X ekseni yönünde en aşağı kısma kadar tekrar edilir.
- <6> Başka bir cep daha varsa takım, cepte konumlandırılır ve <2> <4> adımları tekrar edilir.
- <7> Tüm kısımlar kesildiğinde takım, çabuk hareketle X ekseni yönünde "cut-in start position + clearance (L)" konumuna geri çekilir.

### NOT

Özel bir rasgele şekil için "ELEMENT TYPE" olarak "PART" ve "BLANK"'ün belirtilmesi mümkündür. Bu "BLANK", gerçekten işleme tabi tutulacak düz şekle benzeyen rasgele bir şekil girmek için kullanılabilir, böylece düz kısımdan başkası kesilmeyecektir. Bu şekilde optimum yaklaşık tornalama gerçekleştirilebilir.

## Dış yüzey parça işleme örneği

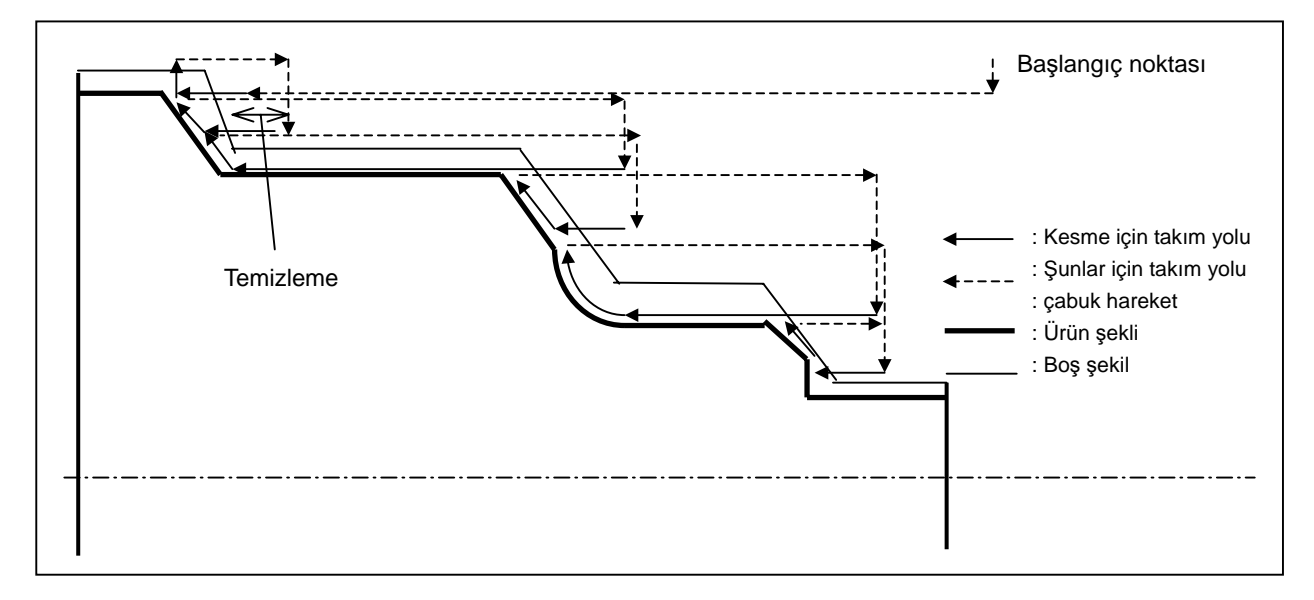

#### Boş öğe kısmı üzerinde, takımın kesme yönünde hareketi

Takım, kesme yönünde ilerlerken, takımın hareket miktarının fazlalığı aşağıda tarif edilen biçimdedir.

Parametre No. 27120'nin bit 0'ı 0'a ayarlıyken ve takım kesme yönünde ilerliyorken, eğer takımın karşısında hareket ettiği şeklin özniteliği boş öğeyse, takımın fazladan hareket ettiği miktar uç yarıçapı R kadardır. Bu durumda, fazladan hareket etme miktarı, parça şeklinin bitiş noktasından olan mesafedir.

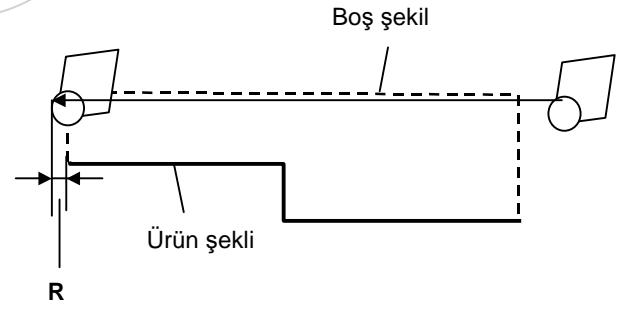

No. 27120 parametresinin bit 0'ı 1'e ayarlıyken ve takım, kesme yönünde ilerliyorken, takımın karşısında hareket ettiği şeklin özniteliği boş öğeyse, takımın fazladan hareket ettiği miktar [temizleme  $+ 2 \times uç$  yarıçapı R] kadardır. Bu durumda, fazladan hareket miktarı, düz parçadan olan mesafedir.

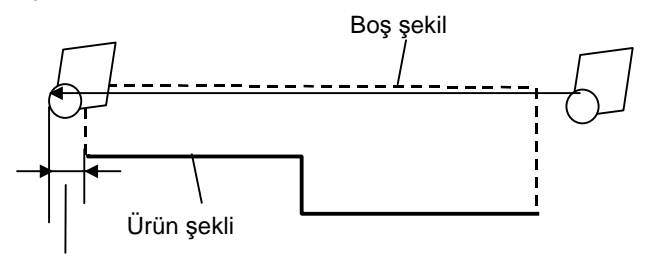

Temizleme+2R

# İç yüzey tornalama: G1121

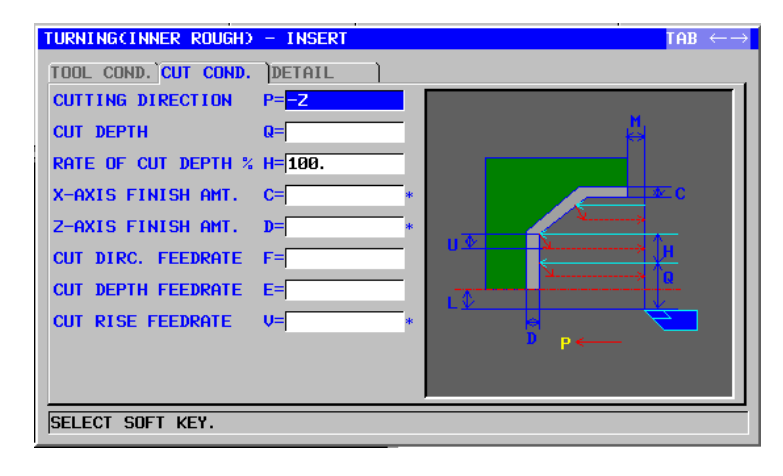

| TAKIM KOŞULU |                     |                                                                 |
|--------------|---------------------|-----------------------------------------------------------------|
| Veri öğesi   |                     | Anlamı                                                          |
| R            | NOSE RADIUS         | Yüzey tornalama takımının takım ucu yarıçapı<br>(pozitif değer) |
| A            | CUT EDGE ANGLE      | Yüzey tornalama takımının kesme kenarı açısı<br>(pozitif değer) |
| В            | NOSE ANGLE          | Yüzey tornalama takımının takım açısı (pozitif<br>değer)        |
| J            | IMAGINARY TOOL NOSE | Yüzey tornalama takımının sanal takım ucu konumu                |

- NOT Parametre No.27102'nin bit 0'ı = 1 olduğunda 1 'TOOL COND.' sekmesi etkinleştirilir. Operatör çoğunlukla Takım Ofseti penceresindeki 2
- 'TOOL DATA' sekmesinde yukarıdaki verileri ayarlar. Bu nedenle 'TOOL COND.' sekmesinin görüntülenmesi gerekmez.

|    | KESME KOŞULU       |                                                                                                    |  |
|----|--------------------|----------------------------------------------------------------------------------------------------|--|
|    | Veri öğesi         | Anlamı                                                                                                    |  |
| Р  | CUTTING DIRECTION  | [-Z] : -Z yönünde kesme yapar.                                                                                                    |  |
|    |                    | [+Z] : +Z yönünde kesme yapar.                                                                                                    |  |
|    |                    | Açıklama) [+Z], ters yönde kesme veya alt iş miliyle                                                                                                    |  |
|    |                    | parça işleme için kullanılır. (KOPYA)                                                                                                    |  |
| Q  | CUT DEPTH          | Her bir kesmenin derinliği (yarıçap değeri, pozitif değer)                                                                                                    |  |
| Η  | RATE OF CUT DEPTH  | Kesme derinliği için değiştirme oranı. %1'lik adımlarla<br>değiştirme oranını belirtir. İkinci kesme derinliği ve<br>sonrakiler, belirtilen değiştirme oranıyla ardışık şekilde<br>artırılırlar. Varsayılan, kesme derinliğinin değişmeden<br>kalması anlamına gelen %100'dür. (1'den 200'e kadar,<br>pozitif değer) |  |
| C* | X-AXIS FINISH AMT. | X ekseni yönünde son işlem toleransı. Boş, 0 olarak<br>kabul edilir. (yarıçap değeri, pozitif değer)                                                                                                    |  |
| D* | Z-AXIS FINISH AMT. | Z ekseni yönünde son işlem toleransı. Boş, 0 olarak<br>kabul edilir. (yarıçap değeri, pozitif değer)                                                                                                    |  |

|   | KESME KOŞULU          |                                                                                                    |  |
|---|-----------------------|----------------------------------------------------------------------------------------------------|--|
|   | Veri öğesi            | Anlamı                                                                                                    |  |
| F | CUT DIRC.FEEDRATE     | Takım, iş parçasını yarıçap yönünde kestiğinde<br>uygulanabilir besleme hızı (pozitif değer)              |  |
| E | CUT DEPTH<br>FEEDRATE | Takım, Z ekseni yönünde kesim yaptığında<br>uygulanabilir besleme hızı (pozitif değer)                    |  |
| V | CUT RISE FEEDRATE     | Takım, iş parçasından geri çekilme yönünde kesim<br>yaptığında uygulanabilir besleme hızı (pozitif değer) |  |

|   |                  | AYRINTI                                                                                                    |
|---|------------------|----------------------------------------------------------------------------------------------------|
|   | Veri öğesi       | Anlamı                                                                                                    |
| K | 1ST OVERRIDE     | Birinci kesme için besleme hızı geçersiz kılma<br>değeri. %1'lik adımlarla bir geçersiz kılma değeri belirtir.<br>Varsayılan %100'dür. (1'den 200'e kadar, pozitif değer)<br>Açıklama) Örneğin bir dökme iş parçasının siyah<br>kaplamasını kesmek için bu veri öğesi<br>kullanılır                                                                                                    |
| W |                  | <ul> <li>[SPEED]: Takım, kesmeden sonra hemen XZ yönünde<br/>ESCAPE AMOUNT (UZAKLAŞMA<br/>MİKTARI) ile belirtilen bir mesafeye geri<br/>çekilir.</li> <li>[CUT] : Şekil boyunca kesimden sonra takım,<br/>"retract" distance" kadar geri çekilir.</li> <li>(KOPYA) C</li> </ul>                                                                                                    |
| U | ESCAPE AMOUNT    | Her bir kesimden sonra takımın kesme yüzeyinden geri<br>çekilme mesafesi (yarıçap değeri, pozitif değer)<br>Açıklama) Sistem, parametre No.27128'e (minimum<br>kelepçe değeri) başvurarak, verileri<br>başlangıç değeri olarak ayarlar.                                                                                                    |
| L | X-AXIS CLEARANCE | X ekseni yönünde boş ve parça işleme başlangıç<br>noktası (yaklaşım noktası) arasındaki mesafe (yarıçap<br>değeri, pozitif değer)<br>Açıklama) Sistem, Parametre No.27129'a (minimum<br>kelepçe değeri) başvurarak, verileri<br>başlangıç değeri olarak ayarlar.                                                                                                    |
| М | Z-AXIS CLEARANCE | Z ekseni yönünde boş ve parça işleme başlangıç<br>noktası (yaklaşım noktası) arasındaki mesafe (yarıçap<br>değeri, pozitif değer)<br>Açıklama) Sistem, Parametre No.27130'a (minimum<br>kelepçe değeri) başvurarak, verileri<br>başlangıç değeri olarak ayarlar.                                                                                                    |
| Z | APROCH MOTION    | <ul> <li>[Z→X] : Geçerli konumdan parça işleme başlangıç<br/>noktasına kadar takım, Z ekseni yönünde<br/>ve sonra X ekseni yönünde hareket eder.</li> <li>[X→Z] : Geçerli konumdan parça işleme başlangıç<br/>noktasına kadar takım, Z ekseni yönünde<br/>ve sonra X ekseni yönünde hareket eder.<br/>(başlangıç değeri)</li> <li>[2 AXES] : Geçerli konumdan parça işleme başlangıç<br/>noktasına kadar, takım eşzamanlı olarak X<br/>ve Z ekseni yönlerinde hareket eder.</li> </ul> |

#### 2. TORNALAMA

| AYRINTI |                     |                                                 |
|---------|---------------------|-------------------------------------------------|
|         | Veri öğesi          | Anlamı                                          |
| S       | CUT DEPTH DIRECTION | X ekseni Kesme yönüyle ilgili olarak,           |
|         |                     | [-X] : -X yönünde keser.                        |
|         |                     | [+X] : +X yönünde keser.                        |
|         |                     | Açıklama) Parametre No.27100#0 = 1 olduğunda bu |
|         |                     | veri öğesi etkindir. (KOPYA)                    |
| Х       | POCKET CUTTING      | [CUT] : Bir cebi keser. (başlangıç değeri)      |
|         |                     | [NOTHIN] : Cebi kesmez.                         |
|         |                     | Açıklama) Parametre No.27100#1 = 1 olduğunda bu |
|         |                     | veri öğesi etkindir.                            |
| Y       | OVERHANG CUTTING    | [CUT] : Bir çıkıntıyı keser. (başlangıç değeri) |
|         |                     | [NOTHIN] : Çıkıntıyı kesmez.                    |
|         |                     | Açıklama) Parametre No.27100#1 = 1 olduğunda bu |
|         |                     | veri öğesi etkindir.                            |

### Takım yolu

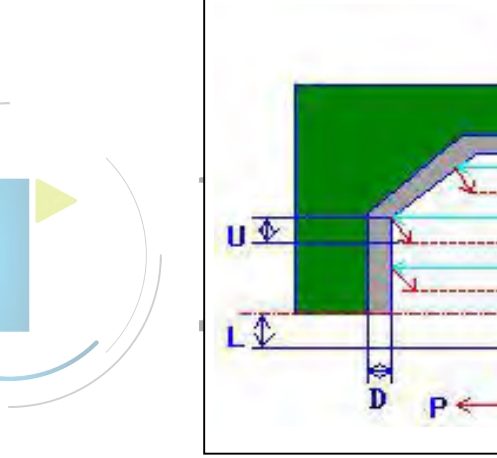

<1> Takım, çabuk hareketle "cut-in start point + clearance (L, M)" konumuna hareket eder.

A C

- <2> Kesme yönü için belirtilmiş besleme hızında (F) X ekseni yönünde kesme işleminden sonra takım, kesme yönü için belirtilen besleme hızında (E) Z ekseni yönünde hala bir son işlem toleransının bulunduğu, girilen şekil konumuna göre kesme yapar.
- <3> [SPEED] seçilirse takım, X ve Z eksenleri yönünde bir dönüş temizliğiyle (U) hemen geri çekilir. [CUT] seçilirse takım, önce şekil boyunca kesim yapar ve sonra X ve Z eksen yönünde bir dönüş temizliğiyle (U) geri çekilir.
- <4> Takım, hızlı hareketle Z eksen yönünde kesme başlangıç konumuna hareket eder.
- <5> <2> <4> adımları X ekseni yönünde en aşağı kısma kadar tekrar edilir.
- <6> Başka bir cep daha varsa takım, cepte konumlandırılır ve <2> <4> adımları tekrar edilir.
- <7> Tüm kısımlar kesildikten sonra takım, hızlı hareketle Z ekseni yönünde "cut-in start position + clearance (M)" konumuna geri çekilir.

## Bitiş yüzü tornalama: G1122

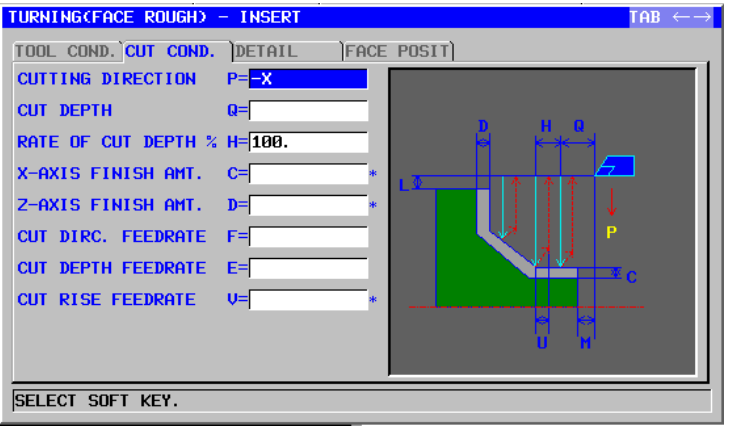

|   | TAKIM KOŞULU |                     |                                                                 |
|---|--------------|---------------------|-----------------------------------------------------------------|
|   | Veri öğesi   |                     | Anlamı                                                          |
|   | R            | NOSE RADIUS         | Yüzey tornalama takımının takım ucu yarıçapı<br>(pozitif değer) |
|   | A            | CUT EDGE ANGLE      | Yüzey tornalama takımının kesme kenarı açısı<br>(pozitif değer) |
| _ | В            | NOSE ANGLE          | Yüzey tornalama takımının takım açısı (pozitif<br>değer)        |
|   | J            | IMAGINARY TOOL NOSE | Yüzey tornalama takımının sanal takım ucu konumu                |

- NOT Parametre No.27102'nin bit 0'ı = 1 olduğunda 1 'TOOL COND.' sekmesi etkinleştirilir.
- Operatör çoğunlukla Takım Öfseti penceresinde 2 'TOOL DATA' sekmesindeki yukarıdaki verileri ayarlar. Bu nedenle 'TOOL COND.' sekmesinin görüntülenmesi gerekmez.

|    | KESME KOŞULU       |                                                         |  |
|----|--------------------|---------------------------------------------------------|--|
|    | Veri öğesi         | Anlamı                                                  |  |
| Ρ  | CUTTING DIRECTION  | [-X] : -X yönünde kesim yapar.                          |  |
|    |                    | [+X] : +X yönünde kesim yapar.                          |  |
|    |                    | Açıklama)                                               |  |
| Q  | CUT DEPTH          | Her bir kesmenin derinliği (yarıçap değeri, pozitif     |  |
|    |                    | değer)                                                  |  |
| Н  | RATE OF CUT DEPTH  | Kesme derinliği için değiştirme oranı. %1'lik adımlarla |  |
|    |                    | değiştirme oranını belirtir. İkinci kesme derinliği ve  |  |
|    |                    | sonrakiler, belirtilen değiştirme oranıyla ardışık      |  |
|    |                    | şekilde artırılırlar. Varsayılan, kesme derinliğinin    |  |
|    |                    | değişmeden kalması anlamına gelen %100'dür.             |  |
|    |                    | (1'den 200'e kadar, pozitif değer)                      |  |
| C* | X-AXIS FINISH AMT. | X ekseni yönünde son işlem toleransı. Boş, 0 olarak     |  |
|    |                    | kabul edilir. (yarıçap değeri, pozitif değer)           |  |
| D* | Z-AXIS FINISH AMT. | Z ekseni yönünde son işlem toleransı. Boş, 0 olarak     |  |
|    |                    | kabul edilir. (yarıçap değeri, pozitif değer)           |  |

|   | KESME KOŞULU       |                                                                                                    |  |
|---|--------------------|----------------------------------------------------------------------------------------------------|--|
|   | Veri öğesi         | Anlamı                                                                                                    |  |
| F | CUT DIRC.FEEDRATE  | Takım, iş parçasını yarıçap yönünde kestiğinde<br>uygulanabilir besleme hızı (pozitif değer)              |  |
| E | CUT DEPTH FEEDRATE | Takım, Z ekseni yönünde kesim yaptığında<br>uygulanabilir besleme hızı (pozitif değer)                    |  |
| V | CUT RISE FEEDRATE  | Takım, iş parçasından geri çekilme yönünde kesim<br>yaptığında uygulanabilir besleme hızı (pozitif değer) |  |

|               |                  | AYRINTI                                                                                                    |
|---------------|------------------|----------------------------------------------------------------------------------------------------|
|               | Veri öğesi       | Anlamı                                                                                                    |
| K             | 1ST OVERRIDE     | Birinci kesme için, besleme hızı geçersiz kılma<br>değeri. %1'lik adımlarla bir geçersiz kılma değeri<br>belirtir. Varsayılan %100'dür. (1'den 200'e kadar,<br>pozitif değer)                                                                                                    |
| W             | CUT RISE METHOD  | [SPEED]: Takım, kesmeden sonra hemen XZ<br>yönünde ESCAPE AMOUNT<br>(UZAKLAŞMA MİKTARI) ile belirtilen bir<br>mesafeye geri çekilir. (başlangıç değeri)<br>[CUT] : Şekil boyunca kesimden sonra takım,<br>"retract" distance" kadar geri çekilir.<br>(KOPYA)                                                                                                    |
| U             |                  | Her bir kesimden sonra takımın kesme yüzeyinden<br>geri çekilme mesafesi (yarıçap değeri, pozitif değer)<br>Açıklama) Sistem, parametre No.27128'e (minimum<br>kelepçe değeri) başvurarak, verileri<br>başlangıç değeri olarak ayarlar.                                                                                                    |
| $\rightarrow$ | X-AXIS CLEARANCE | X ekseni yönünde, boş ve parça işleme başlangıç<br>noktası (yaklaşım noktası) arasındaki mesafe<br>(yarıçap değeri, pozitif değer)<br>Açıklama) Sistem, parametre No.27129'a (minimum<br>kelepçe değeri) başvurarak, verileri<br>başlangıç değeri olarak ayarlar.                                                                                                    |
| Μ             | Z-AXIS CLEARANCE | Z ekseni yönünde boş ve işleme başlangıç noktası<br>(yaklaşım noktası) arasındaki mesafe (yarıçap<br>değeri, pozitif değer)<br>Açıklama) Sistem, parametre No.27130'a (minimum<br>kelepçe değeri) başvurarak, verileri<br>başlangıc değeri olarak avarlar.                                                                                                    |
| Z             | APROCH MOTION    | <ul> <li>[Z→X] : Geçerli konumdan parça işleme<br/>başlangıç noktasına kadar takım, Z<br/>ekseni yönünde ve sonra X ekseni<br/>yönünde hareket eder. (başlangıç<br/>değeri)</li> <li>[X→Z] : Geçerli konumdan parça işleme<br/>başlangıç noktasına kadar takım, Z<br/>ekseni yönünde ve sonra X ekseni<br/>yönünde hareket eder.</li> <li>[2 AXES] : Geçerli konumdan parça işleme<br/>başlangıç noktasına kadar takım,<br/>eşzamanlı olarak X ve Z ekseni<br/>yönlerinde hareket eder.</li> </ul> |

|   | AYRINTI          |                                                 |  |  |
|---|------------------|-------------------------------------------------|--|--|
|   | Veri öğesi       | Anlamı                                          |  |  |
| Х | POCKET CUTTING   | [CUT] : Bir cebi keser. (başlangıç değeri)      |  |  |
|   |                  | [NOTHIN]: Cebi kesmez.                          |  |  |
|   |                  | Açıklama) Parametre No.27100#1 = 1 olduğunda bu |  |  |
|   |                  | veri öğesi etkindir.                            |  |  |
| Υ | OVERHANG CUTTING | [CUT] : Bir çıkıntıyı keser. (başlangıç değeri) |  |  |
|   |                  | [NOTHIN] : Çıkıntıyı kesmez.                    |  |  |
|   |                  | Açıklama) Parametre No.27100#1 = 1 olduğunda bu |  |  |
|   |                  | veri öğesi etkindir.                            |  |  |

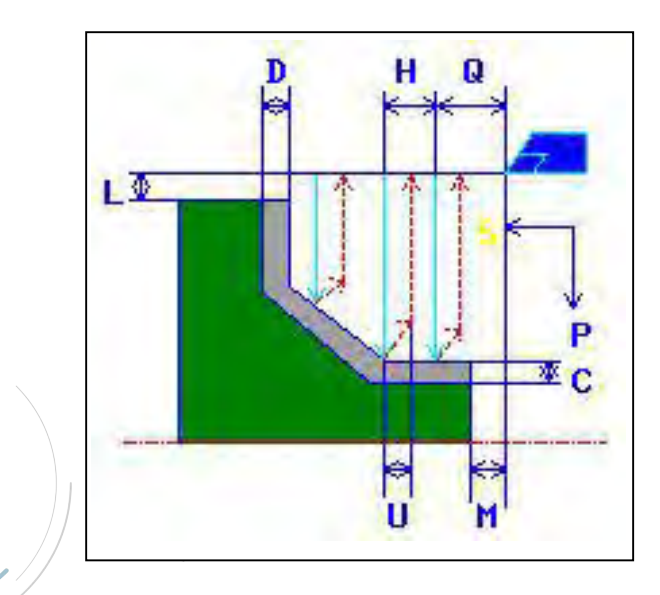

- <1> Takım, çabuk hareketle "cut-in start point + clearance (L, M)" konumuna hareket eder.
- <2> Kesme yönü için belirtilmiş besleme hızında (F) Z ekseni yönünde kesme işleminden sonra takım, kesme yönü için belirtilen besleme hızında (E) X ekseni yönünde hala bir son işlem toleransının bulunduğu, girilen şekil konumuna göre kesme yapar.
- <3> [SPEED] seçilirse takım, X ve Z eksenleri yönünde bir dönüş temizliğiyle (U) hemen geri çekilir. [CUT] seçilirse takım, önce şekil boyunca kesim yapar ve sonra X ve Z eksenleri yönünde bir dönüş temizliğiyle (U) geri çekilir.
- <4> Takım, hızlı hareketle X eksen yönünde kesme başlangıç konumuna hareket eder.
- <5> <2> <4> adımları Z ekseni yönünde en aşağı kısma kadar tekrar edilir.
- <6> Başka bir cep daha varsa takım, cepte konumlandırılır ve <2> <4> adımları tekrar edilir.
- <7> Tüm kısımlar kesildiğinde takım, hızlı hareketle Z ekseni yönünde "cut-in start position + clearance (M)" konumuna geri çekilir.

## Dış yüzey yarı son işlemi: G1123

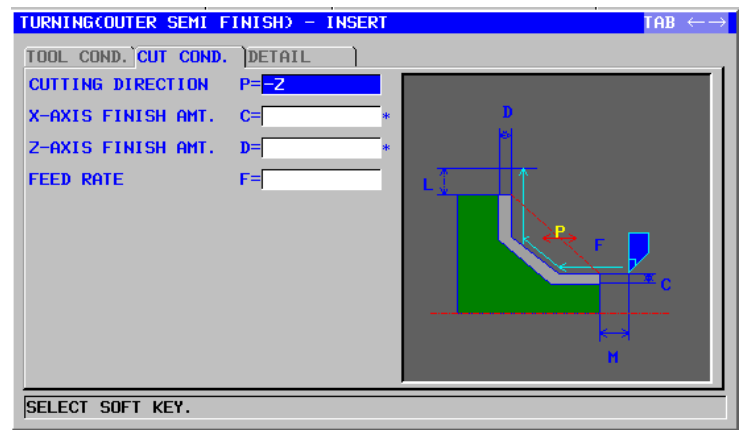

|   | TAKIM KOŞULU |                |                                                              |
|---|--------------|----------------|--------------------------------------------------------------|
|   | Veri öğesi   |                | Anlamı                                                       |
|   | I            | INPUT TYPE     | [INPUT]: Doğrudan yarı son işlem için kullanılan bir takımın |
|   |              |                | takım ucu yarıçapını alır. (başlangıç değeri)                |
|   |              |                | [REF.] : Ofset değerini okumak üzere yarı son işlem için     |
|   |              |                | kullanılan takımın ofset numarasını alır.                    |
| / | R            | NOSE RADIUS    | Yüzey tornalama takımının takım ucu yarıçapı (pozitif değer) |
| / |              |                | Açıklama) Bu veri öğesi, yalnızca [INPUT] INPUT TYPE için    |
|   |              |                | seçildiğinde gösterilir.                                     |
|   | A            | CUT EDGE ANGLE | Yüzey tornalama takımının kesme kenarı açısı (pozitif        |
|   |              |                | değer)                                                       |
|   | В            | NOSE ANGLE     | Yüzey tornalama takımının takım açısı (pozitif değer)        |
|   | J            | IMAGINARY TOOL | Yüzey tornalama takımının sanal takım ucu konumu             |
|   |              | NOSE           | Açıklama) Bu veri öğesi, yalnızca [INPUT] INPUT TYPE için    |
|   |              |                | seçildiğinde gösterilir.                                     |
|   | Т            | OFFSET NO.     | Tornalama takımının ofset numarası (pozitif değer)           |
|   |              |                | Açıklama) Bu veri öğesi, yalnızca [REF.] INPUT TYPE için     |
|   |              |                | seçildiğinde gösterilir.                                     |

- 1 Parametre No.27102'nin bit  $0'_1 = 1$  olduğunda 'TOOL COND.' sekmesi etkinleştirilir.
- 2 Operatör çoğunlukla Takım Ofseti penceresinde 'TOOL DATA' sekmesindeki yukaridaki verileri ayarlar. Bu nedenle 'TOOL COND.' sekmesinin görüntülenmesi gerekmez.

| KESME KOŞULU |               |                                                           |
|--------------|---------------|-----------------------------------------------------------|
| Veri öğesi   |               | Anlamı                                                    |
| Р            | CUTTING       | [-Z] : -Z yönünde kesme yapar.                            |
|              | DIRECTION     | [+Z] : +Z yönünde kesme yapar. (KOPYA)                    |
| C*           | X-AXIS FINISH | X ekseni yönünde son işlem toleransı. Boş. 0 olarak kabul |
|              | AMT.          | edilir. (yarıçap değeri, pozitif değer)                   |
| D*           | Z-AXIS FINISH | Z ekseni yönünde son işlem toleransı. Boş, 0 olarak kabul |
|              | AMT.          | edilir. (yarıçap değeri, pozitif değer)                   |
| F            | FEED RATE     | Yarı son islem icin kesme besleme hızı (pozitif değer)    |

## B-63874TR/05 OTOMATİK ÇALIŞMA PARÇA İŞLEME TİPLERİ 2. TORNALAMA

| AYRINTI |   |                     | AYRINTI                                                                                                    |
|---------|---|---------------------|----------------------------------------------------------------------------------------------------|
|         |   | Veri öğesi          | Anlamı                                                                                                    |
|         | L | X-AXIS CLEARANCE    | X ekseni yönünde boş ve parça işleme başlangıç<br>noktası (yaklaşım noktası) arasındaki mesafe<br>(yarıçap değeri, pozitif değer)<br>Açıklama) Sistem, parametre No.27129'a (minimum<br>kelepçe değeri) başvurarak, verileri                                     |
|         |   |                     | başlangıç değeri olarak ayarlar.                                                                                                    |
|         | Μ | Z-AXIS CLEARANCE    | Z ekseni yönünde boş ve parça işleme başlangıç<br>noktası (yaklaşım noktası) arasındaki mesafe<br>(yarıçap değeri, pozitif değer)<br>Açıklama) Sistem, parametre No.27130'a (minimum<br>kelepçe değeri) başvurarak, verileri<br>başlangıç değeri olarak ayarlar. |
|         | Z | APROCH MOTION       | [Z→X] : Geçerli konumdan parça işleme<br>başlangıç noktasına kadar takım, Z<br>ekseni yönünde ve sonra X ekseni<br>yönünde hareket eder. (başlangıç<br>değeri)                                                                                                   |
|         |   |                     | [X→Z] : Geçerli konumdan parça işleme<br>başlangıç noktasına kadar takım, Z<br>ekseni yönünde ve sonra X ekseni<br>yönünde hareket eder.                                                                                                    |
|         |   | TE                  | [2 AXES] : Mevcut konumdan parça işleme<br>başlangıç noktasına kadar, takım<br>eşzamanlı olarak X ve Z ekseni<br>yönlerinde hareket eder.                                                                                                    |
|         | S | CUT DEPTH DIRECTION | X ekseni Kesme yönüyle ilgili olarak,                                                                                                    |
|         |   |                     | <ul> <li>[-X] : -X yönünde kesme yapar.</li> <li>[+X] : +X yönünde kesme yapar.</li> <li>Açıklama) Parametre No.27100#0 = 1 olduğunda bu veri öğesi etkindir. (KOPYA)</li> </ul>                                                                                 |
|         | Х | POCKET CUTTING      | <ul> <li>[CUT] : Cebi keser. (başlangıç değeri)</li> <li>[NOTHIN] : Cebi kesmez.</li> <li>Açıklama) Parametre No.27100#1 = 1 olduğunda bu veri öğesi etkindir.</li> </ul>                                                                                        |
|         | Y | OVERHANG CUTTING    | <ul> <li>[CUT] : Bir çıkıntıyı keser. (başlangıç değeri)</li> <li>[NOTHIN] : Çıkıntıyı kesmez.</li> <li>Açıklama) Parametre No.27100#1 = 1 olduğunda bu veri öğesi etkindir.</li> </ul>                                                                          |

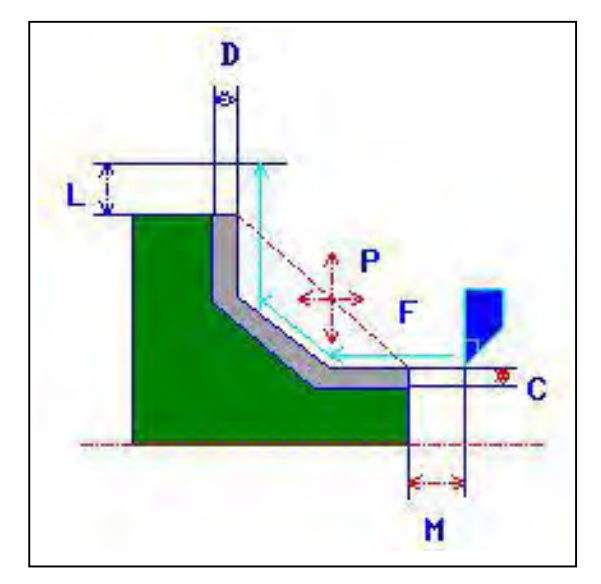

- <1> Takım, çabuk hareketle "cut-in start point + clearance (L, M)" konumuna hareket eder.
- <2> Takım, son şekil elde edilene kadar yarı son işlem besleme hızında son işlem toleransının kesilmemiş olarak bırakıldığı, girilen şekil boyunca kesim yapar.
- <3> Tüm kısımlar kesildikten sonra takım, hızlı hareketle X ekseni yönünde "cut-in start position + clearance (L)" konumuna geri çekilir.

# İç yüzey yarı son işlemi: G1124

| TURNING(INNER SEMI F | INISH) - INSE      | RT   | TAB $\leftrightarrow \rightarrow$ |
|----------------------|--------------------|------|-----------------------------------|
| TOOL COND. CUT COND. | DETAIL             |      |                                   |
| CUTTING DIRECTION    | P= <mark>-Z</mark> |      |                                   |
| X-AXIS FINISH AMT.   | <b>C</b> =         | *    |                                   |
| Z-AXIS FINISH AMT.   | D=                 | *    |                                   |
| FEED RATE            | F=                 | - ku |                                   |
|                      |                    |      |                                   |
| SELECT SOFT KEY.     |                    |      |                                   |

|   | TAKIM KOŞULU |                |                                                              |
|---|--------------|----------------|--------------------------------------------------------------|
|   | Veri öğesi   |                | Anlamı                                                       |
|   | Ι            | INPUT TYPE     | [INPUT]: Doğrudan yarı son işlem için kullanılan bir takımın |
|   |              |                | takım ucu yarıçapını alır. (başlangıç değeri)                |
|   |              |                | [REF.] : Ofset değerini okumak üzere yarı son işlem için     |
|   |              |                | kullanılan takımın ofset numarasını alır.                    |
| / | R            | NOSE RADIUS    | Yüzey tornalama takımının takım ucu yarıçapı (pozitif değer) |
| / |              |                | Açıklama) Bu veri öğesi, yalnızca [INPUT] INPUT TYPE için    |
|   |              |                | 5 Seçildiğinde gösterilir.                                   |
|   | A            | CUT EDGE ANGLE | Yüzey tornalama takımının kesme kenarı açısı (pozitif        |
|   |              |                | değer)                                                       |
|   | В            | NOSE ANGLE     | Yüzey tornalama takımının takım açısı (pozitif değer)        |
|   | J            | IMAGINARY TOOL | Yüzey tornalama takımının sanal takım ucu konumu             |
|   |              | NOSE           | Açıklama) Bu veri öğesi, yalnızca [INPUT] INPUT TYPE için    |
|   |              |                | seçildiğinde gösterilir.                                     |
|   | Т            | OFFSET NO.     | Yüzey tornalama takımının ofset numarası (pozitif değer)     |
|   |              |                | Açıklama) Bu veri öğesi, yalnızca [REF.] INPUT TYPE için     |
|   |              |                | seçildiğinde gösterilir.                                     |

- 1 Parametre No.27102'nin bit  $0'_1 = 1$  olduğunda 'TOOL COND.' sekmesi etkinleştirilir.
- 2 Operatör çoğunlukla Takım Öfseti penceresinde 'TOOL DATA' sekmesindeki yukarıdaki verileri ayarlar. Bu nedenle 'TOOL COND.' sekmesinin görüntülenmesi gerekmez.

| KESME KOŞULU |               |                                                           |  |
|--------------|---------------|-----------------------------------------------------------|--|
| Veri öğesi   |               | Anlamı                                                    |  |
| Ρ            | CUTTING       | [-Z] : -Z yönünde kesme yapar.                            |  |
|              | DIRECTION     | [+Z] : +Z yönünde kesme yapar. (KOPYA)                    |  |
| C*           | X-AXIS FINISH | X ekseni yönünde son işlem toleransı. Boş, 0 olarak kabul |  |
|              | AMT.          | edilir. (yarıçap değeri, pozitif değer)                   |  |
| D*           | Z-AXIS FINISH | Z ekseni yönünde son işlem toleransı. Boş, 0 olarak kabul |  |
|              | AMT.          | edilir. (yarıçap değeri, pozitif değer)                   |  |
| F            | FEED RATE     | Yarı son islem icin kesme besleme hızı (pozitif değer)    |  |

|   |                     | AYRINTI                                                                                                    |  |
|---|---------------------|----------------------------------------------------------------------------------------------------|--|
|   | Veri öğesi          | Anlamı                                                                                                    |  |
| L | X-AXIS CLEARANCE    | X ekseni yönünde boş ve parça işleme başlangıç<br>noktası (yaklaşım noktası) arasındaki mesafe<br>(yarıçap değeri, pozitif değer)<br>Açıklama) Sistem, parametre No.27129'a (minimum<br>kelepçe değeri) başvurarak, verileri<br>başlangıc değeri olarak avarlar.                                                                |  |
| Μ | Z-AXIS CLEARANCE    | Z ekseni yönünde boş ve parça işleme başlangıç<br>noktası (yaklaşım noktası) arasındaki mesafe<br>(yarıçap değeri, pozitif değer)<br>Açıklama) Sistem, parametre No.27130'a (minimum<br>kelepçe değeri) başvurarak, verileri<br>başlangıç değeri olarak ayarlar.                                                                |  |
| Z | APROCH MOTION       | <ul> <li>[Z→X] : Geçerli konumdan parça işleme<br/>başlangıç noktasına kadar takım, Z<br/>ekseni yönünde ve sonra X ekseni<br/>yönünde hareket eder.</li> <li>[X→Z] : Geçerli konumdan parça işleme<br/>başlangıç noktasına kadar takım, Z<br/>ekseni yönünde ve sonra X ekseni<br/>yönünde hareket eder. (başlangıç</li> </ul> |  |
|   |                     | değeri)<br>[2 AXES] : Geçerli konumdan parça işleme<br>başlangıç noktasına kadar takım,<br>eşzamanlı olarak X ve Z ekseni<br>yönlerinde hareket eder.                                                                                                    |  |
| s | CUT DEPTH DIRECTION | X ekseni Kesme yönüyle ilgili olarak,<br>[-X] : -X yönünde kesme yapar.<br>[+X] : +X yönünde keser.<br>Açıklama) Parametre No.27100#0 = 1 olduğunda bu<br>veri öğesi etkindir. (KOPYA)                                                                                                    |  |
| Х | POCKET CUTTING      | [CUT] : Cebi keser. (başlangıç değeri)<br>[NOTHIN] : Cebi kesmez.<br>Açıklama) Parametre No.27100#1 = 1 olduğunda bu<br>veri öğesi etkindir.                                                                                                    |  |
| Y | OVERHANG CUTTING    | <ul> <li>[CUT] : Çıkıntıyı keser. (başlangıç değeri)</li> <li>[NOTHIN] : Çıkıntıyı kesmez.</li> <li>Açıklama) Parametre No.27100#1 = 1 olduğunda bu veri öğesi etkindir.</li> </ul>                                                                                                    |  |

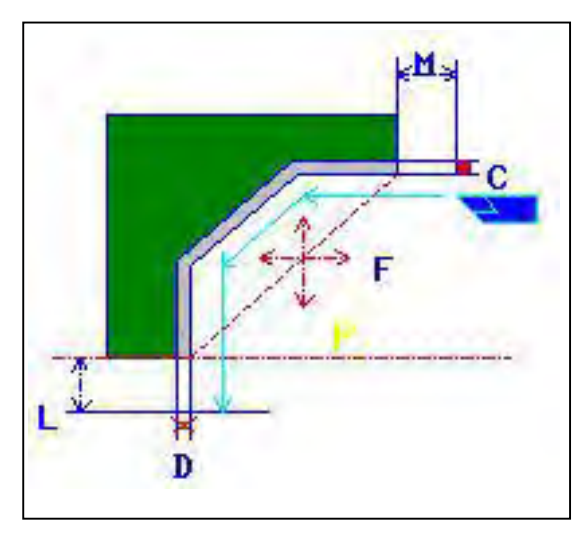

- <1> Takım, çabuk hareketle "cut-in start point + clearance (L, M)" konumuna hareket eder.
- <2> Takım, son şekil elde edilene kadar yarı son işlem besleme hızında son işlem toleransının kesilmemiş olarak bırakıldığı, girilen şekil boyunca kesim yapar.
- <3> Tüm kısımlar keşildiğinde takım, hızlı hareketle Z ekseni yönünde "cut-in start position + clearance (M)" konumuna geri çekilir.

Akademi

## Bitiş yüzü yarı son işlemi: G1125

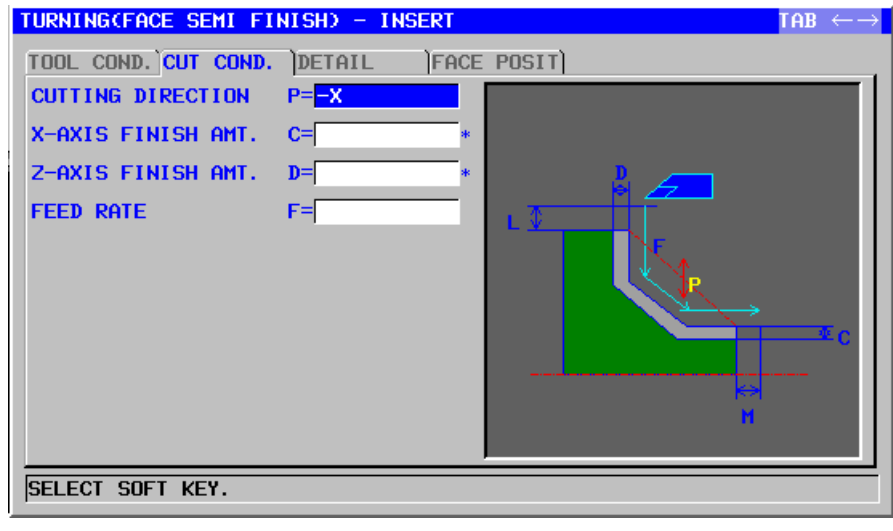

|   |            | TAKIM KOŞULU   |                                                                                                    |  |
|---|------------|----------------|----------------------------------------------------------------------------------------------------|--|
|   | Veri öğesi |                | Anlamı                                                                                                |  |
|   | Ι          | INPUT TYPE     | [INPUT]: Doğrudan yarı son işlem için kullanılan bir                                                  |  |
| / |            |                | takımın takım ucu yarıçapını alır. (başlangıç                                                         |  |
| / |            |                | değeri)                                                                                               |  |
| / |            |                | [REF.] : Ofset değerini okumak üzere yarı son işlem<br>için kullanılan takımın ofset numarasını alır. |  |
|   | R          | NOSE RADIUS    | Yüzey tornalama takımının takım ucu yarıçapı (pozitif                                                 |  |
|   |            |                | değer)<br>Açıklama) – Bu veri öğesi, yalnızca [INPUT] INPUT TYPE                                      |  |
|   |            |                | için seçildiğinde gösterilir.                                                                         |  |
|   | A          | CUT EDGE ANGLE | Yüzey tornalama takımının kesme kenarı açısı (pozitif<br>değer)                                       |  |
|   | В          | NOSE ANGLE     | Yüzey tornalama takımının takım açısı (pozitif değer)                                                 |  |
|   | J          | IMAGINARY TOOL | Yüzey tornalama takımının sanal takım ucu konumu                                                      |  |
|   |            | NOSE           | Açıklama) Bu veri öğesi, yalnızca [INPUT] INPUT TYPE                                                  |  |
|   |            |                | için seçildiğinde gösterilir.                                                                         |  |
|   | Т          | OFFSET NO.     | Yüzey tornalama takımının ofset numarası (pozitif değer)                                              |  |
|   |            |                | Açıklama) Bu veri öğesi, yalnızca [REF.] INPUT TYPE                                                   |  |
|   |            |                | için seçildiğinde gösterilir.                                                                         |  |

- 1 Parametre No.27102'nin bit 0'ı = 1 olduğunda 'TOOL COND.' sekmesi etkinleştirilir.
- 2 Operatör çoğunlukla Takım Öfseti penceresinde 'TOOL DATA' sekmesindeki yukarıdaki verileri ayarlar. Bu nedenle 'TOOL COND.' sekmesinin görüntülenmesi gerekmez.

|    | KESME KOŞULU       |                                                        |  |
|----|--------------------|--------------------------------------------------------|--|
|    | Veri öğesi         | Anlamı                                                 |  |
| Р  | CUTTING DIRECTION  | [-X] : -X yönünde kesme yapar.                         |  |
|    |                    | [+X] : +X yönünde kesme yapar. (KOPYA)                 |  |
| C* | X-AXIS FINISH AMT. | X ekseni yönünde son işlem toleransı. Boş, 0 olarak    |  |
|    |                    | kabul edilir. (yarıçap değeri, pozitif değer)          |  |
| D* | Z-AXIS FINISH AMT. | Z ekseni yönünde son işlem toleransı. Boş, 0 olarak    |  |
|    |                    | kabul edilir. (yarıçap değeri, pozitif değer)          |  |
| F  | FEED RATE          | Yarı son işlem için kesme besleme hızı (pozitif değer) |  |

|   |   | AYRINTI                    |                                                 |  |  |
|---|---|----------------------------|-------------------------------------------------|--|--|
|   |   | Veri öğesi                 | Anlamı                                          |  |  |
|   | L | X-AXIS CLEARANCE           | X ekseni yönünde boş ve parça işleme başlangıç  |  |  |
|   |   |                            | noktası (yaklaşım noktası) arasındaki mesafe    |  |  |
|   |   |                            | (yarıçap değeri, pozitif değer)                 |  |  |
|   |   |                            | Açıklama) Sistem, parametre No.27129'a (minimum |  |  |
|   |   |                            | kelepçe değeri) başvurarak, verileri            |  |  |
|   |   |                            | başlangıç değeri olarak ayarlar.                |  |  |
|   | Μ | Z-AXIS CLEARANCE           | Z ekseni yönünde boş ve parça işleme başlangıç  |  |  |
|   |   |                            | noktası (yaklaşım noktası) arasındaki mesafe    |  |  |
|   | / |                            | (yarıçap değeri, pozitif değer)                 |  |  |
| / |   |                            | Açıklama) Sistem, parametre No.27130'a (minimum |  |  |
| / |   | <b>— — — — — — — — — —</b> | kelepçe değeri) başvurarak, verileri            |  |  |
|   |   |                            | başlangıç değeri olarak ayarlar.                |  |  |
|   | Z | APROCH MOTION              | [Z→X] : Geçerli konumdan parça işleme           |  |  |
|   |   |                            | başlangıç noktasına kadar takım, Z              |  |  |
|   |   |                            | C Cekseni yönünde ve sonra X ekseni             |  |  |
|   |   |                            | yönünde hareket eder. (başlangıç                |  |  |
|   |   |                            | değeri)                                         |  |  |
|   |   |                            | [X→Z] : Geçerli konumdan parça işleme           |  |  |
|   |   |                            | başlangıç noktasına kadar takım, Z              |  |  |
|   |   |                            | ekseni yönünde ve sonra X ekseni                |  |  |
|   |   |                            | yönünde hareket eder.                           |  |  |
|   |   |                            | [2 AXES] : Geçerli konumdan parça işleme        |  |  |
|   |   |                            | başlangıç noktasına kadar takım,                |  |  |
|   |   |                            | eşzamanlı olarak X ve Z ekseni                  |  |  |
|   |   |                            | yönlerinde hareket eder.                        |  |  |
|   | Х | POCKET CUTTING             | [CUT] : Cebi keser. (başlangıç değeri)          |  |  |
|   |   |                            | [NOTHIN] : Cebi kesmez.                         |  |  |
|   |   |                            | Açıklama) Parametre No.27100#1 = 1 olduğunda bu |  |  |
|   |   |                            | veri öğesi etkindir.                            |  |  |
|   | Y | OVERHANG CUTTING           | [CUT] : Çıkıntıyı keser. (başlangıç değeri)     |  |  |
|   |   |                            | [NOTHIN] : Çıkıntıyı kesmez.                    |  |  |
|   |   |                            | Açıklama) Parametre No.27100#1 = 1 olduğunda bu |  |  |
|   |   |                            | veri öğesi etkindir.                            |  |  |

#### 2. TORNALAMA

## • Takım yolu

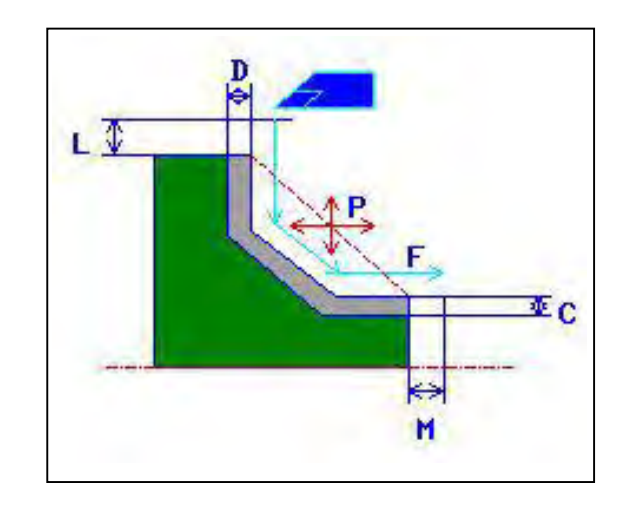

- <1> Takım, çabuk hareketle "cut-in start point + clearance (L, M)" konumuna hareket eder.
- <2> Takım, son şekil elde edilene kadar yarı son işlem besleme hızında son işlem toleransının kesilmemiş olarak bırakıldığı, girilen şekil boyunca kesim yapar.
- <3> Tüm kısımlar kesildiğinde takım, hızlı hareketle Z ekseni yönünde "cut-in start position + clearance (M)" konumuna geri çekilir.

Akademi

## Dış yüzey son işlemi: G1126

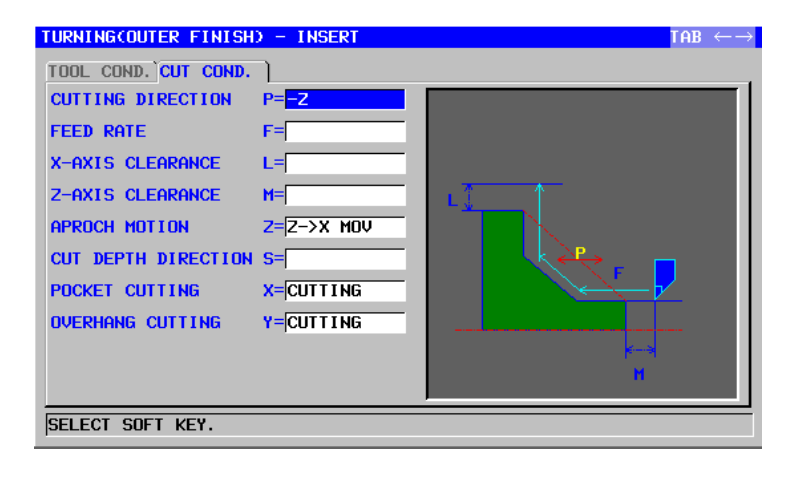

| ļ |   |                     | TAKIM KOŞULU                                                                                                    |
|---|---|---------------------|----------------------------------------------------------------------------------------------------|
|   |   | Veri öğesi          | Anlamı                                                                                                    |
|   | - | INPUT TYPE          | <ul> <li>[INPUT] : Doğrudan yarı son işlem için kullanılan bir<br/>takımın takım ucu yarıçapını alır.<br/>(başlangıç değeri)</li> <li>[REF.] : Ofset değerini okumak üzere yarı son<br/>işlem için kullanılan takımın ofset</li> </ul> |
| / | R |                     | Yüzev tomalama takımının takım ucu varıcapı (pozitif                                                                                                    |
|   |   |                     | değer)                                                                                                    |
|   |   |                     | Açıklama) Bu veri öğesi, yalnızca [INPUT] INPUT                                                                                                    |
|   | Α | CUT EDGE ANGLE      | Yüzey tornalama takımının kesme kenarı açısı                                                                                                    |
|   |   |                     | (pozitif değer)                                                                                                    |
|   | В | NOSE ANGLE          | Yüzey tornalama takımının takım açısı (pozitif değer)                                                                                                    |
|   | J | IMAGINARY TOOL NOSE | Yüzey tornalama takımının sanal takım ucu konumu                                                                                                    |
|   |   |                     | Açıklama) Bu veri ogesi, yalnızca [INPUT] INPUT<br>TYPE için seçildiğinde gösterilir.                                                                                                    |
|   | Т | OFFSET NO.          | Yüzey tornalama takımının ofset numarası (pozitif<br>değer)<br>Açıklama) Bu veri öğesi, yalnızca [REF.] INPUT<br>TYPE için seçildiğinde gösterilir.                                                                                    |

- 1 Parametre No.27102'nin bit  $0'_1 = 1$  olduğunda 'TOOL COND.' sekmesi etkinleştirilir.
- 2 Operatör çoğunlukla Takım Öfseti penceresinde 'TOOL DATA' sekmesindeki yukarıdaki verileri ayarlar. Bu nedenle 'TOOL COND.' sekmesinin görüntülenmesi gerekmez.

|   |   | KESME KOŞULU        |                                                                                                    |  |
|---|---|---------------------|----------------------------------------------------------------------------------------------------|--|
|   |   | Veri öğesi          | Anlamı                                                                                                    |  |
|   | Р | CUTTING DIRECTION   | [-Z] :-Z yönünde kesme yapar.                                                                                                    |  |
|   |   |                     | [+Z] : +Z yönünde kesme yapar. (KOPYA)                                                                                                    |  |
|   | F | FEED RATE           | Son işlem için kesme besleme hızı (pozitif değer)                                                                                                    |  |
|   | L | X-AXIS CLEARANCE    | X ekseni yönünde boş ve parça işleme başlangıç<br>noktası (yaklaşım noktası) arasındaki mesafe<br>(yarıçap değeri, pozitif değer)<br>Açıklama) Sistem, parametre No.27129'a (minimum<br>kelepçe değeri) başvurarak, verileri<br>başlangıç değeri olarak ayarlar. |  |
|   | Μ | Z-AXIS CLEARANCE    | Z ekseni yönünde boş ve parça işleme başlangıç<br>noktası (yaklaşım noktası) arasındaki mesafe<br>(yarıçap değeri, pozitif değer)<br>Açıklama) Sistem, parametre No.27130'a (minimum<br>kelepçe değeri) başvurarak, verileri<br>başlangıç değeri olarak ayarlar. |  |
|   | Ζ | APROCH MOTION       | [Z→X] : Geçerli konumdan parça işleme                                                                                                    |  |
|   |   | _                   | başlangıç noktasına kadar takım, Z<br>ekseni yönünde ve sonra X ekseni<br>yönünde hareket eder. (başlangıç<br>değeri)                                                                                                    |  |
| _ |   | ×                   | [X→Z] : Geçerli konumdan parça işleme                                                                                                    |  |
|   |   |                     | <ul> <li>başlangıç noktasına kadar takım, Z<br/>ekseni yönünde ve sonra X ekseni<br/>yönünde hareket eder.</li> <li>[2 AXES] : Mevcut konumdan parça işleme</li> </ul>                                                                                           |  |
| - |   |                     | eşzamanlı olarak X ve Z ekseni<br>vönlerinde hareket eder.                                                                                                    |  |
|   | S | CUT DEPTH DIRECTION | X ekseni Kesme vönüyle ilgili olarak,                                                                                                    |  |
|   | _ |                     | <ul> <li>[-X] : -X yönünde kesme yapar.</li> <li>[+X] : +X yönünde kesme yapar.</li> <li>Açıklama) Parametre No.27100#0 = 1 olduğunda bu veri öğesi etkindir. (KOPYA)</li> </ul>                                                                                 |  |
|   | Х | POCKET CUTTING      | [CUT] : Cebi keser. (başlangıç değeri)<br>[NOTHIN] : Cebi kesmez.<br>Açıklama) Parametre No.27100#1 = 1 olduğunda bu<br>veri öğesi etkindir.                                                                                                    |  |
|   | Y | OVERHANG CUTTING    | <ul> <li>[CUT] : Çıkıntıyı keser. (başlangıç değeri)</li> <li>[NOTHIN] : Çıkıntıyı kesmez.</li> <li>Açıklama) Parametre No.27100#1 = 1 olduğunda bu veri öğesi etkindir.</li> </ul>                                                                              |  |

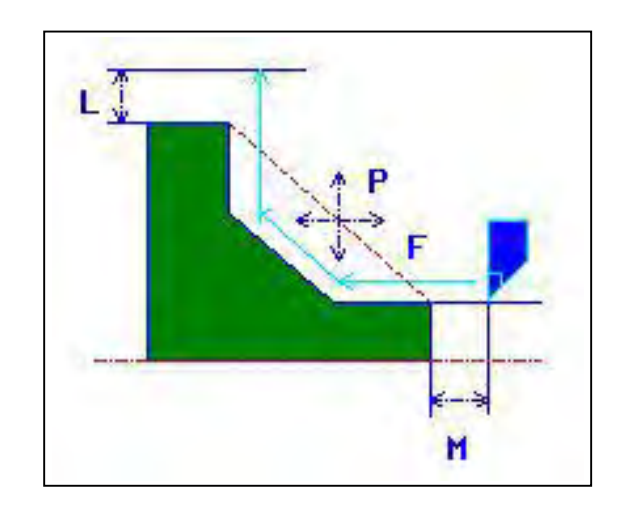

- <1> Takım, çabuk hareketle "cut-in start point + clearance (L, M)" konumuna hareket eder.
- <2> Takım, son şekil elde edilene kadar son işlem besleme hızında girilen şekil boyunca kesim yapar.
- <3> Tüm kısımlar kesildiğinde takım, hızlı hareketle X ekseni yönünde "cut-in start position + clearance (L)" konumuna geri çekilir.

Akademi

# İç yüzey son işlemi: G1127

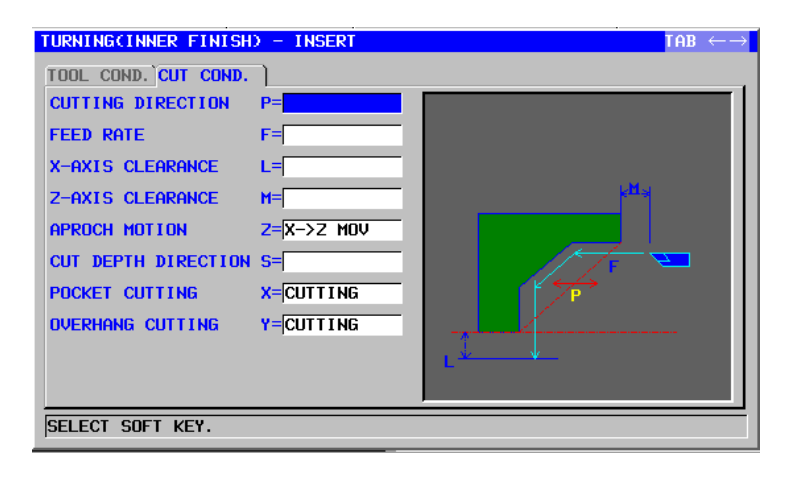

|   |   | TAKIM KOŞULU        |                                                                                                    |  |
|---|---|---------------------|----------------------------------------------------------------------------------------------------|--|
|   |   | Veri öğesi          | Anlamı                                                                                                    |  |
|   | I | INPUT TYPE          | [INPUT] : Doğrudan yarı son işlem için kullanılan bir<br>takımın takım ucu yarıçapını alır.<br>(başlangıç değeri)                                   |  |
|   |   |                     | [REF.] : Ofset değerini okumak üzere yarı son                                                                                                    |  |
| / |   |                     | işlem için kullanılan takımın ofset                                                                                                    |  |
| / |   |                     | numarasını alır.                                                                                                    |  |
|   | R | NOSE RADIUS         | Yüzey tornalama takımının takım ucu yarıçapı (pozitif<br>değer)                                                                                     |  |
|   |   |                     | Açıklama) Bu veri öğesi, yalnızca [INPUT] INPUT                                                                                                    |  |
|   | A | CUT EDGE ANGLE      | Yüzey tornalama takımının kesme kenarı açısı<br>(pozitif değer)                                                                                     |  |
|   | В | NOSE ANGLE          | Yüzey tornalama takımının takım açısı (pozitif değer)                                                                                               |  |
|   | J | IMAGINARY TOOL NOSE | Yüzey tornalama takımının sanal takım ucu konumu<br>Açıklama) Bu veri öğesi, yalnızca [INPUT] INPUT<br>TYPE için seçildiğinde gösterilir.           |  |
|   | Т | OFFSET NO.          | Yüzey tornalama takımının ofset numarası (pozitif<br>değer)<br>Açıklama) Bu veri öğesi, yalnızca [REF.] INPUT<br>TYPE icin secildiğinde gösterilir. |  |

- 1 Parametre No.27102'nin bit  $0'_1 = 1$  olduğunda 'TOOL COND.' sekmesi etkinleştirilir.
- 2 Operatör çoğunlukla Takım Öfseti penceresinde 'TOOL DATA' sekmesindeki yukarıdaki verileri avarlar. Bu nedenle 'TOOL COND.' sekmesinin görüntülenmesi gerekmez.

| KESME KOŞULU |   |                   | KESME KOŞULU                                      |
|--------------|---|-------------------|---------------------------------------------------|
|              |   | Veri öğesi        | Anlamı                                            |
|              | Р | CUTTING DIRECTION | [-Z] :-Z yönünde kesme yapar.                     |
|              |   |                   | [+Z] : +Z yönünde kesme yapar. (KOPYA)            |
|              | F | FEED RATE         | Son işlem için kesme besleme hızı (pozitif değer) |
|              | L | X-AXIS CLEARANCE  | X ekseni yönünde boş ve parça işleme başlangıç    |
|              |   |                   | noktası (yaklaşım noktası) arasındaki mesafe      |
|              |   |                   | (yarıçap değeri, pozitif değer)                   |
|              |   |                   | Açıklama) Sistem, parametre No.27129'a (minimum   |
|              |   |                   | kelepçe değeri) başvurarak, verileri              |
|              |   |                   | başlangıç değeri olarak ayarlar.                  |
|              | М | Z-AXIS CLEARANCE  | Z ekseni yönünde boş ve parça işleme başlangıç    |
|              |   |                   | noktası (yaklaşım noktası) arasındaki mesafe      |
|              |   |                   | (yarıçap değeri, pozitif değer)                   |
|              |   |                   | Açıklama) Sistem, parametre No.27130'a (minimum   |
|              |   |                   | kelepçe değeri) başvurarak, verileri              |
|              |   |                   | başlangıç değeri olarak ayarlar.                  |
|              | Z | APROCH MOTION     | [Z→X] : Geçerli konumdan parça işleme             |
|              |   |                   | başlangıç noktasına kadar takım, Z                |
|              |   |                   | ekseni yönünde ve sonra X ekseni                  |
|              |   |                   | yönünde hareket eder.                             |
| /            |   |                   | [X→Z] : Geçerli konumdan parça işleme             |
| /            |   |                   | başlangiç noktasına kadar takım, Z                |
|              |   |                   | ekseni yonunde ve sonra X ekseni                  |
|              |   |                   | yonunde nareket eder. (başlangıç                  |
|              |   |                   |                                                   |
|              |   |                   | [2 AXES] : Geçersiz konumdan parça işleme         |
|              |   |                   | başlangiç noklasına kadar takım,                  |
|              |   |                   | väplarinda barakat adar                           |
|              | ç |                   | Y ekseni Kesme vönüvle ilgili olarak              |
|              | 0 |                   | I-XI · -X vönünde kesme vapar                     |
|              |   |                   | [+X] : +X vönünde kesme vapar                     |
|              |   |                   | Aciklama) Parametre No 27100#0 = 1 olduğunda bu   |
|              |   |                   | veri öğesi etkindir (KOPYA)                       |
|              | Х | POCKET CUTTING    | [CUT] : Cebi keser, (baslangic değeri)            |
|              |   |                   | [NOTHIN] : Cebi kesmez.                           |
|              |   |                   | Aciklama) Parametre No.27100#1 = 1 olduğunda bu   |
|              |   |                   | veri öğesi etkindir.                              |
|              | Y | OVERHANG CUTTING  | [CUT] : Çıkıntıyı keser. (başlangıç değeri)       |
|              |   |                   | [NOTHIN] : Çıkıntıyı kesmez.                      |
|              |   |                   | Açıklama) Parametre No.27100#1 = 1 olduğunda bu   |
|              |   |                   | veri öğesi etkindir.                              |

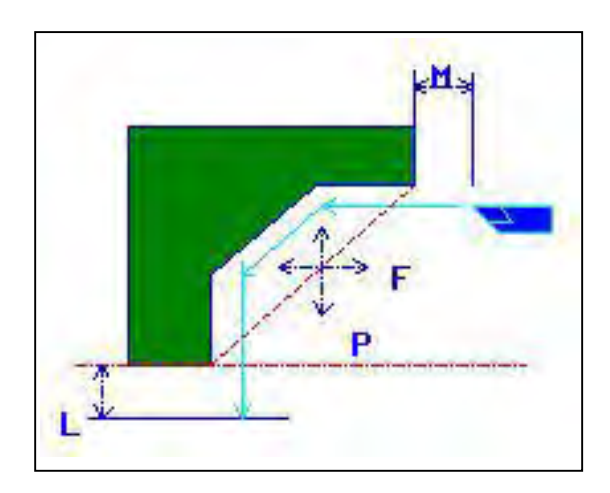

- <1> Takım, çabuk hareketle "cut-in start point + clearance (L, M)" konumuna hareket eder.
- <2> Takım, son şekil elde edilene kadar son işlem besleme hızında girilen şekil boyunca kesim yapar.
- <3> Tüm kısımlar kesildiğinde takım, hızlı hareketle Z ekseni yönünde "cut-in start position + clearance (M)" konumuna geri çekilir.

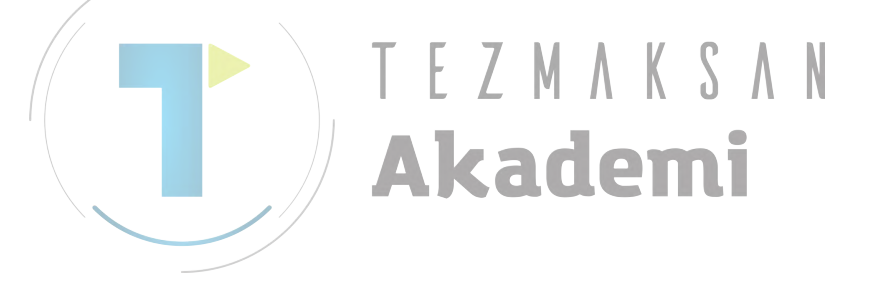

## Bitiş yüzü son işlemi: G1128

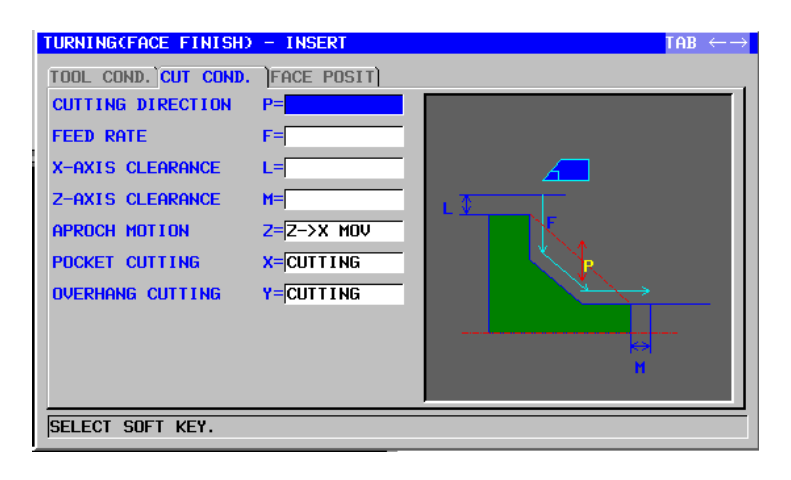

|   |                     | TAKIM KOŞULU                                                                                                    |  |  |  |
|---|---------------------|----------------------------------------------------------------------------------------------------|--|--|--|
|   | Veri öğesi          | Anlamı                                                                                                    |  |  |  |
| I | INPUT TYPE          | [INPUT] : Doğrudan yarı son işlem için kullanılan bir<br>takımın takım ucu yarıçapını alır.                                               |  |  |  |
|   |                     | [REF.] : Ofset değerini okumak üzere yarı son                                                                                             |  |  |  |
|   |                     | işlem için kullanılan takımın ofset<br>numarasını alır.                                                                                   |  |  |  |
| R | NOSE RADIUS         | Yüzey tornalama takımının takım ucu yarıçapı (pozitif                                                                                     |  |  |  |
|   |                     | değer)<br>Açıklama) Bu veri öğesi, yalnızca [INPUT] INPUT                                                                                 |  |  |  |
|   |                     | TYPE için seçildiğinde gösterilir.                                                                                                    |  |  |  |
| A | CUT EDGE ANGLE      | Yüzey tornalama takımının kesme kenarı açısı<br>(pozitif değer)                                                                           |  |  |  |
| В | NOSE ANGLE          | Yüzey tornalama takımının takım açısı (pozitif değer)                                                                                     |  |  |  |
| J | IMAGINARY TOOL NOSE | Yüzey tornalama takımının sanal takım ucu konumu<br>Açıklama) Bu veri öğesi, yalnızca [INPUT] INPUT<br>TYPE için seçildiğinde gösterilir. |  |  |  |
| Т | OFFSET NO.          | Yüzey tornalama takımının ofset numarası (pozitif<br>değer)<br>Açıklama) Bu veri öğesi, yalnızca [REF.] INPUT                             |  |  |  |
|   |                     | TYPE için seçildiğinde gösterilir.                                                                                                    |  |  |  |

- 1 Parametre No.27102'nin bit 0'ı = 1 olduğunda 'TOOL COND.' sekmesi etkinleştirilir.
- 2 Operatör çoğunlukla Takım Öfseti penceresinde 'TOOL DATA' sekmesindeki yukarıdaki veriyi ayarlar. Bu nedenle 'TOOL COND.' sekmesinin görüntülenmesi gerekmez.

|                   | KESME KOŞULU |                                                   |  |
|-------------------|--------------|---------------------------------------------------|--|
| Veri öğesi Anlamı |              | Anlamı                                            |  |
| Ρ                 | CUTTING      | [-X] : -X yönünde kesme yapar.                    |  |
|                   | DIRECTION    | [+X] : +X yönünde kesme yapar. (KOPYA)            |  |
| F                 | FEED RATE    | Son işlem için kesme besleme hızı (pozitif değer) |  |

#### 2. TORNALAMA

Г

|   | KESME KOŞULU |                     |                                                                                                    |
|---|--------------|---------------------|----------------------------------------------------------------------------------------------------|
|   | Veri öğesi   |                     | Anlamı                                                                                                    |
|   | L            | X-AXIS<br>CLEARANCE | X ekseni yönünde boş ve parça işleme başlangıç noktası<br>(yaklaşım noktası) arasındaki mesafe (yarıçap değeri, pozitif<br>değer)                                                                                                    |
|   |              |                     | Açıklama) Sistem, parametre No.27129'a (minimum kelepçe değeri) başvurarak, veriyi başlangıç değeri olarak ayarlar.                                                                                                    |
|   | Μ            | Z-AXIS<br>CLEARANCE | Z ekseni yönünde boş ve parça işleme başlangıç noktası<br>(yaklaşım noktası) arasındaki mesafe (yarıçap değeri, pozitif<br>değer)<br>Açıklama) Sistem, parametre No.27130'a (minimum kelepçe                                                                                              |
|   |              |                     | değeri) başvurarak, veriyi başlangıç değeri olarak<br>ayarlar.                                                                                                    |
|   | Z            | APROCH<br>MOTION    | <ul> <li>[Z→X] : Geçerli konumdan parça işleme başlangıç noktasına kadar takım, Z ekseni yönünde ve sonra X ekseni yönünde hareket eder. (başlangıç değeri)</li> <li>[X→Z] : Geçerli konumdan parça işleme başlangıç noktasına kadar takım, Z ekseni yönünde ve sonra X ekseni</li> </ul> |
|   |              |                     | yönünde hareket eder.<br>[2 AXES] : Geçerli konumdan parça parça işleme başlangıç<br>noktasına kadar takım, eşzamanlı olarak X ve Z<br>ekseni yönlerinde hareket eder.                                                                                                    |
|   | Х            | POCKET<br>CUTTING   | [CUT] : Cebi keser. (başlangıç değeri)<br>[NOTHIN] : Cebi kesmez.<br>Açıklama) Parametre No.27100#1 = 1 olduğunda bu veri öğesi<br>etkindir.                                                                                                    |
| 1 | Y            | OVERHANG<br>CUTTING | <ul> <li>[CUT] : Çıkıntıyı keser. (başlangıç değeri)</li> <li>[NOTHIN] : Çıkıntıyı kesmez.</li> <li>Açıklama) Parametre No.27100#1 = 1 olduğunda bu veri öğesi etkindir.</li> </ul>                                                                                                    |

• Takım yolu

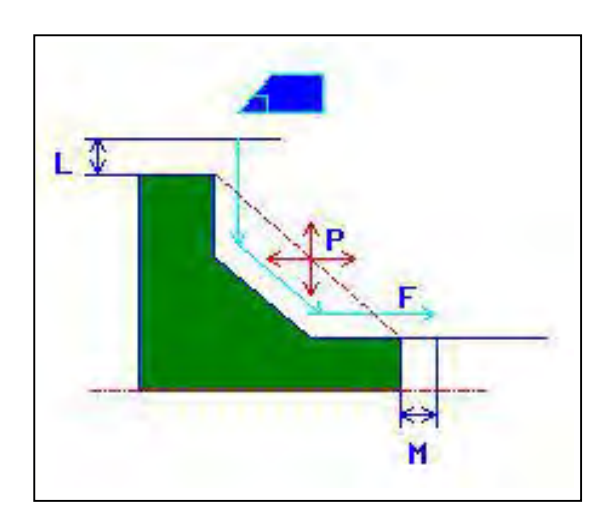

- <1> Takım, hızlı hareketle "cut-in start point + clearance (L, M)" konumuna hareket eder.
- <2> Takım, son şekil elde edilene kadar son işlem besleme hızında girilen şekil boyunca kesim yapar.
- <3> Tüm kısımlar kesildiğinde takım, hızlı hareketle Z ekseni yönünde "cut-in start position + clearance (M)" konumuna geri çekilir.

# 2.2.2 Tornalama için Rasgele Şekil Komut Satırları

Rasgele bir şekil girildiğinde, otomatik kesişme hesaplaması fonksiyonu gibi bir fonksiyon kullanılabilir. Ayrıntılar için, Bölüm II'deki 5.5 "TORNALAMA İÇİN RASGELE ŞEKİLLER (ZX DÜZLEMİ)," Konu başlığına bakınız.

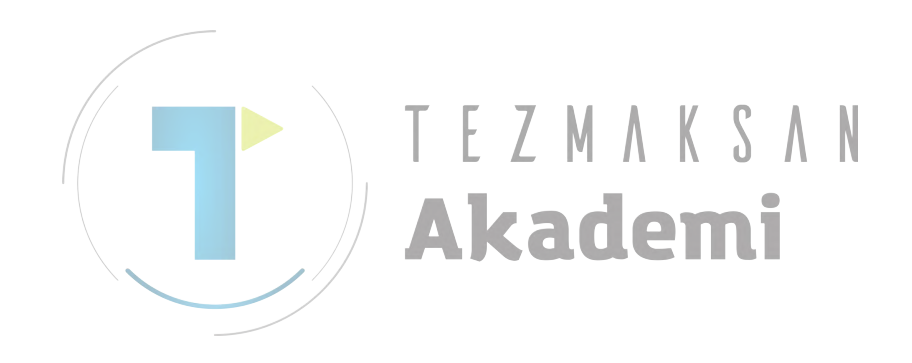

#### 2.3 TORNALAMA OLUK AÇMASI

#### 2.3.1 Tornalama Oluk Açması için Parça İşleme Tipi Komut Satırları

## Dış yüzey tornalama: G1130

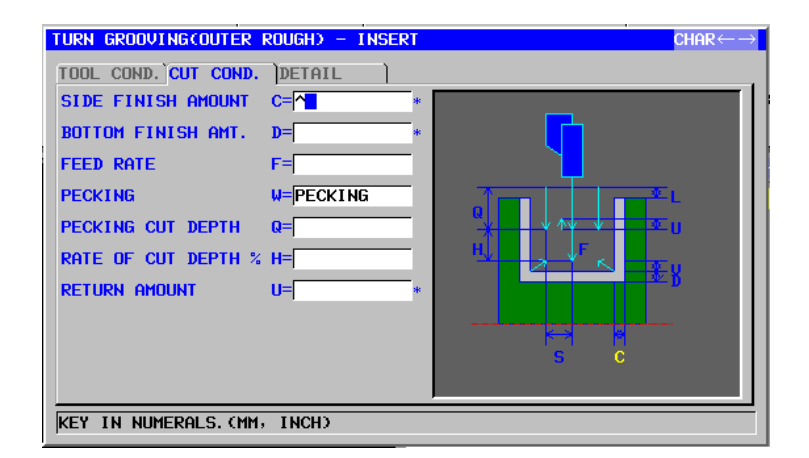

|           |                                             | TAKIM KOŞULU                                                                                                    |
|-----------|---------------------------------------------|----------------------------------------------------------------------------------------------------|
|           | Veri öğesi                                  | Anlamı                                                                                                    |
| R         | NOSE RADIUS                                 | Oluk açma takımı takım ucu yarıçapı. (pozitif değer)                                                            |
| В         |                                             | Oluk açma takımının takım genişliği (yarıçap değeri, pozitif değer)                                             |
| J         | IMAGINARY TOOL NOSE                         | Oluk açma takımının sanal takım ucu konumu.                                                                     |
| AKQUEIIII |                                             |                                                                                                    |
|           | NOT                                         |                                                                                                    |
|           | 1 Parametre N<br>'TOOL CON<br>2 Operatör ço | No.27102'in bit 0'ı (TLG) = 1 olduğunda<br>ID.' sekmesi etkinleştirilir.<br>oğunlukla Takım Ofseti penceresinde |

# 'TOOL DATA' sekmesindeki yukarıdaki veriyi ayarlar. Bu nedenle 'TOOL COND.' sekmesinin görüntülenmesi gerekmez.

|    | KESME KOŞULU       |                                                      |  |
|----|--------------------|------------------------------------------------------|--|
|    | Veri öğesi         | Anlamı                                               |  |
| C* | SIDE FINISH AMOUNT | Oluğun yan yüzleri için son işlem toleransı. Boş, 0  |  |
|    |                    | olarak kabul edilir. (yarıçap değeri, pozitif değer) |  |
| D* | BOTTOM FINISH AMT. | Oluğun altı için son işlem toleransı. Boş, 0 olarak  |  |
|    |                    | kabul edilir. (yarıçap değeri, pozitif değer)        |  |
| F  | FEED RATE          | Takım ekseni yönünde kesme için besleme hızı         |  |
|    |                    | (pozitif değer)                                      |  |
| W  | PECKING            | [NOTHIN] : Oluk açma için kesmede gagalama           |  |
|    |                    | gerçekleştirmez (başlangıç değeri).                  |  |
|    |                    | [PECKIN] : Oluk açma için kesmede gagalama           |  |
|    |                    | gerçekleştirir.                                      |  |
| Q  | PECKING CUT DEPTH  | Gagalama işlemi başına takım ekseni yönünde          |  |
|    |                    | kesme derinliği (yarıçap değeri, pozitif değer)      |  |
|    |                    | Açıklama) Bu veri öğesi, yalnızca [PECKIN]           |  |
|    |                    | PECKING için seçildiğinde gösterilir.                |  |

|    | KESME KOŞULU      |                                                                                                    |  |
|----|-------------------|----------------------------------------------------------------------------------------------------|--|
|    | Veri öğesi        | Anlamı                                                                                                    |  |
| Η  | RATE OF CUT DEPTH | Kesme derinliği için değiştirme oranı. %1'lik adımlarla<br>değiştirme oranını belirtir. İkinci kesme derinliği ve<br>sonrakiler, belirtilen değiştirme oranıyla ardışık<br>şekilde artırılırlar. (1'den 200'e kadar, pozitif değer)<br>(KOPYA) |  |
| U* | ESCAPE AMOUNT     | Gagalamayla her bir kesmeden sonra takımın kesme<br>yüzeyinden geri çekilme mesafesi. (yarıçap değeri,<br>pozitif değer) (KOPYA)                                                                                                    |  |

| AYRINTI |                        |                                                                                                    |
|---------|------------------------|----------------------------------------------------------------------------------------------------|
|         | Veri öğesi             | Anlamı                                                                                                    |
| L       | CLEARANCE              | Z ekseni yönünde oluğun üst yüzeyi ve parça işleme<br>başlangıç noktası (yaklaşım noktası) arasındaki mesafe<br>(yarıçap değeri, pozitif değer)<br>Açıklama) Sistem, parametre No. 27176'ya (minimum<br>kelepçe değeri) başvurarak, veriyi başlangıç<br>değeri olarak ayarlar                                                                                                    |
| P       | DWELL                  | Takım oluğun altına ulaştığında uygulanabilir aynı<br>yerde kalma zamanı. (saniye olarak, pozitif değer)<br>(KOPYA)                                                                                                    |
| Z       | APROCH MOTION          | <ul> <li>[Z→X] : Geçerli konumdan parça işleme başlangıç<br/>noktasına kadar takım, Z ekseni yönünde<br/>ve sonra X ekseni yönünde hareket eder.<br/>(başlangıç değeri)</li> <li>[X→Z] : Geçerli konumdan parça işleme başlangıç<br/>noktasına kadar takım, Z ekseni yönünde<br/>ve sonra X ekseni yönünde hareket eder.</li> <li>[2 AXES] : Geçerli konumdan parça işleme başlangıç<br/>noktasına kadar takım, eşzamanlı olarak X<br/>ve Z ekseni yönlerinde hareket eder.</li> </ul> |
| S       | CUT DEPTH FOR<br>WIDTH | Oluk açma takım genişliği yönünde her bir kesmenin derinliği (yarıcap değeri, pozitif değer) (KOPYA)                                                                                                    |
| V*      | ESCAPE AMOUNT          | Her bir kesmeden sonra takımın kesme yüzeyinden geri<br>çekilme mesafesi. Boş, 0 olarak kabul edilir. (yarıçap<br>değeri, pozitif değer)<br>Açıklama) Sistem, parametre No. 27177'ye (minimum<br>kelepçe değeri) başvurarak, veriyi başlangıç<br>değeri olarak ayarlar.                                                                                                    |
| A       | CUT DEPTH<br>DIRECTION | X ekseni Kesme yönüyle ilgili olarak,<br>[-X] : -X yönünde kesme yapar.<br>[+X] : +X yönünde kesme yapar.<br>Açıklama) Parametre No.27100#0 = 1 olduğunda bu<br>veri öğesi etkindir. (KOPYA)                                                                                                    |

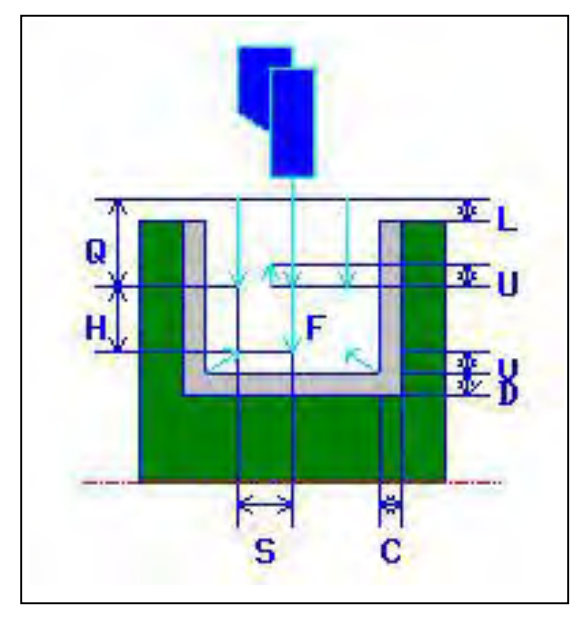

- <1> Takım, hızlı hareketle "cut-in start point + clearance (L, M)" konumuna hareket eder.
- <2> Hızlı hareketle oluğun merkezine (Z ekseni yönünde) hareket ettikten sonra takım, kesme yönü için belirtilen besleme hızında (F) X ekseni yönünde kesme yapar. Eğer gagalama belirtilmişse, takım, gagalama otomatik çalışmaları arasında +X yönünde geri çekilirken, belirtilmiş bir gagalama miktarını keser.
- <3> X yönünde oluğun altına (son işlem toleransı hariç) erişince takım,
   +X yönünde geri çekilir, -Z ekseni yönünde enine bir kesme miktarı kadar kayar ve sonra X ekseni yönünde kesme yapar.
- <4> Oluk duvarlarından birine ulaşılana kadar adım <3> tekrar edildikten sonra, takım bir diğer duvarı keser.
- <5> Tüm kısımlar kesildikten sonra takım, hızlı hareketle X ekseni yönünde "cut-in start position + clearance (L)" konumuna hareket eder.
## İç yüzey tornalama: G1131

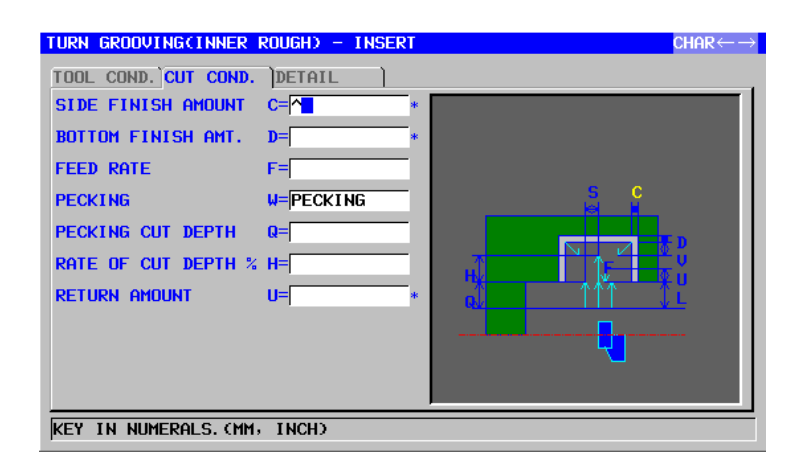

| TAKIM KOŞULU |                     |                                                                        |
|--------------|---------------------|------------------------------------------------------------------------|
| Veri öğesi   |                     | Anlamı                                                                 |
| R            | NOSE RADIUS         | Oluk açma takımı takım ucu yarıçapı.<br>(pozitif değer)                |
| В            | TOOL WIDTH          | Oluk açma takımının takım genişliği<br>(yarıçap değeri, pozitif değer) |
| J            | IMAGINARY TOOL NOSE | Oluk açma takımının sanal takım ucu konumu.                            |

- NOT Parametre No.27102'nin bit 0'ı (TLG) = 1 olduğunda 1 'TOOL COND.' sekmesi etkinleştirilir. 2 Operatör çoğunlukla Takım Öfseti penceresinde
  - 'TOOL DATA' sekmesindeki yukarıdaki veriyi ayarlar. Bu nedenle 'TOOL COND.' sekmesinin görüntülenmesi gerekmez.

| KESME KOŞULU |                    |                                                                                                    |  |
|--------------|--------------------|----------------------------------------------------------------------------------------------------|--|
|              | Veri öğesi Anlamı  |                                                                                                    |  |
| C*           | SIDE FINISH AMOUNT | Oluğun yan yüzleri için son işlem toleransı. Boş, 0<br>olarak kabul edilir. (yarıçap değeri, pozitif değer)                                                                                                    |  |
| D*           | BOTTOM FINISH AMT. | Oluğun altı için son işlem toleransı. Boş, 0 olarak kabul edilir. (yarıçap değeri, pozitif değer)                                                                                                    |  |
| F            | FEED RATE          | Takım ekseni yönünde kesme için besleme hızı<br>(pozitif değer)                                                                                                    |  |
| W            | PECKING            | <ul> <li>[NOTHIN] : Oluk açma için kesmede gagalama<br/>gerçekleştirmez (başlangıç değeri).</li> <li>[PECKIN] : Oluk açma için kesmede gagalama<br/>gerçekleştirir.</li> </ul>                                                                 |  |
| Q            | PECKING CUT DEPTH  | Gagalama işlemi başına takım ekseni yönünde<br>kesme derinliği (yarıçap değeri, pozitif değer)<br>Açıklama) Bu veri öğesi, yalnızca [PECKIN]<br>PECKING için seçildiğinde gösterilir.                                                          |  |
| Н            | RATE OF CUT DEPTH  | Kesme derinliği için değiştirme oranı. %1'lik adımlarla<br>değiştirme oranını belirtir. İkinci kesme derinliği ve<br>sonrakiler, belirtilen değiştirme oranıyla ardışık<br>şekilde artırılırlar. (1'den 200'e kadar, pozitif değer)<br>(KOPYA) |  |

| KESME KOŞULU |                   |                                                    |  |
|--------------|-------------------|----------------------------------------------------|--|
|              | Veri öğesi Anlamı |                                                    |  |
| U*           | ESCAPE AMOUNT     | Gagalamayla her bir kesmeden sonra takımın kesme   |  |
|              |                   | yüzeyinden geri çekilme mesafesi. (yarıçap değeri, |  |
|              |                   | pozitif değer) (KOPYA)                             |  |

| AYRINTI |                     |                                                                                                    |
|---------|---------------------|----------------------------------------------------------------------------------------------------|
|         | Veri öğesi          | Anlamı                                                                                                    |
| L       | CLEARANCE           | Z ekseni yönünde oluğun üst yüzeyi ve parça işleme<br>başlangıç noktası (yaklaşım noktası) arasındaki<br>mesafe (yarıçap değeri, pozitif değer)<br>Açıklama) Sistem, parametre No. 27176'ya                                                                             |
|         |                     | (minimum kelepçe değeri) başvurarak,<br>veriyi başlangıç değeri olarak ayarlar.                                                                                                    |
| Ρ       | DWELL               | Takım oluğun altına ulaştığında uygulanabilir aynı<br>yerde kalma zamanı. (saniye olarak, pozitif değer)<br>(KOPYA)                                                                                                    |
| Z       | APROCH MOTION       | [Z→X] : Geçerli konumdan parça işleme<br>başlangıç noktasına kadar takım, Z<br>ekseni yönünde ve sonra X ekseni<br>yönünde hareket eder.                                                                                                    |
|         |                     | [X→Z] : Geçerli konumdan parça işleme<br>başlangıç noktasına kadar takım, Z                                                                                                    |
|         |                     | ekseni yönünde ve sonra X ekseni<br>yönünde hareket eder. (başlangıç<br>değeri)                                                                                                    |
|         |                     | [2 AXES] : Geçerli konumdan parça işleme<br>başlangıç noktasına kadar takım,                                                                                                    |
|         |                     | yönlerinde hareket eder.                                                                                                    |
| S       | CUT DEPTH FOR WIDTH | Oluk açma takım genişliği yönünde her bir kesmenin derinliği (yarıçap değeri, pozitif değer) (KOPYA)                                                                                                    |
| V*      | ESCAPE AMOUNT       | Her bir kesmeden sonra takımın kesme yüzeyinden<br>geri çekilme mesafesi. Boş, 0 olarak kabul edilir.<br>(yarıçap değeri, pozitif değer)<br>Açıklama) Sistem, parametre No. 27177'ye<br>(minimum kelepçe değeri) başvurarak,<br>veriyi başlangıç değeri olarak ayarlar. |
| A       | CUT DEPTH DIRECTION | X ekseni Kesme yönüyle ilgili olarak,<br>[-X] : -X yönünde kesme yapar.<br>[+X] : +X yönünde kesme yapar.<br>Açıklama) Parametre No.27100#0 = 1 olduğunda<br>bu veri öğesi etkindir. (KOPYA)                                                                            |

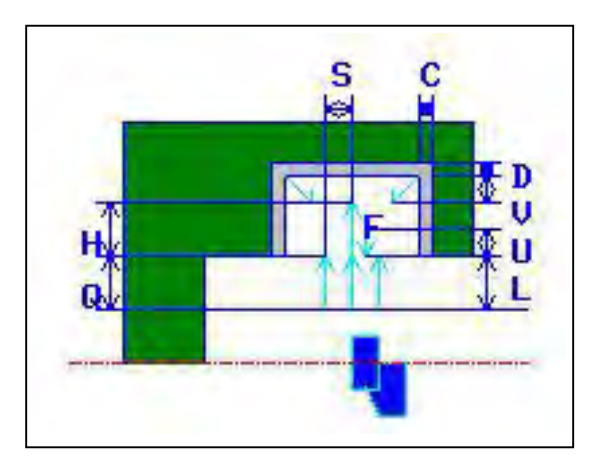

- <1> Takım, hızlı hareketle "cut-in start point + clearance (L, M)" konumuna hareket eder.
- <2> Hızlı hareketle oluğun merkezine (Z ekseni yönünde) hareket ettikten sonra takım, kesme yönü için belirtilen besleme hızında (F) X ekseni yönünde kesme yapar. Eğer gagalama belirtilmişse takım, gagalama otomatik çalışmaları arasında -X yönünde geri çekilirken, belirtilmiş bir gagalama miktarını keser.
- <3> X yönünde oluğun altına (son işlem toleransı hariç) erişince takım,
   -X yönünde geri çekilir, -Z ekseni yönünde enine bir kesme miktarı kadar kayar ve sonra X ekseni yönünde keser.
- <4> Oluk duvarlarından birine ulaşılana kadar adım <3> tekrar edildikten sonra, takım bir diğer duvarı keser.
- <5> Tüm kısımlar kesildikten sonra takım, hızlı hareketle Z ekseni yönünde "cut-in start point + clearance (M)" konumuna hareket eder ve iş parçasından ayrılır.

## Bitiş yüzü tornalama: G1132

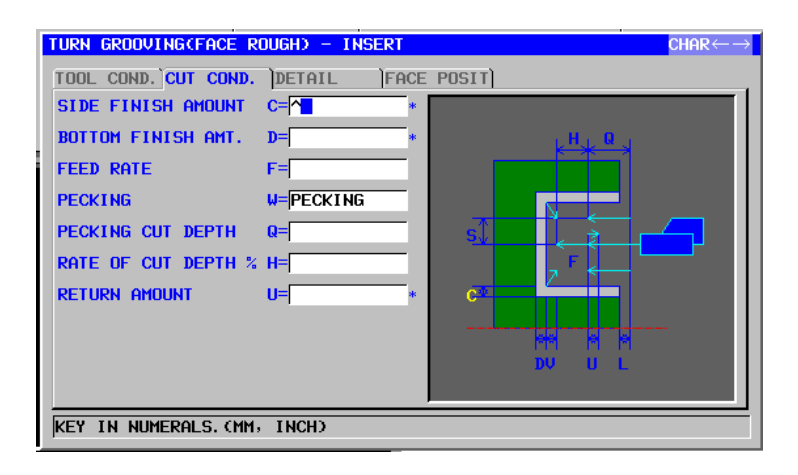

|    | TAKIM KOŞULU        |                                                      |  |
|----|---------------------|------------------------------------------------------|--|
|    | Veri öğesi Anlamı   |                                                      |  |
| R  | NOSE RADIUS         | Oluk açma takımı takım ucu yarıçapı. (pozitif değer) |  |
| В  | TOOL WIDTH          | Oluk açma takımının takım genişliği                  |  |
|    |                     | (yarıçap değeri, pozitif değer)                      |  |
| J* | IMAGINARY TOOL NOSE | Oluk açma takımının sanal takım ucu konumu.          |  |

| 1 Parametre No.27102'nin bit 0'ı (TLG) = 1 olduğunda |
|------------------------------------------------------|
| TOOL COND.' sekmesi etkinleştirilir.                 |
| 2 Operatör çoğunlukla Takım Ofseti penceresinde      |
| TOOL DATA sekmesindeki yukarıdaki verileri           |
| ayarlar. Bu nedenle 'TOOL COND.' sekmesinin          |
| görüntülenmesi gerekmez.                             |

|    | KESME KOŞULU       |                                                                                                    |  |
|----|--------------------|----------------------------------------------------------------------------------------------------|--|
|    | Veri öğesi         | Anlamı                                                                                                    |  |
| C* | SIDE FINISH AMOUNT | Oluğun yan yüzleri için son işlem toleransı. Boş, 0<br>olarak kabul edilir. (yarıçap değeri, pozitif değer)                                                                                                    |  |
| D* | BOTTOM FINISH AMT. | Oluğun altı için son işlem toleransı. Boş, 0 olarak<br>kabul edilir. (yarıçap değeri, pozitif değer)                                                                                                    |  |
| F  | FEED RATE          | Takım ekseni yönünde kesme için besleme hızı<br>(pozitif değer)                                                                                                    |  |
| W  | PECKING            | <ul> <li>[NOTHIN] : Oluk açma için kesmede gagalama<br/>gerçekleştirmez (başlangıç değeri).</li> <li>[PECKIN] : Oluk açma için kesmede gagalama<br/>gerçekleştirir.</li> </ul>                                                                 |  |
| Q  | PECKING CUT DEPTH  | Gagalama işlemi başına takım ekseni yönünde<br>kesme derinliği (yarıçap değeri, pozitif değer)<br>Açıklama) Bu veri öğesi, yalnızca [PECKIN]<br>PECKING için seçildiğinde gösterilir.                                                          |  |
| Η  | RATE OF CUT DEPTH  | Kesme derinliği için değiştirme oranı. %1'lik adımlarla<br>değiştirme oranını belirtir. İkinci kesme derinliği ve<br>sonrakiler, belirtilen değiştirme oranıyla ardışık<br>şekilde artırılırlar. (1'den 200'e kadar, pozitif değer)<br>(KOPYA) |  |

| KESME KOŞULU      |               |                                                                                                    |
|-------------------|---------------|----------------------------------------------------------------------------------------------------|
| Veri öğesi Anlamı |               |                                                                                                    |
| U*                | ESCAPE AMOUNT | Gagalamayla her bir kesmeden sonra takımın kesme<br>yüzeyinden geri çekilme mesafesi. (yarıçap değeri,<br>pozitif değer) (KOPYA) |

|    |    |                     | AYRINTI                                                   |
|----|----|---------------------|-----------------------------------------------------------|
|    |    | Veri öğesi          | Anlamı                                                    |
|    | L  | CLEARANCE           | Z ekseni yönünde oluğun üst yüzeyi ve parça işleme        |
|    |    |                     | başlangıç noktası (yaklaşım noktası) arasındaki           |
|    |    |                     | mesafe (yarıçap değeri, pozitif değer)                    |
|    |    |                     | Açıklama) Sistem, parametre No. 27176'ya                  |
|    |    |                     | (minimum kelepçe değeri) başvurarak,                      |
|    |    |                     | veriyi başlangıç değeri olarak ayarlar.                   |
|    | Р  | DWELL               | Aynı yerde kalma zamanı, takım oluğun altına              |
|    |    |                     | ulaştığında uygulanabilir. (saniye olarak, pozitif değer) |
|    |    |                     | (KOPYA)                                                   |
|    | Ζ  | APROCH MOTION       | [Z→X] : Geçerli konumdan parça işleme                     |
|    |    |                     | başlangıç noktasına kadar takım, Z                        |
|    |    |                     | ekseni yönünde ve sonra X ekseni                          |
|    |    |                     | yönünde hareket eder. (başlangıç                          |
| /  |    |                     | değeri)                                                   |
| // |    |                     | [X→Z] : Geçerli konumdan parça işleme                     |
| /  |    |                     | başlangıç noktasına kadar takım, Z                        |
|    |    |                     | ekseni yönünde ve sonra X ekseni                          |
|    |    |                     | yönünde hareket eder.                                     |
|    |    |                     | [2 AXES] : Geçerli konumdan parça parça işleme            |
|    |    |                     | C. C. C. C. C. C. C. C. C. C. C. C. C. C                  |
|    |    |                     | eşzamanlı olarak X ve Z ekseni                            |
|    |    |                     | yönlerinde hareket eder.                                  |
|    | S  | CUT DEPTH FOR WIDTH | Oluk açma takım genişliği yönünde her bir kesmenin        |
|    |    |                     | derinliği (yarıçap değeri, pozitif değer) (KOPYA)         |
|    | V* | ESCAPE AMOUNT       | Her bir kesmeden sonra takımın kesme yüzeyinden           |
|    |    |                     | geri çekilme mesafesi. Boş, 0 olarak kabul edilir.        |
|    |    |                     | (yarıçap değeri, pozitif değer)                           |
|    |    |                     | Açıklama) Sistem, parametre No. 27177'ye                  |
|    |    |                     | (minimum kelepçe değeri) başvurarak,                      |
|    |    |                     | veriyi başlangıç değeri olarak ayarlar.                   |

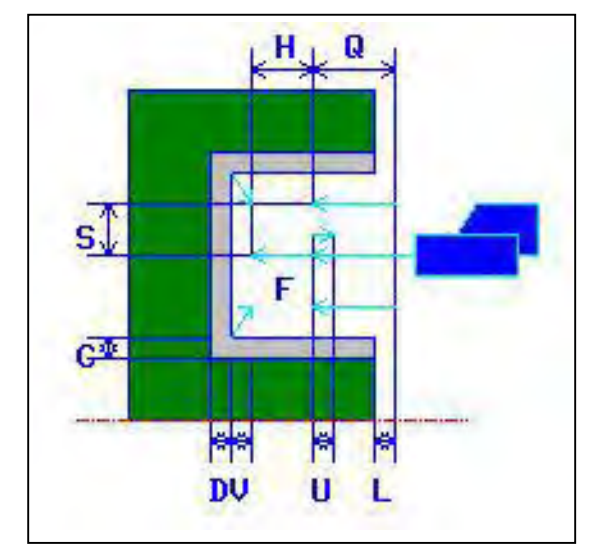

- <1> Takım, hızlı hareketle "cut-in start point + clearance (L, M)" konumuna hareket eder.
- <2> Hızlı hareketle oluğun merkezine (X ekseni yönünde) hareket ettikten sonra takım, kesme yönü için belirtilen besleme hızında (F) -Z ekseni yönünde kesme yapar. Eğer gagalama belirtilmişse, gagalama otomatik çalışmaları arasında +Z yönünde geri çekilirken takım, belirtilmiş bir gagalama miktarını keser.
- <3> Z yönünde oluğun altına (son işlem toleransı hariç) erişince takım, +Z yönünde geri çekilir, -X ekseni yönünde enine bir kesme miktarı kadar kayar ve sonra Z ekseni yönünde keser.
- <4> Oluk duvarlarından birine ulaşılana kadar adım <3> tekrar edildikten sonra, takım bir diğer duvarı keser.
- <5> Tüm kısımlar kesildikten sonra takım, hızlı hareketle Z ekseni yönünde "cut-in start position + clearance (M)" konumuna hareket eder.

### Dış yüzey tornalama ve son işlemi: G1133

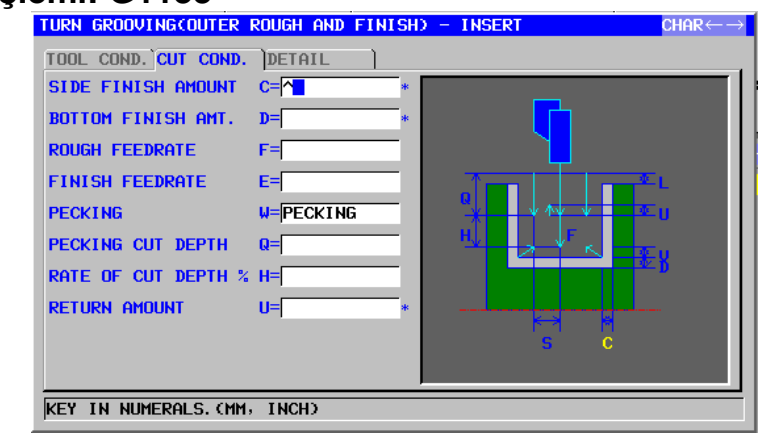

|            | TAKIM KOŞULU        |                                                                        |  |
|------------|---------------------|------------------------------------------------------------------------|--|
| Veri öğesi |                     | Anlamı                                                                 |  |
| R          | NOSE RADIUS         | Oluk açma takımı takım ucu yarıçapı.<br>(pozitif değer)                |  |
| В          | TOOL WIDTH          | Oluk açma takımının takım genişliği<br>(yarıçap değeri, pozitif değer) |  |
| J          | IMAGINARY TOOL NOSE | Oluk açma takımının sanal takım ucu konumu.                            |  |

- NOT Parametre No.27102'nin bit 0'ı (TLG) = 1 olduğunda 1 'TOOL COND.' sekmesi etkinleştirilir.
- 2 Operatör çoğunlukla Takım Öfseti penceresinde 'TOOL DATA' sekmesindeki yukarıdaki verileri ayarlar. Bu nedenle 'TOOL COND.' sekmesinin görüntülenmesi gerekmez.

| KESME KOŞULU |                    |                                                                                                    |
|--------------|--------------------|----------------------------------------------------------------------------------------------------|
| Veri öğesi   |                    | Anlamı                                                                                                    |
| C*           | SIDE FINISH AMOUNT | Oluğun yan yüzleri için son işlem toleransı. Boş, 0<br>olarak kabul edilir. (yarıçap değeri, pozitif değer)                                                                                                    |
| D*           | BOTTOM FINISH AMT. | Oluğun altı için son işlem toleransı. Boş, 0 olarak<br>kabul edilir. (yarıçap değeri, pozitif değer)                                                                                                    |
| F            | ROUGH FEEDRATE     | Takım ekseni yönünde yüzey tornalama için<br>besleme hızı (pozitif değer)                                                                                                    |
| Е            | FINISH FEEDRATE    | Son işlem için besleme hızı (pozitif değer)                                                                                                    |
| W            | PECKING            | <ul> <li>[NOTHIN] : Oluk açma için kesmede gagalama<br/>gerçekleştirmez (başlangıç değeri).</li> <li>[PECKIN] : Oluk açma için kesmede gagalama<br/>gerçekleştirir.</li> </ul>                                                                 |
| Q            | PECKING CUT DEPTH  | Gagalama işlemi başına takım ekseni yönünde<br>kesme derinliği (yarıçap değeri, pozitif değer)<br>Açıklama) Bu veri öğesi, yalnızca [PECKIN]<br>PECKING için seçildiğinde gösterilir.                                                          |
| H            | RATE OF CUT DEPTH  | Kesme derinliği için değiştirme oranı. %1'lik<br>adımlarla değiştirme oranını belirtir. İkinci kesme<br>derinliği ve sonrakiler, belirtilen değiştirme oranıyla<br>ardışık şekilde artırılırlar. (1'den 200'e kadar, pozitif<br>değer) (KOPYA) |

| KESME KOŞULU      |               |                                            |
|-------------------|---------------|--------------------------------------------|
| Veri öğesi Anlamı |               |                                            |
| U*                | ESCAPE AMOUNT | Gagalamayla her bir kesmeden sonra takımın |
|                   |               | kesme yüzeyinden geri çekilme mesafesi.    |
|                   |               | (yarıçap değeri, pozitif değer) (KOPYA)    |

| AYRINTI |    |                     | AYRINTI                                                                                                    |
|---------|----|---------------------|----------------------------------------------------------------------------------------------------|
|         |    | Veri öğesi          | Anlamı                                                                                                    |
|         | L  | CLEARANCE           | Z ekseni yönünde oluğun üst yüzeyi ve parça<br>işleme başlangıç noktası (yaklaşım noktası)<br>arasındaki mesafe (yarıçap değeri, pozitif değer)<br>Açıklama) Sistem, parametre No. 27176'ya<br>(minimum kelepçe değeri) başvurarak,<br>verivi başlandıç değeri olarak ayarlar                                                                                                   |
|         | Ρ  | DWELL               | Takım oluğun altına ulaştığında uygulanabilir aynı<br>yerde kalma zamanı. (saniye olarak, pozitif değer)<br>(KOPYA)                                                                                                    |
|         | Z  | APROCH MOTION       | <ul> <li>[Z→X] : Geçerli konumdan parça işleme<br/>başlangıç noktasına kadar takım, Z<br/>ekseni yönünde ve sonra X ekseni<br/>yönünde hareket eder. (başlangıç<br/>değeri)</li> </ul>                                                                                                    |
|         |    | T E Z<br>Aka        | <ul> <li>[X→2] : Geçerli konumdan parça işleme<br/>başlangıç noktasına kadar takım, Z<br/>ekseni yönünde ve sonra X ekseni<br/>yönünde hareket eder.</li> <li>[2 AXES] : Geçerli konumdan parça işleme<br/>başlangıç noktasına kadar takım,</li> </ul>                                                                                                    |
|         |    |                     | vöplerinde bareket eder                                                                                                    |
|         | S  | CUT DEPTH FOR WIDTH | Oluk açma takım genişliği yönünde her bir<br>kesmenin derinliği (yarıçap değeri, pozitif değer)<br>(KOPYA)                                                                                                    |
|         | К  | CUT END POSITION    | <ul> <li>[CENTER] : Son işlemde, eşit şekilde oluğun sağ ve sol taraf yüzlerinin her ikisini keser.</li> <li>[CORNER] : Bir yan yüzü ve tüm altı başarılı bir şekilde keser, sonra son işlemde yalnızca diğer tarafın yüzünü keser.</li> </ul>                                                                                                    |
|         |    |                     | (COPY)                                                                                                    |
|         | V* | ESCAPE AMOUNT       | Son ışlem tamamlandığında bir kesme yüzeyinden takımın geri çekilme mesafesi (yarıçap değeri, pozitif değer)         Açıklama1)       Bu öğe, yalnızca kesme uç konumu olarak [CORNER] seçildiğinde görüntülenir. Varsayılan değer 0'dır.         Açıklama2)       Sistem, Parametre No.27177'ye (minimum kelepçe değeri) başvurarak, verileri başlangıç değeri olarak ayarlar. |
|         | A  | CUT DEPTH DIRECTION | X ekseni Kesme yönüyle ilgili olarak,<br>[-X] : -X yönünde kesme yapar.<br>[+X] : +X yönünde kesme yapar.<br>Açıklama) Parametre No.27100#0 = 1 olduğunda<br>bu veri öğesi etkindir. (KOPYA)                                                                                                    |

Aynı takım kullanılarak oluk yüzey tornalaması ve son işleme devam edilir. Yüzey tornalama ve son işlem ayrıntıları için takım yolu hakkındaki ilgili açıklamalara bakın.

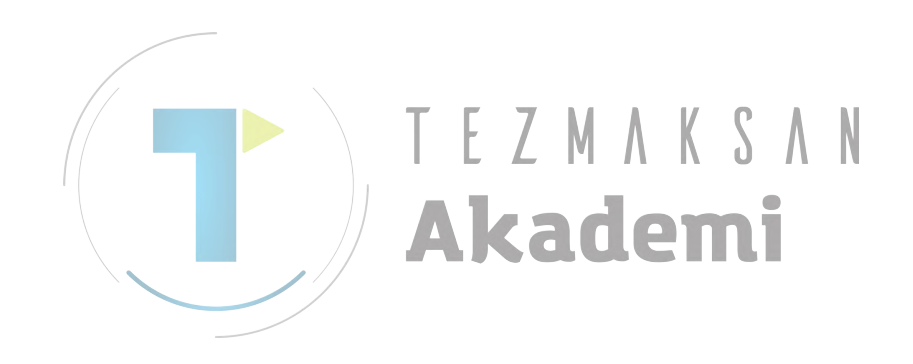

## İç yüzey tornalama ve son işlemi: G1134

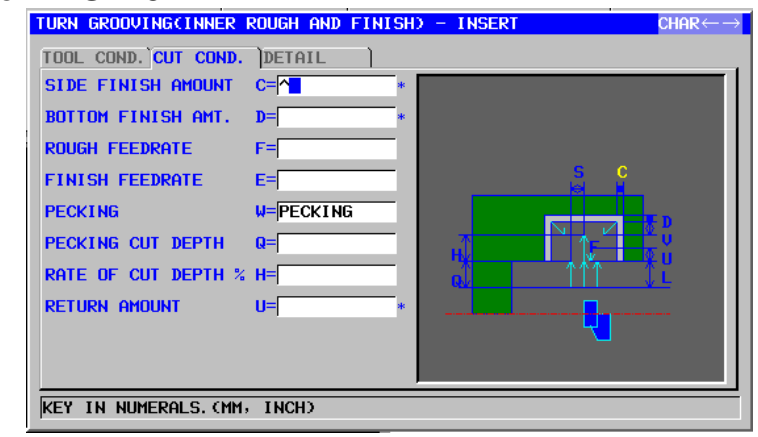

| TAKIM KOŞULU  |                     |                                                                        |  |
|---------------|---------------------|------------------------------------------------------------------------|--|
| Veri öğesi    |                     | Anlamı                                                                 |  |
| R NOSE RADIUS |                     | Oluk açma takımı takım ucu yarıçapı.<br>(pozitif değer)                |  |
| B TOOL WIDTH  |                     | Oluk açma takımının takım genişliği<br>(yarıçap değeri, pozitif değer) |  |
| J*            | IMAGINARY TOOL NOSE | Oluk açma takımının sanal takım ucu konumu.                            |  |

- NOT Parametre No.27102'nin bit 0'ı (TLG) = 1 olduğunda 1 'TOOL COND.' sekmesi etkinleştirilir.
- 2 Operatör çoğunlukla Takım Öfseti penceresinde 'TOOL DATA' sekmesindeki yukarıdaki verileri ayarlar. Bu nedenle 'TOOL COND.' sekmesinin görüntülenmesi gerekmez.

|                       | KESME KOŞULU       |                                                                                                    |  |
|-----------------------|--------------------|----------------------------------------------------------------------------------------------------|--|
|                       | Veri öğesi         | Anlamı                                                                                                    |  |
| C* SIDE FINISH AMOUNT |                    | Oluğun yan yüzleri için son işlem toleransı. Boş, 0<br>olarak kabul edilir. (yarıçap değeri, pozitif değer)                                                                                                    |  |
| D*                    | BOTTOM FINISH AMT. | Oluğun altı için son işlem toleransı. Boş, 0 olarak kabul edilir. (yarıçap değeri, pozitif değer)                                                                                                    |  |
| F                     | ROUGH FEEDRATE     | Takım ekseni yönünde yüzey tornalaması için<br>besleme hızı (pozitif değer)                                                                                                    |  |
| Е                     | FINISH FEEDRATE    | Son işlem için besleme hızı (pozitif değer)                                                                                                    |  |
| W                     | PECKING            | <ul> <li>[NOTHIN] : Oluk açma için kesmede gagalama<br/>gerçekleştirmez (başlangıç değeri).</li> <li>[PECKIN] : Oluk açma için kesmede gagalama<br/>gerçekleştirir.</li> </ul>                                                                 |  |
| Q                     | PECKING CUT DEPTH  | Gagalama işlemi başına takım ekseni yönünde<br>kesme derinliği (yarıçap değeri, pozitif değer)<br>Açıklama) Bu veri öğesi, yalnızca [PECKIN]<br>PECKING için seçildiğinde gösterilir.                                                          |  |
| Η                     | RATE OF CUT DEPTH  | Kesme derinliği için değiştirme oranı. %1'lik<br>adımlarla değiştirme oranını belirtir. İkinci kesme<br>derinliği ve sonrakiler, belirtilen değiştirme oranıyla<br>ardışık şekilde artırılırlar. (1'den 200'e kadar, pozitif<br>değer) (KOPYA) |  |

| KESME KOŞULU      |               |                                                                                                    |  |
|-------------------|---------------|----------------------------------------------------------------------------------------------------|--|
| Veri öğesi Anlamı |               |                                                                                                    |  |
| U*                | ESCAPE AMOUNT | Gagalamayla her bir kesmeden sonra takımın<br>kesme yüzeyinden geri çekilme mesafesi.<br>(yarıçap değeri, pozitif değer) (KOPYA) |  |

|   |    | AYRINTI             |                                                                                                    |  |  |
|---|----|---------------------|----------------------------------------------------------------------------------------------------|--|--|
| ſ |    | Veri öğesi          | Anlamı                                                                                                    |  |  |
|   | L  | CLEARANCE           | Z ekseni yönünde, oluğun üst yüzeyi ve parça<br>işleme başlangıç noktası (yaklaşım noktası)<br>arasındaki mesafe (yarıçap değeri, pozitif değer)<br>Açıklama) Sistem, Parametre No. 27176'ya<br>(minimum kelepçe değeri) başvurarak,<br>verivi başlangıç değeri olarak ayarlar         |  |  |
|   | Ρ  | DWELL               | Takım oluğun altına ulaştığında uygulanabilir aynı<br>yerde kalma zamanı. (saniye olarak, pozitif değer)<br>(KOPYA)                                                                                                    |  |  |
|   | Z  | APROCH MOTION       | <ul> <li>[Z→X] : Geçerli konumdan parça işleme<br/>başlangıç noktasına kadar takım, Z<br/>ekseni yönünde ve sonra X ekseni<br/>yönünde hareket eder.</li> <li>[X→Z] : Geçerli konumdan parça işleme</li> </ul>                                                                         |  |  |
|   |    |                     | başlangıç noktasına kadar takım, Z<br>ekseni yönünde ve sonra X ekseni<br>yönünde hareket eder. (başlangıç<br>değeri)<br>[2 AXES] : Gecerli konumdan parca isleme                                                                                                    |  |  |
|   |    |                     | başlangıç noktasına kadar takım,<br>eşzamanlı olarak X ve Z ekseni<br>yönlerinde hareket eder.                                                                                                    |  |  |
|   | S  | CUT DEPTH FOR WIDTH | Oluk açma takım genişliği yönünde her bir<br>kesmenin derinliği (yarıçap değeri, pozitif değer)<br>(KOPYA)                                                                                                    |  |  |
|   | к  | CUT END POSITION    | <ul> <li>[CENTER] : Son işlemde, eşit şekilde oluğun sağ<br/>ve sol taraf yüzlerinin her ikisini<br/>keser.</li> <li>[CORNER] : Bir yan yüzü ve tüm altı başarılı bir<br/>şekilde keser, sonra son işlemde</li> </ul>                                                                  |  |  |
|   |    |                     | yalnızca diger tarafın yuzunu keser.<br>(KOPYA)                                                                                                    |  |  |
|   | V* | ESCAPE AMOUNT       | Son işlem tamamlandığında bir kesme yüzeyinden<br>takımın geri çekilme mesafesi (yarıçap değeri,<br>pozitif değer)<br>Açıklama1) Bu öğe, yalnızca kesme uç konumu<br>olarak [CORNER] seçildiğinde<br>görüntülenir. Varsayılan değer 0'dır.<br>Açıklama2) Sistem, parametre No.27177'ye |  |  |
|   |    |                     | (minimum kelepçe değeri)<br>başvurarak, verileri başlangıç değeri<br>olarak ayarlar.                                                                                                    |  |  |
|   | A  | CUT DEPTH DIRECTION | X ekseni Kesme yönüyle ilgili olarak,<br>[-X] : -X yönünde kesme yapar.<br>[+X] : +X yönünde kesme yapar.<br>Açıklama) Parametre No.27100#0 = 1 olduğunda<br>bu veri öğesi etkindir. (KOPYA)                                                                                           |  |  |

Aynı takım kullanılarak oluk yüzey tornalaması ve son işleme devam edilir. Yüzey tornalama ve son işlem ayrıntıları için takım yolu hakkındaki ilgili açıklamalara bakın.

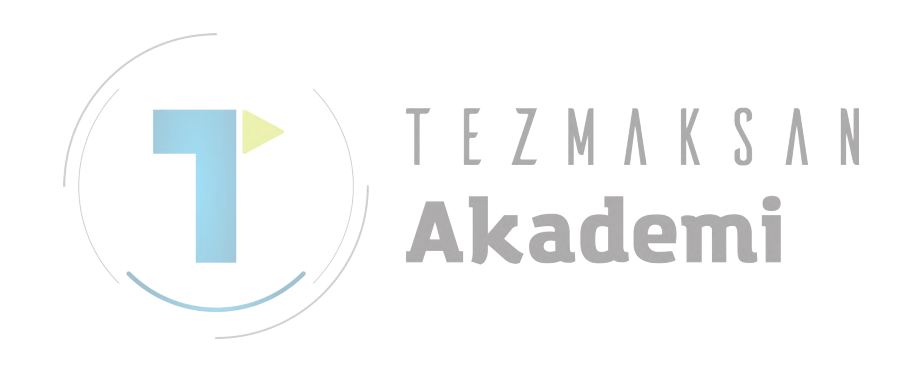

## Bitiş yüzü tornalama ve son işlemi: G1135

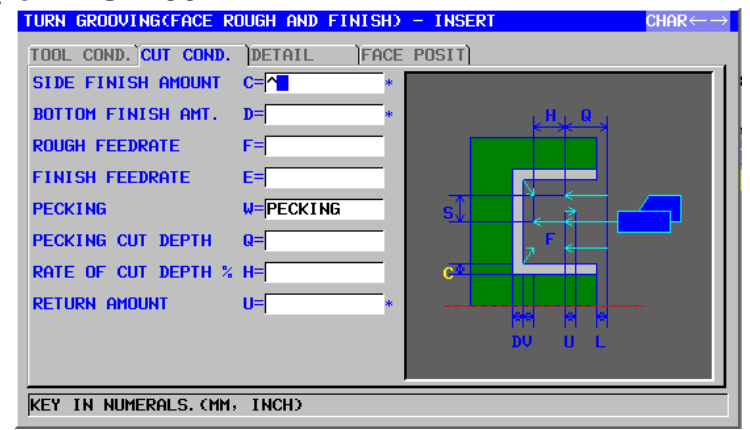

|                                                                                     | TAKIM KOŞULU        |                                                                        |  |  |
|-------------------------------------------------------------------------------------|---------------------|------------------------------------------------------------------------|--|--|
| Veri öğesi                                                                          |                     | Anlamı                                                                 |  |  |
| R NOSE RADIUS                                                                       |                     | Oluk açma takımı takım ucu yarıçapı.<br>(pozitif değer)                |  |  |
| B TOOL WIDTH Oluk açma takımının takım genişliği<br>(yarıçap değeri, pozitif değer) |                     | Oluk açma takımının takım genişliği<br>(yarıçap değeri, pozitif değer) |  |  |
| J                                                                                   | IMAGINARY TOOL NOSE | Oluk açma takımının sanal takım ucu konumu.                            |  |  |

NOT Parametre No.27102'nin bit 0'ı (TLG) = 1 olduğunda 1 'TOOL COND.' sekmesi etkinleştirilir. 2 Operatör çoğunlukla Takım Öfseti penceresinde 'TOOL DATA' sekmesindeki yukarıdaki verileri ayarlar. Bu nedenle 'TOOL COND.' sekmesinin görüntülenmesi gerekmez.

|    | KESME KOŞULU       |                                                                                                    |  |
|----|--------------------|----------------------------------------------------------------------------------------------------|--|
|    | Veri öğesi         | Anlamı                                                                                                    |  |
| C* | SIDE FINISH AMOUNT | Oluğun yan yüzleri için son işlem toleransı. Boş, 0<br>olarak kabul edilir. (yarıçap değeri, pozitif değer)                                                                           |  |
| D* | BOTTOM FINISH AMT. | Oluğun altı için son işlem toleransı. Boş, 0 olarak kabul edilir. (yarıçap değeri, pozitif değer)                                                                                     |  |
| F  | ROUGH FEEDRATE     | Takım ekseni yönünde yüzey tornalaması için<br>besleme hızı (pozitif değer)                                                                                                    |  |
| Е  | FINISH FEEDRATE    | Son işlem için besleme hızı (pozitif değer)                                                                                                    |  |
| W  | PECKING            | <ul> <li>[NOTHIN] : Oluk açma için kesmede gagalama<br/>gerçekleştirmez (başlangıç değeri).</li> <li>[PECKIN] : Oluk açma için kesmede gagalama<br/>gerçekleştirir.</li> </ul>        |  |
| Q  | PECKING CUT DEPTH  | Gagalama işlemi başına takım ekseni yönünde<br>kesme derinliği (yarıçap değeri, pozitif değer)<br>Açıklama) Bu veri öğesi, yalnızca [PECKIN]<br>PECKING için seçildiğinde gösterilir. |  |

| KESME KOŞULU |                   |                                                                                                    |
|--------------|-------------------|----------------------------------------------------------------------------------------------------|
| Veri öğesi   |                   | Anlamı                                                                                                    |
| I            | RATE OF CUT DEPTH | Kesme derinliği için değiştirme oranı. %1'lik<br>adımlarla değiştirme oranını belirtir. İkinci kesme<br>derinliği ve sonrakiler, belirtilen değiştirme oranıyla<br>ardışık şekilde artırılırlar. Varsayılan, kesme<br>derinliğinin değişmeden kalması anlamına<br>gelen %100'dür. (1'den 200'e kadar, pozitif değer)<br>(KOPYA) |
| U*           | ESCAPE AMOUNT     | Gagalamayla her bir kesmeden sonra takımın<br>kesme yüzeyinden geri çekilme mesafesi.<br>(yarıcan değeri, pozitif değer), (KOPYA)                                                                                                    |

|   | AYRINTI    |                     |                                                    |
|---|------------|---------------------|----------------------------------------------------|
|   | Veri öğesi |                     | Anlamı                                             |
|   | L          | CLEARANCE           | Z ekseni yönünde, oluğun üst yüzeyi ve parça       |
|   |            |                     | işleme başlangıç noktası (yaklaşım noktası)        |
|   |            |                     | arasındaki mesafe (yarıçap değeri, pozitif değer)  |
|   |            |                     | Açıklama) Sistem, parametre No. 27176'ya           |
|   |            |                     | başvurarak, veriyi başlangıç değeri                |
|   |            |                     | olarak ayarlar.                                    |
|   | P          | DWELL               | Takım oluğun altına ulaştığında uygulanabilir aynı |
|   |            |                     | yerde kalma zamanı. (saniye olarak, pozitif değer) |
| / |            |                     |                                                    |
|   | Z          | APROCH MOTION [ ]   | [Z→X] : Geçerli konumdan parça işleme              |
|   |            |                     | başlangıç noktasına kadar takım, Z                 |
|   |            |                     | ekseni yönünde ve sonra X ekseni                   |
|   |            |                     | yönünde hareket eder. (başlangıç                   |
|   |            |                     | değeri)                                            |
|   |            |                     | [X→Z] : Geçerli konumdan parça işleme              |
|   | _          |                     | başlangıç noktasına kadar takım, Z                 |
|   |            |                     | ekseni yönünde ve sonra X ekseni                   |
|   |            |                     | yönünde hareket eder.                              |
|   |            |                     | [2 AXES] : Geçerli konumdan parça işleme           |
|   |            |                     | başlangıç noktasına kadar takım,                   |
|   |            |                     | eşzamanlı olarak X ve Z ekseni                     |
|   |            |                     | yönlerinde hareket eder.                           |
|   | S          | CUT DEPTH FOR WIDTH | Oluk açma takım genişliği yönünde her bir          |
|   |            |                     | kesmenin derinliği (yarıçap değeri, pozitif değer) |
|   |            |                     | (KOPYA)                                            |
|   | K          | CUT END POSITION    | [CENTER] : Son işlemde, eşit şekilde oluğun sağ    |
|   |            |                     | ve sol taraf yüzlerinin her ikisini                |
|   |            |                     | keser.                                             |
|   |            |                     | [CORNER] : Bir yan yüzü ve tüm altı başarılı bir   |
|   |            |                     | şekilde keser, sonra son işlemde                   |
|   |            |                     | yalnızca diğer tarafın yüzünü keser.               |
|   |            |                     | (KOPYA)                                            |

### OTOMATİK ÇALIŞMA PARÇA İŞLEME TİPLERİ 2. TORNALAMA

|    | AYRINTI       |                                                                           |                                                                                                    |  |
|----|---------------|---------------------------------------------------------------------------|----------------------------------------------------------------------------------------------------|--|
|    | Veri öğesi    |                                                                           | Anlamı                                                                                                    |  |
| V* | ESCAPE AMOUNT | Son işlem ta<br>takımın geri<br>pozitif değer<br>Açıklama1)<br>Açıklama2) | mamlandığında bir kesme yüzeyinden<br>çekilme mesafesi (yarıçap değeri,<br>)<br>Bu öğe, yalnızca kesme uç konumu<br>olarak [CORNER] seçildiğinde<br>görüntülenir. Varsayılan değer 0'dır.<br>Sistem parametre No. 27177'ye |  |
|    |               | / içiniamaz)                                                              | başvurarak, veriyi başlangıç değeri<br>olarak ayarlar.                                                                                                    |  |

## • Takım yolu

Aynı takım kullanılarak oluk yüzey tornalaması ve son işleme devam edilir. Yüzey tornalama ve son işlem ayrıntıları için takım yolu hakkındaki ilgili açıklamalara bakın.

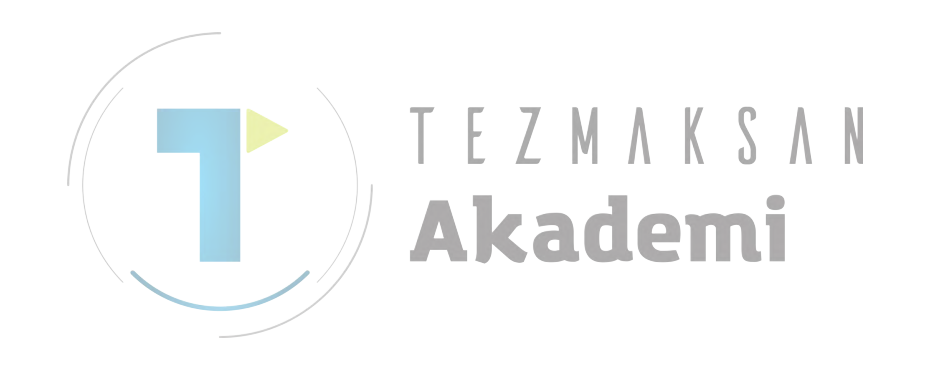

# Dış yüzey son işlemi: G1136

| TURN GROOVINGCOUTER   | FINISH) - INSERT |                          | $char \leftrightarrow \rightarrow$ |
|-----------------------|------------------|--------------------------|------------------------------------|
| TOOL COND. CUT COND.  | ٦                |                          |                                    |
| FEED RATE             | F=               |                          |                                    |
| CLEARANCE             | L=               |                          |                                    |
| DWELL                 | P=               |                          |                                    |
| APROCH MOTION         | Z=Z->X MOV       |                          | Δ.                                 |
| CUT END POSITION      | K=               |                          | <u>v</u> L                         |
| ESCAPE AMOUNT         | V=               |                          |                                    |
| CUT DEPTH DIRECTION   | A=               | $\rightarrow \leftarrow$ |                                    |
|                       |                  |                          |                                    |
|                       |                  |                          |                                    |
|                       |                  |                          |                                    |
| KEY IN NUMERALS. (MM/ | MIN, MM/REV, INC | H/MIN, INCH/REV)         |                                    |

|                       | TAKIM KOŞULU        |                                                      |  |  |
|-----------------------|---------------------|------------------------------------------------------|--|--|
| Veri öğesi Anlamı     |                     |                                                      |  |  |
| R                     | NOSE RADIUS         | Oluk açma takımı takım ucu yarıçapı. (pozitif değer) |  |  |
| B TOOL WIDTH Oluk açm |                     | Oluk açma takımının takım genişliği                  |  |  |
|                       |                     | (yarıçap değeri, pozitif değer)                      |  |  |
| J                     | IMAGINARY TOOL NOSE | Oluk açma takımının sanal takım ucu konumu.          |  |  |

| // | 1 Parametre No.27102'in bit 0'ı (TLG) = 1 olduğunda |
|----|-----------------------------------------------------|
|    | TOOL COND.' sekmesi etkinleştirilir.                |
|    | 2 Operatör çoğunlukla Takım Ofseti penceresinde     |
|    | /'TOOL DATA' sekmesindeki yukarıdaki verileri       |
|    | / ayarlar. Bu nedenle 'TOOL COND.' sekmesinin       |
|    | görüntülenmesi gerekmez.                            |

|   | KESME KOŞULU |                                                                                                    |  |  |
|---|--------------|----------------------------------------------------------------------------------------------------|--|--|
|   | Veri öğesi   | Anlamı                                                                                                    |  |  |
| F | FEED RATE    | Takım ekseni yönünde son işlem için besleme hızı<br>(pozitif değer)                                                                                                    |  |  |
| L | CLEARANCE    | Z ekseni yönünde, oluğun üst yüzeyi ve parça işleme<br>başlangıç noktası (yaklaşım noktası) arasındaki<br>mesafe (yarıçap değeri, pozitif değer)<br>Açıklama) Sistem, parametre No. 27176'ya<br>(minimum kelepçe değeri) başvurarak,<br>veriyi başlangıç değeri olarak ayarlar. |  |  |
| Р | DWELL        | Takım oluğun altına ulaştığında uygulanabilir aynı<br>yerde kalma zamanı. (saniye olarak, pozitif değer)<br>(KOPYA)                                                                                                    |  |  |

## B-63874TR/05 OTOMATİK ÇALIŞMA PARÇA İŞLEME TİPLERİ 2. TORNALAMA

|   | KESME KOŞULU |                            | KESME KOŞULU                                                                                                    |
|---|--------------|----------------------------|----------------------------------------------------------------------------------------------------|
|   | Veri öğesi   |                            | Anlamı                                                                                                    |
|   | Z            | APROCH MOTION              | [Z→X] : Geçerli konumdan parça işleme<br>başlangıç noktasına kadar takım, Z<br>ekseni yönünde ve sonra X ekseni<br>yönünde hareket eder. (başlangıç<br>değeri)                                                                                                    |
|   |              |                            | [X→Z] : Geçerli konumdan parça işleme<br>başlangıç noktasına kadar takım, Z<br>ekseni yönünde ve sonra X ekseni<br>yönünde hareket eder.                                                                                                    |
|   |              |                            | [2 AXES] : Geçerli konumdan parça işleme<br>başlangıç noktasına kadar takım,<br>eşzamanlı olarak X ve Z ekseni<br>yönlerinde hareket eder.                                                                                                    |
|   | К            | CUT END POSITION           | <ul> <li>[CENTER] : Son işlemde, eşit şekilde oluğun sağ<br/>ve sol taraf yüzlerinin her ikisini keser.</li> <li>[CORNER] : Bir yan yüzü ve tüm altı başarılı bir<br/>şekilde keser, sonra son işlemde<br/>yalnızca diğer tarafın yüzünü keser.<br/>(KOPYA)</li> </ul> |
| / | V            | ESCAPE AMOUNT              | Son işlem tamamlandığında bir kesme yüzeyinden                                                                                                    |
|   |              |                            | değer)<br>Açıklama1) Bu öğe, yalnızca kesme uç konumu<br>olarak [CORNER] seçildiğinde                                                                                                    |
|   |              | <b> </b> // Ak             | Açıklama2) Sistem, parametre No.27177'ye                                                                                                    |
|   |              |                            | verileri başlangıç değeri olarak ayarlar.                                                                                                    |
|   | А            | <b>GUT DEPTH DIRECTION</b> | X ekseni Kesme yönüyle ilgili olarak,                                                                                                    |
|   |              |                            | [-X] : -X yönünde kesme yapar.                                                                                                    |
|   |              |                            | [+X] : +X yönünde kesme yapar.                                                                                                    |
|   |              |                            | Açıkıama) Parametre No.2/100#0 = 1 olduğunda<br>bu veri öğesi etkindir. (KOPYA)                                                                                                    |

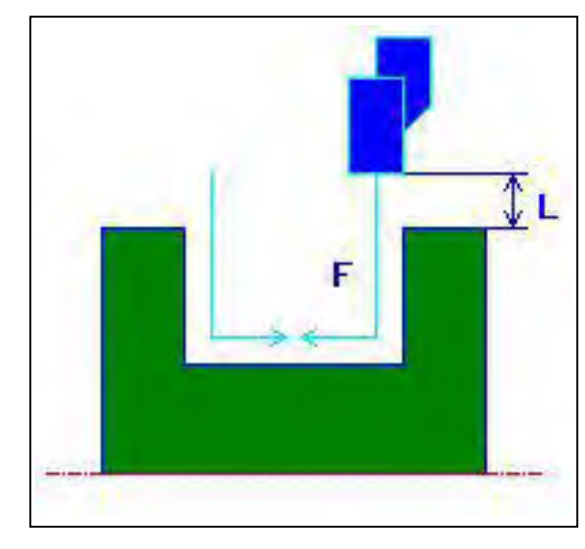

Kesme uç konumu [CENTER]

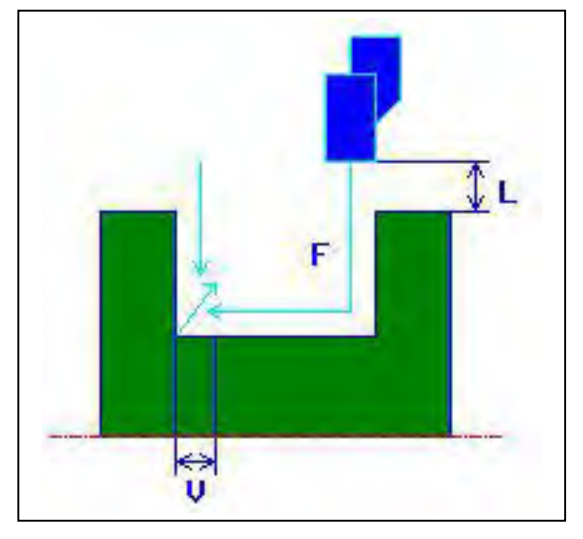

Kesme uç konumu [CORNER]

- <1> Takım, hızlı hareketle "cut-in start position + clearance (L, M)" konumuna hareket eder.
- <2> Kesme uç konumu olarak [CENTER] belirtilirse, takım oluk duvarlarından birini keser ve son işlem besleme hızında oluğun merkezine doğru (Z ekseni yönünde) kesmeye devam eder. X ekseni yönünde geri çekilmeden sonra takım diğer oluk duvarı için aynı kesme işlemini gerçekleştirir.
- <3> [CORNER] kesme uç noktası olarak belirtilirse takım, Z ekseni yönünde duvardan alta doğru kesme yapar ve X ve Z eksen yönlerinde ve sonra X ekseni yönünde olmak üzere bir dönüş temizliğiyle geri çekilir. Bundan sonra takım diğer oluk duvarından kesmeye başlar ve altın kenarına kadar kesmeye devam eder ve sonra X ve Z ekseni yönlerinde dönüş temizliğiyle geri çekilir.
- <4> Takım, hızlı hareketle "cut-in start point + clearance (L)" konumuna hareket eder.

# İç yüzey son işlemi: G1137

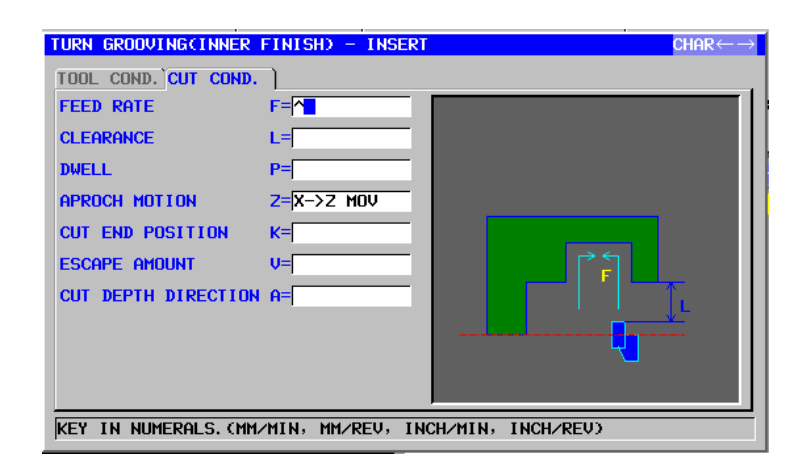

| TAKIM KOŞULU |                     |                                                      |  |
|--------------|---------------------|------------------------------------------------------|--|
| Veri öğesi   |                     | Anlamı                                               |  |
| R            | NOSE RADIUS         | Oluk açma takımı takım ucu yarıçapı. (pozitif değer) |  |
| В            | TOOL WIDTH          | Oluk açma takımının takım genişliği                  |  |
|              |                     | (yarıçap değeri, pozitif değer)                      |  |
| J            | IMAGINARY TOOL NOSE | Oluk açma takımının sanal takım ucu konumu.          |  |
|              |                     |                                                      |  |

|  | ТГТИИИОНИ                                            |
|--|------------------------------------------------------|
|  |                                                      |
|  | 1 Parametre No.27102'nin bit 0'1 (TLG) = 1 olduğunda |
|  | 'TOOL COND.' sekmesi etkinleştirilir.                |
|  | 2 Operator çoğunlukla Takım Öfseti penceresinde      |
|  | TOOL DATA' sekmesindeki yukarıdaki verileri          |
|  | ayarlar. Bu nedenle 'TOOL COND.' sekmesinin          |
|  | görüntülenmesi gerekmez.                             |

|   | KESME KOŞULU |                                                                                                    |  |
|---|--------------|----------------------------------------------------------------------------------------------------|--|
|   | Veri öğesi   | Anlamı                                                                                                    |  |
| F | FEED RATE    | Takım ekseni yönünde son işlem için besleme hızı<br>(pozitif değer)                                                                                                    |  |
| L | CLEARANCE    | Z ekseni yönünde oluğun üst yüzeyi ve parça işleme<br>başlangıç noktası (yaklaşım noktası) arasındaki<br>mesafe (yarıçap değeri, pozitif değer)<br>Açıklama) Sistem, parametre No. 27176'ya<br>(minimum kelepçe değeri) başvurarak,<br>veriyi başlangıç değeri olarak ayarlar. |  |
| Ρ | DWELL        | Takım oluğun altına ulaştığında uygulanabilir aynı<br>yerde kalma zamanı. (saniye olarak, pozitif değer)<br>(KOPYA)                                                                                                    |  |

| KESME KOŞUL |   |                  | KESME KOŞULU                                                                                                    |
|-------------|---|------------------|----------------------------------------------------------------------------------------------------|
|             |   | Veri öğesi       | Anlamı                                                                                                    |
|             | Z | APROCH MOTION    | [Z→X] : Geçerli konumdan parça işleme<br>başlangıç noktasına kadar takım, Z<br>ekseni yönünde ve sonra X ekseni<br>yönünde hareket eder.                       |
|             |   |                  | [X→Z] : Geçerli konumdan parça işleme<br>başlangıç noktasına kadar takım, Z<br>ekseni yönünde ve sonra X ekseni<br>yönünde hareket eder. (başlangıç<br>değeri) |
|             |   |                  | [2 AXES] : Geçerli konumdan parça işleme<br>başlangıç noktasına kadar takım,<br>eşzamanlı olarak X ve Z ekseni<br>yönlerinde hareket eder.                     |
|             | К | CUT END POSITION | [CENTER] : Son işlemde, eşit şekilde oluğun sağ<br>ve sol taraf yüzlerinin her ikisini keser.                                                                  |
|             |   |                  | [CORNER] : Bir yan yuzu ve tum altı başarılı bir<br>şekilde keser, sonra son işlemde<br>yalnızca diğer tarafın yüzünü keser.<br>(KOPYA)                        |
|             | V | ESCAPE AMOUNT    | Son işlem tamamlandığında bir kesme yüzeyinden                                                                                                    |
|             |   |                  | takımın geri çekilme mesafesi (yarıçap değeri, pozitif                                                                                                    |
|             |   |                  | değer)<br>Açıklama1) Bu öğe, yalnızca kesme uç konumu<br>olarak ICORNERI secildiğinde                                                                          |
|             |   | l // Ak          | görüntülenir. Varsayılan değer 0'dır.<br>Açıklama2) Sistem, parametre No.27177'ye                                                                              |
|             |   |                  | (minimum kelepçe değeri) başvurarak,                                                                                                    |
|             | ٨ |                  | Venien başlangiç degen olarak ayanar.<br>X ekseni Kesme yönüvle ilgili olarak                                                                                  |
|             | ~ |                  | [-X] · -X vönünde kesme vapar                                                                                                    |
|             |   |                  | [+X] : +X yönünde kesme yapar.                                                                                                    |
|             |   |                  | Açıklama) Parametre No.27100#0 = 1 olduğunda                                                                                                    |
|             |   |                  | bu veri öğesi etkindir. (KOPYA)                                                                                                    |

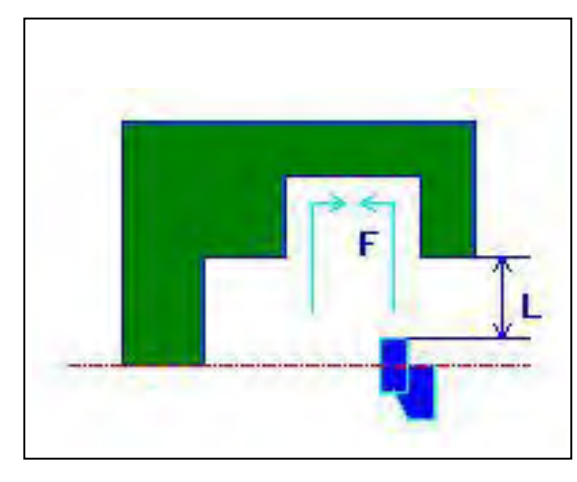

Kesme uç konumu [CENTER]

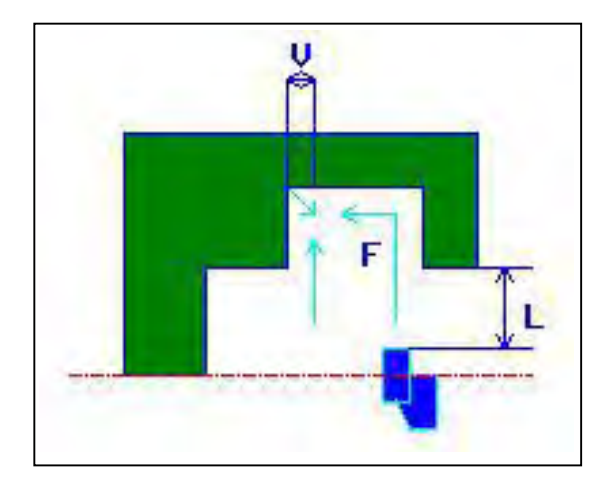

Kesme uç konumu [CORNER]

- <1> Takım, hızlı hareketle "cut-in start position + clearance (L, M)" konumuna hareket eder.
- <2> Kesme uç konumu olarak [CENTER] belirtilirse, takım oluk duvarlarından birini keser ve son işlem besleme hızında oluğun merkezine doğru (Z ekseni yönünde) kesmeye devam eder. X ekseni yönünde geri çekilmeden sonra takım diğer oluk duvarı için aynı kesme işlemini gerçekleştirir.
- <3> [CORNER] kesme uç noktası olarak belirtilirse takım, Z ekseni yönünde duvardan alta doğru kesme yapar ve X ve Z eksen yönlerinde ve sonra X ekseni yönünde olmak üzere bir dönüş temizliğiyle geri çekilir. Bundan sonra takım diğer oluk duvarından kesmeye başlar ve altın kenarına kadar kesmeye devam eder ve sonra X ve Z ekseni yönlerinde dönüş temizliğiyle geri çekilir.
- <4> Takım, "cut-in start point + clearance (L)" konumuna geri çekilir.
- <5> Takım, hızlı hareketle Z ekseni yönünde "cut-in start position + clearance (M)" konumuna hareket eder ve iş parçasından ayrılır.

# Bitiş yüzü son işlemi: G1138

| TURN GROOVINGCFACE F  | INISHD - INSERT   | $CHAR\! \leftrightarrow \rightarrow$ |
|-----------------------|-------------------|--------------------------------------|
| TOOL COND. CUT COND.  | FACE POSIT        |                                      |
| FEED RATE             | F=                |                                      |
| CLEARANCE             | L=                |                                      |
| DWELL                 | P=                |                                      |
| APROCH MOTION         | Z=Z->X MOV        |                                      |
| CUT END POSITION      | K=                | $\downarrow$                         |
| ESCAPE AMOUNT         | V=                |                                      |
|                       |                   |                                      |
|                       |                   | <b></b>                              |
|                       |                   |                                      |
|                       |                   | L                                    |
| KEY IN NUMERALS. (MM/ | MIN, MM/REV, INCH | /MIN, INCH/REV)                      |

|                   | TAKIM KOŞULU        |                                                                        |  |
|-------------------|---------------------|------------------------------------------------------------------------|--|
| Veri öğesi Anlamı |                     | Anlamı                                                                 |  |
| R                 | NOSE RADIUS         | Oluk açma takımı takım ucu yarıçapı. (pozitif değer)                   |  |
| В                 | TOOL WIDTH          | Oluk açma takımının takım genişliği<br>(yarıcap değeri, pozitif değer) |  |
| J                 | IMAGINARY TOOL NOSE | Oluk açma takımının sanal takım ucu konumu.                            |  |

| 1 Parametre No.27102'nin bit 0'ı (TLG) = 1 olduğunda |
|------------------------------------------------------|
| TOOL COND.' sekmesi etkinleştirilir.                 |
| 2 Operatör çoğunlukla Takım Öfseti penceresinde      |
| /TOOL DATA' sekmesindeki yukarıdaki verileri         |
| / ayarlar. Bu nedenle 'TOOL COND.' sekmesinin        |
| görüntülenmesi gerekmez.                             |

|   | KESME KOŞULU |                                                                                                    |  |  |
|---|--------------|----------------------------------------------------------------------------------------------------|--|--|
|   | Veri öğesi   | Anlamı                                                                                                    |  |  |
| F | FEED RATE    | Takım ekseni yönünde son işlem için besleme hızı<br>(pozitif değer)                                                                                                    |  |  |
| L | CLEARANCE    | Z ekseni yönünde oluğun üst yüzeyi ve parça işleme<br>başlangıç noktası (yaklaşım noktası) arasındaki<br>mesafe (yarıçap değeri, pozitif değer)<br>Açıklama) Sistem, parametre No. 27176'ya<br>(minimum kelepçe değeri) başvurarak,<br>veriyi başlangıç değeri olarak ayarlar. |  |  |
| Р | DWELL        | Takım oluğun altına ulaştığında uygulanabilir aynı<br>yerde kalma zamanı. (saniye olarak, pozitif değer)<br>(KOPYA)                                                                                                    |  |  |

## B-63874TR/05 OTOMATİK ÇALIŞMA PARÇA İŞLEME TİPLERİ 2. TORNALAMA

| ł          |                  | KESME KOŞULU                                                                                                    |
|------------|------------------|----------------------------------------------------------------------------------------------------|
| Veri öğesi |                  | Anlamı                                                                                                    |
| Z          | APROCH MOTION    | [Z→X] : Geçerli konumdan parça işleme<br>başlangıç noktasına kadar takım, Z<br>ekseni yönünde ve sonra X ekseni<br>yönünde hareket eder. (başlangıç<br>değeri)                                                                                                    |
|            |                  | [X→Z] : Geçerli konumdan parça işleme<br>başlangıç noktasına kadar takım, Z<br>ekseni yönünde ve sonra X ekseni<br>yönünde hareket eder.                                                                                                    |
|            |                  | [2 AXES] : Geçerli konumdan parça işleme<br>başlangıç noktasına kadar takım,<br>eşzamanlı olarak X ve Z ekseni<br>yönlerinde hareket eder.                                                                                                    |
| К          | CUT END POSITION | <ul> <li>[CENTER] : Son işlemde, eşit şekilde oluğun sağ<br/>ve sol taraf yüzlerinin her ikisini keser.</li> <li>[CORNER] : Bir yan yüzü ve tüm altı başarılı bir<br/>şekilde keser, sonra son işlemde<br/>yalnızca diğer tarafın yüzünü keser.<br/>(KOPYA)</li> </ul> |
| V          | ESCAPE AMOUNT    | Son işlem tamamlandığında bir kesme yüzeyinden<br>takımın geri çekilme mesafesi (yarıçap değeri, pozitif<br>değer)<br>Açıklama1) Bu öğe, yalnızca kesme uç konumu                                                                                                    |
|            | Ak               | olarak [CORNER] seçildiğinde<br>görüntülenir. Varsayılan değer 0'dır.<br>Açıklama2) Sistem, parametre No.27177'ye<br>(minimum kelepçe değeri) başvurarak,<br>verileri başlangıç değeri olarak ayarlar.                                                                 |

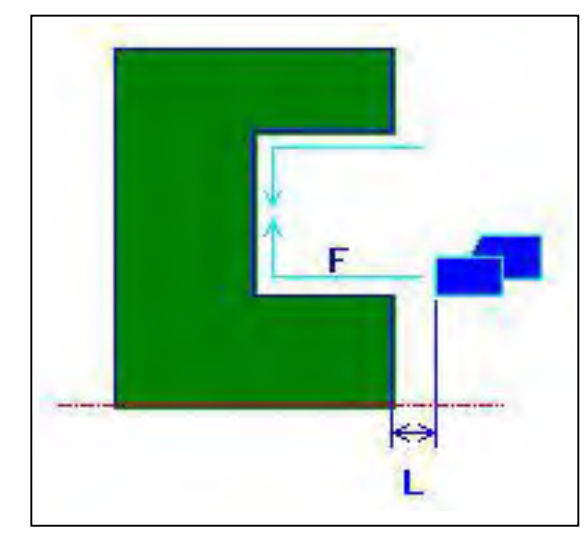

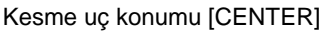

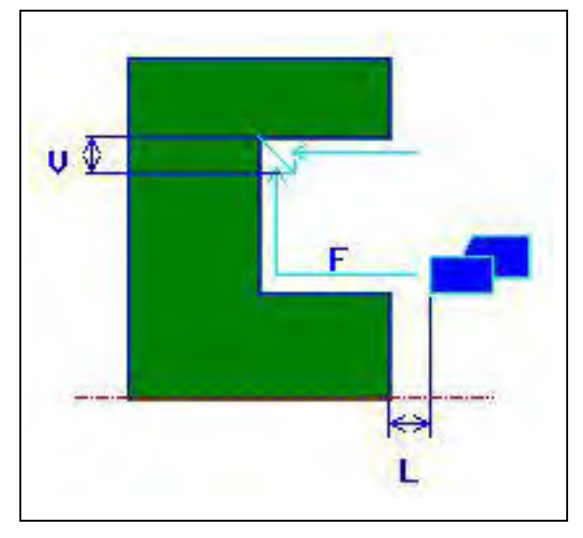

Kesme uç konumu [CORNER]

- <1> Takım, hızlı hareketle "cut-in start position + clearance (L, M)" konumuna hareket eder.
- <2> Kesme uç konumu olarak [CENTER] belirtilirse, takım oluk duvarlarından birini keser ve son işlem besleme hızında oluğun merkezine doğru (X ekseni yönünde) kesmeye devam eder. Z ekseni yönünde geri çekilmeden sonra takım diğer oluk duvarı için aynı kesme işlemini gerçekleştirir.
- <3> [CORNER] kesme uç noktası olarak belirtilirse takım, X ekseni yönünde duvardan alta doğru kesme yapar ve X ve Z eksen yönlerinde ve sonra Z ekseni yönünde olmak üzere bir dönüş temizliğiyle geri çekilir. Bundan sonra takım diğer oluk duvarından kesmeye başlar ve altın kenarına kadar kesmeye devam eder ve sonra X ve Z ekseni yönlerinde dönüş temizliğiyle geri çekilir.
- <4> Takım, Z ekseni yönünde hızlı hareketle "cut-in start point + clearance (M)" konumuna hareket eder.

### 2.3.2 Tornalama Oluk Açması için Sabit Formlu Şekil Komut Satırları

## Dış normal oluk: G1470 (ZX düzlemi)

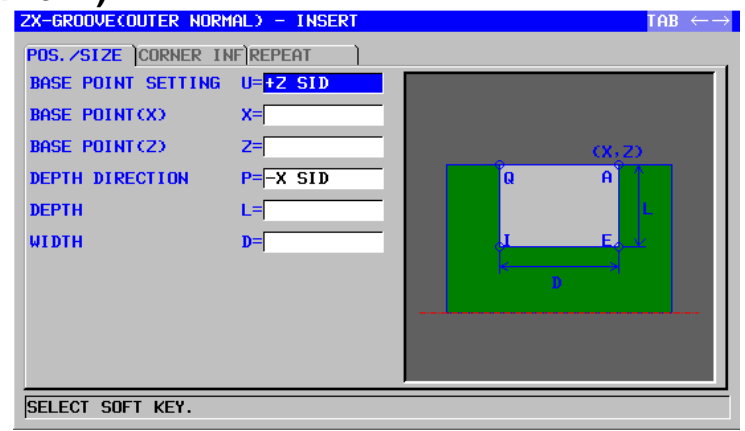

|   |     | ł                  | (ONUM/BOYUT                                         |
|---|-----|--------------------|-----------------------------------------------------|
|   |     | Veri öğesi         | Anlamı                                              |
|   | U   | BASE POINT SETTING | [+Z] : +Z yönünde temel noktayı ayarlar.            |
|   |     |                    | (başlangıç değeri)                                  |
| / |     |                    | [-Z] : -Z yönünde temel noktayı ayarlar.            |
|   | Х   | BASE POINT (X)     | Bir oluğun referans konumunun X koordinatı          |
| / | Z   | BASE POINT (Z)     | Bir oluğun referans konumunun Z koordinatı          |
|   | Р   | DEPTH DIRECTION    | X ekseni Derinlik yönüyle ilgili olarak,            |
|   |     |                    | [-X] Derinlik -X yönündedir.                        |
|   |     |                    | [+X] : Derinlik +X yönündedir.                      |
|   |     |                    | Açıklama) Parametre No.27100#0 = 1 olduğunda        |
|   |     |                    | bu veri öğesi etkindir.                             |
|   | L _ | DEPTH              | Oluk açma derinliği (yarıçap değeri, pozitif değer) |
|   | D   | WIDTH              | Oluk açma genişliği (yarıçap değeri, pozitif değer) |

### NOT

- 1 Parametre No.27102'nin bit 0'ı (TLG) = 1 olduğunda 'TOOL COND.' sekmesi etkinleştirilir.
- 2 Operatör çoğunlukla Takım Öfseti penceresinde 'TOOL DATA' sekmesindeki yukarıdaki verileri ayarlar. Bu nedenle 'TOOL COND.' sekmesinin görüntülenmesi gerekmez.

|   | KÖŞE BİLGİSİ  |                                                                                                    |  |
|---|---------------|----------------------------------------------------------------------------------------------------|--|
|   | Veri öğesi    | Anlamı                                                                                                    |  |
| A | CORNER TYPE-1 | Referans konumu köşesi (1) için<br>[NOTHIN] : Pah kırma veya köşe yuvarlatmayı<br>belirtmez (başlangıç değeri).<br>[CHAMFR] : Pah kırmayı belirtir.<br>[ARC] : Köse yuvarlatmayı belirtir. |  |
| В | CORNER SIZE   | Pah kırma miktarı veya köşe yarıçapı<br>(yarıçap değeri, pozitif değer)<br>Açıklama) Bu veri öğesi, yalnızca [CHAMFR]<br>veya [ARC] CORNER TYPE-1 için<br>seçildiğinde gösterilir.         |  |

| KÖŞE BİLGİSİ |   |               | KÖŞE BİLGİSİ                                                                                                    |
|--------------|---|---------------|----------------------------------------------------------------------------------------------------|
| Veri öğesi   |   | Veri öğesi    | Anlamı                                                                                                    |
|              | E | CORNER TYPE-2 | Köşe (2) için<br>[NOTHIN] : Pah kırma veya köşe yuvarlatmayı<br>belirtmez (başlangıç değeri).<br>[CHAMFR] : Pah kırmayı belirtir.<br>[ARC] : Köse yuvarlatmayı belirtir.           |
|              | F | CORNER SIZE   | Pah kırma miktarı veya köşe yarıçapı<br>(yarıçap değeri, pozitif değer)<br>Açıklama) Bu veri öğesi, yalnızca [CHAMFR]<br>veya [ARC] CORNER TYPE-2 için<br>seçildiğinde gösterilir. |
|              | I | CORNER TYPE-3 | Köşe (3) için<br>[NOTHIN] : Pah kırma veya köşe yuvarlatmayı<br>belirtmez (başlangıç değeri).<br>[CHAMFR] : Pah kırmayı belirtir.<br>[ARC] : Köşe yuvarlatmayı belirtir.           |
|              | J | CORNER SIZE   | Pah kırma miktarı veya köşe yarıçapı<br>(yarıçap değeri, pozitif değer)<br>Açıklama) Bu veri öğesi, yalnızca [CHAMFR]<br>veya [ARC] CORNER TYPE-3 için<br>seçildiğinde gösterilir. |
|              | Q | CORNER TYPE-4 | Köşe (4) için<br>[NOTHIN] : Pah kırma veya köşe yuvarlatmayı<br>belirtir (başlangıç değeri).<br>[CHAMFR] : Pah kırmayı belirtir.<br>[ARC] : Köşe yuvarlatmayı belirtir.            |
|              | R | CORNER SIZE   | Pah kırma miktarı veya köşe yarıçapı<br>(yarıçap değeri, pozitif değer)<br>Açıklama) Bu veri öğesi, yalnızca [CHAMFR]<br>veya [ARC] CORNER TYPE-4 için<br>seçildiğinde gösterilir. |

| YİNELEME |                 |                                                                                                    |
|----------|-----------------|----------------------------------------------------------------------------------------------------|
|          | Veri öğesi      | Anlamı                                                                                                    |
| M*       | GROOVE NUMBER   | İşleme tabi tutulacak aynı şeklin oluk sayısı. Boş, 1                                                                                                    |
|          |                 | olarak kabul edilir. (pozitir deger)                                                                                                    |
| S        | PITCH           | İki bitişik oluğun referans konumları arasındaki                                                                                                    |
|          |                 | mesafe (yarıçap değeri, pozitif değer)                                                                                                    |
| W*       | PITCH DIRECTION | <ul> <li>[-Z] : -Z yönünde ikinci ve takip eden olukları<br/>yerleştirir (başlangıç değeri).</li> <li>[+Z] : +Z yönünde ikinci ve takip eden olukları<br/>yerleştirir.</li> </ul> |

## Dış yamuk oluk: G1471 (ZX düzlemi)

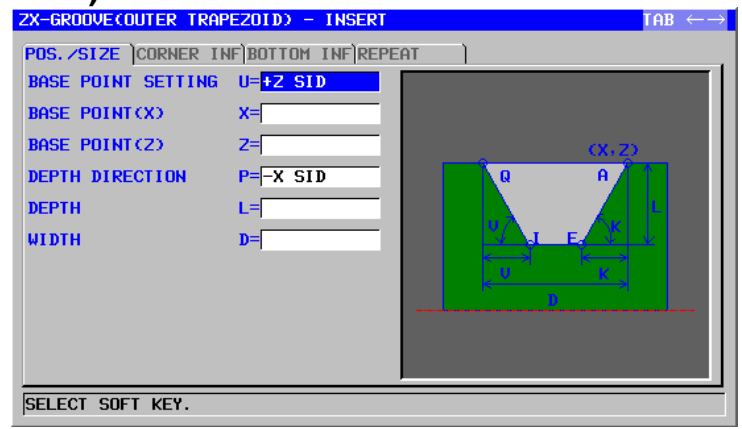

|   |   | ŀ                  | (ONUM/BOYUT                                         |
|---|---|--------------------|-----------------------------------------------------|
|   |   | Veri öğesi         | Anlamı                                              |
|   | U | BASE POINT SETTING | [+Z] : +Z yönünde temel noktayı ayarlar.            |
|   |   |                    | (başlangıç değeri)                                  |
|   |   |                    | [-Z] : -Z yönünde temel noktayı ayarlar.            |
|   | Х | BASE POINT (X)     | Bir oluğun referans konumunun X koordinatı          |
| / | Z | BASE POINT (Z)     | Bir oluğun referans konumunun Z koordinatı          |
| / | Р | DEPTH DIRECTION    | X ekseni Derinlik yönüyle ilgili olarak,            |
|   |   |                    | [-X] : Derinlik -X yönündedir.                      |
|   |   |                    | [+X] : Derinlik +X yönündedir.                      |
|   |   |                    | Açıklama) Parametre No.27100#0 = 1 olduğunda        |
|   |   |                    | bu veri öğesi etkindir.                             |
|   | L | DEPTH /            | Oluk açma derinliği (yarıçap değeri, pozitif değer) |
|   | D | WIDTH              | Oluk açma genişliği (yarıçap değeri, pozitif değer) |

|   | KÖŞE BİLGİSİ  |                                             |  |  |
|---|---------------|---------------------------------------------|--|--|
|   | Veri öğesi    | Anlamı                                      |  |  |
| А | CORNER TYPE-1 | Referans konumu köşesi (1) için             |  |  |
|   |               | [NOTHIN] : Pah kırma veya köşe yuvarlatmayı |  |  |
|   |               | belirtmez (başlangıç değeri).               |  |  |
|   |               | [CHAMFR] : Pah kırmayı belirtir.            |  |  |
|   |               | [ARC] : Köşe yuvarlatmayı belirtir.         |  |  |
| В | CORNER SIZE   | Pah kırma miktarı veya köşe yarıçapı        |  |  |
|   |               | (yarıçap değeri, pozitif değer)             |  |  |
|   |               | Açıklama) Bu veri öğesi, yalnızca [CHAMFR]  |  |  |
|   |               | veya [ARC] CORNER TYPE-1 için               |  |  |
|   |               | seçildiğinde gösterilir.                    |  |  |
| E | CORNER TYPE-2 | Köşe (2) için                               |  |  |
|   |               | [NOTHIN] : Pah kırma veya köşe yuvarlatmayı |  |  |
|   |               | belirtmez (başlangıç değeri).               |  |  |
|   |               | [CHAMFR] : Pah kırmayı belirtir.            |  |  |
|   |               | [ARC] : Köşe yuvarlatmayı belirtir.         |  |  |
| F | CORNER SIZE   | Pah kırma miktarı veya köşe yarıçapı        |  |  |
|   |               | (yarıçap değeri, pozitif değer)             |  |  |
|   |               | Açıklama) Bu veri öğesi, yalnızca [CHAMFR]  |  |  |
|   |               | veya [ARC] CORNER TYPE-2 için               |  |  |
|   |               | seçildiğinde gösterilir.                    |  |  |

|   | KÖŞE BİLGİSİ  |                                                                                                    |  |
|---|---------------|----------------------------------------------------------------------------------------------------|--|
|   | Veri öğesi    | Anlamı                                                                                                    |  |
| I | CORNER TYPE-3 | Köşe (3) için<br>[NOTHIN] : Pah kırma veya köşe yuvarlatmayı<br>belirtmez (başlangıç değeri)                                                                                       |  |
|   |               | [CHAMFR] : Pah kırmayı belirtir.<br>[ARC] : Köşe yuvarlatmayı belirtir.                                                                                                    |  |
| J | CORNER SIZE   | Pah kırma miktarı veya köşe yarıçapı<br>(yarıçap değeri, pozitif değer)<br>Açıklama) Bu veri öğesi, yalnızca [CHAMFR]<br>veya [ARC] CORNER TYPE-3 için<br>seçildiğinde gösterilir. |  |
| Q | CORNER TYPE-4 | Köşe (4) için[NOTHIN]: Pah kırma veya köşe yuvarlatmayı<br>belirtmez (başlangıç değeri).[CHAMFR]: Pah kırmayı belirtir.[ARC]: Köşe yuvarlatmayı belirtir.                          |  |
| R | CORNER SIZE   | Pah kırma miktarı veya köşe yarıçapı<br>(yarıçap değeri, pozitif değer)<br>Açıklama) Bu veri öğesi, yalnızca [CHAMFR]<br>veya [ARC] CORNER TYPE-4 için<br>seçildiğinde gösterilir. |  |

| / |    |                   | eeşinaginae geeterini.                             |
|---|----|-------------------|----------------------------------------------------|
|   |    |                   |                                                    |
|   |    |                   | ALT BILGILERI CAL                                  |
|   |    | Veri öğesi 🛛 🚺 🕹  | Anlamı                                             |
|   | н  | BOTTOM TYPE       | [WIDTH] : Her bir yan yüzün oluk girişi ve oluk    |
|   |    |                   | altı genişliği arasındaki farkı belirtir           |
|   |    |                   | (başlangıç değeri).                                |
|   |    |                   | [ANGLE] : Oluğun yan yüzünün açısını belirtir.     |
|   | K* | BOTTOM SIZE/ANGLE | [WIDTH] belirtildiğinde referans konum tarafında   |
|   | _  |                   | yan yüzün oluk girişi ve oluk altı genişliği       |
|   |    |                   | arasındaki fark (yarıçap değeri, pozitif değer).   |
|   |    |                   | [ANGLE] belirtildiğinde referans konumu            |
|   |    |                   | tarafındaki yan yüzün eğim açısı (pozitif değer).  |
|   |    |                   | Her ikisi için boş, 0 olarak kabul edilir.         |
|   | V* | BOTOM SIZE/ANGLE  | [WIDTH] belirtildiğinde referans konumu tarafının  |
|   |    |                   | karşısındaki yan yüzün oluk girişi ve oluk alt     |
|   |    |                   | genişliği arasındaki fark (yarıçap değeri, pozitif |
|   |    |                   | değer).                                            |
|   |    |                   | [ANGLE] belirtildiğinde referans konumunun         |
|   |    |                   | karşısındaki yan yüzün eğim açısı (pozitif değer). |
|   |    |                   | Her ikisi için boş, 0 olarak kabul edilir.         |

| YİNELEME |                 |                                                                                                    |
|----------|-----------------|----------------------------------------------------------------------------------------------------|
|          | Veri öğesi      | Anlamı                                                                                                    |
| M*       | GROOVE NUMBER   | İşleme tabi tutulacak aynı şeklin oluk sayısı. Boş, 1<br>olarak kabul edilir. (pozitif değer)                                                                                     |
| S        | PITCH           | İki bitişik oluğun referans konumları arasındaki<br>mesafe (yarıçap değeri, pozitif değer)                                                                                        |
| W*       | PITCH DIRECTION | <ul> <li>[-Z] : -Z yönünde ikinci ve takip eden olukları<br/>yerleştirir (başlangıç değeri).</li> <li>[+Z] : +Z yönünde ikinci ve takip eden olukları<br/>yerleştirir.</li> </ul> |

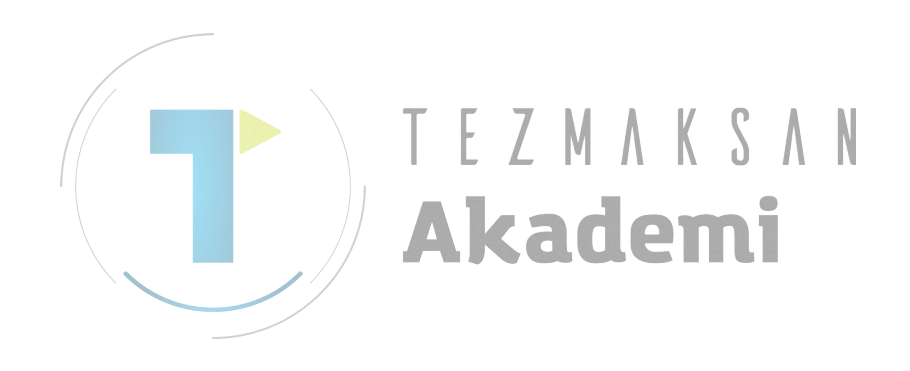

# İç normal oluk: G1472 (ZX düzlemi)

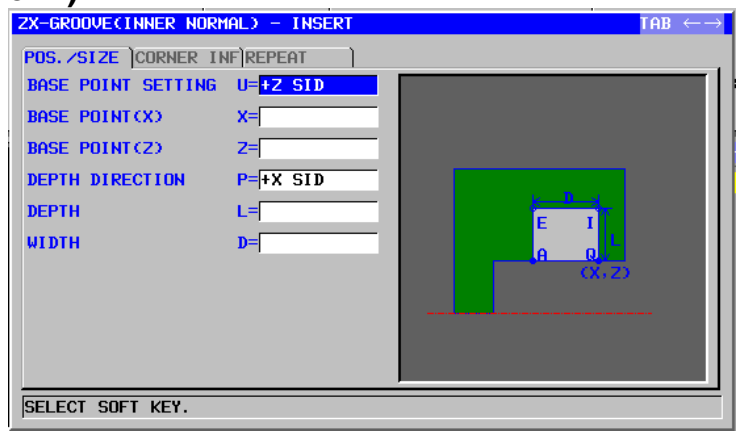

|   |   | ŀ                  | (ONUM/BOYUT                                         |
|---|---|--------------------|-----------------------------------------------------|
|   |   | Veri öğesi         | Anlamı                                              |
|   | U | BASE POINT SETTING | [+Z] : +Z yönünde temel noktayı ayarlar.            |
|   |   |                    | (başlangıç değeri)                                  |
|   |   |                    | [-Z] : -Z yönünde temel noktayı ayarlar.            |
|   | X | BASE POINT (X)     | Bir oluğun referans konumunun X koordinatı          |
| / | Z | BASE POINT (Z)     | Bir oluğun referans konumunun Z koordinatı          |
| / | Р | DEPTH DIRECTION    | X ekseni Derinlik yönüyle ilgili olarak,            |
|   |   | <b>TF7</b>         | [-X] : Derinlik -X yönündedir.                      |
|   |   |                    | [+X] : Derinlik +X yönündedir.                      |
|   |   |                    | Açıklama) Parametre No.27100#0 = 1 olduğunda        |
|   |   |                    | bu veri öğesi etkindir.                             |
|   | L | DEPTH              | Oluk açma derinliği (yarıçap değeri, pozitif değer) |
|   | D | WIDTH              | Oluk genişliği (yarıçap değeri, pozitif değer)      |

|   | KÖŞE BİLGİSİ  |                                             |  |  |
|---|---------------|---------------------------------------------|--|--|
|   | Veri öğesi    | Anlamı                                      |  |  |
| А | CORNER TYPE-1 | Referans konumu köşesi (1) için             |  |  |
|   |               | [NOTHIN] : Pah kırma veya köşe yuvarlatmayı |  |  |
|   |               | belirtmez (başlangıç değeri).               |  |  |
|   |               | [CHAMFR] : Pah kırmayı belirtir.            |  |  |
|   |               | [ARC] : Köşe yuvarlatmayı belirtir.         |  |  |
| В | CORNER SIZE   | Pah kırma miktarı veya köşe yarıçapı        |  |  |
|   |               | (yarıçap değeri, pozitif değer)             |  |  |
|   |               | Açıklama) Bu veri öğesi, yalnızca [CHAMFR]  |  |  |
|   |               | veya [ARC] CORNER TYPE-1 için               |  |  |
|   |               | seçildiğinde gösterilir.                    |  |  |
| E | CORNER TYPE-2 | Köşe (2) için                               |  |  |
|   |               | [NOTHIN] : Pah kırma veya köşe yuvarlatmayı |  |  |
|   |               | belirtmez (başlangıç değeri).               |  |  |
|   |               | [CHAMFR] : Pah kırmayı belirtir.            |  |  |
|   |               | [ARC] : Köşe yuvarlatmayı belirtir.         |  |  |
| F | CORNER SIZE   | Pah kırma miktarı veya köşe yarıçapı        |  |  |
|   |               | (yarıçap değeri, pozitif değer)             |  |  |
|   |               | Açıklama) Bu veri öğesi, yalnızca [CHAMFR]  |  |  |
|   |               | veya [ARC] CORNER TYPE-2 için               |  |  |
|   |               | seçildiğinde gösterilir.                    |  |  |

|   | KÖŞE BİLGİSİ  |                                              |  |
|---|---------------|----------------------------------------------|--|
|   | Veri öğesi    | Anlamı                                       |  |
| 1 | CORNER TYPE-3 | Köşe (3) için                                |  |
|   |               | [NOTHIN] : Pah kırma veya köşe yuvarlatmayı  |  |
|   |               | belirtmez (başlangıç değeri).                |  |
|   |               | [CHAMFR] : Pah kırmayı belirtir.             |  |
|   |               | [ARC] : Köşe yuvarlatmayı belirtir.          |  |
| J | CORNER SIZE   | Pah kırma miktarı veya köşe yarıçapı         |  |
|   |               | (yarıçap değeri, pozitif değer)              |  |
|   |               | Açıklama) Bu veri öğesi, yalnızca [CHAMFR]   |  |
|   |               | veya [ARC] CORNER TYPE-3 için                |  |
|   |               | seçildiğinde gösterilir.                     |  |
| Q | CORNER TYPE-4 | Köşe (4) için                                |  |
|   |               | [NOTHIN] : Pah kırma ya da köşe yuvarlatmayı |  |
|   |               | belirtmez (başlangıç değeri).                |  |
|   |               | [CHAMFR] : Pah kırmayı belirtir.             |  |
|   |               | [ARC] : Köşe yuvarlatmayı belirtir.          |  |
| R | CORNER SIZE   | Pah kırma miktarı veya köşe yarıçapı         |  |
|   |               | (yarıçap değeri, pozitif değer)              |  |
|   |               | Açıklama) Bu veri öğesi, yalnızca [CHAMFR]   |  |
|   |               | veya [ARC] CORNER TYPE-4 için                |  |
|   |               | seçildiğinde gösterilir.                     |  |

|    |   |                 | er şinangin are gereranını                          |
|----|---|-----------------|-----------------------------------------------------|
|    |   |                 |                                                     |
|    |   |                 | YINELEME/ C A M                                     |
|    |   | Veri öğesi      | Anlamı                                              |
| M* |   | GROOVE NUMBER   | İşleme tabi tutulacak aynı şeklin oluk sayısı. Boş, |
|    |   |                 | 1 olarak kabul edilir. (pozitif değer)              |
| S  |   | PITCH / A K     | İki bitişik oluğun referans konumları arasındaki    |
|    |   |                 | mesafe (yarıçap değeri, pozitif değer)              |
| W* |   | PITCH DIRECTION | [-Z] : -Z yönünde ikinci ve takip eden olukları     |
|    | _ |                 | yerleştirir (başlangıç değeri).                     |
|    |   |                 | [+Z] : +Z yönünde ikinci ve takip eden olukları     |
|    |   |                 | yerleştirir.                                        |

# İç yamuk oluk: G1473 (ZX düzlemi)

| ZX-GROOVECINNER TRAP | EZOID) - INSERT        |        | TAB $\leftrightarrow \rightarrow$ |
|----------------------|------------------------|--------|-----------------------------------|
| POS. /SIZE CORNER IN | FBOTTOM INFREPE        | AT )   |                                   |
| BASE POINT SETTING   | U= <mark>+Z SID</mark> |        |                                   |
| BASE POINT (X)       | X=                     |        |                                   |
| BASE POINT(Z)        | Z=                     |        |                                   |
| DEPTH DIRECTION      | P=+X SID               |        |                                   |
| DEPTH                | L=                     |        |                                   |
| WIDTH                | D=                     |        |                                   |
|                      |                        | (X, Z) |                                   |
|                      |                        |        |                                   |
|                      |                        |        |                                   |
|                      |                        |        |                                   |
| SELECT SOFT KEY.     |                        |        |                                   |

|   | KONUM/BOYUT |                    |                                                     |
|---|-------------|--------------------|-----------------------------------------------------|
|   |             | Veri öğesi         | Anlamı                                              |
|   | U           | BASE POINT SETTING | [+Z] : +Z yönünde temel noktayı ayarlar.            |
|   |             |                    | (başlangıç değeri)                                  |
|   |             |                    | [-Z] : -Z yönünde temel noktayı ayarlar.            |
|   | X           | BASE POINT (X)     | Bir oluğun referans konumunun X koordinatı          |
| / | Z           | BASE POINT (Z)     | Bir oluğun referans konumunun Z koordinatı          |
| / | Р           | DEPTH DIRECTION    | X ekseni Derinlik yönüyle ilgili olarak,            |
|   |             |                    | [-X] : Derinlik -X yönündedir.                      |
|   |             |                    | [+X] : Derinlik +X yönündedir.                      |
|   |             |                    | Açıklama) Parametre No.27100#0 = 1                  |
|   |             |                    | 🕤 🦳 🔽 olduğunda bu veri öğesi etkindir.             |
|   | L           | DEPTH              | Oluk açma derinliği (yarıçap değeri, pozitif değer) |
|   | D           | WIDTH              | Oluk genişliği (yarıçap değeri, pozitif değer)      |

|   | KÖŞE BİLGİSİ  |                                              |  |
|---|---------------|----------------------------------------------|--|
|   | Veri öğesi    | Anlamı                                       |  |
| Α | CORNER TYPE-1 | Referans konumu köşesi (1) için              |  |
|   |               | [NOTHIN] : Pah kırma ya da köşe yuvarlatmayı |  |
|   |               | belirtmez (başlangıç değeri).                |  |
|   |               | [CHAMFR] : Pah kırmayı belirtir.             |  |
|   |               | [ARC] : Köşe yuvarlatmayı belirtir.          |  |
| В | CORNER SIZE   | Pah kırma miktarı veya köşe yarıçapı         |  |
|   |               | (yarıçap değeri, pozitif değer)              |  |
|   |               | Açıklama) Bu veri öğesi, yalnızca [CHAMFR]   |  |
|   |               | veya [ARC] CORNER TYPE-1 için                |  |
|   |               | seçildiğinde gösterilir.                     |  |
| Е | CORNER TYPE-2 | Köşe (2) için                                |  |
|   |               | [NOTHIN] : Pah kırma veya köşe yuvarlatmayı  |  |
|   |               | belirtmez (başlangıç değeri).                |  |
|   |               | [CHAMFR] : Pah kırmayı belirtir.             |  |
|   |               | [ARC] : Köşe yuvarlatmayı belirtir.          |  |
| F | CORNER SIZE   | Pah kırma miktarı veya köşe yarıçapı         |  |
|   |               | (yarıçap değeri, pozitif değer)              |  |
|   |               | Açıklama) Bu veri öğesi, yalnızca [CHAMFR]   |  |
|   |               | veya [ARC] CORNER TYPE-2 için                |  |
|   |               | seçildiğinde gösterilir.                     |  |

|   | KÖŞE BİLGİSİ  |                                             |  |
|---|---------------|---------------------------------------------|--|
|   | Veri öğesi    | Anlamı                                      |  |
| I | CORNER TYPE-3 | Köşe (3) için                               |  |
|   |               | [NOTHIN] : Pah kırma veya köşe yuvarlatmayı |  |
|   |               | belirtmez (başlangıç degeri).               |  |
|   |               | [CHAMFR] : Pah kırmayı belirtir.            |  |
|   |               | [ARC] : Köşe yuvarlatmayı belirtir.         |  |
| J | CORNER SIZE   | Pah kırma miktarı veya köşe yarıçapı        |  |
|   |               | (yarıçap değeri, pozitif değer)             |  |
|   |               | Açıklama) Bu veri öğesi, yalnızca [CHAMFR]  |  |
|   |               | veya [ARC] CORNER TYPE-3 için               |  |
|   |               | seçildiğinde gösterilir.                    |  |
| Q | CORNER TYPE-4 | Köşe (4) için                               |  |
|   |               | [NOTHIN] : Pah kırma veya köşe yuvarlatmayı |  |
|   |               | belirtmez (başlangıç değeri).               |  |
|   |               | [CHAMFR] : Pah kırmayı belirtir.            |  |
|   |               | [ARC] : Köşe yuvarlatmayı belirtir.         |  |
| R | CORNER SIZE   | Pah kırma miktarı veya köşe yarıçapı        |  |
|   |               | (yarıçap değeri, pozitif değer)             |  |
|   |               | Açıklama) Bu veri öğesi, yalnızca [CHAMFR]  |  |
|   |               | veya [ARC] CORNER TYPE-4 için               |  |
|   |               | seçildiğinde gösterilir.                    |  |

|    |    |                   | seçildiğinde gösterilir.                           |
|----|----|-------------------|----------------------------------------------------|
|    |    |                   |                                                    |
|    |    |                   | ALT BILGILERI CAL                                  |
| // |    | Veri öğesi 🛛 🚺 🕹  | Anlamı                                             |
| 1  | H  | BOTTOM TYPE       | [WIDTH]: Her bir yan yüzün oluk girişi ve oluk     |
|    |    |                   | altı genişliği arasındaki farkı belirtir           |
|    |    |                   | (başlangıç değeri).                                |
|    |    |                   | [ANGLE]: Oluğun yan yüzünün açısını belirtir.      |
|    | K* | BOTTOM SIZE/ANGLE | [WIDTH] belirtildiğinde referans konum tarafında   |
|    | _  |                   | yan yüzün oluk girişi ve oluk altı genişliği       |
|    |    |                   | arasındaki fark (yarıçap değeri, pozitif değer).   |
|    |    |                   | [ANGLE] belirtildiğinde referans konum tarafında   |
|    |    |                   | yan yüzün eğim açısı (pozitif değer).              |
|    |    |                   | Her ikisi için boş, 0 olarak kabul edilir.         |
|    | V* | BOTOM SIZE/ANGLE  | [WIDTH] belirtildiğinde referans konumu tarafının  |
|    |    |                   | karşısındaki yan yüzün oluk girişi ve oluk alt     |
|    |    |                   | genişliği arasındaki fark (yarıçap değeri, pozitif |
|    |    |                   | değer).                                            |
|    |    |                   | [ANGLE] belirtildiğinde referans konumunun         |
|    |    |                   | karşısındaki yan yüzün eğim açısı (pozitif değer). |
|    |    |                   | Her ikisi için boş, 0 olarak kabul edilir.         |

|    | YİNELEME        |                                                                                                    |  |
|----|-----------------|----------------------------------------------------------------------------------------------------|--|
|    | Veri öğesi      | Anlamı                                                                                                    |  |
| M* | GROOVE NUMBER   | İşleme tabi tutulacak aynı şeklin oluk sayısı. Boş,                                                                                                    |  |
|    |                 | 1 olarak kabul edilir. (pozitif değer)                                                                                                    |  |
| S  | PITCH           | İki bitişik oluğun referans konumları arasındaki                                                                                                    |  |
|    |                 | mesafe (yarıçap değeri, pozitif değer)                                                                                                    |  |
| W* | PITCH DIRECTION | <ul> <li>[-Z] : -Z yönünde ikinci ve takip eden olukları<br/>yerleştirir (başlangıç değeri).</li> <li>[+Z] : +Z yönünde ikinci ve takip eden olukları<br/>yerleştirir.</li> </ul> |  |

## Bitiş yüzü normal oluk: G1474 (ZX düzlemi)

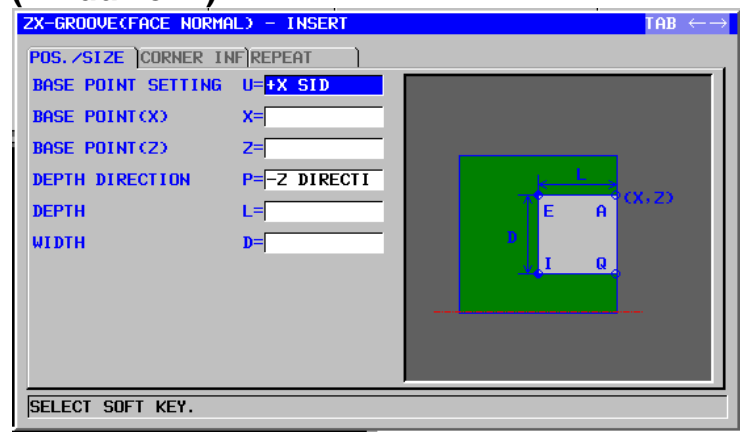

|   | KONUM/BOYUT |                    |                                                     |
|---|-------------|--------------------|-----------------------------------------------------|
|   |             | Veri öğesi         | Anlamı                                              |
|   | U           | BASE POINT SETTING | [+X] : +X yönünde temel noktayı ayarlar.            |
|   |             |                    | (başlangıç değeri)                                  |
|   |             |                    | [-X] : -X yönünde temel noktayı ayarlar.            |
|   | X           | BASE POINT (X)     | Bir oluğun referans konumunun X koordinatı          |
| / | z           | BASE POINT (Z)     | Bir oluğun referans konumunun Z koordinatı          |
| / | Р           | DEPTH DIRECTION    | Z ekseni Derinlik yönüyle ilgili olarak,            |
|   |             |                    | [-Z] : Derinlik -Z yönündedir.                      |
|   |             |                    | [+Z] : Derinlik +Z yönündedir.                      |
|   |             |                    | Açıklama) Parametre No.27100#0 = 1 olduğunda        |
|   |             |                    | bu veri öğesi etkindir.                             |
|   | L           | DEPTH /            | Oluk açma derinliği (yarıçap değeri, pozitif değer) |
|   | D           | WIDTH              | Oluk genişliği (yarıçap değeri, pozitif değer)      |

|   | KÖŞE BİLGİSİ  |                                               |  |
|---|---------------|-----------------------------------------------|--|
|   | Veri öğesi    | Anlamı                                        |  |
| А | CORNER TYPE-1 | Referans konumu köşesi (1) için               |  |
|   |               | [NOTHIN] : Pah kırmayı veya köşe yuvarlatmayı |  |
|   |               | belirtmez (başlangıç değeri).                 |  |
|   |               | [CHAMFR] : Pah kırmayı belirtir.              |  |
|   |               | [ARC] : Köşe yuvarlatmayı belirtir.           |  |
| В | CORNER SIZE   | Pah kırma miktarı veya köşe yarıçapı          |  |
|   |               | (yarıçap değeri, pozitif değer)               |  |
|   |               | Açıklama) Bu veri öğesi, yalnızca [CHAMFR]    |  |
|   |               | veya [ARC] CORNER TYPE-1 için                 |  |
|   |               | seçildiğinde gösterilir.                      |  |
| Е | CORNER TYPE-2 | Köşe (2) için                                 |  |
|   |               | [NOTHIN] : Pah kırmayı veya köşe yuvarlatmayı |  |
|   |               | belirtmez (başlangıç değeri).                 |  |
|   |               | [CHAMFR] : Pah kırmayı belirtir.              |  |
|   |               | [ARC] : Köşe yuvarlatmayı belirtir.           |  |
| F | CORNER SIZE   | Pah kırma miktarı veya köşe yarıçapı          |  |
|   |               | (yarıçap değeri, pozitif değer)               |  |
|   |               | Açıklama) Bu veri öğesi, yalnızca [CHAMFR]    |  |
|   |               | veya [ARC] CORNER TYPE-2 için                 |  |
|   |               | seçildiğinde gösterilir.                      |  |

|   | KÖŞE BİLGİSİ  |                                               |  |
|---|---------------|-----------------------------------------------|--|
|   | Veri öğesi    | Anlamı                                        |  |
| I | CORNER TYPE-3 | Köşe (3) için                                 |  |
|   |               | [NOTHIN] : Pah kırmayı veya köşe yuvarlatmayı |  |
|   |               | belirtmez (başlangıç değeri).                 |  |
|   |               | [CHAMFR] : Pah kırmayı belirtir.              |  |
|   |               | [ARC] : Köşe yuvarlatmayı belirtir.           |  |
| J | CORNER SIZE   | Pah kırma miktarı veya köşe yarıçapı          |  |
|   |               | (yarıçap değeri, pozitif değer)               |  |
|   |               | Açıklama) Bu veri öğesi, yalnızca [CHAMFR]    |  |
|   |               | veya [ARC] CORNER TYPE-3 için                 |  |
|   |               | seçildiğinde gösterilir.                      |  |
| Q | CORNER TYPE-4 | Köşe (4) için                                 |  |
|   |               | [NOTHIN] : Pah kırmayı veya köşe yuvarlatmayı |  |
|   |               | belirtmez (başlangıç değeri).                 |  |
|   |               | [CHAMFR] : Pah kırmayı belirtir.              |  |
|   |               | [ARC] : Köşe yuvarlatmayı belirtir.           |  |
| R | CORNER SIZE   | Pah kırma miktarı veya köşe yarıçapı          |  |
|   |               | (yarıçap değeri, pozitif değer)               |  |
|   |               | Açıklama) Bu veri öğesi, yalnızca [CHAMFR]    |  |
|   |               | veya [ARC] CORNER TYPE-4 için                 |  |
|   |               | seçildiğinde gösterilir.                      |  |

|  |    |                 | scollaginae gesterilli.                             |
|--|----|-----------------|-----------------------------------------------------|
|  |    |                 |                                                     |
|  |    |                 | YINELEME/ C A M                                     |
|  |    | Veri öğesi      | Anlamı                                              |
|  | M* | GROOVE NUMBER   | İşleme tabi tutulacak aynı şeklin oluk sayısı. Boş, |
|  |    |                 | 1 olarak kabul edilir. (pozitif değer)              |
|  | S  | РІТСН / АК      | İki bitişik oluğun referans konumları arasındaki    |
|  |    |                 | mesafe (yarıçap değeri, pozitif değer)              |
|  | W* | PITCH DIRECTION | [-X] : -X yönünde ikinci ve takip eden olukları     |
|  | _  |                 | yerleştirir (başlangıç değeri).                     |
|  |    |                 | [+X] : +X yönünde ikinci ve takip eden olukları     |
|  |    |                 | yerleştirir.                                        |

## Bitiş yüzü yamuk oluk: G1475 (ZX düzlemi)

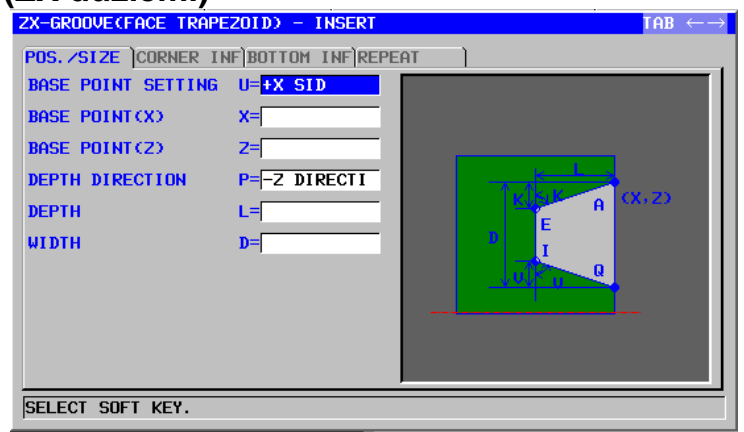

|   | KONUM/BOYUT |                    |                                                                                                    |
|---|-------------|--------------------|----------------------------------------------------------------------------------------------------|
|   | Veri öğesi  |                    | Anlamı                                                                                                    |
|   | U           | BASE POINT SETTING | <ul> <li>[+X] : +X yönünde temel noktayı ayarlar.</li> <li>(başlangıç değeri)</li> <li>[-X] : -X yönünde temel noktayı ayarlar.</li> </ul>                   |
|   | X           | BASE POINT (X)     | Bir oluğun referans konumunun X koordinatı                                                                                                    |
| / | z           | BASE POINT (Z)     | Bir oluğun referans konumunun Z koordinatı                                                                                                    |
| / | P           | DEPTH DIRECTION    | Z ekseni Derinlik yönüyle ilgili olarak,<br>[-Z] : Derinlik -Z yönündedir.<br>[+Z] : Derinlik +Z yönündedir.<br>Açıklama) Parametre No.27100#0 = 1 olduğunda |
|   |             |                    | bu veri öğesi etkindir.                                                                                                    |
|   | L           | DEPTH              | Oluk açma derinliği (yarıçap değeri, pozitif değer)                                                                                                    |
|   | D           | WIDTH              | Oluk genişliği (yarıçap değeri, pozitif değer)                                                                                                    |

| KÖŞE BİLGİSİ |               |                                               |
|--------------|---------------|-----------------------------------------------|
| Veri öğesi   |               | Anlamı                                        |
| Α            | CORNER TYPE-1 | Referans konumu köşesi (1) için               |
|              |               | [NOTHIN] : Pah kırmayı veya köşe yuvarlatmayı |
|              |               | belirtmez (başlangıç değeri).                 |
|              |               | [CHAMFR] : Pah kırmayı belirtir.              |
|              |               | [ARC] : Köşe yuvarlatmayı belirtir.           |
| В            | CORNER SIZE   | Pah kırma miktarı veya köşe yarıçapı          |
|              |               | (yarıçap değeri, pozitif değer)               |
|              |               | Açıklama) Bu veri öğesi, yalnızca [CHAMFR]    |
|              |               | veya [ARC] CORNER TYPE-1 için                 |
|              |               | seçildiğinde gösterilir.                      |
| E            | CORNER TYPE-2 | Köşe (2) için                                 |
|              |               | [NOTHIN] : Pah kırmayı veya köşe yuvarlatmayı |
|              |               | belirtmez (başlangıç değeri).                 |
|              |               | [CHAMFR] : Pah kırmayı belirtir.              |
|              |               | [ARC] : Köşe yuvarlatmayı belirtir.           |
| F            | CORNER SIZE   | Pah kırma miktarı veya köşe yarıçapı          |
|              |               | (yarıçap değeri, pozitif değer)               |
|              |               | Açıklama) Bu veri öğesi, yalnızca [CHAMFR]    |
|              |               | veya [ARC] CORNER TYPE-2 için                 |
|              |               | seçildiğinde gösterilir.                      |
|   |               | KÖŞE BİLGİSİ                                                                                                    |
|---|---------------|----------------------------------------------------------------------------------------------------|
|   | Veri öğesi    | Anlamı                                                                                                    |
| I | CORNER TYPE-3 | Köşe (3) için<br>[NOTHIN] : Pah kırmayı veya köşe yuvarlatmayı<br>belirtmez (başlangıç değeri).                                                                                    |
|   |               | [CHAMFR] : Pah kırmayı belirtir.<br>[ARC] : Köşe yuvarlatmayı belirtir.                                                                                                    |
| J | CORNER SIZE   | Pah kırma miktarı veya köşe yarıçapı<br>(yarıçap değeri, pozitif değer)<br>Açıklama) Bu veri öğesi, yalnızca [CHAMFR]<br>veya [ARC] CORNER TYPE-3 için<br>seçildiğinde gösterilir. |
| Q | CORNER TYPE-4 | Köşe (4) için[NOTHIN]: Pah kırmayı veya köşe yuvarlatmayı<br>belirtmez (başlangıç değeri).[CHAMFR]: Pah kırmayı belirtir.[ARC]: Köşe yuvarlatmayı belirtir.                        |
| R | CORNER SIZE   | Pah kırma miktarı veya köşe yarıçapı<br>(yarıçap değeri, pozitif değer)<br>Açıklama) Bu veri öğesi, yalnızca [CHAMFR]<br>veya [ARC] CORNER TYPE-4 için<br>seçildiğinde gösterilir. |

|    |                   | seçildiğinde gösterilir.                            |
|----|-------------------|-----------------------------------------------------|
|    |                   |                                                     |
|    |                   | ALT BILGILERI CAL                                   |
|    | Veri öğesi 🛛 🚺 🕹  | Anlamı                                              |
| н  | BOTTOM TYPE       | [WIDTH]: Her bir yan yüzün oluk girişi ve oluk altı |
|    |                   | genişliği arasındaki farkı belirtir                 |
|    |                   | (başlangıç değeri).                                 |
|    |                   | [ANGLE]: Oluğun yan yüzünün açısını belirtir.       |
| K* | BOTTOM SIZE/ANGLE | [WIDTH] belirtildiğinde referans konum tarafında    |
| _  |                   | yan yüzün oluk girişi ve oluk altı genişliği        |
|    |                   | arasındaki fark (yarıçap değeri, pozitif değer).    |
|    |                   | [ANGLE] belirtildiğinde referans konum tarafında    |
|    |                   | yan yüzün eğim açısı (pozitif değer).               |
|    |                   | Her ikisi için boş, 0 olarak kabul edilir.          |
| V* | BOTOM SIZE/ANGLE  | [WIDTH] belirtildiğinde referans konumu tarafının   |
|    |                   | karşısındaki yan yüzün oluk girişi ve oluk alt      |
|    |                   | genişliği arasındaki fark (yarıçap değeri, pozitif  |
|    |                   | değer).                                             |
|    |                   | [ANGLE] belirtildiğinde referans konumunun          |
|    |                   | karşısındaki yan yüzün eğim açısı (pozitif değer).  |
|    |                   | Her ikisi için boş, 0 olarak kabul edilir.          |

### 2. TORNALAMA

|            | YİNELEME        |                                                                                                    |  |  |
|------------|-----------------|----------------------------------------------------------------------------------------------------|--|--|
| Veri öğesi |                 | Anlamı                                                                                                    |  |  |
| M*         | GROOVE NUMBER   | İşleme tabi tutulacak aynı şeklin oluk sayısı. Boş,<br>1 olarak kabul edilir. (pozitif değer)                                                                                     |  |  |
| S          | PITCH           | İki bitişik oluğun referans konumları arasındaki mesafe (yarıçap değeri, pozitif değer)                                                                                           |  |  |
| W*         | PITCH DIRECTION | <ul> <li>[-X] : -X yönünde ikinci ve takip eden olukları<br/>yerleştirir (başlangıç değeri).</li> <li>[+X] : +X yönünde ikinci ve takip eden olukları<br/>yerleştirir.</li> </ul> |  |  |

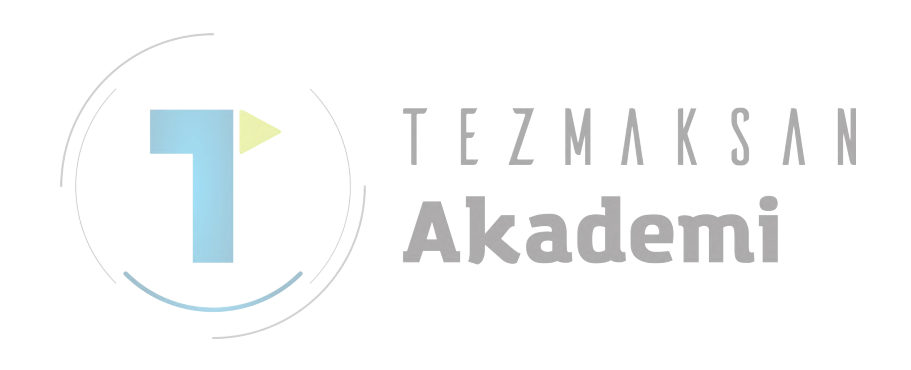

### 2.4 DİŞ ÇEKME

### Diş çekme için Parça İşleme Tipi Komut Satırları 2.4.1

### Harici: G1140

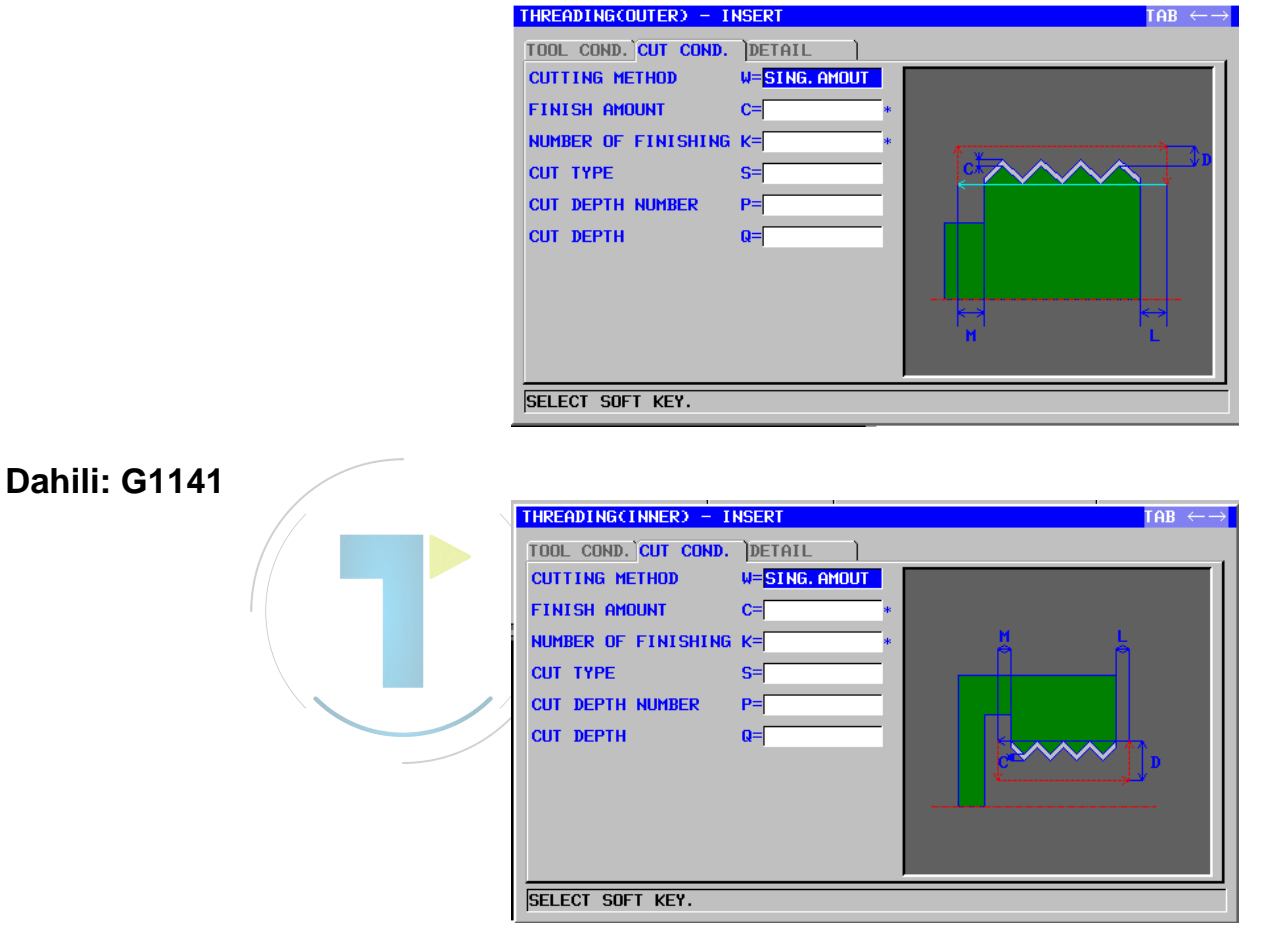

|   | TAKIM KOŞULU        |                                                      |  |  |
|---|---------------------|------------------------------------------------------|--|--|
|   | Veri öğesi Anlamı   |                                                      |  |  |
| R | NOSE RADIUS         | Diş çekme takımı takım ucu yarıçapı. (pozitif değer) |  |  |
| А | NOSE ANGLE          | Diş çekme takımının takım açısı (pozitif değer)      |  |  |
| J | IMAGINARY TOOL NOSE | Diş çekme takımının sanal takım ucu konumu.          |  |  |

### NOT

- 1 Parametre No.27102'nin bit 0'ı (TLG) = 1 olduğunda 'TOOL COND.' sekmesi etkinleştirilir.
- 2 Operatör çoğunlukla Takım Ofseti penceresinde 'TOOL DATA' sekmesindeki yukarıdaki verileri ayarlar. Bu nedenle 'TOOL COND.' sekmesinin görüntülenmesi gerekmez.

|    | KESME KOŞULU        |                                                                                                    |  |  |
|----|---------------------|----------------------------------------------------------------------------------------------------|--|--|
|    | Veri öğesi          | Anlamı                                                                                                    |  |  |
| W  | CUTTING METHOD      | <ul> <li>[SING.A] : Sabit kesme miktarı, bir kenarlı kesme</li> <li>[BOTH A] : Sabit kesme miktarı, çift kenarlı kesme</li> <li>[STAG.A] : Sabit kesme miktarı, çift kenarlı zikzak diş çekme</li> <li>[SING.D] : Sabit kesme derinliği, bir kenarlı kesme</li> <li>[BOTH D] : Sabit kesme derinliği, çift kenarlı kesme</li> <li>[STAG.D] : Sabit kesme derinliği, çift kenarlı zikzak diş çekme</li> <li>[STAG.D] : Sabit kesme derinliği, çift kenarlı zikzak diş çekme</li> <li>[KOPYA)</li> </ul>                                          |  |  |
| C* | FINISH AMOUNT       | Diş çekme için X ekseni yönünde son işlem toleransı. Boş,<br>0 olarak kabul edilir. (yarıçap değeri, pozitif değer)                                                                                                    |  |  |
| K* | NUMBER OF FINISHING | Son işlemlerin sayısı (pozitif değer) (KOPYA)                                                                                                    |  |  |
| S  | CUT TYPE            | <ul> <li>[NUMBER] : Kesme sayısına göre diş çekme belirtir.</li> <li>[DEPTH] : Birinci kesme miktarına göre diş çekme belirtir.<br/>(KOPYA)</li> </ul>                                                                                                    |  |  |
| Ρ  | CUT DEPTH NUMBER    | Yüzey diş çekme için kesme sayısı (maks. 999, pozitif değer)<br>Açıklama) Son işlem kesme sayısı bulunmaz. Çift kenarlı<br>zikzak diş çekme durumunda, çift bir kesme sayısı<br>belirtmeye dikkat edin. Kesme sayısı tek olarak<br>belirtilirse, yalnızca bir ek çift kenarlı zikzak diş<br>çekme işlemi gerçekleştirilir. Bu veri öğeleri,<br>valnızca [NUMBER] secildiğinde gösterilir.                                                                                                    |  |  |
| Q  | CUT DEPTH           | Yüzey diş çekme işlemi başına kesme derinliği                                                                                                    |  |  |
|    |                     | (yarıçap değeri, pozitif değer)<br>Açıklama) Kesme sayısı, kesmenin derinliği ve kesme<br>yöntemiyle belirlenir.                                                                                                    |  |  |
|    |                     | AYRINTI CITI                                                                                                    |  |  |
|    | Veri öğesi          | Anlamı                                                                                                    |  |  |
| Z  | APROCH MOTION       | <ul> <li>[Z→X] : Geçerli konumdan parça işleme başlangıç<br/>noktasına kadar takım, Z ekseni yönünde ve sonra<br/>X ekseni yönünde hareket eder. (Harici vida için<br/>başlangıç değeri)</li> <li>[X→Z] : Geçerli konumdan parça işleme başlangıç<br/>noktasına kadar takım, Z ekseni yönünde ve sonra<br/>X ekseni yönünde hareket eder. (Dahili vida için<br/>başlangıç değeri)</li> <li>[2 AXES] : Geçerli konumdan parça işleme başlangıç<br/>noktasına kadar takım, eşzamanlı olarak X ve<br/>Z ekseni yönlerinde hareket eder.</li> </ul> |  |  |
| D  | SURFACE CLEARANCE   | X ekseni yönünde vida sırtı ve parça işleme başlangıç noktası<br>(yaklaşım noktası) arasındaki mesafe (yarıçap değeri, pozitif<br>değer)<br>Açıklama) Sistem, parametre No. 27156'ya (minimum kelepçe<br>değeri) başvurarak, veriyi başlangıç değeri olarak<br>ayarlar.                                                                                                    |  |  |
| L  | ENTRANCE CLEARANCE  | Z ekseni yönünde vida başlangıç noktası ve parça işleme<br>başlangıç noktası (yaklaşım noktası) arasındaki mesafe<br>(yarıçap değeri, pozitif değer)<br>Açıklama) Sistem, parametre No. 27157'ye (minimum kelepçe<br>değeri) başvurarak, veriyi başlangıç değeri olarak<br>ayarlar.                                                                                                    |  |  |

### OTOMATİK ÇALIŞMA PARÇA İŞLEME TİPLERİ

|            | AYRINTI             |                                                                                                    |  |  |
|------------|---------------------|----------------------------------------------------------------------------------------------------|--|--|
| Veri öğesi |                     | Anlamı                                                                                                    |  |  |
| Μ          | EXIT CLERANCE       | Z ekseni yönünde vida bitiş noktası ve diş çekme işlemi bitiş<br>noktası arasındaki mesafe. (yarıçap değeri, pozitif değer)<br>Açıklama) Sistem, parametre No. 27158'e (minimum kelepçe<br>değeri) başvurarak, veriyi başlangıç değeri olarak<br>ayarlar. |  |  |
| Y          | CUT DEPTH DIRECTION | X ekseni Kesme yönüyle ilgili olarak,<br>[-X] : -X yönünde kesme yapar.<br>[+X] : +X yönünde kesme yapar.<br>Açıklama) Parametre No.27100#0 = 1 olduğunda bu veri<br>ödesi etkindir (KOPYA)                                                               |  |  |

### • Takım yolu

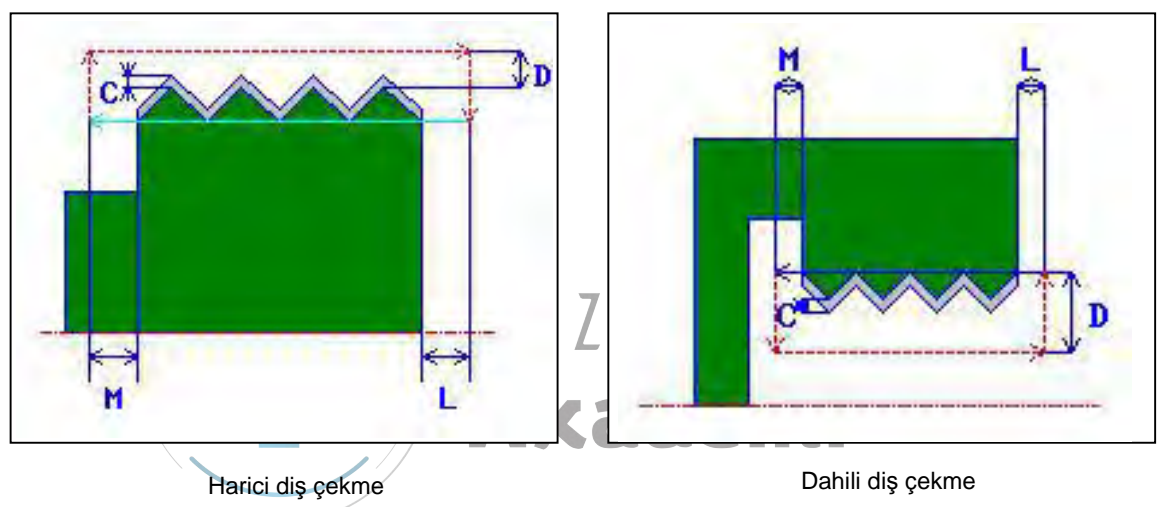

- <1> Takım, hızlı hareketle "thread start point + thread surface clearance (X ekseni yönünde D)" konumuna ve vida girişi temizleme konumuna (Z ekseni yönünde L) hareket eder.
- <2> Diş çekme, belirtilen bir kesme yöntemi kullanılarak gerçekleştirilir. Z yönünde diş çekme bitiş noktası, vida bitiş noktası dışında vida çıkışı temizlemedir.
- <3> [NUMBER] kesme tipi olarak belirtilmişse, diş çekme, [NUMBER] değeri kadar gerçekleştirilir. [DEPTH] belirtilmişse, bu miktar, birinci kesmede kullanılır ve belirtilen vida şekli elde edilinceye kadar diş çekme gerçekleştirilir.
- <4> Tüm kısımlar kesildiğinde takım, çabuk hareket hızında X ekseni yönünde "cut-in start position + clearance (L)" konumuna geri çekilir.

- Kesme yöntemleriyle ilgili ayrıntılar için aşağıdaki genişletmelere bakın.

[SING.A] : Sabit kesme miktarı, bir kenarlı kesme

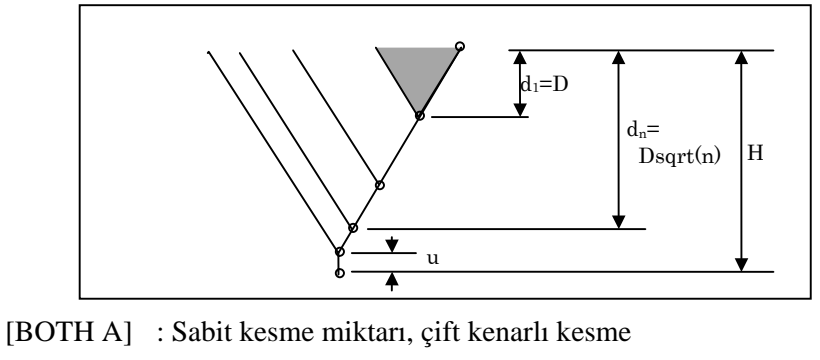

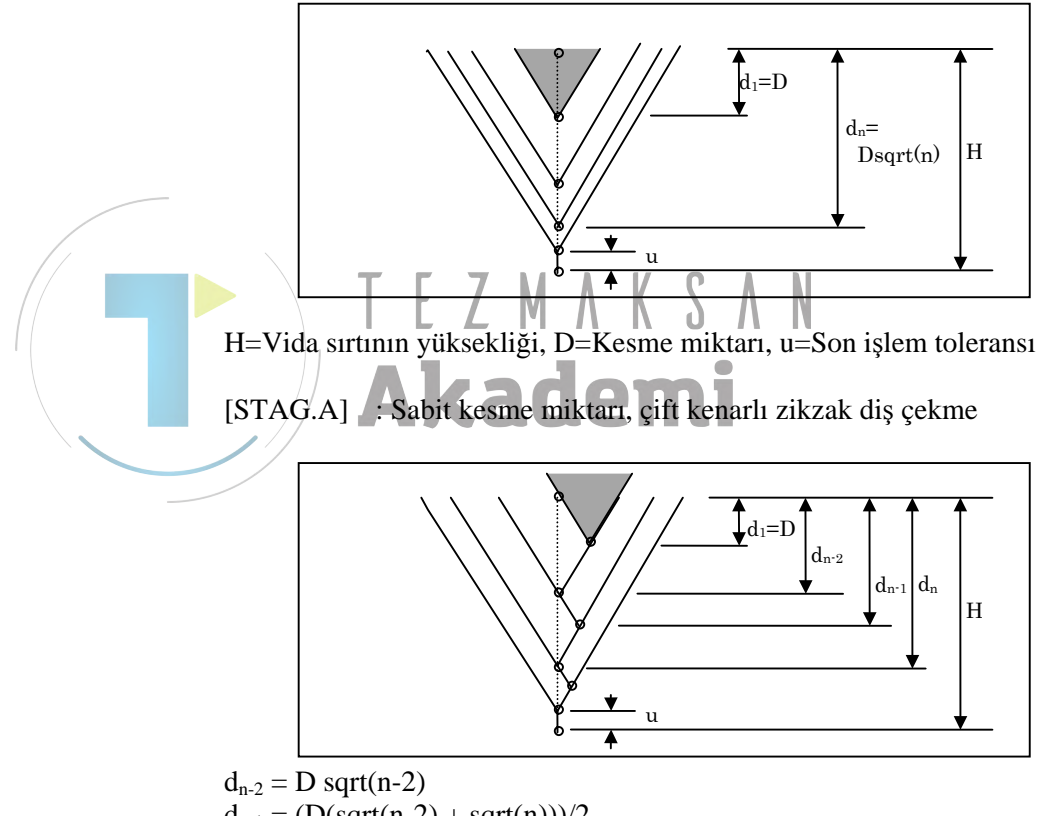

 $d_{n-2} = D \operatorname{sqrt}(n-2)$   $d_{n-1} = (D(\operatorname{sqrt}(n-2) + \operatorname{sqrt}(n)))/2$  $d_n = D \operatorname{sqrt}(n)$ 

Kesme miktarı, minimum kesme miktarından küçük olduğunda (parametre No. 27145), kesme miktarı, minimum kesme miktarına kelepçelenir.

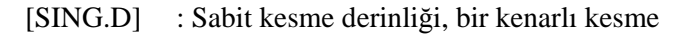

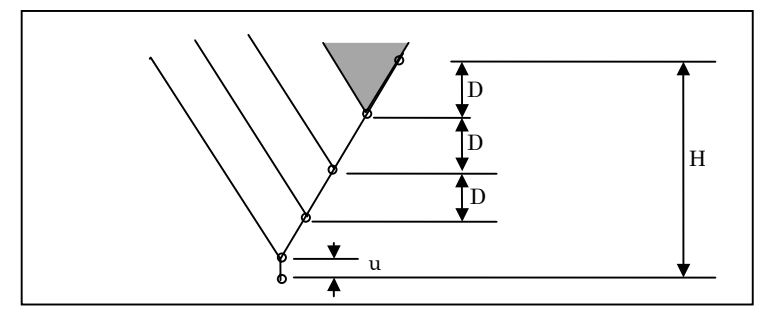

[BOTH D] : Sabit kesme derinliği, çift kenarlı kesme

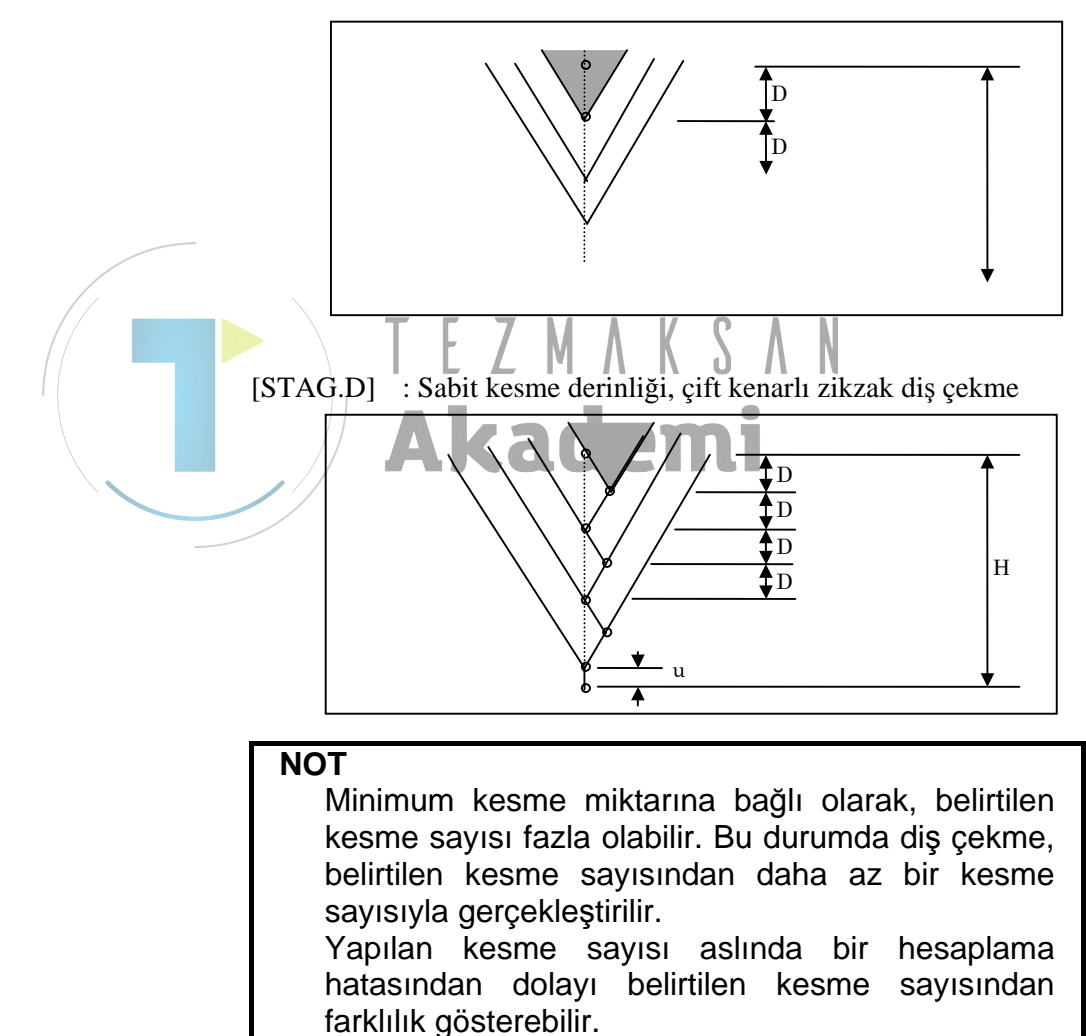

### 2.4.2 Diş Çekme için Sabit Formlu Şekil Komut Satırları

### Genel amaçlı vida: G1460 (ZX düzlemi)

| PUS. /SIZE                                                             |                          |                |
|------------------------------------------------------------------------|--------------------------|----------------|
|                                                                        |                          |                |
| STHRT PUINT(X)                                                         | X=                       | (A) 80 🛏 🔿     |
| START PUINT(2)                                                         | 2=                       | - TAAA         |
| LEAD                                                                   | L=                       |                |
| THREAD DEPTH                                                           | H                        |                |
| END POINT(X)                                                           | A=                       | and the second |
| END POINT(Z)                                                           | B=                       |                |
| KEY IN NUMERALS.                                                       |                          |                |
| vida)                                                                  |                          |                |
| vida)<br>ZX-THREAD(GENERAL)                                            | - INSERT                 |                |
| vida)<br>ZX-THREADCGENERAL:<br>POS./SIZE ]                             | - INSERT                 |                |
| vida)<br><mark>ZX-THREADCGENERAL.</mark><br>POS./SIZE )<br>THREAD TYPE | - Insert<br>W=Female Scr | _              |

|   | THREAD TYPE<br>START POINT(X)<br>START POINT(Z)<br>LEAD<br>THREAD DEPTH<br>END POINT(X)<br>END POINT(Z) | W=FEMALE SCR<br>X=^<br>2=<br>L=<br>H=<br>A=<br>B= |                                  |
|---|----------------------------------------------------------------------------------------------------|---------------------------------------------------|----------------------------------|
|   | KEY IN NUMERALS.                                                                                        | KONUM/BOYUT                                       |                                  |
|   | Veri öğesi                                                                                              |                                                   | Anlamı                           |
| W | THREAD TYPE                                                                                             | [MALE] : Dis ce                                   | kme tipi olarak harici dis cekme |

|   | Veri öğesi      | Anlamı                                                                                                    |  |  |
|---|-----------------|----------------------------------------------------------------------------------------------------|--|--|
| W | THREAD TYPE     | <ul> <li>[MALE] : Diş çekme tipi olarak harici diş çekme<br/>belirtildiğinde seçilir</li> <li>[FEMALE]: Diş çekme tipi olarak dahili diş çekme<br/>belirtildiğinde seçilir</li> </ul> |  |  |
| Х | START POINT (X) | Vida başlangıç noktasının X koordinatı                                                                                                    |  |  |
| Z | START POINT (Z) | Vida başlangıç noktasının Z koordinatı                                                                                                    |  |  |
| L | LEAD            | Vida kılavuzu (yarıçap değeri, pozitif değer)                                                                                                    |  |  |
| H | THREAD DEPTH    | Vida derinliği (yarıçap değeri, pozitif değer)<br>Açıklama) Bir kılavuz girdikten sonra [CALC]'e<br>basarak vida derinliği otomatik olarak<br>hesaplanır.                             |  |  |
| А | END POINT (X)   | Vida bitiş noktasının X koordinatı                                                                                                    |  |  |
| В | END POINT (Z)   | Vida bitiş noktasının Z koordinatı                                                                                                    |  |  |

### NOT

Genel amaçlı bir vidanın vida derinliği, parametre No. 27150'den (harici) ya da parametre No. 27151'den (dahili) ve vida kılavuzundan hesaplanır.

### Metrik vida: G1461 (ZX düzlemi)

Bir metrik vida kesilir. Yalnızca bir düz vida işleme tabi tutulur. 60 derecelik takım açısının ayarlandığından emin olun.

### Erkek vida)

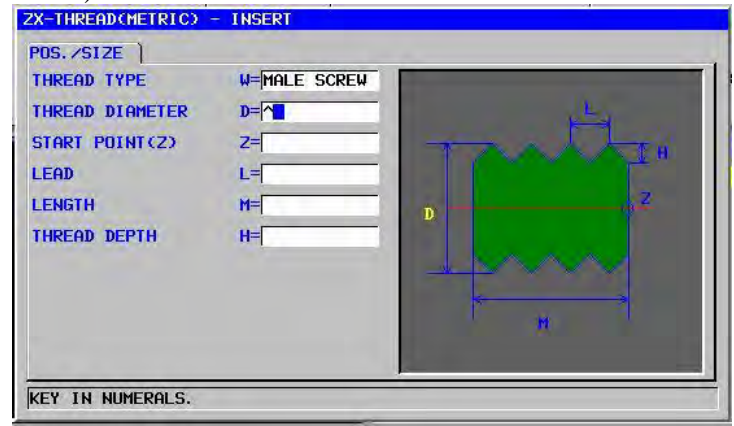

### Dişi vida)

| THREAD TYPE<br>THREAD DIAMETER<br>START POINT(2) | W=FEMALE SCR<br>D=^ |     |
|--------------------------------------------------|---------------------|-----|
| LEAD<br>LENGTH<br>THREAD DEPTH                   | L=<br>H=<br>H=      | 3 H |
|                                                  |                     | 199 |

|            | KONUM/BOYUT     |                                                                                                    |  |  |
|------------|-----------------|----------------------------------------------------------------------------------------------------|--|--|
| Veri öğesi |                 | Anlamı                                                                                                    |  |  |
| W          | THREAD TYPE     | [MALE] : Diş çekme tipi olarak harici diş çekme<br>belirtildiğinde seçilir<br>[EEMALE]: Diş çekme tipi olarak dahili diş çekme |  |  |
|            |                 | belirtildiğinde seçilir                                                                                                    |  |  |
| D          | THREAD DIAMETER | Vida çapı (pozitif değer)                                                                                                    |  |  |
| Z          | START POINT (Z) | Vida başlangıç noktasının Z koordinatı                                                                                         |  |  |
| L          | LEAD            | Vida hatvesi (yarıçap değeri, pozitif değer)                                                                                   |  |  |
| Μ          | LENGTH          | Vida uzunluğu (yarıçap değeri, pozitif değer)                                                                                  |  |  |
| Н          | THREAD DEPTH    | Vida derinliği (yarıçap değeri, pozitif değer)                                                                                 |  |  |
|            |                 | Açıklama) Bir vida derinliği, vida hatvesi girildikten                                                                         |  |  |
|            |                 | sonra [CALC]'e basılarak otomatik                                                                                              |  |  |
|            |                 | olarak hesaplanır.                                                                                                    |  |  |

### NOT

Bir metrik vidanın vida derinliği, parametre No. 27152'den (harici) ya da parametre No. 27153'den (dahili) ve bir vida hatvesinden hesaplanır.

### Birleşik vida: G1462 (ZX düzlemi)

Bir birleşik vida kesilir. Sadece bir düz vida işleme tabi tutulur. Bir birleşik vida için, vida hatvesinin yerine, "number of thread crests/inch" kullanılır. 60 derecelik bir takım açısı ayarladığınızdan emin olun.

### Erkek vida)

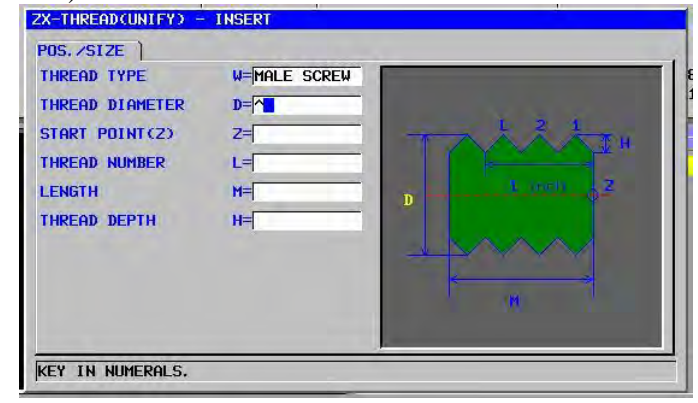

### Dişi vida)

| POS. /SIZE      |              |          |
|-----------------|--------------|----------|
| THREAD TYPE     | W=FEMALE SCR |          |
| THREAD DIAMETER | D=           |          |
| START POINT(2)  | Z=           |          |
| THREAD NUMBER   | L=           | TURNEH   |
| LENGTH          | M=           | 1 inch Z |
| THREAD DEPTH    | H=           |          |
|                 |              |          |
|                 |              |          |
|                 |              | P IN     |
|                 |              |          |

|            | KONUM/BOYUT     |                                                                       |  |  |  |
|------------|-----------------|-----------------------------------------------------------------------|--|--|--|
| Veri öğesi |                 | Anlamı                                                                |  |  |  |
| W          | THREAD TYPE     | [MALE] : Diş çekme tipi olarak harici vida<br>belirtilmisse secilir   |  |  |  |
|            |                 | [FEMALE] : Diş çekme tipi olarak dahili vida<br>belirtilmişse seçilir |  |  |  |
| D          | THREAD DIAMETER | Vida çapı (pozitif değer)                                             |  |  |  |
| Z          | START POINT (Z) | Vida başlangıç noktasının Z koordinatı                                |  |  |  |
| L          | THREAD NUMBER   | İnç başına vida sırtı sayısı                                          |  |  |  |
| М          | LENGTH          | Vida uzunluğu (yarıçap değeri, pozitif değer)                         |  |  |  |
| Н          | THREAD DEPTH    | Vida derinliği (yarıçap değeri, pozitif değer)                        |  |  |  |
|            |                 | Açıklama) Bir vida derinliği, bir vida sayısı                         |  |  |  |
|            |                 | girildikten sonra [CALC]'e basılarak                                  |  |  |  |
|            |                 | otomatik olarak hesaplanır.                                           |  |  |  |

### NOT

Bir birleşik vidanın vida derinliği parametre No.27152'den (harici) ya da parametre No.27153'den (dahili) ve bir vida sayısından hesaplanır.

### PT vidası: G1463 (borular için sivrileştirilmiş vida, ZX düzlemi)

Bir PT vidası (borular için sivrileştirilmiş vida) kesilir. Sadece bir sivrileştirilmiş (1,7899 derecelik açıyla sivrileştirilmiş) vida işleme tabi tutulur. 55 derecelik bir takım açısı ayarladığınızdan emin olun. Bir harici vidanın (erkek vida) sivrileştirme şekli, bir boş parçanın bitiş yüzünün çok küçük bir çap kısmını temsil ettiğindeki gibidir. Bir dahili vidanın (dişi vida) sivrileştirme şekli, bir boş parçanın bitiş yüzünün çok büyük bir çap kısmını temsil ettiğindeki gibidir.

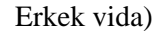

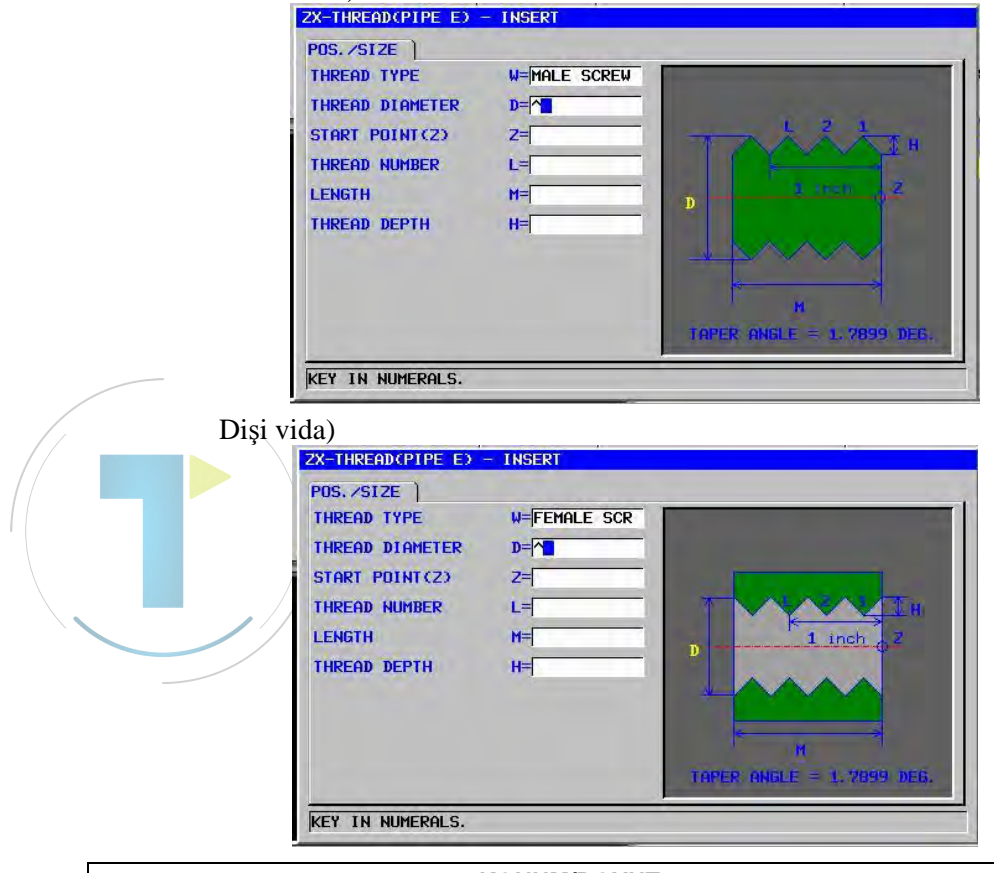

|                | KONUM/BOYUT     |                                                                                                    |  |  |  |  |
|----------------|-----------------|----------------------------------------------------------------------------------------------------|--|--|--|--|
| Veri öğesi     |                 | Anlamı                                                                                                    |  |  |  |  |
| W              | THREAD TYPE     | [MALE] : Diş çekme tipi olarak harici vida belirtilmişse<br>seçilir.                                                                                                |  |  |  |  |
|                |                 | [FEMALE]: Dış çekme tipi olarak dahili vida belirtilmişse<br>seçilir                                                                                                |  |  |  |  |
| D              | THREAD DIAMETER | Vida çapı (pozitif değer)                                                                                                    |  |  |  |  |
| Z              | START POINT (Z) | Vida başlangıç noktasının Z koordinatı                                                                                                    |  |  |  |  |
| L              | THREAD NUMBER   | İnç başına vida sırtı sayısı                                                                                                    |  |  |  |  |
| M LENGTH       |                 | Vida uzunluğu (yarıçap değeri, pozitif değer)                                                                                                    |  |  |  |  |
| H THREAD DEPTH |                 | Vida derinliği (yarıçap değeri, pozitif değer)<br>Açıklama) Bir vida derinliği, bir vida sayısı girildikten sonra<br>[CALC]'e basılarak otomatik olarak hesaplanır. |  |  |  |  |
|                | NOT<br>Bir PT   | vidasının vida derinliği, parametre                                                                                                    |  |  |  |  |

Bir PT vidasının vida derinliği, parametre No.27154'ten (harici) ya da parametre No. 27155'ten (dahili) ve bir vida sayısından hesaplanır.

### PF vidası: G1464 (borular için sivrileştirilmiş vida, ZX düzlemi)

Bir PF vidası (borular için paralel vida) kesilir. Sadece bir düz vida işleme tabi tutulur. 55 derecelik bir takım açısı ayarladığınızdan emin olun.

| POS./SIZE       |              |           |
|-----------------|--------------|-----------|
| THREAD TYPE     | W=MALE SCREW |           |
| THREAD DIAMETER | D=           |           |
| START POINT(2)  | Z=           | TAAAT     |
| THREAD NUMBER   | L=           |           |
| LENGTH          | M=           | D T men Z |
| THREAD DEPTH    | H=           |           |
|                 |              |           |

### Dişi vida)

KEY IN NUMERALS.

| THREAD TYPE     | W=FEMALE SCR | 1        |
|-----------------|--------------|----------|
| THREAD DIAMETER | D=           |          |
| START POINT(2)  | Z=           |          |
| THREAD NUMBER   | L=           |          |
| LENGTH          | M=           | 1 inch Z |
| THREAD DEPTH    | H=           |          |
| • /             |              |          |
|                 |              |          |
|                 |              | <b>1</b> |

|            | KONUM/BOYUT     |                                                                     |  |  |  |
|------------|-----------------|---------------------------------------------------------------------|--|--|--|
| Veri öğesi |                 | Anlamı                                                              |  |  |  |
| W          | THREAD TYPE     | [MALE] : Diş çekme tipi olarak harici vida belirtilmişse<br>seçilir |  |  |  |
|            |                 | [FEMALE]: Diş çekme tipi olarak dahili vida belirtilmişse           |  |  |  |
|            |                 | seçilir                                                             |  |  |  |
| D          | THREAD DIAMETER | Vida çapı (pozitif değer)                                           |  |  |  |
| Ζ          | START POINT (Z) | Vida başlangıç noktasının Z koordinatı                              |  |  |  |
| L          | THREAD NUMBER   | İnç başına vida sırtı sayısı                                        |  |  |  |
| М          | LENGTH          | Vida uzunluğu (yarıçap değeri, pozitif değer)                       |  |  |  |
| Н          | THREAD DEPTH    | Vida derinliği (yarıçap değeri, pozitif değer)                      |  |  |  |
|            |                 | Açıklama) Bir vida derinliği, bir vida sayısı girildikten sonra     |  |  |  |
|            |                 | [CALC]'e basılarak otomatik olarak hesaplanır.                      |  |  |  |

### NOT

Bir PF vidasının vida derinliği, parametre No.27154'ten (harici) ya da parametre No. 27155'ten (dahili) ve bir vida sayısından hesaplanır.

# 2.5 TORNALAMAYLA ARKA BİTİŞ YÜZÜ İŞLEME

### 2.5.1 Arka Bitiş Yüzü İşleme

Parametre No. 27100'ün bit 4'ün 1'e ayarlanarak, "FACE POSITION" giriş öğesi, takip eden menüde görüntülenir. Bu veri girilerek, arka yüz işleme etkinleştirilir.

- 1. Delik delme Merkez delik açma : G1100
- 2. Delik delme Delik açma : G1101
- 3. Delik delme Kılavuz çekme : G1102
- 4. Delik delme Raybalama : G1103
- 5. Delik delme Baralama : G1104
- 6. Tornalama Bitiş yüzü tornalama : G1122
- 7. Tornalama Bitiş yüzü yarı son işlemi : G1125
- 8. Tornalama Bitiş yüzü son işlemi : G1128
- 9. Oluk tornalama Bitiş yüzü tornalama : G1132
- 10. Oluk tornalama Bitiş yüzü tornalama ve son işlemi: G1135
- 11. Oluk tornalama Bitiş yüzü son işlemi : G1138

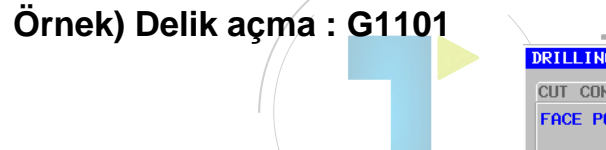

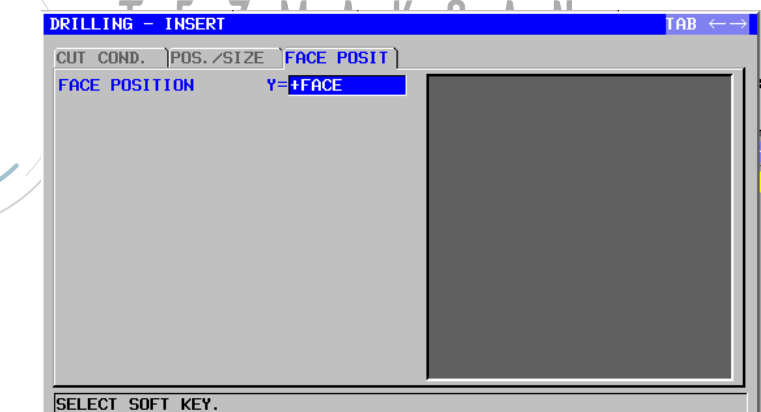

| YÜZ KONUMU |               |                                                                                                    |  |  |  |
|------------|---------------|----------------------------------------------------------------------------------------------------|--|--|--|
|            | Veri öğesi    | Anlamı                                                                                                    |  |  |  |
| Y          | FACE POSITION | [+FACE ]: Aşağıdaki şekle referansta bulunur (+ bitiş yüzü).<br>(başlangıç değeri)<br>[-FACE ]: Aşağıdaki şekle referansta bulunur (- bitiş yüzü). |  |  |  |

### OTOMATİK ÇALIŞMA PARÇA İŞLEME TİPLERİ

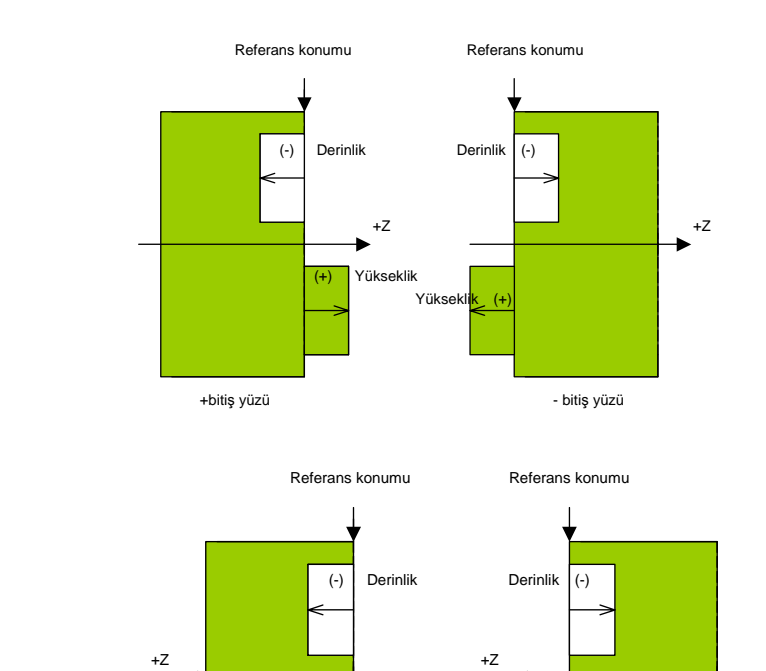

Yükseklik

N

Akademi

Yükseklik

(+)

+ bitiş yüzü

(+)

- bitiş yüzü

4

# 3

# EĞİK YÜZ PARÇA İŞLEME (KOORDİNAT DÖNÜŞTÜRME)

### NOT

MANUAL GUIDE *i* ile eğik yüz işlemeyi kullanmak için, üç boyutlu koordinat dönüştürme fonksiyonu seçeneği gereklidir.

Ayrıntılar için takım tezgahı üreticisi tarafından yayımlanan ilgili kılavuza başvurun.

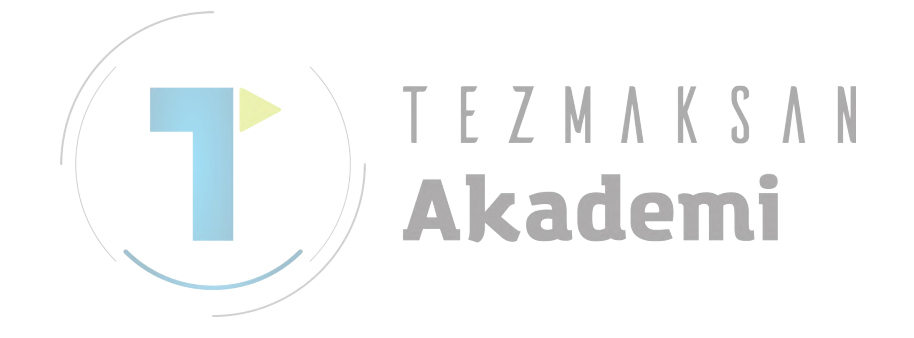

# 3.1 DESTEKLENEN TEZGAH YAPILANDIRMASI

Bir MANUAL GUIDE i ile, bir tezgah döndürme ve takım döndürme karışımı olan eğik yüz işleme belirtilebilir.

Kullanılmış bir tezgah yapılandırmasını destekleyen bu parametreler önceden ayarlanmış olmalıdırlar.

(1) Karışım tipi Bu tip parça işleme tezgahları, iş parçasının döndürülmesi ve

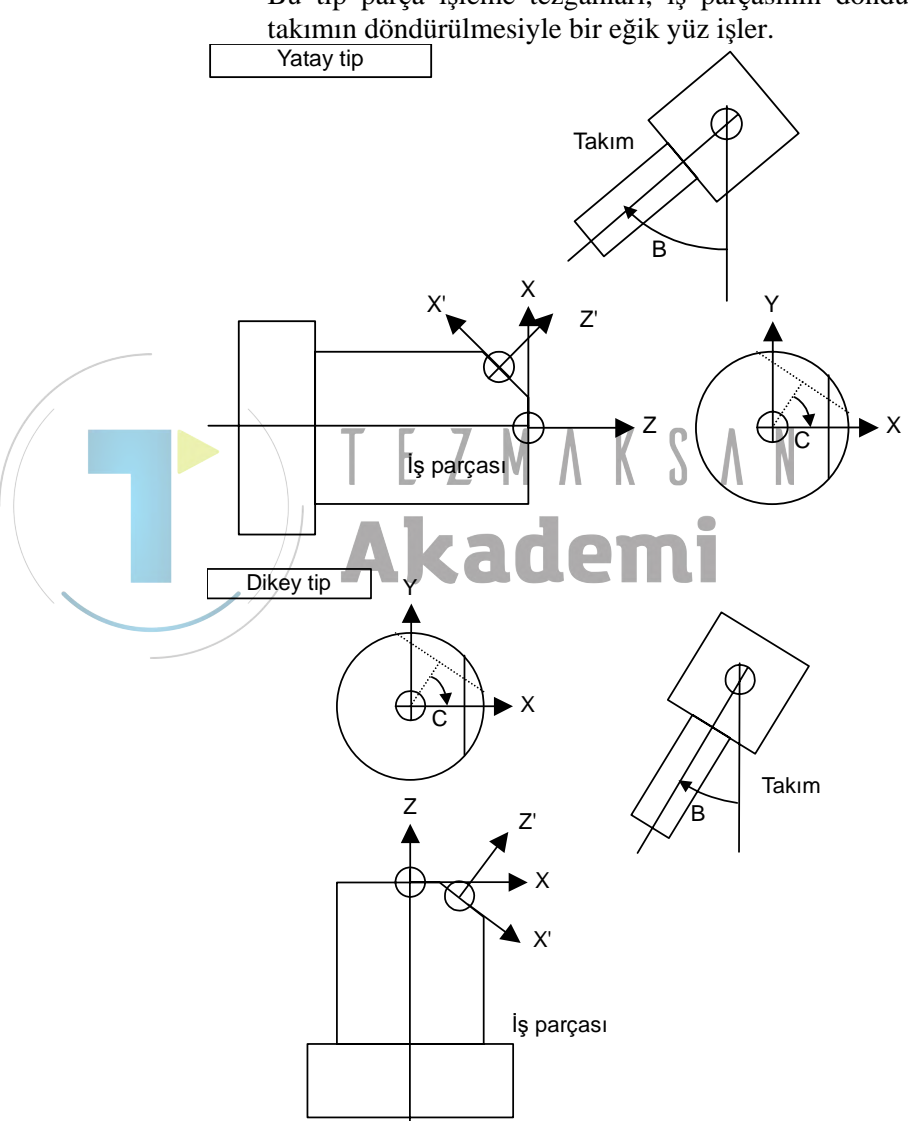

### NOT

C ekseninin Z ekseni etrafında döndüğü ve dönme merkezinin Z ekseni üzerinde olduğu kabul edilir. Ayrıca, B ekseninin Y ekseni etrafında döndüğü ve dönme merkezinin Y ekseni üzerinde olduğu kabul edilir.

# **3.2** EĞİK YÜZ PARÇA İŞLEME KOMUTU (KOORDİNAT DÖNÜŞTÜRME)

Eğik yüz parça işleme MANUAL GUIDE i ile yapılırsa, işlenecek eğik yüzey ilk önce koordinat dönüştürme komutuyla belirtilmeli sonra frezeleme için bir parça işleme programı girilmelidir.

Eğik yüz parça işleme tamamlandığı takdirde, koordinat dönüştürme iptali belirtilmelidir.

### NOT

Eğik yüz parça işleme, takip eden frezeleme tipleriyle yapılabilir (hepsi XY düzlemi üzerinde):

- 1. Delik delme
- 2. Yüz Açma
- 3. Çevreleme
- 4. Čepte işleme
- 5. Oluk açma

Bir MANUAL GUIDE *i* ile, eğik yüz işleme koordinat dönüştürmeyi yapabilmek için aşağıda listelenmiş olan G kodu komutları mevcuttur.

|  |              | Koordir | nat dönüştürme                         |
|--|--------------|---------|----------------------------------------|
|  |              | G1952   | Doğrudan merkez belirtme               |
|  |              | ALa     | (Y ekseni üzerindeki dönme merkeziyle) |
|  |              | G1953   | Dolaylı merkez belirtme                |
|  |              |         | (Y ekseni üzerindeki dönme merkeziyle) |
|  | Komut satırı | G1954   | Doğrudan merkez belirtme               |
|  |              |         | (Z ekseni üzerindeki dönme merkeziyle) |
|  |              | G1955   | Dolaylı merkez belirtme                |
|  |              |         | (Z ekseni üzerindeki dönme merkeziyle) |
|  |              | G1959   | Koordinat dönüstürme iptali            |

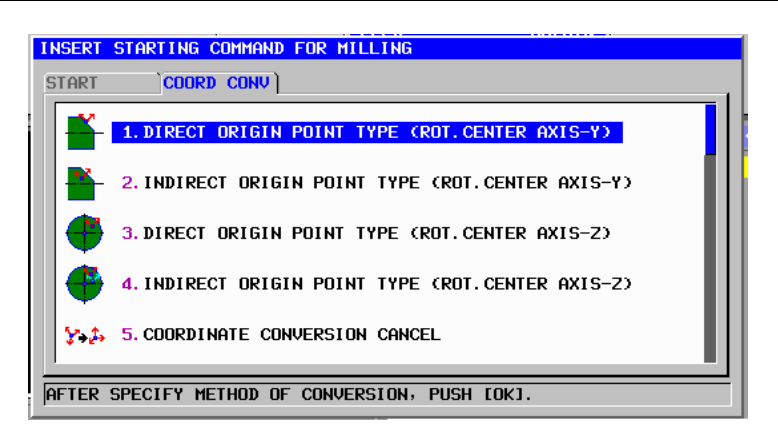

### NOT

Koordinat dönüştürme için G kodu, frezeleme başlangıç komutu menüsündeki "COORDINATE CONVERSION" sekmesinden seçilebilir (frezeleme menüsündeki [START]'a basılarak görüntülenir).

Doğrudan merkez belirtme (Y ekseni üzerindeki dönme merkeziyle): G1952 Bir parça işleme yüzeyi, eğik yüzün yeni iş parçası merkezi olarak kullanılan nokta (referans noktası) etrafında döner.

| V= | Ž.                    |
|----|-----------------------|
| W= | n n A                 |
| R= |                       |
|    | U=^<br>V=<br>W=<br>R= |

|   |   | KOOF               | RDİNAT DÖNÜŞTÜRME                                                                                                    |
|---|---|--------------------|----------------------------------------------------------------------------------------------------|
|   |   | Veri öğesi         | Anlamı                                                                                                    |
|   | U | NEW WORK ORIGIN X' | Eğik yüzün iş parçası merkezinin X koordinatı                                                                                      |
| / | > | NEW WORK ORIGIN Y' | Eğik yüzün iş parçası merkezinin Y koordinatı                                                                                      |
| 1 | W | NEW WORK ORIGIN Z' | Eğik yüzün iş parçası merkezinin Z koordinatı                                                                                      |
|   | R | SLANT ANGLE        | Z eksenine bağlı işaretli açı. Dönme ekseninin<br>artı yönünden görüntülenen CW yönü pozitiftir.<br>(-90 <r<90).< td=""></r<90).<> |
|   |   |                    | ademi                                                                                                    |

### Dolaylı merkez belirtme (Y ekseni üzerindeki dönme merkeziyle): G1953

Bir parça işleme yüzeyi, belirtilmiş bir referans nokta etrafında döner ve bir eğik yüzeyin iş parçası merkezi, yani yeni parça işleme yüzeyi, referans noktasından olan mesafe baz alınarak belirtilmelidir. (pozitif/negatif değer).

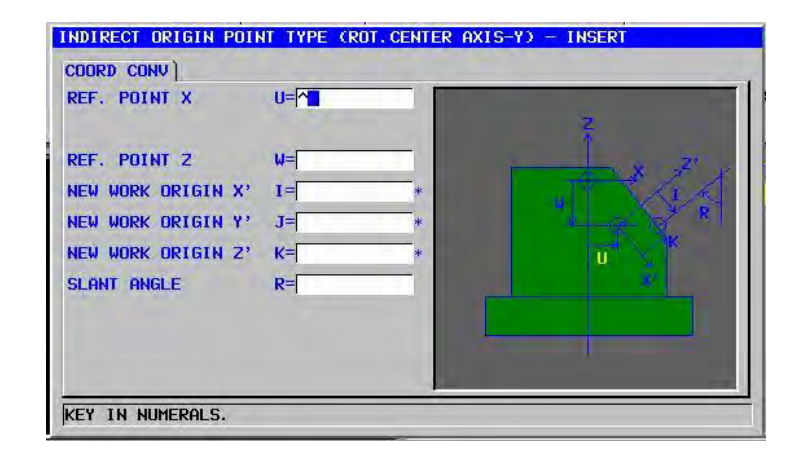

|    | KOORDİNAT DÖNÜŞTÜRME |  |                    |                                                |  |  |
|----|----------------------|--|--------------------|------------------------------------------------|--|--|
| /  | Veri öğesi           |  | Veri öğesi         | Anlamı                                         |  |  |
| // | U                    |  | REF. POINT X       | Referans noktasının X koordinatı               |  |  |
|    |                      |  |                    | (dönmeden önce iş parçası koordinat sistemi)   |  |  |
| /  | W                    |  | REF. POINT Z       | Referans noktasının Z koordinatı               |  |  |
|    |                      |  |                    | (dönmeden önce iş parçası koordinat sistemi)   |  |  |
|    | _                    |  | NEW WORK ORIGIN X  | Eğik yüzün iş parçası merkezinin X koordinatı  |  |  |
|    | J                    |  | NEW WORK ORIGIN Y  | Eğik yüzün iş parçası merkezinin Y koordinatı  |  |  |
|    | ×                    |  | NEW WORK ORIGIN Z' | Eğik yüzün iş parçası merkezinin Z koordinatı  |  |  |
|    | R                    |  | SLANT ANGLE        | Z eksenine bağlı işaretli açı. Dönme ekseninin |  |  |
|    |                      |  |                    | artı yönünden görüntülenen CW yönü pozitiftir. |  |  |
|    |                      |  |                    | (-90≤R≤90).                                    |  |  |

# Doğrudan merkez belirtme (Z ekseni üzerindeki dönme merkeziyle): G1954 Parça işleme düzlemi, XY düzleminin iş parçası merkezi durumuna

gelecek olan yeni nokta (referans noktası) etrafında döner.

| DIRECT ORIGIN POIL | IT TYPE (ROT.CENTER A | XIS-Z) - INSERT |
|--------------------|-----------------------|-----------------|
| REF. POINT X       |                       |                 |
| REF. POINT Y       | V=                    |                 |
| REF. POINT Z       | W=                    |                 |
| slant angle        | R                     |                 |
| KEY IN NUMERALS.   |                       |                 |

|   |            |              | DİNAT DÖNÜŞTÜRME |                                                                                                    |
|---|------------|--------------|------------------|----------------------------------------------------------------------------------------------------|
|   | Veri öğesi |              |                  | Anlamı                                                                                                    |
|   | U          | REF. POINT X |                  | Bir yeni iş parçası merkezinin X koordinatı                                                                |
| / | V          | REF. POINT Y |                  | Bir yeni iş parçası merkezinin Y koordinatı                                                                |
|   | W          | REF. POINT Z |                  | Bir yeni iş parçası merkezinin Z koordinatı                                                                |
|   | R          | SLANT ANGLE  | TEZ              | X eksenine göre işaretli açı. Artı dönme ekseni<br>yönünden görüntülenen CW yönü pozitiftir<br>(-90≤R≤90). |
|   |            |              | AK               | ademi                                                                                                    |

### Dolaylı merkez belirtme (Z ekseni üzerindeki dönme merkeziyle): G1955

Parça işleme düzlemi, belirtilmiş bir referans noktası etrafında döner. Referans noktasından olan mesafeyi belirterek (pozitif/negatif değer) bir yeni parça işleme düzlemi olan XY düzleminin iş parçası merkezini tayin edin.

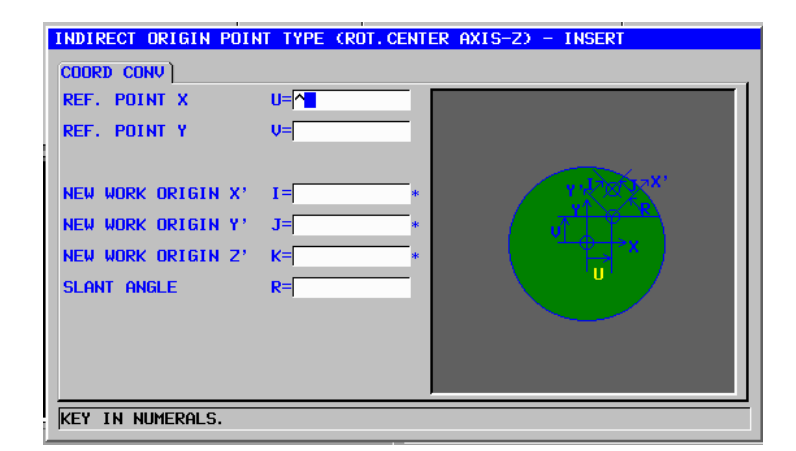

|   | KOORDİNAT DÖNÜŞTÜRME                       |                    |                                                 |  |  |  |  |
|---|--------------------------------------------|--------------------|-------------------------------------------------|--|--|--|--|
| / |                                            | Veri öğesi         | Anlamı                                          |  |  |  |  |
|   | U REF. POINT X                             |                    | , Referans noktasının X koordinatı              |  |  |  |  |
|   |                                            |                    | (dönmeden önce iş parçası koordinat sistemi)    |  |  |  |  |
|   | W REF. POINT Y                             |                    | Bir referans noktasının Y koordinatı            |  |  |  |  |
|   |                                            |                    | (dönmeden önce iş parçası koordinat sistemi)    |  |  |  |  |
|   | I NEW WORK ORIGIN X<br>J NEW WORK ORIGIN Y |                    | Eğik yüz iş parçası merkezinin X koordinatı     |  |  |  |  |
|   |                                            |                    | Eğik yüz iş parçası merkezinin Y koordinatı     |  |  |  |  |
|   | ĸ                                          | NEW WORK ORIGIN Z' | Eğik yüz iş parçası merkezinin Z koordinatı     |  |  |  |  |
|   | R SLANT ANGLE                              |                    | Z eksenine göre işaretli açı. Artı dönme ekseni |  |  |  |  |
|   |                                            |                    | yönünden görüntülenen CW yönü pozitiftir        |  |  |  |  |
|   |                                            |                    | (-90≤R≤90).                                     |  |  |  |  |

### Koordinat dönüştürme iptali: G1959

Koordinat dönüştürme iptal edildikten sonra, takım hızlı hareketle girilmiş olan bitiş noktasına doğru hareket eder. Eğer bir bitiş noktası belirtilmemişse, takım hareket etmeyecektir.

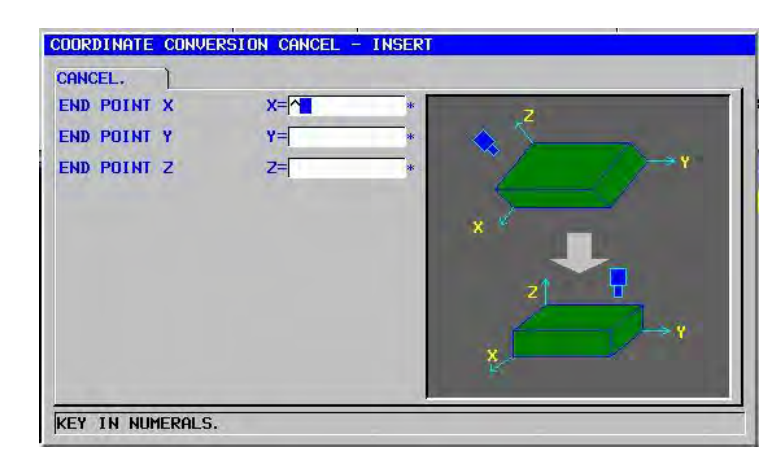

|    | CANCEL         |             |      |                                                        |  |  |
|----|----------------|-------------|------|--------------------------------------------------------|--|--|
|    | Veri öğesi     |             |      | Anlamı                                                 |  |  |
| /  | X* END POINT X |             |      | Koordinat dönüştürme iptal edildikten sonra takımın    |  |  |
|    |                |             | _    | hızlı hareketle gittiği X koordinatı. Bu veriler ihmal |  |  |
| // |                |             | F 7  | edilirse takım hareket etmez.                          |  |  |
|    | Y*             | END POINT Y | LL   | Koordinat dönüştürme iptal edildikten sonra takımın    |  |  |
|    |                |             | 10 A | hızlı hareketle gittiği 🎖 koordinatı. Bu veriler ihmal |  |  |
|    |                |             |      | edilirse takım hareket etmez.                          |  |  |
|    | Z*             | END POINT Z |      | Koordinat dönüştürme iptal edildikten sonra takımın    |  |  |
|    |                |             |      | hızlı hareketle gittiği Z koordinatı. Bu veriler ihmal |  |  |
|    |                |             |      | edilirse takım hareket etmez.                          |  |  |

# IV. ÇOKLU YOL TORNA TEZGAHI FONKSİYONLARI (SADECE 16*i*/18*i*/21*i* Serileri İÇİN)

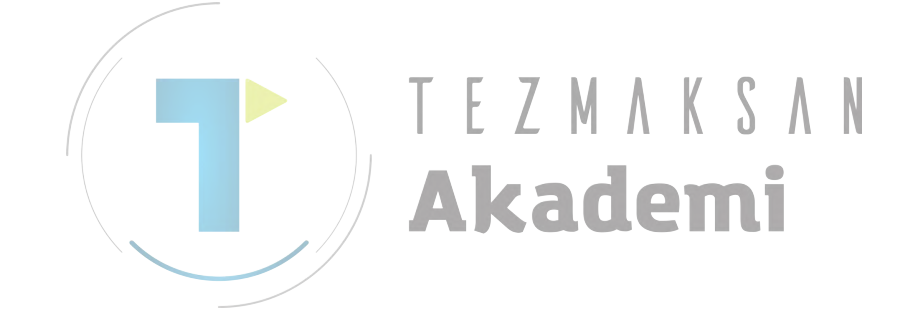

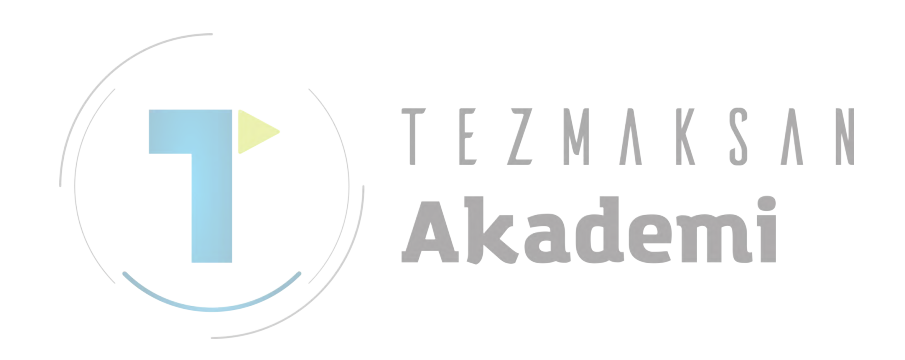

# ÇOKLU YOL TORNA TEZGAHI UYGULAMASI

- Çoklu yol torna tezgahı seçeneği bu fonksiyonda gereklidir.
- Bu fonksiyon takip eden CNC kontrol birimleriyle ilgilidir. 2 CPU - 2 yollu torna tezgahı CNC , 2CPU - 3 yollu torna tezgahı CNC

### NOT

- 1 Çoklu yol torna tezgahı fonksiyonu, Series 30*i* için desteklenmez.
- 2 KURULUM Kılavuzu fonksiyonu ya da Takım Yönetme fonksiyonu bu fonksiyonda desteklenmez.
- 3 Bu işlev, kişisel bilgisayar için MANUAL GUIDE *i* simülatörüyle kullanılamaz.

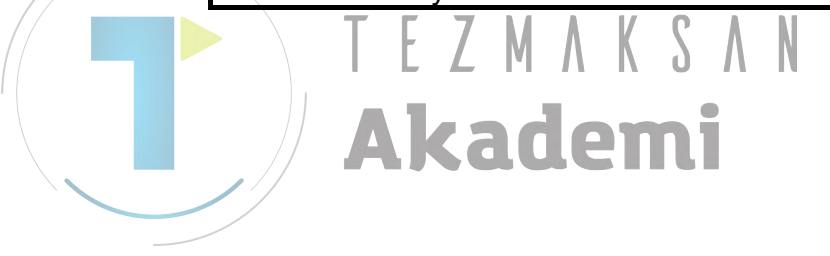

# 1.1 HAZIRLIK

Bu çoklu yol torna tezgahı uygulamasını kullanmak için, aşağıdaki hazırlık gereklidir.

NOT

Manual Guide *i*'nin yol seçimi yazılım tuşunu kullanırken, MDI panelindeki reset tuşunun tüm yollar için aktif hale gelebileceği şekilde bir ayarlama yapın (parametre No. 8100'ün bit 0'ı 0'dır). (Reset tuşu, bir yoldan yola tabanında etkinleştirilirse, (parametre No. 8100'ün bit 0'ı 1'dir), Manual Guide*i*'de hangi yolun seçilmiş olduğuna bakmaksızın NC'de seçilen yol reset.)

### *1.1.1* Tezgah Yapılandırma Ayarı

Bu parametreler tezgah yapılandırmasına bağlı olarak ayarlanır.

| 14702#1        | 0 : Alt iş mili sağlanmaz.                                                                                                    |
|----------------|----------------------------------------------------------------------------------------------------|
| 14701#1        | 0 : Takım değiştirme noktası 1, iş mili 2 ile kullanılamaz.<br>1 : Takım değiştirme noktası 1, iş mili 2 ile kullanılabilir.                                                                    |
| 14701#2        | 0 : Takım değiştirme noktası 1, iş mili 1'in üzerine yerleştirilir.<br>1 : Takım değiştirme noktası 1, iş mili 1'in altına yerleştirilir.                                                       |
| 14701#3        | 0 : Takım değiştirme noktası 1, iş mili 2'nin üzerine yerleştirilir.<br>1 : Takım değiştirme noktası 1, iş mili 2'nin altına yerleştirilir.                                                     |
| 27401#0        | 0 : Takım değiştirme noktası 2, iş mili 1 ile kullanılamaz.<br>1 : Takım değiştirme noktası 2, iş mili 1 ile kullanılabilir.                                                                    |
| 27401#1        | 0 : Takım değiştirme noktası 2, iş mili 2 ile kullanılamaz.<br>1 : Takım değiştirme noktası 2, iş mili 2 ile kullanılabilir                                                                     |
| 27401#2        | 0 : Takım değiştirme noktası 2, iş mili 1'in üzerine yerleştirilir.<br>1 : Takım değiştirme noktası 2, iş mili 1'in altına yerleştirilir.                                                       |
| 27401#3        | 0 : Takım değiştirme noktası 2, iş mili 2'nin üzerine yerleştirilir.<br>1 : Takım değiştirme noktası 2 is mili 2'nin altına yerleştirilir.                                                      |
| 27402#0        | <ul> <li>0 : Takım değiştirme noktası 3, iş mili 1 ile kullanılamaz.</li> <li>1 : Takım değiştirme noktası 3, iş mili 1 ile kullanılabilir.</li> </ul>                                          |
| 27402#1        | 0 : Takım değiştirme noktası 3, iş mili 2 ile kullanılamaz.<br>1 : Takım değiştirme noktası 3, iş mili 2 ile kullanılamaz.                                                                      |
| 27402#2        | 0 : Takım değiştirme noktası 3, iş mili 1'in üzerine yerleştirilir.                                                                                                    |
| 27402#3        | <ul> <li>0 : Takım değiştirme noktası 3, iş mili 2'nin üzerine yerleştirilir.</li> <li>1 : Takım değiştirme noktası 3, iş mili 2'nin altına yerleştirilir.</li> </ul>                           |
| 14706<br>14706 | : İş mili 1'in üç temel ekseninin yönleri<br>: İs mili 2'nin üç temel ekseninin yönleri                                                                                                    |
| 11700          | 16 : Sağ koordinat sistemi, sağ = +Z, yukarı = +X<br>17 : Sağ koordinat sistemi, sağ = -Z, yukarı = +X                                                                                          |
| 27400#0        | <ul> <li>18 : Sag koordinat sistemi, sag = -Z, yukari = -X</li> <li>19 : Sağ koordinat sistemi, sağ = +Z, yukari = -X</li> <li>0 : Takım değistirme noktası, yazılım tuşu seçimidir.</li> </ul> |
|                | 1 : Takım değiştirme noktası, PMC sinyali seçimidir.                                                                                                    |

### 1.1.2 Seçilen Torna için Simge Ayarlama

Yol 1 veya yol 2 takımı seçildiğinde görüntülenen simge, parametre tarafından ayarlanır.

- 27410 : yol 1 seçildiğinde simge numarası.
- 27411 : yol 2 seçildiğinde simge numarası.
- 27412 : yol 3 seçildiğinde simge numarası.
- Simge numarası listesi

| Simge<br>numarası | 0 | 1 | 2   | 3 | 4 | 5        | 6  |
|-------------------|---|---|-----|---|---|----------|----|
| simge             |   |   | P 1 | 2 | 2 | <b>I</b> | N. |

| Simge<br>numarası | 10  | 11 | 12       | 13        | 14     | 15 |
|-------------------|-----|----|----------|-----------|--------|----|
| simge             |     |    |          | *<br>*/== |        |    |
|                   |     |    |          |           |        |    |
| Simge<br>numarası | 20  | 21 | 22       | 23        | 24     | 25 |
| simge             | A A | 1  | <b>2</b> | * 2       | N<br>N | 24 |

| Simge<br>numarası | 30       | 31 | 32 | 33 | 34 | 35               |
|-------------------|----------|----|----|----|----|------------------|
| simge             | <b>N</b> |    |    |    |    | ₹ <mark>~</mark> |

### **1.2** ÇOKLU YOL TORNA TEZGAHI İŞLEMLERİ

### 1.2.1 Her bir Yol için Ekranları Değiştirme

Çoklu yol torna tezgahı için olan MANUAL GUIDE i üzerinde, ekranlar ve işlemler sırasıyla her yol üzerinde yapılır. Kendi ekranı üzerinde seçili yol simgesinin sağ üst kısmında

Kendi ekranı üzerinde, seçili yol simgesinin sağ üst kısmında görüntülenir.

### *1.2.1.1* Bir yazılım tuşuyla değiştirme

Her ekran üzerinde, CHPATH yazılım tuşu görüntülenecektir.

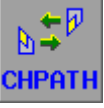

[CHPATH]'e basın, görüntülenen torna değişecektir. 2 yollu sistemin olması durumunda : turret-1 > turret-2 > turret-1 > ... 3 yollu sistemin olması durumunda : turret-1 > turret-2 > turret-3 > turret-1 > ...

### 1.2.1.2 Tezgah operatörü panelinde bir anahtarla değiştirme

Yol seçimi sinyaline bağlıyken (HEAD<G063#0>, HEAD2<G062#7>), MANUAL GUIDE *i*'nin ekranını değiştirin

| HEAD    | HEAD2   | Görüntülenen<br>Vol numarası |  |  |
|---------|---------|------------------------------|--|--|
| (005.0) | (002,7) | TOTHUINATASI                 |  |  |
| 0       | 0       | 1                            |  |  |
| 1       | 0       | 2                            |  |  |
| 0       | 1       | 3                            |  |  |

### NOT

Torna seçin, sistem ara sıra değiştiğinde görüntü her bir modun temel ekranına döner.

# **1.3** ÇOKLU YOL TORNA TEZGAHI İÇİN CANLANDIRMA

Çoklu yol torna tezgahı için takım yolu ve canlandırma mevcuttur.

### NOT

- 1 Parça işleme simülasyonu başladığında her yol için MEM modunu ayarlamak gereklidir.
- 2 Parametre, geçersiz olarak ana eksen ve kesme takımı tezgahının bileşimine ayarlandığında, bu bileşim için ekranda görüntüleme oluşmaz.

# *1.3.1* Parça işleme ve Takım Yolu Parça İşleme Simülasyonu Sırasında Takım Yolu Çizimi

Parça işleme (takım yolu), parça işleme simülasyonu (takım yolu) sırasında takım yolu çiziminde, yeni seçilen torna çizilir.

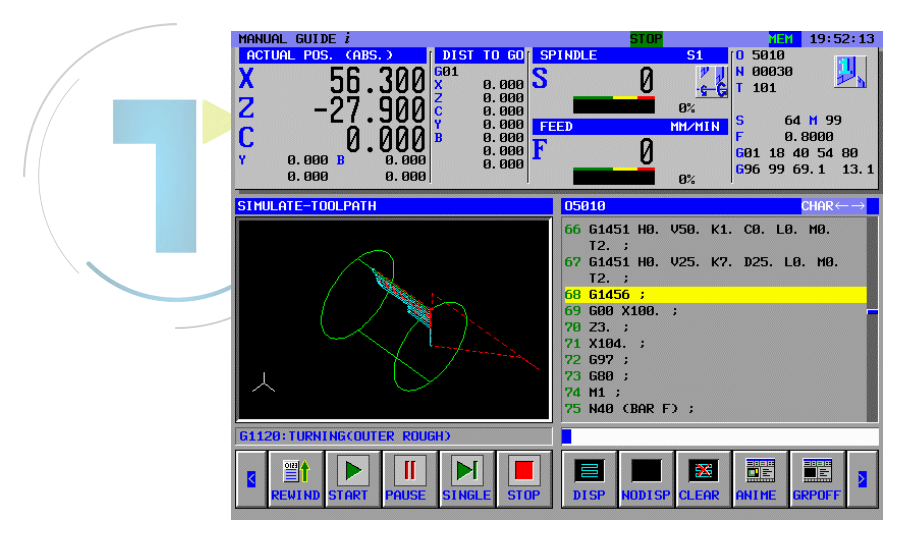

Çizim sırasında yol (torna) değiştiğinde, çizim yarı konumdan başlar. Değişen yol (torna) modu, MEM modundan farklıysa, çizim durur.

### 1.3.2 Parça İşleme Simülasyonu (Canlandırma)

Parça işleme simülasyonunda (canlandırma), seçilen torna dikkate alınmaksızın, her bir torna için çizim eşzamanlı olarak yürütülür.

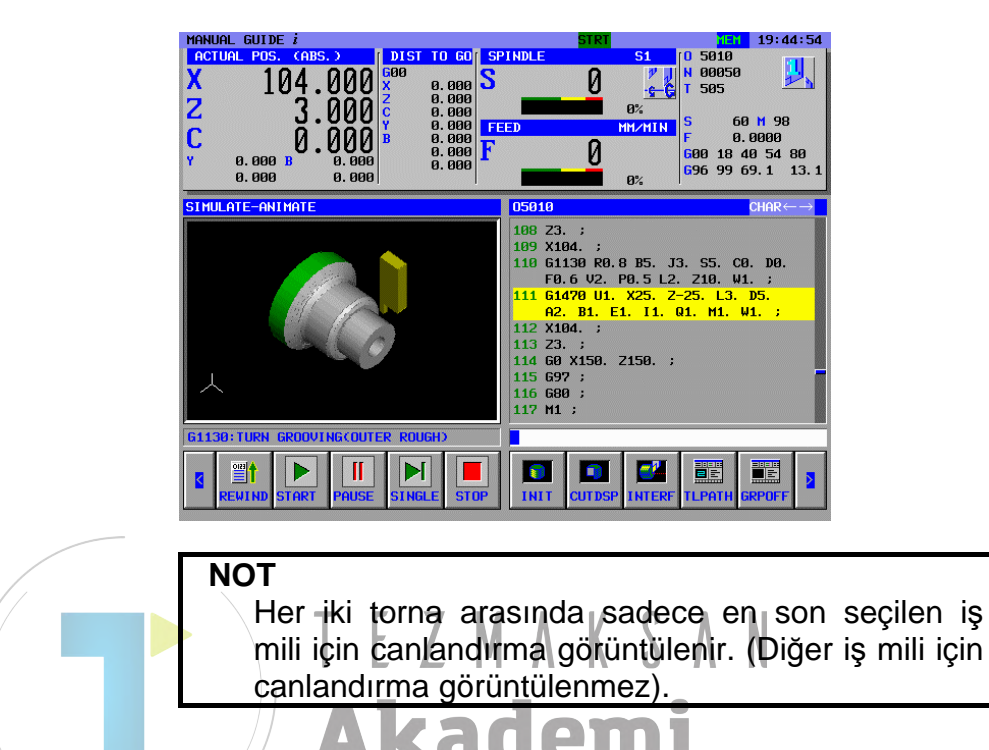

### **1.4** HER BİR YOL İÇİN PARÇA İŞLEME SİMÜLASYONU

MANUAL GUIDE *i*'nin çoklu yol sisteminde parça işleme simülasyonu, yalnızca R sinyaliyle seçilen yol üzerinde gerçekleştirilir. MANUAL GUIDE *i*'nın çoklu yol sisteminde parça işleme simülasyonu, yalnızca parametre No.27309'da ayarlı bir R sinyaliyle seçilen yol üzerinde gerçekleştirilir (İlk şekil "bit"dir ve diğer şekil R sinyali numarasıdır.).

Örneğin 2 yollu sistem ile

- Yol 1'de, parametre No.27309=1001
- Yol 2'de, parametre No.27309=2001

Öyleyse,

- Yol 1'de, R100,1, 1 ise

- Yol 2'de R200,1, 1 ise

parça işleme simülasyonu her bir yolda gerçekleştirilir. Her bir yol sinyalinin durumu, simülasyon penceresinin bir başlık çubuğunda görüntülenir. Yeşil, gerçekleştirilecek simülasyonun etkinleştirilmesi durumudur. Gri, devre dışı bırakılması durumudur.

Örn.1 2 yollu sistemde, Yol 1'in sinyali 0'dır ve Yol 2'ninkiyse 1'dir.

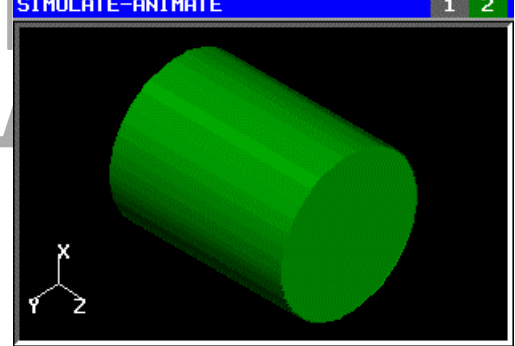

Örn.2 3 yollu sistemde, Yol 1'in sinyali 0'dır ve Yol 2/3'ünküyse 1'dir.

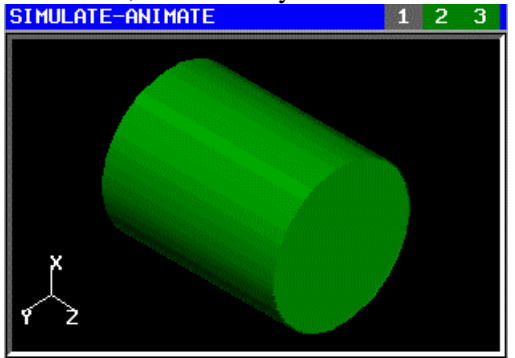

NOT

- 1 Diğer yolları beklemek için M kodu komutu verilirse, parça işleme simülasyonu, diğer yollarda aynı M kodunun çalışması için beklemededir. Bu nedenle, bekleme için M kodu kullanılırken bu fonksiyon kullanılabilir hale getirilmişse, yok sayılması için bir PMC sinyali kullanılarak M kodunun devre dışı bırakılması gibi, bu fonksiyonun devre dışı bırakılması gerekir.
- 2 Bu fonksiyon, MANUAL GUIDE *i*'nin isteğe bağlı bir fonksiyonu olan Canlandırma Çizimi fonksiyonunu gerektirir.
- 3 Parça işleme sırasında çizimde, parametre No. 27309'da ayarlanmış R sinyali devre dışı bırakılır.
- 4 Parametre No.27309 hiçbir yolda ayarlanmamışsa, bu fonksiyon devre dışı bırakılır.
- 5 Parametre No. 27309'da ayarlanan R sinyali, NC biçimli programa dönüştürmede de kullanılabilir. <u>NC durum dönüştürme fonksiyonu, yalnızca</u> <u>görüntülemedeki yolda kullanılabilir.</u> Bu nedenle, NC durum dönüştürmesinin bir nesnesi olan, yoldaki R sinyali kapalıysa, "TURN THIS PATH'S SIMULATE-SWITCH ON" uyarı mesajı görüntülenir.
- 6 NC durum dönüştürme fonksiyonunda R sinyalinin durumu görüntülenmez.
- 7 Parça işleme simülasyonunda, bir yolun R sinyali "ON" konumundan "OFF" konumuna çevrilirse, parça işleme simülasyonu durmaz ama yolda gerçekleştirilir.
- 8 Parça işleme simülasyonunda bir yolun R sinyali "ON" konumundan "OFF" konumuna çevrilirse, [SINGLE] ve [PAUSE] yolda mevcut olmaz. Kısacası, bu yazılım tuşları R sinyali açıkken yolda kullanılabilir.
- 9 [STOP] veya RESET'e işleme simülasyonunda basılırsa, parça işleme simülasyonu R sinyalinin her durumu için tüm yollarda durur.
- 10 Eğer hiçbir yol işlemede değilse, parça işleme simülasyonu gerçekleştirilemez.
- 11 Parça işleme simülasyonunu gerçekleştirmek için, görüntüleme için seçilen yolda mod MEM olmalıdır. Parça işleme simülasyonunda MEM modundan başka bir moda dönülürse, parça işleme simülasyonu durur ve canlandırma penceresi kapanır.

# *1.5* DIĞERLERI

### NOT

- 1 Parça işleme otomatik çalışma verileri giriş ekranı için kılavuz penceresi, özel koordinat sisteminin ardından görüntülenir (X+ yönünün yukarısı: Z+ yönünün sağı: parametre 14706=16).
- 2 Malzeme, yol 1 ve yol 2 ile ortaktır. Malzeme kaydı, yol 1 ve yol 2'den yapılabilir. (Her iki yoldan kaydedildiğinde, yalnızca en son etkindir.)

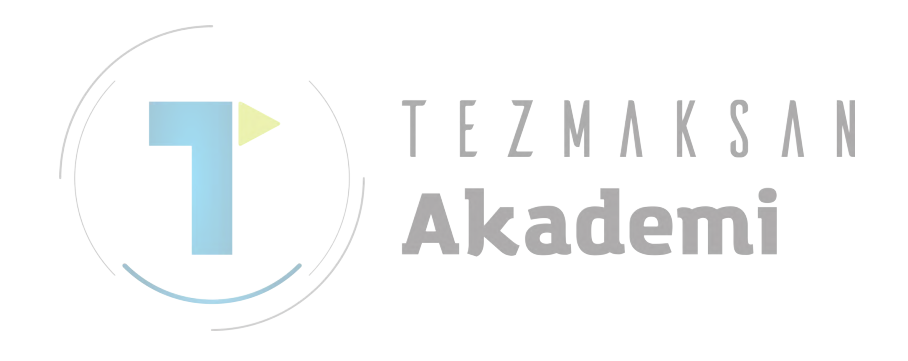

2.EŞZAMANLI TÜM YOL GÖSTERİMİ / FONKSİYON DÜZENLEME ÇOKLU YOL TORNA TEZGAHI FONKSİYONLARI B-63874TR/05

# 2 EŞZAMANLI TÜM YOL GÖSTERİMİ / FONKSİYON DÜZENLEME

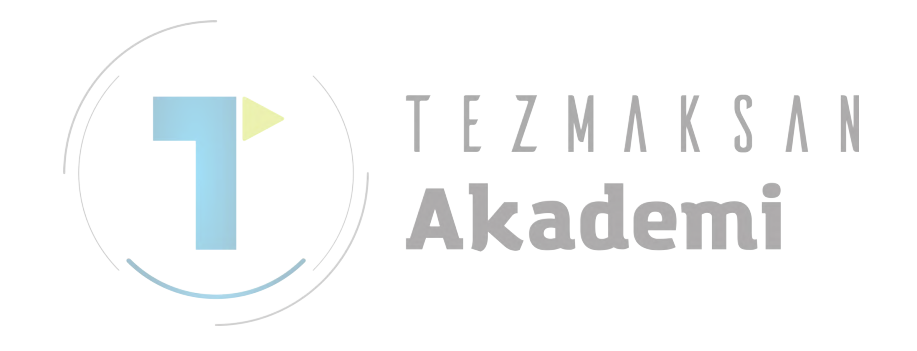

# *2.1* ANA HAT

Çoklu yol torna tezgahında, eşzamanlı tüm yol gösterimi ve düzenleme fonksiyonu. Mevcuttur.

Desteklenen tezgah yapılandıması şu şekildedir.

- 2 yollu 2 iş mili
- 3 yollu 2 iş mili

Bu özelliği kullanmak için aşağıdaki seçenek gereklidir.

• MANUAL GUIDE *i* için çoklu yol torna tezgahı fonksiyonu

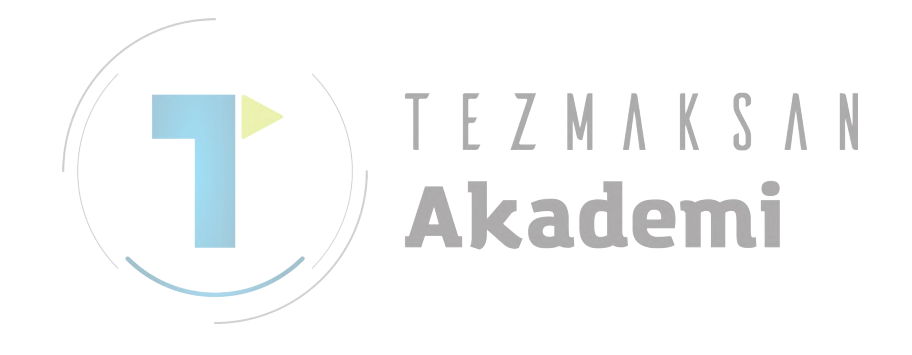

# 2.2 AYRINTILAR

# 2.2.1 Başlama Şekli

Her temel modda [CHPATH]'in yanında [MLTWIN] görüntülenir. ([CHPATH] kullanılmıyor ayarı belirtilirse, yazılım tuşu aynı konuma ayarlanır.)

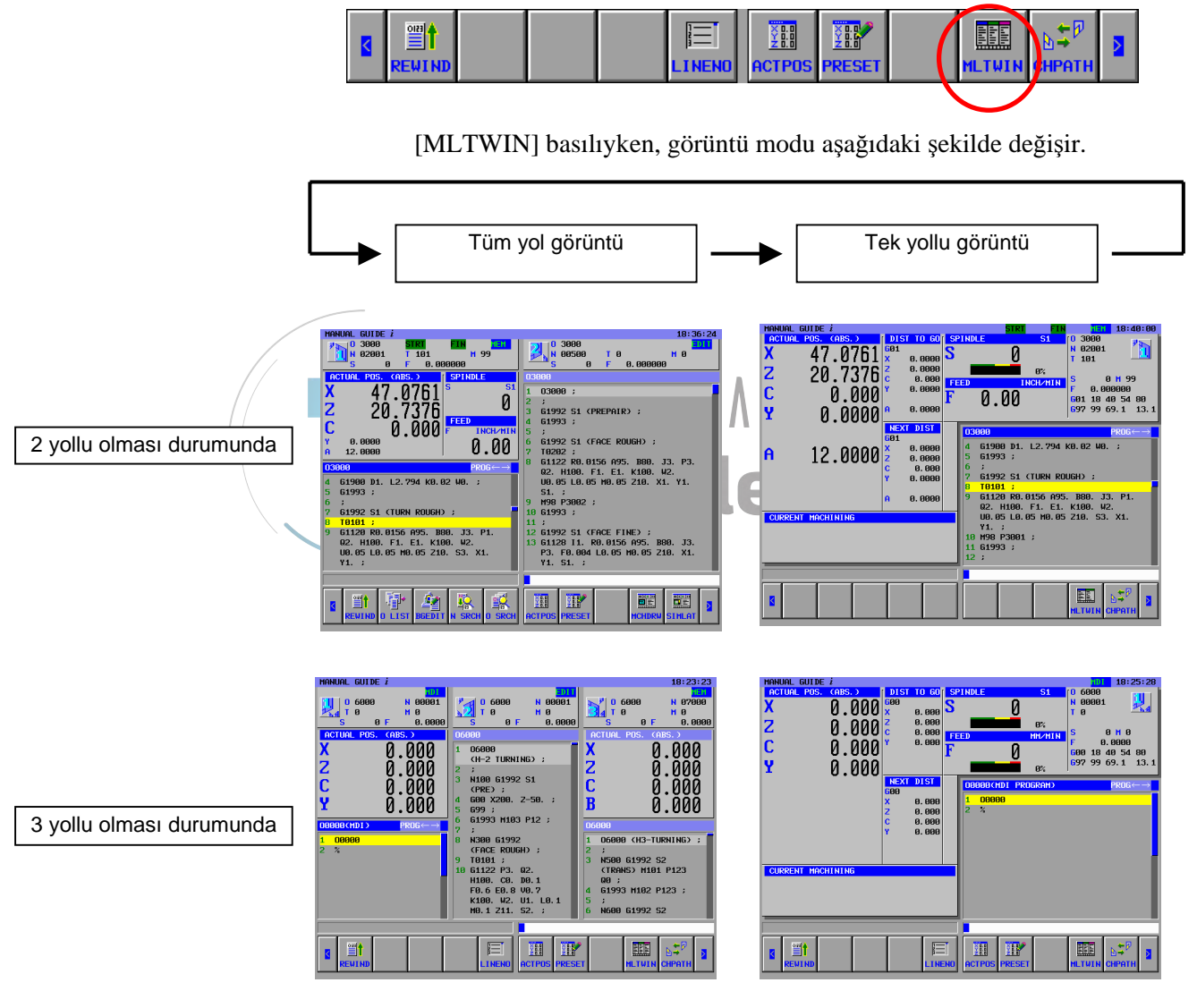

### *2.2.2* Bitirme Şekli

Tekrar [MLTWIN]'e basın, böylece görüntü modu tek görüntü moduna değişecektir.
2.3 EKRAN YAPILANDIRMASI

Eşzamanlı tüm yol görüntü ve düzenleme fonsiyonu için ekran oluşumu açıklanır.

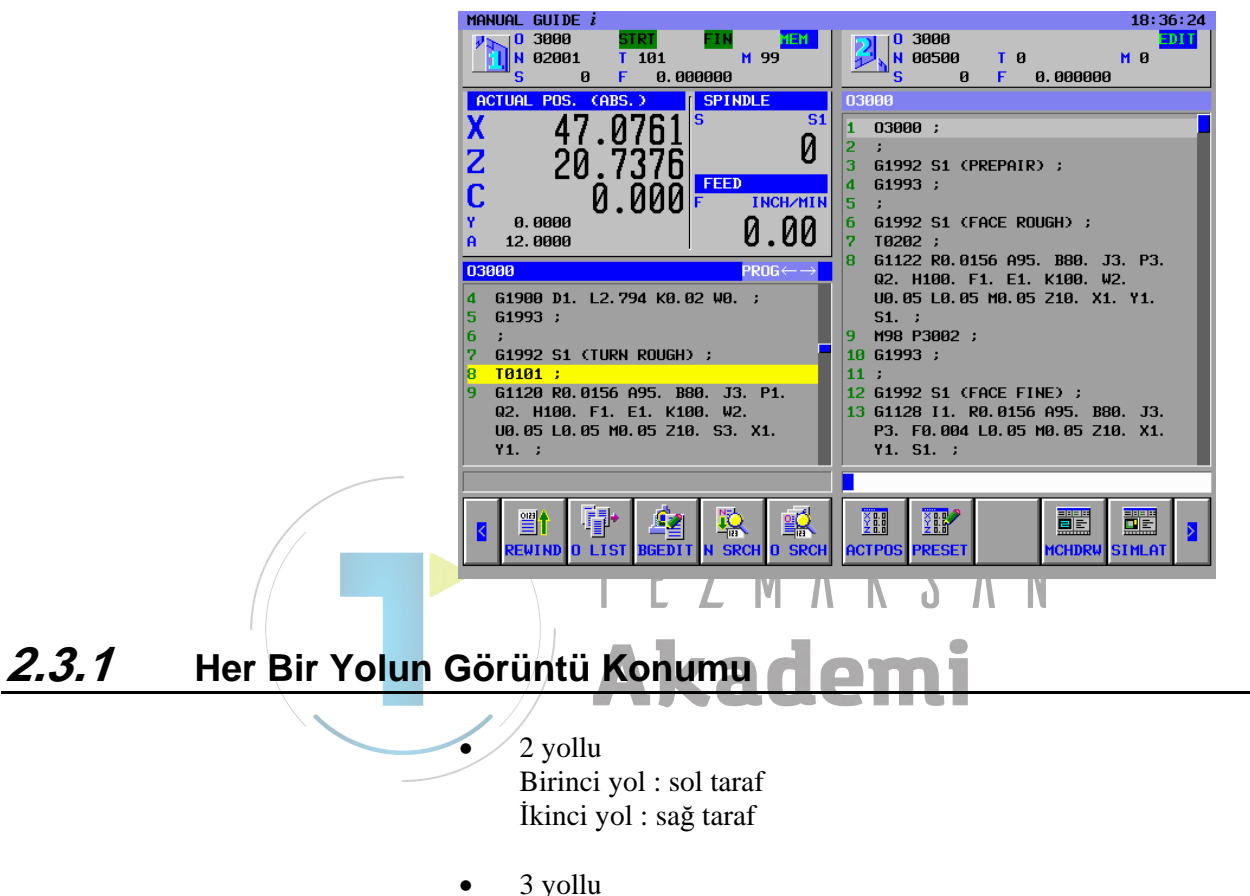

Her bir yolun görüntü konumu, aşağıdaki parametreye göre otomatik olarak kararlaştırılacaktır. 14701#1 : kafa 1, iş mili 2'de kullanılamaz veya şu şekilde olabilir (0/1) 27401#0 : kafa 2, iş mili 1'de kullanılamaz veya şu şekilde olmaz (0/1) 27401#1 : kafa 2, iş mili 2'de kullanılamaz veya şu şekilde olabilir (0/1) 27402#0 : kafa 3, iş mili 1'de kullanılamaz veya şu şekilde olmaz (0/1)

27402#1 : kafa 3i iş mili 2'de kullanılamaz veya şu şekilde olabilir (0/1)

#### 2.3.2 Durum Görüntüsü Kısmı

Durum görüntüsü kısmı, her bir yolun durumunu görüntüler. Bu kısım, tüm işlem modunda görüntülenir.

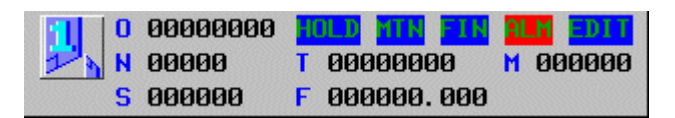

#### Görüntülenen yolun simgesi.

İşlem modu MDI, MEM, RMT, EDIT, HND, JOG, TJOG, THND, INC, REF Alarm durumu ALM Acil durdurma durumu EMG Reset durumu -RESET-Otomatik işlem durumu STOP, HOLT, STRT Eksen hareketi ve yerinde kalma durumu MTN, DWE Yardımcı fonksiyonları yürütme FIN O: Program numarası (O numarası) N : Sıra numarası (N numarası) T: Model T kodu komutlu veri M: Model M kodu komutlu veri S: Model S kodu komutlu veri F : Model F kodu komutlu veri

#### 2.3.3 Geçerli Konum Görüntüsü Kısmı

| Bu ekran, EDIT modunun dışında görüntülenir. |                            |          |         |           |  |  |
|----------------------------------------------|----------------------------|----------|---------|-----------|--|--|
| ACT                                          | ACTUAL POS. (ABS.) SPINDLE |          |         |           |  |  |
| X                                            | 16                         | 5 5121   | S       | <b>S1</b> |  |  |
| 2                                            | 16                         | 1.7752   |         | 0         |  |  |
| Z                                            |                            | і.И253   |         | 0         |  |  |
| C                                            |                            | <u> </u> | FEED    |           |  |  |
| L.                                           |                            | 0.000    | F INCH/ | MIN       |  |  |
| Y                                            | 0.0000                     |          | 00      |           |  |  |
| A                                            | 3.000                      |          | 0.0     | U         |  |  |

[ACTPOS], mutlak konum, göreli konumu, işleme konumu ve gidilecek mesafeyi sırayla kullanır.

(2 yollu durumunda, gerçek iş mili hızı ve gerçek besleme hızı da görüntülenir.)

#### 2.3.4 Program Görüntüsü Kısmı

Bu ekran, tüm işlem modunda görüntülenir.

(EDIT modu durumunda, geçerli konum kısmı kaybolduğundan bu kısım daha genişler.)

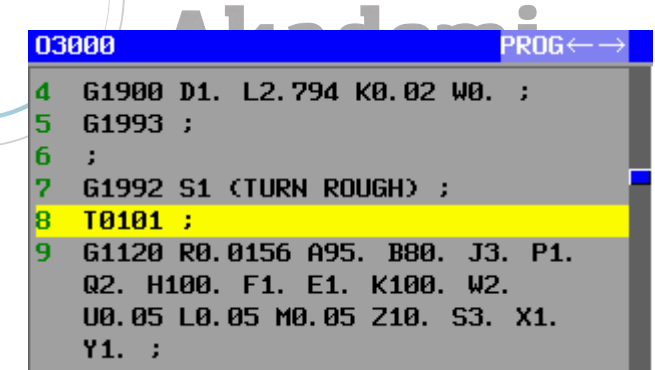

### **2.4** YOL ŞEÇİMİ

[CHPATH] veya yol seçim sinyali kullanılarak hedef yolu seçin. Seçili yol için, konum başlığı ve program görüntüsü kısmı maviyle görüntülenir. (Seçili olmayan yolda ise, başlık açık maviyle görüntülenir.)

Seçili yol için, normal ekrana benzer bir işlem sistemi desteklenmektedir.

(Tüm yol görüntüsü modunu desteklemeyen ekran durumunda, otomatik olarak tek yol görüntüsü modu seçilecektir.)

### 2.5 DIĞERLERI

- Canlandırma, nc programına dönüştürme, işlem listesi düzenleme, chsize vb. tam boyut gerektiren ekran, otomatik olarak tam ekran görüntülemeye dönüşecektir.
- Seçilmiş olmayan yol için işlem yapmak mümkün değildir.

Akademi

3 yolluda, gerçek iş mili hızı ve gerçek besleme hızı, görüntü alanının çok küçük olmasından dolayı desteklenmez.

## İŞLEM LİSTESİ DÜZENLEME FONKSIYONU

Mevcut CNC tipleri..

- 2 CPU 2 yollu torna tezgahı CNC 2 tornalı ve 2 iş milli torna tezgahı ve her bir torna sırasıyla hem iş mili#1 ve hem de iş mili#2 için uygulanabilir.
- 2 CPU 3 yollu torna tezgahı CNC 3 tornalı ve 2 iş milli torna tezgahı, torna#1, hem iş mili#1 hem de iş mili#2 için uygulanabilir, torna#2 ise iş mili#2 için uygulanabilir ve taret#3 iş mili#1 için uygulanabilir.
- 1 CPU 1 yollu torna tezgahı CNC 2 iş milli torna tezgahı, 1 torna hem iş mili#1 hem de iş mili#2 için uygulanabilir.

#### NOT

- İşlem listesi düzenleme, yalnızca EDIT modunda 1 mevcuttur. Arka plan düzenleme modunun altında mevcut değildir. 🦱 🔼
- 2 /Bir islem listesi düzenleme fonksiyonu kullandığınızda isteğe bağlı bir torna tezgahı parça işleme otomatik çalışma fonksiyonuna ihtiyacınız vardır. Ayrıca, [Add /] ve [Del /] fonksiyonlarını kullanıyorsanız, isteğe bağlı bir komut satırı atlama fonksiyonuna ihtiyacınız vardır.

### 3.1 HAZIRLIK

### 3.1.1 Parametre

Aşağıdaki parametrenin ayarlanması gerekir.

• 14703#3 = 1: İşlem listesi düzenleme fonksiyonunu kullanır.

Add / ve Del / fonksiyonlarının kullanılması durumunda,

• 14701#6 = 1: Her iş mili için program kontrol fonksiyonunu kullanın.

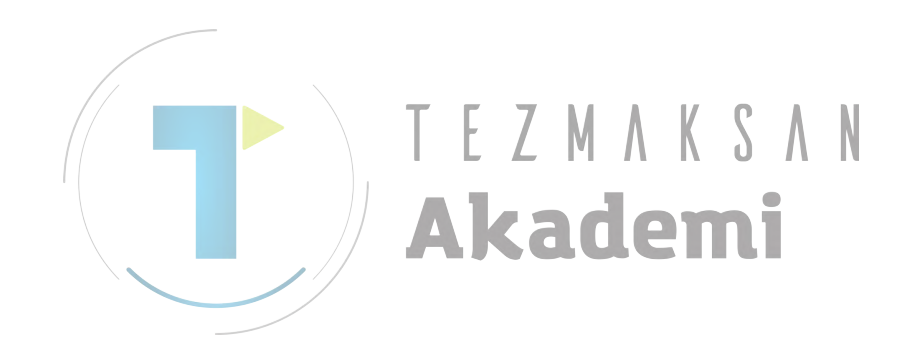

### **3.2** BAŞLANGIÇ VE BİTİŞ İŞLEMLERİ

### *3.2.1* Başlatma

CNC'yi EDIT moduna getirin ve [<]'ye veya [>]'ye basın, takip eden yazılım tuşları görüntülenecektir.

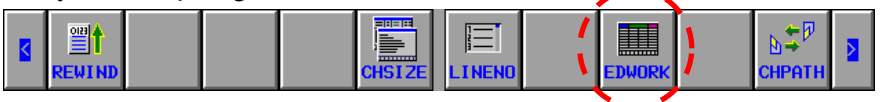

[EDTCEL]'e basınca, işlem tablosu düzenleme ekranı görünecektir.

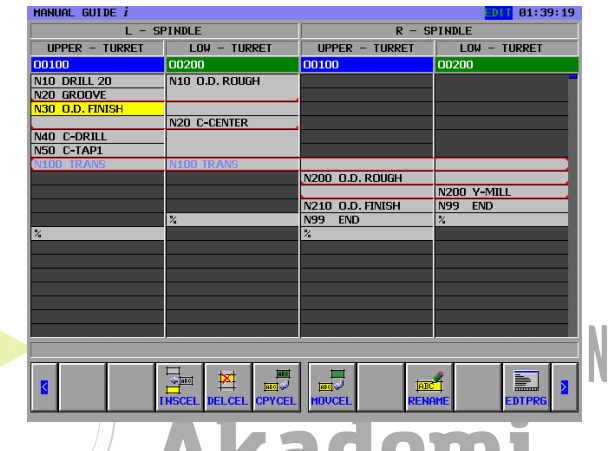

İşlem tablosu düzenleme fonksiyonu başladığında G1992 ve G1993 arasında tutarlılık yoksa, işlem tablosu düzenleme fonksiyonu ortaya çıkmaz ve uyarının satır numarası ve mesajı sol alt tarafta görüntülenir.

| Uyarı Mesajı                          | Açıklama                                             |
|---------------------------------------|------------------------------------------------------|
| Top G1992 is short                    | G1993, G1992 olmadan görüntülenir.                   |
| G1993 is duplicate.(P=x/L=xxxx)       | G1992 aralıkta olmadığında, G1993 iki katına çıkar.  |
| LAST G1993 is short.                  | Program son G1993 olmadan sona erer.                 |
| G1992 is duplicate. (P=x/L=xxxx)      | G1993 aralıkta olmadığında, G1992 iki katına çıkar.  |
| M CODE is duplicate. (P=x/L=xxxx)     | Aynı bekleme M kodu tekrar kullanılır.               |
| Waiting target is short. (P=x/L=xxxx) | P ile bekleme hedefinde, bekleme M kodu yok.         |
| Illegal waiting order.(P=x/L=xxxx)    | Bekleme M kodunun görüntülendiği sıra doğru değil.   |
| No program.                           | Şimdi seçilen program yok.                           |
| No waiting M code. (P=x/L=xxxx)       | Bekleme M kodu, aktarım sırasında kayboldu.          |
| Illegal P command. (P=x/L=xxxx)       | Bekleme M kodunun değeri aynı olsa bile              |
|                                       | P komutunun değeri farklıdır.                        |
|                                       | Özel yol numarası, bekleme M kodunun                 |
|                                       | P komutunda kaybolmuş.                               |
| Illegal S command. (P=x/L=xxxx)       | İş mili numarası doğru değil.                        |
| WAITING EXIST. (P=%d/L=%ld)           | Bir bekleme M kodu, 1 yol torna tezgahı için mevcut. |
| TRANS. EXIST.(P=%d/L=%ld)             | Bir Q komutu, 1 yollu torna icin mevcut.             |

#### *3.2.2* Son

[RETURN] yazılım tuşuna basın, eşzamanlı olarak tüm yol görüntü ekranı görüntülenir, bu ekran aynı zamanda normal EDIT modundayken [MLTWIN] yazılım tuşuna basıldığında da görüntülenir.

|                                                                                                    | CHSIZE L      |              | EDWORK  | D.≑₽<br>CHPATH |
|----------------------------------------------------------------------------------------------------|---------------|--------------|---------|----------------|
| HANNAL GUIDE <i>i</i><br>DOGO1 :<br>1 00601 :<br>2 H10 61992 (-) :<br>3 :<br>4 01993 :<br>5 :<br>H: SEQUENCE NUMBER<br>E EIL<br>E ELLENCE NUMBER<br>E ELLENCE NUMBER<br>E ELLENCE NUMBER | ildiğinde, ek | ran diğer mo | idzi 18 | ·.             |
|                                                                                                    |               |              |         |                |

## 3.3 GÖRÜNTÜ İÇERİKLERİ

### *3.3.1* Hücre

Her bir işlem, tablo içindeki bir hücre olarak adlandırılan çerçeveye karşılık gelir.

Bu çerçevede yalnızca aşağıdaki bilgiler görüntülenir.

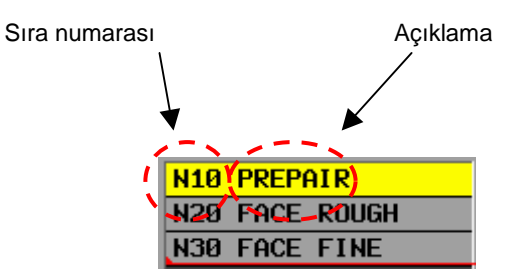

Ayrıca, aşağıdaki hücre tipleri de mevcuttur.

|     | Тір                  | Açıklama                                                             | Grafik         |  |
|-----|----------------------|----------------------------------------------------------------------|----------------|--|
|     | Normal Hücre         | İşlemin mevcut olduğu<br>hücre.                                      | N20 FACE ROUGH |  |
|     | Uygunsuz hücre girin | Görüntüleme için çerçeve<br>var ama onun için işlem<br>mevcut değil. |                |  |
| iHü | cre / A              | kadem                                                                |                |  |

### 3.3.2 Geçerli Hücre

İşlem için hedef hücre gösterilmektedir. İmleç tuşuyla hareket etmek mümkündür. Seçili hücre için, arka plan rengi sarıdır.

|   | 00509          |  |  |  |  |
|---|----------------|--|--|--|--|
| Ń | N10 PREPAIR    |  |  |  |  |
|   | N20 FACE ROUGH |  |  |  |  |
|   | N30 FACE FINE  |  |  |  |  |

### *3.3.3* İş mili

Öncelikle her işlem, iş miline göre ayarlanır. Operatör bir bakışta işlemin hangi iş miline ait olduğunu anlayabilir.

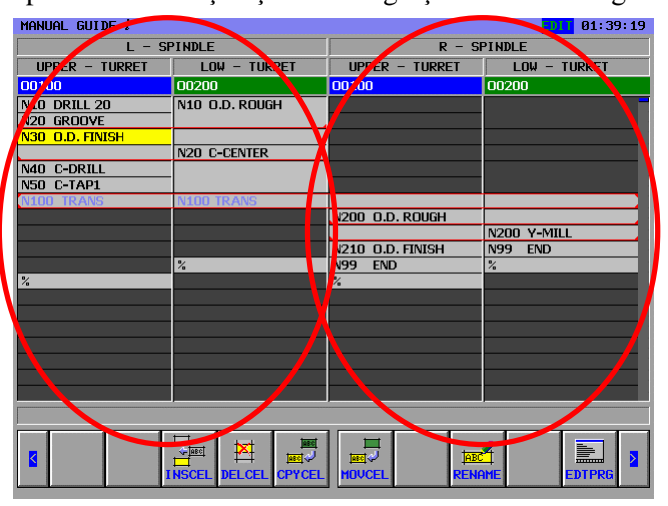

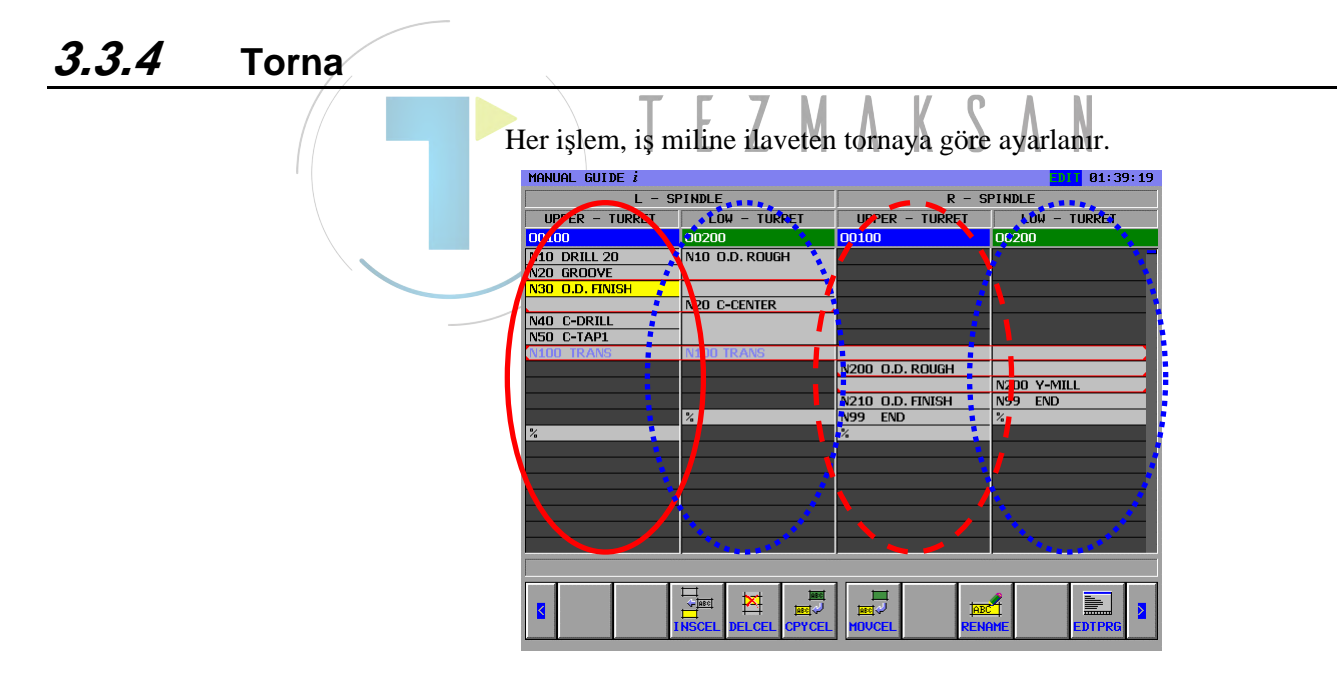

#### *3.3.5* Bekleme Çizgisi

Beklemenin mevcut olduğunu gösteren satır görüntülenir.

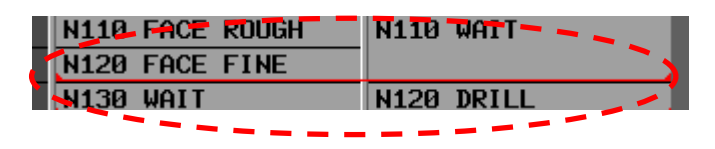

#### 3.3.6 Aktarma

Aktarma varken, bu, mavi karakterle görüntülenir. Aktarma üstte ve altta ayarlanır.

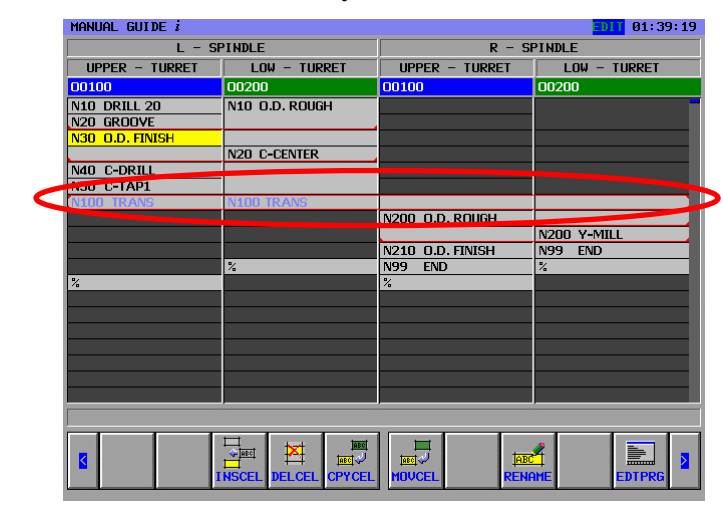

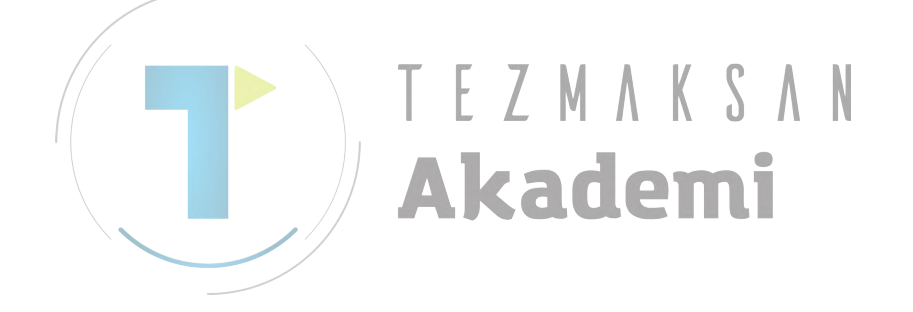

### *3.4* TEMEL İŞLEMLER

Aşağıdaki işlemler her hücrede yapılabilir.

#### 3.4.1 Temel İşlemler

Geçerli bir hücre imleç tuşu yardımıyla yukarı, aşağı, sağa ve sola hareket edebilir.

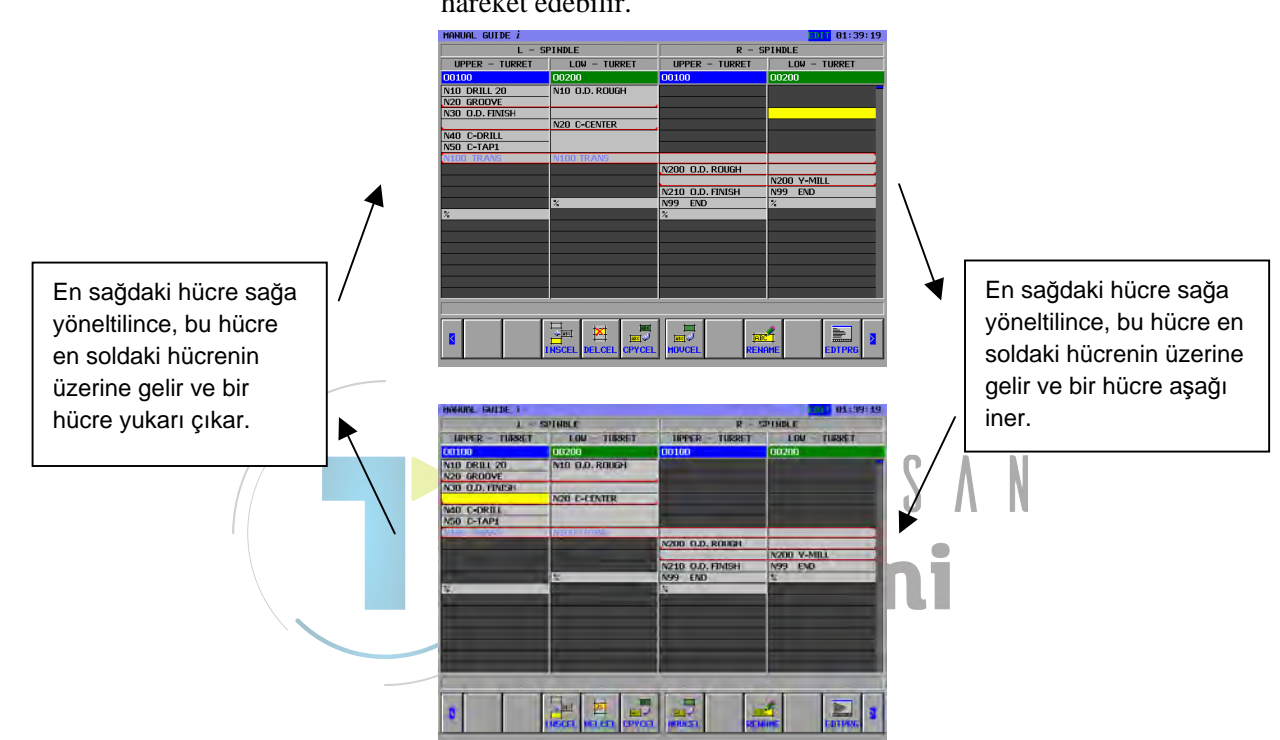

Sayfa tuşu kullanılarak, tüm tabloda bir sayfa yukarı ve aşağı kaymak mümkündür.

İmlecin hareket aralığı her satırda baştan %'e kadardır.

| 1ANUAL GUIDE i 01:39:19     |                |                  |              |  |  |
|-----------------------------|----------------|------------------|--------------|--|--|
| L - SF                      | PINDLE         | R - SPINDLE      |              |  |  |
| UPPER - TURRET LOW - TURRET |                | UPPER - TURRET   | LOW - TURRET |  |  |
| 00100                       | 00200          | 00100            | 00200        |  |  |
| N10 DRILL 20<br>N20 GROOVE  | N10 O.D. ROUGH |                  |              |  |  |
| N30 O.D. FINISH             |                |                  |              |  |  |
|                             | N20 C-CENTER   |                  |              |  |  |
| N40 C-DRILL<br>N50 C-TAP1   |                |                  |              |  |  |
| V100 TRANS                  | N100 TRANS     |                  |              |  |  |
|                             |                | N200 O.D. ROUGH  |              |  |  |
|                             |                | NO40 O D DIVICU  | N2UU Y-MILL  |  |  |
|                             | 2              | NZIU U.D. FINISH | NSS END      |  |  |
| 6                           | 74             | %                | 74           |  |  |
|                             |                |                  |              |  |  |
|                             |                |                  |              |  |  |
|                             |                |                  |              |  |  |
|                             | ,              |                  |              |  |  |
| 8                           |                |                  | EDTPRG       |  |  |

## 3.5 DÜZENLEME İŞLEMLERİ

| İşlem    | Açıklama                                              |
|----------|-------------------------------------------------------|
| INSCEL   | Belirtilen hücrenin üst kısmına giriş işlemi.         |
| DELCEL   | Belirtilen hücreyi silme.                             |
| CPYCEL   | Belirtilen hücreyi belirtilen konuma kopyalama.       |
| MOVCEL   | Belirtilen hücreyi belirtilen konuma hareket ettirme. |
| RENAME   | Belirtilen hücrenin adını değiştirme.                 |
| EDTPRG   | Belirtilen hücreyi içeren programı düzenleme.         |
| STWAIT * | Belirtilen hücreye beklemeyi ayarlama.                |
| CLWAIT * | Belirtilen beklemeyi serbest bırakma.                 |
| STTRNS * | Belirtilen hücreye aktarmayı ayarlama.                |
| CLTRNS * | Belirtilen aktarmayı serbest bırakma.                 |
| ADD / *  | İsteğe bağlı komut satırı atlamayı ekleme.            |
| DEL / *  | İsteğe bağlı komut satırı atlamayı silme.             |

Aşağıdaki işlemler her hücrede mevcuttur.

#### NOT

\* ile işaretlenmiş işlemler 1 yollu torna tezgahında kullanılamaz.

MAKSAN

Akademi

### *3.5.1* Bir Hücre Ekleme

- Fonksiyon
  - Bir işlem ekleme.
  - İşlemi üst kenara ekleme.
  - NC programında,

İşlem başlatma komut satırı : G1992 Sx (xxxx)

İşlem sonlandırma komut satırı : G1993

Bu kodlar otomatik olarak girilirler.

- Temel işlem
  - 1. İmleçi, girilecek hücreye ilerletin.

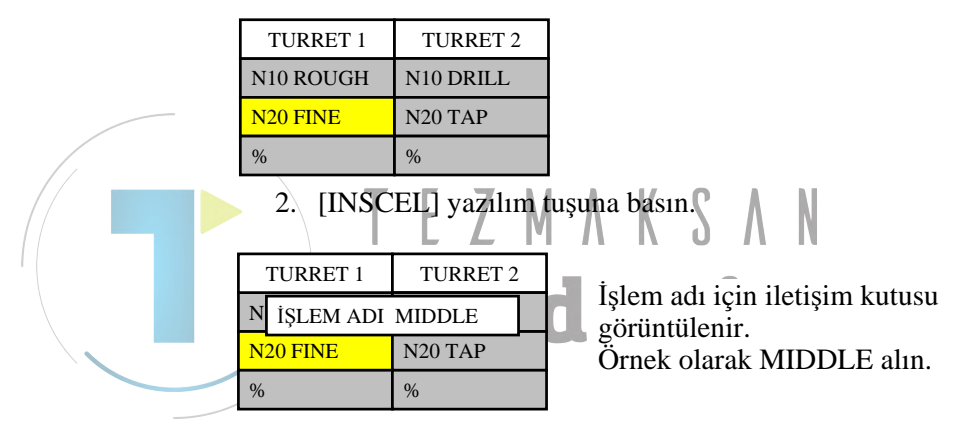

3. OK'e basın, işlem girilecektir.

| TURRET 1  | TURRET 2  |
|-----------|-----------|
| N10 ROUGH | N10 DRILL |
| MIDDLE    | N20 TAP   |
| N20 FINE  | %         |
| %         |           |

İmleç yeni hücreye ilerler.

(İptale basıldığında, önceki durumuna geri döner.)

- Diğerleri
  - Daha alt satırda bekleme olması durumunda, bekleme satırını kesmemek için, iki kez beklemesi olan diğer satırın hücresinin yüksekliğini değiştirin.

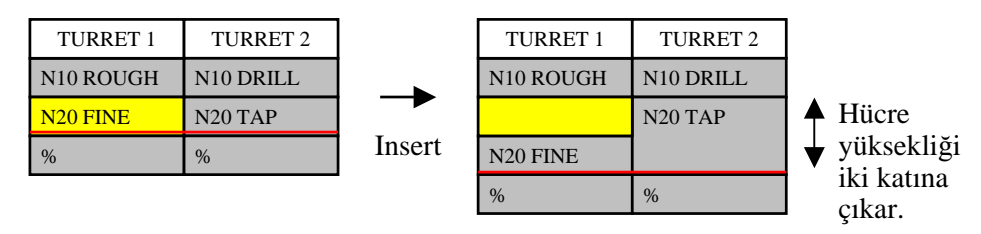

#### B-63874TR/05 ÇOKLU YOL TORNA TEZGAHI FONKSİYONLARI 3.İŞLEM LİSTESİ DÜZENLEME FONKSİYONU

• Beklemesi olan hücre üzerine yeni hücre girildiğinde bekleme yeni hücreye gitmez. (Aktarım da aynıdır.)

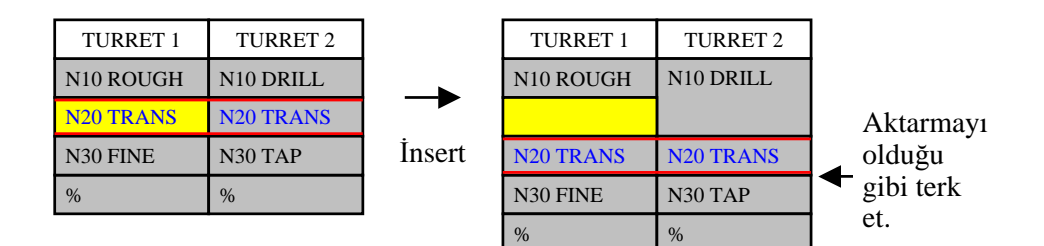

 Güncel hücre uygunsuz olarak alınsa bile, hücrenin girilmesi mümkündür. Girişten sonra, tüm tablo tekrar görüntülenir ve bunun sonucunda üzerine tekrar yazılmış olan bazı kutucuklar vardır.

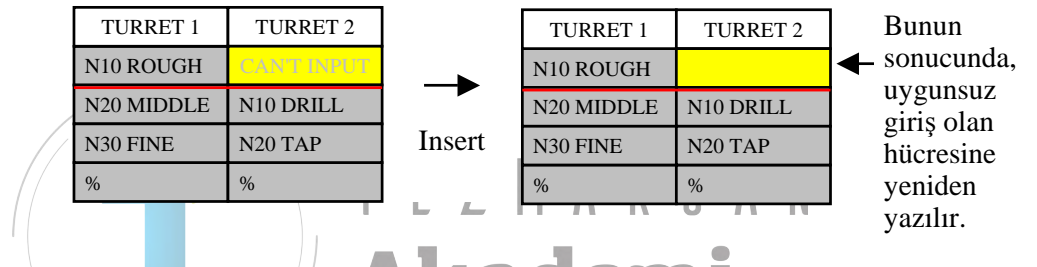

#### *3.5.2* Bir Hücrey<mark>i S</mark>ilme

- Fonksiyon
  - Geçerli mleçteki işlemi silme.
  - NC programında,
    - İşlem başlatma komut satırı: G1992 Sx (xxxx)
    - (Normal komut satırı)
    - İşlem sonlandırma komut satırı : G1993
    - Bu komut satırları otomatik olarak silinir.
- Temel işlem
  - 1. İmleci, silinecek hücreye ilerletin.

| TURRET 1  | TURRET 2  |  |
|-----------|-----------|--|
| N10 ROUGH | N10 DRILL |  |
| N20 FINE  | N20 TAP   |  |
| %         | %         |  |

| TURRET 1  | TURRET 2  | "ARE YOU SURE YOU WANT TO          |
|-----------|-----------|------------------------------------|
| N10 ROUGH | N10 DRILL | DELETE IT ?" mesajı, mesaj         |
| N20 FINE  | N20 TAP   | görüntüleme kısmında görüntülenir. |
| %         | %         | [YES] veya [NO]'ya basin.          |

#### 2. [DELCEL] yazılım tuşuna basın.

3. [YES]'e basın, böylece işlem silinecektir.

| TURRET 1  | TURRET 2  |
|-----------|-----------|
| N10 ROUGH | N10 DRILL |
| %         | N20 TAP   |
|           | %         |

İmlecin konumu olduğu gibi kalır. ("NO" durumunda, eski durumuna döner.)

#### Diğerleri

Daha alt satırda bekleme olması durumunda, silme işleminden • sonra ayarlayarak bekleme satırını kesmemek için, iki kez beklemesi olan diğer satırın hücresinin yüksekliğini değiştirin.

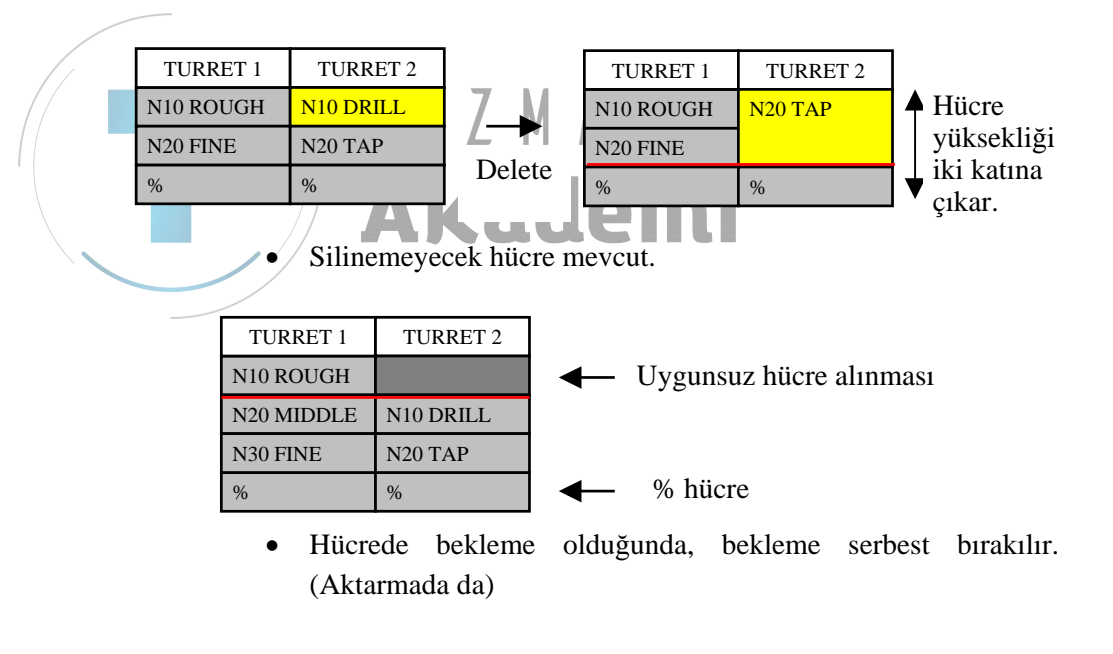

| TURRET 1  | TURRET 2  |        | TURRET 1  | TURRET 2  |                        |
|-----------|-----------|--------|-----------|-----------|------------------------|
| N10 ROUGH | N10 DRILL |        | N10 ROUGH | N10 DRILL | Aktarma<br>← ortağının |
| N20 TRANS | N20 TRANS |        | N30 FINE  | N20 TRANS |                        |
| N30 FINE  | N30 TAP   | Delete | %         | N30 TAP   | da serbest             |
| %         | %         |        |           | %         | bırakılması.           |

(3 yollu arasındaki bekleme üyelerinden biri silinirse, kalan beklemeler serbest bırakılmaz.)

#### *3.5.3* Bir Hücre Kopyalama

- Fonksiyon
  - İşlemi kopyalama
  - NC programında,

İşlem komut satırını başlatın : G1992 Sx (xxxx)

İşlem komut satırını sonlandırın : G1993

Üstteki iki komut satırı arasındaki komut satırları ve G1992 komut satırı yorum kısmı otomatik olarak kopyalanır.

- Temel İşlem
  - 1. İmleci kaynak hücreye hareket ettirin.

| TURRET 1  | TURRET 2  |
|-----------|-----------|
| N10 ROUGH | N10 DRILL |
| N20 FINE  | N20 TAP   |
| %         | %         |

2. [CPYCEL] yazılım tuşuna basın.

|  |           | F 7 N     | I A K S A N                           |
|--|-----------|-----------|---------------------------------------|
|  | TURRET 1  | TURRET 2  |                                       |
|  | N10 ROUGH | N10 DRILL | Kaynak hücrenin üstüne "*" ekleyin    |
|  | *N20 FINE | N20 TAP   | Charlie Concerning astance Concerning |
|  | %         | %         |                                       |

3. İmleci hedef hücreye hareket ettirin.

| TURRET 1  | TURRET 2  |
|-----------|-----------|
| N10 ROUGH | N10 DRILL |
| *N20 FINE | N20 TAP   |
| %         | %         |

Ayrıca, kaynak hücrenin arka plan rengi yeşil olur. [CPYCEL] veya [CANCEL]'a basın.

4. [CELCPY]'a basın, hedef işlem boşsa üzerine kopyalama yapılacaktır.

| TURRET 1  | TURRET 2 |
|-----------|----------|
| N10 ROUGH | N10 FINE |
| N20 FINE  | N20 TAP  |
| %         | %        |

(İptale basıldığında, önceki durumuna geri döner.)

- Diğerleri
  - Hedef işlem boş olmadığında üzerine yazmanın, eklemenin ve iptal etmenin seçilmesi mümkündür.

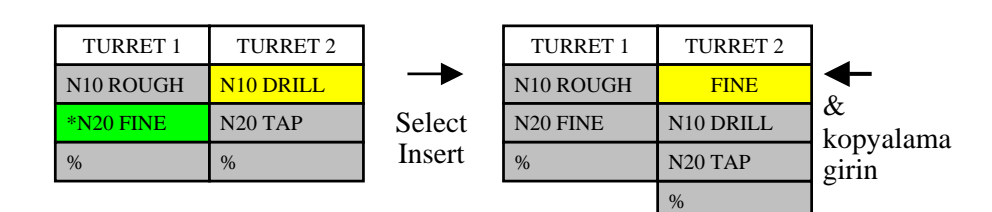

• Kaynak ve hedef olarak belirtilemeyecek hücre mevcuttur.

| TURRET 1   | TURRET 2  |   |                         |
|------------|-----------|---|-------------------------|
| N10 ROUGH  |           | - | Uygunsuz hücre alınması |
| N20 MIDDLE | N10 DRILL |   |                         |
| N30 FINE   | N20 TAP   |   |                         |
| %          | %         | - | % hücre                 |
| 70         | 70        |   |                         |

• Bekleme ve aktarma kopyalanmayacaktır.

|            | Τ         | EZI  | MNK       | S V N     |             |
|------------|-----------|------|-----------|-----------|-------------|
| TURRET 1   | TURRET 2  | 100  | TURRET 1  | TURRET 2  |             |
| N10 ROUGH  | N10 DRILL | Kd   | N10 ROUGH | N20 TRANS | ← Aktarma   |
| *N20 TRANS | N20 TRANS |      | N20 TRANS | N20 TRANS | kopyalanma- |
| N30 FINE   | N30 TAP   | Сору | N30 FINE  | N30 TAP   | yacaktir.   |
| %          | %         |      | %         | %         |             |

#### *3.5.4* Bir Hücrenin Taşınması

- Fonksiyon
  - İşlemi taşıyın (Kaynak hücre kaldırılır.)
  - NC programında,

İşlem komut satırını başlatın : G1992 Sx (xxxx)

İşlem komut satırını sonlandırın : G1993

Üstteki iki komut satırı arasındaki komut satırları ve G1992 komut satırı yorum kısmı otomatik olarak taşınır.

- Temel İşlem
  - 1. İmleci kaynak hücreye hareket ettirin.

| TURRET 1  | TURRET 2  |
|-----------|-----------|
| N10 ROUGH | N10 DRILL |
| N20 FINE  | N20 TAP   |
| %         | %         |

| 2. | [CPY | YCE | L]'e | bası                                                                                                    | n. |
|----|------|-----|------|----------------------------------------------------------------------------------------------------|----|
|    |      |     | -    | The second second second second second second second second second second second second second second second se |    |

|           |           | I // |
|-----------|-----------|------|
| TURRET 1  | TURRET 2  |      |
| N10 ROUGH | N10 DRILL |      |
| *N20 FINE | N20 TAP   | Ka   |
| %         | %         |      |

Kaynak hücrenin üstüne "\*" ekleyin.

3. İmleci hedef hücreye hareket ettirin.

| TURRET 1  | TURRET 2  |
|-----------|-----------|
| N10 ROUGH | N10 DRILL |
| *N20 FINE | N20 TAP   |
| %         | %         |

Ayrıca, başka kaynak hücrenin arka plan rengi yeşil olur. [CPYCEL] veya [CANCEL]'a basın.

4. [CELMOV]'a basın, hedef işlem boşsa üzerine taşıma yapılacaktır.

| TURRET 1  | TURRET 2 |
|-----------|----------|
| N10 ROUGH | N10 FINE |
| %         | N20 TAP  |
|           | %        |

(İptale basıldığında, önceki durumuna geri döner.)

- Diğerleri
  - Hedef işlem boş olmadığında üzerine yazmanın, eklemenin ve • iptal etmenin seçilmesi mümkündür.

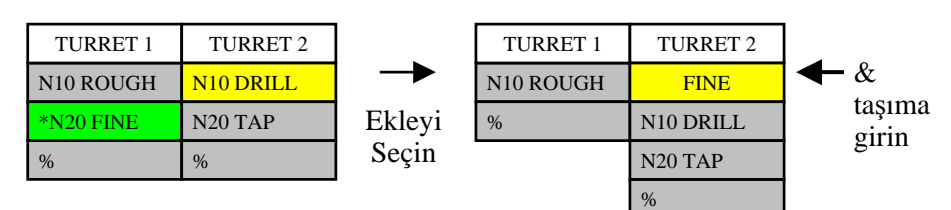

Kaynak ve hedef olarak belirtilemeyecek hücre mevcuttur. •

| TURRET 1   | TURRET 2  |   |                         |
|------------|-----------|---|-------------------------|
| N10 ROUGH  |           | ← | Uygunsuz hücre alınması |
| N20 MIDDLE | N10 DRILL |   |                         |
| N30 FINE   | N20 TAP   |   |                         |
| %          | %         | - | % hücre                 |
|            |           |   |                         |

Bekleme ve aktarma taşınmayacaktır.

| TURRET 1   | TURRET 2  | 7 M     | TURRET 1  | TURRET 2  | A 1-1     |
|------------|-----------|---------|-----------|-----------|-----------|
| N10 ROUGH  | N10 DRILL |         | N10 ROUGH | N10 TRANS | - Aktarma |
| *N20 TRANS | N20 TRANS |         | N30 FINE  | N20 TRANS | taşınmay  |
| N30 FINE   | N30 TAP   | Taşıyın | %         | N30 TAP   | acaktir.  |
| %          | %         |         | CIII      | %         |           |
|            |           |         |           |           |           |

Uygunsuz hücreye giriş yapmak için taşıma, sadece aynı satır ve • torna arasında olması durumunda mümkündür.

| SPINI               | DLE 1      | SPINDLE 2 |          |
|---------------------|------------|-----------|----------|
| TURRET 1 TURRET 2   |            | TURRET 1  | TURRET 2 |
| N10 ROUGH           | *N10 DRILL |           |          |
| N20 TRANS N20 TRANS |            |           |          |
|                     |            | N30 FINE  | N30 TAP  |
| %                   | %          | %         | %        |

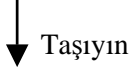

| SPINDLE 1 |           | SPINDLE 2 |           |               |
|-----------|-----------|-----------|-----------|---------------|
| TURRET 1  | TURRET 2  | TURRET 1  | TURRET 2  |               |
| N10 ROUGH |           |           | N10 DRILL | Uygunsuz      |
| N20 TRANS | N20 TRANS |           |           | hücrenin      |
|           |           | N30 FINE  | N30 TAP   | alınması içir |
| %         | %         | %         | %         | gerçekleşti.  |

Uygunsuzluk hücre alınması için taşıma, sadece aynı satır ve torna arasındaki hücrelerden hiçbirinin uygunsuz hücre olmaması durumunda mümkündür.

| SPINI               | DLE 1       | SPINDLE 2 |             |
|---------------------|-------------|-----------|-------------|
| TURRET 1 TURRET 2   |             | TURRET 1  | TURRET 2    |
| N10 ROUGH           | CAN'T INPUT |           | CAN'T INPUT |
| N20 TRANS N20 TRANS |             |           |             |
|                     |             | N30 FINE  | *N30 TAP    |
| %                   | %           | %         | %           |

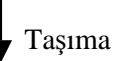

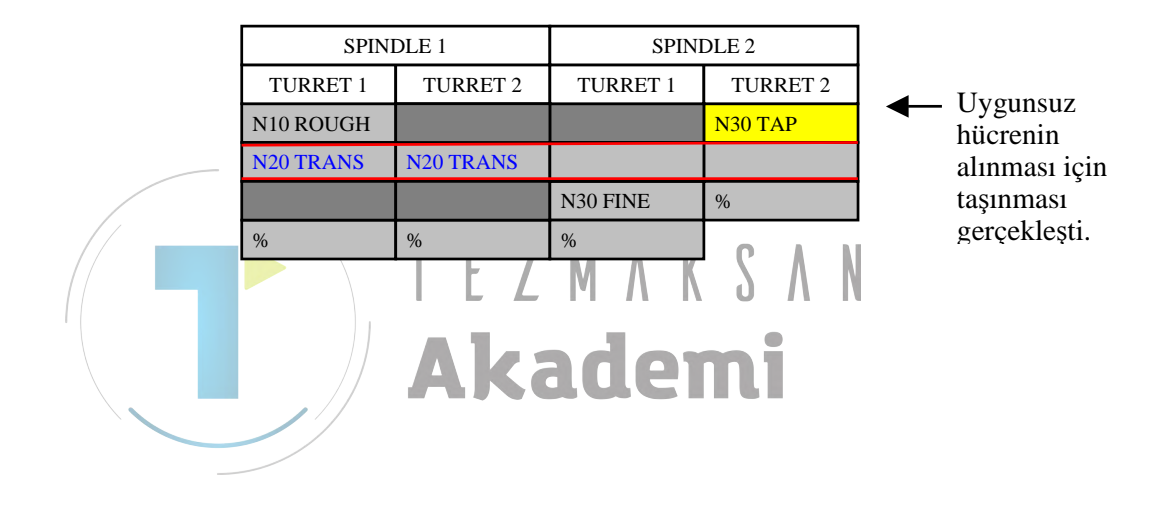

#### 3.5.5 İşlem Adını Değiştirme

- Fonksiyon
  - İşlem adını değiştirir.
  - NC programında,

İşlem komut satırını başlatın : G1992 Sx (xxxx)

Bu komut satırındaki açıklamayı değiştirin.

İşlem adını temizledikten sonra, yuvarlak parantez içindeki açıklamayı silin.

- Temel İşlem
  - 1. İmleci, değiştirilecek hücreye ilerletin.

| TURRET 1  | TURRET 2  |
|-----------|-----------|
| N10 ROUGH | N10 DRILL |
| N20 FINE  | N20 TAP   |
| %         | %         |

| 2. | [RENAME]'e | basın |
|----|------------|-------|
|    |            |       |

| TURRET 1                                         | TURRET 2 |   |
|--------------------------------------------------|----------|---|
| N <mark>to Dolicu</mark><br>İŞLEM ADI<br>Nzotine | MIDDLE   | 1 |
| %                                                | %        |   |

A K S A N İşlem adı için iletişim kutusu görüntülenir. Örnek olarak MIDDLE alın.

3. OK'e basın, işlem adı değiştirilecektir.

| TURRET 1   | TURRET 2  |
|------------|-----------|
| N10 ROUGH  | N10 DRILL |
| N20 MIDDLE | N20 TAP   |
| %          | %         |

(İptale basıldığında, önceki durumuna geri döner.)

#### • Diğerleri

• Adı değiştirilemeyecek olan bazı hücreler mevcut.

| TURRET 1   | TURRET 2  |    |                         |
|------------|-----------|----|-------------------------|
| N10 ROUGH  |           | -  | Uygunsuz hücre alınması |
| N20 MIDDLE | N10 DRILL |    |                         |
| N30 FINE   | N20 TAP   |    |                         |
| %          | %         | -► | % hücre                 |

#### *3.5.6* Program Düzenleme

- Fonksiyon
  - İşlemi düzenler.
  - Geçerli hücreli NC Programı tam ekran modunda açılır ve imleç, geçerli hücreli işlemin başına gelir.
- Temel İşlem
  - 1. İmleci, düzenlenecek hücreye ilerletin.

| TURRET 1  | TURRET 2  |
|-----------|-----------|
| N10 ROUGH | N10 DRILL |
| N20 FINE  | N20 TAP   |
| %         | %         |

2. [EDTPRG]'e basın.

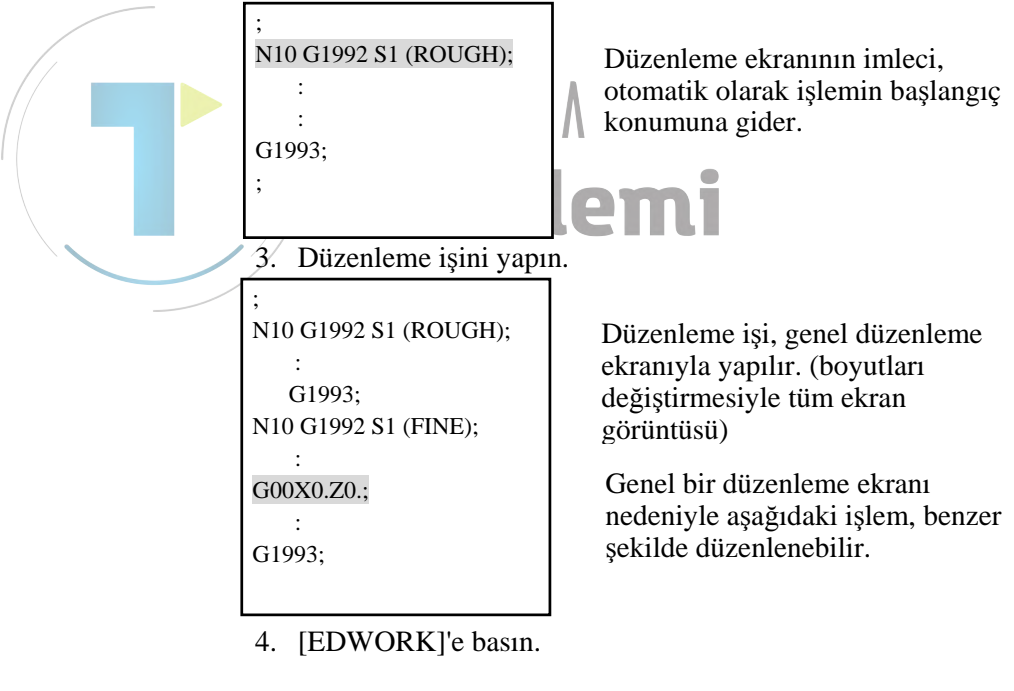

| TURRET 1  | TURRET 2  |
|-----------|-----------|
| N10 ROUGH | N10 DRILL |
| N20 FINE  | N20 TAP   |
| %         | %         |

Genel bir düzenleme ekranında düzenlenen işlem, geçerli hücre haline gelir.

- Diğerleri
  - Takım değiştirme noktası seçim sinyaline göre MANUAL GUIDE *i*'nin başı seçildiğinde, takım değiştirme noktası seçim sinyalini, ileride hedef hücrenin ait olacağı baş tarafa ayarlamak gerekmektedir.
  - Uygunsuz hücre alınmasında düzenleme işi başlatıldığında, aynı tornadaki bir sonraki etkin işlem açılacaktır.

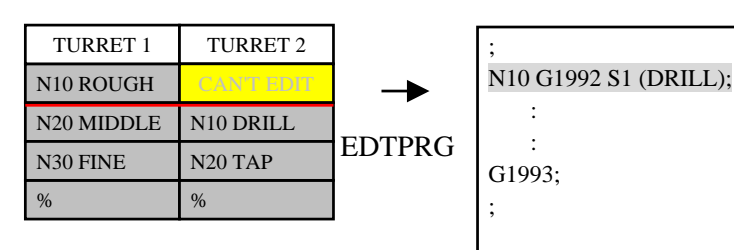

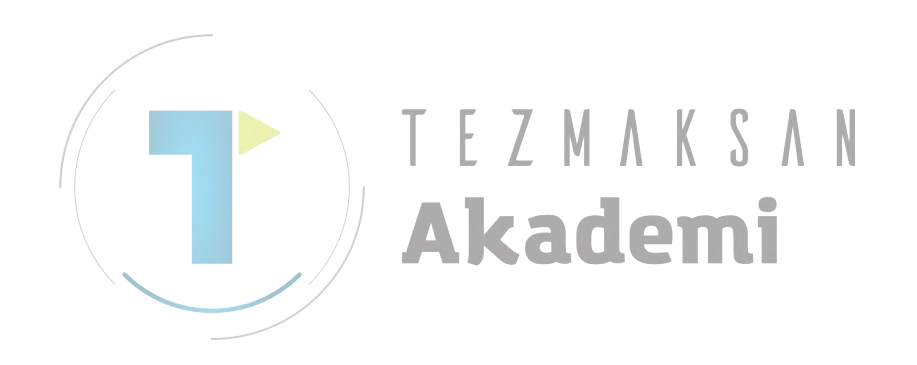

#### *3.5.7* Bekleme Atama

- Fonksiyon
  - İşlem arasında beklemeyi ayarlar.
  - NC programında,

İşlem komut satırını başlatın : G1992 Sx (xxxx)

İşlem komut satırını sonlandırın : G1993

Mxxx (Pxx), bu komut satırlarının birine veya her ikisine ayarlanır.

- Temel İşlem
  - 1. [STWAIT]'e basın. (İmleç konumu ihmali)

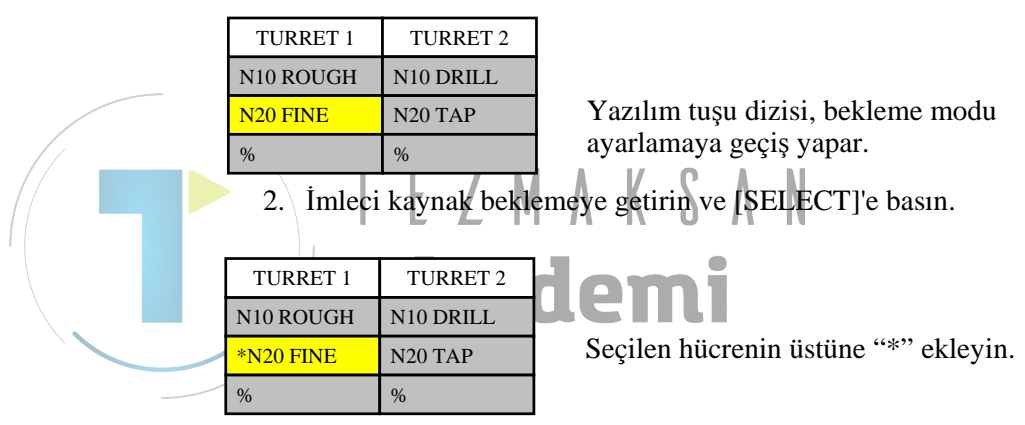

3. İmleci hedef beklemeye getirin ve [SELECT]'e basın.

| TURRET 1  | TURRET 2   |  |
|-----------|------------|--|
| N10 ROUGH | *N10 DRILL |  |
| *N20 FINE | N20 TAP    |  |
| %         | %          |  |

Ayrıca, kaynak bekleme hücresinin arka plan rengi yeşil olur.

[SETTOP], [SETEND] ve [STBOTH]'dan herhangi birine basın.

- 4. [SET-]'e basın.
- [SETTOP]'a basıldığında

| TURRET 1  | TURRET 2  |
|-----------|-----------|
| N10 ROUGH |           |
| N20 FINE  | N10 DRILL |
| %         | N20 TAP   |
|           | %         |

(Normal şekilde sonlandırıldığında, seçilen durum otomatik olarak serbest bırakılır.)

| TURRET 1  | TURRET 2  |
|-----------|-----------|
| N10 ROUGH | N10 DRILL |
| N20 FINE  |           |
| %         | N20 TAP   |
|           | %         |

• [SETEND]'a basıldığında

(Normal şekilde sonlandırıldığında, seçilen durum otomatik olarak serbest bırakılır.)

• [STBOTH]'a basıldığında

| TURRET 1  | TURRET 2  |
|-----------|-----------|
| N10 ROUGH |           |
| N20 FINE  | N10 DRILL |
| %         | N20 TAP   |
|           | %         |

(Normal şekilde sonlandırıldığında, seçilen durum otomatik olarak serbest bırakılır.)

- 5. [RETURN]'e basın ve bekleme modu ayarlamayı serbest bırakın.
- Diğerleri
- Kaynak ve hedef bekleme olarak belirtilemeyecek bazı hücreler mevcuttur. ZNAKSAN

| TURRET 1   | TURRET 2  | domi                    |
|------------|-----------|-------------------------|
| N10 ROUGH  |           | Uygunsuz hücre alınması |
| N20 MIDDLE | N10 DRILL |                         |
| N30 FINE   | N20 TAP   |                         |
| %          | %         | ◀→ % hücre              |

• Bekleme daha önceden ayarlanmışsa, bekleme ayarlanamaz.

| TURRET 1  | TURRET 2   |         |
|-----------|------------|---------|
| N10 ROUGH | *N10 DRILL |         |
| *N20 WAIT | N20 WAIT   |         |
| N30 FINE  | N30 TAP    | Bekleme |
| %         | %          | Işlemi  |

- Bekleme M kodunun olmaması durumunda, bekleme ayarlanamaz.
- Beklemeyi yalnızca üst kısımlar veya aşağı kısımlarda ayarlamak mümkündür.

• Başka bir beklemenin içinden bir bekleme ayarlamak mümkün değildir.

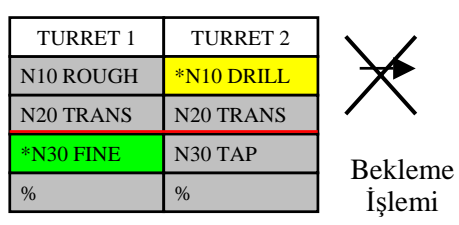

• Aynı yolda işlem arasında beklemeyi ayarlamak mümkün değildir.

|            | î         |                       |
|------------|-----------|-----------------------|
| TURRET 1   | TURRET 2  |                       |
| *N10 ROUGH | N10 DRILL | $\mathbf{\mathbf{A}}$ |
| N20 TRANS  | N20 TRANS |                       |
| *N30 FINE  | N30 TAP   |                       |
| %          | %         | Bekleme               |
|            |           | Islemi                |

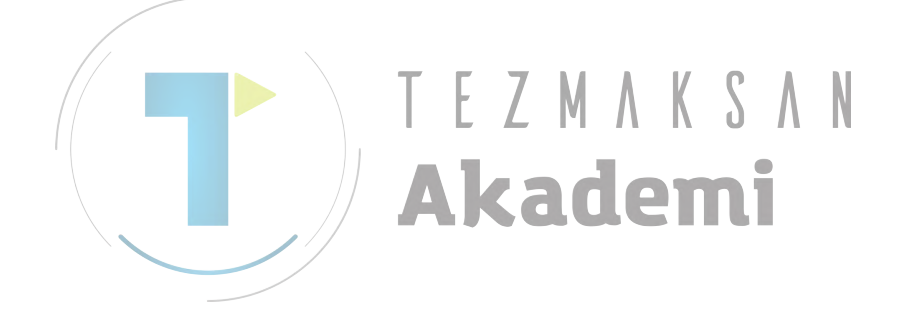

#### 3.5.8 Beklemeyi Serbest Bırakma

- Fonksiyon
  - İşlem arasında beklemeyi serbest bırakır.
  - NC programında,

İşlem komut satırını başlatın : G1992 Sx (xxxx)

İşlem komut satırını sonlandırın : G1993

Mxxx (Pxx), bu komut satırlarının birinden veya her ikisinden silinecektir.

- Temel İşlem
  - 1. [CLWAIT]'e basın. (İmleç konumu ihmali)

| TURRET 1  | TURRET 2  |
|-----------|-----------|
| N10 ROUGH | N10 DRILL |
| N20 FINE  | N20 TAP   |
| %         | %         |

Yazılım tuşu dizisi, bekleme modunu serbest bırakmaya geçiş yapar.

2. İmleci, bekleme olan hücreye ilerletin.

|  | TURRET 1  | TURRET 2  | $\Lambda$ $K$ $\Im$ $\Lambda$ $N$ |
|--|-----------|-----------|-----------------------------------|
|  | N10 ROUGH | N10 DRILL | -                                 |
|  | N20 FINE  | N20 TAP   | [CLTOP], [CLEND] ve [CLBOTH]'tan  |
|  | %         | %         | herhangi birine basın.            |
|  |           |           |                                   |

- 3. [CL-]'e basın.
- [CLTOP]'a basıldığında

| TURRET 1  | TURRET 2  |
|-----------|-----------|
| N10 ROUGH | N10 DRILL |
| N20 FINE  | N20 TAP   |
| %         | %         |

(Karşıdaki bekleme de serbest bırakılır.)

• [CLEND]'a basıldığında

| TURRET 1  | TURRET 2  |
|-----------|-----------|
| N10 ROUGH | N10 DRILL |
| N20 FINE  | N20 TAP   |
| %         | %         |

(Karşıdaki bekleme de serbest bırakılır.)

• [CLBOTH]'a basıldığında

| TURRET 1  | TURRET 2  |
|-----------|-----------|
| N10 ROUGH | N10 DRILL |
| N20 FINE  | N20 TAP   |
| %         | %         |

(Karşıdaki bekleme de serbest bırakılır.)

- 4. [RETURN]'e basın ve bekleme modunu serbest bırakın.
- Diğerleri
  - Beklemeyi serbest bırakarak aktarma.

| TURRET 1  | TURRET 2  |             |
|-----------|-----------|-------------|
| N10 ROUGH | N10 DRILL | Ă.          |
| N20 TRANS | N20 TRANS | Rekleme     |
| N30 FINE  | N30 TAP   | İsleminin   |
| %         | %         | Serbest     |
|           |           | Bırakılması |

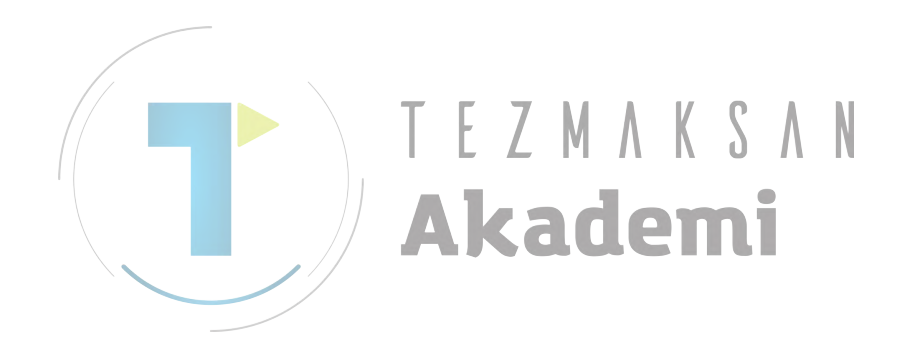

#### *3.5.9* Aktarma Atama

- Fonksiyon
  - İşlem arasında aktarmayı ayarlar.
  - NC programında,
    - İşlem komut satırını başlatın : G1992 Sx (xxxx)

Q0 Mxxx (Pxx), üstteki komut satırına ayarlanacaktır,

İşlem komut satırını sonlandırın : G1993

Mxxx (Pxx), üstteki komut satırına ayarlanacaktır.

- Temel İşlem
  - 1. [STTRNS]'e basın. (İmleç konumu ihmali)

| TURRET 1  | TURRET 2  |
|-----------|-----------|
| N10 ROUGH | N10 DRILL |
| N20 FINE  | N20 TAP   |
| %         | %         |

Yazılım tuşu dizisi, bekleme modu ayarlamaya geçiş yapar.

#### 2. İmleci kaynak aktarmaya getirin ve [SELECT]'e basın.

Seçilen hücrenin üstüne "\*" ekleyin.

3. İmleci hedef aktarmaya getirin ve [SELECT]'e basın.

| TURRET 1  | TURRET 2   |
|-----------|------------|
| N10 ROUGH | *N10 DRILL |
| *N20 FINE | N20 TAP    |
| %         | %          |

Seçilen hücrenin üstüne "\*" ekleyin. Ayrıca, kaynak bekleme hücresinin arka plan rengi yeşil olur. [STTRNS] veya [CANCEL]'e basın.

#### 4. [STTRNS]'e basın.

| TURRET 1  | TURRET 2  |
|-----------|-----------|
| N10 ROUGH |           |
| N20 FINE  | N10 DRILL |
| %         | N20 TAP   |
|           | %         |

(Normal şekilde sonlandırıldığında, seçilen durum otomatik olarak serbest bırakılır.)

5. [RETURN]'e basın ve aktarma modu ayarlamayı serbest bırakın.

- Diğerleri
  - Kaynak ve hedef aktarma olarak belirtilemeyecek bazı hücreler mevcuttur.

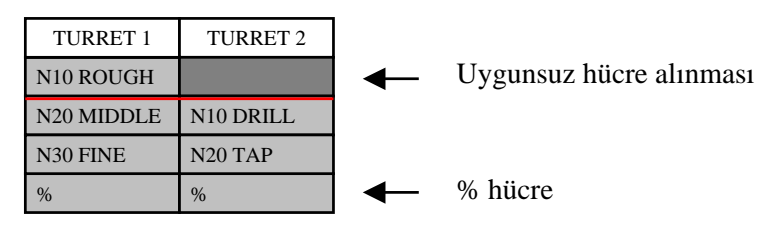

• Bekleme veya aktarma daha önceden ayarlanmışsa, aktarma ayarlanamaz.

| TURRET 1  | TURRET 2   | \ /     |
|-----------|------------|---------|
| N10 ROUGH | *N10 DRILL |         |
| *N20 WAIT | N20 WAIT   |         |
| N30 FINE  | N30 TAP    | Aktarma |
| %         | %          | Işlemi  |

- Bekleme M kodunun olmaması durumunda, bekleme ayarlanamaz.
- Aktarmayı, bekleme olmayan hücrelerin tam arasına ayarlamak mümkündür.
- Başka bir beklemenin veya aktarmanın içinden bir bekleme ayarlamak mümkün değildir.

| TURRET 1  | TURRET 2   |              |
|-----------|------------|--------------|
| N10 ROUGH | *N10 DRILL | $\mathbf{X}$ |
| N20 TRANS | N20 TRANS  | X            |
| *N30 FINE | N30 TAP    |              |
| %         | %          | Bekleme      |
|           | -          | İslem        |

• Aynı yolda işlem arasında aktarmayı ayarlamak mümkün değildir.

| TURRET 1   | TURRET 2  |              |
|------------|-----------|--------------|
| *N10 ROUGH | N10 DRILL | $\mathbf{X}$ |
| N20 TRANS  | N20 TRANS | $\mathbf{X}$ |
| *N30 FINE  | N30 TAP   |              |
| %          | %         | Aktarma      |
|            |           | Işlem        |

#### 3.5.10 Aktarmayı Serbest Bırakma

- Fonksiyon
  - İşlem arasında aktarmayı serbest bırakır. •
  - NC programında,

İşlem komut satırını başlatın : G1992 Sx (xxxx)

Q0 Mxxx (Pxx), üstteki komut satırından silinecektir.

İşlem komut satırını sonlandırın : G1993

Mxxx (Pxx), üstteki komut satırından silinecektir.

#### • Temel İşlem

1. [CLTRNS]'e basın. (İmleç konumu ihmali)

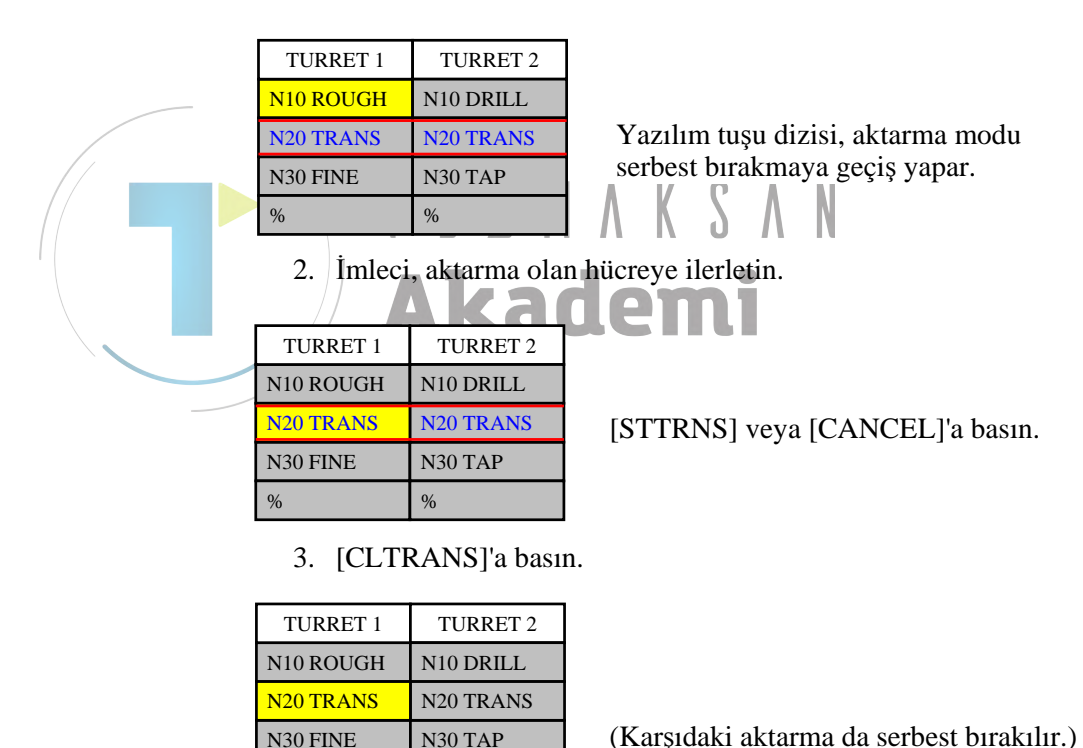

(Karşıdaki aktarma da serbest bırakılır.)

4. [RETURN]'e basın ve aktarma modunu serbest bırakın.

%

%

- Diğerleri
  - Bekleme, aktarmanın kaldırılmasıyla çalıştırılamaz.

| TURRET 1  | TURRET 2  | $\mathbf{X}$ |
|-----------|-----------|--------------|
| N10 ROUGH | N10 DRILL |              |
| N20 TRANS | N20 TRANS | Aktarma      |
| N30 FINE  | N30 TAP   | Işlemini     |
| %         | %         | Serbest      |
|           |           | DITAKIIIA    |

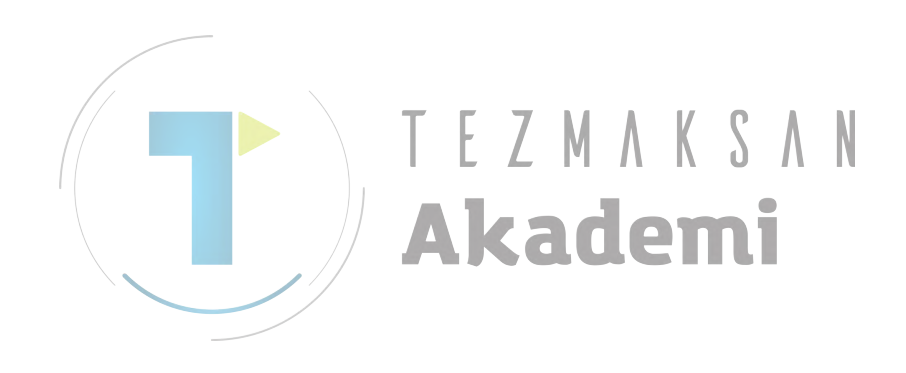

# *3.5.11* Her Bir Yol Program Kontrolü için İsteğe Bağlı Komut Satırı Atlaması Ekleme

- Fonksiyon
  - NC programında,

İşlem komut satırını başlatın : G1992 Sx (xxxx)

İşlem komut satırını sonlandırın : G1993

Yukarıdaki iki komut satırı arasındaki her komut satırının üzerine "/7", "/8", ve "9"dan birini ekleyin.

/7 : iş mili 1'e ait işlem (aktarma işleminin dışında)

/8 : iş mili 2'ye ait işlem (aktarma işleminin dışında)

/9 : aktarma işlemi

#### Temel İşlem

[ADD /]'e basın.

|  |  |          | SPINI     | DLE 1     | SPINDLE 2 |         |
|--|--|----------|-----------|-----------|-----------|---------|
|  |  | TURRET 1 | TURRET 2  | TURRET 1  | TURRET 2  |         |
|  |  |          | N10 ROUGH | N10 DRILL |           |         |
|  |  |          | N20 TRANS | N20 TRANS |           |         |
|  |  |          |           |           | N30 FINE  | N30 TAP |
|  |  |          | %         | %         | %         | %       |
|  |  |          | /         |           |           |         |

İsteğe bağlı komut satırı atlamayı ekleme

| SPIN                | DLE 1 | SPINDLE 2 |          |  |
|---------------------|-------|-----------|----------|--|
| TURRET 1 TURRET 2   |       | TURRET 1  | TURRET 2 |  |
| N10 ROUGH N10 DRILL |       |           |          |  |
| N20 TRANS N20 TRANS |       |           |          |  |
|                     |       | N30 FINE  | N30 TAP  |  |
| %                   | %     | %         | %        |  |

• Diğerleri

• G1992'ye ve G1993'e sahip olan komut satırı için ekleme işlemi yapılmaz.

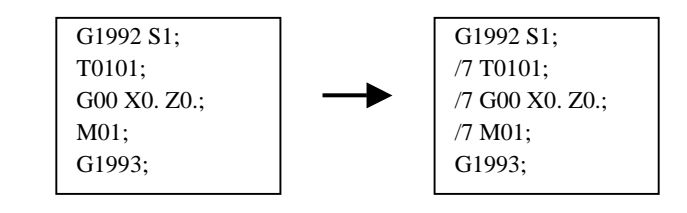

 İsteğe bağlı komut satırı atlama (/7, /8, /9) ek işleminde, "/" mevcutsa, "/" "/1"e dönüştürülür

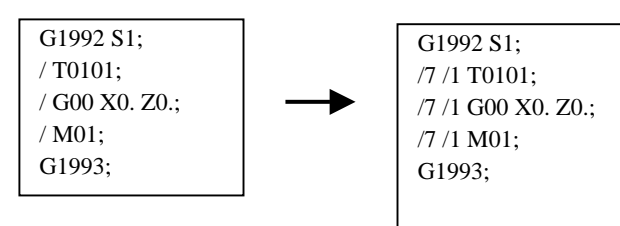

• "/7", "/8", ve "/9"dan biri daha önceden hedef komut satırının en üstünde mevcutsa ekleme yerine bunu değiştirin.

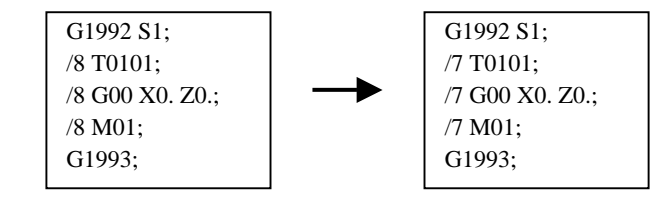

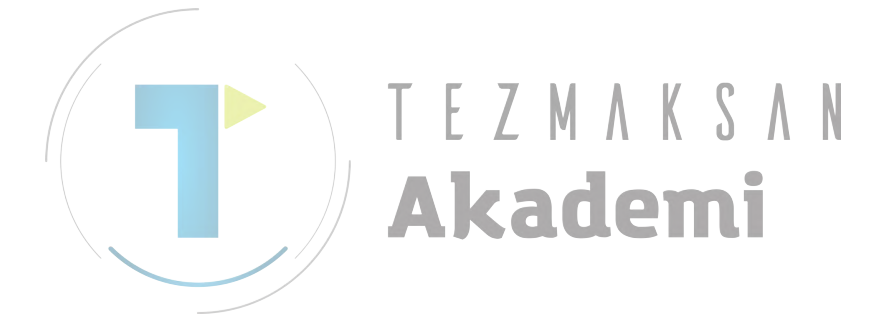

## *3.5.12* Her Bir Yol Programı Kontrolü için İsteğe Bağlı Komut Satırı Atlaması Silme

- Fonksiyon
  - NC programında,

İşlem komut satırını başlatın : G1992 Sx (xxxx)

İşlem komut satırını sonlandırın : G1993

Yukarıdaki iki komut satırı arasındaki her komut satırının üzerinden "/7", "/8", ve "/9" dan birini silin.

İsteğe bağlı komut satırı atlamayı

TURRET 2

N30 TAP

%

SPINDLE 2

• Temel İşlem

| SPINI           | DLE 1     | SPINDLE 2 |          |
|-----------------|-----------|-----------|----------|
| TURRET 1 TURRET |           | TURRET 1  | TURRET 2 |
| N10 ROUGH       | N10 DRILL |           |          |
| N20 TRANS       | N20 TRANS |           |          |
|                 |           | N30 FINE  | N30 TAP  |
| %               | %         | %         | %        |
|                 | _         | _         |          |

1. [DEL /]'e basın.

SPINDLE 1

TURRET 2

N10 DRILL

N20 TRANS

%

• Diğerleri

%

TURRET 1

N10 ROUGH

N20 TRANS

• G1992'ye ve G1993'e sahip olan komut satırı için silme işlemi yapılmaz.

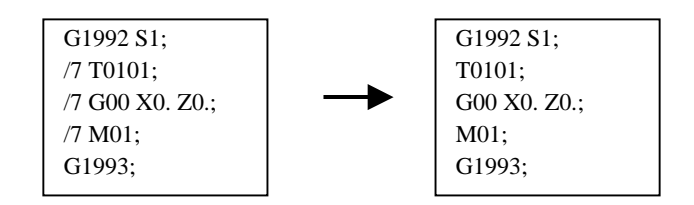

silme

TURRET 1

N30 FINE

%
#### 3.6 İŞLEM LİSTESİ FORMUNA UYMAYAN ALT PROGRAMLA İŞLEM YAPMA

İşlem listesi düzenleme fonksiyonuna uymayan NC programı 1. açıkken, aşağıdaki ekran görüntülenir.

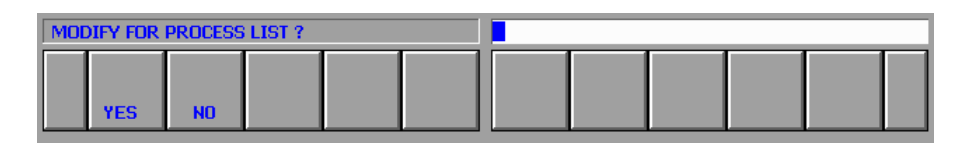

[EVET]'e basın, böylece işlem listesi düzenleme fonksiyonu ekranı görüntülenecektir.

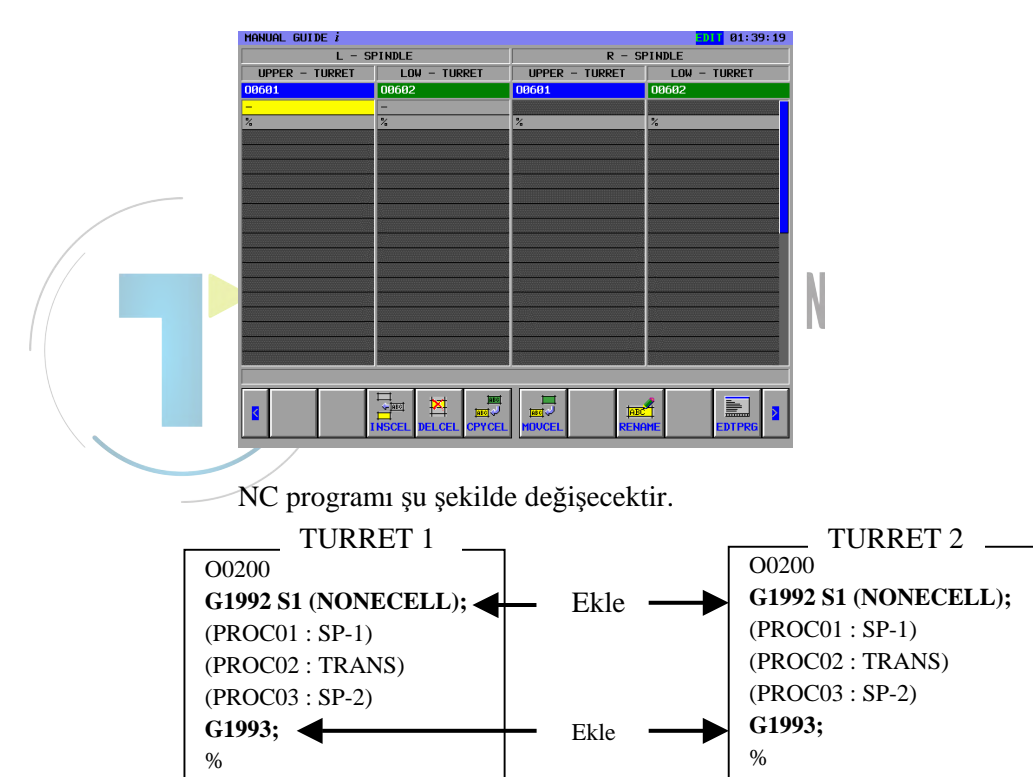

#### 3.İŞLEM LİSTESİ DÜZENLEME FONKSİYONU ÇOKLU YOL TORNA TEZGAHI FONKSİYONLARI B-63874TR/05

2. Ve sonra, hücre işlemi girerek, hücre parçası (tüm işlemlerin toplamı - 1) ekleyin.

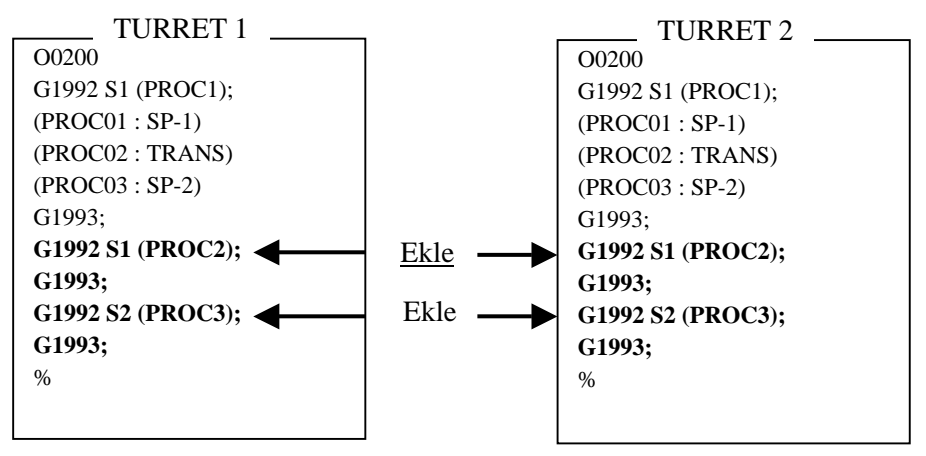

3. Ayrıca, [EDTPRG]'e basın, normal düzenleme ekranındaki kes ve yapıştır komutlarını kullanarak G1993 ve G1992 komut satırlarını işlemlerin arasına taşıyın.

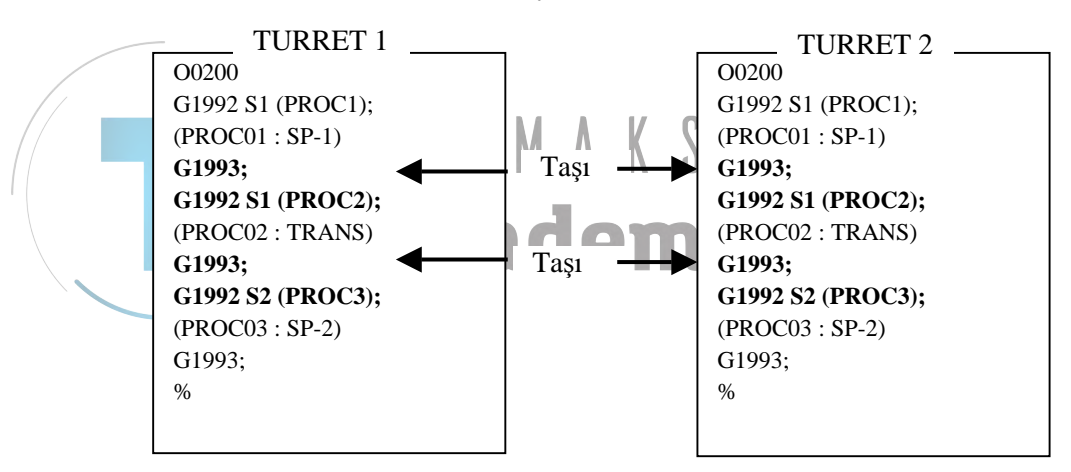

4. Tekrar [EDWORK]'e basın ve aktarmayı ayarlayın.

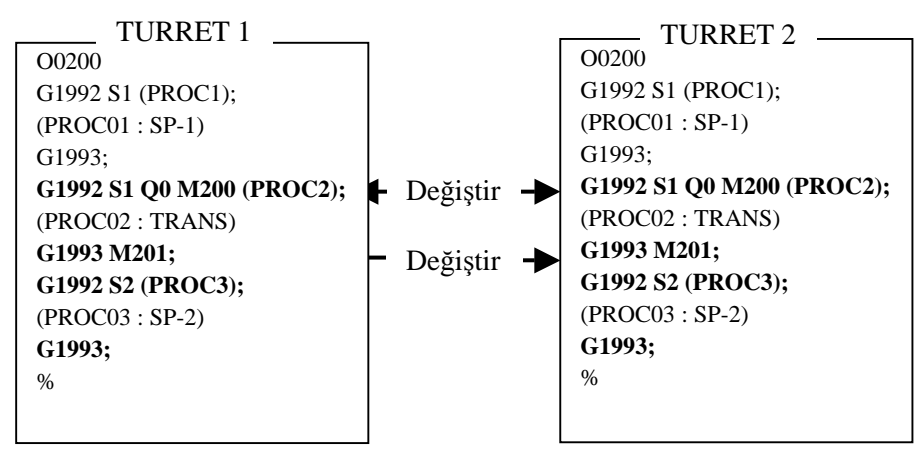

5. Geçiş işini bitirin.

# *3.7* вісім

| İslemi | Baslatin. | G1992 |
|--------|-----------|-------|
| ışıcım | Daşıatın. | 01992 |

- Sx : İş milini seçin
  - S1 : İş mili 1, S2 : İş mili 2
- Qx : Öznitelik
  - Q0: Aktarma
- Mx : Bekleme M kodu
  - 8110'dan 8111'e kadar NC parametresi
- Px : Bekleme ortağı Mevcut yol numarası bileşimi
- İşlemi bitirin : G1993
- Mx : bekleme M kodu 8110'dan 8111'e kadar NC parametresi
- Px : bekleme ortağı Mevcut yol numarası bileşimi

## 3.8 DİĞERLERİ

|   | Bekleme M kodu, işlem başlama kelimesi ve işlem bitiş kelimesi                                                                                                    |
|---|----------------------------------------------------------------------------------------------------|
| • | için kesin olarak aynı komut satırında tanınır.<br>Bu fonksiyon arka plan modunda desteklenmez.                                                                                                    |
|   | (Bunun nedeni, düzenlenecek bir programın her yol için ayrı ayrı seçilmiş olması gereğidir.)                                                                                                    |
|   | Taşınan hücre ve kopyalanan hücre için, hücre içeriği olduğu şekilde işlem görür.                                                                                                    |
| • | "/" ile isteğe bağlı komut satırı atlama şekli bileşimindeki "/7",<br>"/8", ve "/9", "add /" fonksiyonu ve "DEL /" fonksiyonu için<br>avrılır. Bu nedenle, bu kelimeler kullanıcı programında özgürce |
|   | kullanılmamalıdır.                                                                                                    |
| • | Bir 1 yollu torna tezgahı, "set waiting", "cancel waiting", "set transfer", "cancel transfer", "add/" ve "DEL/" fonksiyonlarını desteklemez.                                                          |
|   | Rir 1 yollu torna tezgahı, yol adını görüntülemez                                                                                                    |

- Bir 1 yollu torna tezgahı, yol adını görüntülemez.
- Bir 1 yollu ve 1 iş milli torna tezgahı, iş mili adını görüntülemez.

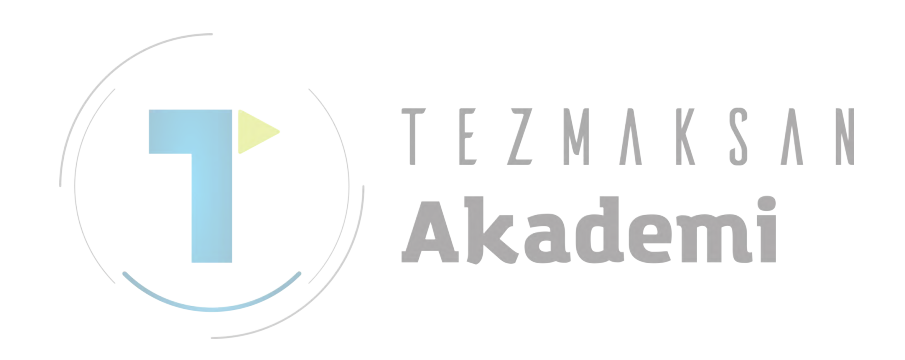

# V. TAKIM YÖNETİMİ FONKSİYONU (YALNIZCA Series 16*i*/18*i*/21*i* İÇİN)

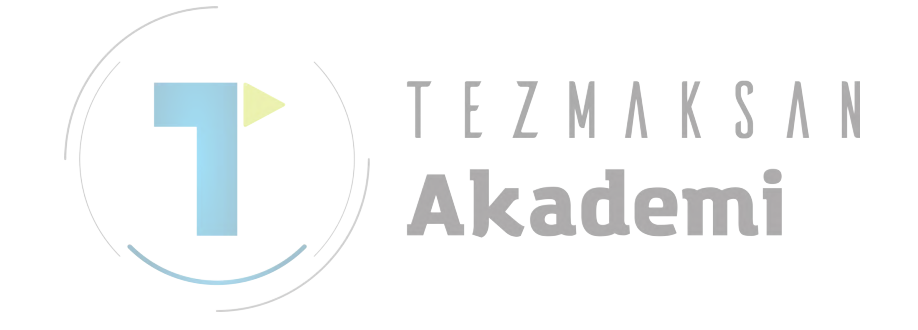

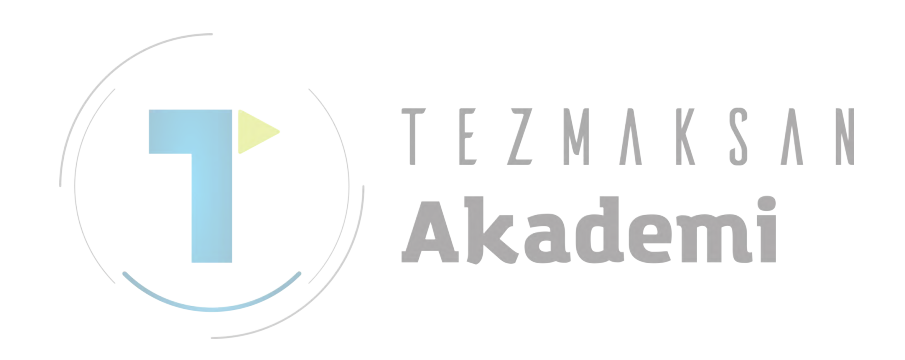

# TAKIM NUMARALARINI OFSET NUMARALARIYLA İLİŞKİLENDİRME

### NOT

 Takım yönetimi fonksiyonlarını MANUAL GUIDE i ile kullanmak için, takım yönetimi fonksiyonu seçeneklerine ihtiyaç duyulur. Ayrıntılar için, takım tezgahı üreticisi tarafından

sağlanan kılavuza başvurunuz.

- 2 MANUAL GUIDE *i*'nin takım yönetimi fonksiyonu, Series 30 *i* için desteklenmez.
- 3 Bu fonksiyon kişisel bilgisayar için MANUAL GUIDE *i* simülatörüyle kullanılamaz.

Takım numarasını ofset numarasıyla ilişkilendirme ekranında, ofset numarası kullanacak aracın numarasını ayarlayın. Bu ekrana kaydolunduğunda, ofset numarası ve takım tipiyle birlikte takım yönetimi veri tablosundaki takım numarası kaydedilir.

Bu ekran, yalnızca parametre No. 14823'ün bit 0'ı (ORT) 1 olduğunda etkindir.

## **1.1** TAKIM NUMARASINI OFSET NUMARASIYLA İLİŞKİLENDİRME EKRANINI SEÇME

<1> Aşağıda gösterilen yazılım tuşlarını görüntülemek için her bir modun başlangıç ekranında [>]'e basın, sonra [SETING]'e basın:

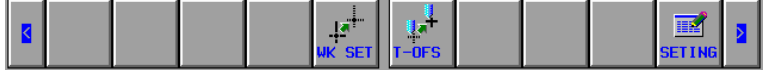

<2> Aşağıdaki ekran görüntülenir.

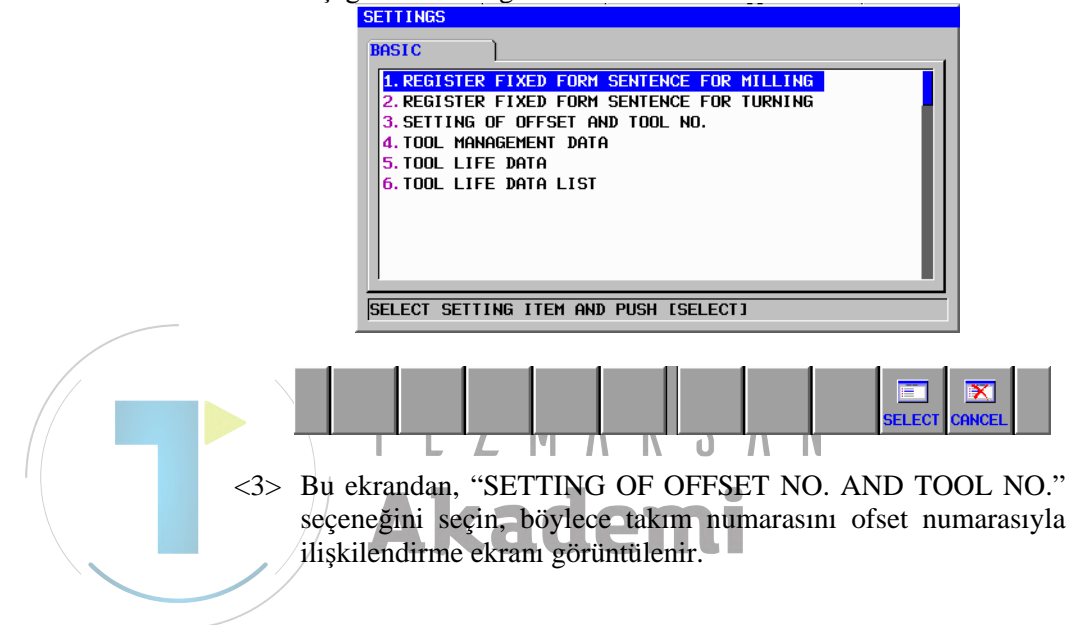

# **1.2** EKRAN GÖRÜNTÜ ÖĞELERİ

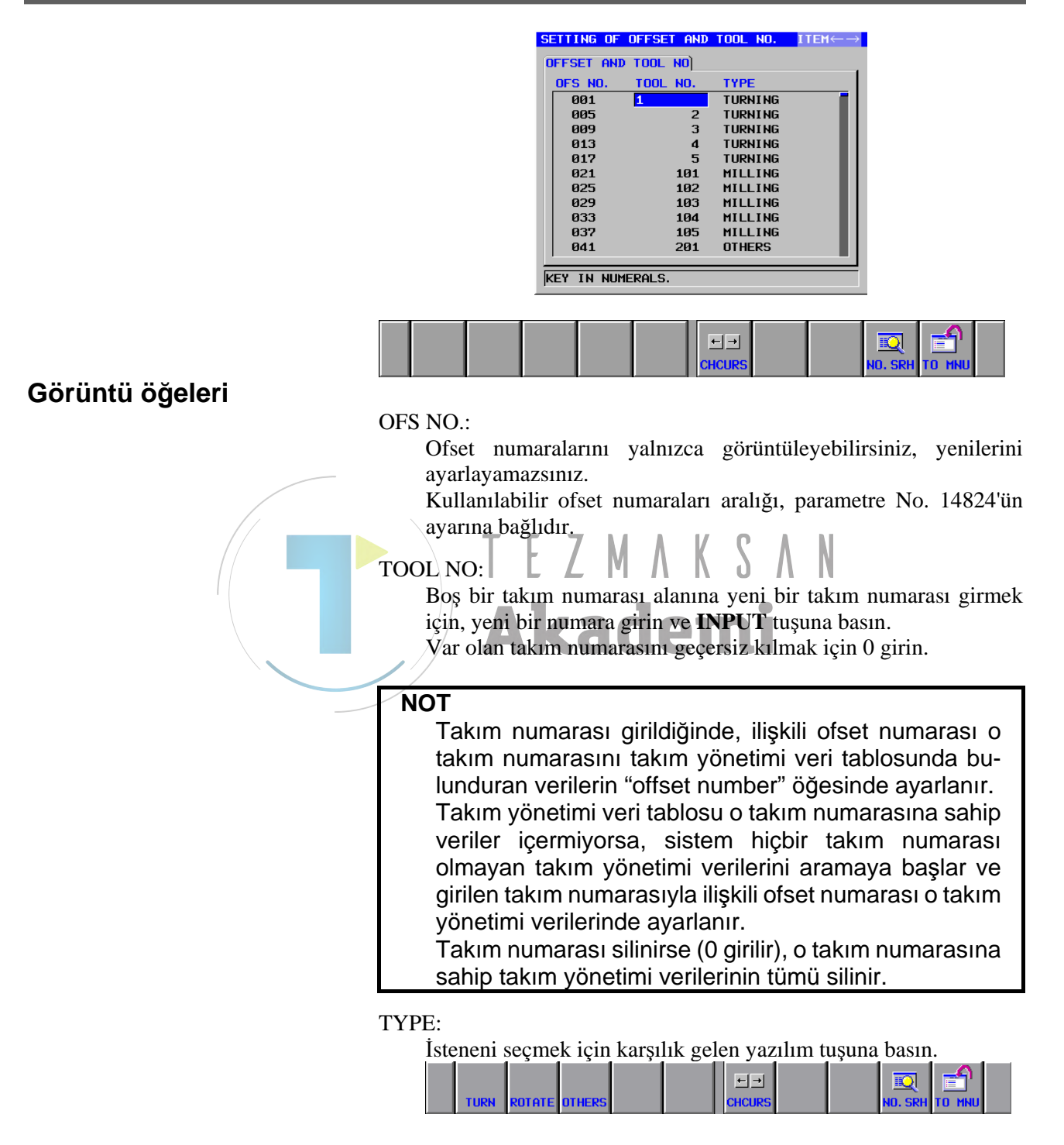

Yazılım tuşları

#### [TO MNU]:

Menü ekranına geri götürür.

[CHCURS]:

Sisteme imleç modları arasında geçiş yaptırır.

## **1.3** UYARI MESAJINI DEVRE DIŞI BIRAKMA

WRONG VALUE OF PARAMETER NO. 14824 :

Parametre No. 14824'ün değeri 1 ile 999 aralığı dışındaysa ve [SETTING] menüsünden "SETTING OF OFFSET NO. AND TOOL NO." seçildiyse görüntülenir.

INVALID INPUT : Geçerli aralığın dışında bir araç numarası girilmişse görüntülenir.

TOOL NUMBER ALREADY EXISTS : Girilenle aynı takım numarası önceden ayarlanmışsa görüntülenir.

TOOL MANAGEMENT DATA ACCESS ERROR : Sistem, takım ve ofset numaralarını okuma veya yazmada başarısız olursa görüntülenir.

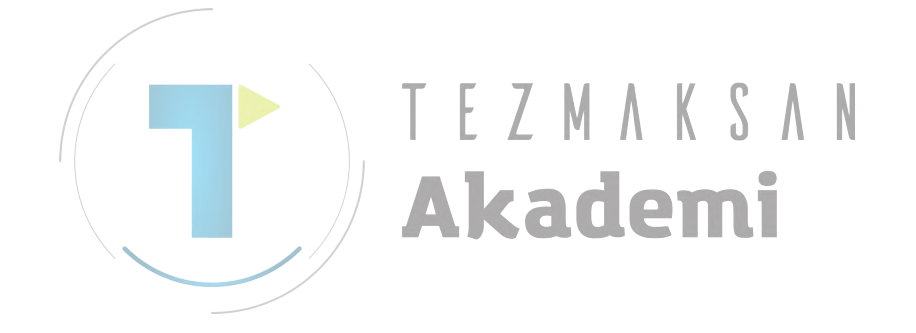

# 2 TAKIM OFSET DEĞERLERİNİ GÖRÜNTÜLEME VE AYARLAMA

Geleneksel takım ofset ayarlama ekranının yanı sıra, takım numaralarını ve ofset tiplerini kullanan takım ofset değerlerini görüntülemenizi ve ayarlamanızı olanaklı kılan bir ekran vardır. Bu ekran yalnızca parametre No. 14823'ün bit 1'i (TOD) 1 olduğunda etkindir.

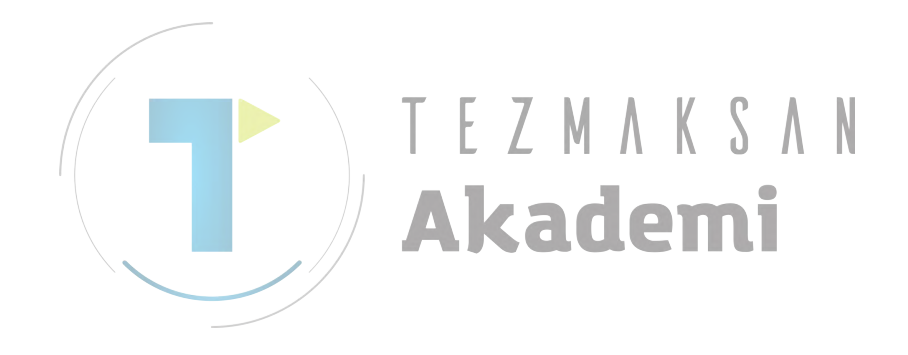

# **2.1** TAKIM NUMARASINA GÖRE TAKIM NUMARASI TAKIM OFSETİ AYARLAMA EKRANINI SEÇME

<1> Aşağıda gösterilen yazılım tuşlarını görüntülemek için her modun başlangıç ekranında [>]'e basın:

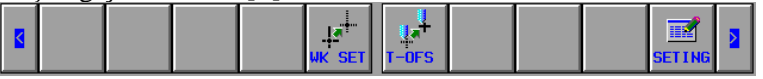

<2> Bu ekrandan, [T-OFS]'ye basın, böylece takım ofseti ayarlama ekranı görüntülenir.

| UUL OF   | FSET      |        |           |         |           |            |
|----------|-----------|--------|-----------|---------|-----------|------------|
| T : GEOM | T:WEAR    | TOOL   | . DATA T: | GEO-TOL | T:WER-TOL | T:DATA-TOL |
|          |           |        |           |         |           |            |
| NO.      | X-AXIS    | Z-AXIS | Y-AXIS    | RADIUS  | VIRT. TIP |            |
| 001      | 3. 000    | 0.000  | 0.000     | 0.000   | 0         |            |
| 002      | 0.000     | 0.000  | 0.000     | 0.000   | 0         |            |
| 003      | 0.000     | 0.000  | 0.000     | 0.000   | 0         |            |
| 004      | 0.000     | 0.000  | 0.000     | 0.000   | 0         |            |
| 005      | 0.000     | 0.000  | 0.000     | 0.000   | 0         |            |
| 006      | 0.000     | 0.000  | 0.000     | 0.000   | 0         |            |
| 007      | 0.000     | 0.000  | 0.000     | 0.000   | 0         |            |
|          |           |        |           |         |           |            |
| KEY IN   | NUMERALS. |        |           |         |           |            |

- <3> İmleci "T:GEO-TOL" sekmesine götürdüğünüzde "Tornalama geometrik ofset ekranı (takım numarasına göre takım numarası temelinde)" görüntülenir.
- <4> İmleci "T:WER-TOL" sekmesine götürdüğünüzde "Tornalama aşınma ofset ekranı (takım numarasına göre takım numarası temeliyle)" görüntülenir.
- <5> İmleci "M:OFS-TOL" sekmesine götürdüğünüzde "Frezeleme ofset ekranı (takım numarasına göre takım numarası temeliyle)" görüntülenir.

#### NOT

"T:GEOM", "T:WEAR", ve "M:OFFSET" sekmeleri seçiliyse, ilgili geleneksel "T:Takım geometrik ofseti", "T:Takım aşınma ofseti", ve "M takım aşınma ofseti" ekranları görünür.

#### 2.2 SCREEN DISPLAY ITEMS

## (1) Tornalama geometrik ofset ekranı (takım numarasına göre takım numarası temeliyle)

|                     | T:GEOM  T:WEAR  TOOL DATA T:GEO-TOL  T:WER-TOL  T:DATA-TOL                                                                                                    |
|---------------------|----------------------------------------------------------------------------------------------------|
|                     | TOOL NO. TYPE X-AXIS Z-AXIS Y-AXIS RADIUS VIRT.TIP                                                                                                    |
|                     |                                                                                                    |
|                     | 3 0.000 0.000 0.000 0.000 0                                                                                                    |
|                     |                                                                                                    |
|                     | 2 0.000 0.000 0.000 0.000 0                                                                                                    |
|                     | 3 0.000 0.000 0.000 0                                                                                                    |
|                     | KEY IN NUMERALS.                                                                                                    |
|                     | Image: Second second second |
| - Görüntü öğeleri   |                                                                                                    |
| _                   | TOOL NO.:                                                                                                    |
|                     | Takım yönetimi veri tablosundaki takım numaraları görüntülenir.                                                                                                    |
|                     | Bu ekrandan yeni numaralar ayarlayamazsınız.                                                                                                    |
|                     |                                                                                                    |
|                     | TYPE:                                                                                                    |
|                     | Ofset tipleri görüntülenir.                                                                                                    |
|                     | 1'den parametre No. 14825'te ayarlanan "number of offset types"                                                                                                    |
|                     | aralığındaki değerler sırayla görüntülenir.                                                                                                    |
|                     | Parametre No. 14825'in değeri 0'a ayarlanmışsa, ofset tipi                                                                                                    |
|                     | sütununda hiçbir şey görüntülenmez.                                                                                                    |
|                     |                                                                                                    |
|                     | X-AXIS, Z-AXIS, Y-AXIS, RADIUS, VIRT. TIP:                                                                                                    |
|                     | Takım numarasının ve ofset tipinin her bileşimine karşılık geler                                                                                                    |
|                     | ofset numarası belirlenir ve ofset numarasının ofset değerler                                                                                                    |
|                     | görüntülenir.                                                                                                    |
|                     | Ayarlar, takım numarası ve ofset tipinin bileşimiyle belirlener                                                                                                    |
|                     | ofset numarası verilerinde yapılır.                                                                                                    |
|                     | - ^                                                                                                    |
|                     | Valid data range:                                                                                                    |
|                     | Takım ofsetinin ayarına bağlıdır (sonra açıklanacak).                                                                                                    |
|                     |                                                                                                    |
|                     | Referans alınacak veriler:                                                                                                    |
|                     | Takım ofset verileri                                                                                                    |
|                     |                                                                                                    |
| - Yazılım tusları - |                                                                                                    |
|                     | TO MNUI:                                                                                                    |
|                     | Menii ekranına geri götürür                                                                                                    |
|                     | inena oktanina 501 50tarar.                                                                                                    |
|                     | [CHCURS]:                                                                                                    |
|                     | Sisteme imlec modları arasında gecis vantırır.                                                                                                    |
|                     | Julie Julie and South and South and South                                                                                                    |

## (2) Tornalama aşınma ofset ekranı (takım numarasına göre takım numarası temelinde)

| ľ | DOL O | FFSET |        |          |          |           |           |           |        |
|---|-------|-------|--------|----------|----------|-----------|-----------|-----------|--------|
| Ĩ | GEO   | M     | )T : W | EAR )TOO | l data ) | T:GEO-TOL | T:WER-TOL | T:DATA    | -TOL ) |
|   | TOOL  | NO.   | ТҮРЕ   | X-AXIS   | Z-AXIS   | Y-AXIS    | RADIUS V  | VIRT. TIP |        |
|   |       | 1     | 1 🛛    | . 000    | 0.000    | 0.000     | 0.000     | 0         |        |
|   |       |       | 2      | 0.000    | 0.000    | 0.000     | 0.000     | 0         |        |
|   |       |       | 3      | 0.000    | 0.000    | 0.000     | 0.000     | 0         |        |
|   |       |       | 4      | 0.000    | 0.000    | 0.000     | 0.000     | 0         |        |
|   |       | 2     | 1      | 0.000    | 0.000    | 0.000     | 0.000     | 0         |        |
|   |       |       | 2      | 0.000    | 0.000    | 0.000     | 0.000     | 0         |        |
|   |       |       | 3      | 0.000    | 0.000    | 0.000     | 0.000     | 0         |        |
|   | ,     |       |        |          |          |           |           |           |        |
| k | EY I  | N NUM | ERALS. |          |          |           |           |           |        |

Ekran öğeleri, "Tornalama geometrik ofset ekranına (takım numarasına göre takım numarası temelinde)" ait olanlarla aynıdır.

## (3) Frezeleme ofset ekranı (takım numarasına göre takım numarası ekranında)

|   | TUUL UFFSET |       |           |             |           |              | $HB \leftarrow \rightarrow$ |
|---|-------------|-------|-----------|-------------|-----------|--------------|-----------------------------|
|   | M: OFFSET   | TOOL  | DATA M: O | FS-TOL M:   | DATA-TOL  | 1            |                             |
|   |             |       | TOOL L    | ENGTH COMP. | CUTTER    | COMPENSATION |                             |
|   | TOOL NO.    | TYPE  | GEOMETRY  | WEAR        | GEOMETRY  | WEAR         |                             |
|   | 1           | 1 🛛   | . 000     | 0.000       | 0.000     | 0.000        |                             |
|   |             | 2     | 0.000     | 0.000       | 0.000     | 0.000        |                             |
|   |             | 3     | 0.000     | 0.000       | 0.000     | 0.000        |                             |
|   |             | 4     | 0.000     | 0.000       | 0.000     | 0.000        |                             |
|   | 2           | 1     | 0.000     | 0.000       | 0.000     | 0.000        |                             |
|   |             | 2     | 0.000     | 0.000       | 0.000     | 0.000        |                             |
|   |             | 3     | 0.000     | 0.000       | 0.000     | 0.000        |                             |
|   |             |       |           |             |           |              |                             |
|   | KEY IN NUME | RALS. |           |             |           |              |                             |
|   | Eleron öğo  | A     | Tornalan  |             | trik of a | t algorithm  | kilorlo (tokum              |
| 1 | Skian Oge   | C11,  | TOTIAIan  | ia geome    | uik olse  |              | akiiciic (lakiii            |
| r | iumarasına  | göre  | takım nu  | marası ek   | ranında)' | ' aynıdır.   |                             |

## **2.3 TAKIM OFSETI**

Altı basamağa kadar çıkabilen bir değer ('-' ve '.' dahil değil) ayarlanabilir. T modunda takım ofseti için, "7-digit tool offset input" seçeneği etkinse, yedi basamağa kadar bir değer ayarlanabilir. Kesirli bölümdeki basamakların geçerli numarası NC'nin ayarına bağlıdır.

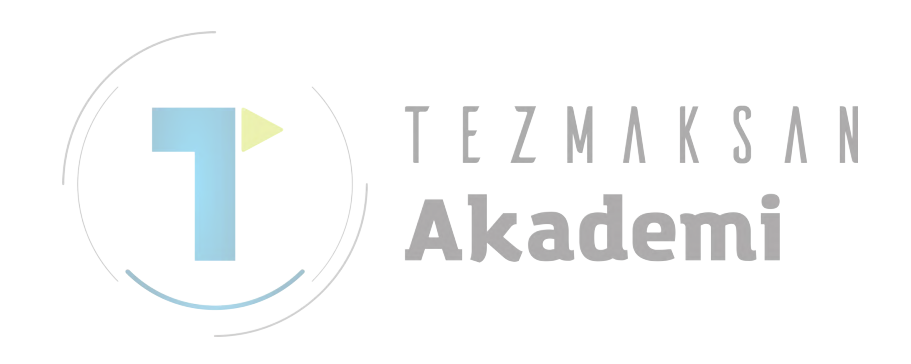

#### 2.4 **NOTLAR**

#### NOT

Parametre No. 14823'ün bit 1'i (TOF) 0 olarak ayarlandığında, araç numarasına göre arac numarası ofset değeri ayar ekranı görüntülenmez.

### Seçeneklerin sağlanıp sağlanmadığına bağlı olarak farklı görünen ekranlar

"Takım geometrik ve aşınma ofseti" (torna tezgahı sistemleri (standart modeller ve karmaşık parça işleme fonksiyonları)), "takım ofset belleği tipi B", ve "takım ofset belleği tipi C" (parça işleme sistemleri) isteğe bağlı fonksiyonlardır. Bu seçenekler sağlanmadıysa, ekranlar aşağıdaki gibi görünür.

### - "Set tool offset" seçili olduğunda görüntülenen ekran

| NO. | X-AXIS | Z-AXIS | Y-AXIS | RADIUS | VIRT. TIP |
|-----|--------|--------|--------|--------|-----------|
| 001 | 0.000  | 0.000  | 0.000  | 0.000  | 0         |
| 002 | 0.000  | 0.000  | 0.000  | 0.000  | 0         |
| 003 | 0.000  | 0.000  | 0.000  | 0.000  | Ø         |
| 004 | 0.000  | 0.000  | 0.000  | 0.000  | Ø         |
| 005 | 0.000  | 0.000  | 0.000  | 0.000  | Ø         |
| 006 | 0.000  | 0.000  | 0.000  | 0.000  | Ø         |
| 007 | 0.000  | 0.000  | 0.000  | 0.000  | 0         |

- Tornalama ofset ekranı (takım numarasına göre takım numarası temelinde)

| T:OFFSET  | )tool  | . DATA T <b>ic</b> | ifs-tol ) | T:DATA-TOL | ]      |           |  |
|-----------|--------|--------------------|-----------|------------|--------|-----------|--|
| TOOL NO.  | ТҮРЕ   | X-AXIS             | Z-AXIS    | Y-AXIS     | RADIUS | VIRT. TIP |  |
| 1         | 1 0.   | 000                | 0.000     | 0.000      | 0.000  | 0         |  |
|           | 2      | 0.000              | 0.000     | 0.000      | 0.000  | 0         |  |
|           | 3      | 0.000              | 0.000     | 0.000      | 0.000  | 0         |  |
|           | 4      | 0.000              | 0.000     | 0.000      | 0.000  | 0         |  |
| 2         | 1      | 0.000              | 0.000     | 0.000      | 0.000  | 0         |  |
|           | 2      | 0.000              | 0.000     | 0.000      | 0.000  | 0         |  |
|           | 3      | 0.000              | 0.000     | 0.000      | 0.000  | 0         |  |
| ,         |        |                    |           |            |        |           |  |
| EY IN NUM | ERALS. |                    |           |            |        |           |  |

## - Frezeleme ofset ekranı (takım numarasına göre takım numarası temelinde)

("takım ofset belleği tipi B" sağlandığında (parça işleme sistemleri))

| TOOL OFFSE | Т     |          |           | TAB $\leftarrow \rightarrow$ |
|------------|-------|----------|-----------|------------------------------|
| M:OFFSET   | Ϊτο   | OL DATA  | M:OFS-TOL | M: DATA-TOL                  |
| TOOL NO.   | түре  | GEOMETRY | WEAR      |                              |
| 1          | 1     | 0.000    | 0.000     |                              |
|            | 2     | 0.000    | 0.000     |                              |
|            | 3     | 0.000    | 0.000     |                              |
|            | 4     | 0.000    | 0.000     |                              |
| 2          | 1     | 0.000    | 0.000     |                              |
|            | 2     | 0.000    | 0.000     |                              |
|            | 3     | 0.000    | 0.000     |                              |
|            |       |          |           |                              |
| KEY IN NUM | 1ERAL | 6.       |           |                              |

("takım ofset belleği tipi B" ve "takım ofset belleği tipi C" sağlanmadığında (parça işleme sistemleri) ve "takım geometrik ve aşınma ofseti" sağlanmadığında (karmaşık tezgahlar))

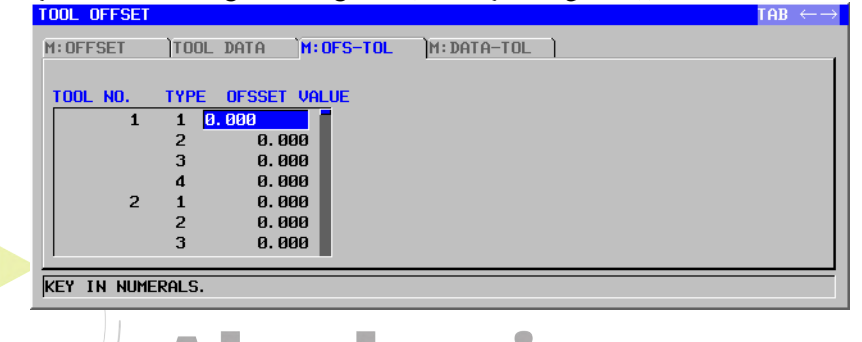

"Y-axis offset" isteğe bağlı bir fonksiyondur. Bu seçenek sağlanmadığında, ekranlar aşağıdaki gibi görünür.

- Tornalama geometrik ofset ekranı (takım numarasına göre takım numarası temelinde)

| GEOM      | ÌT∶WE  | EAR TO | DL DATA | T:GEO-TOL | T:WER-TOL | T:DATA-TOL |
|-----------|--------|--------|---------|-----------|-----------|------------|
| OOL NO.   | ТҮРЕ   | X-AXIS | Z-AXIS  | RADIUS    | VIRT. TIP |            |
| 1         | 1 🛛    | . 000  | 0.000   | 0.000     | 0         |            |
|           | 2      | 0.000  | 0.000   | 0.000     | 0         |            |
|           | 3      | 0.000  | 0.000   | 0.000     | 0         |            |
|           | 4      | 0.000  | 0.000   | 0.000     | 0         |            |
| 2         | 1      | 0.000  | 0.000   | 0.000     | 0         |            |
|           | 2      | 0.000  | 0.000   | 0.000     | 0         |            |
|           | 3      | 0.000  | 0.000   | 0.000     | 0         |            |
|           |        |        |         |           |           | -          |
| EY IN NUM | ERALS. |        |         |           |           |            |

- Tornalama aşınma ofset ekranı (takım numarasına göre takım numarası temelinde)

| rool     | OF   | FSET        |        |         |           |           |           |            |
|----------|------|-------------|--------|---------|-----------|-----------|-----------|------------|
| T : GI   | EOM  |             | )⊤:W   | ear )to | ol data ` | T:GEO-TOL | T:WER-TOL | T:DATA-TOL |
| тос      | DL N | <b>IO</b> . | ТҮРЕ   | X-AXIS  | Z-AXIS    | RADIUS    | VIRT. TIP |            |
|          |      | 1           | 1 🛿    | . 000   | 0.000     | 0.000     | 0         |            |
|          |      |             | 2      | 0.000   | 0.000     | 0.000     | 0         |            |
|          |      |             | 3      | 0.000   | 0.000     | 0.000     | 0         |            |
|          |      |             | 4      | 0.000   | 0.000     | 0.000     | 0         |            |
|          |      | 2           | 1      | 0.000   | 0.000     | 0.000     | 0         |            |
|          |      |             | 2      | 0.000   | 0.000     | 0.000     | 0         |            |
|          |      |             | 3      | 0.000   | 0.000     | 0.000     | 0         |            |
| <u> </u> |      |             |        |         |           |           |           | -          |
| KEY      | IN   | NUM         | ERALS. |         |           |           |           |            |

### NOT

- 1 Parça işleme merkezi CNC'lerde, tornalama takım ofsetini ayarlama ekranı görüntülenmez.
- 2 Torna CNC'ler için (standart modeller), frezeleme takım ofsetini ayarlama ekranı görüntülenmez.

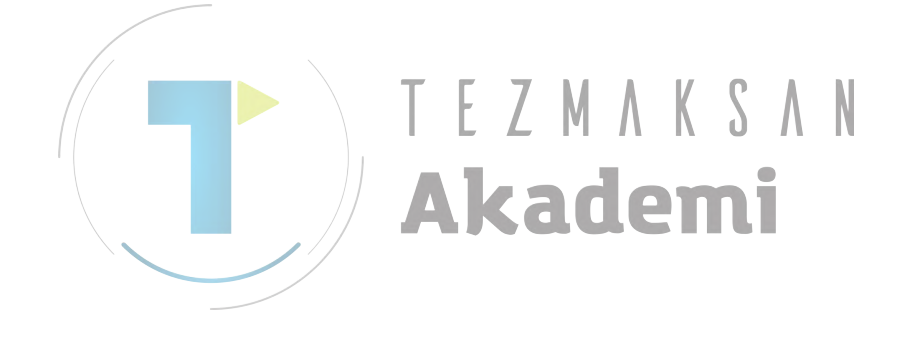

## 2.5 UYARI MESAJINI DEVRE DIŞI BIRAKMA

#### WRONG VALUE OF PARAMETER NO. 14823 :

Parametre No. 14823'ün değeri 1 ile 999 aralığı dışındaysa ve takım numarasına göre takım numarası takım ofseti ayarlama ekranı seçiliyse görüntülenir. Ekranda hiçbir veri görüntülenmez.

#### TOOL MANAGEMENT DATA ACCESS ERROR :

Sistem, takım ve ofset numaralarını okuma veya yazmada başarısız olursa görüntülenir.

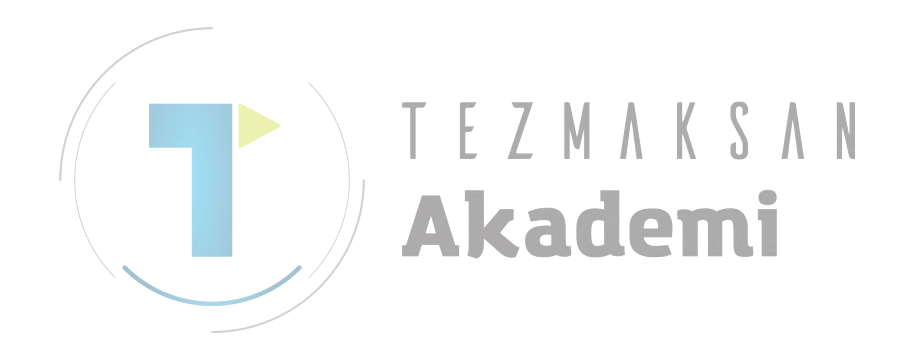

# TAKIM YÖNETİMİ VERİLERİNİ **GÖRÜNTÜLEME VE AYARLAMA**

Bu ekran yalnızca parametre No. 14823'ün bit 3'ü (TMG) 1 olduğunda etkindir.

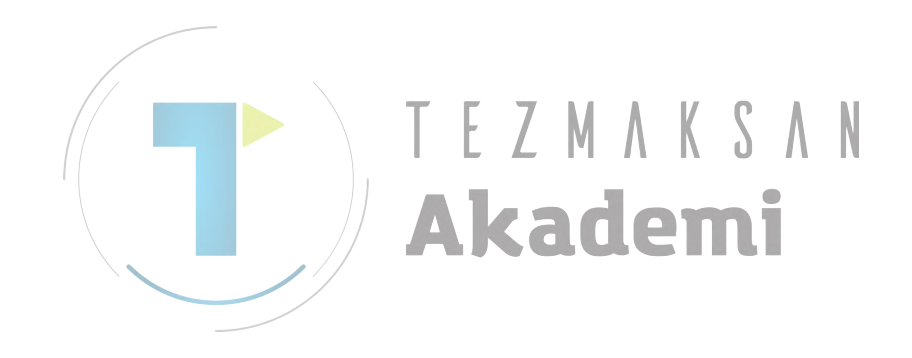

# **3.1** TAKIM YÖNETİMİ VERİLERİNİ AYARLAMA EKRANINI SEÇME

<1> Aşağıda gösterilen yazılım tuşlarını görüntülemek için her bir modun başlangıç ekranında [>]'e basın, sonra [SETING]'e basın:

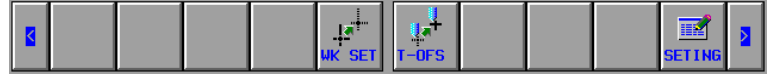

<2> Aşağıdaki ekran görüntülenir.

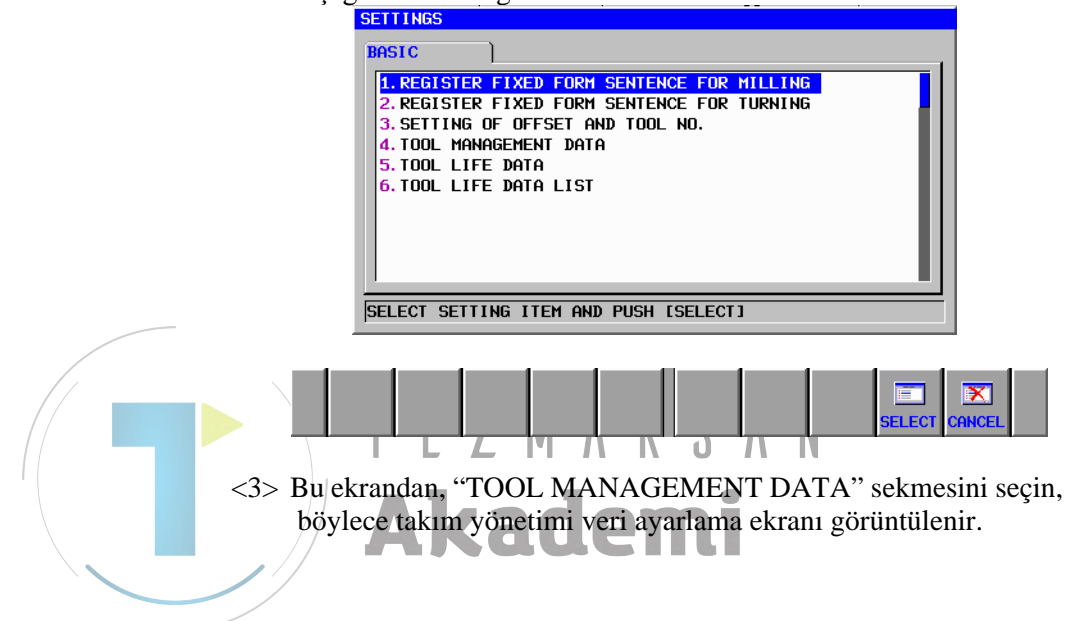

# 3.2 HAZNE VERİ EKRANLARI (HAZNE 1 - 4)

# 3.2.1 Ekran Görüntü Öğeleri

|                 | TOOL MANA                                       | GEMEN                              | T DATA                                      |                                                                    |                                                                     |                                                                   | TAB $\leftarrow \rightarrow$                            |
|-----------------|-------------------------------------------------|------------------------------------|---------------------------------------------|--------------------------------------------------------------------|---------------------------------------------------------------------|-------------------------------------------------------------------|---------------------------------------------------------|
|                 | MAGAZINE                                        | L )MA                              | GAZINE2                                     | 2 MAGAZINE3                                                        | MAGAZINE4 SI                                                        | PDL/WAIT )                                                        |                                                         |
|                 | РОТ                                             | топ                                | ND.                                         |                                                                    | GROUP                                                               | OFESET NO.                                                        |                                                         |
|                 | 01                                              | 1                                  |                                             | TURNING                                                            | 1                                                                   | 001                                                               |                                                         |
|                 | 02                                              |                                    | 002<br>003                                  | TURNING                                                            | 1                                                                   | 005<br>009                                                        |                                                         |
|                 | 04                                              |                                    | 004                                         | TURNING                                                            | ĩ                                                                   | 013                                                               |                                                         |
|                 | 05                                              |                                    | 000<br>101                                  | MILLING                                                            | 10                                                                  | 021                                                               |                                                         |
|                 | 07                                              |                                    | 000                                         |                                                                    | 40                                                                  | 820                                                               |                                                         |
|                 | 08                                              |                                    | 103                                         | MILLING                                                            | 10                                                                  | 029                                                               |                                                         |
|                 | 10                                              |                                    | 105<br>000                                  | MILLING                                                            | 10                                                                  | 037                                                               |                                                         |
|                 | 1                                               |                                    | 000                                         |                                                                    |                                                                     |                                                                   | •                                                       |
|                 | KEY IN NU                                       | JMERAI                             | LS.                                         |                                                                    |                                                                     |                                                                   |                                                         |
|                 |                                                 | ī.                                 |                                             |                                                                    |                                                                     |                                                                   | -                                                       |
|                 |                                                 |                                    |                                             |                                                                    | ← →<br>CHCURS                                                       | N                                                                 | D. SRH TO MNU                                           |
| Görüntü öğeleri | Her pota<br>numarası<br>Takım nu<br>POT:<br>Pot | kar<br>gör<br>ımar<br>num          | şılık g<br>üntüle<br>aların<br>aralar       | elen takım<br>nir.<br>1, tipleri ve<br>1 görüntüler                | numarası, t<br>grup numara<br>emir.<br>lar ayarlaya                 | ipi, grup nuı<br>ılarını değişti                                  | narası ve ofset                                         |
|                 |                                                 | ekra                               | iuan y                                      |                                                                    | lai ayallaya                                                        | mazsiinz.                                                         | 1                                                       |
|                 | Te<br>13<br>sa<br>13<br>nu                      | k te<br>227<br>yısı'<br>228<br>mar | k haz<br>, 132<br>' kad<br>, 132<br>'ası" i | ne veri eki<br>232 ve 13<br>lar çok po<br>233 ve 132<br>le başlaya | ranlarında,<br>3237'de ay<br>ot NC pai<br>238'de aya<br>rak görüntü | parametre<br>yarlanan "\<br>rametresi I<br>arlanan "ba<br>ilenir. | No. 13222,<br>/eri öğeleri<br>No. 13223,<br>şlangıç pot |
|                 | TOOL N<br>Boş<br>için<br>Var                    | O.:<br>bir<br>, yer<br>olar        | takım<br>ii bir r<br>i takın                | numarası a<br>numara girir<br>n numarasın                          | alanına yeni<br>1 ve [INPUT<br>11 geçersiz kı                       | bir takım nu<br>] tuşuna bası<br>lmak için 0 ş                    | ımarası girmek<br>n.<br>girin.                          |
|                 | TOOL K<br>Tak<br>taku<br>İsteo                  | IND<br>1m j<br>m nu<br>diğir       | :<br>yöneti<br>ımaras<br>nizi see           | mi verileri<br>sına karşılık<br>çmek için k                        | tablosundar<br>gelen "takın<br>arşılık gelen                        | n belirlendiğ<br>m tipi" görür<br>yazılım tuşu                    | ği gibi her bir<br>htülenir.<br>Ina basın.              |

#### GROUP:

Takım yönetimi verileri tablosundan belirlendiği gibi her bir takım numarasına karşılık gelen "grup numarası" görüntülenir. Yeni bir tane ayarlamak için bir değer girin.

#### OFFSET NO .:

Takım yönetimi verileri tablosundan belirlendiği gibi her bir takım numarasına karşılık gelen "ofset numarası" görüntülenir. Bu ekrandan ofset numaralarını değiştiremezsiniz.

#### Yazılım tuşları

#### [TO MNU]:

Menü ekranına geri dönmek için.

#### [CHCURS]:

Sisteme imleç modları arasında geçiş yaptırır.

## *3.2.2* Görüntülenen Uyarı Mesajları

#### MAGAZINE MANAGEMENT DATA ACCESS ERROR :

Sistem hazne yönetimi veri tablosundaki pot numaralarına karşılık gelen verileri normal olarak okuyamazsa veya yazamazsa görüntülenir.

#### TOOL MANAGEMENT DATA ACCESS ERROR :

Sistem, takım numaraları, tipleri ve grup numaraları gibi takım yönetim verilerini okuma veya yazmada başarısız olursa görüntülenir.

#### **INVALID INPUT :**

Girilen değer geçerli aralığın dışındaysa görüntülenir.

#### 3.3 İŞ MİLİ VE BEKLEME KONUMU TAKIMINI GÖRÜNTÜLEME **EKRANI**

#### 3.3.1 Ekran Görüntü Öğeleri

Bu ekran, takımları iş mili konumlarında ve alt potlarda (bekleme konumları) görüntüler.

| TOOL MAN   | AGEMENT DATA   |               |              |            | $ITEM \leftarrow \rightarrow$ |
|------------|----------------|---------------|--------------|------------|-------------------------------|
| MAGAZINE   | E1 SPDL/WAIT ) |               |              |            |                               |
|            | TOOL NO.       | TOOL KIND     | GROUP        | OFFSET NO. |                               |
| SPDL P     | 051 2          | TURNING       | 1            | 005        |                               |
|            |                |               |              |            |                               |
| WAIT P     | 051 005        | TURNING       | 5            | 017        | -                             |
|            |                |               |              |            |                               |
|            |                |               |              |            |                               |
|            |                |               |              |            |                               |
| KEY IN H   | NUMERALS.      |               |              |            |                               |
|            |                |               |              |            |                               |
|            |                |               | ⊢→           |            | - A                           |
|            |                |               | CHCURS       | NO. SR     | H TO MNU                      |
|            |                |               |              | 11         |                               |
| Görüntüler | nen iş mili l  | konumların    | in sayisi ve | görüntülen | en bekle                      |
| konumları  | nın sayısı aş  | ağıdaki pa    | ametrelerin  | ayarlarına | bağlı ola                     |
| değişir:   |                |               |              |            |                               |
| Parametre  | No. 13250 (e   | etkın ış mili | say1s1)      |            |                               |

Parametre No. 13251 (etkin bekleme konumu sayısı)

Parametre No. 13250'nin ayarı 4 (maksimum) ve parametre No. 13251'in ayarı 4 (maksimum) olarak yapılmışsa, ekran aşağıdaki gibi görüntülenir.

| OOL MANAGEME<br>MAGAZINE1 <sup>°</sup> S | NT DATA  |           |       | ТАВ        | < |
|------------------------------------------|----------|-----------|-------|------------|---|
|                                          | TOOL NO. | TOOL KIND | GROUP | OFFSET NO. |   |
| SPDL POS1                                | 1        | TURNING   | 1     | 001        |   |
| SPDL POS2                                | 005      | TURNING   | 5     | 017        |   |
| SPDL POS3                                | 045      | MILLING   | 40    | 177        |   |
| SPDL POS4                                | 036      | TURNING   | 31    | 141        |   |
|                                          | Ø22      | THENTNG   | 22    | 085        |   |
| WALL POST                                | 925      | TURNING   | 22    | 003        |   |
| WALT POSS                                | 949      | MILLING   | 40    | 157        |   |
| WAIT POS4                                | 003      | TURNING   | 1     | 009        |   |
|                                          |          |           |       |            |   |
|                                          |          |           |       |            |   |
|                                          |          |           |       |            |   |
|                                          |          |           |       |            | _ |
| LET IN NUMER                             | HLS.     |           |       |            |   |

### Görüntü öğeleri

TOOL NO.:

İş mili veya bekleme konumunda takım numarasını değiştirmek için, imleci o numaranın üzerine getirin, yeni bir değer girin ve [INPUT] tuşuna basın.

Var olan takım numarasını geçersiz kılmak için 0 girin.

#### TOOL KIND:

Takım yönetimi verileri tablosundan belirlendiği gibi her bir takım numarasına karşılık gelen "takım tipi" görüntülenir. İstediğinizi secmek için karşılık gelen yazılım tuşuna başın.

| <br>~~~B |        | - 3    | - 3 | 3 | 0      | J | <br>    |          |  |
|----------|--------|--------|-----|---|--------|---|---------|----------|--|
|          |        |        |     |   | ←→     |   | Ø       | <b>I</b> |  |
| TURN     | ROTATE | OTHERS |     |   | CHCURS |   | NO. SRH | to MNU   |  |

#### GROUP:

Takım yönetimi verileri tablosundan belirlendiği gibi her bir takım numarasına karşılık gelen "grup numarası" görüntülenir. Yeni bir tane ayarlamak için bir değer girin.

#### OFFSET NO.:

Takım yönetimi verileri tablosundan belirlendiği gibi her bir takım numarasına karşılık gelen "ofset numarası" görüntülenir. Bu ekrandan ofset numaralarını değiştiremezsiniz.

#### Yazılım tuşlarının açıklaması

[TO MNU]:

Menü ekranına geri dönmek için.

[CHCURS]:

Sisteme imleç modları arasında geçiş yaptırır.

## *3.3.2* Görüntülenen Uyarı Mesajları

#### MAGAZINE MANAGEMENT DATA ACCESS ERROR :

Sistem, hazne yönetimi veri tablosundan iş mili veya bekleme konumu verilerini normal olarak okuma veya yazmada başarısız olursa görüntülenir.

#### TOOL MANAGEMENT DATA ACCESS ERROR :

Sistem, takım numaraları, tipleri ve grup numaraları gibi takım yönetim verilerini okuma veya yazmada başarısız olursa görüntülenir.

#### INVALID INPUT :

Geçerli aralığın dışında bir takım numarası girilmişse görüntülenir.

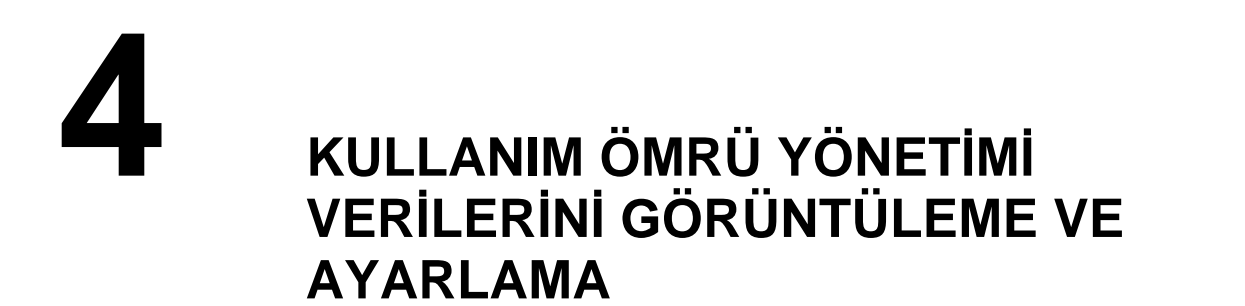

Bu ekran yalnızca parametre No. 14823'ün bit 4'ü (TLF) 1 olduğunda etkindir.

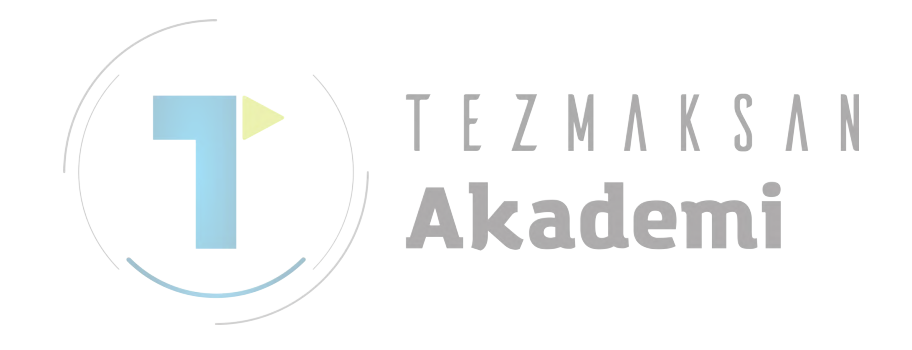

# **4.1** KULLANIM ÖMRÜ YÖNETİMİ VERİLERİNİ AYARLAMA EKRANINI SEÇME

Aşağıda gösterilen yazılım tuşlarını görüntülemek için her bir modun başlangıç ekranında [>]'e basın, sonra [SETING]'e basın:

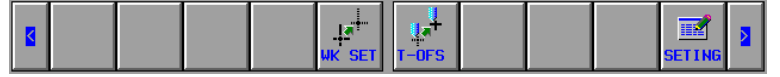

<2> Aşağıdaki ekran görüntülenir.

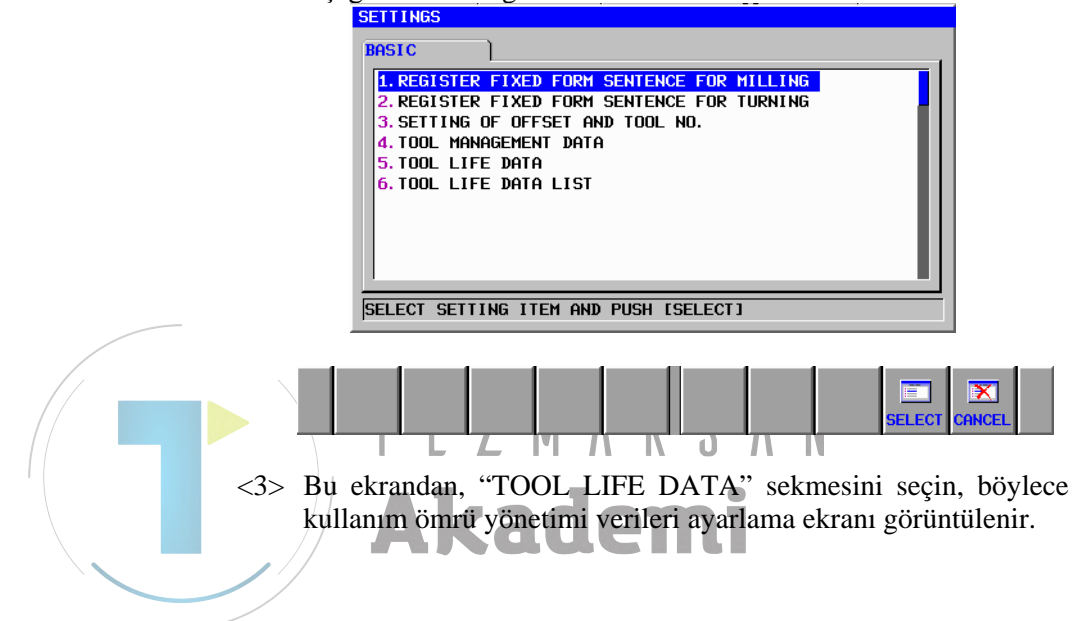

# 4.2 EKRAN GÖRÜNTÜ ÖĞELERİ

| GROUP   | ORDER  | ТҮРЕ  | TOOL NO. | LIFE | REST LIFE | NOTICE LIFE | STATE     |
|---------|--------|-------|----------|------|-----------|-------------|-----------|
| 1       |        | COUNT |          | 500  | 228       | 5           | UN-NOTICE |
|         | 1      | COUNT | 1        | 100  | 0         | 5           | OVER      |
|         | 2      | COUNT | 2        | 100  | 30        | 5           | SKIP      |
|         | 3      | COUNT | 3        | 100  | 0         | 5           | NO-MNG    |
|         | 4      | COUNT | 4        | 100  | 98        | 5           | ENABLE    |
|         | 5      | COUNT | 5        | 100  | 100       | 5           | ENABLE    |
|         | 6      |       |          |      |           |             |           |
| EY IN N | umeral | .S.   |          |      |           |             |           |

B-63874TR/05

## Görüntü öğeleri

#### ORDER:

Her takımın ilk sütununda, takımın önceliğini gösteren değer görüntülenir.

İmleci bu öğenin üstüne getirerek ve yeni bir değer girerek, o takımın önceliğini değiştirebilirsiniz (daha sonra açıklanacak).

Gruptaki takımların sayısı kadar çok değerlerle birlikte bir tane daha görüntülenir, böylece yeni bir takım ekleyebilirsiniz.

| ORDER |                                                                                                    |  | ← →<br>CHCURS | GRPLST | IQ<br>NO. SRH | TO MNU |  |
|-------|----------------------------------------------------------------------------------------------------|--|---------------|--------|---------------|--------|--|
| <br>/ | the second second second second second second second second second second second second second second second se |  |               | <br>   |               |        |  |

GROUP:

Takım yönetimi veri tablosundaki grup numaraları görüntülenir.

#### COUNT:

Takım yönetimi veri tablosundaki sayım tipleri (kullanım süresi veya sayısı) görüntülenir.

Her grup için, kullanım ömrü sayım tipi (kullanım süresi veya sayısı) belirtilebilir.

İstediğinizi belirtmek için karşılık gelen yazılım tuşuna basın.

|      |       |  | ←→     |        | Q       | <b></b> |  |
|------|-------|--|--------|--------|---------|---------|--|
| TIME | COUNT |  | CHCURS | GRPLST | NO. SRH | to MNU  |  |

#### TOOL NO .:

Aynı grup numarasındaki takım numaraları görüntülenir.

Numaralar takımların kullanılacağı sırayla görüntülenir.

Takım numarasını grupla kaydedebilirsiniz.

Bir takımı kaydetmek için, o gruba ait takım numarası sütununun altındaki (boş bölüm) imleci hareket ettirin ve [REGIST] veya **INPUT** tuşuna basın. Bunun aksine, mevcut bir takımı silmek istiyorsanız imleci o takımın numarasına götürün ve [DELETE] tuşuna basın.

|        |        |  | ←→     |        | Q       | <b></b> |  |
|--------|--------|--|--------|--------|---------|---------|--|
| REGIST | DELETE |  | CHCURS | GRPLST | NO. SRH | to MNU  |  |

#### LIFE:

Her takımın kullanım ömrü takım yönetimi verileri tablosundan belirlendiği gibi görüntülenir.

Her takımın kullanım ömrünü ayarlayabilirsiniz.

Değer girdikten sonra [GRPALL] tuşuna basarak, gruptaki tüm takımlar için aynı kullanım ömrünü ayarlayabilirsiniz.

|        |  |  | ←→     |        | Q       | 1      |  |
|--------|--|--|--------|--------|---------|--------|--|
| GRPALL |  |  | CHCURS | GRPLST | NO. SRH | to MNU |  |

Her grup için ilk satırda, o grupta kayıtlı takımların kullanım ömürlerinin toplamı görüntülenir.

#### **REST LIFE:**

Her takımın kalan kullanım ömrü, takım yönetimi verileri tablosundan belirlendiği gibi görüntülenir.

Verileri yeniden yapılandırarak, kalan kullanım ömrünü artırabilirsiniz.

Her grup için ilk satırda, o grupta kayıtlı takımların kalan kullanım ömürlerinin toplamı görüntülenir.

#### NOTICE LIFE: **7**

Her takımın açıklanan kullanım ömrü, takım yönetimi verileri tablosundan belirlendiği gibi görüntülenir.

Her takımın açıklanan kullanım ömrünü (açıklama sinyalinin onaylanmasından sonra kalan kullanım ömrü) ayarlayabilirsiniz.

Değer girdikten sonra [GRPALL] tuşuna basarak, gruptaki tüm takımlar için aynı açıklanan kullanım ömrünü girebilirsiniz.

|        |  |  | ←→     |        | Q       |        |  |
|--------|--|--|--------|--------|---------|--------|--|
| GRPALL |  |  | CHCURS | GRPLST | NO. SRH | to MNU |  |

Her grup için ilk satırda, o grubun kullanım ömrü durumunun "açıklanan" değere değişmesinden sonra kalan kullanım ömrü görüntülenir.

Her grubun açıklanan kullanım ömrünü ayarlayabilirsiniz.

#### STATE:

Her takımın takım yönetimi veri tablosunda görüntülenen durumu (geçersiz, mevcut, yok, kullanımda,atlandı (takım zarar görmüş)) görüntülenir.

İstediğinizi seçmek için karşılık gelen yazılım tuşuna basın.

|        |        |      |      |        | ←→     |        |         |        |  |
|--------|--------|------|------|--------|--------|--------|---------|--------|--|
| NO-MNG | ENABLE | OVER | SKIP | G FILL | CHCURS | GRPLST | NO. SRH | to MNU |  |

Her grubun ilk satırında, o grubun kullanım ömrü durumu (açıklanmayan veya açıklanan) görüntülenir.

#### 4.3 TAKIM ÖNCELİĞİNİ DEĞİŞTİRME

Gruptaki takımların önceliğini değiştirebilirsiniz.

### Önceliği değiştirme prosedürü

- <1> İmleci istenen takımın ilk sütunundaki öncelik değerinin üzerine getirin ve yeni bir değer girin.
- <2> [ORDER] tuşuna basın veya INPUT tuşuna basın böylece takımın önceliği yeni değerle değiştirilir. Değişimden önce girilen yeni değerden daha büyük öncelik değerlerine sahip takımlar artı bir taneyle birlikte sırasıyla önceki değerlerine atanır.

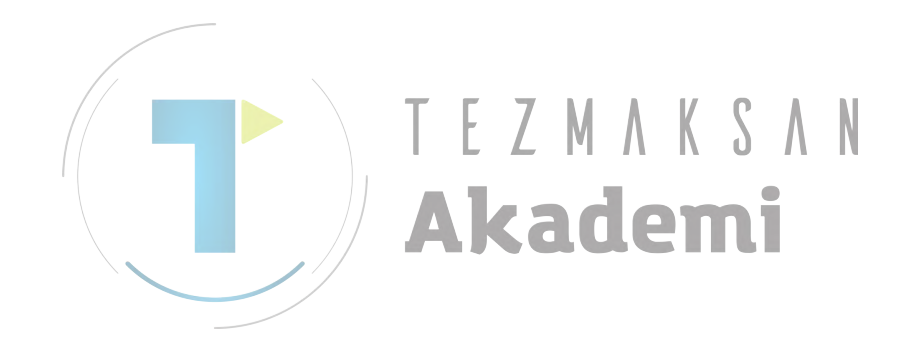

# **4.4** TAKIM ÖMRÜ VERİLERİ EKRANINDA GÖRÜNTÜLENEN KULLANIM ÖMRÜ DEĞERLERİNİ GÜNCELLEŞTİRME

Takım ömrü verileri işletim programıyla değiştirildiğinde, takım ömrü verileri takım ömrü yönetimi veri ekranında güncelleştirilir.

## 4.4.1 İşlem

- <1> [SETTING]'e basın.
- <2> Menü ekranından "TOOL LIFE DATA" seçeneğini belirleyin.
- <3> Aşağıdaki ekran görüntülenir.

| (Olay sa  | ayım       | tipi   | "COUN             | T"tu  | ır)      |            |                      |                               |
|-----------|------------|--------|-------------------|-------|----------|------------|----------------------|-------------------------------|
| MANUAL GL | JIDE i     | -      |                   |       | ,        |            | - I                  | DI 22:32:16                   |
| ACTUAL F  | POS. CA    | ABS. ) | DIST              | TO GO | SPINDL   | E 51       | 1 <mark>0 200</mark> | 12                            |
| X         | - <i>0</i> | 1 00   | 10 <sup>601</sup> |       | S        | Ø          | N 000                | 19                            |
| <u> </u>  |            |        | NO X              | 0.000 | <u> </u> | 0          | TØ                   |                               |
| 2         | - 12       | 1.00   |                   | 0.000 |          | 0%         | e le                 | 0 M 0                         |
| ~         | 2          |        |                   | 0.000 | FEED     | MM/MIN     |                      | 0 0000                        |
| U         | Ľ          | 1.00   | 10                | 0.000 | F        | N          | 601 1                | 8 40 54 80                    |
| U         | ō          | n n    | no l              |       | -        | 0          | <mark>6</mark> 97 9  | 9 69.1 13.1                   |
| I         | Ľ          | 1.00   | שנ                |       |          |            | 1                    |                               |
| TOOL LIFE | DATA       |        |                   |       |          |            |                      | $ITEM \leftarrow \rightarrow$ |
|           |            | 1      |                   |       |          |            |                      |                               |
| TOOL LIF  |            |        |                   |       |          |            |                      |                               |
| CROUR     |            | TYPE   |                   |       | LIFE     |            | LIFE                 | STOTE                         |
| 1         |            | COLINE | TOOL NO.          |       | 25       | 15         | 1                    |                               |
| -         |            | COUNT  |                   |       |          |            | 1                    |                               |
|           | 2          | COUNT  | 2                 |       | 5        | 0          | 1                    |                               |
|           | 3          | COUNT  | 3                 |       | 5        | 5          | 1                    |                               |
|           | ă          | COUNT  | ă                 |       | 5        | 5          | 1                    | ENABLE                        |
|           | 5          | COUNT  | 5                 |       | 5        | 5          | 1                    | ENABLE                        |
|           | 6          |        |                   |       |          |            |                      |                               |
|           |            |        |                   |       |          |            |                      |                               |
| KEY IN N  | umeral     | s.     |                   |       |          |            |                      |                               |
|           |            |        |                   |       | _        |            |                      |                               |
|           |            |        |                   |       |          | _ [        |                      |                               |
|           |            |        |                   |       | - E      | ⊇          |                      |                               |
| ORDER     | 2          |        |                   |       | CHC      | URS GRPLST | NO. SR               | H TO MNU                      |
|           |            |        |                   |       |          |            |                      |                               |

#### (Olay sayım tipi "TIME"dır)

| MANUAL GU      | IIDE i         |             |                    |      |        |        |         |          |            |                      | 1EM 22:               | 52:51                      |
|----------------|----------------|-------------|--------------------|------|--------|--------|---------|----------|------------|----------------------|-----------------------|----------------------------|
| ACTUAL P       | 2 <b>05.</b> ( | ABS. )      | I _ 1              | DIST | TO GO  | SPIN   | DLE     |          | S1         | [ <mark>0</mark> 299 | 99                    |                            |
| V              |                | יר ד        | 70 6               | 91   |        | C      |         | <b>N</b> |            | N 029                | 999                   |                            |
| <b>^</b>       | 1              | 1.21        | f O   x            |      | 0.000  | J      |         | 0        |            | T 10                 |                       |                            |
| 2              | 070            | 2 1 /       |                    |      | 0.000  |        |         |          | <b>0</b> % |                      |                       |                            |
| <b>       </b> | 070            | ].14        | 14∣ <mark>c</mark> |      | 0.000  | FFFN   |         | _        |            | S 2                  | 2000 <mark>M</mark> 3 |                            |
| C              | ſ              | <u>) or</u> | Y D C              |      | 0.000  | FEED   |         | -        |            | F                    | 10                    |                            |
| Ե              | - K            | 1.00        | JU   B             |      | 0.000  | F      |         | И        |            | <b>G</b> Ø1 1        | L8 40 54              | 80                         |
| U              |                | ່ວດ         | no l               |      |        |        |         | 0        |            | <b>6</b> 97 9        | 98 69.1               | 13.1                       |
| I              |                | 1.30        | 50_                |      |        |        |         |          |            | J                    |                       |                            |
| TOOL LIFE      | DATA           |             |                    |      |        |        |         |          |            |                      | ITE                   | $M \leftarrow \rightarrow$ |
|                |                | <b>`</b>    |                    |      |        |        |         |          |            |                      |                       |                            |
| TOOL LIFE      | e data         | 4           |                    |      |        |        |         |          |            |                      |                       |                            |
|                |                |             |                    |      |        |        |         |          |            |                      |                       |                            |
| GROUP          | ORDER          | TYPE        | TOOL               | NO.  |        | LIFE   | REST    | LIFE     | NOTICE     | LIFE                 | STATE                 |                            |
| 10             |                | TIME        |                    |      | 500H 0 | 0M 00S | 389H 59 | M 11S    | 001H 00    | M 005                | UN-NOT                | ICE                        |
|                | 1              | TIME        |                    | 101  | 100H 0 | 0M 00S | 000H 00 | MØØS     | 001H 00    | M 005                | OVER                  |                            |
|                | 2              | TIME        |                    | 102  | 100H 0 | 0M 00S | Ø89H 59 | M 11S    | 001H 00    | M 005                | USING                 | - C.L.                     |
|                | 3              | TIME        |                    | 103  | 100H 0 | 0M 00S | 100H 00 | M 00S    | 001H 00    | M 005                | ENABLE                | - 11                       |
|                | 4              | TIME        |                    | 104  | 100H 0 | 0M 00S | 100H 00 | M 00S    | 001H 00    | M 005                | ENABLE                | - 11                       |
|                | 5              | TIME        |                    | 105  | 100H 0 | 0M 00S | 1000 00 | M 005    | 001H 00    | M 005                | ENABLE                |                            |
|                | 6              |             |                    |      |        |        |         |          |            |                      |                       |                            |
|                | _              |             |                    |      |        |        |         |          |            |                      |                       |                            |
| KEY IN N       | UMERAL         | S.          |                    |      |        |        |         |          |            |                      |                       |                            |
|                |                |             |                    |      |        |        |         |          |            |                      |                       |                            |
| i a            | -              |             | - 1                |      | - 1    |        | _       |          |            |                      | 1 -                   | -                          |
|                |                |             |                    |      |        |        |         |          |            | -                    |                       |                            |
|                |                |             |                    |      |        |        |         |          |            |                      |                       |                            |
| ORDER          | 2              |             |                    |      |        | CI     | ICURS   |          | GRPLST     | NO. SP               | rh to MN              | U                          |
|                |                |             |                    | _    |        |        |         |          |            |                      |                       |                            |

- (Olay sayım tipi "COUNT"tur) MANUAL GUIDE *i* ACTUAL POS. (ABS.) [ DIST TO GO 1EH 22:39:55 0 2999 STRT MTN S1 DIST TO GO SPINDLE N 02999 T 1 99.687 **G**Ø1 X 0 S x z 100.000 -676.1440.000 Ζ 0% c 0.000 s 100 M 30 FEED MM/MIN 0.000 0.000 10.0000 С F 0 0.000 <mark>6</mark>01 18 40 54 80 Y 380 697 99 69.1 13.1 TOOL LIFE DATA **ITEM** TOOL LIFE DATA GROUP ORDER TYPE TOOL NO. LIFE REST LIFE NOTICE LIFE STATE 1 COUNT UN-NOTICE 25 14 1 COUNT 5 Ø OVER 1 2 1 COUNT 5 Ø OVER 2 1 З COUNT 3 5 5 4 1 USING 4 COUNT 4 5 1 ENABLE 5 5 COUNT 5 ENABLE 5 1 6 KEY IN NUMERALS. **\_** ←→ снси 0. SI п м RDER (Olay sayım tipi "TIME"dır) 0 2999 MANUAL GUIDE *i* ACTUAL POS. (ABS.) STRT MTN S1 CABS. 2 DIST TO GO SPINDLE 7.604 x 92.118 S N 02999 T 10 X 0 0.000 0.000 Z -676.144 z c 0% s 2000 M 3 MM/MIN FEED 0.000 C 0.000 10 10 F 0.000 <mark>6</mark>01 18 40 54 80 **6**97 98 69.1 13.1 Y 380 TOOL LIFE DATA ITEM← TOOL LIFE DATA GROUP ORDER TYPE TOOL NO. REST LIFE NOTICE LIFE LIFE STATE 500H 00M 00S 389H 58M 48S 001H 00M 00S 10 UN-NOTICE TIME 101 100H 00M 00S 00<u>0H 00M 00</u>S 001H 00M 00S OVER TIME 2 TIME 102 100H 00M 00S 089H 58M 485 001H 00M 00S USING З TIME 103 100H 00M 00S 100H 00M 00S 001H 00M 00S ENABLE 104 100H 00M 00S 100H 00M 00S 001H 00M 00S 105 100H 00M 00S 100H 00M 00S 001H 00M 00S TIME TIME 4 5 ENABLE ENABLE 6 KEY IN NUMERALS. ←→ IQ DRDER CHCUR n. s
- <d> Takım ömrü verileri işletim programıyla değiştirilirse, görüntülenen kullanım ömrü verileri güncelleştirilir.

## 4.5 GRUP NUMARA LİSTESİ GÖRÜNTÜSÜ

Grupların kullanım ömrü durumlarının listesi görüntülenir. Gruplar numaraya veya kullanım ömrü durumuna göre sıralanabilir.

Kullanım ömrü verileri ekranı görüntülendiğinde [GPRLST] tuşuna basıldığında aşağıdaki ekran görüntülenir:

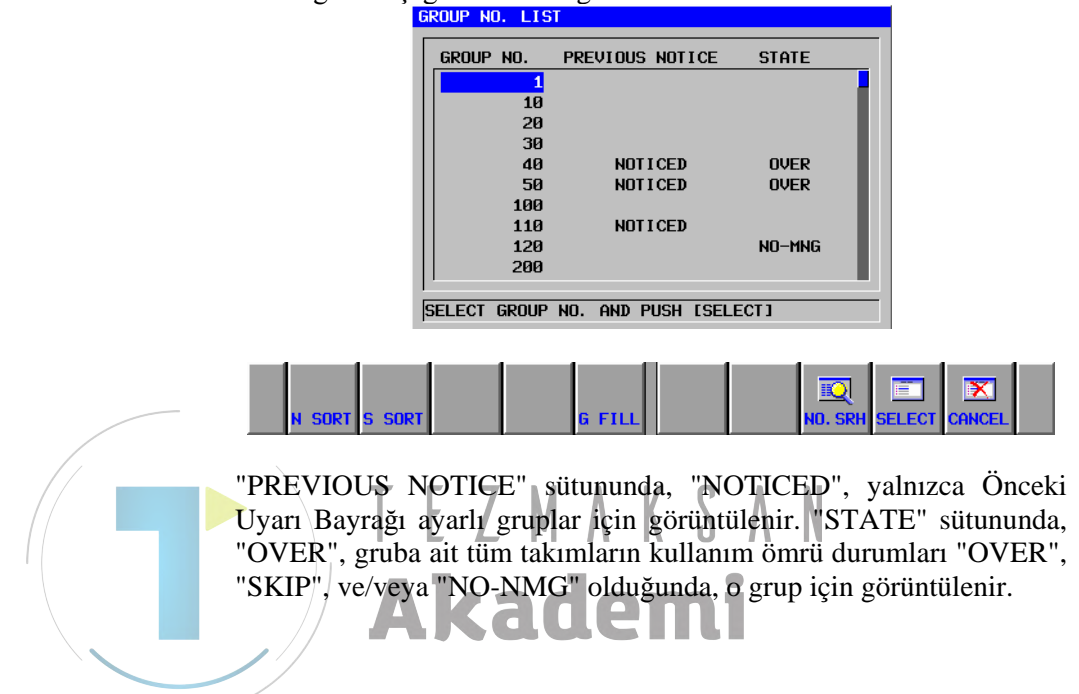

# Numara sırasına veya kullanım ömrü durumuna göre sıralanan grupların görüntüsü

Grup numara listesi ekranında [S SORT] tuşuna basıldığında, grup numaraları kullanım ömrü durumunda/önceki uyarı sırasında görüntülenir.

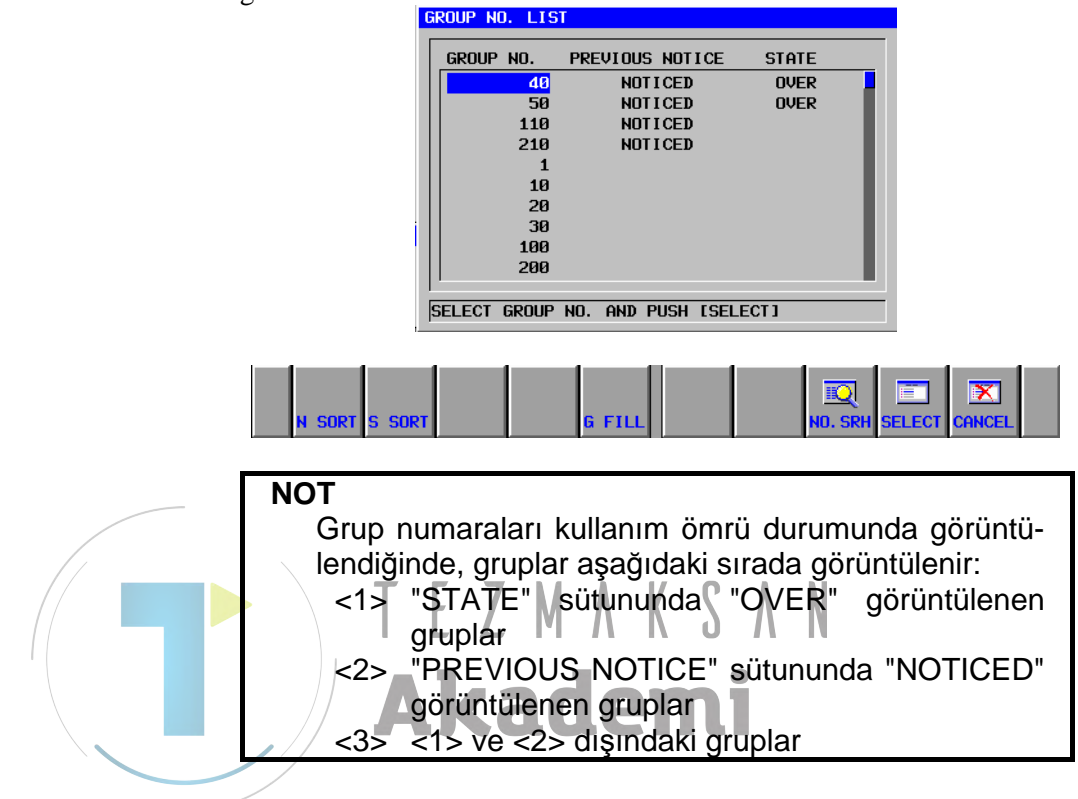

[N SORT] tuşuna basıldığında gruplar grup numarasına göre sıralanır.

## Grup seçimi

İmleci seçilecek grup numarası üzerine yerleştirin, sonra [SELECT] tuşuna basın. Seçilen grup numarasının kullanım ömrü yönetim verileri ekranı görüntülenir.

## 4.6 GRUP NUMARA LİSTESİNİN GÖRÜNTÜSÜ

Grup numara listesinde, yönetilmeyen grubun durumu "NO-MNG" olarak görüntülenir

Kullanım ömrü durumu sona eren grubun kullanım ömrü, grup numarası listesine geri yüklenebilir.

## 4.6.1 Grubun Kullanım Ömrü Durumlarını Görüntüleme

INUAL GUIDE *i* ICTUAL POS. (A 21:43:35 DIST TO GO SPINDLE 0.000 2998 07901 0 0 0 Y 0.000 0% 0 M 0 FEED MMZMTN Ζ 0.000 Й 40 54 98 69 17 90 0.000 <mark>C</mark> JP NO. LIST GROUP NO. PREVIOUS NOTICE STATE 1002 V0. L100. 56. I0. J0. B0. K0. E999. 1003 1004 2001 NOT I CED NOT I CED over over NOTICED 2002 V0. L-10. I0. J0. S0. 0. E999. ; No-MNG No-MNG No-MNG 3001 3002 0. E999. VØ. L-10. 5002 5001 8001 NOTICED SELECT GROUP NO. AND PUSH [SELECT] Q X -FIL

Takım kullanım ömrü verileri ekranında, [GPRLST] tuşuna basıldığında aşağıdaki ekran görüntülenir.

Aynı gruba ait tüm takımların durumları yönetilmediğinde, grup kullanım ömrü "NO-MNG" olarak görüntülenir.

"ENABLE" veya "USING" takımını içermeyen ve kullanım ömrü "NO-MNG" olmayan grubun kullanım ömrü "OVER" olarak görüntülenir

Bu ekrandan, [S SORT] tuşuna basıldığında aşağıdaki ekran görüntülenir.

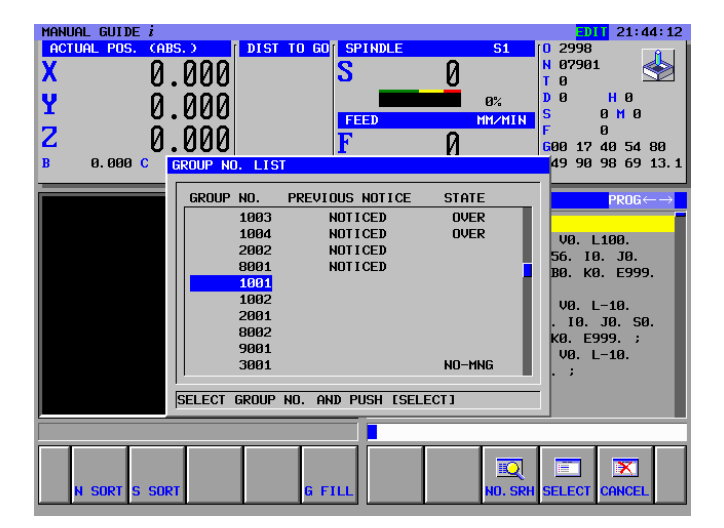

Durumu yönetilmeyen olan grup listenin altında aşağıdaki gibi görüntülenir.

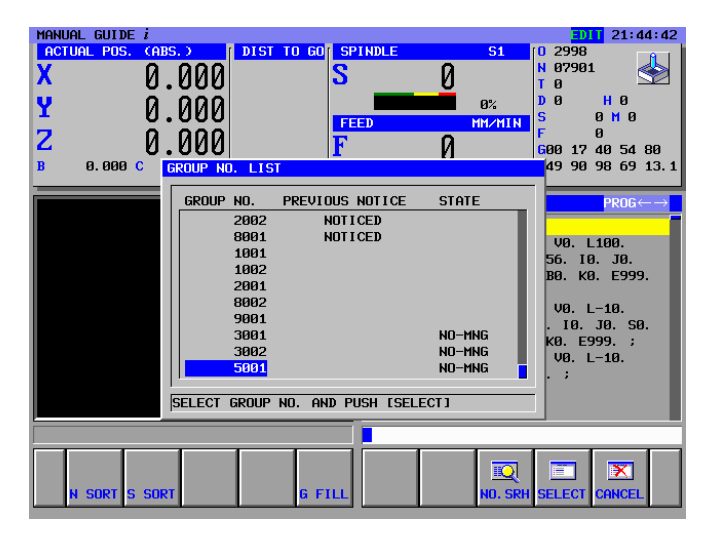

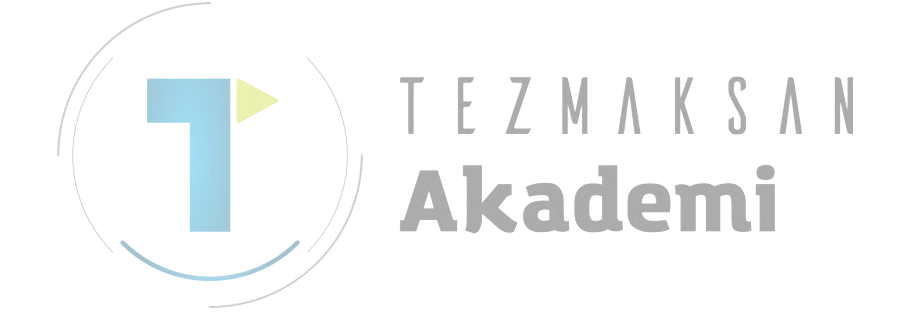
### 4.6.2 Grup Ömrünü Geri Yükleme

Takım kullanım ömrü verileri ekranında, [G FILL] tuşuna basıldığında aşağıdaki ekran görüntülenir.

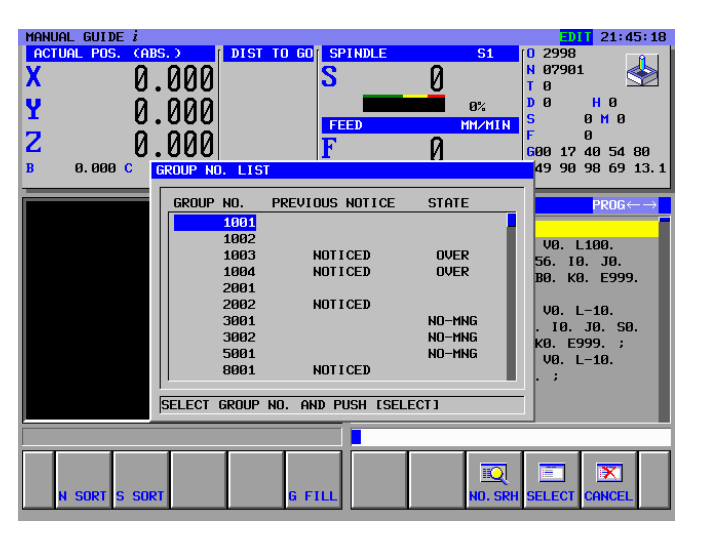

İmleci, durumu "OVER" olan grubun üstüne getirin ve [G FILL] tuşuna basın. Böylece gruba ait takımların kullanım ömrü durumları "ENABLE" olarak değişir ve kalan kullanım ömrü değeri, kullanım ömrü değeriyle aynı olur.

Ve grup uyarısı kullanım ömrü durumu "UN-NOTICE" olarak değişir. "NO-MNG" veya "SKIP" olan takım kullanım ömrü durumu [G FILL] tuşuna basıldığında güncelleştirilmez.

Grup kullanım ömrü geri yüklendiğinde, grup kullanım ömrü durumu artık "OVER" değildir.

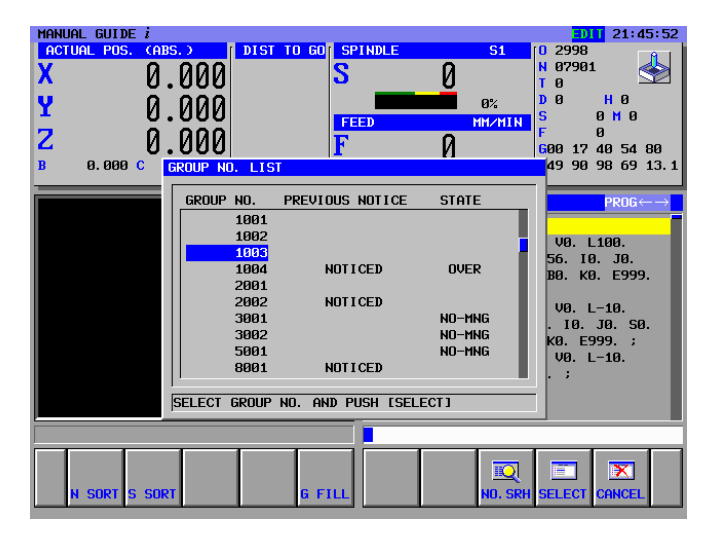

#### GÖRÜNTÜLENEN UYARI MESAJLARI 4.7

### **"TOOL MANAGEMENT DATA ACCESS ERROR":**

Sistem, takım numaraları ve grup numaraları gibi takım yönetim verilerini okuma veya yazmada başarısız olursa görüntülenir.

### "INVALID INPUT":

Girilen değer geçerli aralığın dışındaysa görüntülenir.

### "GROUP LIFE STATE IS NOT 'OVER'."

Takım kullanım ömrü verileri ekranında [G FILL] tuşuna basıldığında, geçerli imleç konumunun grup durumu "OVER" değilse bu uyarı görüntülenir.

#### 4.8 KULLANIM ÖMRÜ UYARI BAYRAĞINI AYARLAMA

Kullanım ömrü yönetim verileri ekranında bir grubun kullanım ömrü durumunu ("NOTICED" veya "UN-NOTICE") görüntülemek icin, takım yönetimi verilerinin "Previous Notice Flag" PMC ile ayarlanması gerekir.

### "Previous Notice Flag" aşağıda açıklanan duruma ayarlandığında MANUAL GUIDE i sistemi grubun durumu olarak "NOTICED" seçeneğini görüntüler.

Parametre No. 13200'ün bit 3'ü (ETE) = 0 ise

Bir gruba ait takımlardan birinin "Previous Notice Flag" özelliği "NOTICED" olarak ayarlandığında

Parametre No. 13200'un bit 3'ü = 1 ise

Bir gruba ait tüm takımların "Previous Notice Flag" özelliği, "NOTICED" olarak ayarlandığında

### PMC sıralama programını değiştirme yöntemi

Sıralama programını, NC takım kullanım ömrü varış uyarı sinyali verdiğinde kullanılmakta olan takımın takım yönetimi verileri "Previous Notice Flag" 1'e ("NOTICED") ayarlanacak şekilde değiştirin.

Takım yönetimi verilerinin "Previous Notice Flag" özelliği için, özelleştirme öğesi 0'ın bit 7'si kullanılır.

| Öğe                  | Bit | Anlamı       | Verilerin açıklaması |
|----------------------|-----|--------------|----------------------|
|                      | 7   | Önceki Uyarı | 0:UN-NOTICE          |
|                      | 1   | Bayrağı      | 1:NOTICED            |
|                      | 6   |              |                      |
|                      | 5   |              |                      |
| Özelleştirme öğesi 0 | 4   |              |                      |
| -                    | 3   |              |                      |
|                      | 2   |              |                      |
|                      | 1   |              |                      |
|                      | 0   |              |                      |

# 5 TAKIM KULLANIM ÖMRÜ VERİ LİSTESİ EKRANI

Tüm takımların takım kullanım ömrü durumu, takım kullanım ömrü yönetim veri listesi ekranında görüntülenebilir.

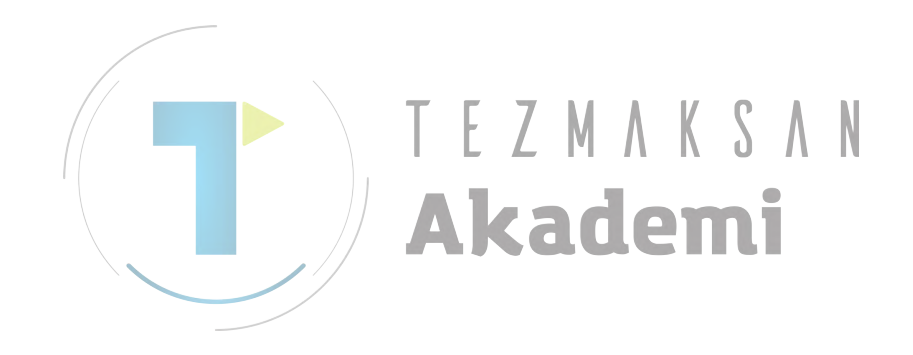

# **5.1** KULLANIM ÖMRÜ YÖNETİM VERİ LİSTESİ EKRANINI SEÇME

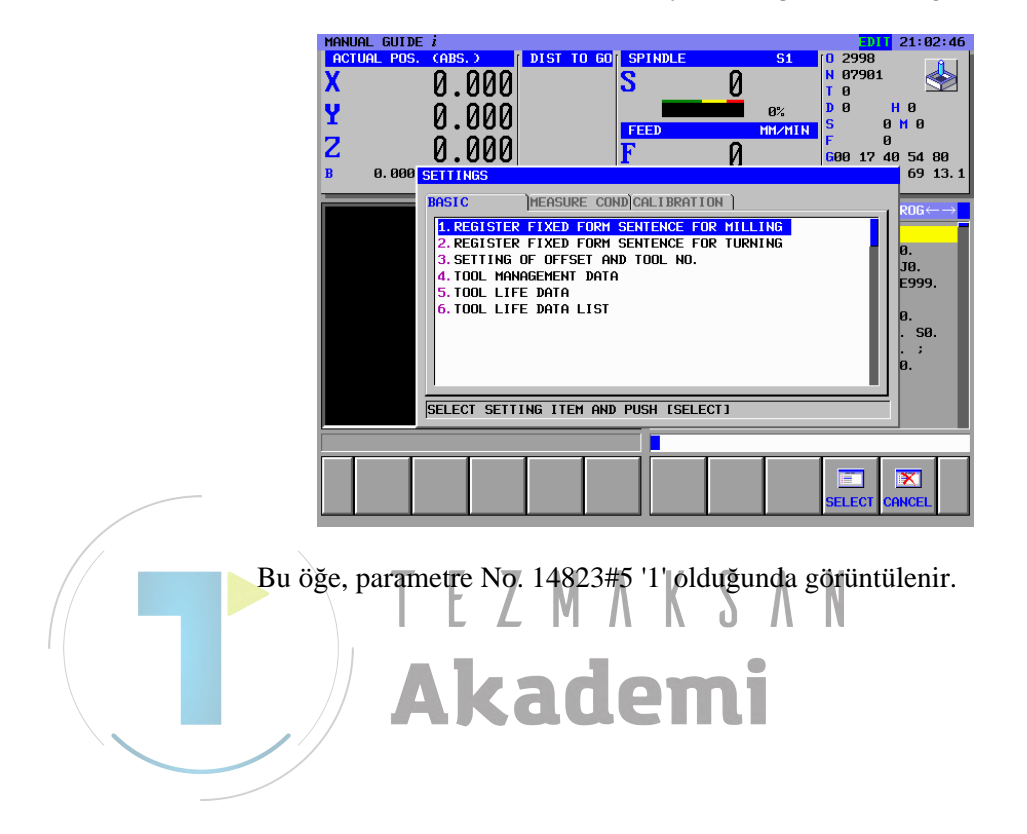

<1> [SETTING] tuşuna basın, böylece aşağıdaki ekran görüntülenir.

## **5.2** KULLANIM ÖMRÜ YÖNETİM VERİLERİ LİSTESİ EKRANI

<1> SETTINGS menüsündeki "BASIC" sekme ekranından, "TOOL LIFE DATA LIST" öğesini seçin, böylece aşağıdaki ekran görüntülenir

| goi  | unu    | atenn  |       |          |              |              |               |                               |
|------|--------|--------|-------|----------|--------------|--------------|---------------|-------------------------------|
| MANU | JAL GL | JIDE i |       |          |              |              |               | DI 22:26:44                   |
| TOOL | LIFE   | DATA   |       |          |              |              |               | $ITEM \leftarrow \rightarrow$ |
| _    |        |        |       |          |              |              |               |                               |
| тоо  | L LIF  | E DATA | LIST  |          |              |              |               |                               |
|      |        |        |       |          |              |              |               |                               |
| GR   | ROUP   | ORDER  | TYPE  | TOOL NO. | LIFE         | REST LIFE    | NOTICE LIFE   | STATE                         |
|      | 1      | 1      | COUNT | 1        | 100          | 0            | 5             | OVER                          |
|      |        | 2      | COUNT | 2        | 100          | 30           | 5             | SKIP                          |
|      |        | 3      | COUNT | 3        | 100          | 0            | 5             | NO-MNG                        |
|      |        | 4      | COUNT | 4        | 100          | 98           | 5             | ENABLE                        |
|      |        | 5      | COUNT | 5        | 100          | 100          | 5             | ENABLE                        |
|      | 10     | 1      | TIME  | 101      | 300H 00M 00S | 000H 00M 00S | 001H 00M 00S  | OVER                          |
|      |        | 2      | TIME  | 102      | 300H 00M 00S | 101H 23M 57S | 001H 00M 00S  | ENABLE                        |
|      |        | 3      | TIME  | 103      | 300H 00M 00S | 300H 00M 00S | 001H 00M 00S  | ENABLE                        |
|      |        | 4      | TIME  | 104      | 300H 00M 00S | 300H 00M 00S | 001H 00M 00S  | ENABLE                        |
|      |        | 5      | TIME  | 105      | 300H 00M 00S | 300H 00M 00S | 001H 00M 00S  | ENABLE                        |
|      | 20     | 1      | COUNT | 201      | 50           | 50           | 3             | ENABLE                        |
|      |        | 2      | COUNT | 202      | 50           | 50           | 3             | ENABLE                        |
|      |        | 3      | COUNT | 203      | 50           | 50           | 3             | ENABLE                        |
|      |        | 4      | COUNT | 204      | 50           | 50           | 3             | ENABLE                        |
|      |        | 5      | COUNT | 205      | 50           | 50           | 3             | ENABLE                        |
|      | 30     | 1      | TIME  | 301      | 999H 59M 59S | 999H 59M 59S | 003H 00M 00S  | ENABLE                        |
|      |        |        |       |          |              |              |               |                               |
| KEY  | IN N   | UMERAL | s.    |          |              |              |               |                               |
|      |        |        |       |          |              |              |               |                               |
|      |        | -      | -     | - 1      |              |              |               |                               |
|      |        |        |       |          |              | ←   →        | 10            | - I 🖆 I I                     |
|      |        |        |       |          |              |              |               |                               |
|      | UKDE   | <      |       |          |              | ICURS        | GRPEST NU. SK | CH TU MNU                     |

- Tüm takımlar için takım kullanım ömrü durumu, liste formu şeklinde görüntülenir.
- Grup numarası sol uçta görüntülenir.
- Her takımın kullanım ömrü durum göstergesi, geleneksel kullanım ömrü yönetim verileri ekranındakiyle aynıdır.
- Bu ekranda, imlecin işaret ettiği takımla aynı gruba ait takımların önceliğini değiştirebilirsiniz. Her bir yazılım tuşuna basılarak gerçekleştirilen işlem, geleneksel kullanım ömrü yönetim verileri ekranındakiyle aynıdır.
- <2> İmleci "TYPE" üzerine getirin, böylece aşağıdaki ekran görüntülenir.

| MANUAL G | UIDE i  |         |          |              |              | 1             | DI 22:27:17                   |
|----------|---------|---------|----------|--------------|--------------|---------------|-------------------------------|
| TOOL LIF | E DATA  |         |          |              |              |               | $ITEM \leftarrow \rightarrow$ |
| TOOL LI  | Fe dati | A LIST) |          |              |              |               |                               |
| GROUP    | ORDER   | ТҮРЕ    | TOOL NO. | LIFE         | REST LIFE    | NOTICE LIFE   | STATE                         |
| 1        | L 1     | COUNT   | 1        | 100          | Ø            | 5             | OVER                          |
|          | 2       | COUNT   | 2        | 100          | 30           | 5             | SKIP                          |
|          | 3       | COUNT   | 3        | 100          | 0            | 5             | NO-MNG                        |
|          | 4       | COUNT   | 4        | 100          | 98           | 5             | ENABLE                        |
|          | 5       | COUNT   | 5        | 100          | 100          | 5             | ENABLE                        |
| 16       | 3 1     | TIME    | 101      | 300H 00M 00S | 000H 00M 00S | 001H 00M 00S  | OVER                          |
|          | 2       | TIME    | 102      | 300H 00M 00S | 101H 23M 57S | 001H 00M 00S  | ENABLE                        |
|          | 3       | TIME    | 103      | 300H 00M 00S | 300H 00M 00S | 001H 00M 00S  | ENABLE                        |
|          | 4       | TIME    | 104      | 300H 00M 00S | 300H 00M 00S | 001H 00M 00S  | ENABLE                        |
|          | 5       | TIME    | 105      | 300H 00M 00S | 300H 00M 00S | 001H 00M 00S  | ENABLE                        |
| 26       | 3 1     | COUNT   | 201      | 50           | 50           | 3             | ENABLE                        |
|          | 2       | COUNT   | 202      | 50           | 50           | 3             | ENABLE                        |
|          | 3       | COUNT   | 203      | 50           | 50           | 3             | ENABLE                        |
|          | 4       | COUNT   | 204      | 50           | 50           | 3             | ENABLE                        |
|          | 5       | COUNT   | 205      | 50           | 50           | 3             | ENABLE                        |
| 30       | 3 1     | TIME    | 301      | 999H 59M 59S | 999H 59M 59S | 003H 00M 00S  | ENABLE                        |
|          |         |         |          |              |              |               |                               |
| SELECT S | SOFT K  | EY.     |          |              |              |               |                               |
|          |         |         |          |              |              |               |                               |
|          |         |         |          |              |              |               |                               |
|          |         |         |          |              |              |               |                               |
| TIM      | E COL   | INT     |          | CI           | HCURS        | GRPLST NO. SR | H TO MNU                      |

 Bu ekranda, imlecin işaret ettiği takımla aynı gruba ait takımların sayım tipini değiştirebilirsiniz. Her bir yazılım tuşuna basılarak gerçekleştirilen işlem, geleneksel kullanım ömrü yönetim verileri ekranındakiyle aynıdır. <3> İmleci "TOOL NO." üzerine getirin, böylece aşağıdaki ekran görüntülenir.

| GROUP    | ORDER  | ТҮРЕ  | TOOL NO. | LIFE         | REST LIFE    | NOTICE LIFE   | STATE |
|----------|--------|-------|----------|--------------|--------------|---------------|-------|
| 1        | 1      | COUNT | 1        | 100          | 0            | 5             | OVER  |
|          | 2      | COUNT | 2        | 100          | 30           | 5             | SKIP  |
|          | 3      | COUNT | 3        | 100          | 0            | 5             | NO-MN |
|          | 4      | COUNT | 4        | 100          | 98           | 5             | ENABL |
|          | 5      | COUNT | 5        | 100          | 100          | 5             | ENABL |
| 10       | 1      | TIME  | 101      | 300H 00M 00S | 000H 00M 00S | 001H 00M 00S  | OVER  |
|          | 2      | TIME  | 102      | 300H 00M 00S | 101H 23M 57S | 001H 00M 00S  | ENABL |
|          | 3      | TIME  | 103      | 300H 00M 00S | 300H 00M 00S | 001H 00M 00S  | ENABL |
|          | 4      | TIME  | 104      | 300H 00M 00S | 300H 00M 00S | 001H 00M 00S  | ENABL |
|          | 5      | TIME  | 105      | 300H 00M 00S | 300H 00M 00S | 001H 00M 00S  | ENABL |
| 20       | 1      | COUNT | 201      | 50           | 50           | 3             | ENABL |
|          | 2      | COUNT | 202      | 50           | 50           | 3             | ENABL |
|          | 3      | COUNT | 203      | 50           | 50           | 3             | ENABL |
|          | 4      | COUNT | 204      | 50           | 50           | 3             | ENABL |
|          | 5      | COUNT | 205      | 50           | 50           | 3             | ENABL |
| 30       | 1      | TIME  | 301      | 999H 59M 59S | 999H 59M 59S | 003H 00M 00S  | ENABL |
| KEY IN N | umeral | _S.   |          |              |              |               |       |
| -        | 1      | -     | -        |              |              |               |       |
|          |        |       |          |              | ←→           |               |       |
|          |        |       |          |              |              |               |       |
| REGI     | ST DEL | ETE   |          | CI           | HCURS        | GRPLST NO. SR |       |

n verileri ekranındakiyle aynıdır. Ν <4> İmleci "LIFE" üzerine getirin, böylece aşağıdaki ekran görüntülenir. MANUAL GUIDE *i* TOOL LIFE DATA 22:28:42 TOOL LIFE DATA LIST ORDER TYPE REST LIFE NOTICE LIFE STATE GROUP TOOL NO. LIFE COUNT OVER 1 1 100 Ø 5 5 5 5 5 5 5 COUNT 2 100 30 0 SKIP NO-MNG з 100 3 COUNT COUNT 4 5 100 98 ENABLE 5 100 100 ENABLE 101 300H 00M 00S 102 300H 00M 00S 103 300H 00M 00S 
 100
 0

 000H 00M 00S
 001H 00M 00S

 101H 23M 57S
 001H 00M 00S

 300H 00M 00S
 001H 00M 00S
 10 TIME OVER ENABLE TIME TIME 2 З ENABLE ENABLE 104 105 4 TIME 300H 00M 00S 300H 00M 00S 001H 00M 00S TIME 300H 00M 00S 300H 00M 00S 001H 00M 00S COUNT COUNT 201 202 50 50 enable Enable 20 50 З 2 50 3 3 4 COUNT COUNT 203 204 50 50 50 50 3 3 enable Enable 5 1 COUNT TIME 205 50 50 3 301 999H 59M 59S 999H 59M 59S 003H 00M 00S enable Enable 30 KEY IN NUMERALS. ſ ←→ Q RPALI нсня

• Bu ekranda, imlecin işaret ettiği takım kullanım ömrü değerini değiştirebilirsiniz. Her bir yazılım tuşuna basılarak gerçekleştirilen işlem, geleneksel kullanım ömrü yönetim verileri ekranındakiyle aynıdır.

- görüntülenir. MANUAL GUIDE *i* TOOL LIFE DATA 22:29:13 I TEM-TOOL LIFE DATA LIST GROUP ORDER TYPE TOOL NO. LIFE REST LIFE NOTICE LIFE STATE COUNT 100 1 1 Ø OVER 5 5 5 COUNT 2 100 30 SKIP Ø NO-MNG з 3 100 COUNT 4 100 98 5 ENABLE 5 5 100 100 5 ENABLE TIME 101 300H 00M 00S 000H 00M 00S 001H 00M 00S OVER 10 TIME TIME 101H 23M 57S 001H 00M 00S ENABLE 102 300H 00M 00S 103 300H 00M 00S 300H 00M 00S 001H 00M 00S ENABLE 4 TIME 104 300H 00M 00S 300H 00M 00S 001H 00M 00S ENABLE TIME 105 300H 00M 00S 300H 00M 00S 001H 00M 00S ENABLE COUNT COUNT 201 202 20 50 50 ENABLE 50 50 3 ENABLE COUNT COUNT 203 204 з 50 50 3 3 ENABLE 50 ENABLE 50 205 50 50 3 301 999H 59K 59S 999H 59K 59S 003H 00M 00S 5 COUNT ENABLE TIME ENABLE 30 1 SELECT SOFT KEY. ←→ IQ. ENABLE **SKI**P FIL снси NO-MNG OVER
- <5> İmleci "STATE" üzerine getirin, böylece aşağıdaki ekran görüntülenir.

- Bu ekranda, imlecin işaret ettiği takım kullanım ömrü durumunu değiştirebilirsiniz. Her bir yazılım tuşuna basılarak gerçekleştirilen işlem, geleneksel kullanım ömrü yönetim verileri ekranındakiyle aynıdır.
- <6> [GRPLST] tuşuna basıldığında grupların kullanım ömrü durumlarının listesi görüntülenir. Görüntülenen veriler geleneksel grup numarası listesi ekranındakiyle aynıdır. Grup numarası listesi penceresinde bir grup numarası seçildiğinde, imleç seçilen grubun ilk takımının üzerine bırakılmış olarak kullanım ömrü yönetim veri listesi ekranı görüntülenir.
- <7> Takım kullanım ömrü verileri işletim programıyla değiştirildiğinde, takım kullanım ömrü verileri, takım kullanım ömrü verileri listesi ekranında güncelleştirilir.

# **6** OFSET TIPLERININ MODAL GÖRÜNTÜSÜ

İki takım ofset numarası özellik yöntemi vardır: geleneksel yöntemde takım numarasından bağımsız bir ofset numarası doğrudan belirtilir, diğer yöntemdeyse takım numarasıyla ilişkilendirilmiş ofset tipi belirtilir. İkinci yöntemde, bir ofset tipi belirtildiğinde, ofset tipi etkin kaldığı sürece, ofset tipi, modal bilgi görüntü konumunda görüntülenir.

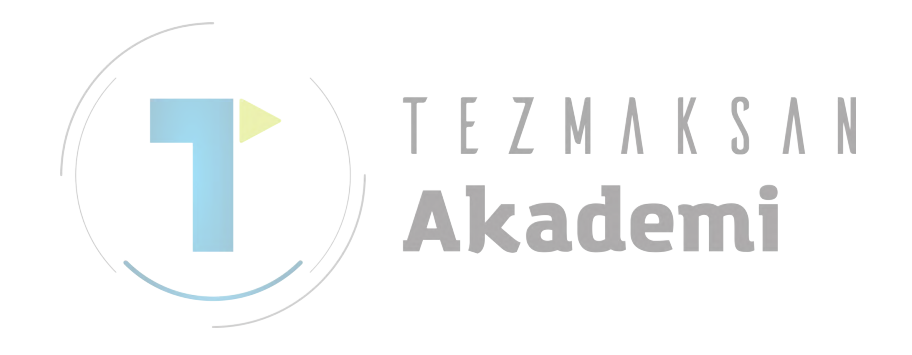

# 6.1 EKRAN GÖRÜNTÜ ÖĞELERİ

• Bir ofset numarası doğrudan belirtildiğinde (torna tezgahında) görüntülenen ekran

| ACTL | IAL POS. | (ABS, ) | DIST        | TO GO | SPINDLE |   | <b>S1</b> | [ <mark>0</mark> 20 | 925     | -51   |
|------|----------|---------|-------------|-------|---------|---|-----------|---------------------|---------|-------|
| X    |          | 0 000   | <b>G</b> 00 | 0 000 | S       | N |           | N 00                | 000     |       |
| 2    |          |         | ź           | 0.000 |         | Ť | <b>8%</b> | 1 1.                | ,,,,,,, |       |
| 2    |          | 0.000   | C           | 0.000 | FEED    |   | MM/MIN    | S                   | 0 M     | Ø     |
| C    |          | 0.000   | Y<br>B      | 0.000 | F       | Ø |           | F<br>600            | 18 40 5 | i4 80 |
| Y    | 0.000    | B 0.000 |             |       |         |   | 0%        | <mark>6</mark> 97   | 99 69.1 | 13.1  |

Bu ekran geleneksel ekranla aynıdır.

• Bir ofset tipi doğrudan belirtildiğinde (torna tezgahında) görünen ekran

| ACTUAL | . POS. (A)          | BS. ) | DIST     | TO GO          | SPINDLE |   | S1     | [ <mark>0</mark> 20 | 325             | -51      |
|--------|---------------------|-------|----------|----------------|---------|---|--------|---------------------|-----------------|----------|
| X      | N                   | . 000 | 600<br>Y | 0 000          | S       | N |        | N 00                | 135999          | <b>T</b> |
| 2      | ă                   | 000   | ź        | 0.000          |         | Ĭ | 0%     | -                   | 133777          | /        |
| 2      | U<br>O              | .000  | C<br>V   | 0.000<br>0.000 | FEED    |   | MM/MIN | S<br>F              | 0 M 0<br>0 0000 |          |
| U      | U                   | .000  | B        | 0.000          | F       | 0 |        | 600                 | 18 40 54        | 80       |
| Y Ø    | .000 <mark>B</mark> | 0.000 |          |                |         |   | 0%     | <mark>6</mark> 97   | 99 69.1         | 13.1     |

Parametre No. 14823'ün bit 7'si 1 ise ve ofset tipi görüntülenirse, ofset tipi, durum görüntüsü kısmında 'T-' öğesinden sonra görüntülenir.

Bir ofset numarası doğrudan belirtildiğinde (frezeleme tezgahında) görüntülenen ekran

|            | •••••••• |                   |       |          |   |            |                     |                |                    |       |
|------------|----------|-------------------|-------|----------|---|------------|---------------------|----------------|--------------------|-------|
| CTUAL POS. | (ABS, )  | DIST              | TO GO | SPINDLE  |   | <b>S1</b>  | 1 <mark>0</mark> 01 | 900            |                    | 0.1   |
|            | 0 000    | <mark>6</mark> 00 |       | 2        | Ω |            | NØ                  | 3000           |                    |       |
|            | 0.000    | x                 | 0.000 | <b>J</b> | U |            | ΤØ                  |                |                    |       |
|            | 0 000    | Y                 | 0.000 |          |   | 0%         | D 99                | <del>9</del> 9 | H 99               | 9     |
|            | 0.000    | z                 | 0.000 | FEED     |   | MM/MIN     | S                   |                | 0 <mark>M</mark> 9 | 9     |
|            | 0 000    | B                 | 0.000 | E        | 0 |            | F                   |                | 9                  |       |
|            | 0.000    | С                 | 0.000 | Г        | 0 |            | <mark>6</mark> 00   | 17 (           | 40 54              | 80    |
| 0.000 (    | 0.000    |                   |       |          |   | <b>0</b> % | G49                 | 90             | 98 69              | 13. 1 |

Bu ekran geleneksel ekranla aynıdır.

• Bir ofset tipi doğrudan belirtildiğinde (frezeleme tezgahında) görüntülenen ekran

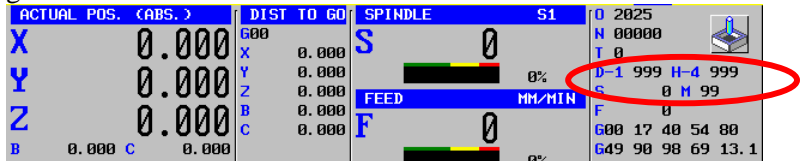

Parametre No. 14823'ün bit 7'si 1 ise ve ofset tipi görüntülenirse, ofset tipi, durum görüntüsü kısmında 'D-' ve 'H-' öğelerinden sonra görüntülenir.

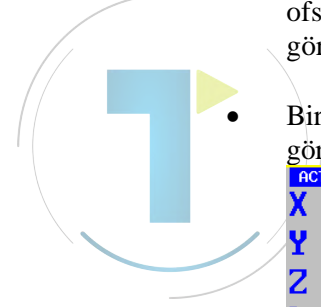

### 6.2 GÖRÜNTÜLENEN OFSET TİPLERİ (TAKIM TEZGAHI ÜRETİCİSİ TARAFINDAN AYARLANAN)

Durum görüntüsü kısmında, aşağıdaki değişkenler referans alınarak ofset tipleri görüntülenir:

#90248, frezeleme tezgahındaki D kodu ofset tipi #90249, torna tezgahındaki ofset tipi ve frezeleme tezgahındaki H kodu ofset tipi

Takım ofset numarası belirtilirken, takım tezgahı üreticisinin adı geçen makro programında T, D ve H kodları kullanılarak #90248 ve #90249 değişkenlerinde ofset tipi ayarlanması gerekir.

Ofset tipi belirtmek yerine doğrudan ofset numarası belirtiliyorsa, takım tezgahı üreticisinin yukarıdaki değişkenleri sıfır olarak ayarlaması gerekir.

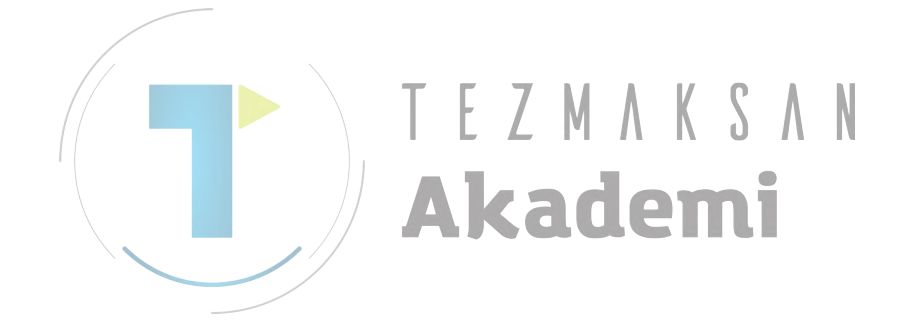

# CNC STANDART EKRANININ TAKIM YÖNETIMI VERILERINI GÖRÜNTÜLEME

MANUAL GUIDE *i* ekranında görüntülenen yazılım tuşuna basılarak, ekranı NC tarafındaki takım yönetimi veri tablosuna değiştirmek mümkündür.

Bu özelliği kullanmak için, TLD'yi (No.14823#6) ayarlamak gerekir.

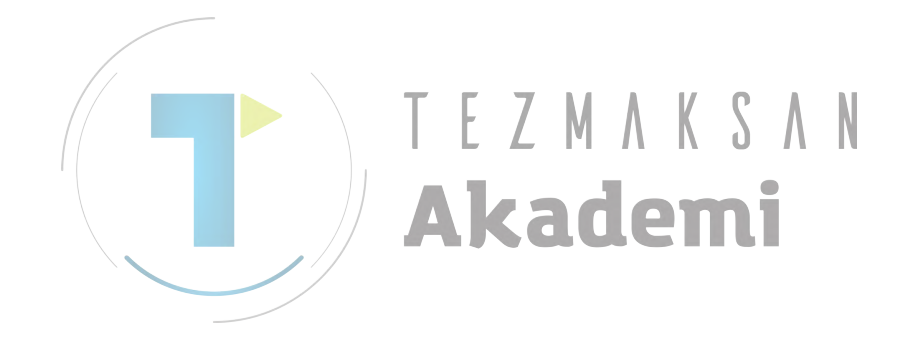

# **7.1** işlem

<1> Parametre TLD(No.14823#6) ayarı '1' durumunda, her modda temel ekranda aşağıdaki [TL-MNG] görüntülenir. (Örnek) EDIT modu

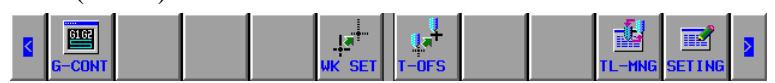

<2> [TL-MNG] tuşuna basıldığında aşağıdaki takım yönetimi verileri ekranı görüntülenir.

(Hazne yönetim tablosu ekranı) MG MNG TABLE 1- 1 01000 N01000 TYPE-NO. 29 29 SPDL1 NO. WAIT1 31 POT 16 17 18 19 20 21 22 23 24 25 26 27 28 29 28 29 30 -N0. 13 17 17 17 21 21 21 21 25 25 25 25 29 29 TYPE -NO 
 NO.

 16

 17

 18

 19

 20

 21

 22

 23

 24

 25

 26

 27

 28

 29

 30
 түре POT NO. 1 2 3 4 5 6 7 8 9 10 11 12 13 14 15 5 5 5 9 9 9 9 9 13 13 13 6 E 10 11 12 13 14 15 S 13:37:25 0 L EDIT \*\*\*\* \*\*\* TOOL MAG OPRT

### (Takım yönetimi verileri tablosu ekranı) TOOL MAG DATA 1- 1 01000 N01000 NO. TYPE-NO. MG POT T-INFO L-COUNT MAX-LIFE NOTICE-L L-STATE

| NO. TYPE-NO. MG P | POT T-INFO I | L-COUNT MAX-LIFE | NOTICE-L L-STATE |
|-------------------|--------------|------------------|------------------|
| 1 1 1             | 1 UNCR       | 1                | ENABLE           |
| 2 1 1             | 2 UNCR       | 5 5              | 1 ENABLE         |
| 3 1 1             | 3 UNCR       | 5 5              | ENABLE           |
| 4 1 1             | 4 UNCR       | 5 5              | 1 ENABLE         |
| 5 5 1             | 5 UNCR       | 3 1              | ENABLE           |
| 6 5 1             | 6 UNCR       | 8                | ENABLE           |
| 7 5 1             | 7 UNCR       | 8 8              | 1 ENABLE         |
| 8 5 1             | 8 UNCR       | 8 8              | ENABLE           |
| 9 9 1             | 9 UNCR       | 4                | 1 ENABLE         |
| 10 9 1            | 10 UNCR      | 4                | 1 ENABLE         |
| 11 9 1            |              | 4                | 1 ENABLE         |
| 12 9 1            | 12 UNCR      | 4                | 1 ENABLE         |
| 13 13 1           | 13 UNCR      | 4                | 1 ENABLE         |
| 14 13 1           | 14 UNCR      | 5                | ENABLE           |
| 15 13 1           | 15 UNCR      | 5 5              | ENABLE           |
|                   |              |                  |                  |
|                   |              |                  |                  |
| >_                |              |                  |                  |
|                   |              |                  | S 0 L 0%         |
|                   |              | EDIT **** *** *: | ** 13:38:24      |
|                   | <u> </u>     |                  | <u> </u>         |
|                   |              |                  |                  |
|                   |              | MHG TUUL         | CUPRES           |
|                   |              |                  |                  |

ΝΟΤ

Ya "Hazne yönetim tablosu ekranı" ya da "Takım yönetimi verileri tablosu ekranı" görüntülenir. Bir önceki görüntülenen ekran görüntülenir.

<3> Bu ekranda, başlangıç MANUAL GUIDE *i* için fonksiyon tuşlarına basılırsa, ekran MANUAL GUIDE *i* temel ekranına geri döner.

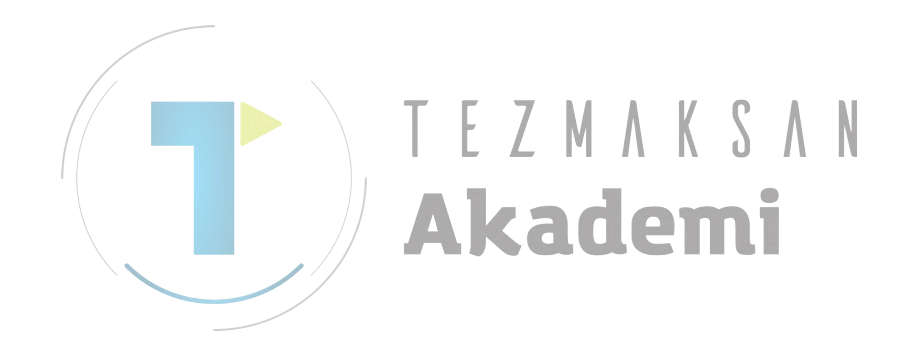

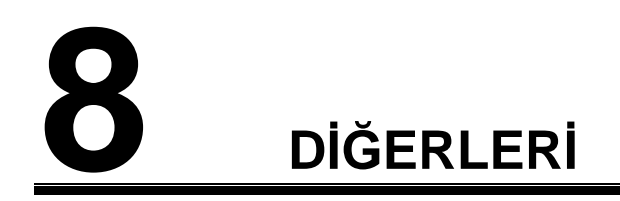

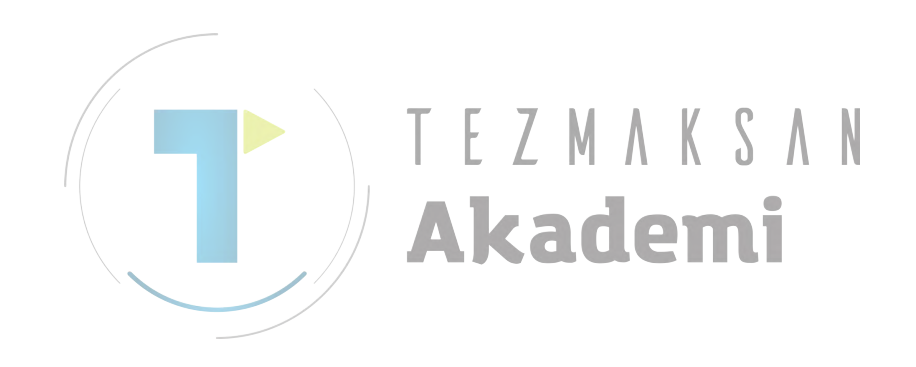

## 8.1 MENÜ EKRANINA GERİ DÖNME

Takım yönetimi ekranından menü ekranında geri dönmek mümkündür. Ayrıca temel ekranının önceki haline geri dönmek parametre ayarıyla mümkündür.

### 8.1.1 SETTINGS Menü Ekranına Geri Dönme

- <1> [SETTING] tuşuna basın
- <2> "BASIC" menü ekranından "TOOL LIFE DATA" öğesini seçin, böylece aşağıdaki ekran görüntülenir.

|   | MANUAL G | UIDE i   |        |             |                |         |                 |                           | DI 22:32:16                   |
|---|----------|----------|--------|-------------|----------------|---------|-----------------|---------------------------|-------------------------------|
|   | ACTUAL   | POS. CA  | ABS. ) | DIST        | TO GO          | SPINDLE | S1              | 1 <mark>0</mark> 200      | 2                             |
|   | X        | - 0      | 00     | <b>6</b> 01 |                | S       | Ø               | <mark>N</mark> 000        | 19                            |
|   | <u>^</u> | Ľ        | 1.00   | NO X        | 0.000          | ·       | 0               | TØ                        |                               |
|   | 2        | 6        | 1 00   | IO Z        | 0.000          |         | 0%              |                           |                               |
|   | -        |          |        |             | 0.000          | FEED    | MM/MIN          | 5                         | 0 0000                        |
|   | C        | - V      | 1.ИИ   | ИЧ          | 0.000<br>0 000 | F       | 0               | <b>F</b><br><b>G</b> Ø1 1 | 8 40 54 80                    |
|   |          | ă        |        |             | 0.000          | -       | U               | 697.9                     | 9 69 1 13 1                   |
|   | Y        | <u> </u> | 00.00  | 0           |                |         |                 | 1                         |                               |
|   | TOOL LIF | E DATA   |        |             |                |         |                 |                           | $ITEM \leftarrow \rightarrow$ |
|   |          |          | 1      |             |                |         |                 |                           |                               |
|   | TOOL LIT | C DHIH   | 1      |             |                |         |                 |                           |                               |
|   | GROUP    | ORDER    | ТҮРЕ   | TOOL NO.    |                | LIFE F  | REST LIFE NOTIC | E LIFE                    | STATE                         |
|   | 1        |          | COUNT  |             |                | 25      | 15              | 1                         | UN-NOTICE                     |
|   |          | 1        | COUNT  | 1           |                | 5       | 0               | 1                         | OVER                          |
|   |          | 2        | COUNT  | 2           |                | 5       | 0               | 1                         | over 📕                        |
|   |          | 3        | COUNT  | 3           |                | 5       | 5               | 1                         | ENABLE                        |
|   |          | 4        | COUNT  | 4           |                | 5       | 5               | 1                         | ENABLE                        |
|   |          | 5        | COUNT  | 5           |                | 5       | 5               | 1                         | ENABLE                        |
|   |          | 6        |        |             |                |         |                 |                           |                               |
|   |          |          |        |             |                |         |                 |                           |                               |
|   | KET IN N | IUMERHL  | 5.     |             |                |         |                 |                           |                               |
| [ | 1        | -        |        |             |                |         |                 |                           |                               |
|   |          |          |        |             |                |         | 1               |                           | <u> </u>                      |
|   |          |          |        |             |                |         |                 |                           |                               |
|   | ORDE     | R        |        |             |                | СНСИ    | RS GRPLS        | T NO. SR                  | h to mnu                      |
|   |          |          |        |             |                |         |                 |                           |                               |

<3> [TO MNU] tuşuna basıldığında aşağıdaki menü ekranı görüntülenir. İmleç, bir önceki seçilen ekranın konumunda (bu örnekte "TOOL LIFE DATA") görüntülenir.

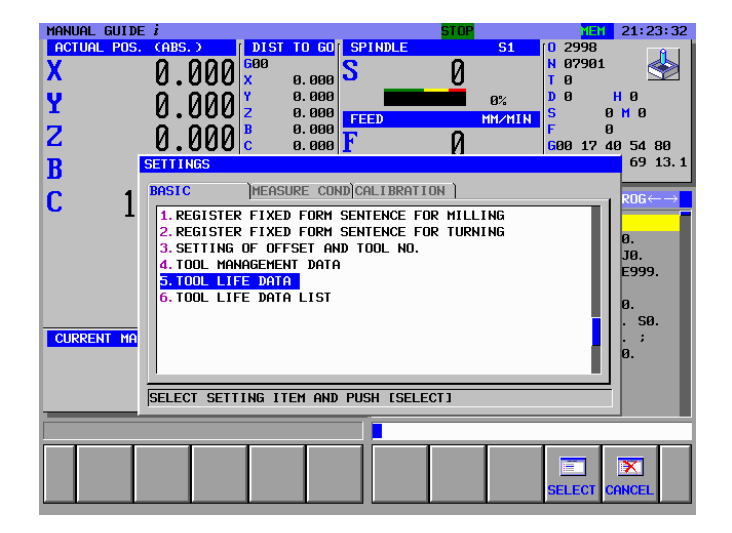

NOT "SETTING OF OFFSET AND TOOL NO.", "TOOL MANAGEMENT DATA" ve "TOOL LIFE DATA LIST", "TOOL LIFE DATA" ile aynıdır.

Parametre No. 14850#2 '1' olduğunda, [TO MNU] yerine [CLOSE] görüntülenir. [CLOSE] tuşuna basıldığında temel ekranın önceki haline geri dönülür.

| ORDER | ← →<br>CHCURS | GRPLST | IQ<br>NO. SRH | CLOSE |  |
|-------|---------------|--------|---------------|-------|--|
|-------|---------------|--------|---------------|-------|--|

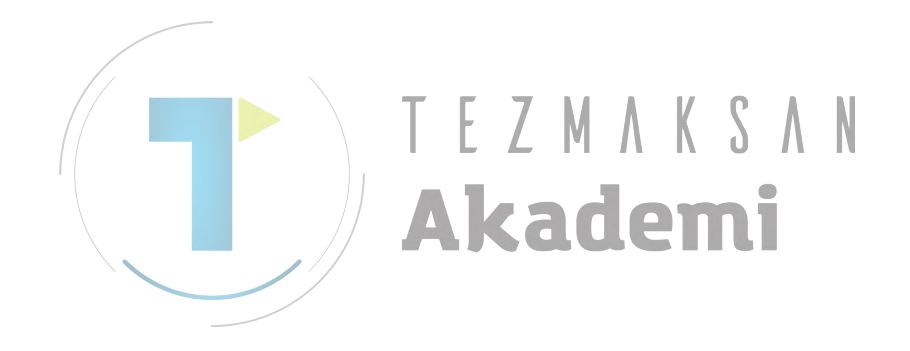

# **8.2** DÜZENLEME TAKIM YÖNETİM VERİLERİNİ CNC STANDART EKRANINDA ENGELLEME

NC yüzünün takım yönetim verileri ekranında, takım yönetim verilerini düzenlemeyi engellemek mümkündür.

### *8.2.1* İşlemler

Parametre No.14851#7 etkin olduğunda, takım yönetimi verileri ekranında [EDIT] tuşuna basıldığında, aşağıdaki uyarı görüntülenir. Ayrıca takım yönetimi verileri NC ekranında değiştirilemez.

"WRITE PROTECTED"

### **8.3** TAKIM YÖNETİM VERİLERİNİ KULLANMA

Takım yönetim verileri tablosunda bulunan aşağıdaki özelleştirme verileri, MANUAL GUIDE i için takım yönetimi fonksiyonlarıyla kullanılır. **T T 7 M M V P A M** 

Bu yüzden MANUAL GUIDE *i* için takım yönetimi fonksiyonları kullanıldığında MTB, bu özelleştirme öğelerini kullanamaz.

| Öğe                  | Bit | İçeriği               |
|----------------------|-----|-----------------------|
| Özelleştirme öğesi 0 | 7   | Önceki Uyarı Bayrağı  |
|                      | 6   |                       |
|                      | 5   |                       |
|                      | 4   |                       |
|                      | 3   |                       |
|                      | 2   |                       |
|                      | 1   |                       |
|                      | 0   |                       |
| Özelleştirme öğesi 1 |     | TAKIM NO.             |
| Özelleştirme öğesi 2 |     | OFSET NO.             |
| Özelleştirme öğesi 3 |     | TAKIM TİPİ            |
| Özelleştirme öğesi 4 |     | TAKIM KULLANMA SIRASI |

### NOT

"Tool Using Order"ı etkinleştirmek için, parametre No. 13203#6'yı 1 ve No.13260'ı 4 olarak ayarlamak gerekir. Bu parametreler 0 olduğunda, en kısa kullanım ömürlü takım bu sıraya göre araştırılır.

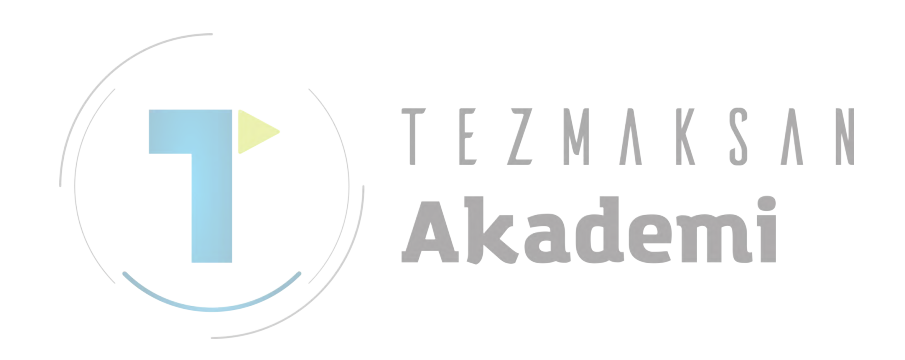

# VI. PROGRAMLAMA İŞLEMİ ÖRNEĞİ

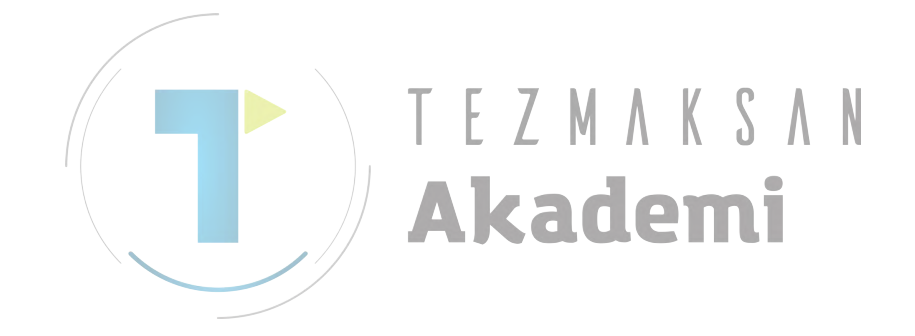

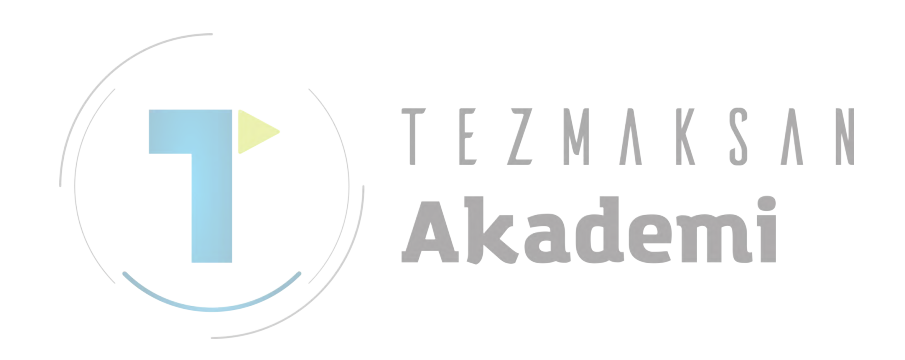

# AÇIKLAYICI NOTLAR

### 

Parametre, ofset verileri ve alt program gibi bu Bölümde açıklanan tüm veriler gerçek parça işleme için kullanılamaz. Gerçek veriler bir tezgah modelinden diğerine farklılık gösterir. Ayrıntılar için ilgili takım tezgahı üreticileri tarafından sağlanan uygulanabilir kılavuza bakın.

Ayar verileri özel bir tezgahın özellikleriyle eşleşmiyorsa takım iş parçasına çarpabilir ve tezgah, takım ve/veya tezgah hasarına hatta yaralanmalara neden olabilecek şekilde doğal olmayan parça işleme durumuna zorlanabilir.

MANUAL GUIDE *i* kullanılarak yapılan alt program, G kodu ve benzeriyle ISO kodunun bir biçimine sahiptir.

Takım değiştirme, takım ofseti, iş mili dönüşü, yaklaşma ve serbest bırakma eylemleri için kullanılan programı, ISO kodu programı biçiminde girmelişiniz.

Bu eylemlerin yanı sıra, menü programlama yöntemini kullanarak "Otomatik çalışma işlemesi" olarak ISO-kodu biçiminde yapması zor karmaşık parça işleme hareketleri için alt program girebilirsiniz. Bu otomatik çalışma işlemesi G-4 basamaklarını ve gerekli veri öğelerini içeren bir komut satırı halinde yapılır.

Aşağıdaki açıklamalarda, kare çerçevesinin içeriği gerçek işlemler anlamına gelir ve her işlem aşağıdaki gibi açıklanır.

| [NEWPRG]                                     | : | Bir yazılım tuşuna basın          |
|----------------------------------------------|---|-----------------------------------|
| 12345                                        | : | Sayısal veri girin                |
| INPUT                                        | : | Bir INPUT tuşuna basın            |
| $\downarrow \uparrow \rightarrow \leftarrow$ | : | Bir CURSOR tuşuna basın           |
| $\Downarrow \Uparrow$                        | : | Bir PAGE tuşuna basın             |
| (CREATE NEW PROG)                            | : | Pencerenin veya Veri öğesinin Adı |
| <start></start>                              | : | Sekmenin Adı                      |
| <<1.CYLINDER>>                               | : | Menü öğesi                        |

# **2** TORNA TEZGAHI

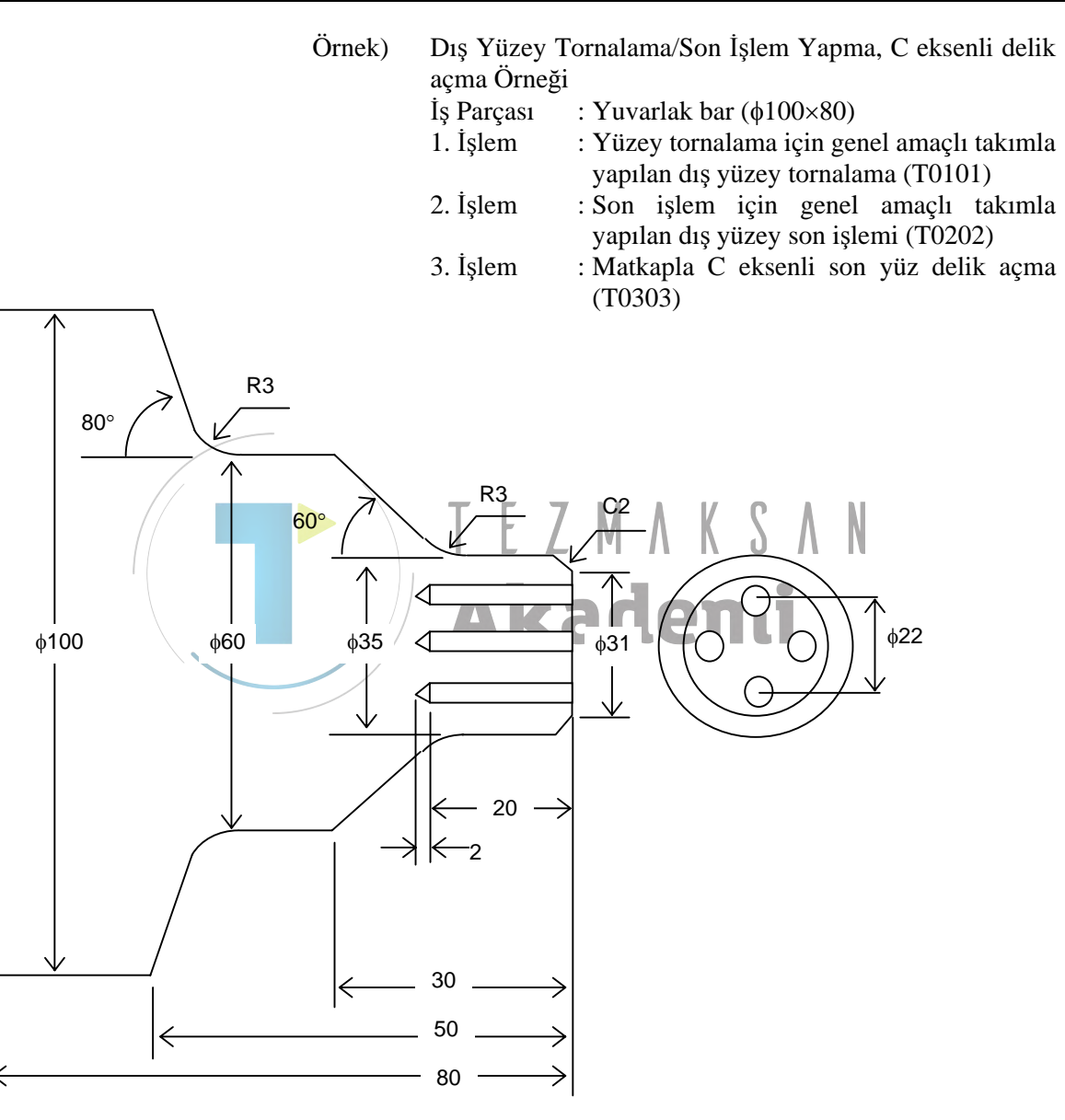

#### 2.1 TAKIM OFSETİ VERİLERİNİ AYARLAMA

### 

Takım ofseti ayarı işlemi bir tezgah modelinden 1 diğerine farklılık gösterir. Bu nedenle bu bölümde açıklanan işlemler bu ion gerçek tezgahından farklı olabilir.

Gerçek tezgahtaki takım ofseti ayarı gerçek işlemiyle ilgili olarak ayrıntılar için ilgili tezgah takımı üreticileri tarafından sağlanan uygulanabilir kılavuza başvurun.

Ayar verileri özel bir tezgahın özellikleriyle eşleşmiyorsa takım iş parçasına çarpabilir ve tezgah, takım ve/veya tezgah hasarına hatta yaralanmalara neden olabilecek şekilde doğal olmayan parça işleme durumuna zorlanabilir.

- 2 Bu bölümde açıklanan tezgah hakkındaki işlemlerle ilgili olarak ayrıntılar için takım tezgahı üreticileri sağlanan uygulanabilir kılavuza tarafından basvurun.
  - İşlem özel bir tezgahın özellikleriyle eşleşmiyorsa takım iş parçasına çarpabilir ve tezgah, takım ve/ veya tezgah hasarina hatta yaralanmalara neden olabilecek şekilde doğal olmayan parça işleme durumuna zorlanabilir.

### 2.1.1 Z ekseni Ofset Verileri Ayarı

- Bir torna tezgahı aynası üzerinde standart iş parçası ayarlayın. Bundan sonra güvenlik için tezgah kapısının kapanması gibi tam güvenliği sağlamak üzere önlem alın.
- (2) X ve Z eksenlerinin tezgah referans konumuna dönüşünü yürütün.
- (3) MDI modunda T kodunu verin ve ölçme için aracı seçin.
- (4) İş mili dönüşünü tam olarak güvenli hızda oluşturun.
- (5) Gerçek bir takımla manüel modda aşağıdaki çizimin A yüzünü kesin.

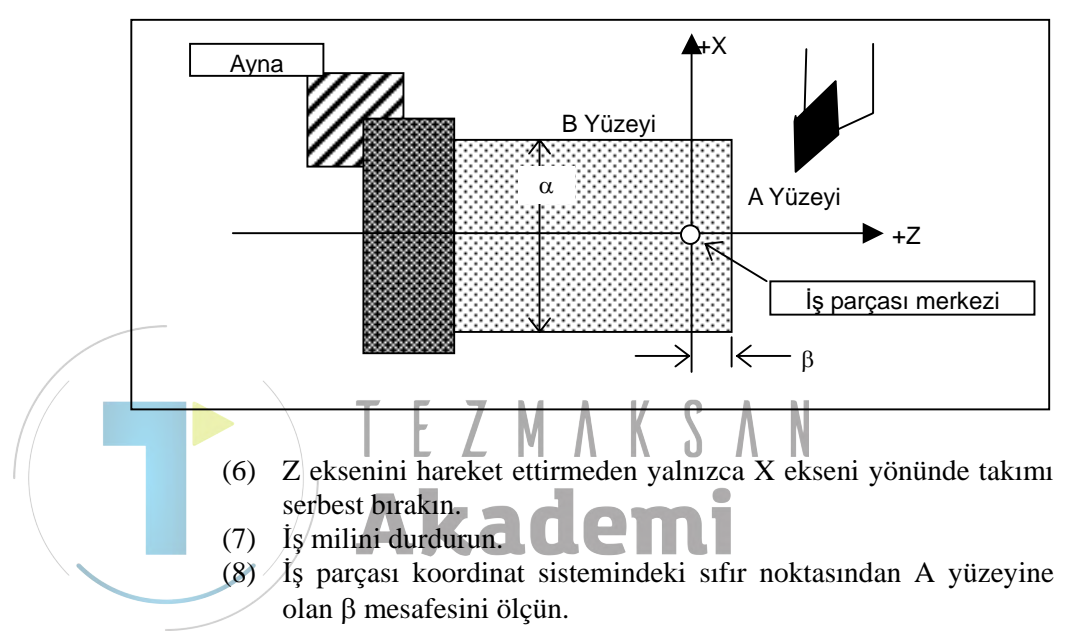

MANUAL GUIDE *i* ekranında aşağıdaki işlemleri yapın.

| [T-OFS]                                                               |
|-----------------------------------------------------------------------|
| (TOOL OFFSET)                                                         |
| <geometry offset=""></geometry>                                       |
| [CHCURS]                                                              |
| (ÖĞE <> pencerenin sağ üst kısmında görüntülenir)                     |
| $\rightarrow$                                                         |
| < <z-axis>&gt;</z-axis>                                               |
| $\downarrow$                                                          |
| < <kullanılan için="" numarası="" ofset="" takım="">&gt;</kullanılan> |
| [MEASUR]                                                              |
| (CALCULATE OFFSET(MEASURE))                                           |
| $\beta$ <b>INPUT</b> (Z WORK COORD.TARGET)                            |
| (RESULT)'da görüntülenen hesaplama sonucunu kontrol edin              |
| [INPUT]                                                               |
| (GEOMTERY OFFSET)                                                     |
|                                                                       |

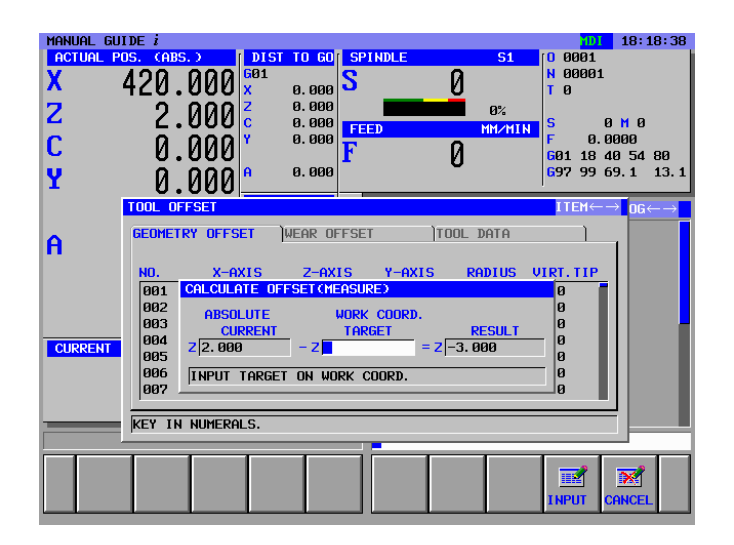

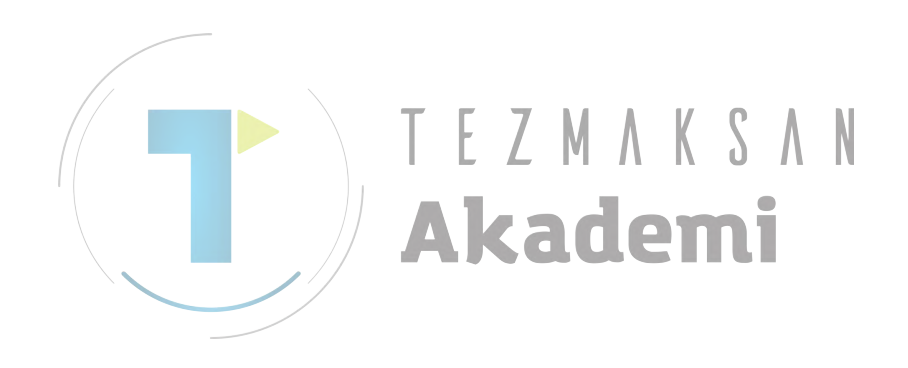

### 2.1.2 X ekseni Ofset Verileri Ayarı

Z- eksenli ofset verilerinin ayarlanmasından sonra her zaman, X-eksenli ofset verilerini aşağıdaki gibi ayarlayın.

- (1) İş mili dönüşünü tam olarak güvenli hızda oluşturun.
- (2) Gerçek bir takımla manüel modda aşağıdaki çizimin B yüzünü kesin.
- (3) Z eksenini hareket ettirmeden yalnızca Z ekseni yönünde takımı serbest bırakın.
- (4) B yüzeyinin α çapını ölçün. İstenen ofset numarasında bu değeri X ekseni için ölçülen değer olarak ayarlayın.

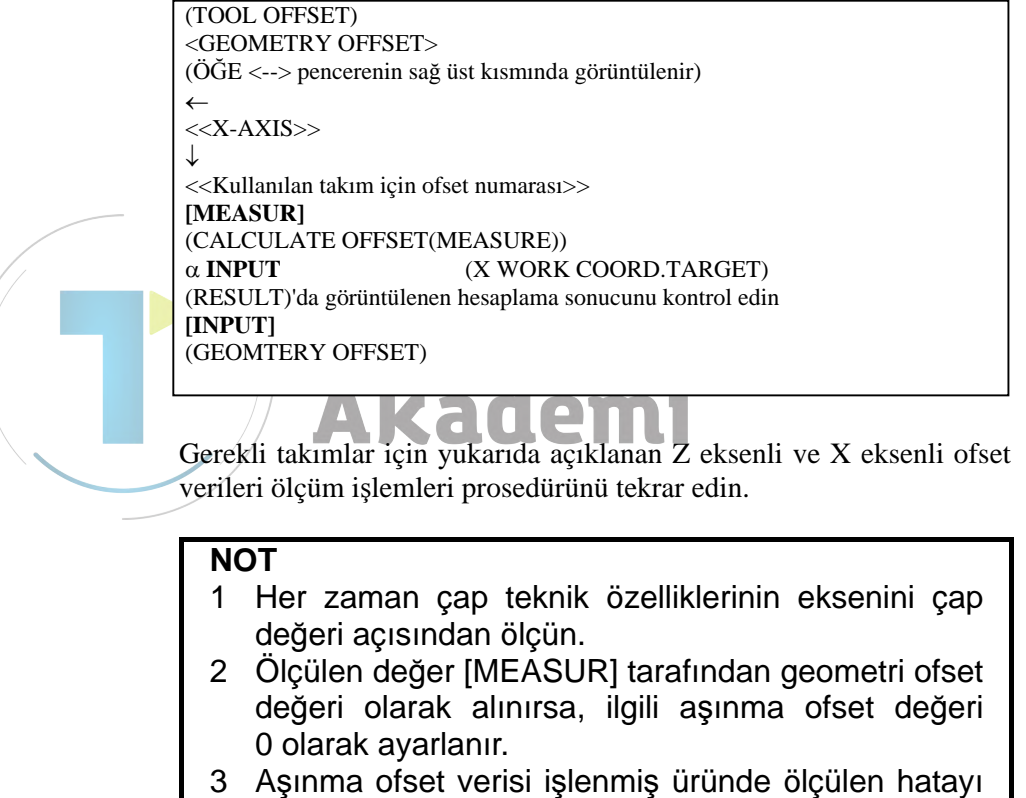

veya bir takımın aşınmış miktarını ofsetlemek için kullanılır.

### 2.2 İŞ PARÇASI KOORDİNAT SİSTEMİ KAYDIRMA VERİSİNİN AYARLANMASI

Gerekli takımlar için geometri ofseti verilerini ayarladıktan sonra parça işleme için kullanılan gerçek iş parçasında iş parçası merkezini ayarlayın.

Torna tezgahında, iş parçasının orta hattı genellikle X ekseninin iş parçası merkezine ayarlanır. Bu yüzden, X ekseninin iş parçası merkezinin yeni iş parçası için yeniden ayarlanması gerekmez.

Z ekseni iş parçası merkezi için, yenisiyle değiştirdiğinizde yeni iş parçası için tekrar ayarlama yapmalısınız.

Bu bölümde, iş parçası uç yüzeyini iş parçası merkezine ayarlama işlemleri açıklanmaktadır.

- Gerçekten işlenmiş iş parçasını torna tezgahı aynası üzerinde ayarlayın. Bundan sonra güvenlik için tezgah kapısının kapanması gibi tam güvenliği sağlamak üzere önlem alın.
- (2) X ve Z eksenlerinin tezgah referans konumuna dönüşünü yürütün.
- (3) MDI modunda T kodunu verin ve ölçme için aracı seçin.
- (4) İş mili dönüşünü tam olarak güvenli hızda oluşturun.
- (5) Gerçek bir takımla manüel modda aşağıdaki çizimin A yüzünü kesin.

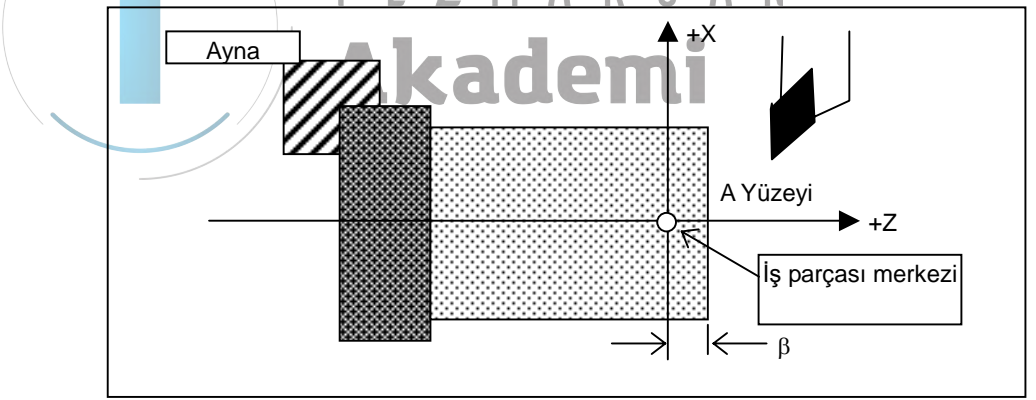

- (6) Z eksenini hareket ettirmeden yalnızca X ekseni yönünde takımı serbest bırakın.
- (7) İş milini durdurun.
- (8) Uç yüzeyi miktarını  $\beta$  tanımlayın.

MANUAL GUIDE *i* ekranında aşağıdaki işlemleri yapın.

```
[WK SET]
(WORK CORRDINATE SYSTEM)
<WORKPIECE ORIGIN>
(ÖĞE <--> pencerenin sağ üst kısmında görüntülenir)
\rightarrow
<WORKPIECE SHIFT>
[CHCURS]
(ÖĞE <--> pencerenin sağ üst kısmında görüntülenir)
\rightarrow
<<Z>>
[MEASUR]
(CALCULATE OFFSET(MEASURE))
β INPUT
                        (WORK COORD.TARGET)
(RESULT)'da görüntülenen hesaplama sonucunu kontrol edin
[INPUT]
(WORK COORDINATE SYSTEM)
```

Yukarıdaki işlemlerin sonucu olarak, Z ekseninin kesin koordinat değerinin girilen  $\beta$  değeriyle değiştirildiğinden emin olun.

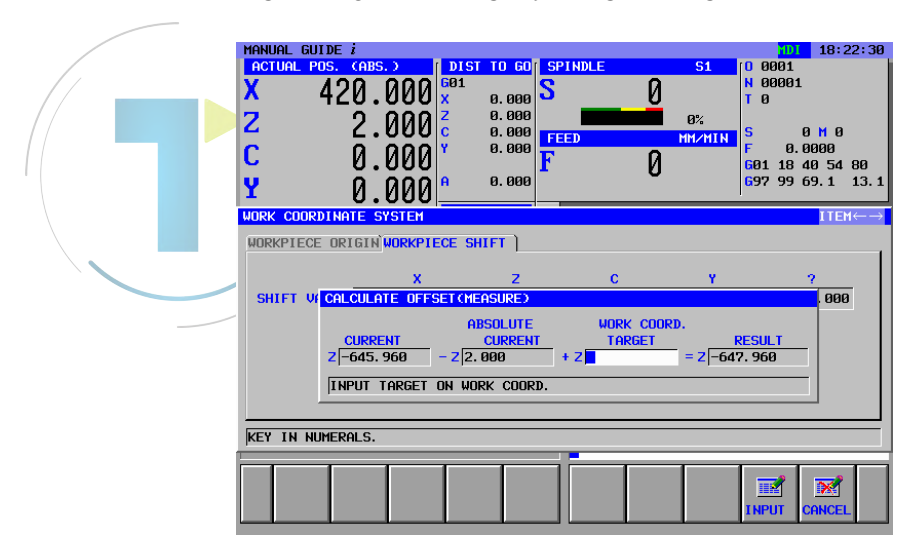

## **2.3** SABİT FORMLU TÜMCE MENÜSÜNÜ HAZIRLAMA

Sabit formlu tümceyle ilgili olarak takım tezgah üreticileri genellikle belirtilen ilgili tezgah için uygun menüyü ayarlarlar. Ancak, MANUAL GUIDE *i*'de kendi menünüzü de girebilirsiniz.

### 2.3.1 Tornalama Parça İşleme için Sabit Formlu Tümce Girme

Tornalama parça işleme için yazılım tuşu grubunda [FIXFIRM] yazılım tuşu grubuyla çağrılacak sabit formlu tümce menüsünü girin.

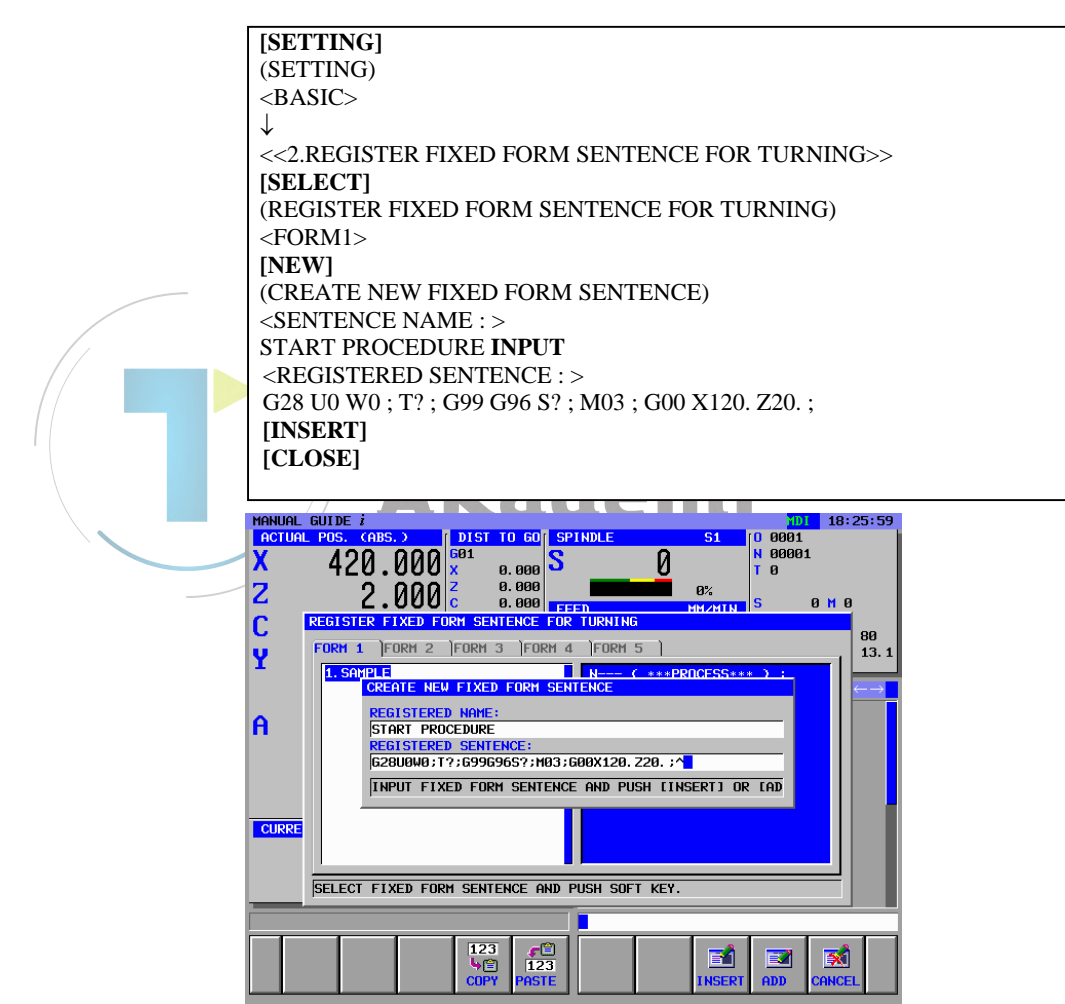

### 2.3.2 Frezeleme Parça İşleme için Sabit Formlu Tümce Girme

Frezeleme parça işleme için yazılım tuşu grubunda [FIXFIRM] yazılım tuşu grubuyla çağrılacak sabit formlu tümce menüsünü girin. Frezeleme başlatma prosedürü programı ve program sonlandırma prosedürü verilerini girin.

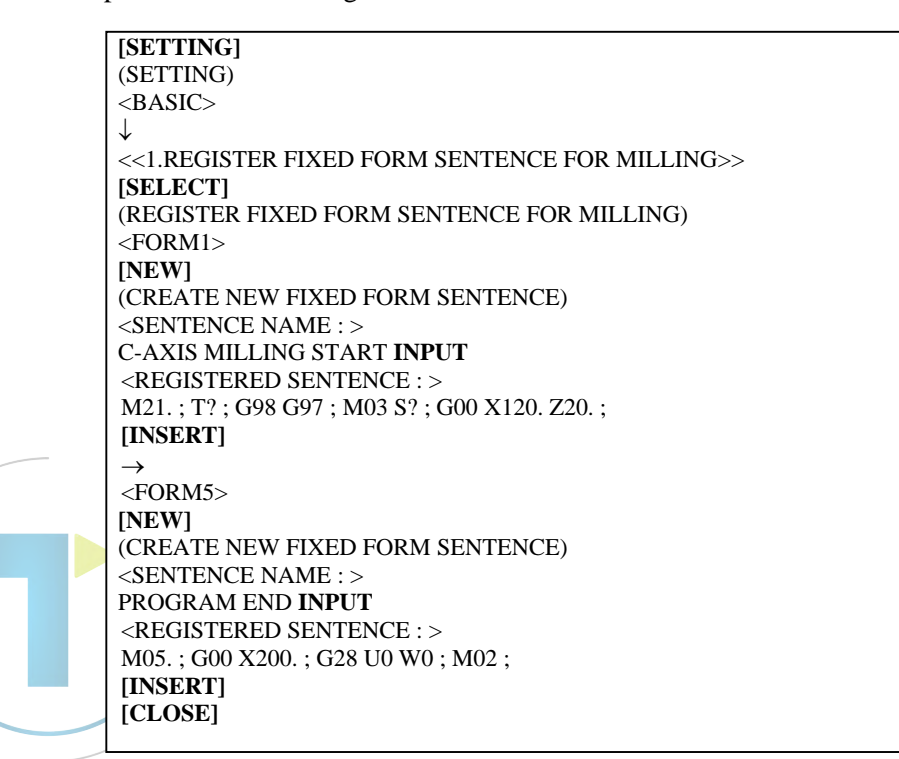

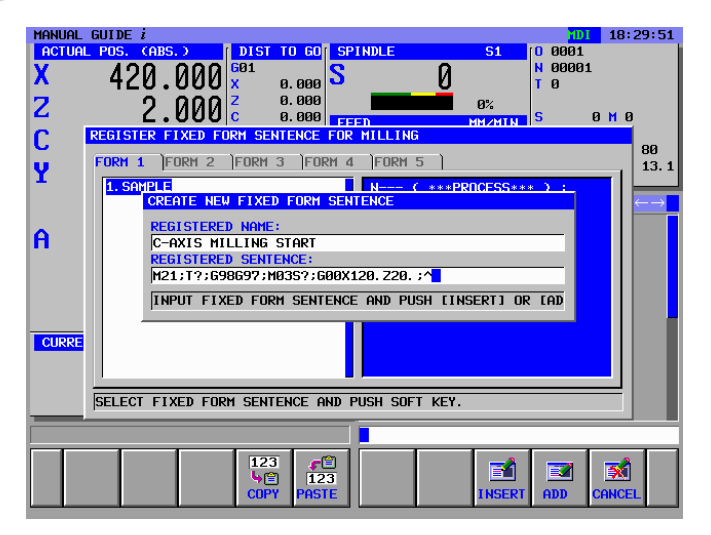

## 2.4 TAKIM VERİLERİNİ AYARLAMA

Gerekli takım verilerini ayarlayın. Bu takım verileri otomatik çalışma işlemede canlandırma takım formunu ve kesme açısı hesaplamasını görüntülemek için kullanılır.

T0101 : Genel amaçlı yüzey tornalama takımı

T0202 : Genel amaçlı son işlem takımı

T0303 : Delik açma takımı

[T-OFS] ile "TOOL OFFSET" penceresini görüntüleyin

|     |          | <b>GEOMETRY OFFS</b> | ET     |          |
|-----|----------|----------------------|--------|----------|
| NO. | X-AXIS   | Z-AXIS               | RADIUS | VIRT.TIP |
| 001 | -200.000 | -300.000             | 0.800  | 3        |
| 002 | -210.000 | -310.000             | 0.400  | 3        |
| 003 | -220.000 | -330.000             | 3.000  | 0        |

### NOT

- 1 Yukarıdaki ofset verileri sadece bir örnektir ve gerçek parça işleme için kullanılamaz.
- 2 Yukarıdaki ofset numarası 003 delik açma takımı için kullanılır, bunu canlandırma için kullanırsanız, yarıçap ofset verilerine göre delik açma yarıçapı miktarını ayarlamanız gerekir.

İmleç tuşunu -> üzerine getirerek "TOOL DATA" sekmesini görüntüleyin.

| TAKIM VERİLERİ |       |     |        |        |
|----------------|-------|-----|--------|--------|
| NO.            | TOOL  | SET | CUT AN | NOS AN |
| 001            | GENEL | 1   | 90.0   | 80.0   |
| 002            | GENEL | 1   | 90.0   | 80.0   |
| 003            | DRILL | 2   | 140.0  |        |

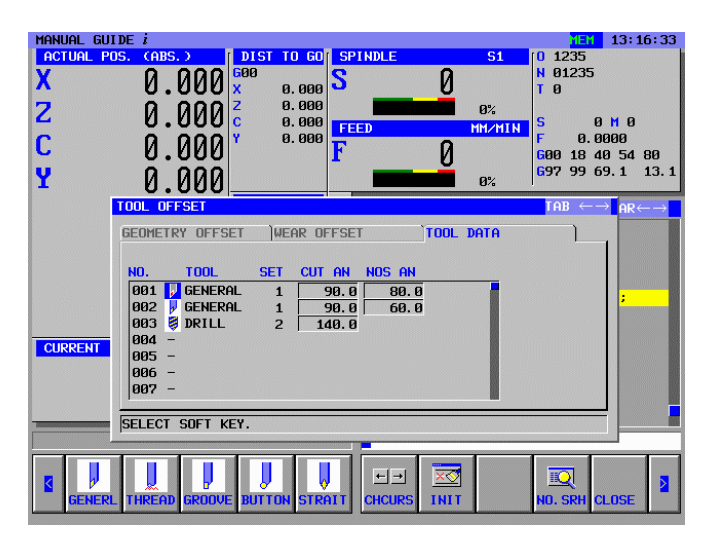

### **2.5** ALT PROGRAM OLUŞTURMA

MANUAL GUIDE *i* ürününde, arka plan düzenlemesi kullanılabilir, alt program oluşturma işlemleri ön plan düzenlemesi kullanılarak yapılabilir.

### 2.5.1 Yeni Alt Program Oluşturma

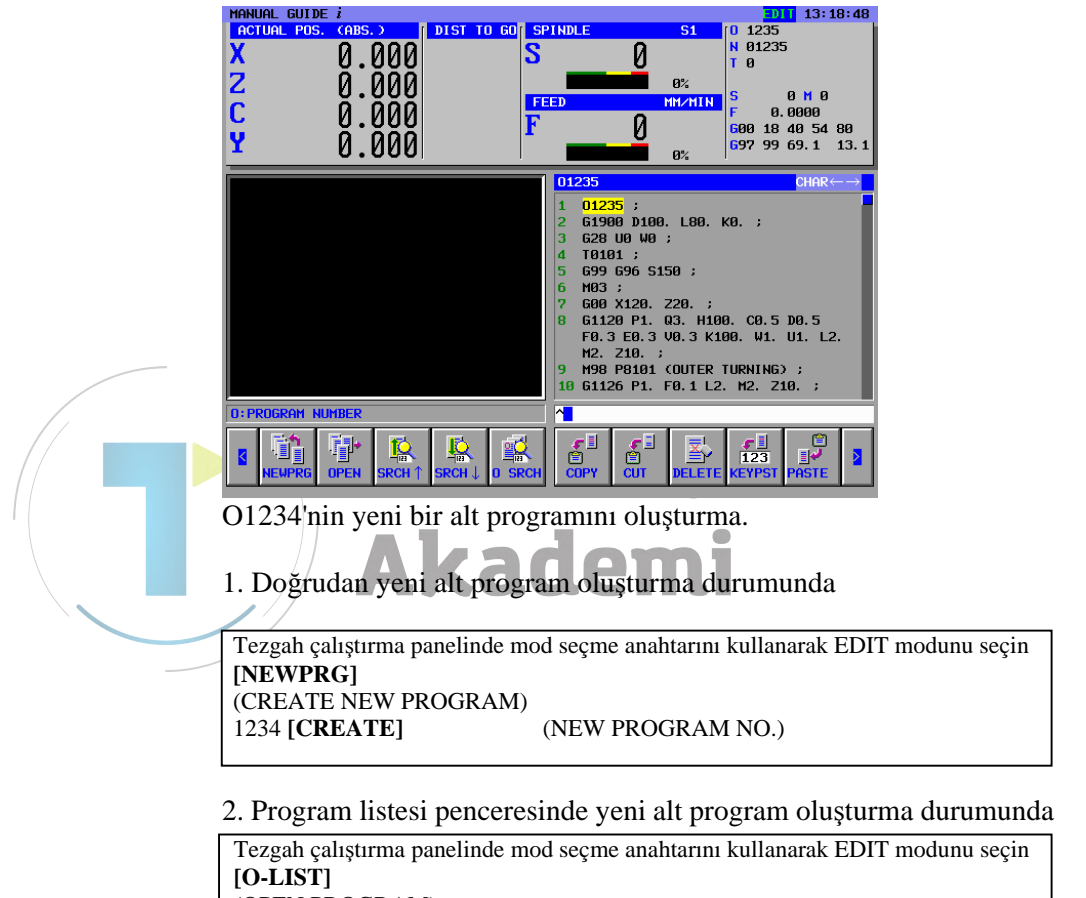

[O-LIST] (OPEN PROGRAM) [NEW] (CREATE NEW PROGRAM) 1234 [CREATE] (NEW PROGRAM NO.) ↓ ile yeni girilen programı seçin [OPEN]

### 2.5.2 "START" Menüsü İşlemleri

Tornalama parça işleme için yazılım tuşu menüsünde [START] tuşuna basarak, aşağıdaki sekmelerle birlikte "INSERT STARTING COMMAND FOR TURNING" penceresi görüntülenir.

<START> : Alt programın veya her bir parça işleme işleminin üstü için kullanılan sabit formlu tümce menüsü.

<BLANK> : Canlandırma için gerekli boş form menüsü

### *2.5.2.1* Boş form verilerini girme

İmleç tuşuyla <BLANK> sekmesi seçilerek boş form menüsü görüntülenir.

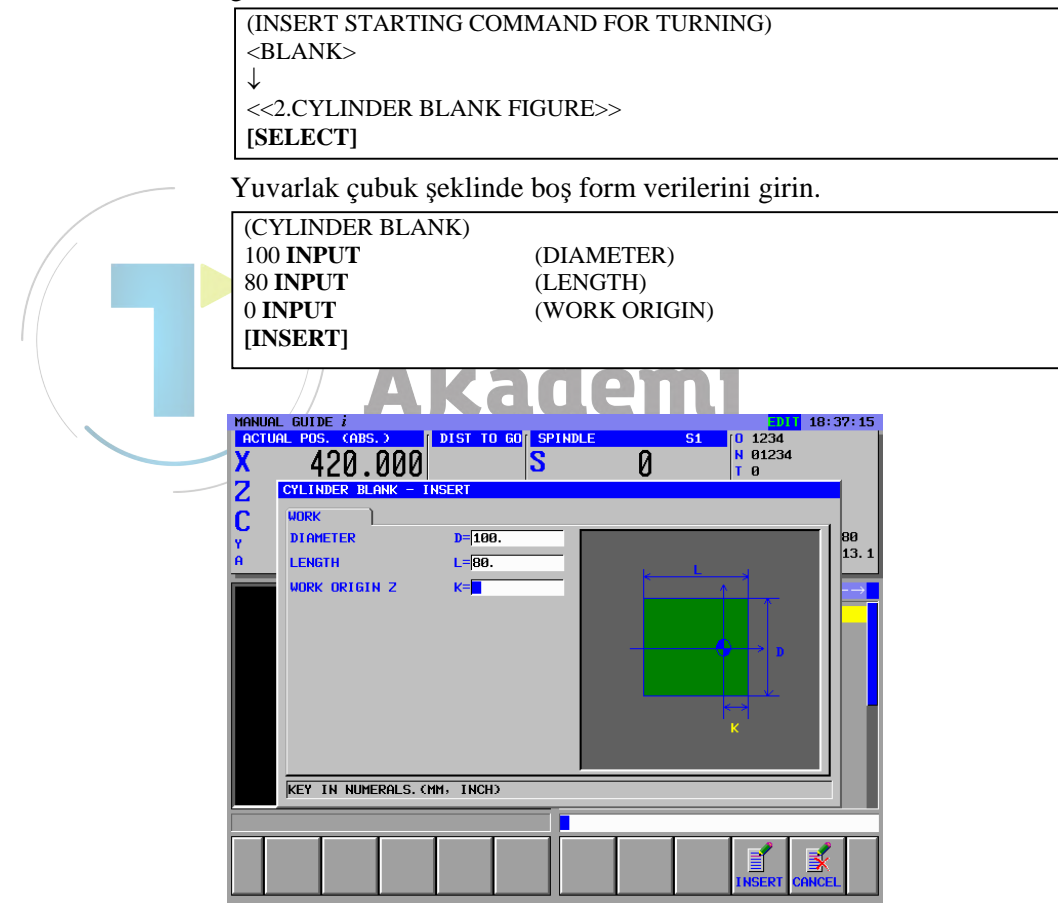

### 2.5.3 Tornalama Parça İşleme için Takım Değiştirme ve İş Mili Dönen Komut Satırlarını Girme

### *2.5.3.1* Doğrudan ISO kodu formunda girme

Genel olarak tezgah yapılandırmasına bağlı olarak çok farklılık olduğundan takım değiştirme, iş mili dönüşü, yaklaşma ve serbest bırakma eylemlerini tanımlamak zordur. Bu nedenle ISO kodu formu programı, daha esnek ve güvenli alt program gerçekleştirebilir.

| G28 U0 W0 ; INSERT      | (Referans konumuna geri dönüş)           |
|-------------------------|------------------------------------------|
| T0101 ; <b>INSERT</b>   | (Takım değişikliği)                      |
| G99 G96 S150 ; INSERT   | (Sabit yüzey hızı kontrolü, mm/rev modu) |
| M03 ; <b>INSERT</b>     | (İş mili dönüşü)                         |
| G00 X120. Z20. ; INSERT | (Yaklaşma)                               |
|                         |                                          |

### 2.5.3.2 Sabit formlu tümce menüsüyle girme

ISO-kodu formu alt programı, sabit formlu tümce menüsünden girilebilir. Ama bu gibi bir durumda uygun sabit formlu tümcenin ängadan harmlarmagraprikir

| onceden naziriannasi gerekir.                               |
|-------------------------------------------------------------|
| (Tornalama otomatik çalışma menüsü için yazılım tuşu grubu) |
| [START]                                                     |
| <start></start>                                             |
| $\downarrow$                                                |
| <<1.START PROCEDURE>>                                       |
| [INSERT]                                                    |
|                                                             |

### NOT

Sabit formlu tümce menüsünde, tanımlanmayan değerin "?" tarafından girildiği bir durum olabilir, dolayısıyla bu durumda "?" değerini geçerli gerçek işlemede kullanılabilen uygun değerle değiştirmeniz gerekir.

İmleci "?" işaretinin olduğu adrese yerleştirin, sayısal verileri girin, sonra "ALTER"e basın.

### 2.5.4 Dış Yüzey Tornalama İşlemi Girme

### 2.5.4.1 Dış yüzey tornalama otomatik çalışma komut satırı girme

1. işlemi girin : genel amaçlı yüzey tornalama takımıyla yapılan dış yüzey tornalama (T0101)

Parça işleme tipini, kesme koşulunu ve diğerlerini girin.

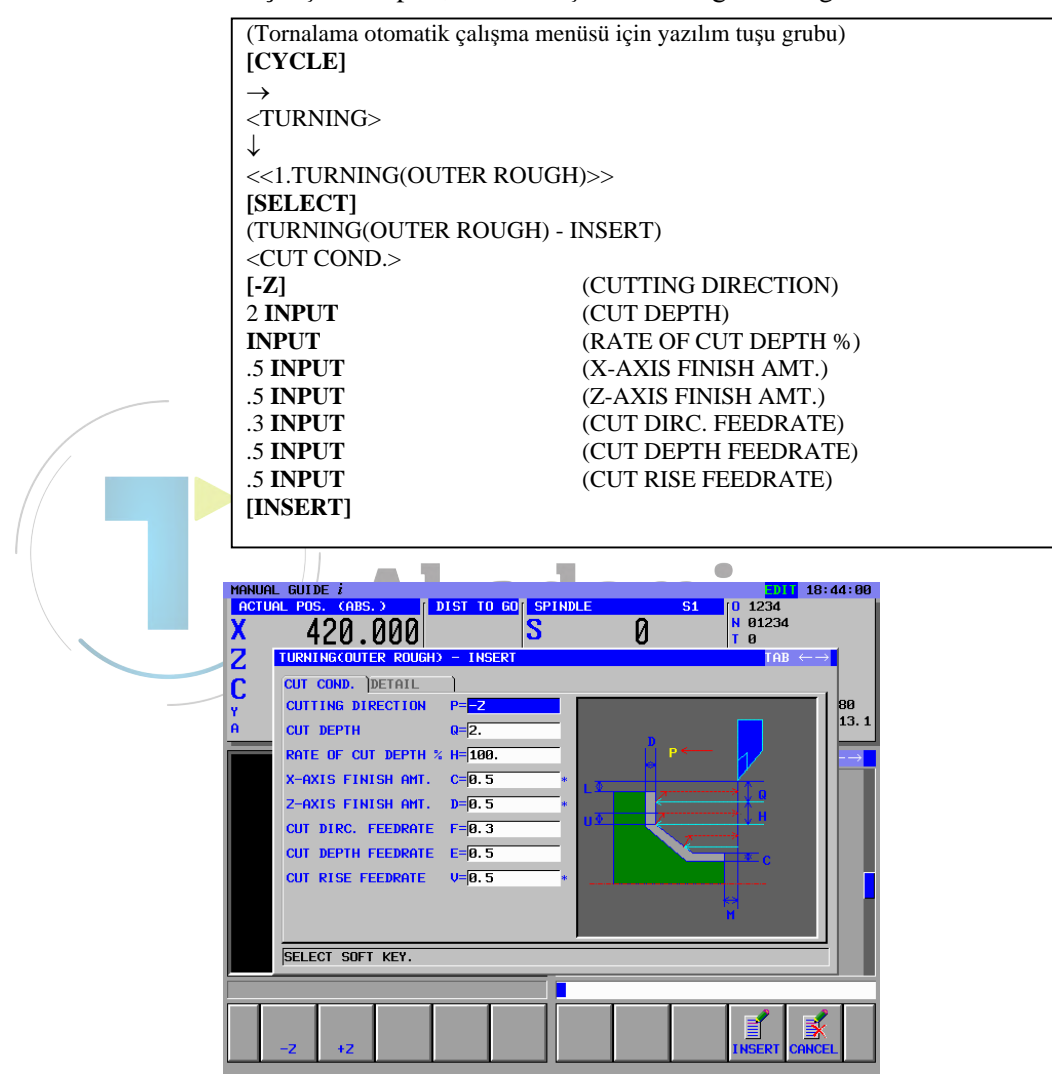

### NOT

- 1 Otomatik çalışma parça işleme verileri menü penceresinde kesme koşulu verileri dışındaki tüm veriler otomatik olarak ayarlanır. Bununla birlikte aynı tür önceden girilmiş olan otomatik çalışmada girilen veriler kopyalanır, bu nedenle aynı tür otomatik çalışma girmediyseniz verileri girmeniz gerekir.
- 2 Otomatik çalışma parça işleme verileri menüsü penceresindeki 2 sekme <CUT COND.> ve <DETAIL> görüntülenir.

<CUT COND.>,'de tüm verilerin ayarlanması gerekir. <DETAIL>,'de tüm veriler otomatik olarak ayarlanır bu nedenler bu verileri kontrol edin ve yalnızca gerekiyorsa değişiklik yapın

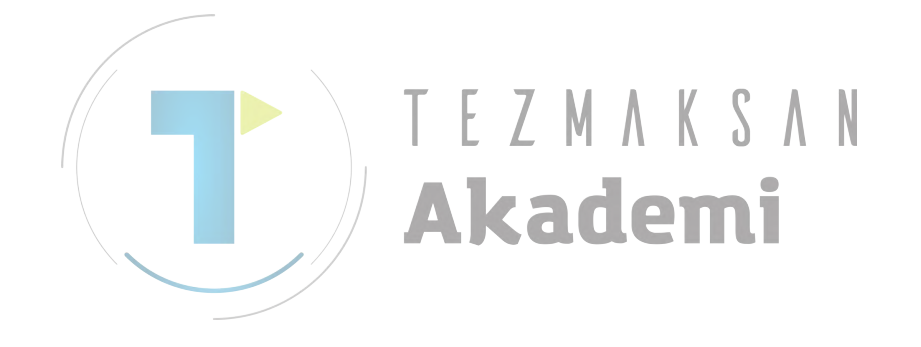
# 2.5.4.2 Dış yüzey tornalama için şekil girme

Dış yüzey tornalama otomatik çalışma parça işleme komut satırını ekleyerek, serbest form girme penceresi görüntülenir, bu yüzden işlemenin son şeklini girin.

| (ZX PLANE TURNING FIGURE - INSERT) |                                    |  |  |
|------------------------------------|------------------------------------|--|--|
| (START POINT - INSERT)             |                                    |  |  |
| 31 INPUT                           | (START POINT DX)                   |  |  |
| 0 INPUT                            | (START POINT Z)                    |  |  |
|                                    |                                    |  |  |
| LLINEJ<br>(LINE INSEDT)            |                                    |  |  |
| (LINE - INSERI)                    | (LINE DIDECTION)                   |  |  |
| L-UF<br>25 INDUT                   | (LINE DIRECTION)<br>(END DOINT DY) |  |  |
|                                    | (END POINT DA)<br>(END POINT 7)    |  |  |
|                                    | (ANGLE)                            |  |  |
|                                    | (ANOLE)                            |  |  |
|                                    |                                    |  |  |
| (LINE - INSERT)                    |                                    |  |  |
| [LEFT]                             | (LINE DIRECTION)                   |  |  |
| [OK]                               |                                    |  |  |
| [CR]                               |                                    |  |  |
| (CORNER R - INSERT)                |                                    |  |  |
| 3 INPUT                            | (CORNER RADIUS)                    |  |  |
| [OK]                               |                                    |  |  |
| [LINE]                             |                                    |  |  |
| (LINE - INSERT)                    |                                    |  |  |
| [L-UP]                             | (LINE DIRECTION)                   |  |  |
| 60 INPUT                           | (END POINT DX)                     |  |  |
| -30 INPUT                          | (END POINT Z)                      |  |  |
| 60 <b>INPUT</b>                    | (ANGLE)                            |  |  |
| [OK]                               |                                    |  |  |
| [LINE]                             |                                    |  |  |
| (LINE - INSERT)                    |                                    |  |  |
| [LEFT]                             | (LINE DIRECTION)                   |  |  |
| [OK]                               |                                    |  |  |
|                                    |                                    |  |  |
| (CORNER R - INSERT)                |                                    |  |  |
| 3 INPUT                            | (CORNER RADIUS)                    |  |  |
|                                    |                                    |  |  |
| LINE NCEDT)                        |                                    |  |  |
| (LINE - INSEKI)                    | (LINE DIDECTION)                   |  |  |
| [L-UF]<br>100 INDUT                | (EINE DIRECTION) $(END DOINT DY)$  |  |  |
| -50 INPLIT                         | (END POINT 7)                      |  |  |
| 80 INPLIT                          | $(\Delta NGLE)$                    |  |  |
|                                    | (INIGEL)                           |  |  |
|                                    |                                    |  |  |

Parça işleme hedefi için tüm parça değerlerini girdikten sonra, boş şekil girin. Dökme demir gibi önceden oluşturulmuş iş parçasını kullanırken, önceden oluşturulmuş iş parçasının boş şeklini girerek en uygun kesme yolu yapılabilir. Bu programlama örneğinde, yuvarlak çubuk iş parçası kullanılır. Bu yüzden, boş şekil aşağıdaki gibidir.

| (ZX PLANE TURNING FIGURE | E - INSERT)      |
|--------------------------|------------------|
| [LINE]                   |                  |
| (LINE - INSERT)          |                  |
| [RIGHT]                  | (LINE DIRECTION) |
| 0 INPUT                  | (END POINT Z)    |
| $\rightarrow$            |                  |
| <attribute></attribute>  |                  |
| [BLANK]                  | (ELEMENT TYPE)   |
| [OK]                     |                  |
| [LINE]                   |                  |
| (LINE - INSERT)          |                  |
| [DOWN]                   | (LINE DIRECTION) |
| 31 INPUT                 | (END POINT DX)   |
| [OK]                     |                  |
|                          |                  |

Parça şekilleri mavi hatta, boş şekiller yeşil hatta ve o sırada seçili şekiller sarı hatta görüntülenir.

Mavi baskıyla karşılaştırarak girilen parça şekillerinin ve boş şekillerin doğru olup olmadığını kontrol edin, sonra onları değer komut satırları olarak CNC belleğine kaydedin.

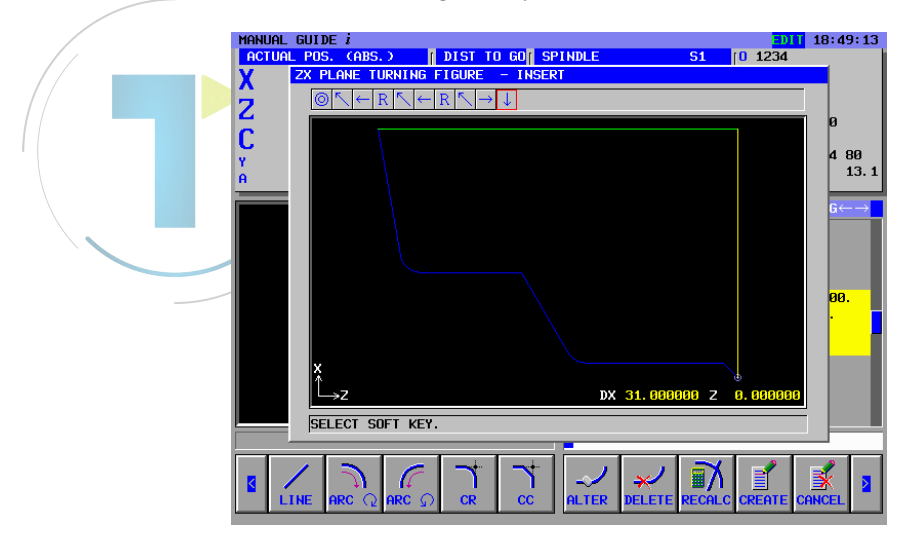

Şekil komut satırları geçerli alt programa doğrudan kaydedilebilir ve ayrıca diğer alt programa da kaydedilebilir.

Kaydedilen şekil komut satırları ayrıca son işlem için kullanılabilir, bu nedenle bu örnekte alt program olarak kaydedin.

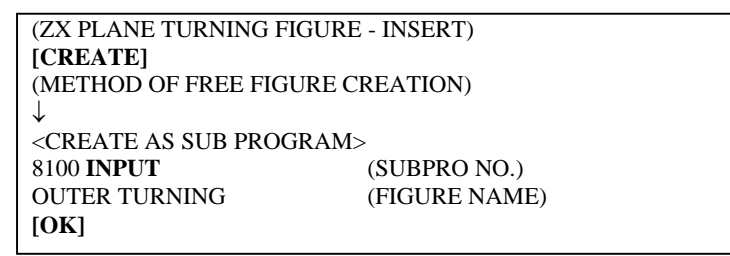

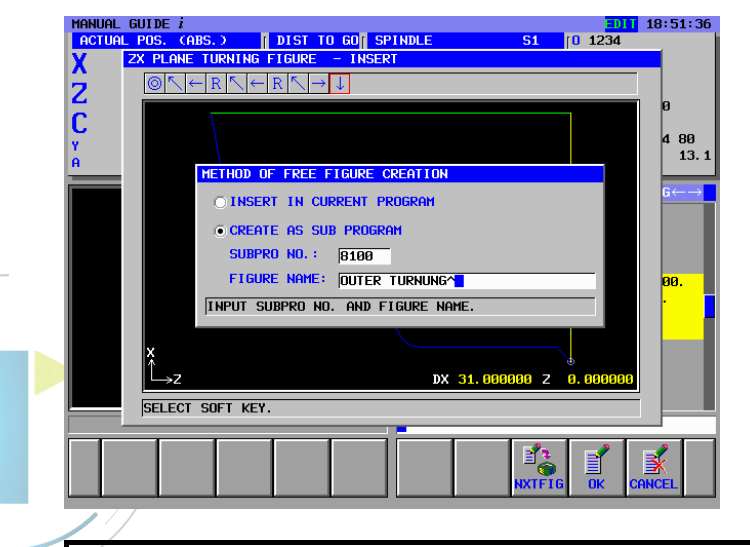

#### NOT

Kaydedilen alt program, bir şekil menü sekmesi "SUBPROGRAM" da görüntülenebilir. Bu durumda No14720'den 14723'e kadar parametreleri önceden ayarlayın. Bu örnek için bu parametreleri aşağıdaki şekilde avarlayın. No.14720=8000 (Tornalama parca isleme alt program menüsünde görüntülenen alt programların minimum program sayısı) No.14721=8499 (Tornalama parca isleme alt program menüsünde görüntülenen alt programların maksimum program sayısı) No.14722=8500 (Frezeleme parça işleme alt program menüsünde görüntülenen alt programların minimum program sayısı) No.14723=8999 (Frezeleme parça işleme alt program menüsünde görüntülenen alt programların maksimum program sayısı)

# 2.5.5 ISO-kodu Formunda Dış Son İşlem için Takım Değiştirme ve İş Mili Dönen Komut Satırlarını Girme

Dış yüzey son işleminin 2. işlemine başlamadan önce, takımı son işlem takımına (T0202), iş mili dönüşüne ve G koduna sahip ISO kodu formundaki diğer gerekli komut satırlarına ve benzerlerine değiştirin.

G28 U0 W0 ; **INSERT** T0202 ; **INSERT** G99 G96 S300 ; **INSERT** M03 ; **INSERT** G00 X120. Z20. ; **INSERT**  (Referans konumuna geri dönüş) (Takım değişikliği) (Sabit yüzey hızı kontrolü, mm/rev modu) (İş mili dönüşü) (Yaklaşma)

Aksi takdirde, sabit formlu tümce menüsünden girebilirsiniz.

(Tornalama otomatik çalışma menüsü için yazılım tuşu grubu) [START] <START> ↓ <<1.START PROCEDURE>> [INSERT]

#### NOT

Sabit formlu tümce menüsünde, tanımlanmayan değerin "?" tarafından girildiği bir durum olabilir, dolayısıyla bu durumda "?" değerini geçerli gerçek işlemede kullanılabilen uygun değerle değiştirmeniz gerekir.

# 2.5.6 Dış Son İşlem Otomatik Çalışma Parça İşleme İşlemini Girme

#### *2.5.6.1* Dış son işlem otomatik çalışma komut satırı için şekil girme

2. işlemi girin : genel amaçlı son işlem takımıyla (T0202) yapılan dış yüzey son işlem.

Parça işleme tipini, kesme koşulunu ve diğerlerini girin.

| (Tornalama otomatik çalışma menüsü için yazılım tuşu grubu)<br>[CYCLE]<br>→<br><turning><br/>↓<br/>&lt;&lt;7.TURNING(OUTER FINISH)&gt;&gt;<br/>[SELECT]<br/>(TURNING(OUTER FINISH) - INSERT)</turning>                                                                                                    |
|----------------------------------------------------------------------------------------------------|
| <cut cond.=""> [-Z] (CUTTING DIRECTION) .1 INPUT (FEEDRATE) [INSERT]</cut>                                                                                                    |
| HANUAL GUIDE <i>i</i><br>ACTUAL PDS. (ABS.)<br>A 420.000<br>CUITING CUITER FINISH) - INSERT<br>CUIT COND.<br>CUITING DIRECTION P=F2<br>A FREE F=.14<br>X -AXIS CLEARANCE L=B.<br>Z-AXIS CLEARANCE H=F2.<br>APROCH HOTION Z=Z-3X HOU<br>CUI DEPTH DIRECTION S=X<br>POCKET CUITING X=CUITING<br>OVERHANG CUITING Y=CUITING<br>V=CUITING X=CUITING<br>V=CUITING X=CUITIN |

#### NOT

- 1 Otomatik çalışma parça işleme verileri menü penceresinde kesme koşulu verileri dışındaki tüm veriler otomatik olarak ayarlanır. Bununla birlikte aynı tür önceden girilmiş olan otomatik çalışmada girilen veriler kopyalanır, bu nedenle aynı tür otomatik çalışma girmediyseniz verileri girmeniz gerekir.
- Otomatik çalışma parça işleme menüsünden otomatik çalışma işleme tipini seçtiğinizde, imleçle seçmek yerine doğrudan öğe numarası alınmasını ve INPUT'u kullanabilirsiniz.
   (Bu durumda 7 INPUT girin)

#### 2.5.6.2 Dış son işlem için şekil girme

Dış yüzey son parça işlem otomatik çalışma işleme komut satırını ekleyerek, serbest form girme penceresi görüntülenir, bu yüzden işlemenin son şeklini girin. Ancak, yüzey tornalama için önceki kayıtlı şekil komut satırları kullanılabilir, bu yüzden [CANCEL] tuşuna basın ve tornalama şekil penceresine geri gidin, sonra alt program menüsünden seçin.

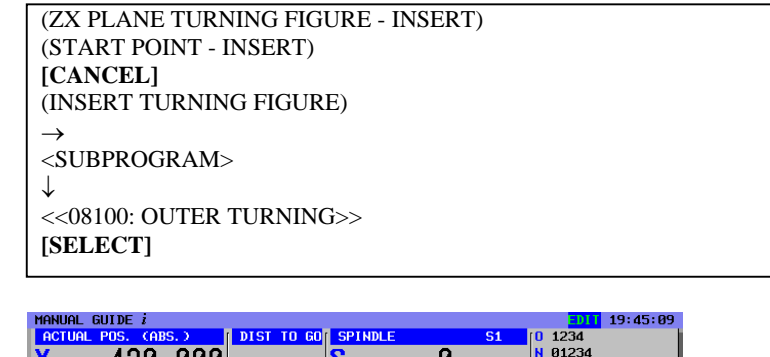

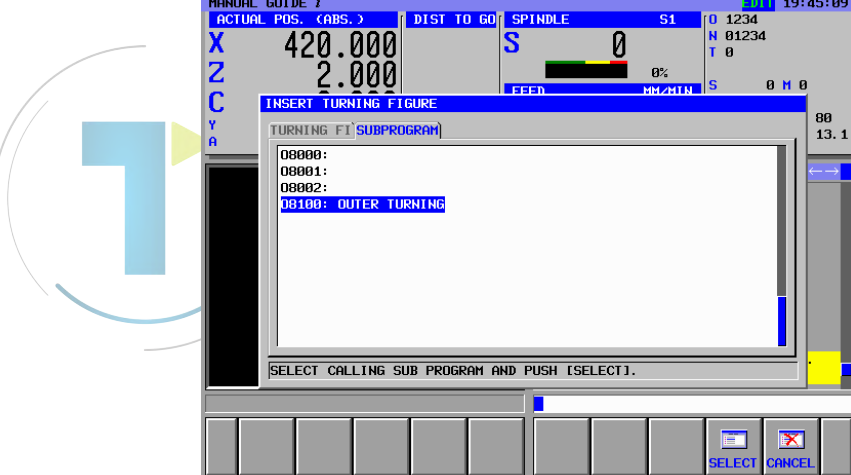

# *2.5.6.3* Serbest bırakma hareket komut satırlarını ISO-kodu formunda girme

Dış yüzey son işleminden sonra, sonraki C eksenli delik açma işleminden önce takımı güvenlik alanına geri getirin. Bu hareket komut satırlarını G kodu gibi ISO kodunda girin.

| (Serbest bırakma hareketi)     |
|--------------------------------|
| (İş mili durdurma)             |
| (Referans konumuna geri dönüş) |
|                                |

# 2.5.7 C eksenli Delik Açma için Takım Değiştirme ve İş Mili Dönüş Komut Satırlarını Girme

#### *2.5.7.1* ISO kodu formunu doğrudan girme

Takım değiştirme, C eksenli mod değiştirme iş mili dönüşü yaklaştırma ve C eksenli delik açma için serbest bırakma komut satırları girme Bu komut satırlarını ISO kodu formunu kullanarak girebilirsiniz.

| M21. ; INSERT           | (C-eksenli moda değiştirme) |
|-------------------------|-----------------------------|
| T0303 ; <b>INSERT</b>   | (Takım değişikliği)         |
| G98 G97 ; INSERT        | (mm/dak mod)                |
| M03 S800 ; INSERT       | (İş mili dönüşü)            |
| G00 X120. Z20. ; INSERT | (Yaklaşma)                  |
|                         |                             |

## 2.5.7.2 Sabit formlu tümce menüsüyle girme

ISO-kodu formu alt programı, sabit formlu tümce menüsünden girilebilir. Ama bu gibi bir durumda uygun sabit formlu tümcenin önceden hazırlanması gerekir.

| (Frezeleme otomatik çalışma menüsü için yazılım tuşu grubu) |
|-------------------------------------------------------------|
| [START]                                                     |
| <start></start>                                             |
| $ \downarrow$                                               |
| <<2.C-AXIS MILLING START>>                                  |
| [INSERT]                                                    |

#### NOT

Sabit formlu tümce menüsünde, tanımlanmayan değerin "?" tarafından girildiği bir durum olabilir, dolayısıyla bu durumda "?" değerini geçerli gerçek işlemede kullanılabilen uygun değerle değiştirmeniz gerekir.

# 2.5.8 C ekseni Delik Açma İşlemini Girme

#### 2.5.8.1 C ekseni delik açma otomatik çalışma komut satırı girme

3. işlemi girin : Delik açma takımıyla C-eksenli son yüz delik açma (T0303)

Parça işleme tipini, kesme koşulunu ve diğerlerini girin.

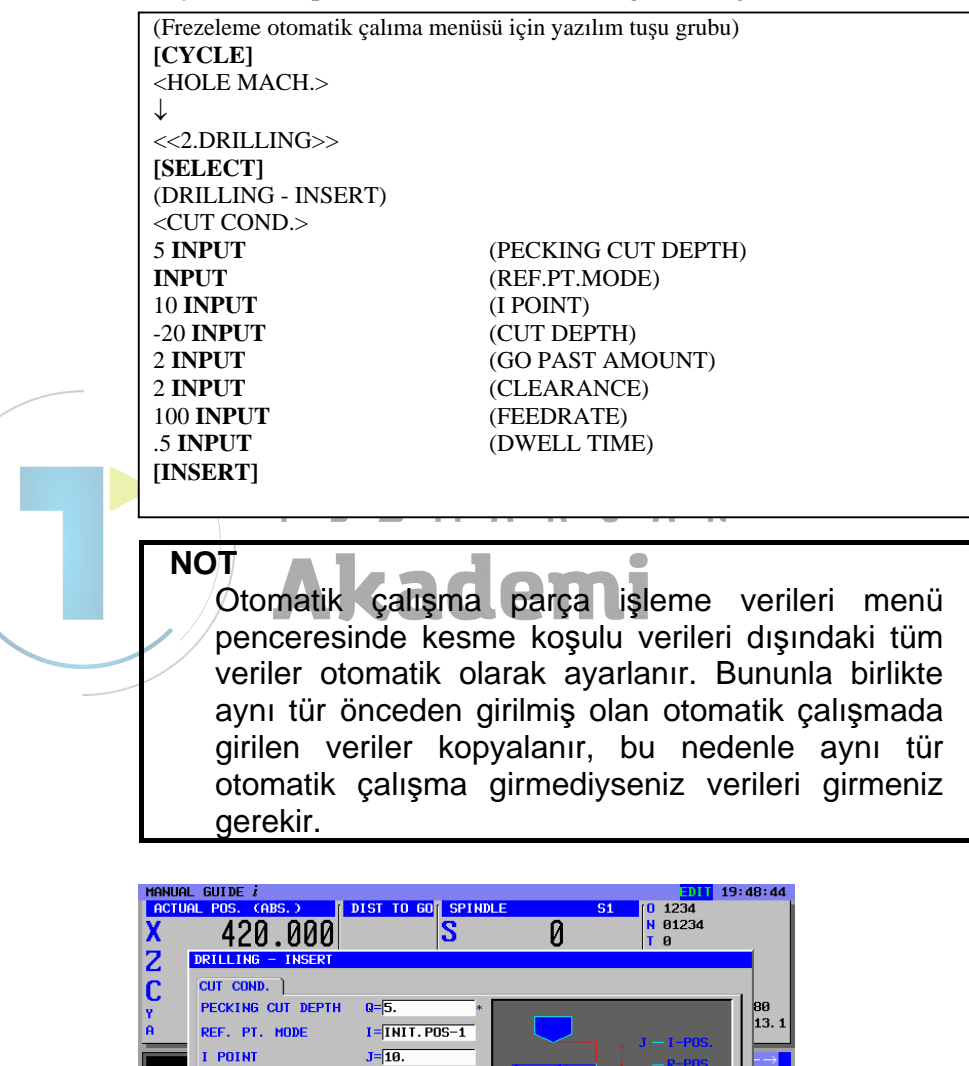

L=-20. K=2.

C=2.

F=100.

P=0.5

 $Z=X \rightarrow Z MOV$ 

K

ľ

CUT DEPTH

CLEARANCE

DWELL TIME

APROCH MOTION

SELECT SOFT KEY.

GO PAST AMOUNT

# 2.5.8.2 Delik konum bloğunu girme

Delik açma otomatik çalışma komut satırını ekleyerek, delik konumu menüsü penceresi görüntülenir, bu yüzden "Arc point" öğesini seçin.

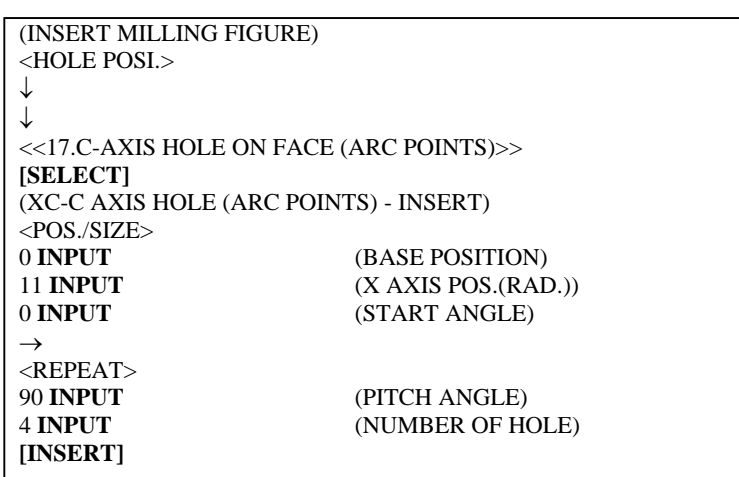

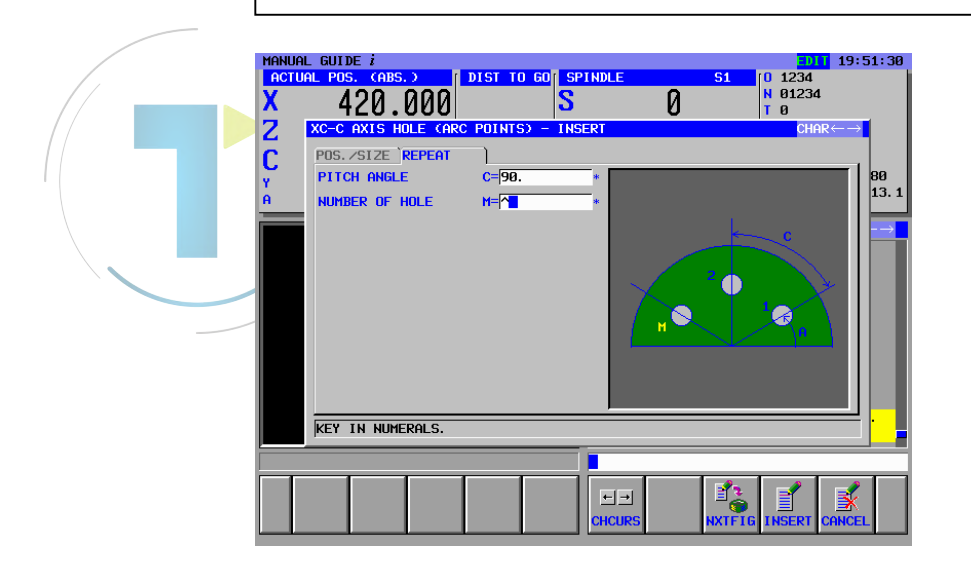

## *2.5.9* "END" (SON) Menüsündeki İşlemler

Tüm gerekli parça işleme programı girildi, bu nedenle son prosedürü girin.

#### *2.5.9.1* ISO kodu formunu doğrudan girme

İş mili durdurma, serbest bırakma ve G-koduyla ISO kodu formunda son M-kodu ve diğerleri için komut satırlarını girin.

M05. ; **INSERT** G00 X200. ; **INSERT** G28 U0 W0 ; **INSERT** M02 ; **INSERT**  (İş mili durdurma) (Serbest bırakma hareketi) (Referans konumuna geri dönüş) (M-kodunu sonlandır)

#### 2.5.9.2 Sabit formlu tümce menüsüyle girme

ISO-kodu formu alt programı, sabit formlu tümce menüsünden girilebilir. Ama bu gibi bir durumda uygun sabit formlu tümcenin önceden hazırlanması gerekir.

```
(Frezeleme otomatik çalışma menüsü için yazılım tuşu grubu)

[END]

<END>

↓

<<1.PROGRAM END>>

[INSERT]
```

#### ΝΟΤ

Sabit formlu tümce menüsünde, tanımlanmayan değerin "?" tarafından girildiği bir durum olabilir, dolayısıyla bu durumda "?" değerini geçerli gerçek işlemede kullanılabilen uygun değerle değiştirmeniz gerekir.

# 2.6 ALT PROGRAM KONTROLÜ

Canlandırmayla girilen alt programı kontrol edebilirsiniz.

# 2.6.1 Canlandırmayla Kontrol

Tezgah çalıştırma panelinde mod seçme anahtarını kullanarak MEM modunu seçin [SIMLAT] (SIMULATE - ANIMATE) [REWIND] [START]

#### NOT

Canlandırmayla kontrolden sonra diğer işlemei yapmak için her zaman [GRPOFF]'a basarak canlandırma penceresini kapatmanız gerekir.

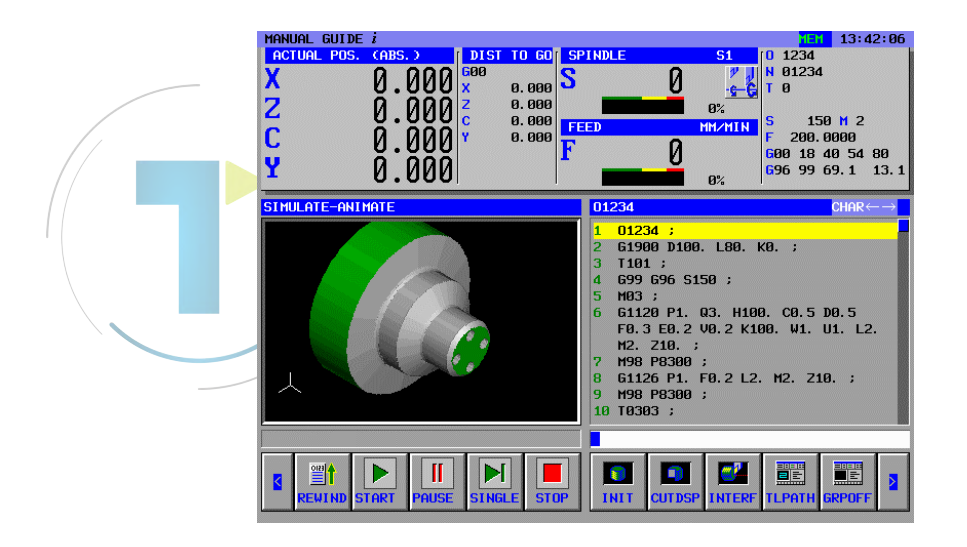

# **3** PARÇA İŞLEME MERKEZİ

Örnek) Dış duvar çevreleme, Cepte işleme, Delik açma

- İş Parçası : 90×130×30
- 1. İşlem : Düz uçlu frezeyle (T01) dış duvar çevreleme
- 2. İşlem : Düz uçlu frezeyle (T01) Cep yüzey tornalama
- 3. İşlem : Düz uçlu frezeyle (T02) Cep son işlemi (yan, alt)
- 4. İşlem : Delik açma takımıyla (T03) Delik açma

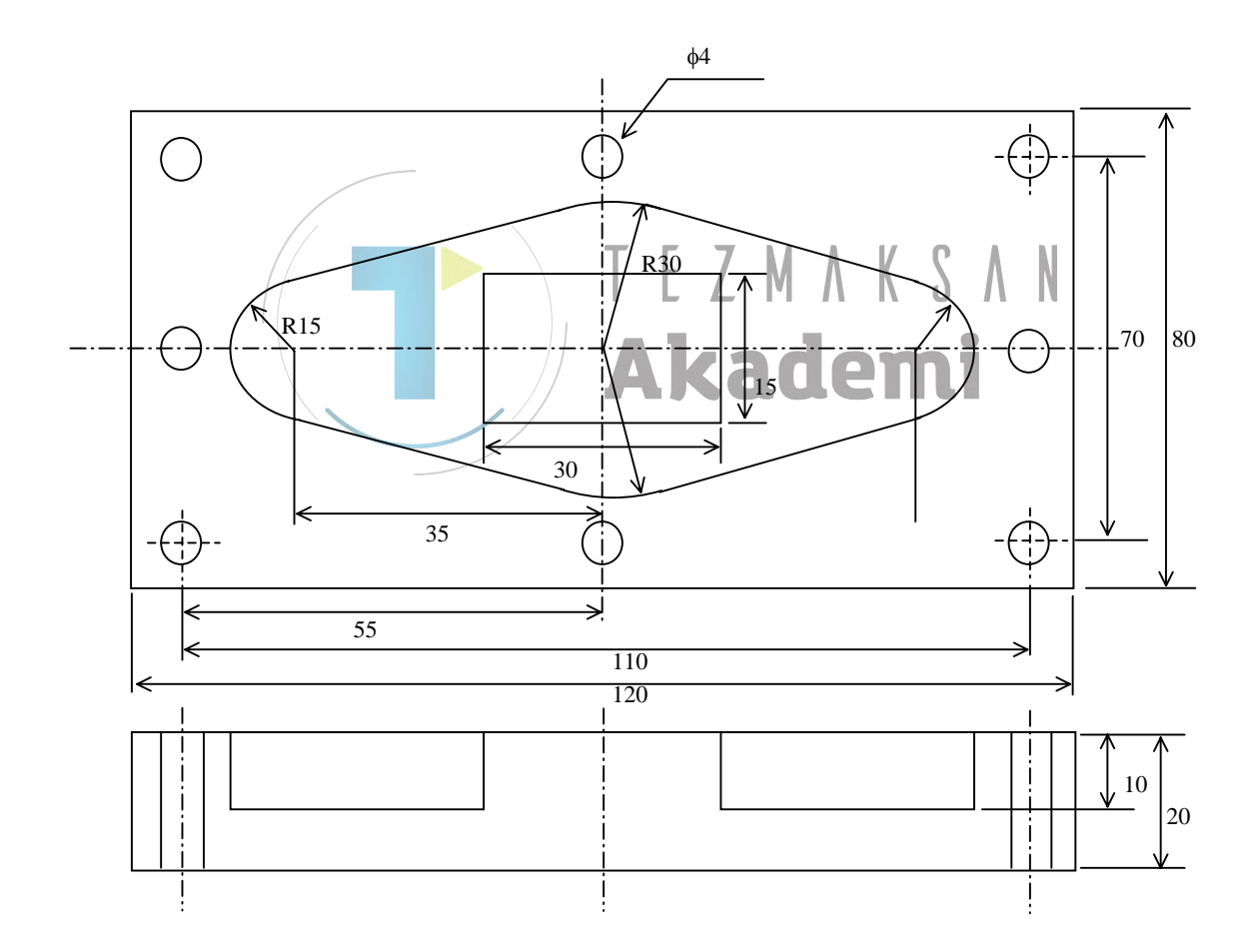

#### TAKIM UZUNLUĞU OFSET VERİLERİNİN AYARLANMASI 3.1

#### 

- Takım ofset ayarı işlemi bir tezgah modelinden diğerine 1 farklılık gösterir. Bu nedenle bu bölümde acıklana işlemler bu ion gerçek tezgahından farklı olabilir. Geçerli tezgahtaki takım ofset ayarı gerçek işlemiyle ilgili olarak ayrıntılar için ilgili takım tezgahı üreticileri tarafından sağlanan uygulanabilir kılavuza başvurun. Ayar verileri özel bir tezgahın özellikleriyle eşleşmiyorsa takım iş parçasına çarpabilir ve tezgah, takım ve/veya tezgah hasarına hatta yaralanmalara neden olabilecek şekilde doğal olmayan parça işleme durumuna zorlanabilir.
- 2 Bu bölümde açıklanan tezgah hakkındaki işlemlerle ilgili olarak ayrıntılar için takım tezgahı üreticileri tarafından sağlanan uygulanabilir kılavuza başvurun. İşlem özel bir tezgahın özellikleriyle eşleşmiyorsa takım is parcasına carpabilir ve tezgah, takım ve/veya tezgah hasarina hatta yaralanmalara neden olabilecek şekilde doğal olmayan parça işleme durumuna zorlanabilir.

Tezgah koordinatinin Z=0 konumu tezgah merkeziyken, iş parçası koordinatının Z=0 konumunun iş parçasının yüzeyi olduğunu kabul edelim.

Bu 2 nokta arasındaki mesafeyi takım uzunluğu ofset verilerine ayarlayarak, Z ekseninin iş parçası koordinatı bulunabilir.

Gerçek parça işleme için her takım arasında takım uzunluğu farklıdır, bu yüzden ofset verilerini sırasıyla ayarlayın.

Takım uzunluğu ofset değeri, takım ucunun iş parçasının yüzeyine dokunduğu noktada Z ekseninin göreli koordinat değeridir.

- (1) Tezgah operatörünün panelindeki anahtarı kullanarak gerçek parça işleme için kullanılan takımı seçin.
- (2) Z ekseninin tezgah referans konumuna dönüşünü yürütün.
- (3) [ACTPOS] tuşuna basın ve göreli koordinat verileri ekranını olusturun.
- (4) [PRESET] tuşuna basın, sonra [ALL 0], ve [ALTER] tuşlarına basın, tüm eksenlerin göreli koordinat değeri 0'a reset. Ancak, sadece Z-eksenli koordinat ölçüm için kullanılır.
- (5) [T-OFS] tuşuna basın ve takım ofset penceresini açık bırakın.
- (6) JOG veya Manuel el tekerleğini kullanarak takım ucunun iş parçasının yüzeyine dokunmasını sağlayın. Sonra, tezgah merkezinden olan mesafe Z ekseni göreli koordinat değeri olarak görüntülenir.
- (7) İmleç tuşunu hareket ettirerek ölçüm için kullanılan takımın takım uzunluğu telafi sütununu secin.

penceresi görüntülenir, sonra imleci Z eksenine getirin. HANUAL GUIDE / ACTUAL POS. (RELATIVE) DIST TO GD SPINDLE X 0.000 x 0.000 S 10:21:32 0 0011 07910 0 0 Й 0.000 0.000 0.000 0.000 0.000 0.000 × Y Z H Ø 0% S 0 M 0 F 5000 G00 17 40 54 80 G49 90 98 69 13.1 FEEI MM/MIN A -350.0000 A 0.000 TOOL TOOL DATA TOOL OFFSET TOOL INPUT RELATIVE CO ENSATION GEOMETR 
 NO.
 GET

 001
 0.000

 002
 0

 003
 0

 004
 0

 005
 0

 006
 0

 007
 0
 X-AXIS 0.000 0.000 0.000 0.000 0.000 0.000 0.000 0.000 0.000 0.000 0.000 Y-AXIS 0.000 Z-AXIS 50.000 0.000 0.000 0.000 0.000 0.000 A-AXIS 0. 000 CURRENT SELECT INPUT ITEM. KEY IN NUMERALS. ×

(8) [INP.C.] tuşuna basıldığında INPUT RELATIVE COORD.

(9) [INPUT] tuşuna basıldığında Z ekseni göreli koordinat değeri takım ofset uzunluğu verisinde olduğu gibi girilir.

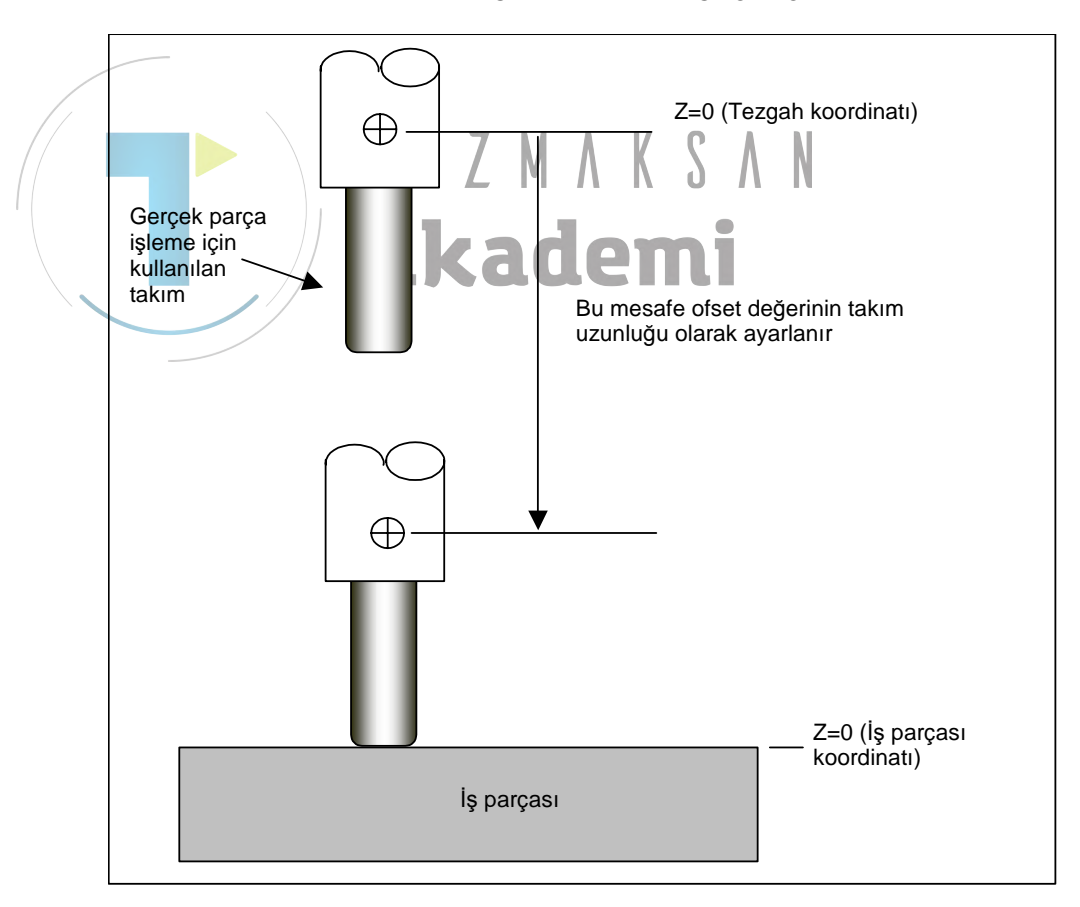

#### NOT

Takımı iş parçası yüzeyine dokundurmak yerine base master adlı bir sensörün kullanıldığı bir durum vardır. Böylece ayrıntılara ve gerçek işlemlere ulaşılabilir, daha fazla bilgi için takım tezgahı üreticisi tarafından yapılan kılavuza bakın.

# **3.2** İŞ PARÇASI MERKEZİ OFSET DEĞERİNİ AYARLAMA

Gerekli takımlar için geometri ofseti verilerini ayarladıktan sonra parça işleme için kullanılan gerçek iş parçasında iş parçası merkezini ayarlayın.

İş parçası koordinatında yapılan alt programı kullanarak gerçek işlemeyi gerçekleştirmek için, tezgah koordinatıyla iş parçası koordinatı arasındaki mesafeyi iş parçası koordinat sistemiyle iş parçası merkez ofset değerine ayarlayın.

Bu bölümde, 5mm yarıçapında standart takımı kullanarak iş parçasının ortasını X/Y/Z ekseninin iş parçası merkezi olarak ayarlama işlemleri açıklanmaktadır.

Ayrıca, G54 iş parçası koordinat sistemi olarak kullanılır.

- (1) Tezgah operatörünün panelindeki anahtarı kullanarak standart takımı seçin. Kolay işlemler ve yüksek hassasiyetli doğruluk için standart araç olarak ortalama sürgüsü gibi özel araç kullanma durumu vardır, bu yüzden gerçek işlemler için takım tezgahı üreticisi tarafından yapılan kılavuza bakın.
- (2) Bundan sonra güvenlik için tezgah kapısının kapanması gibi tam güvenliği sağlamak üzere önlem alın.
- (3) Tezgah operatörü panelindeki manüel el tekerleği modunu seçin ve aşağıdaki çizimi referans alarak standart takımın iş parçasının sağ tarafına (çizimde A konumu) dokunmasını sağlayın. Bu sırada, gerekirse tam güvenlik hızında bir iş mili dönüşü yapın, sonra takım hareketini takımın kesmeye başladığı konumda durdurarak fazla kesmeyi önleyebilirsiniz. Gerçek işlemler hakkında bilgi için, takım tezgahı üreticisi tarafından yapılan kılavuza bakın.

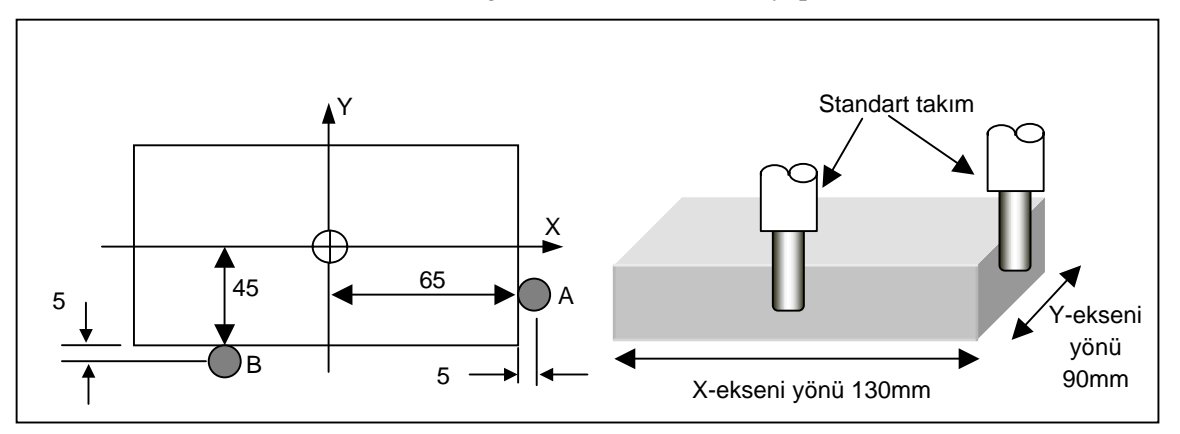

- (4) [WK SET] tuşuna basıldığında iş parçası koordinat sisteminin penceresi açılır.
- (5) İmleci hareket ettirerek G54 X ekseni verisini seçin. Pencerede diğer sekme görüntülendiğinde, imleç hareketi tipi sekme geçiş tipi olabilir, bu yüzden imlecin öğe geçiş tipine geçmek için [CHCURS] tuşuna basın.

- NUAL GUIDE DIST TO GO SPINDL 11:26:43 00**1**1 07910 125.000 0 0.000 0.000 0.000 0.000 Y 35.000 Z 520.000 A 8.000 69 WORKPIECE ORIGINADD 48-PAIRS CO EXT G54 00 01 02 03 04 05 06 -63 MACHINE COORD. 655 656 657 658 659 = X -516. 544 X-516.544 INPUT TARGET ON WORK COORD. KEY IN NUMERALS. ×
- (7) Takım iş parçasının yan tarafına dokunduğunda, X ekseni konumu X=70.0mm, sağ tarafın konumu 65mm + takım yarıçapının 5mm'si olmalıdır, bu yüzden hedef iş parçası koordinat değeri olarak 70.0 girin. Sonra, hesaplama sonucu RESULT sütununda görüntülenir, bu yüzden sonucun doğru olup olmadığını doğrulayın.
- (8) [INPUT] tuşuna basıldığında iş parçası merkezi ofset verisi olarak yukarıda hesaplanan değer ayarlanır.

|          |           |                  | ап         |          | 1        |                               |
|----------|-----------|------------------|------------|----------|----------|-------------------------------|
| MANUAL   | GUIDE i   |                  |            |          |          | HND 11:43:52                  |
| ACTUA    | L POS. C  | ABS. )           | DIST TO GO | SPINDLE  | S1 [0 6  | 011                           |
| V        | 70        | <u> </u>         | 00         | <u>0</u> | NE       | 7910                          |
| <b>^</b> |           | J.30/ ×          | 0.000      | ש כ      | TE       |                               |
| V        | 20        | <u>, 1</u> 000 2 | 0.000      |          | 0% D 0   | H Ø                           |
| 1        | ີ່ວະ      | J.000 2          | 0.000      | FEED     | MMZMTN S | 0 <u>M</u> 0                  |
| 2        | -520      | <u>ם מממ</u> מ   | 0.000      |          | F        | 5000                          |
| 2        | - J20     | 0.000            |            | ГИ       | () GØØ   | 17 40 54 80                   |
| Δ        | 9         | 000 2            |            |          | 649      | 90 98 69 13.1                 |
| ••       |           | 0.000            |            |          | U/a      |                               |
| WORK C   | OORDINAT  | E SYSTEM         |            |          |          | $CHAR \leftarrow \rightarrow$ |
| LIDDAD   |           |                  | 0100       |          |          |                               |
| WUKKP.   | IECE OKI  | 40-F             | HIKS       |          |          |                               |
|          |           |                  |            | _        | ~        |                               |
| NU.      | WRK CU    | <u>^</u>         | T          | 2        | H        | []                            |
| 00       | EXT       | 0.000            | 0.000      | 0.000    | -8.000   |                               |
| 01       | 654       | -586. 544        | -291. 126  | 0.000    | 0.000    |                               |
| 02       | 655       |                  | 100.000    | 0.000    | 0.000    |                               |
| 03       | 656       | 0.000            | 0.000      | 100.000  | 0.000    |                               |
| 04       | 657       | 200.000          | 0.000      | 0.000    | 0.000    |                               |
| 05       | 658       | 0.000            | 0.000      | 0.000    | 0.000    |                               |
| 06       | 659       | 0.000            | 0.000      | 0.000    | 0.000    |                               |
|          |           |                  |            |          |          |                               |
| KEY I    | N NUMERAI | LS.              |            |          |          |                               |
|          |           |                  |            |          |          |                               |
| 1.1      | × 0.0     |                  |            |          |          |                               |
|          | ¥8.8      |                  |            | t →      |          | 2                             |
| AC       | TPOS MEA  | SUR +INPUT       |            | CHCURS   | NO.      | SRH CLOSE                     |
|          |           |                  |            |          |          |                               |

(9) Takımı iş parçasından bir defa ayırın, (3) ve (8)'in benzer işlemlerini uygulayarak Y ekseni iş parçası merkezi ofset verisini ayarlayın. Bu durumda, çizimde B noktasına dokunun ve girilen hedef değeri Y=50.0mm olarak ayarlayın.

(6) [MEASUR] tuşuna basıldığında, ofset hesaplama penceresi görüntülenir.

# **3.3** SABİT FORM TÜMCE MENÜCÜNÜ HAZIRLAMA

Sabit formlu tümceyle ilgili olarak takım tezgahı üreticisi, genellikle belirtilen ilgili tezgah için uygun menüyü ayarlar. Ancak, MANUAL GUIDE *i*'de kendi menünüzü de girebilirsiniz.

## *3.3.1* Frezeleme için Sabit Formlu Tümce Girme

Frezeleme için yazılım tuşu grubunda [FIXFIRM] yazılım tuşu grubuyla çağrılacak sabit tümce menüsünü girin. START ve END için programları girin.

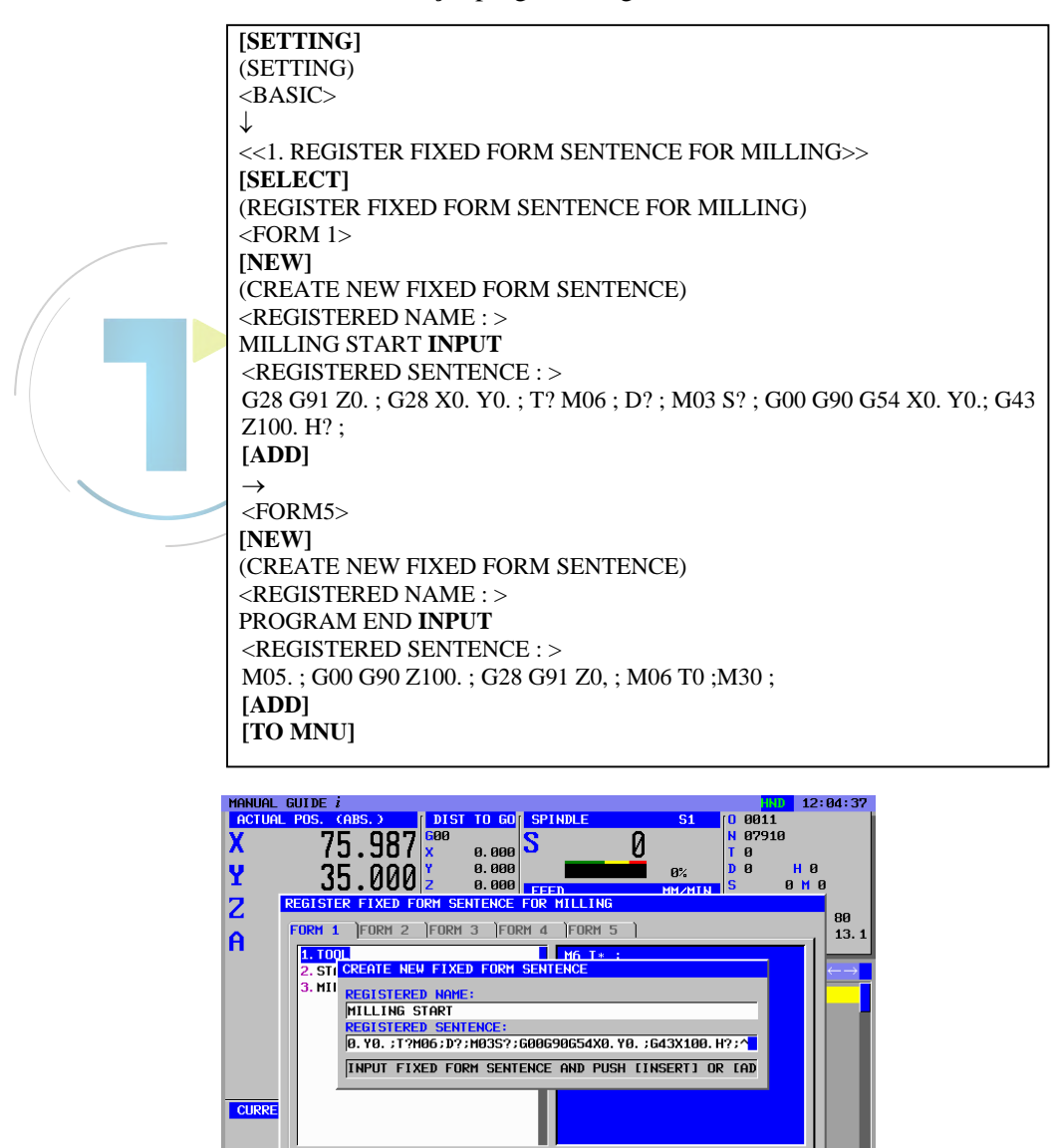

SELECT FIXED FORM SENTENCE AND PUSH SOFT KEY.

123 **4** 🖹 **F** 

1

**X** 

# 3.4 TAKIM VERİLERİNİN AYARLANMASI

Gerekli takım verilerini ayarlayın. Bu takım verileri otomatik çalışma işlemesinde canlandırma takım formunu ve kesme açısı hesaplamasını görüntülemek için kullanılır.

Takım uzunluğu ofset verileri bölüm 3.1'de önceden ayarlanmıştı.

T01 : Yüzey tornalama için düz uçlu freze

T02 : Son işlem yapma için düz uçlu freze

T03 : Delik Açma

[T-OFS] ile "TOOL OFFSET" penceresini görüntüleyin

|     |               | TOOL OFFS | 6E I       |                   |
|-----|---------------|-----------|------------|-------------------|
| NO. | TOOL LENGT    | H. COMP.  | CUTTER COM | <b>IPENSATOIN</b> |
|     | GEOMETRY      | WEAR      | GEOMETRY   | WEAR              |
| 001 | Ölçülen değer | 0.000     | 4.000      | 0.000             |
| 002 | Ölçülen değer | 0.000     | 3.000      | 0.000             |
| 003 | Ölçülen değer | 0.000     | 2.000      | 0.000             |

#### NOT

- 1 Yukarıdaki ofset verileri sadece bir örnektir ve gerçek parça işleme için kullanılamaz.
- 2 Yukarıdaki ofset numarası 003 delik açma takımı için kullanılır, bunu canlandırma için kullanırsanız, yarıçap ofset verilerine göre delik açma yarıçap miktarını ayarlamanız gerekir.
- 3 Ek isteğe bağlı fonksiyona bağlı olarak yukarıdaki ofset ekranının görüntülenememesi durumu vardır. Ayrıntılar için, takım tezgahı üreticisi tarafından sağlanan kılavuza bakınız.

İmleç tuşunu  $\rightarrow$  üzerine getirerek "TOOL DATA" sekmesini görüntüleyin.

|     | -     | FOOL DATA | 4     |  |
|-----|-------|-----------|-------|--|
| NO. | TOOL  | SET       |       |  |
| 001 | F END | 1         |       |  |
| 002 | F END | 1         |       |  |
| 003 | DRILL | 1         | 140.0 |  |

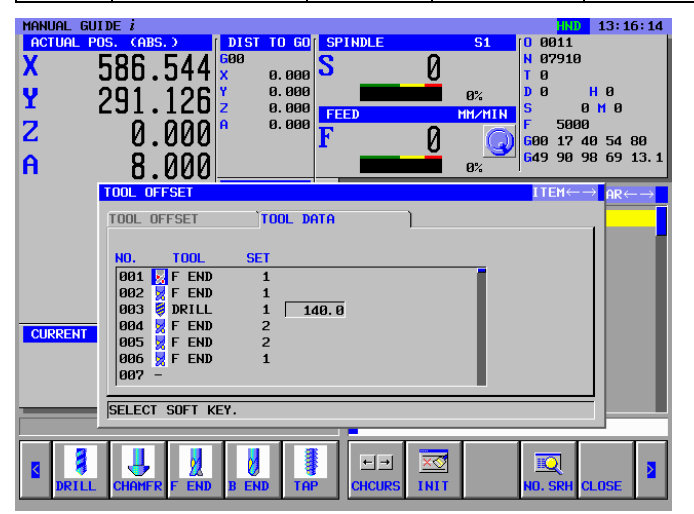

# 3.5 ALT PROGRAM OLUŞTURMA

MANUAL GUIDE *i* ürününde, arka plan düzenlemesi kullanılabilir, alt program oluşturma işlemleri EDIT modunda ön plan düzenlemesi kullanılarak açıklanır.

# 3.5.1 Yeni Alt Program Oluşturma

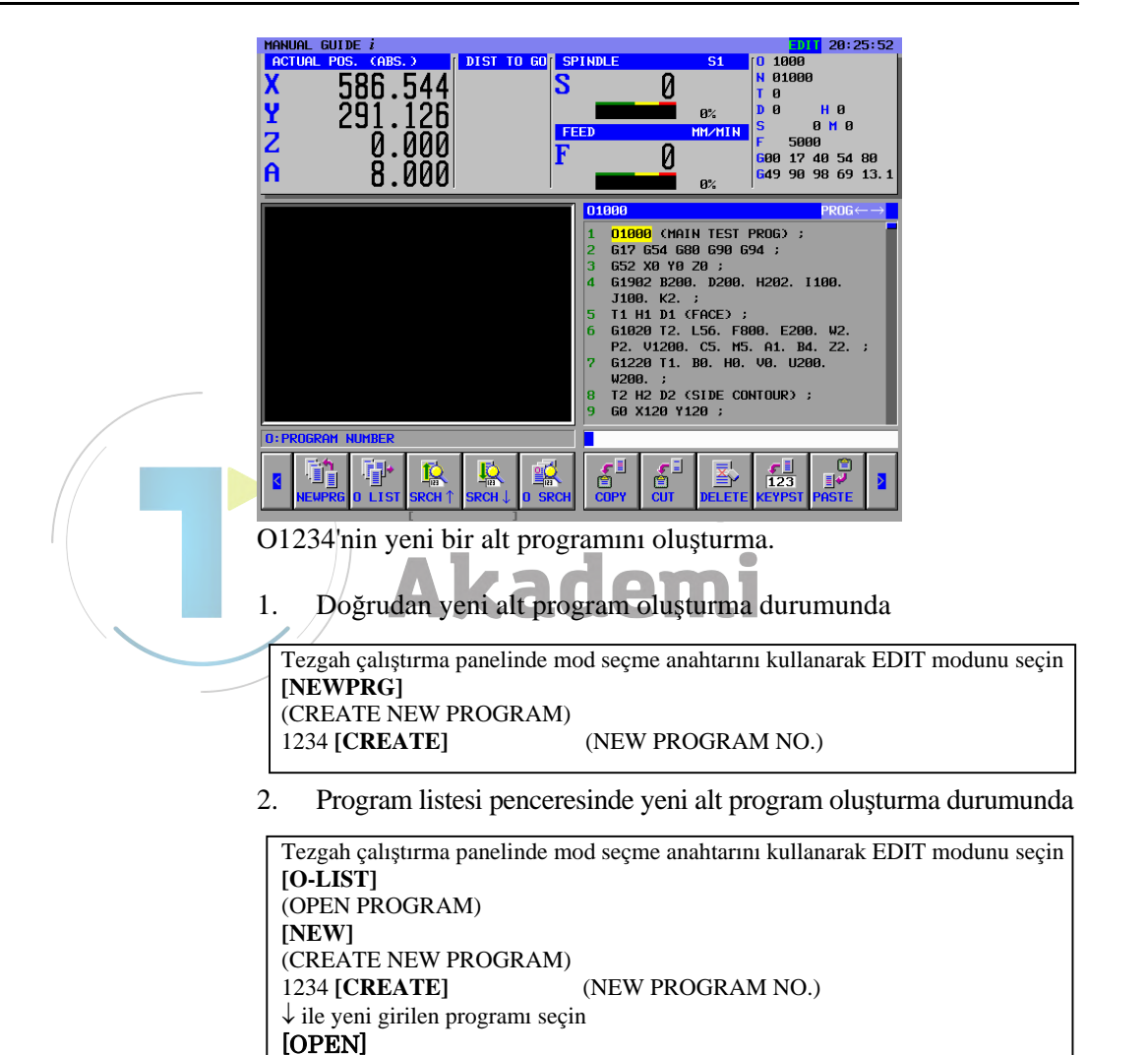

# 3.5.2 "START" Menüsü İşlemleri

Frezeleme için yazılım tuşu menüsünde [START] tuşuna basarak, aşağıdaki sekmelerle birlikte "INSERT STARTING COMMAND FOR MILLING" penceresi görüntülenir.

- <START> : Alt programın veya her bir parça işleme işleminin üstü için kullanılan sabit formlu tümce menüsü. <COORD CONV> : Eğimli yüzeydeki tezgah için gerekli koordinat döntürme menüsü bu bölümde kullanılmamıştır.
- <BLANK> : Canlandırma için gerekli boş form menüsü

## *3.5.2.1* Boş form verilerini girme

İmleç tuşuyla <BLANK> sekmesi seçilerek boş form menüsü görüntülenir.

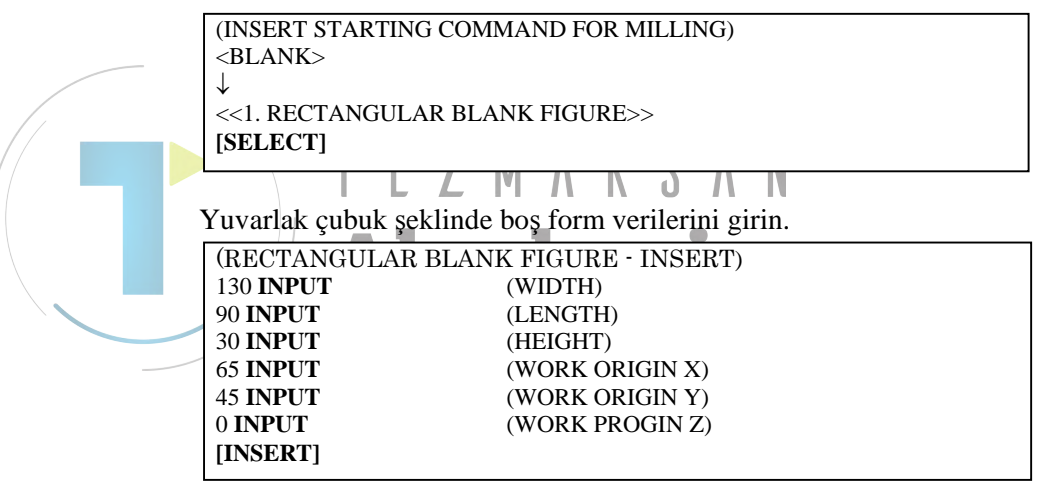

| MANUAL GUIDE | i<br>(OPS )   | DIST TO GO     |   |     | C1 T                                                  | EDIT           | 14:02:00  |
|--------------|---------------|----------------|---|-----|-------------------------------------------------------|----------------|-----------|
| X 58         | 36.544        | 2131 10 00     | S | Ø   | 51                                                    | 01234<br>01234 |           |
| Y RECTAN     | GULAR BLANK - | INSERT         |   | -   |                                                       |                |           |
| Z WORK       |               |                |   |     |                                                       |                | _         |
| ▲ WIDTH      |               | <b>B=</b> 130. |   |     |                                                       |                | 80        |
| LENGTI       | н             | <b>D</b> =90.  |   |     |                                                       |                | 13.1      |
| HEIGH        | г             | H=30.          |   | -   | <u>в</u><br>11 м. м. м. м. м. м. м. м. м. м. м. м. м. | >              | → <b></b> |
| WORK (       | DRIGIN X      | I=65.          |   |     |                                                       | Ť              |           |
| WORK (       | DRIGIN Y      | J=             | _ | •   | <u> </u>                                              | X D            |           |
| WORK 0       | DRIGIN Z      | K=0.           | J |     | T                                                     |                |           |
|              |               |                |   | F . | >                                                     |                |           |
|              |               |                | _ |     |                                                       |                |           |
|              |               |                | _ |     |                                                       |                |           |
|              |               |                |   |     |                                                       |                |           |
| KEY IN       | NUMERALS. (M  | M, INCH)       |   |     |                                                       |                |           |
| · · · · · ·  |               |                |   |     | _                                                     |                |           |
|              | 1             |                |   |     | 1                                                     |                |           |
|              |               |                |   |     |                                                       | I              | X         |
|              |               |                |   |     |                                                       | CALCERT CA     | INCEL     |

# *3.5.3* Yüzey Tornalama Düz Alt Haddesi için Takım Değiştirme ve İş Mili Dönen Komut Satırları Girme

#### *3.5.3.1* Doğrudan ISO kodu formunda girme

Genel olarak tezgah yapılandırmasına bağlı olarak çok farklılık olduğundan takım değiştirme, iş mili dönüşü, yaklaşma ve serbest bırakma eylemlerini tanımlamak zordur. Bu nedenle ISO kodu formu programı, daha esnek ve güvenli alt program gerçekleştirebilir.

| G28 G91 Z0. ; INSERT         | (Z-ekseni referans konumuna geri dönme)    |
|------------------------------|--------------------------------------------|
| G28 G91 X0. Y0. ; INSERT     | (X/Y-eksenli referans konumuna geri dönme) |
| T01 M06 ; INSERT             | (Takım değişikliği)                        |
| D1 ; INSERT                  | (Takım verilerini seçme)                   |
| M03 S1000 ; INSERT           | (İş mili dönüşü)                           |
| G00 G90 G54 X0. Y0. ; INSERT | (X/Y-eksenine yaklaşıyor)                  |
| G43 Z100. H1 ; INSERT        | (Z-eksenine yaklaşıyor)                    |
|                              |                                            |

### *3.5.3.2* Sabit formlu tümce menüsüyle girme

ISO-kodu formu alt programı, sabit formlu tümce menüsünden girilebilir. Ama bu gibi bir durumda uygun sabit formlu tümcenin önceden hazırlanması gerekir. (Frezeleme otomatik çalışma menüsü için yazılım tuşu grubu)

|   | [START]                               |
|---|---------------------------------------|
|   | (INSERT STARTING COMMAND FOR MILLING) |
|   | <start></start>                       |
|   | $\downarrow$                          |
| 1 | <<3.MILLING START>>                   |
| 1 | [INSERT]                              |

#### NOT

Sabit formlu tümce menüsünde, tanımlanmayan değerin "?" tarafından girildiği bir durum olabilir, dolayısıyla bu durumda "?" değerini geçerli gerçek işlemede kullanılabilen uygun değerle değiştirmeniz gerekir. İmleci "?" işaretinin olduğu adrese yerleştirin,

sayısal verileri girin, sonra "ALTER"e basın.

Verileri değiştirdikten sonra programın sonundaki EOB'ye geri döndürün.

#### 3.5.4 Dış Duvar Çevreleme İşlemini Girme

#### 3.5.4.1 Dış duvar çevreleme (yüzey tornalama) otomatik çalışma komut satırı girme

1. işlemi girin : yüzey tornalama düz uçlu frezeyle (T01) dış yüzey cevreleme işlemi.

Parça işleme tipini, kesme koşulunu ve diğerlerini girin.

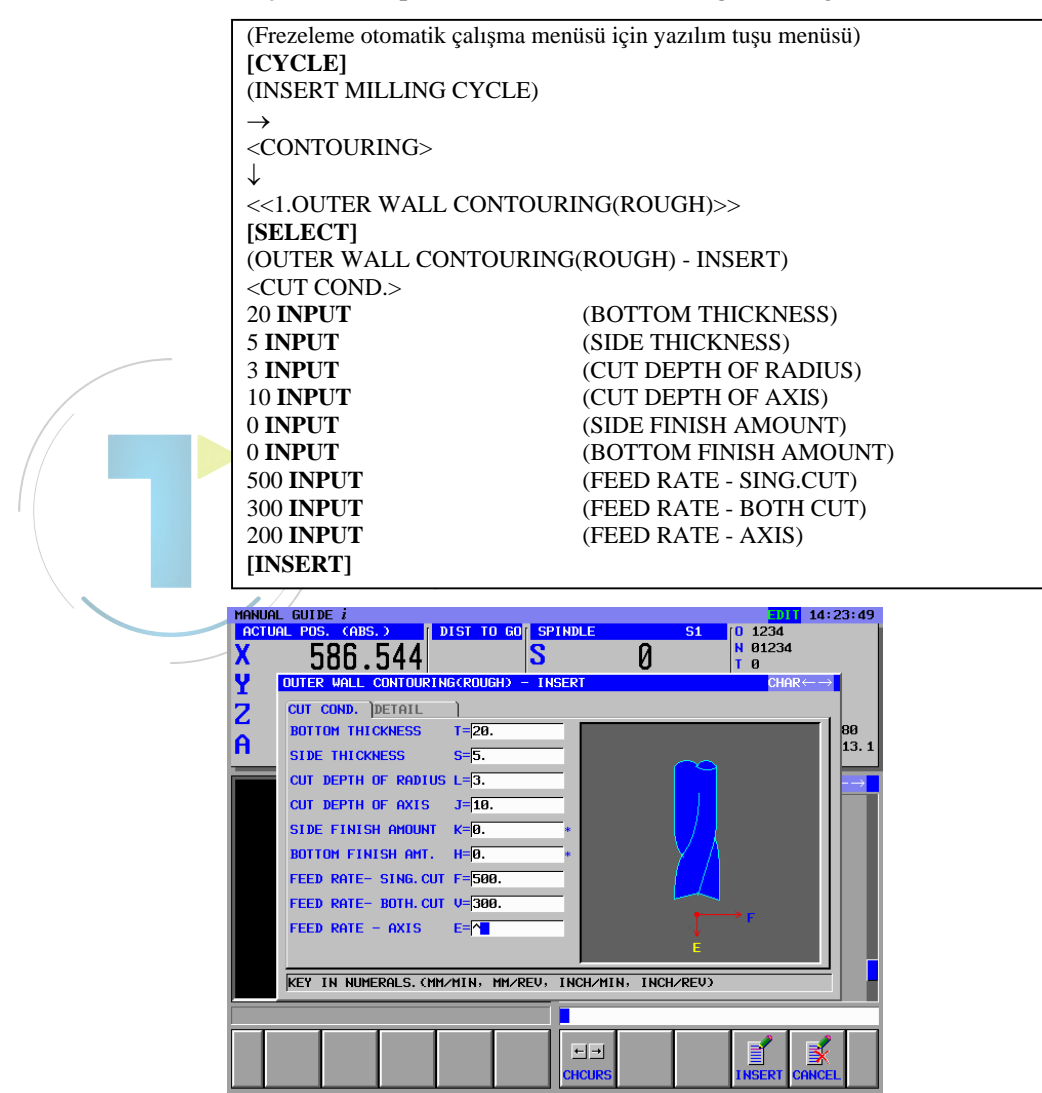

#### NOT

- Otomatik çalışma parça işleme verileri menü 1 penceresinde kesme koşulu verileri dışındaki tüm veriler otomatik olarak ayarlanır. Bununla birlikte aynı tür önceden girilmiş olan otomatik çalışmada girilen veriler kopyalanır, bu nedenle aynı tür otomatik çalışma girmediyseniz verileri girmeniz gerekir.
- 2 Otomatik çalışma parça işleme verileri menüsü penceresindeki 2 sekme <CUT COND.> ve <DETAIL> görüntülenir. <CUT COND.>,'de tüm verilerin ayarlanması gerekir. <DETAIL>,'de tüm veriler otomatik olarak

ayarlanır bu nedenler bu verileri kontrol edin ve valnızca gerekiyorsa değişiklik yapın

ľ

#### 3.5.4.2 Dış duvar çevreleme (yüzey tornalama) için şekil girme

| Otomatik çalışma parça işler<br>şekli menü penceresi gör<br>CONVEX'i seçin.                                                                                        | me komut satırını ekleye<br>üntülenir, bu yüzden                                                                                                    | erek, çevreleme<br>XY-SQUARE |
|----------------------------------------------------------------------------------------------------|----------------------------------------------------------------------------------------------------|------------------------------|
| (INSERT MILLING FIGURE)<br><cont. fig.=""><br/>&lt;&lt;1.XY-SQUARE CONVEX&gt;&gt;<br/>[SELECT]</cont.>                                                             |                                                                                                    |                              |
| (XY-SQUARE - INSERT)<br><pos. size=""><br/>[CONVEX]<br/>0 INPUT<br/>-20 INPUT<br/>0 INPUT<br/>120 INPUT<br/>80 INPUT<br/>W MORE</pos.>                             | (FIGURE TYPE)<br>(BASE POSITION)<br>(HEIGHT/DEPTH)<br>(CENTER POINT (X))<br>(CENTER POINT (Y))<br>(LENGTH FOR X AXIS)<br>(LENGTH FOR Y AXIS)                                                                                                    |                              |
| $\begin{array}{c c c c c c c c c c c c c c c c c c c $                                                                                                    | B01 14:38:13<br>0 1234<br>0 1234<br>1 0 1234<br>1 0 1 0 1 0 1 0 1 0 1 0 1 0 1 0 1 0 1 0 |                              |
| HEIGHT∠DEPTH L=-28.<br>CENTER POINT (X) H=0.<br>CENTER POINT (Y) U=0.<br>LENGTH FOR X AXIS U=128.<br>LENGTH FOR Y AXIS U=80.<br>CORNER RADIUS R=^■ •<br>ANGLE A= • |                                                                                                    |                              |

# 3.5.5 Cep Yüzey Tornalama İşlemi Girme

### 3.5.5.1 Cep yüzey tornalama otomatik çalışma komut satırı girme

2. işlemi girin : yüzey tornalama düz uçlu frezeyle (T01) cep yüzey tornalama.

1. işlemdekiyle aynı araç kullanıldığı için, takım değiştirme komut satırları gerekli değildir.

Parça işleme tipini, kesme koşulunu ve diğerlerini girin.

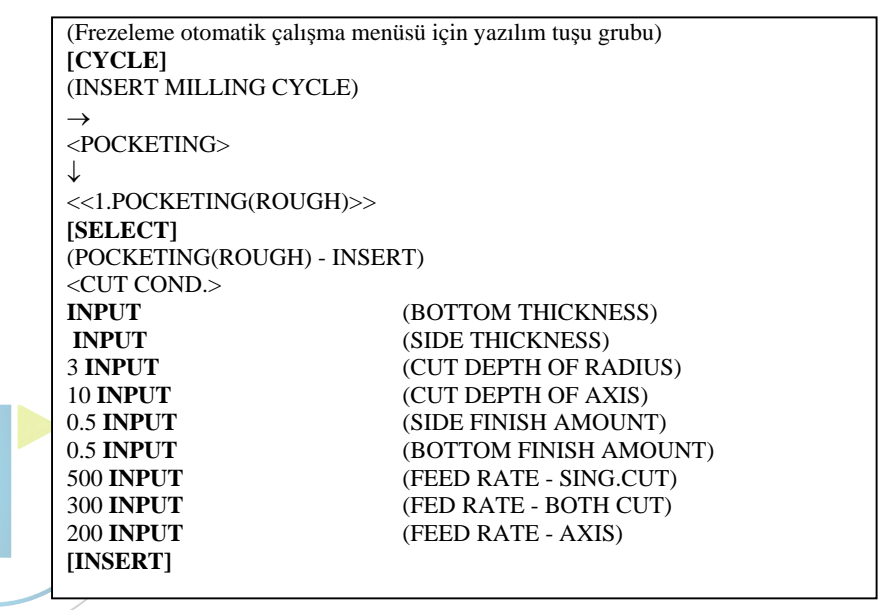

| MANUF        | L GUIDE i            |            |         |           | EDIT 1     | 4:57:30       |
|--------------|----------------------|------------|---------|-----------|------------|---------------|
| ACTL         | IAL POS. (ABS.)      | DIST TO GO | SPINDLE | <b>S1</b> |            |               |
| X            | 586.544              |            | S       | Й         | N 01234    |               |
| V            | POCKETING(ROUGH) - 1 | INSERT     |         | •         | CHAR ←     | $\rightarrow$ |
| 4            | OUT COUR DETAIL      | -)         |         |           |            |               |
| $\mathbf{Z}$ | CUT CUND. [DETHIL    |            |         |           |            |               |
| A            | BUTTUM THICKNESS     | TE         | *       |           |            | 13 1          |
| ••           | SIDE THICKNESS       | S=         | *       |           |            | 13.1          |
|              | CUT DEPTH OF RADIUS  | 6 L=       |         |           |            | →             |
|              | CUT DEPTH OF AXIS    | J=10.      | *       |           |            |               |
|              | SIDE FINISH MOUNT    | K=0.5      | *       |           | शाः        |               |
|              |                      | K-0.5      |         |           |            |               |
|              | BUITUM FINISH AMT.   | H= 0.5     | *       |           |            |               |
|              | FEED RATE- SING. CUT | F=500.     | _ 88    |           |            |               |
|              | FEED RATE- BOTH. CUT | V=300.     |         |           |            |               |
|              | FEED RATE - AXIS     | E=200.     | _       |           |            |               |
|              |                      |            |         |           |            |               |
|              |                      |            |         |           |            | <u> </u>      |
|              | KEY IN NUMERALS. (MM | , INCH)    |         |           |            |               |
| -            |                      |            |         |           |            |               |
| i n          | 1 1 1                | -          |         | _         |            |               |
|              |                      |            | ←→      |           |            |               |
|              |                      |            | CHCURS  |           | INSERT CAN | CEL           |
|              |                      |            |         |           |            |               |

#### NOT

- 1 Otomatik çalışma parça işleme verileri menü penceresinde kesme koşulu verileri dışındaki tüm veriler otomatik olarak ayarlanır. Bununla birlikte aynı tür önceden girilmiş olan otomatik çalışmada girilen veriler kopyalanır, bu nedenle aynı tür otomatik çalışma girmediyseniz verileri girmeniz gerekir.
- 2 Otomatik çalışma parça işleme verileri menüsü penceresindeki 2 sekme <CUT COND.> ve <DETAIL> görüntülenir.

<CUT COND.>,'de tüm verilerin ayarlanması gerekir. <DETAIL>,'de tüm veriler otomatik olarak ayarlanır bu nedenler bu verileri kontrol edin ve yalnızca gerekiyorsa değişiklik yapın

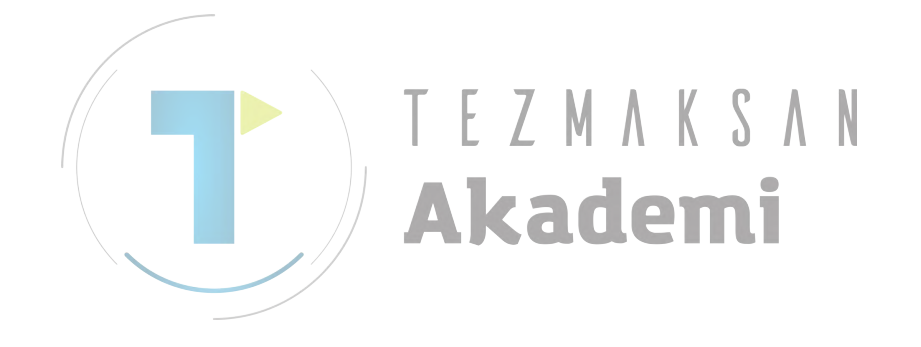

#### Cep yüzey tornalama için şekil girme 3.5.5.2

Otomatik çalışma parça işleme komut satırını ekleyerek, çevreleme şekli menü penceresi görüntülenir, bu yüzden XY-FREE CONCAVE FIGURE'i seçin.

| (INSERT MILLING FIGURE)         |                   |  |  |
|---------------------------------|-------------------|--|--|
| <pocket fig=""></pocket>        |                   |  |  |
| $\downarrow$                    |                   |  |  |
| <<4 XY-FREE CONCAVE FIGURE>>    |                   |  |  |
| [SELECT]                        |                   |  |  |
| (XY PLANE FREE FIGURE - INSERT) |                   |  |  |
| (START POINT - INSERT)          |                   |  |  |
| INPLIT                          | (FIGURE TYPE)     |  |  |
|                                 | (START POINT X)   |  |  |
|                                 | (START POINT V)   |  |  |
|                                 | (BASE DOSITION)   |  |  |
|                                 | (HEIGHT/DEDTH)    |  |  |
|                                 | (HEIGH1/DEF1H)    |  |  |
|                                 |                   |  |  |
| $[AKC \land P]$                 |                   |  |  |
| (ARC(CW) - INSERT)              | (END DOINT V)     |  |  |
|                                 | (END POINT A)     |  |  |
|                                 | (END POINT Y)     |  |  |
|                                 | (KADIUS)          |  |  |
| -35 INPUT                       | (CENTER POINT CX) |  |  |
| 0 INPUT                         | (CENTER POINT CY) |  |  |
| INPUT                           | (LAST CONNECTION) |  |  |
| [TANGNT]                        | (NEXT CONNECTION) |  |  |
| [OK]                            |                   |  |  |
|                                 |                   |  |  |
| (LINE - INSERT)                 |                   |  |  |
| [R-UP]                          | (LINE DIRECTION)  |  |  |
| INPUT                           | (END POINT X)     |  |  |
| INPUT                           | (END POINT Y)     |  |  |
| INPUT                           | (ANGLE)           |  |  |
| [TANGNT]                        | (NEXT CONNECTION) |  |  |
|                                 |                   |  |  |
| [ARC \ ▶]                       |                   |  |  |
| (ARC (CW) - INSERT)             |                   |  |  |
| INPUT                           | (END POINT X)     |  |  |
| INPUT                           | (END POINT Y)     |  |  |
| 30 <b>INPUT</b>                 | (RADIUS)          |  |  |
| 0 INPUT                         | (CENTER POINT CX) |  |  |
| 0 INPUT                         | (CENTER POINT CY) |  |  |
| [TANGNT]                        | (NEXT CONNECTION) |  |  |
| [OK]                            |                   |  |  |
| [LINE]                          |                   |  |  |
| (LINE - INSERT)                 |                   |  |  |
| [R-DOWN]                        | (KINE DIRECTION)  |  |  |
| INPUT                           | (END POINT X)     |  |  |
| INPUT                           | (END POINT Y)     |  |  |
| INPUT                           | (ANGLE)           |  |  |
| [TANGNT]                        | (NEXT CONNECTION) |  |  |
| [OK]                            |                   |  |  |
|                                 |                   |  |  |
|                                 |                   |  |  |

| (ARC (CW) - INSERT)   |                                                                                                    |
|-----------------------|----------------------------------------------------------------------------------------------------|
| INPUT                 | (END POINT X)                                                                                                    |
| INPUT                 | (END POINT Y)                                                                                                    |
| 15INPUT               | (RADIUS)                                                                                                    |
| 35 INPUT              | (CENTER POINT CX)                                                                                                    |
| 0 <b>INPUT</b>        | (CENTER POINT CY)                                                                                                    |
| [TANGNT]              | (NEXT CONNECTION)                                                                                                    |
| [OK]                  |                                                                                                    |
| [LINE]                |                                                                                                    |
| (LINE - INSERT)       |                                                                                                    |
| [L-DOWN]              | (LINE DIRECTION)                                                                                                    |
| INPUT                 | (END POINT X)                                                                                                    |
| INPUT                 | (END POINT Y)                                                                                                    |
| INPUT                 | (ANGLE)                                                                                                    |
| [TANGNT]              | (NEXT CONNECTION)                                                                                                    |
| [OK]                  |                                                                                                    |
|                       |                                                                                                    |
| (ARC (CW) - INSERT)   |                                                                                                    |
| INPUT                 | (END POINT X)                                                                                                    |
| INPUT                 | (END POINT Y)                                                                                                    |
| 30 <b>INPUT</b>       | (RADIUS)                                                                                                    |
| 0 <b>INPUT</b>        | (CENTER POINT CX)                                                                                                    |
| 0 <b>INPUT</b>        | (CENTER POINT CY)                                                                                                    |
| [TANGNT]              | (NEXT CONNECTION)                                                                                                    |
| [OK]                  |                                                                                                    |
| [LINBE]               |                                                                                                    |
| (LINE - INSERT)       |                                                                                                    |
| [L-UP]                | (LINE DIRECTION)                                                                                                    |
| INPUT                 | (END POINT X)                                                                                                    |
| INPUT                 | (END POINT Y)                                                                                                    |
| INPUT                 | (ANGLE)                                                                                                    |
| [TANGNT]              | (NEXT CONNECTION)                                                                                                    |
|                       |                                                                                                    |
| [ARC <sup>(</sup> )→] |                                                                                                    |
| (ARC (CW) - INSERT)   |                                                                                                    |
| -50INPUT              | (END POINT X)                                                                                                    |
| 0INPUT                | (END POINT Y)                                                                                                    |
| 15INPUT               | (RADIUS)                                                                                                    |
| -35 <b>INPUT</b>      | (CENTER POINT CX)                                                                                                    |
| 0 INPUT               | (CENTER POINT CY)                                                                                                    |
| INPUT                 | (NEXT CONNECTION)                                                                                                    |
| [OK]                  |                                                                                                    |
|                       | [ARC ]<br>(ARC (CW) - INSERT)<br>INPUT<br>INPUT<br>15INPUT<br>35 INPUT<br>0 INPUT<br>[TANGNT]<br>[OK]<br>[LINE]<br>(LINE - INSERT)<br>[L-DOWN]<br>INPUT<br>INPUT<br>INPUT<br>[ARC ]<br>(ARC (CW) - INSERT)<br>INPUT<br>INPUT<br>30INPUT<br>0 INPUT<br>10 NPUT<br>[CK]<br>[LINE]<br>(LINE - INSERT)<br>[LINE]<br>(LINE - INSERT)<br>[L-UP]<br>INPUT<br>INPUT<br>INPUT<br>[ARC ]<br>(ARC (CW) - INSERT)<br>[OK]<br>[LINBE]<br>(LINE - INSERT)<br>[L-UP]<br>INPUT<br>INPUT<br>INPUT<br>INPUT<br>[OK]<br>[ARC ]<br>(ARC (CW) - INSERT)<br>-50INPUT<br>0 INSERT)<br>-50INPUT<br>0 INPUT<br>15INPUT<br>-35 INPUT<br>0 INPUT<br>INPUT<br>INPUT<br>INPUT<br>[OK] |

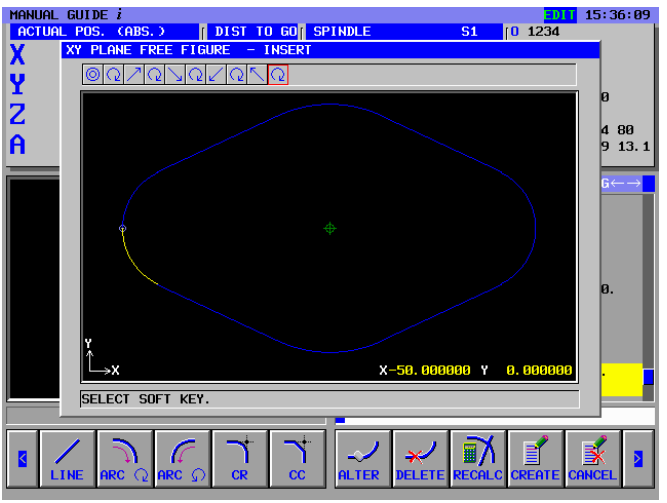

Şekil komut satırları geçerli alt programa doğrudan kaydedilebilir ve ayrıca diğer alt programa da kaydedilebilir.

Kaydedilen şekil komut satırları ayrıca son işlem için kullanılabilir, bu nedenle bu örnekte alt program olarak kaydedin.

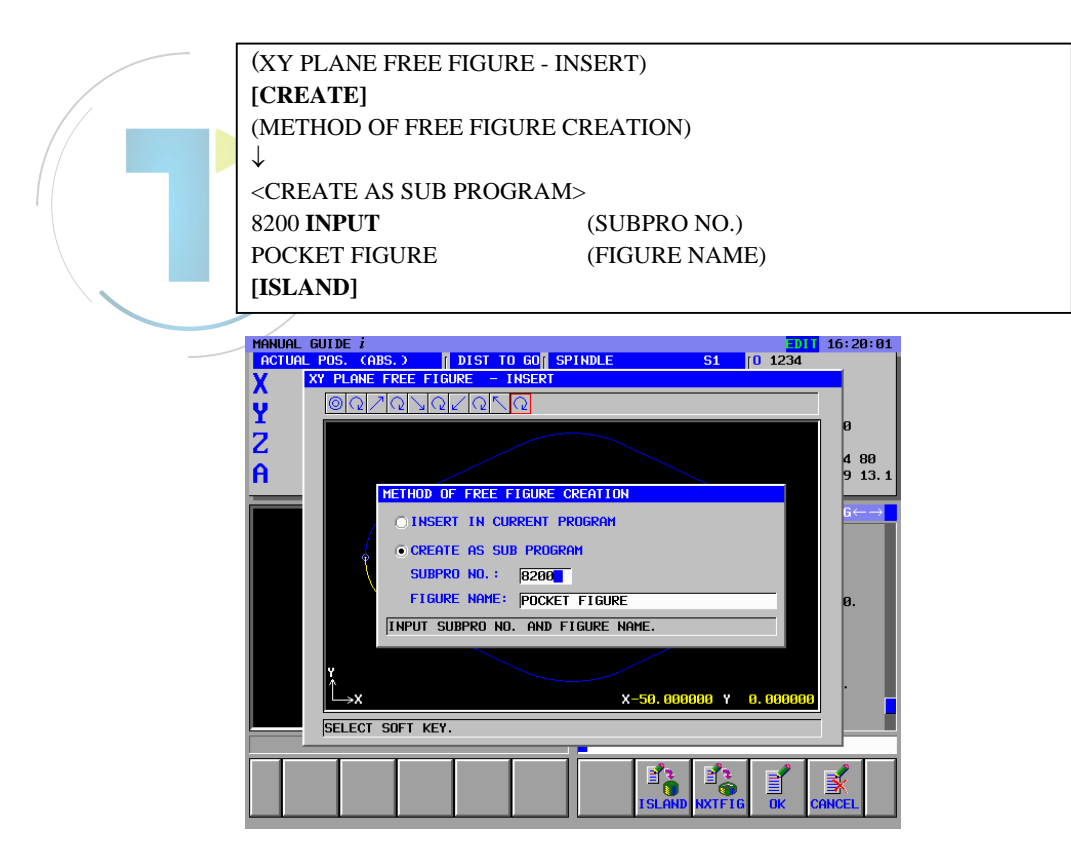

Cepte bir ada var, bu yüzden sürekli olarak ada şekli girin.

| (START POINT - INSERT)               |                                   |
|--------------------------------------|-----------------------------------|
| INPUT                                | (FIGURE TYPE)                     |
| -15 INPUT                            | (START POINT X)                   |
| -7.5 INPUT                           | (START POINT Y)                   |
| 0 <b>INPUT</b>                       | (BASE POSITION)                   |
| -10 INPUT                            | (HEIGHT/DEPTH)                    |
| [OK]                                 |                                   |
| [LINE]                               |                                   |
| (LINE - INSERT)                      |                                   |
| [UP]                                 | (LINE DIRETION)                   |
| 7.5INPUT                             | (END POINT Y)                     |
| [OK]                                 |                                   |
| [LINE]                               |                                   |
| (LINE - INSERT)                      |                                   |
| [RIGHT]                              | (LINE DIRECTION)                  |
| 15 <b>INPUT</b>                      | (END POINT X)                     |
| [OK]                                 |                                   |
| [LINE]                               |                                   |
| (LINE - INSERT)                      |                                   |
| [DOWN]                               | (LINE DIRECTION)                  |
| -7.5INPUT                            | (END POINT Y)                     |
| [OK]                                 |                                   |
| [LINE]                               |                                   |
| (LINE - INSERT)                      |                                   |
| [LEFT]                               | (LINE DIRECTION)                  |
| -15 <b>INPUT</b>                     | (END POINT X)                     |
| [OK]                                 |                                   |
|                                      |                                   |
|                                      |                                   |
| ACTUAL POS. (ABS.) [ DIST TO GO[ SP] | INDLE S1 [0 1234                  |
| X PLANE FREE FIGURE - INSERT         |                                   |
|                                      | a                                 |
| 2                                    |                                   |
| A                                    | 9 13.1                            |
|                                      |                                   |
|                                      |                                   |
| 4                                    |                                   |
|                                      |                                   |
|                                      | a.                                |
|                                      |                                   |
| ¥.                                   |                                   |
| →x                                   | X-15.000000 Y -7.500000           |
| SELECT SOFT KEY.                     |                                   |
|                                      |                                   |
|                                      |                                   |
| LINE HRC (2 HRC 5) CR CC             | ALTER DELETE RECHES GREATE GHNGEL |
|                                      |                                   |
| <u> </u>                             |                                   |

Girilen şekil komut satırları bir alt program oluşturmak için önceden tanımlanmıştır, bu yüzden içeriklerini kontrol edin ve [OK] tuşuna basarak alt program gibi oluşturun.

```
(XY PLANE FREE FIGURE - INSERT)
[CREATE]
(METHOD OF FREE FIGURE CREATION)
[OK]
```

#### 3. PARÇA İŞLEME MERKEZİ PROGRAMLAMA ÖRNEĞİ

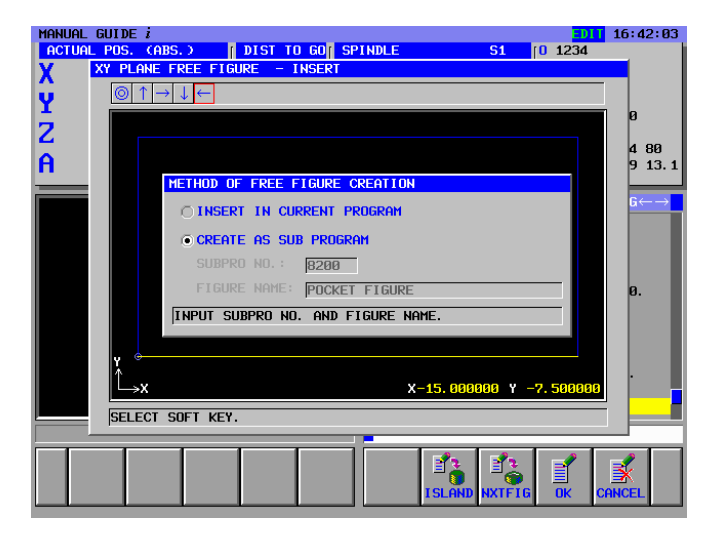

# NOT

Kaydedilen alt program, bir şekil menü sekmesi "SUBPROGRAM" da görüntülenebilir.

Bu durumda No14720'den 14723'e kadar parametreleri önceden ayarlayın.

Bu örnek için bu parametreleri aşağıdaki şekilde avarlayın

No.14720=8000 (Tornalama parça işleme alt program menüsünde görüntülenen alt programların minimum program sayısı)

No.14721=8499 (Tornalama parca isleme alt program menüsünde görüntülenen alt programların maksimum program sayısı)

No.14722=8500 (Frezeleme parça işleme alt program menüsünde görüntülenen alt programların minimum program sayısı)

No.14723=8999 (Frezeleme parça işleme alt program menüsünde görüntülenen alt programların maksimum program sayısı)

# *3.5.6* Son İşlem Düz Alt Haddesi için Takım Değiştirme ve İş Mili Dönen Komut Satırları Girme

#### *3.5.6.1* Doğrudan ISO kodu formunda girme

Cep son işlemi için, takımları değiştirme, iş milini belirtme ve tezgah başlangıç noktasına yaklaşmayı içeren işlemlere yönelik komutlar girin.

| G28 G91 Z0. ; INSERT         | (Z-axis reference position return)   |
|------------------------------|--------------------------------------|
| G28 G91 X0. Y0. ; INSERT     | (X/Y-axis reference position return) |
| T02 M06 ; <b>INSERT</b>      | (Takım değişikliği)                  |
| D2 ; INSERT                  | (Takım verilerini seçme)             |
| M03 S1500 ; INSERT           | (İş mili dönüşü)                     |
| G00 G90 G54 X0. Y0. ; INSERT | (X/Y-axis approaching)               |
| G43 Z100. H2 ; INSERT        | (Z-eksenine yaklaşıyor)              |

#### *3.5.6.2* Sabit formlu tümce menüsüyle girme

ISO-kodu formu alt programı, sabit formlu tümce menüsünden girilebilir. 3.MILLING START şeklinde zaten hazırlanmış olan sabit formlu tümce, "?" işareti şeklinde tanımlanmamış verilerin girilmesiyle oluşturulmuştur, bu nedenle ayrıca son işlem için kullanılabilir.

(Frezeleme otomatik çalışma menüsü için yazılım tuşu grubu) [START] (INSERT STARTING COMMAND FOR MILLING) <START>

<<3.MILLING START>>
[INSERT]

#### NOT

Sabit formlu tümce menüsünde, tanımlanmayan değerin "?" tarafından girildiği bir durum olabilir, dolayısıyla bu durumda "?" değerini geçerli gerçek işlemede kullanılabilen uygun değerle değiştirmeniz gerekir.

İmleci "?" işaretinin olduğu adrese yerleştirin, sayısal verileri girin, sonra "ALTER"e basın.

Verileri değiştirdikten sonra programın sonundaki EOB'ye geri döndürün.

#### 3.5.7 Cep Alt ve Yan Son İşlemini Girme

#### 3.5.7.1 Cep alt son işlem otomatik çalışma komut satırı girme

3. işlemi girin : yüzey tornalama düz uçlu frezeyle (T01) cep alt son işlemi. Parça işleme tipini, kesme koşulunu ve diğerlerini girin.

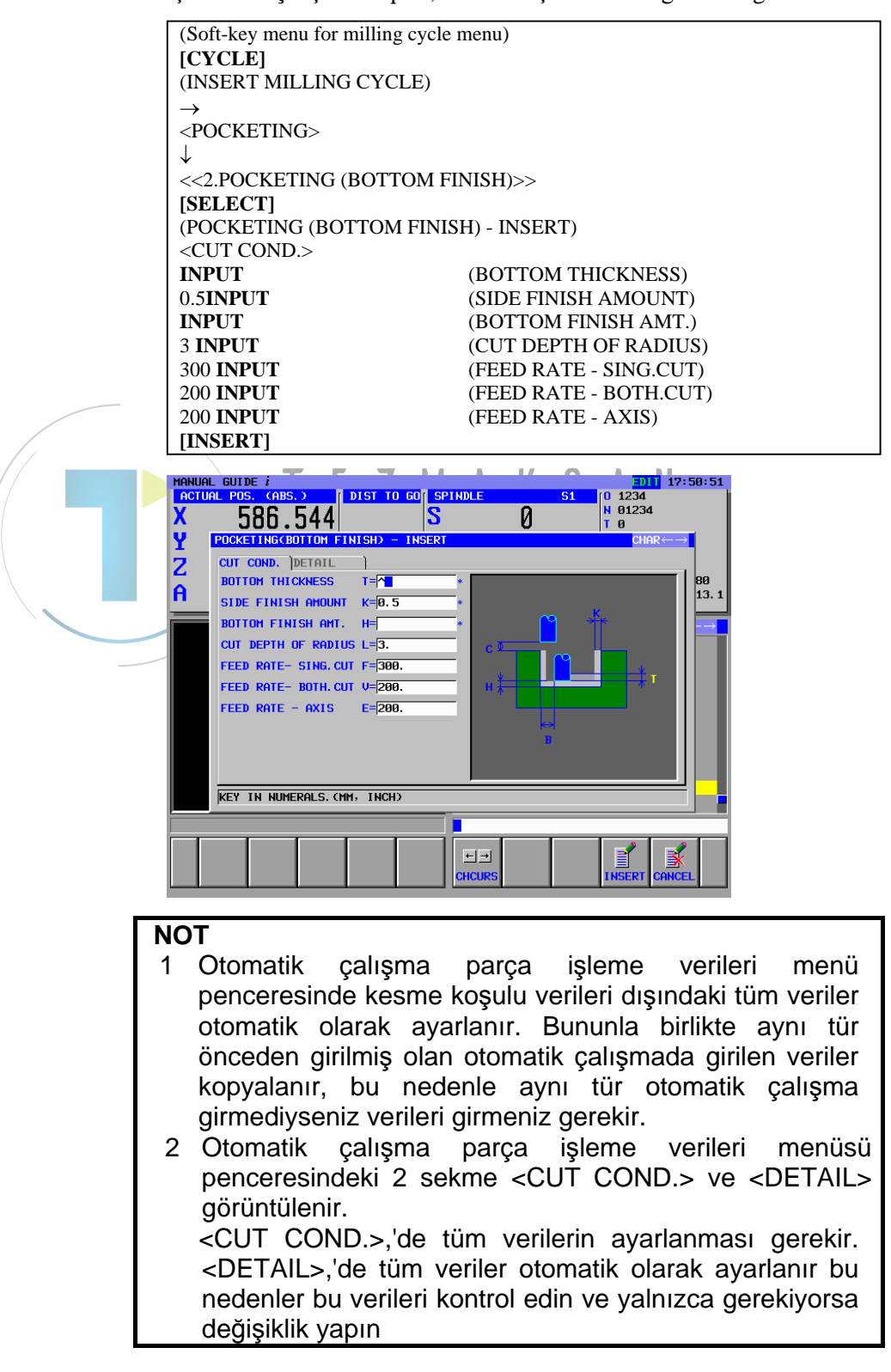

# *3.5.7.2* Cep alt son işlem için şekil girme

Otomatik çalışma komut satırını girerek cepte işleme şekli penceresi görüntülenir, bu nedenle son işlem için şekil girin. Ancak, yüzey tornalama için eskiden kaydedilen şekil komut satırları kullanılabilir, bu nedenle alt program menüsünden seçim yapın.

(INSERT MILLING FIGURE) → <SUBPROGRAM> ↓ <<08200: POCKET FIGURE>> [SELECT]

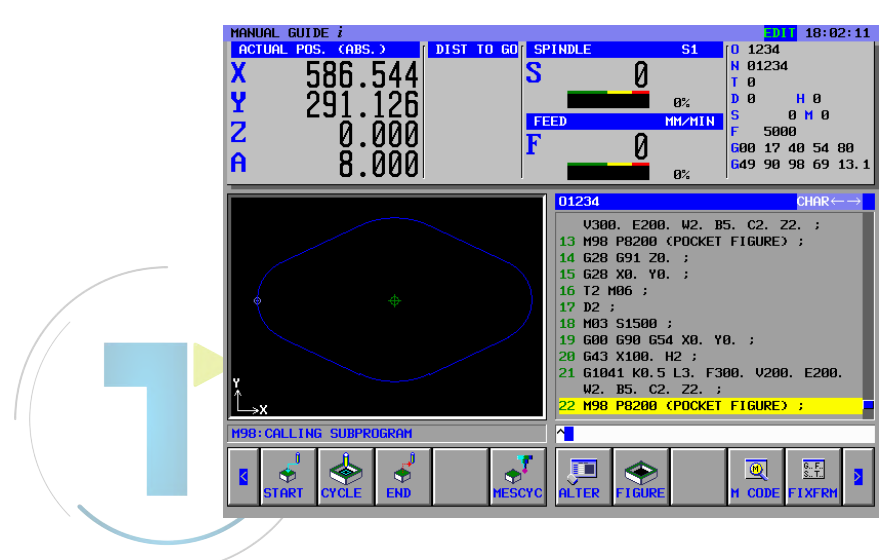

#### 3.5.7.3 Cep yan son işlem otomatik çalışma komut satırını girme

3. işlemi girin : yüzey tornalama düz uçlu frezeyle (T01) cep yan ve alt son işlemi.

Parça işleme tipini, kesme koşulunu ve diğerlerini girin.

| (Soft-key menu for mil  | ling cycle menu)       |
|-------------------------|------------------------|
|                         | ning cycle menu)       |
| [CYCLE]                 |                        |
| (INSERT MILLING C       | YCLE)                  |
| $\rightarrow$           |                        |
| <pocketing></pocketing> |                        |
| $\downarrow$            |                        |
| <<3.POCKETING (SII      | DE FINISH)>>           |
| [SELECT]                |                        |
| (POCKETING (SIDE I      | FINISH) - INSERT)      |
| <cut cond.=""></cut>    |                        |
| INPUT                   | (SIDE FINISH AMOUNT)   |
| INPUT                   | (BOTTOM FINISH AMT.)   |
| 300 INPUT               | (FEED RATE - SING.CUT) |
| 200 INPUT               | (FEED RATE - BOTH.CUT) |
| 200 INPUT               | (FEED RATE - AXIS)     |
| [INSERT]                |                        |
|                         |                        |
|                         |                        |
|                         |                        |
|                         | N 01234                |

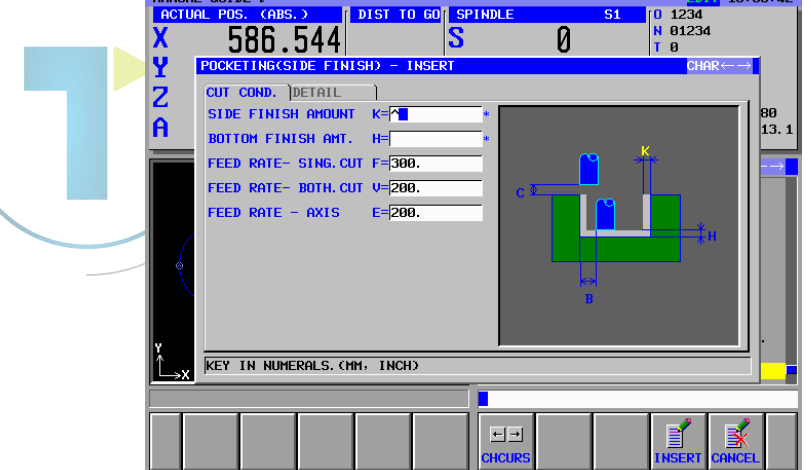

#### NOT

- 1 Otomatik çalışma parça işleme verileri menü penceresinde kesme koşulu verileri dışındaki tüm veriler otomatik olarak ayarlanır. Bununla birlikte aynı tür önceden girilmiş olan otomatik çalışmada girilen veriler kopyalanır, bu nedenle aynı tür otomatik calışma girmediyseniz verileri girmeniz gerekir.
- 2 Otomatik çalışma parça işleme menüsünden otomatik calışma işleme tipini seçtiğinizde, imleçle seçmek yerine doğrudan öğe numarası alınmasını ve INPUT'u kullanabilirsiniz. (Bu durumda 3 INPUT girin)

# *3.5.7.4* Cep yan son işlem için şekil girme

Otomatik çalışma komut satırını girerek cepte işleme şekli penceresi görüntülenir, bu nedenle son işlem için şekil girin. Ancak, yüzey tornalama için eskiden kaydedilen şekil komut satırları kullanılabilir, bu nedenle alt program menüsünden seçim yapın.

(INSERT MILLING FIGURE) → <SUBPROGRAM> ↓ <<08200: POCKET FIGURE>> [SELECT]

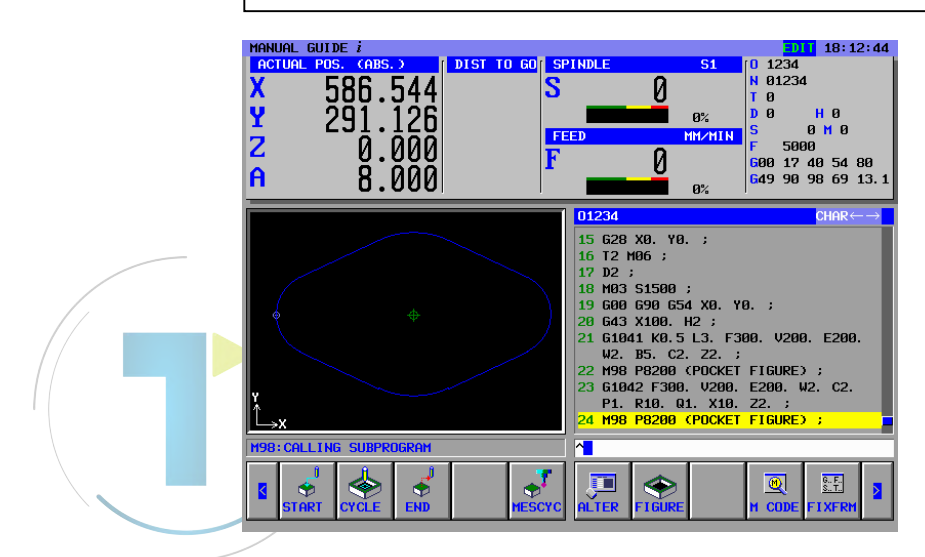

# *3.5.8* Delik Açma için Takım Değiştirme ve İş Mili Döndürme Komut Satırlarını Girme

## 3.5.8.1 ISO kodu formunu doğrudan girme

Delik açma için, takımları değiştirme, iş milini belirtme ve parça işleme başlangıç noktasına yaklaşmayı içeren işlemlere yönelik komutlar girin.

| G28 G91 Z0. ; INSERT         | (Z-axis reference position return)   |
|------------------------------|--------------------------------------|
| G28 G91 X0. Y0. ; INSERT     | (X/Y-axis reference position return) |
| T03 M06 ; <b>INSERT</b>      | (Takım değişikliği)                  |
| D3 ; INSERT                  | (Takım verilerini seçme)             |
| M03 S800 ; INSERT            | (İş mili dönüşü)                     |
| G00 G90 G54 X0. Y0. ; INSERT | (X/Y-axis approaching)               |
| G43 Z100. H3 ; INSERT        | (Z-eksenine yaklaşıyor)              |
|                              |                                      |

## *3.5.8.2* Sabit formlu tümce menüsüyle girme

ISO-kodu formu alt programı, sabit formlu tümce menüsünden girilebilir. 3.MILLING START şeklinde zaten hazırlanmış olan sabit formlu tümce, "?" işareti şeklinde tanımlanmamış verilerin girilmesiyle oluşturulmuştur, bu nedenle ayrıca son işlem için kullanılabilir.

|   | (Frezeleme otomatik çalışma menüsü için yazılım tuşu grubu) |
|---|-------------------------------------------------------------|
|   | [START]                                                     |
|   | (INSERT STARTING COMMAND FOR MILLING)                       |
|   | <start></start>                                             |
|   | $ \downarrow$                                               |
|   | <<3.MILLING START>>                                         |
| _ | [INSERT]                                                    |
|   |                                                             |

#### ΝΟΤ

Sabit formlu tümce menüsünde, tanımlanmayan değerin "?" tarafından girildiği bir durum olabilir, dolayısıyla bu durumda "?" değerini geçerli gerçek işlemede kullanılabilen uygun değerle değiştirmeniz gerekir.

İmleci "?" işaretinin olduğu adrese yerleştirin, sayısal verileri girin, sonra "ALTER"e basın.

Verileri değiştirdikten sonra programın sonundaki EOB'ye geri döndürün.
# *3.5.9* Delik Açma İşlemini Girme

## *3.5.9.1* Delik açma otomatik çalışma komut satırı girme

4. işlemi girin : Matkapla delik açma (T0303). Parça işleme tipini, kesme koşulunu ve diğerlerini girin.

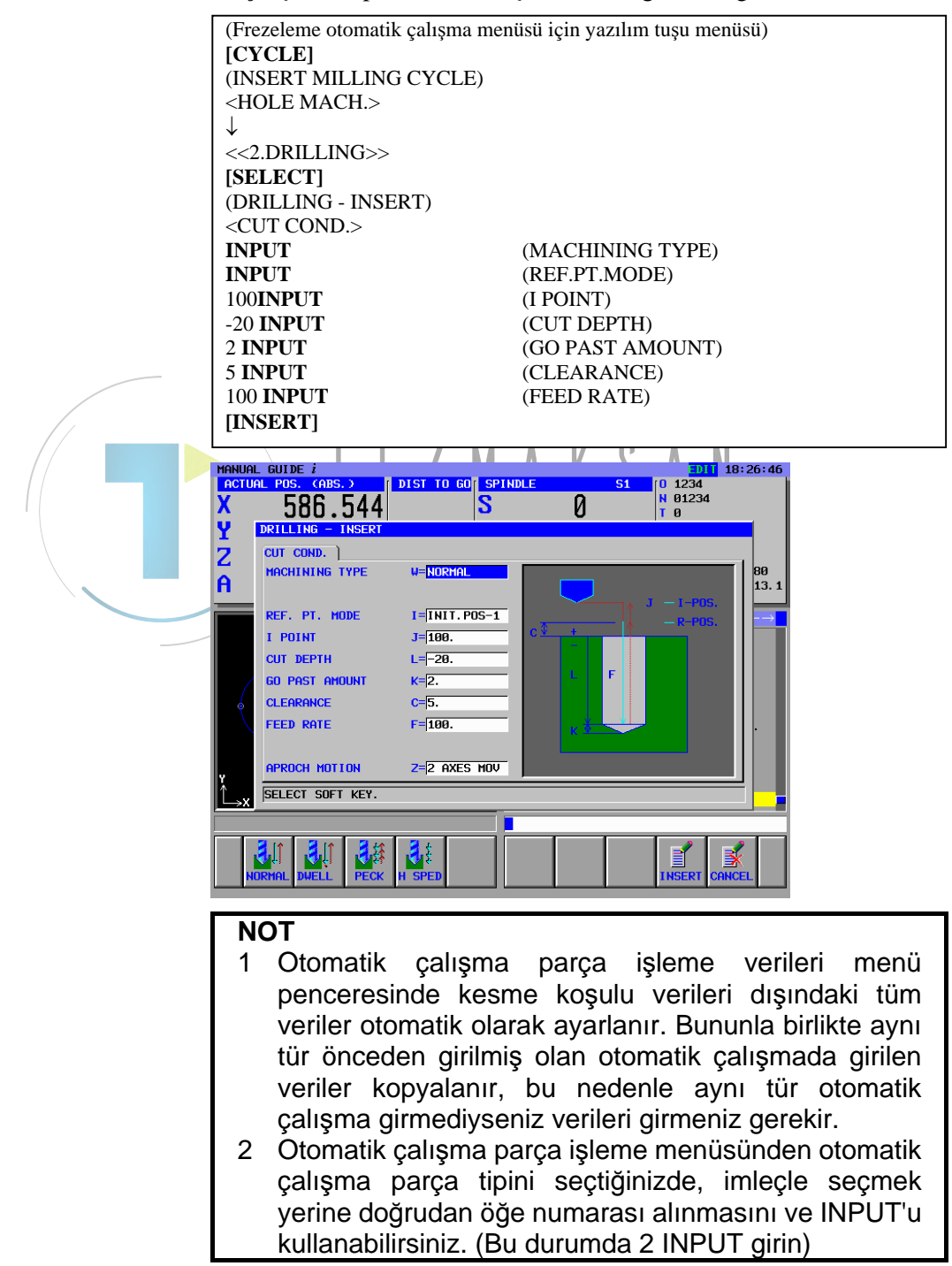

# *3.5.9.2* Delik konum bloğunu girme

Delik açma otomatik çalışma komut satırını ekleyerek, delik konumu menüsü penceresi görüntülenir, bu yüzden YY-RECTANGLE POINTS" öğesini seçin.

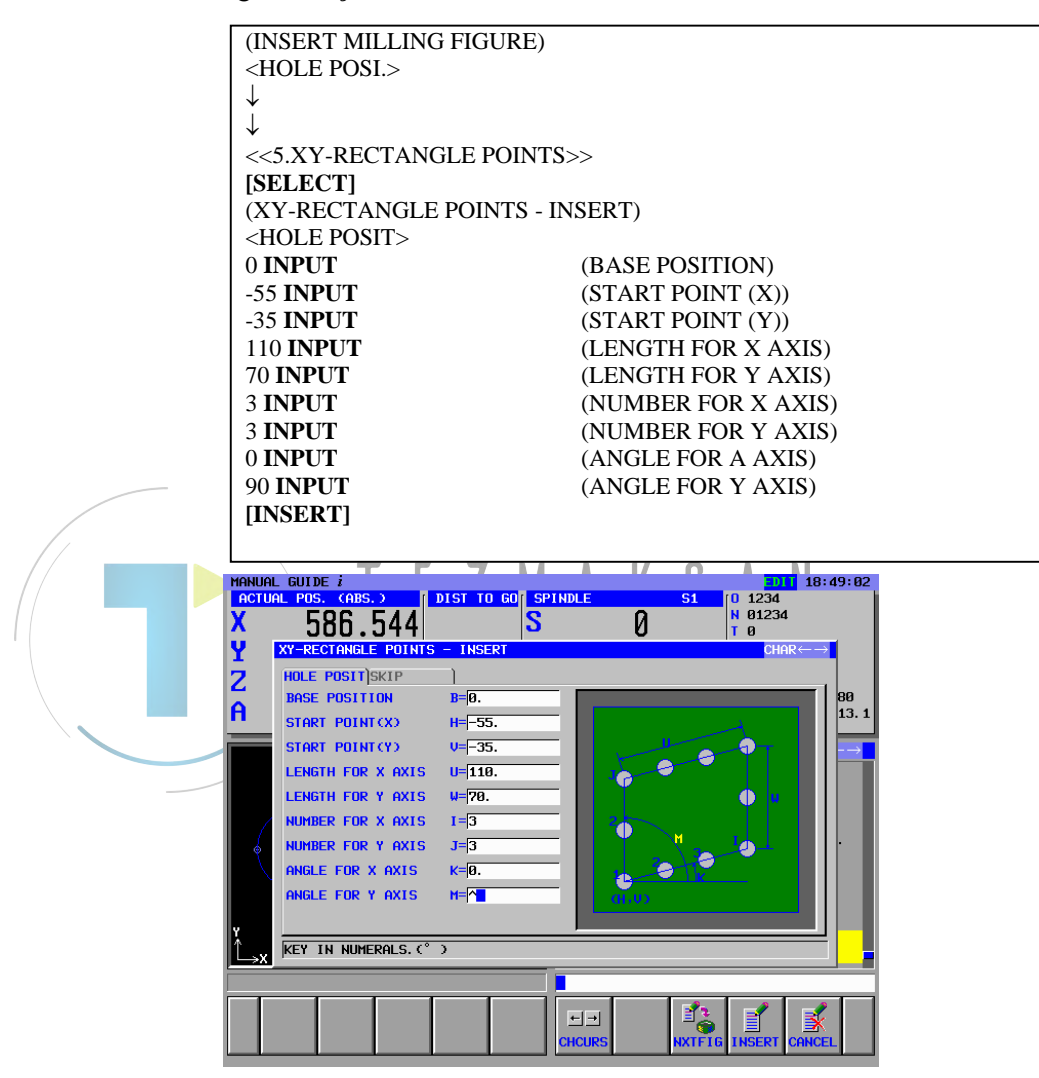

# *3.5.10* "END" (SON) Menüsündeki İşlemler

Tüm gerekli parça işleme programı girildi, bu nedenle son prosedürü girin.

## *3.5.10.1* ISO kodu formunu doğrudan girme

İş mili durdurma, serbest bırakma ve G koduyla ISO kodu formunda son M kodu ve diğerleri için komut satırlarını girin.

| M05. ; <b>INSERT</b>         | (İş mili durdurma)             |
|------------------------------|--------------------------------|
| G00 G90 Z100 ; <b>INSERT</b> | (Serbest bırakma hareketi)     |
| G28 G91 Z0. ; INSERT         | (Referans konumuna geri dönüş) |
| M06 T0 ; <b>INSERT</b>       | (Takım değişikliği)            |
| M30 ; <b>INSERT</b>          | (M-kodunu sonlandır)           |

## 3.5.10.2 Sabit formlu tümce menüsüyle girme

ISO-kodu formu alt programı, sabit formlu tümce menüsünden girilebilir. Ama bu gibi bir durumda uygun sabit formlu tümcenin önceden hazırlanması gerekir.

|  |                                                                                                    |          |           |         |         | 11     | U.,   | 1.     |        |  |
|--|----------------------------------------------------------------------------------------------------|----------|-----------|---------|---------|--------|-------|--------|--------|--|
|  | (Frezel                                                                                                    | eme oton | natik çal | lışma m | enüsü i | çin ya | zılım | tuşu g | grubu) |  |
|  | [END]                                                                                                    |          |           |         |         |        |       |        |        |  |
|  | <end:< th=""><th>&gt;</th><th></th><th></th><th></th><th></th><th></th><th></th><th></th><th></th></end:<> | >        |           |         |         |        |       |        |        |  |
|  | ↓                                                                                                    |          |           |         |         |        |       |        |        |  |
|  | <<1.EN                                                                                                    | ND OF P  | ROGRA     | M>>     |         |        |       |        |        |  |
|  | [INSE]                                                                                                    | RT]      |           |         |         |        |       |        |        |  |
|  | -                                                                                                    | -        |           |         |         |        |       |        |        |  |

#### NOT

Sabit formlu tümce menüsünde, tanımlanmayan değerin "?" tarafından girildiği bir durum olabilir, dolayısıyla bu durumda "?" değerini geçerli gerçek işlemede kullanılabilen uygun değerle değiştirmeniz gerekir.

# **3.6** ALT PROGRAM KONTROLÜ

Canlandırmayla girilen alt programı kontrol edebilirsiniz.

# *3.6.1* Canlandırmayla Kontrol

Tezgah çalıştırma panelinde mod seçme anahtarını kullanarak MEM modunu seçin [SIMLAT] (SIMULATE - ANIMATE) [REWIND] [START]

#### NOT

Canlandırmayla kontrolden sonra diğer işlemei yapmak için her zaman [GRPOFF]'a basarak canlandırma penceresini kapatmanız gerekir.

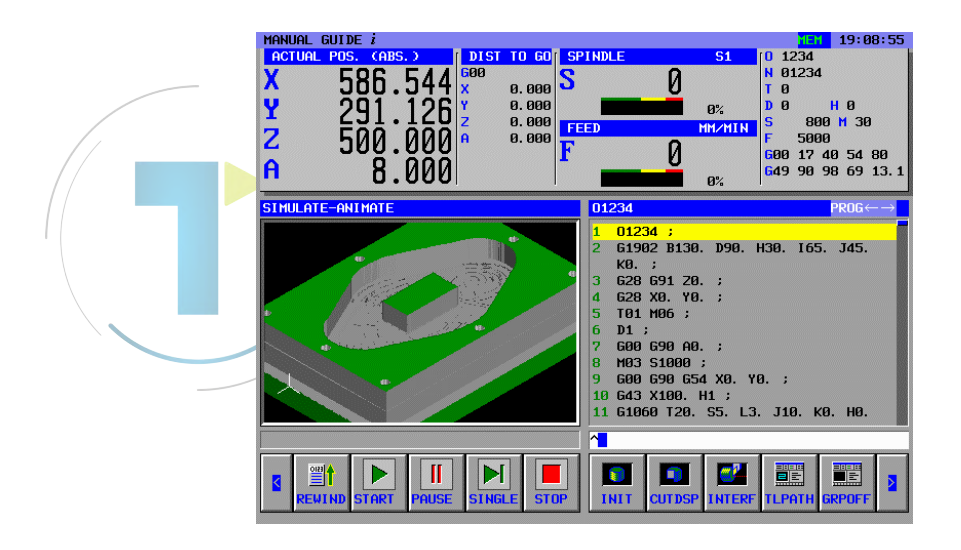

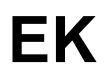

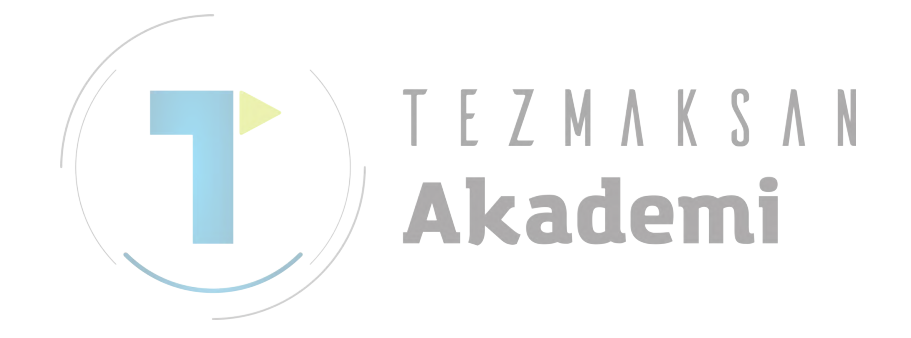

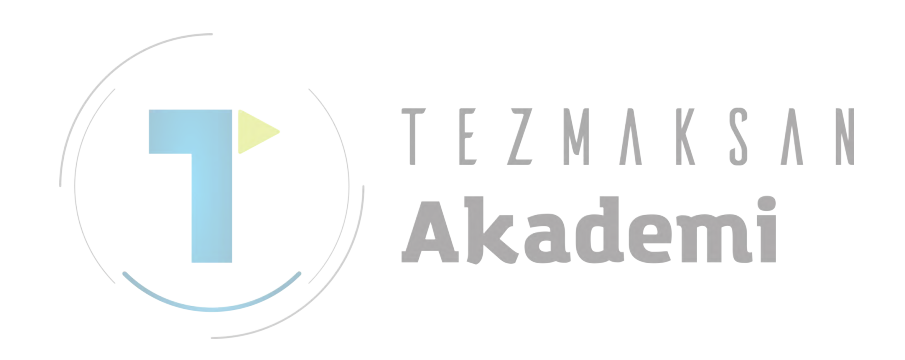

# PARAMETRELER

#### 

Takım tezgahı üreticileri tarafından ayarlanan parametreleri kullanmaya dikkat edin. Bir parametrenin ayarını değiştirirseniz, parça işleme programı doğru şekilde çalışmayabilir. Parça işleme programı doğru şekilde çalışmazsa takım, iş parçasına çarpabilir ve takım ve/veya tezgah hasarına, hatta yaralanmalara neden olabilecek şekilde tezgah doğal olmayan parça işleme durumuna zorlanabilir.

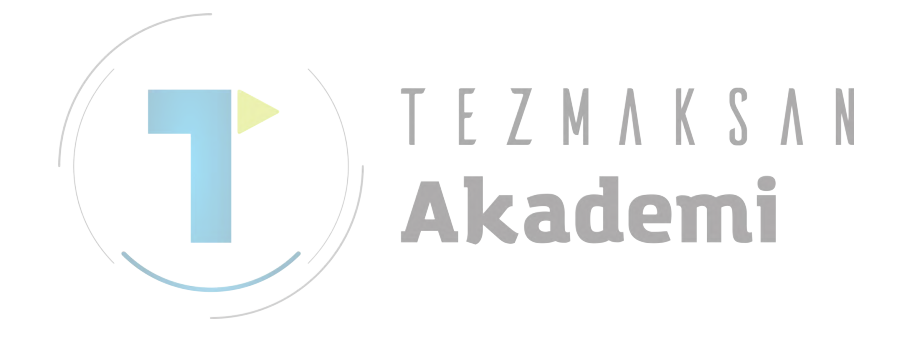

# A.1 GEREKLİ PARAMETRELER

## A.1.1 Temel Seçenekler için Gerekli Parametreler

MANUAL GUIDE *i*'yi kullanmak için aşağıdaki parametreleri ayarlamaya dikkat edin:

(1) No.8701#4 = 1

"Boşluk" P kodu makro değişkenlerini okuma etkinleştirilir. (Series 30*i*'de bu parametre gerekli değildir.)

- (2) No.3201#6 = 1 Program kaydı, M sonuç kodlarıyla (M02, M30, ve M99) sona ermez.
   (3) No.8650#0 = 1
- Reset tuşuna basıldığında C-EXE, uygulama programına bir tuş kodu geçirir.
- No.8701#6 = 1 TV kontrolü ON olarak ayarlandığında, düzenleme işlemleri hata olarak kabul edilmez. (Series 30*i*'de bu parametre gerekli değildir.)

(5) No.3112#0 (SGD) = 0 Bu parametre, servo dalga şekli görüntüsünü etkinleştirir veya devre dışı bırakır. Bu parametre 1 olarak ayarlandığında, diğer grafik fonksiyonları kullanılamaz.

(Series 30i'de bu parametre gerekli değildir.)
(6) No.3103#3 = 1

Kişisel bir bilgisayara (Ethernet kartı veya HSSB kartı ile) bağlı FS160i ve NC sistemlerinde, NC yazılımı [HELP] tuşunu okur ve ekranları C-EXE ekranı görüntülendiğinde bile değiştirir.

Bunu engellemek için, parametre No. 3103'ün bit 3'ünü 1'e ayarlayın. Böylece NC yazılımı C-EXE ekranı görüntülenirken [HELP] tuşu basmalarını yok sayar.

(Series 30*i*'de bu parametre gerekli değildir.)

(7) No.9000#0 = 0

Bu parametre, hata ayıklama parça işleme makro programı içindir. Bu parametre 1 olarak ayarlanırsa, Manual Guide I doğru şekilde çalışmaz.

(8) No.3106#6 = 1

C dili yürütücüsü fonksiyonu bu parametreye başvurur. Bu parametre 1 olarak ayarlanırsa, Eğik yüz parça işleme doğru şekilde çalışmaz.

(Üç boyutlu koordinat dönüşümü olması durumunda sistem bu parametreyi kontrol eder.)

(9) No.8650#1 = 1

C dili yürütücüsü ekranının görüntülenmesi sırasında, Alarm ekranı alarm verildiğinde değiştirilmez.

(10) No.9000#7 = 0

Bu bit ayarlanırsa, MANUAL GUIDE i işlem sırasında ekranı güncellemez ve otomatik çalışmanın yürütülmesi normal şekilde gerçekleştirilmez.

(11) No.8650#2 = 1

Series 30i için Standart MDI tuşunu, ON olarak ayarladığınızdan lütfen emin olunuz.

(Series 16*i*/18*i*/21*i*'de bu parametre gerekli değildir.)

(12) No.14853#7 = 1

Yeni özellikleri temel alan işlemedeki program pencere ekranı kullanılır. (Kaydırma çubuğu görüntülenir) (Series 16*i*/18*i*/21*i*'de bu parametre gerekli değildir.)

## A.1.2 Parça işleme Simülasyonu için Gerekli Parametreler

Parça işleme simülasyonunu gerçekleştirmek için aşağıdaki parametreleri ayarlamaya dikkat edin:

(1) No.14706≠0

İş mili 1'in üç temel ekseninin yönleri Koşullar)

- Karmaşık parça işleme için tek yollu T series, M series ve CNC'ler
- İki yollu T series
  - 1) Yol 1 için her zaman bu parametreyi ayarlayın.
  - Yol 2 için Parametre No. 27401'in bit 0'ı (SME) 1 olarak ayarlandığında
- Üç yollu T series
  - 1) Yol 1 için her zaman bu parametreyi ayarlayın.
  - 2) Yol 2 için
    - Parametre No. 27401'in bit 0'i (SME) 1 olarak ayarlandığında
  - 3) Yol 3 için

Parametre No. 27402'nin bit 0'1 (TME) 1 olarak ayarlandığında

(2) No.14707≠0

İş mili 2'in üç temel ekseninin yönleri

Koşullar)

Parametre No. 14702'in bit 1'i (SUB) 1 olarak ayarlandığında (Alt iş mili sağlanır.):

- Tek yollu T series için, her zaman bu parametreyi ayarlayın.
- İki yollu T series için:
  - Yol 1 için Parametre No. 14701'in bit 1'i (FSE) 1 olarak ayarlandığında
  - Yol 2 için Parametre No. 27401'in bit 1'i (SSE) 1 olarak ayarlandığında
- Üç yollu T series için:
  - Yol 1 için Parametre No. 14701'in bit 1'i (FSE) 1 olarak ayarlandığında
  - Yol 2 için Parametre No. 27401'in bit 1'i (SSE) 1 olarak ayarlandığında
  - Yol 3 için Parametre No. 27402'nin bit 1'i (TSE) 1 olarak ayarlandığında.

# **A.1.3** Temel Seçenek dışındaki Diğer Seçenekler için Gerekli Parametreler (Yalnızca Series 30*i* için)

Series 30*i*'de Temel seçenek dışındaki başka bir isteğe bağlı fonksiyonu kullanmak için aşağıdaki parametreleri ayarlamaya dikkat edin:

(1) No.9071 ≠ 0
 Bu parametre, MANUAL GUIDE *i* P-CODE makro numarasına aşağıdaki şekilde ayarlanır.

Parça İşleme Merkezi := 90 Torna Tezgahı := 91

(2) No.9072  $\neq 0$ 

Bu parametre, Makro programı Yürütmede sürekli Makro tümcesiyle işlem yapmak için komut satırı numarasına ayarlanır. MANUAL GUIDE *i*, 1 olmasını önerir.

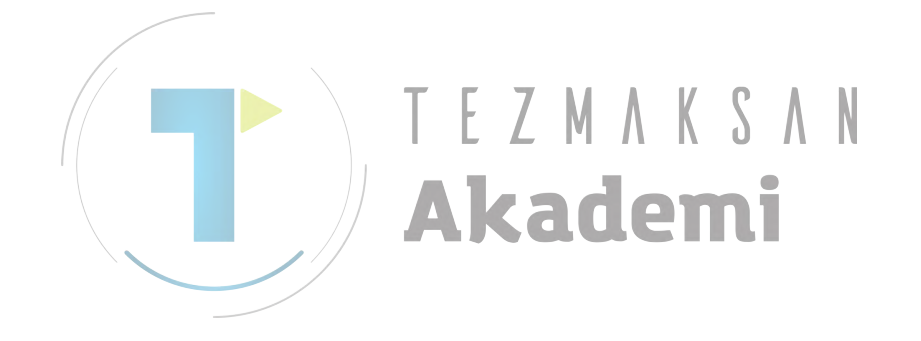

# A.2 TEMEL PARAMETRELER

# A.2.1 Ekran Görüntüsü Renk Paleti için Ayarlar (No.2)

Bu parametreler, ekran bileşenlerini görüntülemek için kullanılan renkleri ayarlar. Ekran görüntüsü renk numarası\* için renk ayar verileri (1'den 16'ya kadar)

- "xxyyzz" formatında 6 basamaklı sayıyla renk ayar verilerini belirtin.
  - (xx:Kırmızı için değer, yy:Yeşil için değer, zz:Mavi için değer)
- Her bir renk değerinin geçerli veri aralığı, 0'dan 63'e kadardır. 63'den daha büyük bir değer 63 olarak yorumlanır.
- Altı basamaktan daha az bir sayı için, tüm belirtilmeyen basamaklar yüksek değerli olarak yorumlanır ve 0 olduğu varsayılır.

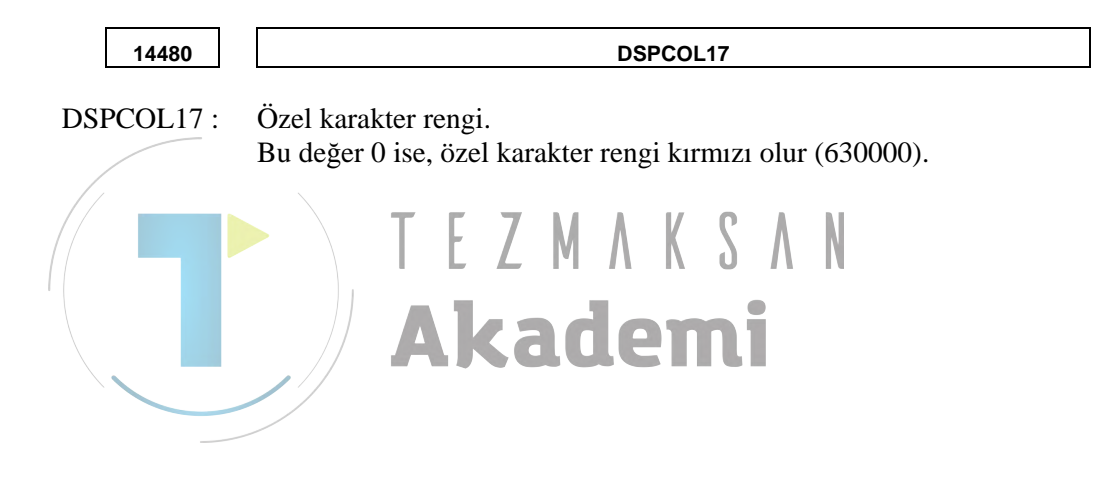

#### A.2.2 Genel İşlemler için Parametreler

|                                                                                           | #7                                                                                                    | #6                                              | #5                                                   | #4                                                   | #3                                                 | #2                                                | #1                                            | #0                                  |
|-------------------------------------------------------------------------------------------|----------------------------------------------------------------------------------------------------|-------------------------------------------------|------------------------------------------------------|------------------------------------------------------|----------------------------------------------------|---------------------------------------------------|-----------------------------------------------|-------------------------------------|
| 14700                                                                                     | MGI                                                                                                    |                                                 |                                                      |                                                      | CS2                                                | CS1                                               |                                               | PWD                                 |
| PWD 0:<br>1:                                                                              | Güç açılı<br>Güç açılı                                                                                                    | lığında,<br>lığında,                            | sistem M<br>sistem M                                 | anual Gu<br>anual Gu                                 | ide ekrar<br>ide ekrar                             | nna geçir<br>nna geçir                            | ilmez.<br>ilir.                               |                                     |
| CS1=0, CS2=0:<br>CS1=1, CS2=0:<br>CS1=0, CS2=1:<br>CS1=1, CS2=1:                          | Güç açıldığında, özel ekran görüntülenmez.<br>Güç açıldığında, Özel Ekran 1 (AUX) görüntülenir.<br>Güç açıldığında, Özel Ekran 3 (MCR) görüntülenir.<br>Güç açıldığında, Özel Ekran 2 (MENU) görüntülenir. |                                                 |                                                      |                                                      |                                                    |                                                   |                                               |                                     |
| MGI 0:<br>1:                                                                              | MANUA<br>MANUA                                                                                                    | AL GUIE<br>AL GUIE                              | DE <i>i</i> etkin<br>DE <i>i</i> devre               | leştirilir.<br>e dışı bıra                           | ıkılır.                                            |                                                   |                                               |                                     |
|                                                                                           | #7                                                                                                    | #6                                              | #5                                                   | #4                                                   | #3                                                 | #2                                                | #1                                            | #0                                  |
| 14701                                                                                     |                                                                                                    | РСК                                             | CLP2                                                 | CLP1                                                 | FSP                                                | FMP                                               | FSE                                           |                                     |
|                                                                                           |                                                                                                    |                                                 |                                                      |                                                      |                                                    |                                                   |                                               |                                     |
| FSE 0 :                                                                                   | Takım de                                                                                                    | eğiştirme                                       | e noktası                                            | l, iş mili                                           | 2 ile kull                                         | anılamaz                                          | 2.                                            |                                     |
| 1:                                                                                        | Takım de                                                                                                    | eğiştirme                                       | e noktası                                            | l, iş mili                                           | 2 ile kull                                         | anılabilii                                        | •                                             |                                     |
|                                                                                           | NOT<br>FS<br>du                                                                                                    | SE ya                                           | lnızca<br>da kulla                                   | No.147<br>nılabilir                                  | 02 SU                                              | B(#1) :                                           | = 1 o                                         | lması                               |
|                                                                                           |                                                                                                    | A                                               | ka                                                   | de                                                   | mi                                                 |                                                   |                                               |                                     |
| FMP 0 :                                                                                   | Takım de                                                                                                    | eğiştirme                                       | e noktası                                            | 1,                                                   |                                                    | FMP=0                                             | , FSP=0                                       |                                     |
| 1:                                                                                        | iş mili 1'<br>Takım de<br>iş mili 1'                                                                                                    | in üzerin<br>eğiştirme<br>in altına             | e yerleşti<br>e noktası<br>yerleştiri                | rilir.<br>1,<br>lir.                                 |                                                    |                                                   |                                               | 2                                   |
| FSP 0 :                                                                                   | Takım de                                                                                                    | eğiştirme                                       | e noktası                                            | 1,                                                   |                                                    |                                                   | $\left( \right)$                              |                                     |
| 1.                                                                                        | iş mili 2'                                                                                                    | nin üzeri                                       | ine yerleş                                           | tirilir.                                             |                                                    | l                                                 |                                               |                                     |
| 1:                                                                                        | is mili 2                                                                                                    | egiştirme                                       | a verlesti                                           | 1,<br>ilir                                           |                                                    | FMP=1                                             | , FSP=1                                       |                                     |
|                                                                                           | ış mm 2                                                                                                    |                                                 | u yerreştir                                          |                                                      |                                                    |                                                   |                                               |                                     |
|                                                                                           | NOT<br>F:<br>F:                                                                                                    | SP yalr<br>SE(#1)                               | nizca No<br>= 1 olm                                  | o.14702<br>ası duru                                  | SUB(#<br>umunda                                    | 1) = 1 v<br>kullanı                               | ve No.1<br>labilir.                           | 4701                                |
| CLP1= 0, CLP2 = 0 :<br>CLP1= 1, CLP2 = 0 :<br>CLP1= 0, CLP2 = 1 :<br>CLP1= 1, CLP 2 = 1 : | Pano boy<br>Pano boy<br>Pano boy<br>Pano boy                                                                                                    | vutu 102<br>vutu 204<br>vutu 409<br>vutu 819    | 4 bayt ola<br>8 bayt ola<br>6 bayt ola<br>2 bayt ola | ırak ayarl<br>ırak ayarl<br>ırak ayarl<br>ırak ayarl | lanır.<br>lanır.<br>lanır.<br>lanır.               |                                                   |                                               |                                     |
| PCK 0 :<br>1 :                                                                            | İşlem Lis<br>fonksiyor<br>İşlem Li<br>kontrolü                                                                                                    | tesi Düze<br>nu için [A<br>stesi Di<br>fonksiyo | enleme Fo<br>ADD /] ve<br>izenleme<br>onu için [/    | onksiyonu<br>[DEL /]<br>Fonksiy<br>ADD /] v          | i : Her bir<br>yazılım tu<br>onu : He<br>e [DEL /] | iş milinir<br>ışu görün<br>er bir iş<br>  yazılım | n program<br>tülenmez<br>milinin<br>tuşu göri | ı kontrolü<br>program<br>intülenir. |

|       |                 | #7         | #6         | #5         | #4        | #3                | #2             | #1        | #0         |
|-------|-----------------|------------|------------|------------|-----------|-------------------|----------------|-----------|------------|
| 14702 | 2               | SFA        | SFB        | SFC        | SFD       |                   |                | SUB       | MT1        |
| MT1   | Ô۰              | Dikey      |            |            |           |                   |                |           |            |
| 11111 | 1.              | Vatav (a   | vna sol te | arafta hul | unur)     |                   |                |           |            |
| SUD   | 1.<br>0.        | Alt is mi  | li coğları | marta Uur  | ullul).   |                   |                |           |            |
| 200   | 0.<br>1.        |            | li sagiain | maz.       |           |                   |                |           |            |
| 0ED   | 1:              | Alt IŞ III |            | $C^{1}$    |           | $(\mathbf{D})$ 1: |                | 1.19      | 1          |
| SFD   | 0:              | G266#5     | (SFRD)=    | :0 ve G26  | 06#4 (SR) | VD)=1 18          | e, norma       | I donme v | varsayılır |
|       |                 | G266#5     | (SFRD)=    | =1 ve G26  | 56#4 (SR  | VD)=0 19          | se, ters d     | önme var  | sayılır    |
|       | 1:              | G266#5     | (SFRD)=    | I ve G26   | 6#4 (SR   | VD)=01s           | e, norma       | l dônme v | varsayılır |
|       |                 | G266#5     | (SFRD)=    | =0 ve G26  | 56#4 (SR  | VD)=1 is          | se, ters de    | önme var  | sayılır    |
| SFC   | 0:              | G204#5     | (SFRC)=    | 0 ve G20   | )4#4 (SR) | VC)=1 is          | e, norma       | l dönme v | varsayılır |
|       |                 | G204#5     | (SFRC)=    | 1 ve G20   | )4#4 (SR  | VC)=0 is          | e, ters dö     | önme var  | sayılır    |
|       | 1:              | G204#5     | (SFRC)=    | 1 ve G20   | 04#4 (SR) | VC)=0 is          | e, norma       | l dönme v | varsayılır |
|       |                 | G204#5     | (SFRC)=    | 0 ve G20   | )4#4 (SR  | VC)=1 is          | e, ters dö     | önme var  | sayılır    |
| SFB   | 0:              | G074#5     | (SFRB)=    | 0 ve G07   | '4#4 (SR' | VB)=1 is          | e, norma       | l dönme v | varsayılır |
|       |                 | G074#5     | (SFRB)=    | 1 ve G07   | 74#4 (SR  | VB)=0 is          | e, ters dö     | önme var  | sayılır    |
|       | 1:              | G074#5     | (SFRB)=    | 1 ve G07   | 4#4 (SR   | VB)=0 is          | e, norma       | l dönme v | varsayılır |
|       |                 | G074#5     | (SFRB)=    | 0 ve G07   | 74#4 (SR  | VB)=1 is          | e, ters dö     | önme var  | sayılır    |
| SFA   | $\overline{0}:$ | G070#5     | (SFRA)=    | 0 ve G07   | 0#4 (SR)  | VA)=1 is          | e, norma       | l dönme v | varsavılır |
|       |                 | G070#5     | (SFRA)=    | =1 ve G07  | 70#4 (SR  | VÁ)=0 is          | se, ters de    | önme var  | savılır    |
|       | 1:              | G070#5     | (SFRA)≡    | 1 ve G07   | 0#4 (SR)  | VA)≘0 is          | e, norma       | l dönme v | varsavılır |
|       |                 | G070#5     | (SFRA)=    | 0 ve G0    | 70#4 (SR  | VA) = 1 is        | se ters di     | önme var  | savilir    |
|       |                 | 0010112    |            |            |           |                   | <b>, , , ,</b> | onnie vui | Suyiiii    |
|       |                 |            | <b>A</b> ] | ka         | de        | mi                |                |           |            |
|       |                 |            |            |            |           |                   |                |           |            |
|       |                 |            |            |            |           |                   |                |           |            |
|       |                 |            |            |            |           |                   |                |           |            |

|       | #7        | #6           | #5         | #4         | #3          | #2         | #1          | #0         |
|-------|-----------|--------------|------------|------------|-------------|------------|-------------|------------|
| 14703 |           | G62          | NCC        | ТАВ        | LST         | GDM        | SFN         | FDS        |
|       |           |              |            |            |             |            |             |            |
| FDS ( | ): Devire | le ilerleme  | esnasır    | nda, gero  | çek besl    | eme hız    | 1 temel     | ekranda    |
|       | dakika    | da ilerleme  | şeklinde   | görüntü    | lenir.      | _          |             |            |
| 1     | l: Devire | le ilerleme  | süresince  | , gerçek   | besleme     | hızı teme  | el ekranda  | a devirde  |
| ~~~~  | ilerlen   | ne şeklinde  | görüntül   | enir. ("3. | Tümü bi     | r ekranda  | ı"ya başv   | urun.)     |
| SFN ( | ): Yazılı | m tuşlarınır | i alt kism | inda, kis  | ayol num    | araları gö | örüntüler   | ir.        |
| 1     | l: Yazılı | m tuşlarınır | ı alt kısm | inda, kis  | ayol num    | araları gö | örüntüler   | ir.        |
| GDM ( | ): CNC,   | karmaşık p   | arça işlei | ne için C  | CNC oldu    | ığunda, 'I | ' veya M    | moduna     |
|       | göre y    | alnızca tek  | bir kılavı | uz mesajı  | görüntü     | lenir.     |             |            |
| ]     | I: CNC,   | karmaşık     | parça iş   | leme içi   | n CNC       | olduğun    | da, mod     | ayarına    |
|       | bakma     | ksızın hem   | T hem de   | e M modu   | ı için kıla | vuz mesa   | ıjları göri | intülenir. |
|       | ("3.      | Tümü bir e   | kranda"'y  | a başvur   | un.)        |            |             |            |
| LST ( | ): [EDTC  | CEL] yazılı  | m tuşu gö  | brüntülen  | mez.        |            |             |            |
| ]     | E EDTO    | CEL] yazılı  | m tuşu gö  | örüntülen  | ir.         |            |             |            |
| TAB ( | ): Çoklu  | sekme ekra   | nında, dü  | izenleme   | kutusunu    | in en așag | gisindaki   | [INPUT]    |
|       | tuşuna    | basıldığınd  | a imleç o  | tomatik (  | olarak bir  | sonrakı s  | sekmeye     | gitmez.    |
|       | : Çoklu   | sekme ekra   | nında, dü  | izenleme   | kutusunu    | in en așag | gisindaki   | [INPUT]    |
|       | tuşuna    | basıldığınd  | a imleç o  | tomatik (  | blarak bir  | sonrakı s  | sekmeye     | gider.     |
| NCC ( | ): NC 1t  | adesi dönü   | şümünde    | , genișle  | me önce     | sindeki    | 4 haneli    | G kodu     |
|       | otoma     | tık çalışma  | parça pa   | rça işlem  | e komutl    | arı açıkla | ma olara    | k verilir. |
|       | I: NC If  | adesi dönü   | şümünde    | , genişle  | me önce     | sindeki    | 4 haneli    | G kodu     |
|       | otoma     | tik çalışma  | parça işle | eme kom    | utları açı  | klama ola  | arak veril  | mez.       |
| G62 ( | ): G62.4  | sınyalınır   | ekran      | görüntü    | sünü gö     | brünür y   | a da g      | örünmez    |
|       | yapma     | sını sağlay: | an özellik | c devre di | ışı birakı  | lır.       |             |            |
|       | I: G62.4  | sinyalinir   | ekran      | görüntü    | sünü gö     | brünür y   | a da g      | örünmez    |
|       | yapma     | sını sağlaya | an özellik | c etkinleş | tırilir.    |            |             |            |

|       | #7  | #6  | #5  | #4  | #3  | #2  | #1  | #0  |
|-------|-----|-----|-----|-----|-----|-----|-----|-----|
| 14704 | DXC | DZX | DXY | IJK | LDM | SLM | PWO | РТО |

PTO 0: İşlem süresince, takım ofset ayarı ekranında veri girişi engellenir.

1 : İşlem süresince, takım ofset ayarı ekranında veri girişi engellenmez.

PWO 0: İşlem süresince, iş parçası merkez ofset ayarı ekranında veri girişi engellenir.

1: İşlem süresince, iş parçası merkez ofset ayarı ekranında veri girişi engellenmez.

SLM 0: İş mili yük metresi görüntülenir.

1 : İş mili yük metresi görüntülenmez.

LDM 0: Servo yük metresi görüntülenir.

1: Servo yük metresi görüntülenmez.

IJK 0: Çevre programındaki yay komutu, IJK biçiminde verilir.

1: Çevre programındaki yay komutu, R biçiminde verilir.

Açıklama) çevre programı : "Çevre Programlarına Giriş"e başvurun.

| DXY 0: | XY düzlemi çevre programındaki X koordinatı, yarıçap değeri ola verilir. | ırak |
|--------|--------------------------------------------------------------------------|------|
| 1:     | XY düzlemi çevre programındaki X koordinatı, çap değeri ola verilir.     | ırak |
| DZX 0: | ZX düzlemi çevre programındaki X koordinatı, yarıçap değeri ola verilir. | ırak |
| 1:     | ZX düzlemi çevre programındaki X koordinatı, çap değeri ola verilir.     | ırak |
| DXC 0: | XC düzlemi çevre programındaki X koordinatı, yarıçap değeri ola verilir. | ırak |
| 1:     | XC düzlemi cevre programındaki X koordinatı, cap değeri ola              | irak |

verilir.

ΤΕΖΜΛΚSΛΝ

Akademi

EK

A. PARAMETRELER

## NOT

B-63874TR/05

Torna tezgahında çap programlama kullanıldığında, DXY, DZX ve DXC'nin 1'e ayarlandığından emin olun. (Yukarıdaki durumda parametre No.1006#3 (DIA) = 1'dir.)

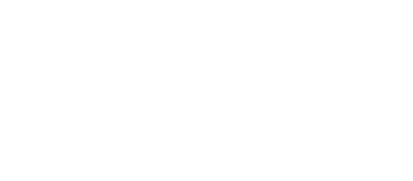

## A.2.3 Tezgahın Eksen Yapılandırması için Parametreler

Bu parametreler tezgahın eksen yapılandırmasını ayarlar. (Parça işleme simülasyonunda kullanılır.)

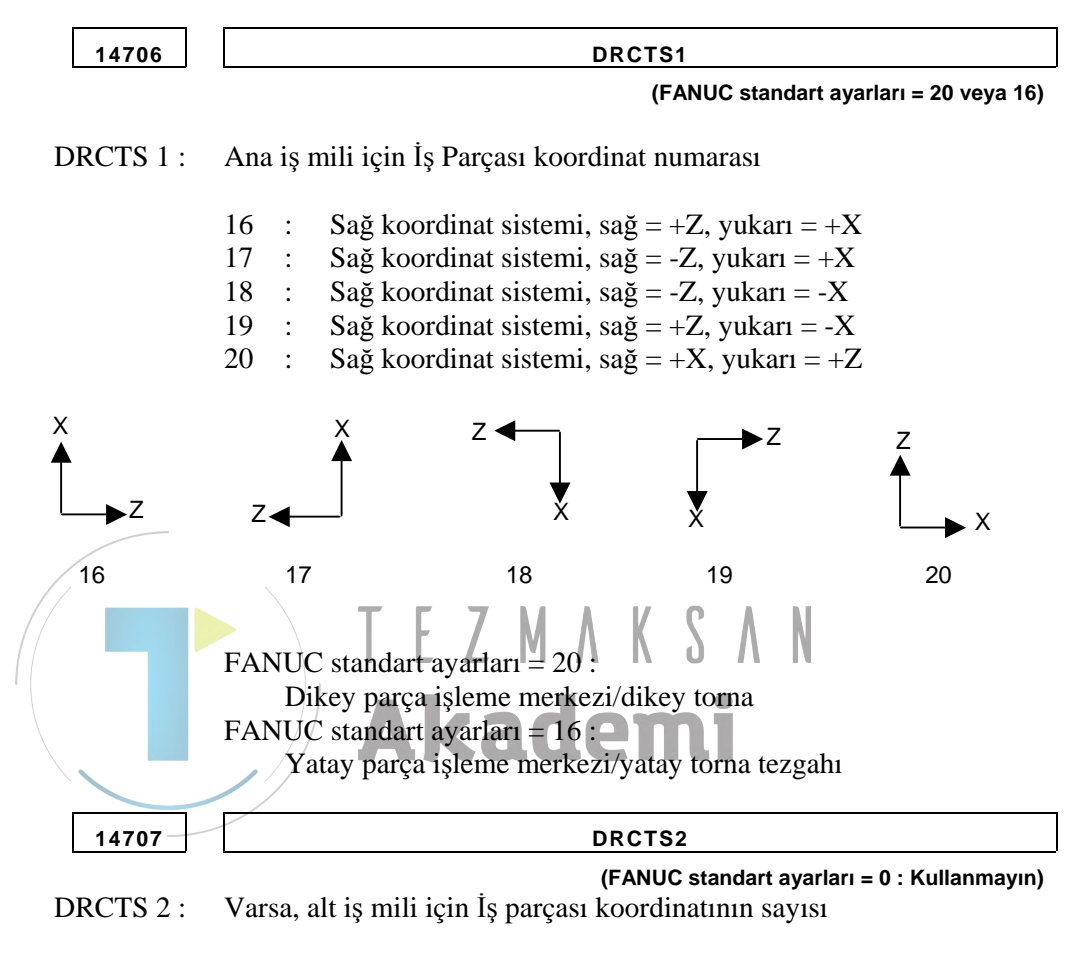

16:Sağ koordinat sistemi, sağ = +Z, yukarı = +X17:Sağ koordinat sistemi, sağ = -Z, yukarı = +X

- 18 : Sağ koordinat sistemi, sağ = -Z, yukarı = -X
  19 : Sağ koordinat sistemi, sağ = +Z, yukarı = -X
- 20 : Sağ koordinat sistemi, sağ = +X, yukarı = +Z

#### A.2.4 İş Mili Durum Görüntüsü Ayarları

|                                                                                                    | Bu parametreler, temel ekranda iş mili durum görüntüsünü ayarlar.                                                                                                    |
|----------------------------------------------------------------------------------------------------|----------------------------------------------------------------------------------------------------|
| 14710                                                                                                    | AST                                                                                                    |
| AST 0:<br>≠0:                                                                                                    | (FANUC standart ayarları = 0)<br>Karmaşık parça işleme için bir CNC birimi kullanıldığında, temel<br>ekrandaki geçerli iş mili hızı/iş mili yük oranı/iş mili durumu görüntüsü,<br>otomatik olarak tornalama moduna geçirilmez.<br>İş mili numarası: Karmaşık parça işleme için bir CNC birimi<br>kullanıldığında, temel ekrandaki geçerli iş mili hızı/iş mili yük oranı/iş<br>mili durumu görüntüsü, otomatik olarak tornalama modundaki belirli<br>bir iş mili numarası ekranına geçirilir. |
| 14711                                                                                                    | ASM                                                                                                    |
| ASM 0:                                                                                                    | (FANUC standart ayarları = 0)<br>Karmaşık parça işleme için bir CNC birimi kullanıldığında, temel<br>ekrandaki geçerli iş mili hızı/iş mili yük oranı/iş mili durumu görüntüsü,<br>otomatik olarak frezeleme moduna geçirilmez.                                                                                                    |
| ≠0 :                                                                                                    | İş mili numarası: Karmaşık parça işleme için bir CNC birimi<br>kullanıldığında, temel ekrandaki geçerli iş mili hızı/iş mili yük oranı/iş<br>mili durumu görüntüsü, otomatik olarak frezeleme modundaki belirli<br>bir iş mili numarası görüntüsüne geçirilir.                                                                                                    |
| A.2.5 Görüntü Dili A                                                                                              | yarı Alcadomi                                                                                                    |
|                                                                                                    | Bu parametre Manual Guide <i>i</i> ekranının dilini ayarlar.                                                                                                    |
| 14712                                                                                                    | MSGLANG                                                                                                    |
|                                                                                                    | (FANUC standart ayarları = 0)                                                                                                    |
| MSGLANG 0 :<br>1 :<br>2 :<br>3 :<br>4 :<br>5 :<br>6 :<br>7 :<br>8 :<br>9 :<br>10 :<br>yukarıdakilerin haricinde : | NC'nin görüntülediği dil ayarı varsayılır. Ancak, bu İngilizce,<br>Japonca, Almanca, Fransızca, İtalyanca, İspanyolca, İsveççe, Çekçe,<br>Portekizce veya Lehçe dışındaki bir dilse, MANUAL GUIDE <i>i</i><br>İngilizce görüntülenir.<br>İngilizce<br>Japonca<br>Almanca<br>Fransızca<br>İtalyanca<br>İspanyolca<br>İsveççe<br>Çekçe<br>Portekizce<br>Lehçe<br>İngilizce                                                                                                    |
|                                                                                                    | NOT<br>Japonca, Almanca, Fransızca veya İtalyanca'yı                                                                                                    |

görüntülemek için Dil dosyası 1 gerekir. İspanyolca, Çekçe, Portekizce veya Lehçe'yi görüntülemek için ise dil dosyası 2 gerekir.

#### A.2.6 Grafik Görüntüsü Ayarları

Bu parametreler grafik görüntüsünü ayarlar.

| 14713      | GRPSCALE                                                                                                    |
|------------|----------------------------------------------------------------------------------------------------|
| GRPSCALE : | (FANUC standart ayarları = 0)<br>Grafik büyütme veya küçültme için ölçeklendirme birimi.<br>Ölçeklendirme birimi = 64/GRPSCALE<br>(Geçerli veri aralığı: 0'dan 255'e kadar. 0 ayarlanırsa 64 varsayılır.) |
| 14714      | GRPMOVEH                                                                                                    |
| GRPMOVEH : | (FANUC standart ayarları = 0)<br>Grafik yatay hareket birimi (nokta)<br>(Geçerli veri aralığı: 0'dan 255'e kadar. 0 ayarlanırsa 64 nokta varsayılır.)                                                     |
| 14715      | GRPMOVEV                                                                                                    |
| GRPMOVEV : | (FANUC standart ayarları = 0)<br>Grafik dikey hareket birimi (nokta)<br>(Geçerli veri aralığı: 0'dan 255'e kadar. 0 ayarlanırsa 35 nokta varsayılır.)                                                     |
| 14716      | GRPROTA                                                                                                    |
| GRPROTA :  | Grafik döndürme yönü hareketi birimi (açı)<br>(Geçerli veri aralığı: 0'dan 255'e kadar. 0 ayarlanırsa 10 derece varsayılır.)                                                                              |

# A.2.7 Parça işleme Simülasyon Eksenleri için Ayarlar

Bu parametreler parça işleme simülasyonunu ayarlar.

| 14717     | SMLCNO                                                                                                    |
|-----------|----------------------------------------------------------------------------------------------------|
| 14717     | (FANUC standart ayarları = 0)                                                                                                    |
| SMLCNO :  | Dönme (Cs) ekseni numarası                                                                                                    |
|           | Geçerli veri aralığı: 0'dan kontrol edilen eksenlerin sayısına kadar.                                                                                                    |
|           | <ul> <li>NOT</li> <li>1 Ana iş milinin bir Cs ekseninin olması durumunda<br/>lütfen yalnızca No.14717'yi ayarlamaya dikkat edin.<br/>Cs ekseni veya Canlandırma seçeneği yoksa<br/>ayarlama gereksizdir.</li> <li>2 Ana ve alt iş milli iki Cs ekseni olması durumunda,<br/>No.27301, No.27302 ve No.27312 #0 parametre-<br/>lerinin ayarlandığından emin olun. No.14717, Cs<br/>ekseni için çalışma numarası olarak aşağıdaki<br/>sekilde kullanılır</li> </ul>                   |
|           | <ul> <li>şekilde kullanılır.</li> <li>3 27312#0 = 1 olduğunda, No. 14717, iş mili seçim<br/>komutu (G1998) tarafından No.27301 veya<br/>No.27302 değerine yeniden yazdırılır. Bu nedenle<br/>No.27312 #0=1 olması durumunda, lütfen<br/>Frezeleme otomatik çalışmalarından önce İş mili<br/>seçim komutunun (G1998) belirtilmesine dikkat<br/>edin.</li> <li>4 İş mili seçim komutu (G1998) ile ilgili olarak, lütfen<br/>"9.5 Canlandırma için veri ayarı"na başvurun.</li> </ul> |
| 1474.9    | SMUDTNO                                                                                                    |
| 14/18     | SMLKINU (EANUC standart avarlari - 0)                                                                                                    |
| SMLRTNO : | Takım kafası veya tablaya eğim veren dönme (Cs) ekseni numarası<br>Geçerli veri aralığı: 0'dan kontrol edilen eksenlerin sayısına kadar                                                                                                    |
|           | NOT<br>No.14718, Simülasyon veya Tornalama otomatik<br>çalışmalarında kullanılır.<br>Bu nedenle, tezgahın takım kafasına veya tablaya<br>eğim veren bir dönme ekseni varsa, lütfen bu<br>parametreleri ayarlamaya dikkat edin.                                                                                                    |

Böyle bir eksen ya da canlandırma seçeneği yoksa

ayarlamaya gerek yoktur.

# A.2.8 Alt Program Seçim Ekranları için Ayarlar

Bu parametreler, alt program seçim ekranlarının kayıt başlatma/ sonlandırma numaralarını ayarlar.

| TFIGSNO                                                                                             |
|----------------------------------------------------------------------------------------------------|
| (FANUC standart ayarları = 0)<br>Tornalama alt programı seçim ekranının kayıt başlatma numarası.    |
| TFIGENO                                                                                             |
| (FANUC standart ayarları = 0)<br>Tornalama alt programı seçim ekranının kayıt sonlandırma numarası. |
| MFIGSNO                                                                                             |
| (FANUC standart ayarları = 0)<br>Frezeleme alt programı seçim ekranının kayıt başlatma numarası.    |
| MFIGENO                                                                                             |
| (FANUC standart ayarları = 0)<br>Frezeleme alt programı seçim ekranının kayıt sonlandırma numarası. |
| TEZMAKSAN<br>Akademi                                                                                |
|                                                                                                    |

# A.2.9 Ekran Görüntüsü Renk Paleti için Ayarlar

Bu parametreler, ekran bileşenlerini görüntülemek için kullanılan renkleri ayarlar. Ekran görüntüsü renk numarası\* için renk ayar verileri (1'den 16'ya kadar)

• "xxyyzz" biçiminde, 6 basamaklı sayıyla renk ayar verilerini belirtin.

(xx:Kırmızı için değer, yy:Yeşil için değer, zz:Mavi için değer)

- Her bir renk değeri geçerli veri aralığı 0'dan 63'e kadardır. 63'den daha büyük bir değer 63 olarak yorumlanır.
- Altı basamaktan daha az bir sayı için tüm belirtilmeyen basamaklar yüksek değerli olarak yorumlanır ve 0 olduğu varsayılır.

| 14724                           | DSPCOL1                                                                                                    |
|---------------------------------|----------------------------------------------------------------------------------------------------|
| DSPCOL1 :                       | Temel ekranda program görüntüleme bölümündeki imlecin rengi.                                                                                                    |
| 14725                           | DSPCOL2                                                                                                    |
| DSPCOL2 :<br>14726<br>DSPCOL3 : | Sistem başlık görüntüsü bölümündeki alarmları görüntülemek için<br>kullanılır. EZMASAN<br>DSPCOL3<br>Sistem başlık görüntüsü bölümündeki mod ve satır numarasını<br>görüntülemek için kullanılır. |
| 14727                           | DSPCOL4                                                                                                    |
| DSPCOL4 :                       | Alarm göstergesinin ve yük metrenin arka planını görüntülemek için kullanılır.                                                                                                    |
| 14728                           | DSPCOL5                                                                                                    |
| DSPCOL5 :                       | Durum görüntüsü bölümündeki başlığın arka planını, yazılım tuşu karakterlerini, öğe adı karakterlerini ve kaydırma çubuğunun kaydırma kutusunu görüntülemek için kullanılır.                      |
| 14729                           | DSPCOL6                                                                                                    |
| DSPCOL6 :                       | Seçim ekranlarının seri numaralarını görüntülemek için kullanılır.                                                                                                    |
| 14730                           | DSPCOL7                                                                                                    |
| DSPCOL7 :                       | Sistem başlık görüntüsü bölümünün arka planını görüntülemek için kullanılır.                                                                                                    |
| 14731                           | DSPCOL8                                                                                                    |
|                                 |                                                                                                    |

DSPCOL8 : Başlık bölümündeki karakterleri görüntülemek için kullanılır.

EK

| 14732      | DSPCOL9                                                                                              |
|------------|----------------------------------------------------------------------------------------------------|
| DSPCOL9 :  | Temel ekrandaki modu ve rasgele şekillerin malzeme öğelerini görüntülemek için kullanılır.           |
| 14733      | DSPCOL10                                                                                             |
| DSPCOL10:  | Çerçeveleri görüntülemek için kullanılır.                                                            |
| 14734      | DSPCOL11                                                                                             |
| DSPCOL11 : | İşlem listesi düzenleme fonksiyonu tarafından düzenlenemeyen hücreleri görüntülemek için kullanılır. |
| 14735      | DSPCOL12                                                                                             |
| DSPCOL12 : | Durum görüntüsü bölümünün arka planını görüntülemek için kullanılır.                                 |
| 14736      | DSPCOL13                                                                                             |
| DSPCOL13 : | Yük metreye ait barı görüntülemek için kullanılır.                                                   |
| 14737      | DSPCOL14                                                                                             |
| DSPCOL14 : | İmleç modunun arka planını görüntülemek için kullanılır.                                             |
| 14738      | DSPCOL15                                                                                             |
| DSPCOL15 : | Pencere gölgelerini görüntülemek için kullanılır.                                                    |
| 14739      | DSPCOL16                                                                                             |

DSPCOL16 : Temel ekranın arka planını görüntülemek için kullanılır.

Bu parametreler 0 olarak ayarlanırsa aşağıdaki değerler ayrı başlangıç değerleri olarak kullanılır.

| Sarı              |
|-------------------|
| Kırmızı           |
| Yeşil             |
| Sari              |
| Mavi              |
| Mor (pembemsi)    |
| Açık lacivert     |
| Beyaz             |
| Parlak yeşil      |
| Siyah             |
| Çok koyu gri      |
| Parlak gri        |
| Parlak, açık mavi |
| Açık lacivert     |
| Koyu gri          |
| Çok parlak gri    |
|                   |

# A.2.10 Simge Görüntüsü Renk Paleti için Ayarlar

Bu parametreler, simgeleri görüntülemek için kullanılan renk paleti renklerini ayarlar.

Bir ICOCOL\* ekran görüntüsü renk numarası\* için renk ayar verileri (1'den 16'ya kadar)

• "xxyyzz" biçiminde 6 basamaklı sayıyla renk ayar verilerini belirtin.

(xx:Kırmızı için değer, yy:Yeşil için değer, zz:Mavi için değer)

- Her bir renk değerinin geçerli veri aralığı, 0'dan 63'e kadardır. 63'den daha büyük bir değer 63 olarak yorumlanır.
- Altı basamaktan daha az bir sayı için tüm belirtilmeyen basamaklar yüksek değerli olarak yorumlanır ve 0 olduğu varsayılır.

| 14740 | ICOCOL1        |
|-------|----------------|
| 14741 | ICOCOL2        |
| 14742 | ICOCOL3        |
| 14743 | TEZMACOCOLASAN |
| 14744 |                |
| 14745 | ICOCOL6        |
| 14746 | ICOCOL7        |
| 14747 | ICOCOL8        |
| 14748 | ICOCOL9        |
| 14749 | ICOCOL10       |
| 14750 | ICOCOL11       |
| 14751 | ICOCOL12       |
| 14752 | ICOCOL13       |
| 14753 | ICOCOL14       |
| 14754 | ICOCOL15       |
| 14755 | ICOCOL16       |

Bu parametreler 0 olarak ayarlanırsa, aşağıdaki değerler ayrı başlangıç değerleri olarak kullanılır.

| No.14740 = 630000 | Kırmızı           |
|-------------------|-------------------|
| No.14741 = 003200 | Yeşil             |
| No.14742 = 636300 | Sarı              |
| No.14743 = 000063 | Mavi              |
| No.14744 = 420042 | Mor               |
| No.14745 = 480040 | Koyu pembe        |
| No.14746 = 636363 | Beyaz             |
| No.14747 = 163616 | Parlak yeşil      |
| No.14748 = 000000 | Siyah             |
| No.14749 = 006060 | Parlak, açık mavi |
| No.14750 = 484848 | Parlak gri        |
| No.14751 = 006363 | Parlak mavi       |
| No.14752 = 320000 | Koyu kırmızı      |
| No.14753 = 242424 | Koyu gri          |
| No.14754 = 404040 | Çok parlak gri    |
| No.14755 = 000000 | Siyah             |
|                   |                   |

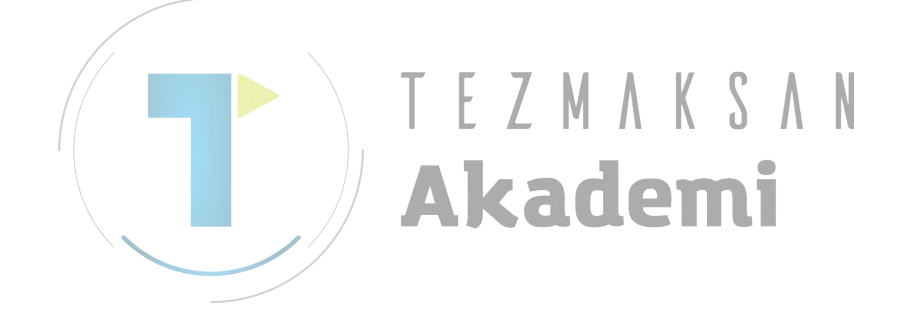

# A.2.11 Kılavuz Görüntüsü Renk Paleti için Ayarlar

Bu parametreler, kılavuzları görüntülemek için kullanılan renkleri ayarlar. GIDCOL\* ekran görüntüsü renk numarası\* için renk ayar verileri (1'den 16'ya kadar)

• "xxyyzz" biçiminde 6 basamaklı sayıyla renk ayar verilerini belirtin.

(xx:Kırmızı için değer, yy:Yeşil için değer, zz:Mavi için değer)

- Her bir renk değerinin geçerli veri aralığı 0'dan 63'e kadardır. 63'den daha büyük bir değer 63 olarak yorumlanır.
- Altı basamaktan daha az bir sayı için tüm belirtilmeyen basamaklar yüksek değerli olarak yorumlanır ve 0 olduğu varsayılır.

| 14756      | GIDCOL1                               |  |  |  |  |  |  |  |  |  |
|------------|---------------------------------------|--|--|--|--|--|--|--|--|--|
| GIDCOL 1 : | Malzeme rengi.                        |  |  |  |  |  |  |  |  |  |
| 14757      | GIDCOL2                               |  |  |  |  |  |  |  |  |  |
| GIDCOL2 :  | Malzeme çerçevesi rengi.              |  |  |  |  |  |  |  |  |  |
| 14758      |                                       |  |  |  |  |  |  |  |  |  |
| GIDCOL3 :  | Takım rengi. Akademi                  |  |  |  |  |  |  |  |  |  |
| 14759      | GIDCOL4                               |  |  |  |  |  |  |  |  |  |
| GIDCOL4 :  | Takım çerçevesi rengi.                |  |  |  |  |  |  |  |  |  |
| 14760      | GIDCOL5                               |  |  |  |  |  |  |  |  |  |
| GIDCOL5 :  | Takım yolu (kesme beslemesi).         |  |  |  |  |  |  |  |  |  |
| 14761      | GIDCOL6                               |  |  |  |  |  |  |  |  |  |
| GIDCOL6 :  | Takım yolu (çabuk hareket).           |  |  |  |  |  |  |  |  |  |
| 14762      | GIDCOL7                               |  |  |  |  |  |  |  |  |  |
| GIDCOL7 :  | Boyutlu hat.                          |  |  |  |  |  |  |  |  |  |
| 14763      | GIDCOL8                               |  |  |  |  |  |  |  |  |  |
| GIDCOL8 :  | Karakter rengi (seçilmeyen karakter). |  |  |  |  |  |  |  |  |  |
| 14764      | GIDCOL9                               |  |  |  |  |  |  |  |  |  |

GIDCOL9 : Karakter rengi (seçilen karakter).

| 14765               | GIDCOL10                                       |
|---------------------|------------------------------------------------|
| GIDCOL10:           | Kesilecek bölüm.                               |
| 14766               | GIDCOL11                                       |
| GIDCOL11:           | Son işlem toleransı.                           |
| 14767               | GIDCOL12                                       |
| GIDCOL12 :          | Ayrılmıştır.                                   |
| 14768               | GIDCOL13                                       |
| GIDCOL13:           | Ayrılmıştır.                                   |
| 14769               | GIDCOL14                                       |
| GIDCOL14 :          | Ölçüm açıklaması (statik tümce)                |
| 14770<br>GIDCOL15 : | GIDCOL15<br>Ölçüm açıklaması (dinamik tümce) S |
| 14771               | AkadeiDcoL16                                   |

GIDCOL16 : Arka plan rengi.

Bu parametreler 0 olarak ayarlanırsa aşağıdaki değerler ayrı başlangıç değerleri olarak kullanılır.

| No.14756 = 003200 | Yeşil           |
|-------------------|-----------------|
| No.14757 = 000063 | Mavi            |
| No.14758 = 000063 | Mavi            |
| No.14759 = 006060 | Açık mavi       |
| No.14760 = 006060 | Açık mavi       |
| No.14761 = 600000 | Kırmızı         |
| No.14762 = 000063 | Mavi            |
| No.14763 = 000063 | Mavi            |
| No.14764 = 636300 | Sarı            |
| No.14756 = 484848 | Parlak gri      |
| No.14766 = 404040 | Çok parlak gri  |
| No.14767 = 000000 | Siyah (ayrıldı) |
| No.14768 = 000000 | Siyah (ayrıldı) |
| No.14769 = 636363 | Beyaz           |
| No.14770 = 006060 | Açık mavi       |
| No.14771 = 242424 | Koyu gri        |

# A.2.12 Takım Yolu Çizim Renkleri için Ayarlar

Bu parametreler, takım yolu çizimi renklerini ayarlar.

- "xxyyzz" biçiminde 6 basamaklı sayıyla renk ayar verilerini belirtin.
  - (xx:Kırmızı için değer, yy:Yeşil için değer, zz:Mavi için değer)
- Her bir renk değerinin geçerli veri aralığı 0'dan 63'e kadardır. 63'den daha büyük bir değer 63 olarak yorumlanır.
- Altı basamaktan daha az bir sayı için tüm belirtilmeyen basamaklar yüksek değerli olarak yorumlanır ve 0 olduğu varsayılır.

| 14773 | DATA |
|-------|------|
|       |      |

VERİLER :

Takım yolu çizimi sırasında boş şekil rengi. Bu değer 0 olarak ayarlanırsa Yeşil, ayrı başlangıç değerleri olarak kullanılır (003200).

# A.2.13 Parça İşleme Simülasyon Canlandırma Renkleri için Ayarlar

|           | Bu parametreler parça işleme simülasyonu canlandırma renklerini ayarlar. |
|-----------|--------------------------------------------------------------------------|
|           | • "xxyyzz" biçiminde 6 basamaklı sayıyla renk ayar verilerini            |
|           | belirtin C 7 M A V C A N                                                 |
|           | (xx:Kırmızı için değer, yy:Yeşil için değer, zz:Mavi için değer)         |
|           | • Her bir renk değerinin geçerli veri aralığı 0'dan 63'e kadardır.       |
|           | 63'den daha büyük bir değer 63 olarak yorumlanır.                        |
|           | • Altı başamaktan daha az bir sayı için tüm belirtilmeyen başamaklar     |
|           | yuksek degerli olarak yorumlanır ve 0 olduğu varsayılır.                 |
| 14777     | ANMCOL1                                                                  |
|           | Conlondumos superindo norses cabillarin rengi                            |
| ANMCOLI.  | Camanumna snasnida parça şekmerin rengi.                                 |
| 14778     | ANMCOL2                                                                  |
|           |                                                                          |
| ANMCOL2 : | Canlandırma sırasında malzeme kesme kısımlarının rengi.                  |
| 14779     |                                                                          |
| 14779     | ANWCOLS                                                                  |
| ANMCOL3 : | Canlandırma sırasında takımın rengi.                                     |
|           |                                                                          |
| 14780     | ANMCOL4                                                                  |
| ANMCOL4 : | Canlandırma sırasında koordinat eksenlerinin rengi.                      |
|           |                                                                          |
| 14781     | ANMCOL5                                                                  |
| ANMCOL 5  | Conlondurmo surgeundo orteo plonun rengi                                 |
| AINMCOL5: | Camanumna snasinda arka pianin rengi.                                    |

Bu parametreler 0 olarak ayarlanırsa, standart renkleri varsayılır.

# A.2.14 Takım Yolu Çizimi Sırasında Yol Renkleri için Ayarlar

Bu parametreler, takım yolu çizimi sırasında kullanılan yol renklerini ayarlar.

• "xxyyzz" biçiminde 6 basamaklı sayıyla renk ayar verilerini belirtin.

(xx:Kırmızı için değer, yy:Yeşil için değer, zz:Mavi için değer)

- Her bir renk değerinin geçerli veri aralığı 0'dan 63'e kadardır. 63'den daha büyük bir değer 63 olarak yorumlanır.
- Altı basamaktan daha az bir sayı için tüm belirtilmeyen basamaklar yüksek değerli olarak yorumlanır ve 0 olduğu varsayılır.

| 14785      | PATHCOL1                                                            |  |  |  |  |  |  |  |  |
|------------|---------------------------------------------------------------------|--|--|--|--|--|--|--|--|
| PATHCOL1 : | Hızlı hareket takımı yolunun rengi.                                 |  |  |  |  |  |  |  |  |
| 14786      | PATHCOL2                                                            |  |  |  |  |  |  |  |  |
| PATHCOL2 : | Kesme besleme takımı yolunun rengi.                                 |  |  |  |  |  |  |  |  |
| 14787      | PATHCOL3                                                            |  |  |  |  |  |  |  |  |
| PATHCOL3 : | Diş çekme takımı yolunun rengi. K S A N                             |  |  |  |  |  |  |  |  |
|            | Bu parametreler 0 olarak ayarlanırsa, standart renkleri varsayılır. |  |  |  |  |  |  |  |  |

# A.2.15 Başlatma Fonksiyon Tuşlarının Paylaştırılması için Ayarlar

|        | #7                                                        | #6                                                       | #5         | #4         | #3       | #2        | #1       | #0  |  |
|--------|-----------------------------------------------------------|----------------------------------------------------------|------------|------------|----------|-----------|----------|-----|--|
| 14794  |                                                           |                                                          | GRP        | MES        | SYS      | OFS       | PRG      | POS |  |
|        |                                                           |                                                          |            |            |          |           |          |     |  |
| POS 0: | Fonksiyo                                                  | on tuşu <                                                | 1>'e basıl | ldığında 🛛 | Manual C | Juide baş | lamaz.   |     |  |
| 1:     | Fonksiyo                                                  | on tuşu <                                                | 1>'e basil | ldığında 🛛 | Manual C | Juide baş | lar.     |     |  |
| PRG 0: | Fonksiyo                                                  | on tuşu <                                                | 2>'ye bas  | uldığında  | Manual   | Guide ba  | ışlamaz. |     |  |
| 1:     | Fonksiyo                                                  | on tuşu <                                                | 2>'ye bas  | uldığında  | Manual   | Guide ba  | ışlar.   |     |  |
| OFS 0: | Fonksiyo                                                  | Fonksiyon tusu <3>'e basıldığında Manual Guide baslamaz. |            |            |          |           |          |     |  |
| 1:     | Fonksiyo                                                  | Fonksiyon tusu <3>'e basıldığında Manual Guide baslar.   |            |            |          |           |          |     |  |
| SYS 0: | Fonksiyon tuşu <4>'ye basıldığında Manual Guide başlamaz. |                                                          |            |            |          |           |          |     |  |
| 1:     | Fonksiyon tuşu <4>'ye basıldığında Manual Guide başlar.   |                                                          |            |            |          |           |          |     |  |
| MES 0: | Fonksiyon tusu <5>'e basıldığında Manual Guide başlamaz.  |                                                          |            |            |          |           |          |     |  |
| 1:     | Fonksiyo                                                  | on tuşu <                                                | 5>'e basıl | ldığında 1 | Manual C | Juide baş | lar.     |     |  |
| GRP 0: | Fonksiyo                                                  | on tuşu <                                                | 6>'ya bas  | uldığında  | Manual   | Guide ba  | ışlamaz. |     |  |
| 1:     | Fonksiyo                                                  | on tuşu <                                                | 6>'ya bas  | sıldığında | u Manual | Guide ba  | ışlar.   |     |  |

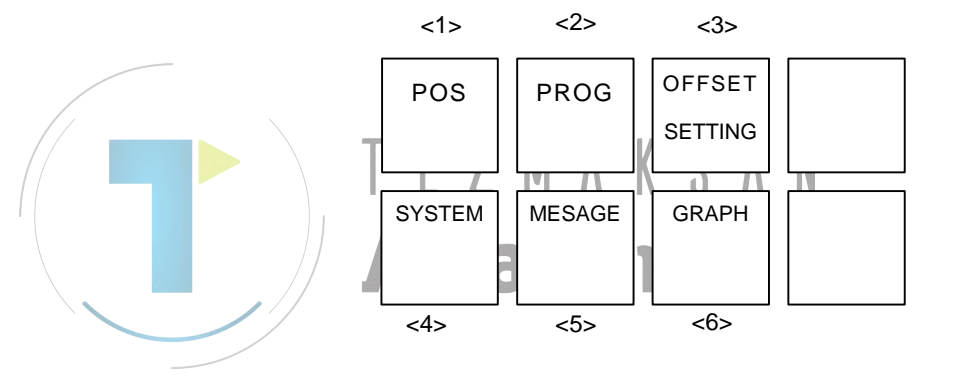

|       | #7 | #6  | #5  | #4  | #3  | #2  | #1  | #0  |
|-------|----|-----|-----|-----|-----|-----|-----|-----|
| 14795 |    | PS3 | PS2 | PS1 | FPT | CS3 | CS2 | CS1 |

- CS1 0: Fonksiyon tuşu <1>'e basıldığında, Özel Ekran 1'de (AUX) Manual Guide başlamaz.
  - 1: Fonksiyon tuşu <1>'e basıldığında, Özel Ekran 1'de (AUX) Manual Guide başlar.

#### NOT

- Etkileşimli makro ekran sağlanmazsa, parametre No. 8652'nin bit 5'i (CMEC1) 1'e ayarlanmalıdır.
   Bu parametre Series 30*i*'de desteklenmez.
- CS2 0: Fonksiyon tuşu <1>'e basıldığında Özel Ekran 3'de (MCR) Manual Guide başlamaz.
  - 1: Fonksiyon tuşu <1>'e basıldığında Özel Ekran 3'te (MCR) Manual Guide başlar.

#### NOT

- 1 Etkileşimli makro ekran sağlanmazsa, parametre No. 8652'nin bit 6'sı (CMEC2) 1'e ayarlanmalıdır.
- 2 Bu parametre Series 30*i*'de desteklenmez.
- CS3 0: Fonksiyon tuşu <1>'e basıldığında Özel Ekran 2'de (MENU) Manual Guide başlamaz.
  - 1 : Fonksiyon tuşu <1>'e basıldığında, Özel Ekran 2'de (MENU) Manual Guide başlar.

#### NOT

- Etkileşimli makro ekran sağlanmazsa, parametre No. 8652'nin bit 7'si (CMEC3) 1'e ayarlanmalıdır.
   Bu parametre, Series 30*i*'de desteklenmez.
- FPT 0: Fonksiyon tuşu <2>'ye basıldığında Manual Guide başlamaz.
  1: Fonksiyon tuşu <2>'ye basıldığında Manual Guide başlar.

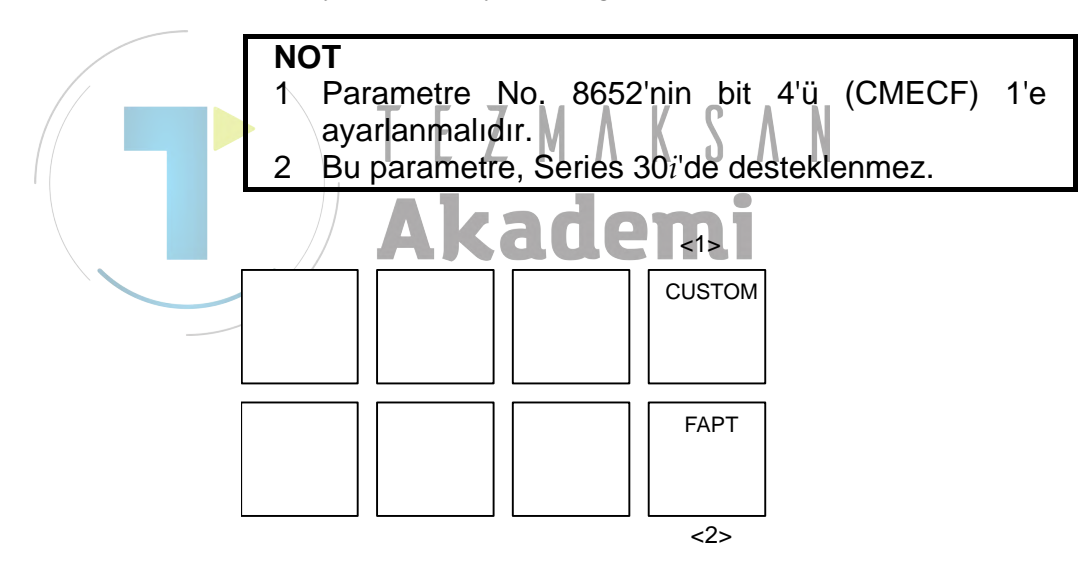

| PS3=0, PS2=0, PS1=0 : | Maksimum bellek boyutu 250K bayt olarak ayarlanır |
|-----------------------|---------------------------------------------------|
| PS3=0, PS2=0, PS1=1 : | Maksimum bellek boyutu 500K bayt olarak ayarlanır |
| PS3=0, PS2=1, PS1=0 : | Maksimum bellek boyutu 1M bayt olarak ayarlanır.  |
| PS3=0, PS2=1, PS1=1 : | Maksimum bellek boyutu 2M bayt olarak ayarlanır.  |
| PS3=1, PS2=0, PS1=0 : | Maksimum bellek boyutu 4M bayt olarak ayarlanır.  |
| PS3=1, PS2=0, PS1=1 : | Maksimum bellek boyutu 5M bayt olarak ayarlanır.  |
| PS3=1, PS2=1, PS1=0 : | Maksimum bellek boyutu 6M bayt olarak ayarlanır.  |
| PS3=1, PS2=1, PS1=1 : | Maksimum bellek boyutu 7M bayt olarak ayarlanır.  |
|                       |                                                   |

# NOT

|   | PS3, PS2 ve PS1 yalnızca 1 yol parametresinde      |
|---|----------------------------------------------------|
|   | ayarlanır.                                         |
|   | Parametre No. 14795'de 250K bayttan daha           |
|   | büyük bir izin verilen maksimum bellek boyutu      |
|   | belirtmek için, parametre No. 8781'de uygun bir    |
|   | değer ayarlayın (C dili uygulaması tarafından      |
|   | kullanılabilen DRAM boyutu).                       |
|   | DRAM boyutunu artırmak için özel kapasite          |
|   | seçeneği ayrı olarak gereklidir.                   |
| * | DRAM boyutu, parametre No. 8781 kullanılarak       |
|   | 1M bayt artırılırsa, bir komut satırı ortalama     |
|   | 25 karakterden oluştuğunda, yaklaşık 500.000       |
|   | karakter (yaklaşık 20.000 blok) bir kılavuz olarak |
|   | artırılabilir.                                     |

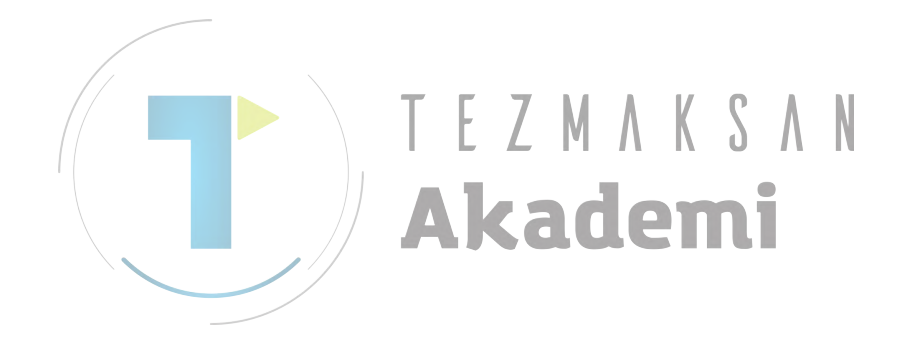

# A.2.16 Geçerli Konum Görüntüsü için Ayarlar

| 14700                       | DS14¥S                                                                                                    |
|-----------------------------|----------------------------------------------------------------------------------------------------|
| 14100                       |                                                                                                    |
| DS1AXS 0:                   | Ilk kontrol edilen eksen ekran alanı 1'de görüntülenir.                                                                             |
| <i>≠</i> 0 :                | Görüntü alanı 1'de görüntülenecek, kontrol edilen eksen sayısı.                                                                     |
| 14800                       | DS2AXS                                                                                                    |
| DS2AXS 0:                   | İkinci kontrol edilen eksen, görüntü alanı 2'de görüntülenir.                                                                       |
| ≠0 :                        | Görüntü alanı 2'de görüntülenecek, kontrol edilen eksen sayısı.                                                                     |
| 14801                       | DS3AXS                                                                                                    |
| DS3AXS 0:                   | Ücüncü kontrol edilen eksen, görüntü alanı 3'te görüntülenir.                                                                       |
| ≠0 :                        | Görüntü alanı 3'te görüntülenecek, kontrol edilen eksen sayısı.                                                                     |
| 14802                       | DS4AXS                                                                                                    |
| DS4AXS 0 :<br>≠0 :<br>14803 | Dördüncü kontrol edilen eksen, görüntü alanı 4'te görüntülenir.<br>Görüntü alanı 4'te görüntülenecek, kontrol edilen eksen sayısı.  |
| DS5AXS $0: \neq 0:$         | Beşinci kontrol edilen eksen, görüntü alanı 5'te görüntülenir.<br>Görüntü alanı 5'te görüntülenecek, kontrol edilen eksen sayısı.   |
| 14804                       | DS6AXS                                                                                                    |
| DS6AXS 0 :<br>≠0 :          | Altıncı kontrol edilen eksen, görüntü alanı 6'da görüntülenir.<br>Görüntü alanı 6'da görüntülenecek, kontrol edilen eksen sayısı.   |
| 14805                       | DS7AXS                                                                                                    |
| DS7AXS 0:<br>≠0:            | Yedinci kontrol edilen eksen, görüntü alanı 7'de görüntülenir.<br>Görüntü alanı 7'de görüntülenecek, kontrol edilen eksen sayısı.   |
| 14806                       | DS8AXS                                                                                                    |
| DS8AXS 0:<br>$\neq 0$ :     | Sekizinci kontrol edilen eksen, görüntü alanı 8'de görüntülenir.<br>Görüntü alanı 8'de görüntülenecek, kontrol edilen eksen sayısı. |

# A.2.17 F Yük Metre Telafisi için Ayarlar

|          | Parametre No'ları İlgili yollar için, 14815 ile 14822 arasındaki<br>parametreler bağımsızdır.<br>Bu parametreler, yük metre kullanılarak sürekli olarak yük uygulanan<br>(örneğin o yükün dikey ekseni) CNC'den kontrol edilen bir ekseni<br>dengelemek için kullanılır. |  |  |  |  |  |  |
|----------|----------------------------------------------------------------------------------------------------|--|--|--|--|--|--|
| 14815    | ELOFS1                                                                                                    |  |  |  |  |  |  |
| ELOFS1 : | Sayısal bir değere (-6554 ile +6554 arası) dönüştürüldüğünde, telafi<br>durumundaki CNC'den kontrol edilen birinci eksenin yük akım değeri.                                                                                                    |  |  |  |  |  |  |
| 14816    | ELOFS2                                                                                                    |  |  |  |  |  |  |
| ELOFS2 : | Sayısal bir değere (-6554 ile +6554 arası) dönüştürüldüğünde, telafi durumundaki CNC'den kontrol edilen ikinci eksenin yük akım değeri.                                                                                                    |  |  |  |  |  |  |
| 14817    | ELOFS3                                                                                                    |  |  |  |  |  |  |
| ELOFS3 : | Sayısal bir değere (-6554 ile +6554 arası) dönüştürüldüğünde, telafi durumundaki CNC'den kontrol edilen üçüncü eksenin yük akım değeri.                                                                                                    |  |  |  |  |  |  |
| 14818    | ELOFS4                                                                                                    |  |  |  |  |  |  |
| ELOFS4 : | Sayısal bir değere (-6554 ile +6554 arası) dönüştürüldüğünde, telafi durumundaki CNC'den kontrol edilen dördüncü eksenin yük akım değeri.                                                                                                    |  |  |  |  |  |  |
| 14819    | ELOFS5                                                                                                    |  |  |  |  |  |  |
| ELOFS5 : | Sayısal bir değere (-6554 ile +6554 arası) dönüştürüldüğünde, telafi durumundaki CNC'den kontrol edilen beşinci eksenin yük akım değeri.                                                                                                    |  |  |  |  |  |  |
| 14820    | ELOFS6                                                                                                    |  |  |  |  |  |  |
| ELOFS6 : | Sayısal bir değere (-6554 ile +6554 arası) dönüştürüldüğünde, telafi durumundaki CNC'den kontrol edilen altıncı eksenin yük akım değeri.                                                                                                    |  |  |  |  |  |  |
| 14821    | ELOF\$7                                                                                                    |  |  |  |  |  |  |
| ELOFS7 : | Sayısal bir değere (-6554 ile +6554 arası) dönüştürüldüğünde, telafi durumundaki CNC'den kontrol edilen yedinci eksenin yük akım değeri.                                                                                                    |  |  |  |  |  |  |
| 14822    | ELOFS8                                                                                                    |  |  |  |  |  |  |
| ELOFS8 : | Sayısal bir değere (-6554 ile +6554 arası) dönüştürüldüğünde, telafi durumundaki CNC'den kontrol edilen sekizinci eksenin yük akım değeri.                                                                                                    |  |  |  |  |  |  |

#### A.2.18 Takım Yönetimi Fonksiyonları için Ayarlar

Bu parametreler, takım yönetimi fonksiyonlarının ayarları içindir.

| -   |                                                                                                    | #7                                                                                                    | #6                           | #5          | #4         | #3                                                          | #2        | #1                 | #0           |
|-----|----------------------------------------------------------------------------------------------------|----------------------------------------------------------------------------------------------------|------------------------------|-------------|------------|-------------------------------------------------------------|-----------|--------------------|--------------|
|     | 14823                                                                                                    | STS                                                                                                    | TLD                          | LIA         | LIF        | TMG                                                         | MSR       | TOF                | ORT          |
| l   | 14823STSTLDLIALIFTMGMSRTOFORORT 0:Takım numarasını telafi numarasıyla ilişkilendirme ekranı görüntülenn<br>1:Takım numarasını telafi numarasıyla ilişkilendirme ekranı görüntülen<br>TOF 0:Takım numarasını telafi numarasıyla ilişkilendirme ekranı görüntülen<br>mez.<br>1:Takım numarası başına takım ofset ayarı ekranı görüntülenmez.<br>1:Takım numarası başına takım ofset ayarı ekranı görüntülen<br>mez.<br>1:Telafi tipi, takım numarası ve grup numarası alım alanları, ölç<br>ekranında görüntülen<br>ekranında görüntülen<br>intilenImage: State State |                                                                                                    |                              |             |            | ntülenmez.<br>üntülenir.<br>ez.<br>urı, ölçüm<br>urı, ölçüm |           |                    |              |
|     | LIA 0:<br>1:<br>TLD 0:<br>1:<br>STS 0:                                                                                                    | Takım Ömrü Veri Listesi ekranı görüntülenmez.<br>Takım Ömrü Veri Listesi ekranı görüntülenir.<br>Ekranı Manual Guide <i>i</i> 'den Takım Yönetimi Veri Tablosuna değiştirmek<br>için yazılım tuşu görüntülenmez.<br>Ekranı Manual Guide <i>i</i> 'den Takım Yönetimi Veri Tablosuna değiştirmek<br>için yazılım tuşu görüntülenir.<br>Telafi /tipi belirtildiğinde, durum görüntüsü alanında telafi tipi |                              |             |            |                                                             |           |                    |              |
|     | 1:-                                                                                                    | görüntüle<br>Telafi t<br>görüntüle                                                                                                    | enmez.<br>ipi belir<br>enir. | tildiğinde  | e, durun   | n görün                                                     | tüsü ala  | nında t            | telafi tipi  |
| [   | 14824                                                                                                    |                                                                                                    |                              |             | OFSR       | ELTL                                                        |           |                    |              |
| OFS | RELTL :                                                                                                    | Bir takım                                                                                                    | numaras                      | ayla ilişki | lendirilec | ek telafi                                                   | numarasıı | nı (0 <b>-</b> 999 | 9) başlatın. |
| [   | 14825                                                                                                    |                                                                                                    |                              |             | OFST       | YPNO                                                        |           |                    |              |
|     |                                                                                                    |                                                                                                    |                              |             |            |                                                             |           |                    |              |

OFSTYPO : Telafi tipleri numarası (0-9)

# A.2.19 Rasgele Şekiller için Ayarlar

Bu parametreler rasgele şekillerin ayarları içindir.

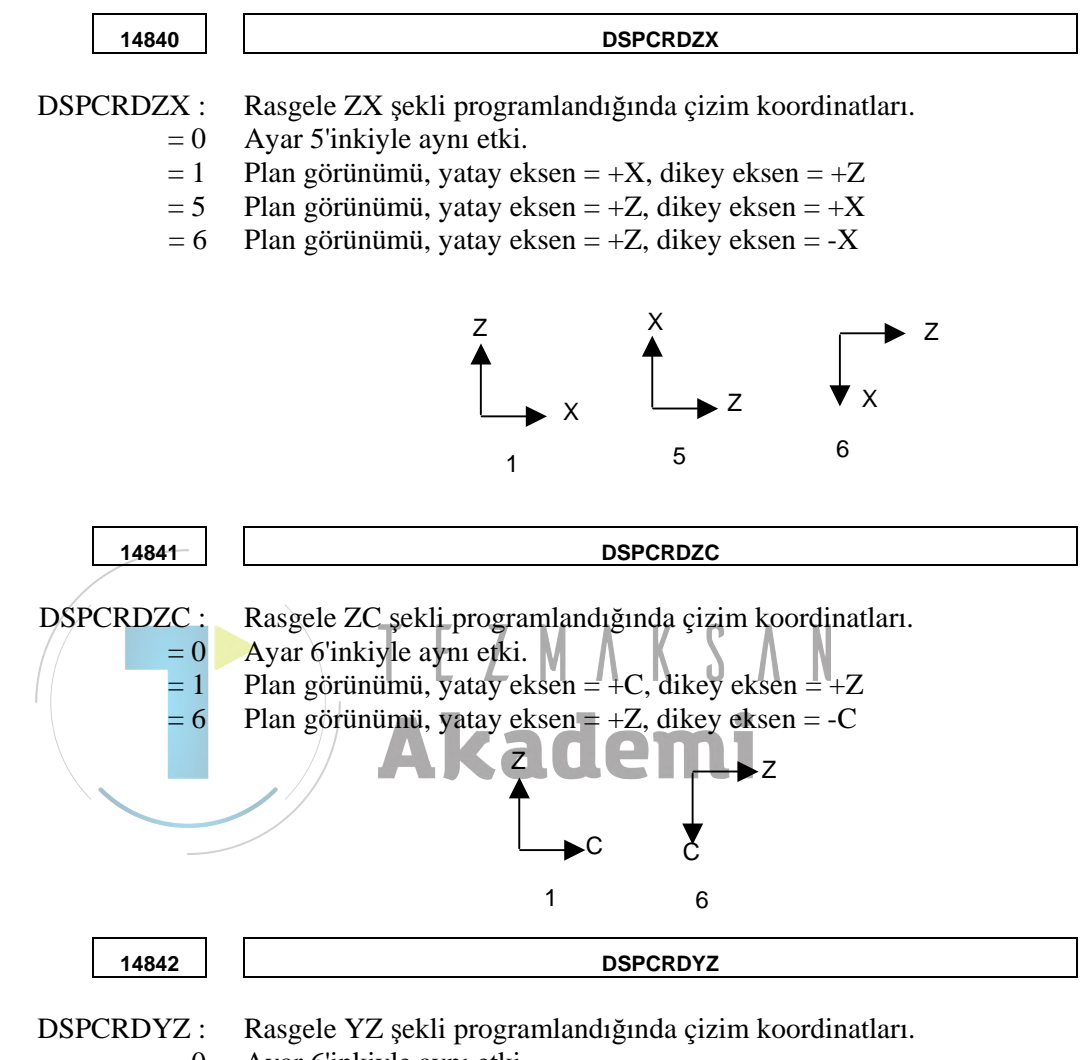

- = 0 Ayar 6'inkiyle aynı etki.
- = 1 Plan görünümü, yatay eksen = +Y, dikey eksen = +Z
- = 6 Plan görünümü, yatay eksen = +Z, dikey eksen = -Y

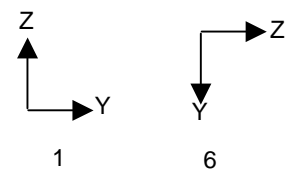

# A.2.20 Diğer Parametreler

| 14843                             |                                                                                                    |
|-----------------------------------|----------------------------------------------------------------------------------------------------|
| = Pozitif bir sayı<br>= 0<br>= -1 | İmleç, program düzenleme ekranında çağıran alt programın komut<br>satırındayken "M98 P****"ı çağıran alt programın rasgele şekil verisi<br>olup olmadığına karar vermek için kullanılan komut satrı sayısı.<br>Komut satırı sayısı<br>Alt programların tümü<br>Alt programların hiçbiri (Alt programın rasgele şekilleri çizilmez.) |
| 14844                             |                                                                                                    |
|                                   | Tarih ve saat bir işlem geçmişinde kaydedildiğinde çevrim süresi.<br>Tarih ve saat her ayarlama süresinde bir işlem geçmişinde kaydedilir.<br>Ancak, sürede bir işlem verisi yoksa tarih ve saat kaydedilmez.<br>Geçerli veri aralığı : 0 - 1439<br>Veri birimi : 1 [dak]                                                           |
|                                   | T E Z M A K S A N<br>Akademi                                                                                                    |
# A.2.21 Genel İşlemler için Ayarlar (Ortak Yolun Tümü)

Bu parametreler genel olarak işlem ayarları içindir.

|      |          | #7                                                             | #6                                                                                                    | #5                                                               | #4                                           | #3                                           | #2                                                 | #1                                                   | #0                                             |  |  |  |  |  |  |
|------|----------|----------------------------------------------------------------|----------------------------------------------------------------------------------------------------|------------------------------------------------------------------|----------------------------------------------|----------------------------------------------|----------------------------------------------------|------------------------------------------------------|------------------------------------------------|--|--|--|--|--|--|
| 1485 | 0        |                                                                |                                                                                                    |                                                                  |                                              |                                              |                                                    |                                                      |                                                |  |  |  |  |  |  |
| #0   | 0:<br>1: | Takım o<br>Takım o                                             | Takım ofsseti penceresinde, [TOOL DATA] sekmesi görüntülenir.<br>Takım ofseti penceresinde, [TOOL DATA] sekmesi görüntülenmez.                                                                                             |                                                                  |                                              |                                              |                                                    |                                                      |                                                |  |  |  |  |  |  |
|      |          | NOT<br>Fi<br>Ç                                                 | Frezeleme veya Tornalama Otomatik.<br>Çalışmalarının isteğe bağlı fonksiyonunu sıralamak<br>için #0 gerekir.                                                                                                    |                                                                  |                                              |                                              |                                                    |                                                      |                                                |  |  |  |  |  |  |
| #1   | 0:<br>1: | İş parças<br>[CHCUH<br>İş parças<br>[CHCUH                     | İş parçası koordinat sistemi penceresinde ve takım ofseti penceresinde,<br>[CHCURS] değiştirilemez.<br>İş parçası koordinat sistemi penceresinde ve takım ofseti penceresinde,<br>[CHCURS] [TAB→] olarak değiştirilebilir. |                                                                  |                                              |                                              |                                                    |                                                      |                                                |  |  |  |  |  |  |
| #2   | 0:<br>1: | Takım Y<br>yazılım t<br>Takım Y<br>yazılım t                   | Takım Yönetimi Veri ekranında ve Manüel Ölçme ekranında [RETURN]<br>yazılım tuşu görüntülenir.<br>Takım Yönetimi Veri ekranında ve Manüel Ölçme ekranında [CLOSE]<br>yazılım tuşu görüntülenir.                            |                                                                  |                                              |                                              |                                                    |                                                      |                                                |  |  |  |  |  |  |
| #3   | 0:<br>1: | Sabit for<br>bırakılm<br>Sabit for<br>bırakılır.               | rmlu tün<br>az.<br>rmlu tüm                                                                                                    | nce düzen<br>nce düzen                                           | nlemesi,<br>nlemesi,                         | Bellek k<br>Bellek k                         | Koruma t<br>Koruma t                               | uşuyla de                                            | evre dışı<br>evre dışı                         |  |  |  |  |  |  |
| #4   | 0:<br>1: | Temel el<br>Temel el                                           | kranda [N<br>kranda [N                                                                                                    | 1 CODE                                                           | ] yazılım<br>] yazılım                       | tuşu göri<br>tuşu göri                       | üntülenir<br>üntülenm                              | Iez.                                                 |                                                |  |  |  |  |  |  |
| #5   | 0:<br>1: | Bir prog<br>Bir prog<br>(Bit 5 1'e                             | ram açıld<br>ram açıld<br>ayarland                                                                                                    | ığında, g<br>ığında, g<br>ığında, pr                             | eçersiz b<br>eçersiz b<br>ogramı aç          | ir karakto<br>ir karakto<br>çmak için        | er kontro<br>er kontro<br>daha uzu                 | l edilmez<br>l edilir.<br>ın bir süre                | gerekir.)                                      |  |  |  |  |  |  |
| #6   | 0:<br>1: | MANUA<br>ekranınd<br>gerçekle<br>MANUA<br>ekranınd<br>gerçekle | AL GUID<br>an NC el<br>știrilir.<br>AL GUID<br>an NC el<br>știrilmez.                                                                                                    | DE <i>i</i> , [PRO<br>cranina v<br>DE <i>i</i> [PRO<br>cranina v | OG] fonk<br>e oradan<br>OG] fonk<br>e oradan | siyon tuş<br>MGi ekr<br>siyon tuş<br>MGi ekr | şu ile kul<br>anına geç<br>su ile kul<br>anına geç | lanıldığın<br>çiş, mod ş<br>lanıldığın<br>çiş, mod ş | ıda, MGi<br>geçişinde<br>ıda, MGi<br>geçişinde |  |  |  |  |  |  |
| #7   | 0:<br>1: | NC ekra<br>damgası<br>program<br>Program                       | nından M<br>nda (dak<br>tekrar ok<br>, NC ekra                                                                                                    | IGi ekrai<br>ika cinsi<br>cunmaz.<br>anından M                   | nına geçis<br>inden) he<br>MGi ekra          | ş anında<br>erhangi<br>nına geçi             | program<br>bir değiş<br>iş anında                  | boyutu v<br>iklik yap<br>daima ok                    | 'e zaman<br>pilmazsa,<br>cunur.                |  |  |  |  |  |  |

|        | #7                      | #6                                                                                                    | #5                      | #4                   | #3                    | #2                  | #1                     | #0                  |  |  |  |  |
|--------|-------------------------|----------------------------------------------------------------------------------------------------|-------------------------|----------------------|-----------------------|---------------------|------------------------|---------------------|--|--|--|--|
| 14851  |                         | GCC                                                                                                    | PKW                     | W12                  |                       |                     | SBP                    |                     |  |  |  |  |
| #0 0:  | Boş öğe<br>normal y     | ve parça<br>önde olu                                                                                                    | öğesi ara<br>sturulur.  | sındaki k            | öşe öğes              | i serbest           | şekil oluş             | şturmada            |  |  |  |  |
| 1 :    | Boş öğe<br>karsı vör    | ve parça                                                                                                    | öğesi ara               | sındaki k            | öşe öğes              | i serbest           | şekil olu              | şturmada            |  |  |  |  |
| SBP 0: | [INSER]                 | Γ] yazıl<br>nda alt r                                                                                                    | ım tuşu<br>mogram y     | na sabi<br>verme sec | t formlı<br>vimi ekra | ı şekil             | alım e<br>ülenmez      | kranında            |  |  |  |  |
| 1:     | [INSER]<br>basıldığı    | [INSERT] yazılım tuşuna sabit formlu şekil alım ekranında<br>basıldığında, alt program çıkış seçimi ekranı görüntülenir.    |                         |                      |                       |                     |                        |                     |  |  |  |  |
| W12 0: | İşlem lis<br>adresi İşl | İşlem listesi ekranında düzenleme yapılması durumunda, W1 ve W2<br>adresi İşlem Başlatma Komut Satırı (G1992) ile verilmez. |                         |                      |                       |                     |                        |                     |  |  |  |  |
| 1:     | İşlem lis<br>adresi İsl | İşlem listesi ekranında düzenleme yapılması durumunda, W1 ve W2<br>adresi İslem Başletma Komut Satur (C1002) ile yarilir    |                         |                      |                       |                     |                        |                     |  |  |  |  |
| PWK 0: | "PROGE                  | "PROGRAM COORDINATE" alım öğesi, rasgele şekiller için giriş                                                                |                         |                      |                       |                     |                        |                     |  |  |  |  |
| 1:     | "PROGE                  | "PROGRAM COORDINATE" alım öğesi, rasgele şekiller için giriş                                                                |                         |                      |                       |                     |                        |                     |  |  |  |  |
| GCC 0: | Takım o                 | fseti ekr                                                                                                    | ant ve is               | s parçası            | değişim               | ofseti e            | kranında<br>tuşu ile d | , her bir<br>eğişir |  |  |  |  |
|        | Takım o<br>program      | fseti ekr<br>koordina                                                                                                    | anı ve iş<br>at sistemi | parçası<br>nin görür | değişim<br>tü verisi  | ofseti e<br>DO siny | kranında<br>ali (F034  | , her bir<br>7#GCO) |  |  |  |  |
| #7 0·  | NC ekrai                | n.<br>nindaki t                                                                                                    | akım vön                | et <b>im</b> i ver   | isini düz             | enlemevi            | engeller               | nevin               |  |  |  |  |
| 1:     | NC ekrai                | nındaki t                                                                                                    | akım yön                | etimi ver            | isini düz             | enlemeyi            | engelley               | in                  |  |  |  |  |
|        | _                       |                                                                                                    |                         |                      |                       | 5                   | 0 ,                    |                     |  |  |  |  |
|        |                         |                                                                                                    |                         |                      |                       |                     |                        |                     |  |  |  |  |
|        | #7                      | #6                                                                                                    | #5                      | #4                   | #3                    | #2                  | #1                     | #0                  |  |  |  |  |
| 14852  |                         |                                                                                                    |                         | CFF                  |                       | G4E                 | NTC                    |                     |  |  |  |  |
|        |                         |                                                                                                    |                         |                      |                       |                     |                        |                     |  |  |  |  |
| NTC    | Parça işl               | eme sıras                                                                                                    | sındaki çi              | zimde,               |                       |                     |                        |                     |  |  |  |  |
| 0:     | Takim of                | tsetini de                                                                                                    | ngeler.                 |                      |                       |                     |                        |                     |  |  |  |  |
|        | I akim ol               | Isetini de                                                                                                    | ngeleme                 | Z.                   |                       | 4                   | Jal-: 1.:              |                     |  |  |  |  |
| G4E 0: | üzerine                 | yerleştiri                                                                                                    | ldikten s               | sonra ope            | eratör ye             | ni bir s            | özcük ek               | leyeceği            |  |  |  |  |
| 1:     | zaman, b<br>İmleç, ot   | u uyarı g<br>tomatik ç                                                                                                    | gorüntüle<br>çalışma p  | nır.<br>arça işle    | me komı               | ıt satırınd         | daki bir s             | özcüğün             |  |  |  |  |

- üzerine yerleştirildikten sonra operatör yeni bir sözcük ekleyeceği zaman, bu uyarı görüntülenmez.
- CFF 0: Sekme başına sabit formlu tümcelerinin sayısı 10'dur ve sabit formlu tümce başına karakter sayısı 128'dir.
  - Sekme başına sabit formlu tümcelerinin sayısı 5'e düşer ve sabit formlu 1: tümce başına karakter sayısı 256'ya çıkar.
  - #6 0: Takım verisi erişim fonksiyonu kullanılmaz.
  - Takım verisi erişim fonksiyonu kullanılır. 1:
  - Her işlem gerçekleştirilişinde, BG düzenleme sürüyorsa kontrol yapılır. #7 0: 1: Her işlem gerçekleştirilişinde, BG düzenleme sürüyorsa hiçbir kontrol yapılmaz.

### A.2.22 Genel Olarak İşlemler için Ayarlar (Series 30*i*için)

Bu parametreler, Series 30*i*'de genel olarak işlem ayarları içindir.

| #7                     | #6                                                                                                    | #5                                                                                                    | #4                                                                                                    | #3                                                                                                    | #2                                                                                                    | #1                                                                                                    | #0                                                                                                    |
|------------------------|----------------------------------------------------------------------------------------------------|----------------------------------------------------------------------------------------------------|----------------------------------------------------------------------------------------------------|----------------------------------------------------------------------------------------------------|----------------------------------------------------------------------------------------------------|----------------------------------------------------------------------------------------------------|----------------------------------------------------------------------------------------------------|
|                        |                                                                                                    |                                                                                                    |                                                                                                    |                                                                                                    |                                                                                                    |                                                                                                    |                                                                                                    |
| Yeni öze               | llikleri te                                                                                                    | mel alan                                                                                                    | program                                                                                                    | listesi el                                                                                                    | kranı kull                                                                                                    | anılır.                                                                                                    |                                                                                                    |
| Eski öze               | llikleri te                                                                                                    | mel alan                                                                                                    | program                                                                                                    | listesi ek                                                                                                    | ranı kull                                                                                                    | anılır.                                                                                                    |                                                                                                    |
| [PROG]<br>ekranı ile   | fonksiyo<br>e progran                                                                                                    | n tuşuna<br>1 listesi e                                                                                                    | basıldığı<br>kranı ara                                                                                                    | ında, ekr<br>sında geo                                                                                                    | an görün<br>çiş yapar.                                                                                                    | tüsü NC                                                                                                    | program                                                                                                    |
| [PROG]<br>görüntül     | fonksiyo<br>enir.                                                                                                    | n tuşuna                                                                                                    | basıldığı                                                                                                    | nda, her                                                                                                    | zaman N                                                                                                    | C progra                                                                                                    | m ekranı                                                                                                    |
| [O SRCH<br>araştırılır | H] tuşuna,<br>:                                                                                                    | boş tuş a                                                                                                    | ara belleğ                                                                                                    | i ile basıl                                                                                                    | dığında,                                                                                                    | program                                                                                                    | numarası                                                                                                    |
| [O SRCH<br>araştırıln  | H] tuşuna,<br>1az.                                                                                                    | , boş tuş a                                                                                                    | ara belleğ                                                                                                    | i ile basıl                                                                                                    | dığında, j                                                                                                    | program                                                                                                    | numarası                                                                                                    |
| Eski özel<br>(Kaydırı  | likleri ten<br>na çubuğı                                                                                                    | nel alan i<br>u görünti                                                                                                    | şlemedek<br>ilenmez)                                                                                                    | ti progran                                                                                                    | n pencere                                                                                                    | e ekranı k                                                                                                    | ullanılır.                                                                                                    |
| ¥7 · · ·               | , <i>U</i>                                                                                                    | $\mathcal{O}$                                                                                                    | /                                                                                                    |                                                                                                    |                                                                                                    |                                                                                                    |                                                                                                    |
|                        | #7<br>Yeni öze<br>Eski öze<br>[PROG]<br>ekranı ile<br>[PROG]<br>görüntüle<br>[O SRCH<br>araştırılır<br>[O SRCH<br>araştırılır<br>Eski özel<br>(Kaydırı | #7#6Yeni özellikleri teEski özellikleri te[PROG] fonksiyoekranı ile program[PROG] fonksiyogörüntülenir.[O SRCH] tuşuna,araştırılır.[O SRCH] tuşuna,araştırılmaz.Eski özellikleri ten(Kaydırma çubuğ) | #7#6#5Yeni özellikleri temel alanEski özellikleri temel alan[PROG] fonksiyon tuşunaekranı ile program listesi e[PROG] fonksiyon tuşunagörüntülenir.[O SRCH] tuşuna, boş tuş aaraştırılır.[O SRCH] tuşuna, boş tuş aaraştırılmaz.Eski özellikleri temel alan i(Kaydırma çubuğu görüntü | #7#6#5#4Yeni özellikleri temel alan programEski özellikleri temel alan program[PROG] fonksiyon tuşuna basıldığıekranı ile program listesi ekranı ara[PROG] fonksiyon tuşuna basıldığıgörüntülenir.[O SRCH] tuşuna, boş tuş ara belleğaraştırılır.[O SRCH] tuşuna, boş tuş ara belleğaraştırılmaz.Eski özellikleri temel alan işlemedek(Kaydırma çubuğu görüntülenmez) | #7#6#5#4#3Yeni özellikleri temel alan program listesi elEski özellikleri temel alan program listesi ek[PROG] fonksiyon tuşuna basıldığında, ekrekranı ile program listesi ekranı arasında geç[PROG] fonksiyon tuşuna basıldığında, hergörüntülenir.[O SRCH] tuşuna, boş tuş ara belleği ile basılaraştırılır.[O SRCH] tuşuna, boş tuş ara belleği ile basılaraştırılmaz.Eski özellikleri temel alan işlemedeki program(Kaydırma çubuğu görüntülenmez) | #7#6#5#4#3#2Yeni özellikleri temel alan program listesi ekranı kullEski özellikleri temel alan program listesi ekranı kull[PROG] fonksiyon tuşuna basıldığında, ekran görünekranı ile program listesi ekranı arasında geçiş yapar.[PROG] fonksiyon tuşuna basıldığında, her zaman Negörüntülenir.[O SRCH] tuşuna, boş tuş ara belleği ile basıldığında, jaraştırılır.[O SRCH] tuşuna, boş tuş ara belleği ile basıldığında, jaraştırılmaz.Eski özellikleri temel alan işlemedeki program pencere(Kaydırma çubuğu görüntülenmez) | #7       #6       #5       #4       #3       #2       #1         Yeni özellikleri temel alan program listesi ekranı kullanılır.         Eski özellikleri temel alan program listesi ekranı kullanılır.         [PROG] fonksiyon tuşuna basıldığında, ekran görüntüsü NC         ekranı ile program listesi ekranı arasında geçiş yapar.         [PROG] fonksiyon tuşuna basıldığında, her zaman NC progra         görüntülenir.         [O SRCH] tuşuna, boş tuş ara belleği ile basıldığında, program araştırılır.         [O SRCH] tuşuna, boş tuş ara belleği ile basıldığında, program araştırılmaz.         Eski özellikleri temel alan işlemedeki program pencere ekranı k         (Kaydırma çubuğu görüntülenmez) |

## A.2.23 Genel olarak İşlemler için Ayarlar (Çoklu C Yürütücüsü için)

Bu parametreler, çoklu C yürütücüsünde genel olarak işlem ayarları içindir.

|       | #7 | #6 | #5 | #4 | #3 | #2 | #1 | #0 |
|-------|----|----|----|----|----|----|----|----|
| 14854 |    |    |    |    |    |    |    |    |

- #7 0: Birden fazla uygulama kullanıldığında, MANUAL GUIDE *i* güç açıldıktan hemen sonra ekran görüntü kontrolünü gerçekleştirir.
  - 1: Birden fazla uygulama kullanıldığında, MANUAL GUIDE *i* güç açıldıktan hemen sonra ekran görüntü kontrolünü gerçekleştirmez. (Takım tezgahı üreticisinin uygulaması ekran görüntü kontrolünü gerçekleştirir.)

#### Genel İşlemler için Ayarlar (Her Bir Yol) *A.2.24*

Bu parametreler genel olarak işlem ayarları içindir.

|                 |               | #7                                                                      | #6                                                                       | #5                                                                    | #4                                                    | #3                                           | #2                                  | #1                                 | #0                                   |
|-----------------|---------------|-------------------------------------------------------------------------|--------------------------------------------------------------------------|-----------------------------------------------------------------------|-------------------------------------------------------|----------------------------------------------|-------------------------------------|------------------------------------|--------------------------------------|
|                 | 14855         |                                                                         |                                                                          |                                                                       |                                                       |                                              |                                     |                                    |                                      |
|                 | #0 0:<br>1:   | Takım o<br>Takım o                                                      | fseti peno<br>fseti peno                                                 | ceresinde<br>ceresinde                                                | , Y ekser<br>, Y ekser                                | ni ofset ve<br>ni ofset ve                   | erisi görü<br>erisi görü            | ntülenir.<br>ntülenme              | ez.                                  |
|                 | PRC 0:        | birinci iş<br>1'dir ve                                                  | s mili tara<br>kinci iş                                                  | at Sistem<br>afındaki l<br>mili taraf                                 | i Degişti<br>coordinat<br>îndaki k                    | rme Fonk<br>t sistemi<br>oordinat            | program<br>sistemi p                | koordina<br>rogram k               | tt sistemi<br>coordinat              |
|                 | 1 :           | Program<br>birinci iş<br>2'dir ve<br>sistemi 1                          | Koordin<br>mili tara<br>ikinci iş<br>l'dir.                              | at Sistem<br>afındaki 1<br>mili taraf                                 | i Değişti<br>koordinat<br>Yındaki k                   | rme Fonk<br>t sistemi<br>oordinat            | asiyonu el<br>program<br>sistemi p  | tkinleştir<br>koordina<br>rogram k | ildiğinde<br>ıt sistemi<br>coordinat |
|                 |               | NOT<br>Bi                                                               | u param<br>teğe ba                                                       | netre #0<br>ğlı fonks                                                 | , Y ekse<br>siyonun                                   | eni ofset<br>u sıralaı                       | : verisi g<br>mak için              | örüntüs<br>gereki                  | sünün<br>r.                          |
| <i>A.2.25</i> g | enel İşlemler | r için A                                                                | yarlar                                                                   | (Ortal                                                                | k Yolu                                                | (S<br>n Tüm                                  | N N<br>nü)                          |                                    |                                      |
|                 |               | Bu parar                                                                | netreler g                                                               | genel olar                                                            | ak işlem                                              | ayarları i                                   | içindir.                            |                                    |                                      |
|                 | 14860         |                                                                         |                                                                          |                                                                       | DA                                                    | TA                                           |                                     |                                    |                                      |
|                 | VERİLER :     | Temel el<br>için özel<br>Lütfen A<br>Bu değer                           | kranda pr<br>karakter<br>ASCII ond<br>r 0 ise, öz                        | ogram gö<br>dalık sayı<br>zel karakt                                  | rüntülen<br>yı ayarla<br>er "?" ol                    | ne pencer<br>yın.<br>arak vars               | esindeki a<br>ayılır.               | arama fo                           | nksiyonu                             |
|                 |               | Özel kar<br><1> Pro<br>değ<br><2> Öze<br>uya                            | akterler a<br>ogram gö<br>jiştirilir.<br>el karakto<br>ırı mesajı        | aşağıdaki<br>örüntüsün<br>erleri içer<br>gösterilin                   | fonksiyc<br>de, görü<br>ren sabit<br>r.               | onlarla ku<br>intü için<br>formlu t          | llanılır:<br>özel ka<br>bir tümce   | rakterler<br>eklenec               | in rengi<br>ekse, bir                |
|                 | 14861         |                                                                         |                                                                          |                                                                       | UND                                                   | OBUF                                         |                                     |                                    |                                      |
|                 | UNDOBUF :     | Yeniden<br>arabelleg<br>0 girilirs<br>yeniden<br>Geçerli v<br>Veri biri | yapma<br>ğin toplar<br>se, 5 KB'<br>yapma ve<br>veri aralış<br>mi : 1 [K | ve ger<br>n boyutuu<br>lik arabel<br>e geri alm<br>ğı : -127 -<br>[B] | i alma<br>nu belirti<br>llek alan<br>na fonksi<br>127 | fonksiyo<br>n.<br>ı ayrılır. 1<br>yonları kı | onlarıyla<br>Negatif b<br>ullanılam | kullann<br>vir değer<br>az.        | nak için<br>girilirse,               |

### A.2.26 Rasgele Şekiller için Ayarlar (XA Düzlemi)

Bu parametreler rasgele şekillerin ayarları içindir.

| 14862 | DSPCRDXA |
|-------|----------|
|       |          |

DSPCRDXA :

- A: Rasgele ZC şekli programlandığında çizim koordinatları.=0 Ayar 6'inkiyle aynı etki.
- =1 Plan görünümü, yatay eksen = +A, dikey eksen = +X
- =6 Plan görünümü, yatay eksen = +X, dikey eksen = -A

Х

►X

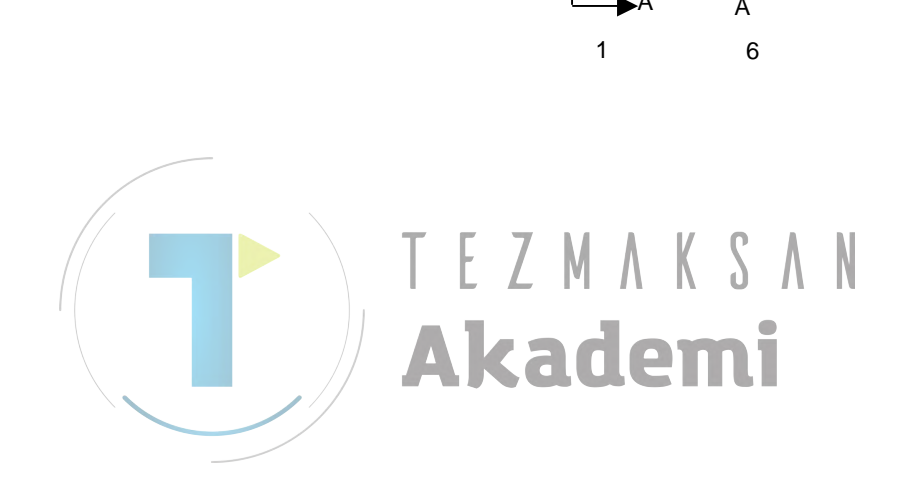

# **A.3** FREZELEME OTOMATİK ÇALIŞMA PARÇA İŞLEME PARAMETRELERİ

### A.3.1 Genel Frezeleme Otomatik Çalışmaları için Parametreler

Bu parametreler genel olarak frezeleme otomatik çalışmaları ayarları içindir.

|              | #7                                                                                                   | #6                                                                                                    | #5                                               | #4                                                  | #3                                          | #2                                             | #1                                 | #0                      |  |  |  |  |
|--------------|----------------------------------------------------------------------------------------------------|----------------------------------------------------------------------------------------------------|--------------------------------------------------|-----------------------------------------------------|---------------------------------------------|------------------------------------------------|------------------------------------|-------------------------|--|--|--|--|
| 27000        | MC7                                                                                                  | MC6                                                                                                    | MC5                                              | MC4                                                 | MC3                                         | MC2                                            | MC1                                | MC0                     |  |  |  |  |
| MC0 0:<br>1: | ZC düzle<br>ZC düzle                                                                                 | emi otom<br>emi otom                                                                                                    | atik çalış<br>atik çalış                         | sma verili<br>sma verili                            | mesinde,<br>mesinde,                        | G02/G03<br>G02/G03                             | 3 çevrilir<br>3 çevrilm            | Iez.                    |  |  |  |  |
| MC1 0:<br>1: | Delik del<br>Açıklam<br>Delik del<br>Açıklam                                                         | lme men<br>a) "1.1 F<br>lme men<br>a) "1.2 D                                                                                                    | üsünün, l<br>rezeleme<br>üsünün, 7<br>Döndürme   | M için de<br>cyle Delik<br>Γ için del<br>cyle Delil | lik delme<br>CDelme"<br>ik delme<br>CDelme" | e öğeleri<br>ye başvu<br>öğeleri v<br>ye başvu | vardır.<br>run.<br>vardır.<br>run. |                         |  |  |  |  |
| MC2 0:<br>1: | XC düzle<br>XC düzle<br>Açıklam                                                                      | <ul> <li>XC düzlemi otomatik çalışma verilmesinde, G12.1/G13.1 verilmez.</li> <li>XC düzlemi otomatik çalışma verilmesinde, G12.1/G13.1 verilir.</li> <li>Açıklama) Yüz açma, Çevreleme, Cepte işleme veya Oluk açma XC düzlemi şeklinin paragrafına başvurun.</li> </ul> |                                                  |                                                     |                                             |                                                |                                    |                         |  |  |  |  |
| MC3 0:<br>1: | ZC düzle<br>ZC düzle                                                                                 | emi otom<br>emi otom                                                                                                    | atik çalış<br>atik çalış                         | ma verili<br>ma verili                              | mesinde,<br>nesinde,                        | G07.1 ve<br>G07.1 ve                           | erilmez.<br>erilir.                |                         |  |  |  |  |
|              | Açıklama) Yüz açma, Çevreleme, Cepte işleme veya Oluk açma ZC düzlemi şeklinin paragrafına başvurun. |                                                                                                    |                                                  |                                                     |                                             |                                                |                                    |                         |  |  |  |  |
| MC4 0:<br>1: | Otomatik<br>POSIT] s<br>Otomatik<br>POSIT] s                                                         | c çalışma<br>sekmesi ş<br>c çalışma<br>sekmesi ş                                                                                                    | a alım ek<br>görüntüle<br>a alım ek<br>görüntüle | cranlarınc<br>enmez.<br>cranlarınc<br>enir.         | la, bitiş <u>:</u><br>la, bitiş <u>:</u>    | yüzü kor<br>yüzü kor                           | umu için<br>numu için              | n [FACE<br>n [FACE      |  |  |  |  |
|              | Açıklam                                                                                              | a) "1.8 Fi                                                                                                    | rezeleme                                         | yle Arka                                            | Uç Yüz .                                    | Açma"ya                                        | başvuru                            | n.                      |  |  |  |  |
| MC5 0:<br>1: | [START<br>simgeler<br>[START<br>simgeler                                                             | ],[CYCL<br>i görüntü<br>],[CYCL<br>i görüntü                                                                                                    | Æ],[END<br>llenir.<br>Æ],[END<br>llenir.         | 9] ve [FIG<br>9] ve [FIG                            | GURE] y<br>GURE] ya                         | azılım tu<br>azılım tu                         | şunda, F<br>şunda, T               | rezeleme<br>ornalama    |  |  |  |  |
| MC6 0:<br>1: | [START]                                                                                              | ] menüsü<br>  menüsü                                                                                                    | ekranlar<br>ekranları                            | ında, [CC<br>nda, [COC                              | ORD CO                                      | )NV] sek<br>JV] sekm                           | mesi göri<br>esi görün             | üntülenir.<br>tülenmez. |  |  |  |  |
|              | Açıklam                                                                                              | a) "III-3.<br>başvur                                                                                                    | Eğik Yi<br>un.                                   | iz Parça                                            | İşleme (                                    | koordina                                       | t dönüşti                          | ürme)"ye                |  |  |  |  |
| MC7 0:       | Otomatik<br>görüntüle                                                                                | k çalışma<br>enmez.                                                                                                    | a parça i                                        | şleme m                                             | enüsünde                                    | EMBC                                           | OSSING]                            | sekmesi                 |  |  |  |  |
| 1:           | Otomatil<br>görüntüle                                                                                | c çalışma<br>enir.                                                                                                    | a parça i                                        | şleme m                                             | enüsünde                                    | EMBC                                           | OSSING]                            | sekmesi                 |  |  |  |  |

|              | #7             | #6                  | #5          | #4                 | #3                    | #2          | #1          | #0        |
|--------------|----------------|---------------------|-------------|--------------------|-----------------------|-------------|-------------|-----------|
| 27001        |                |                     |             |                    | P3                    | P2          | P1          | P0        |
| P0 0:        | Dönme e        | ekseni ad           | ları icin [ | ROT. AZ            | XIS] sekr             | nesi görü   | intülenme   | 27.       |
| 1:           | Dönme e        | ekseni ad           | ları için [ | ROT. AZ            | XIS] sekr             | nesi görü   | intülenir.  |           |
| P1 0:        | Geçersiz       |                     | <u> </u>    |                    | -                     | C           |             |           |
| 1 :          | Dönme e        | ekseni ad           | 1 seçimi [  | [C] ve [A          | ] yazılım             | ı tuşları k | ullanılır.  |           |
|              | (P0'ın 1       | olarak ay           | arlanmas    | a gerekir          | )                     |             |             |           |
| P2 0:        | Geçersiz       |                     |             |                    |                       |             |             |           |
| 1:           | Dönme e        | ekseni ad           | 1 seçımı    | [C] ve $[B]$       | ] yazılım             | tuşları k   | ullanılır.  |           |
| <b>D2</b> 0. | (P0'in 1)      | olarak ay           | arlanmas    | a gerekir          | )                     |             |             |           |
| PS 0:        | Dönme          | Iksoni ad           | 1 socimi l  |                    | lvəzilim              | tucları k   | ullonılır   |           |
| 1.           | $(P0'_{1n} 1)$ | olarak av           | arlanmas    | a gerekir          | ) yazının<br>)        | tuşialı k   | unannn.     |           |
|              | (101111        |                     | 0 D.:       | El ·               | ,<br>, , , ,          |             |             |           |
|              | Açıklam        | a) "111-1.          | 9 Donme     | e Ekseni .         | Adres Ay              | ari na ba   | aşvurun.    |           |
|              | #7             | #6                  | #5          | #4                 | #3                    | #2          | #1          | #0        |
| 27002        | ESC            | MDL                 |             |                    |                       |             | ТҮР         | TLG       |
| TLG $0$ :    | Frezelen       | ne otoma            | atik calıs  | ma men             | üsünde.               | IDOU        | COND.1      | sekmesi   |
|              | görüntül       | enmez.              | 3 3         |                    |                       | [           |             |           |
| 1:           | Frezelen       | ne otoma            | atik çalış  | ma men             | üsünde,               | [TOOL       | COND.]      | sekmesi   |
|              | görüntül       | enir.               | 71          |                    |                       | A N         |             |           |
| TYP 0:       | Frezelem       | ne şekil ko         | omut satu   | ı için ver         | i alım peı            | nceresi, d  | eğiştirme   | amacıyla  |
|              | açıldığın      | da, "FIGU           | JRE TYP     | 'E" öğesi          | tüm şekil             | türlerini   | görüntüle   | r.        |
| 1:           | Frezelen       | ne şekil<br>de "EIC | blogu içi   | in veri g          | iriş penc             | eresi deg   | giştirme    | amaciyla  |
|              | isleme is      | lemine u            | voun sek    | il tinini o        | çesi yanı<br>örüntüle | r           | lien once   | kî palça  |
| MDL 0:       | Frezelen       | ne otom             | atik calı   | smalaring          | da moda               | l. tüm      | otomatik    | calısma   |
|              | hareketle      | eri tama            | mlandık     | tan som            | ra, oton              | natik ça    | lışma b     | aşlangıcı |
|              | durumur        | na geri dö          | öndürülür   |                    |                       | 5           | ,           | , 0       |
| 1:           | Frezelen       | ne otom             | atik çalı   | şmalarınd          | da moda               | l, tüm      | otomatik    | çalışma   |
|              | hareketle      | eri tama            | mlandık     | tan som            | ra, oton              | natik ça    | lışma b     | aşlangıcı |
|              | durumur        | na geri dö          | öndürülm    | ez.                | 1 . 1                 |             |             | 1         |
| ESC 0:       | Frezelen       | ne otom             | atik çalı   | şmaların           | da takin              | i, tum (    | otomatik    | çalışma   |
|              | haslatild      | iði nokta           | va geri di  | ii soilla,<br>öner | parça işi             |             | liatik çalı | şınasının |
| 1:           | Frezelen       | ie otom             | atik calı   | smaların           | da takın              | n, tüm (    | otomatik    | calisma   |
|              | hareketle      | eri taman           | nlandıkta   | n sonra,           | parça işle            | eme oton    | natik çalı  | şmasının  |
|              | başlatıld      | ığı nokta           | ya geri d   | önmez.             | .,                    |             | 5           | ,         |
|              |                |                     |             |                    |                       |             |             |           |
|              | #7             | #6                  | #5          | #4                 | #3                    | #2          | #1          | #0        |
| 27003        |                |                     |             |                    |                       | ML2         | ML1         | ML0       |
|              | Bu parai       | netrenin            | ayarlann    | nasıyla o          | ptimum (              | otomatik    | çalışma     | menüleri  |
|              | ekranda        | görüntüle           | enebilir. I | Lütfen tez         | zgah yapı             | landırma    | sına göre   | yalnızca  |
|              | 1 bit aya      | rlayın.             |             |                    |                       |             | -           |           |
| ML0 1 :      | Parca is       | leme mei            | rkezi X/Y   | Z/Z eksen          | i                     |             |             |           |
| ML1 1:       | Parça isl      | eme mer             | kezi X/Y    | /Z/C/B el          | cseni (B e            | ekseni : T  | akım eğir   | n ekseni) |
| ML2 1:       | : Parça iş     | leme me             | rkezi X/Y   | //Z/A (A           | ekseni :              | iş dönme    | e ekseni)/  | B ekseni  |
|              | (B eksei       | ni : Takır          | n eğim el   | kseni)             |                       |             | ,           |           |
|              | Açıklan        | na) Hem             | n ML0 he    | m de ML            | .1 ayarlaı            | nırsa, önc  | eliği ML    | 1 alır.   |

### NOT

- 1 Parametre No.27003 ayarlandığında, Power ON'dan sonra NOW LOADING ekranında [F] tuşuna bastığınızdan emin olun. Gerekeli parametreler otomatik olarak ayarlanır. (Gerekli parametreler ayarlandığında "NOW SETTING PARAMETERS" mesajı, NOW LOADING ekranının sol tarafında görüntülenir.)
- 2 Parametre No.27003 ayarlanarak, ekranla ilgili aşağıdaki parametreler otomatik olarak ayarlanır.

|               | No.14702#1     | No.27000#1   | No.27000#4 | No.27100#4 | No.27000#6 | No.27001#0,#1 | No.27004#0 | No.27004#1 |
|---------------|----------------|--------------|------------|------------|------------|---------------|------------|------------|
|               | İş mili seçimi | Delik seçimi | Yüz kon-M  | Yüz kon-T  | Koord dönü | Dön. eks. adı | Menü 1     | Menü 2     |
| No.27003 #0=1 | 0              | 0            | 0          | 0          | 1          | 0             | 1          | 0          |
| No.27003 #1=1 | 0              | 0            | 0          | 0          | 0          | 0             | 0          | 0          |
| No.27003 #2=1 | 0              | 0            | 0          | 0          | 0          | 0             | 0          | 0          |

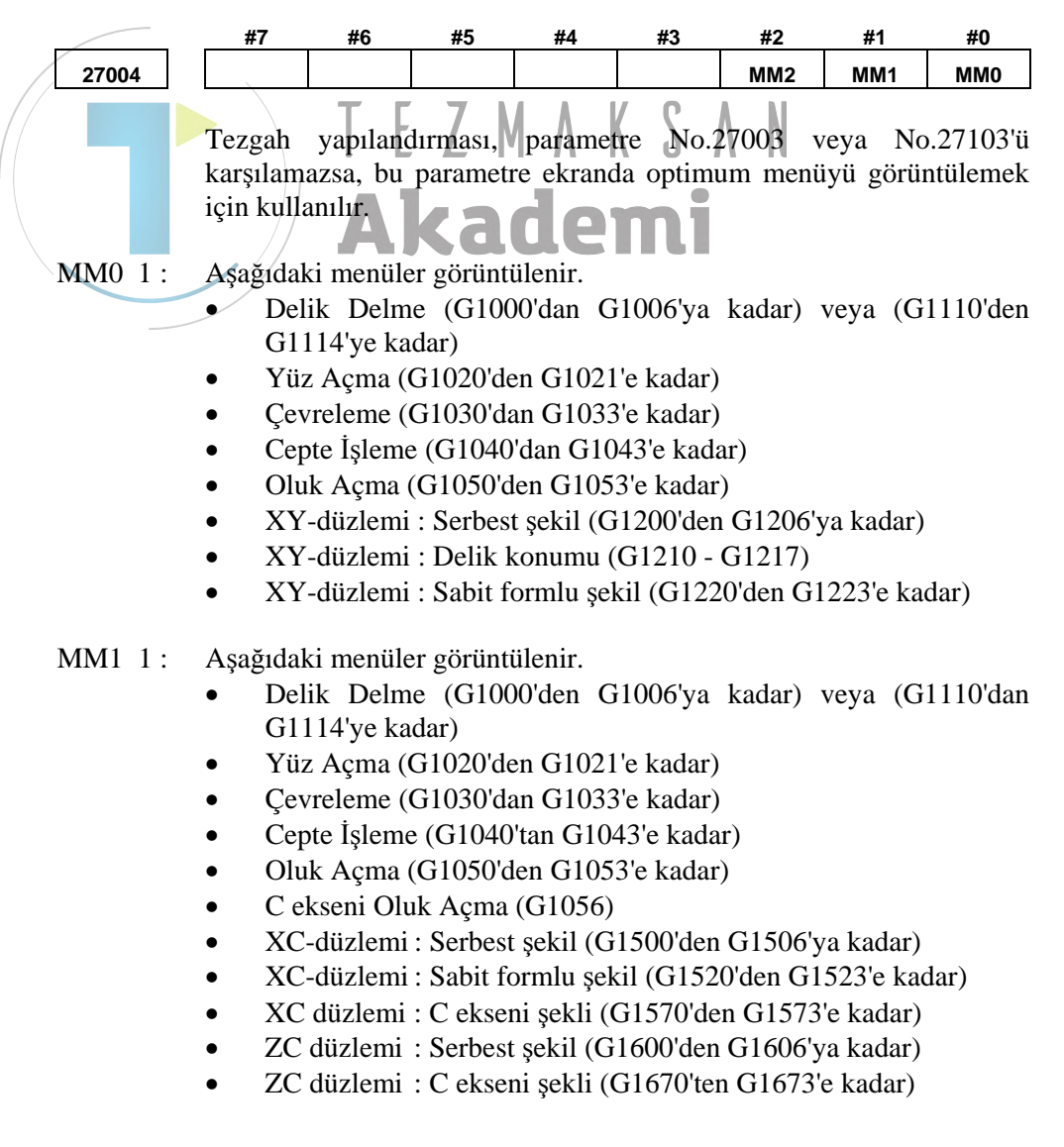

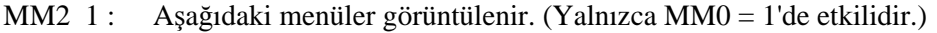

| • | Delik | Delme     | (G1000'den | G1006'ya | kadar) | veya | (G1110'dan |
|---|-------|-----------|------------|----------|--------|------|------------|
|   | G1114 | 4'e kadar | )          |          |        |      |            |

- Yüz Açma (G1020'den G1021'e kadar)
- Cevreleme (G1030'dan G1033'e kadar)
- Cepte İşleme (G1040'tan G1043'e kadar)
- Oluk Açma (G1050'den G1053'e kadar)
- XA düzlemi : Serbest şekil (G1700 -> G1706)
- XA düzlemi : A ekseni şekli (G1770 -> G1773)

#### NOT

- 1 Bu parametrelerin tümü 0 olduğunda, XA düzlemi menüsü haricindeki tüm frezeleme otomatik çalışma menüleri ekranda görüntülenir
- 2 Parametre No.27003 veya No.27103 ayarlandığında bu parametre, güç açıldığında ve "F" tuşuna basıldığında başlatılır.

27005 CLMPM CLMPM 0: Ana iş mili C ekseni kelepçelemesi için M kodu verilmez. Ana iş mili C ekseni kelepçeleme M kodu. *≠*0 : (Yola özel parametre) Açıklama) "III-1.10 C ekseni Kelepçeleme M kodu Verilmesi"ne basvurun. 27006 UCLMPM UCLMPM 0: Ana iş mili C ekseni kelepçesini açma için M kodu verilmez. *≠*0 : Ana iş mili C ekseni kelepçe açma M kodu. (Yola özel parametre) Açıklama) "III-1.10 C ekseni Kelepçeleme M kodu Verilmesi"ne başvurun. 27007 CFCODM CFCODM : Dakikadaki ilerleme icin C ekseni parca isleme sırasında tüm hızlı hareketli besleme hızını değiştirme besleme hızı. 0 ayarlanırsa besleme hızının 2000 (mm/dak) veya 78,7 (inç/dak) varsayılır.

Veri birimi :

Metrik alım için (0000#2=0) : 1(mm/dak) İnç alımı için (0000#2=1) : 0,01 (inç/dak)

#### NOT

XC düzleminde Kutupsal koordinat enterpolasyonu kullanılır. Bu nedenle G0 komutunun kullanılması mümkün değildir. Bu nedenle, hızlı hareketin yerine No.27007 kullanılır.

| 07000                | 050000                                                                                                    |
|----------------------|----------------------------------------------------------------------------------------------------|
| 27008                |                                                                                                    |
| CFCODR :             | <b>Devir başına ilerleme</b> için C ekseni parça işleme sırasında tüm hızlı hareketli besleme hızını değiştirme besleme hızı. 0 ayarlanırsa besleme hızının 2 (mm/dak) veya 0,0787 (inç/dak) varsayılır. |
|                      | Veri birimi :<br>Metrik alım için (0000#2=0) : 0.0001(mm/devir)<br>İnç alımı için (0000#2=1) : 0,000001 (inç/devir)                                                                                      |
|                      | NOT<br>XC düzleminde Kutupsal koordinat enterpolasyonu<br>kullanılır. Bu nedenle G0 komutunun kullanılması<br>mümkün değildir. Bu nedenle, hızlı hareketin yerine<br>No.27008 kullanılır.                |
| 27009                | CLERCLMP                                                                                                    |
| CLERCLMP :           | Frezeleme otomatik çalışmaları için temizlemenin Minimum Kümeleme değeri.                                                                                                    |
|                      | Veri birimi :<br>Metrik alım için (0000#2=0) : 0,001(mm)<br>İnç alımı için (0000#2=1) : 0,0001(inç)                                                                                                    |
| 27010                | APESCLMP                                                                                                    |
| APESCLMP :           | Frezeleme otomatik çalışmaları için Yaklaşma veya Uzaklaşmanın Çap<br>ya da Mesafesinin Minimum Kümeleme değeri.                                                                                         |
|                      | Veri birimi :<br>Metrik alım için (0000#2=0) : 0,001(mm)<br>İnç alımı için (0000#2=1) : 0,0001(inç)                                                                                                    |
| 27011                | CLMPMS                                                                                                    |
| CLMPMS $0: \neq 0:$  | Alt iş mili C ekseni kelepçelemesi için M kodu verilmez.<br>Alt iş mili C ekseni kelepçeleme M kodu.<br>(Yola özel parametre)                                                                            |
|                      | Açıklama) "1.10 C ekseni Kelepçeleme M kodu Verilmesi"ne başvurun.                                                                                                    |
| 27012                | UCLMPMS                                                                                                    |
| UCLMPMS $0: \neq 0:$ | Alt iş mili C ekseni kelepçe açma için M kodu verilmez.<br>Alt iş mili C ekseni kelepçe açma M kodu.<br>(Yola özel parametre)                                                                            |
|                      | Açıklama) "1.10 C ekseni Kelepçeleme M kodu Verilmesi"ne                                                                                                    |

başvurun.

### A.3.2 Yüz Açma Otomatik Çalışma Parametreleri

Bu parametreler yüz açma otomatik çalışmalarının ayarları içindir.

|        | #7        | #6        | #5            | #4        | #3       | #2        | #1        | #0        |
|--------|-----------|-----------|---------------|-----------|----------|-----------|-----------|-----------|
| 27030  |           |           |               |           |          |           | FC1       | FC0       |
|        |           |           |               |           |          |           |           |           |
| FC0 0: | [PATH I   | MOVE N    | <b>IETHOE</b> | D] ve [PA | ATH MO   | VE FEE    | D RATE    | ]'in alım |
|        | verisi öğ | esi Yüz a | içma otoi     | matik çal | ışma mer | nüsünde g | görüntüle | nir.      |
| 1:     | [PATH I   | MOVE N    | <b>IETHOE</b> | D] ve [PA | ATH MO   | VE FEE    | D RATE    | ]'in alım |
|        | verisi öğ | esi Yüz a | içma otoi     | matik çal | ışma mei | nüsünde g | görüntüle | nmez.     |
| FC1 0: | tüm men   | ü "CUT    | SHIFT D       | IRECTIO   | ON"da g  | örüntülen | ir.       |           |
| 1:     | yalnızca  | "CUTT     | 'ING D        | IRECTIO   | DN"a di  | key yör   | n "CUT    | SHIFT     |
|        | DIRECT    | 'ION''da  | görüntüle     | enir.     |          |           |           |           |

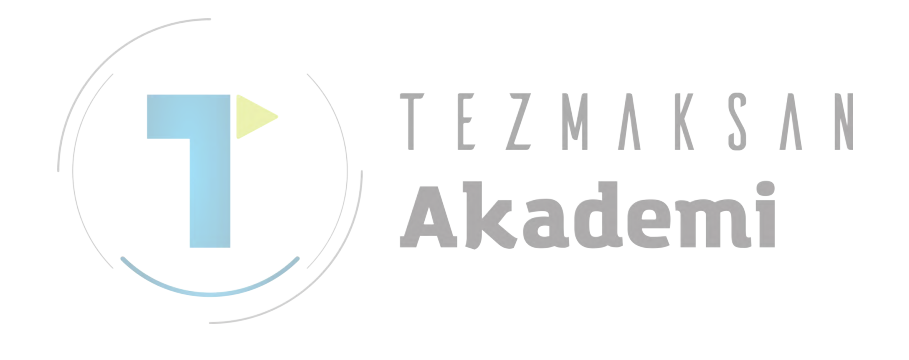

#### A.3.3 Çevreleme Otomatik Çalışma Parametreleri

Bu parametreler çevreleme otomatik çalışmalarının ayarları içindir.

|                        | #7                                                                                                    | #6                                                          | #5                                                          | #4                                                            | #3                                                             | #2                                               | #1                                     | #0                            |
|------------------------|----------------------------------------------------------------------------------------------------|-------------------------------------------------------------|-------------------------------------------------------------|---------------------------------------------------------------|----------------------------------------------------------------|--------------------------------------------------|----------------------------------------|-------------------------------|
| 27040                  |                                                                                                    | CN6                                                         |                                                             | CN4                                                           | CN3                                                            | CN2                                              | CN1                                    | CN0                           |
| CN0 0:<br>1:           | Yüzey to<br>temizlem<br>Yüzey to<br>temizlem                                                                                                    | ornalama<br>ne yüksek<br>ornalama<br>ne yüksek              | beslemes<br>liğine ge<br>beslemes<br>liğine ge              | si sırasın<br>ri çekiler<br>si sırasın<br>ri çekiler          | da takım,<br>ek hareke<br>da takım<br>ek hareke                | üst iş pa<br>et eder.<br>, parça iş<br>et eder.  | arçası yü:<br>şleme yü:                | zeyi artı<br>zeyi artı        |
| CN1 0:<br>1:           | Yüzey t<br>temizlem<br>Yüzey t<br>temizlem                                                                                                    | ornalama<br>ne yüksek<br>ornalama<br>ne yüksek              | da takım<br>liğine ge<br>da takın<br>liğine ge              | n, oyuk<br>ri çekiler<br>n, oyuk<br>ri çekiler                | yerde üs<br>ek hareke<br>yerde p<br>ek hareke                  | st iş par<br>et eder.<br>barça işle<br>et eder.  | rçası yüz<br>eme yüz                   | eyi artı<br>eyi artı          |
| CN2 0:<br>1:           | Yüzey tornalamada takım, ağızda üst iş parçası yüzeyi artı temizlen<br>yüksekliğine geri çekilerek hareket eder.<br>Yüzey tornalamada takım, ağızda parça işleme yüzeyi artı temizlen<br>yüksekliğine geri cekilerek hareket eder. |                                                             |                                                             |                                                               |                                                                |                                                  |                                        |                               |
| CN3 0:<br>1:<br>CN4 0: | NC, yan<br>NC, yan<br>Açıklama<br>Sistem b                                                                                                    | son işlen<br>son işlen<br>a) Takım<br>ancak<br>ir çakışm    | nde freze<br>nde freze<br>yolu içe<br>G41 veya<br>a kontrol | çakısı tel<br>çakısı tel<br>erde Frez<br>a G42 do<br>ü gerçek | afisini ge<br>afisini ge<br>ze Çakısı<br>ğrudan ve<br>eştirir. | erçekleşti<br>erçekleşti<br>telafisiy<br>erilir. | rmez.<br>rir.<br>yle hesap             | ılanmaz,                      |
| 1:<br>CN6 0:<br>1:     | Yüzey t<br>olduğund<br>Yüzey t<br>olduğund                                                                                                    | ır çakışm<br>ornalama<br>la takım,<br>ornalama<br>la takım, | a kontrol<br>ida kesm<br>yarıçap y<br>ida kesm<br>yarıçap y | ü gerçek<br>ne başlar<br>vönünden<br>ne başlar<br>vönünden    | leştirmez<br>ngıç nok<br>uzaklaşr<br>ngıç nok<br>uzaklaşa      | tası biti<br>nadan do<br>tası biti<br>ırak kese  | ş noktas<br>ğrudan k<br>ş noktas<br>r. | ına eşit<br>eser.<br>ına eşit |
| 27045                  |                                                                                                    |                                                             |                                                             | COF                                                           | SW                                                             |                                                  |                                        |                               |
| COFSW :                | Çevrelen                                                                                                    | nedeki ya                                                   | n son işle                                                  | em ve pal                                                     | h kırma io                                                     | çin ofset                                        | yöntemi.                               |                               |

- Köşe kesme enterpolasyonu. =0:
- Dairesel enterpolasyon. =1 :
- Uzatılmış düz hat. =2 :

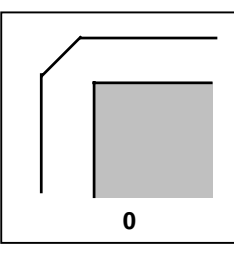

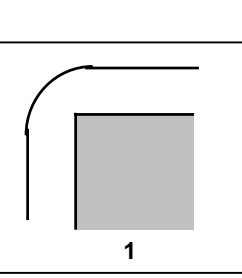

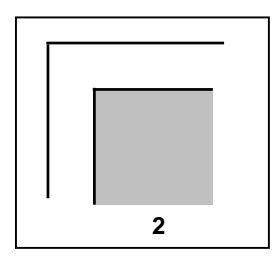

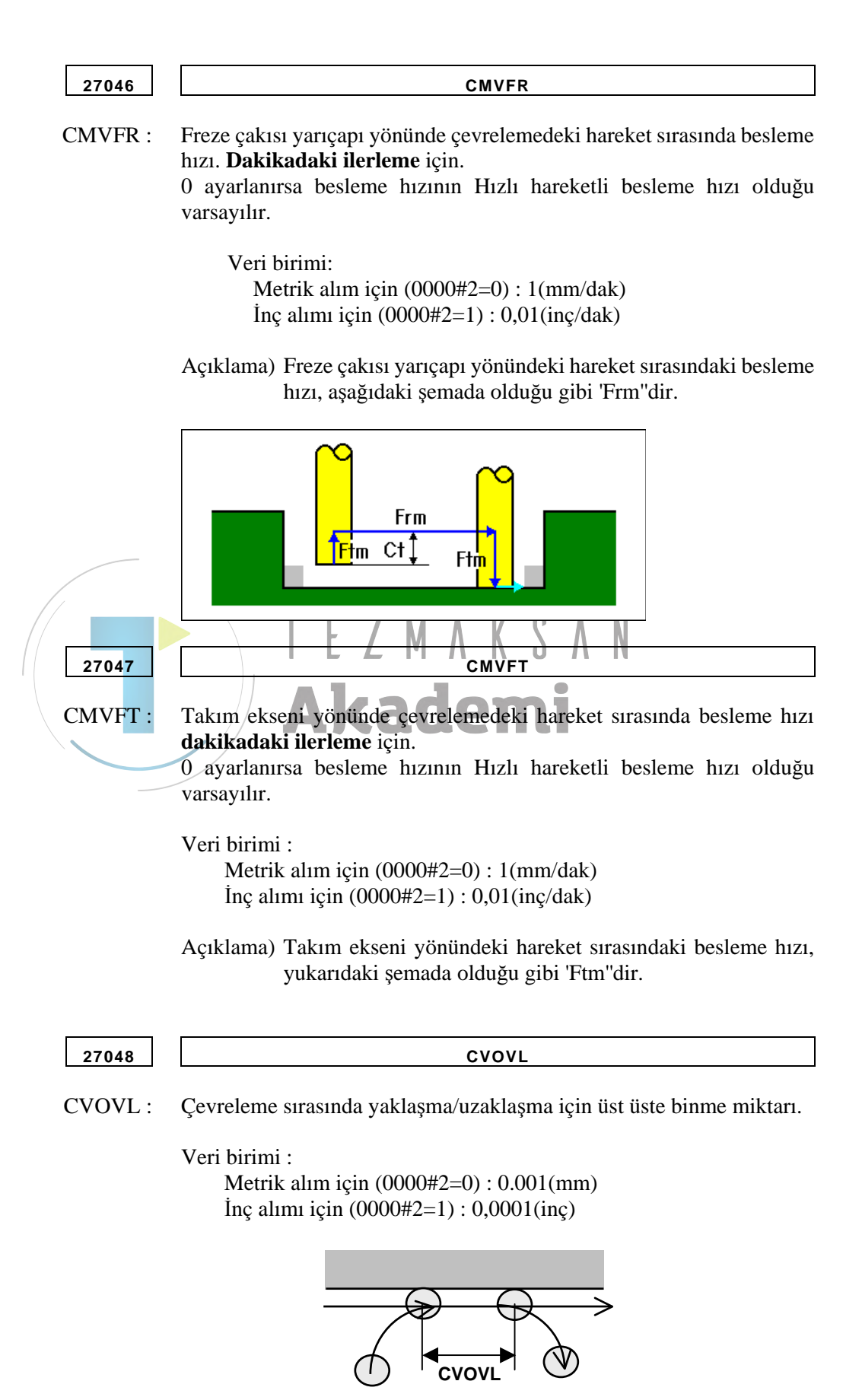

ΕK

| 27049   | CMVFR                                                                                                    |
|---------|----------------------------------------------------------------------------------------------------|
| CMVFR : | Freze çakısı yarıçapı yönünde çevrelemedeki hareket sırasında <b>devir başına ilerleme</b> için besleme hızı.<br>0 ayarlanırsa besleme hızının Hızlı hareketli besleme hızı olduğu varsayılır. |
|         | Veri birimi :<br>Metrik alım için (0000#2=0) : 0,0001(mm/devir)<br>İnç alımı için (0000#2=1) : 0,000001(inç/devir)                                                                             |
|         | Açıklama) No.27046'ya başvurun.                                                                                                    |
| 27050   | CMVFT                                                                                                    |
| CMVFT : | Takım ekseni yönünde çevrelemedeki hareket sırasında besleme hızı<br><b>devir başına ilerleme</b> için.<br>0 ayarlanırsa besleme hızının Hızlı hareketli besleme hızı olduğu<br>varsayılır.    |
|         | Veri birimi :<br>Metrik alım için (0000#2=0) : 0,0001(mm/devir)<br>İnç alımı için (0000#2=1) : 0,000001(inç/devir)<br>Açıklama) No.27047'ye başvurun                                           |

### A.3.4 Cepte İşleme Otomatik Çalışmaları için Parametreler

Bu parametreler cepte işleme otomatik çalışmalarının ayarları içindir.

|              | #7                                             | #6                                             | #5                                                 | #4                                          | #3                              | #2                      | #1                      | #0                         |
|--------------|------------------------------------------------|------------------------------------------------|----------------------------------------------------|---------------------------------------------|---------------------------------|-------------------------|-------------------------|----------------------------|
| 27060        | PR7                                            | PR6                                            | PR5                                                | PR4                                         | PR3                             | PR2                     | PR2                     | PR0                        |
| PR0 0:<br>1: | Yüzey to<br>Yüzey to                           | rnalama y<br>rnalama y                         | ve alt son<br>ve alt son                           | ı işlem sır<br>işlem sıra                   | asında pa<br>Isında par         | arça işlem<br>ça işleme | ne içerde<br>e dışarıda | başlatılır.<br>başlatılır. |
| PR1 0:<br>1: | Yüzey to<br>Yüzey to<br>kontrol e              | rnalama v<br>rnalama v<br>dilerek go           | ve alt son<br>ve alt son<br>erçekleşti             | işlem sıra<br>işlem sır<br>irilir.          | sında bir<br>asında pa          | bölüm işl<br>ırça işlem | leme tabi<br>ne, kesme  | tutulmaz.<br>derinliği     |
|              |                                                | ↓D†<br>↓D†                                     |                                                    |                                             | ‡D†<br>∳d                       |                         |                         |                            |
|              |                                                | PR1 = 0                                        |                                                    |                                             | PR1                             | = 1                     |                         |                            |
| PR2 0:       | Yüzey to<br>(yaylı öğ<br>Yüzey to<br>(öğelerin | ornalama<br>gelerin en<br>ornalama<br>genişlet | ve alt set<br>terpolasy<br>ve alt set<br>ilerek en | on işlem<br>yonu).<br>on işlem<br>terpolasy | sırasında<br>sırasında<br>onu). | ıki enterj              | polasyon<br>polasyon    | yöntemi<br>yöntemi         |
|              |                                                | PR2 =                                          | = 0                                                |                                             | PR2 =                           | 1                       |                         |                            |

- PR3 0: Yüzey tornalama ve alt son işlem sırasında kesilmemiş olarak' bırakılan bölümlerin parça işleme yöntemi (kesilmemiş olarak bırakılan bölümlerin parça işleme tabi tutulmaması).
  - 1: Yüzey tornalama ve alt son işlem sırasında kesilmemiş olarak bırakılan bölümlerin parça işleme yöntemi (kesilmemiş olarak bırakılan bölümleri parça işleme).

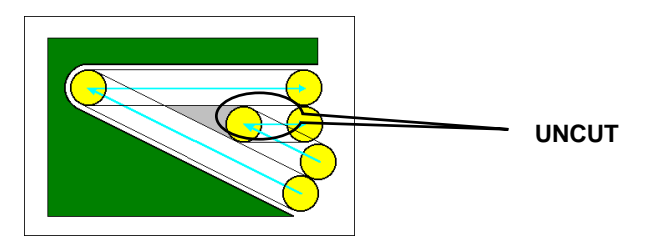

- PR4 0: Yüzey tornalama ve alt son işlem sırasında takım, ağızda üst iş parçası yüzeyi artı temizleme yüksekliğine geri çekilerek hareket eder.
  - 1: Yüzey tornalama ve alt son işlem sırasında takım, ağızda parça işleme yüzeyi artı temizleme yüksekliğine geri çekilerek hareket eder.
- PR5 0: Yüzey tornalama ve alt son işlem sırasında tüm malzeme öğeleri için yollar, bir bölüm başvurusuyla oluşturulur.
  - 1: Yüzey tornalama ve alt son işlem sırasında tüm malzeme öğeleri için yollar, bir cep başvurusuyla oluşturulur.

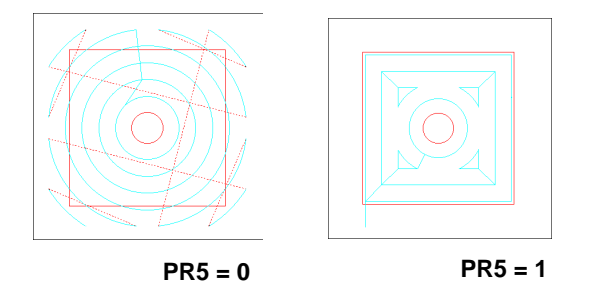

PR6 0: Yüzey tornalama ve alt son işlem sırasındaki takım ekseni yönündeki hareket esnasında takım, üst iş parçası yüzeyi artı temizleme yüksekliğine geri çekilerek hareket eder.
1: Yüzey tornalama ve alt son işlem sırasındaki takım eksen yönündeki

hareket esnasında takım, parça işleme yüzeyi artı temizleme yüksekliğine geri çekilerek hareket eder.

- PR7 0: [START PT.(1st AXIS)] ve [START PT.(2nd AXIS)]'in alım verisi öğesi Cepte işleme otomatik çalışma menüsünde görüntülenmez.
  - 1: [START PT.(1st AXIS)] ve [START PT.(2nd AXIS)]'in alım verisi öğesi Cepte işleme otomatik çalışma menüsünde görüntülenir.

|       | #7 | #6 | #5 | #4  | #3  | #2  | #1  | #0  |
|-------|----|----|----|-----|-----|-----|-----|-----|
| 27061 |    |    |    | PF4 | PF3 | PF2 | PF1 | PF0 |

- PF0 0: Yan son işlem ve pah kırma beslemesi sırasında takım, üst iş parçası yüzeyi artı temizleme yüksekliğine geri çekilerek hareket eder.
  - 1: Yan son işlem ve pah kırma beslemesi sırasında takım, parça işleme yüzeyi artı temizleme yüksekliğine geri çekilerek hareket eder.
- PF1 0: Yan son işlem ve pah kırmada takım, oyuk yerde üst iş parçası yüzeyi artı temizleme yüksekliğine geri çekilerek hareket eder.
  - 1: Yan son işlem ve pah kırmada takım, oyuk yerde parça işleme yüzeyi artı temizleme yüksekliğine geri çekilerek hareket eder.

| PF2 0:                             | Yan son işlem ve pah kırmada takım, ağızda üst iş parçası yüzeyi artı<br>temizleme yüksekliğine geri çekilerek hareket eder                    |
|------------------------------------|----------------------------------------------------------------------------------------------------|
| 1:                                 | Yan son işlem ve pah kırmada takım, ağızda parça işleme yüzeyi artı temizleme yüksekliğine geri çekilerek hareket eder.                        |
| PF3 0:<br>1:                       | NC, yan son işlemde freze çakısı telafisini gerçekleştirmez.<br>NC, yan son işlemde freze çakısı telafisini gerçekleştirir.                    |
|                                    | Açıklama) Takım yolu içerde Freze Çakısı telafisiyle hesaplanmaz,<br>ancak G41 veya G42 doğrudan verilir.                                      |
| PF4 0:<br>1:                       | Sistem bir çakışma kontrolü gerçekleştirir.<br>Sistem bir çakışma kontrolü gerçekleştirmez.                                                    |
| 27065                              | POFSW                                                                                                    |
| POFSW :<br>= 0 :<br>= 1 :<br>= 2 : | Cepte işlemedeki yan son işlem ve pah kırma için ofset yöntemi.<br>Köşe kesme enterpolasyonu.<br>Dairesel enterpolasyon.<br>Uzatılmış düz hat. |
|                                    |                                                                                                    |
| 27066                              | PKTFR                                                                                                    |
| PKTFR :                            | Freze çakısı yarıçapı yönünde beslemedeki hareket sırasında dakikadaki ilerleme için besleme hızı.                                             |

0 ayarlanırsa besleme hızının Hızlı hareketli besleme hızı olduğu varsayılır.

Veri birimi :

Metrik alım için (0000#2=0) : 1(mm/dak) İnç alımı için (0000#2=1) : 0,01(inç/dak)

Açıklama) Freze çakısı yarıçapı yönündeki hareket sırasındaki besleme hızı, aşağıdaki şemada olduğu gibi 'Frm''dir.

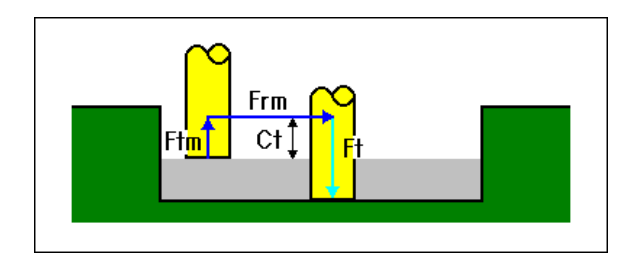

| 27067   | PKTFT                                                                                                    |
|---------|----------------------------------------------------------------------------------------------------|
| PKTFT : | Takım ekseni yönünde beslemedeki hareket sırasında <b>dakikadaki</b><br><b>ilerleme</b> için besleme hızı.<br>0 ayarlanırsa besleme hızının Hızlı hareketli besleme hızı olduğu<br>varsayılır.                                 |
|         | Veri birimi :<br>Metrik alım için (0000#2=0) : 1(mm/dak)<br>İnç alımı için (0000#2=1) : 0,01(inç/dak)                                                                                                    |
|         | Açıklama) Takım ekseni yönündeki hareket sırasındaki besleme hızı, yukarıdaki şemada olduğu gibi 'Ftm''dir.                                                                                                    |
| 27068   | PKOVL                                                                                                    |
| PKOVL : | Yan son işlem ve pah kırma sırasında yaklaşma/uzaklaşma için üst üste binme miktarı.                                                                                                    |
|         | Veri birimi :<br>Metrik alım için (0000#2=0) : 0,001(mm)<br>İnç alımı için (0000#2=1) : 0,0001(inç)                                                                                                    |
|         | Akaden i                                                                                                    |
| 27069   | OPNCP                                                                                                    |
| OPNCR : | Cepte işlemedeki açık bölüm için temizleme<br>(OPNCR = 0 olduğunda)<br>Metrik alım için (0000#2=0), açık bölümün temizlemesi 3 mm<br>varsayılır.<br>İnç alımı için (0000#2=1), açık bölümün temizlemesi 0,3 inç<br>varsayılır. |
|         | Veri birimi :<br>Metrik alım için (0000#2=0) : 0,001(mm)<br>İnç alımı için (0000#2=1) : 0,0001(inç)                                                                                                    |
|         |                                                                                                    |

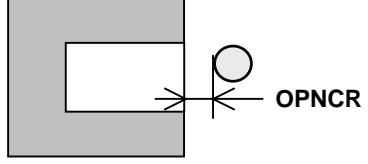

| 27070   | PKTFR                                                                                                    |
|---------|----------------------------------------------------------------------------------------------------|
| PKTFR : | Freze çakısı yarıçapı yönünde beslemedeki hareket sırasında <b>devir başına ilerleme</b> için besleme hızı.<br>0 ayarlanırsa besleme hızının Hızlı hareketli besleme hızı olduğu varsayılır. |
|         | Veri birimi :<br>Metrik alım için (0000#2=0) : 0,0001(mm/devir)<br>İnç alımı için (0000#2=1) : 0,000001(inç/devir)                                                                           |
|         | Açıklama) No.27066'ya başvurun.                                                                                                    |
|         |                                                                                                    |
| 27071   | PKTFT                                                                                                    |
| PKTFT : | Takım ekseni yönünde beslemedeki hareket sırasında <b>devir başına</b><br><b>ilerleme</b> için besleme hızı.                                                                                 |
|         | 0 ayarlanırsa besleme hızının Hızlı hareketli besleme hızı olduğu varsayılır.                                                                                                    |
|         | Veri birimi :<br>Metrik alım-için-(0000#2=0) : 0,0001(mm/devir)<br>İnç alımı için (0000#2=1) : 0,000001(inç/devir)<br>Açıklama) No.27067'ye başvurun.                                        |

#### A.3.5 Oluk Açma Otomatik Çalışmaları için Parametreler

Bu parametreler oluk açma otomatik çalışmalarının ayarları içindir.

|                     | #7                                           | #6                                               | #5                                               | #4                                                   | #3                                                 | #2                                                | #1                                               | #0                               |
|---------------------|----------------------------------------------|--------------------------------------------------|--------------------------------------------------|------------------------------------------------------|----------------------------------------------------|---------------------------------------------------|--------------------------------------------------|----------------------------------|
| 27080               |                                              |                                                  |                                                  |                                                      |                                                    | GR2                                               | GR1                                              | GR0                              |
| GR0 0:              | Yüzey t<br>yönünde<br>(Değişm                | ornalama<br>ki beslen<br>ez derinl               | a ve alt<br>ne değişn<br>ik otomat               | son işle<br>nez bir ke<br>tik olarak                 | em sırası<br>esme deri<br>thesaplar                | nda frez<br>nliğiyle ş<br>nan derin               | e çakısı<br>gerçekleş<br>liktir.)                | yarıçapı<br>tirilir.             |
| 1:                  | yönünde                                      | ki beslen                                        | ne [CUT                                          | DEPTH                                                | OF RAD                                             | IUS] ile                                          | e çakısı<br>gerçekleş                            | yarıçapı<br>stirilir.            |
| GR1 0:              | Yüzey te<br>besleme<br>(Değişn               | ornalama<br>değişmez<br>nez derini               | ve alt s<br>z bir kesr<br>lik otoma              | on işlem<br>ne derinl<br>ıtik olaral                 | sırasınd<br>iğiyle ger<br>k hesapla                | a takım<br>rçekleştir<br>nan derir                | ekseni yö<br>ilir.<br>1liktir.)                  | önündeki                         |
| 1 :                 | Yüzey te<br>besleme                          | ornalama<br>[CUT Dl                              | ve alt s<br>EPTH OI                              | on işlem<br>F AXIS] i                                | sırasınd<br>ile gerçel                             | a takım (<br>kleştirilir.                         | ekseni yo                                        | önündeki                         |
| GR2 0:              | Yüzey to<br>artı temi                        | ornalama<br>zlemeye                              | ve alt so<br>geri çeke                           | n işlem sı<br>r.                                     | irasında t                                         | akım, üst                                         | t iş parça                                       | sı yüzeyi                        |
| 1:                  | Yüzey to                                     | ornalama                                         | ve alt so                                        | n işlem s                                            | ırasında                                           | takım, pa                                         | rça işlem                                        | e yüzeyi                         |
|                     | arti temi                                    | zleme ko<br>#6                                   | numuna<br>#5                                     | geri çeke<br>#4                                      | r.<br><b>(                                    </b> | #2                                                | #1                                               | #0                               |
| 2708 <mark>1</mark> |                                              |                                                  |                                                  | GF4                                                  | GF3                                                | GF2                                               | GF1                                              | GF0                              |
| GF0 0:              | Yan son<br>yüzeyi a<br>Yan son<br>yüzeyi a   | işlem ve<br>rtı temizl<br>işlem ve<br>rtı temizl | e pah kırı<br>eme yüks<br>e pah kır<br>eme yüks  | ma beslen<br>sekliğine<br>ma besle<br>sekliğine      | mesi sıra<br>geri çeki<br>mesi sıra<br>geri çeki   | sında tak<br>lerek har<br>ısında tak<br>lerek har | um, üst i<br>eket eder<br>tım, parç<br>eket eder | ş parçası<br>:<br>:a işleme<br>: |
| GF1 0:<br>1:        | Yan son<br>artı temi<br>Yan son<br>artı temi | işlem ve<br>zleme yü<br>işlem ve<br>zleme yü     | pah kırn<br>ksekliğin<br>pah kırr<br>ksekliğin   | nada takı<br>ne geri çel<br>nada takı<br>ne geri çel | m, oyuk<br>kilerek h<br>m, oyuk<br>kilerek h       | yerde üst<br>areket ed<br>yerde pa<br>areket ed   | iş parça<br>er.<br>rça işlem<br>er.              | sı yüzeyi<br>ne yüzeyi           |
| GF2 0:<br>1:        | Yan son<br>temizlen<br>Yan son<br>temizlen   | işlem ve<br>ne yüksel<br>işlem ve<br>ne yüksel   | pah kırr<br>kliğine ge<br>pah kırı<br>kliğine ge | nada takı<br>eri çekiler<br>nada tak<br>eri çekiler  | m, ağızd<br>rek harek<br>ım, ağızc<br>rek harek    | a üst iş p<br>et eder.<br>la parça i<br>et eder.  | arçası yi<br>İşleme yi                           | izeyi artı<br>izeyi artı         |
| GF3 0:<br>1:        | NC, yan<br>NC, yan                           | son işlen<br>son işlen                           | nde freze<br>nde freze                           | çakısı te<br>çakısı te                               | lafisini g<br>lafisini g                           | erçekleşt<br>erçekleşt                            | irmez.<br>irir.                                  |                                  |
|                     | Açıklam                                      | a) Takım<br>ancak                                | yolu iç<br>G41 vey                               | erde Fre<br>a G42 do                                 | ze Çakıs<br>ğrudan v                               | ı telafisi<br>erilir.                             | yle hesa                                         | planmaz,                         |
| GF4 0:<br>1:        | Sistem b<br>Sistem b                         | ir çakışm<br>ir çakışm                           | a kontro<br>a kontro                             | lü gerçek<br>lü gerçek                               | leştirir.<br>leştirmez                             | Σ.                                                |                                                  |                                  |

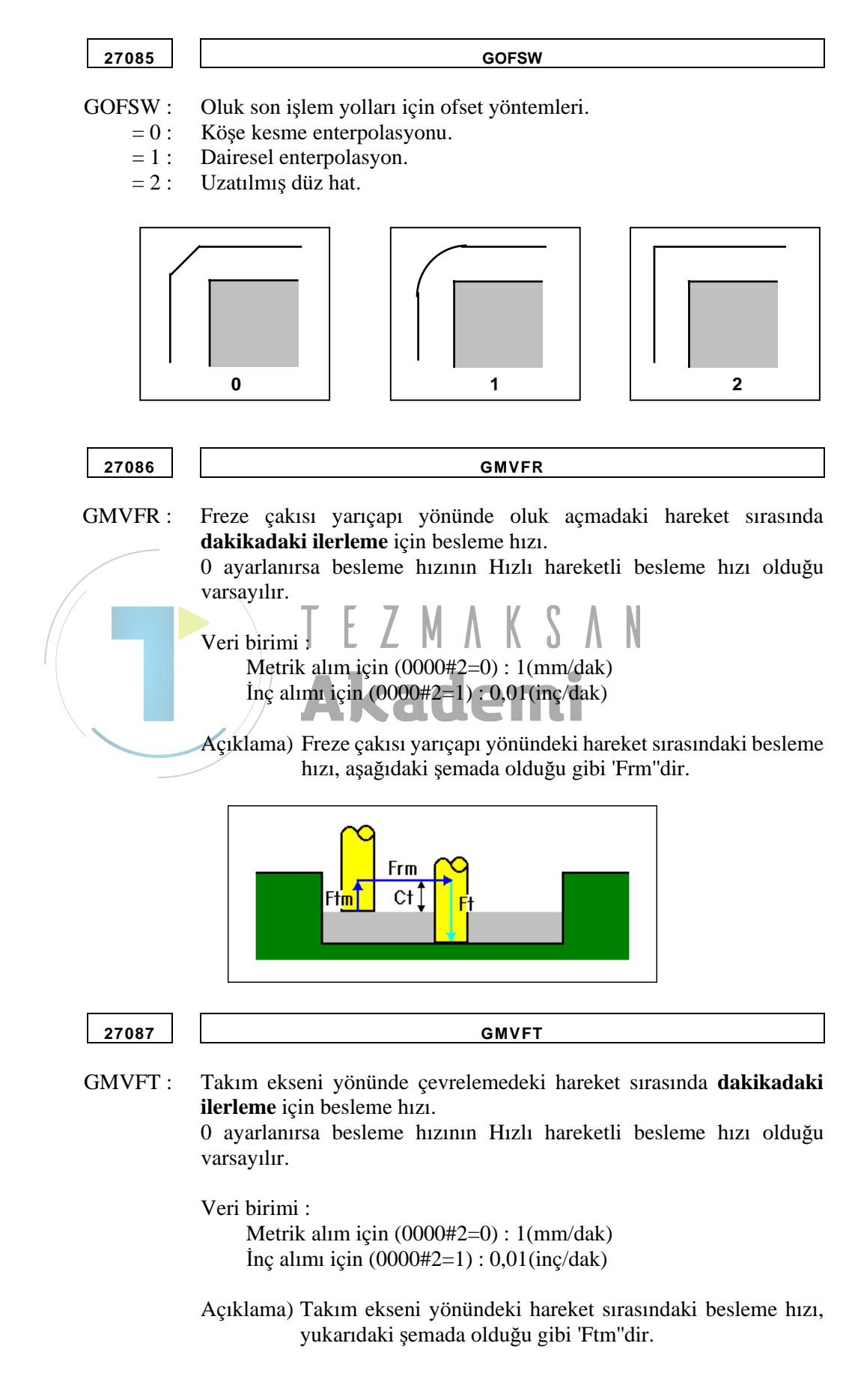

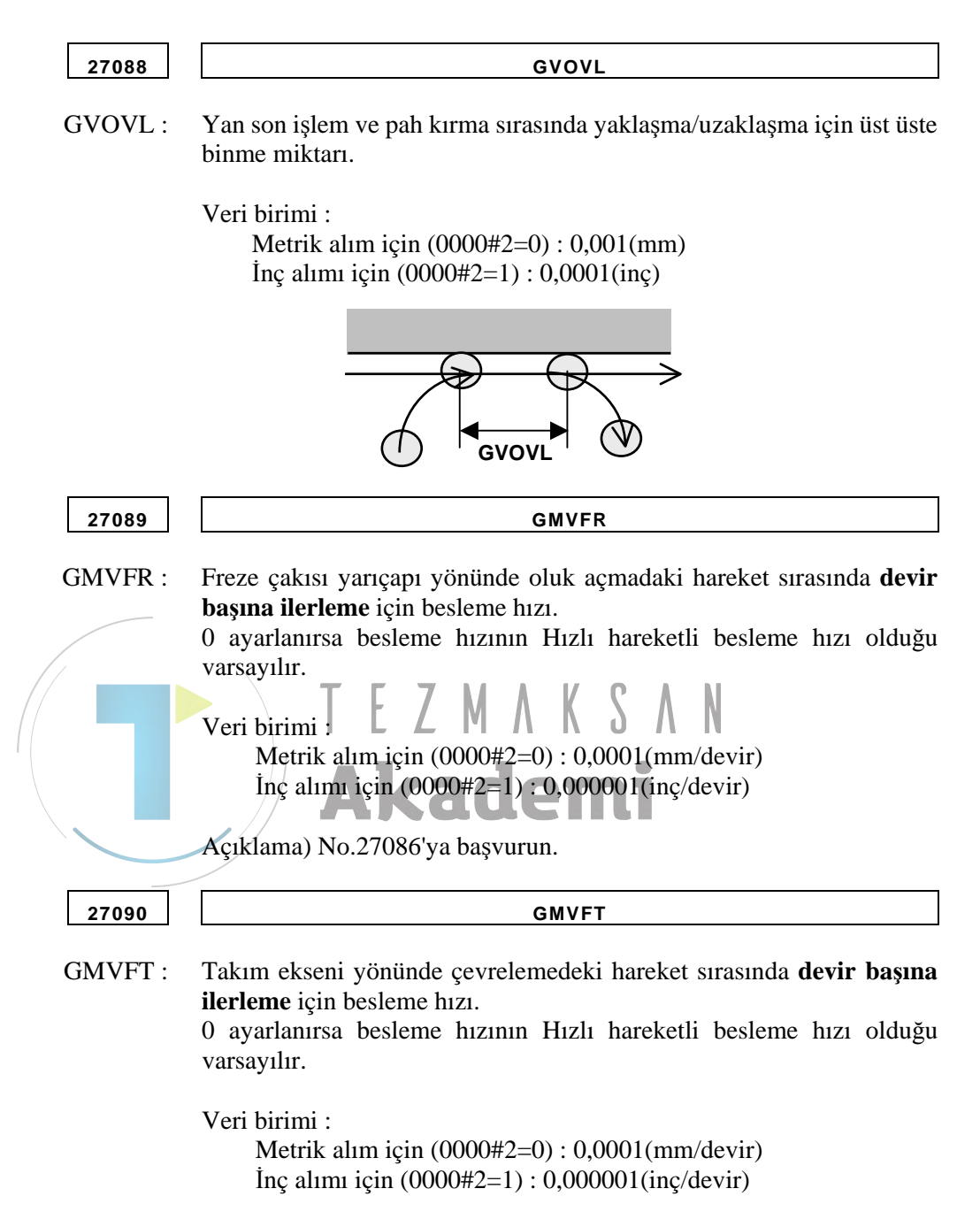

Açıklama) No.27087'ye başvurun.

# **A.4** TORNALAMA OTOMATİK ÇALIŞMA SEÇENEKLERİ İÇİN PARAMETRELER

### A.4.1 Tornalama Otomatik Çalışmalarına ait Ortak Parametreler

Bu parametreler, Tornalama otomatik çalışmalarındaki genel ayarlar içindir.

|    |              | #7                                             | #6                                               | #5                                                 | #4                                          | #3                              | #2                          | #1                     | #0                    |
|----|--------------|------------------------------------------------|--------------------------------------------------|----------------------------------------------------|---------------------------------------------|---------------------------------|-----------------------------|------------------------|-----------------------|
|    | 27100        |                                                |                                                  |                                                    | TC4                                         |                                 |                             | TC1                    | TC0                   |
|    | TC0 0:<br>1: | [CUT DI<br>[CUT DI                             | EPTH DI<br>EPTH DI                               | RECTIO<br>RECTIO                                   | N] alım<br>N] alım                          | öğesi gör<br>öğesi gör          | üntülenm<br>üntülenir       | iez.                   |                       |
|    | TC1 0:       | [POCKE<br>görüntüle                            | T CUT                                            | ГING] v                                            | ve [OVE                                     | RHANG                           | CUTTI                       | NG] alı                | m öğesi               |
|    | 1:           | [POCKE<br>görüntüle                            | T CUT<br>enir.                                   | ΓING] v                                            | ve [OVE                                     | RHANG                           | CUTTI                       | NG] alı                | m öğesi               |
|    | TC4 0:<br>1: | Bitiş yüz<br>Bitiş yüz                         | ü konum<br>ü konum                               | u için [F.<br>u için [F.                           | ACE PO<br>ACE PO                            | SIT] sekr<br>SIT] sekr          | nesi görü<br>nesi görü      | ntülenme<br>ntülenir.  | ez.                   |
| // |              | Açıklama                                       | a) "III-2.                                       | 5 Tornay                                           | la Arka U                                   | Uç Yüz A                        | lçma"ya∣                    | başvurun               |                       |
| /  |              | #7                                             | #6                                               | #5                                                 | #4                                          | #3                              | #2                          | #1                     | #0                    |
|    | 27102        | ESC                                            | MDL                                              |                                                    |                                             |                                 | LOC                         | TYP                    | TLG                   |
|    | TLG 0:       | Tornalan<br>görüntüle                          | na otoma<br>enmez.                               | atik çalış                                         | sma men                                     | üsünde,                         | [TOOL (                     | COND.]                 | sekmesi               |
|    | 1:           | Tornalan                                       | na otoma                                         | atik çalış                                         | ma men                                      | üsünde,                         | [TOOL                       | COND.]                 | sekmesi               |
|    | TYP 0:       | Tornalam                                       | na şekil ko<br>la, "FIGU                         | omut satu<br>JRE TYP                               | rı için ver<br>E" öğesi                     | ri alım per<br>tüm şekil        | nceresi de<br>tiplerini s   | eğiştirme<br>görüntüle | amacıyla<br>r.        |
|    | 1:           | Tornalan<br>amacıyla                           | na şekil<br>açıldığı                             | komut<br>nda, "FIC                                 | satırı içi<br>GURE T                        | n veri a<br>YPE" öğe            | ılım pend<br>esi yalnız     | ceresi de<br>cca heme  | eğiştirme<br>n önceki |
|    | LOC 0:       | parça işle<br>Tornalan<br>"TURNI<br>sırada liş | eme işlen<br>na otorr<br>NG", "T<br>teler        | nine uygı<br>natik ça<br>WRNIN                     | un şekil t<br>lışma m<br>G GROC             | ipini göri<br>1enüsü,<br>DVING" | intüler.<br>"HOLE<br>ve "TH | MACH<br>READIN         | INING",<br>JG"'i bu   |
|    | 1:           | Tornalan<br>GROOV<br>listeler.                 | na otom<br>ING", "T                              | atik çalı<br>THREAD                                | ışma me<br>DING" ve                         | enüsü, ""<br>"HOLE              | TURNIN<br>MACHII            | G", "TU<br>NING"'i∣    | JRNING<br>bu sırada   |
|    | MDL 0:       | Tornalan<br>hareketle                          | na otom<br>ri tama                               | atik çalı<br>mlandıkt                              | şmaların<br>an sonı                         | da moda<br>ra, otom             | ıl, tüm o<br>natik çal      | otomatik<br>lışma b    | çalışma<br>aşlangıcı  |
|    | 1 :          | Tornalan<br>hareketle<br>durumun               | a geri do<br>na otom<br>eri tama<br>a geri dö    | atik çalı<br>mlandıkt<br>ndürülm                   | şmalarınd<br>an sonı<br>ez.                 | da moda<br>ra, otom             | ıl, tüm o<br>natik çal      | otomatik<br>lışma b    | çalışma<br>aşlangıcı  |
|    | ESC 0:       | Tornalan<br>hareketle                          | na otom<br>eri taman                             | atik çalı<br>nlandıkta                             | şmaların<br>n sonra,                        | da takın<br>parça iş            | n, tüm o<br>leme oto        | otomatik<br>matik ça   | çalışma<br>lışmanın   |
|    | 1 :          | Tornalan<br>hareketle<br>başlatıldı            | igi noktaj<br>na otom<br>eri taman<br>iği noktaj | ya geri do<br>atik çalı<br>nlandıkta<br>ya geri dö | șmalarin<br>șmalarin<br>în sonra,<br>önmez. | da takın<br>parça iş            | n, tüm o<br>leme oto        | otomatik<br>matik ça   | çalışma<br>lışmanın   |

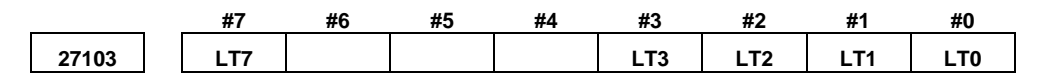

Bu parametrenin ayarlanmasıyla optimum otomatik çalışma menüsü ekranda görüntülenebilir. Lütfen tezgah yapılandırmasına göre yalnızca 1 bit ayarlayın.

- LT0 1: Torna tezgahı X/Z ekseni
- LT1 1 : Torna tezgahı X/Z/C ekseni
- LT2 1: Torna tezgahı X/Z/C/Y ekseni
- LT3 1: Torna tezgahı X/Z/C/Y/B ekseni (B ekseni : Takım eğim ekseni)

Açıklama) LTO - LT3'ün iki fazlası ayarlanırsa, önceliği daha büyük numaralı bit alır.

LT7 1: Torna tezgahı - Alt iş milli torna

Açıklama) Bu LT7, LT0 - LT3 ile birlikte kullanılır.

#### NOT

 Parametre No.27103 ayarlandığında, Power ON'dan sonra NOW LOADING ekranında [F] tuşuna bastığınızdan emin olun. Gerekeli parametreler otomatik olarak ayarlanır. (Gerekli parametreler ayarlandığında "NOW SETTING PARAMETERS" mesajı, NOW LOADING ekranının sol tarafında görüntülenir.)
 Parametre No.27103 ayarlanarak, ekranla ilgili

aşağıdaki parametreler otomatik olarak ayarlanır.

|                                | No.14702#1     | No.27000#1   | No.27000#4 | No.27100#4 | No.27000#6 | No.27001#0,#1 | No.27004#0 | No.27004#1 |
|--------------------------------|----------------|--------------|------------|------------|------------|---------------|------------|------------|
|                                | İş mili seçimi | Delik seçimi | Yüz kon-M  | Yüz kon-T  | Koord dönü | Dön. eks. adı | Menü 1     | Menü 2     |
| No.27103 #0=1<br>No.27103 #7=0 | 0              | 0            | 0          | 0          | 1          | 0             | 0          | 0          |
| No.27103 #1=1<br>No.27103 #7=0 | 0              | 1            | 0          | 0          | 1          | 0             | 0          | 1          |
| No.27103 #2=1<br>No.27103 #7=0 | 0              | 1            | 0          | 0          | 1          | 0             | 0          | 0          |
| No.27103 #3=1<br>No.27103 #7=0 | 0              | 1            | 0          | 0          | 0          | 0             | 0          | 0          |
| No.27103 #0=1<br>No.27103 #7=1 | 1              | 0            | 0          | 1          | 1          | 0             | 0          | 0          |
| No.27103 #1=1<br>No.27103 #7=1 | 1              | 1            | 1          | 1          | 1          | 1             | 0          | 1          |
| No.27103 #2=1<br>No.27103 #7=1 | 1              | 1            | 1          | 1          | 1          | 1             | 0          | 0          |
| No.27103 #3=1<br>No.27103 #7=1 | 1              | 1            | 1          | 1          | 0          | 1             | 0          | 0          |

# A.4.2 Tornalama Otomatik Çalışma Parça İşleme Parametreleri

| Bu parametreler tornalama otomatik çalışmalarının ayarları içindir | çindir. |
|--------------------------------------------------------------------|---------|
|--------------------------------------------------------------------|---------|

|     |              | #7                                                         | #6                                                         | #5                                                                 | #4                                                           | #3                                               | #2                                                 | #1                                              | #0                                      |
|-----|--------------|------------------------------------------------------------|------------------------------------------------------------|--------------------------------------------------------------------|--------------------------------------------------------------|--------------------------------------------------|----------------------------------------------------|-------------------------------------------------|-----------------------------------------|
|     | 27120        |                                                            |                                                            |                                                                    |                                                              |                                                  |                                                    |                                                 | BLN                                     |
|     | BLN 0:<br>1: | Takım ke<br>özniteliğ<br>Takım ke<br>özniteliğ<br>temizlem | esme yön<br>i boş öğe<br>esme yön<br>i boş öğ<br>ne + uç y | nüne ilerle<br>eyse takır<br>nüne ilerle<br>geyse (ge<br>arıçapı R | ediğinde<br>nın artan<br>ediğinde<br>eleneksel<br>'dir (×2). | takımın ü<br>hareketi,<br>takımın ü<br>özellikle | izerinde ł<br>uç yarıça<br>izerinde ł<br>er) takım | nareket e<br>apı R'dir<br>nareket e<br>ın artan | ttiği şekil<br>ttiği şekil<br>hareketi, |
|     | 27125        |                                                            |                                                            |                                                                    | PT/                                                          | NG                                               |                                                    |                                                 |                                         |
|     | PTANG :      | Kesme k<br>Veri biri                                       | enarı kor<br>mi : 1 de                                     | ruma açıs<br>rece                                                  | 51.                                                          |                                                  |                                                    |                                                 | PTANG                                   |
|     | 27126        | <u>\</u>                                                   |                                                            |                                                                    | DCI                                                          | _MP                                              |                                                    |                                                 |                                         |
|     | DCLMP :      | Tornalan<br>kelepçele<br>Veri biri<br>Met<br>İnç           | na, Torr<br>eme değe<br>mi :<br>rik alım<br>alımı için     | alama o<br>eri<br>için (000<br>n (0000#2                           | luk açm<br><b>de</b><br>0#2=0) :<br>2=1) : 0,0               | a ve Di<br>0,001 mi<br>0001 inç                  | ş Çekme                                            | e 'CUT                                          | DEPTH'                                  |
|     |              | DCLMP<br>belirtilen                                        | = 0  o kesme c                                             | lduğunda<br>lerinliğin                                             | a kesme<br>in onda b                                         | derinliğ<br>biri olduğ                           | i kelepç<br>u varsayı                              | eleme d<br>lır.                                 | leğerinin,                              |
|     | 27128        |                                                            |                                                            |                                                                    | ESCP                                                         | CLMP                                             |                                                    |                                                 |                                         |
| ESC | PCLMP :      | Tornalan<br>kümelen                                        | na otom<br>ne değeri                                       | atik çalı                                                          | ışma içir                                                    | n minim                                          | um ESC                                             | CAPE A                                          | MOUNT                                   |
|     |              | Veri biri<br>Met<br>İnç                                    | mi :<br>trik alım<br>alımı içi                             | için (000<br>n (0000#                                              | 00#2=0) :<br>2=1) : 0,0                                      | 0,001(m<br>)001(inç)                             | m)                                                 |                                                 |                                         |
|     | 27129        |                                                            |                                                            |                                                                    | XAXS                                                         | CLMP                                             |                                                    |                                                 |                                         |
| XAX | SCLMP :      | Tornalan<br>kümelerr                                       | na Otom<br>ne değeri                                       | atik Çalı                                                          | şma için                                                     | minimu                                           | n X-AX                                             | IS CLEA                                         | ARANCE                                  |
|     |              | Veri biri<br>Met<br>İnç                                    | mi :<br>trik alım<br>alımı içi                             | için (000<br>n (0000#                                              | 00#2=0) :<br>2=1) : 0,0                                      | 0,001(m<br>)001(inç)                             | m)                                                 |                                                 |                                         |

| 27130 | ZAXSCLMP |
|-------|----------|
|       |          |

ZAXSCLMP: Tornalama Otomatik Çalışma için minimum Z-AXIS CLEARANCE kümeleme değeri.

Veri birimi :

Metrik alım için (0000#2=0) : 0,001(mm) İnç alımı için (0000#2=1) : 0,0001(inç)

### *A.4.3* Diş Çekme Otomatik Çalışmaları İçin Parametreler

Bu parametreler diş çekme otomatik çalışmalarının ayarları içindir.

| 27145    | TDMIN                                                                                                    |
|----------|----------------------------------------------------------------------------------------------------|
| TDMIN :  | Diş çekme sırasında minimum kesme derinliği.                                                                                                    |
|          | Veri birimi :<br>Metrik alım için (0000#2=0) : 0,001 mm<br>İnç alımı için (0000#2=1) : 0,0001 inç                                                                           |
| 27150    | TGNOUT                                                                                                    |
| TGNOUT : | Genel amaçlı vidalar için vida yüksekliği etkeni (dış çaplar için).<br>0 değeri 0,6495 olarak kabul edilir.                                                                 |
|          | Veri birimi : 0.000 Calemi                                                                                                    |
|          |                                                                                                    |
|          | Genel amaçlı vidalarda (dış çaplar için) [THREAD<br>DEPTH] hesaplamak için No.27150 kullanılır.<br>Formül aşağıdaki gibidir.<br>(Dış Vida Derinliği) = (No.27150) × (Hatve) |
| 27151    | TONIN                                                                                                    |
| 2/151    |                                                                                                    |
| TGNIN :  | Genel amaçlı vidalar için vida yüksekliği etkeni (iç çaplar için).<br>0 değeri 0,6495 olarak kabul edilir.                                                                  |
|          | Veri birimi : 0.0001                                                                                                    |
|          | NOT<br>Genel amaçlı vidalarda (dış çaplar için) [THREAD<br>DEPTH] hesaplamak için No.27151 kullanılır.<br>Formül aşağıdaki gibidir.                                         |
|          | $(IC VIDA DEFINITION = (INO.27151) \times (HATVE)$                                                                                                    |

| 27152    | тмтоит                                                                                                    |
|----------|----------------------------------------------------------------------------------------------------|
| TMTOUT : | Metrik ve birleştirilmiş vidalar için vida yüksekliği etkeni (dış çaplar için). 0 değeri 0,6495 olarak kabul edilir.                                                                                                    |
|          | Veri birimi : 0.0001                                                                                                    |
|          | <ul> <li>NOT</li> <li>1 Metrik vidalarda (dış çaplar için) [THREAD DEPTH]<br/>hesaplamak için No.27152 kullanılır.<br/>Formül aşağıdaki gibidir.<br/>(Dış Vida Derinliği) = (No.27152) × (Hatve)</li> <li>2 Birleştirilmiş vidalarda (dış çaplar için) [THREAD<br/>DEPTH] hesaplamak için No.27152 kullanılır.<br/>Formül aşağıdaki gibidir.<br/>(Dış Vida Derinliği) (mm)<br/>= ((No.27152) ÷ (Vida Numarası)) × 25.4<br/>(Dış Vida Derinliği) (inç)<br/>= (No.27152) ÷ (Vida Numarası)</li> </ul> |
| 27153    |                                                                                                    |
| TMTIN    | Metrik ve hirlestirilmis vidalar için vida vüksekliği etkeni (iç çanlar                                                                                                    |
|          | için). 0 değeri 0,6495 olarak kabul edilir.                                                                                                    |
|          | Veri birimi : 0.0001                                                                                                    |
|          | <ul> <li>NOT</li> <li>1 Metrik vidalarda (İç çaplar için) [THREAD DEPTH]<br/>hesaplamak için No.27153 kullanılır.<br/>Formül aşağıdaki gibidir.<br/>(İç Vida Derinliği) = (No.27153) × (Hatve)</li> <li>2 Birleştirilmiş vadalarda (İç çaplar için) [THREAD<br/>DEPTH] hesaplamak için No.27153 kullanılır.<br/>Formül aşağıdaki gibidir.<br/>(İç Vida Derinliği) (mm)<br/>= ((No.27153) ÷ (Vida Numarası)) × 25.4<br/>(İç Vida Derinliği) (inç)<br/>= (No.27153) ÷ (Vida Numarası)</li> </ul>      |

| 27154    | ТРТОИТ                                                                                                    |
|----------|----------------------------------------------------------------------------------------------------|
| TPTOUT : | PT ve PF vidalar için vida yüksekliği etkeni (dış çaplar için).<br>0 değeri 0,6403 olarak kabul edilir.                                                    |
|          | Veri birimi : 0.0001                                                                                                    |
|          | NOT<br>PT ve PF vidalarda (dış çaplar için) [THREAD DEPTH]                                                                                                 |
|          | Formül aşağıdaki gibidir.<br>(Dıs Vida Derinliği) (mm)                                                                                                    |
|          | = ((No.27154) $\div$ (Vida Numarası)) $\times$ 25.4<br>(Dış Vida Derinliği) (inç)<br>– (No.27154) $\div$ (Vida Numarası)                                   |
|          |                                                                                                    |
| 27155    | TPTIN                                                                                                    |
| TPTIN :  | PT ve PF vidalar için vida yüksekliği etkeni (iç çaplar için).<br>0 değeri 0,6403 olarak kabul edilir.                                                     |
|          | Veri birimi : 0.0001                                                                                                    |
|          | NOT<br>PT ve PF vidalarda (İç çaplar için) [THREAD DEPTH]<br>hesaplamak için No.27155 kullanılır.<br>Formül aşağıdaki gibidir.<br>(İç Vida Derinliği) (mm) |
|          | $= ((No.27155) \div (Vida Numarası)) \times 25.4$<br>(İç Vida Derinliği) (inç)<br>(No.27155) \div (Vida Numarası)                                          |
|          | $=$ (NO.27155) $\div$ (Vida Numarasi)                                                                                                    |
| 27156    | SURFSCLMP                                                                                                    |
| FCLMP :  | Diş çekme Otomatik Çalışma için minimum SURFACE CLEARANCE kümeleme değeri.                                                                                 |
|          | Veri birimi :<br>Metrik alım için (0000#2=0) : 0,001(mm)<br>İnç alımı için (0000#2=1) : 0,0001(inç)                                                        |
| 27157    | ENTRCLMP                                                                                                    |
| TRCLMP : | Diş Çekme Otomatik ÇAlışma için minimum ENTRANCE CLEARANCE kümeleme değeri.                                                                                |
|          | Veri birimi :<br>Metrik alım için (0000#2=0) : 0,001(mm)<br>İnç alımı için (0000#2=1) : 0,0001(inç)                                                        |

| 27158 |  |       | EXITSCLMP                              |          |  |  |  |     |
|-------|--|-------|----------------------------------------|----------|--|--|--|-----|
| _     |  |       |                                        |          |  |  |  |     |
|       |  | D' (1 | 0, , , , , , , , , , , , , , , , , , , | <u> </u> |  |  |  | NOD |

EXITCLMP: Diş Çekme Otomatik Çalışma için minimum EXIT CLEARANCE kümeleme değeri.

Veri birimi :

Metrik alım için (0000#2=0) : 0,001(mm) İnç alımı için (0000#2=1) : 0,0001(inç)

### A.4.4 Tornalama ve Oluk Açma Otomatik Çalışmaları için Parametre

Bu parametre, tornalama ve oluk açma otomatik çalışmalarının ayarı içindir.

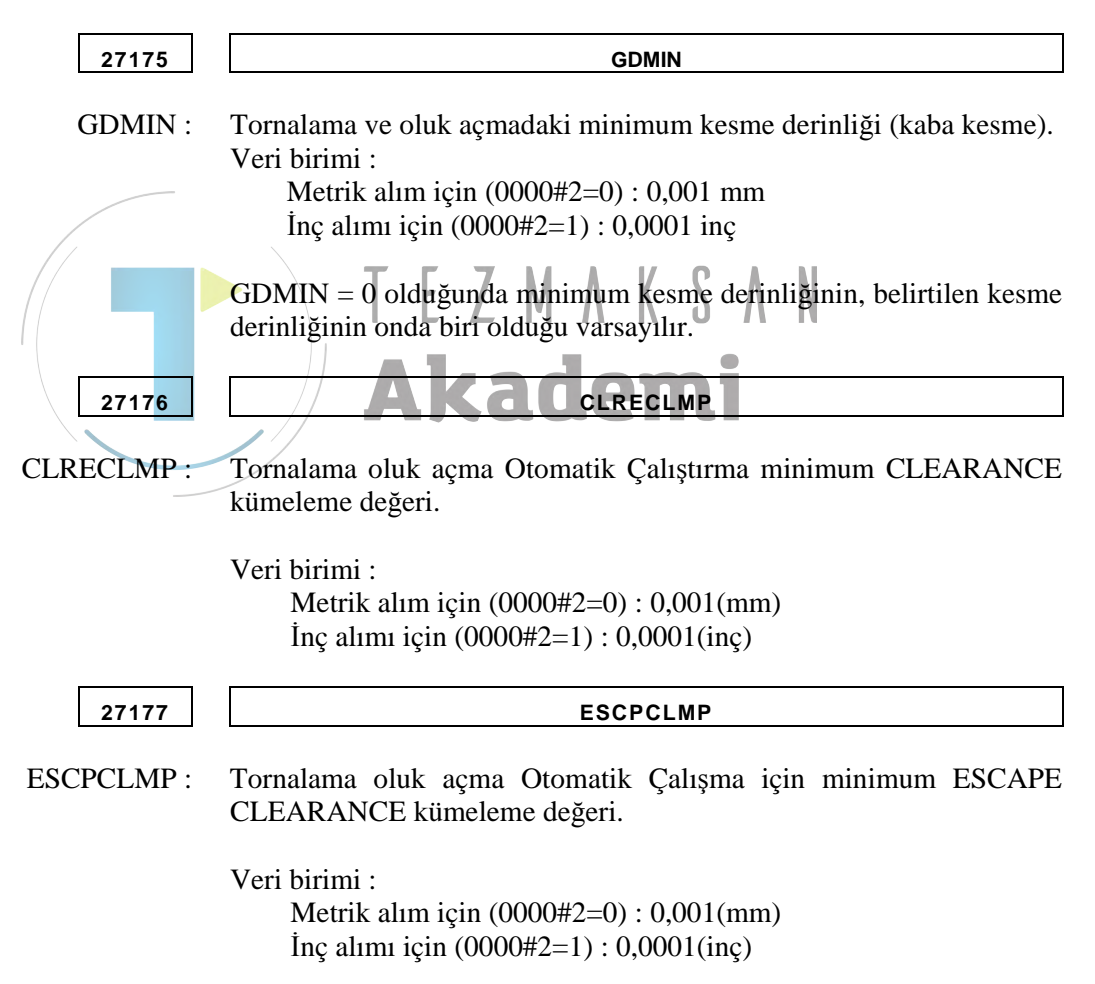

### **A.4.5** Program Koordinat Sistemi Değiştirme Fonksiyonu için Parametreler ve Takım Ofset Belleği Değiştirme Fonksiyonu

Bu parametreler, program koordinat sistemi değiştirme fonksiyonu ve takım ofset belleği değiştirme Fonksiyonunun ayarları içindir.

| 27180               | G1992W1M                                                                                                    |
|---------------------|----------------------------------------------------------------------------------------------------|
| G1992W1M :          | G1992 S** W1 bloğu yürütüldüğünde program koordinatı sistem 1'e<br>değiştirilecek M kodu verilmesi.<br>geçerli veri aralığı : 0-99999999                                             |
| 27181               | G1992W2M                                                                                                    |
| G1992W2M :          | G1992 S** W2 komut satırı yürütüldüğünde program koordinatı sistem<br>2'ye değiştirilecek M kodu verilmesi.<br>geçerli veri aralığı : 0-99999999                                     |
| 27184               | G1992W1O                                                                                                    |
| G1992W1O :<br>27185 | G1992 S** W1 komut satırı yürütüldüğünde program koordinatı sistem<br>1'e değiştirmek için çağrılan P kodu makro program numarası.<br>geçerli veri aralığı : 0-999999999<br>G1992W2O |
| G1992W2O:           | G1992 S** W2 komut satırı yürütüldüğünde program koordinatı sistem                                                                                                    |
|                     | 2'ye değiştirmek için çağrılan P kodu makro program numarası.                                                                                                    |
|                     | geçerli veri aralığı : 0-99999999                                                                                                    |

PGC1IC : Program koordinat sistemi-1 için simge numarası. (Her Bir Yol)

| 27189 | PGC2IC |
|-------|--------|
|       |        |

PGC1IC : Program koordinat sistemi-2 için simge numarası. (Her Bir Yol)

Aşağıdaki tablodan No.27188 ve No.27189'a ayarlanan değerlerin seçilmesi gerekir.

|                  | Simge     | 11                   | 12               | 13        | 14                 |
|------------------|-----------|----------------------|------------------|-----------|--------------------|
|                  | simge     | <b>†</b><br><b>↓</b> | † <mark>≓</mark> | <u>t</u>  | <b>↓</b>           |
|                  | Simge     | 21                   | 22               | 23        | 24                 |
|                  | simge     | <mark>∖</mark>       | <mark>†</mark> ∑ | t.        | <mark>↓</mark>     |
|                  | Simge     | 31                   | 32               | 33        | 34                 |
|                  | simge     | i,                   | <u>†</u>         | t.        | t <mark>⇔</mark> t |
| Vukarıdaki tablo | da hulunr | navan sin            | nge numa         | rasi nara | metreve            |

Yukarıdaki tabloda bulunmayan simge numarası, parametreye ayarlanırsa, seçilen koordinat sisteminin simgesi görüntülenmez.

### A.4.6 Parça İşleme Simülasyonu için Parametreler (Canlandırmalı)

Bu parametreler parça işleme simülasyonunun (canlandırmalı) ayarları içindir.

| 27300 | BOŞLUK ÖLÇEĞİ                                                                                                    |
|-------|----------------------------------------------------------------------------------------------------|
|       | (Bayt tipi, FANUC standart ayarları = 0)<br>Parça işleme simülasyonu fonksiyonundaki otomatik ölçeklendirme<br>için ölçek büyültme.                                                                                                    |
|       | Veri birimi : %10<br>Geçerli veri aralığı : 0'dan 20'ye kadar (0 ayarlanırsa %100 varsayılır.)                                                                                                    |
|       | <ul> <li>NOT</li> <li>1 Ana iş milinin bir Cs ekseninin olması durumunda<br/>lütfen yalnızca No.14717'yi ayarladığınızdan emin<br/>olun. Cs ekseni veya Canlandırma seçeneği yoksa<br/>ayarlama gereksizdir.</li> <li>2 Ana ve alt iş milli iki Cs ekseni olması durumunda,<br/>No.27301, No.27302 ve No.27312 #0 parametrelerinin<br/>ayarlandığından emin olun. No.14717, Cs ekseni için<br/>çalışma numarası olarak aşağıdaki şekilde kullanılır.</li> <li>3 27312#0 = 1 olduğunda, No. 14717 iş mili seçim komutu<br/>(G1998) tarafından No.27301 veya No.27302 değerine<br/>yeniden yazdırılır. Bu nedenle No.27312 #0=1 olması<br/>durumunda, lütfen Frezeleme otomatik çalışmalarından<br/>önce İş mili seçim komutunun (G1998) belirtildiğinden<br/>emin olun.</li> <li>4 İş mili seçim komutu (G1998) ile ilgili olarak, lütfen "9.5<br/>Canlandırma için veri ayarı"na başvurun.</li> </ul> |
| 27301 | DÖNDÜRME EKSENİ NO. (SP1)                                                                                                    |
|       | (Bayt tipi, FANUC standart ayarları = 0)<br>Ana iş milinin dönme ekseni (Cs ekseni) numarası                                                                                                    |
|       | <İlgili parametreler : No.14717, No.27312#0, #1, #2, No.27302>                                                                                                    |
|       | NOT<br>Lütfen Frezeleme otomatik çalışmalarından önce İş mili<br>seçim komutunun (G1998 S1) belirtildiğinden emin olun.                                                                                                    |
| 27302 | DÖNDÜRME EKSENİ NO. (SP2)                                                                                                    |
|       | (Bayt tipi, FANUC standart ayarları = 0)<br>Alt iş milinin dönme ekseni (Cs ekseni) numarası                                                                                                    |
|       | <İlgili parametreler : No.14717, No.27312#0, #1, #2, No.27301>                                                                                                    |
|       | NOT                                                                                                    |

Lütfen Frezeleme otomatik çalışmalarından önce İş mili seçim komutunun (G1998 S2) belirtildiğinden emin olun. 27303

| (Bayt ti | ni EANLIC standart avarları – 0) |
|----------|----------------------------------|

#### MTYPE : Tezgah mekanizması tipi

| Тір | Kontrol edilen dönme ekseni         | Eksen için parametre ayarı        |  |  |  |
|-----|-------------------------------------|-----------------------------------|--|--|--|
| 0   | Dönme ekseni olmadan                | Deremetre No 14179 hir telur      |  |  |  |
|     | Veya                                | dönme eksenidir.                  |  |  |  |
|     | Takım dönme ekseni ile              |                                   |  |  |  |
| 4   | İs norson tablaşı dönme ekseni ile  | Parametre No.14178 bir iş parçası |  |  |  |
| 1   | ış parçası tabiası donme ekseni lie | tablası dönme eksenidir.          |  |  |  |

MTYDE

<İlgili parametreler : No.27301#1, No.27305, No.27307>

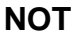

- 1 İş parçası dönme ekseni (genellikle C ekseni) sayısı parametre No.14717'ye ayarlanır. Tezgah mekanizması tipinin=1 olması durumunda bu parametre iş parçası tablası dönme ekseni sayısına ayarlanmamalıdır.
- 2 Takım dönme eksenini iş parçası tablası dönme ekseni ile alan bir tezgah için parça işleme simülasyon çizimi kullanılamaz.
- 3 Üç temel eksen için eğik dönme ekseni olan bir tezgahta parça işleme simülasyonu çizimi kullanılamaz.
- 4 Tezgah mekanizması tipi=2 (iş parçası tablası dönme eksenli), çoklu yol sistemi ve alt iş mili sistemiyle kullanılamaz.
- 5 Parametre No.14718'e ayarlanan eksen sadece Y ekseni ile ilgili bir dönme eksenidir.

 27305
 TBLDISTX

 (2 sözcük tipi, FANUC standart ayarları = 0)

 TBLDISTX :
 Tezgah mekanizması tipinin 1 (iş parçası tablası dönme eksenli) olması

 dummunda
 airilen

durumunda, çizilen boş şeklin dönme merkezi noktasından dönme standardı noktasına olan mesafesi (X ekseni). + X ekseninin yönü bu veri için "+"dır.

<İlgili parametreler : No.27301#1, No.27303, No.27307>

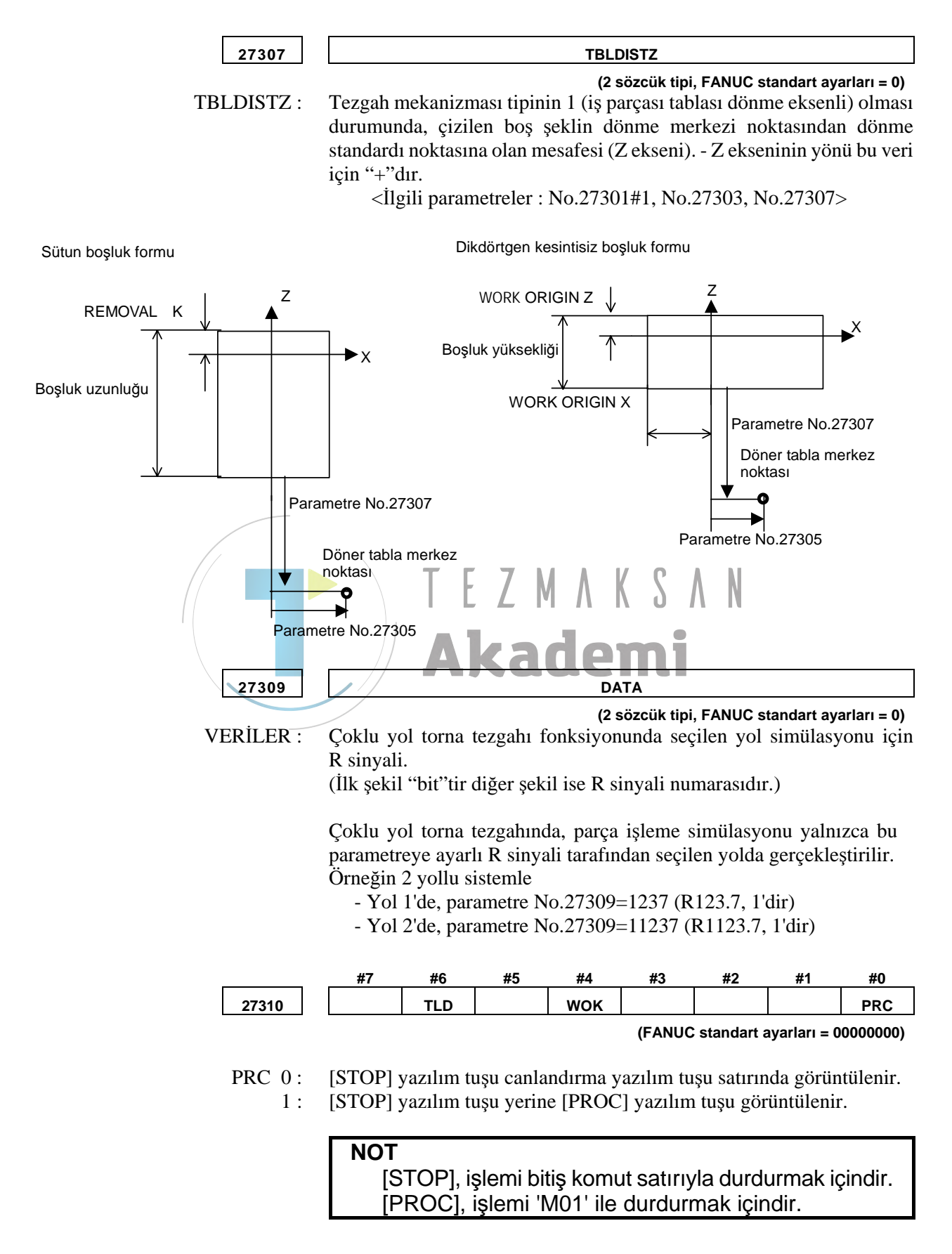

- WOK 0: Çizim ekranı açıldığında takım yolu çizim ekranı veya parça işleme çizim ekranında boş bir şekil görüntülenir.
  - 1 : Boş şekil tanımlaması için bir G kodu yürütüldüğünde takım yolu çizim ekranı veya parça işleme çizim ekranında boş bir şekil görüntülenir.
- TLD 0: START (BAŞLAT) menüsü penceresinde [TOOL] etiketi görüntülenmez.
  - 1: START menüsü penceresinde [TOOL] etiketi görüntülenir.

| _ |       | #7 | #6 | #5 | #4 | #3 | #2 | #1  | #0  |
|---|-------|----|----|----|----|----|----|-----|-----|
|   | 27311 |    |    |    |    |    |    | ACD | ITF |
|   |       |    |    |    |    |    |    | •   |     |

(FANUC standart ayarları = 00000000)

- ITF 0: Çakışma kontrolü fonksiyonu bir çakışma alarmı verdiğinde bile canlandırmalı simülasyon devam eder.
  - 1: Çakışma kontrolü fonksiyonu bir çakışma alarmı verdiğinde bile canlandırmalı simülasyon geçici olarak durdurulur.

NOT Parametre No. 27310 ve No. 27311 bazı baskılarda kullanılamaz.

ACD 0 : İşleme simülasyonu gerçekleştirmede iş parçası koordinatı

değiştirilse bile çizim simülasyonun en üstündeki olarak aynı iş parçası koordinatında gerçekleştirilir. (Boş form komut satırının çizim tanımlamasıyla iş parçası koordinatı simülasyonun en üstündeki sürekli durum iş parçası koordinatı ile aynıdır.)

1: Parça işleme simülasyonu gerçekleştirmede iş parçası koordinatı değiştirilirse çizim onun üstünde gerçekleştirilir.

#### NOT

- 1 Bu parametre yalnızca parça işleme simülasyonunun çiziminde kullanılabilir. İşleme sırasında çizim, işlemenin en üstü olarak aynı iş parçası koordinatında gerçekleştirilir.
- 2 Çoklu yol sistemlerinde, bu parametre tüm yollardaki ortak parametredir.
- 3 ACD = 1 olması durumunda, canlandırmalı simülasyonun gerçekleştirildiği iş mili yolların birinde bulunan G1998 komutu tarafından en son kumanda edilendir. ACD = 0 olması durumunda, canlandırmalı simülasyonun gerçekleştirildiği iş mili yolların birinde bulunan G1992 veya G1998 komutu tarafından en son kumanda edilendir.

|              | #7                                                                                                    | #6      | #5     | #4        | #3       | #2      | #1      | #0      |  |  |  |
|--------------|----------------------------------------------------------------------------------------------------|---------|--------|-----------|----------|---------|---------|---------|--|--|--|
| 27312        |                                                                                                    |         |        |           |          | INS     | INA     | SPA     |  |  |  |
| SPA 0:<br>1: | (FANUC standart ayarları = 0000000)<br>Bir alt iş milinin bağlı olduğu iş mili 1 veya iş mili 2'yi temel alan<br>simülasyon için dönme ekseni numarası iş mili seçimi komutu<br>tarafından başlatılmaz.<br>Bir alt iş milinin bağlı olduğu iş mili 1 veya iş mili 2'yi temel alan             |         |        |           |          |         |         |         |  |  |  |
|              | simülasyon için dönme ekseni numarası iş mili seçimi komutu<br>tarafından başlatılır.<br><İlgili parametreler : No.14717, No.27312#1, #2, No.27301, No.27302>                                                                                                    |         |        |           |          |         |         |         |  |  |  |
|              | NOT<br>SPA = 1 olduğunda No. 14717, iş mili seçim komutu<br>(G1998) tarafından No.27301 (G1998 S1 olması<br>durumunda) veya No.27302 (G1998 S2 olması<br>durumunda) değerine yeniden yazdırılır. Bu yüzden,<br>SPA = 1 olduğunda lütfen bir iş mili seçim komutunu<br>belirtmeye dikkat edin. |         |        |           |          |         |         |         |  |  |  |
| INA 0:<br>1: | 0: INS (#2) kullanılamaz.<br>1: INS (#2) kullanılır.                                                                                                    |         |        |           |          |         |         |         |  |  |  |
|              | INS 0: Canlandırmalı simülasyondan sonra No.14717 (simülasyonun dönme ekseni numarası), tekrar No.27301 (Ana iş milinin eksen numarası)                                                                                                    |         |        |           |          |         |         |         |  |  |  |
| INS 0:       |                                                                                                    |         |        |           |          |         |         |         |  |  |  |
| 1 :          | değerine yazdırılır.<br>Canlandırmalı simülasyondan sonra No.14717 (simülasyonun dönme<br>ekseni numarası), tekrar No.27302 (Alt iş milinin eksen numarası)<br>değerine yazdırılır.                                                                                                    |         |        |           |          |         |         |         |  |  |  |
|              | NOT<br>S                                                                                                    | PA (#0) | ve INA | (#1)'in 1 | l olarak | ayarlan | ması ge | erekir. |  |  |  |
| 27323 MINMOV |                                                                                                    |         |        |           |          |         |         |         |  |  |  |
|              |                                                                                                    |         |        |           |          |         |         |         |  |  |  |
| MINMOV :     | (2 sözcük tipi, FANUC standart ayarları=0<br>IINMOV : Parça işleme simülasyonundaki takım için en az komut artışı<br>Veri birimi : 1 [dot]                                                                                                    |         |        |           |          |         |         |         |  |  |  |
| []           | #7                                                                                                    | #6      | #5     | #4        | #3       | #2      | #1      | #0      |  |  |  |
| 27350        |                                                                                                    |         |        |           |          |         |         | GTP     |  |  |  |
| GTP 0:       | (FANUC standart ayarları = 0000000)<br>Genel takım canlandırıldığında, Uç konumu öndedir                                                                                                    |         |        |           |          |         |         |         |  |  |  |

1: Genel takım canlandırıldığında, Uç konumu arkadadır
| 27351                                                      | GENR TIP LENGTH                                                                                                    |
|------------------------------------------------------------|----------------------------------------------------------------------------------------------------|
| GENR TIP LENGTH :                                          | (2 sözcük tipi, FANUC standart ayarları=0)<br>Genel takım canlandırıldığında freze çakısı uzunluğu<br>Alım birimi :<br>mm alımı (0000#2=0) : 0,001(mm)<br>inc alımı (0000#2=1) : 0,0001(inc)                                                                                                    |
|                                                            | Açıklamalar)<br>Metrik alım (0000#2=0) olması durumunda 0 olarak ayarlanırsa,<br>varsayılan veriler 12mm olacaktır.<br>İnç alımı (0000#2=1) olması durumunda 0 olarak ayarlanırsa,<br>varsayılan veriler 0,4724 inç olacaktır.                                                                                                    |
| 27352                                                      | GENR HOLD LENGTH                                                                                                    |
| GENR HOLD LENGTH :                                         | (2 sözcük tipi, FANUC standart ayarları=0)<br>Genel takım canlandırıldığında durdurma uzunluğu<br>Alım birimi :<br>mm alımı (0000#2=0) : 0,001(mm)<br>inç alımı (0000#2=1) : 0,0001(inç)                                                                                                    |
|                                                            | Açıklamalar)<br>Metrik alım (0000#2=0) olması durumunda 0 olarak ayarlanırsa,<br>varsayılan veriler 50mm olacaktır.<br>İnç alımı (0000#2=1) olması durumunda 0 olarak ayarlanırsa,<br>varsayılan veriler 1,9685 inç olacaktır.                                                                                                    |
|                                                            |                                                                                                    |
| 27353                                                      | GENR HOLD WIDTH                                                                                                    |
| GENR HOLD WIDTH :                                          | GENR HOLD WIDTH(2 sözcük tipi, FANUC standart ayarları=0)Genel takım canlandırıldığında durdurma genişliğiAlım birimi :mm alımı (0000#2=0) : 0,001(mm)inç alımı (0000#2=0) : 0,001(mm)inç alımı (0000#2=1) : 0,0001(inç)Açıklamalar)Metrik alım (0000#2=0) olması durumunda 0 olarak ayarlanırsa,<br>varsayılan veriler 14mm olacaktır.İnç alımı (0000#2=1) olması durumunda 0 olarak ayarlanırsa,<br>varsayılan veriler 0,5512 inç olacaktır.                                                                                                    |
| GENR HOLD WIDTH :                                          | GENR HOLD WIDTH         (2 sözcük tipi, FANUC standart ayarları=0)         Genel takım canlandırıldığında durdurma genişliği         Alım birimi :         mm alımı (0000#2=0) : 0,001(mm)         inç alımı (0000#2=0) : 0,001(mm)         inç alımı (0000#2=1) : 0,0001(inç)         Açıklamalar)         Metrik alım (0000#2=0) olması durumunda 0 olarak ayarlanırsa, varsayılan veriler 14mm olacaktır.         İnç alımı (0000#2=1) olması durumunda 0 olarak ayarlanırsa, varsayılan veriler 0,5512 inç olacaktır.         GENR HOLD LENGTH2                                                                                                    |
| 27353<br>GENR HOLD WIDTH :<br>27354<br>GENR HOLD LENGTH2 : | GENR HOLD WIDTH         (2 sözcük tipi, FANUC standart ayarları=0)         Genel takım canlandırıldığında durdurma genişliği         Alım birimi :         mm alımı (0000#2=0) : 0,001(mm)         inç alımı (0000#2=1) : 0,0001(inç)         Açıklamalar)         Metrik alım (0000#2=0) olması durumunda 0 olarak ayarlanırsa, varsayılan veriler 14mm olacaktır.         İnç alımı (0000#2=1) olması durumunda 0 olarak ayarlanırsa, varsayılan veriler 0,5512 inç olacaktır.         Genel takım canlandırıldığında durdurma uzunluğu2         Alım birimi :         m alımı (0000#2=0) : 0,001(mm)         inç alımı (0000#2=0) : 0,001(mm)         inç alımı (0000#2=0) : 0,001(mm)                                                                                 |
| 27353<br>GENR HOLD WIDTH :<br>27354<br>GENR HOLD LENGTH2 : | GENR HOLD WIDTH         (2 sözcük tipi, FANUC standart ayarları=0)         Genel takım canlandırıldığında durdurma genişliği         Alım birimi :         mm alımı (0000#2=0) : 0,001(mm)         inç alımı (0000#2=1) : 0,0001(inç)         Açıklamalar)         Metrik alım (0000#2=0) olması durumunda 0 olarak ayarlanırsa, varsayılan veriler 14mm olacaktır.         İnç alımı (0000#2=1) olması durumunda 0 olarak ayarlanırsa, varsayılan veriler 0,5512 inç olacaktır.         GENR HOLD LENGTH2         (2 sözcük tipi, FANUC standart ayarları=0)         Genel takım canlandırıldığında durdurma uzunluğu2         Alım birimi :         mm alımı (0000#2=0) : 0,001(mm)         inç alımı (0000#2=0) : 0,001(mm)         inç alımı (0000#2=1) : 0,0001(inç) |

|                               | #7                                 | #6                                                       | #5                                             | #4                                             | #3                                            | #2                                 | #1                     | #0                         |
|-------------------------------|------------------------------------|----------------------------------------------------------|------------------------------------------------|------------------------------------------------|-----------------------------------------------|------------------------------------|------------------------|----------------------------|
| 27356                         |                                    |                                                          |                                                |                                                |                                               |                                    |                        | TTP                        |
|                               |                                    |                                                          |                                                |                                                | (FANUC                                        | standart                           | ayarları =             | 0000000)                   |
| TTP 0:<br>1:                  | Diş çekn<br>Diş çekn               | ne takım<br>ne takım                                     | ı canland<br>ı canland                         | ırıldığınd<br>ırıldığınd                       | a, uç kor<br>la, uç kor                       | iumu önd<br>iumu ark               | ledir<br>adadır        |                            |
| 27357                         |                                    |                                                          |                                                | THREAD                                         |                                               |                                    |                        |                            |
|                               |                                    |                                                          |                                                | (2                                             | sözcük tip                                    | oi, FANUC                          | standart a             | ayarları=0)                |
| THREAD TIP WIDTH :            | Diş çekn<br>Alım bir<br>mr<br>inç  | ne takımı<br>imi :<br>n alımı (0<br>alımı (00            | 1 canland<br>0000#2=0<br>000#2=1)              | ırıldığınd<br>)) : 0,001<br>) : 0,0001         | a uç geni<br>(mm)<br>(inç)                    | şliği                              |                        |                            |
|                               | Açıklam<br>Me<br>var<br>İnç<br>var | alar)<br>trik alım<br>sayılan v<br>alımı ((<br>sayılan v | (0000#2<br>eriler 3m<br>0000#2=<br>eriler 0,1  | =0) olma<br>um olacak<br>1) olmas<br>181 inc o | ası durum<br>tır.<br>ı durumu<br>blacaktır.   | unda 0 d                           | olarak ay<br>olarak ay | varlanırsa,<br>varlanırsa, |
|                               |                                    | •                                                        | -                                              | 3                                              |                                               |                                    |                        |                            |
| 27358<br>THREAD HOLD LENGTH : | Diş çekn                           | ne takım                                                 | r<br>canland                                   | HREAD HO<br>(2<br>1111d1ğ1nd                   | DLD LENG<br>sözcük tir<br>a durdur            | <b>FH</b><br>bi, FANUC<br>ma uzunl | standart a<br>uğu      | ayarları=0)                |
|                               | Alım bir<br>mr<br>inç              | imi :<br>n alımı (Q<br>alımı (O                          | 0000#2=0<br>000#2=1)                           | )): 0,001<br>): 0,0001                         | (mm)<br>(inç)                                 |                                    |                        |                            |
|                               | Açıklam<br>Me<br>var<br>İnç<br>var | alar)<br>trik alım<br>sayılan v<br>alımı ((<br>sayılan v | (0000#2<br>eriler 50<br>0000#2=<br>eriler 1,9  | =0) olma<br>mm olaca<br>1) olmas<br>685 inç o  | ası durum<br>ıktır.<br>ı durumu<br>olacaktır. | unda 0 d<br>Inda 0 d               | olarak ay<br>olarak ay | varlanırsa,<br>varlanırsa, |
| 27359                         |                                    |                                                          | -                                              | THREAD H                                       |                                               | н                                  |                        |                            |
| THREAD HOLD WIDTH :           | Diş çekn<br>Alım bir<br>mm<br>inç  | ne takım<br>imi :<br>1 alımı (0<br>alımı (00             | 1 canland<br>0000#2=0<br>000#2=1)              | (2<br>1111d1ğ1nd<br>0) : 0,001<br>1) : 0,0001  | sözcük tip<br>a durdur<br>(mm)<br>(inç)       | bi, <b>FANUC</b><br>ma geniş       | standart a<br>liği     | ıyarları=0)                |
|                               | Açıklam<br>Me<br>var<br>İnç<br>var | alar)<br>trik alım<br>sayılan v<br>alımı ((<br>sayılan v | (0000#2<br>eriler 14)<br>0000#2=<br>eriler 0,5 | =0) olma<br>mm olaca<br>1) olmas<br>512 inç o  | ası durum<br>ıktır.<br>ı durumu<br>olacaktır. | unda 0 d<br>Inda 0 d               | olarak ay<br>olarak ay | varlanırsa,<br>varlanırsa, |

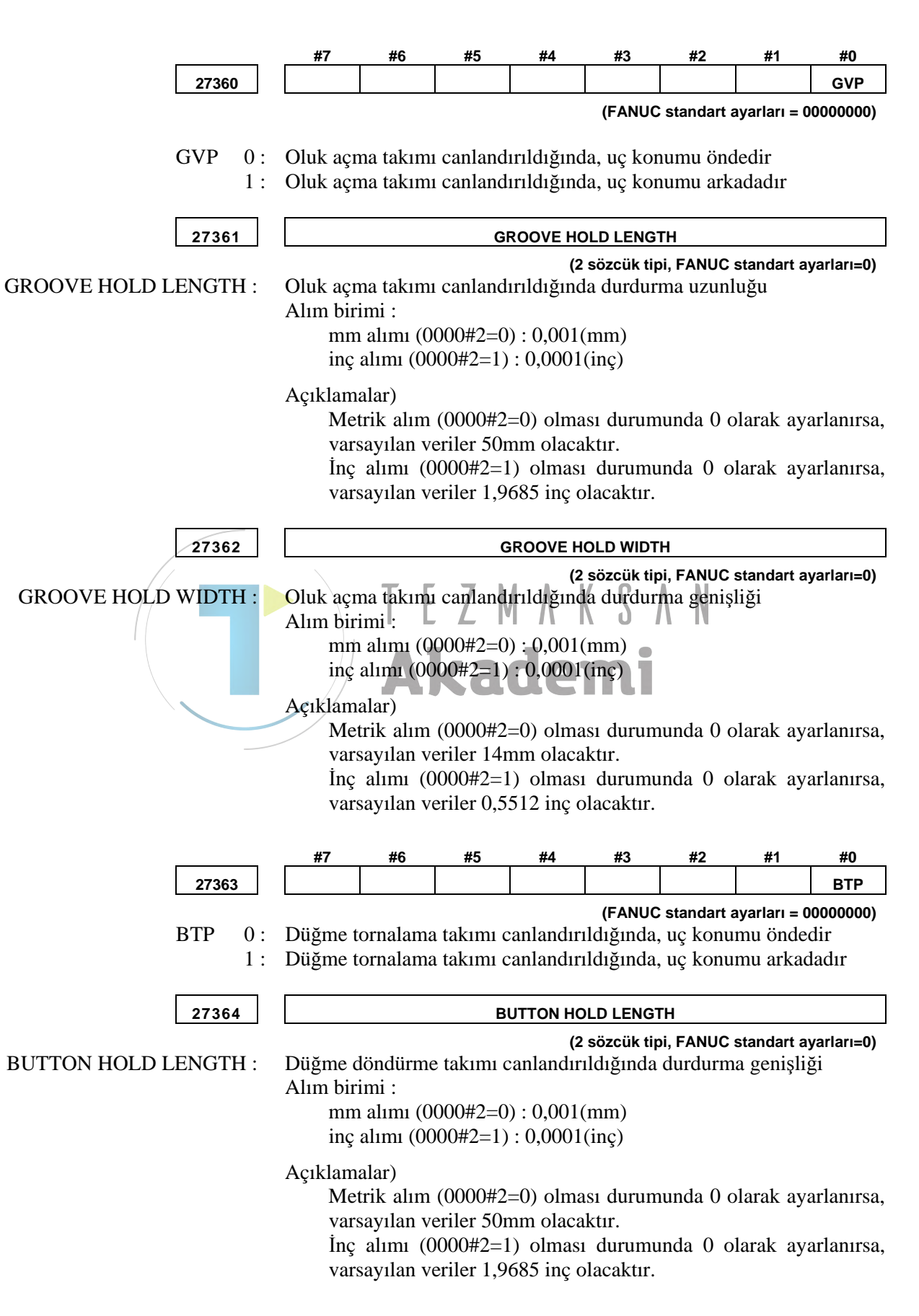

ΕK

| · · · · · · · ·                                                                                                    |                                                                                                    |  |  |  |  |  |  |  |  |
|----------------------------------------------------------------------------------------------------|----------------------------------------------------------------------------------------------------|--|--|--|--|--|--|--|--|
| 27365                                                                                                    | BUTTON HOLD WIDTH                                                                                                    |  |  |  |  |  |  |  |  |
| (2 sözcük tipi, FANUC standart ayarları=<br>BUTTON HOLD WIDTH : Düğme tornalamae takımı canlandırıldığında durdurma genişliği<br>Alım birimi :<br>mm alımı (0000#2=0) : 0,001(mm)<br>inç alımı (0000#2=1) : 0,0001(inç) |                                                                                                    |  |  |  |  |  |  |  |  |
|                                                                                                    | Açıklamalar)<br>Metrik alım (0000#2=0) olması durumunda 0 olarak ayarlar<br>varsayılan veriler 14mm olacaktır.<br>İnç alımı (0000#2=1) olması durumunda 0 olarak ayarlar<br>varsayılan veriler 0,5512 inç olacaktır.                                                                                                    |  |  |  |  |  |  |  |  |
|                                                                                                    | #7 #6 #5 #4 #3 #2 #1 #0                                                                                                    |  |  |  |  |  |  |  |  |
| 27366                                                                                                    |                                                                                                    |  |  |  |  |  |  |  |  |
| STP 0:<br>1:                                                                                                    | (FANUC standart ayarları = 0000000)<br>Düz takım canlandırıldığında, uç konumu öndedir<br>Düz takım canlandırıldığında, uç konumu arkadadır                                                                                                    |  |  |  |  |  |  |  |  |
| 27367                                                                                                    | 27367STRAI TIP LENGTH                                                                                                    |  |  |  |  |  |  |  |  |
|                                                                                                    | (2 sözcük tipi, FANUC standart ayarları=0)                                                                                                    |  |  |  |  |  |  |  |  |
| STRAI TIP LENGTH :                                                                                                    | Düz takım canlandırıldığında uç uzunluğu<br>Alım birimi :<br>mm alımı (0000#2=0) : 0,001(mm)<br>inç alımı (0000#2=1) : 0,0001(inç)<br>Açıklamalar)<br>Metrik alım (0000#2=0) olması durumunda 0 olarak ayarlanırsa,<br>varsayılan veriler 12mm olacaktır.<br>İnç alımı (0000#2=1) olması durumunda 0 olarak ayarlanırsa,<br>varsayılan veriler 0,4724 inç olacaktır. |  |  |  |  |  |  |  |  |
| 27368                                                                                                    | STRAI HOLD LENGTH                                                                                                    |  |  |  |  |  |  |  |  |
| STRAI HOLD LENGTH :                                                                                                    | (2 sözcük tipi, FANUC standart ayarları=0)<br>Düz takım canlandırıldığında durdurma uzunluğu<br>Alım birimi :<br>mm alımı (0000#2=0) : 0,001(mm)<br>inç alımı (0000#2=1) : 0,0001(inç)<br>Açıklamalar)<br>Metrik alım (0000#2=0) olması durumunda 0 olarak ayarlanırsa,<br>varsayılan veriler 50mm olacaktır.                                                        |  |  |  |  |  |  |  |  |
|                                                                                                    | İnç alımı (0000#2=1) olması durumunda 0 olarak ayarlanırsa, varsayılan veriler 1,9865 inç olacaktır.                                                                                                    |  |  |  |  |  |  |  |  |

| 27369                | STRAI HOLD WIDTH                                                                                                    |
|----------------------|----------------------------------------------------------------------------------------------------|
| STRAI HOLD WIDTH :   | (2 sözcük tipi, FANUC standart ayarları=0)<br>Düz takım canlandırıldığında durdurma genişliği<br>Alım birimi :<br>mm alımı (0000#2=0) : 0,001(mm)<br>inç alımı (0000#2=1) : 0,0001(inç)                                        |
|                      | Açıklamalar)<br>Metrik alım (0000#2=0) olması durumunda 0 olarak ayarlanırsa,<br>varsayılan veriler 14mm olacaktır.<br>İnç alımı (0000#2=1) olması durumunda 0 olarak ayarlanırsa,<br>varsayılan veriler 0,5512 inç olacaktır. |
| 27370                | STRAI HOLD LENGTH2                                                                                                    |
| STRAI HOLD LENGTH2 : | (2 sözcük tipi, FANUC standart ayarları=0)<br>Düz takım canlandırıldığında durdurma uzunluğu 2<br>Alım birimi :<br>mm alımı (0000#2=0) : 0,001(mm)<br>inç alımı (0000#2=1) : 0,0001(inç)                                       |
| 27371                | STRAI HOLD WIDTH2                                                                                                    |
| STRAI HOLD WIDTH2 :  | (2 sözcük tipi, FANUC standart ayarları=0)<br>Düz takım canlandırıldığında durdurma genişliği 2<br>Alım birimi :<br>mm alımı (0000#2=0) : 0,001(mm)<br>inç alımı (0000#2=1) : 0,0001(inç)                                      |
| 27372                | DRILL TIP LENGTH                                                                                                    |
| DRILL TIP LENGTH :   | (2 sözcük tipi, FANUC standart ayarları=0)<br>Düz takım canlandırıldığında durdurma genişliği<br>Alım birimi :<br>mm alımı (0000#2=0) : 0,001(mm)<br>inç alımı (0000#2=1) : 0,0001(inç)                                        |
|                      | Açıklamalar)<br>Metrik alım (0000#2=0) olması durumunda 0 olarak ayarlanırsa,<br>varsayılan veriler 50mm olacaktır.<br>İnç alımı (0000#2=1) olması durumunda 0 olarak ayarlanırsa,<br>varsayılan veriler 1,9865 inç olacaktır. |
| 27373                | F E MIL TIP LENGTH                                                                                                    |
| EEMIL TIDIENGTU.     | (2 sözcük tipi, FANUC standart ayarları=0)                                                                                                    |
| FEMIL IFLENGIH:      | Alım birimi :<br>mm alımı (0000#2=0) : 0,001(mm)<br>inç alımı (0000#2=1) : 0,0001(inç)                                                                                                    |
|                      | Açıklamalar)<br>Metrik alım (0000#2=0) olması durumunda 0 olarak ayarlanırsa,<br>varsayılan veriler 50mm olacaktır.<br>İnç alımı (0000#2=1) olması durumunda 0 olarak ayarlanırsa,<br>varsayılan veriler 1,9865 inç olacaktır. |

| 27374                 | TAP TIP LENGTH                                                                                                    |
|-----------------------|----------------------------------------------------------------------------------------------------|
| TAP TIP LENGTH :      | (2 sözcük tipi, FANUC standart ayarları=0)<br>Kılavuz çekme takımı canlandırıldığında uç uzunluğu<br>Alım birimi :<br>mm alımı (0000#2=0) : 0,001(mm)<br>inç alımı (0000#2=1) : 0,0001(inç)                                     |
|                       | Açıklamalar)<br>Metrik alım (0000#2=0) olması durumunda 0 olarak ayarlanırsa,<br>varsayılan veriler 50mm olacaktır.<br>İnç alımı (0000#2=1) olması durumunda 0 olarak ayarlanırsa,<br>varsayılan veriler 1,9865 inç olacaktır.  |
| 27376                 | C SINK TIP LENGTH                                                                                                    |
| C SINK TIP LENGTH :   | (2 sözcük tipi, FANUC standart ayarları=0)<br>Sayaç plaka takımı canlandırıldığında uç uzunluğu<br>Alım birimi :<br>mm alımı (0000#2=0) : 0,001(mm)<br>inç alımı (0000#2=1) : 0,0001(inc)                                       |
|                       | Açıklamalar)<br>Metrik alım (0000#2=0) olması durumunda 0 olarak ayarlanırsa,<br>varsayılan veriler 26mm olacaktır.<br>İnç alımı (0000#2=1) olması durumunda 0 olarak ayarlanırsa,<br>varsayılan veriler 1,0236 inç olacaktır.  |
| 27377                 | C SINK CUT LENGTH                                                                                                    |
| C SINK CUT LENGTH :   | (2 sözcük tipi, FANUC standart ayarları=0)<br>Sayaç plaka takımı canlandırıldığında freze çakısı uzunluğu<br>Alım birimi :<br>mm alımı (0000#2=0) : 0,001(mm)<br>inç alımı (0000#2=1) : 0,0001(inç)                             |
|                       | Açıklamalar)<br>Metrik alım (0000#2=0) olması durumunda 0 olarak ayarlanırsa,<br>varsayılan veriler 50mm olacaktır.<br>İnç alımı (0000#2=1) olması durumunda 0 olarak ayarlanırsa,<br>varsayılan veriler 1,9685 inç olacaktır.  |
| 27378                 | C SINK SHANK LENGTH                                                                                                    |
| C SINK SHANK LENGTH : | (2 sözcük tipi, FANUC standart ayarları=0)<br>Sayaç plaka takımı canlandırıldığında sap uzunluğu<br>Alım birimi :<br>mm alımı (0000#2=0) : 0,001(mm)<br>inç alımı (0000#2=1) : 0,0001(inç)                                      |
|                       | Açıklamalar)<br>Metrik alım (0000#2=0) olması durumunda 0 olarak ayarlanırsa,<br>varsayılan veriler 130mm olacaktır.<br>İnç alımı (0000#2=1) olması durumunda 0 olarak ayarlanırsa,<br>varsayılan veriler 5,1181 inç olacaktır. |

| 27379                | C SINK SHANK DIA                                                                                                    |
|----------------------|----------------------------------------------------------------------------------------------------|
| C SINK SHANK DIA :   | (2 sözcük tipi, FANUC standart ayarları=0)<br>Sayaç plaka takımı canlandırıldığında sap çapı<br>Alım birimi :                                                                                                    |
|                      | inç alımı $(0000#2=0) : 0,001(inii)$<br>inç alımı $(0000#2=1) : 0,0001(inç)$                                                                                                    |
|                      | Açıklamalar)<br>Metrik alım (0000#2=0) olması durumunda 0 olarak ayarlanırsa,<br>varsayılan veriler 32mm olacaktır.<br>İnç alımı (0000#2=1) olması durumunda 0 olarak ayarlanırsa,<br>varsayılan veriler 1,2598 inç olacaktır. |
| 27380                | B E MIL TIP LENGTH                                                                                                    |
| B E MIL TIP LENGTH : | (2 sözcük tipi, FANUC standart ayarları=0)<br>Sayaç plaka takımı canlandırıldığında sap çapı<br>Alım birimi :<br>mm alımı (0000#2=0) : 0 001(mm)                                                                               |
|                      | inc alimi $(0000\#2=0)$ : 0,001(inc)                                                                                                    |
|                      | 3                                                                                                    |
|                      | Açıklamalar)                                                                                                    |
|                      | Metrik alim (0000#2=0) olmasi durumunda 0 olarak ayarlanirsa,<br>yarsayılan yeriler 50mm olacaktır                                                                                                    |
|                      | İnç alımı (0000#2=1) olması durumunda 0 olarak ayarlanırsa,                                                                                                    |
|                      | varsayılan veriler 1,9685 inç olacaktır.                                                                                                    |
|                      | AKademi                                                                                                    |
| 27381                | REAM TIP LENGTH                                                                                                    |
| REAM TIP LENGTH      | (2 sözcük tipi, FANUC standart ayarları=0)<br>Rayma takımı canlandırıldığında uc uzunluğu                                                                                                    |
|                      | Alım birimi :                                                                                                    |
|                      | mm alımı (0000#2=0) : 0,001(mm)                                                                                                    |
|                      | inç alımı (0000#2=1) : 0,0001(inç)                                                                                                    |
|                      | Acıklamalar)                                                                                                    |
|                      | Metrik alım (0000#2=0) olması durumunda 0 olarak ayarlanırsa,                                                                                                    |
|                      | varsayılan veriler 50mm olacaktır.                                                                                                    |
|                      | Inç alımı $(0000\#2=1)$ olması durumunda U olarak ayarlanırsa, yarsayılan yeriler 1 9685 inc olacaktır                                                                                                    |
|                      | valsaynan venter 1,000 mç olacaktır.                                                                                                    |
| 27382                | BORING TIP LENGTH                                                                                                    |
| BORING TIP LENGTH :  | (2 sözcük tipi, FANUC standart ayarları=0)<br>Baralama takımı canlandırıldığında uç uzunluğu<br>Alım birimi :                                                                                                    |
|                      | mm alımı (0000#2=0) : 0,001(mm)<br>inç alımı (0000#2=1) : 0,0001(inç)                                                                                                    |
|                      | Açıklamalar)<br>Metrik alım (0000#2=0) olması durumunda 0 olarak ayarlanırsa,<br>varsayılan veriler 50mm olacaktır.<br>İnç alımı (0000#2=1) olması durumunda 0 olarak ayarlanırsa,<br>varsayılan veriler 1,9685 inç olacaktır. |

| ·                  |                                                               |
|--------------------|---------------------------------------------------------------|
| 27383              | F MIL TIP LENGTH                                              |
|                    | (2 sözcük tipi, FANUC standart ayarları=0)                    |
| F MIL TIP LENGTH : | Yüz hadde takımı canlandırıldığında uç uzunluğu               |
|                    | Alım birimi :                                                 |
|                    | mm alımı (0000#2=0) : 0,001(mm)                               |
|                    | inç alımı (0000#2=1) : 0,0001(inç)                            |
|                    | Açıklamalar)                                                  |
|                    | Metrik alım (0000#2=0) olması durumunda 0 olarak ayarlanırsa, |
|                    | varsayılan veriler 63mm olacaktır.                            |
|                    | İnç alımı (0000#2=1) olması durumunda 0 olarak ayarlanırsa,   |
|                    | varsayılan veriler 2,4803 inç olacaktır.                      |

## A.4.7 Parça İşleme Simülasyonu için Parametre (Canlandırmalı)

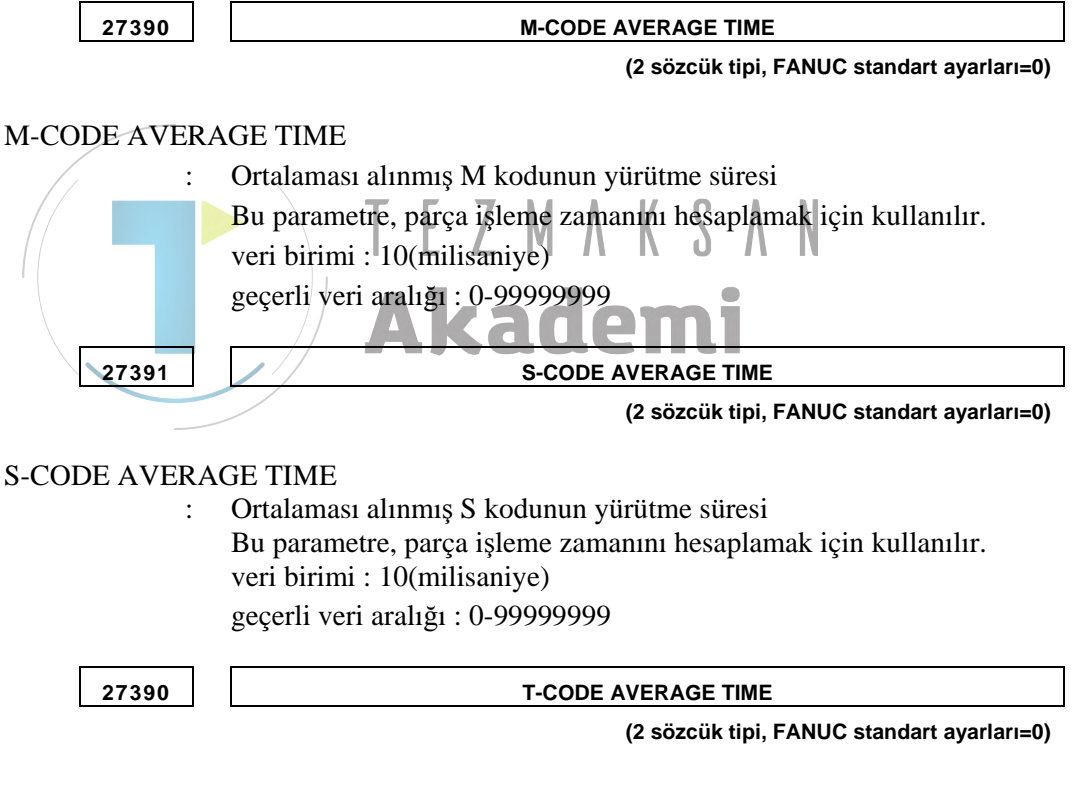

#### T-CODE AVERAGE TIME

 Ortalaması alınmış T kodunun yürütme süresi Bu parametre, parça işleme zamanını hesaplamak için kullanılır. veri birimi : 10(milisaniye) geçerli veri aralığı : 0-99999999

# A.4.8 Çoklu Yol Torna Tezgahı Fonksiyonu Parametreleri

|      |     | #7         | #6             | #5                | #4            | #3          | #2           | #1              | #0       |
|------|-----|------------|----------------|-------------------|---------------|-------------|--------------|-----------------|----------|
| 2740 | 0   |            |                |                   |               |             |              |                 | SPT      |
|      |     |            |                |                   |               | (FANUC      | ; standart # | ayarları = 0    | 000000)  |
| SPT  | 0:  | Takım de   | eğiştirme      | e noktası,        | yazılım t     | tuşu ile so | eçimdir      |                 |          |
|      | 1:  | Takım de   | eğiştirme      | noktası,          | HEAD a        | ınahtar si  | nyaliyle     | seçimdir        |          |
|      |     | (yollar ar | asındaki       | ortak pa          | rametre)      |             |              |                 |          |
|      |     |            |                |                   |               |             |              |                 |          |
| 0740 | •   | #7         | #6             | #5                | #4            | #3          | #2           | #1              | #0       |
| 2/40 | 1   | MK2        | <u></u>        | SK2               | <u> </u>      | (EANUC      | SMP          | 55E             |          |
|      | ~   | ~ 1 1      | <b></b>        | • .               | ~ · · · · · · | (FANUC      | Stanuaria    | ayarıarı = o    | 00000000 |
| SME  | 0:  | Takım de   | ≥ğiştırme      | noktasi           | 2, i  mili    | l ile kull  | lanılamaz    | Z.              |          |
|      | 1.  | Takini uc  | sgiştirme      | noktasi .         | 2, 1ș 11111   | 1 lie kun   | lannaonn     | r.              |          |
| SSE  | 0:  | Takım de   | eğiştirme      | noktası           | 2, iş mili    | 2 ile kull  | lanılamaz    | Ζ.              |          |
|      | _1: | T akim ue  | egiştirine     | noktasi .         | 2, 1ș min     | 2 11e Kun   | laniladim    | r.              |          |
| [    |     | NOT        |                |                   |               |             |              |                 |          |
|      |     | S          | SE val         | nizca P           | 'aramet       | re No.1     | 4702 5       | SUB(#1)         | ) = 1    |
|      |     | oli        | ması dı        | urumun            | da kulla      | nılabilir   | //: 11       | , ,             | ľ        |
|      |     | ) ]        |                |                   |               |             |              |                 |          |
| SMP  | 0:  | Takım/de   | eğiştirme      | noktası           | 2, iş mili    | 1'in üzer   | ine yerle    | ştirilir.       |          |
|      | 1:  | Takım de   | eğiştirme      | noktası (         | 2, iş mili    | 1'in altın  | a yerleşti   | irilir.         |          |
|      |     |            |                |                   |               |             |              |                 |          |
|      |     |            | MD val         | E COTIO           | oramet        | ro No 2     | V7401 S      |                 | \_1      |
|      |     |            | ması dı        | irumun            | da kulla      | nilabilir   |              |                 | ) = 1    |
|      |     | <b>U</b>   |                |                   |               |             | <u>.</u>     |                 |          |
| SSP  | 0:  | Takım de   | eğiştirme      | e noktası         | 2, iş mili    | 2'nin üze   | erine yerl   | eştirilir.      |          |
|      | 1:  | Takım de   | eğiştirme      | noktası '         | 2, iş mili    | 2'nin altı  | ına yerleş   | știrilir.       |          |
|      |     | (yollar ar | asındaki       | ortak par         | rametre)      |             |              |                 |          |
|      |     |            |                |                   |               |             |              |                 |          |
|      |     |            |                |                   | Paramot       | No 1        | 4702 (       | רוס(#1)         | · _ 1    |
|      |     |            | SP yan<br>No 2 | 1120a F<br>7401 ( |               | 10 INU.1    | 4/02 C       | UD(#1)<br>durum | ) = I    |
|      |     | ve         | ; INU.Z        | 1401 0            | )SE(#1)       |             | 0111111111   | aurum           | unua     |

Bu parametreler, Çoklu yol torna tezgahı fonksiyonu içindir.

kullanılabilir.

|      |           |            | #7        | #6         | #5         | #4                  | #3         | #2         | #1           | #0       |
|------|-----------|------------|-----------|------------|------------|---------------------|------------|------------|--------------|----------|
|      | 27402     |            |           |            |            |                     | TSP        | ТМР        | TSE          | TME      |
|      |           |            |           |            |            |                     | (FANUC     | standart a | ayarları = 0 | 0000000) |
| т    | ME        | 0 ·        | Takım de  | eğiştirme  | noktası    | 3 is mili           | 1 ile kuli | lanılamaz  | ,            |          |
| -    |           | 1:         | Takım d   | eğiştirme  | noktası    | 3, iş mili          | 1 ile kull | lanılabili |              |          |
| т    | SE        | <u>م</u> . | Takım d   | eğiştirme  | noktası    | 3 is mili           | 2 ile kuli | lanılamaz  | ,            |          |
| 1    | 5L        | 1:         | Takım d   | eğistirme  | noktasi    | 3. is mili          | 2 ile kull | lanılabili | •            |          |
|      |           |            |           | - Biş mine | 1101104051 | , ışı               |            |            | •            |          |
|      |           |            | NOT       |            |            |                     |            |            |              |          |
|      |           |            | Т         | SE yalr    | nizca P    | arameti             | e No.1     | 4702 5     | SUB(#1)      | ) = 1    |
|      |           |            | ol        | ması dı    | Irumun     | da kulla            | nılabilir  |            | , ,          |          |
|      |           |            |           |            |            |                     |            |            |              |          |
| Т    | MP        | 0:         | Takım d   | eğiştirme  | noktası    | 3, iş mili          | 1'in üzer  | ine yerle  | știrilir.    |          |
|      |           | 1:         | Takım d   | eğiştirme  | noktası    | 3, iş mili          | 1'in altın | a yerleşti | rilir.       |          |
|      |           |            |           |            |            |                     |            |            |              |          |
|      |           |            |           |            |            |                     |            |            |              |          |
|      |           | _          |           | viP yair   | nizca P    | arameti<br>da kulla | re ino.z   | 27402 1    |              | ) = 1    |
| /    |           |            | 0         | masi uu    | irumun     | ua kulla            | mapiii     | •          |              |          |
| // т | <b>TD</b> | 0.         | Takım d   | eğiştirme  | noktası    | is mili             | D'nin jize | rine verl  | octirilir    |          |
| · ·  | 51        | 1          | Takım d   | eğiştirme  | noktasi    | 3. is mili          | 2'nin alti | na verles  | tirilir.     |          |
|      |           | - ·        | (yollar a | rasındaki  | ortak pa   | rametre)            |            |            |              |          |
|      |           |            |           |            | <b>k</b> a | do                  | mi         |            |              |          |
|      |           |            | NOT       |            |            |                     |            |            |              |          |
|      |           |            | Т         | SP yalr    | nizca P    | arameti             | e No.1     | 4702 5     | SUB(#1)      | ) = 1    |
|      |           |            | Ve        | e No.27    | 7402 T     | <sup>-</sup> SE(#1) | = 1        | olması     | durum        | lunda    |
|      |           |            | kι        | ullanılab  | oilir.     |                     |            |            |              |          |

# A.4.9 Yol Numarası Görüntüsünün Simgesi için Parametreler

Bu parametreler yol numarası görüntüsünün Simgesi içindir.

| 27410    | P1ICON                                                                                                    |
|----------|----------------------------------------------------------------------------------------------------|
| P1ICON : | (Bayt tipi, FANUC standart ayarları=0)<br>Yol 1 seçildiğinde ICON numarası.<br>(yollar arasındaki ortak parametre)                                                                                                    |
| 27411    | P2ICON                                                                                                    |
| P2ICON : | (Bayt tipi, FANUC standart ayarları=0)<br>Yol 2 seçildiğinde ICON numarası<br>(yollar arasındaki ortak parametre)                                                                                                    |
| 27412    | P3ICON                                                                                                    |
| P3ICON : | (Bayt tipi, FANUC standart ayarları=0)<br>Yol 3 seçildiğinde ICON numarası<br>(yollar arasındaki ortak parametre)<br>= 0 : hiçbir şey                                                                                                    |
|          | = 1 : alt yönlü ve diğerine karşıt yol 1<br>(2 yol sistemi)                                                                                                    |
|          | <ul> <li>2 : üst yönlü ve diğerine karşıt yol 1<br/>(2 yol sistemi)</li> <li>3 : üst yönlü ve diğerine karşıt yol 2<br/>(2 yol sistemi)</li> <li>4 : alt yönlü ve diğerine karşıt yol 2<br/>(2 yol sistemi)</li> <li>5 : üst yönlü ve diğerine paralel yol 2<br/>(2 yol sistemi)</li> <li>6 : alt yönlü ve diğerine paralel yol 2<br/>(2 yol sistemi)</li> <li>10 : alt yönlü tek yol 1 (3 yol sistemi)</li> <li>11 : üst yönlü sağ taraf yol 1 (3 yol sistemi)</li> <li>12 : üst yönlü tek yol 1 (3 yol sistemi)</li> <li>13 : üst yönlü tek yol 1 (3 yol sistemi)</li> <li>14 : alt yönlü sağ taraf yol 1 (3 yol sistemi)</li> <li>20 : üst yönlü sol taraf yol 1 (3 yol sistemi)</li> <li>21 : üst yönlü sol taraf yol 2 (3 yol sistemi)</li> <li>22 : alt yönlü sol taraf yol 2 (3 yol sistemi)</li> <li>23 : alt yönlü sol taraf yol 2 (3 yol sistemi)</li> <li>24 : alt yönlü sol taraf yol 3 (3 yol sistemi)</li> <li>30 : üst yönlü kek yol 2 (3 yol sistemi)</li> <li>31 : üst yönlü kek taraf yol 3 (3 yol sistemi)</li> <li>33 : alt yönlü sağ taraf yol 3 (3 yol sistemi)</li> <li>34 : alt yönlü sağ taraf yol 3 (3 yol sistemi)</li> <li>35 : üst yönlü tek yol 3 (3 yol sistemi)</li> <li>35 : üst yönlü tek yol 3 (3 yol sistemi)</li> </ul> |

# A.4.10 Diğer Parametreler

Bu parametre Makro yürütücü için ayarlanır ve yalnızca Series 16*i*/18*i*/21*i* sistemlerinde kullanılabilir.

|       | #7                                | #6           | #5        | #4               | #3       | #2         | #1           | #0        |
|-------|-----------------------------------|--------------|-----------|------------------|----------|------------|--------------|-----------|
| 27500 |                                   |              |           |                  |          |            |              | FSV       |
|       |                                   |              |           |                  | (FANUC   | standart a | ayarları = 0 | 0000000)  |
| FSV   | MTB ta                            | arafından    | yapılan   | Makro            | yürütüd  | cüde "E    | tkileşiml    | i makro   |
|       | fonksiyo                          | nu ekran     | larının k | controlü"        | (#8510)  | kullanıl   | ması dur     | umunda,   |
|       | #8510 <sup>°</sup> N<br>ayarlanır | MANUA<br>Tsa | l guid    | E <i>i</i> ,'nin | pencere  | ekranın    | ıı görün     | tüleyerek |
| 0:    | #8510 s                           | aklanır v    | e pencer  | re ekranı        | kapatılo | dığında,   | #8510 a      | yarı geri |
|       | yüklenir.                         |              |           |                  |          |            |              |           |
| 1.    | #8510 ör                          | omeonm       | 07        |                  |          |            |              |           |

1 : #8510 önemsenmez.

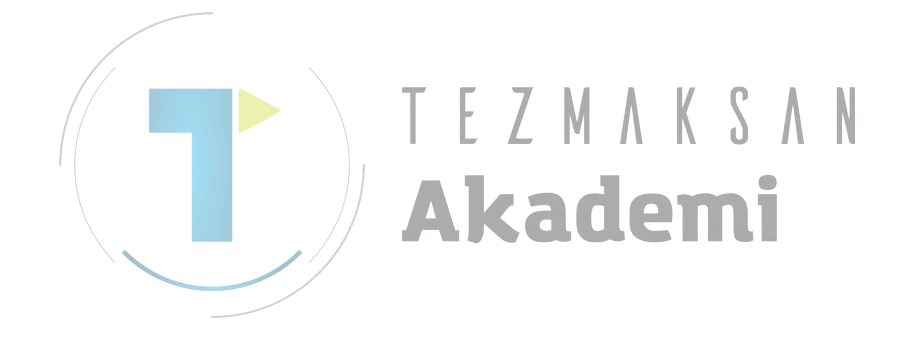

# ALARMLAR

Giriş programı veya bir ya da daha fazla parametre ayarı doğru değilse, aşağıdaki P/S alarmları verilir.

Aşağıdaki P/S alarmlarından farklı bir alarm verilirse, ilgili NC operatörü kılavuzuna bakınız.

## NOT

(Series 30*i*'de, alarm P/S değil MC'dir.)

| Ala         | ırm                |         | Aaiklama                                                                                                    |
|-------------|--------------------|---------|----------------------------------------------------------------------------------------------------|
| 16 <i>i</i> | <b>30</b> <i>i</i> |         | Açıkıama                                                                                                    |
| 2002        | 2502               | Sebep   | İşleme tabi tutulacak bir alan yoktur. Takım, belirtilen parça işleme alanı için çok büyüktür.                                                                          |
| 3003        | 3503               | İşlem   | Daha küçük bir program kullanmak için parça işleme programını değiştirin.                                                                                               |
|             |                    | Sebep   | Kesme sayısı, sınırı aşmıştır.                                                                                                    |
| 3004        | 3504               | İşlem   | Örneğin parça işleme profilini bölerek kesme sayısını azaltmak için, parça işleme programını değistirin                                                                 |
|             |                    | Seben   | Parca isleme baslangic noktasi gecersizdir                                                                                                    |
| 3005        | 3505               | 00000   | Ya parca isleme başlangıç noktasını normal bir noktayla değistirin va da otomatik olarak                                                                                |
|             |                    | İşlem   | noktaya karar vermesi için parça işleme programını değiştirin.                                                                                                    |
|             |                    | Sebep   | Parça işleme alanı geçersiz.                                                                                                    |
| 3006        | 3506               | lalam   | Parça işleme programındaki parça şekli ve boş şekil gibi doğru bir parça işleme alanı                                                                                   |
|             |                    | işiem   | belirtmek için, işleme programını değiştirin.                                                                                                    |
| 2007        | 2507               | Sebep   | Kesme koşulları geçersizdir.                                                                                                    |
| 3007        | 3507               | İşlem   | Besleme hızı gibi normal kesme koşullarını belirtmek için parça işleme programını değiştirin.                                                                           |
| 2008        | 2509               | Sebep   | Belirtilen koşullar altında son işlem olanaksızdır.                                                                                                    |
| 3008        | 3506               | İşlem   | Son işlem programını gözden geçirin.                                                                                                    |
|             |                    | Sebep   | Bir çakışma oluştu. Örneğin, takım yolu karşı parça işleme alanıyla çakışabilir.                                                                                        |
| 3009        | 009 3509 İşlem     |         | Örneğin, freze çakısı yarıçapı, parça işleme alanı için çok büyük olabilir. Parça işleme<br>programını değistiriniz.                                                    |
|             |                    | Sahan   | Parça işleme otomatik çalışma bulunamadı. Parça işleme tipi komut satırı bulunamadı;                                                                                    |
| 3010        | 3510               | Sepep   | yalnızca bir şekil komut satırı belirtilmiş.                                                                                                    |
|             |                    | İşlem   | Örneğin gerekli parça işleme tipi komut satırını ekleyerek parça işleme programını değiştirin.                                                                          |
| 3011        | 3511               | Sebep   | Parça işleme otomatik çalışma bulunamadı. Kullanılmayan bir parça işleme otomatik<br>çalışma belirtildi.                                                                |
|             | İşlem              |         | Gerekli seçenekler eklenmeyebilir. Takım tezgahı üreticisine başvurun.                                                                                                  |
|             |                    | Sebep   | Beraber birleştirilemeyen G kodları. Parça işleme tipi komut satırında kullanılmayan bir sekil komut satırı belirtildi.                                                 |
| 3012        | 3512               | İslam   | Parça işleme tipi komut satırı ve şekil komut satırının doğru bir bileşimini belirtmek için,                                                                            |
|             |                    | IŞICITI | parça işleme programını değiştirin.                                                                                                    |
| 3013        | 3513               | Sebep   | Rasgele şekil geçersizdir.                                                                                                    |
| 0010        | 0010               | İşlem   | Doğru rasgele şekli belirtmek için parça işleme programını değiştirin.                                                                                                  |
| 3014        | 3514               | Sebep   | Şekil verileri geçersizdir.                                                                                                    |
| 5014        | 5514               | İşlem   | Doğru şekil verilerini belirtmek için parça işleme programını değiştirin.                                                                                               |
|             |                    | Sebep   | Takım ofseti doğru şekilde okunamıyor.                                                                                                    |
| 3015        | 3515               | İşlem   | Ofset ayarlarının numarası gibi gerekli seçenekler ayarlanmayabilir. Örneğin ofset<br>numarasını geçerli bir numarayla değiştirerek parça işleme programını değistirin. |

| Alarm       |                    |                              | Acildana                                                                                                    |  |
|-------------|--------------------|------------------------------|----------------------------------------------------------------------------------------------------|--|
| 16 <i>i</i> | <b>30</b> <i>i</i> | Аҫікіата                     |                                                                                                    |  |
| 3016 35     | 3516               | Sebep                        | Gerekli bağımsız değişkenler otomatik çalışma parça işleme komutu veya 4 haneli<br>G komutları ile girilmedi.                                                              |  |
|             |                    | İşlem                        | Örneğin gerekli bağımsız değişkenleri ekleyerek parça işleme programını değiştirin.                                                                                        |  |
|             | Sebep              | Parametre ayarı geçersizdir. |                                                                                                    |  |
| 3025        | 3525               | İşlem                        | Parametre ayarını kontrol edin.                                                                                                    |  |
| 0000        | 0500               | Sebep                        | Parça işleme tipi özelliği geçersizdir.                                                                                                    |  |
| 3030        | 3530               | İşlem                        | Uygun parça işleme tipini belirtmek için parça işleme programını değiştirin.                                                                                               |  |
| 0004        | 0504               | Sebep                        | Geri dönüş modu geçersizdir.                                                                                                    |  |
| 3031        | 3531               | İşlem                        | Uygun geri dönüş modunu belirtmek için parça işleme programını değiştirin.                                                                                                 |  |
| 2022        | 2522               | Sebep                        | l noktası koordinatı özelliği geçersizdir.                                                                                                    |  |
| 3032        | 3532               | İşlem                        | Uygun I noktası koordinatı özelliğini belirtmek için parça işleme programını değiştirin.                                                                                   |  |
|             |                    | Sebep                        | Aynı yerde kalma zamanı özelliği geçersizdir.                                                                                                    |  |
| 3033        | 3533               | İşlem                        | Örneğin, aynı yerde kalma zamanı olarak negatif bir değer girilebilir. Uygun aynı yerde kalma zamanını belirtmek icin parca işleme programını değiştirin.                  |  |
|             |                    | Sebep                        | Asım özelliği gecersizdir.                                                                                                    |  |
| 3034        | 3534               | İşlem                        | Örneğin, aşım olarak negatif bir değer girilebilir. Uygun aşım belirtmek için parça işleme programını değiştirin.                                                          |  |
|             |                    | Sebep                        | Vida kılavuzu özelliği geçersizdir.                                                                                                    |  |
| 3035        | 3535               |                              | Örneğin, vida kılavuzu olarak negatif bir değer girilebilir. Uygun vida kılavuzunu belirtmek                                                                               |  |
|             |                    | Işiem                        | için parça işleme programını değiştirin.                                                                                                    |  |
|             |                    | Sebep                        | Kaydırma özelliği geçersizdir.                                                                                                    |  |
| 3036        | 3536               | İşlem                        | Örneğin, ka <mark>ydı</mark> rma olarak negatif bir değer girilebilir. Uygun kaydırma belirtmek için parça işleme programını değiştirin.                                   |  |
|             |                    | Sebep                        | Kesme yöntemi özelliği geçersizdir.                                                                                                    |  |
| 3037        | 3537               | İşlem                        | Diş çekme ya da diğer kesme yöntemleri olarak belirtilmeyen bir değer girildi. Uygun bir kesme yöntemi belirtmek için parça işleme programını değiştirin.                  |  |
|             |                    | Sebep                        | Kesme yönü özelliği geçersizdir.                                                                                                    |  |
| 3038        | 3538               | İşlem                        | Tornalama ya da diğer kesme yönleri olarak belirtilmeyen bir değer girildi. Uygun bir kesme yönünü belirtmek için parça işleme programını değiştirin                       |  |
|             |                    | Sebep                        | Kesme vönü özelliği gecersizdir.                                                                                                    |  |
| 3039        | 3539               | İşlem                        | Tornalama va da diğer keşme vönleri olarak belirtilmeven bir değer girildi. Uvgun bir keşme                                                                                |  |
|             |                    |                              | yönünü belirtmek için parça işleme programını değiştirin.                                                                                                    |  |
|             |                    | Sebep                        | Hareket yöntemi özelliği geçersizdir.                                                                                                    |  |
| 3040        | 3540               |                              | Yüz açma ya da diğer hareket etme yöntemleri olarak belirtilmeyen bir değer girildi. Uygun                                                                                 |  |
|             |                    | işiem                        | bir hareket yöntemi belirtmek için parça işleme programını değiştirin.                                                                                                    |  |
|             | 3541               | Sebep                        | Pah kırma miktarı özelliği geçersizdir.                                                                                                    |  |
| 3041        |                    | İşlem                        | Pah kırma ya da diğer pah kırma miktarları olarak belirtilmeyen bir değer girildi, örn. negatif                                                                            |  |
|             |                    |                              | bir değer. Uygun pah kırma belirtmek için parça işleme programını değiştirin.                                                                                              |  |
|             |                    | Sebep                        | Atma miktarı özelliği geçersizdir.                                                                                                    |  |
| 3042        | 3542               | İşlem                        | Pah kırma ya da diğer yüz atma miktarları olarak belirtilmeyen bir değer girildi, örn. negatif<br>bir değer. Uygun atma belirtmek için parça işleme programını değiştirin. |  |
| 3043        |                    | Sebep                        | Fazla kalınlık özelliği geçersizdir.                                                                                                    |  |
|             | 3543               | İslam                        | Cepte işleme ya da fazla kalınlık olarak belirtilmeyen bir değer girildi, örn. negatif bir değer.                                                                          |  |
|             |                    | işiem                        | Uygun fazla kalınlık belirtmek için parça işleme programını değiştirin.                                                                                                    |  |
|             |                    | Sebep                        | Freze çakısı yarıçapı geçersizdir.                                                                                                    |  |
| 3044        | 3544               | İslam                        | Freze çakısı yarıçapı olarak belirtilmeyen bir değer girildi, örn. negatif bir değer. Uygun bir                                                                            |  |
|             |                    | işiem                        | freze çakısı yarıçapı belirtmek için parça işleme programını değiştirin.                                                                                                   |  |
|             |                    | Sebep                        | Kesme derinliği geçersizdir.                                                                                                    |  |
| 3045        | 3545               | İşlem                        | Kesme derinliği olarak belirtilmeyen bir değer girildi, örn. negatif bir değer. Uygun bir kesme<br>derinliği belirtmek için parça işleme programını değiştirin.            |  |

| Alarm       |                    |          | Asildama                                                                                          |  |
|-------------|--------------------|----------|---------------------------------------------------------------------------------------------------|--|
| 16 <i>i</i> | <b>30</b> <i>i</i> | Açıklama |                                                                                                   |  |
| 3046 354    |                    | Sebep    | Kesme açısı geçersizdir.                                                                          |  |
|             | 3546               | lolom    | Kesme açısı olarak belirtilmeyen bir değer girildi. Uygun bir kesme açısı belirtmek için parça    |  |
|             |                    | işiem    | işleme programını değiştirin.                                                                     |  |
| 3047 3      |                    | Sebep    | Kesme açısı geçersizdir.                                                                          |  |
|             | 3547               | lolom    | Cepte işleme ya da diğer kesme açıları olarak belirtilmeyen bir değer girildi. Uygun bir kesme    |  |
|             |                    | işiem    | açısı belirtmek için parça işleme programını değiştirin.                                          |  |
|             |                    | Sebep    | Temizleme geçersizdir.                                                                            |  |
| 3048        | 3548               | İslam    | Temizleme olarak belirtilmeyen bir değer girildi, örn. negatif bir değer. Uygun bir temizleme     |  |
|             |                    | Işlem    | belirtmek için parça işleme programını değiştirin.                                                |  |
|             |                    | Sebep    | Son işlem toleransı geçersizdir.                                                                  |  |
| 3049        | 3549               | İslam    | Son işlem toleransı olarak belirtilmeyen bir değer girildi, örn. negatif bir değer. Uygun bir son |  |
|             |                    | Işiem    | işlem toleransı belirtmek için parça işleme programını değiştirin.                                |  |
|             |                    | Sebep    | Besleme hızı geçersizdir.                                                                         |  |
| 3050        | 3550               | İslam    | Besleme hızı olarak belirtilmeyen bir değer girildi, örn. sıfır. Uygun bir besleme hızı belirtmek |  |
|             |                    | Işlem    | için parça işleme programını değiştirin.                                                          |  |
|             |                    | Sebep    | Son işlem seçeneklerinin numarası geçersizdir.                                                    |  |
| 3051        | 3551               | İslam    | Diş çekme ya da diğer son işlem seçenekleri olarak belirtilmeyen bir değer girildi, örneğin 0.    |  |
|             |                    | Işlem    | Uygun bir son işlem seçenekleri numarası belirtmek için parça işleme programını değiştirin.       |  |
|             |                    | Sebep    | Yaklaşım özelliği geçersizdir.                                                                    |  |
| 3052        | 3552               | İslam    | Çevreleme ya da diğer yaklaşımlar olarak belirtilmeyen bir değer girildi. Uygun bir yaklaşım      |  |
|             |                    | işiem    | belirtmek için parça işleme programını değiştirin.                                                |  |
|             |                    | Sebep    | Uz <mark>aklaşma <mark>öz</mark>elliği geçersizdir.</mark>                                        |  |
| 3053        | 3553               | İslam    | Çevreleme ya da diğer uzaklaşmalar olarak belirtilmeyen bir değer girildi. Uygun bir              |  |
|             |                    | Işiem    | uzakla <mark>şma</mark> belirtmek için parça işleme programını değiştirin.                        |  |
|             |                    | Sebep    | Telafi numarası geçersizdir.                                                                      |  |
| 3054        | 3554               | İşlem    | Çevre son işlem ya da diğer telafi numaraları olarak belirtilmeyen bir değer girildi. Uygun bir   |  |
|             |                    |          | telafi numarası belirtmek için parça işleme programını değiştirin.                                |  |
|             | 3555               | Sebep    | Takım ucu yarıçapı geçersizdir.                                                                   |  |
| 3055        |                    | İşlem    | Tornalama ya da diğer takım ucu yarıçapı olarak belirtilmeyen bir değer girildi. Uygun bir        |  |
|             |                    |          | takım ucu yarıçapı belirtmek için parça işleme programını değiştirin.                             |  |
|             |                    | Sebep    | Kesme kenarı açısı/takım açısı geçersizdir.                                                       |  |
| 3056        | 3556               | İslem    | Tornalama ya da diğer kesme kenarı açıları olarak belirtilmeyen bir değer girildi. Uygun          |  |
|             |                    | Işiem    | değer belirtmek için parça işleme programını değiştirin.                                          |  |
|             | 3557               | Sebep    | Sanal takım ucu konumu geçersizdir.                                                               |  |
| 3057        |                    | İslem    | Tornalama ya da diğer sanal takım ucu konumları olarak belirtilmeyen bir değer girildi.           |  |
|             |                    | işiom    | Uygun sanal takım ucu konumu belirtmek için parça işleme programını değiştirin.                   |  |
|             |                    | Sebep    | Kesme derinliği değişim oranı geçersizdir.                                                        |  |
| 3058        | 3558               | İslem    | Tornalama ya da diğer kesme derinliği değişim oranları olarak belirtilmeyen bir değer girildi.    |  |
|             |                    |          | Uygun değer belirtmek için parça işleme programını değiştirin.                                    |  |
|             |                    | Sebep    | Dönüş temizliği geçersizdir.                                                                      |  |
| 3059        | 3559               | İslem    | Tornalama ya da diğer dönüş temizlikleri olarak belirtilmeyen bir değer girildi. Uygun değer      |  |
|             |                    |          | belirtmek için parça işleme programını değiştirin.                                                |  |
| 3060        |                    | Sebep    | Takım genişliği geçersizdir.                                                                      |  |
|             | 3560               | 50 İslem | Tornalama ve oluk açma ya da diğer takım genişlikleri olarak belirtilmeyen bir değer girildi.     |  |
|             |                    | 3.000    | Uygun değer belirtmek için parça işleme programını değiştirin.                                    |  |
|             | 0                  | Sebep    | Gagalama geçersizdir.                                                                             |  |
| 3061        | 3561               | İşlem    | Tornalama ve oluk açma ya da diğer gagalamalar olarak belirtilmeyen bir değer girildi.            |  |
|             |                    |          | Uygun değer belirtmek için parça işleme programını değiştirin.                                    |  |
|             | 0                  | Sebep    | Ilk besleme devre dışı bırakma özelliği geçersizdir.                                              |  |
| 3062        | 3562               | İslem    | I ornalama ya da diğer ilk besleme devre dışı bırakılmalar olarak belirtilmeyen bir değer         |  |
|             |                    | ,        | gırıldı. Uygun değer belirtmek için parça işleme programını değiştirin.                           |  |

| Alarm              |                    |          | Asiklama                                                                                                    |  |
|--------------------|--------------------|----------|----------------------------------------------------------------------------------------------------|--|
| <b>16</b> <i>i</i> | <b>30</b> <i>i</i> | AÇIKIAMA |                                                                                                    |  |
|                    |                    | Sebep    | İş mili hızı geçersizdir.                                                                                                    |  |
| 3063               | 3563               | İşlem    | İş mili hızı olarak belirtilmeyen bir değer girildi, örn. 0. Uygun iş mili hızı belirtmek için parça<br>isleme programını değistirin.                                |  |
| 3064 356           |                    | Sebep    | Takım verileri, otomatik çalışmayı yürütmek için yeterli değil.                                                                                                    |  |
|                    | 3564               | İşlem    | Ofset penceresindeki takım verilerini veya parça işleme komut satırlarındaki takım koşulunu avarlayın.                                                               |  |
|                    |                    | Sebep    | Takım tipi, otomatik çalışma tipine uymuyor.                                                                                                    |  |
| 3065               | 3565               | İşlem    | Ofset penceresindeki takım verilerini veya parça işleme programındaki otomatik çalışma tipini değistirin.                                                            |  |
|                    |                    | Sebep    | Program koordinatı sistem değiştirme fonksiyonu gecersizdir.                                                                                                    |  |
| 3066               | 3566               | İşlem    | Program koordinatı sistem değiştirme fonksiyonu ile ilgili gerekli seçenekler ya da para-<br>metreler ayarlanmayabilir. Bu ayarları doğrulayın.                      |  |
| 3070               | 3570               | Sebep    | Modal saklanamaz ve geri yüklenemez.                                                                                                    |  |
| 3070               | 3570               | İşlem    | Otomatik çalışma yürütülmeden önce G00, G01, G02 veya G03 Komutu.                                                                                                    |  |
| 3071               | 3571               | Sebep    | Modal saklanamaz ve geri yüklenemez.                                                                                                    |  |
|                    | 0011               | İşlem    | Otomatik çalışma yürütülmeden önce G40 Komutu.                                                                                                    |  |
| 3072               | 3572               | Sebep    | Modal saklanamaz ve geri yüklenemez.                                                                                                    |  |
|                    |                    | Işlem    | Otomatik çalışma yürütülmeden önce G80 Komutu.                                                                                                    |  |
|                    | 0.575              | Sebep    | Şekil tipi geçersizdir.                                                                                                    |  |
| 3075               | 3575               | İşlem    | Şekil komut satırının şekil tipi olarak belirtilmeyen bir tip seçildi. Uygun bir tip belirtmek için parça işleme programını değiştirin.                              |  |
|                    |                    | Sebep    | Referans n <mark>okt</mark> ası geçersizdir.                                                                                                    |  |
| 3076               | 3576               | İşlem    | Şekil komut satırının referans noktası olarak belirtilmeyen bir değer girildi. Uygun değer<br>belirtmek için parça işleme programını değiştirin.                     |  |
|                    |                    | Sebep    | Yükseklik/derinlik geçersizdir.                                                                                                    |  |
| 3077               | 3577               | İşlem    | Şekil komut satırının yüksekliği/derinliği olarak belirtilmeyen bir değer girildi. Uygun değer<br>belirtmek için parça işleme programını değiştirin.                 |  |
|                    |                    | Sebep    | Şekil uzunluğu geçersizdir.                                                                                                    |  |
| 3078               | 3578               | İşlem    | Şekil komut satırının uzunluğu olarak belirtilmeyen bir değer girildi. Uygun değer belirtmek<br>için parça işleme programını değiştirin.                             |  |
|                    |                    | Sebep    | Köşe yuvarlatma özelliği geçersizdir.                                                                                                    |  |
| 3079               | 3579               | İşlem    | Şekil komut satırının köşe yuvarlaması olarak belirtilmeyen bir değer girildi. Uygun değer belirtmek icin parca isleme programını değistirin.                        |  |
|                    |                    | Sebep    | Şekil açısı özelliği geçersizdir.                                                                                                    |  |
| 3080               | 3580               | İşlem    | Şekil komut satırının açısı olarak belirtilmeyen bir değer girildi. Uygun değer belirtmek için parca isleme programını değistirin.                                   |  |
|                    |                    | Sebep    | Oluk genisliği özelliği gecersizdir.                                                                                                    |  |
| 3081               | 3581               | İşlem    | Şekil komut satırının oluk genişliği olarak belirtilmeyen bir değer girildi. Uygun değer belirtimek icin parca isleme programını değistirin.                         |  |
|                    |                    | Sebep    | Sekil varıcapı özelliği gecersizdir.                                                                                                    |  |
| 3082               | 3582               | İşlem    | Şekil komut satırının yay yarıçapı olarak belirtilmeyen bir değer girildi. Uygun değer belirtimek için parça isleme programını değistirin.                           |  |
|                    |                    | Sebep    | Merkezden merkeze olan uzaklık özelliği geçersizdir.                                                                                                    |  |
| 3083               | 3583               | İşlem    | Yol ya da diğer şekillerin merkezden merkeze olan uzaklığı olarak belirtilmeyen bir değer<br>girildi. Uygun değer belirtmek için parça işleme programını değiştirin. |  |
|                    |                    | Sebep    | Hatve özelliği gecersizdir.                                                                                                    |  |
| 3084               | 3584               | İşlem    | Şekil komut satırının hatve açısı olarak belirtilmeyen bir değer girildi. Uygun değer belirtmek                                                                      |  |
|                    |                    | Sehen    | nyin parça işieme programını degişinini.<br>Delik/ovuk numaraları özelliği geçersizdir                                                                               |  |
| 3085               | 3585               | Ceneh    | Sekil komut satırındaki delik yeya olukların numarası olarak belirtilmeyen bir değer girildi                                                                         |  |
|                    |                    | Işlem    | Uygun değer belirtmek için parça işleme programını değistirin.                                                                                                    |  |
| 3086               | 3586               | Sebep    | Koordinat özelliği gecersizdir.                                                                                                    |  |

| Alarm              |                    | Ashlana   |                                                                                                    |       |                                                     |  |
|--------------------|--------------------|-----------|----------------------------------------------------------------------------------------------------|-------|-----------------------------------------------------|--|
| <b>16</b> <i>i</i> | <b>30</b> <i>i</i> |           | Açıkıdına                                                                                            |       |                                                     |  |
|                    |                    | İslam     | Şekil komut satırının koordinatı olarak belirtilmeyen bir değer girildi. Uygun değer belirtmek       |       |                                                     |  |
|                    |                    | işiem     | için parça işleme programını değiştirin.                                                             |       |                                                     |  |
|                    |                    | Sebep     | Oluk derinliği özelliği geçersizdir.                                                                 |       |                                                     |  |
| 3087               | 3587               | lalara    | Şekil komut satırının oluk derinliği olarak belirtilmeyen bir değer girildi. Uygun değer             |       |                                                     |  |
|                    |                    | IŞIEITI   | belirtmek için parça işleme programını değiştirin.                                                   |       |                                                     |  |
|                    |                    | Sebep     | Oluk köşesi özelliği geçersizdir.                                                                    |       |                                                     |  |
| 3088               | 3588               | İolom     | Oluk açma için şekil komut satırının köşe yuvarlaması olarak belirtilmeyen bir değer girildi.        |       |                                                     |  |
|                    |                    | Işlem     | Uygun değer belirtmek için parça işleme programını değiştirin.                                       |       |                                                     |  |
|                    |                    | Sebep     | Oluk altı özelliği geçersizdir.                                                                      |       |                                                     |  |
| 3089               | 3589               | İolom     | Oluk açma için şekil komut satırının oluk altı olarak belirtilmeyen bir değer girildi. Uygun         |       |                                                     |  |
|                    |                    | işiem     | değer belirtmek için parça işleme programını değiştirin.                                             |       |                                                     |  |
|                    |                    | Sebep     | Vida/delik çapı özelliği geçersizdir.                                                                |       |                                                     |  |
| 3090               | 3590               | İslam     | Şekil komut satırındaki vida veya delik çapı olarak belirtilmeyen bir değer girildi. Uygun           |       |                                                     |  |
|                    |                    | işiem     | değer belirtmek için parça işleme programını değiştirin.                                             |       |                                                     |  |
|                    |                    | Sebep     | Vida sayısı özelliği geçersizdir.                                                                    |       |                                                     |  |
| 3091               | 3591               | 591 İşlem | Vida açılacak şekil komut satırındaki vida sayısı olarak belirtilmeyen bir değer girildi. Uygun      |       |                                                     |  |
|                    |                    |           | değer belirtmek için parça işleme programını değiştirin.                                             |       |                                                     |  |
|                    |                    | Sebep     | Rasgele şekil kapalı değil.                                                                          |       |                                                     |  |
| 2002               | 3592               | 592 İşlem | Yüz açma, cepte işleme veya tornalama için girilen rasgele şekil kapalı değil. Aynı noktayı          |       |                                                     |  |
| 3092               |                    |           | hem başlangıç hem de bitiş noktası olarak kullanan kapalı bir şekli belirtmek için parça             |       |                                                     |  |
|                    |                    |           | işleme programını değiştirin.                                                                        |       |                                                     |  |
|                    |                    | Sebep     | Ra <mark>sgele bir <mark>şe</mark>klin tüm şekil öğeleri parça olarak belirtildi.</mark>             |       |                                                     |  |
| 2002               | 2502               |           | Tornalama için girilen rasgele bir şeklin tüm şekil öğeleri quot;parts." olarak belirtildi. Geçerli  |       |                                                     |  |
| 3093               | 3093               | İşlem     | boşlukl <mark>ara</mark> karşılık gelen şekil öğelerini "blanks." olarak belirtmek için parça işleme |       |                                                     |  |
|                    |                    |           | progra <mark>mını</mark> değiştirin.                                                                 |       |                                                     |  |
|                    |                    | Sebep     | Bitiş yüzü özelliği geçersizdir.                                                                     |       |                                                     |  |
| 3094               | 3594               | İolom     | Otomatik çalışma parça işlemenin bitiş yüzü olarak belirtilmeyen bir değer girildi. Uygun            |       |                                                     |  |
|                    |                    | ışlem     | değer belirtmek için parça işleme programını değiştirin.                                             |       |                                                     |  |
|                    |                    | Sebep     | Rasgele şekil grup özelliği doğru değildir.                                                          |       |                                                     |  |
| 3095               | 3595               | İslam     | Kullanılan grup özelliğinde örneğin, bölümlü cepte işleme, komut satırı başlatma ya da               |       |                                                     |  |
|                    |                    | işiem     | sonlandırma girilmez. Uygun bir komut satırı girin.                                                  |       |                                                     |  |
|                    |                    | Sebep     | Rasgele şekil grup özelliği doğru değildir.                                                          |       |                                                     |  |
| 3098               | 3598               | 598       | Kullanılan grup özelliğinde örneğin, bölümlü cepte işleme, komut satırı başlatma ya da               |       |                                                     |  |
|                    |                    |           |                                                                                                    | işiem | sonlandırma girilmez. Uygun bir komut satırı girin. |  |

#### NOT

Parametre No. 6008'in bit 1'i 1 olduğunda Series 30*i* için 3503 ile 3598 arasındaki alarm numaraları 0503 ile 0598 arasında olacak şekilde değiştirilir.

# MANUAL GUIDE *i* KURULUM YÖNTEMİ

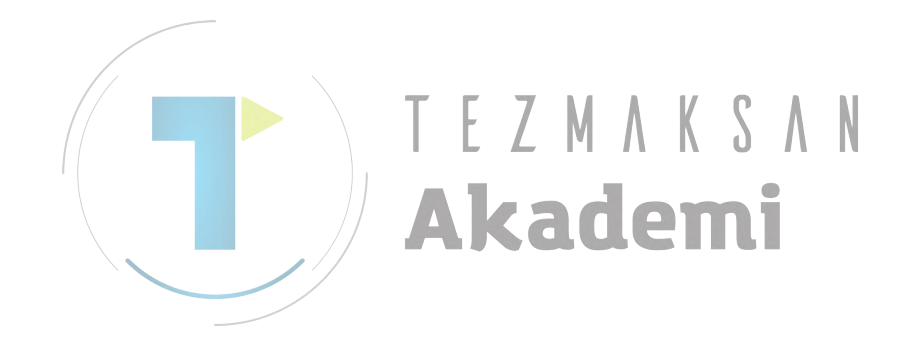

# C.1 GENEL

Bu bölümde, MANUAL GUIDE *i*'yi başlatmanın temel yöntemleri açıklanmaktadır. Zaten kurulduysa ve doğru çalışıyorsa, aşağıdaki seçenekleri uygulamanıza gerek yoktur.

# C.2 DONANIM

MANUAL GUIDE *i*'yi çalıştırmak için donanım yapılandırması, sipariş edilen diğer CNC fonksiyonlarının bileşimine göre belirlenir. Bu kılavuzda, gerekli donanımın tamamlandığı varsayılır.

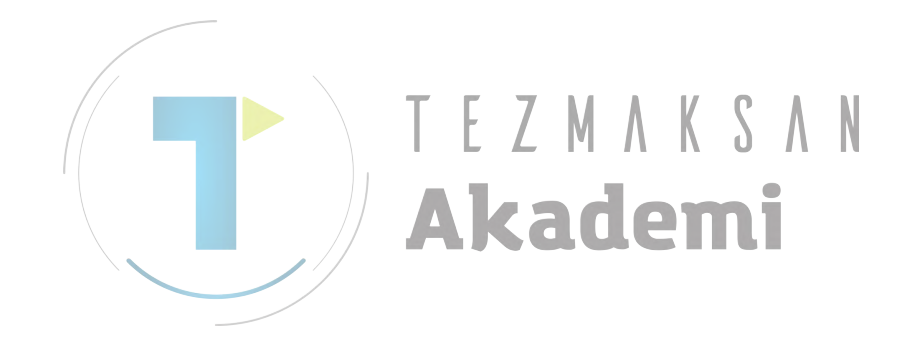

\_

# C.3 YAZILIM

MANUAL GUIDE *i* için aşağıda açıklanan yazılım gerekir.

# **C.3.1** Torna Tezgahı (Series 16*i*/18*i*/21*i*)

(1) Yalnızca MANUAL GUIDE *i* Temel fonksiyonunun (S781) kullanılması durumunda aşağıdaki yazılım gereklidir. BY43 ve BY44 ile ilgili olarak lütfen tezgah yapılandırmasına göre bir tane seçin.

| Dosya adı               | Not                                   |
|-------------------------|---------------------------------------|
| BY45_1.MEM              | Kontrol yazılımı                      |
| BY43_2.MEM / BY43_3.MEM | Yatay Torna Tezgahı açıklama yazılımı |
| BY44_2.MEM / BY44_3.MEM | Dikey Torna Tezgahı açıklama yazılımı |

(2) Frezeleme Otomatik Çalışma (S782), Tornalama Otomatik Çalışma (S783), Canlandırma (S784) veya Ayarlama Yön Göstericisi (S785) veya Çoklu Yol Torna Tezgahı fonksiyonu (S786) gibi MANUAL GUIDE *i* İsteğe Bağlı Fonksiyonlarının kullanılması durumunda (1)'de bahsedilen yerine aşağıdaki yazılım gereklidir. BY43 ve BY44 ile ilgili olarak lütfen tezgah yapılandırmasına göre bir tane seçin.

| Dosya adı               | Not                                   |
|-------------------------|---------------------------------------|
| BY40_1.MEM              | Kontrol yazılımı                      |
| BY43_2.MEM / BY43_3.MEM | Yatay Torna Tezgahı açıklama yazılımı |
| BY44_2.MEM / BY44_3.MEM | Dikey Torna Tezgahı açıklama yazılımı |
| BH00.MEM                | Torna isteğe bağlı yazılımı           |
|                         |                                       |

(3) 2 yollu Torna Tezgahı için aşağıdaki yazılım (2)'de bahsedilene ilave olarak gereklidir.

| Dosya adı | not                                 |
|-----------|-------------------------------------|
| BY41.MEM  | Kontrol yazılımı                    |
| BH01.MEM  | Torna Tezgahı isteğe bağlı yazılımı |

(4) 3 yollu torna için aşağıdaki yazılım (2)'de bahsedilene ilave olarak gereklidir.

| Dosya adı | not                                 |
|-----------|-------------------------------------|
| BY42.MEM  | Kontrol yazılımı                    |
| BH01.MEM  | Torna Tezgahı isteğe bağlı yazılımı |
| BH02.MEM  | Torna Tezgahı isteğe bağlı yazılımı |

#### NOT

BY41\*.MEM gerekli değildir.

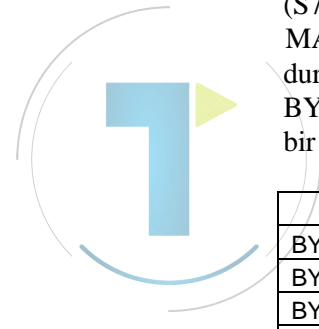

#### C.3.2 Parça İşleme Merkezi (Series 16*i*/18*i*/21*i*)

(1) Yalnızca MANUAL GUIDE *i* Temel fonksiyonunun (S781) kullanılması durumunda aşağıdaki yazılım gereklidir. BY46 ve BY47 ile ilgili olarak lütfen tezgah yapılandırmasına göre bir tane seçin.

| Dosya adı               | Not                               |
|-------------------------|-----------------------------------|
| BY45_1.MEM              | Kontrol yazılımı                  |
| BY46_2.MEM / BY46_3.MEM | Yatay Frezeleme açıklama yazılımı |
| BY47_2.MEM / BY47_3.MEM | Dikey Frezeleme açıklama yazılımı |

(2) Frezeleme Otomatik Çalışma (S782), Tornalama Otomatik Çalışma (S783), Canlandırma (S784) veya Ayarlama Yön Göstericisi gibi MANUAL GUIDE i İsteğe Bağlı Fonksiyonlarının kullanılması durumunda (1)'de bahsedilen yerine aşağıdaki yazılım gereklidir. BY46 ve BY47 ile ilgili olarak lütfen tezgah yapılandırmasına göre bir tane seçin.

| Dosya adı               | Not                               |
|-------------------------|-----------------------------------|
| BY40_1.MEM              | Kontrol yazılımı                  |
| BY46_2.MEM / BY46_3.MEM | Yatay Frezeleme açıklama yazılımı |
| BY47_2.MEM / BY47_3.MEM | Dikey Frezeleme açıklama yazılımı |
| BJ00.MEM L L M A        | Frezeleme isteğe bağlı yazılımı   |
| Akade                   | mi                                |

# C.3.3 Torna Tezgahı veya Parça İşleme Merkezi (Seri 30*i*)

 (1) Yalnızca MANUAL GUIDE *i* Temel fonksiyonunun (S781) kullanılması durumunda aşağıdaki yazılım gereklidir. BY80 - BY83 ile ilgili olarak lütfen tezgah yapılandırmasına göre bir tane seçin.

| Dosya adı | not                                   |
|-----------|---------------------------------------|
| BY75.MEM  | Kontrol yazılımı                      |
| BY80.MEM  | Yatay Torna Tezgahı açıklama yazılımı |
| BY81.MEM  | Dikey Torna Tezgahı açıklama yazılımı |
| BY82.MEM  | Yatay Frezeleme açıklama yazılımı     |
| BY83.MEM  | Dikey Frezeleme açıklama yazılımı     |
| BY95.MEM  | Dil yazılımı                          |

#### NOT Grafik yazılımı 60VD'dir.

(2)Frezeleme Otomatik Çalışma (S782), Tornalama Otomatik Çalışma (S783), Canlandırma (S784) veya Ayarlama Yön Göstericisi gibi MANUAL GUIDE *i* İsteğe Bağlı Fonksiyonlarının kullanılması durumunda (1)'de bahsedilen yerine aşağıdaki yazılım gereklidir. BY80 - BY83 ve BJ11- BH11 ile ilgili olarak lütfen her birini tezgah yapılandırmasına göre seçin.

| Dosya adı | not                                   |
|-----------|---------------------------------------|
| BY70.MEM  | Kontrol yazılımı                      |
| BY80.MEM  | Yatay Torna Tezgahı açıklama yazılımı |
| BY81.MEM  | Dikey Torna Tezgahı açıklama yazılımı |
| BY82.MEM  | Yatay Frezeleme açıklama yazılımı     |
| BY83.MEM  | Dikey Frezeleme açıklama yazılımı     |
| BY95.MEM  | Dil yazılımı                          |
| BJ11.MEM  | Torna Tezgahı isteğe bağlı yazılımı   |
| BH11.MEM  | Frezeleme isteğe bağlı yazılımı       |

#### NOT

Grafik yazılımı 60VA'dır.

# *C.3.4* Birleşik Parça İşleme Fonksiyonu Torna Tezgahı (Series 16*i*/18*i*/21*i*)

EK

(1) Yalnızca MANUAL GUIDE *i* Temel fonksiyonunun (S781) kullanılması durumunda aşağıdaki yazılım gereklidir. BY43 ve BY44 ile ilgili olarak lütfen tezgah yapılandırmasına göre bir tane seçin.

| Dosya adı               | Not                                   |
|-------------------------|---------------------------------------|
| BY45_1.MEM              | Kontrol yazılımı                      |
| BY43_2.MEM / BY43_3.MEM | Yatay Torna Tezgahı açıklama yazılımı |
| BY44_2.MEM / BY44_3.MEM | Dikey Torna Tezgahı açıklama yazılımı |

(2) Frezeleme Otomatik Çalışma (S782), Tornalama Otomatik Çalışma (S783), Canlandırma (S784), Ayarlama Yön Göstericisi gibi MANUAL GUIDE *i* İsteğe Bağlı Fonksiyonlarının kullanılması durumunda (1)'de bahsedilen yerine aşağıdaki yazılım gereklidir. BY43 ve BY44 ile ilgili olarak lütfen tezgah yapılandırmasına göre bir tane seçin.

| Dosya adı               | Not                                          |
|-------------------------|----------------------------------------------|
| BY40_1.MEM              | Kontrol yazılımı                             |
| BY43_2.MEM / BY43_3.MEM | Yatay Torna Tezgahı açıklama yazılımı        |
| BY44_2.MEM / BY44_3.MEM | Dikey Torna Tezgahı açıklama yazılımı        |
| BH10.MEM                | Torna T <b>e</b> zgahı isteğe bağlı yazılımı |
| BJ10.MEM                | Frezeleme isteğe bağlı yazılımı              |

# C.3.5 Diğer Tezgahlar (Series 16*i*/18*i*/21*i*)

MANUAL GUIDE *i* Temel fonksiyonu (S781) tüm tezgah yapılandırmaları için ortaktır. Aşağıdaki yazılım gereklidir. BY43 - BY47 ile ilgili olarak lütfen tezgah yapılandırmasına göre bir tane seçin.

| Dosya adı               | Not                                   |
|-------------------------|---------------------------------------|
| BY45_1.MEM              | Kontrol yazılımı                      |
| BY43_2.MEM / BY43_3.MEM | Yatay Torna Tezgahı açıklama yazılımı |
| BY44_2.MEM / BY44_3.MEM | Dikey Torna Tezgahı açıklama yazılımı |
| BY46_2.MEM / BY46_3.MEM | Yatay Frezeleme açıklama yazılımı     |
| BY47_2.MEM / BY47_3.MEM | Dikey Frezeleme açıklama yazılımı     |

# C.3.6 Diğer Tezgahlar (Series 30*i*)

MANUAL GUIDE *i* Temel fonksiyonu (S781) tüm tezgah yapılandırmaları için ortaktır. Aşağıdaki yazılım gereklidir. BY80 - BY83 ile ilgili olarak lütfen tezgah yapılandırmasına göre bir tane seçin.

| Dosya adı | Not                                   |  |
|-----------|---------------------------------------|--|
| BY75.MEM  | Kontrol yazılımı                      |  |
| BY80.MEM  | Yatay Torna Tezgahı açıklama yazılımı |  |
| BY81.MEM  | Dikey Torna Tezgahı açıklama yazılımı |  |
| BY82.MEM  | Yatay Frezeleme açıklama yazılımı     |  |
| BY83.MEM  | Dikey Frezeleme açıklama yazılımı     |  |
| BY95.MEM  | Dil yazılımı                          |  |

NOT

Grafik yazılımı 60VD'dir.

*C.3.7* Not

MANUAL GUIDE *i* CNC ve Grafik fonksiyonlarını kullandığından CNC ve Grafik (\*) yazılımı eskiyse bazı MANUAL GUIDE *i* fonksiyonları çalışmayabilir. Bu yüzden bu yazılımların en son sürümlerini yüklemeniz önerilir.

160*i*s/180*i*s/210*i*s, 160*i*/180*i*/210*i* veya 30*i*s/300*i* olması durumunda CNC ekran görüntüleme fonksiyonu grafik yazılımına karşılık gelir.

# C.4 PARAMETRE AYARI

# C.4.1 Torna Tezgahi

Çoklu yol torna tezgahı ve birleşik parça işleme fonksiyonlu torna tezgahı olması durumunda ilk yoldaki hücrelerin parametrelerini ayarlayın ve her yoldaki hücreleri ayarlayın.

(1) MANUAL GUIDE *i* Temel fonksiyonunu ayarlamak için aşağıdaki parametreleri ayarlayın.

|  | No.         | Değer | not                                                                                                    |
|--|-------------|-------|----------------------------------------------------------------------------------------------------|
|  | 3103#3      | 1     | Açık CNC'de CNC, C yürütücü ekranının                                                                             |
|  |             |       | görüntülenmesi sırasında [HELP] tuşunu göz                                                                        |
|  |             |       | ardı eder. (Bu Series 30 <i>i</i> 'de gereklidir.)                                                                |
|  |             |       | [NEXT DISTANCE] ekranı tek komut satırı                                                                           |
|  |             |       | modunda mevcuttur                                                                                                 |
|  |             |       | Eş zamanlı olarak 1 komut satırı ileri bakmayı                                                                    |
|  | 3106#2      | 1     | etkinleştirir. Bu nedenle SINGLE BLOCK sinyaliyle                                                                 |
|  |             |       | yürütmeyi durdurursanız, o zaman düzenleme                                                                        |
|  |             |       | yurutulmeden once sonraki komut satirini                                                                          |
|  |             |       | duzenleyin ve komut satırını yeniden başlatın.                                                                    |
|  | 2200040     |       | NO.3106#6, 3D otomatik çalışma modu için konum                                                                    |
|  | 3206#6      | LL    | goruntusu degiştirme MANDAL GOIDE / ekranında                                                                     |
|  |             |       | elkindii<br>Sonya dalga görüptüsü mayayt dağildir                                                                 |
|  | 3112#0      | 0     | (Bu, Series 30/de gereklidir.)                                                                                    |
|  | 3201#6      | 1     | M02 M30 M99 kavit sonu olarak kabul edilmez                                                                       |
|  | 0201#0      |       | Llygulamanın vedek değişkenleri için SRAM boyutu                                                                  |
|  | 8661        | 40    | (40KB) (Bu, Series 30/de gereklidir.)                                                                             |
|  |             |       | Uvgulama vedeği icin SRAM boyutu (23KB)                                                                           |
|  | 8662        | 23    | (Bu, Series 30 <i>i</i> 'de gereklidir.)                                                                          |
|  | 0050#4      |       | C yürütücü ekranının görüntülenmesi sırasında                                                                     |
|  | 8650#1      | 1     | alarm ekranına otomatik olarak geçiş yapılmaz                                                                     |
|  | 8650#0      | 1     | Uygulamaya ait C yürütücü aktarma [RESET]                                                                         |
|  |             |       | tuşu kodu                                                                                                    |
|  | 8701#6      | 1     | TV kontrolü düzenleme işlemi sırasında atlanır                                                                    |
|  |             |       | (Bu, Series 30 <i>i</i> 'de gereklidir.)                                                                          |
|  | 8701#4      | 1     | P kodu değişkenlerinin boş değeri okunabilir.                                                                     |
|  |             |       | (Bu, Series 30 <i>i</i> 'de gereklidir.)                                                                          |
|  |             | 0     | C yürütücüsünün kullanıcı programı için                                                                           |
|  | 8781        |       | DRAM boyutu sıfır olmalıdır                                                                                       |
|  |             |       | (Bu, Series 30 <sup>1</sup> de gereklidir.)                                                                       |
|  | 9000#0      | 0     | Makro programı için hata ayıklama parametresi                                                                     |
|  | 14700#7_0   | 0     | SITIF OIMAIIdIr                                                                                                   |
|  | 14700#7=0   | 0     | MANUAL GUIDE <i>i</i> yi çalıştırmak için tekimleştirin<br>MANUAL GUIDE <i>i</i> yi başlatmak için taşkaiyan tuşu |
|  | 14794-14795 | *     |                                                                                                    |
|  |             |       | MANITAL GLIIDE <i>i</i> icin P kodu numarası                                                                      |
|  | 9071        | 90    | (Series 30//de isteğe bağlı fonksiyon ile)                                                                        |
|  |             |       | MANUAL GUIDE <i>i</i> icin Makro programi Yürütmede                                                               |
|  | 9072        | 1     | sürekli Makro tümcesiyle islem vanmak icin komut                                                                  |
|  |             |       | satırı numarası.                                                                                                  |
|  |             |       | (Series 30i'de isteğe bağlı fonksiyon ile)                                                                        |

\*

- 14794#0=1: Başlatma için [POS] tuşu atanır
  - #1=1: Başlatma için [PRG] tuşu atanır
  - #2=1: Başlatma için [OFS] tuşu atanır
  - #3=1: Başlatma için [SYS] tuşu atanır
  - #4=1: Başlatma için [MES] tuşu atanır #5=1: Başlatma için [GRP] tuşu atanır
    - S=1. Daşlatıla içili [GRP] tuşu atalılı
- 14795#0=1: Başlatma için [CUSTOM](AUX ekranı) tuşu atanır (Makro ekranının mevcut olmaması durumunda No.8652#5'in 1 olarak ayarlanması gerekir)
  - #1=1: Başlatma için [CUSTOM](MCR ekranı) tuşu atanır (Makro ekranının mevcut olmaması durumunda No.8652#6'nın 1 olarak ayarlanması gerekir)
  - #2=1: Başlatma için [CUSTOM](MENU ekranı) tuşu atanır (Makro ekranının mevcut olmaması durumunda No.8652#7'nin 1 olarak ayarlanması gerekir)
  - #3=1: Başlatma için boş tuş atanır (No.8652#4'ün 1 olarak ayarlanması gerekir)
- Yük metreyi görüntülemek için aşağıdaki parametreleri ayarlayın.
   Aşağıdaki parametreler parça işleme yapılandırmasına bağlıdır.
   Ayrıntılar için Parametre Kılavuzuna (B-63530EN) başvurun.

| No.       | Değer | not                                                 |
|-----------|-------|-----------------------------------------------------|
| 1023      | ≠0    | Kontrol ekseninin servo ekseni numarası             |
| 2086      | ≠0    | düzenli geçerli parametre                           |
| 2165      | ≠0    | yükseltici akım maksimum değeri                     |
| 3151-3158 | ≠0    | Yük metreyi görüntülemek üzere eksen numarası (Not) |
| 4127      | ≠0    | Maksimum yükte görüntülenen değer                   |

#### NOT

Series 30*i*'de No.3154'den No.3158'e kadar parametreler mevcut değildir.

(3) Tezgah yapılandırmasına göre otomatik çalışma menüsü ve Tornalama Otomatik Çalışma ve Frezeleme Otomatik Çalışma simgelerini optimize etmek için aşağıdaki parametreleri ayarlayın. Yukarıdaki otomatik çalışma seçeneklerinin olmaması durumunda ayarlama gereksizdir.

| No.           | Değer         | not                                                  |
|---------------|---------------|------------------------------------------------------|
| 14702#0       | $\rightarrow$ | 0:Dikey, 1:Yatay simgeler için                       |
| 27003#1-#0    | Xxxxxx00      | xxxxxx00:Torna *                                     |
|               | $\rightarrow$ | 0xxx0001: 2 eksen (XZ) torna tezgahı                 |
|               |               | 0xxx0010: 3 eksen (XZC) torna tezgahı                |
|               |               | 0xxx0100: 4 eksen (XZCY) torna tezgahı               |
| 27102#7 #2 #0 |               | 0xxx1000: 5 eksen (XZCYB) torna tezgahı              |
| 27103#7,#3-#0 |               | 1xxx0001: Alt iş milli 2 eksen (XZ) torna tezgahı    |
|               |               | 1xxx0010: Alt iş milli 3 eksen (XZC) torna tezgahı   |
|               |               | 1xxx0100: Alt iş milli 4 eksen (XZCY) torna tezgahı  |
|               |               | 1xxx1000: Alt iş milli 5 eksen (XZCYB) torna tezgahı |

- \* 27003= xxxxxx00 & 27103=0xxx0000 olması durumunda otomatik çalışma menülerinin tümü görüntülenir
- \* Bu parametre BY40/04 ve daha sonrasında mevcuttur.

#### NOT

Parametre No.27003 veya No.27103 ayarlandığında, Power ON'dan sonra NOW LOADING ekranında [F] tuşuna bastığınızdan emin olun. Gerekli parametreler otomatik olarak ayarlanır. (Gerekli parametreler ayarlandığında "NOW SETTING PARAMETERS" mesajı, NOW LOADING ekranının sol tarafında görüntülenir.)

(4) Otomatik çalışma hareketinde kutupsal koordinat enterpolasyon komutu (G12.1) ve silindirik enterpolasyon komutu (G7.1) verilmesi için aşağıdaki parametreleri ayarlayın. Cs ekseni veya Frezeleme Otomatik Çalışma seçeneğinin olmaması durumunda ayarlama gereksizdir.

| No.     | Değer | not                                                                                                    |
|---------|-------|----------------------------------------------------------------------------------------------------|
| 27000#2 | ĔΖ    | <ul> <li>0: XC düzleminde otomatik çalışma hareketinde,<br/>G12.1/G13.1 verilmez</li> <li>1: XC düzleminde otomatik çalışma hareketinde,<br/>G12.1/G13.1 otomatik olarak verilir</li> </ul>                 |
| 27000#3 | ka    | <ul> <li>0: ZC düzleminde otomatik çalışma hareketinde,</li> <li>G7.1Cxx/G7.1C0 verilmez</li> <li>1: ZC düzleminde otomatik çalışma hareketinde,</li> <li>G7.1Cxx/G7.1C0 otomatik olarak verilir</li> </ul> |

(5) Ana ve alt iş milinde farklı eksen adlarıyla iki dönme (Cs) ekseni varsa C ekseni şekil verileri alım ekranını optimize etmek için aşağıdaki parametreleri ayarlayın. Frezeleme Otomatik Çalışma seçeneğinin olmaması durumunda ayarlama gereksizdir.

| No.        | Değer         | not                                               |
|------------|---------------|---------------------------------------------------|
| 27001#3-#0 | $\rightarrow$ | xxxx0011: Şekil verileri giriş ekranında C veya A |
|            |               | ekseni sekmesi goruntulenmez                      |
|            |               | ekseni sekmesi görüntülenmez                      |
|            |               | xxxx1001: Şekil verileri alım ekranında C veya E  |
|            |               | ekseni sekmesi görüntülenmez                      |

(6) MANUAL GUIDE *i* Canlandırma fonksiyonunda takım hareketini iş parçası koordinatına uyarlamak için aşağıdaki parametreleri ayarlayın. Canlandırma seçeneğinin olmaması durumunda ayarlama gereksizdir.

| No.   | Değer | not                                           |
|-------|-------|-----------------------------------------------|
| 14706 | *     | Ana iş mili için iş parçası koordinatı        |
| 14707 | *     | Varsa, alt is mili icin is parcası koordinatı |

- \* 14706 ve 14707 için değer ayarlama
- 16 : Sağ koordinat, sağ = +Z ve yukarı = +X X Z17 : Sağ koordinat, sağ = -Z ve yukarı = +X Z18 : Sağ koordinat, sağ = -Z ve yukarı = -X Z19 : Sağ koordinat, sağ =+Z ve yukarı =-X X Z20 : Sağ koordinat, sağ =+X ve yukarı =+Z Z

(7) Dönme (Cs) ekseni hareketini iş parçası koordinatına adapte etmek için aşağıdaki parametreleri ayarlayın. Cs ekseni veya Canlandırma seçeneği yoksa ayarlama gereksizdir.

Ana iş milinin bir Cs ekseni olması durumunda

ΕK

| No.   | Değer         | not               |
|-------|---------------|-------------------|
| 14717 | $\rightarrow$ | Cs eksen numarası |

Ana ve alt iş mili ile iki Cs ekseni olması durumunda

| No.           | Değer         | not                                         |
|---------------|---------------|---------------------------------------------|
| 27301         | $\rightarrow$ | Ana iş milinin Cs ekseni numarası           |
| 27302         | $\rightarrow$ | Alt iş milinin Cs ekseni numarası           |
| 27312 xxxxxxx | xxxxxxx1      | Canlandırma için iş mili seçim komutuyla Cs |
|               | ^^^^          | ekseni numarasına geçiş yapın, "G1998 S;".  |

#### NOT

Cs ekseninin çalışma numarası olarak 14717 kullanılır.

(8) Dönme ekseni hareketini iş parçası koordinatına adapte etmek için takım kafası veya tablaya eğim veren aşağıdaki parametreleri ayarlayın. Böyle bir eksen veya Canlandırma seçeneği yoksa ayarlama gereksizdir.

|   |         | AKA           | nemi                                                          |
|---|---------|---------------|---------------------------------------------------------------|
|   | / No. 📕 | Değer         | not                                                           |
| 1 | 14718   | $\rightarrow$ | takım kafası veya tablaya eğim veren dönme<br>ekseni numarası |

(9) Kılavuz fonksiyonunu ayarlamak için aşağıdaki parametreleri ayarlayın. Kurulum Kılavuzu seçeneği yoksa ayarlama gereksizdir.

| No.   | Değer  | not                                         |
|-------|--------|---------------------------------------------|
| 12381 | 10000* | Ölçme koşulu için değişkenlerin üst sayısı  |
| 12382 | 10180* | Ayarlama için değişkenlerin üst sayısı      |
| 12383 | 10300* | Ölçme yürütme için değişkenlerin üst sayısı |
| 10001 | 10500* | Ölçme sonucunu saklamak için değişkenlerin  |
| 12304 |        | üst sayısı                                  |
| 40005 | 699*   | Ölçme sonucunu saklamak için değişken       |
| 12365 |        | miktarı sayısı                              |
| 12386 | 951*   | Ölçme için PMC R sinyali adresi             |
| 12387 | 0*     | Takım seçimi için makro programı sayısı     |
| 12388 | 3600*  | Ölçme yürütmesi için makro programı sayısı  |

\* Yukarıda açıklanan ayarlar bir örnektir. MTB ile oluşturulan makro programına göre uygun değeri ayarlayın.

#### C. MANUAL GUIDE I KURULUM YÖNTEMİ EK

(10) Çoklu Yol Torna Tezgahı fonksiyonunu ayarlamak için aşağıdaki parametreleri ayarlayın. Çoklu Yol Torna Tezgahı seçeneği yoksa ayarlama gereksizdir.

|   | No.     | Değer         | not                                                    |  |  |
|---|---------|---------------|--------------------------------------------------------|--|--|
|   | 14703#3 | 1             | İşlem listesi düzenlemesi kullanılabilir               |  |  |
|   | 27400#0 |               | 0:Yazılım tuşu her yol için görüntüyü değiştirir       |  |  |
|   | 27400#0 | $\rightarrow$ | 1:Kafa seçme sinyali her yol için görüntüyü değiştirir |  |  |
|   | 1/701#1 |               | 0:Kafa#1 iş mili#2 ile işleyemez                       |  |  |
|   | 14701#1 | $\rightarrow$ | 1:Kafa#1 iş mili#2 ile işleyebilir                     |  |  |
|   | 1/701#2 |               | 0:Kafa#1 iş mili#1'in üst kısmını işler                |  |  |
|   | 14701#2 | $\rightarrow$ | 1:Kafa#1 iş mili#1'in alt kısmını işler                |  |  |
|   | 1/701#2 |               | 0:Kafa#1 iş mili#2'nin üst kısmını işler               |  |  |
|   | 14701#3 | $\rightarrow$ | 1:Kafa#1 iş mili#2'nin alt kısmını işler               |  |  |
|   | 27/01#0 |               | 0:Kafa#2 iş mili#1 ile işleyemez                       |  |  |
|   | 27401#0 | $\rightarrow$ | 1:Kafa#2 iş mili#1 ile işleyebilir                     |  |  |
|   | 27401#1 | $\rightarrow$ | 0:Kafa#2 iş mili#2 ile işleyemez                       |  |  |
|   | 2/401#1 |               | 1:Kafa#2 iş mili#2 ile işleyebilir                     |  |  |
|   | 27/01#2 | $\rightarrow$ | 0:Kafa#2 iş mili#1'in üst kısmını işler                |  |  |
|   | 2/401#2 |               | 1:Kafa#2 iş mili#1'in alt kısmını işler                |  |  |
|   | 27401#3 | $\rightarrow$ | 0:Kafa#2 iş mili#2'nin üst kısmını işler               |  |  |
|   |         |               | 1:Kafa#2 iş mili#2'nin alt kısmını işler               |  |  |
|   | 27402#0 | $\rightarrow$ | 0:Kafa#3 iş mili#1 ile işleyemez                       |  |  |
|   | 27402#0 |               | 1:Kafa#3 iş mili#1 ile işleyebilir                     |  |  |
|   | 27402#1 |               | 0:Kafa#3 iş mili#2 ile işleyemez                       |  |  |
|   | 27402#1 |               | 1:Kafa#3 iş mili#2 ile işleyebilir                     |  |  |
|   | 27402#2 |               | 0:Kafa#3 iş mili#1'in üst kısmını işler                |  |  |
|   | 21402#2 |               | 1:Kafa#3 iş mili#1'in alt kısmını işler                |  |  |
|   | 27402#2 |               | 0:Kafa#3 iş mili#2'nin üst kısmını işler               |  |  |
| / | 27402#3 | $\rightarrow$ | 1:Kafa#3 iş mili#2'nin alt kısmını işler               |  |  |
|   | 27410   | *             | Yol 1 görüntüsü için simge numarası                    |  |  |
|   | 27411   | *             | Yol 2 görüntüsü için simge numarası                    |  |  |
|   | 27412   | *             | Yol 3 görüntüsü için simge numarası                    |  |  |

#### \* Simge numarası

| Numara | 0        | 1  | 2                                                                  | 3  | 4  | 5      | 6 |
|--------|----------|----|--------------------------------------------------------------------|----|----|--------|---|
| Simge  |          |    |                                                                    | 2  | 2  |        |   |
|        |          |    |                                                                    |    |    |        |   |
| Numara | 10       | 11 | 12                                                                 | 13 | 14 | 15     |   |
| Simge  | R        |    | <b>N</b> 4                                                         |    |    | N N    |   |
| -      |          |    |                                                                    |    |    |        | • |
| Numara | 30       | 31 | 32                                                                 | 33 | 34 | 35     |   |
| Simge  | <b>N</b> |    | X<br>A<br>A<br>A<br>A<br>A<br>A<br>A<br>A<br>A<br>A<br>A<br>A<br>A |    |    | ₹<br>T |   |

#### *C.4.2* Parça İşleme Merkezi

| (1) | MANUAL       | GUIDE      | i    | Temel     | fonksiyonunu | ayarlamak | için |
|-----|--------------|------------|------|-----------|--------------|-----------|------|
|     | aşağıdaki pa | ırametrele | ri a | ayarlayır | 1.           |           |      |

|   | No.          | Değer       | not                                                             |  |
|---|--------------|-------------|-----------------------------------------------------------------|--|
|   |              |             | Açık CNC'de CNC, C yürütücü ekranının                           |  |
|   | 3103#3       | 1           | görüntülenmesi sırasında [HELP] tuşunu göz                      |  |
|   |              |             | ardı eder. (Bu, Series 30i'de gereklidir.)                      |  |
|   |              |             | [NEXT DISTANCE] ekranı tek komut satırı                         |  |
|   |              |             | modunda mevcuttur                                               |  |
|   |              |             | Eş zamanlı olarak 1 komut satırı ileri bakmayı                  |  |
|   | 3106#2       | 1           | etkinleştirir. Bu nedenle SINGLE BLOCK sinyaliyle               |  |
|   |              |             | yürütmeyi durdurursanız, o zaman düzenleme                      |  |
|   |              |             | yürütülmeden önce sonraki komut satırını                        |  |
|   |              |             | düzenleyin ve komut satırını yeniden başlatın.                  |  |
|   |              |             | No.3106#6, 3D otomatik çalışma modu için konum                  |  |
|   | 3206#6       | 1           | görüntüsü değiştirme MANUAL GUIDE i ekranında                   |  |
|   |              |             | etkindir                                                        |  |
|   | 3112#0       | 0           | Servo dalga görüntüsü mevcut değildir                           |  |
|   | 5112#0       | 0           | (Bu, Series 30 <i>i</i> 'de gereklidir.)                        |  |
|   | 3201#6       | 1           | M02,M30,M99 kayıt sonu olarak kabul edilmez                     |  |
|   | 8661         | 10          | Uygulamanın yedek değişkenleri için SRAM boyutu                 |  |
|   | 0001         | +0          | (40KB) (Bu, Series 30 <i>i</i> 'de gereklidir.)                 |  |
|   | 9662         | 23 <b>(</b> | Uygulama yedeği için SRAM boyutu (23KB)                         |  |
|   | 0002         |             | (Bu, Series 30i'de gereklidir.)                                 |  |
|   | 8650#1       | 1           | C yürütücü ekranının görüntülenmesi sırasında                   |  |
|   |              |             | alarm ekranına otomatik olarak geçiş yapılmaz                   |  |
|   | 8650#0       | 1           | Uygulamaya ait C yürütücü aktarması [RESET]                     |  |
| _ | 0000.0       | •           | tuşu kodu                                                       |  |
|   | 8701#6       | 1           | TV kontrolü düzenleme işlemi sırasında atlanır                  |  |
|   |              |             | (Bu, Series 30 <i>i</i> 'de gereklidir.)                        |  |
|   | 8701#4       | 1           | P kodu değişkenlerinin boş değeri okunabilir.                   |  |
|   | 0.0          |             | (Bu, Series 30 <i>i</i> 'de gereklidir.)                        |  |
|   | 8781         | 0           | C yürütücüsünün kullanıcı programı için DRAM                    |  |
|   |              | -           | boyutu sıfır olmalıdır (Bu, Series 30 <i>i</i> 'de gereklidir.) |  |
|   | 9000#0       | 0           | Makro programı için hata ayıklama parametresi                   |  |
|   |              | -           | sıfır olmalıdır                                                 |  |
|   | 14700#7=0    | 0           | MANUAL GUIDE i'yi çalıştıracak şekilde etkinleştirin            |  |
|   | 14794-14795  | *           | MANUAL GUIDE i'yi başlatmak için fonksiyon tuşu                 |  |
|   |              |             | atayın                                                          |  |
|   | 9071         | 90          | MANUAL GUIDE <i>i</i> için P kodu numarası                      |  |
|   |              |             | (Series 30i'de istege bağlı fonksiyon ile)                      |  |
|   |              |             | MANUAL GUIDE <i>i</i> için Makro programı Yürütmede             |  |
|   | 9072         | 1           | sürekli Makro tümcesiyle işlem yapmak için komut                |  |
|   | 55. <u>–</u> |             | satırı numarası.                                                |  |
|   |              |             | (Series 301'de istege bagli fonksiyon ile)                      |  |

14794#0=1: Başlatma için [POS] tuşu atanır

#1=1: Başlatma için [PRG] tuşu atanır

#2=1: Başlatma için [OFS] tuşu atanır

#3=1: Başlatma için [SYS] tuşu atanır

#4=1: Başlatma için [MES] tuşu atanır

#5=1: Başlatma için [GRP] tuşu atanır

14795#0=1: Başlatma için [CUSTOM](AUX ekranı) tuşu atanır (Makro ekranının mevcut olmaması durumunda No.8652#5'in 1 olarak ayarlanması gerekir)

ΕK

- #1=1: Başlatma için [CUSTOM](MCR ekranı) tuşu atanır (Makro ekranının mevcut olmaması durumunda No.8652#6'nın 1 olarak ayarlanması gerekir)
- #2=1: Başlatma için [CUSTOM](MENU ekranı) tuşu atanır (Makro ekranının mevcut olmaması durumunda No.8652#7'nin 1 olarak ayarlanması gerekir)
- #3=1: Başlatma için boş tuş atanır (No.8652#4'ün 1 olarak ayarlanması gerekir)
- (2) Yük metreyi görüntülemek için aşağıdaki parametreleri ayarlayın. Aşağıdaki parametreler parça işleme yapılandırmasına bağlıdır. Ayrıntılar için Parametre Kılavuzuna (B-63530EN) başvurun.

| No.       | Değer | not                                     |  |
|-----------|-------|-----------------------------------------|--|
| 1023      | ≠0    | Kontrol ekseninin servo ekseni numarası |  |
| 2086      | ≠0    | düzenli geçerli parametre               |  |
| 2165      | ≠0    | yükseltici akım maksimum değeri         |  |
| 3151-3158 | ≠0    | Yük metreyi görüntülemek üzere eksen    |  |
|           |       | numarasi (Not)                          |  |
| 4127      | ≠0    | Maksimum yükte görüntülenen değer       |  |
|           |       |                                         |  |

#### NOT

Series 30*i*'de No.3154'den No.3158'e kadar parametreler mevcut değildir.

(3) Tezgah yapılandırmasına göre otomatik çalışma menüsü ve Tornalama Otomatik Çalışma simgeleri ve Frezeleme Otomatik Çalışma fonksiyonlarını optimize etmek için aşağıdaki parametreleri ayarlayın. Yukarıdaki otomatik çalışma seçeneklerinin olmaması durumunda ayarlama gereksizdir.

| No.           | Değer         | not                                                                                               |
|---------------|---------------|---------------------------------------------------------------------------------------------------|
| 14702#0       | $\rightarrow$ | 0:Dikey, 1:Yatay simgeler için                                                                    |
| 27003#1-#0    | $\rightarrow$ | Xxxxxx01: 3 eksen (XYZ) Parça İşleme Merkezi<br>xxxxxx10: 5 eksen (XYZCB) Parça İşleme<br>Merkezi |
| 27103#7 #3-#0 | 0xxx00000     | 0xxx0000. Parca İsleme Merkezi                                                                    |

\* 27003= xxxxxx00 & 27103=0xxx0000 olması durumunda otomatik calışma menülerinin tümü görüntülenir

\* Bu parametre BY40/04 ve daha sonrasında mevcuttur.

#### NOT

Parametre No.27003 veya No.27103 ayarlandığında, Power ON'dan sonra NOW LOADING ekranında [F] tuşuna bastığınızdan emin olun. Gerekeli parametreler otomatik olarak ayarlanır. (Gerekli parametreler ayarlandığında "NOW SETTING PARA-METERS" mesajı, NOW LOADING ekranının sol altında görüntülenir.) (4) Otomatik çalışma hareketinde kutupsal koordinat enterpolasyon komutu (G12.1) ve silindirik enterpolasyon komutu (G7.1) verilmesi için aşağıdaki parametreleri ayarlayın. Cs ekseni veya Frezeleme Otomatik Çalışma seçeneğinin olmaması durumunda ayarlama gereksizdir.

ΕK

| No.    | Değer         | not                                            |  |  |
|--------|---------------|------------------------------------------------|--|--|
|        | $\rightarrow$ | 0 :XC düzleminde otomatik çalışma hareketinde, |  |  |
| 2700#2 |               | G12.1/G13.1 verilmez                           |  |  |
| 2700#2 |               | 1 :XC düzleminde otomatik çalışma hareketinde, |  |  |
|        |               | G12.1/G13.1 otomatik olarak verilir            |  |  |
|        | $\rightarrow$ | 0 :ZC düzleminde otomatik çalışma hareketinde, |  |  |
| 2700#2 |               | G7.1Cxx/G7.1C0 verilmez                        |  |  |
| 2700#3 |               | 1: ZC düzleminde otomatik çalışma hareketinde, |  |  |
|        |               | G7.1Cxx/G7.1C0 otomatik olarak verilir         |  |  |

(5) MANUAL GUIDE *i* Canlandırma fonksiyonunda takım hareketini iş parçası koordinatına uyarlamak için aşağıdaki parametreleri ayarlayın. Canlandırma seçeneğinin olmaması durumunda ayarlama gereksizdir.

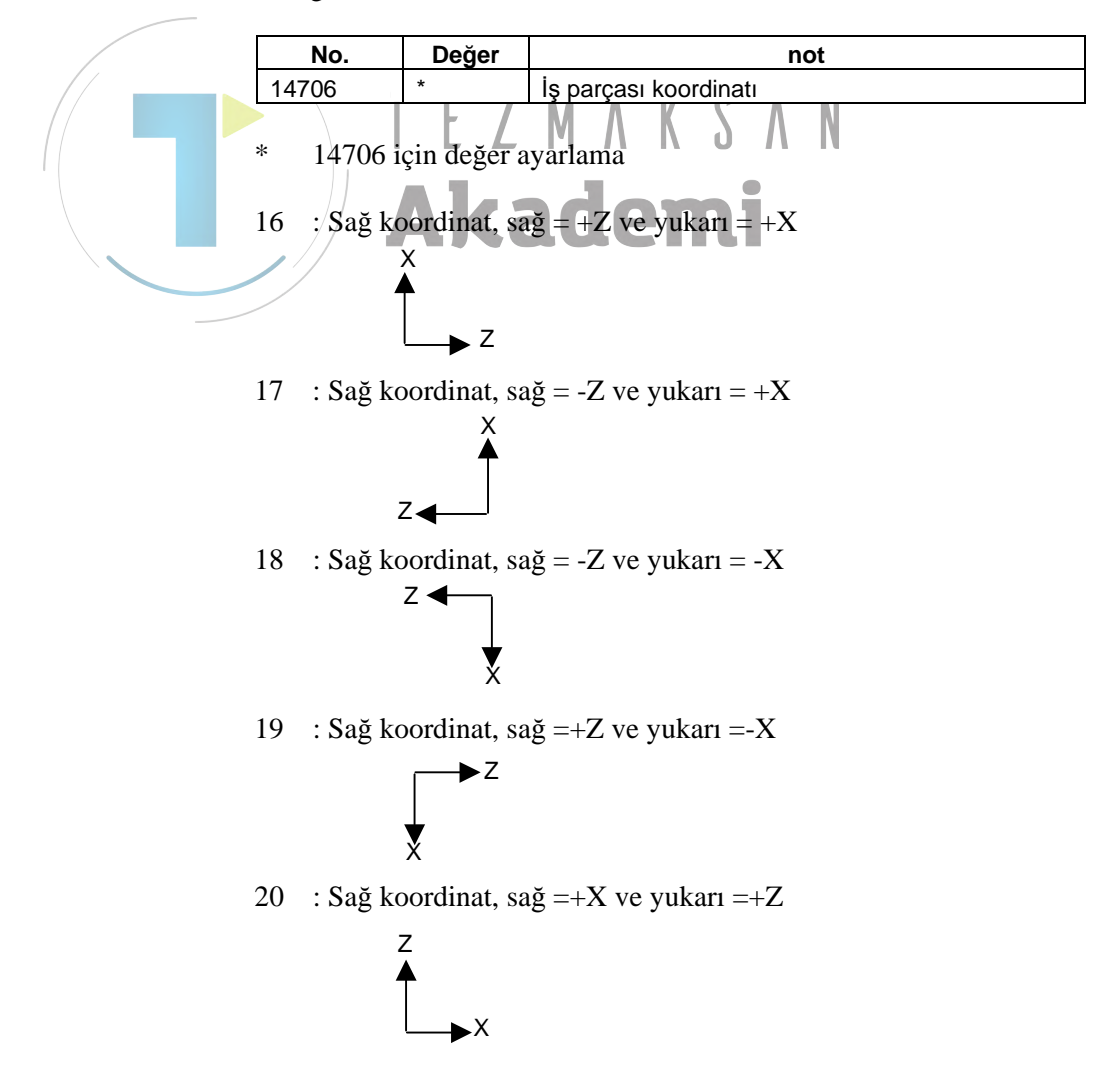

#### C. MANUAL GUIDE I KURULUM YÖNTEMİ

ΕK

(6) Dönme (Cs) ekseni hareketini iş parçası koordinatına adapte etmek için aşağıdaki parametreleri ayarlayın. Cs ekseni veya Canlandırma seçeneği yoksa ayarlama gereksizdir.

| No.   | Değer         | not               |
|-------|---------------|-------------------|
| 14717 | $\rightarrow$ | Cs eksen numarası |

(7) Dönme ekseni hareketini iş parçası koordinatına adapte etmek için takım kafası veya tablaya eğim veren aşağıdaki parametreleri ayarlayın. Böyle bir eksen veya Canlandırma seçeneği yoksa ayarlama gereksizdir.

| No.   | Değer         | not                                        |
|-------|---------------|--------------------------------------------|
| 1/719 |               | Takım kafası veya tablaya eğim veren dönme |
| 14710 | $\rightarrow$ | ekseni numarası                            |

(8) Kılavuz fonksiyonunu ayarlamak için aşağıdaki parametreleri ayarlayın. Kılavuz Ayarlama seçeneği yoksa ayarlama gereksizdir.

|    | No.     | Değer         | not                                                      |
|----|---------|---------------|----------------------------------------------------------|
| (, | 12381   | 10000*        | Ölçme koşulu için değişkenlerin üst sayısı               |
|    | 12382 🕇 | 10180*        | Ayarlama için değişkenlerin üst sayısı                   |
|    | 12383   | 10300*        | Ölçme yürütme için değişkenlerin üst sayısı              |
|    | 12384   | 10500*        | Ölçme sonucunu saklamak için değişkenlerin<br>üst sayısı |
|    | 12385   | 699* <b>C</b> | Ölçme sonucunu saklamak için değişken miktarı<br>sayısı  |
|    | 12386   | 951*          | Ölçme için PMC R sinyali adresi                          |
|    | 12387   | 0*            | Takım seçimi için makro programı sayısı                  |
|    | 12388   | 3600*         | Ölçme yürütmesi için makro programı sayısı               |

\* Yukarıda açıklanan ayarlar bir örnektir. MTB ile oluşturulan makro programına göre uygun değeri ayarlayın.

# *C.4.3* Diğer Tezgahlar

Tezgahınıza daha yakın olan C.4.1 Torna Tezgahı veya C.4.2 Parça İşleme Merkezi'ne başvurun.

# **C.5** OTOMATİK ÇALIŞMA YÜRÜTME SIRASINDA VERİLEN M KODU

Aşağıdaki M kodu frezeleme otomatik çalışmasında verilir

- Hassas kılavuz çekme için M kodu
- "C" dönme ekseni kelepçeleme ve kelepçe açma M kodu

# C.5.1 Hassas Kılavuz Çekme için M kodu

- (1) Hassas kılavuz çekmenin belirtilmesi ve parametre No.5200#0'ın sıfır olması durumunda aşağıdaki otomatik çalışmalarda M kodu verilir.
  - G1002 (Canlı takım ile Parça İşleme Merkezi için Kılavuz Çekme Otomatik Çalışma)
  - G1112 (Canlı takım ile Torna Tezgahı için Kılavuz Çekme Otomatik Çalışma)
  - G1102 (Dönen iş ile Torna Tezgahı için Kılavuz Çekme Otomatik Çalışma)
- (2) M kodu aşağıdaki zamanlamada verilir

G90 G00 X(x1) Y(y1) Z(I noktası) **G**99

M29 S(alt iş mili)\* G84 Z(derinlik) R(R noktası) P(uygun yerde kalma) F(besleme) X(x2) Y(y2) X(x3) Y(y3) G80 G00 Z(I noktası)

\* M kodu değeri, parametre No.5210 ve No.5212'ye bağlıdır.

## *C.5.2* "C" Dönme Ekseni Kelepçeleme ve Kelepçe Açma M kodu

(1) M kodu çıktısı otomatik olarak C ekseninde alınır, bu otomatik çalışma hareketindeki C eksenini konumlandırır.

Aşağıdaki şekillerle birleşen Delik Delme Otomatik Çalışmalarında, C ekseni kelepçeleme ve kelepçe açma M kodları otomatik olarak verilir.

- a) Kutupsal koordinat düzleminde C ekseni deliği (daire noktalar): G1572
- b) Kutupsal koordinat düzleminde C ekseni deliği (rasgele noktalar): G1573
- c) Silindirik yüzeyde C ekseni deliği (daire noktalar): G1672
- d) Silindirik yüzeyde C ekseni deliği (rasgele noktalar): G1673

Aşağıdaki şekillerle birleşen Oluk Açma Otomatik Çalışmalarında, C ekseni kelepçeleme ve kelepçe açma M kodları otomatik olarak verilir.

- e) Kutupsal koordinat düzleminde X ekseni oluğu: G1571f) Silindirik yüzeyde Z ekseni oluğu: G1671
- (2) M kodu aşağıdaki zamanlamada verilir

Delik Delme Otomatik Çalışmaları olması durumunda

```
G90
G17
Mb*
G00 X(x1) C(c1) Z(I noktası)
G99
G81 Z(derinlik) R(R noktası) F(besleme) Ma*
Mb
X(x2) C(c2) Ma*
Mb
X(x3) C(c3) Ma*
Mb
G80
G00 Z(I noktası)
```

\* Ma, M kodunu kelepçeleyen C ekseni anlamına gelir, Mb kelepçeyi açan C ekseni anlamına gelir.
 M kodu değeri, parametre No.27005, No.27006, No.27011 ve No.27012'ye bağlıdır.
Oluk Açma Otomatik Çalışmaları olması durumunda

Mb\* G17 G0 X 80. C0. G0 Z2. Ma \* G1Z-10.F100. G1 X40. F100. G1Z2.F100. Mb\* G17 G0 X80. C120. G0 Z2. Ma \* G1Z-10.F100. G1 X40. F100. G1Z2.F100. Mb\*

ΕK

\* Ma, M kodunu kelepçeleyen C ekseni anlamına gelir, Mb kelepçeyi açan C ekseni anlamına gelir.
M kodu değeri, parametre No.27005, No.27006, No.27011 ve

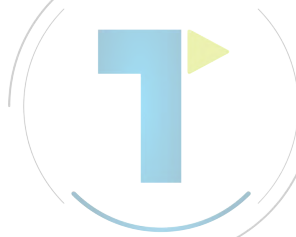

No.27012'ye bağlıdır.

Akademi

CNC sevk edildiğinde aşağıdaki isteğe bağlı fonksiyonlar MANUAL GUIDE *i*'ye yüklüdür.

### *C.6.1* Torna Tezgahı (Series 16*i*/18*i*/21*i*)

| Fonksiyon                                        | NO.              |
|--------------------------------------------------|------------------|
|                                                  | J734(*)          |
| MANUAL GUIDE <i>i</i> Temel (S7)                 | J872<br>81) J972 |
|                                                  | J973             |
|                                                  | J738#256K        |
|                                                  | J878             |
| MANUAL GUIDE i Tornalama Otomatik Çalışma (S783) | 33) J930         |
|                                                  | J855             |

\* C yürütücüsünde kullanıcı uygulaması mevcut değildir.

### *C.6.2* Parça İşleme Merkezi (Series 16i/18i/21i)

| - Fonksiyon                                        | NO.       |
|----------------------------------------------------|-----------|
|                                                    | J734(*)   |
|                                                    | J872      |
|                                                    | J972      |
| (3781)                                             | J973      |
|                                                    | J956      |
|                                                    | J738#256K |
| MANULAL CLUDE ; Frezeleme Otomatik Calisma (S782)  | J890      |
| MANOAL GOIDE / Flezelenie Otomatik çalışına (3762) | J931      |

C yürütücüsünde kullanıcı uygulaması mevcut değildir.

### *C.6.3* Torna Tezgahı, Parça İşleme Merkezi (Series 30i)

| Fonksiyon                                               |        | NO.       |
|---------------------------------------------------------|--------|-----------|
|                                                         |        | J888      |
|                                                         |        | J873      |
|                                                         |        | J972      |
| MANUAL GUIDE <i>i</i> Temel (S781)                      | J973   |           |
|                                                         | J956   |           |
|                                                         | J760   |           |
|                                                         |        | J738#256K |
|                                                         |        | J890      |
| MANUAL GUIDE <i>i</i> Tornalama Otomatik Çalışma (S783) |        | J855      |
|                                                         |        | J930      |
| MANULAL CLUDE : Frezeleme Otemetik Calume (6782)        |        | J890      |
|                                                         | (3762) | J930      |

| Ayar Verileri |  |
|---------------|--|
| Ayrıntılar    |  |

### В

| Bağıl Koordinatların Önayarını Yapma                     | 151     |
|----------------------------------------------------------|---------|
| Başlama Şekli                                            | 590     |
| Başlangıç Değer Verilerinin Otomatik Ayarlanması         | 298     |
| Başlangıç ve Bitiş İşlemleri                             | 597     |
| Başlatma                                                 | 262     |
| Başlatma Fonksiyon Tuşlarının Paylaştırılması için Ayarl | ar763   |
| Başlatma Komutu Girme                                    | 67      |
| Bekleme Atama                                            | 615     |
| Bekleme Çizgisi                                          | 600     |
| Beklemeyi Serbest Bırakma                                | 618     |
| Bellek Kartı Alma/Verme Fonksiyonu                       | 277     |
| Bellek Kartı Alma/Verme için İzin Verilen Dosya Biçi     | mi 283  |
| Bellek Kartı G/Ç Ekranı                                  | 304     |
| Besleme Hızı Ölçüm Sonucu Ekranı İçin Kısayol            | 273     |
| BG Düzenleme                                             | 153     |
| Biçim                                                    | 629     |
| Bir düğmeye basıldığında geçilecek bilgiler              |         |
| Bir Hücre Ekleme                                         | 604     |
| Bir Hücre Kopyalama                                      | 607     |
| Bir Hücrenin Taşınması                                   | 609     |
| Bir Hücreyi Silme                                        | 605     |
| Bir Kelime Girme (INSERT tuşu)                           | 55      |
| Bir Kelimenin Sayısal Değerini Değiştirme (ALTER t       | 1şu).55 |
| Bir Kelimeyi Değiştirme (ALTER tuşu)                     | 55      |
| Bir Kelimeyi Silme (DELETE tuşu)                         | 56      |
| Bir Komut Satırını Değiştirme (ALTER tuşu)               | 56      |
| Bir Komut Satırını Silme (DELETE tuşu)                   | 56      |
| Bir Parça İşleme Programını Geri Sarma                   | 149     |
| Bir Program Listesinde Düzenleme                         | 52      |
| Bir Programda Sıra Numarasını Arama                      | 150     |
| Bir Sabit Form Tümcesini Değiştirme                      | 238     |
|                                                          |         |

| Bir Sabit Form Tümcesini Silme                  |          |
|-------------------------------------------------|----------|
| Bir yazılım tuşuyla değiştirme                  |          |
| Birleşik Parça İşleme Fonksiyonu Torna Tezgahı  |          |
| (Series 16 <i>i</i> /18 <i>i</i> /21 <i>i</i> ) | 829      |
| Bitirme Komutu Girme                            |          |
| Bitirme Şekli                                   |          |
| Bölüm                                           | 25, 29   |
| Boş form verilerini girme                       | 695, 718 |
| Bu Kılavuza genel bakış                         | 3        |
| Büyük Programların Kullanılması                 |          |
| [cnctitle] bölümü                               |          |

# С

| C ekseni Delik Açma İşlemini Girme                           |
|--------------------------------------------------------------|
| C ekseni delik açma otomatik çalışma komut satırı girme. 706 |
| C Ekseni Kelepçeleme M Kodu Çıkışı                           |
| C ekseni Oluk Açma için Parça İşleme                         |
| Tipi Komut Satırları                                         |
| C ekseni Oluk Açma ve A ekseni Oluk Açma                     |
| için Şekil Komut Satırları                                   |
| C eksenli Delik Açma için Takım Değiştirme                   |
| ve İş Mili Dönüş Komut Satırlarını Girme705                  |
| Canlandırma Verilerini Ayarlama190                           |
| Canlandırmayla Kontrol                                       |
| C-Ekseni Oluk Açma464                                        |
| Cep alt son işlem için şekil girme731                        |
| Cep alt son işlem otomatik çalışma komut satırı girme 730    |
| Cep Alt ve Yan Son İşlemini Girme730                         |
| Cep yan son işlem için şekil girme733                        |
| Cep yan son işlem otomatik çalışma komut satırını girme 732  |
| Cep yüzey tornalama için şekil girme724                      |
| Cep Yüzey Tornalama İşlemi Girme                             |
| Cep yüzey tornalama otomatik çalışma komut satırı girme722   |
| Cepte İşleme için Parça İşleme Tipi Komut Satırları422       |
| Cepte İşleme için Rasgele Şekil Komut Satırları              |
| (XY Düzlemi)                                                 |
| Cepte İşleme için Rasgele Şekil Komut Satırları              |

(YZ Düzlemi, XC Düzlemi, ZC Düzlemi, XA Düzlemi) 441

| Cepte İşleme için Sabit Form Şekil Komut Satırları  |     |
|-----------------------------------------------------|-----|
| (XY Düzlemi)                                        | 435 |
| Cepte İşleme için Sabit Form Şekil Komut Satırları  |     |
| (YZ Düzlemi, XC Düzlemi)                            | 438 |
| Cepte İşleme Otomatik Çalışmaları için Parametreler | 785 |
| Cepte İşleme                                        | 422 |
| CNC Standart Ekranının Takım Yönetim Verilerini     |     |
| Görüntüleme                                         | 673 |

### Ç

| Çalışma Ortamı                                                                                 | 17         |
|------------------------------------------------------------------------------------------------|------------|
| Çeşitli Ayarlama Ekranları İçin Kısayol                                                        | 273        |
| Çeşitli Onaylama İşlemleri İçin Kısayollar                                                     |            |
| Çevre Programları Girme                                                                        | 81         |
| Çevreleme için Parça İşleme Tipi Komut Satırları                                               |            |
| Çevreleme için Rasgele Şekil Komut Satırları                                                   |            |
| (XY Düzlemi)<br>Çevreleme için Rasgele Şekil Komut Satırları                                   | 407        |
| (YZ Düzlemi, XC Düzlemi, ZC Düzlemi, XA Düz<br>Çevreleme için Sabit Form Şekil Komut Satırları | :lemi) 409 |
| (XY Düzlemi)                                                                                   | 403        |
| Çevreleme için Sabit Form Şekil Komut Satırları                                                |            |
| (YZ Düzlemi, XC Düzlemi)                                                                       | 406        |
| Çevreleme Otomatik Çalışma Parametreleri                                                       |            |
| Çevreleme                                                                                      |            |
| Çoklu Yol Torna Tezgahı Fonksiyonu Parametreleri                                               | 815        |
| Çoklu Yol Torna Tezgahı İçin Canlandırma                                                       |            |
| Çoklu Yol Torna Tezgahı İşlemleri                                                              | 582        |
| Çoklu Yol Torna Tezgahı Uygulaması                                                             | 579        |
|                                                                                                |            |

### D

Delik Açma için Takım Değiştirme ve İş Mili Döndürme

| Komut Satırlarını Girme                            | 734 |
|----------------------------------------------------|-----|
| Delik Açma İşlemini Girme                          | 735 |
| Delik açma otomatik çalışma komut satırı girme     | 735 |
| Delik delme (iş parçası döndürme)                  | 482 |
| Delik Delme için Parça İşleme Tipi Komut Satırları |     |
| (İs parcası döndürme)                              | 482 |

| Delik Delme Tipi Komut Satırı                                   |
|-----------------------------------------------------------------|
| Delik konum bloğunu girme707, 736                               |
| Delik Konumu Komut Satırı                                       |
| (XA Düzlemi ve Silindirik Yüzey)                                |
| Delik Konumu Komut Satırı (XC Düzlemi ve Bitiş Yüzü)360         |
| Delik Konumu Komut Satırı (XY Düzlemi)                          |
| Delik Konumu Komut Satırı (YZ Düzlemi)                          |
| Delik Konumu Komut Satırı                                       |
| (ZC Düzlemi ve Silindirik Yüzey)                                |
| Desteklenen Tezgah Yapılandırması                               |
| Diğer Parametreler770, 818                                      |
| Diğer Tezgahlar                                                 |
| Diğer Tezgahlar (Series 16 <i>i</i> /18 <i>i</i> /21 <i>i</i> ) |
| Diğer Tezgahlar (Series 30 <i>i</i> )                           |
| Diğerleri 587, 594, 629, 676                                    |
| Dikkat                                                          |
| Diş çekme                                                       |
| Diş çekme için Parça İşleme Tipi Komut Satırları                |
| Diş Çekme için Sabit Formlu Şekil Komut Satırları               |
| Diş Çekme Otomatik Çalışmaları İçin Parametreler                |
| Dış duvar çevreleme (yüzey tornalama) için şekil girme 721      |
| Dış duvar çevreleme (yüzey tornalama) otomatik                  |
| çalışma komut satırı girme720                                   |
| Dış Duvar Çevreleme İşlemini Girme720                           |
| Dış son işlem için şekil girme704                               |
| Dış son işlem otomatik çalışma komut satırı                     |
| için şekil girme703                                             |
| Dış Son İşlem Otomatik Çalışma Parça İşleme                     |
| İşlemini Girme703                                               |
| Dış yüzey tornalama için şekil girme                            |
| Dış Yüzey Tornalama İşlemi Girme697                             |
| Dış yüzey tornalama otomatik çalışma komut satırı girme 697     |
| Doğrudan ISO kodu formunda girme719                             |
| Donanım                                                         |
| Dönme Ekseni Kelepçeleme ve Kelepçe Açma M kodu 842             |
| Dönme Ekseninin Yerinin Ayarlanması                             |
| Dönme Ekseniyle C Ekseni Parça İşleme Desteği                   |

| Durum Görüntüsü                                           |
|-----------------------------------------------------------|
| Durum Görüntüsü Kısmı                                     |
| Düzenleme İşlemleri603                                    |
| Düzenleme Takım Yönetim Verilerini CNC Standart           |
| Ekranında Engelleme679                                    |
| Düzenlenecek Parça İşleme Programını Arama54              |
| Düzenli Program Ekleme Ekranı İçin Kısayollar270          |
| Düzenli Program Kaydı Değiştirme Ekranı                   |
| İçin Kısayollar273                                        |
| Düzenli Program Kaydı Ekranı İçin Kısayollar272           |
| Düzenli Program Kaydı Oluşturma Ekranı İçin Kısayollar273 |

### Ε

| Eğik Yüz Parça İşleme (Koordinat Dönüştürme)569         |
|---------------------------------------------------------|
| Eğik Yüz Parça İşleme Komutu (Koordinat Dönüştürme).571 |
| Ekran Baskısı                                           |
| Ekran Görüntü Öğeleri                                   |
| Ekran Görüntüsü Renk Paleti için Ayarlar (No.2)745      |
| Ekran Yapılandırması                                    |
| Eşzamanlı Tüm Yol Gösterimi / Fonksiyon Düzenleme588    |

### F

### G

| Geçerli Hücre                                                                                                    |
|----------------------------------------------------------------------------------------------------|
| Geçerli Konum Ekranını Değiştirme 150                                                                                                    |
| Geçerli Konum Görüntüsü için Ayarlar766                                                                                                    |
| Geçerli Konum Görüntüsü Kısmı                                                                                                    |
| Genel                                                                                                    |
| Genel Frezeleme Otomatik Çalışmaları için Parametreler. 776                                                                                                    |
| Genel İşlemler için Ayarlar (Her Bir Yol)774                                                                                                    |
| Genel İşlemler için Ayarlar (Ortak Yolun Tümü) 771, 774                                                                                                    |
| Genel İşlemler için Parametreler746                                                                                                    |
| Genel olarak İşlemler için Ayarlar                                                                                                    |
| (Çoklu C Yürütücüsü için)773                                                                                                    |
| Genel Olarak İşlemler için Ayarlar (Series 30 <i>i</i> için)773                                                                                                    |
| Gerekli Parametreler742                                                                                                    |
| Geri al, Yinele61                                                                                                    |
| Giriş Sabit Form Tümceleri                                                                                                    |
| Giriş Verileri Ekranındaki Başlangıç Değerl <mark>erin</mark> in                                                                                                    |
|                                                                                                    |
| Otomatik Ayarlanması                                                                                                    |
| Otomatik Ayarlanması                                                                                                    |
| Otomatik Ayarlanmasi                                                                                                    |
| Otomatik Ayarlanması                                                                                                    |
| Otomatik Ayarlanması                                                                                                    |
| Otomatik Ayarlanması                                                                                                    |
| Otomatik Ayarlanması                                                                                                    |
| Otomatik Ayarlanması                                                                                                    |
| Otomatik Ayarlanması                                                                                                    |
| Otomatik Ayarlanmasi   299     Giriş Yapıştırma   60     Görüntü Dili Ayarı   751     Görüntü İçerikleri   599     Görüntü Parça İşleme Zamanı   311     Görüntü Verileri ini Dosyası Biçimi   29     Görüntülenen Ofset Tipleri (Takım Tezgahı Üreticisi   772     Tarafından Ayarlanan)   672     Görüntülenen Uyarı Mesajları   649, 651, 664     Grafik Görüntüsü Ayarları   752                                                                                                    |
| Otomatik Ayarlanmasi   299     Giriş Yapıştırma   60     Görüntü Dili Ayarı   751     Görüntü İçerikleri   599     Görüntü Parça İşleme Zamanı   311     Görüntü Verileri ini Dosyası Biçimi   29     Görüntülenen Ofset Tipleri (Takım Tezgahı Üreticisi   29     Görüntülenen Uyarı Mesajları   672     Görüntüsü Ayarlanan)   672     Görüntüsü Ayarları   752     Grubun Kullanım Ömrü Durumlarını Görüntüleme   661                                                                                                    |
| Otomatik Ayarlanmasi   299     Giriş Yapıştırma   60     Görüntü Dili Ayarı   751     Görüntü İçerikleri   599     Görüntü Parça İşleme Zamanı   311     Görüntü Verileri ini Dosyası Biçimi   29     Görüntü Verileri ini Dosyası Biçimi   29     Görüntülenen Ofset Tipleri (Takım Tezgahı Üreticisi   72     Tarafından Ayarlanan)   672     Görüntülenen Uyarı Mesajları   649, 651, 664     Grafik Görüntüsü Ayarları   752     Grubun Kullanım Ömrü Durumlarını Görüntüleme   661     Grup Numara Listesi Görüntüsü   659                                            |
| Otomatik Ayarlanmasi   299     Giriş Yapıştırma   60     Görüntü Dili Ayarı   751     Görüntü İçerikleri   599     Görüntü Parça İşleme Zamanı   311     Görüntü Verileri ini Dosyası Biçimi   29     Görüntü Verileri ini Dosyası Biçimi   29     Görüntülenen Ofset Tipleri (Takım Tezgahı Üreticisi   72     Tarafından Ayarlanan)   672     Görüntülenen Uyarı Mesajları   649, 651, 664     Grafik Görüntüsü Ayarları   752     Grubun Kullanım Ömrü Durumlarını Görüntüleme   661     Grup Numara Listesi Görüntüsü   659     Grup Numara Listesinin Görüntüsü   661 |
| Otomatik Ayarlanmasi   299     Giriş Yapıştırma   60     Görüntü Dili Ayarı   751     Görüntü İçerikleri   599     Görüntü Parça İşleme Zamanı   311     Görüntü Verileri ini Dosyası Biçimi   29     Görüntü Verileri ini Dosyası Biçimi   29     Görüntülenen Ofset Tipleri (Takım Tezgahı Üreticisi   72     Tarafından Ayarlanan)   672     Görüntülenen Uyarı Mesajları   649, 651, 664     Grafik Görüntüsü Ayarları   752     Grubun Kullanım Ömrü Durumlarını Görüntüleme   661     Grup Numara Listesi Görüntüsü   659     Grup Ömrünü Geri Yükleme   663         |
| Otomatik Ayarlanmasi299Giriş Yapıştırma60Görüntü Dili Ayarı751Görüntü İçerikleri599Görüntü İçerikleri599Görüntü Verileri ini Dosyası Biçimi29Görüntü Verileri ini Dosyası Biçimi29Görüntülenen Ofset Tipleri (Takım Tezgahı ÜreticisiTarafından Ayarlanan)672Görüntülenen Uyarı Mesajları649, 651, 664Grafik Görüntüsü Ayarları752Grubun Kullanım Ömrü Durumlarını Görüntüleme661Grup Numara Listesi Görüntüsü659Grup Ömrünü Geri Yükleme663 $H$ $H$                                                                                                    |

| Hazırlık                                  | 96 |
|-------------------------------------------|----|
| Hazne Veri Ekranları (Hazne 1 - 4)6       | 48 |
| Her bir Yol için Ekranları Değiştirme5    | 82 |
| Her Bir Yol için Parça İşleme Simülasyonu | 85 |

| Her Bir Yol Program Kontrolü için İsteğe Bağlı        |
|-------------------------------------------------------|
| Komut Satırı Atlaması Ekleme624                       |
| Her Bir Yol Programı Kontrolü için İsteğe Bağlı       |
| Komut Satırı Atlaması Silme626                        |
| Her Bir Yolun Görüntü Konumu591                       |
| Hesap Makinesi Fonksiyonu294, 295                     |
| Hücre                                                 |
| 1                                                     |
| [INP.C.] Yazılım Tuşu232                              |
| ISO kodu formunu                                      |
| doğrudan girme                                        |
| ISO-kodu Formunda Dış Son İşlem için Takım Değiştirme |
| ve İş Mili Dönen Komut Satırlarını Girme702           |
| İsteğe Bağlı Kullanılabilir Seçenekler                |
| İş Mili Durum Görüntüsü Ayarları751                   |
| İş Mili ve Bekleme Konumu Takımını                    |
| Görüntüleme Ekranı                                    |
| İş mili                                               |
| İş Parçası Kaydırma Ofset Verileri Penceresi          |
| İş Parçası Koordinat Sistemi Ayarlama Ekranı          |
| İçin Kısayol272                                       |
| İş Parçası Koordinat Sistemi Kaydırma Verisinin       |
| Ayarlanması                                           |
| İş Parçası Koordinat Verilerini Ayarlama223           |
| İş Parçası Merkezi Ofset Değerini Ayarlama713         |
| İşlem Adını Değiştirme612                             |
| İşlem Listesi Düzenleme Fonksiyonu595                 |
| İşlem Listesi Formuna Uymayan Alt Programla           |
| İşlem Yapma627                                        |
| İşlem                                                 |
| İşleme Sırasında Program Seçim Parça İşleme           |
| ve Diğer İşlemler164                                  |
| İşlemler679                                           |
| İşlemler                                              |

### B-63874TR/05

## K

| Kabartma işlemi için Rasgele Şekil Komut Satırları                 | N |
|--------------------------------------------------------------------|---|
| (XY Düzlemi)420                                                    | N |
| Kabartma işlemi için Rasgele Şekil Komut Satırları                 | N |
| (YZ Düzlemi, XC Düzlemi, ZC Düzlemi, XA Düzlemi) 421               | N |
| Kabartma Parça İşlemi410                                           | N |
| Kabartma parça işlemi için Parça İşleme                            |   |
| Tipi Komut Satırları410                                            | N |
| Kes                                                                |   |
| Kesme İşlemi İçin Kısayollar                                       | N |
| Kılavuz Görüntüsü Renk Paleti için Ayarlar                         | N |
| Kılavuz Ölçüm Ekranı İçin Kısayol273                               | N |
| Kısayol Tuşu İşlemleri                                             | N |
| Kişisel Bilgisayar için Manual Guidei Simülatörü16                 | N |
| Kısıtlamalar                                                       | [ |
| Klasör Yönetimi İçin Destek (yalnızca Series 30 <i>i</i> için) 300 | [ |
| Koordinat Sistemi Seçim Komutu                                     | N |
| Коруа                                                              | N |
| Kopya İşlemi İçin Kısayollar                                       | Λ |
| Kopyalama                                                          |   |
| Kopyalama Koşulu Alım Ekranı141                                    | N |
| Kullanılabilecek Maksimum Bir Program                              | Ν |
| Boyutu Ayarlama291                                                 | Ν |
| Kullanılan semboller12                                             | N |
| Kullanım Kısıtlamaları23                                           | N |
| Kullanım Ömrü Uyarı Bayrağını Ayarlama664                          |   |
| Kullanım Ömrü Yönetim Veri Listesi Ekranını Seçme 666              |   |
| Kullanım Ömrü Yönetim Verileri Listesi Ekranı                      | ( |
| Kullanım Ömrü Yönetimi Verilerini Görüntüleme                      |   |
| ve Ayarlama652                                                     | ( |
| Kurulum Kılavuzu Fonksiyonları                                     | C |
| Kurulum Yöntemi18                                                  | , |
| Kutupsal Koordinat Enterpolasyon Düzlemi için Rasgele              | C |
| Şekiller (XC Düzlemi)107                                           | ſ |
|                                                                    | Ċ |

### М

| M Kodu Çıktı Değeri                           | 475      |
|-----------------------------------------------|----------|
| M Kodu Çıktı Konumu                           | 476      |
| M Kodu Ekleme Ekranı İçin Kısayollar          | 271      |
| M Kodu Menüsü                                 | 62       |
| M98 Alt Programlarının Rasgele Şekillerinin   |          |
| Görüntülenmesi                                | 305      |
| Maksimum İzin Verilen Program Boyutundan      |          |
| Daha Büyük Bir Programın Kullanılması         | 292      |
| Manual Guidei Ana Özellikleri                 | 44       |
| Manual Guidei Kurulum Yöntemi                 | 824      |
| Manüel Moddaki İşlemler (Handle ve Jog)       | 160      |
| Manüel Ölçümü                                 | 321      |
| MDI modundaki işlemler                        | 158      |
| [mdikey] bölümü                               | 35       |
| [MEASUR] Yazılım Tuşu                         | 225, 230 |
| MEM modundaki işlemler                        | 148      |
| Menü Ekranına Geri Dönme                      | 677      |
| Menü Seçimi Ekranı İçin Kısayollar            | 270      |
| N                                             |          |
| NC Program Dönüstürme                         |          |
| NC Program Dönüstürme Fonksivonu              | 243      |
| Nc Program Dönüstürne Fonksiyonunu Calıstırma | 246      |
| Not                                           | 830      |
| Notlar                                        |          |
| 2                                             | ,        |
|                                               |          |
| Ofset Tiplerinin Modal Görüntüsü              | 670      |

| Okuma261                                             |
|------------------------------------------------------|
| Oluk Açma için Parça İşleme Tipi Komut Satırları442  |
| Oluk Açma için Rasgele Şekil Komut Satırları         |
| (XY Düzlemi)462                                      |
| Oluk Açma için Rasgele Şekil Komut Satırları         |
| (YZ Düzlemi, XC Düzlemi, ZC Düzlemi, XA Düzlemi) 463 |
| Oluk Açma için Sabit Form Şekil Komut Satırları      |
| (XY Düzlemi)457                                      |
| Oluk Açma için Sabit Form Şekil Komut Satırları      |
| (YZ Düzlemi, XC Düzlemi)461                          |

| Oluk Açma Otomatik Çalışmaları için Parametreler790       |
|-----------------------------------------------------------|
| Oluk açma                                                 |
| Otomatik Çalışma Değiştirme Ekranını Başlatmak            |
| İçin Kısayol270                                           |
| Otomatik Çalışma Giriş Ekranı İçin Kısayollar272          |
| Otomatik Çalışma Parça İşleme için Rasgele                |
| Şekil Verilerini Girme78                                  |
| Otomatik Çalışma Parça İşleme için Sabit Formlu           |
| Şekil Verilerini Girme75                                  |
| Otomatik Çalışma Parça İşleme İşlemlerini Düzenleme66     |
| Otomatik Çalışma Parça İşleme Tipini Seçme69              |
| Otomatik Çalışma Parça İşleme ve Şekil                    |
| Verilerini Değiştirme83                                   |
| Otomatik Çalışma Parça İşleme Verilerini Girme71          |
| Otomatik Çalışma Seçimi Ekranındaki                       |
| Alt Program Sekmesi                                       |
| Otomatik Çalışma Yürütme Sırasında Verilen M Kodu 841     |
| Otomatik Takım Tanımlama Komut Satırı Kopyası             |
| Otomatik Tornalar için İş Mili Hareketi Canlandırması 217 |
| ö                                                         |

### Ö

| Ölçme Sonuçlarını Görüntüleme           |     |
|-----------------------------------------|-----|
| Ölçüm Otomatik Çalışma                  | 321 |
| Ölçüm Sonucu Görüntü Ekranı             | 321 |
| Önceden Ayarlanan Ekran İçin Kısayollar |     |
| Öncelikle okuyun                        | 4   |

### Ρ

| [P TYPE] Yazılım tuşu                               |            |
|-----------------------------------------------------|------------|
| Parametre                                           | 23, 596    |
| Parametre Ayarı                                     |            |
| Parametreler                                        | 741        |
| Parça İşleme İşlemi için Bir Program Seçme          |            |
| Parça İşleme Merkezi                                | . 710, 837 |
| Parça İşleme Merkezi (Series 16i/18i/21i)           | . 827, 844 |
| Parça İşleme Penceresi Sırasındaki Çizimi Görüntüle | eme 152    |
| Parça işleme Program Penceresi ve Düzenleme         |            |
| Parça işleme Programı Biçimi                        |            |

|    | Parça İşleme Programlama Listesiyle Düzenleme            | 149 |
|----|----------------------------------------------------------|-----|
|    | Parça işleme Programları Oluşturma                       | .51 |
|    | Parça işleme Programlarını Düzenleme                     | .48 |
|    | Parça İşleme Simülasyon Canlandırma Renkleri             |     |
|    | için Ayarlar                                             | 761 |
|    | Parça İşleme Simülasyon Eksenleri için Ayarlar           | 753 |
|    | Parça İşleme Simülasyon Penceresini Görüntüleme          | 152 |
|    | Parça İşleme Simülasyonu                                 | 316 |
|    | Parça İşleme Simülasyonu (Canlandırma)                   | 584 |
|    | Parça İşleme Simülasyonu (Canlandırmalı)                 |     |
|    | (Series 16 <i>i</i> /18 <i>i</i> /21 <i>i</i> için)      | 172 |
|    | Parça İşleme Simülasyonu (Canlandırmalı)                 |     |
|    | (Series 30 <i>i</i> için)                                | 183 |
|    | Parça İşleme Simülasyonu (Takım Yolu) (Series            |     |
|    | 16i/18i/21iiçin)                                         | 168 |
| Г  | Parça İşleme Simülasyonu (Takım Yolu) (Series 30i için)  | 177 |
| Ŀ  | Parça İşleme Simülasyonu Hakkında Notlar                 | 175 |
| ÷. | Parça işleme Simülasyonu için Gerekli Parametreler       | 744 |
|    | Parça İşleme Simülasyonu için Kullanılabilecek           |     |
|    | Fonksiyonlar (Frezeleme Sistemi)                         | 187 |
|    | Parça İşleme Simülasyonu için Kullanılamayacak           |     |
|    | Fonksiyonlar                                             | 187 |
|    | Parça İşleme Simülasyonu için Parametre                  |     |
|    | (Canlandırmalı)                                          | 814 |
|    | Parça İşleme Simülasyonu için Parametreler               |     |
|    | (Canlandırmalı)                                          | 802 |
|    | Parça İşleme Simülasyonu Sırasında İş Parçası Koordinatı | nı  |
|    | Değiştirme (Canlandırma, Takım Yolu Çizimi)              | 188 |
|    | Parça İşleme Simülasyonu Sırasında İşlenen Veriler       |     |
|    | (Series 30 <i>i</i> için)                                | 185 |
|    | Parça İşleme Simülasyonu ve Parça İşleme                 |     |
|    | Sırasında Çizim                                          | 161 |
|    | Parça İşleme Simülasyonunda Ölçeklendirme,               |     |
|    | Hareket ve Diğer İşlemler (Canlandırmalı)175,            | 184 |
|    | Parça İşleme Simülasyonunda Ölçeklendirme,               |     |
|    | Hareket ve Diğer İşlemler (Takım Yolu)171,               | 182 |
|    |                                                          |     |

Parça İşleme Simülasyonunda Program Seçim İşlemi

### B-63874TR/05

| Ve Diger işiemler (Canlandırman)                                                                                                    |
|----------------------------------------------------------------------------------------------------|
| Parça İşleme Simulasyonunda Program Seçim İşleml<br>ve Diğer İşlemler (Takım Yolu)                                                                   |
| ve Diğer Işlemler (Takım Yolu) 170, 181<br>Parça İşleme Simülasyonunda Yürütme İşlemleri<br>(Canlandırmalı)                                          |
| Parça İşleme Simülasyonunda Yürütme İşlemleri<br>(Canlandırmalı)                                                                                     |
| (Canlandırmalı)                                                                                                    |
| Parça İşleme Simülasyonunda Yürütme İşlemleri<br>(Takım Yolu)                                                                                        |
| (Takım Yolu) 170, 182<br>Parça İşleme Sırasında Çizim (Takım Yolu) 163<br>Parça İşleme Sırasında Çizimde Ölçeklendirme,<br>Hareket ve Diğer İşlemler |
| Parça İşleme Sırasında Çizim (Takım Yolu)                                                                                                    |
| Parça İşleme Sırasında Çizimde Ölçeklendirme,<br>Hareket ve Diğer İşlemler                                                                           |
| Hareket ve Diğer İşlemler                                                                                                    |
| Parça İşleme Sırasında Çizimde Takım Yolunun<br>Görüntülenip Görüntülenmeyeceğini Belirleme                                                          |
| Görüntülenip Görüntülenmeyeceğini Belirleme                                                                                                    |
| Parça İşleme ve Takım Yolu Parça İşleme<br>Simülasyonu Sırasında Takım Yolu Çizimi                                                                   |
| Simülasyonu Sırasında Takım Yolu Çizimi                                                                                                    |
| Parça İşleme Zamanı Verilerinin Biçimi                                                                                                    |
| Parça İşleme Zamanı Yerleştirme İşlemi                                                                                                    |
| Parça İşleme Zamanını Görüntüleme                                                                                                    |
|                                                                                                    |
| (yalnızca Series 16 <i>i</i> /18 <i>i</i> /21 <i>i</i> için)                                                                                         |
| Program Düzenleme                                                                                                    |
| Program Girişinde Takım Verileri Seçme                                                                                                    |
| Program Görüntüsü Kısmı                                                                                                    |
| Program Koordinat Sistemi Değiştirme Fonksiyonu                                                                                                    |
| Program Koordinat Sistemi Değiştirme Fonksiyonu                                                                                                    |
| için Parametreler ve Takım Ofset Belleği                                                                                                    |
| Değiştirme Fonksiyonu                                                                                                    |
| Program Koordinat Sistemi Değiştirme Fonksiyonu                                                                                                    |
| ve Takım Ofset Belleği Değiştirme Fonksiyonu                                                                                                    |
| Program Listesi Ekranı                                                                                                    |
| Program Listesi Ekranı için Eklenen İşlemler                                                                                                    |
| Program Listesi Ekranı İçin Kısayollar                                                                                                    |
| Program Listesinde Görüntülenen Veriler                                                                                                    |
| Program Numarasını Değistirme (ALTER key)                                                                                                    |
| Program Olusturma Ekrani İcin Kısavollar                                                                                                    |
| Program Olusturma Hakkında Notlar                                                                                                    |
| Program Yeniden Baslatma Fonksivon                                                                                                    |
| Prosedüre Genel Bakış43                                                                                                    |

### Q

| [Q TYPE] Yazılım tuşu15 | ;7 |
|-------------------------|----|
|-------------------------|----|

### R

| Rasgele Bir Şeklin Alt Program Olarak Çıkışı            | .304 |
|---------------------------------------------------------|------|
| Rasgele Şekil Kopyalama İşlemi Hakkında Notlar          | .147 |
| Rasgele Şekil Kopyalama İşlemini Yürütme                | .145 |
| Rasgele Şekil Kopyalama İşlevini Seçme                  | .140 |
| Rasgele Şekil Kopyalama İşlevleri                       | .140 |
| Rasgele Şekil Kopyalama Yürütmesinden sonraki şekil     | .147 |
| Rasgele Şekiller için Ayarlar                           | .769 |
| Rasgele Şekiller için Ayarlar(XA Düzlemi)               | .775 |
| Rasgele Şekiller Koordinatı (XZ, ZC, ZY Düzlemi)        | .315 |
| Rasgele Şekilleri Girme Hakkında Ayrıntılı Açıklamalar. | 84   |

### S

| Sabit Form Tümceleri Biçimi                             |
|---------------------------------------------------------|
| Sabit Form Tümcelerini Kaydetme                         |
| Sabit Formlu Şekil Alt Programının Düzenlenmesi         |
| Sabit formlu tümce                                      |
| menüsüyle girme 696, 705, 708, 719, 729, 734, 737       |
| Sabit Formlu Tümcelerinin Bellek Kartı                  |
| Alma/Verme Ekranı                                       |
| Sabit Formlu Tümcelerinin Bellek Kartından              |
| Alınması/Bellek Kartına Verilmesi                       |
| Seçilen Torna için Simge Ayarlama581                    |
| Şekiller Seçme73                                        |
| Serbest bırakma hareket komut satırlarını               |
| ISO-kodu formunda girme704                              |
| Serbest Formlu Şekil Alt Programlarının Düzenlenmesi264 |
| Serbest Şekil Ana Ekranı İçin Kısayollar274             |
| Serbest Şekil Girişi Ekranı İçin Kısayollar274          |
| Serbest Şekil Oluşturma Ekranı İçin Kısayollar274       |
| [settings] bölümü                                       |
| SETTINGS Menü Ekranına Geri Dönme677                    |
| Sil                                                     |
| Silindirik Yüzey için Rasgele Şekiller (ZC Düzlemi)118  |

| Simge Görüntüsü Renk Paleti için Ayarlar757     |  |
|-------------------------------------------------|--|
| Simülasyon CNC Seçimi                           |  |
| Simülatör Tanımlama Dosyası Biçimi25            |  |
| [Simulator_MachineSetting_MaxNumber] bölümü26   |  |
| [Simulator_MachineSettingn] bölümü26            |  |
| Sistem Değişkenleri                             |  |
| [softkey] bölümü33                              |  |
| Son                                             |  |
| Son İşlem Düz Alt Haddesi için Takım Değiştirme |  |

| ve İş Mili Dönen Komut Satırları Girme72   | 29 |
|--------------------------------------------|----|
| Sonraki Komut Satırı Görüntü Fonksiyonu15  | 54 |
| Standart Sabit Form Tümcelerini Başlatma23 | 39 |

# T

| Takım Adı Düzenleme                                        |                  |
|------------------------------------------------------------|------------------|
| Takım Grafik Verileri258                                   |                  |
| Takım Grafik Verileri Ayarı                                | · [ <sup>1</sup> |
| Takım Kullanım Ömrü Veri Listesi Ekranı                    | L                |
| Takım Numaralarını Ofset Numaralarıyla İlişkilendirme. 633 | A 1/             |
| Takım Numarasına Göre Takım Numarası Takım                 |                  |
| Ofseti Ayarlama Ekranını Seçme                             | [                |
| Takım Numarasını Ofset Numarasıyla İlişkilendirme          |                  |
| Ekranını Seçme634                                          | [                |
| Takım Ofset Belleği Değiştirme Fonksiyonu                  |                  |
| Takım Ofset Değerlerini Görüntüleme ve Ayarlama637         | [                |
| Takım Ofset Verileri Ayarı252                              | ]                |
| Takım Ofset Verileri Penceresi                             | ]                |
| Takım Ofseti                                               | [                |
| Takım Ofseti Ayarlama Ekranı İçin Kısayol                  | ]                |
| Takım Ofseti Verilerini Ayarlama                           | -<br>-           |
| Takım Ömrü Verileri Ekranında Görüntülenen                 | ]                |
| Kullanım Ömrü Değerlerini Güncelleştirme657                | [                |
| Takım Önceliğini Değiştirme                                | ]                |
| Takım Seti Ayarı                                           | [                |
| Takım Tipi Ayarı                                           | ]                |
| Takım Uzunluğu Ofset Verilerinin Ayarlanması711            | r                |
| Takım Veri Tabanı Fonksiyonu Kesme Kenarı açısı            | r                |
| Takım Verileri Ayarı                                       | [                |

| Takım Verileri Girme                                              | .254 |
|-------------------------------------------------------------------|------|
| Takım Verileri için Bellek Kartı Çıktı İşlemi285,                 | 286  |
| Takım Verilerini Ayarlama                                         | .693 |
| Takım Verilerini Başlatma                                         | .256 |
| Takım Verilerinin Ayarlanması                                     | .716 |
| Takım Verilerinin Bellek Kartı Giriş/Çıkış Ekranı                 | .284 |
| Takım Verilerinin Bellek Kartına Alınması/Verilmesi               | .284 |
| Takım Veritabanı Fonksiyonu                                       | .251 |
| Takım Veritabanı Fonksiyonuna Erişme                              | .259 |
| Takım Yolu Çizim Renkleri için Ayarlar                            | .761 |
| Takım Yolu Çizimi Sırasında Yol Renkleri için Ayarlar             | .762 |
| Takım Yönetim Verilerini Kullanma                                 | .679 |
| Takım Yönetimi Fonksiyonları için Ayarlar                         | .768 |
| Takım Yönetimi Verilerini Ayarlama                                |      |
| Ekranını Seçme647,                                                | 653  |
| Takım Yönetimi Verilerini Görüntüleme ve Ayarlama                 | .646 |
| Tam Ekran Görüntü                                                 | 22   |
| Temel Ekran Yazılım Tuşları İçin Kısayollar                       | .270 |
| Temel İşlemler                                                    | .602 |
| Temel Özellikler244,                                              | 259  |
| Temel Parametreler                                                | .745 |
| Temel Seçenek dışındaki Diğer Seçenekler                          |      |
| için Gerekli Parametreler                                         | .744 |
| Temel Seçenekler için Gerekli Parametreler                        | .742 |
| Tezgah operatörü panelinde bir anahtarla değiştirme               | .582 |
| Tezgah Simülasyonu ve Gerçek Çalışması                            | .219 |
| Tezgah Yapılandırma Ayarı                                         | .580 |
| Tezgahın Eksen Yapılandırması için Parametreler                   | .750 |
| Torna                                                             | .600 |
| Torna Tezgahı                                                     | 831  |
| Torna Tezgahı (Series 16 <i>i</i> /18 <i>i</i> /21 <i>i</i> )826, | 844  |
| Torna Tezgahı, Parça İşleme Merkezi (Series 30i)                  | .844 |
| Torna veya Parça İşleme Merkezi (Series 30i)                      | .828 |
| Tornalama479,                                                     | 487  |
| Tornalama için Parça İşleme Tipi Komut Satırları                  | .487 |
| Tornalama için Rasgele Şekil Komut Satırları                      | .515 |
| Tornalama İçin Rasgele Şekiller (ZX Düzlemi)                      | .129 |
|                                                                   |      |

### B-63874TR/05

| Tornalama Oluk Açması                                      |
|------------------------------------------------------------|
| Tornalama Oluk Açması için Parça İşleme                    |
| Tipi Komut Satırları516                                    |
| Tornalama Oluk Açması için Sabit Formlu                    |
| Şekil Komut Satırları                                      |
| Tornalama Otomatik Çalışma Parça İşleme Parametreleri 795  |
| Tornalama Otomatik Çalışma Seçenekleri                     |
| İçin Parametreler                                          |
| Tornalama Otomatik Çalışmalarına ait Ortak Parametreler793 |
| Tornalama Parça İşleme için Sabit Formlu Tümce Girme. 691  |
| Tornalama Parça İşleme için Takım Değiştirme               |
| ve İş Mili Dönen Komut Satırlarını Girme 696               |
| Tornalama ve Oluk Açma Otomatik Çalışmaları                |
| için Parametre                                             |
| Tornalamayla Arka Bitiş Yüzü İşleme                        |
| Tornalamayla Delik Delme (Takım Döndürülerek)              |
| Tornalamayla Delik Delme için Parça İşleme                 |
| Tipi Komut Satırları (Döndürülen Takımla)                  |
| Tüm Takım Verilerinin Başlatılması                         |
| Tümü Bir Ekranda9                                          |
| Tuş                                                        |
| Ü                                                          |
| Ürün Bileşenleri17                                         |
| U                                                          |
| Uyarı Mesajı267                                            |
| Uyarı Mesajını Devre Dışı Bırakma 636, 645                 |
| V                                                          |
| Veri Biçimi286                                             |
| Veri Sunucusu için Destek                                  |

### DIZIN

# X

| X ekseni Ofset Verileri Ayarı                          |
|--------------------------------------------------------|
| XY Düzlemi için Rasgele Şekiller86                     |
| Y                                                      |
| Yansıtma Başlatma Komutu217                            |
| Yansıtma Bitirme Komutu218                             |
| Yapıştır                                               |
| Yardım Ekranı275                                       |
| Yazılım                                                |
| Yazma261                                               |
| Yeni Alt Program Oluşturma                             |
| Yeni bir Sabit Form Tümcesini Kaydetme236              |
| Yol Numarası Görüntüsünün Simgesi için Parametreler817 |
| Yol Seçimi                                             |
| Yüz Açma                                               |
| Yüz açma için Parça İşleme Tipi Komut Satırları370     |
| Yüz açına için Rasgele Şekil Komut Satırları           |
| (XY Düzlemi)                                           |
| Yüz açma için Rasgele Şekil Komut Satırları            |
| (YZ Düzlemi, XC Düzlemi, ZC Düzlemi, XA Düzlemi) 381   |
| Yüz açma için Sabit Form Şekil Komut Satırları         |
| (XY Düzlemi)                                           |
| Yüz açma için Sabit Form Şekil Komut Satırları         |
| (YZ Düzlemi, XC Düzlemi)379                            |
| Yüz Açma Otomatik Çalışma Parametreleri                |
| Yüzey Tornalama Düz Alt Haddesi için Takım Değiştirme  |
| ve İş Mili Dönen Komut Satırları Girme719              |
| YZ Düzlemi için Rasgele Şekiller97                     |
| Ζ                                                      |
|                                                        |

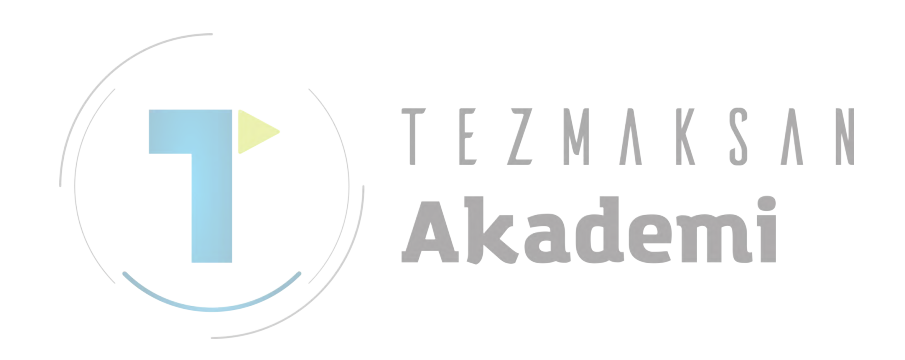

<u>Revizyon Kaydı</u>

# FANUC MANUAL GUIDE i OPERATÖR KILAVUZU (B-63874TR)

|                                                                                                    |                                                                                                    |                                                                                                    | 1                                                                                                    |             |
|----------------------------------------------------------------------------------------------------|----------------------------------------------------------------------------------------------------|----------------------------------------------------------------------------------------------------|----------------------------------------------------------------------------------------------------|-------------|
|                                                                                                    |                                                                                                    |                                                                                                    | Aşağıdaki öğeleri ekleme<br>Parça işleme süresi görüntüsü, Prizma boş şekli, XA<br>düzlemi, PC için MANUAL GUIDEi Simülatörü<br>Hataların düzeltilmesi | İçindekiler |
|                                                                                                    |                                                                                                    |                                                                                                    | Temmuz,<br>2004                                                                                                    | Tarihi      |
|                                                                                                    |                                                                                                    | ZMAKSAN                                                                                                    | 05                                                                                                    | Baskı       |
| Series 30 <i>i</i> için açıklamalar eki<br>Aşağıdaki öğeleri ekleme<br>Program oluşturma, Geri Alma ve Yeniden Yapma,<br>Rasgele rakam kopyalama fonksiyonları, Sabit formda<br>rakam alt programı düzenleme, Program yeniden<br>başlatma fonksiyonu, Takım verileri temel fonksiyonuna<br>erişme, Sabit formlu cümlelerin bellek kartı girişi/çıkışı,<br>Otomatik tornalar için rulman hareketi canlandırması,<br>Klasör yönetimi için destek<br>Hataların düzeltilmesi | Bu, kılavuzun tamamının genellikle büyük ölçüde anlaşıldığı<br>içeriklerle değiştirilir.<br>Aşağıdaki öğeleri ekleme<br>Parça işleme simülasyonu sırasında iş koordinatını<br>değiştirme, Takım verileri temel fonksiyonu, Alt program<br>formunun serbest rakamının düzenlenmesi, Çok yollu<br>torna tezgahı fonksiyonları, Ofset tiplerinin model<br>görüntüsü, Programlama örneği ve MANUAL GUIDE <i>i</i> 'nin<br>kurulum yöntemi<br>Hataların düzeltilmesi | Aşağıdaki öğeleri ekleme<br>Parça işleme penceresi sırasında çizimi görüntüleme, BG<br>düzenlemesi, NC bildirimini dönüştürme, Sonraki blok<br>görüntü fonksiyonu, Arka plan düzenlemesindeki<br>işlemler, NC bildirimi dönüştürme fonksiyonuyla yapılan<br>işlemler, Kısayol tuşu işlemleri, Yardım ekranı, Bellek<br>kartı alınması/verilmei fonksiyonu, Büyük programları<br>kullanma, sabit noktalı biçim hesaplama fonksiyonu, İlk<br>değer verilerini otomatik ayarlama, Frezelemeyle arka uç<br>yüz açma, Alt rulman tabanlı c ekseni parça işleme,<br>Tornalama delik delmesiyle (iş parçası dönüşü), gerekli<br>parametreler, Torna tezgahı otomatik çalışmasında<br>yaygın parametreler, Parça işleme simülasyonu için<br>parametreler (canlandırmalı)<br>Hataların düzeltilmesi |                                                                                                    | İçindekiler |
| Aralık, 2003                                                                                                    | Temmuz,<br>2003                                                                                                    | Ocak, 2003                                                                                                    | Ağustos, 2002                                                                                                    | Tarihi      |
| 0                                                                                                    | 03                                                                                                    | 0                                                                                                    | 0                                                                                                    | Baskı       |

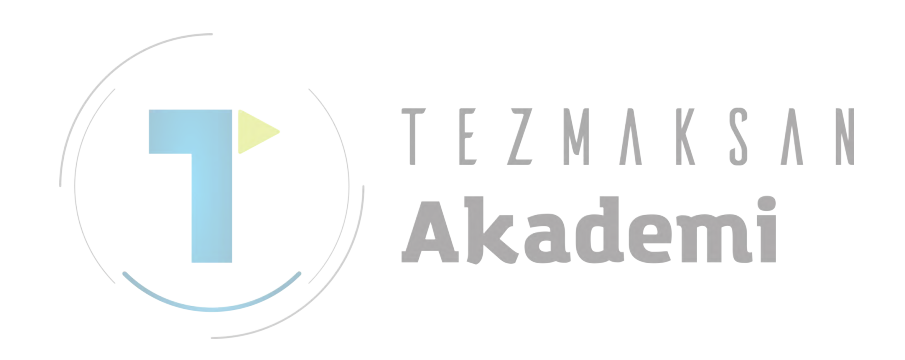